# SHARP SERVICE MANUAL

CODE: 00ZMXC301/S2E

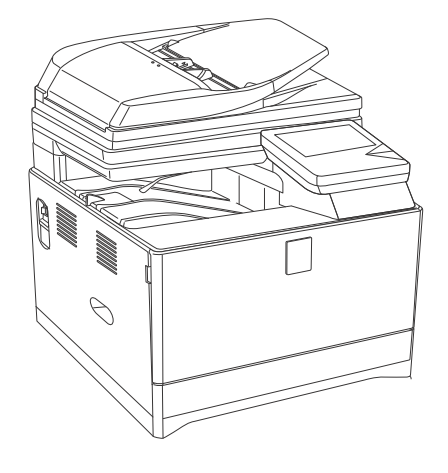

## DIGITAL FULL COLOR MULTIFUNCTIONAL SYSTEM

MODEL MX-C301/C301W

#### - CONTENTS -

| NOTE FOR SERVICING                       |  |
|------------------------------------------|--|
| [1] PRODUCT OUTLINE                      |  |
| [2] SPECIFICATIONS                       |  |
| [3] CONSUMABLE PARTS                     |  |
| [4] EXTERNAL VIEW AND INTERNAL STRUCTURE |  |
| [5] ADJUSTMENTS5-1                       |  |
| [6] SIMULATION                           |  |
| [7] TROUBLESHOOTING                      |  |
| [8] FIRMWARE UPDATE                      |  |
| [9] MAINTENANCE                          |  |
| [10] DISASSEMBLY AND ASSEMBLY            |  |
| [11] OPERATIONAL DESCRIPTIONS            |  |
| [12] VARIOUS STORAGE DATA HANDLING       |  |
| [13] ELECTRICAL SECTION                  |  |
| [14] TOOL LIST                           |  |
|                                          |  |

Parts marked with " $\Delta$ " are important for maintaining the safety of the set. Be sure to replace these parts with specified ones for maintaining the safety and performance of the set.

## SHARP CORPORATION

This document has been published to be used for after sales service only. The contents are subject to change without notice.

## CONTENTS

#### NOTE FOR SERVICING

|     | 1. | Precautions for servicing                           | i      |  |  |  |  |  |  |
|-----|----|-----------------------------------------------------|--------|--|--|--|--|--|--|
|     | 2. | Warning for servicing                               | i      |  |  |  |  |  |  |
|     | 3. | Note for installing site                            | i      |  |  |  |  |  |  |
|     | 4. | Note for handling PWB and electronic parts          | ii     |  |  |  |  |  |  |
|     | 5. | Note for repairing/replacing the LSU                | ii     |  |  |  |  |  |  |
|     | 6. | Note for handling the drum unit, the transfer unit, |        |  |  |  |  |  |  |
|     |    | the developing unit                                 | ii     |  |  |  |  |  |  |
| [1] | PR |                                                     |        |  |  |  |  |  |  |
|     | 1. | System diagram                                      | 1-1    |  |  |  |  |  |  |
|     | 2. | Product list                                        | 1-1    |  |  |  |  |  |  |
|     | 3. | Option list                                         | 1-2    |  |  |  |  |  |  |
| [2] | SP | PECIFICATIONS                                       |        |  |  |  |  |  |  |
|     | 1. | Basic specifications                                | 2-1    |  |  |  |  |  |  |
|     | 2. | Copy functions                                      | 2-6    |  |  |  |  |  |  |
|     | 3. | Printer function                                    | 2-6    |  |  |  |  |  |  |
|     | 4. | Scanner/FAX function                                | 2-6    |  |  |  |  |  |  |
|     | 5. | Image send function                                 | . 2-12 |  |  |  |  |  |  |
|     | 6. | Power Source                                        | . 2-15 |  |  |  |  |  |  |
|     | 7. | Power consumption                                   | . 2-15 |  |  |  |  |  |  |
|     | 8. | Dimensions and Weight                               | . 2-15 |  |  |  |  |  |  |
|     | 9. | Ambient conditions.                                 | . 2-15 |  |  |  |  |  |  |
| [3] | CC | CONSUMABLE PARTS                                    |        |  |  |  |  |  |  |
|     | 1. | Supply system table                                 | 3-1    |  |  |  |  |  |  |
|     | 2. | Maintenance parts list                              | 3-2    |  |  |  |  |  |  |
|     | 3. | Definition of developer/drum life end               | 3-2    |  |  |  |  |  |  |
|     | 4. | Production number identification                    | 3-3    |  |  |  |  |  |  |
|     | 5. | Environmental conditions                            | 3-3    |  |  |  |  |  |  |
| [4] | EX | (TERNAL VIEW AND INTERNAL STRUCTURE                 |        |  |  |  |  |  |  |
|     | Α. | External view                                       | 4-1    |  |  |  |  |  |  |
|     | В. | Internal view                                       | 4-1    |  |  |  |  |  |  |
|     | C. | Document feeder and document glass                  | 4-2    |  |  |  |  |  |  |
|     | D. | Side and back                                       | 4-2    |  |  |  |  |  |  |
|     | Ε. | Operation panel                                     | 4-3    |  |  |  |  |  |  |
|     | F. | RSPF                                                | 4-4    |  |  |  |  |  |  |
|     | G. | Sensor, Detector                                    | 4-5    |  |  |  |  |  |  |
|     | Η. | Switch                                              | 4-7    |  |  |  |  |  |  |
|     | I. | Clutches and solenoids                              | 4-8    |  |  |  |  |  |  |
|     | J. | Motors                                              | 4-9    |  |  |  |  |  |  |
|     | К. | Rollers                                             | . 4-10 |  |  |  |  |  |  |
|     | L. |                                                     | . 4-11 |  |  |  |  |  |  |
|     | M. |                                                     | . 4-12 |  |  |  |  |  |  |
|     | N. |                                                     | . 4-13 |  |  |  |  |  |  |
|     | Ο. |                                                     | . 4-14 |  |  |  |  |  |  |
| [5] | AD | DJUSTMENTS                                          | _ ·    |  |  |  |  |  |  |
|     | 1. | General                                             | 5-1    |  |  |  |  |  |  |
|     | 2. | Adjustment item list                                | 5-1    |  |  |  |  |  |  |
|     | 3. | Details of adjustment                               | 5-3    |  |  |  |  |  |  |

| [6]  | SIMULATION                                                            |
|------|-----------------------------------------------------------------------|
|      | 1. General and purpose6-1                                             |
|      | 2. List of simulation codes6-3                                        |
|      | 3. Details of simulation                                              |
|      | 4. Soft switch (Detail of Sim. 66-1)6-99                              |
| [7]  | TROUBLESHOOTING                                                       |
|      | 1. Error code and troubleshooting                                     |
|      | 2. JAM and troubleshooting                                            |
|      | 3. Dial tone                                                          |
| [8]  | FIRMWARE UPDATE                                                       |
|      | 1. Outline                                                            |
|      | 2. Update procedure8-1                                                |
| [9]  | MAINTENANCE                                                           |
|      | 1. Necessary work for maintenance9-1                                  |
|      | 2. Maintenance timing display list9-2                                 |
|      | 3. Maintenance list                                                   |
| [10] | DISASSEMBLY AND ASSEMBLY                                              |
|      | 1. Disassembly of Units10-1                                           |
|      | 2. Disassembly and assembly of each unit10-21                         |
| [11] | OPERATIONAL DESCRIPTIONS                                              |
|      | 1. Operation panel section 11-1                                       |
|      | 2. RSPF section                                                       |
|      | 3. Scanner section                                                    |
|      | 4. Manual paper feed section11-7                                      |
|      | 5. Paper registration section11-8                                     |
|      | 6. Paper feed tray section11-9                                        |
|      | 7. Paper exit section                                                 |
|      | 8. Duplex section                                                     |
|      | 9. LSU section                                                        |
|      | 10. OPC drum section                                                  |
|      | 11. Toner supply section                                              |
|      | 12. Developing section                                                |
|      | 13. Transfer section                                                  |
|      | 14. Fusing section                                                    |
|      | 15. Fan and litter section                                            |
| [12] |                                                                       |
|      | 1. HDD/SD card memory map                                             |
|      | 2. Necessary works when replacing the PWB, HDD<br>and the SD Card12-3 |
|      | 3. HDD/SD card SIM format operation12-8                               |
| [13] | ELECTRICAL SECTION                                                    |
|      | 1. Block diagram                                                      |
|      | 2. Power line diagram                                                 |
|      | 3. Actual wiring chart                                                |
|      | 4. Signal list                                                        |
| [14] | TOOL LIST                                                             |
|      | 1. TOOL LIST14-1                                                      |
|      |                                                                       |

## NOTE FOR SERVICING

#### 1. Precautions for servicing

- When servicing, disconnect the power plug, the printer cable, the network cable, and the telephone line from the machine, except when performing the communication test, etc. It may cause an injury or an electric shock.
- There is a high temperature area inside the machine. Use extreme care when servicing. It may cause a burn.
- 3) There is a high voltage section inside the machine which may cause an electric shock. Be careful when servicing.
- Do not disassemble the laser unit. Do not insert a reflective material such as a screwdriver in the laser beam path.
   It may damage eyes by reflection of laser beams.
- When servicing with the machine operating, be careful not to place your hands by belts, gears, chains, and other drive components.
- 6) Do not leave the machine with the cabinet disassembled. Do not allow any person other than a serviceman to touch inside the machine. It may cause an electric shock, a burn, or an injury.
- When servicing, do not breathe toner, developer, and ink excessively. Do not get them in the eyes.
   If toner, developer, or ink enters you eyes, wash it away with water immediately, and consult a doctor if necessary.
- 8) The machine has got sharp edges inside. Be careful not to damage fingers when servicing.
- 9) Do not throw toner or a toner cartridge in a fire. Otherwise, toner may explode and burn you.
- 10) When replacing the lithium battery on the PWB, use only the specified battery.

If a battery of different specification is used, the battery may cause malfunction or breakdown of the machine.

11) When transporting a PWB, be sure to place the PWB in an anti-static bag.

It may cause a breakdown or malfunctions.

CAUTION DOUBLE POLE/NEUTRAL FUSING ATTENTION. Double pôle/fusible sur le neutre

## 2. Warning for servicing

1) Be sure to connect the power cord only to a power outlet that meets the specified voltage and current requirements.

Avoid complex wiring, which may lead to a fire or an electric shock.

 If there is any abnormality such as a smoke or an abnormal smell, interrupt the job and disconnect the power plug.
 It may cause a fire or an electric shock.

 Be sure to connect the grounding wire. If an electric leakage occurs without grounding, a fire or an electric shock may result.
 For proper machine functionality, the machine must be

- grounded.
- When connecting the grounding wire, never connect it to the following points.
  - It may cause an explosion, a fire or an electric shock.
  - Gas tube
  - Lightning conductor
  - A water pipe or a water faucet, which is not recognized as a grounding object by the authorities.

- Grounding wire for telephone line

5) Do not damage, break, or twist the power cord.

Do not put heavy objects on the power cable. Do not forcefully bend or pull the power cable.

It may cause a fire or an electric shock.

6) Keep the power cable away from a heat source.

Do not insert the power plug with dust on it into a power outlet.

It may cause a fire or an electric shock.

 Do not put a metallic object or a container with water in it inside the machine.

It may cause a fire or an electric shock.

8) With wet or oily hands, do not touch the power plug, do not perform servicing, touch the power plug, insert a telephone jack, or operate the machine with wet or oily hands. It may cause an electric shock.

#### 3. Note for installing site

Do not install the machine at the following sites.

1) Place of high temperature, high humidity, low temperature, low humidity, place under an extreme change in temperature and humidity.

Paper may get damp and form moisture inside the machine, causing paper jam or copy dirt.

For operating condition, refer to the specifications described later.

#### 2) Place with a lot of vibration

It may cause a breakdown.

#### 3) Poorly ventilated place

An electro-static type copier will produce ozone inside it.

The quantity of ozone produced is designed to a low level so as not to affect human bodies. However, continuous use of such a machine may produce an odor of ozone. Install the machine in a well ventilated place.

#### 4) Place with direct sunlight.

Plastic parts and toner may be deformed, discolored, or may undergo qualitative change.

It may cause a breakdown or copy quality issues.

5) Place which is full of organic gases such as ammonium

The organic photoconductor (OPC) drum used in the machine may undergo qualitative change due to organic gases such as ammonium.

Installation of this machine near a diazo-type copier may result in copy quality issues.

#### 6) Place with excessive dust

When dusts enter the machine, it may cause a breakdown or copy quality issues.

#### 7) Place near a wall

Some machines require intake and exhaust of air.

If intake and exhaust of air are not properly performed, copy dirt or a breakdown may be a result.

8) Unstable or slant surface

If the machine drops or falls down, it may cause an injury or a breakdown.

If there are optional paper desks and the copier desks specified, it is recommendable to use them.

When using the optional desk, be sure to fix the adjuster and lock the casters.

## 4. Note for handling PWB and electronic parts

When handling the PWB and the electronic parts, be sure to observe the following precautions in order to prevent against damage by static electricity.

- When in transit or storing, put the parts in an anti-static bag or an anti-static case and do not touch them with bare hands.
- 2) When and after removing the parts from an anti-static bag (case), use an earth band as shown below:
  - Put an earth band to your arm, and connect it to the machine.
  - When repairing or replacing an electronic part, perform the procedure on an anti-static mat.

#### 5. Note for repairing/replacing the LSU

When replacing, be sure to observe the following items.

- 1) When replacing the LSU, be sure to disconnect the power plug from the power outlet.
- 2) When replacing the LSU, follow the procedures described in this Service Manual.
- When checking the operations after repairing the LSU, keep all the parts including the cover installed and perform the operation check.
- 4) Do not modify the LSU.
- 5) When visually checking the inside of the machine for the operation check, be careful not to allow laser beams to enter the eyes.

If the above precaution is neglected or an undesignated work is performed, safety may not be assured.

## 6. Note for handling the OPC drum unit, the transfer unit, and the developer unit

When handling the OPC drum unit, the transfer unit, and the developer unit, strictly observe the following items.

If these items are neglected, a trouble may be generated in the copy and print image quality.

(OPC drum)

- 1) Avoid working at a place with strong lights.
- 2) Do not expose the OPC drum to lights including interior lights for a long time.
- When the OPC drum is removed from the machine, cover it with light blocking material. (When using paper, use about 10 sheets of paper to cover it.)
- 4) Be careful not to attach fingerprints, oil, grease, or other foreign material on the OPC drum surface.

(Transfer unit)

5) Be careful not to attach fingerprints, oil, grease, or other foreign material on the transfer belt and the transfer roller.

(Developer unit)

6) Be careful not to attach fingerprints, oil, grease, or other foreign material on the developer unit.

## [1] PRODUCT OUTLINE

## 1. System configuration

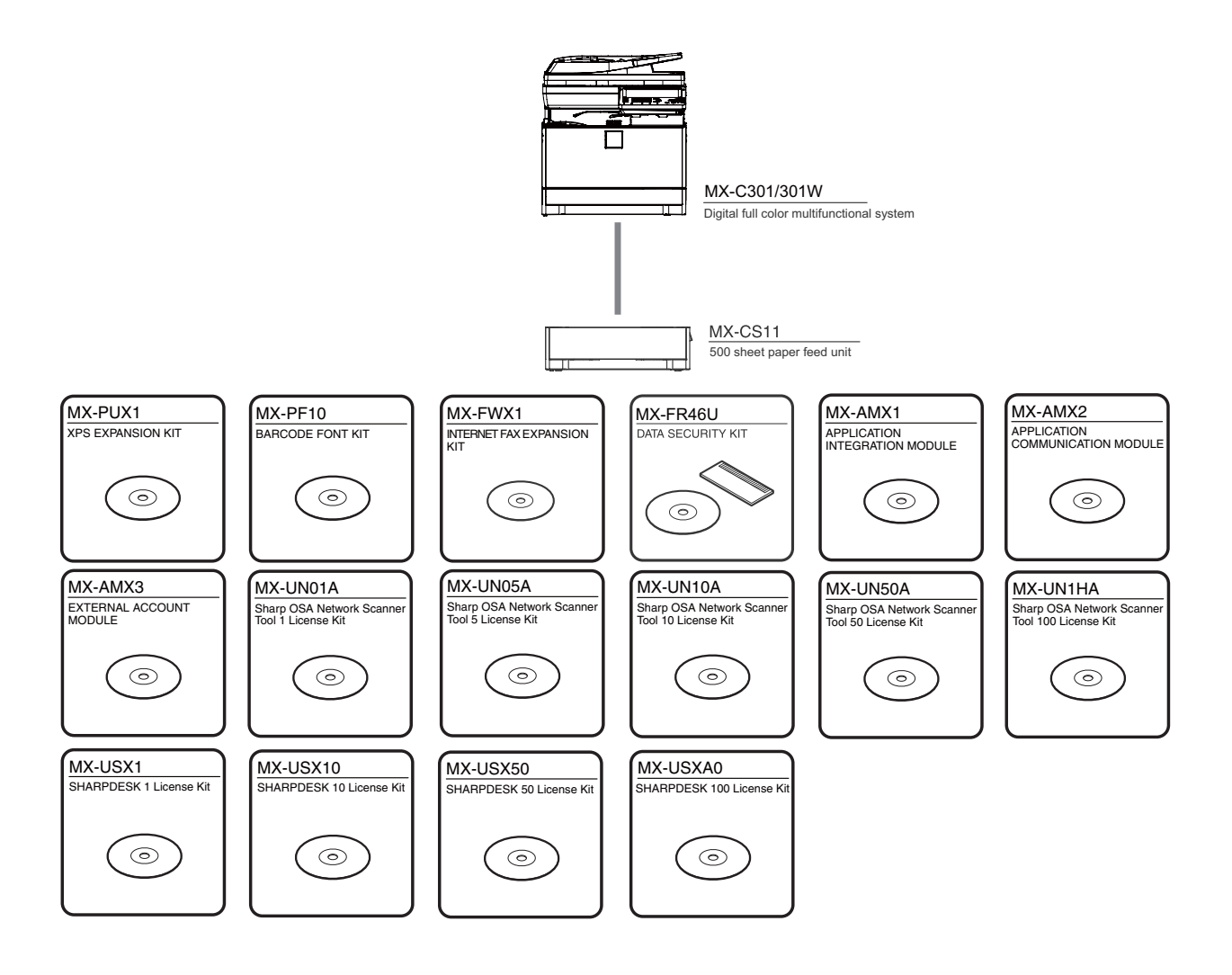

## 2. Machine configuration

| Product  | cpm*  | Panel                 | HDD | NIC | Wireless | Сору |      | Print |     | NW   | Fax | iFAX | DF   | OSA       | Standard |
|----------|-------|-----------------------|-----|-----|----------|------|------|-------|-----|------|-----|------|------|-----------|----------|
| Name     |       |                       |     |     | LAN      |      | SAPL | PCL   | PS  | Scan |     |      |      |           | Security |
| MX-C301  |       | 7 inch                |     |     | No       |      |      |       |     |      | No  | No   | OTD  | US:Std    |          |
| MX-C300W | 30cpm | Color<br>Touch<br>LCD | STD | STD | STD      | STD  | No   | STD   | STD | STD  | STD | OPT  | RSPF | Other:Opt | STD      |

\*The same speed in both Color/Monochrome. The same speed in both A4/LTR.

## 3. Option list

|                         | Model name  | Name F                                         |       | Std/Opt  | Pomarke |
|-------------------------|-------------|------------------------------------------------|-------|----------|---------|
|                         | Model fiame |                                                |       | Fax: N/A | Remarks |
| Feeding equipment       | MX-CS11     | 500-SHEET PAPER FEED UNIT                      | Opt   | Opt      |         |
| Brinter expansion       | MX-PUX1     | XPS EXPANSION KIT                              | Opt   | Opt      | *1      |
| Phinter expansion       | MX-PF10     | BARCODE FONT KIT                               | Opt   | Opt      |         |
| Image Send              | MX-FWX1     | INTERNET FAX EXPANSION KIT                     | Opt   |          |         |
| Authoptication/Security | MX-FR46U    | DATA SECURITY KIT                              | Opt   | Opt      | *2      |
| Authentication/Security |             | HID Card Reader                                | Local | Local    |         |
|                         | MX-USX1     | SHARPDESK 1 LICENSE KIT                        | Opt   | Opt      |         |
|                         | MX-USX5     | SHARPDESK 5 LICENSE KIT                        | Opt   | Opt      |         |
|                         | MX-US10     | SHARPDESK 10 LICENSE KIT                       | Opt   | Opt      |         |
|                         | MX-US50     | SHARPDESK 50 LICENSE KIT                       | Opt   | Opt      |         |
|                         | MX-USA0     | SHARPDESK 100 LICENSE KIT                      | Opt   | Opt      |         |
|                         | MX-AMX1     | APPLICATION INTEGRATION MODULE                 | Opt   | Opt      |         |
| Application             | MX-AMX2     | APPLICATION COMMUNICATION MODULE               | Opt   | Opt      | *4      |
|                         | MX-AMX3     | EXTERNAL ACCOUNT MODULE                        | Opt   | Opt      | *4      |
|                         | MX-UN01A    | Sharp OSA Network Scanner Tool 1 License Kit   | Opt   | Opt      | *3      |
|                         | MX-UN05A    | Sharp OSA Network Scanner Tool 5 License Kit   | Opt   | Opt      | *3      |
|                         | MX-UN10A    | Sharp OSA Network Scanner Tool 10 License Kit  | Opt   | Opt      | *3      |
|                         | MX-UN50A    | Sharp OSA Network Scanner Tool 50 License Kit  | Opt   | Opt      | *3      |
|                         | MX-UN1HA    | Sharp OSA Network Scanner Tool 100 License Kit | Opt   | Opt      | *3      |
| Other                   |             | Expansion Memory                               | Local | Local    |         |

STD: Standard provision, OPT: Option, -: No setting, local: local procurement

\*1 Expansion Memory is required.

\*2 Not for China/Russia.

\*3 Application Communication Module (MX-AMX2) is required.

\*4 Application Communication Module (MX-AMX2) and External Account Module are standard for North America.

## [2] SPECIFICATIONS

## **1.Basic specifications**

#### **A.Engine Specification**

| Photo Conductor         | OPC(Diameter: Black:φ30mm, Color: φ30mmx3 pieces)  |
|-------------------------|----------------------------------------------------|
| Recording               | Electronic Photo (Laser)                           |
| Development             | Dry-Type Dual-Component Magnetic Brush Development |
| Charging                | Charged Saw-Tooth Method                           |
| First Transfer          | Mid-Transfer (Belt)                                |
| Second Transfer         | Transfer Roller                                    |
| Cleaning                | Counter Blade                                      |
| Fusing                  | Heat Roller                                        |
| Waste toner disposal    | No toner recycling system/Waste toner BOX system   |
| Continuous toner supply | Not available                                      |
| Appearance color        | Neo White                                          |

## B.Engine speed (ppm)

#### (1)Tray 1, 2

| Paper size (short edge feed) | Monochrome | Color |
|------------------------------|------------|-------|
| A4                           | 30         | 30    |
| 8.5x11, 7.25x10.5, B5, 16K   | 30         | 30    |
| A5, 5.5x8.5                  | 30         | 30    |

#### (2) Bypass tray

| Paper size (short edge feed)               | Monochrome | Color |
|--------------------------------------------|------------|-------|
| 8.5x14, 8.5x13, 8.5x13.4, 8.5x13.5         | 16         | 16    |
| A4                                         | 21         | 21    |
| 8.5x11, 7.25x10.5, B5, 16K                 | 21         | 21    |
| A5, 5.5x8.5                                | 21         | 21    |
| Extra                                      | 16         | 16    |
| OHP(A4,8.5x11)                             | 9          | 9     |
| Envelope (Monarch,Com-10,DL,C5)            | 9          | 9     |
| Heavy paper (A4, A5, 8.5x11, 8.5x5.5, 16K) | 9          | 9     |
| Heavy paper (other than above size)        | 9          | 9     |

#### C.Printable area

| A4        | 202x289 mm |
|-----------|------------|
| B5        | 176x249 mm |
| A5        | 140x202 mm |
| Executive | 176x249 mm |
| Postcard  | 92x140 mm  |
| 16K       | 187x262 mm |
| A6        | 97x140 mm  |
| 8.5x14    | 208x348 mm |
| 8.5x13.5  | 208x335 mm |
| 8.5x13.4  | 208x342 mm |
| 8.5x13    | 208x322 mm |
| 8.5x11    | 208x271 mm |
| 5.5x8.5   | 132x208 mm |

| Void area  | Top/Rear: Total 8mm or less (Top4+/-1mm)<br>R Total: 8mm or less  |
|------------|-------------------------------------------------------------------|
| Image loss | Top:4+/- 1mm, Top/Rear: Total 8mm or less<br>R Total: 8mm or less |
| Loss width | Top:4+/- 1mm Top/Rear total 8mm or less<br>R Total: 8mm or less   |

\* No margin print function not provided.

## **D.Engine resolution**

| Population *1                 | Сору           | <writing><br/>600 x 600dpi<br/>9,600(equivalent)x 600dpi</writing>                                |
|-------------------------------|----------------|---------------------------------------------------------------------------------------------------|
| Resolution                    | Print (PCL/PS) | <writing><br/>600 x 600dpi<br/>9,600(equivalent)x 600dpii</writing>                               |
| Smoothing Function            | Yes            |                                                                                                   |
| Tone                          | Сору           | <writing><br/>600 x 600dpi x 4bit<br/>9,600(equivalent) x 600dpi</writing>                        |
| (Equivalent to 256 levels *2) | Print (PCL/PS) | <pre><writing> 600 x 600dpi x 1bit 600 x 600dpi x 4bit 9,600(equivalent) x 600dpi</writing></pre> |

\*1 Default resolution is 600dpi.

\*2 The Dither and Error Diffusion methods using 8 bit input will be performed.

#### **E.Scanner section**

#### (1)Resolution/Gradation

|                                    |                                                                            | Monochrome              | Color                   |  |  |
|------------------------------------|----------------------------------------------------------------------------|-------------------------|-------------------------|--|--|
| Scan Resolution for                | Doc-<br>umenet<br>Glass                                                    | 600x600dpi<br>(default) | 600x600dpi<br>(default) |  |  |
|                                    | RSPF 600x600dpi<br>(default)                                               |                         | 600x600dpi<br>(default) |  |  |
| Transmission Resolu-<br>tion (dpi) | Refer to Image Transmission Feature.                                       |                         |                         |  |  |
| Exposure Lamp                      | White LED                                                                  |                         |                         |  |  |
| Scan Levels                        | 10 bit                                                                     |                         |                         |  |  |
| Output Levels                      | Monochrome : 1bit<br>Gray scale : 8bit<br>Full Color : RGB each color 8bit |                         |                         |  |  |

#### (2)Document table

| Form                          | Fixed original glass (Flatbed) |
|-------------------------------|--------------------------------|
| Scan Range                    | 216x297mm(A4/LTR)              |
| Standard Location of Original | Rear Left                      |
| Original size detection       | No                             |
| Heater (scanner section)      | No                             |

#### F.Document feeder

| ٦                                         | Туре                      |                                     |                   |                    |         |
|-------------------------------------------|---------------------------|-------------------------------------|-------------------|--------------------|---------|
| Scan Speed                                |                           | LTR (8.5x11) short<br>edge feed     |                   | A4 short edge feed |         |
|                                           |                           | Mono-<br>chrome                     | Color             | Mono-<br>chrome    | Color   |
| Copy<br>Target<br>value)                  | Single side<br>600x300dpi | 37ipm                               | 37ipm             | 35 ipm             | 35 ipm  |
|                                           | Single side<br>600x600dpi | 18ipm                               | 18ipm             | 17.5ipm            | 17.5ipm |
|                                           | Double side<br>600x300dpi | 15ipm                               | 15ipm             | 14ipm              | 14ipm   |
|                                           | Double side<br>600x600dpi | 8ipm                                | 8ipm              | 8ipm               | 8ipm    |
| Fax/Inter-                                | Single side<br>600x200dpi | 37ipm                               | No                | 35 ipm             | No      |
| net FAX                                   | Double side<br>600x200dpi | 15ipm                               | No                | 14ipm              | No      |
| Soon                                      | Single side<br>600x200dpi | 37ipm                               | 37ipm             | 35 ipm             | 35 ipm  |
| Scall                                     | Double side<br>600x200dpi | 15ipm                               | 15ipm             | 14ipm              | 14ipm   |
| Document Setting Direc-<br>tion           |                           | Upward sta<br>(1toN feedin<br>dard) | ndard<br>ng stan- |                    |         |
| Standard Location of<br>Original Document |                           | Center stan                         | dard              |                    |         |

| Туре                                  |                    |                                                                                                    |                                                                                                    |
|---------------------------------------|--------------------|----------------------------------------------------------------------------------------------------|----------------------------------------------------------------------------------------------------|
| Document Feeding                      | Sheet-through      |                                                                                                    |                                                                                                    |
| Method                                | method             |                                                                                                    |                                                                                                    |
| Document Size                         | Standard<br>Type   | <single si<br="">Horizontal<br/>216mm<br/>Vertical so<br/>356mm<br/><double s<br="">Horizontal<br/>216mm<br/>Vertical so<br/>356mm</double></single>                   | de><br>scanning: 140mm-<br>anning: 140mm-<br>ide><br>scanning: 140mm-<br>anning: 140mm-                                                                                                    |
|                                       | Long<br>Paper      | Max.500m<br>only)                                                                                                    | nm (Monochrome: 1bit                                                                                                    |
|                                       | Business<br>Card*1 | Horizontal<br>55mm<br>Vertical so<br>*Single sig                                                                                                    | scanning: 51mm-<br>canning: 89mm-91mm<br>de feed only                                                                                                    |
| Mix Paper Feeding                     |                    | Yes                                                                                                    |                                                                                                    |
| Random Paper Feeding                  |                    | No                                                                                                    |                                                                                                    |
| Document Weight                       |                    | <single si<br="">Plain pape<br/>Ib.bond<br/>Buisiness<br/>0.1mm-0.2<br/><double s<br="">Plain pape<br/>Ib.bond</double></single>                                       | de><br>er: 50-105g/m2, 13-28<br>card: Thickness<br>2mm<br>.ide><br>er: 50-105g/m2, 13-28                                                                                                    |
| Document Capacity                     |                    | Max. 50 p<br>Bond)                                                                                                    | ages (80g/m2, 21 lbs                                                                                                    |
| Type of document that may not be used |                    | The follow<br>NOT allow<br>OHP, seco<br>tracing pa<br>mal paper<br>wrinkled/b<br>document<br>document<br>bon, and p<br>except<br>2-punchec<br>rated docu<br>allowed.). | ring documents are<br>yed;<br>ond original drawing,<br>per, carbon paper, ther-<br>,<br>roken/torn document,<br>with cuts and pastes,<br>s printed by an ink rib-<br>perforated document<br>d/3-punched (Perfo-<br>ument by punch unit is |
| Paper size detection                  |                    | No                                                                                                    |                                                                                                    |
| Paper Feeding Direction               |                    | Right hand feeding                                                                                                    |                                                                                                    |
| Stamp                                 |                    | No                                                                                                    |                                                                                                    |

## G.Paper feed section

#### (1)Basic specifications

| Form   | Std: 1-Paper Tray / Multi Bypass Tray<br>Max: 2-Paper Tray / Multi Bypass Tray |
|--------|--------------------------------------------------------------------------------|
| Heater | No                                                                             |
|        |                                                                                |

| Item                         |                                                           | Tray1                                  | Multi bypass                           |  |  |
|------------------------------|-----------------------------------------------------------|----------------------------------------|----------------------------------------|--|--|
| Paper Capacity               | Standard paper (80g/m2)                                   | 250 sheets                             | 50 sheets                              |  |  |
| Paper size detection         |                                                           | No                                     |                                        |  |  |
| Method to change paper size  |                                                           | Changed by Users                       |                                        |  |  |
| Default paper size setting   |                                                           | AB systems: A4<br>Inch systems: 8.5x11 | AB systems: A4<br>Inch systems: 8.5x11 |  |  |
| Detection of remaining paper | f remaining paper Only detect if any paper remains or not |                                        | not                                    |  |  |

## (2)Other paper type capacities

| Paper Type          | Bypass Tray |
|---------------------|-------------|
| Postcard            | 10 sheets   |
| Envelope            | 10 sheets   |
| OHP                 | 10 sheets   |
| Heavy paper         | 20 sheets   |
| Tab Paper           | No          |
| Gloss Paper         | 1 sheets    |
| Other Special Paper | 1 sheet     |

## (3)Size of paper which can be fed

|            |                          |                                     | Pa        | aper Feeding Sectio          | n            |
|------------|--------------------------|-------------------------------------|-----------|------------------------------|--------------|
|            |                          |                                     | Main Unit | Optional Drawer<br>(MX-CS11) | Multi Bypass |
|            | 8.5x14 (Legal)           | 216x356mm                           | No        | No                           | Yes          |
|            | 8.5x13.5 (Asian Legal)   | 216x343mm                           | No        | No                           | Yes          |
|            | 8.5x13.4 (Mexican Legal) | 216x340 mm                          | No        | No                           | Yes          |
|            | 8.5x13 (Foolscap)        | 216x330 mm                          | No        | No                           | Yes          |
|            | 8.5x11 (Letter)          | 216x279 mm                          | Yes       | Yes                          | Yes          |
|            | 5.5x8.5 (Invoice)        | 140x216 mm                          | Yes       | Yes                          | Yes          |
| Deper Size | 7.25x10.5(Executive)     | 184x266 mm                          | Yes       | Yes                          | Yes          |
| Paper Size | A4                       | 210x297 mm                          | Yes       | Yes                          | Yes          |
|            | B5                       | 182x257 mm                          | Yes       | Yes                          | Yes          |
|            | A5                       | 148x210 mm                          | Yes       | Yes                          | Yes          |
|            | A6                       | 105x148mm                           | No        | No                           | Yes          |
|            | 16K                      | 195x270 mm                          | Yes       | Yes                          | Yes          |
|            | Envelope*1               |                                     | No        | No                           | Yes          |
|            | Custom*2                 |                                     | No        | No                           | Yes          |
|            | Thin Paper               | 55-59g/m2 13-16lb bond              | No        | No                           | Yes          |
|            |                          | 60-105g/m2 16-28lb bond             | Yes       | Yes                          | Yes          |
|            |                          | Recycled Paper                      | Yes       | Yes                          | Yes          |
|            |                          | Color Paper                         | Yes       | Yes                          | Yes          |
|            | Plain Paper              | Letter Head                         | Yes       | Yes                          | Yes          |
|            |                          | Pre-Printed Paper                   | Yes       | Yes                          | Yes          |
|            |                          | Pre-Punched Paper                   | Yes       | Yes                          | Yes          |
| Paper Type |                          | 106-220g/m2 16 lb bond -28 lb Cover | No        | No                           | Yes          |
|            | neavy paper              | 221 g/mor more 81lb Cover or more   | No        | No                           | No           |
|            | Envelope                 | 75-90g/m2                           | No        | No                           | Yes          |
|            | Transparency             |                                     | No        | No                           | Yes          |
|            | Label                    |                                     | No        | No                           | Yes          |
|            | Tab Paper                |                                     | No        | No                           | No           |
|            | Glossy Paper             |                                     | No        | No                           | Yes          |
|            | User Setting 1-7         |                                     | Yes       | Yes                          | Yes          |

#### \*1 Envelope Type

| Туре    | Size    |
|---------|---------|
| Monarch | 98x191  |
| Com10   | 105x241 |
| DL      | 110x220 |
| C5      | 162x229 |

#### \*2 Custom Size

|                   |   | AB System (mm) |      | Inch System (inch) |       |
|-------------------|---|----------------|------|--------------------|-------|
|                   |   | Min.           | Max. | Min.               | Max.  |
| Multi Dungan Trov | Х | 140            | 356  | 5_1/2              | 14    |
| wuuu bypass Iray  | Y | 90             | 216  | 3_5/8              | 8_1/2 |

#### H.Paper exit section

#### (1) Duplex

| Method               | Non-stack |
|----------------------|-----------|
| Logo paper support*1 | Yes       |

\*1 Printing on letterhead paper with two different textures front and back is appropriately controlled.

#### (2) Exit Capacity

| Ejection part                   | Center part of the main unit                      |
|---------------------------------|---------------------------------------------------|
| Ejection method                 | Face-down ejection                                |
| Paper capacity for ejection     | 150 sheets (for A4, 8.5x11)                       |
| Ejectable paper size and weight | Refer to "Size of paper which can be discharged". |
| Shifter function                | No                                                |
| Detection of ejected paper      | No                                                |
| Detection of full ejected paper | Yes                                               |

#### (3)Size of paper which can be discharged

|            |                          |                                     | Duplex Section | Paper Ejection Section<br>(Center Tray) |
|------------|--------------------------|-------------------------------------|----------------|-----------------------------------------|
|            | 8.5x14 (Legal)           | 216x356mm                           | Yes            | Yes                                     |
|            | 8.5x13.5 (Asian Legal)   | 216x343mm                           | Yes            | Yes                                     |
|            | 8.5x13.4 (Mexican Legal) | 216x340 mm                          | Yes            | Yes                                     |
|            | 8.5x13 (Foolscap)        | 216x330 mm                          | Yes            | Yes                                     |
|            | 8.5x11 (Letter)          | 216x279 mm                          | Yes            | Yes                                     |
|            | 5.5x8.5 (Invoice)        | (Invoice) 140x216 mm                |                | Yes                                     |
| Danas Oisa | 7.25x10.5(Executive)     | 184x266 mm                          | No             | Yes                                     |
| Paper Size | A4                       | 210x297 mm                          | Yes            | Yes                                     |
|            | B5                       | 182x257 mm                          | Yes            | Yes                                     |
|            | A5                       | 148x210 mm                          | Yes            | Yes                                     |
|            | A6                       | 105x148mm                           | No             | Yes                                     |
|            | 16K                      | 195x270 mm                          | Yes            | Yes                                     |
|            | Envelope*1               |                                     | No             | Yes                                     |
|            | Custom*2                 |                                     | Yes*2          | Yes                                     |
|            | Thin Paper               | 55-59g/m2<br>3-16 lb.bond           | No             | Yes                                     |
|            |                          | 60-105g/m2<br>6-28 lb.bond          | Yes            | Yes                                     |
|            |                          | Recycled paper                      | Yes            | Yes                                     |
|            | Plain Paper              | Color paper                         | Yes            | Yes                                     |
|            |                          | Letter head                         | Yes            | Yes                                     |
|            |                          | Pre-printed paper                   | Yes            | Yes                                     |
| Paper Type |                          | Pre-punched paper                   | Yes            | Yes                                     |
|            |                          | 106-220g/m2 16 lb bond -28 lb Cover | No             | Yes                                     |
|            | Heavy paper              | 221 g/mor more 81lb Cover or more   | No             | No                                      |
|            | Envelope                 | 75-90g/m2                           | No             | Yes                                     |
|            | Transparency             | Transparency                        |                | Yes                                     |
|            | Label                    | Label                               |                | Yes                                     |
|            | Tab paper                |                                     | No             | No                                      |
|            | Glossy paper             |                                     | No             | Yes                                     |
|            | User setting 1-7         |                                     | Yes            | Yes                                     |

#### \*1 Envelope Type

| Туре    | Size    |
|---------|---------|
| Monarch | 98x191  |
| Com10   | 105x241 |
| DL      | 110x220 |
| C5      | 162x229 |

#### \*2 Custom Size

| -                  |   | AB System (mm) |      | Inch System (inch) |       |
|--------------------|---|----------------|------|--------------------|-------|
|                    |   | Min.           | Max. | Min.               | Max.  |
| Multi Dunana Travi | Х | 140            | 356  | 5_1/2              | 14    |
| wulu bypass Tray   | Y | 90             | 216  | 3_5/8              | 8_1/2 |

|                |   | AB System (mm) |           | Inch System (inch) |       |
|----------------|---|----------------|-----------|--------------------|-------|
|                |   | Min.           | Min. Max. |                    | Max.  |
| Duplex section | Х | 210            | 356       | 8_3/8              | 14    |
|                | Y | 140            | 216       | 5 1/2              | 8 1/2 |

#### **I.Operation panel**

#### (1)Display Device

| Size                         | 7 inch                      |
|------------------------------|-----------------------------|
| Form                         | Dot matrix LCD, touch panel |
| Number of Dots in display    | 800x480 dots (WVGA)         |
| Color display                | Yes                         |
| LCD Drive Display Area (WxD) | 152.4x91.44                 |
| LCD Back Light               | LED backlight method        |
| LCD Contrast Adjust          | Yes                         |
| Angle/Position Adjustment    | Yes                         |

#### (2)Key

| Basic Entry                          | Color start key, Monochrome start key, Clear key, Clear all key, Stop key, 10 key, Power saving key*1, Power source key                   |
|--------------------------------------|----------------------------------------------------------------------------------------------------|
| Mode Selection                       | Job status, System settings, Home                                                                                                    |
| LED Display Item                     | Printer LED: Ready, Data<br>Image Send LED: Line, Data<br>Main power LED*2<br>Home LED,<br>Start LED (Color/Monochrome)<br>Power save LED |
| Support Languages of Operation panel | Silk print: English with symbol, Japanese, Chinese, Taiwanese                                                                             |

\*1 Icon of power saving key to be changed to crescent moon to meet new BA regulation.

\*2 Green blinking while the power switch unoperatable right after the main power on and receiving the print data.

#### **J.Controller board**

| Interface                              |                                                                       |                                              |  |  |
|----------------------------------------|-----------------------------------------------------------------------|----------------------------------------------|--|--|
| IEEE1284 Parallel                      | N                                                                     | lo                                           |  |  |
|                                        | 1 port                                                                |                                              |  |  |
| Ethernet                               | Interface                                                             | 10Base-T, 100Base-<br>TX, 1000Base-T         |  |  |
|                                        | Support Protocol                                                      | TCP/IP (IPv4, IPv6),<br>IPX/SPX, EtherTalk   |  |  |
| USB 2.0 (Host) *1                      | 2 port (Fr                                                            | ont, Rear)                                   |  |  |
| USB 2.0 (Device)                       | 1 p                                                                   | oort                                         |  |  |
| Acquisition of USB valida-<br>tion     | Ν                                                                     | lo                                           |  |  |
| ACRE expansion I/F                     | No                                                                    |                                              |  |  |
| Ir-Simple I/F                          | No                                                                    |                                              |  |  |
| Video I/F (for panel PC<br>BOX)        | N                                                                     | lo                                           |  |  |
| Serial I/F (for coin vender)<br>*2     | 1 p                                                                   | port                                         |  |  |
| Memory                                 | Refer to Memory / Ha                                                  | rd disc                                      |  |  |
| Memory Slot                            | Main unit: Onboard<br>Processing section fo<br>vacant slot x 1/ Stand | r printing (PCL/PS):<br>ard memory on board. |  |  |
| Acquisition of Windows<br>Premium Logo | Yes                                                                   |                                              |  |  |
| WHQL acquisition                       | Y                                                                     | es                                           |  |  |

\*1 USB device to be disabled through Sim setting.

\*2 UL authentication for SIICA vendor cable is required.

#### K.Memory/Hard disk

| SD Card | ICU       | Printing processing<br>(PCL/PS) |                | HDD*1       |
|---------|-----------|---------------------------------|----------------|-------------|
|         | On board  | On board                        | Slot           |             |
| 4GB     | 2GB (Std) | 1GB (Std)                       | 2GB<br>(Opt)*2 | 250GB (Std) |

- \*1 HDD capacity may vary depending on the procurement condition.
- \*2 Memory to be added to use XPS Expansion Kit.

#### L.SD Card Memory

| Utilized memory area Boot/Program area<br>Fax data storage area: 1GB |
|----------------------------------------------------------------------|
|----------------------------------------------------------------------|

#### M.Warm-up time

|              | Main power SW |
|--------------|---------------|
| Warm up time | 18 sec        |
| Preheat      | Yes           |

## 2. Copy functions

#### A. First copy time

|                | Monochrome | Color   |
|----------------|------------|---------|
| Original Glass | 6.3sec     | 7.4sec  |
| RSPF           | 7.6sec     | 11.0sec |

Measurement condition

\* Portrait feeding of A4/8.5x11 paper.

\* Result may change depending on machine's condition.

## 3. Printer function

#### A. Printer driver supported OS

#### B. Job Speed

|        | Monochrome | Color    |
|--------|------------|----------|
| S to S | 30 cpm     | 17.5 cpm |
|        | 100%       | 58.3%    |

\* Defines the copy speed at the combination of the main unit and a document feeder.

\* S to S, Portrait feeding of A4/8.5x11 document, 11 pages and 1 copy (not including the first copy).

\* Monochrome: 600x300dpidpi (default) Color: 600x600dpi (default)

|         |                     | -                         |              |           |        |          |        |
|---------|---------------------|---------------------------|--------------|-----------|--------|----------|--------|
|         | OS                  | Custom<br>PCL6<br>SPDL2-c | Custom PCL5c | Custom PS | PPD    | PC-Fax*1 | TWAIN  |
|         | 98 / Me             | No                        | No           | No        | No     | No       | No     |
|         | NT 4.0 SP5 or later | No                        | No           | No        | No     | No       | No     |
|         | 2000                | No                        | No           | No        | No     | No       | No     |
|         | XP                  | CD-ROM                    | No           | CD-ROM    | CD-ROM | CD-ROM   | CD-ROM |
|         | XPx64               | CD-ROM                    | No           | CD-ROM    | CD-ROM | CD-ROM   | CD-ROM |
|         | Server 2003         | CD-ROM                    | No           | CD-ROM    | CD-ROM | CD-ROM   | CD-ROM |
|         | Server 2003x64      | CD-ROM                    | No           | CD-ROM    | CD-ROM | CD-ROM   | CD-ROM |
|         | Server 2008         | CD-ROM                    | No           | CD-ROM    | CD-ROM | CD-ROM   | CD-ROM |
|         | Server 2008x64      | CD-ROM                    | No           | CD-ROM    | CD-ROM | CD-ROM   | CD-ROM |
| Windows | Vista               | CD-ROM                    | No           | CD-ROM    | CD-ROM | CD-ROM   | CD-ROM |
|         | Vistax64            | CD-ROM                    | No           | CD-ROM    | CD-ROM | CD-ROM   | CD-ROM |
|         | Windows7            | CD-ROM                    | No           | CD-ROM    | CD-ROM | CD-ROM   | CD-ROM |
|         | Windows7x64         | CD-ROM                    | No           | CD-ROM    | CD-ROM | CD-ROM   | CD-ROM |
|         | Windows8            | CD-ROM                    | No           | CD-ROM    | CD-ROM | CD-ROM   | CD-ROM |
|         | Windows8x64         | CD-ROM                    | No           | CD-ROM    | CD-ROM | CD-ROM   | CD-ROM |
|         | Windows8.1          | CD-ROM                    | No           | CD-ROM    | CD-ROM | CD-ROM   | CD-ROM |
|         | Windows8.1 x64      | CD-ROM                    | No           | CD-ROM    | CD-ROM | CD-ROM   | CD-ROM |
|         | Server 2012 x64     | CD-ROM                    | No           | CD-ROM    | CD-ROM | CD-ROM   | CD-ROM |
|         | Server 2012 R2 x64  | CD-ROM                    | No           | CD-ROM    | CD-ROM | CD-ROM   | CD-ROM |
|         | 9                   | No                        | No           | No        | No     | No       | No     |
|         | X 10.2              | No                        | No           | No        | No     | No       | No     |
|         | X 10.3              | No                        | No           | No        | No     | No       | No     |
|         | X 10.4              | No                        | No           | CD-ROM    | No     | No       | No     |
| Mac     | X 10.5              | No                        | No           | CD-ROM    | No     | Web*2    | No     |
|         | X 10.6              | No                        | No           | CD-ROM    | No     | Web*2    | No     |
|         | X 10.7              | No                        | No           | CD-ROM    | No     | Web*2    | No     |
|         | X 10.8              | No                        | No           | CD-ROM    | No     | Web*2    | No     |
|         | X 10.9              | No                        | No           | CD-ROM    | No     | Web*2    | No     |

\*1: For fax model only

\*2: Timing is to be determined

#### **B. PDL emulation/Font**

| PDL (command)         | Font installed                                                                | Option font                 |
|-----------------------|-------------------------------------------------------------------------------|-----------------------------|
| PCL6 compatible       | European outline font =80 font types<br>Line printer font (BMP) =1 font types | Barcode font =28 font types |
| Postscrpt3 compatible | European outline font =136 font types                                         |                             |

## 4.Scanner/Fax function

#### A.Transmission method

| Mode               | Fax                                                                                                    |  |
|--------------------|----------------------------------------------------------------------------------------------------|--|
| Transmission Time  | Approx. 2 seconds<br>Approx. 6 seconds                                                                             |  |
| Modem Speed        | 33.6 kbps -> 2.4kbps<br>Auto-fallback                                                                              |  |
| Intercommunication | Super G3 / G3                                                                                                    |  |
| Communication line | Public switched telephone network<br>(PSTN),<br>private branch exchange (PBX),<br>F-net SEGA:R-key for PBX setting |  |

| Mode                                             | Fax |
|--------------------------------------------------|-----|
| ECM                                              | Yes |
| Support the digital line network (Sending level) | No  |

#### B.Number of Support Line

| Standard  | 1 line       |
|-----------|--------------|
| Expansion | Not provided |

#### **C.Transmission Mode**

RSPF/OC transmission switching X

#### **D.Image Quality/Image Process**

#### (1)Color Mode

|                               | Scanner | Internet Fax/<br>Direct SMTP | Fax |
|-------------------------------|---------|------------------------------|-----|
| B&W                           | Yes     | Yes                          | Yes |
| Grayscale                     | Yes     | No                           | No  |
| Full color                    | Yes     | No                           | No  |
| Auto Color Selection<br>(ACS) | Yes     | No                           | No  |

#### (2)Resolution

| Level | Scanner     | Internet Fax/<br>Direct SMTP   | Fax                                            |
|-------|-------------|--------------------------------|------------------------------------------------|
| 1     | 100x100 dpi | 200x100 dpi<br>(Half Tone: No) | Standard: 203.2x97.8<br>dpi<br>(Half Tone: No) |
| 2     | 200x200 dpi | 200x200 dpi                    | Fine (203.2x195.6 dpi)                         |
| 3     | 300x300 dpi | 200x400 dpi                    | Super Fine (203.2x391<br>dpi)                  |
| 4     | 400x400 dpi | 400x400 dpi                    | Ultra Fine (406.4x391<br>dpi)                  |
| 5     | 600x600 dpi | 600x600 dpi                    | No                                             |

#### (3)Exposure/Original Type

| Mode                                          | e                          | Scanner                      | Internet Fax/<br>Direct SMTP         | Fax                                  |
|-----------------------------------------------|----------------------------|------------------------------|--------------------------------------|--------------------------------------|
| Halftone repro                                | duction                    | Equivalent to 256 gradations | Equivalent to<br>256 grada-<br>tions | Equivalent to<br>256 grada-<br>tions |
| Exposure                                      | Auto                       | Yes                          | Yes                                  | Yes                                  |
| Adjustment                                    | Manual                     | 5 levels                     | 5 levels                             | 5 levels                             |
|                                               | Text                       | Yes                          | No                                   | No                                   |
| Original doc-<br>ument type<br>(Selectable    | Text /<br>Photo            | Yes                          | No                                   | No                                   |
|                                               | Text /<br>Printed<br>photo | Yes                          | No                                   | No                                   |
| mode)                                         | Photo                      | Yes                          | No                                   | No                                   |
| mode)                                         | Printed photo              | Yes                          | No                                   | No                                   |
|                                               | Мар                        | Yes                          | No                                   | No                                   |
| Magical Scan<br>division + Sup<br>Background) | (Area<br>press             | Yes                          | No                                   | No                                   |
| Selection of Im<br>Quality                    | lage                       | No                           | Halftone<br>(B&W only)<br>ON/OFF     | Halftone<br>(B&W only)<br>ON/OFF     |

#### (4)Other Image Processing Functions

|                      | Scanner | Internet Fax/<br>Direct SMTP | Fax |
|----------------------|---------|------------------------------|-----|
| CPT(notes' security) | Yes     | No                           | No  |
| Scanning QR codes    | No      | No                           | No  |

#### **E.Send Functions**

#### (1)Original

| Mode           | Scanner | Internet Fax/<br>Direct SMTP | Fax |
|----------------|---------|------------------------------|-----|
| Auto detection |         | No                           |     |

| Mode                             |                                                     | Scanner                                                                                                    | Internet Fax/<br>Direct SMTP                                                                       | Fax                                                                                                    |
|----------------------------------|-----------------------------------------------------|----------------------------------------------------------------------------------------------------|----------------------------------------------------------------------------------------------------|----------------------------------------------------------------------------------------------------|
| Destine                          | Manual set-<br>ting                                 | Yes<br>AB system : A5, B5, A4, 216x330*2,<br>216x340*2, 216x343*2, 16K, long paper*2,<br>Size input*3<br>inch system : 5 1/2x8 1/2, 8 1/2x11, 8 1/<br>2x13*2, 8 1/2x13 2/5*2, 8 1/2x14*2,<br>long paper*2,Size input*3 |                                                                                                    |                                                                                                    |
| size                             | Size input<br>setting<br>ange*3                     | X direction (AB system:25-356 mm; inch sys-<br>tem:1-14 inches)<br>direction (AB system:25-216 mm; inch sys-<br>tem:1-81/ inches)                                                                                      |                                                                                                    |                                                                                                    |
|                                  | Non stan-<br>dard size<br>registration              | No                                                                                                    |                                                                                                    |                                                                                                    |
| Sending<br>size                  | Automatic<br>setting<br>magnifica-<br>tion sending) | Yes<br>Send by the selected reading size)                                                                                                    |                                                                                                    |                                                                                                    |
|                                  | Fixed size<br>Manual set-<br>ting (Zoom<br>sending) | Yes*1*4<br>B system : A5, B5, A4, B4, 216x330,<br>216x340, 216x343, 16K, 8K<br>inch system :<br>5 1/2x8 1/2, 8 1/2x11, 8 1/2x13, 8 1/2x13 2/5,<br>8 1/2x14, 11x17 (Sent with zooming selected<br>sending size)         |                                                                                                    |                                                                                                    |
|                                  | Non standard<br>size No<br>Manual set-<br>ting      |                                                                                                    |                                                                                                    |                                                                                                    |
|                                  | Non stan-<br>dard size<br>registration              | No                                                                                                    |                                                                                                    |                                                                                                    |
| Sending Long Size origi-<br>nals |                                                     | Yes<br>ax. 500 mm<br>(1-sided<br>copy/only<br>B <fms-<br>data&gt;[amp<br/>]W 2 grada-<br/>tion)</fms-<br>                                                                                                    | Yes<br>ax. 500 mm (1-<br>sided copy/<br>only B <fms-<br>data&gt;[amp ]W<br/>2 gradation)</fms-<br> | Yes<br>ax. 500 mm<br>(1-sided<br>copy/only<br>B <fms-<br>data&gt;[amp<br/>]W 2 grada-<br/>tion)</fms-<br> |
| 2-sided Scan*2                   |                                                     | Yes                                                                                                    | Yes                                                                                                | Yes                                                                                                    |

\*1: Neo IT is A4 machine, so the standard size will be the short size paper feed all and it doesn't show the "R" like A3 models in the operation panel.

- \*2: Readable from only DF
- \*3: By size setting, readable "from both DF and platen" or "from only DF" or "from only platen".
- \*4:If the reading size is non standard size, zoom sending is not available.

#### (2)Fax Send

| Memory transmission                                                                       | Yes (Max. 94 in total in the image send mode.) |  |
|-------------------------------------------------------------------------------------------|------------------------------------------------|--|
| Speaker                                                                                   | Yes                                            |  |
| Quick online transmission                                                                 | Yes                                            |  |
| Direct transmission<br>(Switching: Memory trans-<br>mission <-> Direct transmis-<br>sion) | Yes                                            |  |

#### (3)Special Functions

| Mode                                                                                                    | Scanner                     | Internet Fax/<br>Direct SMTP | Fax                         |
|----------------------------------------------------------------------------------------------------|-----------------------------|------------------------------|-----------------------------|
| Job Build                                                                                                    | Yes                         | Yes                          | Yes                         |
| Mixed Size Original                                                                                                   | Yes (only using RSPF)       | Yes (only using<br>RSPF)     | Yes (only using<br>RSPF)    |
| Original Count<br>(Available to both<br>DF/OC scanning)                                                               | Yes                         | Yes                          | Yes                         |
| Edge Erase (Edge/<br>Edge+Center/Cen-<br>ter/Side)                                                                    | Yes (Only for<br>Edge/Side) | Yes (Only for<br>Edge/Side)  | Yes (Only for<br>Edge/Side) |
| Card Shot                                                                                                    | Yes (Ratio:<br>63-400%)     | Yes (Ratio: 63-<br>400%)     | Yes (Ratio: 63-<br>400%)    |
| Business Card<br>Scan                                                                                                 | Yes                         | No                           | No                          |
| Time Specified<br>send                                                                                                | Yes                         | Yes                          | Yes                         |
| Own Number Send-<br>ing (Sender's<br>name is included<br>in outbound mes-<br>sage)                                    | No                          | Yes                          | Yes                         |
| Printing Page Num-<br>ber at<br>receiver (can be<br>switched in the<br>System Settings)                               | No                          | Yes                          | Yes                         |
| Date Print (can be<br>switched in the<br>System Settings)                                                             | No                          | Yes                          | Yes                         |
| Own Name Select                                                                                                    | No                          | Yes                          | Yes                         |
| Transaction Report<br>(The print method<br>of the transaction<br>report can be<br>selected at the time<br>of sending) | No                          | Yes                          | Yes                         |
| Memory Box                                                                                                    | No                          | No                           | Yes                         |
| Supress Back-<br>ground                                                                                               | Yes                         | No                           | No                          |
| Blank Page Skip<br>Available to both<br>DF/OC scanning)                                                               | Yes                         | No                           | No                          |
| Filing                                                                                                    | Yes                         | Yes                          | Yes                         |
| Quick File                                                                                                    | Yes                         | Yes                          | Yes                         |
| Preview                                                                                                    | Yes                         | Yes                          | Yes                         |

#### (4)Other Send Functions

| Mode                                                |       | Scanner | Internet Fax/<br>Direct SMTP                                                       | Fax |
|-----------------------------------------------------|-------|---------|------------------------------------------------------------------------------------|-----|
| Auto Reduction Sending Setting                      |       | No      | No                                                                                 | Yes |
| Rotation Send                                       | ding  | No      | Yes                                                                                | Yes |
| Recall mode                                         |       | No      | Yes (D-SMTP)                                                                       | Yes |
|                                                     | Error | No      | Yes (D-SMTP)                                                                       | Yes |
|                                                     | Busy  | No      | Yes (D-SMTP)                                                                       | Yes |
| Change of the number of pages for each file         |       | Yes     | No                                                                                 | No  |
| Restriction on transmis-<br>sion size               |       | Yes     | Yes (I-FAX)                                                                        | No  |
| Reception Report                                    |       | No      | Yes<br>Timeout<br>min240 hrs.<br>et in increments of<br>1 min.<br>Direct SMTP: No) | No  |
| Keeping address for a<br>certain time after sending |       | Yes     | Yes                                                                                | Yes |

#### **F.Receive Functions**

#### (1)Receive method

|                                                   | Internet Fax/<br>Direct SMTP | Fax            |
|---------------------------------------------------|------------------------------|----------------|
| Automatic reception                               | Yes                          | Yes            |
| Manual reception                                  | Yes (I-Fax)                  | Yes            |
| Switching from manual reception to auto reception | N/A                          | Yes (SEF only) |

#### (2)Print Functions for Received Data

| Mode                                                                                                    | Internet Fax/<br>Direct SMTP | Fax |
|----------------------------------------------------------------------------------------------------|------------------------------|-----|
| Auto Receive Reduce Setting                                                                                                    | Yes                          | Yes |
| Rotated reception                                                                                                    | Yes                          | Yes |
| Setting of received data print con-<br>dition (Setting of Print Actual Size<br>or Reduction Print)                                      | No                           | Yes |
| 2-sided copy reception                                                                                                    | Yes                          | Yes |
| Auto Reduction Sending Setting<br>when letter size is received (for<br>only the places of destination of<br>the fax with the AB system) | Yes                          | Yes |
| Received data bypass output                                                                                                    | Yes                          | Yes |
| Body Text Print Select Setting                                                                                                    | Yes                          | No  |
| Number of copies of received data                                                                                                    | No                           | Yes |
| Foot Print                                                                                                    | Yes                          | Yes |

#### (3)Inbound Routing of Received Data

| Format                                                                             | PDF, Single TIFF, Multi TIFF, XPS                 |  |
|------------------------------------------------------------------------------------|---------------------------------------------------|--|
| Destination                                                                        | E-mail, FTP, SMB, Desktop, Fax, Inter-<br>net-Fax |  |
| File name setting when inbound<br>routing Attached TSI informa-<br>tion)           | Yes                                               |  |
| Information about the MFP that transfers the data is added to the transferred data | Yes                                               |  |
| Timetable                                                                          | Yes                                               |  |
| Inbound routing by line type                                                       | Yes                                               |  |
| Alternative mode for destination error                                             | Yes                                               |  |

#### (4)Other Receive Functions

| Mode                                                           | Internet Fax/<br>Direct SMTP                               | Fax                                                   |
|----------------------------------------------------------------|------------------------------------------------------------|-------------------------------------------------------|
| Allowing specified address/domain reception                    | Yes (50 addresses)                                         | No                                                    |
| Rejecting specified address/domain reception                   | Yes (50 addresses)                                         | No                                                    |
| Allowing reception from specific numbers                       | No                                                         | Only specified<br>numbers (50 num-<br>bers/20 digits) |
| Rejecting reception from<br>specific numbers                   | No                                                         | Only specified<br>numbers (50 num-<br>bers/20 digits) |
| Rejecting reception from<br>fax numbers without a TSI<br>value | No                                                         | Yes (by the Soft-<br>SW)                              |
| External phone connec-<br>tion remote                          | No                                                         | Yes                                                   |
| Reception Check Interval<br>Setting                            | Yes (I-Fax)<br>0-8 hours in increments<br>of 1 min.)       | No                                                    |
| POP3 Communication<br>Timeout Setting                          | Yes (I-Fax)<br>30-300 seconds in<br>increments of 30 sec.) | No                                                    |
| Data Forwarding in case of trouble of output                   | Yes                                                        | Yes                                                   |
| Auto wake up print                                             | Yes                                                        | Yes                                                   |
| Alternative reception                                          | 400 messages (includ-<br>ing fax and Internet<br>Fax)      | 400 messages<br>(including fax and<br>Internet Fax)   |

#### (5)Received Data Preview

| Mode                                 | Internet Fax/<br>Direct SMTP | Fax |
|--------------------------------------|------------------------------|-----|
| Print Hold Setting for received data | Yes                          | Yes |
| Image check (Preview)                | Yes                          | Yes |
| Forwarding from preview              | Yes                          | Yes |

#### (6)Document Administration Function

| Mode                                                      | Scanner                                                                                                    | Internet Fax/<br>Direct SMTP                                                                                          | Fax                                                           |
|-----------------------------------------------------------|----------------------------------------------------------------------------------------------------|----------------------------------------------------------------------------------------------------|---------------------------------------------------------------|
| Forwarding sent/<br>received Data.<br>(Document<br>Admin) | The formats of fc<br>TIFF/ Multi TIFF/<br>Scan to e-mail/ F<br>PC- Fax/ Fax/ I-F<br>Folder setting by<br>ported. | orwarding data can be s<br>/ PDF / XPS)<br>FTP/ SMB/ Desktop/ PC<br>Fax are also supported<br>r each of sending and r | selected. (Single<br>C-Internet Fax/<br>)<br>eceiving is sup- |

#### (7)Recording Size

| Mode                       | Scanner | Internet Fax/ Direct<br>SMTP                              | Fax                                                       |
|----------------------------|---------|-----------------------------------------------------------|-----------------------------------------------------------|
| Maximum<br>recording width | No      | 216mm                                                     | 216mm                                                     |
| Record size                | No      | AB system: A4-A5<br>Inch system: 8 1/<br>2x11-5 1/2x8 1/2 | AB system: A4-A5<br>Inch system: 8 1/<br>2x11-5 1/2x8 1/2 |

#### **G.Scanner/Fax function**

#### (1) Support image

| Mode                                                       | Format / Compres-<br>sion method         |                                                          | Support |
|------------------------------------------------------------|------------------------------------------|----------------------------------------------------------|---------|
|                                                            |                                          | TIFF                                                     | Yes     |
|                                                            |                                          | PDF                                                      | Yes     |
|                                                            | File format (Mono 2                      | PDF/A                                                    | Yes     |
|                                                            | gradation)                               | Encrypted PDF                                            | Yes     |
|                                                            |                                          | XPS                                                      | Yes     |
|                                                            |                                          | Color TIFF                                               | Yes     |
|                                                            |                                          | JPEG                                                     | Yes     |
|                                                            | File format (Color /                     | PDF                                                      | Yes     |
|                                                            | Gray scale)                              | PDF/A                                                    | Yes     |
| Scanner                                                    |                                          | Encrypted PDF                                            | Yes     |
|                                                            |                                          | XPS                                                      | Yes     |
|                                                            |                                          | Non-compression                                          | Yes     |
|                                                            | Compression method<br>(Mono 2 gradation) | G3 (1- dimen-<br>tional) = MH<br>(Modified Huff-<br>man) | Yes     |
|                                                            |                                          | G4 = MMR (Modi-<br>fied MR)                              | Yes     |
|                                                            | Compression method (Color / Gray scale)  | JPEG ( High /<br>Middle / Low )                          | Yes     |
|                                                            | File format (Mono-<br>chrome )           | TIFF-FX (TIFF-F /<br>TIFF-S)                             | Yes     |
| Internet<br>Fax<br>Direct<br>SMTP                          | Compression method<br>(Monochrome)       | G3 (1- dimen-<br>tional) = MH<br>(Modified Huff-<br>man) | Yes     |
|                                                            |                                          | G4 = MMR (Modi-<br>fied MR)                              | Yes     |
| Fax                                                        | Compression method (Monochrome)          | MH / MR / MMR /<br>JBIG                                  | Yes     |
| File per page ( Setting of the number of pages available ) |                                          | Yes                                                      |         |

#### (2) Address Specifying Method

| One-touch                                                                                         | Yes                                                                                                    |
|---------------------------------------------------------------------------------------------------|----------------------------------------------------------------------------------------------------|
| Group key                                                                                         | Yes                                                                                                    |
| Direct input (Entry from the soft key-<br>board, externally-connected key-<br>board or 10 keypad) | Yes (e-mail/SMB/ Internet Fax<br>(including Direct SMTP)/fax)<br>Addresses of FTP/Desktop cannot<br>be input directly. |
| Selection from the LDAP server                                                                    | Yes                                                                                                    |

#### (3) Address Specifying Method

| Function                                                  | Support            |
|-----------------------------------------------------------|--------------------|
| Setting of the default address                            | Yes                |
| Apply E-mail address of the user for login (Scan to Me)   | Yes                |
| Prohibit the broadcast transmission of Scan to me         | Yes                |
| Permit "!!" at folder designation of Scan to SMB          | Yes                |
| Disabling of sending to domains that are not<br>specified | Support separately |
| Resend                                                    | Yes                |

| Mode                          | Scanner | Internet Fax/<br>Direct SMTP | Fax                       |
|-------------------------------|---------|------------------------------|---------------------------|
| Chain dial                    | No      | No                           | Yes (by the<br>Pause key) |
| Destination Confirma-<br>tion | No      | No                           | Yes                       |
| CC/BCC sending                | Yes     | No                           | No                        |

#### (4) Address Book Registration

| Max. number of registrations                                                       | Total: 1000 keys<br>FTP/Desktop/SMB addresses shall<br>be the same as those for other<br>modes.<br>Maximum 1000 addresses shall be<br>able to be registered. |
|------------------------------------------------------------------------------------|----------------------------------------------------------------------------------------------------|
| Number of addresses can be regis-<br>tered in one Group key                        | Max. 500 addresses                                                                                                    |
| Number of addresses can be regis-<br>tered by inputting directly in Group<br>keys  | 5000 addresses (included in the 1000 keys)                                                                                                    |
| Registration using the LDAP search results                                         | Yes                                                                                                    |
| Registration of a sending line to fax<br>individuals<br>when a line is installed.) | Yes                                                                                                    |
| Speed dial (quick key)                                                             | Yes (Call by inputting a registration number from the 10-key pad)                                                                                            |

#### (5) Address Registration Method

| Address Type            | Registration in the operation panel | Registration in the ending his-<br>tory | Registration on the Web age                                  |
|-------------------------|-------------------------------------|-----------------------------------------|--------------------------------------------------------------|
| E-mail address          | Yes                                 | No                                      | Yes                                                          |
| FTP address             | No                                  | No                                      | Yes                                                          |
| Desktop address         | No                                  | No                                      | Yes or NST<br>(registration<br>from Network<br>Scanner Tool) |
| SMB address             | No                                  | No                                      | Yes                                                          |
| Fax address             | Yes                                 | No                                      | Yes                                                          |
| Internet Fax<br>address | Yes                                 | No                                      | Yes                                                          |
| Direct SMTP<br>address  | Yes                                 | No                                      | Yes                                                          |

#### (6) Address Book Functions

| Cloning Address book                                    | No (Main unit: No, Web: Yes)                      |
|---------------------------------------------------------|---------------------------------------------------|
| Import/export of the address book                       | Yes (by the storage backup function)              |
| Readout/read-in of date regis-<br>tered in other models | Yes (by the address book conversion util-<br>ity) |
| Linkage with the PC-FAX address book                    | Yes                                               |

#### (7) Specification of Multiple Addresses

| Mode                                                     | Scanner | Internet Fax/<br>Direct SMTP | Fax |
|----------------------------------------------------------|---------|------------------------------|-----|
| Broadcast Trans-<br>mission                              | Yes     | Yes                          | Yes |
| Number of destina-<br>tions of broadcast<br>transmission | 500     | 500                          | 500 |

| Mode                                              | Scanner | Internet Fax/<br>Direct SMTP | Fax |
|---------------------------------------------------|---------|------------------------------|-----|
| Sequential Broad-<br>cast Transmission<br>request | No      | No                           | Yes |

## (8) Settings to Disable Address Specication/Registeration

| Mode                                                      | Scanner | Internet Fax/<br>Direct SMTP | Fax |
|-----------------------------------------------------------|---------|------------------------------|-----|
| Disable Registering Destina-<br>tion from Operation Panel | Yes     | Yes                          | Yes |
| Disable Registering Destina-<br>tion on Web Page          | Yes     | Yes                          | Yes |
| Disable Registration Using<br>Network Scanner Tool        | Yes     | No                           | No  |
| Disable [Resend] on Fax/<br>Image Send Mode               | Yes     | Yes                          | Yes |
| Disable Selection from<br>Address Book                    | Yes     | Yes                          | Yes |
| Disable Direct Entry                                      | Yes     | Yes                          | Yes |
| Disable Broadcast Setting                                 | No      | No                           | No  |
| Disable PC-I-Fax Transmis-<br>sion                        | No      | Yes                          | No  |
| Disable PC-Fax Transmis-<br>sion                          | No      | No                           | Yes |

#### (9) Information to Be Sent

| Mode                                     | Scanner                                                                                | Internet Fax/<br>Direct SMTP | Fax |
|------------------------------------------|----------------------------------------------------------------------------------------|------------------------------|-----|
| Subject                                  | Select from the list<br>Direct entry (80 on<br>characters; Number                      | No                           |     |
| File name                                | Select from the list<br>Match the subject<br>Direct entry (80 on<br>characters; Number | No                           |     |
| Outbound message<br>(message body)       | Yes Yes                                                                                |                              | No  |
| Outbound message selection               | Select from the list.<br>Direct entry                                                  |                              | No  |
| Number of letters in an outbound message | 1800 one-byte characters (900 two-<br>byte characters)                                 |                              | No  |
| Pre-Setting Mail Sig-<br>nature*2        | Yes                                                                                    | Yes                          | No  |

\*1: N/A for USB Memory Scan

\*2: A text message can be set to be automatically added in the body of outbound messages. It cannot be edited at the time of sending.

#### (10) Registration/Selection of Sender/Reply-to

| Mode                                                   | Scanner                                                                       | Internet Fax/<br>Direct SMTP                                                                                                    | Fax                                                                                                    |
|--------------------------------------------------------|-------------------------------------------------------------------------------|----------------------------------------------------------------------------------------------------|----------------------------------------------------------------------------------------------------|
| Reply-to                                               | Select from<br>the list.<br>direct entry<br>elect from<br>the LDAP<br>server. | No (One Own Name is fixed as default)                                                                                                    | No                                                                                                    |
| Number of<br>destinations<br>registered in<br>Reply-to | 1,000<br>addresses<br>(used for<br>user authen-<br>tication as<br>well)       | No                                                                                                    | No                                                                                                    |
| Sender regis-<br>tration                               | No                                                                            | 1 sender (up to 20<br>two-byte/40 one-byte<br>characters) Only one<br>set of sender informa-<br>tion can be registered,<br>and I-Fax addresses<br>are registered in the<br>name part. | 1sender (up to 20<br>two-byte/40 one-<br>byte characters)<br>Only one set of<br>sender information<br>can be registered,<br>and Fax numbers<br>are registered in<br>the name field. |

#### (11) F-code Transmission

| Mode        | Scanner | Internet Fax/<br>Direct SMTP | Fax             |
|-------------|---------|------------------------------|-----------------|
| Sub-address | No      | No                           | Yes (20 digits) |
| Pass code   | No      | No                           | Yes (20 digits) |

#### (12) F-code Memory Box (Fax Functions)

| Fax Polling Security                                                   | Yes                                                                                                    |
|------------------------------------------------------------------------|----------------------------------------------------------------------------------------------------|
| Passcode Number Setting                                                | Yes (10 numbers/20 digits)                                                                                                    |
| Polling Memory Send                                                    | Yes<br>100 memory boxes can be registered<br>for Polling Memory, Confidential and<br>Relay Broadcast in all (Public Box: 1).<br>Setting the number of times the public<br>box may be polled: once/unlimited num-<br>ber of times |
| Confidential transmission                                              | Yes (F-code Method)                                                                                                    |
| Relay Broadcast transmission request                                   | Yes (F-code Method)                                                                                                    |
| Relay Broadcast Send<br>Fax to e-mail/ Internet Fax/<br>Fax (F-code))* | Yes                                                                                                    |
| Number of characters can be registered in the memory box               | 18 one-byte/two-byte characters                                                                                                    |

#### (13) Telephone Functions

| Mode                                     | Scanner | Internet Fax/<br>Direct SMTP | Fax                                                                                                    |
|------------------------------------------|---------|------------------------------|----------------------------------------------------------------------------------------------------|
| Speaker                                  | No      | No                           | Yes                                                                                                    |
| Pause Time<br>Setting                    | No      | No                           | Yes (1-15 sec.)                                                                                                    |
| Telephone call<br>during power<br>outage | No      | No                           | No<br>External telephone<br>calls are possible.)                                                                                          |
| Switching<br>between tone<br>and pulse   | No      | No                           | 10/20/TONE/Auto<br>Select Availability<br>of setting or the<br>default value varies<br>depending on the<br>destination of the<br>product. |

#### (14) Sound settings

| Mode              | ltem                                           | Scanner | Internet Fax/<br>Direct SMTP | Fax       |
|-------------------|------------------------------------------------|---------|------------------------------|-----------|
| Speaker           | Speaker Vol-<br>ume Setting                    | No      | No                           | Yes *1 *2 |
| Calling           | Speaker Vol-<br>ume Setting                    | No      | No                           | Yes *1 *6 |
| Ring tone         | Speaker Vol-<br>ume Setting                    | No      | No                           | No        |
| Line moni-<br>tor | Speaker Vol-<br>ume Setting                    | No      | No                           | Yes *1 *2 |
| Reception         | Speaker Vol-<br>ume Setting                    | No      | Yes *1                       | No        |
| Destin            | Speaker Vol-<br>ume Setting                    | No      | No                           | Yes *1 *6 |
| Receive           | Tone Pattern                                   | No      | No                           | Yes *1 *3 |
| Signal            | Transmission<br>Complete Sound<br>Time Setting | No      | No                           | Yes *1 *4 |
|                   | Speaker Vol-<br>ume Setting                    | No      | No                           | Yes *1 *6 |
| Send Com-         | Tone Pattern                                   | No      | No                           | Yes *1 *3 |
| plete Signal      | Transmission<br>Complete Sound<br>Time Setting | No      | No                           | Yes *1 *4 |
| 0                 | Speaker Vol-<br>ume Setting                    | No      | No                           | Yes *1 *6 |
| Sena/             | Tone Pattern                                   | No      | No                           | Yes *1 *3 |
| error signal      | Transmission<br>Complete Sound<br>Time Setting | No      | No                           | Yes *1 *5 |

| Mode                                                                     | Item                        | Scanner | Internet Fax/<br>Direct SMTP | Fax    |
|--------------------------------------------------------------------------|-----------------------------|---------|------------------------------|--------|
| Communi-<br>cation Error<br>Signal                                       | Speaker Vol-<br>ume Setting | No      | Yes *1                       | No     |
| Setting of<br>Original<br>Scan Com-<br>plete Sig-<br>nal (Image<br>send) | Speaker Vol-<br>ume Setting | Yes *1  | Yes *1                       | Yes *1 |

\*1: Set up in the System Settings.

\*2: 9 levels

- \*3: PATTERN 1, 2, 3, 4. Setting of different sounds for each of the receive signal, send complete signal and send/receive error signal shall be available.
- \*4: 5 levels from 2.0 to 4.0 sec.
- \*5: 2 levels of 0.3 and 0.7 sec.
- \*6: 10 levels including mute.

#### (15) Others

| Mode                                     | Scanner                                                                                                    | Internet Fax/<br>Direct SMTP | Fax                                  |
|------------------------------------------|----------------------------------------------------------------------------------------------------|------------------------------|--------------------------------------|
| PC-Internet Fax                          | No                                                                                                    | Yes                          | No                                   |
| PC-Fax                                   | No                                                                                                    | No                           | Yes                                  |
| FAST                                     | No                                                                                                    | No                           | No                                   |
| Network FAST                             | No                                                                                                    | No                           | No                                   |
| Distinctive ring detection               | No                                                                                                    | No                           | Settings vary depending on the area. |
| Trial mode                               | Scanner: No<br>Metadata: Yes                                                                                                    | No                           | No                                   |
| Linearized PDF                           | Yes<br>Supported by<br>the network<br>scanner tool.                                                                                                    | No                           | No                                   |
| Support the format of data for line name | <ul> <li>Yes (Supported by soft SW)</li> <li>1. File name of send job for scanner / internet fax.</li> <li>2. File name of received data transfer (Support to save the received data to HDD of MFP)</li> <li>3. File name of received data when automatically document filling</li> </ul> |                              |                                      |
| Sharpdesk Mobile<br>support              | Yes No No                                                                                                    |                              |                                      |

#### H.PC-Internet Fax / PC-Fax Function Overview

#### (1) Operation Environment

| Interface              | USB 2.0, 10/100BASE-TX, 1000BASE-T |
|------------------------|------------------------------------|
| Communication protocol | LPR/lp, Port9100(RAW), IPP, USB2.0 |

#### (2) Function

| PC-Internet Fax send                            | Yes (Required op<br>kit)<br>ax. I-Fax address                                                         | otion: Internet Fax              | x expansion          |
|-------------------------------------------------|----------------------------------------------------------------------------------------------------|----------------------------------|----------------------|
| PC-Fax send                                     | Yes (with fax equipped )<br>ax. fax number length: 64 digits (including sub-<br>address and passcode) |                                  |                      |
| Resolution                                      | 200x100 dpi / 20<br>400x400 dpi / 60                                                                  | 0x200 dpi / 200x4<br>0x600 dpi*2 | 400 dpi /            |
| Original sizes                                  | A3 / B4 / A4 / A5 / B5 / 11x17 / 8.5x14 / 8.5x11 / 5.5x8.5 / 8.5x13 / 8k / 16k                        |                                  |                      |
| Compression method                              | MH / MMR                                                                                              |                                  |                      |
| Broadcast transmission                          | Yes (Mix of fax and I-Fax is available. Max. des-<br>tinations: 500)                                  |                                  |                      |
| E codo transmission                             | Yes                                                                                                   | Sub-address                      | Yes: Up to 20 digits |
|                                                 |                                                                                                    | Passcode                         | Yes: Up to 20 digits |
| Phone book registration / transmission function | Yes                                                                                                   |                                  |                      |
| Letter of transmittal attaching function*1      | Yes (Not allowed for broadcast transmission)                                                          |                                  |                      |

| Letter of transmittal cre-<br>ating function |                                 |                                             | Yes |
|----------------------------------------------|---------------------------------|---------------------------------------------|-----|
|                                              | Entering<br>address directly    | Yes                                         |     |
| Own N                                        | umber Send                      | Yes<br>Own Number is printed at all times.) |     |
| Previev                                      | v function                      |                                             | Yes |
| Recept<br>fying Po<br>he NJR                 | ion Report (Noti-<br>C by<br>!) |                                             | Yes |
|                                              |                                 | Filing                                      | Yes |
| Docum                                        | ent filing function             | Quick File                                  | Yes |
| PC-Fax                                       | transmission log                |                                             | Yes |
| User au                                      | uthentication                   | Yes                                         |     |
| Timer                                        |                                 | Yes                                         |     |
| R-KEY                                        | (SEGA only)                     | Yes                                         |     |
| Importing MFP's address<br>book              |                                 | Yes                                         |     |

\*1: The use of letters of transmittal made by applications shall be available.

\*2: Only for PC-Internet Fax

#### I.Remote PC Functions (Network TWAIN)

| Pull                                              | Scan (TWAIN) Spe                                                                                                    | ecifications                                                        |
|---------------------------------------------------|----------------------------------------------------------------------------------------------------|---------------------------------------------------------------------|
| Interfere                                         | NIC                                                                                                    | Yes                                                                 |
| Interface                                         | USB                                                                                                    | No                                                                  |
| WHQL validated OS                                 | Windows XP/ Vista/ 7/8/8.1                                                                                                    |                                                                     |
|                                                   | System                                                                                                    | Must satisfy the operational conditions of each OS.                 |
| Hardware environment                              | HDD                                                                                                    | 10 MB or more: 100 MB or more is recommended.                       |
| That dware environment                            | Monitor                                                                                                    | 800x600 dots or more; 256 or<br>more colors must be avail-<br>able. |
|                                                   | Other                                                                                                    | Network support                                                     |
| 2-sided scan                                      |                                                                                                    | Yes                                                                 |
| Color mode                                        | Mono 2 gradation<br>Full Color                                                                                                    | / Mono Diffusion / Grayscale /                                      |
| Resolution                                        | 75dpi/ 100dpi/ 150<br>600dpi<br>Or Custom: 50-96                                                                                                    | 0dpi/ 200dpi/ 300dpi/ 400dpi/<br>:00 dpi                            |
| Scanning range                                    | DF: A4/A5/B5/Letter/Executive/Foolscap/Invoice/<br>Legal/<br>Mexican Legal/Asian Legal/Postcard/16K/Busi-<br>ness Card/Custom<br>laten:A4/A5/B5/Letter/Executive/Invoice/Post-<br>card/16K/Business Card/Custom |                                                                     |
| Preview function                                  | Yes                                                                                                    |                                                                     |
| Zoom preview function                             | Yes                                                                                                    |                                                                     |
| Rotated scan                                      | Yes (90 degrees/ 180 degrees/ 270 degrees)                                                                                                    |                                                                     |
| Brightness/contrast<br>adjustment                 | Auto / Manual (-100 to +100)                                                                                                    |                                                                     |
| Gamma adjustment                                  | Yes                                                                                                    |                                                                     |
| Color matching                                    | None /For Printer                                                                                                    | / For CRT / For LCD / ICM                                           |
| Edge emphasis                                     | None / Normal / S                                                                                                    | harp / Blur                                                         |
| B/W reverse                                       |                                                                                                    | Yes                                                                 |
| Selection of illuminant color                     | Yes (Red/ Green/                                                                                                    | Blue/ White)                                                        |
| Selection of threshold value                      | Auto / Manual (1-2                                                                                                    | 254)                                                                |
| Addition of void area                             | Allowed (4 sides;                                                                                                    | 2.5 mm for each)                                                    |
| Save settings                                     |                                                                                                    | Yes                                                                 |
| Save preview image                                |                                                                                                    | Yes                                                                 |
| Display unit of scan-<br>ning range               | Pixel/ mm/ inch                                                                                                    |                                                                     |
| CPT (notes' security)                             |                                                                                                    | Yes                                                                 |
| Image acquisition<br>method from the main<br>unit | Non-compression                                                                                                    |                                                                     |

## 5. Image send function

#### A.Transmission method

| Mode                                             | Fax                                                                           |
|--------------------------------------------------|-------------------------------------------------------------------------------|
| Transmission Time                                | Less than 2 sec. (Super G3 /JBIG)<br>Less than 6sec.(G3 ECM)                  |
| Modem Speed                                      | 33.6 kbps -> 2.4kbps<br>Auto-fallback                                         |
| Intercommunication                               | Super G3 / G3                                                                 |
| Communication line                               | Public switched telephone network<br>(PSTN),<br>private branch exchange (PBX) |
| Max. number of lines                             | 1 line                                                                        |
| ECM                                              | Yes                                                                           |
| Support the digital line network (Sending level) | Yes                                                                           |

#### **B.Send Functions**

#### (1)Original

| M                                | lode                                                | Scanner                                                                                                    | Internet Fax/<br>Direct SMTP                                                                                               | Fax                                                                                                    |
|----------------------------------|-----------------------------------------------------|----------------------------------------------------------------------------------------------------|----------------------------------------------------------------------------------------------------|----------------------------------------------------------------------------------------------------|
| Auto detection                   |                                                     | No                                                                                                    |                                                                                                    |                                                                                                    |
| Reading                          | Manual set-<br>ting                                 | Yes<br>AB system : /<br>I<br>Inch system :                                                                                                    | A5, B5, A4, 216x3<br>216x340*2, 216x3<br>ong paper*2, Size<br>5 1/2x8 1/2, 8 1/2<br>8 1/2x13 2/5*2, 8<br>long paper*2,Size | 30*2,<br>43*2, 16K,<br>input*3<br>x11, 8 1/2x13*2,<br>1/2x14*2,<br>e input*3                             |
| size                             | Size input<br>setting<br>ange*3                     | X direction (AB system:25-356 mm; inch sys-<br>tem:1-14 inches)<br>direction (AB system:25-216 mm; inch sys-<br>tem:1-81/ inches)                                                                            |                                                                                                    | mm; inch sys-<br>nm; inch sys-                                                                           |
|                                  | Non stan-<br>dard size<br>registration              | No                                                                                                    |                                                                                                    |                                                                                                    |
|                                  | Automatic<br>setting<br>magnifica-<br>tion sending) | Yes<br>Send by the selected reading size)                                                                                                    |                                                                                                    | ize)                                                                                                    |
| Sending<br>size                  | Fixed size<br>Manual set-<br>ting (Zoom<br>sending) | Yes*1*4<br>AB system : A5, B5, A4, B4, 216x330,<br>216x340, 216x343, 16K, 8K<br>Inch system : 5 1/2x8 1/2, 8 1/2x11, 8 1/2x13,<br>8 1/2x13 2/5, 8 1/2x14, 11x17<br>(Sent with zooming selected sending size) |                                                                                                    |                                                                                                    |
|                                  | Non standard<br>size<br>Manual set-<br>ting         | No                                                                                                    |                                                                                                    |                                                                                                    |
|                                  | Non stan-<br>dard size<br>registration              | No                                                                                                    |                                                                                                    |                                                                                                    |
| Sending Long Size origi-<br>nals |                                                     | Yes<br>ax. 500 mm<br>(1-sided<br>copy/only<br>B <fms-<br>data&gt;[amp<br/>]W 2 grada-<br/>tion)</fms-<br>                                                                                                    | Yes<br>ax. 500 mm (1-<br>sided copy/<br>only B <fms-<br>data&gt;[amp ]W<br/>2 gradation)</fms-<br>                         | Yes<br>ax. 500 mm (1-<br>sided copy/<br>only B <fms-<br>data&gt;[amp<br/>]W 2 grada-<br/>tion)</fms-<br> |
| 2-sided Scan*2                   |                                                     | Yes                                                                                                    | Yes                                                                                                    | Yes                                                                                                    |

\*1: Neo IT is A4 machine, so the standard size will be the short size paper feed all and it doesn't show the "R" like A3 models in the operation panel.

- \*2: Readable from only DF
- \*3: By size setting, readable "from both DF and platen" or "from only DF" or "from only platen".
- \*4: If the reading size is non standard size, zoom sending is not available.

#### (2)Fax Send

|     | Scanner | Internet Fax/<br>Direct SMTP | Fax |
|-----|---------|------------------------------|-----|
| B&W | Yes     | Yes                          | Yes |

|                               | Scanner | Internet Fax/<br>Direct SMTP | Fax |
|-------------------------------|---------|------------------------------|-----|
| Grayscale                     | Yes     | No                           | No  |
| Full color                    | Yes     | No                           | No  |
| Auto Color Selection<br>(ACS) | Yes     | No                           | No  |

#### (3)Color Mode

|                               | Scanner | Internet Fax/<br>Direct SMTP | Fax |
|-------------------------------|---------|------------------------------|-----|
| B&W                           | Yes     | Yes                          | Yes |
| Grayscale                     | Yes     | No                           | No  |
| Full color                    | Yes     | No                           | No  |
| Auto Color Selection<br>(ACS) | Yes     | No                           | No  |

#### **C.Number of Support Line**

| Standard  | 1 line       |
|-----------|--------------|
| Expansion | Not provided |

#### **D.Transmission Mode**

| RSPF/OC transmis- | v |
|-------------------|---|
| sion switching    | ^ |

#### E.Image Quality/Image Process

#### (1)Color Mode

|                               | Scanner | Internet Fax/<br>Direct SMTP | Fax |
|-------------------------------|---------|------------------------------|-----|
| B&W                           | Yes     | Yes                          | Yes |
| Grayscale                     | Yes     | No                           | No  |
| Full color                    | Yes     | No                           | No  |
| Auto Color Selection<br>(ACS) | Yes     | No                           | No  |

#### (2)Resolution

| Level | Scanner     | Internet Fax/<br>Direct SMTP   | Fax                                            |
|-------|-------------|--------------------------------|------------------------------------------------|
| 1     | 100x100 dpi | 200x100 dpi<br>(Half Tone: No) | Standard:<br>203.2x97.8 dpi<br>(Half Tone: No) |
| 2     | 200x200 dpi | 200x200 dpi                    | Fine (203.2x195.6<br>dpi)                      |
| 3     | 300x300 dpi | 200x400 dpi                    | Super Fine<br>(203.2x391 dpi)                  |
| 4     | 400x400 dpi | 400x400 dpi                    | Ultra Fine<br>(406.4x391 dpi)                  |
| 5     | 600x600 dpi | 600x600 dpi                    | No                                             |

#### (3)Exposure/Original Type

| Mode                                          | •               | Scanner                      | Internet Fax/<br>Direct SMTP         | Fax                           |
|-----------------------------------------------|-----------------|------------------------------|--------------------------------------|-------------------------------|
| Halftone reproduction                         |                 | Equivalent to 256 gradations | Equivalent to<br>256 grada-<br>tions | Equivalent to 256 gradations  |
| Exposure                                      | Auto            | Yes                          | Yes                                  | Yes                           |
| Adjustment                                    | Manual          | Yes : 5 levels               | Yes : 5 levels                       | Yes : 5 levels                |
| Original doc-                                 | Text            | Yes                          | No                                   | No                            |
| ument type<br>(Selectable                     | Text /<br>Photo | Yes                          | No                                   | No                            |
| mode)                                         | Photo           | Yes                          | No                                   | No                            |
| Magical Scan<br>division + Sup<br>Background) | (Area<br>press  | No                           | No                                   | No                            |
| Selection of In<br>Quality                    | nage            | No                           | Halftone<br>(B&W only)<br>ON/OFF     | Halftone (B&W<br>only) ON/OFF |

#### (4)Other Image Processing Functions

|                      | Scanner | Internet Fax/<br>Direct SMTP | Fax |
|----------------------|---------|------------------------------|-----|
| CPT(notes' security) | Yes     | No                           | No  |
| Scanning QR codes    | No      | No                           | No  |

#### F.Scanner/Fax function

#### (1) Support image

| Mode                                 | Format / Compres-<br>sion method           |                                                              | Support                                           |
|--------------------------------------|--------------------------------------------|--------------------------------------------------------------|---------------------------------------------------|
|                                      |                                            | TIFF                                                         | Yes<br>(1 page to 1 file,<br>All pages to 1 file) |
|                                      | File format (Mono 2 gradation)             | PDF                                                          | Yes<br>(All page to 1 file)                       |
|                                      |                                            | PDF/A                                                        | No                                                |
|                                      |                                            | Encrypted PDF                                                | No                                                |
|                                      |                                            | Color TIFF                                                   | Yes<br>(1 page to 1 file,<br>All pages to 1 file) |
|                                      | File format ( Color /                      | JPEG                                                         | Yes<br>(All page to 1 file)                       |
|                                      | Gray scale )                               | PDF                                                          | Yes<br>(All page to 1 file)                       |
| Scanner                              |                                            | PDF/A                                                        | No                                                |
|                                      |                                            | Encrypted PDF                                                | No                                                |
| Compression met<br>( Mono 2 gradatio |                                            | Non-compression                                              | Yes                                               |
|                                      | Compression method<br>( Mono 2 gradation ) | G3 ( 1- dimen-<br>tional ) = MH (<br>Modified Huff-<br>man ) | Yes                                               |
|                                      |                                            | G4 = MMR (Modi-<br>fied MR)                                  | Yes                                               |
|                                      |                                            | JPEG(High /<br>Middle / Low)                                 | Yes                                               |
|                                      | ( Color / Gray scale )                     | BK Letter Empha-<br>sis                                      | No                                                |
|                                      |                                            | 2-Color PDF                                                  | No                                                |
| Fox                                  | File format (Mono-<br>chrome )             |                                                              | No                                                |
|                                      | Compression method (Monochrome)            | MH / MR / MMR /<br>JBIG                                      | Yes                                               |
| File per pa<br>able )                | age (Setting of the numb                   | er of pages avail-                                           | No                                                |

#### (2) Specification of Addresses

| Mode                                         |              | Support                                                                            |                                                                                       |  |
|----------------------------------------------|--------------|------------------------------------------------------------------------------------|---------------------------------------------------------------------------------------|--|
|                                              |              | Scanner                                                                            | Fax                                                                                   |  |
| Direct input from 10<br>keypad, # key, * key |              | Yes                                                                                | Yes                                                                                   |  |
| Speed Dial<br>key)                           | (quick       | No                                                                                 | Yes<br>300 addresses (000-<br>299)                                                    |  |
| Address                                      |              | Yes                                                                                | Yes                                                                                   |  |
|                                              | Search       | No                                                                                 | Yes                                                                                   |  |
|                                              | Tab          | Yes<br>USER / ABCD / EFGHI<br>/ JKLMN / OPQRST /<br>UVWXYZ)                        | No                                                                                    |  |
| One-touch                                    | key          | No                                                                                 | No                                                                                    |  |
| Group dial                                   |              | Yes                                                                                | Yes                                                                                   |  |
| Redial                                       |              | No                                                                                 | Yes<br>Last destination only,<br>one-address only)                                    |  |
| Selection fr                                 | om the<br>er | Yes                                                                                | No                                                                                    |  |
| USB memo                                     | ry Scan      | Yes                                                                                | No                                                                                    |  |
| Chain Dial                                   |              | No                                                                                 | Yes (by the Pause key)                                                                |  |
| Destination mation                           | Confir-      | No                                                                                 | Yes (Available when<br>broadcasting to destina-<br>tions including Individu-<br>als.) |  |
| Program                                      |              | Yes (Registered up to<br>2) Neo MFP has<br>Program1button and<br>Program 2 button. | Yes (Registered up to 9)                                                              |  |

#### (3) Specification of Multiple Addresses

| Mode                   | Scanner | Fax |
|------------------------|---------|-----|
| Broadcast Transmission | Yes     | Yes |

| Mode                                             | Scanner           | Fax                                                                     |
|--------------------------------------------------|-------------------|-------------------------------------------------------------------------|
| Number of destinations of broadcast transmission | Yes(20 addresses) | Yes(100 addresses)<br>Number of group dial<br>are up to 50<br>addresses |
| Sequential Broadcast<br>Transmission request     | No                | Yes(100 addresses)                                                      |
| Deleting addresses from groups                   | No                | No                                                                      |
| CC/BCC                                           | No                | No                                                                      |

#### (4) Send function

| Mode                                                                                  | Fax send |
|---------------------------------------------------------------------------------------|----------|
| Memory transmission                                                                   | Yes      |
| Speaker                                                                               | Yes      |
| Quick online transmission                                                             | Yes      |
| Direct transmission<br>(Switching : Memory transmis-<br>sion <-> Direct transmission) | Yes      |
| Manual transmission setting                                                           | Yes      |

#### (5) Special Functions of Send function

|                         | Mode                                  | Scanner | Fax                                          |
|-------------------------|---------------------------------------|---------|----------------------------------------------|
| Job Build               |                                       | No      | No                                           |
| Slow Scar               | n Mode                                | No      | No                                           |
| Mixed Siz               | e Original                            | No      | Yes Only Single feed.                        |
| Original C<br>DF/OC sc  | count (Available to both canning)     | No      | No                                           |
| Edge Eras<br>Center/Sid | se ( Edge/Edge+Center/<br>de)         | No      | No                                           |
| Book Divi               | de                                    | No      | No                                           |
| Card Shot               | t                                     | No      | No                                           |
| Time Spec               | cified send                           | No      | Yes                                          |
| Own Num                 | ber Sending                           | No      | Yes                                          |
|                         | Own Number Send-<br>ing               | No      | No                                           |
|                         | Date Print                            | No      | Yes                                          |
|                         | Own Name sending                      | No      | Yes                                          |
|                         | Own Number sending                    | No      | Yes                                          |
|                         | Printing Page Num-<br>ber at Receiver | No      | Yes                                          |
| Suppress                | Background                            | Yes     | No                                           |
| Blank Pag<br>both DF/C  | ge Skip (Available to<br>DC scanning) | No      | No                                           |
| Drop Out                | Color                                 | No      | No                                           |
| Sharpnes                | s                                     | Yes     | No                                           |
| Contrast                |                                       | No      | No                                           |
| Stamp                   |                                       | No      | No                                           |
| Watermar                | k                                     | No      | No                                           |
| Filing                  |                                       | No      | No                                           |
| Quick File              |                                       | No      | No                                           |
| Multi shot              |                                       | No      | No                                           |
| Verificatio             | n Stamp                               | No      | No                                           |
| Preview                 |                                       | No      | No                                           |
| Job divide<br>pages     | by recognizing blank                  | No      | No                                           |
| Dual Page               | e Scan send                           | No      | No                                           |
| Combined                | l pages send                          | No      | No                                           |
| Divide ser              | nd by size limit                      | No      | No                                           |
| Covers                  |                                       | No      | No                                           |
| Outbound                | message                               | No      | No                                           |
| Special Se              | end (Polling / F-code)                | No      | Refer to 4.9 Memory box/<br>Polling / F-code |
| Memory b                | NOX                                   | No      | Refer to 4.9 Memory box/<br>Polling / F-code |

#### (6) Other Send Functions

| Mode                           | Scanner | Fax |
|--------------------------------|---------|-----|
| Auto Reduction Sending Setting | No      | No  |
| Rotation Sending               | No      | No  |
| Zoom sending                   | No      | No  |

| Mode                                                         |       | Scanner | Fax |
|--------------------------------------------------------------|-------|---------|-----|
| Recall Mode                                                  |       | No      | Yes |
|                                                              | Error | No      | Yes |
|                                                              | Busy  | No      | Yes |
| Change of the number of pages for each file                  |       | No      | No  |
| Restriction on transmission size                             |       | No      | No  |
| Reception Report                                             |       | No      | No  |
| Transmission result notification                             |       | No      | No  |
| Deleting the sending history                                 |       | No      | No  |
| Keeping address for a certain time after sending             |       | No      | No  |
| Retry mode from the transmission error job list dis-<br>play |       | No      | No  |

#### (7) Receive function

| Mode                                              | Fax |
|---------------------------------------------------|-----|
| Automatic reception                               | Yes |
| Manual reception                                  | Yes |
| Switching from manual reception to auto reception | Yes |

#### (8) Print Functions for Received Data

| Mode                                                                                                    | Fax |
|----------------------------------------------------------------------------------------------------|-----|
| Auto Receive Reduce Setting                                                                                                    | Yes |
| Fixed size reception                                                                                                    | No  |
| Specified size scaled reception                                                                                                | No  |
| Rotated reception                                                                                                    | No  |
| Setting of received data print condition (Setting of Print Actual Size or Reduction Print)                                     | Yes |
| 2-sided copy reception                                                                                                    | Yes |
| Multi Shot (2in1) reception                                                                                                    | No  |
| Auto Reduction Sending Setting when A3 size is received (for only the places of destination of the fax with the inch system)   | No  |
| Auto Reduction Sending Setting when letter size is received (for only the places of destination of the fax with the AB system) | Yes |
| Received data bypass output                                                                                                    | No  |
| Index printing                                                                                                    | No  |
| Body Text Print Select Setting                                                                                                 | No  |
| Output tray setting                                                                                                    | No  |
| Insert job separators                                                                                                    | No  |
| Number of copies of received data                                                                                              | No  |
| Staple setting of received data                                                                                                | No  |
| Color print when empty black toner                                                                                             | No  |
| Foot Print                                                                                                    | No  |

#### (9) Inbound Routing of Received Data

| Format                                                                             | PDF                         |
|------------------------------------------------------------------------------------|-----------------------------|
| Destination                                                                        | SMB                         |
| Auto create settings of PDF for PC Browsing to the HDD of the MFP                  | No                          |
| PDF creation for PC Browsing when storing in the HDD                               | No                          |
| File name setting when inbound routing (Attached TSI information)                  | Yes                         |
| The sender name is added to the inbounding file name                               | No                          |
| Information about the MFP that transfers the data is added to the transferred data | No                          |
| Timetable                                                                          | No                          |
| Inbound routing by line type                                                       | No                          |
| Alternative mode for destination error                                             | Yes                         |
| Easy switching destinations of inbound routing                                     | No                          |
| Forward Table                                                                      | 10 tables                   |
| Address (forward)                                                                  | 5 addresses<br>at one table |

#### (10) Other Receive Functions

| Mode                                           | Fax |
|------------------------------------------------|-----|
| Allowing specified address/domain reception    | No  |
| Rejecting specified address / domain reception | No  |
| Allowing reception from specific numbers       | No  |

| Mode                                                         | Fax |
|--------------------------------------------------------------|-----|
| Rejecting reception from specific numbers                    | Yes |
| Rejecting reception from fax numbers without a TSI value     | No  |
| External phone connection remote                             | Yes |
| Time Specified output                                        | Yes |
| Reception Check Interval Setting                             | No  |
| POP3 Communication Timeout Setting                           | No  |
| Data Forwarding in case of trouble of output                 | Yes |
| Auto wake up print                                           | No  |
| Data Forwarding in case of trouble of output                 | Yes |
| Alternative reception                                        | Yes |
| NJR transmission after reception (Notifying PC of reception) | No  |

#### (11) Record Size

| Mode                 | Fax                      |  |
|----------------------|--------------------------|--|
| Max. recording width | 216mm                    |  |
| Record size          | A4R . A8.5x11R . 5.5x8.5 |  |

#### (12) Registration-related settings

| Import/export of VCF format                          | No                                             |
|------------------------------------------------------|------------------------------------------------|
| Import of CSV format                                 | No                                             |
| My address book                                      | No                                             |
| Cloning Address book                                 | No                                             |
| Retrieve local address book                          | Yes (Only Fax)                                 |
| Fixed mode display                                   | No                                             |
| Linkage with the PC-Fax address book                 | Yes                                            |
| Import/export of the address book                    | Yes (by the device cloning function)           |
| Readout / read-in of data registered in other models | Yes (by the address book conversion utility, ) |
| Default color mode registration to individ-          | No                                             |

|                     | Mode                                                     | Fax |
|---------------------|----------------------------------------------------------|-----|
| Memory box          |                                                          | No  |
|                     | Number of item can be registered in the<br>memory box    | No  |
|                     | Number of characters can be registered in the memory box | No  |
| Polling Send        |                                                          | Yes |
|                     | Fax Polling Security                                     | Yes |
|                     | Passcode Number Setting                                  | Yes |
| Polling Reception   |                                                          | Yes |
| Broadcast Polling R | eception                                                 | Yes |
| F-code              |                                                          | No  |
|                     | Sub-address                                              | No  |
|                     | Pass code                                                | No  |
|                     | Polling Memory Send                                      | No  |
|                     | Polling Memory Reception                                 | No  |
|                     | Confidential Send                                        | No  |
|                     | Confidential Reception                                   | No  |
|                     | Relay Broadcast transmission request                     | No  |
|                     | Relay Broadcast Send                                     | No  |

## (13) Sound settings

| Mode             | Item                                        | Scanner | Fax |
|------------------|---------------------------------------------|---------|-----|
| Speaker          | Speaker Volume Setting                      | No      | Yes |
| Calling          | Speaker Volume Setting                      | No      | Yes |
| Ring tone        | Speaker Volume Setting                      | No      | No  |
| Line monitor     | Speaker Volume Setting                      | No      | Yes |
| Reception        | Speaker Volume Setting                      | No      | No  |
|                  | Speaker Volume Setting                      | No      | Yes |
| Receive Complete | Tone Pattern                                | No      | Yes |
| Signal           | Transmission Complete<br>Sound Time Setting | No      | Yes |

| Mode                                        | Item                                        | Scanner | Fax |
|---------------------------------------------|---------------------------------------------|---------|-----|
|                                             | Speaker Volume Setting                      | No      | No  |
| Send/Receive error                          | Tone Pattern                                | No      | No  |
| signal                                      | Transmission Complete<br>Sound Time Setting | No      | No  |
| Communication Error<br>Signal               | Speaker Volume Setting                      | No      | Yes |
| Setting of Original<br>Scan Complete Signal | Speaker Volume Setting                      | No      | Yes |
| Tone                                        | Speaker Volume Setting                      | No      | Yes |

## 6. Power Source

|                          | Overseas 100V          | Overseas 200V |
|--------------------------|------------------------|---------------|
| Voltage                  | 100-127V 12A           | 220-240V 5A   |
| Frequency                | 50/60Hz                | 50/60Hz       |
| Power code   Sharp model | Fixed Type<br>(Direct) | Inlet         |
| Power Switch             | 2 switch               |               |

## 7. Power consumption

The full configuration can be operated with the rated power source.

|                                      | Overseas 100V                  | Overseas 200V               |  |
|--------------------------------------|--------------------------------|-----------------------------|--|
| Max. Rated Power                     | 1.25 kW                        | 1.3 kW                      |  |
| Preheat mode transition time         | 1min                           | 1min:Europe<br>3min:Other   |  |
| Recovery time from Pre-<br>heat mode | 10sec                          | 10sec                       |  |
| Sleep mode transition time           | 3min                           | 30min:Europe<br>15min:Other |  |
|                                      | Printer mode: 10 sec (default) |                             |  |
| Recovery time from Sleep mode        | 20sec                          | 20sec                       |  |

## 8. Dimensions and Weight

| Outer dim | ensions (WxDxH)                                        | 429 x 569 x 474 mm |
|-----------|--------------------------------------------------------|--------------------|
| Footprint |                                                        | 429 x 569 mm       |
| Dimensior | ns occupied by the machine                             | 663 x 569 mm       |
| Waight    | Main unit<br>(developer/photoreceptor<br>not included) | 33kg               |
| vveight   | Main unit<br>(developer/photoreceptor<br>included)     | 36kg               |

## 9. Ambient conditions

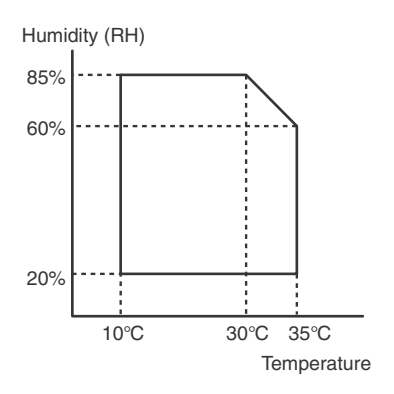

## [3] CONSUMABLE PARTS

## 1. Supply system table

#### A. North America, Middle America, South America

| Item                      | Content                      | Life                 | Model name     | Quantity in<br>collective package | Remarks              |
|---------------------------|------------------------------|----------------------|----------------|-----------------------------------|----------------------|
| Toner Cartridge (Black)   | Toner Cartridge (Black) x1   | 6k                   | MX-C30NT-B     | 10                                | Life: A4 5% document |
| Toner Cartridge (Color)   | Toner Cartridge (Color) x1   | 6k                   | MX-C30NT-C/M/Y | 10                                | Life: A4 5% document |
| Develop Cartridge (Black) | Develop Cartridge (Black) x1 | 75K                  | MX-C30NV-B     | 10                                |                      |
| Develop Cartridge (Color) | Develop Cartridge (Color) x1 | 45K                  | MX-C30NV-C/M/Y | 10                                |                      |
| Drum Cartridge            | Drum Cartridge x1            | BK : 75K<br>CL : 45K | MX-C30DR       | 10                                |                      |

#### B. Europe, Australia, New Zealand, Korea

| Item                      | Content                      | Life                 | Model name     | Quantity in<br>collective package | Remarks              |
|---------------------------|------------------------------|----------------------|----------------|-----------------------------------|----------------------|
| Toner Cartridge (Black)   | Toner Cartridge (Black) x1   | 6k                   | MX-C30GT-B     | 10                                | Life: A4 5% document |
| Toner Cartridge (Color)   | Toner Cartridge (Color) x1   | 6k                   | MX-C30GT-C/M/Y | 10                                | Life: A4 5% document |
| Develop Cartridge (Black) | Develop Cartridge (Black) x1 | 75K                  | MX-C30GV-B     | 10                                |                      |
| Develop Cartridge (Color) | Develop Cartridge (Color) x1 | 45K                  | MX-C30GV-C/M/Y | 10                                |                      |
| Drum Cartridge            | Drum Cartridge x1            | BK : 75K<br>CL : 45K | MX-C30DR       | 10                                |                      |

#### C. Middle East, Taiwan, Africa, Israel, Philippines

| Item                      | Content                      | Life                 | Model name     | Quantity in<br>collective package | Remarks              |
|---------------------------|------------------------------|----------------------|----------------|-----------------------------------|----------------------|
| Toner Cartridge (Black)   | Toner Cartridge (Black) x1   | 6k                   | MX-C30FT-B     | 10                                | Life: A4 5% document |
| Toner Cartridge (Color)   | Toner Cartridge (Color) x1   | 6k                   | MX-C30FT-C/M/Y | 10                                | Life: A4 5% document |
| Develop Cartridge (Black) | Develop Cartridge (Black) x1 | 75K                  | MX-C30FV-B     | 10                                |                      |
| Develop Cartridge (Color) | Develop Cartridge (Color) x1 | 45K                  | MX-C30FV-C/M/Y | 10                                |                      |
| Drum Cartridge            | Drum Cartridge x1            | BK : 75K<br>CL : 45K | MX-C30DR       | 10                                |                      |

#### D.Asia, Hong Kong

| Item                      | Content                      | Life                 | Model name     | Quantity in<br>collective package | Remarks              |
|---------------------------|------------------------------|----------------------|----------------|-----------------------------------|----------------------|
| Toner Cartridge (Black)   | Toner Cartridge (Black) x1   | 6k                   | MX-C30AT-B     | 10                                | Life: A4 5% document |
| Toner Cartridge (Color)   | Toner Cartridge (Color) x1   | 6k                   | MX-C30AT-C/M/Y | 10                                | Life: A4 5% document |
| Develop Cartridge (Black) | Develop Cartridge (Black) x1 | 75K                  | MX-C30AV-B     | 10                                |                      |
| Develop Cartridge (Color) | Develop Cartridge (Color) x1 | 45K                  | MX-C30AV-C/M/Y | 10                                |                      |
| Drum Cartridge            | Drum Cartridge x1            | BK : 75K<br>CL : 45K | MX-C30DR       | 10                                |                      |

#### E.China

| Item                      | Content                      | Life                 | Model name     | Quantity in<br>collective package | Remarks              |
|---------------------------|------------------------------|----------------------|----------------|-----------------------------------|----------------------|
| Toner Cartridge (Black)   | Toner Cartridge (Black) x1   | 6k                   | MX-C30CT-B     | 10                                | Life: A4 5% document |
| Toner Cartridge (Color)   | Toner Cartridge (Color) x1   | 6k                   | MX-C30CT-C/M/Y | 10                                | Life: A4 5% document |
| Develop Cartridge (Black) | Develop Cartridge (Black) x1 | 75K                  | MX-C30CV-B     | 10                                |                      |
| Develop Cartridge (Color) | Develop Cartridge (Color) x1 | 45K                  | MX-C30CV-C/M/Y | 10                                |                      |
| Drum Cartridge            | Drum Cartridge x1            | BK : 75K<br>CL : 45K | MX-C30DR       | 10                                |                      |

#### 2. Maintenance parts list

#### A. U.S.A/Canada/South and Central America

| Item                       | Model name | Content                         |     | Life  | Quantity in<br>collective package | Remarks                                  |
|----------------------------|------------|---------------------------------|-----|-------|-----------------------------------|------------------------------------------|
| Fusing unit                | MX-C33FU   | Fusing unit (Heater lamp 120V)  | x 1 | 150K  | 4                                 |                                          |
| Primary transfer unit      | MX-C30U1   | Primary transfer unit           | x 1 | 150K  | 1                                 |                                          |
| Toner collection container | MX-C30HB   | Toner collection container unit | x 1 | 8K *1 | 10                                | Each color A4 5% coverage30% color ratio |

#### B. Germany/Italy/Australia/New Zealand

| 0% color ratio |
|----------------|
| 0% color r     |

#### C. Middle East

| ltem                       | Model name | Content                         |     | Life  | Quantity in<br>collective package | Remarks                                  |
|----------------------------|------------|---------------------------------|-----|-------|-----------------------------------|------------------------------------------|
| Fusing unit                | MX-C33FU   | Fusing unit (Heater lamp 230V)  | x 1 | 150K  | 4                                 |                                          |
| Primary transfer unit      | MX-C30U1   | Primary transfer unit           | x 1 | 150K  | 1                                 |                                          |
| Toner collection container | MX-C30HB   | Toner collection container unit | x 1 | 8K *1 | 10                                | Each color A4 5% coverage30% color ratio |

#### D. Hong Kong

| ltem                       | Model name | Content                         |     | Life  | Quantity in<br>collective package | Remarks                                  |
|----------------------------|------------|---------------------------------|-----|-------|-----------------------------------|------------------------------------------|
| Fusing unit                | MX-C33FU   | Fusing unit (Heater lamp 230V)  | x 1 | 150K  | 4                                 |                                          |
| Primary transfer unit      | MX-C30U1   | Primary transfer unit           | x 1 | 150K  | 1                                 |                                          |
| Toner collection container | MX-C30HB   | Toner collection container unit | x 1 | 8K *1 | 10                                | Each color A4 5% coverage30% color ratio |

\*1: Life of each color A4 5% coverage30% color ratio conversion value

(The ratio is a rough reference since it differs depending on print contents, paper seizes, kinds of paper, use environment, the number of continuous prints.)

#### 3. Definition of developer/drum life end

When the developer/drum counter reaches the specified count.

When the developer/drum rpm reaches the specified count.

When either of the above reach the specified count, it is judged as life end.

In an actual case, the ratio of monochrome output and color output may differ greatly.

When data of mixed documents (monochrome and color) are output, monochrome document data may be output in the color mode in order to prevent against fall in the job efficiency. (ACS auto color selection).

In addition, when correction or warm-up operation is performed as well as output operation, the developer and the drum rotates.

Therefore, the developer/drum consuming level cannot be determined only by the copy/print quantity. When, therefore, the rpm reaches the specified amount, it is judged as life end.

To check the developer/drum life, use SIM22-13.

|                    | Oversea (Except China) | China             |
|--------------------|------------------------|-------------------|
| Rotations          | 575k                   | 575k              |
| Total Prints (Std) | -                      | 75k(BK) / 45k(CL) |
| Total Prints (Max) | 100k(BK) / 60k(CL)     | -                 |

## 5. Environmental conditions

## 4. Production number identification

#### A. Toner cartridge

The label indicating the management number is attached to the right side of the toner cartridge.

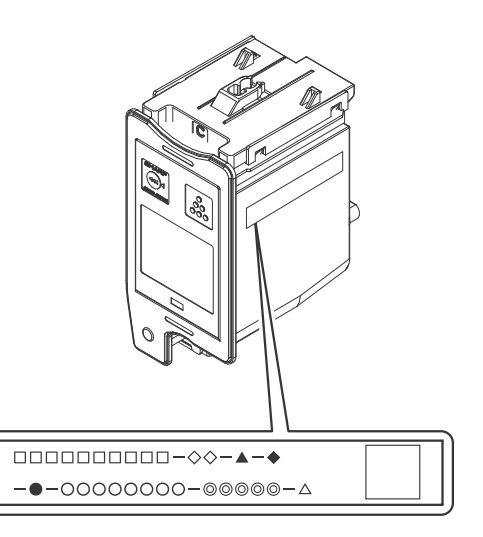

- □: Unit code/Model name
- ◇: Color code (Black: BK /Cyan: CY /Magenta: MA /Yellow: YE)
- ▲: Destination
- ♦: Skating
- Production place
- O: Production date (YYYYMMDD)
- ©: Serial number
- riangle: Version

#### B. Developing unit

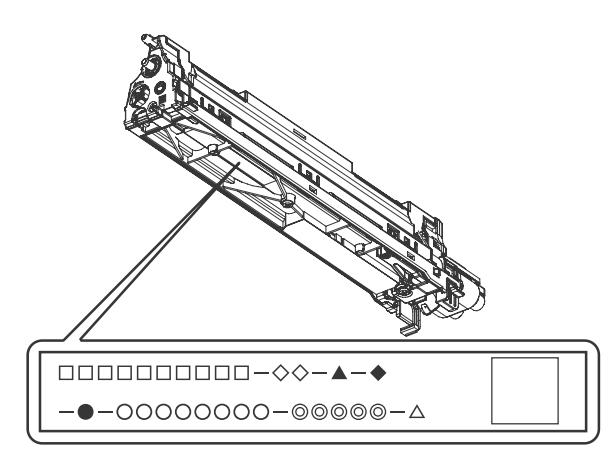

- □: Unit code/Model name
- ◇: Color code (Black: BK /Cyan: CY /Magenta: MA /Yellow: YE)
- ▲: Destination
- : Skating
- Production place
- O: Serial number
- ©: Production date (YYYYMMDD)
- riangle: Version

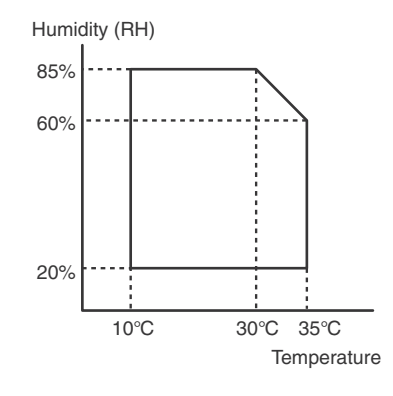

| Standard environmental | Temperature                                 | 20 - 25 degree C             |  |
|------------------------|---------------------------------------------|------------------------------|--|
| conditions             | Humidity                                    | 65 +/- 5 %RH                 |  |
| Usage environmental    | Temperature                                 | 10 - 35 degree C             |  |
| conditions             | Humidity                                    | 20 - 85 %RH                  |  |
| Storage period         | Toner/Developer: 24 months from the         |                              |  |
|                        | manufactured i                              | month (Production lot) under |  |
|                        | unsealed state                              |                              |  |
|                        | Drum: 36 months from the manufactured month |                              |  |
|                        | under unsealed                              | d state                      |  |

\* Unsealed state is the state that the drum is not exposed. (The drum is covered by the black paper in packing state.)

## [4] EXTERNAL VIEW AND INTERNAL STRUCTURE

#### A.External view

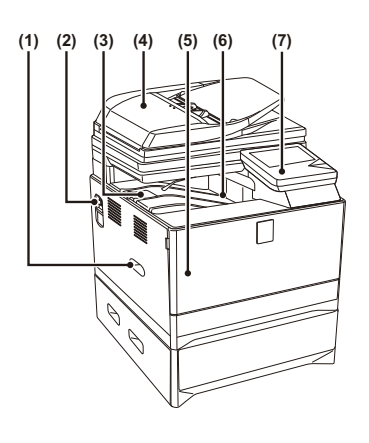

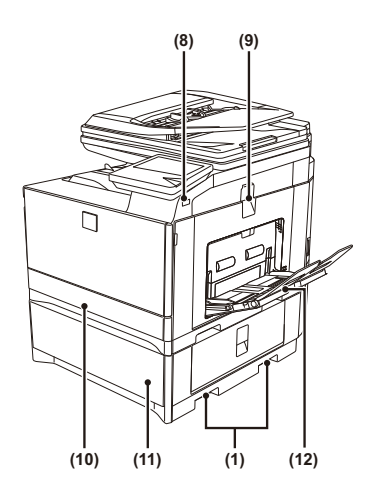

| No. | Name                                         | function/Operation                                                                                                    |
|-----|----------------------------------------------|----------------------------------------------------------------------------------------------------|
| 1   | Handle                                       | Grasp them when moving the machine.                                                                                                    |
| 2   | Power switch                                 | This is used to power on the machine.                                                                                                    |
| 3   | Output tray extension                        | When you eject the paper, you can open to the outside.                                                                                                   |
| 4   | Automatic document feeder                    | This automatically feeds and scans multiple originals.                                                                                                   |
| 5   | Front cover                                  | Open this cover to replace a toner cartridge.                                                                                                    |
| 6   | Output tray                                  | Output is delivered to this tray.                                                                                                    |
| 7   | Operation panel                              | This is used to select functions and enter the number of copies.                                                                                         |
| 8   | USB connector (A type)                       | Supports USB 2.0 (Hi-Speed).<br>This is used to connect a USB device such as USB flash drive to the machine.<br>For the USB cable, use a shielded cable. |
| 9   | Side cover handle                            | Pull to open the side cover.                                                                                                    |
| 10  | Tray 1                                       | This holds paper.                                                                                                    |
| 11  | Tray 2 (when a paper feed unit is installed) | This holds paper.                                                                                                    |
| 12  | Bypass tray                                  | Use this tray to feed paper manually.<br>When loading a large sheet of paper, be sure to pull out the bypass tray extension.                             |

#### **B.Internal view**

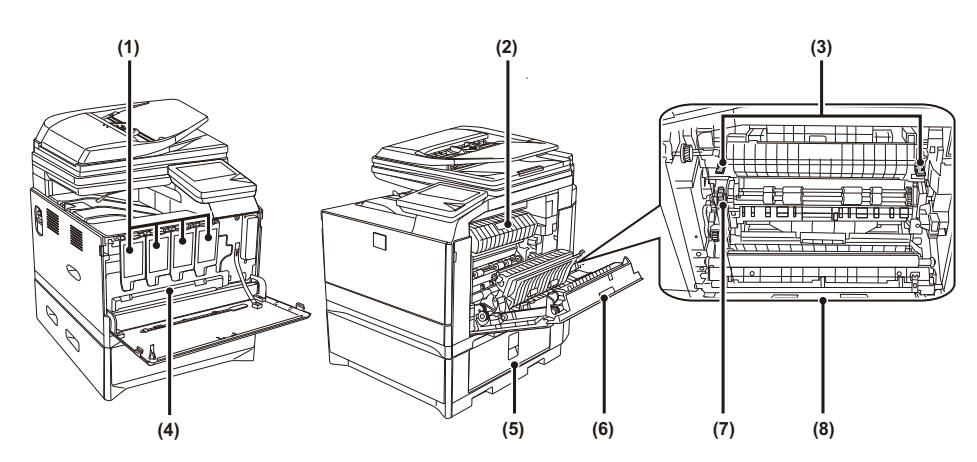

| No. | Name                           | function/Operation                                                                                                    |
|-----|--------------------------------|----------------------------------------------------------------------------------------------------|
| 1   | Toner cartridges               | These contain toner for printing. When the toner runs out in a cartridge, the cartridge of the color that ran out must be replaced.                     |
| 2   | Fusing unit paper guide        | Open to remove misfed paper.                                                                                                    |
| 3   | Fusing unit release levers     | Push down these levers to release the pressure when removing misfed paper from inside the fusing area or when feeding an envelope from the bypass tray. |
| 4   | Toner collection container     | This collects excess toner that remains after printing.                                                                                                 |
| 5   | Right cover of paper feed unit | Open this to remove a paper misfeed in tray 2. (when a paper feed unit is installed)                                                                    |
| 6   | Side cover                     | Open this cover to remove a misfeed.                                                                                                    |
| 7   | Roller rotating knob           | Rotate to remove misfed paper.                                                                                                    |
| 8   | Duplex conveyor cover          | Open this cover to remove a misfeed.                                                                                                    |

## C.Document feeder and document glass

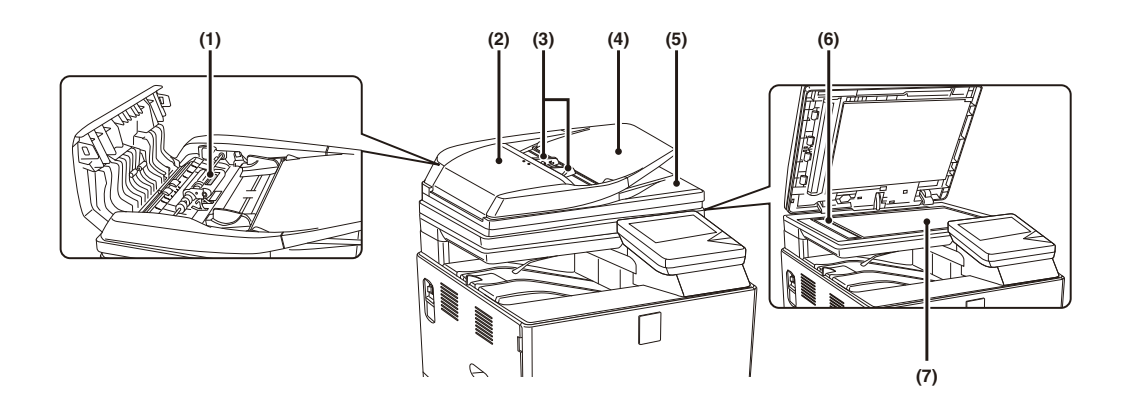

| No. | Name                        | function/Operation                                                                                           |
|-----|-----------------------------|----------------------------------------------------------------------------------------------------|
| 1   | Paper feed roller           | This roller rotates to automatically feed the original.                                                      |
| 2   | Document feeding area cover | Open this cover to remove an original misfeed or clean the paper feed roller.                                |
| 3   | Original guides             | These help ensure that the original is scanned correctly.<br>Adjust the guides to the width of the original. |
| 4   | Document feeder tray        | Place originals in this tray. 1-sided originals must be placed face up.                                      |
| 5   | Original exit tray          | Originals are delivered to this tray after scanning.                                                         |
| 6   | Scanning area               | Originals placed in the document feeder tray are scanned here.                                               |
| 7   | Document glass              | Use this to scan a book or other thick original that cannot be fed through the automatic document feeder.    |

#### D.Side and back

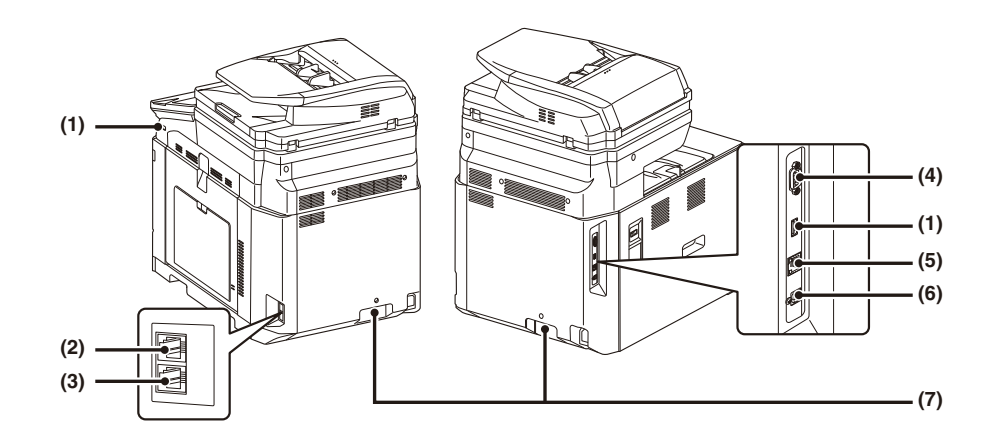

| No. | Name                   | function/Operation                                                                                                    |
|-----|------------------------|----------------------------------------------------------------------------------------------------|
| 1   | USB connector (A type) | Supports USB 2.0 (Hi-Speed).<br>This is used to connect a USB device such as USB flash drive to the machine.                                               |
| 2   | Extension phone jack   | When the fax function of the machine is used, an extension phone can be connected to this jack.                                                            |
| 3   | Telephone line jack    | When the fax function of the machine is used, the telephone line is connected to this jack.                                                                |
| 4   | Service-only connector | The cable connected to the service connector must be less than 118" (3 m) in length.                                                                       |
| 5   | LAN connector          | Connect the LAN cable to this connector when the machine is used on a network.<br>For the LAN cable, use a shielded type cable.                            |
| 6   | USB connector (B type) | Supports USB 2.0 (Hi-Speed).<br>A computer can be connected to this connector to use the machine as a printer.<br>For the USB cable, use a shielded cable. |
| 7   | Handle                 | Grasp them when moving the machine.                                                                                                    |

#### **E.Operation panel**

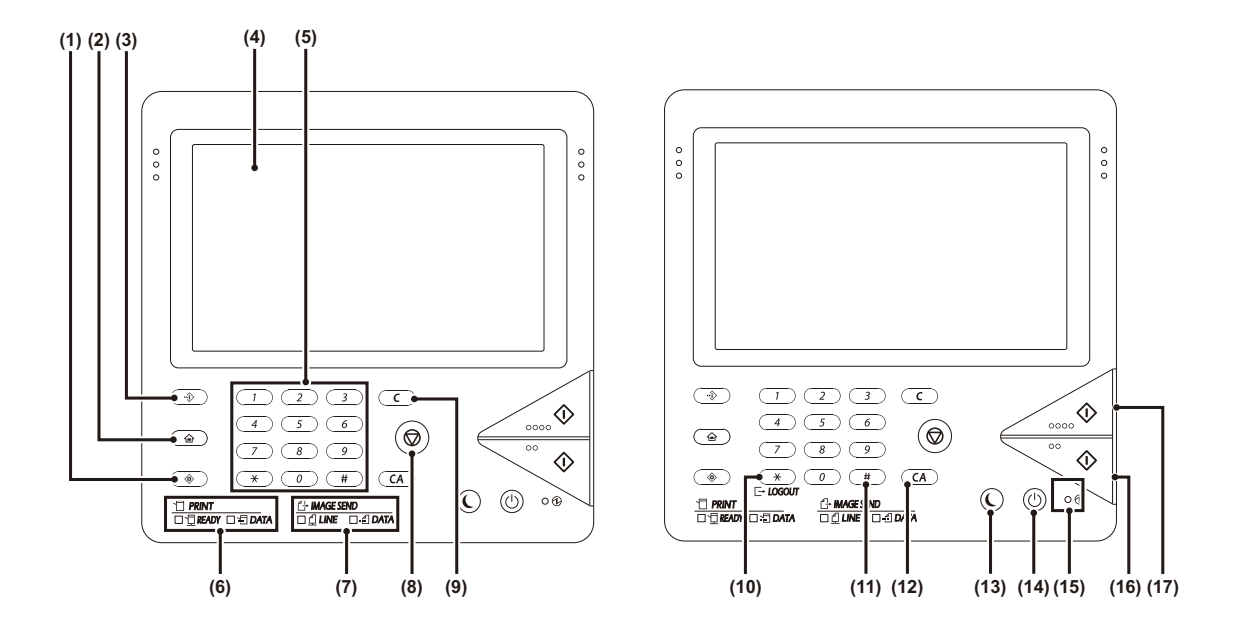

| No. | Name                         | Function/Operation                                                                                                    |
|-----|------------------------------|----------------------------------------------------------------------------------------------------|
| 1   | [SYSTEM SETTINGS] key        | Press this key to display the system settings menu screen. The system settings are used to configure paper tray settings, store addresses for transmission operations, and adjust parameters to make the machine easier to use.                                                                                                    |
| 2   | [HOME] key                   | Press this key to display the home screen. Frequently used settings can be registered in the home screen to enable quick and easy operation of the machine.                                                                                                    |
| 3   | [JOB STATUS] key             | Press this key to display the job status screen. The job status screen is used to check information on jobs and to cancel jobs.<br>For details, see the chapters for each of the functions in this manual.                                                                                                    |
| 4   | Touch panel                  | Messages and keys appear in the touch panel display.<br>Touch the displayed keys to perform a variety of operations. When a key is touched, a beep sounds and<br>the selected item is highlighted. This provides confirmation as you perform an operation.                                                                                                    |
| 5   | Numeric keys                 | These are used to enter the number of copies, fax numbers, and other numerical values. These keys are<br>also used to enter numeric value settings (except for the system settings).                                                                                                    |
| 6   | PRINT mode indicators        | <ul> <li>READY indicator</li> <li>Print jobs can be received when this indicator is lit.</li> <li>DATA indicator</li> <li>This blinks while print data is being received and lights steadily while printing is taking place.</li> </ul>                                                                                                    |
| 7   | IMAGE SEND mode indicators   | <ul> <li>LINE indicator</li> <li>This lights up during transmission or reception of a fax or Internet fax. This also lights during transmission of an image in scan mode.</li> <li>DATA indicator</li> <li>This blinks when a received fax or Internet fax cannot be printed because of a problem such as out of paper.</li> <li>This lights up when there is a transmission job that has not been sent.</li> </ul> |
| 8   | [STOP] key                   | Press this key to stop a copy job or scanning of an original.                                                                                                    |
| 9   | [CLEAR] key                  | Press this key to return the number of copies to "1".                                                                                                    |
| 10  | [LOGOUT] key                 | Press this key to log out after you have logged in and used the machine. When using the fax function, this key can also be pressed to send tone signals on a pulse dial line.                                                                                                    |
| 11  | [#] key                      | When using the copy function, press this key to use a job program. When using the fax function, this key can be used when dialing.                                                                                                    |
| 12  | [CLEAR ALL] key              | Press this key to return to the initial operation state.<br>Use this key when you wish to cancel all settings that have been selected and start operation from the initial<br>state.                                                                                                    |
| 13  | [POWER SAVE] key / indicator | Use this key to put the machine into auto power shut-off mode to save energy.<br>The [POWER SAVE] key blinks when the machine is in auto power shut-off mode.                                                                                                    |
| 14  | [POWER] key                  | Use this key to turn the machine power on and off.                                                                                                    |
| 15  | Main power indicator         | This lights up when the machine's main power switch is in the "on" position.                                                                                                    |
| 16  | [BLACK & WHITE START] key    | Press this key to copy or scan an original in black and white. This key is also used to send a fax in fax mode.                                                                                                    |
| 17  | [COLOR START] key            | Press this key to copy or scan an original in color.<br>This key cannot be used for fax or Internet fax.                                                                                                    |

#### F.RSPF

#### (1)Roller

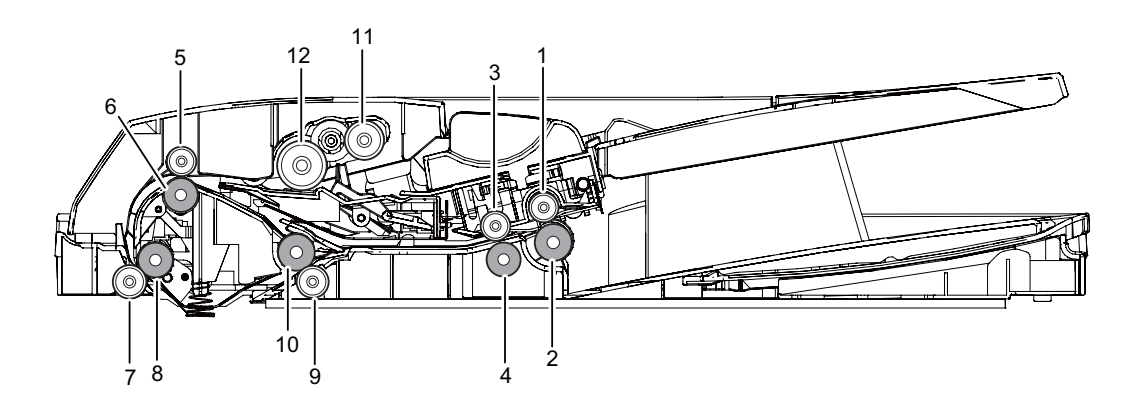

| No. | Name                           | Function/ Operation                                                                                                    |
|-----|--------------------------------|----------------------------------------------------------------------------------------------------|
| 1   | Paper exit roller (Idle)       | Pressure (Idle) roller used in conjunction with the drive roller to move paper in the exit section.                                                                |
| 2   | Paper exit roller (Drive)      | Paper Exit Drive Roller used to transport paper into the exit tray or move paper in reverse for duplex scan-<br>ning.                                              |
| 3   | Paper exit roller (Idle)       | Pressure (Idle) roller used in conjunction with the drive roller to move paper in the exit section.                                                                |
| 4   | Paper exit roller (Drive)      | Paper Exit Drive Roller used to transport paper into the exit tray or move paper in reverse for duplex scan-<br>ning.                                              |
| 5   | Upper transport roller (Idle)  | Pressure Roller used to assist the Drive Roller to transport paper to the PS Roller set.                                                                           |
| 6   | Upper transport roller (Drive) | Drive transport Roller used to transport paper to the PS Roller set.                                                                                               |
| 7   | PS roller (Idle)               | Registration pressure (Idle) roller used to assist PS Drive Roller to transport paper over scanner slit glass<br>and move paper to the Lower Transport roller set. |
| 8   | PS roller (Drive)              | Registration Drive roller used to perform paper buckle timing and transport paper over the scanner slit glass to the Lower Transport Roller set.                   |
| 9   | Lower transport roller (Idle)  | Lower paper transport pressure (idle) roller used to assist in moving paper with the Drive Roller to the the exit section of the RSPF.                             |
| 10  | Lower transport roller (Drive) | Lower Transport Drive Roller used to transport paper to the exit section or move paper to the upper transport rollers when performing a duplex scan.               |
| 11  | Paper Pickup Roller            | Picks up the top sheet of paper from the original tray and transports it to the Paper Feed Roller.                                                                 |
| 12  | Paper feed roller (RSPF)       | Feeds a document to the transport section.                                                                                                    |

## (2)Detector

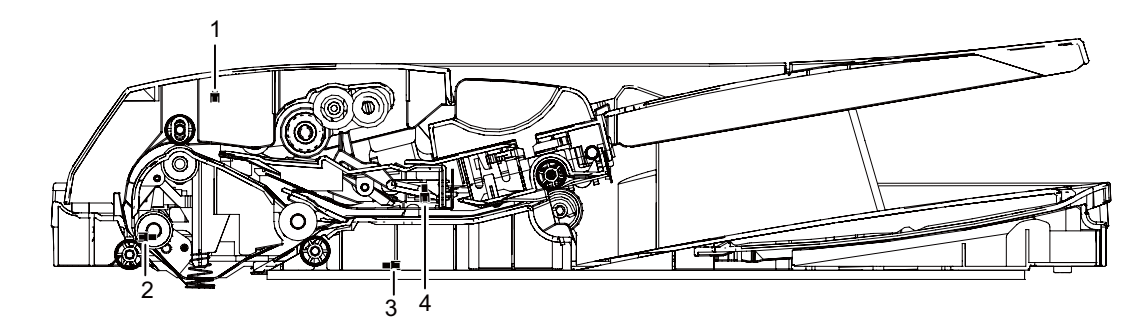

| No. | Signal name | Name                           | Туре              | Function/Operation                                  |
|-----|-------------|--------------------------------|-------------------|-----------------------------------------------------|
| 1   | SCOV        | RSPF cover open/close detector | Transmission type | Detects open/close of the RSPF unit.                |
| 2   | SPPD1       | Document transport sensor 1    | Transmission type | Detects paper pass.                                 |
| 3   | SPPD2       | Document transport sensor 2    | Transmission type | Detects paper pass                                  |
| 4   | SPED        | Document sensor                | Transmission type | Detects document empty in the RSPF paper feed tray. |

#### G.Sensor, Detector

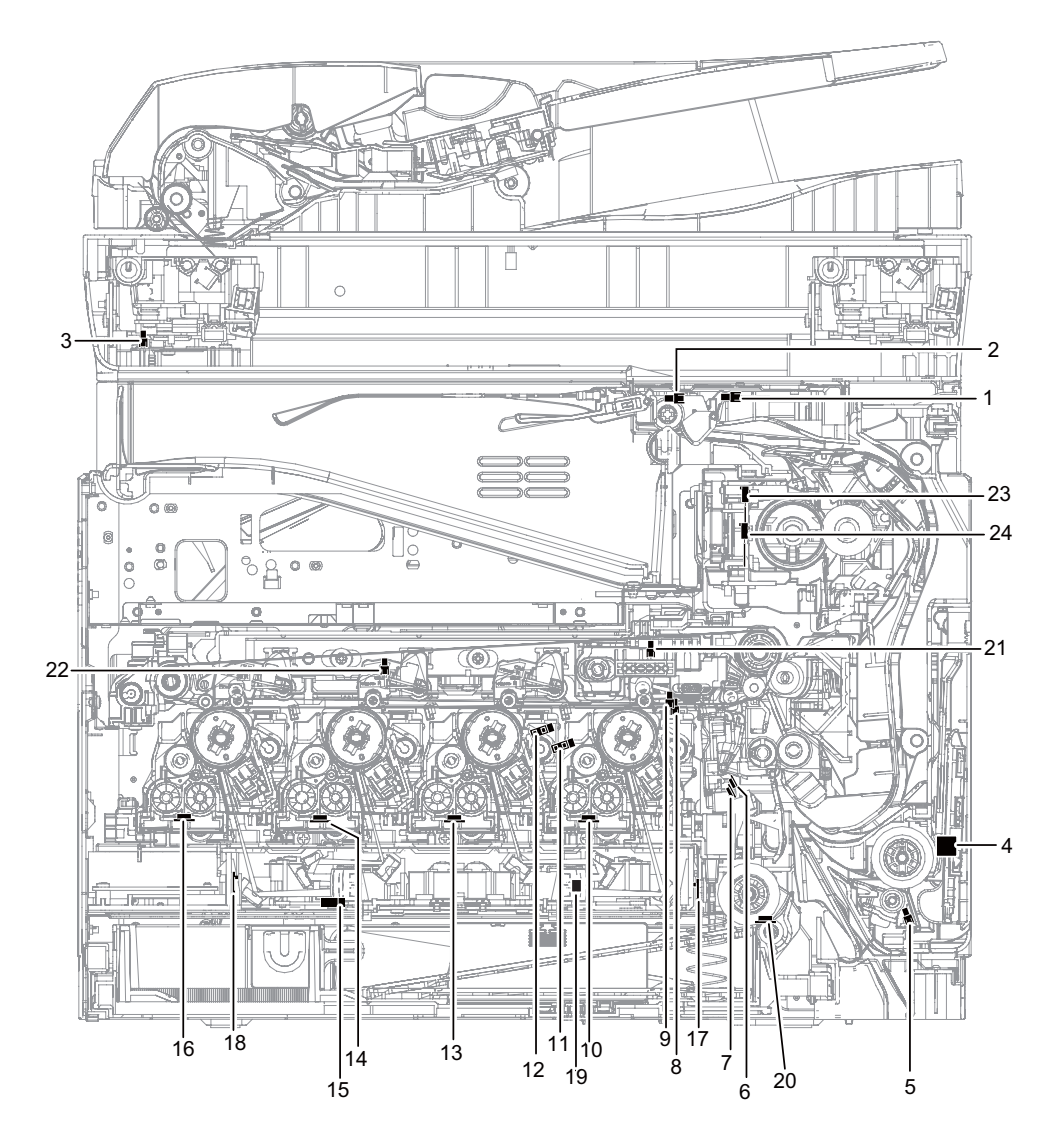

| No. | Signal name  | Name                                              | Туре                        | Function/Operation                                                            |
|-----|--------------|---------------------------------------------------|-----------------------------|-------------------------------------------------------------------------------|
| 1   | POD1         | Fusing paper exit detector                        | Light transmission          | Detects paper pass in the fusing section.                                     |
| 2   | TFD2         | Paper exit full detector                          | Light transmission          | Detects paper full in the paper exit tray.                                    |
| 3   | MHPS         | Scanner home position sensor                      | Light transmission          | Detects the scanner home position.                                            |
| 4   | HUD_M/TH_M   | Temperature/humidity sensor                       | Temperature/humidity sensor | Detects the temperature and the humidity. (For the process con-<br>trol)      |
| 5   | MPED         | Paper empty detector (Manual<br>paper feed tray)  | Light transmission          | Detects paper empty. (Manual paper feed tray)                                 |
| 6   | PPD2         | Document transport sensor 2                       | Light reflection            | Detects paper pass in front of the resist roller.                             |
| 7   | CPED1        | Paper empty sensor (Paper feed tray 1)            | Light transmission          | Detects paper empty. (Paper feed tray 1)                                      |
| 8   | REGS_F/PCS_F | Registration sensor F (Image den-<br>sity sensor) | Light reflection            | Detects color shift. (F side) / Detects the CMY toner patch den-<br>sity.     |
| 9   | REGS_R       | Registration sensor R (Image<br>density sensor)   | Light reflection            | Detects the K toner patch density. (R side)                                   |
| 10  | TCS_K        | Toner sensor (K)                                  | Magnetic sensor             | Detects toner supply from the toner cartridge. Detects the toner density (K). |
| 11  | DHPD_K       | OPC drum rotation sensor (K)                      | Light transmission          | Detects rotation and the phase of the OPC drum (K).                           |
| 12  | DHPD_CL      | OPC drum rotation sensor (CL)                     | Light reflection            | Detects rotation and the phase of the OPC drum (CL).                          |
| 13  | TCS_C        | Toner sensor (C)                                  | Magnetic sensor             | Detects toner supply from the toner cartridge. Detects the toner density (C). |
| 14  | TCS_M        | Toner sensor (M)                                  | Magnetic sensor             | Detects toner supply from the toner cartridge. Detects the toner density (M). |
| 15  | TNFD         | Waste toner full detector                         | Light transmission          | Detects when waste toner container has become full.                           |
| 16  | TCS_Y        | Toner sensor (Y)                                  | Magnetic sensor             | Detects toner supply from the toner cartridge. Detects the toner density (Y). |
| 17  | BD_KC        | Laser beam sensor (KC) (on BD<br>PWB(KC))         | Photo diode                 | Detects the timing of the laser beams.                                        |
| 18  | BD_MY        | Laser beam sensor (MY) (on BD<br>PWB(MY))         | Photo diode                 | Detects the timing of the laser beams.                                        |

| No. | Signal name | Name                                    | Туре                   | Function/Operation                                                                  |
|-----|-------------|-----------------------------------------|------------------------|-------------------------------------------------------------------------------------|
| 19  | TH_LSU      | LSU thermistor (on LD PWB)              | Thermistor             | Detects the temperature in the LSU. (Used for correction of dis-<br>tortion.)       |
| 20  | TH_P        | Ozone duct thermistor                   | Thermistor             | Detects the temperature in the Ozone duct.                                          |
| 21  | 1TUD_K      | Transfer belt separation detector<br>BK | Light transmission     | Detects position of the transfer belt. Detects initialization of the transfer unit. |
| 22  | 1TUD_CL     | Transfer belt separation detector CL    | Light transmission     | Detects position of the transfer belt. Detects initialization of the transfer unit. |
| 23  | TH_UM       | Fusing temperature sensor (Main)        | Non-contact thermistor | Detects the surface temperature at the center section of the fus-<br>ing roller.    |
| 24  | TH_US       | Fusing temperature sensor (Sub)         | Thermistor             | Detects the surface temperature at the edge section of the fus-<br>ing roller.      |

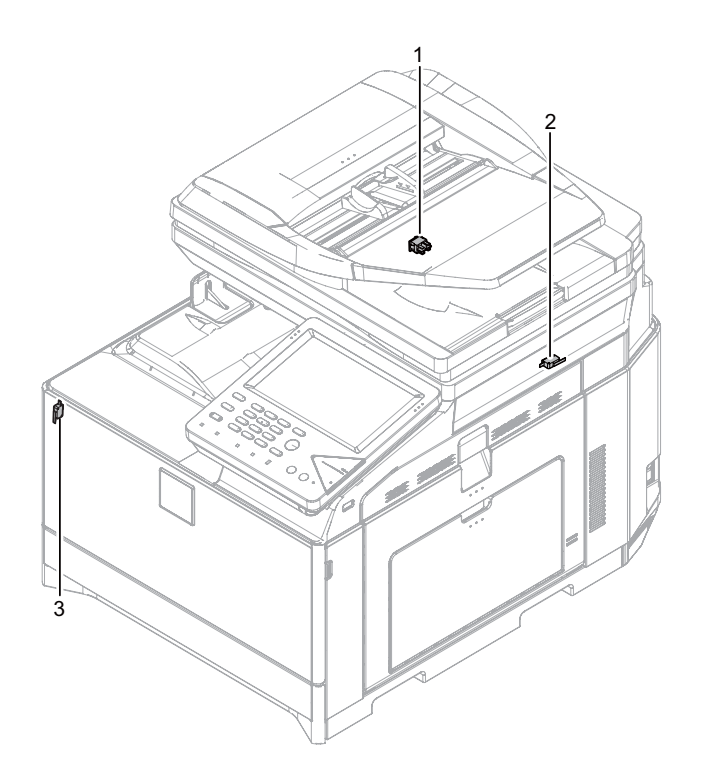

| No. | Signal name | Name                         | Function/Operation | Note                                                                                                    |
|-----|-------------|------------------------------|--------------------|----------------------------------------------------------------------------------------------------|
| 1   | MSW         | Main power switch            | Seesaw switch      | Turns ON/OFF the main power.                                                                                             |
| 2   | DSW_R       | Right door open/close switch | Micro switch       | Detects open/close of the right door. Opens/closes the power lines of the fusing section, the motors, and the LSU laser. |
| 3   | DSW_F       | Front door open/close switch | Micro switch       | Detects open/close of the front door. Opens/closes the power lines of the fusing section, the motors, and the LSU laser. |

#### I.Clutches and solenoids

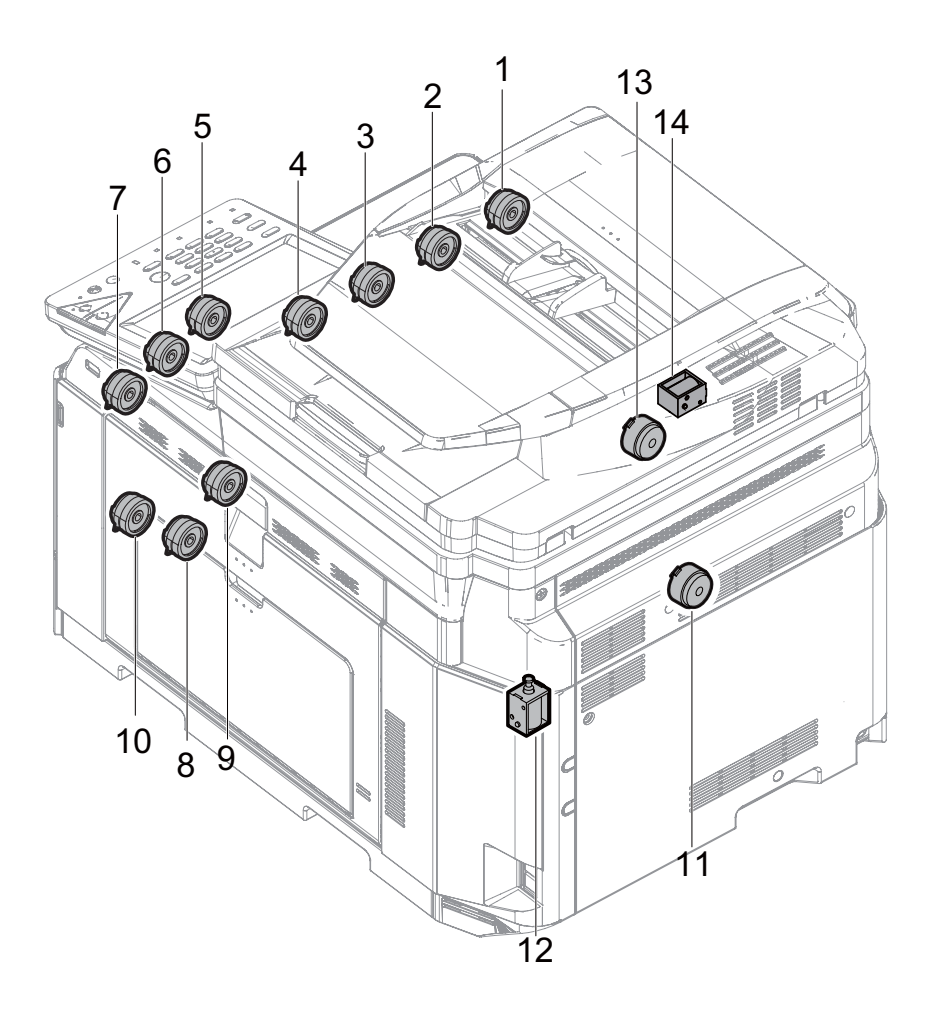

| No. | Signal name | Name                                  | Туре                   | Function/Operation                                                                                    |
|-----|-------------|---------------------------------------|------------------------|----------------------------------------------------------------------------------------------------|
| 1   | TNC_Y       | Toner supply clutch (Y)               | Electromagnetic clutch | Controls the supply of the Y toner cartridge.                                                         |
| 2   | TNC_M       | Toner supply clutch (M)               | Electromagnetic clutch | Controls the supply of the M toner cartridge.                                                         |
| 3   | TNC_C       | Toner supply clutch (C)               | Electromagnetic clutch | Controls the supply of the C toner cartridge.                                                         |
| 4   | TNC_K       | Toner supply clutch (BK)              | Electromagnetic clutch | Controls the supply of the BK toner cartridge.                                                        |
| 5   | PORC        | Paper exit clutch                     | Electromagnetic clutch | Controls the operation of the paper exit roller when the paper exit roller rotates clockwise.         |
| 6   | POC         | Paper exit clutch                     | Electromagnetic clutch | Controls the operation of the paper exit roller when the paper exit roller rotates counter clockwise. |
| 7   | ADUC        | ADU transport clutch                  | Electromagnetic clutch | Controls ON/OFF of the roller in the ADU section.                                                     |
| 8   | CPUC1       | Paper feed clutch (Paper feed tray 1) | Electromagnetic clutch | Controls ON/OFF of the roller in the paper feed tray 1 section.                                       |
| 9   | RRC         | PS clutch                             | Electromagnetic clutch | Controls the operation of the PS roller.                                                              |
| 10  | MFPC        | Manual paper feed clutch              | Electromagnetic clutch | Controls the operation of the roller of the Manual paper feed clutch.                                 |
| 11  | ITURC       | Primary transfer separation clutch 1  | Electromagnetic clutch | Controls the primary transfer separation mode.                                                        |
| 12  | PCSS        | Process control shutter solenoid      | Solenoid               | Controls Open/Close of the Process control shutter solenoid.                                          |
| 13  | SRVC        | Paper exit clutch                     | Electromagnetic clutch | Controls Up/Down of the paper exit roller of RSPF.                                                    |
| 14  | SPUS        | Paper feed roller solenoid            | Solenoid               | Controls Up/Down of the paper feed roller of RSPF.                                                    |

**J.Motors** 

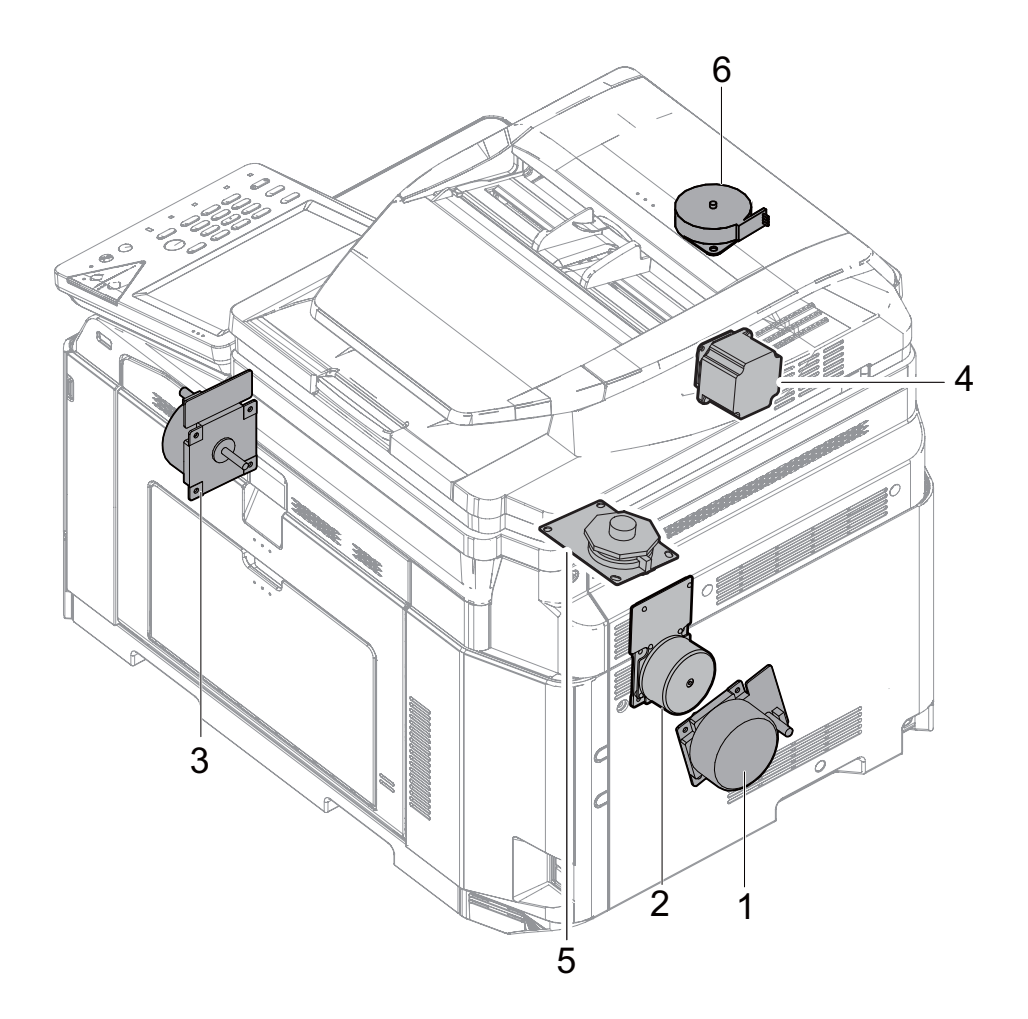

| No. | Signal name | Name                                                     | Туре                | Function/Operation                                          |
|-----|-------------|----------------------------------------------------------|---------------------|-------------------------------------------------------------|
| 1   | DVM         | Developing drive motor                                   | DC brush-less motor | Drives the developing/OPC drum section (CL).                |
| 2   | DM          | Drum Motor, Transfer Belt<br>Motor, Black OPC Drum Motor | DC brush-less motor | Drives the developing/black OPC drum (BK)/transfer section. |
| 3   | FUM         | Fusing Motor and Paper Feed<br>Motor                     | DC brush-less motor | Drives the fusing unit and the paper feed section.          |
| 4   | RSPFM       | RSPF transport motor                                     | HB Stepping motor   | Drives the RSPF unit.                                       |
| 5   | SPFM        | Polygon motor                                            | DC brush-less motor | Scans the laser beam.                                       |
| 6   | MIM         | SCN motor                                                | Stepping Motor      | Drives the Scanner unit.                                    |

#### **K.Rollers**

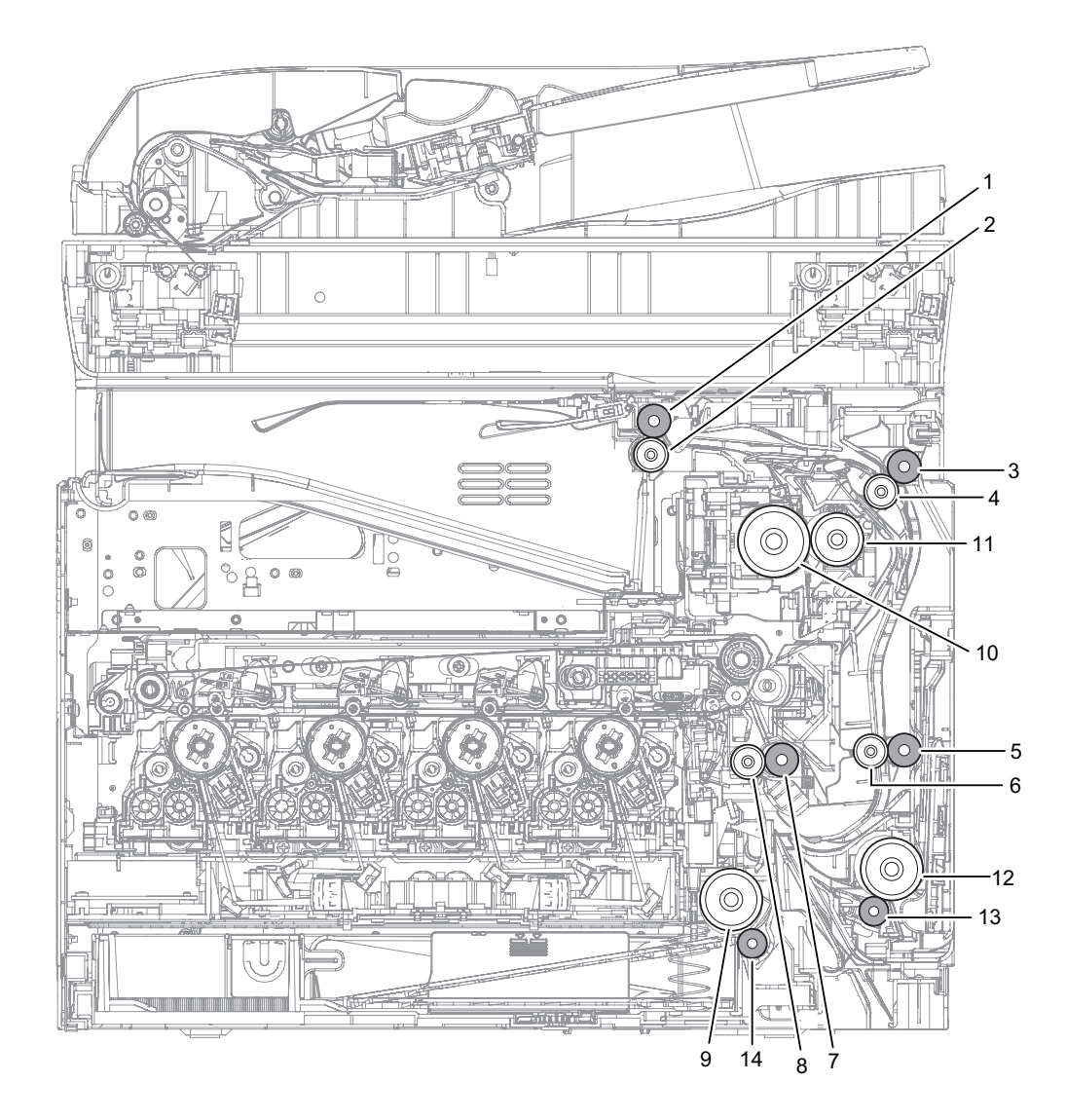

| No. | Name                                  | Function/Operation                                                                                                    |
|-----|---------------------------------------|----------------------------------------------------------------------------------------------------|
| 1   | Paper exit roller (Drive)             | Drives the roller in the paper exit section.                                                                                                    |
| 2   | Paper exit roller (Idle)              | Apply a pressure to paper and the paper exit roller to provide the transport power of the Paper pressure (idle) roller to paper.                                                                             |
| 3   | Transport roller 4 (Drive)            | Transports paper from the transport roller to the transport roller 5.                                                                                                    |
| 4   | Transport roller 4 (Idle)             | Apply a pressure to paper and the transport roller to provide the transport power of the Paper pressure (idle) roller to paper.                                                                              |
| 5   | Transport roller 5 (Drive)            | Lower duplex drive transport roller which transports paper to the registration rollers.                                                                                                    |
| 6   | Transport roller 5 (Idle)             | Transports paper to the Pressure (idle) Transport Roller. Paper is buckled between the Pressure (idle) Transport Roller and this roller to correct the paper skew and the relation between images and paper. |
| 7   | Registration roller (Drive)           | Registration Drive Roller that controls the transport timing of paper and adjusts the relative position between images on the Transfer Belt and the registered paper.                                        |
| 8   | Registration roller (Idle)            | Transports paper to the transfer section. / Controls the transport timing of paper and adjusts relative relations between the image and paper.                                                               |
| 9   | Paper Feed Roller                     | Feeds paper from the cassette to the Registration rollers.                                                                                                    |
| 10  | Fuser heat roller                     | Applies heat through the roller to the toner on the paper to fuse the toner into the paper.                                                                                                    |
| 11  | Fusing pressure roller                | Flexible silicone-rubber pressure fusing roller.                                                                                                    |
| 12  | Paper Feed Roller                     | Feeds paper to the paper transport section.                                                                                                    |
| 13  | Separation roller                     | Apply the pressure to the paper feed roller in reverse direction and prevents the paper from feeding it in layered condition.                                                                                |
| 14  | Separation roller (Paper feed tray 1) | Apply the pressure to the paper feed roller in reverse direction and prevents the paper from feeding it in layered condition.                                                                                |

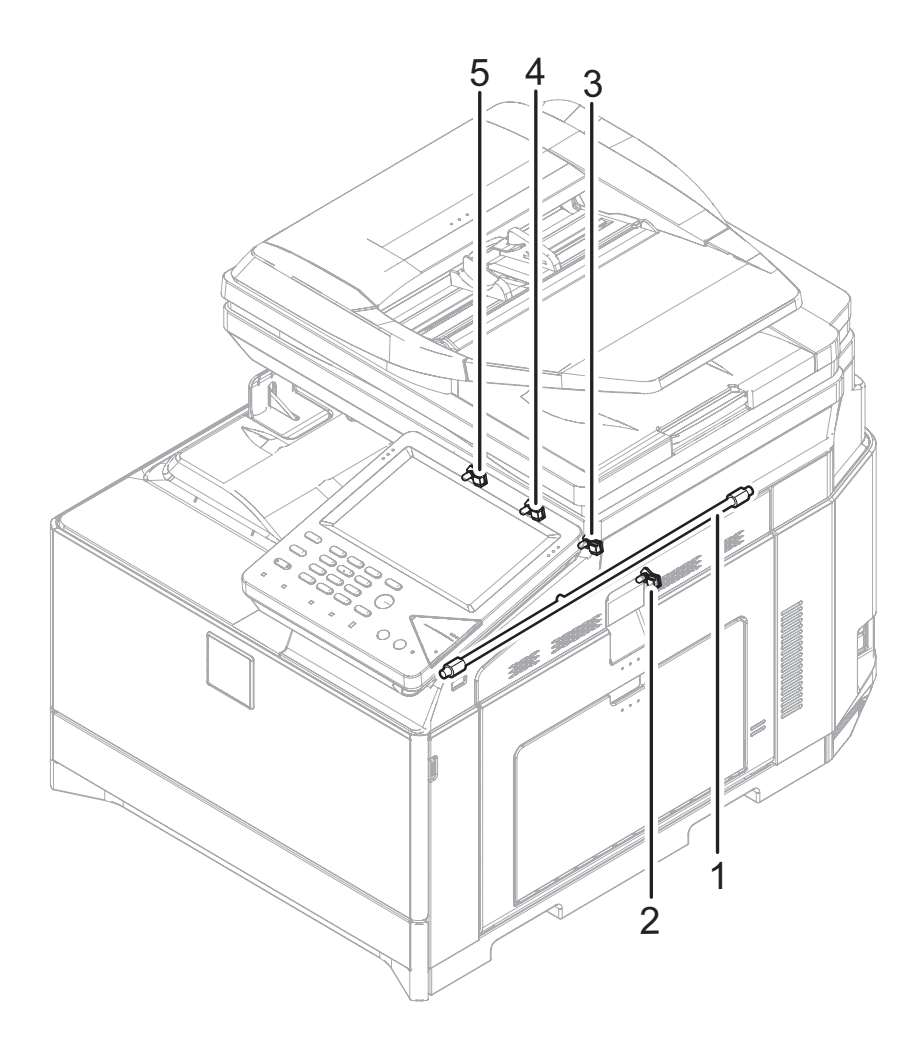

| No. | Signal name | Name                | Function/Operation                              |
|-----|-------------|---------------------|-------------------------------------------------|
| 1   | HL_UM       | Heater lamp (HL_UM) | Heats the fusing roller (F).                    |
| 2   | DL_K        | Discharge lamp(K)   | Discharges electric charges on the OPC drum.(K) |
| 3   | DL_C        | Discharge lamp(C)   | Discharges electric charges on the OPC drum.(C) |
| 4   | DL_M        | Discharge lamp(M)   | Discharges electric charges on the OPC drum.(M) |
| 5   | DL_Y        | Discharge lamp(Y)   | Discharges electric charges on the OPC drum.(Y) |

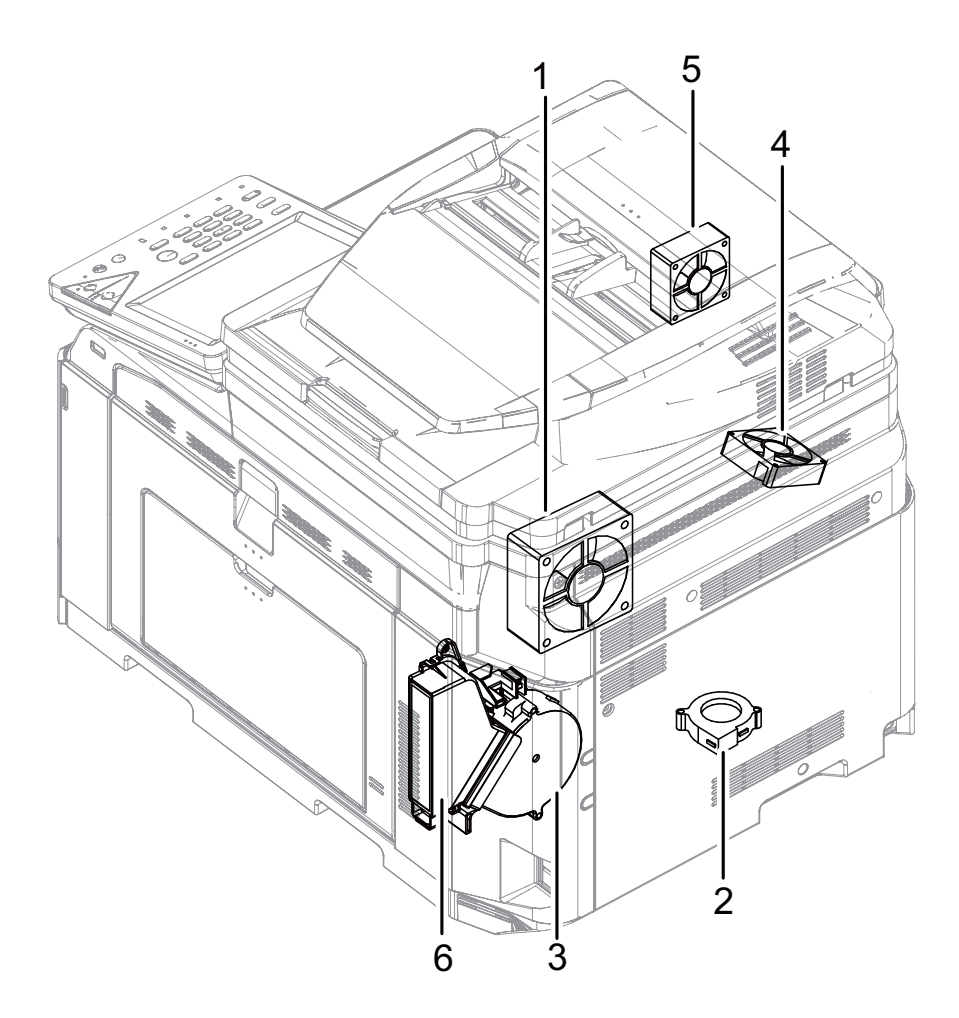

| No. | Signal name | Name                    | Function/Operation                                          |
|-----|-------------|-------------------------|-------------------------------------------------------------|
| 1   | FUFM        | Fusing cooling fan      | Cools the fusing section.                                   |
| 2   | LSUFM       | LSU cooling fan         | Cools the LSU.                                              |
| 3   | OZFM1       | Ozone fan 1             | Filters the ozone generated from the image process section. |
| 4   | PSFM        | Power cooling fan motor | Cools the power supply.                                     |
| 5   | CFM1        | Power cooling fan motor | Cools the power supply.                                     |
| 6   |             | Ozone Filter            | Absorbs ozone being discharged from the image process unit. |
### N.PWB

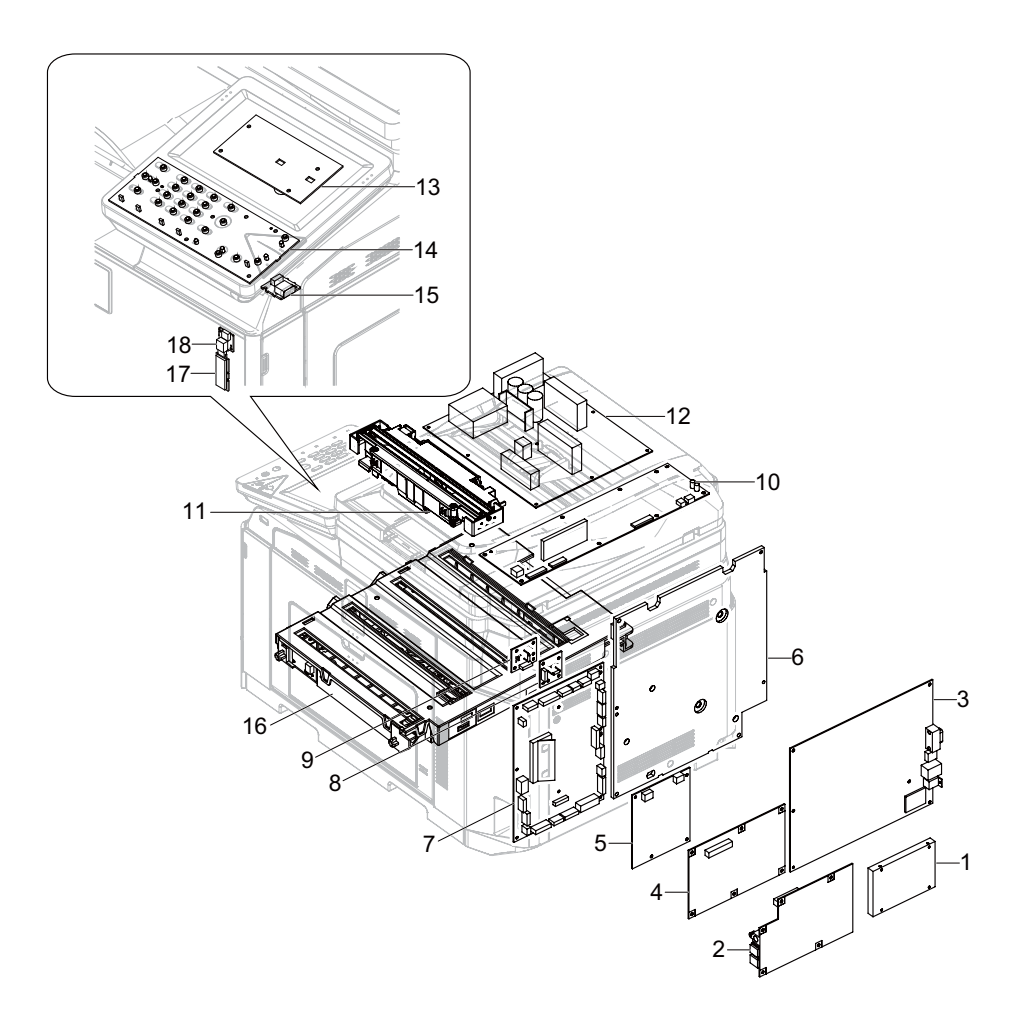

| No. | Name             | Function/Operation                                                                                                    |
|-----|------------------|----------------------------------------------------------------------------------------------------|
| 1   | HDD              | Stores the MFP PWB program data, the filing data, the e-manual data, the watermark data, the log data, and the authentication data. Also used as a work area. |
| 2   | LIU PWB          | Controls telephone line interface.                                                                                                    |
| 3   | MFPC PWB         | Controls image data and machine functionality.                                                                                                    |
| 4   | FAX MAIN PWB     | Controls FAX transmission / reception.                                                                                                    |
| 5   | DC DC PWB        | Controls DC voltage.                                                                                                    |
| 6   | HV PWB           | Generates the high voltages for the following components: main charger units, primary transfer unit and DV Units.                                             |
| 7   | PCU PWB          | Controls the engine section.                                                                                                    |
| 8   | FAN I/F PWB      | Controls the two-speed CFM1(Cooling fan motor).                                                                                                    |
| 9   | FAN I/F PWB      | Controls the three-speed FUFM (Fusing cooling fan).                                                                                                    |
| 10  | SCU PWB          | Controls the scanner section.                                                                                                    |
| 11  | CCD UN           | Reads the original image.                                                                                                    |
| 12  | AC DC PWB        | Controls the primary side power source and outputs the secondary side voltage.                                                                                |
| 13  | 70 LVDS HN PWB   | Converts the display data signal to the LCD display signal. Controls the touch panel. The buzzer is equipped.                                                 |
| 14  | KEY-LED PWB      | The LED for the machine condition and the Key for the input are equipped.                                                                                     |
| 15  | USB I/F PWB      | Connects with the USB port on the front of the machine.                                                                                                    |
| 16  | LSU UN           | Exposes the laser to the drum unit.                                                                                                    |
| 17  | Wireless LAN PWB | Connects the network with the wireless connection. (Only wireless LAN model)                                                                                  |
| 18  | USB CN PWB       | Connects Wireless LAN PWB. (Only wireless LAN model)                                                                                                    |

### **O.Fuses/Thermostats**

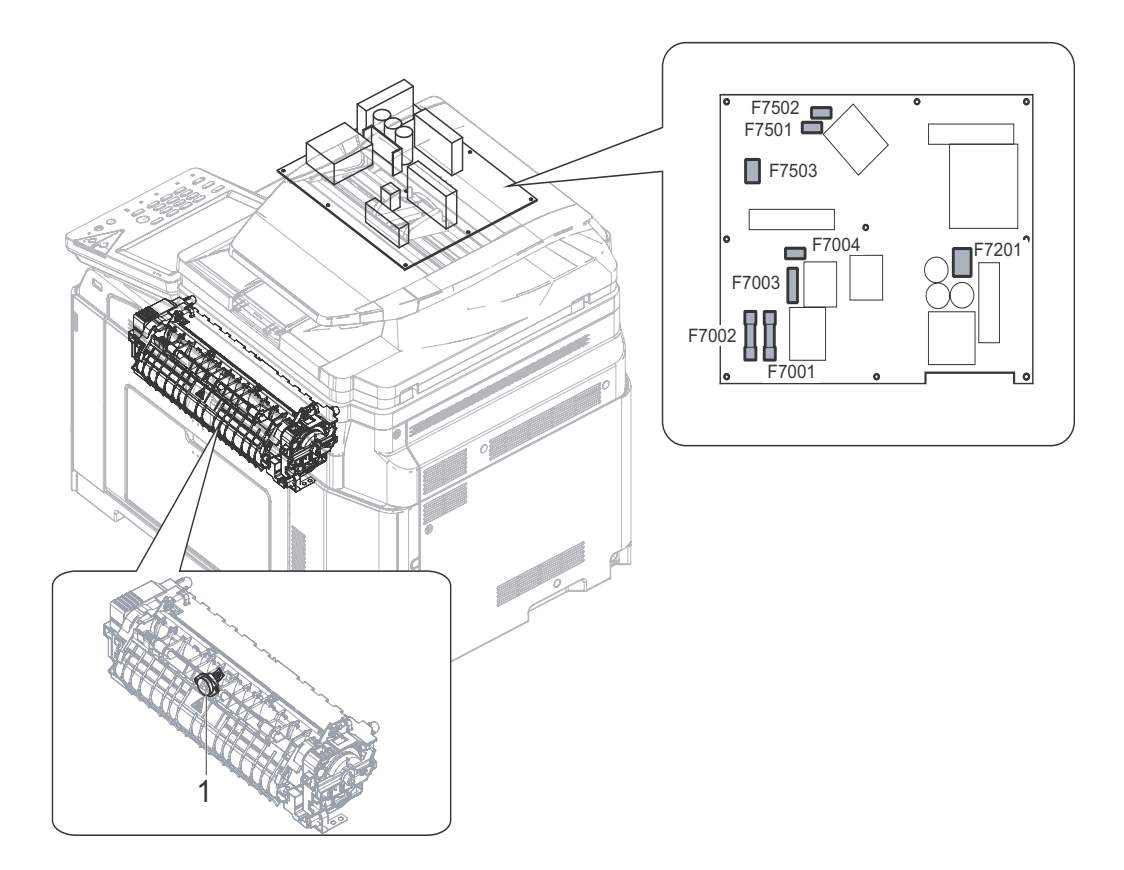

| No | Signal name | Name       | Specifications                    | Section     |
|----|-------------|------------|-----------------------------------|-------------|
| 1  | TS UM       | Thermostat | Fusing roller overheat protection | Fusing unit |

| Signal name | Name | Specifications | Section         |
|-------------|------|----------------|-----------------|
| F7001       | Fuse | T10AH 250V     | AC/DC power PWB |
| F7002       | Fuse | T10AH 250V     | AC/DC power PWB |
| F7003       | Fuse | T4AH 250V      | AC/DC power PWB |
| F7004       | Fuse | T2AL 250V      | AC/DC power PWB |
| F7201       | Fuse | 3.15A DC450V   | AC/DC power PWB |
| F7501       | Fuse | T6.3AL 250V    | AC/DC power PWB |
| F7502       | Fuse | T6.3AL 250V    | AC/DC power PWB |
| F7503       | Fuse | T2AL 250V      | AC/DC power PWB |

# [5] ADJUSTMENTS

# 1. General

Each adjustment item in the adjustment item list is associated with a specific Job number. Perform the adjustment procedures in the sequence of Job numbers from the smallest to the greatest. However, there is no need to perform all the adjustment items. Perform only the necessary adjustments according to the need.

2. Adjustment item list

Unnecessary adjustments can be omitted. Even in this case, however, the sequence from the smallest to the greatest Job number must be observed.

If the above precaution should be neglected, the adjustment would not complete normally or trouble may occur.

| Job No.         |                                                                  | Adjustment item list |                                                                                                    |            |                                                                                                    |             |  |
|-----------------|------------------------------------------------------------------|----------------------|----------------------------------------------------------------------------------------------------|------------|----------------------------------------------------------------------------------------------------|-------------|--|
|                 | 1-A                                                              |                      | Adjust the main charger grid voltage                                                                                                    |            |                                                                                                    |             |  |
| ADJ 1           | Adjusting high voltage values                                    | 1-B                  | Adjust the developing bias voltage                                                                                                    | ;          |                                                                                                    | 8-1         |  |
|                 |                                                                  | 1-C                  | Transfer voltage adjustment                                                                                                    |            |                                                                                                    | 8-6         |  |
| ADJ 2           | Image density sensor (image registration sensor) adjustment      | 2-A                  | Color image density sensor (image registration sensor R) adjustment                                                                                                    | e regist   | ration sensor F), black image density sensor (image                                                                                                    | 44-2        |  |
| ADJ 3           | Image skew adjustment (LSU unit                                  | )                    |                                                                                                    |            |                                                                                                    | 61-4        |  |
|                 | Print image position, image                                      |                      | Print image magnification ratio ad<br>(Manual adjustment)                                                                                                    | justmei    | nt (main scanning direction) (Print engine)                                                                                                    | 50-10       |  |
| ADJ 4           | off-center adjustment (Print                                     | 4B                   | Print image print area adjustment                                                                                                    | (Print e   | engine) (Manual adjustment)                                                                                                    | 50-10/50/1  |  |
|                 | engine) (Manual adjustment)                                      | 4C                   | Print image off-center adjustment                                                                                                    | 50-10      |                                                                                                    |             |  |
|                 | Print engine image distortion adjustment / OPC drum phase        |                      | Print engine image distortion adjustment (Manual adjustment) / OPC drum phase adjustment<br>(Automatic adjustment) / Color registration adjustment (Automatic adjustment) |            |                                                                                                    | 50-22       |  |
| ADJ 5           | adjustment / Color registration<br>adjustment (Print engine sec- | 5B                   | Print engine image skew (LSU skew) adjustment (Manual adjustment)<br>(No need to adjust normally)                                                                         |            |                                                                                                    |             |  |
|                 | tion)                                                            | 5C                   | Color registration offset adjustmen                                                                                                    | nt (No r   | need to adjust normally)                                                                                                    | 50-20       |  |
|                 |                                                                  | 6A                   | Scan image magnification ratio ac (Document table mode)                                                                                                    | ljustme    | nt (main scanning direction) (Manual adjustment)                                                                                                    | 48-1        |  |
|                 | Scan image magnification ratio                                   | 6B                   | Scan image magnification ratio ac (Document table mode)                                                                                                    | ljustme    | nt (sub scanning direction) (Manual adjustment)                                                                                                    | 48-1/48-5   |  |
| 1.000           | adjustment (Manual adjustment)                                   | 6C                   | Scan image magnification ratio ac (RSPF mode)                                                                                                    | ljustme    | nt (main scanning direction) (Manual adjustment)                                                                                                    | 48-1        |  |
|                 |                                                                  | 6D                   | Scan image magnification ratio ac (RSPF mode)                                                                                                    | ljustme    | nt (sub scanning direction) (Manual adjustment)                                                                                                    | 48-1        |  |
|                 | Scan image off-center adjust-                                    | 7A                   | A Scan image off-center adjustment (Manual adjustment) (Document table mode)                                                                                              |            | al adjustment) (Document table mode)                                                                                                    | 50-12       |  |
| NB0 I           | ment (Manual adjustment)                                         | 7B                   | 3 Scan image off-center adjustment (Manual adjustment) (RSPF mode)                                                                                                    |            | al adjustment) (RSPF mode)                                                                                                    | 50-12/50-6  |  |
| ADJ 8           | Copy image position, image loss                                  |                      | Copy image position, image loss, (Document table mode)                                                                                                    | 50-1       |                                                                                                    |             |  |
|                 | adjustment (Manual adjustment)                                   | 8B                   | Copy image position, image loss, void area adjustment (Manual adjustment) (RSPF mode)                                                                                     |            |                                                                                                    |             |  |
| ADJ 9           | Copy image position, image loss                                  |                      | Copy image position, image loss, void area adjustment (Manual adjustment)<br>(Document table mode)                                                                        |            |                                                                                                    |             |  |
|                 |                                                                  | 9B                   | Copy image position, image loss, void area adjustment (Manual adjustment) (RSPF mode)                                                                                     |            |                                                                                                    |             |  |
|                 |                                                                  |                      | Note before execution of the imag                                                                                                    | e quali    | ty adjustment                                                                                                    |             |  |
|                 |                                                                  |                      | Copy image quality check                                                                                                    |            |                                                                                                    |             |  |
|                 |                                                                  | 404                  | Printer image quality check                                                                                                    |            |                                                                                                    | 00.0 (00.5) |  |
|                 |                                                                  | TUA                  | A Scanner calibration (CCD calibration)                                                                                                    |            | 63-3 (63-5)                                                                                                    |             |  |
|                 |                                                                  | 5E1                  | setup                                                                                                    | 1R         | Printer color balance adjustment target setup                                                                                                    | 67-26/27/28 |  |
|                 |                                                                  | 10B                  | Copy/Printer color balance and density adjustment (Automatic adjustment)<br>(Basic adjustment)                                                                            |            | 46-74                                                                                                    |             |  |
|                 |                                                                  |                      | Copy image quality adjustment                                                                                                    | 10C<br>(1) | Copy color balance and density adjustment (Auto-<br>matic adjustment)                                                                                                    | 46-24       |  |
|                 |                                                                  | 10C                  | (Basic adjustment)                                                                                                    | 10C<br>(2) | Copy color balance and density adjustment (Man-<br>ual adjustment)                                                                                                    | 46-21       |  |
| ADJ 10/<br>SET1 | Color balance and density adjustment                             |                      |                                                                                                    | 10D<br>(1) | Color copy density adjustment (for each color copy<br>mode) (separately for the low-density area and the<br>high-density area)<br>(No need to adjust normally)            | 46-1        |  |
|                 |                                                                  |                      | Copy / Image send / EAX image                                                                                                    | 10D<br>(2) | Monochrome copy density adjustment (for each<br>monochrome copy mode) (separately for the low-<br>density area and the high-density area)<br>(No need to adjust normally) | 46-2        |  |
|                 |                                                                  | 10D                  | DD quality adjustment (Individual adjustment)                                                                                                    | 10D<br>(3) | Color copy color balance, gamma adjustment<br>(for each color copy mode)<br>(No need to adjust normally)                                                                  | 46-10       |  |
|                 |                                                                  |                      |                                                                                                    |            | Monochrome copy density, gamma adjustment (for<br>each monochrome copy mode)<br>(No need to adjust normally)                                                              | 46-16       |  |
|                 |                                                                  |                      |                                                                                                    | 10D<br>(5) | Automatic monochrome (Copy/Scan/FAX) mode<br>document density scanning operation (exposure<br>operation) conditions setting<br>(Normally no need to set)                  | 46-19       |  |

| Job No.  |                                          |     | Adjustment item I                                               | ist         |                                                                                                    | Simulation                                                                                              |       |
|----------|------------------------------------------|-----|-----------------------------------------------------------------|-------------|----------------------------------------------------------------------------------------------------|----------------------------------------------------------------------------------------------------|-------|
|          |                                          |     |                                                                 | 10D<br>(6)  | Document low density image density reproduction<br>adjustment in the automatic monochrome (Copy/<br>Scan/FAX) mode (No need to adjust normally)<br>(Background density adjustment in the scanning<br>section) | 46-32                                                                                                   |       |
|          |                                          |     |                                                                 | 10D<br>(7)  | Copy/Scan low density image density adjustment (for each mode) (No need to adjust normally)                                                                                                    | 46-63                                                                                                   |       |
|          |                                          |     |                                                                 | 10D<br>(8)  | Color copy, text, line image reproduction adjust-<br>ment (edge gamma, density adjustment) (Text,<br>Map mode) (No need to adjust normally)                                                                   | 46-27                                                                                                   |       |
|          |                                          |     |                                                                 | 10D<br>(9)  | Monochrome (Copy/Scan/FAX) mode color docu-<br>ment reproduction adjustment (No need to adjust<br>normally)                                                                                                   | 46-37                                                                                                   |       |
|          |                                          | 10D | Copy / Image send / FAX image<br>quality adjustment (Individual | 10D<br>(10) | Color copy mode dark area gradation (black com-<br>ponent quantity) adjustment (No need to adjust<br>normally)                                                                                                | 46-38                                                                                                   |       |
|          |                                          |     | adjustment)                                                     | 10D<br>(11) | Color (Copy/Scan) mode sharpness adjustment (No need to adjust normally)                                                                                                    | 46-60                                                                                                   |       |
|          | Color balance and density adjustment     |     |                                                                 |             | 10D<br>(12)                                                                                                    | Copy high density image density reproduction<br>setting<br>(Normally unnecessary to the setting change) | 46-23 |
| AD.I 10/ |                                          |     |                                                                 | 10D<br>(13) | Copy color balance adjustment (Single color copy mode) (No need to adjust normally)                                                                                                    | 46-25                                                                                                   |       |
| SET1     |                                          |     |                                                                 | 10D<br>(14) | RSPF mode (Copy/Scan/FAX) density adjustment<br>(No need to adjust normally                                                                                                    | 46-9                                                                                                    |       |
|          |                                          |     |                                                                 | 10D<br>(15) | Automatic color balance adjustment by the user<br>(Copy color balance automatic adjustment<br>ENABLE setting and adjustment)                                                                                  | 26-53                                                                                                   |       |
|          |                                          |     |                                                                 | 10D<br>(16) | Copy gamma, color balance adjustment for each dither (Automatic adjustment)                                                                                                    | 46-54                                                                                                   |       |
|          |                                          | 105 | Printer image quality adjust-                                   | 10E<br>(1)  | Printer color balance adjustment<br>(Automatic adjustment)                                                                                                    | 67-24                                                                                                   |       |
|          |                                          | IUE | ment (Basic adjustment)                                         |             | Printer color balance adjustment<br>(Manual adjustment)                                                                                                    | 67-25                                                                                                   |       |
|          |                                          |     |                                                                 | 10F<br>(1)  | Printer density adjustment (Low density section density adjustment) (No need to adjust normally)                                                                                                    | 67-36                                                                                                   |       |
|          |                                          | 10F |                                                                 | 10F<br>(2)  | Printer high density image density reproduction<br>setting (Supporting the high density section tone<br>gap) (No need to adjust normally)                                                                     | 67-34                                                                                                   |       |
|          |                                          |     | Printer image quality adjustment<br>(Individual adjustment)     | 10F<br>(3)  | Printer gamma adjustment for each dither (Auto-<br>matic adjustment) (No need to adjust normally)<br>(Except for GDI printers)                                                                                | 67-54                                                                                                   |       |
|          |                                          |     |                                                                 |             | Automatic color balance adjustment by the<br>user(Printer color balance automatic adjustment<br>ENABLE setting and adjustment)<br>(Normally unnecessary to the setting change)                                | 26-53                                                                                                   |       |
| ADJ 11   | Touch panel coordinate setting           |     |                                                                 |             |                                                                                                    | 65-1                                                                                                    |       |
| ADJ 12   | 2 Eusing paper quide position adjustment |     |                                                                 |             |                                                                                                    |                                                                                                    |       |

# 3. Details of adjustment

# ADJ 1 Adjusting high voltage values

#### 1-A Adjust the main charger grid voltage

This adjustment is needed in the following situations:

- \* When the high voltage power PWB is replaced.
- \* U2 trouble has occurred.
- 1) Enter the SIM 8-2 mode.

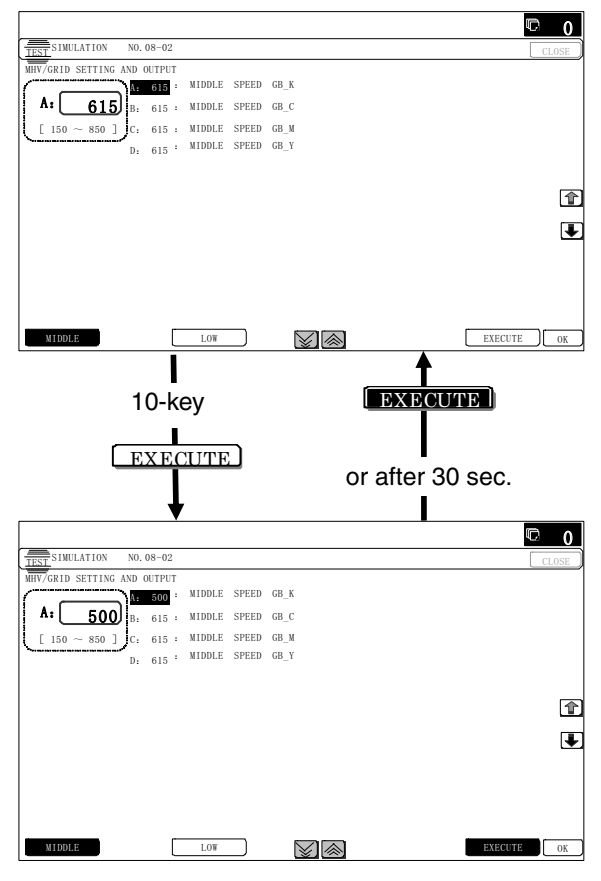

Enter the adjustment value (specified value) in the middle speed mode, and press [OK] key.

2) When [EXECUTE] key is pressed, the voltage entered in the procedure 3 is outputted for 30sec and the set value is saved. When [EXECUTE] key is pressed, the output is stopped. Enter the adjustment value of each mode which is specified on the label attached on the high voltage power PWB.

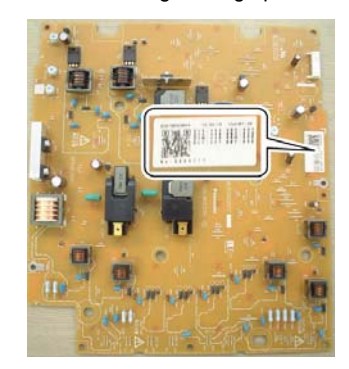

NOTE: Note that the adjustment value may differ depending on the high voltage power PWB.

Since the adjustment value label is attached on the high voltage PWB, the PWB must be removed in order to check the adjustment value.

This is a troublesome procedure. Therefore, it is advisable to put down the adjustment value in advance.

|   | Item/Display         | Content                                           | Setting range |
|---|----------------------|---------------------------------------------------|---------------|
| 1 | MIDDLE<br>SPEED_GB_K | K charging/grid bias set value<br>at middle speed | 150 - 850     |
| 2 | MIDDLE<br>SPEED_GB_C | C charging/grid bias set value<br>at middle speed | 150 - 850     |
| 3 | MIDDLE<br>SPEED_GB_M | M charging/grid bias set value<br>at middle speed | 150 - 850     |
| 4 | MIDDLE<br>SPEED_GB_Y | Y charging/grid bias set value<br>at middle speed | 150 - 850     |
| 5 | LOW<br>SPEED_GB_K    | K charging/grid bias set value<br>at low speed    | 150 - 850     |
| 6 | LOW<br>SPEED_GB_C    | C charging/grid bias set value<br>at low speed    | 150 - 850     |
| 7 | LOW<br>SPEED_GB_M    | M charging/grid bias set value<br>at low speed    | 150 - 850     |
| 8 | LOW<br>SPEED_GB_Y    | Y charging/grid bias set value<br>at low speed    | 150 - 850     |

#### GBK:XXX GBC:XXX GBM:XXX GBY:XXX

When the adjustment value (specified value) of the middle speed mode is set, the adjustment values of the other modes are automatically set according to the middle speed mode setting in a certain relationship.

NOTE: Since the high voltage output cannot be checked with a digital multi meter in this model, a judgment of the output must be made by checking the print image quality.

#### 1-B Adjust the developing bias voltage

This adjustment is needed in the following situations:

- \* When the high voltage power PWB is replaced.
- \* U2 trouble has occurred.
- 1) Enter the SIM 8-1 mode ...

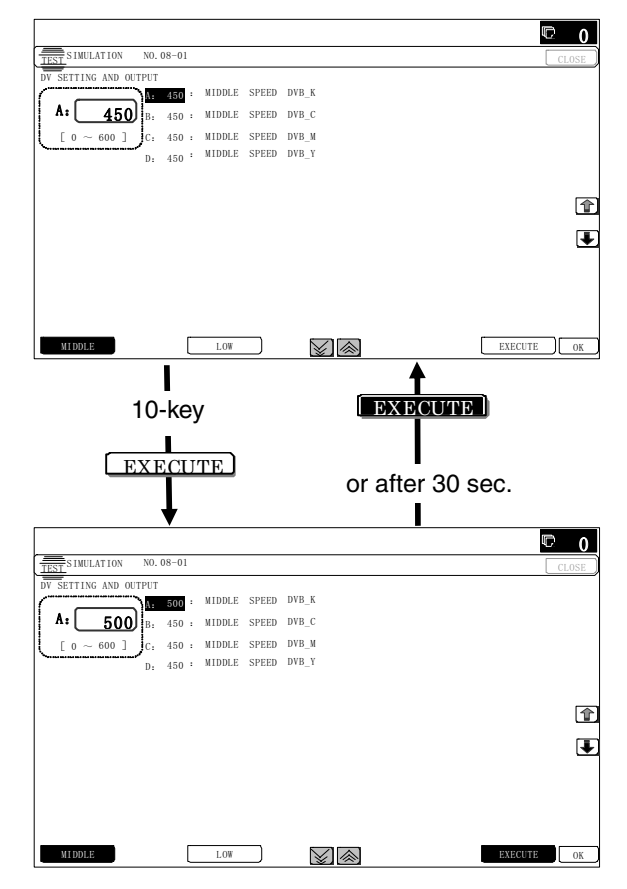

Enter the adjustment value (specified value) in the middle speed mode, and press [OK] key.

- 2) When [EXECUTE] key is pressed, the voltage entered in the procedure 3 is outputted for 30sec and the set value is saved. When [EXECUTE] key is pressed, the output is stopped. Enter the adjustment value of each mode which is specified on the label attached on the high voltage power PWB.
- NOTE: Note that the adjustment value may differ depending on the high voltage power PWB.

Since the adjustment value label is attached on the high voltage PWB, the PWB must be removed in order to check the adjustment value.

This is a troublesome procedure. Therefore, it is advisable to put down the adjustment value in advance.

|   | Item/Display          | Content                                        | Setting<br>range |
|---|-----------------------|------------------------------------------------|------------------|
| 1 | MIDDLE SPEED<br>DVB_K | K developing bias set value at<br>middle speed | 0-600            |
| 2 | MIDDLE SPEED<br>DVB_C | C developing bias set value at<br>middle speed | 0-600            |
| 3 | MIDDLE SPEED<br>DVB_M | M developing bias set value at<br>middle speed | 0-600            |
| 4 | MIDDLE SPEED<br>DVB_Y | Y developing bias set value at middle speed    | 0-600            |
| 5 | LOW SPEED<br>DVB_K    | K developing bias set value at low speed       | 0-600            |
| 6 | LOW SPEED<br>DVB_C    | C developing bias set value at<br>low speed    | 0-600            |
| 7 | LOW SPEED<br>DVB_M    | M developing bias set value at low speed       | 0-600            |
| 8 | LOW SPEED<br>DVB_Y    | Y developing bias set value at<br>low speed    | 0-600            |

#### DVK:XXX DVC:XXX DVM:XXX DVY:XXX

When the adjustment value (specified value) of the middle speed mode is set, the adjustment values of the other modes are automatically set according to the middle speed mode setting in a certain relationship.

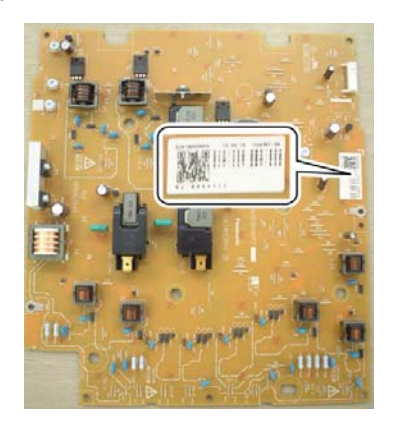

NOTE: Since the high voltage output cannot be checked with a digital multi meter in this model, a judgment of the output must be made by checking the print image quality.

#### **1-C** Transfer voltage adjustment

This adjustment is needed in the following situations:

- \* When the high voltage PWB is replaced.
- \* U2 trouble has occurred.
- 1) Enter the SIM 8-6 mode.

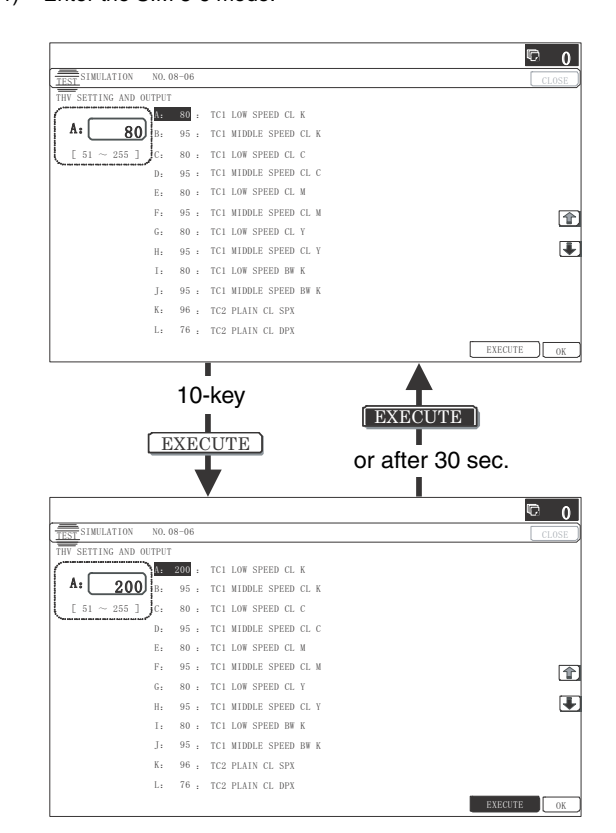

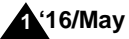

) Select an item to be adjusted.

Enter the adjustment value (specified value), and press [OK] key.

When [EXECUTE] key is pressed, the voltage entered in the procedure 3 is outputted for 30sec and the set value is saved.

When [EXECUTE] key is pressed, the output is stopped. By setting the default value (specified value), the specified output is provided.

|    | Item/Display            |                         | Content          |              |                 |          | Default value |
|----|-------------------------|-------------------------|------------------|--------------|-----------------|----------|---------------|
| Α  | TC1 LOW SPEED CL K      |                         |                  | K            | Low speed       | 51 - 255 | 95            |
| В  | TC1 MIDDLE SPEED CL K   |                         | 0.1              | ĸ            | Middle speed    | 51 - 255 | 146           |
| С  | TC1 LOW SPEED CL CMY    | Primary transfer bias   | Color            | CMAY         | Low speed       | 51 -255  | 139           |
| D  | TC1 MIDDLE SPEED CL CMY | adjustment value        |                  |              | Middle speed    | 51 - 255 | 186           |
| Е  | TC1 LOW SPEED BW K      |                         | Dis als AMIs its | K            | Low speed       | 51 - 255 | 95            |
| F  | TC1 MIDDLE SPEED BW K   |                         | Black/white      | ĸ            | Middle speed    | 51 - 255 | 146           |
| G  | TC2 PLAIN CL SPX        |                         | Color            |              | Front surface   | 51 - 255 | 103           |
| Н  | TC2 PLAIN CL DPX        |                         | Color            | Plain        | Back surface    | 51 - 255 | 96            |
| Ι  | TC2 PLAIN BW SPX        |                         | Dis als/M/bits   | paper        | Front surface   | 51 - 255 | 90            |
| J  | TC2 PLAIN BW DPX        |                         | Diack/white      |              | Back surface    | 51 - 255 | 83            |
| K  | TC2 HEAVY CL SPX        |                         | Color            |              | Front surface   | 51 - 255 | 83            |
| L  | TC2 HEAVY CL DPX        |                         | Color            | Heavy        | Back surface    | 51 - 255 | 76            |
| М  | TC2 HEAVY BW SPX        |                         | Dis als/M/bits   | paper        | Front surface   | 51 - 255 | 76            |
| Ν  | TC2 HEAVY BW DPX        | Secondary transfer bias | Diack/white      |              | Back surface    | 51 - 255 | 69            |
| 0  | TC2 OHP CL              | adjustment value        | Color            |              |                 | 51 - 255 | 69            |
| Р  | TC2 OHP BW              |                         | Black/White      |              | UHP             | 51 - 255 | 69            |
| Q  | TC2 ENVELOPE CL         |                         | Color            |              | nuclene         | 51 - 255 | 69            |
| R  | TC2 ENVELOPE BW         |                         | Black/White      |              | invelope        | 51 - 255 | 69            |
| S  | TC2 THIN CL             |                         | Color            | т            |                 | 51 - 255 | 96            |
| Т  | TC2 THIN BW             |                         | Black/White      |              | nin paper       | 51 - 255 | 90            |
| U  | TC2 GLOSSY CL           |                         | Color            |              |                 | 51 - 255 | 83            |
| V  | TC2 GLOSSY BW           |                         | Black/White      | G            | oss paper       | 51 - 255 | 76            |
| W  | TC2 CLEAN LOW SPD       |                         | Low speed p      | orint mode   | (positive pole) | 0 - 255  | 0             |
| Х  | TC2 CLEAN MIDDLE SPD    | Secondary transfer      | Middle speed     | print mode   | (positive pole) | 0 - 255  | 0             |
| Y  | TC2 CLEAN -             | cleaning bias           | Cleaning         | g bias (nega | ative pole)     | 0 - 255  | 59            |
| Ζ  | TC2 CLEAN +             | adjustment value        | Cleanin          | g bias (pos  | tive pole)      | 0 - 255  | 119           |
| AA | TC2 COUNTER             |                         | Counter volt     | age output   | (positive pole) | 0 - 255  | 119           |

# ADJ 2 Image density sensor (image registration sensor) adjustment

There are some parts variations in the image density sensor section. Therefore, the absolute detection level differs in each machine. To correct this, calibration is executed.

This adjustment is needed in the following situations:

The targets of the adjustment are the color image density sensor (image registration sensor F) and the black image density sensor (image registration sensor R). There are following adjustment methods.

- Color image density sensor (Image registration sensor F) calibration value setting (SIM44-61)
- Black image density sensor (image registration sensor R) calibration SIM44-2
- NOTE: The color image density sensor detects color image density and image registration on front frame side, the black image density sensor detects black image density and image registration on rear frame side. That is, two functions is assigned to each one sensor.

Before executing this adjustment, check to confirm the following items.

- \* Check to confirm that the color image density sensor (image registration sensor F) and the black image density sensor (image registration sensor R) are clean.
- \* Check to confirm that the image density sensor calibration plate is clean.
- \* Check to confirm that the transfer belt is clean and free from scratches.

# 2-A Color image density sensor (image registration sensor F), black image density sensor (image registration sensor R) adjustment

NOTE: This adjustment executes automatically at the outset of registration adjustment operation and process control operation as well as SIM44-2.

Normally, therefore, it is not required to perform this adjustment. It is performed only when the sensor is replaced or when the adjustment result is checked.

1) Enter SIM44-2 mode.

| SINULATION NO. 44                                                                                                    |                    |                                                         |                                                                                                    |   |                                                           |                                                                                                    |
|----------------------------------------------------------------------------------------------------|--------------------|---------------------------------------------------------|----------------------------------------------------------------------------------------------------|---|-----------------------------------------------------------|----------------------------------------------------------------------------------------------------|
| EST DEMOLATION NU. 44                                                                                                    | -02                |                                                         |                                                                                                    |   |                                                           | CLOSE                                                                                                    |
| ROCON GAIN ADJUSTMENT                                                                                                    |                    |                                                         |                                                                                                    |   |                                                           | Canal                                                                                                    |
| PCS_CL LED ADJ                                                                                                    |                    | 21                                                      | REG_R LED ADJ                                                                                                    |   | 56                                                        |                                                                                                    |
| PCS_K LED ADJ                                                                                                    |                    | 21                                                      | REG_R DARK                                                                                                    |   | 0                                                         |                                                                                                    |
| PCS_CL DARK                                                                                                    |                    | 0                                                       | REG_R GRND                                                                                                    |   | 0                                                         |                                                                                                    |
| PCS_K DARK                                                                                                    |                    | 0                                                       |                                                                                                    |   |                                                           |                                                                                                    |
| PCS_K GRND                                                                                                    |                    | 0                                                       | REG_F BELT MAX                                                                                                    |   | 0                                                         |                                                                                                    |
| PCS_K BELT MAX                                                                                                    |                    | 0                                                       | REG_F BELT MIN                                                                                                    |   | 0                                                         | 企                                                                                                    |
| PCS_K BELT MIN                                                                                                    |                    | 0                                                       | REG_F BELT DIF                                                                                                    |   | 0                                                         |                                                                                                    |
| PCS_K BELT DIF                                                                                                    |                    | 0                                                       |                                                                                                    |   |                                                           | Ŧ                                                                                                    |
| REG_F LED ADJ                                                                                                    |                    | 56                                                      | REG_R BELT MAX                                                                                                    |   | 0                                                         |                                                                                                    |
| REG_F DARK                                                                                                    |                    | 0                                                       | REG_R BELT MIN                                                                                                    |   | 0                                                         |                                                                                                    |
| REG_F GRND                                                                                                    |                    | 0                                                       | REG_R BELT DIF                                                                                                    |   | 0                                                         |                                                                                                    |
|                                                                                                    |                    |                                                         |                                                                                                    |   | EXE                                                       | CUTE 1/2                                                                                                    |
|                                                                                                    |                    |                                                         |                                                                                                    |   |                                                           |                                                                                                    |
| EXECU                                                                                                    | TE                 |                                                         |                                                                                                    |   |                                                           |                                                                                                    |
| EXECU                                                                                                    | TE                 |                                                         |                                                                                                    |   |                                                           |                                                                                                    |
| EXECU                                                                                                    | TE                 |                                                         |                                                                                                    |   |                                                           | - D 0                                                                                                    |
| EXECU<br>SINULATION NO.44                                                                                                    | -02                |                                                         |                                                                                                    |   |                                                           | CLOSE                                                                                                    |
| EXECU                                                                                                    | -02                |                                                         |                                                                                                    |   |                                                           | CLOSE                                                                                                    |
| EXECU<br>SINULATION NO. 44<br>SINULATION ADJUSTMENT<br>PCS_CL. LED ADJ                                                                                                    | -02<br>:           | 21                                                      | REG_R LED ADJ                                                                                                    | ; | 56                                                        | CLOSE 0                                                                                                    |
| EXECU<br>SINULATION NO.44<br>JOON GAIN ADJUSTWENT<br>PCS_CL LED ADJ<br>PCS_K LED ADJ                                                                                                    | -02<br>:           | 21 21                                                   | REG_R LED ADJ<br>REG_R DARK                                                                                                    | : | 56 0                                                      | CLOSE                                                                                                    |
| SINULATION NO. 44<br>SINULATION NO. 44<br>ROBIN CAIN ADJISTWENT<br>PCS_K LED ADJ<br>PCS_K LED ADJ<br>PCS_CL DARK                                                                                                    | -02<br>:<br>:      | 21<br>21<br>0                                           | REG_R LED ADJ<br>REG_R DARK<br>REG_R GEND                                                                                                    |   | 56<br>0<br>0                                              | CLOSE                                                                                                    |
| EXECU<br>SIMULATION NO.44<br>PCS_CL LED ADJ<br>PCS_CL LED ADJ<br>PCS_CL DARK                                                                                                    | -02<br>-02         | 21<br>21<br>0<br>0                                      | REG_R LED ADJ<br>REG_R DARK<br>REG_R GEND                                                                                                    |   | 56<br>0<br>0                                              | CLOSE                                                                                                    |
| EXECU-<br>SIMULATION NO.44<br>CON CARN ADJISTMENT<br>PCS_K LED ADJ<br>PCS_K LED ADJ<br>PCS_K CL BARK<br>PCS_K GARK<br>PCS_K GARN                                                                                        | -02<br>:<br>:<br>: | 21<br>21<br>21<br>0<br>0<br>0                           | RES, X LED ADJ<br>RES, X DARK<br>RES, X GRO<br>RES, F BELT MAX                                                                                                    |   | 56<br>0<br>0                                              | C O                                                                                                    |
| EXECU-<br>EXECU-<br>EXECUTION NO.44<br>POS.4 LEB ADJ<br>POS.4 LEB ADJ<br>POS.4 LEB ADJ<br>POS.4 LEB ADJ<br>POS.4 LEB ADS<br>POS.4 REB HAX                                                                               | -02<br>:<br>:<br>: | 21<br>21<br>0<br>0<br>0<br>0<br>0                       | 855, 8 LED ADJ<br>855, 8 DAS<br>855, 8 GRD<br>855, 9 BRT MA<br>855, 9 BRT MA<br>855, 9 BRT MA                                                                                          |   | 56<br>0<br>0<br>0                                         | C O<br>CLASE                                                                                                    |
| EXECUTION NO.44<br>PCS_CLED ADJ<br>PCS_CLED ADJ<br>PCS_KLED ADJ<br>PCS_K CLD ADK<br>PCS_K GRND<br>PCS_K GRND<br>PCS_K BELT MAX<br>PCS_K BELT MAX                                                                        | -02                | 21<br>21<br>0<br>0<br>0<br>0<br>0<br>0                  | RES, F. LED. ADJ<br>RES, J. DARK<br>RES, F. BELT, MAR<br>RES, F. BELT, MAR<br>RES, F. BELT, MAR<br>RES, F. BELT, DI F.                                                                 |   | 56<br>0<br>0<br>0<br>0<br>0<br>0                          | CLASE                                                                                                    |
| EXECU-<br>SIMULATION NO.44<br>TOS. ACLED ADJ<br>PCS.4. LED ADJ<br>PCS.4. LED ADJ<br>PCS.4. CLE ADA<br>PCS.4. BARK<br>PCS.4. BELT MAX<br>PCS.4. BELT MAX<br>PCS.4. BELT MAX<br>PCS.4. BELT MAX                           |                    | 21<br>21<br>0<br>0<br>0<br>0<br>0<br>0<br>0<br>0<br>0   | RES_R LED ADJ<br>RES_R DAKK<br>RES_R GRD<br>RES_F BELT MAT<br>RES_F BELT DIF                                                                                                    |   | 56<br>0<br>0<br>0<br>0<br>0<br>0                          | Const<br>Const<br>Const |
| EXECUTION NO. 44<br>TOS, G. LED ADJ<br>PCS, LED ADJ<br>PCS, LED ADJ<br>PCS, LED ADJ<br>PCS, LED ADJ<br>PCS, LED ADJ<br>PCS, RELT MAX<br>PCS, RELT MAX<br>PCS, RELT MAX<br>PCS, RELT MAX                                 | 02                 | 21<br>21<br>0<br>0<br>0<br>0<br>0<br>0<br>0<br>0<br>56  | RES, R LED ADJ<br>RES, F DARK<br>RES, F GARD<br>RES, F BELT MAX<br>RES, F BELT MAX<br>RES, F BELT MAX                                                                                  |   | 56<br>0<br>0<br>0<br>0<br>0<br>0<br>0                     | C O<br>Cost                                                                                                    |
| EXECU-<br>SINULATION NO.44<br>OCON GAIN ADJUSTNENT<br>PCS, LED ADJ<br>PCS, LED ADJ<br>PCS, K BELT MAX<br>PCS, R BELT MAX<br>PCS, R BELT MAX<br>PCS, R BELT MAX<br>PCS, R BELT MAX<br>PCS, R BELT MAX<br>PCS, R BELT MAX |                    | 21<br>21<br>21<br>0<br>0<br>0<br>0<br>0<br>0<br>56<br>0 | REG, R. LED. ADJ<br>REG., R. DARK<br>REG., F. GERD<br>REG., F. BELT, WAX<br>REG., F. BELT, WAX<br>REG., F. BELT, WAX<br>REG., R. BELT, WAX<br>REG., R. BELT, WAX<br>REG., R. BELT, WAX |   | 56<br>0<br>0<br>0<br>0<br>0<br>0<br>0<br>0<br>0<br>0<br>0 | Case                                                                                                    |

#### 2) Press [EXECUTE] key.

The color image density sensor (image registration sensor F), the black image density sensor (image registration sensor R) are automatically adjusted.

After completion of the adjustment, the adjustment result is displayed and [USER SETTING] key returns to the normal display.

|   | Item/Display   | Content                                                                            |
|---|----------------|------------------------------------------------------------------------------------|
| A | PCS_F_CL_KA    | Color image sensor light emitting quantity<br>adjustment value                     |
| В | PCS_F LED ADJ  | Image sensor light emitting quantity<br>adjustment value F                         |
| С | PCS_R LED ADJ  | Image sensor light emitting quantity<br>adjustment value R                         |
| D | PCS_F_CL_DARK  | Dark voltage of color image sensor                                                 |
| Е | PCS_F DARK     | Dark voltage of image sensor F                                                     |
| F | PCS_R DARK     | Dark voltage of image sensor R                                                     |
| G | PCS_F GRND     | Transfer belt substrate detection level when<br>the item B adjustment is completed |
| Н | PCS_F BELT MAX | Transfer belt substrate input max. value F                                         |
| 1 | PCS_F BELT MIN | Transfer belt substrate input min. value F                                         |
| J | PCS_F BELT DIF | Transfer belt substrate input difference F<br>(Item H - Item I)                    |
| К | PCS_R GRND     | Transfer belt substrate detection level when the item C adjustment is completed    |
| L | PCS_R BELT MAX | Transfer belt substrate input max. value R                                         |
| М | PCS_R BELT MIN | Transfer belt substrate input min. value R                                         |
| N | PCS_R BELT DIF | Transfer belt substrate input difference R<br>(Item L - Item M)                    |
| 0 | REG_F LED ADJ  | Registration sensor light emitting quantity<br>adjustment value F                  |
| Р | REG_F DARK     | Registration sensor dark voltage F                                                 |
| Q | REG_F GRND     | Transfer belt substrate detection level when<br>the item B adjustment is completed |
| R | REG_R LED ADJ  | Registration sensor light emitting quantity<br>adjustment value R                  |
| S | REG_R DARK     | Registration sensor dark voltage R                                                 |
| Т | REG_R GRND     | Transfer belt substrate detection level when the item R adjustment is completed    |
| U | REG_F BELT MAX | Transfer belt substrate detection level max. value (F side)                        |
| V | REG_F BELT MIN | Transfer belt substrate detection level min. value (F side)                        |

|    | Item/Display       | Content                                                                 |
|----|--------------------|-------------------------------------------------------------------------|
| W  | REG_F BELT DIF     | Transfer belt substrate detection level<br>difference (Item U - Item V) |
| Х  | REG_R BELT MAX     | Transfer belt substrate detection level max. value (R side)             |
| Y  | REG_R BELT MIN     | Transfer belt substrate detection level min. value (R side)             |
| Z  | REG_R BELT DIF     | Transfer belt substrate detection level<br>difference (Item X - Item Y) |
| AA | REG_F PATCH (K)    | Toner patch detection level R (K) in the registration adjustment        |
| AB | REG_F PATCH (C)    | Toner patch detection level R (C) in the registration adjustment        |
| AC | REG_F PATCH (M)    | Toner patch detection level R (M) in the registration adjustment        |
| AD | REG_F PATCH (Y)    | Toner patch detection level R (Y) in the registration adjustment        |
| AE | REG_R PATCH (K)    | Toner patch detection level R (K) in the registration adjustment        |
| AF | REG_R PATCH (C)    | Toner patch detection level R (C) in the registration adjustment        |
| AG | REG_R PATCH (M)    | Toner patch detection level R (M) in the registration adjustment        |
| AH | REG_R PATCH<br>(Y) | Toner patch detection level R (Y) in theregistration adjustment         |

If the adjustment is not completed normally, "ERROR" is displayed.

| Error display  | Error content                                                                 |
|----------------|-------------------------------------------------------------------------------|
| CL_SEN_ADJ_ERR | Color image sensor adjustment abnormality                                     |
| BK_SEN_ADJ_ERR | Black image density sensor adjustment<br>abnormality                          |
| P_F_CL_ka      | F side image sensor adjustment abnormality                                    |
| P_F_GRND       | Belt base detection level when completion of<br>Item F adjustment abnormality |
| P_R_GRND       | Belt base detection level when completion of<br>Item R adjustment abnormality |
| REG_F_LED_ADJ  | Registration sensor F adjustment abnormality                                  |
| REG_R_LED_ADJ  | Registration sensor R adjustment abnormality                                  |
| REG_F_GRND     | Belt base detection level (F side) abnormality                                |
| REG_R_GRND     | Belt base detection level (R side) abnormality                                |

When an error occurs, check the following sections for any abnormality.

- \* Color image density sensor (image registration sensor F)
- \* Black image density sensor (image registration sensor R)
- \* MFP PWB
- \* Transfer belt (dirt, scratch)
- \* Transfer belt cleaner

\* Color image sensor calibration plate

If any abnormality is found, repair and adjust again.

If an error occurs, the adjustment result is not revised.

- \* When the color image density sensor (image registration sensor F) is replaced.
- \* When the image registration sensor unit is replace.
- \* U2 trouble has occurred.

# ADJ 3 Image skew adjustment (LSU unit)

This adjustment is needed in the following situations:

- \* When the color shift occurs.
- \* When the LSU unit is replaced.
- \* When the LSU unit is removed from the main unit.
- \* When a color image registration mistake occurs.
- \* When the unit is installed or when the installing site is changed. (Required depending on the cases.)
- \* When there is an uneven density area or a difference in color balance in the main scanning direction (back and forth).
- \* When the color phase is not matched by the color balance adjustment.
- \* When the OPC drum drive unit is replaced.
- \* When the primary transfer unit is replaced.

The image skew adjustment (LSU unit) is performed by changing the parallelism of the LSU unit scan laser beams for the OPC drum.

- NOTE: Before execution of the this adjustment, perform the following procedures in advance for better efficiency of the adjustment.
- 4
- In the SIM50-22 mode, select ALL mode to perform the automatic image registration adjustment.
- 2) The current skew level is displayed on the SKEW display menu.
- 3) Put down the displayed skew level value.
- (Meaning of the skew level value)
- \* When nothing is displayed in front of "SKEW\_\*", turn the skew adjustment screw (LSU) clockwise by the value (angle).
- \* When "-" is displayed in front of "SKEW\_\*",, turn the skew adjustment screw (LSU) counterclockwise by the value (angle).
- NOTE: The K (Black) image skew level cannot be checked with SIM50-22.

#### Procedure 1

1) Copy color balance, density and skew check

Make a copy of the servicing color test chart (UKOG-0326FCZZ/UKOG-0326FC11) by folding the chart in half, and check that they are proper.

[Check with the servicing color test chart (UKOG-0326FCZZ/ UKOG-0326FC11)]

In the copy color balance check with the servicing color test chart, check to insure the following conditions.

#### a. Color copy check items (Check to confirm the following:)

When using the servicing color test chart, fold or separate the chart.

- a) There are 8 void areas.
- b) Registrations (one point for the main scanning, and one point for the sub scanning) are not shifted.
- c) The resolution of 5.0 can be seen.

- d) The color difference in gray balance between the F and the R sides is not so great.
- e) There are no white and black streaks.
- f) Color texts are clearly reproduced.
- g) The background density is not so light.

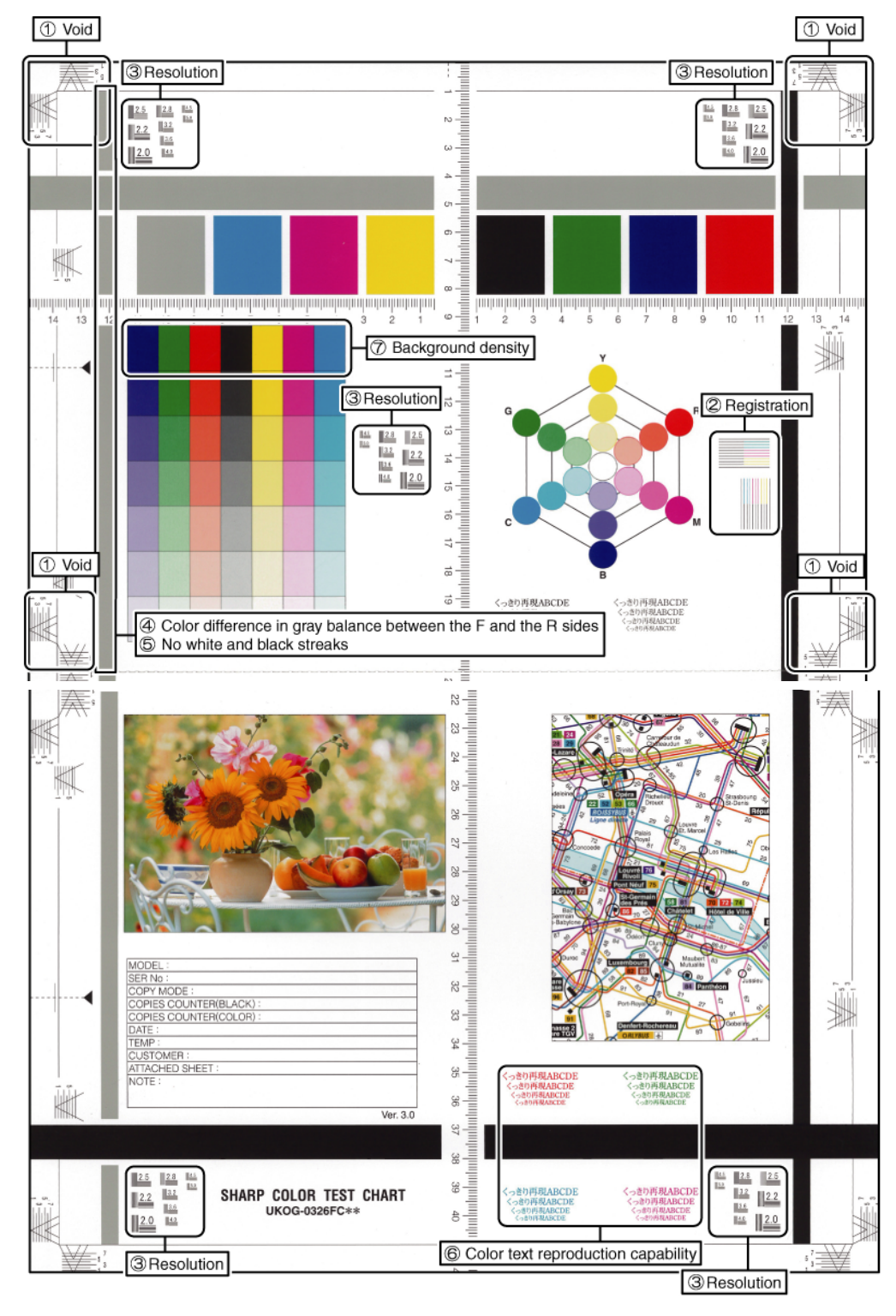

#### b. Monochrome copy check items (Check to confirm the following:)

When using the servicing color test chart, fold or separate the chart.

- a) There are 8 void areas.
- b) The resolution of 4.0 can be seen.
- c) The density difference between the F and the R sides is not so great.
- d) There are no white and black streaks.
- e) The background density is not so light.
- f) The black low-density gradation is copied slightly.

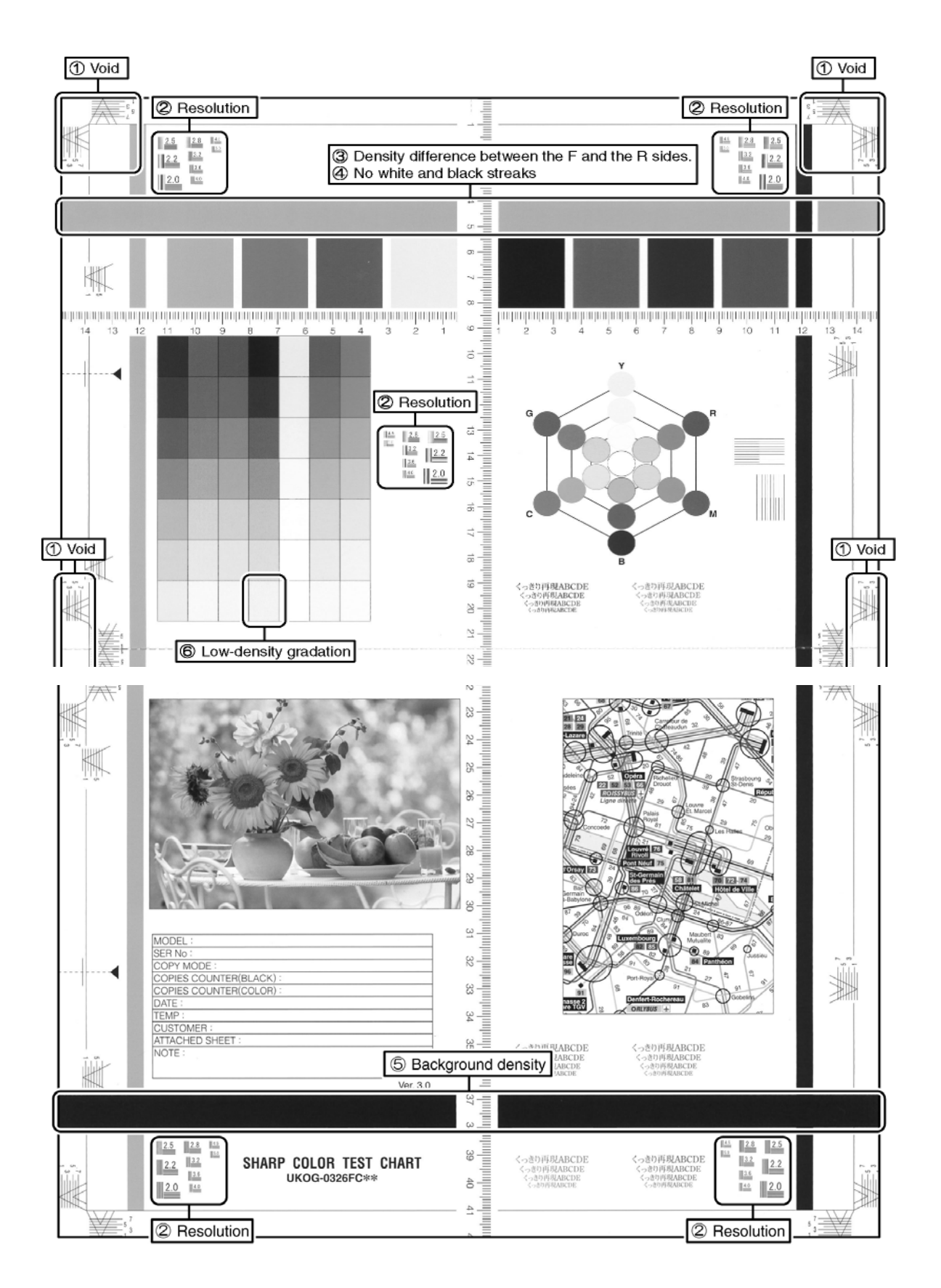

- 2) If the printing result has no skew part, this is the end of the procedure. Skew adjustment does not need to be done. If the printing result has skew areas, proceed to the next step.
- 3) Remove the paper tray.
- 4) If there are several skewed areas on the test printing result, turn all the LSU skew adjustment screws shown in the figure \* To make "SKEW\_\*" values in the following ranges, turn the LSU skew adjustment screws clockwise direction (a) or counterclockwise direction (b). SKEW\_C : +/-30, SKEW\_M : +/-40, SKEW\_Y : +/-20

- 5) Fix the paper tray.
- Repeat the procedures 2) to 4) again, and check to confirm that C, M, and Y (SKEW) result in "OK" being displayed on the operation panel.

If any of them is NG, turn the LSU skew adjustment screw of the corresponding color to adjust.

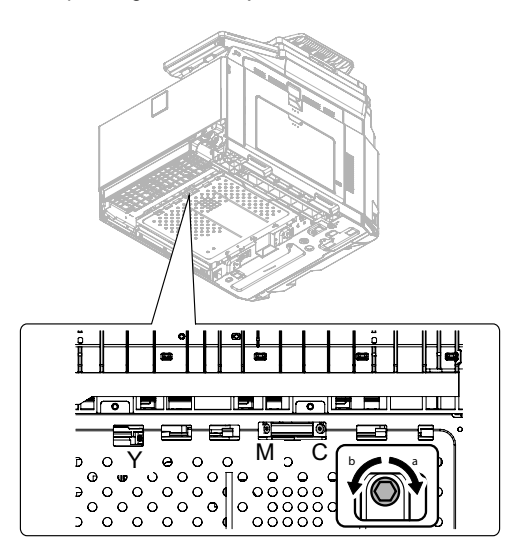

#### Procedure 2

1) Enter SIM61-4 mode.

| EST SIMULATION NO. 61-04           | CLOS         |
|------------------------------------|--------------|
| SU POSITION ADJUSTMENT(SELF PRINT) |              |
| A: 1 : MULTI COUNT                 |              |
| A: 1 B. 2 : PAPER : CS1            |              |
|                                    |              |
|                                    |              |
|                                    |              |
|                                    | ſ            |
|                                    | Ļ            |
|                                    | 1            |
|                                    |              |
|                                    |              |
|                                    |              |
|                                    |              |
|                                    |              |
|                                    | ······)/···· |

- 2) Select the tray with A4 (11" x 8.5") paper in it.
- 3) Press [EXECUTE] key.

The check pattern is printed out.

- 4) Remove the paper tray.
- 5) If there are several skewed areas on the test printing result, turn all the LSU skew adjustment screws shown in the figure \* To make "SKEW\_\*" values in the following ranges, turn the LSU skew adjustment screws clockwise direction (a) or counterclockwise direction (b).

SKEW\_C: +/-30, SKEW\_M: +/-40, SKEW\_Y: +/-20

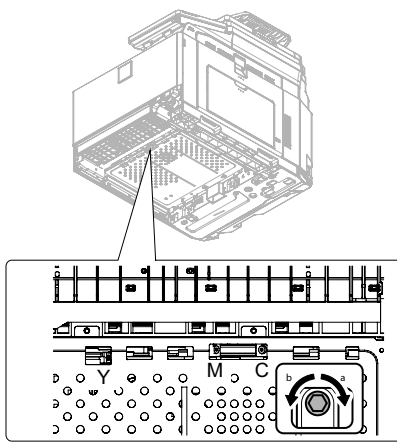

- 6) Fix the paper tray.
- Repeat the procedures 2) to 4) again, and check to confirm that C, M, and Y (SKEW) result in "OK" being displayed on the operation panel.

If any of them is NG, turn the LSU skew adjustment screw of the corresponding color to adjust.

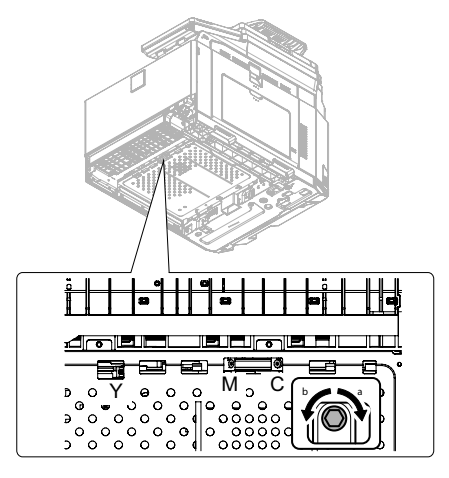

Execute SIM50-22 to check to confirm that C, M, and Y (SKEW) result in "OK" being displayed on the operation panel.

Image registration adjustment is done automatically and SKEW \_C, M, Y value is displayed.

9) If there are several skewed areas on the test printing result, turn all the LSU skew adjustment screws shown in the figure \* To make "SKEW\_\*" values in the following ranges, turn the LSU skew adjustment screws clockwise direction (a) or counterclockwise direction (b).

SKEW\_C : +/-30, SKEW\_M : +/-40, SKEW\_Y : +/-20

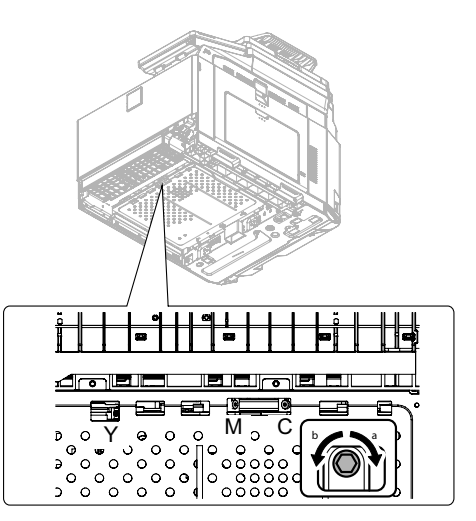

10) Enter the SIM61-4 mode and perform the procedures of 2) - 3). Check the printed color image skew pattern.

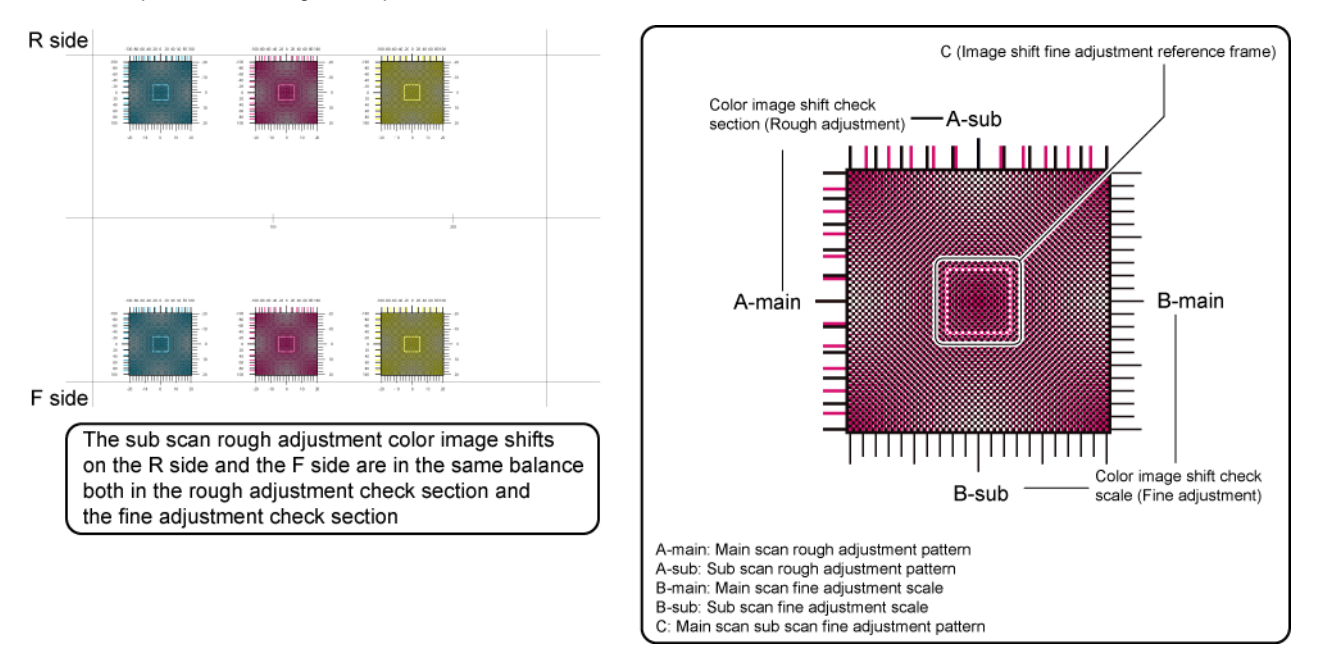

In each Y/M/C color print pattern printed separately in the F side and in the R side, note the same print color pattern and check to confirm that the front frame side and the rear frame side are in the same condition.

#### Rough adjustment pattern check:

Check the sub scan rough adjustment color image shift check section on the R side and the F side of each color, use the black scale of "0" as the center reference, and check the balance in shifts of the color image line positions in the positive and the negative directions. The balance in the R side must be the same as that in the F side.

#### Fine adjustment pattern check:

Check the square frames on the R side and the F side of each color. (Normally five sections of high density can be seen.) Check the sub scanning direction position of the center area of high density (one of the above five sections). These must be on the same position on the R side and the F side.

In this case, use the sub scan direction color image shift check scale (fine adjustment) as the reference.

Visually check the color density and make the darkest section as the center, and use it as the read value of the shift amount. Check that the difference in the center position of the dark density section is within +/- 2 step.

The positional relations of the front and the rear frame of the print color patterns of a same color are compared. There is no need that all the colors are in the same state. Compare only the positional relations of color patterns of a same color.

If the above condition is not met, do the following:

11) Turn the image skew adjustment screw of the target color to adjust.

Relationship between the adjustment screw rotating angle and the change in the adjustment image position:

Adjustment screw rotating angle (degree) = Image shift amount (Adjustment scale) x10

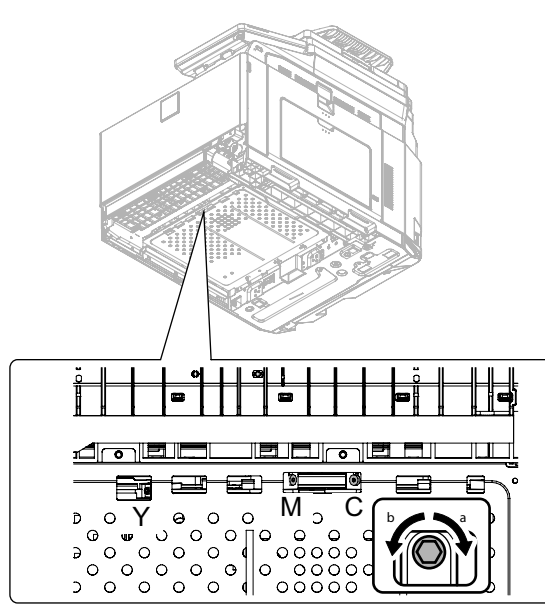

Repeat procedures 10) - 11) until a satisfactory result is obtained.

# ADJ 4 Print image position, image magnification ratio, void area, off-center adjustment (Print engine) (Manual adjustment)

# Note

Normally if the adjustment is executed by ADJ 4 (automatic adjustment), there is no need to execute this adjustment.

Only when the manual adjustment is required, execute this adjustment.

In other words, this manual adjustment is executed when a satisfactory result is not obtained from the automatic adjustment (ADJ 4).

#### 4-A Print image magnification ratio adjustment (main scanning direction) (Print engine) (Manual adjustment)

This adjustment must be performed in the following cases:

- \* When the LSU (writing) unit is replaced.
- \* U2 trouble has occurred.
- \* The PCU PWB has been replaced.
- \* The EEPROM of the PCU PWB has been replaced.
- 1) Enter the SIM 50-10 mode.

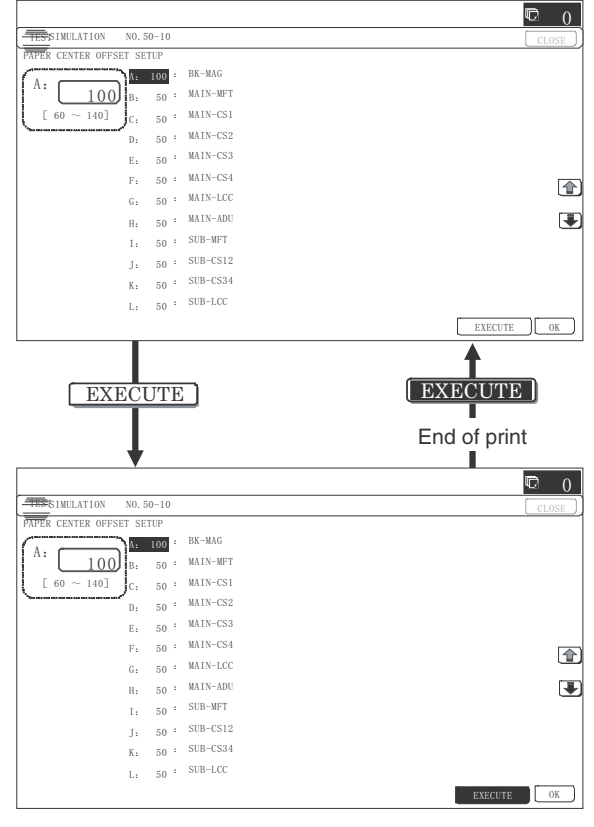

- 2) Set A4 (11" x 8.5") paper in the paper feed tray.
- 3) Select the paper feed tray set in procedure 2) with the scroll key.
- 4) Press [EXECUTE] key.

The check pattern is printed out.

 Check that the inside dimension of the printed halftone is 240 +/- 0.5mm.

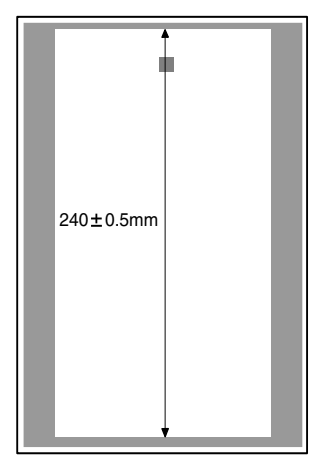

If the above requirement is not met, do the following steps.6) Change the set value of set item A.

When the set value is changed by 1, the dimension is changed by 0.1mm.

When the set value is increased, the BK image magnification ratio in the main scanning direction is increased. When the set value is decreased, the BK image magnification ratio in the main scanning direction is decreased.

Repeat procedures 2) - 6) until a satisfactory result is obtained.

#### 4-B Print image print area adjustment (Print engine) (Manual adjustment)

This adjustment must be performed in the following cases:

- \* When the LSU is replaced or removed.
- \* When a paper tray is replaced.
- \* When the paper tray section is disassembled.
- \* When the manual feed tray is replaced.
- \* When the manual feed tray is disassembled.
- \* When the duplex mode paper transport section is disassembled.
- \* When the registration roller section is disassembled.
- \* U2 trouble has occurred.
- \* The PCU PWB has been replaced.
- \* The EEPROM of the PCU PWB has been replaced.

# Note

Before execution of this adjustment, be sure to execute the print image magnification ratio adjustment (ADJ 4A) (main scanning direction) (print engine) (manual adjustment).

1) Enter the SIM 50-10 mode.

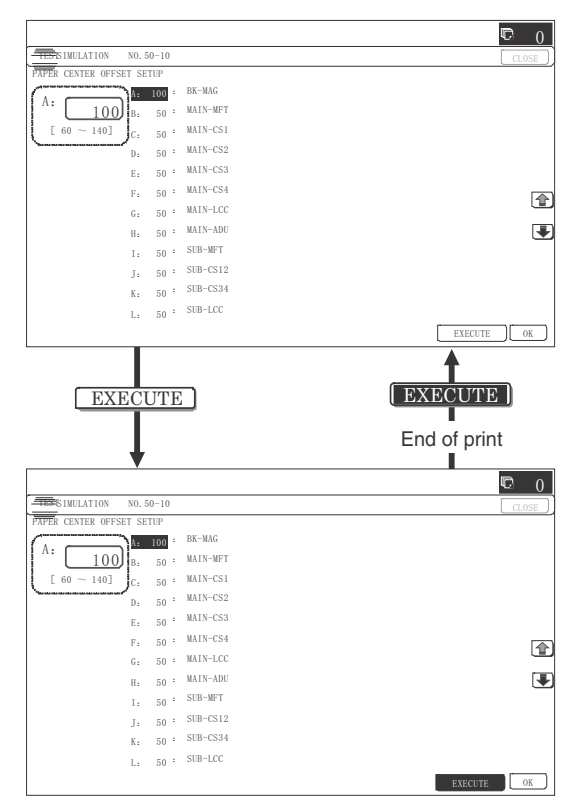

- 2) Set A4 (11 x 8.5") paper to all the paper feed trays. Select an adjustment item of the target paper feed tray among items B N and enter the adjustment value. Then select item "O" to select the paper feed tray which is to be used for executing test printing.
- 3) Press [EXECUTE] key.

The adjustment pattern is printed.

4) Check the adjustment pattern to confirm that the items below are in the range of the standard values.

|       | Content              | Standard adjustment value |
|-------|----------------------|---------------------------|
| Х     | Lead edge void area  | 4.5 - 5.0 mm              |
| Y     | Rear edge void area  | 2.0 - 3.5 mm              |
| Z1/Z2 | FRONT/REAR void area | Total less than 8mm       |

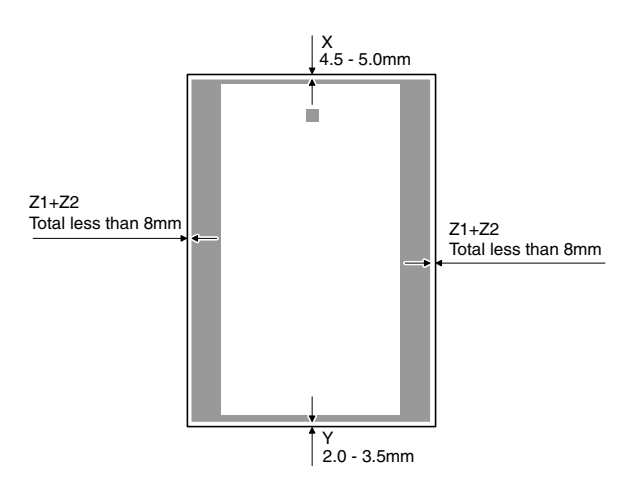

If the above condition is not satisfied, or if it is set to a desired condition, execute the simulation 50-10.

# Note

Feed paper from all the paper feed trays to confirm.

5) Enter the SIM 50-10 mode.

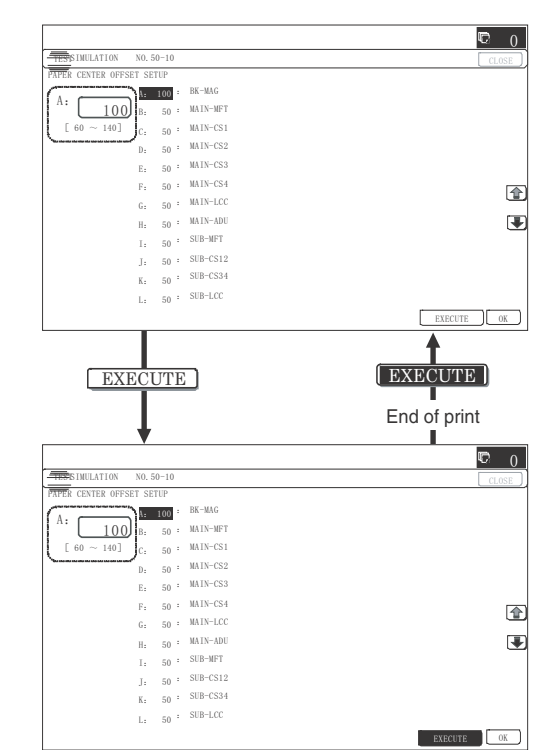

 Select an adjustment item with the scroll key, enter the adjustment value, and press [OK] key.

|   | Item/Display | Content                                               | Setting<br>range | Default<br>value |
|---|--------------|-------------------------------------------------------|------------------|------------------|
| A | BK-MAG       | Main scan print<br>magnification ratio BK             | 60 - 140         | 100              |
| В | MAIN-MFT     | Print off center adjustment value (Manual paper feed) | 1 - 99           | 50               |
| С | MAIN-CS1     | Print off center adjustment value (Tray 1)            | 1 - 99           | 55               |
| D | MAIN-CS2     | Print off center adjustment value (Tray 2)            | 1 - 99           | 55               |

| Item/Display |                                                                                                    |            | Content                            |                                   | Settir<br>rang | ng<br>e | Default<br>value |
|--------------|----------------------------------------------------------------------------------------------------|------------|------------------------------------|-----------------------------------|----------------|---------|------------------|
| E            | E MAIN-ADU Print off center adjustment<br>value (Duplex)<br>Important<br>If the adjustment items A -<br>G are not properly adjusted,<br>this adjustment cannot be<br>executed properly. |            | 1 - 9                              | 9                                 | 50             |         |                  |
| F            | SUB-MFT                                                                                                    |            | Registration<br>motor ON<br>timing | Manual<br>paper<br>feed           | 1 - 9          | 9       | 25               |
| G            | SUB-CS1                                                                                                    |            | adjustment                         | Standard cassette                 | 1 - 9          | 9       | 25               |
| Н            | SUB-DSK                                                                                                    |            |                                    | DESK                              | 1 - 9          | 9       | 25               |
| Ι            | SUB-ADU                                                                                                    |            |                                    | ADU                               | 1 - 9          | 9       | 25               |
| J            | MULTI COL                                                                                                    | JNT        | Number of print                    |                                   | 1 - 99         | 99      | 1                |
| К            | PAPER                                                                                                    | MFT<br>CS1 | Tray selection                     | Manual<br>paper<br>feed<br>Tray 1 | 1-3            | 1       | 2 (CS1)          |
|              |                                                                                                    | CS2        | 1                                  | Tray 2                            |                | 3       |                  |
| L            | DUPLEX                                                                                                    | YES        | Duplex print                       | Yes                               | 0 - 1          | 0       | 1 (NO)           |
|              |                                                                                                    | NO         | selection                          | No                                |                | 1       |                  |

When the adjustment value of "MAIN-\*\*" is increased, the printing position is moved to the rear direction. When the adjustment value of "SUB-\*\*" is increased, the printing position is moved to the rear direction of the paper transportation.

When the adjustment values of the DENA, the DENB and the Front/Rear of SIM50-01 are increased, the void area is increased. When the adjustment values of the DENA, the DENB and the Front/Rear of SIM50-01 are decreased, the void area is decreased.

When the adjustment value is changed by 1, the void area is changed by 0.1mm.

# Note

The adjustment value and the actual void area are related as follows:

Adjustment value/10 = Actual void area

# Note

When the amount of the rear edge void is different between each paper feed tray, change the adjustment value of item (DENB-XXX) in SIM50-1 and adjust.

The adjustment item (DENB) have a effect on the paper of all paper feed tray.

That is, adjustment value of item (DENB-XXX) fine adjusts to adjustment item (DENB) for each paper tray.

After execution of the above, perform procedures 1) - 4) to check that the void area is within the specified range.

Though the lead edge void area adjustment value is proper, if the lead edge void area is not within the specified range, change the adjustment value of item (RRCB-XXX) in SIM 50-1.

Repeat the above procedures until a satisfactory result is obtained.

### 4-C Print image off-center adjustment (Print engine) (Manual adjustment)

This adjustment must be performed in the following cases:

- \* When the LSU is replaced or removed.
- \* When a paper tray is replaced.
- \* When the paper tray section is disassembled.
- \* When ADJ 4A Print engine image magnification ratio adjustment (Main scanning direction) is performed.
- \* When the manual feed tray is replaced.
- \* When the manual feed tray is disassembled.
- \* When the duplex mode paper transport section is disassembled.

- \* When the registration roller section is disassembled.
- \* U2 trouble has occurred.
- \* The PCU PWB has been replaced.
- \* The EEPROM of the PCU PWB has been replaced.

# Note

Before execution of this adjustment, check to insure the following item.

- \* The print image magnification ration adjustment (ADJ 4A) (main scanning direction) (Print engine) (Manual adjustment) has been properly adjusted.
- 1) Enter SIM 50-10 mode.

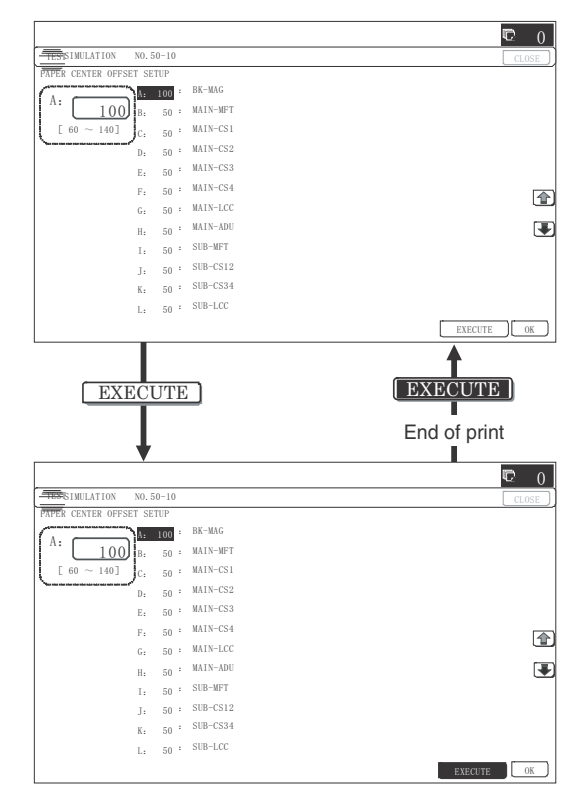

2) Select the target paper feed tray (MAIN-XX) with the scroll key.

| Display/Item | Content    | Setting range |
|--------------|------------|---------------|
| NO           | Not select | 1             |

- Set A4 (11" x 8.5") paper in the paper feed tray selected in procedure 2).
- Press [EXECUTE] key. The adjustment pattern is printed.
- 5) Check that the adjustment pattern image is printed in the correct position.

Measure the dimension of the void area in the front and the rear frame direction of the adjustment pattern, and check that all the following conditions are satisfied.

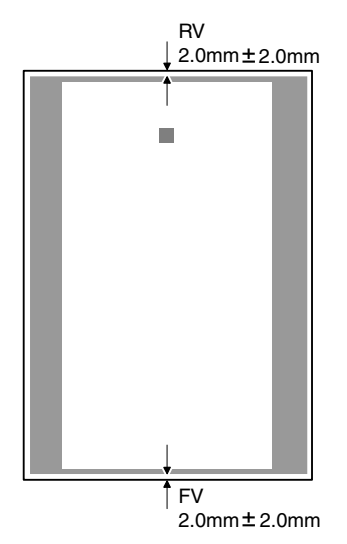

RV: REAR VOID AREA

FV: FRONT VOID AREA

RV + FV □4.0mm

RV = 2.0 +/- 2.0mm

FV = 2.0 +/- 2.0mm

If the above requirement is not met, do the following steps.

6) Change the adjustment value.

Enter the adjustment value and press the [OK] key or the [EXECUTE] key.

When [EXECUTE] key is pressed, the adjustment pattern is printed.

When the adjustment value is increased, the adjustment pattern is shifted to the front frame side. When it is decreased, the adjustment pattern is shifted to the rear frame side.

When the set value is changed by 1, the shift distance is changed by about 0.1mm.

Repeat procedures 3) - 6) until the conditions of procedure 5) are satisfied.

In case a satisfactory result cannot be obtained by repeating the above procedures, perform the following procedure.

7) Loosen the paper feed tray off-center adjustment screws (2 pcs.) at the center section of the lift plate of the paper feed tray, and change the gear unit position in the front/rear frame direction. Repeat the adjustment procedures from 4).

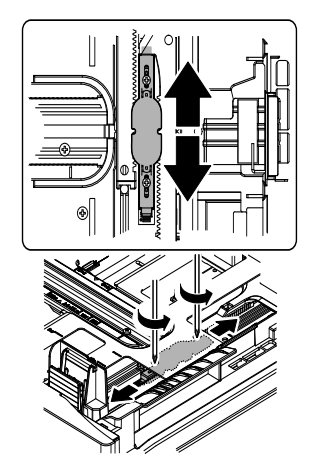

# Note

Normally if the adjustment is executed by ADJ 4 (automatic adjustment), there is no need to execute this adjustment.

Only when the manual adjustment is required, execute this adjustment.

In other words, this manual adjustment is executed when a satisfactory result is not obtained from the automatic adjustment (ADJ 4).

# ADJ 5 Print engine image distortion adjustment / OPC drum phase adjustment / Color registration adjustment (Print engine section)

This adjustment must be performed in the following cases:

- \* When the color shift occurs.
- \* When the LSU is replaced.
- \* When the LSU is removed from the main unit.
- \* When the unit is installed or when the installing place is changed.
- \* When maintenance work is performed. (Replacement of the OPC drum, the OPC cartridge, the transfer unit, the transfer belt, etc.)
- \* When [ADJ 4A] Print engine image magnification ratio adjustment (BK) (main scanning direction) is performed.
- \* U2 trouble has occurred.
- \* When the MFP PWB is replaced.
- \* When the color phase is not proper even after execution of the color balance adjustment.
- \* When the OPC drum drive section is disassembled.
- \* When the primary transfer unit is replaced. (when it is removed from the machine)
- \* When the developing unit or the OPC drum unit is removed from the machine.

### 5-A Print engine image distortion adjustment (Manual adjustment) / OPC drum phase adjustment (Automatic adjustment) / Color registration adjustment (Automatic adjustment)

This adjustment performs the print engine image distortion adjustment, the OPC drum phase adjustment, and the color registration adjustment simultaneously.

1) Enter SIM50-22 mode.

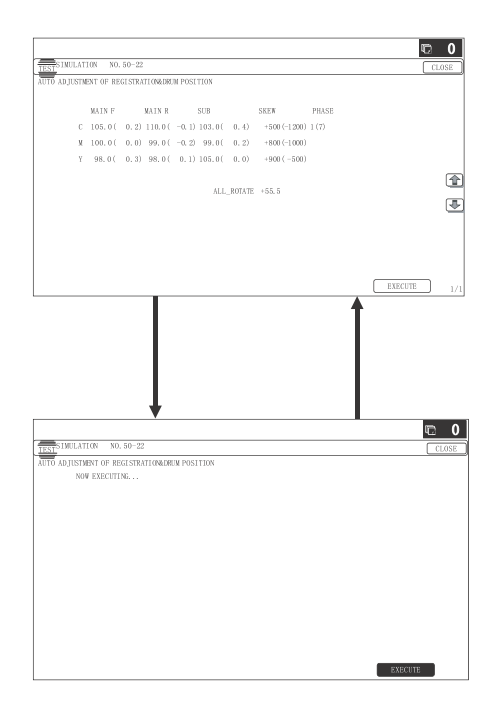

2) Press [EXECUTE] key.

The image registration automatic adjustment is started. (It takes about 15 sec to complete the adjustment.)

3) When the adjustment is completed, the value of the adjustment result is displayed.

The current skew level for each color is displayed on the SKEW display section.

|              |           |                |              |        |              |       |       | r 🖸    |
|--------------|-----------|----------------|--------------|--------|--------------|-------|-------|--------|
| TEST SIMULAT | ION NO.   | 50-22          |              |        |              |       |       | CLOSE  |
| AUTO ADJUSTM | ENT OF RE | GISTRATION&DRU | M POSITION   |        |              |       |       |        |
|              |           |                |              |        |              |       |       |        |
|              | MAIN F    | MAIN R         | SUB          |        | SKEW         | PHASE |       |        |
| C            | 105.0(    | 0.2) 110.0(    | -0.1) 103.0( | 0.4)   | +500 (-1200) | 1(7)  |       |        |
| М            | 100.0(    | 0.0) 99.0(     | -0.2) 99.0(  | 0.2)   | +800 (-1000) |       |       |        |
| Y            | 98.0(     | 0.3) 98.0(     | 0,1) 105.0(  | 0.0)   | +900 (-500)  |       |       |        |
|              |           |                |              |        |              |       |       |        |
|              |           |                | ALL.         | ROTATE | +55.5        |       |       | ۳      |
|              |           |                |              |        |              |       |       |        |
|              |           |                |              |        |              |       |       |        |
|              |           |                |              |        |              |       |       |        |
|              |           |                |              |        |              |       |       |        |
|              |           |                |              |        |              |       |       |        |
|              |           |                |              |        |              |       | EVEC  | 712    |
|              |           |                |              |        |              |       | EAEUU | 1E 1/1 |

|        | Item/Display       |                    | Content                                                                                                    | Setting range<br>(unit)    |
|--------|--------------------|--------------------|----------------------------------------------------------------------------------------------------|----------------------------|
| MAIN F | -                  | REG_M_F<br>(VALUE) | Registration<br>adjustment<br>correction                                                                                                    | 1.0 - 199.0 (+/<br>-0.1)   |
|        |                    |                    | amount main<br>scanning<br>direction F                                                                                                    |                            |
|        | ()                 | REG_M_F (DIF)      | Registration<br>value correction<br>amount from the<br>previous one,<br>main scanning F                                                                                                    | -199.0 - 199.0<br>(+/-0.1) |
| MAIN R | -                  | REG_M_R<br>(VALUE) | Registration<br>adjustment<br>correction value,<br>main scanning<br>direction R                                                                                                    | 1.0 - 199.0 (+/<br>-0.1)   |
|        | ()                 | REG_M_R<br>(DIF)   | Registration<br>value correction<br>amount from the<br>previous one,<br>main scanning R                                                                                                    | -199.0 - 199.0<br>(+/-0.1) |
| SUB    | -                  | REG_SUB<br>(VALUE) | Registration<br>adjustment<br>correction value,<br>sub scanning<br>direction                                                                                                    | 1.0 - 199.0 (+/<br>-0.1)   |
|        | ()                 | REG_SUB (DIF)      | Registration<br>value correction<br>amount from the<br>previous one, sub<br>scanning                                                                                                    | -199.0 - 199.0<br>(+/-0.1) |
| SKEW   | CMY                | SKEW_CLC           | SKEW<br>adjustment<br>rotating direction<br>and the number<br>of clicks (CMY)                                                                                                    | L99.9 - R99.9<br>(+/-0.1)  |
|        | ALL_<br>ROTA<br>TE |                    | SKEW<br>adjustment<br>rotating direction<br>and the number<br>of clicks (K)                                                                                                    |                            |
| PHASE  |                    | PHASE_ADJ          | Phase<br>adjustment value<br>(1: Value of this<br>time, 2: Value of<br>the previous time)<br>Angle step 0<br>degrees (1) -> 45<br>degrees (2) -> 90<br>degrees (3) -><br>135 degrees (4) -><br>>180 degrees (5)<br>-> 225 degrees<br>(6) -> 270<br>degrees (7) -><br>315 degrees (8) | 1 - 8 (+/-1)               |

4) Write down the displayed skew level.

When "SKEW\_\*" values are in the following ranges, the adjustment needs not to be done.

\* To make "SKEW\_\*" values in the following ranges, turn the LSU skew adjustment screws clockwise direction (a) or counterclockwise direction (b).

SKEW\_C : +/-30, SKEW\_M : +/-40, SKEW\_Y : +/-20

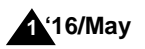

5) If there are several skewed areas on the test printing result, turn all the LSU skew adjustment screws shown in the figure to adjust, and perform the procedures 2) to 4).

Repeat the procedures 2) to 5) until the printing result has no skew area.

If the printing result has no skew area, the adjustment is finished.

For the adjustment, remove the paper tray, and turn the skew adjustment screw from the bottom of the main unit.

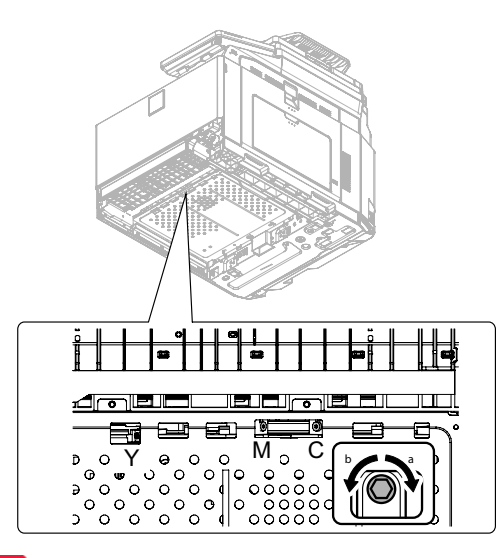

#### Important

Execute

SIM50-22 to check to confirm that C, M, and Y (SKEW) are OK. The adjustment result can be checked by the following manual adjustment mode.

- \* ADJ 5B
- Image skew adjustment (Manual adjustment) (SIM50-20)
- \* ADJ 5C

Color registration offset adjustment (SIM50-20)

#### Note

When the color registration is greatly shifted due to replacement of the LSU, etc, if SIM50-22 is used to perform the color registration automatic adjustment, an error may occur.

In this case, the adjustment may be properly executed by setting the adjustment items A - I of SIM50-20 to "100" and executing the automatic adjustment again.

If color shift in an actual print image differs in the center, the front side, and the rear side, the color shift offset adjustment can improve it. (Refer to ADJ 5C.)

Normally there is a difference in color shift in several dots. Perform the adjustment only when the adjustment is required.

#### 5-B Print engine image skew (LSU skew) adjustment (Manual adjustment) (No need to adjust normally)

If a more accurate adjustment than the automatic adjustment ADJ 5A is required, use this method of adjustment.

This adjustment is made by changing the parallelism of the LSU unit scan laser beams for the OPC drum.

- 1) Enter the SIM 50-20 or 64-01 mode.
- Select the paper feed tray with A4(11"x8.5") paper in it, and press [START] key.
- The image skew (image registration) adjustment pattern is printed.
- 4) Check the printed black image for any skew.

Use the four cross points printed in black to measure the squareness.

There are following two methods of checking the black image for any skew (right angle).

#### Method 1

Measure the distances between opposing corners of the rectangle print pattern, and compare the two distances to check the squareness.

#### Method 2

Check the squareness of the vertical and horizontal sides of the rectangle print pattern by using A4(11"x8.5") paper sides.

#### Important

In the case of Method 2, the right angle of paper to be used may not be exact. Be sure to check the right angle of paper to be used in advance.

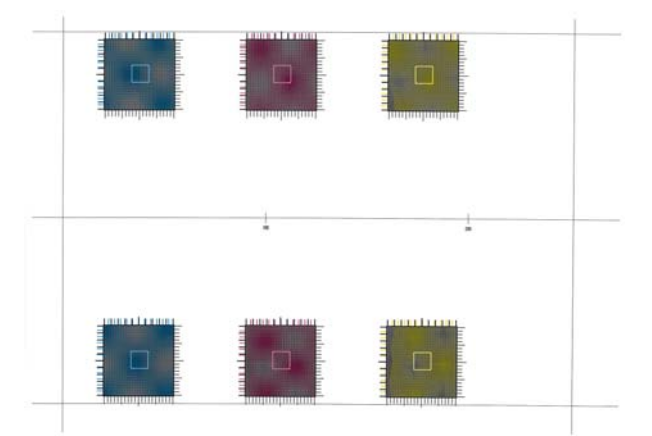

#### Method 1

Measure the length of the diagonal lines of the rectangle print pattern.

Calculate the difference between the measured lengths C and D of the diagonal lines.

Check to insure that the difference between C and D is in the following range.

#### C - D = 0.8mm

If the difference between C and D is in the above range, there is no need to adjust.

#### Method 2

Fit the side of A4(11"x8.5") paper to the long side of the rectangle print pattern.

Measure the slant (skew) of the vertical side for the horizontal side of paper as shown in the figure.

If the above distance is 0.5mm or less, there is no need to adjust.

If the above condition is not satisfied, perform the following procedure.

 Open the front cover, remove the waste toner box, and turn the four LSU image skew adjustment screws in the same direction by the same amount.

For the adjustment, remove the front cover and the waste toner box, and turn the skew adjustment screw.

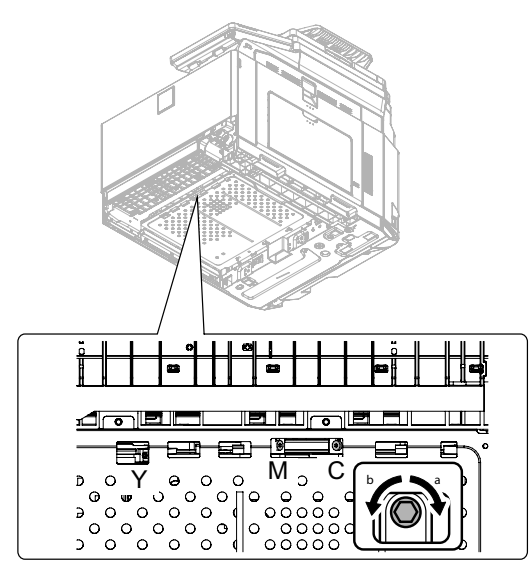

#### (Skew adjustment screw rotation direction)

When C is greater than D in the method 1 or there is some skew in the direction A in the method 2, turn the screw clockwise.

When C is smaller than D in the method 1 or there is some skew in the direction B in the method 2, turn the screw counterclockwise.

# (Reference of the rotation amount of the skew adjustment screw)

In case of the method 1, 0.8mm/about 1.5 rotations

In case of the method 2, 0.5mm/about 1.5 rotations

Repeat the procedures 2) to 6).

After completion of the black image skew adjustment, go to the procedure 7).

- 6) Perform the same procedures as 1) and 2).
- 7) Check the printed color image for any skew.

If the difference between the shift amounts on the F and R sides is within +/-1 scale of the fine adjustment check scale, there is no need to perform the adjustment.

Measure the skew amount from the print patterns on the front and rear sides of each color.

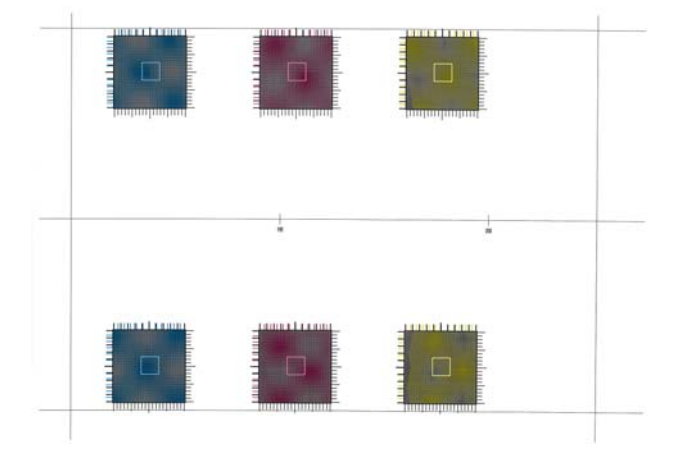

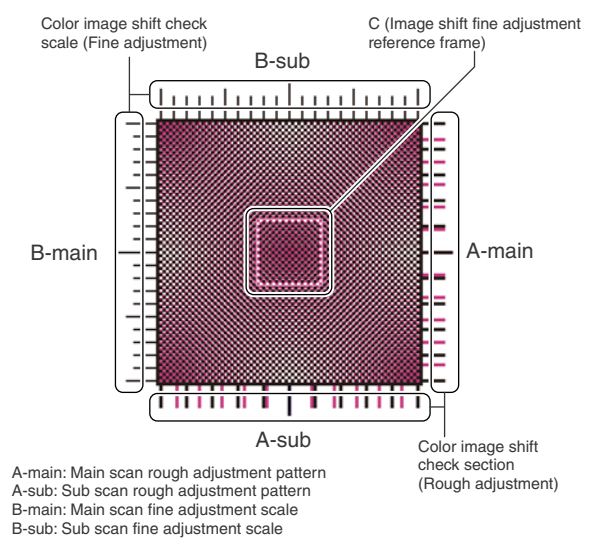

C: Main scan sub scan fine adjustment scale

In each Y/M/C color print pattern printed separately in the F side and in the R side, note the same print color pattern and check to confirm that the F side and the R side look identical.

#### Rough adjustment pattern check:

Check the sub scan rough adjustment color image shift check section on the R side and the F side of each color, use the center position of the black scale as the reference, and check the balance in shifts of the color image line positions in the positive and the negative directions. The balance in the R side must be the same as that in the F side.

#### Fine adjustment pattern check:

Check the square frames on the R side and the F side of each color. (Normally five sections of high density can be seen.) Check the sub scanning direction position of the center area of high density (one of the above five sections). These must be on the same position on the R side and the F side.

In this case, use the sub scan direction color image shift check scale (fine adjustment) as the reference.

Visually check the color density and make the darkest section as the center, and use it as the read value of the shift amount.

Check that the difference in the center position of the dark density section is within +/-1 step.

The positional relations of the front and the rear frame of the print color patterns of a same color are compared. There is no need that all the colors are in the same state. Compare only the positional relations of color patterns of a same color.

If the above condition is not satisfied, perform the following procedure.

 Turn the LSU skew adjustment screw of the adjustment target color to adjust.

#### (Skew adjustment screw rotation direction)

When the F side is skewed to the right side for R side: Turn the screw clockwise.

When the F side is skewed to the left side for the R side: Turn the screw counterclockwise.

# (Reference of the rotation amount of the skew adjustment screw)

Skew of difference by one step between F and R sides (Difference by one scale of the fine adjustment check scale) / Turn for about 2 clicks.

Repeat the procedures 7) to 8) until a satisfactory result is obtained.

# 5-C Color registration offset adjustment (No need to adjust normally)

This adjustment is used to set the offset value for the automatic color registration adjustment (ADJ 5A).

If there is any difference in color phase at the center and the four corners of an actual print image, this adjustment may improve it. Especially when there is any color shift at the center area, this adjustment may improve it effectively.

This adjustment cannot eliminate color shifts in all the areas, but average the overall color shifts.

After the automatic adjustment, use this color registration offset adjustment to correct color shift partially, performing the adjustment efficiently.

# Note

Before execution of this adjustment, check to confirm that the following adjustment has been properly made.

\* ADJ 5A or ADJ 5B image skew adjustment (LSU unit)

#### [Kinds of adjustment values]

There are following two kinds of registration adjustment values.

? Base registration adjustment value: XXX(FRONT)/XXX(REAR)

They are manual adjustment values and automatic adjustment values, and reflected when the automatic registration adjustment is executed. It varies for every operation of the automatic registration adjustment.

? Offset adjustment values: OFFSETXXF/OFFSETXXR

They are the offset adjustment values added to the above base registration adjustment values, and are not changed unless SIM50-20 is executed to change.

- 1) Enter SIM50-20 mode.
- 2) Select the paper feed tray with A4(11"x8.5") paper in it.
- 3) Press [OK] key.

The color image registration check pattern is printed.

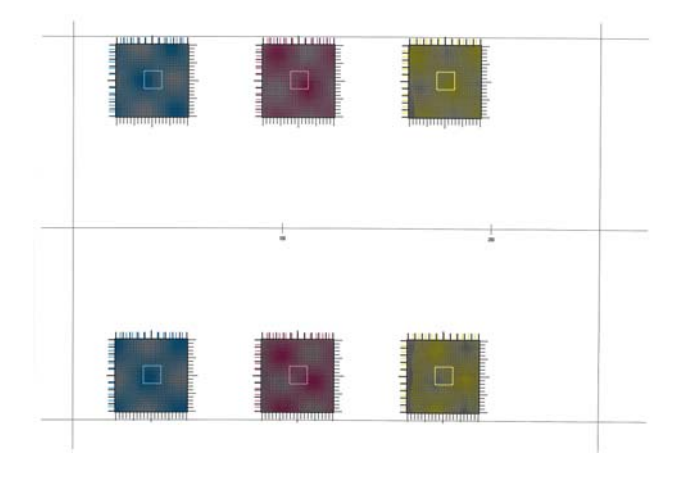

4) Check the color image registration.

There are 6 color image registration patterns in total; two on each of the F side, the R side, and the center. Check all the patterns to confirm that they are within the specified range. Also check to confirm that there is not much shift in each color image registration check pattern.

### Note

There are two kinds of adjustment: one in the main scanning direction and the other in the sub scanning direction. The vertical direction in the above figure is that in the main scanning direction, and the horizontal direction is that in the sub scanning direction.

There are also two kinds of adjustments: the rough adjustment and the fine adjustment. Perform the rough adjustment then perform the fine adjustment.

For the main scan direction image registration, the offset on the F side, the R side, and at the center is independently adjusted.

If there is a difference in the sub scanning direction image registration between the F and R sides, perform the skew adjustment (ADJ 5A).

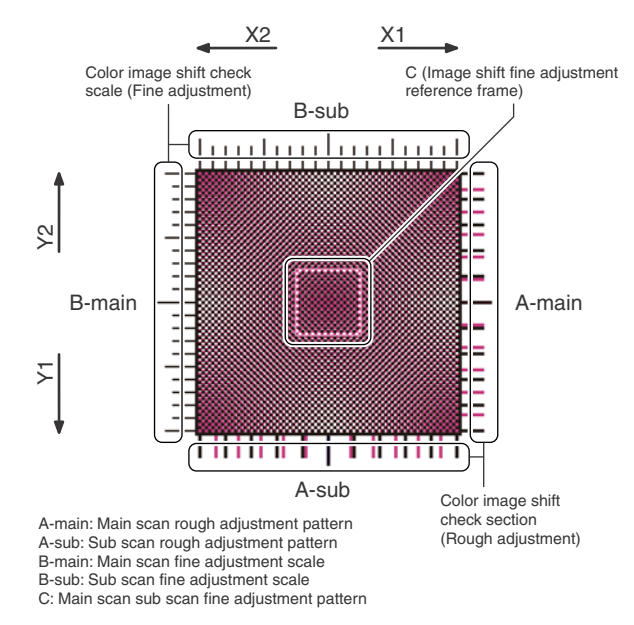

Check the print patterns of the rough adjustment and the fine adjustment of 18 check patterns.

# How to check the rough adjustment pattern and input of the adjustment value:

Visually check the color image registration check section, use the center position of the black scale as the reference, and check the shift balance in the positive and negative directions at the color image line position.

Use the center position of the black scale as the reference, and check that the color image line is symmetrical in the positive side and the negative side.

If shift is in the arrow mark X1 and Y1, increase the adjustment value. If shift is in the arrow mark X2 and Y2, decrease the adjustment value.

The reference arrow on the check pattern faces the positive direction.

#### (Reference adjustment value)

1 scale/10 (When the set value is changed by 10, shift is made by 1 scale.)

# How to check the fine adjustment pattern and input of the adjustment value:

Check to confirm that the darkest spot (one of 5 spots seen normally) is within the center area of the image registration adjustment reference frame in the square frame.

At that time, use the color image registration check scale (fine adjustment) as the reference.

Visually check and consider the darkest section of color density as the center, and measure the shift from it.

Check to confirm that the center of the dark density section is within +/-1 step.

(If the fine adjustment print pattern is in the range of 0 + / - 1 for the fine adjustment reference pattern scale, there is no need to adjust.) If shift is in the arrow mark X1 and Y1, increase the adjustment value. If shift is in the arrow mark X2 and Y2, decrease the adjustment value.

(Reference adjustment value)

1 scale/1 (When the set value is changed by 1, shift is made by 1 scale.)

If there is a considerable difference in color shift in the square and at the center area, perform the adjustment.

Select an adjustment item (OFF SET X F / OFF SET X R / OFF SET X S), and change the adjustment value to adjust.

OFF SET X F: F side main scanning direction registration offset set value (The color shift on the F side and at the center area is changed.)

OFF SET X D: R side main scanning direction registration offset set value (The color shift on the R side and at the center area is changed.)

OFF SET X S: Sub scanning direction registration offset set value (Color is shifted to the sub scanning direction overall.)

#### Important

When the adjustment value of OFF SET X F and OFF SET X R are changed, the color at the center area will be affected. Consider this when executing the adjustment.

#### (Adjustment conditions and method)

To adjust evenly overall, adjust so that the color shifts on the F side, the R aide and at the center are of the same level.

To adjust with the center area most focused, adjust so that the color shift at the center becomes smaller than that on the F side and the R side.

When the offset adjustment value is 0, if the color registration adjustment (automatic adjustment) is performed, the color shift on the F side and that on the R side are automatically adjusted to be smaller than that on the center area.

|        | ltem/D | isplay             | Content                                                                                 | Setting range<br>(unit)    |
|--------|--------|--------------------|-----------------------------------------------------------------------------------------|----------------------------|
| MAIN F | -      | REG_M_F<br>(VALUE) | Registration<br>adjustment<br>correction<br>amount main<br>scanning<br>direction F      | 1.0 - 199.0 (+/<br>-0.1)   |
|        | ()     | REG_M_F (DIF)      | Registration<br>value correction<br>amount from the<br>previous one,<br>main scanning F | -199.0 - 199.0<br>(+/-0.1) |
| MAIN R | -      | REG_M_R<br>(VALUE) | Registration<br>adjustment<br>correction value,<br>main scanning<br>direction R         | 1.0 - 199.0 (+/<br>-0.1)   |
|        | ()     | REG_M_R<br>(DIF)   | Registration<br>value correction<br>amount from the<br>previous one,<br>main scanning R | -199.0 - 199.0<br>(+/-0.1) |
| SUB    | -      | REG_SUB<br>(VALUE) | Registration<br>adjustment<br>correction value,<br>sub scanning<br>direction            | 1.0 - 199.0 (+/<br>-0.1)   |
|        | ()     | REG_SUB (DIF)      | Registration<br>value correction<br>amount from the<br>previous one, sub<br>scanning    | -199.0 - 199.0<br>(+/-0.1) |

| Item/Display |                    |           | Content                                                                                                    | Setting range<br>(unit)   |
|--------------|--------------------|-----------|----------------------------------------------------------------------------------------------------|---------------------------|
| SKEW         | CMY                | SKEW_CLC  | SKEW<br>adjustment<br>rotating direction<br>and the number<br>of clicks (CMY)                                                                                                    | L99.9 - R99.9<br>(+/-0.1) |
|              | ALL_<br>ROTA<br>TE |           | SKEW<br>adjustment<br>rotating direction<br>and the number<br>of clicks (K)                                                                                                    |                           |
| PHASE        |                    | PHASE_ADJ | Phase<br>adjustment value<br>(1: Value of this<br>time, 2: Value of<br>the previous time)<br>Angle step 0<br>degrees (1) -> 45<br>degrees (2) -> 90<br>degrees (3) -><br>135 degrees (4) -<br>> 180 degrees (5)<br>-> 225 degrees<br>(6) -> 270<br>degrees (7) -><br>315 degrees (8) | 1 - 8 (+/-1)              |

# ADJ 6 Scan image magnification ratio adjustment (Manual adjustment)

#### Note

Normally if the adjustment is executed by ADJ 4 (automatic adjustment), there is no need to execute this adjustment.

Only when the manual adjustment is required, execute this adjustment.

In other words, this manual adjustment is executed when a satisfactory result is not obtained from the automatic adjustment (ADJ 4).

### 6-A Scan image magnification ratio adjustment (main scanning direction) (Manual adjustment) (Document table mode)

#### Important

If the default adjustment value of the scan image magnification ration adjustment (main scanning direction) of SIM 48-1, copy image quality may be degraded. Therefore, this adjustment must be executed only when there is a special necessity.

This adjustment must be performed in the following cases:

- \* When the copy magnification ratio in the copy image main scanning direction is not properly adjusted.
- \* When the scanner motor is replaced.
- \* U2 trouble has occurred.
- \* When the SCN PWB is replaced.

\* When the EEPROM of the scanner control PWB is replaced.

Before this adjustment, the focus adjustment (CCD unit installing position adjustment) must have been completed.

1) Place a scale on the document table as shown in the figure below.

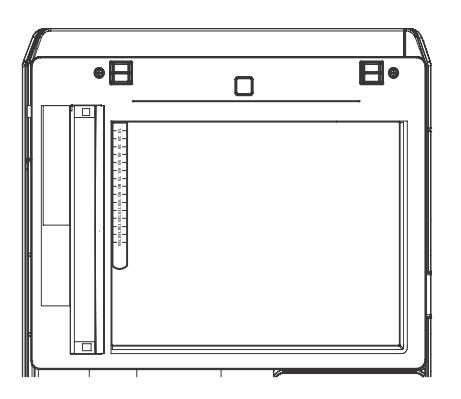

2) Enter the SIM 48-1 mode.

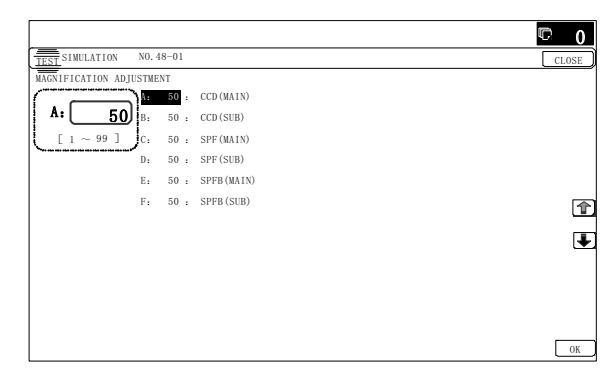

- Make a normal copy and obtain the copy magnification ratio. Press [CLOSE] key to shift from the simulation mode to the copy mode, and make a copy.
- Check that the copy magnification ratio is within the specified range (100 +/- 1.0%).

If the copy magnification ratio is within the specified range (100 +/- 1.0%), the adjustment is completed. If the copy magnification ratio is not within the specified range, perform the following procedure.

 Change the CCD (MAIN) adjustment value of Simulation 48-1. When the adjustment value is increased, the copy magnification ratio is increased.

When the adjustment value is changed by 1, the copy magnification ratio is changed by about 0.02%.

Repeat the procedures 3) - 5) until the copy magnification ratio is within the specified range (100 + - 1.0%).

#### 6-B Scan image magnification ratio adjustment (sub scanning direction) (Manual adjustment) (Document table mode)

This adjustment must be performed in the following cases:

- \* When the copy magnification ratio in the copy image sub scanning direction is not properly adjusted.
- \* When the scanner motor is replaced.
- \* U2 trouble has occurred.
- \* When the SCNPWB is replaced.
- \* When the EEPROM of the scanner control PWB is replaced.
- 1) Place a scale on the document table as shown in the figure below.

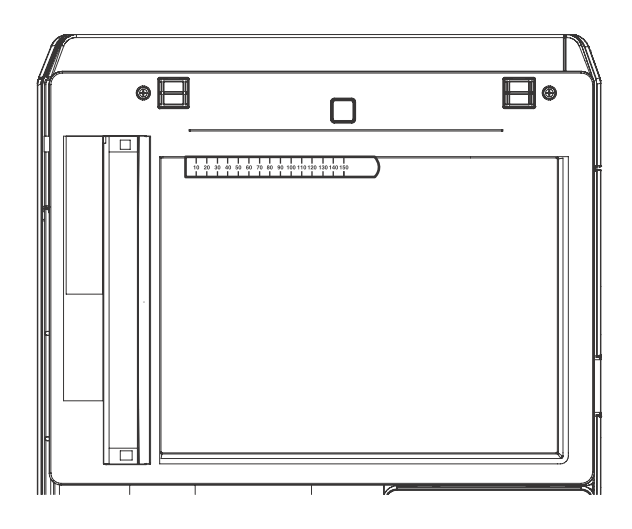

#### 2) Enter the SIM 48-1 mode.

|                        |                 | 🛡 <u>0</u> |
|------------------------|-----------------|------------|
| TEST SIMULATION NO. 4  | 8-01            | CLOSE      |
| MAGNIFICATION ADJUSTME | NT              |            |
|                        | 50 : CCD (MAIN) |            |
| A: <u>50</u> B.        | 50 : CCD (SUB)  |            |
| [ 1 ~ 99 ] C:          | 50 : SPF(MAIN)  |            |
| D:                     | 50 : SPF (SUB)  |            |
| E:                     | 50 : SPFB(MAIN) |            |
| F:                     | 50 : SPFB (SUB) | 1          |
|                        |                 | 4          |
|                        |                 |            |
|                        |                 |            |
|                        |                 |            |
|                        |                 |            |
|                        |                 | OK         |

 Make a normal copy and obtain the copy magnification ratio. Go to the copy mode, and make a copy.

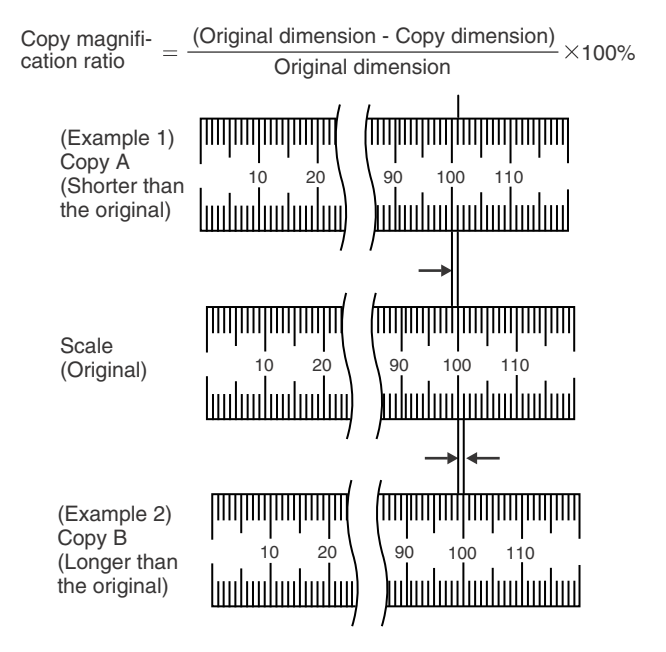

 Check that the copy magnification ratio is within the specified range (100 +/- 1.0%).

If the copy magnification ratio is within the specified range (100 +/- 1.0%), the adjustment is completed. If the copy magnification ratio is not within the specified range, perform the following procedure.

5) Change the CCD (SUB) adjustment value of Simulation 48-1.

When the adjustment value is increased, the copy magnification ratio in the sub scanning direction is increased.

When the adjustment value is changed by 1, the copy magnification ratio is changed by about 0.1%.

Repeat the procedures 3) - 5) until the copy magnification ratio is within the specified range (100 +/- 1.0%).

#### 6-C Scan image magnification ratio adjustment (main scanning direction) (Manual adjustment) (RSPF mode)

This adjustment must be performed in the following cases:

- \* When the SCN PWB is replaced.
- \* When the EEPROM on the scan control PWB is replaced.
- \* When U2 trouble occurs.
- \* When the copy magnification ratio of the RSPF mode copy image in the main scanning direction is not proper.
- \* When the RSPF is disassembled.

#### a. Adjustment procedures

1) Place the duplex adjustment chart shown below on the document tray of the RSPF.

The adjustment chart is prepared by the following procedures. Use A4 (11" x 8.5") paper, and put marks on both sides and both surfaces of the paper at 10mm from each edge.

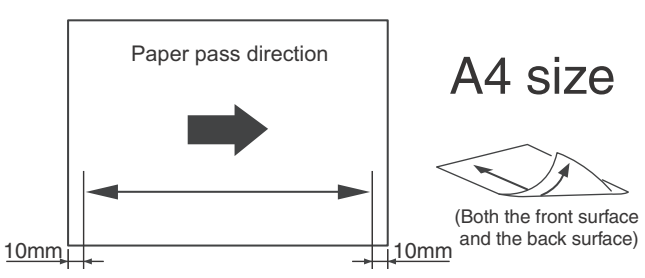

- 2) Make a duplex copy at the normal ratio on A4 paper.
- 3) Measure the images on the copy paper and the original images.

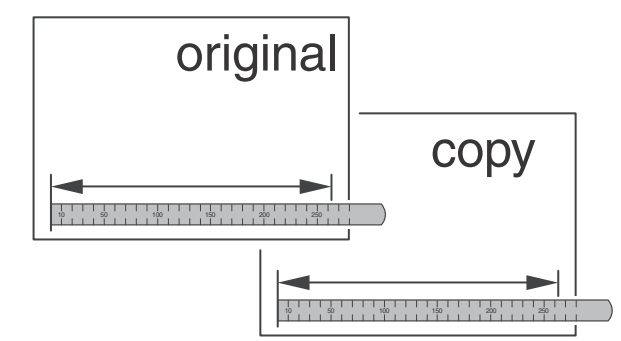

4) Obtain the image magnification ratio according to the following formula:

Image magnification ratio = Original size / Original size x 100 (%)

Image magnification ratio = 99 / 100 x 100 = 99 (%)

If the image magnification ratio is within the specified range (100 + - 0.8%), there is no need to perform the adjustment. If it is not within the specified range, perform the following procedures.

5) Enter the SIM 48-1 mode.

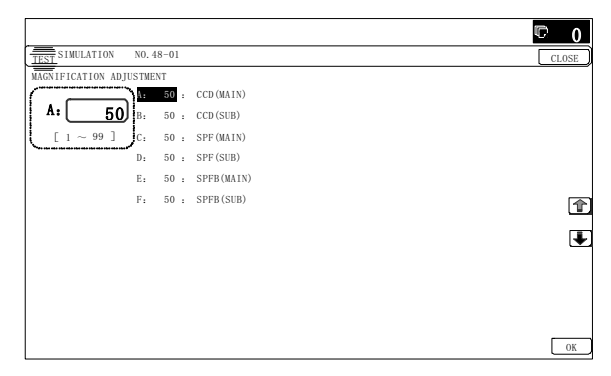

RSPF

| Item | Display    | Content                                                                      | Setting range | Default<br>value |
|------|------------|------------------------------------------------------------------------------|---------------|------------------|
| A    | CCD(MAIN)  | SCAN main scanning<br>magnification ratio<br>adjustment (CCD)                | 1 - 99        | 50               |
| В    | CCD(SUB)   | SCAN sub scanning<br>magnification ratio<br>adjustment (CCD)                 | 1 - 99        | 50               |
| С    | SPF(MAIN)  | RSPF document front<br>surface magnification ratio<br>adjustment (Main scan) | 1 - 99        | 50               |
| D    | SPF(SUB)   | RSPF document front<br>surface magnification ratio<br>adjustment (Sub scan)  | 1 - 99        | 50               |
| E    | SPFB(MAIN) | RSPF document back<br>surface magnification ratio<br>adjustment (Main scan)  | 1 - 99        | 50               |
| F    | SPFB(SUB)  | RSPF document back<br>surface magnification ratio<br>adjustment (Sub scan)   | 1 - 99        | 50               |

 Select an adjustment item of SPF (MAIN)/SPFB (MAIN) with the scroll key.

SPF (MAIN) Main scanning direction image magnification ratio (Front surface)

SPFB (MAIN) Main scanning direction image magnification ratio (Back surface)

7) Enter an adjustment value with 10-key, and press [OK] key. When the adjustment value is increased, the image magnification ratio is increased. When the adjustment value is changed by 1, the image magnification ratio is changed by 0.02%.

8) Make a normal copy and obtain the copy magnification ratio.

Repeat the procedures of 1) - 8) until a satisfactory result is obtained.

#### 6-D Scan image magnification ratio adjustment (sub scanning direction) (Manual adjustment) (RSPF mode)

This adjustment must be performed in the following cases:

- \* When the SCN PWB is replaced.
- \* When the EEPROM on the SCN PWB is replaced.
- \* When U2 trouble occurs.
- \* When the copy magnification ratio of the RSPF mode copy image in the sub scanning direction is not proper.
- \* When the RSPF is disassembled.
- 1) Place the duplex adjustment chart shown below on the document tray of the RSPF.

The adjustment chart is prepared by the following procedures. Use A4 (11" x 8.5") paper, and put marks on both sides and both surfaces of the paper at 10mm from each edge.

- Paper pass direction 10mm Paper pass direction 10mm
- 2) Make a duplex copy at the normal ratio on A4 paper.

 Measure the images on the copy paper and the original images.

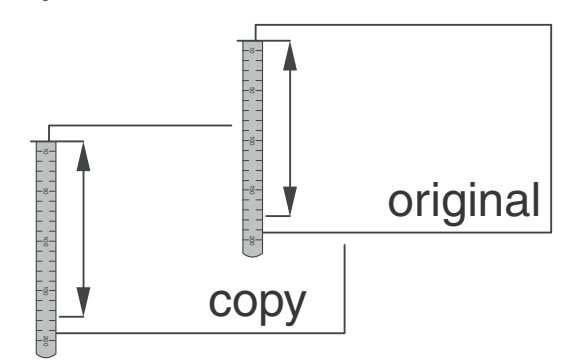

4) Obtain the image magnification ratio according to the following formula:

Image magnification ratio = Original size / Original size x 100 (%)

Image magnification ratio = 99 / 100 x 100 = 99 (%)

If the image magnification ratio is within the specified range (100 +/- 0.8%), there is no need to perform the adjustment. If it is not within the specified range, perform the following pro-

5) Enter the SIM 48-1 mode.

cedures.

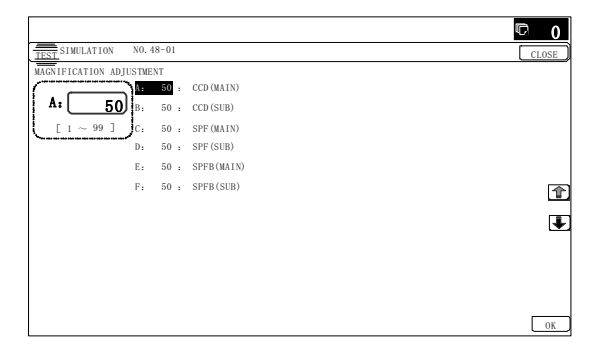

| Item | Display    | Content                                                                               | Setting<br>range | Default<br>value |
|------|------------|---------------------------------------------------------------------------------------|------------------|------------------|
| A    | CCD(MAIN)  | SCAN main scanning<br>magnification ratio<br>adjustment (CCD)                         | 1 - 99           | 50               |
| В    | CCD(SUB)   | SCAN sub scanning<br>magnification ratio<br>adjustment (CCD)                          | 1 - 99           | 50               |
| С    | SPF(MAIN)  | RSPF document front<br>surface magnification ratio<br>adjustment (Main scan)          | 1 - 99           | 50               |
| D    | SPF(SUB)   | RSPF document front<br>surface magnification ratio<br>adjustment (Sub scan)           | 1 - 99           | 50               |
| E    | SPFB(MAIN) | PFB(MAIN) RSPF document back<br>surface magnification ratio<br>adjustment (Main scan) |                  | 50               |
| F    | SPFB(SUB)  | RSPF document back<br>surface magnification ratio<br>adjustment (Sub scan)            | 1 - 99           | 50               |

6) Select an adjustment item with the scroll key.

| SPF (SUB)  | Sub scanning direction image magnification ratio (Front surface) |
|------------|------------------------------------------------------------------|
| SPFB (SUB) | Sub scanning direction image magnification ratio (Back surface)  |

 Enter an image magnification ratio adjustment value with 10key, and press [OK] key.

When the adjustment value is increased, the image magnification ratio is increased.

When the adjustment value is changed by 1, the image magnification ratio is changed by 0.1%.

8) Make a normal copy and obtain the copy magnification ratio. Repeat the procedures of 1) - 8) until a satisfactory result is obtained.

# ADJ 7 Scan image off-center adjustment (Manual adjustment)

### Note

Normally if the adjustment is executed by ADJ 4 (automatic adjustment), there is no need to execute this adjustment.

Only when the manual adjustment is required, execute this adjustment.

In other words, this manual adjustment is executed when a satisfactory result is not obtained from the automatic adjustment (ADJ 4).

#### 7-A Scan image off-center adjustment (Manual adjustment) (Document table mode)

This adjustment must be performed in the following cases:

- \* When the scanner (reading) section is disassembled.
- \* When the scanner (reading) unit is replaced.
- \* When a U2 trouble occurs.
- \* When the SCN PWB is replaced.
- \* When the EEPROM on the scanner control PWB is replaced.
- 1) Make a copy of the adjustment chart (made by yourself) in the adjustment mode (document table).

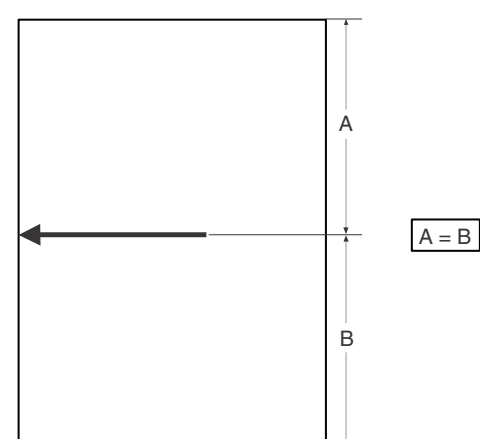

2) Check the copy image center position.
If A - B = +/- 1.0mm, the adjustment is not required.

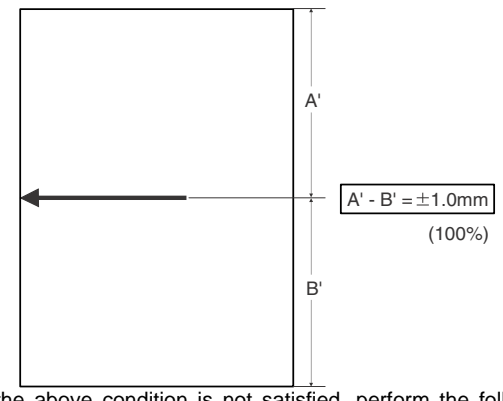

If the above condition is not satisfied, perform the following procedures.

3) Enter the SIM 50-12 mode.

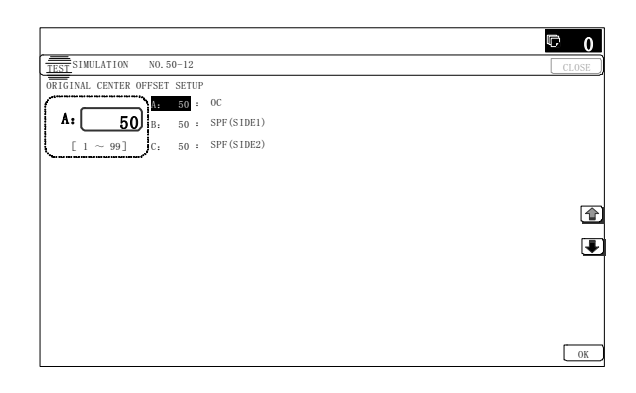

- 4) Select the adjustment mode OC with the scroll key.
- Enter the adjustment value with 10-key, and press [OK] key. The entered value is set.
  When the set value is increased, the main scanning print position is shifted to the front side by 0.1mm.
- 6) Go to the copy mode, and make a copy.

Repeat the procedures of 1) - 6) until the above condition is satisfied.

### 7-B Scan image off-center adjustment (Manual adjustment) (RSPF mode)

This adjustment must be performed in the following cases:

- \* When the SCN PWB is replaced.
- \* When the EEPROM on the scan control PWB is replaced.
- \* When the scanner (reading) section is disassembled.
- \* When the scanner (reading) section is replaced.
- \* When U2 trouble occurs.
- \* When the RSPF section is disassembled.
- \* When the RSPF unit is replaced.

### Important

To execute this adjustment, it is required that the ADJ 7A Scan image off-center adjustment (Document table mode) must have been properly adjusted.

1) Prepare the adjustment chart.

Draw a line at the center of the front surface and the back surface of A4 (11" x 8.5") paper in parallel with the paper transport direction.

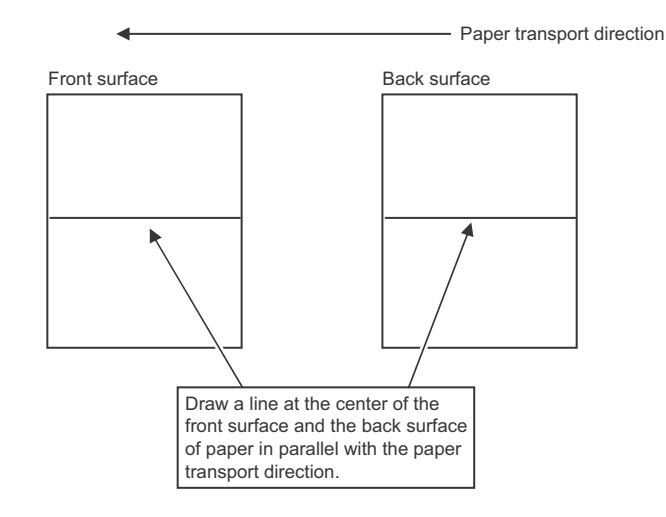

- 2) Set the adjustment chart to the RSPF.
- 3) Make a duplex copy in the normal magnification ratio from the manual paper feed tray, and check the image position on the front surface and the back surface of the copy paper.

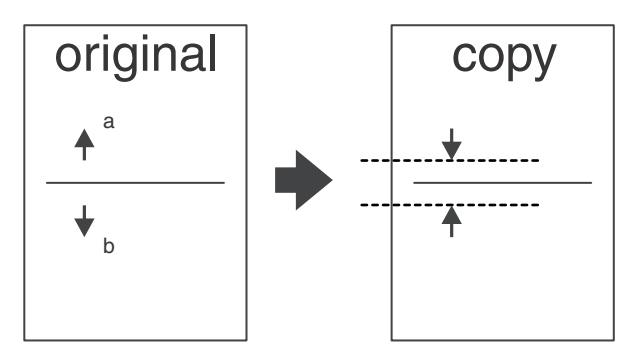

If the difference is within the range of 0 +/- 2.7mmm there is no need to perform the adjustment.

If the adjustment is required, perform the following procedures.

4) Enter the SIM 50-12 or 50-6 mode.

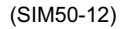

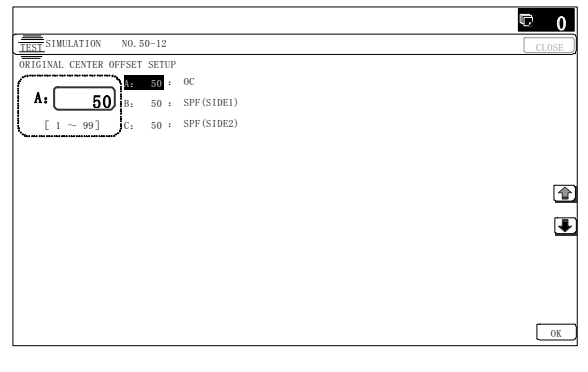

(SIM50-6)

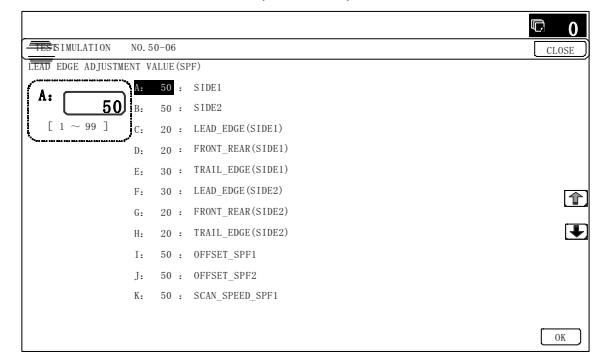

#### SIM50-12

| Item | Display    | Content                                           | Setting<br>range | Default<br>value |
|------|------------|---------------------------------------------------|------------------|------------------|
| A    | OC         | Document table image off-<br>center adjustment    | 1 - 99           | 50               |
| В    | SPF(SIDE1) | SPF front surface image off-<br>center adjustment | 1 - 99           | 50               |
| С    | SPF(SIDE2) | SPF back surface image off-<br>center adjustment  | 1 - 99           | 50               |

A - C: When the adjustment value is increased, the image position is shifted to the rear frame side.

1step = 0.1mm

#### SIM50-6

| Item/Display |       | Content                                                        | Setting<br>range | Default<br>value |
|--------------|-------|----------------------------------------------------------------|------------------|------------------|
| A            | SIDE1 | Front surface<br>document scan<br>position adjustment<br>(CCD) | 1 - 99           | 50               |

|   | ltem/Display            |                       | Content                                                                           | Setting<br>range | Default<br>value |
|---|-------------------------|-----------------------|-----------------------------------------------------------------------------------|------------------|------------------|
| В | SIDE2                   |                       | Back surface<br>document scan<br>position adjustment<br>(CCD)                     | 1 - 99           | 50               |
| С | Image<br>loss<br>amount | LEAD_EDGE<br>(SIDE1)  | Front surface lead<br>edge image loss<br>amount setting                           | 0 - 99           | 35               |
| D | setting<br>SIDE1        | FRONT_REAR<br>(SIDE1) | Front surface side<br>image loss amount<br>setting                                | 0 - 99           | 20               |
| E |                         | TRAIL_EDGE<br>(SIDE1) | Front surface rear<br>edge image loss<br>amount setting                           | 0 - 99           | 40               |
| F | Image<br>loss<br>amount | LEAD_EDGE<br>(SIDE2)  | Back surface lead<br>edge image loss<br>amount setting                            | 0 - 99           | 20               |
| G | setting<br>SIDE2        | FRONT_REAR<br>(SIDE2) | Back surface side<br>image loss amount<br>setting                                 | 0 - 99           | 20               |
| Н |                         | TRAIL_EDGE<br>(SIDE2) | Back surface rear<br>edge image loss<br>amount setting                            | 0 - 99           | 40               |
| I | OFFSET                  | _SPF1                 | RSPF front surface<br>document off-center<br>adjustment                           | 1 - 99           | 50               |
| J | OFFSET                  | _SPF2                 | RSPF back surface<br>document off-center<br>adjustment                            | 1 - 99           | 50               |
| к | SCAN_SPEED_SPF1         |                       | RSPF document<br>front surface<br>magnification ratio<br>adjustment (Sub<br>scan) | 1 - 99           | 50               |
| L | SCAN_S                  | PEED_SPF2             | RSPF document<br>back surface<br>magnification ratio<br>adjustment (Sub<br>scan)  | 1 - 99           | 50               |

\* Item A, B: When the adjustment value is increased, the scan timing is delayed.

- \* Item C H: When the adjustment value is increased, the image loss is increased.
- \* Item A H: 1 step = 0.1mm change
- \* The SPF rear edge image loss setting is provided for countermeasures against the case when shades are produced.
- 5) Select an adjustment mode with the scroll key.

#### (SIM50-12)

| SPF(SIDE1) | Front surface mode |
|------------|--------------------|
| SPF(SIDE2) | Back surface mode  |
|            |                    |

(SIM50-6)

OFFSET SPF1 Front surface mode OFFSET SPF2 Back surface mode

Enter an adjustment value with 10-key, and press [OK] key.
(Change for change in the adjustment value: 0.1mm/step)
(When the adjustment value is increased, the print image is shifted to the rear.)

Repeat the procedures of 2) - 6) until a satisfactory result is obtained.

ADJ 8 Copy image position and image loss adjustment (Manual adjustment)

Note

Normally if the adjustment is executed by ADJ 4 (automatic adjustment), there is no need to execute this adjustment.

Only when the manual adjustment is required, execute this adjustment.

In other words, this manual adjustment is executed when a satisfactory result is not obtained from the automatic adjustment (ADJ 4).

#### 8-A Copy image position, image loss, and void area adjustment (Manual adjustment) (Document table mode)

This adjustment must be performed in the following cases:

- \* When the scanner (reading) section is disassembled.
- \* When the scanner (reading) unit is replaced.
- \* When the LSU is replaced or removed.
- \* When the registration roller section is disassembled.
- \* U2 trouble has occurred.
- \* The PCU PWB has been replaced.
- \* The EEPROM of the PCU PWB has been replaced.
- \* The SCN PWB has been replaced.
- \* The EEPROM on the SCN PWB has been replaced.

# Note

Before executing this adjustment, be sure to confirm that the ADJ 4/ADJ 5 Print engine image skew, image position, image magnification ratio, void area adjustments has been completed normally.

1) Place a scale on the document table as shown in the figure below.

Place a scale so that it is in parallel with the scanning direction and that its lead edge is in contact with the document guide plate.

Place white paper on the document table so that the scale lead edge can be seen.

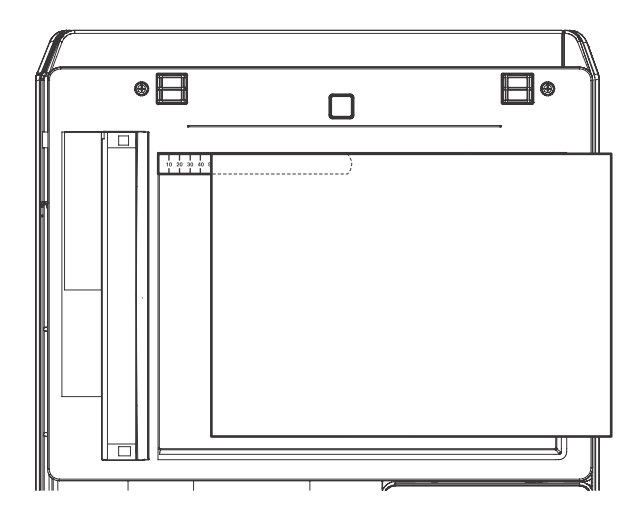

2) Enter the SIM 50-1 mode.

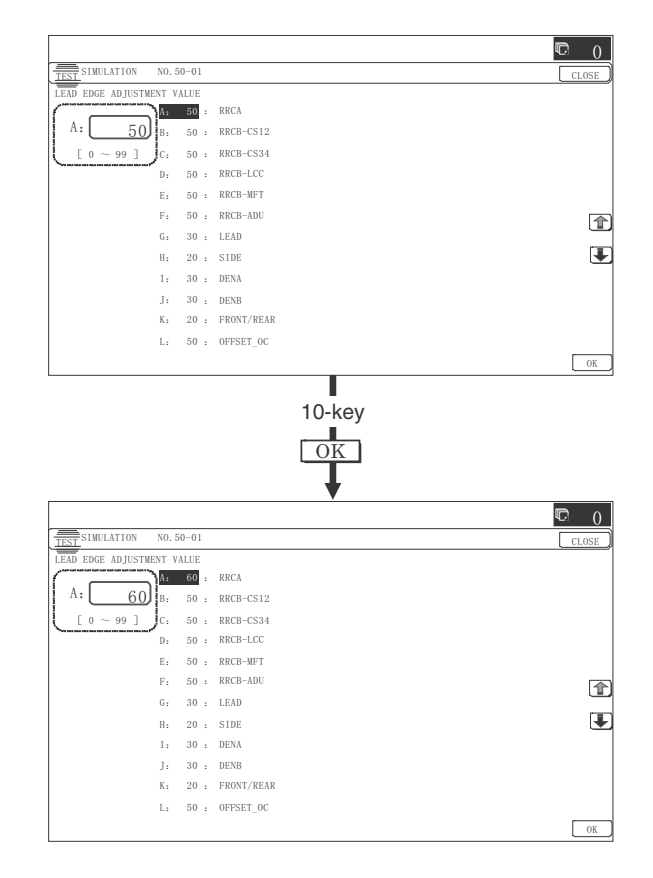

3) Set RRCA, LEAD, and SIDE to the default values.

| Item/Display |                                       | Co                    | Content                                                      |                                                  | Default<br>value |    |
|--------------|---------------------------------------|-----------------------|--------------------------------------------------------------|--------------------------------------------------|------------------|----|
| A            | Lead edge<br>adjust-<br>ment value    | RRCA                  | Documen<br>edge refe<br>position (                           | Document lead<br>edge reference<br>position (OC) |                  | 50 |
| В            |                                       | RRCB-CS1              | Regis-<br>tration                                            | Standard<br>Tray                                 | 1 - 99           | 20 |
| С            |                                       | RRCB-DSK              | motor                                                        | Desk                                             | 1 - 99           | 20 |
| D            |                                       | RRCB-MFT              | ON<br>timing<br>adjust-                                      | Manual<br>paper<br>feed                          | 1 - 99           | 25 |
| Е            |                                       | RRCB-ADU              | ment                                                         | ADU                                              | 1 - 99           | 25 |
| F            | Image loss<br>area                    | LEAD                  | Lead edg<br>loss area                                        | e image<br>setting                               | 0 - 99           | 40 |
| G            | setting<br>value                      | SIDE                  | Side imag<br>area adju                                       | ge loss<br>stment                                | 0 - 99           | 20 |
| н            | Void area<br>adjust-                  | DENA                  | Lead edge void area<br>adjustment                            |                                                  | 1 - 99           | 40 |
| I            | ment                                  | DENB                  | Rear edge void area adjustment                               |                                                  | 1 - 99           | 30 |
| J            |                                       | FRONT/<br>REAR        | FRONT/F<br>area adju                                         | REAR void<br>stment                              | 1 - 99           | 35 |
| К            | Off-center<br>adjust-<br>ment         | OFFSET_<br>OC         | OC document off-<br>center adjustment                        |                                                  | 1 - 99           | 50 |
| L            | Magnificati<br>on ratio<br>correction | SCAN_<br>SPEED_<br>OC | SCAN sub scanning<br>magnification ratio<br>adjustment (CCD) |                                                  | 1 - 99           | 50 |
| М            | Sub<br>scanning                       | DENB-MFT              | Manual feed<br>correction value                              |                                                  | 1 - 99           | 50 |
| Ν            | direction<br>print area               | DENB-CS1              | Tray 1 correction value                                      |                                                  | 1 - 99           | 50 |
| 0            | correction value                      | DENB-CS2              | Tray 2 co<br>value                                           | rrection                                         | 1 - 99           | 50 |
| Ρ            |                                       | DENB-ADU              | ADU corr<br>value                                            | ection                                           | 1 - 99           | 50 |
| Q            |                                       | DENB-HV               | Heavy pa<br>correction                                       | per<br>value                                     | 1 - 99           | 50 |

 Perform the image lead edge reference position adjustment. Shift to the copy mode, and make a copy at each of 100% in the document table mode.

When the adjustment value of RRCA is proper, the lead edge image from 4.0mm is not copied in either of 100% copy scale. If not, change and adjust the RRCA value.

(Adjust so that the lead edge image from 4.0mm is not copied in either of different copy magnification ratios.)

Repeat the above procedures until a satisfactory result is obtained.

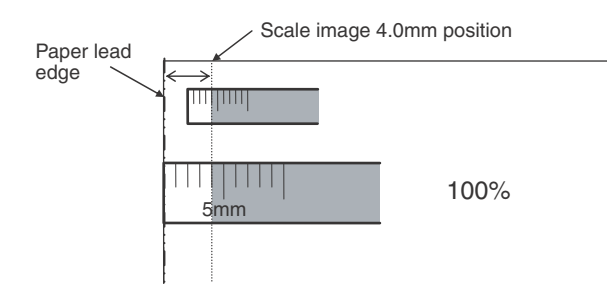

5) Image loss adjustment

When the adjustment item of the image loss below is set to the default value, it is adjusted to the standard state. If it is not in the below standard state, or when it is set to a desired value, change these adjustment items.

Paper lead edge

|       | Copy area       | n ratio · 400%    |
|-------|-----------------|-------------------|
|       | Iviagirinicatio | 11 Talio . 400 /8 |
|       |                 |                   |
| 1 2 3 | 4 5mm           | 10mm              |
|       |                 |                   |

Void area: 4.0mm, Image loss: 4.0mm

| ltem/<br>Display | Content                  |                                       | Adjustment<br>range | De-<br>fault<br>value | Standard<br>adjustment<br>value |
|------------------|--------------------------|---------------------------------------|---------------------|-----------------------|---------------------------------|
| LEAD             | Image loss<br>adjustment | Lead edge<br>image loss<br>adjustment | 0 - 99              | 40                    | 4.0<br>+/- 1.0mm                |
| SIDE             |                          | Side image<br>loss<br>adjustment      | 0 - 99              | 20                    | 2.0<br>+/- 1.0mm                |

When the adjustment value is increased, the image loss is increased. When the adjustment value is decreased, the image loss is decreased.

When the adjustment value is changed by 1, the void area is changed by 0.1mm.

#### 8-B Copy image position, image loss, void area adjustment (Manual adjustment) (RSPF mode)

This adjustment must be performed in the following cases:

- \* When the SCN PWB is replaced.
- \* When the EEPROM on the scan control PWB is replaced.
- \* When the scanner (reading) section is disassembled.
- \* When the scanner (reading) unit is replaced.
- \* When U2 trouble occurs.
- \* When the RSPF section is disassembled.
- \* When the RSPF unit is replaced.

#### a. Adjustment procedures

1) Prepare the adjustment chart.

The adjustment chart can be made by the following procedures.

Use A4 (11" x 8.5") paper and draw arrow marks vertically and horizontally on the front and the back surfaces.

At the same time, put marks of the lead edge, the trail edge, the front end, and the rear end as well as the identification marks of the front surface and the back surface.

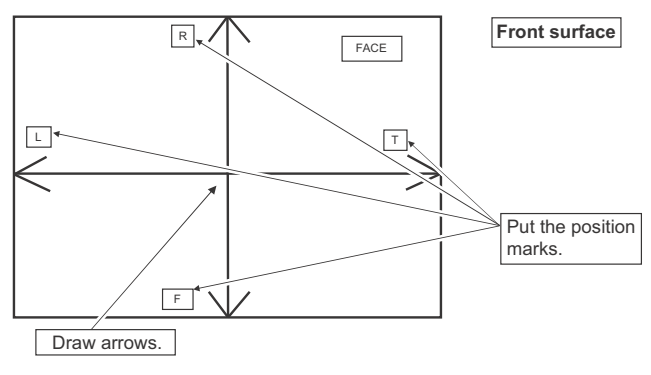

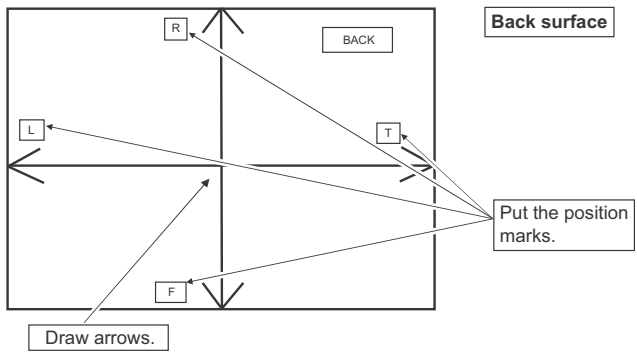

2) Enter the SIM 50-6 mode.

|                        |          |                    | © 0   |
|------------------------|----------|--------------------|-------|
| TESTSIMULATION NO. 5   | 0-06     |                    | CLOSE |
| LEAD EDGE ADJUSTMENT V | ALUE (SI | F)                 |       |
| $(1, \dots)$           | 50 :     | SIDE1              |       |
| <b>50</b>              | 50 :     | SIDE2              |       |
| $[1 \sim 99]$ C.       | 20 :     | LEAD_EDGE (SIDE1)  |       |
| D:                     | 20 :     | FRONT_REAR(SIDE1)  |       |
| E:                     | 40 :     | TRAIL_EDGE (SIDE1) |       |
| F:                     | 30 :     | LEAD_EDGE (SIDE2)  |       |
| G:                     | 20 :     | FRONT_REAR (SIDE2) |       |
| H:                     | 40 :     | TRAIL_EDGE (SIDE2) | Ŧ     |
| Ι:                     | 50 :     | OFFSET_SPF1        |       |
| J:                     | 50 :     | OFFSET_SPF2        |       |
| К:                     | 50 :     | SCAN_SPEED_SPF1    |       |
|                        |          |                    |       |
|                        |          |                    | OK    |

| Item/Display |                         | Display               | Content                                                             | Setting range | Default<br>value |
|--------------|-------------------------|-----------------------|---------------------------------------------------------------------|---------------|------------------|
| A            | SIDE1                   |                       | Front surface<br>document scan<br>position adjustment<br>(CCD)      | 1 - 99        | 50               |
| В            | SIDE2                   |                       | Back surface<br>document scan<br>position adjustment<br>(CCD)       | 1 - 99        | 50               |
| С            | Image<br>loss<br>amount | LEAD_EDGE<br>(SIDE1)  | Front surface lead<br>edge image loss<br>amount setting             | 0 - 99        | 20               |
| D            | setting<br>SIDE1        | FRONT_REAR<br>(SIDE1) | Front surface side<br>image loss amount<br>setting                  | 0 - 99        | 20               |
| E            |                         | TRAIL_EDGE<br>(SIDE1) | Front surface rear<br>edge image loss<br>amount setting             | 0 - 99        | 40               |
| F            | Image<br>loss<br>amount | LEAD_EDGE<br>(SIDE2)  | Back surface lead<br>edge image loss<br>amount setting              | 0 - 99        | 20               |
| G            | setting<br>SIDE2        | FRONT_REAR<br>(SIDE2) | Back surface side<br>image loss amount<br>setting                   | 0 - 99        | 20               |
| Н            |                         | TRAIL_EDGE<br>(SIDE2) | Back surface rear<br>edge image loss<br>amount setting              | 0 - 99        | 40               |
| I            | OFFSET                  | _SPF1                 | SPF front surface<br>document off-center<br>adjustment              | 1 - 99        | 50               |
| J            | OFFSET_SPF2             |                       | SPF back surface<br>document off-center<br>adjustment               | 1 - 99        | 50               |
| К            | SCAN_SPEED_SPF1         |                       | RSPF document<br>front surface<br>magnification ratio<br>(Sub scan) | 1 - 99        | 50               |
| L            | SCAN_S                  | PEED_SPF2             | RSPF document<br>back surface<br>magnification ratio<br>(Sub scan)  | 1 - 99        | 50               |

- \* Item A, B: When the adjustment value is increased, the scan timing is delayed.
- \* Item C H: When the adjustment value is increased, the image loss is increased.
- \* Item A H: 1 step = 0.1mm change
- \* The RSPF rear edge image loss setting is provided for countermeasures against the case when shades are produced.

#### (Lead edge image loss adjustment)

 Set the lead edge image loss adjustment values (LEAD EDGE (SIDE1/SIDE2) on the front surface and the back surface to the following values.

(Standard set value)

TRAIL EDGE (SIDE 1):

40 Lead edge image loss set value (Front surface)

TRAIL EDGE (SIDE 2):

40 Lead edge image loss set value (Back surface) (When the set value is increased, the lead edge image loss is

increased.)

(Change for change in the set value: 0.1mm/step)

2) Make a duplex copy in 100% in the RSPF mode. Check to confirm that the lead edge image loss is within 4.0 +/- 1.0mm on the front surface and the back surface. The paper lead edge must be aligned with the presumed image lead edge.

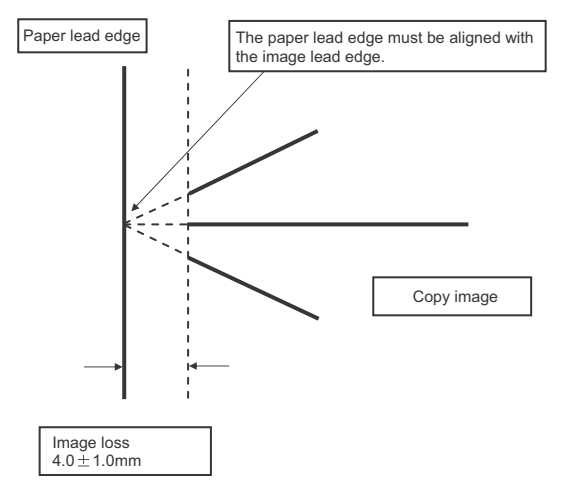

If the above condition is not satisfied, perform the following procedure.

 Enter the adjustment value of SIDE1/SIDE2 with 10-key, and press [OK] key.

Adjust so that the paper lead edge is aligned with the presumed image lead edge.

SIDE1: Front surface lead edge scan position adjustment SIDE2: Back surface lead edge scan position adjustment (When the adjustment value is increased, the print image position is shifted to the delaying direction for the paper.) (Change for change in the set value: 0.1mm/step)

Perform the procedures of 2) - 3) until a satisfactory result is obtained.

#### (Rear edge image loss adjustment)

 Make a duplex copy in 100% in the RSPF mode. Check to confirm that the rear edge image loss is 2.0 - 5.0mm on the front surface and the back surface.

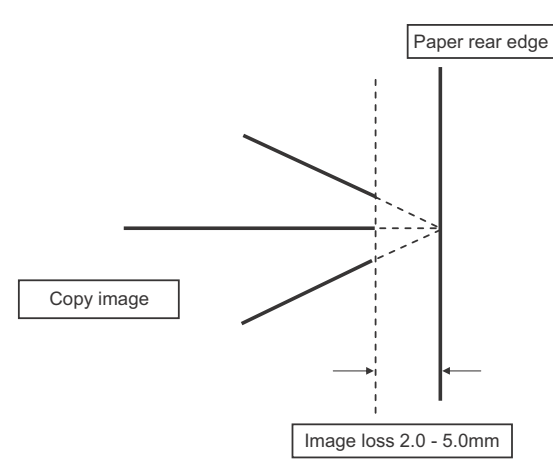

If the above condition is not satisfied, perform the following procedure.

 Enter the adjustment value of TRAIL EDGE (SIDE1/SIDE2) with 10-key, and press [OK] key.

TRAIL EDGE (SIDE 1):

Rear edge image loss adjustment value (Front surface) TRAIL EDGE (SIDE 2):

Rear edge image loss adjustment value (Back surface) (When the adjustment value is increased, the rear edge image loss is increased.)

(Change for change in the set value: 0.1mm/step)

Perform the procedures of 1) - 2) until a satisfactory result is obtained.

#### (Front/rear frame direction image loss adjustment)

 Make a duplex copy in 100% in the RSPF mode. Check to confirm that the image losses on the front frame side and the rear frame side are 2.0 +/- 2.0mm on the front surface and the back surface.

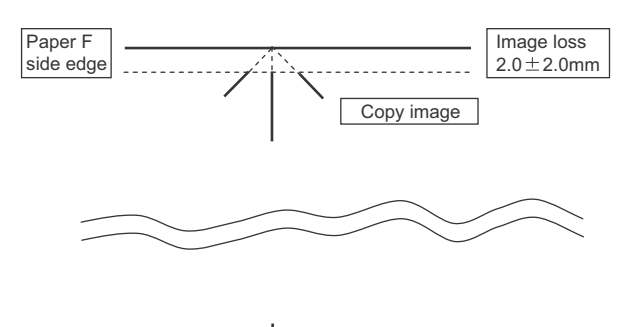

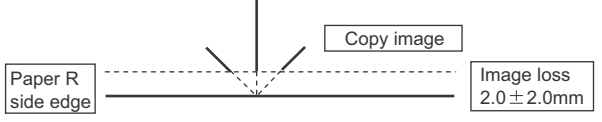

If the above condition is not satisfied, perform the following procedure.

2) Enter the adjustment value of FRONT/REAR (SIDE 1) / FRONT/REAR (SIDE 2), and press [OK] key.

FRONT/REAR (SIDE 1):

Front/Rear image loss adjustment value (Front surface) FRONT/REAR (SIDE 2):

Front/Rear image loss adjustment value (Back surface)

(When the adjustment value is increased, the front/rear image loss is increased.)

(Change for change in the adjustment value: 0.1mm/step)

Perform the procedures of 1) - 2) until a satisfactory result is obtained.

# ADJ 9

# 2 Copy image position and image loss adjustment (Manual adjustment)

Note

Normally if the adjustment is executed by ADJ 4 (automatic adjustment), there is no need to execute this adjustment.

Only when the manual adjustment is required, execute this adjustment.

In other words, this manual adjustment is executed when a satisfactory result is not obtained from the automatic adjustment (ADJ 4).

#### 9-A Copy image position, image loss, and void area adjustment (Manual adjustment) (Document table mode)

This adjustment must be performed in the following cases:

- \* When the scanner (reading) section is disassembled.
- \* When the scanner (reading) unit is replaced.
- \* When the LSU is replaced or removed.
- \* When the registration roller section is disassembled.
- \* U2 trouble has occurred.
- \* The PCU PWB has been replaced.
- \* The EEPROM of the PCU PWB has been replaced.
- \* The SCN PWB has been replaced.
- \* The EEPROM on the SCN PWB has been replaced.

# Note

Before executing this adjustment, be sure to confirm that the ADJ 4/ADJ 5 Print engine image skew, image position, image magnification ratio, void area adjustments has been completed normally.

1) Place a scale on the document table as shown in the figure below.

Place a scale so that it is in parallel with the scanning direction and that its lead edge is in contact with the document guide plate.

Place white paper on the document table so that the scale lead edge can be seen.

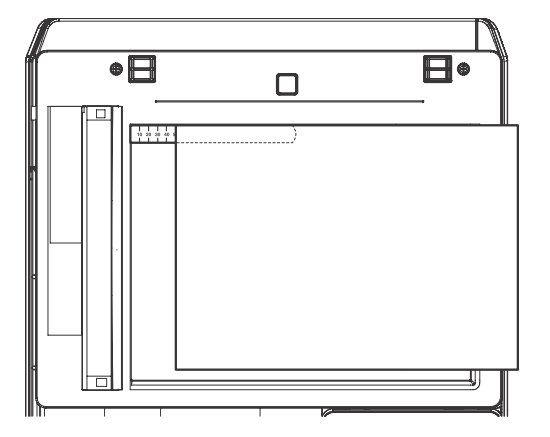

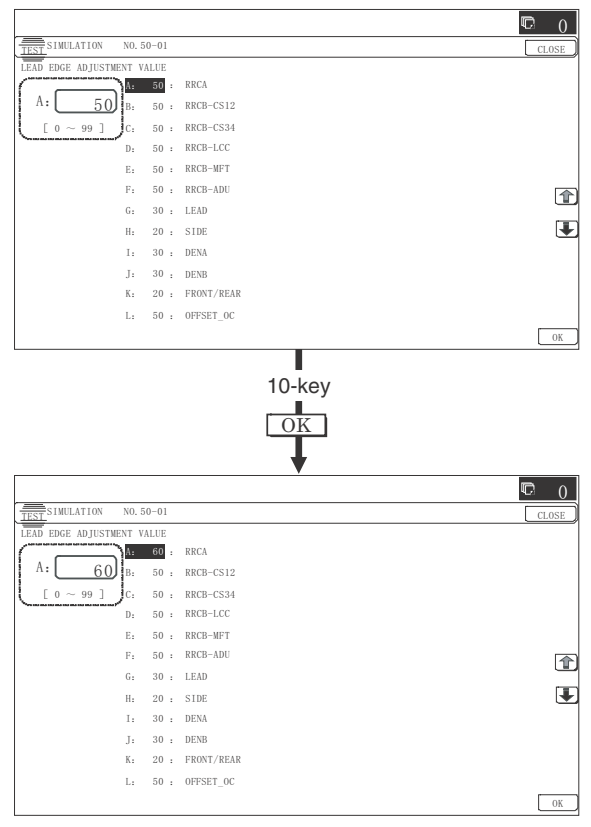

3) Set RRCA, LEAD, and SIDE to the default values.

|   | Item/Display                              |                   | C                               | ontent                                           | Setting range | Default<br>value |
|---|-------------------------------------------|-------------------|---------------------------------|--------------------------------------------------|---------------|------------------|
| A | Lead<br>edge<br>adjust-                   | RRCA              | Docume<br>edge rel<br>position  | Document lead<br>edge reference<br>position (OC) |               | 50               |
| В | ment<br>value                             | RRCB-CS1          | Regis-<br>tration               | Standard<br>Tray                                 | 1 - 99        | 20               |
| С |                                           | RRCB-DSK          | motor                           | Desk                                             | 1 - 99        | 20               |
| D |                                           | RRCB-MFT          | ON<br>timing                    | Manual<br>paper feed                             | 1 - 99        | 25               |
| Е |                                           | RRCB-ADU          | adjust-<br>ment                 | ADU                                              | 1 - 99        | 25               |
| F | Image<br>loss area                        | LEAD              | Lead ed<br>loss are             | ge image<br>a setting                            | 0 - 99        | 40               |
| G | setting<br>value                          | SIDE              | Side ima<br>area ad             | age loss<br>ustment                              | 0 - 99        | 20               |
| Н | Void area<br>adjust-                      | DENA              | Lead ed<br>area ad              | ge void<br>ustment                               | 1 - 99        | 40               |
| I | ment                                      | DENB              | Rear ed<br>adjustm              | ge void area<br>ent                              | 1 - 99        | 30               |
| J |                                           | FRONT/<br>REAR    | FRONT<br>area ad                | REAR void                                        | 1 - 99        | 35               |
| к | Off-center<br>adjust-<br>ment             | OFFSET_<br>OC     | OC doc<br>center a              | ument off-<br>djustment                          | 1 - 99        | 50               |
| L | Magnifi-<br>cation<br>ratio<br>correction | SCAN_<br>SPEED_OC | SCAN s<br>magnific<br>adjustm   | ub scanning<br>cation ratio<br>ent (CCD)         | 1 - 99        | 50               |
| М | Sub<br>scanning                           | DENB-MFT          | Manual feed<br>correction value |                                                  | 1 - 99        | 50               |
| Ν | direction<br>print area                   | DENB-CS1          | Tray 1 correction value         |                                                  | 1 - 99        | 50               |
| 0 | correction value                          | DENB-CS2          | Tray 2 c<br>value               | orrection                                        | 1 - 99        | 50               |
| Ρ |                                           | DENB-ADU          | ADU co<br>value                 | rrection                                         | 1 - 99        | 55               |
| Q |                                           | DENB-HV           | Heavy p<br>correction           | aper<br>on value                                 | 1 - 99        | 50               |

4) Perform the image lead edge reference position adjustment.

Shift to the copy mode, and make a copy at each of 100% and 200% in the document table mode.

When the adjustment value of RRCA is proper, the lead edge image from 4.0mm is not copied in either of 100% copy scale. If not, change and adjust the RRCA value.

(Adjust so that the lead edge image from 4.0mm is not copied in either of different copy magnification ratios.)

Repeat the above procedures until a satisfactory result is obtained.

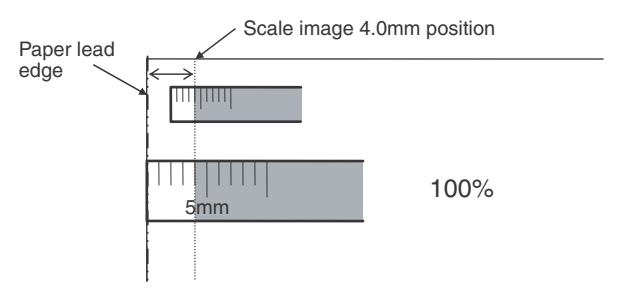

#### 5) Image loss adjustment

When the adjustment item of the image loss below is set to the default value, it is adjusted to the standard state. If it is not in the below standard state, or when it is set to a desired value, change these adjustment items.

Paper lead edge

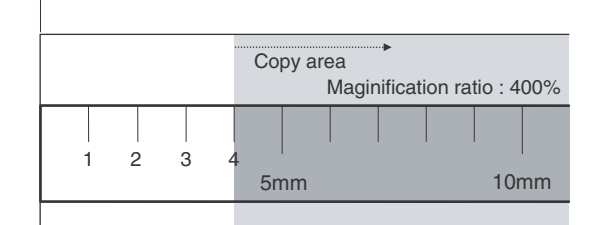

Void area: 4.0mm, Image loss: 4.0mm

| ltem/<br>Display | Content                  |                                       | Adjustment<br>range | De-<br>fault<br>value | Standard<br>adjustment<br>value |
|------------------|--------------------------|---------------------------------------|---------------------|-----------------------|---------------------------------|
| LEAD             | Image loss<br>adjustment | Lead edge<br>image loss<br>adjustment | 0 - 99              | 40                    | 4.0<br>+/- 1.0mm                |
| SIDE             |                          | Side image<br>loss<br>adjustment      | 0 - 99              | 20                    | 2.0<br>+/- 1.0mm                |

When the adjustment value is increased, the image loss is increased. When the adjustment value is decreased, the image loss is decreased.

When the adjustment value is changed by 1, the void area is changed by 0.1mm.

#### 9-B Copy image position, image loss, void area adjustment (Manual adjustment) (RSPF mode)

This adjustment must be performed in the following cases:

- \* When the SCN PWB is replaced.
- \* When the EEPROM on the SCN PWB is replaced.
- \* When the scanner (reading) section is disassembled.
- \* When the scanner (reading) unit is replaced.
- \* When U2 trouble occurs.
- \* When the RSPF section is disassembled.
- \* When the RSPF unit is replaced.

#### a. Adjustment procedures

1) Prepare the adjustment chart.

The adjustment chart can be made by the following procedures.

Use A4 (11" x 8.5") paper and draw arrow marks vertically and horizontally on the front and the back surfaces.

At the same time, put marks of the lead edge, the trail edge, the front end, and the rear end as well as the identification marks of the front surface and the back surface.

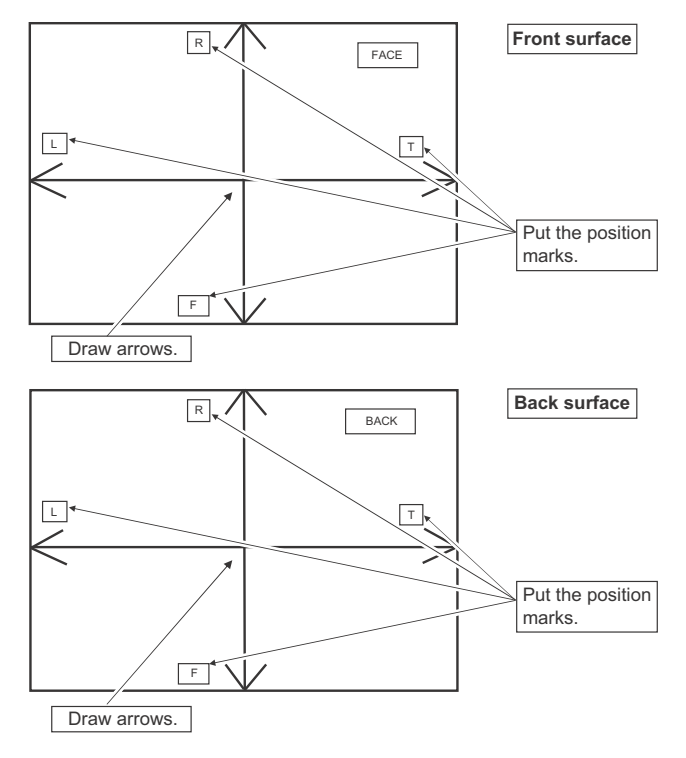

#### 2) Enter the SIM 50-6 mode.

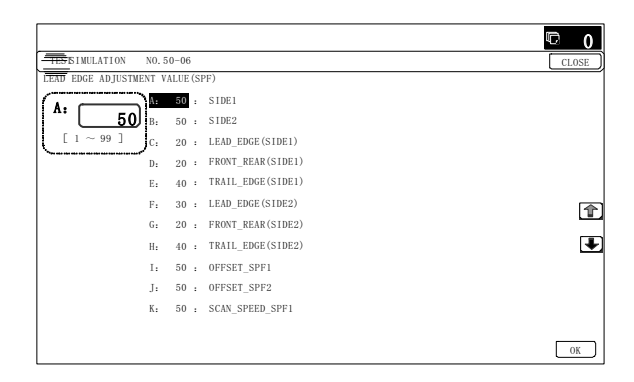

| Item/Display |         |            | Content            | Setting<br>range | Default<br>value |
|--------------|---------|------------|--------------------|------------------|------------------|
| А            | SIDE1   |            | Front surface      | 1 - 99           | 50               |
|              |         |            | position           |                  |                  |
|              |         |            | adjustment (CCD)   |                  |                  |
| В            | SIDE2   |            | Back surface       | 1 - 99           | 50               |
|              |         |            | document scan      |                  |                  |
|              |         |            | position           |                  |                  |
|              |         | -          | adjustment (CCD)   |                  |                  |
| С            | Image   | LEAD_EDGE  | Front surface lead | 0 - 99           | 20               |
|              | loss    | (SIDE1)    | edge image loss    |                  |                  |
|              | amount  |            | amount setting     |                  |                  |
| D            | setting | FRONT_REAR | Front surface side | 0 - 99           | 20               |
|              | SIDE1   | (SIDE1)    | image loss amount  |                  |                  |
|              |         |            | setting            |                  |                  |
| Е            |         | TRAIL_EDGE | Front surface rear | 0 - 99           | 40               |
|              |         | (SIDE1)    | edge image loss    |                  |                  |
|              |         |            | amount setting     |                  |                  |

| Item/Display |                         | Content               | Setting<br>range                                                                  | Default<br>value |    |
|--------------|-------------------------|-----------------------|-----------------------------------------------------------------------------------|------------------|----|
| F            | Image<br>loss<br>amount | LEAD_EDGE<br>(SIDE2)  | Back surface lead<br>edge image loss<br>amount setting                            | 0 - 99           | 20 |
| G            | setting<br>SIDE2        | FRONT_REAR<br>(SIDE2) | Back surface side<br>image loss amount<br>setting                                 | 0 - 99           | 20 |
| Н            |                         | TRAIL_EDGE<br>(SIDE2) | Back surface rear<br>edge image loss<br>amount setting                            | 0 - 99           | 40 |
| I            | OFFSET_SPF1             |                       | RSPF front surface<br>document off-<br>center adjustment                          | 1 - 99           | 50 |
| J            | OFFSET_SPF2             |                       | RSPF back<br>surface document<br>off-center<br>adjustment                         | 1 - 99           | 50 |
| К            | SCAN_SPEED_SPF1         |                       | RSPF document<br>front surface<br>magnification ratio<br>adjustment (Sub<br>scan) | 1 - 99           | 50 |
| L            | SCAN_SPEED_SPF2         |                       | RSPF document<br>back surface<br>magnification ratio<br>adjustment (Sub<br>scan)  | 1 - 99           | 50 |

- \* Item A, B: When the adjustment value is increased, the scan timing is delayed.
- \* Item C H: When the adjustment value is increased, the image loss is increased.
- \* Item A H: 1 step = 0.1mm change
- \* The RSPF rear edge image loss setting is provided for countermeasures against the case when shades are produced.

#### (Lead edge image loss adjustment)

 Set the lead edge image loss adjustment values (LEAD EDGE (SIDE1/SIDE2) on the front surface and the back surface to the following values.

(Standard set value)

TRAIL EDGE (SIDE 1):

40 Lead edge image loss set value (Front surface) TRAIL EDGE (SIDE 2):

40 Lead edge image loss set value (Back surface)

(When the set value is increased, the lead edge image loss is increased.)

(Change for change in the set value: 0.1mm/step)

2) Make a duplex copy in 100% in the RSPF mode. Check to confirm that the lead edge image loss is within 4.0 +/- 1.0mm on the front surface and the back surface. The paper lead edge must be aligned with the presumed image lead edge.

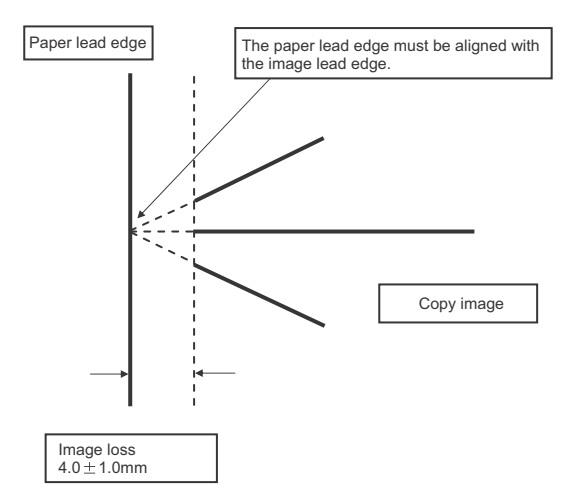

If the above condition is not satisfied, perform the following procedure.

 Enter the adjustment value of SIDE1/SIDE2 with 10-key, and press [OK] key.

Adjust so that the paper lead edge is aligned with the presumed image lead edge.

SIDE1: Front surface lead edge scan position adjustment

SIDE2: Back surface lead edge scan position adjustment

(When the adjustment value is increased, the print image position is shifted to the delaying direction for the paper.)

(Change for change in the set value: 0.1mm/step)

Perform the procedures of 2) - 3) until a satisfactory result is obtained.

#### (Rear edge image loss adjustment)

 Make a duplex copy in 100% in the RSPF mode. Check to confirm that the rear edge image loss is 2.0 - 5.0mm on the front surface and the back surface.

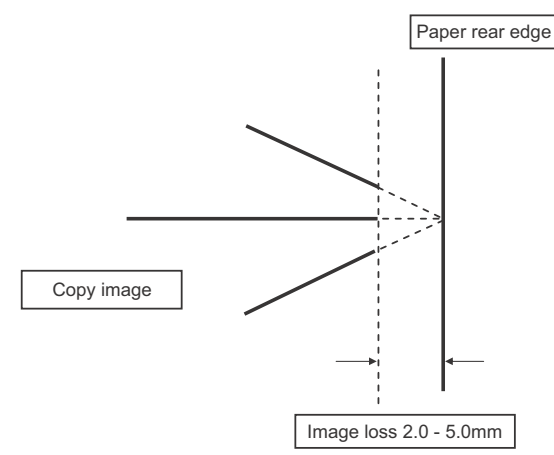

If the above condition is not satisfied, perform the following procedure.

Enter the adjustment value of TRAIL EDGE (SIDE1/SIDE2) with 10-key, and press [OK] key.

TRAIL EDGE (SIDE 1):

Rear edge image loss adjustment value (Front surface) TRAIL EDGE (SIDE 2):

Rear edge image loss adjustment value (Back surface) (When the adjustment value is increased, the rear edge image loss is increased.)

(Change for change in the set value: 0.1mm/step)

Perform the procedures of 1) - 2) until a satisfactory result is obtained.

#### (Front/rear frame direction image loss adjustment)

 Make a duplex copy in 100% in the RSPF mode. Check to confirm that the image losses on the front frame side and the rear frame side are 2.0 +/- 2.0mm on the front surface and the back surface.

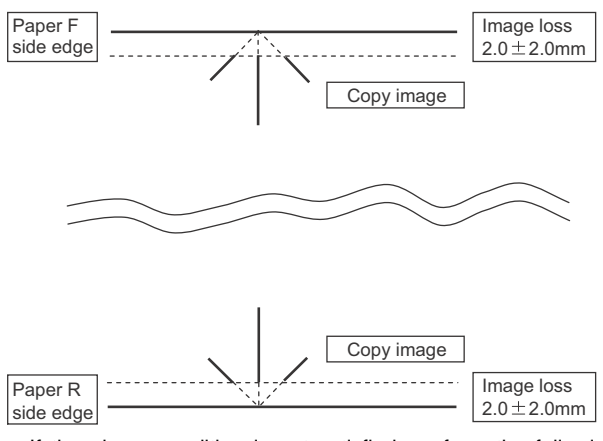

If the above condition is not satisfied, perform the following procedure.

2) Enter the adjustment value of FRONT/REAR (SIDE 1) / FRONT/REAR (SIDE 2), and press [OK] key.

FRONT/REAR (SIDE 1):

Front/Rear image loss adjustment value (Front surface) FRONT/REAR (SIDE 2):

Front/Rear image loss adjustment value (Back surface) (When the adjustment value is increased, the front/rear image loss is increased.)

(Change for change in the adjustment value: 0.1mm/step) Perform the procedures of 1) - 2) until a satisfactory result is obtained.

# ADJ 10 Color balance/density adjustment

#### (1) Note before execution of the color balance/density adjustment

 Requisite conditions before execution of the color balance/density adjustment

Before execution of the color balance/density adjustment, check to insure that the adjustments which affect the color balance/density have been completed properly.

The importance levels of them are shown below.

(Since the following items affect the color balance/density directly, they must be adjusted or set before execution of the image quality adjustments.)

1) The following adjustment items must be adjusted properly.

| Job<br>No | Adjustment item                                                                                                    | Simulation |
|-----------|----------------------------------------------------------------------------------------------------|------------|
| ADJ<br>5  | Print engine image distortion adjustment / OPC drum<br>phase adjustment / Color registration adjustment<br>(Print engine section) | 50-22/20   |

(Though the following items affect the color balance/density, there is no need to adjust them frequently. When, however, a trouble occurs, they must be checked and adjusted.)

| Job<br>No | Adjustment item                  |           |                                            | Simulation |
|-----------|----------------------------------|-----------|--------------------------------------------|------------|
| ADJ<br>2  | Adjusting high<br>voltage values | ADJ<br>2A | Adjust the main charger grid voltage       | 8-2        |
|           |                                  | ADJ<br>2B | Adjust the developing<br>bias voltage      | 8-1        |
|           |                                  | ADJ<br>2C | Transfer current and<br>voltage adjustment | 8-6        |
| ADJ<br>@  | Scan image focus adjustment      |           |                                            | 48-1       |

#### Note for the color balance/density check and adjustments

\* For the color balance adjustments, be sure to use the paper specified for color (recommended paper).

Note that, if another kind of paper is used for the color balance adjustment, proper image qualities (color balance, density) may not be obtained.

\* When setting the adjustment pattern on the document table in the automatic color balance adjustment procedures, place 5 sheets of white paper on the adjustment pattern in order to prevent back copying and adverse effects of paper wrinkles as far as possible.

# (2) Relationship between the servicing job contents and the color balance/density check and adjustment

Note that the jobs before and after execution of the color balance/ density check and adjustment depend on the machine status and the servicing conditions.

Follow the flowchart of the color balance/density adjustment procedures depending on the actual conditions.

There are following four, major cases.

- 1) When installing (When a printer option is installed)
- 2) When a periodic maintenance is performed.
- When a repair, an inspection, or a maintenance is performed. (When a consumable part is replaced.)
- When an installation, a repair, or inspection is performed. (Without replacement of a consumable part)

#### (3) Copy color balance and density check

#### Important

Before checking the copy color balance and density, be sure to execute the following jobs.

- \* Execute the high density image correction (Process correction) forcibly. (SIM 44-6)
- \* Execute the half-tone image correction forcibly. (SIM 44-26)

#### Method 1

Make a copy of the gray test chart (UKOG-0162FCZZ) and a copy of the servicing color test chart (UKOG-0326FCZZ/UKOG-0326FC11), and check that they are proper.

a. Note for execution of the color balance and density check in the color copy mode

To check the copy color balance and density, use the gray test chart (UKOG-0162FCZZ) and the servicing color test chart (UKOG-0326FCZZ/UKOG-0326FC11). Set the copy density level to "3" in the Text/Printed Photo mode (Manual), and make a copy.

At that time, all the color balance adjustments in the user adjustment mode must be set to the default (center).

In addition, be sure to use the specified paper for color.

#### b. Note for checking the monochrome copy mode density

To check the density, use the gray test chart (UKOG-0162FCZZ). Set the copy density level to "Manual 3" in the Text/ Printed Photo mode (Manual).

In addition, all the color balance adjustments in the user adjustment mode must be set to the default (center).

#### Check with the gray test chart (UKOG-0162FCZZ)

In the copy density check with the gray test chart, check to insure the following conditions.

#### Important

For the color (gray) balance, use the servicing color test chart (UKOG-0326FCZZ/UKOG-0326FC11) to check.

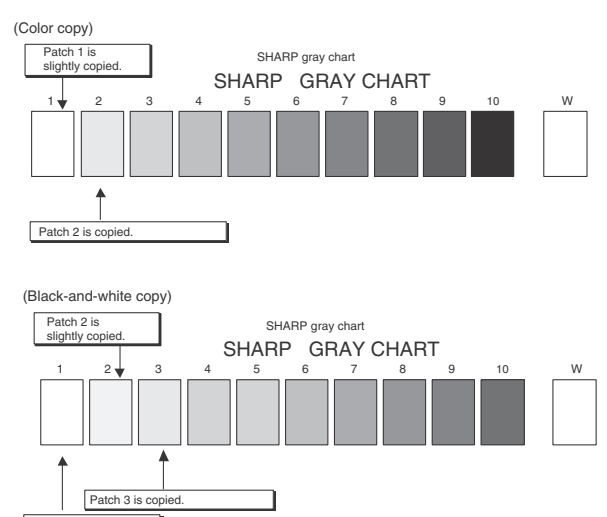

Patch 1 is not copied.

# Check with the servicing color test chart (UKOG-0326FCZZ/ UKOG-0326FC11)

In the copy color balance check with the servicing color test chart, check to insure the following conditions.

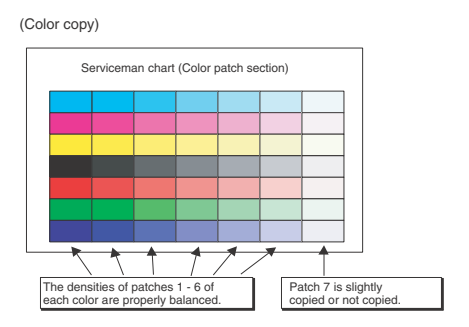

#### a. Color copy check items (Check to confirm the following:)

When using the servicing color test chart, fold or separate the chart.

- 1) There are 8 void areas.
- 2) Registrations (one point for the main scanning, and one point for the sub scanning) are not shifted.
- 3) The resolution of 5.0 can be seen.

- 4) The color difference in gray balance between the F and the R sides is not so great.
- 5) There are no white and black streaks.
- 6) Color texts are clearly reproduced.
- 7) The background density is not so light.

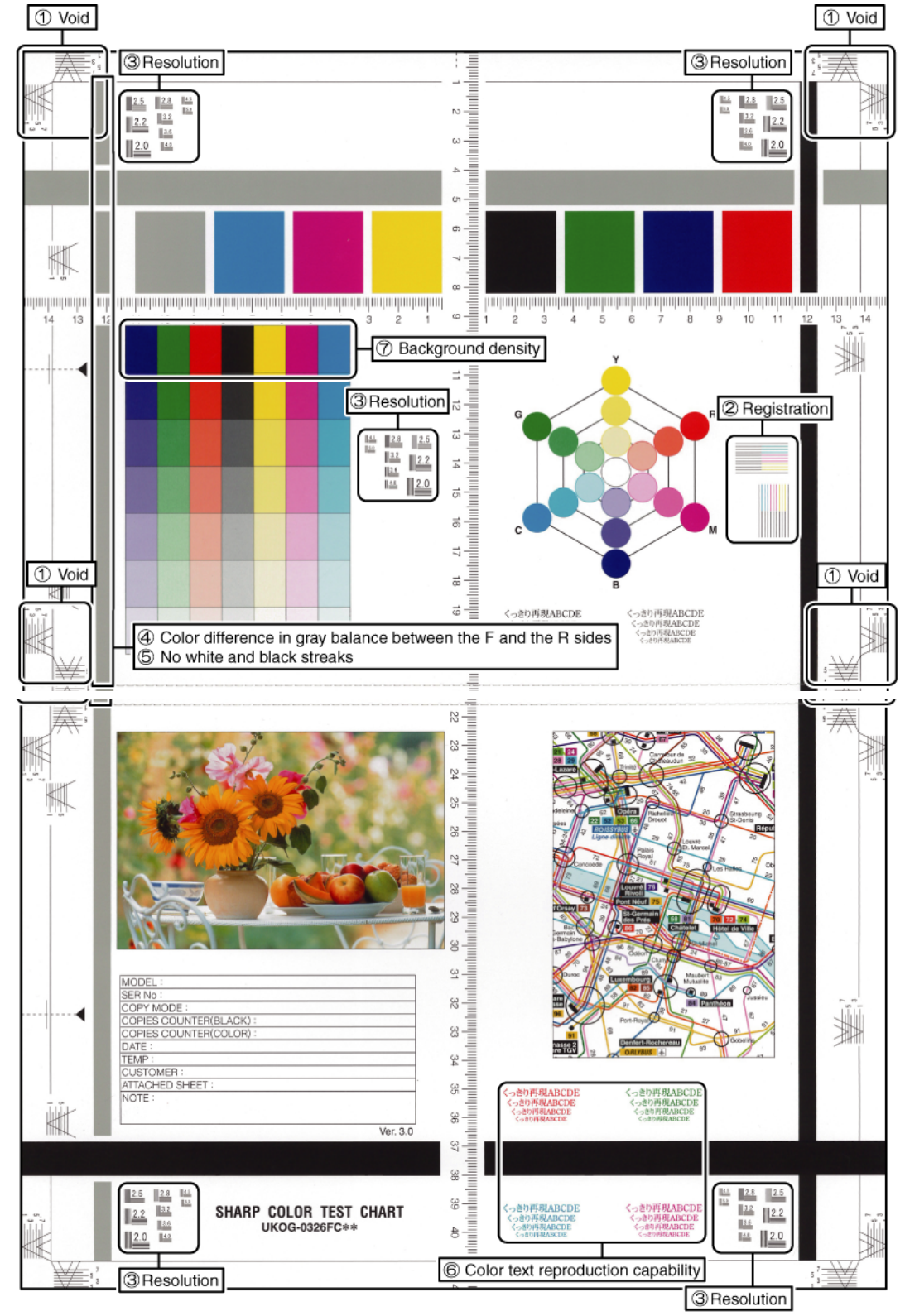
#### b. Monochrome copy check items (Check to confirm the following:)

When using the servicing color test chart, fold or separate the chart.

- 1) There are 8 void areas.
- 2) The resolution of 4.0 can be seen.

- The density difference between the F and the R sides is not so great.
- 4) There are no white and black streaks.
- 5) The background density is not so light.
- 6) The black low-density gradation is copied slightly.

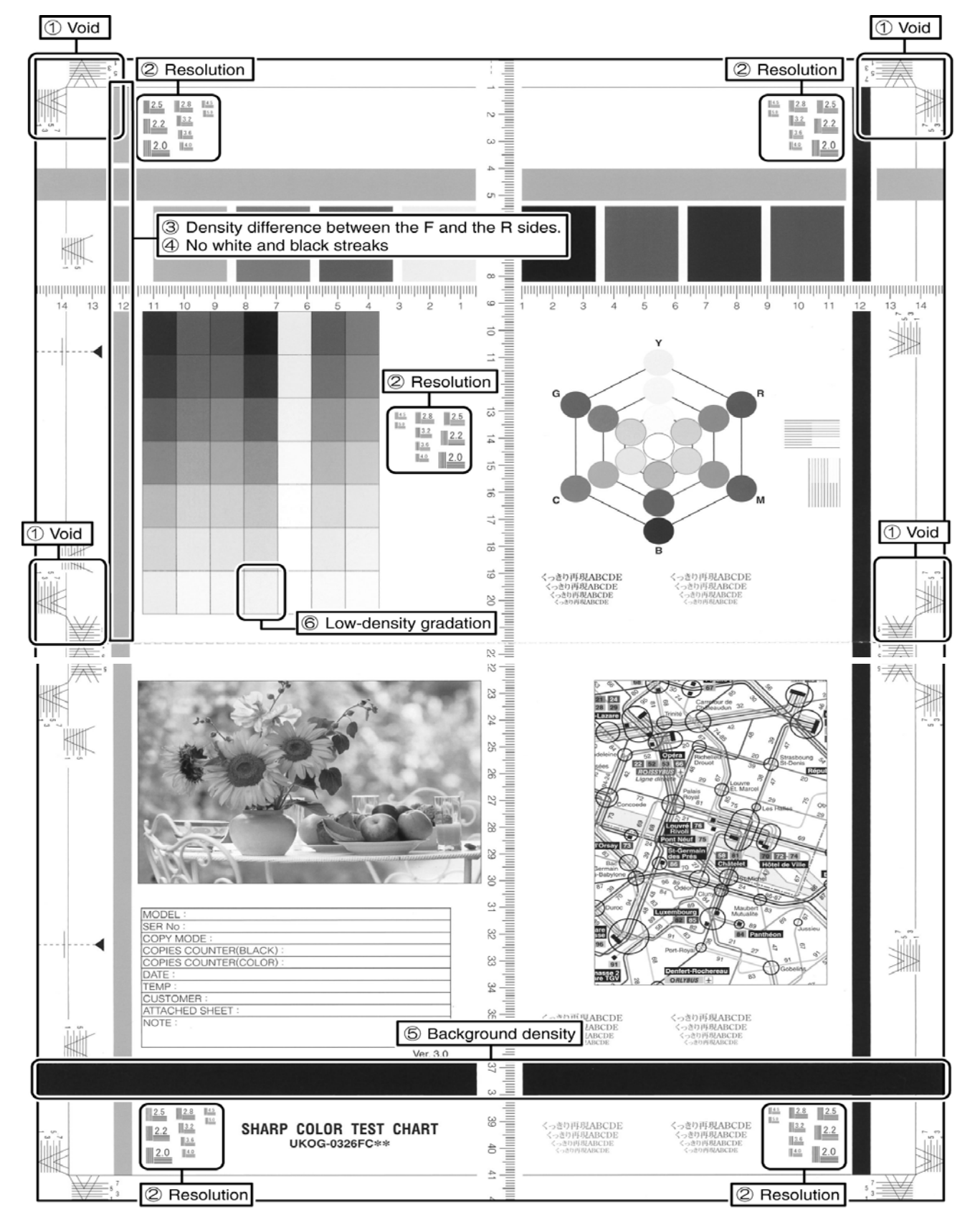

#### (Method 2)

Use SIM46-21 to print the color balance adjustment sheet, and check each process (CMY) black patch color balance and the black patch in order to confirm that the color balance adjustment is proper or not more precisely.

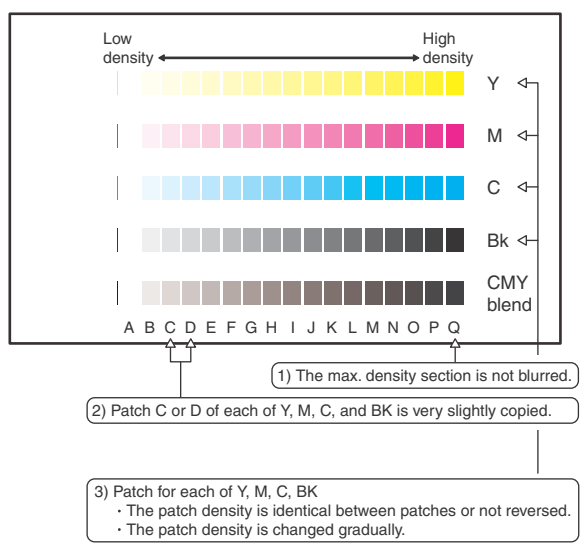

If the color balance of each patch of the process black (CMY mixed color) is slightly shifted to Magenta, it means that the adjustment is proper. If the color balance of the adjustment pattern printed in this mode is slightly shifted to Magenta, it is converted into the natural gray color balance by the color table in an actual copy mode. (When the color balance target is DEF 1.)

#### (4) Printer color balance/density check

#### Important

Before checking the copy color balance and the density, be sure to execute the following procedures in advance.

- \* Execute the high density image correction (Process correction) forcibly. (SIM 44-6)
- \* The half-tone image correction is forcibly executed. (SIM 44-26)

#### (Method 1)

Execute SIM 64-5 to print the print test pattern.

#### Important

Set each set value to the default and press [EXECUTE] key. The print test pattern is printed.

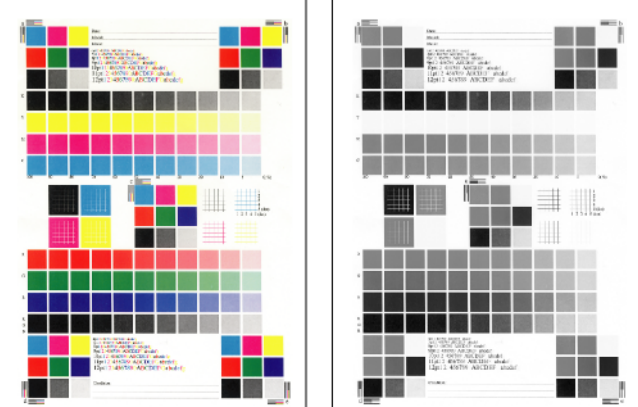

The print density must be changed gradually from the lighter level to the darker level. The density changing direction must not be reversed. The density level of each color must be almost at the same level.

#### (Method 2)

Use SIM 67-25 to print the color balance adjustment sheet and compare each process (CMY) black patch color balance and the black patch to check the color balance.

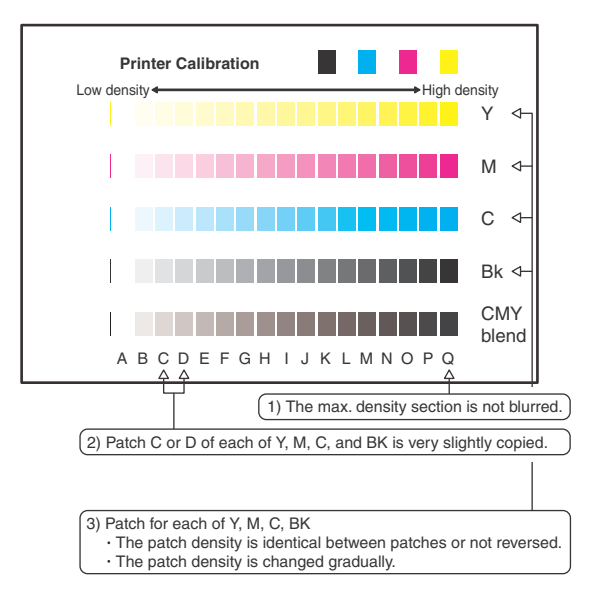

The print density must be changed gradually from the lighter level to the darker level. The density changing direction must not be reversed.

The density level of each color must be almost at the same level.

Patch B may not be copied.

Patch A must not be copied.

If the color balance of each patch of the process black (CMY mixed color) is slightly shifted to Magenta, it means that the adjustment is proper. In an actual print mode, it is converted into the natural gray color balance by the color table. (When the color balance target is DEF 1.)

# 10-A Scanner calibration (CCD calibration)

This adjustment must be performed in the following cases:

- \* When the CCD unit is replaced.
- \* When a U2 trouble is occurred.
- \* When the SCN PWB is replaced.
- \* When the EEPROM on the SCN PWB is replaced.

#### (1) Note before adjustment

- \* Check that the table glass, No. 1, 2, 3 mirrors, and the lens surface are free from dirt and dust.
- (If there is some dust and dirt, wipe and clean with alcohol.)
- \* Check to confirm that the patches in BK1 and BK2 arrays of the SIT chart (UKOG-0280FCZZ or UKOG-0280FCZ1) are free from dirt and scratches.

If they are dirty, clean them.

If they are scratched or streaked, replace with new one.

#### (2) Adjustment procedures

 Set the SIT chart (UKOG-0280FCZZ or UKOG-0280FCZ1) to the reference position on the left rear frame side of the document table.

Set the chart so that the lighter density side of the patch is on the left side.

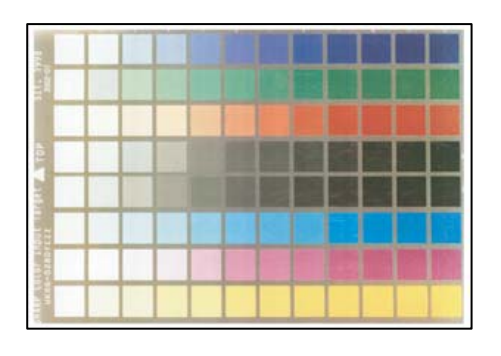

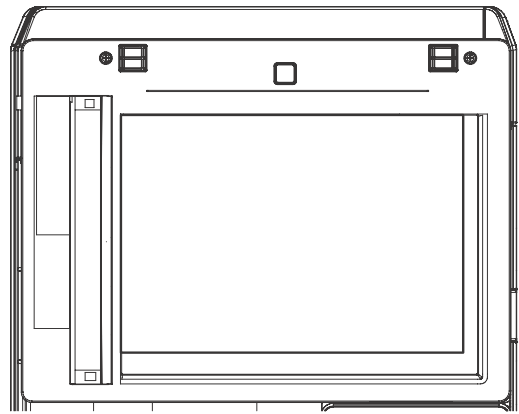

If the SIT chart is not available, execute SIM 63-5 to set the CCD gamma to the default. In this case, however, the adjustment accuracy is lower when compared with the adjustment method using the SIT chart.

# Important

Check to insure that the SIT chart (UKOG-0280FCZZ or UKOG-0280FCZ1) is in close contact with the document table.

# Note

2)

UKOG-0280FCZZ is equivalent to UKOG-0280FCZ1.

Enter the SIM 63-3 mode and press [EXECUTE] key.

The automatic operation is started. During the adjustment, [EXECUTE] is highlighted. After completion of the adjustment, [EXECUTE] returns to the normal display.

| TEST SIMULATION NO. 63-03<br>SCANNER COLOR BALANCE AUTO ADJUSTMENT<br>SET THE CHART ON DSPF AND TOUCH [EXECUTE] | LOSE |
|----------------------------------------------------------------------------------------------------|------|
| SCANNER COLOR BALANCE AUTO ADJUSTMENT<br>SET THE CHART ON DSPF AND TOUCH [EXECUTE]                              |      |
| SET THE CHART ON DSPF AND TOUCH [EXECUTE]                                                                       |      |
|                                                                                                    |      |
|                                                                                                    |      |
|                                                                                                    |      |
|                                                                                                    |      |
|                                                                                                    |      |
|                                                                                                    |      |
|                                                                                                    |      |
|                                                                                                    |      |
|                                                                                                    | 4    |
|                                                                                                    |      |
|                                                                                                    |      |
|                                                                                                    |      |
|                                                                                                    |      |
|                                                                                                    |      |
| EXECUTE                                                                                                    | 1/1  |

Note

Since the SIT chart (UKOG-0280FCZZ or UKOG-0280FC Z1) is easily discolored by sunlight (especially ultraviolet rays) and humidity and temperature, put it in a bag (such as a dark file) and store in a dark place of low temperature and low humidity.

#### SET 1 Color balance adjustment target setup

### a. General

When the automatic color balance adjustment is executed, a certain color balance (gamma) is used as the target.

There are following three kinds of the target.

- \* Factory color balance (gamma) target
- \* Service color balance (gamma) target
- \* User color balance (gamma) target

In the above three, only the service color balance target can be set to a desired level.

This setting is required in the following cases.

- \* When the color balance and density adjustments are executed manually (SIM46-21) (SIM67-25)
- \* U2 trouble has occurred.
- \* When the MFP PWB is replaced.
- \* When the EEPROM on the MFP PWB is replaced.
- \* The SCN PWB has been replaced.
- \* The EEPROM on the SCN PWB has been replaced.
- \* When the user requests for customizing the color balance.
- \* When the service color balance target gamma is judged as improper.

#### SET 1A Copy color balance adjustment target setup

\* Each color balance target for the copy color balance adjustment

|   | Туре                                       | Descriptions                                                                                                    |
|---|--------------------------------------------|----------------------------------------------------------------------------------------------------|
| A | Factory color<br>balance (gamma)<br>target | There are three kinds of the color balance target,<br>and each of them is specified according to the<br>machine design. Use SIM 63-11 to select one of<br>them as the factory target. The default setting<br>(factory setting) is the color balance (DEF1)<br>which emphasizes color reproduction.                                                                                                    |
| В | Service color<br>balance (gamma)<br>target | This target is used when the user requests to customize the color balance to user's desired level. In advance, the user's unique color balance must be registered as the service color balance target. The above registration (setting) is made by the serviceman with SIM 46-21 to adjust the color balance and with SIM 63-7 to register it. This color balance target is used when the user executes the color balance adjustment. When, therefore, the service color balance target of the user's color balance adjustment is also changed. When, however, SIM 63-8 is executed, the color balance target set with SIM 63-11. The default setting (factory setting) of the color balance target. (Emphasized on color reproduction (DEF1)) If the user does not request for customizing the color balance, be sure to use SIM 63-8 to set the color balance target. |
| С | User color<br>balance (gamma)<br>target    | Same color balance as the service color balance<br>(gamma) target When the service color balance<br>target is changed, this color balance target is<br>also changed accordingly.                                                                                                    |

\* Relationship between the factory target and the service target and the color balance target for the user color balance adjustment in the copy color balance adjustment (Automatic adjustment) (SIM 46-74/46-24)

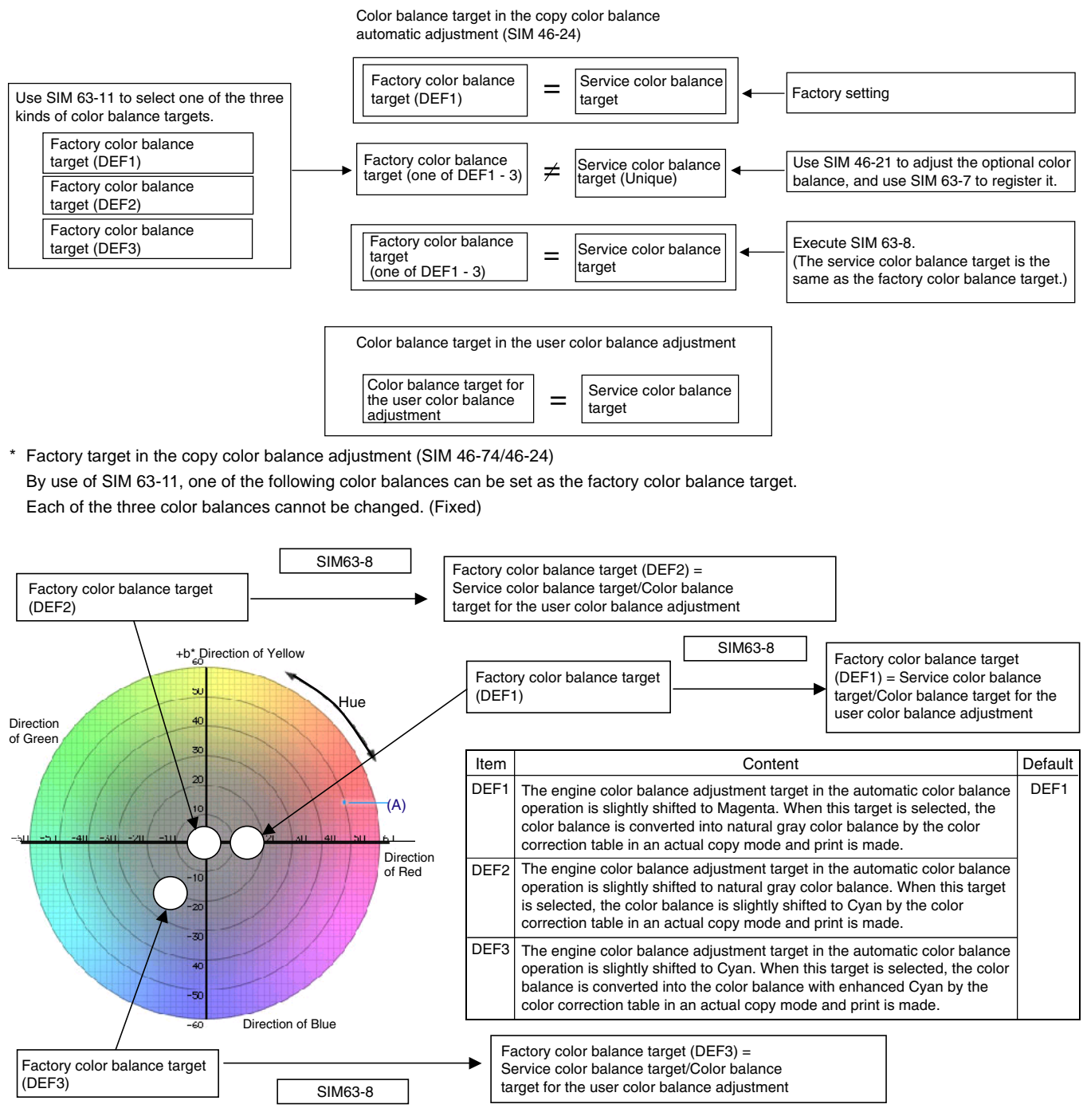

\* Service color balance target in the copy color balance adjustment ((Automatic adjustment) SIM 46-74/46-24).

For the service color balance target, an optional color balance can be adjusted with SIM 46-21 and registered with SIM 63-7. When, however, SIM 63-8 is executed, the color balance is set to the same balance as the factory color balance target set with SIM 63-11.

<sup>7</sup> Color balance target in the user color balance adjustment This color balance is same as the service color balance target in the copy color balance adjustment (Automatic adjustment) (SIM 46-74/46-24). When, therefore, the service color balance target is changed, this target is also changed accordingly. (Meaning of the service color balance target gamma data and the purpose of registration)

This procedure must be executed only when the color balance is customized with SIM 46-21.

If the color balance is not customized, this procedure is not required.

After completion of the customized color balance adjustment (Manual) with SIM 46-21 according to the user's request, use SIM 63-7 to register the service color balance target data by using adjustment pattern that was printed in this mode.

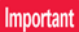

In this case, be sure to use A4 or 11" x 8.5" paper for printing the adjustment pattern by SIM 46-21. The paper size is fixed as follows.

Inch type destination : LTR (North America)

AB type destination : A4R (Europe, etc.)

By this procedure, the service color balance target is revised.

It is recommended to keep the printed adjustment pattern created with SIM 46-21. This adjustment pattern can be used to register the same color balance target to another machine.

It is also useful to register the service color balance target data. Do not fold it and keep it under the circumstances which protect it from discoloration and dirt.

The service color balance target data is registered immediately after the color balance adjustment (Manual) with SIM 46-21.

If a considerable time has passed after completion of the color balance adjustment (Manual) with SIM 46-21, the color balance of the adjustment pattern at the time of adjustment differs from the color balance of the adjustment pattern printed after a considerable time. Never use such a pattern for the adjustment.

The accuracy of the service color balance target data can be judges as follows.

When result of the color balance adjustment (Auto) with selecting the service color balance target in SIM 46-74/46-24 is unsatisfactory or abnormal.

In that case, the registered service target data for the color balance adjustment (Auto) may be improper.

This may be caused when an improper or abnormal color balance adjustment pattern was used to register the service color balance target data for the color balance adjustment with SIM 63-7.

The color balance adjustment pattern used in registration was made and printed by the color balance adjustment (Manual) with SIM 46-21. This procedure may have been executed erroneously

#### a. Setting procedure

(Setting procedure of an optional color balance (gamma) as the service color balance target)

 Use SIM 46-21 (Copy color balance adjustment (manual adjustment) mode) to print two sheets of the color patch image (adjustment pattern).

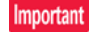

In this case, be sure to use A4 or 11" x 8.5" paper for printing the adjustment pattern by SIM 46-21. The paper size is fixed as follows.

Inch type destination : LTR (North America) AB type destination : A4R (Europe, etc.)

If the color balance is shifted from the standard, an adjustment is required. If not, an adjustment is not required. When an optional color balance is requested by the user, make an

2) Enter the SIM 63-7 mode.

adjustment.

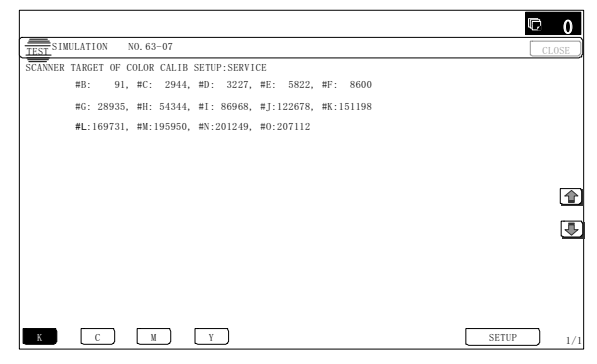

3) Press [SETUP] key.

 Set the color patch image (adjustment pattern) correctly adjusted and printed in the copy color balance adjustment (Manual adjustment) (SIM 46-21) (ADJ 10C (2)) on the document table.

The color patch image (adjustment pattern) printed with SIM 64-7 can be used instead. In this case, however, check that the printed pattern is normal.

(When the color patch image (adjustment pattern) is printed by SIM 64-7, set the item B (PROC ADJ) to "0 (YES)" and press [EXECUTE] key to print.)

A color patch image (adjustment pattern) printed by another machine can be used.

Set the pattern so that the light density side is on the left side. Place 5 sheets of white paper on the color patch image (adjustment pattern).

If the color balance could not be adjusted satisfactorily with SIM 46-21 (Color balance adjustment (Manual)), do not execute SIM 63-7 to register the service color balance target data.

5) Press [EXECUTE] key.

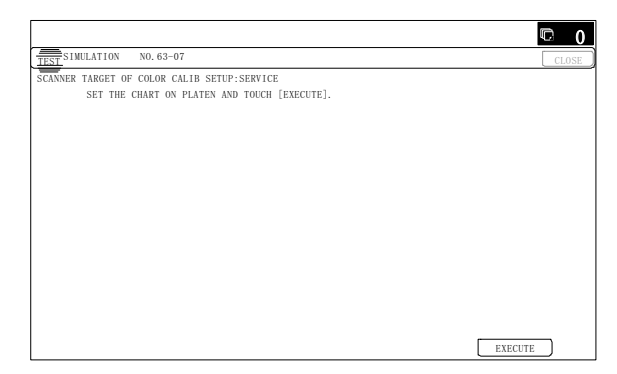

The color patch image (adjustment pattern) is read.

 Press [REPEAT] key, set the second color patch image (adjustment pattern), and execute the procedure 5) again.

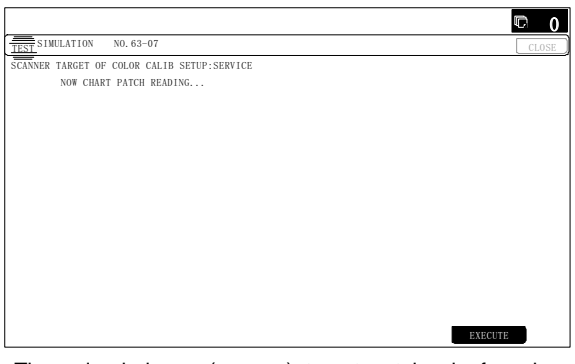

The color balance (gamma) target set level of each color (KCMY) can be checked with K/C/M/Y keys.

Check that the set level is increased in the sequence of B - Q (MAX). If there is no variation or variation is reversed, it is judged as abnormal.

In case of an abnormality, repair the problem and try again.

7) Press [OK] key.

The color balance (gamma) of the color patch image (adjustment pattern) used in the procedure 5) is set as the service target.

(Procedures to set the service color balance target and the color balance target for the user color balance adjustment to the same color balance as the factory color balance target)

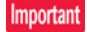

This procedure must not be executed when the copy color balance was adjusted with SIM 46-21 to a unique color balance requested by the user and it was registered as the service color balance target with SIM 63-7.

When the factory color balance target is changed with SIM 63-11, be sure to execute this procedure.

1) Enter the SIM 63-8 mode.

|                        |                 |     |    |   | ¢       |     |
|------------------------|-----------------|-----|----|---|---------|-----|
| TEST SIMULATION NO. 63 | 3-08            |     |    |   | CL      | .0S |
| TANDARD SCANNER TARGET | SETTING:SERVICE |     |    |   |         |     |
|                        |                 |     |    |   |         |     |
|                        |                 |     |    |   |         |     |
|                        |                 |     |    |   |         |     |
|                        |                 |     |    |   |         |     |
|                        |                 |     |    |   |         |     |
|                        |                 |     |    |   |         |     |
|                        |                 |     |    |   |         |     |
|                        |                 |     |    |   |         |     |
|                        |                 |     |    |   |         |     |
|                        |                 |     |    |   |         |     |
|                        |                 |     |    |   |         |     |
|                        |                 |     |    |   |         |     |
|                        | ARE YOU SURE?   | YES | NO | - | EXECUTE |     |

- 2) Press [EXECUTE] key.
- 3) Press [YES] key.

The service color balance target and the color balance target for the user color balance adjustment are set to the same color balance as the factory color balance target.

#### SET 1B Printer color balance adjustment target setup

\* Color balance target for the printer color balance adjustment

|   | Туре                                       | Descriptions                                                                                                    |
|---|--------------------------------------------|----------------------------------------------------------------------------------------------------|
| A | Factory color<br>balance (gamma)<br>target | There are three kinds of the color balance targets, and each of them is specified according to the machine design. Use SIM 67-26 to select one of them as the factory target. The default setting (factory setting) is the color balance (DEF1) which emphasizes color reproduction.                                                                                                    |
| В | Service color<br>balance (gamma)<br>target | This target is used when the user requests to customize the color balance to user's desired level. In advance, the user's unique color balance must be registered as the service color balance target. The above registration (setting) is made by the serviceman with SIM 67-25 to adjust the color balance and with SIM 67-27 to register it.<br>This color balance target is used when the user executes the color balance adjustment. When, therefore, the service color balance target is changed, the color balance target of the user's color balance adjustment is also changed. When, however, SIM 67-28 is executed, the color balance is set to the factory color balance target set with SIM 67-26. The default setting (factory setting) of the color balance is same as the factory color balance target. (Emphasized on color reproduction (DEF1)) If the user does not request for customizing the color balance, be sure to use SIM 67-28 to set the color balance to the factory color balance. |
| С | User color balance<br>(gamma) target       | Same color balance as the service color balance (gamma) target When the service color balance target is changed, this color balance target is also changed accordingly.                                                                                                    |

\* Relationship between the factory target and the service target and the color balance target for the user color balance adjustment in the printer color balance adjustment (Automatic adjustment) (SIM 46-74/76-24)

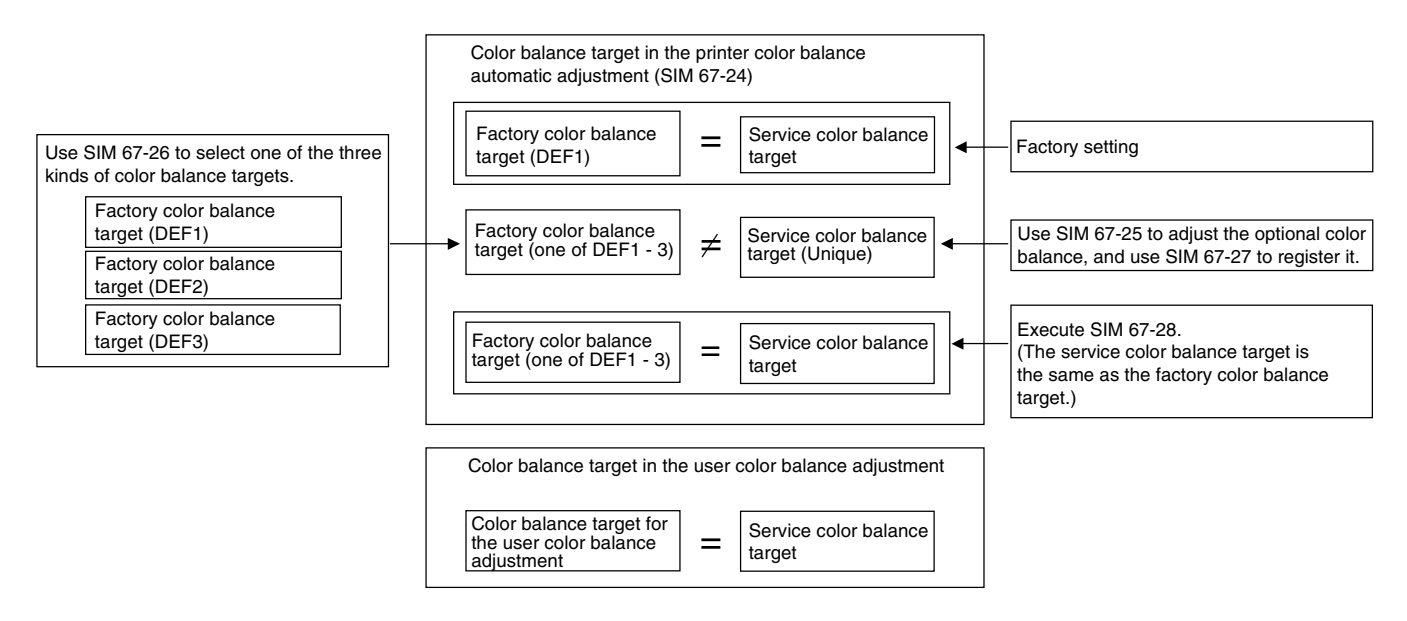

\* Factory target in the printer color balance adjustment (Automatic adjustment) (SIM 46-74/67-24)
 By use of SIM 67-26, one of the following color balances can be set as the factory color balance target.
 Each of the three color balances cannot be changed. (Fixed)

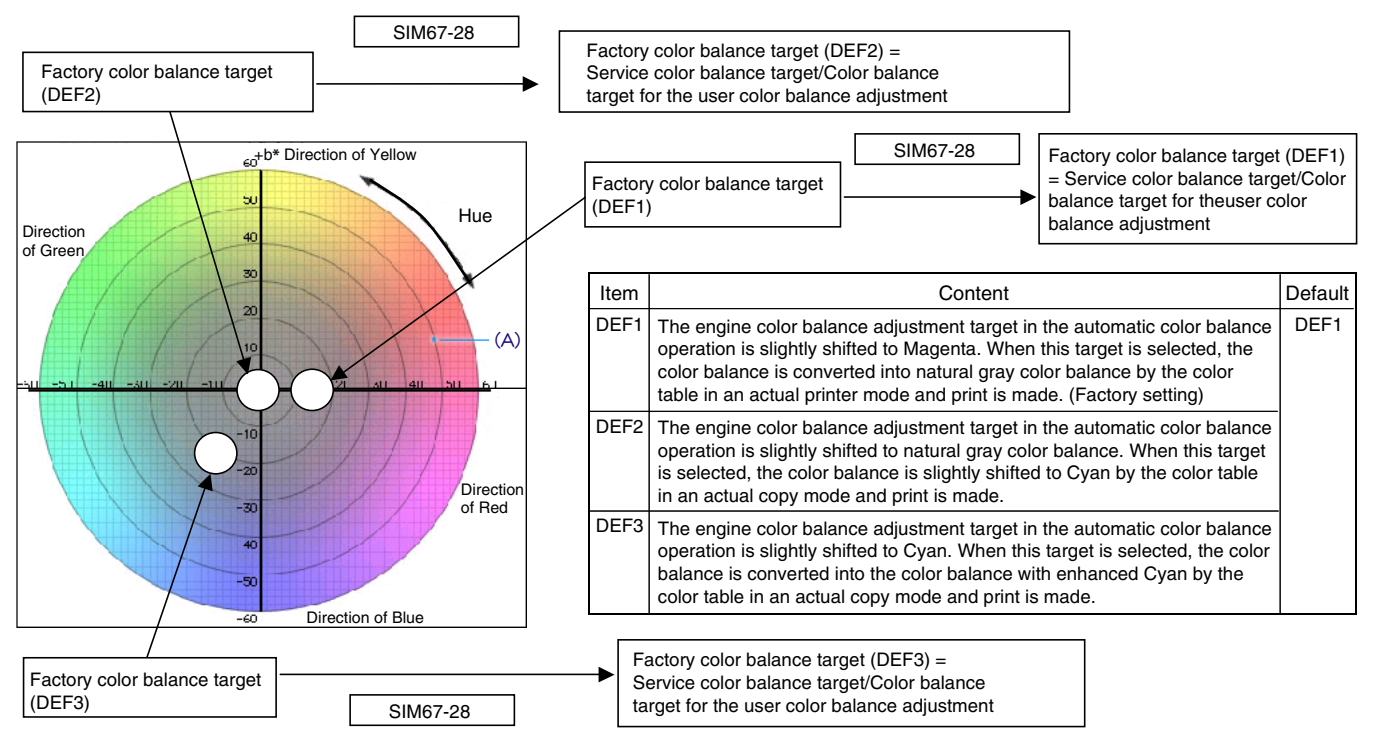

\* Service color balance target in the printer color balance adjustment (Automatic adjustment) (SIM 46-74/67-24).

For the service color balance target, an optional color balance can be adjusted with SIM 67-25 and registered with SIM 67-27. When, however, SIM 67-28 is executed, the color balance is set to the same balance as the factory color balance target set with SIM 67-26.

\* Color balance target in the user color balance adjustment This color balance is same as the service color balance target in the printer color balance adjustment (Automatic adjustment) (SIM 46-74/67-24). When, therefore, the service color balance target is changed, this target is also changed accordingly.

(Meaning of the service color balance target gamma data and the purpose of registration)

This procedure must be executed only when the color balance is customized with SIM 67-25.

If the color balance is not customized, this procedure is not required.

After completion of the customized color balance adjustment (Manual) with SIM 67-25 according to the user's request, use SIM 67-27 to register the service color balance target data by use of the printed adjustment pattern.

# Important

In this case, be sure to use A4 or  $11" \times 8.5"$  paper for printing the adjustment pattern by SIM 67-25. The paper size is fixed as follows.

Inch type destination : LTR (North America)

AB type destination : A4R (Europe, etc.)

By this procedure, the service color balance target is revised.

It is recommended to keep the printed adjustment pattern created with SIM 67-25. This adjustment pattern can be used to register the same color balance target to another machine.

It is also useful to register the service color balance target data. Do not fold it and keep it under the circumstances which protect it from discoloration and dirt. The service color balance target data is basically registered immediately after the color balance adjustment (Manual) with SIM 67-25.

If a considerable time has passed after completion of the color balance adjustment (Manual) with SIM 67-25, the color balance of the adjustment pattern at the time of adjustment differs from the color balance of the adjustment pattern printed after a considerable time. Never use such a pattern for the adjustment.

The correctness of the service color balance target data can be judged as follows.

When result of the color valance adjustment (Auto) with selecting the service color balance target in SIM 67-24 is unsatisfactory or abnormal.

In that case, the registered service target data for the color balance adjustment (Auto) may be improper.

This may be caused when an improper or abnormal color balance adjustment pattern was used to register the service color balance target data for the color balance adjustment with SIM 67-27.

The color balance adjustment pattern used in registration was made and printed by the color balance adjustment (Manual) with SIM 67-25. This procedure may have been executed erroneously.

#### a. Setting procedure

(Setting procedure of an optional color balance (gamma) as the service color balance target)

 Use SIM 67-25 (Printer color balance adjustment (manual adjustment) mode) to print two sheets of the color patch image (adjustment pattern).

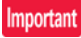

In this case, be sure to use A4 or  $11" \times 8.5"$  paper for printing the adjustment pattern by SIM 67-25. The paper size is fixed as follows.

Inch type destination : LTR (North America) AB type destination : A4R (Europe, etc.)

If the color balance is shifted from the standard, an adjustment is required. If not, an adjustment is not required. When an optional color balance is requested by the user, make an adjustment.

#### 2) Enter the SIM 67-27 mode.

| SCANNER | TARG | ET OF PR | INTE | COLOE   | CALI | B SETUP: | SERV | ICE     |     |         |  |  |
|---------|------|----------|------|---------|------|----------|------|---------|-----|---------|--|--|
|         | #B:  | 91,      | #C:  | 2944,   | #D : | 3227,    | #E:  | 5822,   | #F: | 8500,   |  |  |
|         | #G:  | 28935,   | #H:  | 54344,  | #I:  | 86968,   | #J:  | 122678, | #K: | 151198, |  |  |
|         | #L:  | 169731,  | #M:  | 195950, | #N:  | 201249,  | #0:  | 207112, |     |         |  |  |
|         |      |          |      |         |      |          |      |         |     |         |  |  |
|         |      |          |      |         |      |          |      |         |     |         |  |  |
|         |      |          |      |         |      |          |      |         |     |         |  |  |
|         |      |          |      |         |      |          |      |         |     |         |  |  |
|         |      |          |      |         |      |          |      |         |     |         |  |  |
|         |      |          |      |         |      |          |      |         |     |         |  |  |
|         |      |          |      |         |      |          |      |         |     |         |  |  |
|         |      |          |      |         |      |          |      |         |     |         |  |  |
|         |      |          |      |         |      |          |      |         |     |         |  |  |

- 3) Press [SETUP] key.
- Set the color patch image (adjustment pattern) correctly adjusted and printed in the printer color balance adjustment (Manual adjustment) (SIM 67-25) (ADJ 10E (2)) on the document table.

A color patch image (adjustment pattern) printed by another machine can be used.

Set the pattern so that the light density side is on the left side. Place 5 sheets of white paper on the color patch image (adjustment pattern).

This procedure must not be executed when the copy color balance (manual) was adjusted with SIM 67-25 to a unique color balance requested by the user and it was registered as the service color balance target with SIM 67-27.

5) Press [EXECUTE] key.

|                                                     | © 0     |
|-----------------------------------------------------|---------|
| TEST SIMULATION NO. 67-27                           | CLOSE   |
| SCANNER TARGET OF PRINTER COLOE CALIB SETUP:SERVICE |         |
| NOW CHART PATCH READING                             |         |
|                                                     |         |
|                                                     |         |
|                                                     |         |
|                                                     |         |
|                                                     |         |
|                                                     |         |
|                                                     |         |
|                                                     |         |
|                                                     |         |
|                                                     |         |
|                                                     |         |
|                                                     |         |
|                                                     | EXECUTE |

The color patch image (adjustment pattern) is read.

 Press [REPEAT] key, set the second color patch image (adjustment pattern), and execute the procedure 5) again.

|          |             |                    |        |         |      |          |      |         |      |         |    | ¢  | 0    |
|----------|-------------|--------------------|--------|---------|------|----------|------|---------|------|---------|----|----|------|
| TEST SIN | ULAT:       | LON NO             | ). 67- | 27      |      |          |      |         |      |         |    | CI | LOSE |
| SCANNER  | TARG<br>BAS | ET OF PR<br>E:8800 | INTE   | R COLOE | CALI | B SETUP: | SERV | ICE     |      |         |    |    |      |
|          | #B:         | 227,               | #C:    | 624,    | #D : | 908,     | #E:  | 1249,   | #F:  | 2074,   |    |    |      |
|          | #G:         | 3298,              | #H:    | 18951,  | #I:  | 76117,   | #J:  | 128495, | #K:  | 165225, |    |    |      |
|          | #L:         | 184155,            | #M:    | 189254, | #N:  | 194377,  | #0:  | 197276, |      |         |    |    |      |
|          |             |                    |        |         |      |          |      |         |      |         |    |    |      |
|          |             |                    |        |         |      |          |      |         |      |         |    |    | ٢    |
|          |             |                    |        |         |      |          |      |         |      |         |    |    | ₽    |
|          |             |                    |        |         |      |          |      |         |      |         |    |    |      |
|          |             |                    |        |         |      |          |      |         |      |         |    |    |      |
|          |             |                    |        |         |      |          |      |         |      |         |    |    |      |
|          | _           |                    |        |         |      |          |      | _       |      |         |    |    |      |
| К        | L           | c 🔤                | M      | JL      | Y    | J        |      |         | REPE | AT      | OK |    | 1/1  |

The color balance (gamma) target set level of each color (K, C, M and Y) can be checked with K/C/M/Y keys.

Check that the set level is increased in the sequence of B - Q (MAX). If there is no variation or variation is reversed, it is judged as abnormal.

In case of an abnormality, repair the problem and try again.

7) Press [OK] key.

The color balance (gamma) of the color patch image (adjustment pattern) used in the procedure 5) is set as the service target.

(Procedures to set the service color balance target and the color balance target for the user color balance adjustment to the same color balance as the factory color balance target)

#### Important

This procedure must not be executed when the copy color balance was adjusted with SIM 67-25 to a unique color balance requested by the user and it was registered as the service color balance target with SIM 67-27.

When the factory color balance target is changed with SIM 67-26, be sure to execute this procedure.

1) Enter the SIM 67-28 mode.

|         |         |        |       |         |      |           |       |    |   |   |   |         | C (   |
|---------|---------|--------|-------|---------|------|-----------|-------|----|---|---|---|---------|-------|
| TEST    | LATION  | NO. 67 | -28   |         |      |           |       |    |   |   |   |         | CLOSE |
| TANDARD | SCANNER | TARGET | OF PR | INTER C | OLOR | CALIB: SE | RVICE |    |   |   |   |         |       |
|         |         |        |       |         |      |           |       |    |   |   |   |         |       |
|         |         |        |       |         |      |           |       |    |   |   |   |         |       |
|         |         |        |       |         |      |           |       |    |   |   |   |         |       |
|         |         |        |       |         |      |           |       |    |   |   |   |         |       |
|         |         |        |       |         |      |           |       |    |   |   |   |         |       |
|         |         |        |       |         |      |           |       |    |   |   |   |         |       |
|         |         |        |       |         |      |           |       |    |   |   |   |         |       |
|         |         |        |       |         |      |           |       |    |   |   |   |         |       |
|         |         |        |       |         |      |           |       |    |   |   |   |         |       |
|         |         |        |       |         |      |           |       |    |   |   |   |         |       |
|         |         |        |       |         |      |           |       |    |   |   |   |         |       |
|         |         |        | _     |         |      |           |       |    | _ |   |   |         | _     |
|         |         |        | ARE   | YOU SU  | RE?  | YES       |       | NO | J | + | 1 | EXECUTE |       |

- 2) Press [EXECUTE] key.
- 3) Press [YES] key.

The service color balance target and the color balance target for the user color balance adjustment are set to the same color balance as the factory color balance target.

# 10-B Copy/Printer color balance and density adjustment (Automatic adjustment) (Basic adjustment)

This adjustment must be performed in the following cases:

- \* When a consumable part (developer, OPC drum, transfer belt) is replaced.
- \* When the CCD unit is replaced.
- \* When the scanner (reading) section is disassembled.
- \* When the scanner (reading) unit is replaced.
- \* U2 trouble has occurred.
- \* When the MFP PWB is replaced.
- \* When the EEPROM on the MFP PWB is replaced.
- \* The SCN PWB has been replaced.
- \* The EEPROM on the SCN PWB has been replaced.

### a. General

SIM46-74 is used to perform the automatic copy color balance and density adjustment (SIM46-24) and the automatic printer color balance and density adjustment (SIM67-24) continuously.

Since it is desirable to perform the copy color balance adjustment (automatic adjustment) before the automatic printer color balance and density adjustment, it is advisable to perform the adjustment in this mode.

This mode is also advisable to effectively perform both of the automatic copy color balance and density adjustment (SIM46-24) and the automatic printer color balance and density adjustment (SIM67-24). It saves considerable time when compared with performing each of the auto copy/printer color balance and the density adjustment individually.

The color balance adjustment (automatic adjustment) is used to adjust the copy density of each of Cyan, Magenta, Yellow, and Black automatically.

When this adjustment is executed, the color balance adjustments of all the copy/printer modes are revised.

#### b. Adjustment procedures

#### (Auto color balance adjustment by the serviceman)

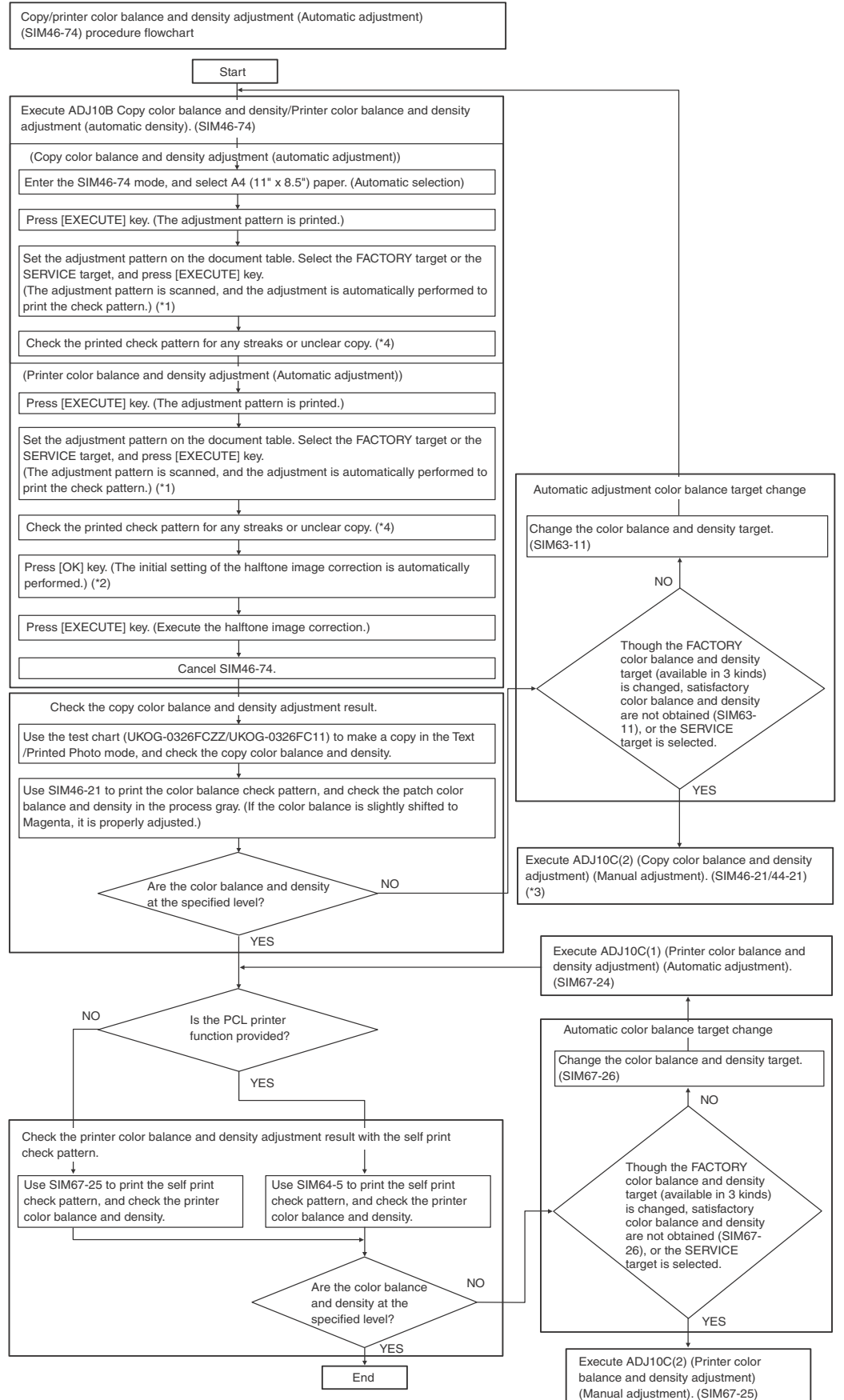

# \*1 -

When the color balance and density are customized and registered as the SERVICE target, select the SERVICE target. \*2:

If the initial setting of the halftone image correction is not properly adjusted, satisfactory color balance and density cannot be obtained. In this case, check the print engine for any problems.

If satisfactory color balance and

density are not obtained with ADJ10C(2) (Copy color balance and density adjustment) (Manual adjustment) (SIM46-21/44-21), check the print engine for any problems.

\*3.

If there is any streak or unclear copy on the printed check pattern, check the print engine for any problems.

#### 1) Enter the SIM46-74 mode.

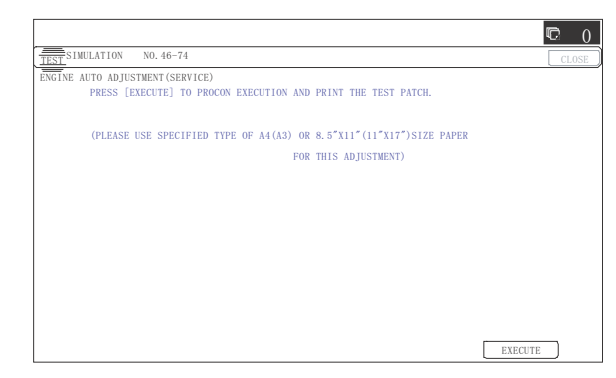

2) Press [EXECUTE] key.

The high density process control is performed, and the copy color patch image (adjustment pattern) is printed out. (A4/11" x 8.5" paper is automatically selected.)

|                                  | © 0           |
|----------------------------------|---------------|
| TEST SIMULATION NO. 46-74        | CLOSE         |
| ENGINE AUTO ADJUSTMENT (SERVICE) |               |
| PROCON EXECUTING                 |               |
|                                  |               |
|                                  |               |
|                                  |               |
|                                  |               |
|                                  |               |
|                                  |               |
|                                  |               |
|                                  |               |
|                                  |               |
|                                  |               |
|                                  |               |
|                                  |               |
| E                                | <b>VECUTE</b> |

3) Set the color patch image (adjustment pattern) paper printed in procedure 2) on the document table.

Set the color patch image (adjustment pattern) printed in the procedure 2) on the document table. Place the color patch image so that the fine lines are on the left side. At that time, place 5 sheets of white paper on the printed color patch image (adjustment pattern).

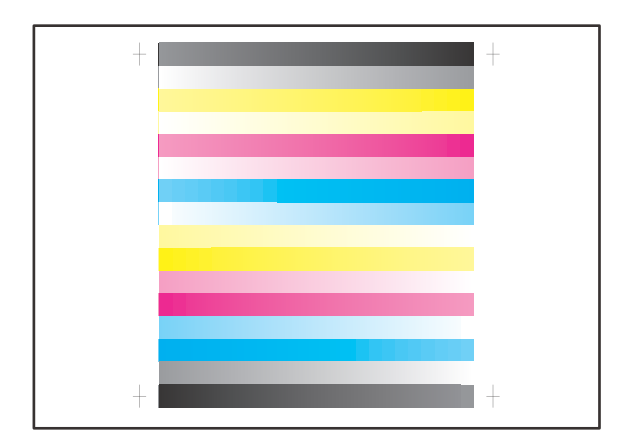

4) Select [FACTORY] target, and press [EXECUTE] key.

When the color balance is customized by the manual color balance adjustment (SIM 46-21) according to the user's request, and the color balance is registered with SIM63-7 as the service target, if the color balance is required to be adjusted, select the [SERVICE] target.

|                                                                | © 0     |
|----------------------------------------------------------------|---------|
| TEST SIMULATION NO. 46-74                                      | CLOSE   |
| ENGINE AUTO ADJUSTMENT (SERVICE)                               |         |
| PLEASE SELECT THE MODE (FACTORY) OR (SERVICE) AND PLACE        |         |
| THE PRINTED TEST PATCH ON DOCUMENT GLASS THEN PRESS [EXECUTE]. |         |
| *LIGHT AREA AT LEFT SIDE ON DOCUMENT GLASS.                    |         |
|                                                                |         |
|                                                                |         |
|                                                                |         |
|                                                                |         |
|                                                                |         |
|                                                                |         |
| FACTORY SERVICE                                                | EXECUTE |

The copy color balance adjustment is automatically executed and prints the color balance check patch image.

If there is any streak or unclear print on the printed check pattern, check the print engine for any problems.

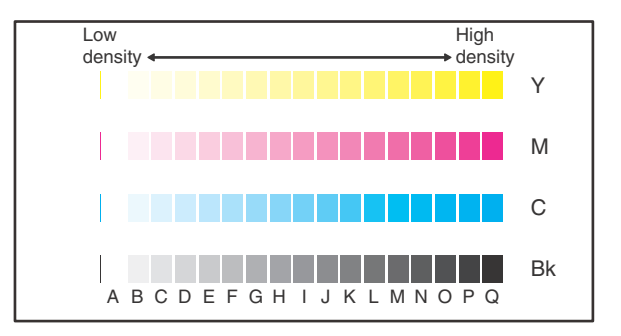

#### 5) Press [EXECUTE] key.

The printer color patch image (adjustment pattern) is printed out. (A4/11" x 8.5" paper is automatically selected.)

|                                                                       | ¢       | 0    |
|-----------------------------------------------------------------------|---------|------|
| TEST SIMULATION NO. 46-74                                             | C       | LOSE |
| ENGINE AUTO ADJUSTMENT (SERVICE)                                      |         |      |
| CONFIRM THE ADJ PATCH AND PRESS [EXECUTE] TO ADJ OF REGISTRATION EXE. |         |      |
| AND PRINT THE TEST PATCH.                                             |         |      |
| (PLEASE USE SPECIFIED TYPE OF A3 OR $11'' \times 17''$ SIZE PAPER     |         |      |
| FOR THIS ADJUSTMENT)                                                  |         |      |
|                                                                       |         |      |
|                                                                       |         |      |
|                                                                       |         |      |
|                                                                       |         |      |
|                                                                       |         |      |
|                                                                       |         |      |
|                                                                       |         |      |
|                                                                       |         |      |
|                                                                       |         |      |
|                                                                       | EXECUTE |      |

6) Set the color patch image (adjustment pattern) printed in the procedure 5) on the document table.

Set the color patch image (adjustment pattern) printed in the procedure 2) on the document table. Place the color patch image so that the fine lines are on the left side. At that time, place 5 sheets of white paper on the printed color patch image (adjustment pattern).

| Printer Calibration | + |
|---------------------|---|
|                     | + |
|                     |   |
|                     |   |
| +                   | + |

7) Select [FACTORY] target, and press [EXECUTE] key. When the color balance is customized with the manual color balance adjustment (SIM 67-25) according to the user's request and the color balance is registered as the service target with SIM 67-27, if the color balance is adjusted to that color balance, select the [SERVICE] target.

|                                                                | ₪ 0   |
|----------------------------------------------------------------|-------|
| TEST SIMULATION NO. 46-74                                      | CLOSE |
| ENGINE AUTO ADJUSTMENT (SERVICE)                               |       |
| PLEASE SELECT THE MODE(FACTORY) OR (SERVICE) AND PLACE         |       |
| THE PRINTED TEST PATCH ON DOCUMENT GLASS THEN PRESS [EXECUTE]. |       |
| +LIGHT AREA AT LEFT SIDE ON DOCUMENT GLASS.                    |       |
| FACTORY SERVICE EXECU                                          | TE    |

The printer color balance adjustment (step 1) is automatically performed and the color balance check patch image is printed out.

If there is any streak or unclear print on the printed check pattern, check the print engine for any problems.

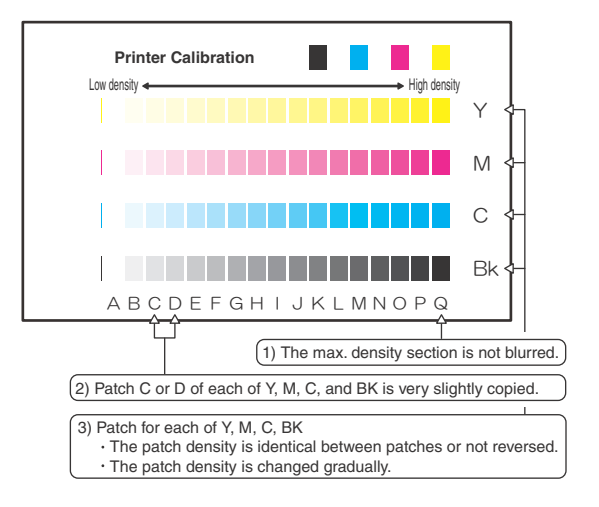

 The initial setting menu of the halftone image correction is displayed. Press [OK] key. The initial setting of the halftone image correction is performed.

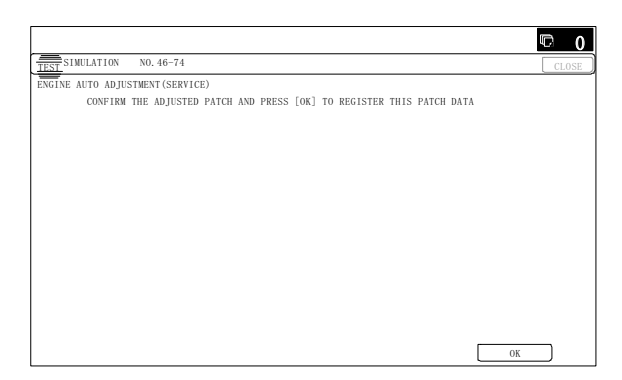

 Wait until [EXECUTE] key is displayed. When it is displayed, press it.

The halftone image correction is performed.

 When "COMPLETED THIS PROCEDURE" is displayed, the adjustment operation is completed. Cancel SIM46-74.

|                                                              |        | <b>D</b> 0 |
|--------------------------------------------------------------|--------|------------|
| TEST SIMULATION NO. 46-74                                    |        | CLOSE      |
| ENGINE AUTO ADJUSTMENT (SERVICE)<br>COMPLETE THIS PROCEDURE. |        |            |
| PLEASE QUIT THIS MODE.                                       |        |            |
| ОК                                                           |        |            |
|                                                              |        |            |
|                                                              |        |            |
|                                                              |        |            |
|                                                              |        |            |
|                                                              |        |            |
|                                                              |        |            |
|                                                              |        |            |
|                                                              |        |            |
|                                                              | RESULT | RETRY      |
|                                                              |        |            |

# Important

The adjustment result becomes valid only when the both adjustments in the copy mode and in the printer mode are completed.

For example, if the copy color balance adjustment (automatic adjustment) is performed and the simulation is canceled, the adjustment result is invalid.

11) Check the copy color balance and density.

(Refer to the item of the copy color balance and density check.)

When satisfactory color balance and density are not obtained from the automatic adjustment by selecting the factory target in procedure 4), change the factory color balance target with SIM 63-11 and repeat the procedures from 1).

If a satisfactory result is not obtained with the above procedure, perform the manual color balance adjustment (ADJ 10C (2)).

Also when the service target is selected in procedure 4) to execute the automatic adjustment and a satisfactory result is not obtained, perform the manual color balance adjustment (ADJ 10C (2)).

12) Check the printer color balance and density.

(Refer to the item of the printer color balance and density check.)

When satisfactory color balance and density are not obtained from the automatic adjustment by selecting the factory target in procedure 7), change the factory color balance target with SIM 67-26 and repeat the procedures from 1).

If a satisfactory result on the color balance and the density is not obtained with the automatic adjustment, execute the manual adjustment (SIM 67-25) (ADJ 10E (2)).

Also when the service target is selected in procedure 7) to execute the automatic adjustment and a satisfactory result is not obtained, perform the manual color balance adjustment (ADJ 10E (2)).

If the color balance or density is not in the satisfactory level even after execution of the automatic and manual adjustments, there may be another cause.

Troubleshoot the cause, repair or perform necessary works, and repeat the adjustment from the beginning.

# 10-C Copy quality adjustment (Basic adjustment)

This adjustment must be performed in the following cases:

- \* When a consumable part (developer, OPC drum, transfer belt) is replaced.
- \* The CCD unit has been replaced.
- \* When the scanner (reading) section is disassembled.
- \* When the scanner (reading) unit is replaced.
- \* U2 trouble has occurred.
- \* When the MFP PWB is replaced.
- \* When the EEPROM on the MFP PWB is replaced.
- \* The SCN PWB has been replaced.
- \* The EEPROM on the SCN PWB has been replaced.

# 10-C (1)

# Copy color balance and density adjustment (Automatic adjustment)

#### a. General

The color balance adjustment (automatic adjustment) is used to adjust the copy density of each of Cyan, Magenta, Yellow, and Black automatically.

When this adjustment is executed, the color balance adjustments of all the copy modes are revised.

There are following two modes in the auto color balance adjustment.

- 1) Auto color balance adjustment by the serviceman (SIM 46-24 is used.)
- Auto color balance adjustment by the user (The user program mode is used.) (The color balance target is the service target.) The auto color balance adjustment by the user is provided to reduce the number of service calls.

If the copy color balance is lost for some reason, the user can use this color balance adjustment to recover the balance.

When, however, the machine has a fatal problem or when the machine condition is greatly changed, this function does not work effectively.

If the machine condition is dramatically changed, a fatal problem occurs, or the normal color targets cannot be obtained, service must recalibrate the machine to specification.

To perform the adjustment, the above difference must be fully understood.

#### b. Adjustment procedure

(Auto color balance adjustment by the serviceman)

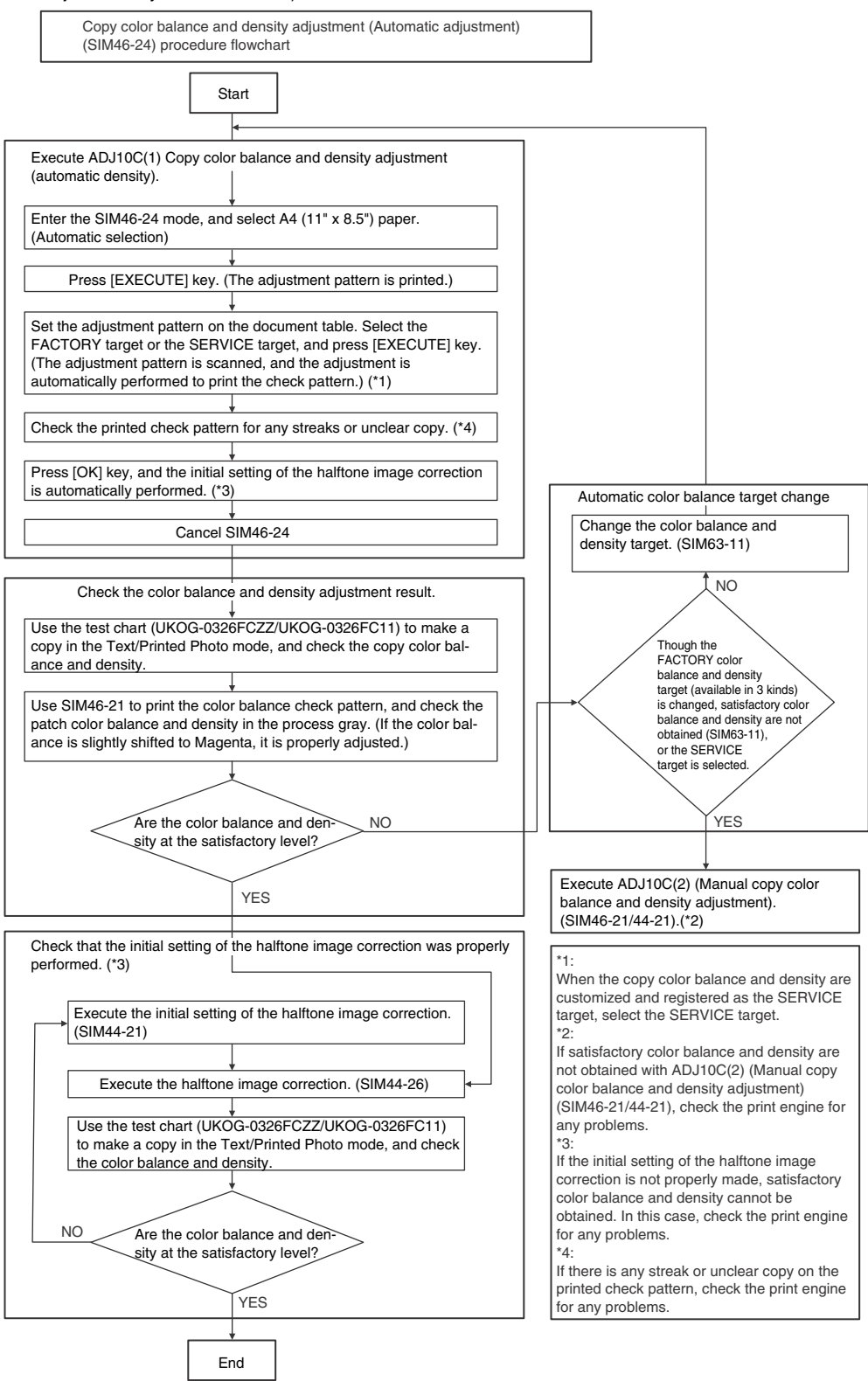

1) Enter the SIM 46-24 mode.

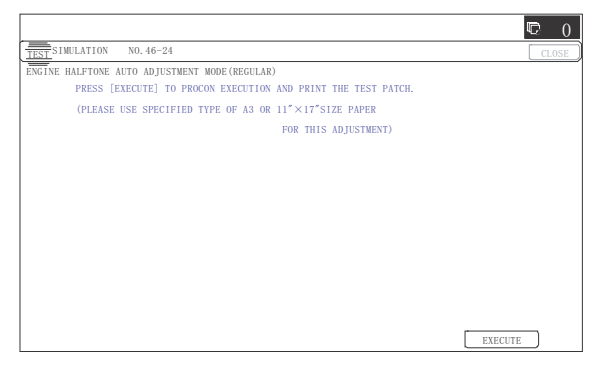

2) Press [EXECUTE] key. (A4/11" x 8.5" is automatically selected.)

The color patch image (adjustment pattern) is printed out.

3) Set the color patch image (adjustment pattern) paper printed in procedure 2) on the document table.

Place the printed color patch image (adjustment pattern) paper on the document table so that the thin lines on the paper are on the left side. Place 5 sheets of white paper on the printed color patch image (adjustment pattern) paper.

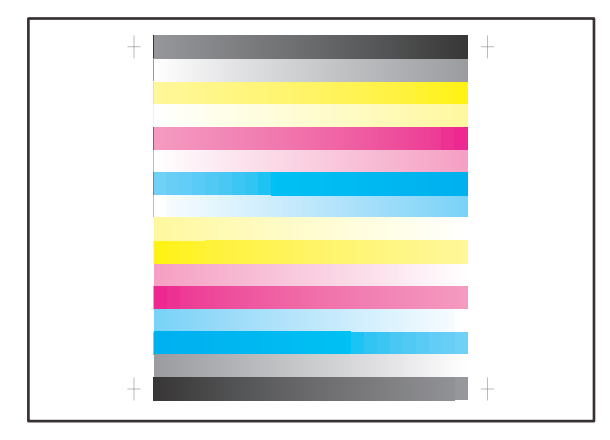

4) Select [FACTORY] target, and press [EXECUTE] key.

When the color balance is customized with the manual color balance adjustment (SIM 46-21) according to the user's request and the color balance is registered as the service target with SIM 63-7, if the color balance is adjusted to that color balance, select the service target.

|                                                                |         | 0    |
|----------------------------------------------------------------|---------|------|
| TEST SIMULATION NO. 46-24                                      | CL      | .OSE |
| ENGINE HALFTONE AUTO ADJUSTMENT MODE (REGULAR)                 |         |      |
| PLEASE SELECT THE MODE(FACTORY) OR (SERVICE) AND PLACE         |         |      |
| THE PRINTED TEST PATCH ON DOCUMENT GLASS THEN PRESS [EXECUTE]. |         |      |
| +LIGHT AREA AT LEFT SIDE ON DOCUMENT GLASS.                    |         |      |
|                                                                |         |      |
|                                                                |         |      |
|                                                                |         |      |
|                                                                |         |      |
| FACTORY SERVICE                                                | EXECUTE |      |

The copy color balance adjustment is automatically executed to print the color balance check patch image. Wait until the operation panel shown in procedure 5) is displayed.

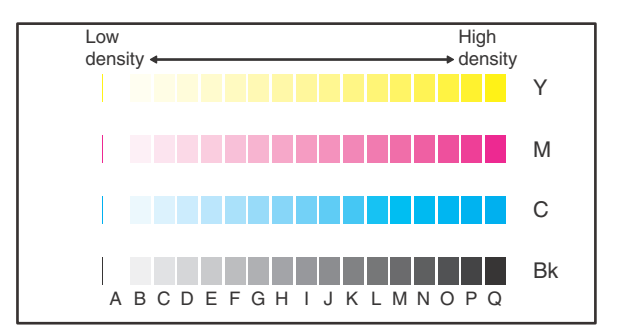

5) Press [OK] key on the operation panel.

According to data of this adjustment, the initial setting of the halftone image correction is performed.

|                                                                       | 0 🗇   |
|-----------------------------------------------------------------------|-------|
| TEST SIMULATION NO. 46-24                                             | CLOSE |
| ENGINE HALFTONE AUTO ADJUSTMENT MODE (REGULAR)                        |       |
| CONFIRM THE ADJUSTED PATCH AND PRESS [OK] TO REGISTER THIS PATCH DATA |       |
|                                                                       |       |
|                                                                       |       |
|                                                                       |       |
|                                                                       |       |
|                                                                       |       |
|                                                                       |       |
|                                                                       |       |
|                                                                       |       |
|                                                                       |       |
|                                                                       |       |
|                                                                       |       |
|                                                                       |       |
|                                                                       |       |
| 01                                                                    |       |

# Note

After pressing [OK] key, the initial setting of the halftone image correction is started. During the operation, "NOW REGISTER-ING THE NEW TARGET OF HALFTONE PROCON." is displayed. This operation takes several minutes.

After completion of the operation, "PLEASE QUIT THIS MODE" is displayed.

Do not cancel the simulation until "PLEASE QUIT THIS MODE" is displayed.

|                                               | 0 🗇   |
|-----------------------------------------------|-------|
| TEST SIMULATION NO. 46-24                     | CLOSE |
| ENGINE HALFTONE AUTO ADJUSTMENT MODE(REGULAR) |       |
| COMPLETED THIS PROCEDURE                      |       |
|                                               |       |
| PLEASE QUIT THIS MODE.                        |       |
|                                               |       |
|                                               |       |
|                                               |       |
|                                               |       |
|                                               |       |
|                                               |       |
|                                               |       |
|                                               |       |
|                                               |       |
|                                               |       |
|                                               |       |

6) Check the color balance and density.

(Refer to the item of the copy color balance and density check.)

7) Use SIM44-26 to execute the halftone image correction. (Forcible execution)

Enter the SIM44-26 mode and press [EXECUTE] key. [EXECUTE] key is highlighted and the operation is started.

|                                       | 0 🗇   |
|---------------------------------------|-------|
| TEST SIMULATION NO. 44-26             | CLOSE |
| HALF TONE DENSITY CORRECT EXECUTION   |       |
| TOUCH [EXECUTE] THEN EXECUTION START. |       |
|                                       |       |
|                                       |       |
|                                       |       |
|                                       |       |
|                                       |       |
|                                       |       |
|                                       |       |
|                                       |       |
|                                       |       |
|                                       |       |
|                                       |       |
|                                       |       |
|                                       |       |
| EXECUT                                | TE    |

It takes several minutes to complete the operation. After completion of the operation, "COMPLETE" is displayed.

#### (Normal end (Auto transition))

|                                               | D  | 0    |
|-----------------------------------------------|----|------|
| TEST SIMULATION NO. 44-26                     | CI | .0SE |
| HALF TONE DENSITY CORRECT EXECUTION<br>RESULT |    |      |
| COMPLETE                                      |    |      |
|                                               |    |      |
|                                               |    |      |
|                                               |    |      |
|                                               |    |      |
| RESULT EXECUTE                                |    |      |

(Abnormal end (Auto transition))

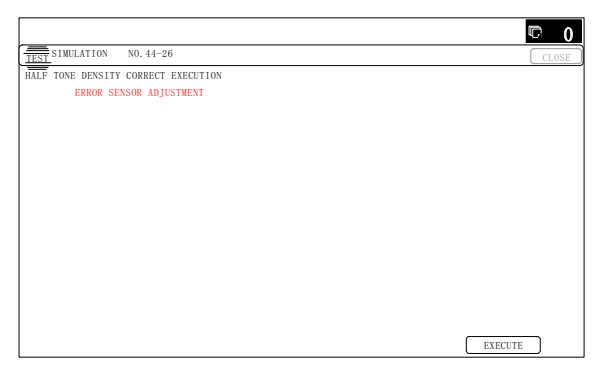

After completion of the operation, the simulation is canceled.

 Use the servicing color test chart (UKOG-0326FCZZ/UKOG-0326FC11) in the Text/Photo mode (Manual) to check the copy color balance and density. (Refer to the item of the copy color balance and density check.)

If the copy color balance and density are not satisfactory, perform the following procedures.

- 9) Execute the initial setting of the halftone image correction. (SIM 44-21)
- 10) Execute the halftone image correction. (Forcible execution) (SIM44-26)

 Use the servicing color test chart (UKOG-0317FCZZ/UKOG-0317FC11) in the Text/Printed Photo mode (Manual) to check the copy color balance/density. (Refer to the item of the copy color balance and density check.)

Though the above procedures 9) - 11) are performed, the copy color balance and density are not in the specified range, there may be another cause.

Troubleshoot the cause, repair or perform necessary works, and repeat the adjustment from the beginning.

When satisfactory color balance and density are not obtained from the automatic adjustment by selecting the factory target in procedure 4), change the factory color balance target with SIM 63-11 and repeat the procedures from 1).

If a satisfactory result on the color balance and the density is not obtained with the automatic adjustment, execute the manual adjustment (SIM 46-21) (ADJ 10C (2)).

Also when the service target is selected in procedure 7) to execute the automatic adjustment and a satisfactory result is not obtained, perform the manual color balance adjustment (ADJ 10C(2)).

If the color balance or density is not in the satisfactory level even after execution of the automatic and manual adjustments, there may be another cause.

Troubleshoot the cause, repair or perform necessary works, and repeat the adjustment from the beginning.

# 10-C (2)

# Copy color balance and density adjustment (Manual adjustment)

#### a. General

The color balance adjustment (Manual adjustment) is used to adjust the copy density of CMYK. This is used at the following situation. When the result of auto adjustment described above is not existing within the range of reference. When a fine adjustment is required. When there is request from the user for changing (customizing) the color balance.

This manual adjustment is executed only for the color patch which could not adjusted properly in the automatic adjustment.

If the color balance is improper, execute the automatic color balance adjustment in advance, and execute this adjustment for better efficiency.

#### b. Adjustment procedure

Copy color balance and density adjustment (Manual adjustment) procedure flowchart (SIM46-21)

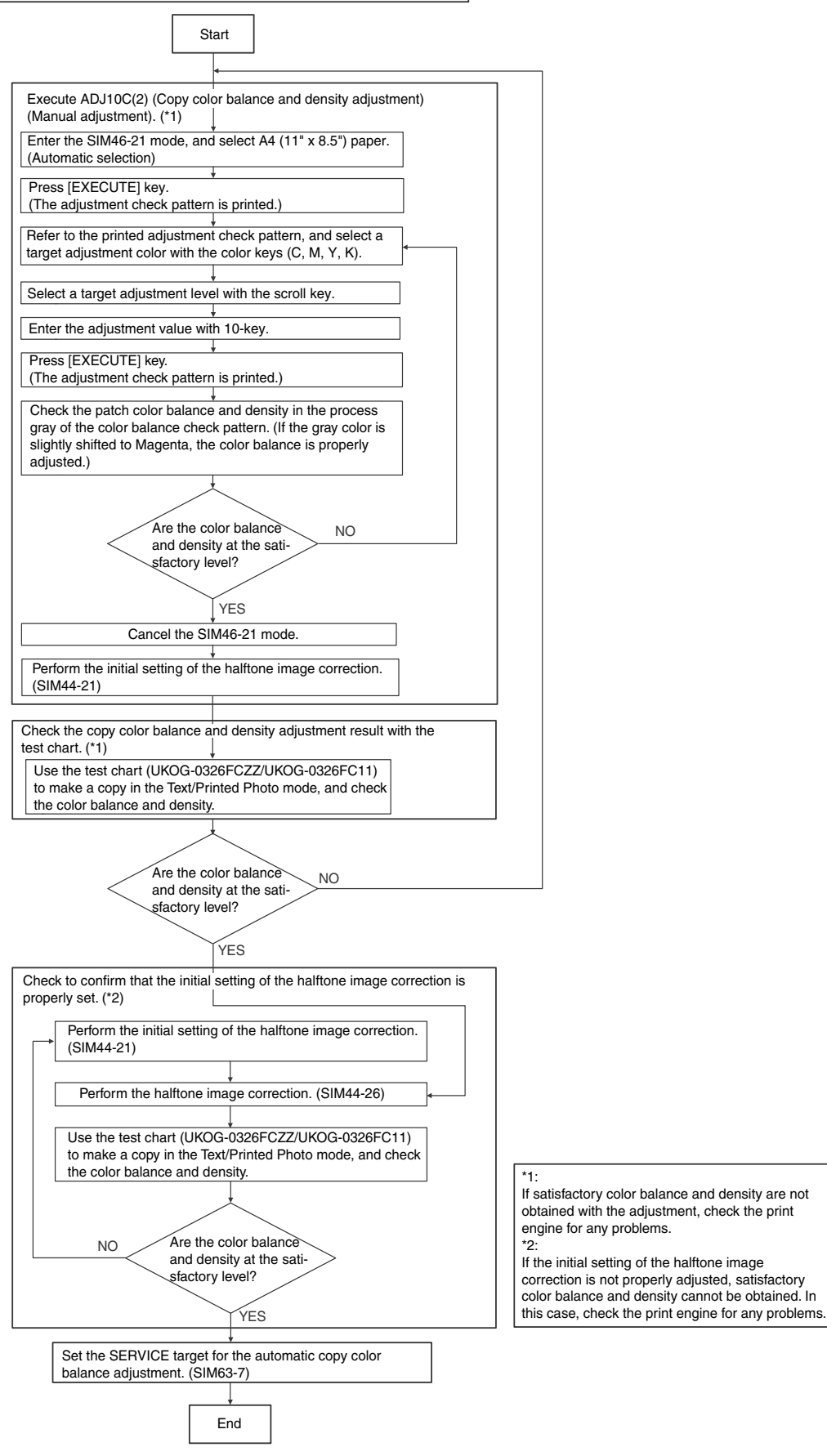

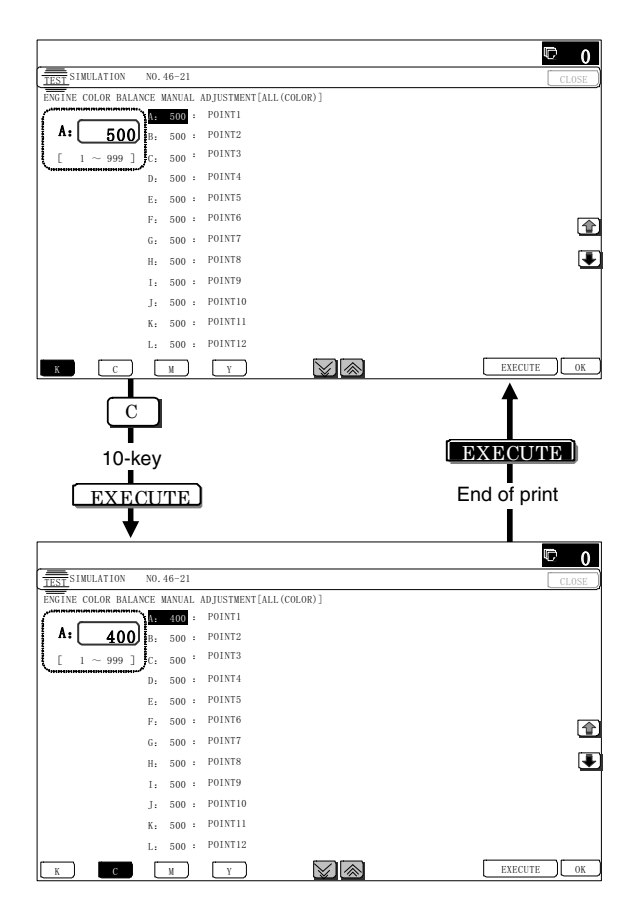

2) Press [EXECUTE] key. (A4/11" x 8.5" paper is automatically selected.)

The color balance adjustment pattern is printed.

 Check that the following specification is satisfied or the color balance is satisfactory.

If not, execute the following procedures.

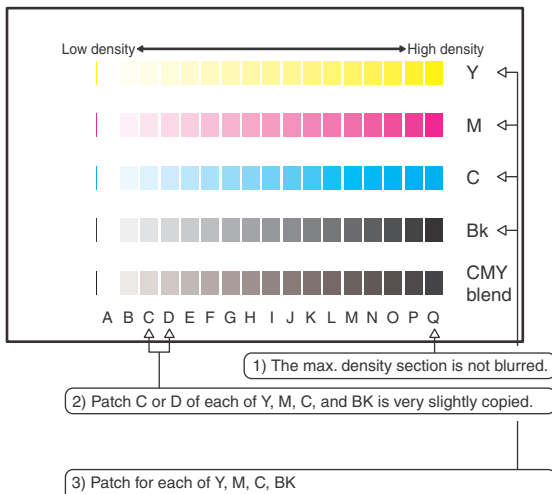

The patch density is identical between patches or not reversed.
 The patch density is changed gradually.

The print density must be changed gradually from the lighter level to the darker level. The density changing direction must not be reversed.

The density level of each color must be almost at the same level.

Patch B may not be copied.

Patch A must not be copied.

When, however, the color balance is adjusted according to a request from the user, there is no need to set to the standard color balance stated above.

If the color balance of each patch of the process black (CMY mixed color) is slightly shifted to Magenta, it means that the adjustment is proper. If the color balance of the adjustment pattern printed in this mode is slightly shifted to Magenta, it is converted into the natural gray color balance by the color correction table in an actual copy mode. (When the color balance target is DEF 1.)

- Select the color to be adjusted with the color select key, and select the adjustment point with the scroll key.
- 5) Enter the adjustment value with 10-key and press [OK] key.

The adjustment value is set in the range of (1 - 999). When SIM 46-24 is used to adjust the automatic color balance and density, all the set values of this simulation are set to 500.

To increase the density, increase the adjustment value. To decrease the density, decrease the adjustment value.

Repeat procedures of 2) - 5) until the condition of 3) is satisfied.

When the overall density is low, or when the density is high and patch A is copied, use the arrow key to adjust all the adjustment values of A - Q (MAX) to a same level collectively. Then, adjust each patch density individually. This is an efficient way of adjustment.

Referring to the black/gray patches, adjust so that each process (CMY) black/gray patch color balance of A - Q (MAX) approaches the black/gray patch level as far as possible.

6) Make a copy of the servicing color test chart (UKOG-0326FCZZ/UKOG-0326FC11) and a user's document according to necessity in the normal copy mode, the text/Printed Photo mode (Manual) to check the adjustment result.

(Refer to the item of the copy color balance/density check.)

7) Execute SIM 44-21. (Execute the initial setting of the halftone image correction.)

|                                          | © 0     |
|------------------------------------------|---------|
| TEST SIMULATION NO. 44-21                | CLOSE   |
| HALF TONE PROCON STANDARD VALUE REGISTER |         |
| TOUCH [EXECUTE] THEN EXECUTION START.    |         |
|                                          |         |
|                                          |         |
|                                          |         |
|                                          |         |
|                                          |         |
|                                          |         |
|                                          |         |
|                                          |         |
|                                          |         |
|                                          |         |
|                                          |         |
|                                          |         |
|                                          | EXECUTE |

It takes several minutes to complete the operation. After completion of the operation, "COMPLETE" is displayed. (Normal end (Auto transition))

|                                          |        | © 0     |
|------------------------------------------|--------|---------|
| TEST SIMULATION NO. 44-21                |        | CLOSE   |
| HALF TONE PROCON STANDARD VALUE REGISTER |        |         |
| RESULT                                   |        |         |
|                                          |        |         |
| COMPLETE                                 |        |         |
|                                          |        |         |
|                                          |        |         |
|                                          |        |         |
|                                          |        |         |
|                                          |        |         |
|                                          |        |         |
|                                          |        |         |
|                                          |        |         |
|                                          |        |         |
|                                          | RESULT | EXECUTE |
| •                                        |        |         |

(Abnormal end (Auto transition))

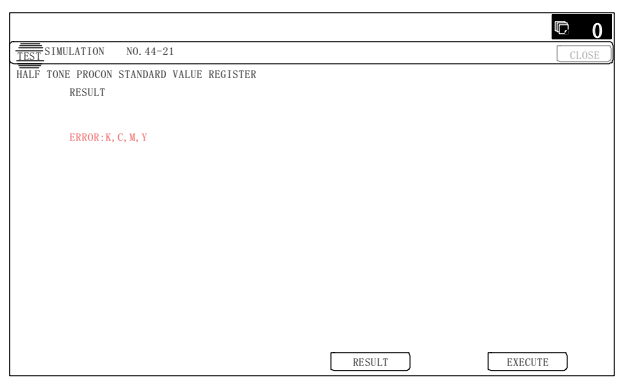

After completion of the operation, the simulation is canceled.

# Note

This procedure is to save the copy color balance adjustment data as the reference data for the halftone correction.

Immediately after execution of ADJ 10C (2) (Color balance adjustment, Manual) with SIM 46-21, be sure to execute this procedure.

When ADJ 10C (1) (Color balance adjustment, Auto) is executed with SIM 46-24, this procedure is automatically executed.

8) Use SIM 44-26 to execute the halftone image correction. (Forcible execution)

Enter the SIM 44-26 mode and press [EXECUTE] key.

[EXECUTE] key is highlighted and the operation is started.

|                                       | C 0     |
|---------------------------------------|---------|
| TEST SIMULATION NO. 44-26             | CLOSE   |
| HALF TONE DENSITY CORRECT EXECUTION   |         |
| TOUCH [EXECUTE] THEN EXECUTION START. |         |
|                                       |         |
|                                       |         |
|                                       |         |
|                                       |         |
|                                       |         |
|                                       |         |
|                                       |         |
|                                       |         |
|                                       |         |
|                                       |         |
|                                       |         |
|                                       |         |
|                                       |         |
|                                       | EXECUTE |

It takes several minutes to complete the operation. After completion of the operation, "COMPLETE" is displayed.

#### (Normal end (Auto transition))

|                   |                   |        | © 0     |
|-------------------|-------------------|--------|---------|
| TEST SIMULATION   | N0. 44-26         |        | CLOSE   |
| HALF TONE DENSITY | CORRECT EXECUTION |        |         |
| RESULT            |                   |        |         |
|                   |                   |        |         |
| COMPLETE          |                   |        |         |
|                   |                   |        |         |
|                   |                   |        |         |
|                   |                   |        |         |
|                   |                   |        |         |
|                   |                   |        |         |
|                   |                   |        |         |
|                   |                   |        |         |
|                   |                   |        |         |
|                   |                   |        |         |
|                   | [                 | RESULT | EXECUTE |

(Abnormal end (Auto transition))

| TEST SIMULATION NO. 44-26           | CLOSE   |
|-------------------------------------|---------|
| HALF TONE DENSITY CORRECT EXECUTION |         |
| ERROR SENSOR ADJUSTMENT             |         |
|                                     |         |
|                                     |         |
|                                     |         |
|                                     |         |
|                                     |         |
|                                     |         |
|                                     |         |
|                                     |         |
|                                     |         |
|                                     |         |
|                                     |         |
|                                     |         |
|                                     |         |
|                                     |         |
|                                     | EXECUTE |

After completion of the operation, the simulation is canceled.

9) Make a copy of the servicing color test chart (UKOG-0317FCZZ/UKOG-0317FC11) and a user's document according to necessity in the Text/Printed Photo mode (Manual) and check the adjustment result again. (Refer to the item of the copy color balance/density check.)

If the copy color balance and density are not adjusted to the specified level, there may be another cause.

Troubleshoot the cause, and repair or perform proper treatments, and try all the procedures of the print image adjustment from the beginning.

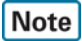

If the color balance is customized, use SIM 63-7 to register the color balance as the service target.

If the color balance is not customized, this procedure is not required.

If the customized color balance is registered as the service target, the automatic color balance adjustment can be made in the next color balance adjustment.

# 10-D Copy / Image send / FAX image quality adjustment (Individual adjustment)

# a. General

This adjustment is used to execute the fine adjustment in each mode only when a satisfactory image quality is not obtained by the basic adjustments ADJ 10B and ADJ 10C or there is a request from the user. Normally there is no need to execute this adjustment.

In this adjustment, the adjustment result may be applied to the image send mode and the FAX mode as well as the copy mode.

This must be well understood for execution of the adjustment.

|       |                                                                                                    |      | Сору    | MODE |         | IMAGE SEND(SCAN) MODE |         | _    |         |     |            |
|-------|----------------------------------------------------------------------------------------------------|------|---------|------|---------|-----------------------|---------|------|---------|-----|------------|
|       |                                                                                                    | Colo | or mode | Mono | ochrome | Colo                  | or mode | Mono | ochrome |     |            |
|       |                                                                                                    | Auto | Manual  | Auto | Manual  | Auto                  | Manual  | Auto | Manual  | FAX | Printer    |
| 46-01 | Color copy density adjustment (for each<br>color copy mode) (separately for the low-<br>density area and the high-density area)<br>(No need to adjust normally)                                              | 0    | 0       | -    | -       | -                     | -       | -    | -       | -   | -          |
| 46-02 | Monochrome copy density adjustment (for<br>each monochrome copy mode) (separately<br>for the low-density area and the high-density<br>area) (No need to adjust normally)                                     | -    | -       | 0    | 0       | -                     | -       | -    | -       | -   | -          |
| 46-04 | Color image send mode image density<br>adjustment (for each mode)<br>(No need to adjust normally)                                                                                                    | -    | -       | -    | -       | 0                     | 0       | -    | -       | -   | -          |
| 46-05 | Monochrome image send mode image<br>density adjustment (for each mode)<br>(No need to adjust normally)                                                                                                    | -    | -       | -    | -       | -                     | -       | 0    | 0       | -   | -          |
| 46-08 | Image send mode RGB color balance<br>adjustment (separately for the low-density<br>area and the high-density area)<br>(No need to adjust normally)                                                           | -    | -       | -    | -       | 0                     | 0       | -    | -       | -   | -          |
| 46-09 | RSPF mode (Copy/Scan/FAX) density<br>adjustment (No need to adjust normally)                                                                                                    | 0    | 0       | 0    | 0       | 0                     | 0       | 0    | 0       | 0   | -          |
| 46-10 | Color copy color balance, gamma<br>adjustment (for each color copy mode)<br>(No need to adjust normally)                                                                                                    | 0    | 0       | -    | -       | -                     | -       | -    | -       | -   | -          |
| 46-16 | Monochrome copy density, gamma<br>adjustment (for each monochrome copy<br>mode) (No need to adjust normally)                                                                                                 | -    | -       | 0    | 0       | -                     | -       | -    | -       | -   | -          |
| 46-19 | Automatic monochrome (Copy/Scan/FAX)<br>mode document density scanning operation<br>(exposure operation) conditions setting<br>(Normally no need to set)                                                     | -    | -       | 0    | -       | -                     | -       | 0    | -       | 0   | -          |
| 46-21 | Copy color balance and density adjustment (Manual adjustment)                                                                                                    | 0    | 0       | 0    | 0       | -                     | -       | -    | -       | -   | -          |
| 46-23 | Copy high density image density<br>reproduction setting (Normally unnecessary<br>to the setting change)                                                                                                    | 0    | 0       | 0    | 0       | -                     | -       | -    | -       | -   | -          |
| 46-24 | Copy color balance and density adjustment (Automatic adjustment)                                                                                                    | 0    | 0       | 0    | 0       | -                     | -       | -    | -       | -   | -          |
| 46-25 | Copy color balance adjustment (Single color copy mode) (No need to adjust normally)                                                                                                    | -    | 0       | -    | -       | -                     | -       | -    | -       | -   | -          |
| 46-26 | Single color copy mode color balance<br>default setting                                                                                                    | -    | 0       | -    | -       | -                     | -       | -    | -       | -   | -          |
| 46-27 | Color copy, text, line image reproduction<br>adjustment (edge gamma, density<br>adjustment) (Text, Map mode)<br>(No need to adjust normally)                                                                 | 0    | 0       | -    | -       | -                     | -       | -    | -       | -   | -          |
| 46-30 | Copy mode sub scanning direction<br>resolution setting                                                                                                    | 0    | 0       | -    | -       | -                     | -       | -    | -       | -   | -          |
| 46-32 | Document low density image density<br>reproduction adjustment in the automatic<br>monochrome (Copy/Scan/FAX) mode<br>(No need to adjust normally) (Background<br>density adjustment in the scanning section) | -    | -       | 0    | -       | -                     | -       | 0    | -       | 0   | -          |
| 46-36 | 2-color (red, black) copy mode fine color<br>adjustment (No need to adjust normally)                                                                                                    | -    | ۵       | -    | -       | -                     | -       | -    | -       | -   | -          |
| 46-37 | Monochrome (Copy/Scan/FAX) mode color<br>document reproduction adjustment<br>(No need to adjust normally)                                                                                                    | -    | -       | 0    | 0       | -                     | -       | 0    | 0       | 0   | O (*3)(*5) |
| 46-38 | Color copy mode dark area gradation (black<br>component quantity) adjustment<br>(No need to adjust normally)                                                                                                 | 0    | 0       | -    | -       | -                     | -       | -    | -       | -   | -          |
| 46-39 | FAX send image sharpness adjustment                                                                                                    | -    | -       | -    | -       | -                     | -       | -    | -       | 0   | -          |
| 46-40 | FAX send image density adjustment<br>(Collective adjustment of all the modes)                                                                                                    | -    | -       | -    | -       | -                     | -       | -    | -       | 0   |            |

|       |                                                                                                    |      | Сору          | MODE |                 | IMA  | GE SEND | (SCAN)    | MODE            |        |         |
|-------|----------------------------------------------------------------------------------------------------|------|---------------|------|-----------------|------|---------|-----------|-----------------|--------|---------|
|       |                                                                                                    | Colo | or mode       | Mono | ochrome<br>node | Colo | or mode | Mono<br>m | ochrome<br>node |        |         |
|       |                                                                                                    | Auto | Manual        | Auto | Manual          | Auto | Manual  | Auto      | Manual          | FAX    | Printer |
| 46-41 | FAX send image density adjustment<br>(Normal text mode)                                                                                                    | -    | -             | -    | -               | -    | -       | -         | -               | 0      | -       |
| 46-42 | FAX send image density adjustment<br>(Fine text mode)                                                                                                    | -    | -             | -    | -               | -    | -       | -         | -               | 0      | -       |
| 46-43 | FAX send image density adjustment<br>(Super fine mode)                                                                                                    | -    | -             | -    | -               | -    | -       | -         | -               | 0      | -       |
| 46-44 | FAX send image density adjustment<br>(Ultra fine mode)                                                                                                    | -    | -             | -    | -               | -    | -       | -         | -               | 0      | -       |
| 46-45 | FAX send image density adjustment<br>(600dpi mode)                                                                                                    | -    | -             | -    | -               | -    | -       | -         | -               | 0      | -       |
| 46-47 | Copy image, image send image, FAX send<br>image (JPEG) compression ratio setting<br>(Normally unnecessary to the setting<br>change)                        | 0    | 0             | 0    | 0               | 0    | 0       | 0         | 0               | O (*3) | O (*3)  |
| 46-51 | Gamma manual adjustment for the copy<br>mode heavy paper and the image process<br>mode (dither) (No need to adjust normally)                               | 0    | 0             | 0    | 0               | -    | -       | -         | -               | -      | -       |
| 46-52 | Gamma default setting for the copy mode<br>heavy paper and the image process mode<br>(dither)                                                              | 0    | 0             | 0    | 0               | -    | -       | -         | -               | -      | O (*4)  |
| 46-54 | Copy gamma, color balance adjustment for<br>each dither (Automatic adjustment) (No<br>need to adjust normally)                                             | 0    | 0             | 0    | 0               | -    | -       | -         | -               | -      | O (*4)  |
| 46-58 | Pseudo resolution UP function setting                                                                                                    | 0    | 0             | 0    | 0               | -    | -       | -         | -               | -      | -       |
| 46-59 | Pseudo resolution UP function adjustment                                                                                                    | 0    | 0             | 0    | 0               | -    | -       | -         | -               | -      | 0       |
| 46-60 | Color (Copy/Scan) mode sharpness<br>adjustment (No need to adjust normally)                                                                                | 0    | O<br>(1 copy) | -    | -               | 0    | -       | -         | -               | -      | 0       |
| 46-61 | Area separation recognition level adjustment (No need to adjust normally)                                                                                  | 0    | O (*1)        | 0    | O (*1)          | 0    | O (*1)  | 0         | O (*1)          | -      | -       |
| 46-62 | ACS, area separation, background image<br>process, automatic exposure mode<br>operation conditions setting (Normally<br>unnecessary to the setting change) | 0    | 0             | 0    | 0               | 0    | 0       | 0         | 0               | -      | -       |
| 46-63 | Copy/Scan low density image density<br>adjustment (for each mode)<br>(No need to adjust normally)                                                          | 0    | 0             | 0    | 0               | 0    | 0       | 0         | 0               | -      | -       |
| 46-65 | Color correction table setting                                                                                                    | 0    | 0             | -    | -               | -    | -       | -         | -               | -      | 0       |
| 46-74 | Printer/Copy color balance and density<br>adjustment (Automatic adjustment)<br>(Basic adjustment)                                                          | 0    | 0             | 0    | 0               | -    | -       | -         | -               | -      | 0       |

\*1: Text Printed Photo / Copy document, Text Printed Photo only

\*2: Printer RGB save -> FAX resend only

\*3: Printer RGB save only

\*4: Only the watermark is related.

# 10-D (1)

# Color copy density adjustment (for each color copy mode) (separately for the low-density area and the high-density area) (No need to adjust normally)

The density is adjusted in each copy mode individually. This adjustment must be performed in the following cases:

- \* When there is necessity to change the copy density of the low density and high density part at each copy density individually.
- \* When there is necessity to change the density gradient of the copy by each the copy mode individually.
- \* When there is necessity to change all copy density by each the copy mode individually.
- \* When there is request from the user.
- 1) Enter the SIM 46-1 mode.

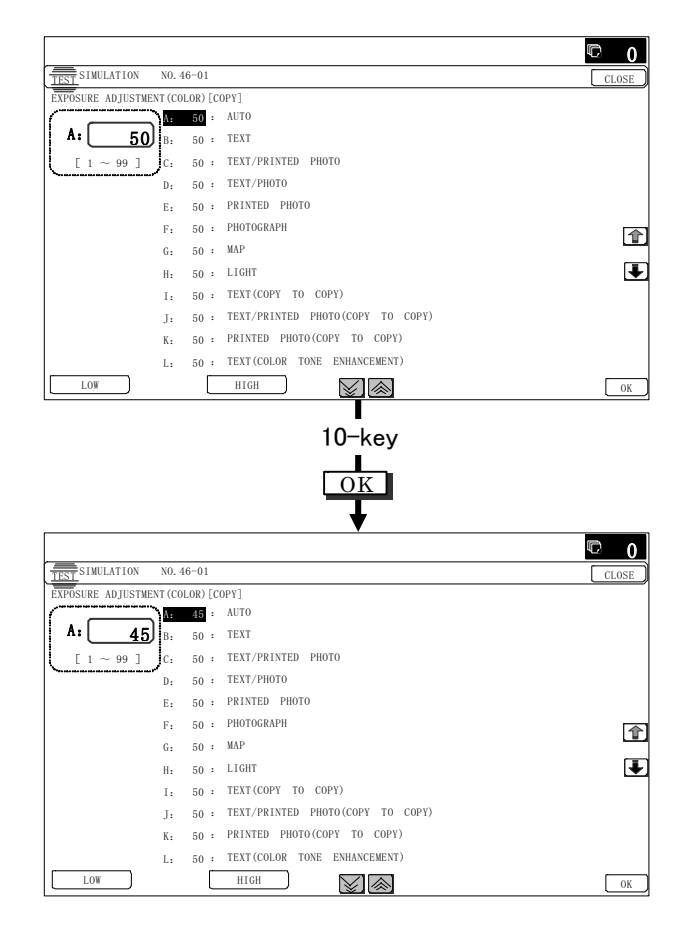

2) Select the copy mode to be adjusted with the scroll key.

|   | Display/Item                | Content                     |       | Setting<br>range | Default |
|---|-----------------------------|-----------------------------|-------|------------------|---------|
| А | AUTO                        | Auto                        | LOW   | 1 - 99           | 50      |
|   |                             |                             | HIGH  | 1 - 99           | 50      |
| В | TEXT                        | Text                        | LOW   | 1 - 99           | 50      |
|   |                             |                             | HIGH  | 1 - 99           | 50      |
| С | TEXT/PRINTED                | Text/Printed                | LOW   | 1 - 99           | 50      |
|   | PHOTO                       | Photo                       | HIGH  | 1 - 99           | 50      |
| D | TEXT/PHOTO                  | Text/Photograph             | LOW   | 1 - 99           | 50      |
|   |                             |                             | HIGH  | 1 - 99           | 50      |
| Е | PRINTED PHOTO               | Printed Photo               | LOW   | 1 - 99           | 50      |
|   |                             |                             | HIGH  | 1 - 99           | 50      |
| F | PHOTOGRAPH                  | Photograph                  | LOW   | 1 - 99           | 50      |
|   |                             |                             | HIGH  | 1 - 99           | 50      |
| G | MAP                         | Мар                         | LOW   | 1 - 99           | 50      |
|   |                             |                             | HIGH  | 1 - 99           | 50      |
| н | LIGHT                       | Light document              | LOW   | 1 - 99           | 50      |
|   |                             |                             | HIGH  | 1 - 99           | 50      |
| 1 | TEXT                        | Text (Copy                  | LOW   | 1 - 99           | 50      |
|   | (COPY TO COPY)              | document)                   | HIGH  | 1 - 99           | 50      |
| J | TEXT/PRINTED                | Text/Printed                | LOW   | 1 - 99           | 50      |
|   | PHOTO                       | Photo (Copy                 | HIGH  | 1 - 99           | 50      |
|   | (COPY TO COPY)              | document)                   |       |                  |         |
| ĸ | PRINTED PHOTO               | Printed Photo               | LOW   | 1 - 99           | 50      |
|   |                             | (Copy document)             | HIGH  | 1 - 99           | 50      |
| L | TEXT                        | Text                        | LOW   | 1 - 99           | 50      |
|   | (COLOR TONE<br>ENHANCEMENT) | (Color tone<br>enhancement) | HIGH  | 1 - 99           | 50      |
| м | TEXT/PRINTED                | Text/Printed                | LOW   | 1 - 99           | 50      |
|   | PHOTO                       | Photo                       | HIGH  | 1 - 99           | 50      |
|   | (COLOR TONE                 | (Color tone                 |       |                  |         |
|   | ENHANCEMENT)                | enhancement)                |       |                  |         |
| Ν | TEXT/PHOTO                  | Text/Photograph             | LOW   | 1 - 99           | 50      |
|   | (COLOR TONE                 | (Color tone                 | HIGH  | 1 - 99           | 50      |
| _ | ENHANCEMENT)                | enhancement)                | 1.014 |                  | = 0     |
| 0 |                             | Printed Photo               | LOW   | 1 - 99           | 50      |
|   | (COLOR TONE<br>ENHANCEMENT) | (Color lone                 | HIGH  | 1 - 99           | 50      |
| Р |                             | Photograph                  | LOW   | 1 - 99           | 50      |
| • | (COLOR TONE                 | (Color tone                 | HIGH  | 1 - 99           | 50      |
|   | ENHANCEMENT)                | enhancement)                | THOM  | 1-33             | 50      |
| Q | MAP                         | Мар                         | LOW   | 1 - 99           | 50      |
|   | (COLOR TONE                 | (Color tone                 | HIGH  | 1 - 99           | 50      |
|   | ENHANCEMENT)                | enhancement)                |       |                  |         |
| R | SINGLE COLOR                | Single color                | LOW   | 1 - 99           | 50      |
|   |                             |                             | HIGH  | 1 - 99           | 50      |
| S | SINGLE COLOR                | Single color                | LOW   | 1 - 99           | 50      |
|   | (COPY TO COPY)              | (Copy document)             | HIGH  | 1 - 99           | 50      |
| Т | TWO COLOR                   | Two-color                   | LOW   | 1 - 99           | 50      |
|   |                             | (Red/Black) copy            | HIGH  | 1 - 99           | 50      |
| U | TWO COLOR                   | Two-color                   | LOW   | 1 - 99           | 50      |
|   | (COPY TO COPY)              | (Red/Black) copy            | HIGH  | 1 - 99           | 50      |
|   |                             | (Copy document)             |       |                  |         |

3) Enter the adjustment value with 10-key and press [OK] key.

When adjusting the copy density on the low density part, select "LOW" mode and change the adjustment value. When adjusting the copy density on the high density part, select "HIGH" mode and change the adjustment value.

When the adjustment value is increased, the copy density is increased. When the adjustment value is decreased, the copy density is decreased.

4) Make a copy and check the adjustment result.

Switch the adjustment simulation mode and the normal copy mode alternately, and adjust and check the adjustment result. Repeat switching the adjustment simulation mode and the normal copy mode and changing the adjustment value and checking the copy until a satisfactory result is obtained.

# 10-D (2)

# Monochrome copy density adjustment (for each monochrome copy mode) (separately for the low-density area and the high-density area) (No need to adjust normally)

The density is adjusted in each copy mode individually.

This adjustment must be performed in the following cases:

- \* When there is necessity to change the copy density of the low density and high density part at each copy density individually.
- \* When there is necessity to change the density gradient of the copy by each the copy mode individually.
- \* When there is necessity to change all copy density by each the copy mode individually.
- \* When there is request from the user.
- 1) Enter the SIM 46-2 mode.

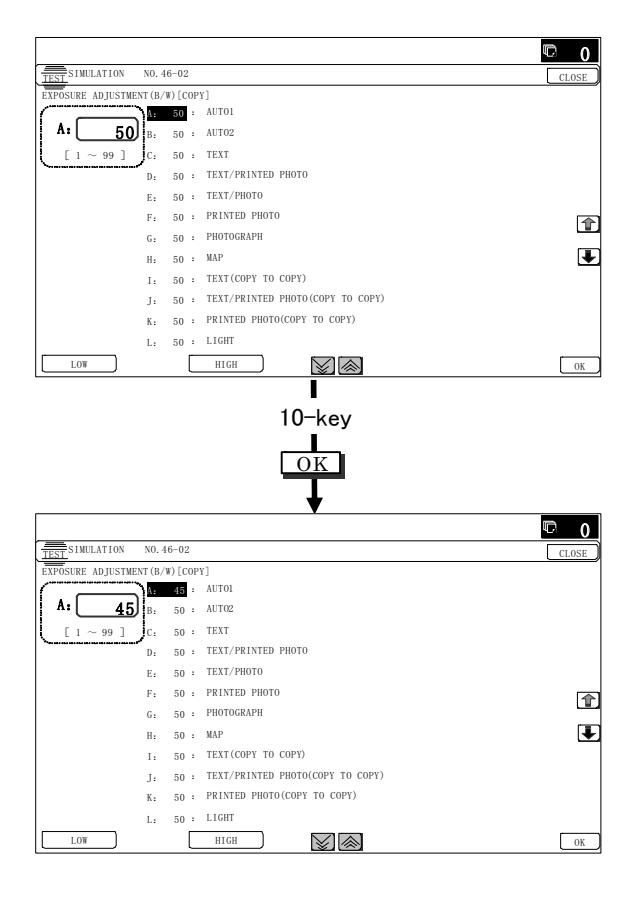

2) Select the copy mode to be adjusted with the scroll key.

|   | Item/Display            | Content                  |      | Setting<br>range | Default<br>value |
|---|-------------------------|--------------------------|------|------------------|------------------|
| Α | AUTO1                   | Auto 1                   | LOW  | 1 - 99           | 50               |
|   |                         |                          | HIGH | 1 - 99           | 50               |
| В | AUTO2                   | Auto 2                   | LOW  | 1 - 99           | 50               |
|   |                         |                          | HIGH | 1 - 99           | 50               |
| С | TEXT                    | Text                     | LOW  | 1 - 99           | 50               |
|   |                         |                          | HIGH | 1 - 99           | 50               |
| D | TEXT/PRINTED            | Text/Printed             | LOW  | 1 - 99           | 50               |
|   | PHOTO                   | Photo                    | HIGH | 1 - 99           | 50               |
| Е | TEXT/PHOTO              | Text/                    | LOW  | 1 - 99           | 50               |
|   |                         | Photograph               | HIGH | 1 - 99           | 50               |
| F | PRINTED PHOTO           | Printed Photo            | LOW  | 1 - 99           | 50               |
|   |                         |                          | HIGH | 1 - 99           | 50               |
| G | PHOTOGRAPH              | Photograph               | LOW  | 1 - 99           | 50               |
|   |                         |                          | HIGH | 1 - 99           | 50               |
| н | MAP                     | Мар                      | LOW  | 1 - 99           | 50               |
|   |                         |                          | HIGH | 1 - 99           | 50               |
| Ι | TEXT (COPY TO           | Text (Copy               | LOW  | 1 - 99           | 50               |
|   | COPY)                   | document)                | HIGH | 1 - 99           | 50               |
| J | TEXT/PRINTED            | Text/Printed             | LOW  | 1 - 99           | 50               |
|   | PHOTO (COPY TO<br>COPY) | Photo (Copy<br>document) | HIGH | 1 - 99           | 50               |
| К | PRINTED PHOTO           | Printed Photo            | LOW  | 1 - 99           | 50               |
|   | (COPY TO COPY)          | (Copy<br>document)       | HIGH | 1 - 99           | 50               |
| L | LIGHT                   | Light document           | LOW  | 1 - 99           | 50               |
|   |                         |                          | HIGH | 1 - 99           | 50               |

3) Enter the adjustment value with 10-key and press [OK] key. When adjusting the copy density on the low density part, select "LOW" mode and change the adjustment value. When adjusting the copy density on the high density part, select "HIGH" mode and change the adjustment value.

When the adjustment value is increased, the copy density is increased. When the adjustment value is decreased, the copy density is decreased.

- 4) Make a copy and check the adjustment result.
  - Switch the adjustment simulation mode and the normal copy mode alternately, and adjust and check the adjustment result. Repeat switching the adjustment simulation mode and the normal copy mode and changing the adjustment value and checking the copy until a satisfactory result is obtained.

# 10-D (3)

# Color copy color balance, gamma adjustment (for each color copy mode) (No need to adjust normally)

This adjustment is used to execute the color balance adjustment for each density level in each color copy mode.

This adjustment must be performed in the following cases:

- \* When there is necessity to change the color balance and gamma by each the copy mode individually.
- \* When there is request from the user.

#### 1) Enter the SIM 46-10 mode.

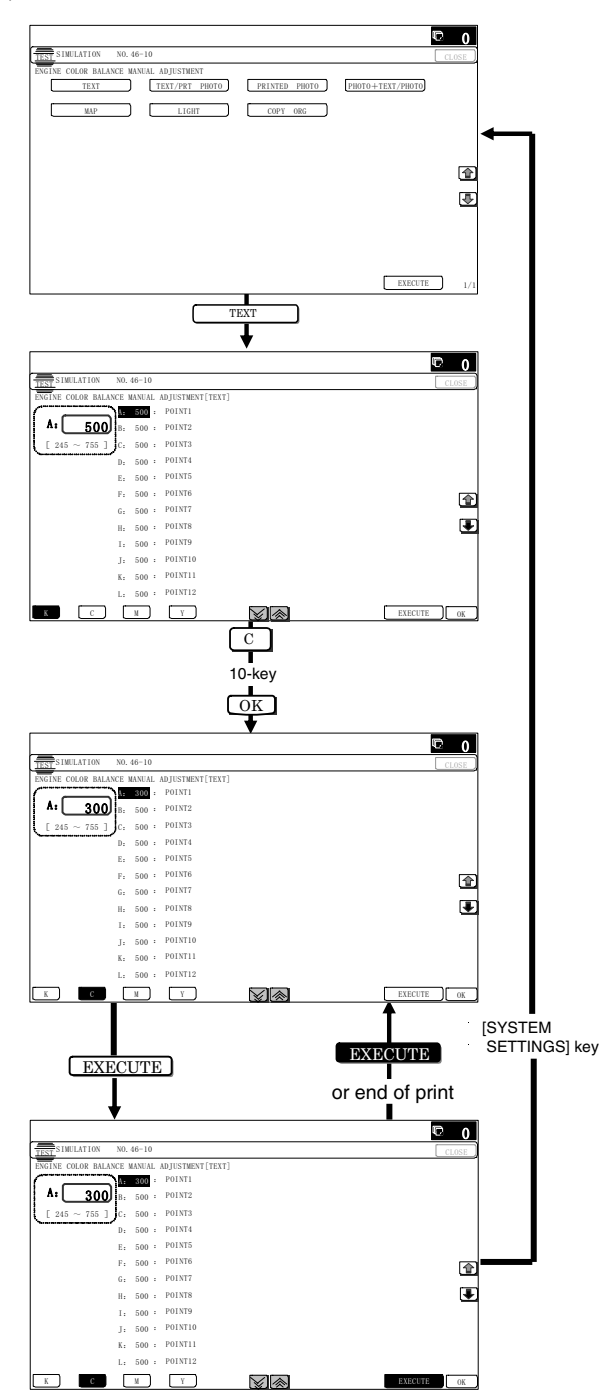

- 2) Select the copy mode to be adjusted with the mode key.
- Select a color to change the adjustment value with the color key.
- 4) Select the density level (point) to be adjusted with the scroll key.

|   | Item/Display | Density level<br>(Point) | Setting range | Default value |
|---|--------------|--------------------------|---------------|---------------|
| Α | POINT1       | Point 1                  | 1 - 999       | 500           |
| В | POINT2       | Point 2                  | 1 - 999       | 500           |
| С | POINT3       | Point 3                  | 1 - 999       | 500           |
| D | POINT4       | Point 4                  | 1 - 999       | 500           |
| Е | POINT5       | Point 5                  | 1 - 999       | 500           |
| F | POINT6       | Point 6                  | 1 - 999       | 500           |
| G | POINT7       | Point 7                  | 1 - 999       | 500           |
| Η | POINT8       | Point 8                  | 1 - 999       | 500           |
| Ι | POINT9       | Point 9                  | 1 - 999       | 500           |
| J | POINT10      | Point 10                 | 1 - 999       | 500           |
| к | POINT11      | Point 11                 | 1 - 999       | 500           |
| L | POINT12      | Point 12                 | 1 - 999       | 500           |
| Μ | POINT13      | Point 13                 | 1 - 999       | 500           |
| Ν | POINT14      | Point 14                 | 1 - 999       | 500           |
| 0 | POINT15      | Point 15                 | 1 - 999       | 500           |
| Ρ | POINT16      | Point 16                 | 1 - 999       | 500           |
| Q | POINT17      | Point 17                 | 1 - 999       | 500           |

5) Enter the adjustment value with 10-key and press [OK] key. When the adjustment value is increased, the density is increased. When the adjustment value is decreased, the density is decreased.

When the arrow key is pressed, the color densities selected with the color keys are collectively adjusted.

That is, all the density levels (points) from the low density point to the high density point can be adjusted collectively.

When [EXECUTE] key is pressed, the adjustment pattern is printed out.

This adjustment pattern can be used to check the color balance and the density for each density level (point).

6) Make a copy and check the adjustment result.

Switch the adjustment simulation mode and the normal copy mode alternately, and adjust and check the adjustment result. Repeat switching the adjustment simulation mode and the normal copy mode and changing the adjustment value and checking the copy until a satisfactory result is obtained.

## 10-D (4)

# Monochrome copy density, gamma adjustment (for each monochrome copy mode) (No need to adjust normally)

This adjustment is used to execute the density adjustment for each density level in each monochrome copy mode.

This adjustment must be performed in the following cases:

- \* When it is required to change the gamma in each copy mode.
- \* When there is request from the user.

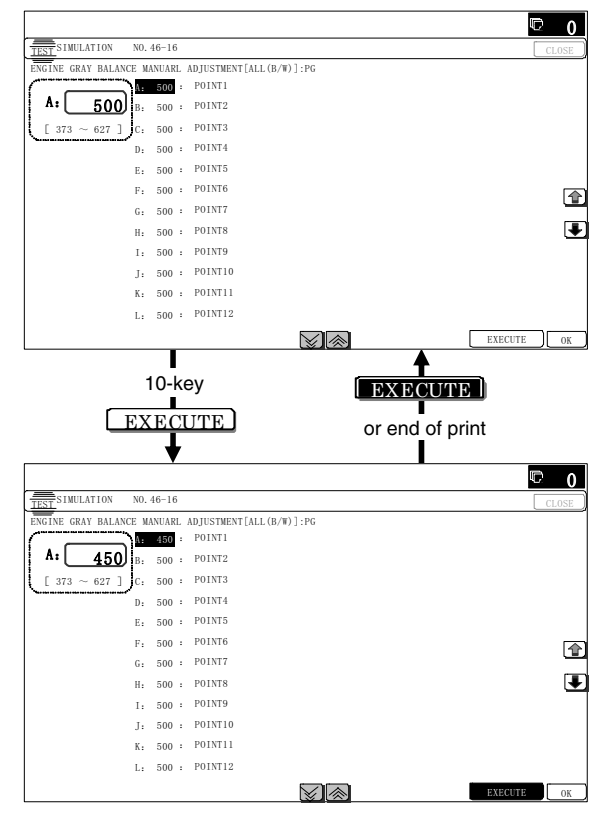

2) Select the density level (point) to be adjusted with the scroll key.

|   | Item/Display | Density level<br>(Point) | Setting range | Default value |
|---|--------------|--------------------------|---------------|---------------|
| А | POINT1       | Point 1                  | 1 - 999       | 500           |
| В | POINT2       | Point 2                  | 1 - 999       | 500           |
| С | POINT3       | Point 3                  | 1 - 999       | 500           |
| D | POINT4       | Point 4                  | 1 - 999       | 500           |
| Е | POINT5       | Point 5                  | 1 - 999       | 500           |
| F | POINT6       | Point 6                  | 1 - 999       | 500           |
| G | POINT7       | Point 7                  | 1 - 999       | 500           |
| Н | POINT8       | Point 8                  | 1 - 999       | 500           |
| 1 | POINT9       | Point 9                  | 1 - 999       | 500           |
| J | POINT10      | Point 10                 | 1 - 999       | 500           |
| К | POINT11      | Point 11                 | 1 - 999       | 500           |
| L | POINT12      | Point 12                 | 1 - 999       | 500           |
| М | POINT13      | Point 13                 | 1 - 999       | 500           |
| Ν | POINT14      | Point 14                 | 1 - 999       | 500           |
| 0 | POINT15      | Point 15                 | 1 - 999       | 500           |
| Ρ | POINT16      | Point 16                 | 1 - 999       | 500           |
| Q | POINT17      | Point 17                 | 1 - 999       | 500           |

3) Enter the adjustment value with 10-key and press [OK] key.

When the adjustment value is increased, the density is increased. When the adjustment value is decreased, the density is decreased.

When the arrow key is pressed, the densities are collectively adjusted.

That is, all the density levels (points) from the low density point to the high density point can be adjusted collectively.

When [EXECUTE] key is pressed, the adjustment pattern is printed out.

The density at each density level (point) can be checked by referring to this printed adjustment pattern. However, it is more practical to make a copy and check it.

This adjustment pattern can be used to check the color balance and the density for each density level (point).

4) Make a copy and check the adjustment result.

Switch the adjustment simulation mode and the normal copy mode alternately, and adjust and check the adjustment result.

Repeat switching the adjustment simulation mode and the normal copy mode and changing the adjustment value and checking the copy until a satisfactory result is obtained.

# 10-D (5)

# Automatic monochrome (Copy/Scan/FAX) mode document density scanning operation (exposure operation) conditions setting (Normally no need to set)

Use for setting the condition of read operation (Exposure) for document density in monochrome auto copy mode.

When a copy with correct density is not obtained by type of document, change the setting.

This setting is required in the following cases.

- \* When a proper density copy is not obtained in the monochrome automatic copy mode.
- \* When a document with images near its lead edge is copied.
- \* When a document with colored background is copied.
- 1) Enter the SIM 46-19 mode.

|                   |              |          |        |         | © 0   |
|-------------------|--------------|----------|--------|---------|-------|
| TEST SIMULATION   | NO. 46-19    |          |        |         | CLOSE |
| EXPOSURE MODE SET | TUP (B/W-AE) |          |        |         |       |
| AE_MODE           | · ·          | MODE 1   | MODE2  |         |       |
| AE_STOP_COPY      | · [          | REALTIME | STOP   | PRESCAN |       |
| AE_STOP_FAX       | · [          | OFF      | ON     |         |       |
| AE_STOP_SCAN      | · [          | REALTIME | STOP   | PRESCAN |       |
| AE_FILTER         | · [          | SOFT     | NORMAL | SHARP   |       |
| AE_WIDTH          |              | FULL     | PART   |         |       |
|                   |              |          |        |         |       |
|                   |              |          |        |         | R     |
|                   |              |          |        |         | _     |
|                   |              |          |        |         |       |
|                   |              |          |        |         |       |
|                   |              |          |        |         |       |
|                   |              |          |        |         |       |
|                   |              |          |        |         | I,    |

 Set REALTIME, STOP or PRE-SCAN to adjustment item AE STOP COPY. For contents of each setting item, refer to below. Change the setting value of "AE WIDTH" item to "FULL" or "PART", in some cases.

| Item/Display | Content                                 | Set value                     | Default<br>value |
|--------------|-----------------------------------------|-------------------------------|------------------|
| AE_MODE      | Auto exposure mode                      | MODE1, MODE2                  | MODE1            |
| AE_STOP_COPY | Auto B/W exposure<br>Stop (for copy)    | REALTIME/<br>STOP/<br>PRESCAN | STOP             |
| AE_STOP_FAX  | Auto B/W exposure<br>Stop (for FAX)     | ON/OFF                        | ON               |
| AE_STOP_SCAN | Auto B/W exposure<br>Stop (for scanner) | REALTIME/<br>STOP/<br>PRESCAN | STOP             |
| AE_FILTER    | Auto exposure filter setting            | SOFT<br>NORMAL<br>SHARP       | NORMAL           |
| AE_WIDTH     | AE exposure width                       | FULL/PART                     | PART             |

# Note

MODE1: High gamma (Improves the image contrast)

MODE2: Normal gamma

STOP:

Reads the density of 3 - 7 mm area from leading edge of document, decides the output image density according to the density of that part. (The output image density is constant at whole area.)

#### REALTIME:

Reads the density of width of the document one by one, decides the output image density according to the density of each part of the document. (The output image density may be not constant at whole area.)

#### PRESCAN:

Once the densities on the document surface are scanned, the output image density is determined according to the average of the scanned densities. (The output image density is even for all the surface.)

#### AE WIDTH FULL:

Document density reading area in monochrome auto mode is 3 - 7 mm (leading edge of document) x Document width. No relationship to PRESCAN MODE

#### AE WIDTH PART:

Document density reading area in monochrome auto mode is 3 - 7 mm (leading edge of document) x 100 mm (width). No relationship to PRESCAN MODE

#### Operation in monochrome auto copy mode:

When the density of the document of the read area is light, output image density is increased by control. When the density of the document of the read area is dark, output image density is decreased by control.

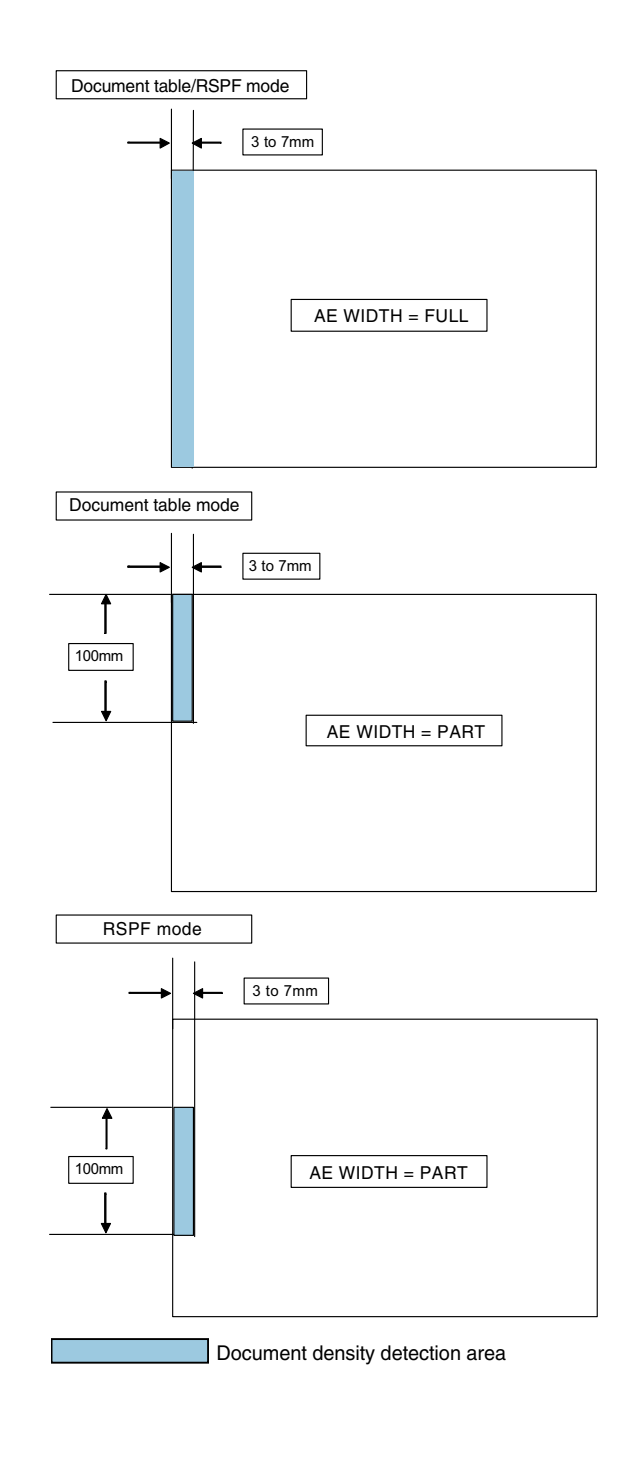

# 10-D (6)

Document low density image density reproduction adjustment in the automatic monochrome (Copy/Scan/FAX) mode (No need to adjust normally) (Background density adjustment in the scanning section)

Use for the reproducibility adjustment of document background density in monochrome auto copy mode.

This adjustment is required in the following cases.

- \* When there is a desire not to reproduce the background of the document. When there is a desire to reproduce the low density image of the document.
- \* When there is request from the user.
- 1) Enter the SIM 46-32 mode.

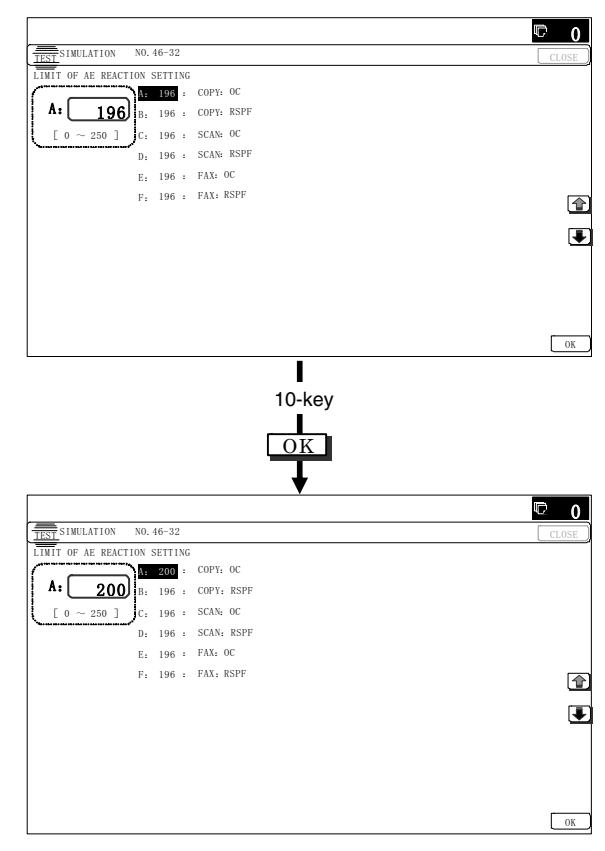

2) Select the adjustment mode with the scroll key.

3) Enter the adjustment value with 10-key and press [OK] key. When the adjustment value is increased, reproducibility of the background and the low density image is increased. When the adjustment value is decreased, reproducibility of the background and the low density image is decreased.

# [RSPF]

|   | Item/Display | Content                 | Setting<br>range | Default<br>value |
|---|--------------|-------------------------|------------------|------------------|
| Α | COPY : OC    | Copy mode (for OC)      | 1 - 250          | 196              |
| В | COPY : RSPF  | Copy mode (for RSPF)    | 1 - 250          | 196              |
| С | SCAN : OC    | Scanner mode (for OC)   | 1 - 250          | 196              |
| D | SCAN : RSPF  | Scanner mode (for RSPF) | 1 - 250          | 196              |
| Е | FAX : OC     | FAX mode (for OC)       | 1 - 250          | 196              |
| F | FAX : RSPF   | FAX mode (for RSPF)     | 1 - 250          | 196              |

# 10-D (7)

# Copy/Scan low density image density adjustment (for each mode) (No need to adjust normally)

This adjustment is used to adjust the image density in the low density area in the copy/scanner mode.

This adjustment is required in the following cases.

- \* When there is a desire not to reproduce the background of the document. When there is a desire to reproduce the low density image of the document.
- \* When there is request from the user.
- 1) Enter the SIM 46-63 mode.

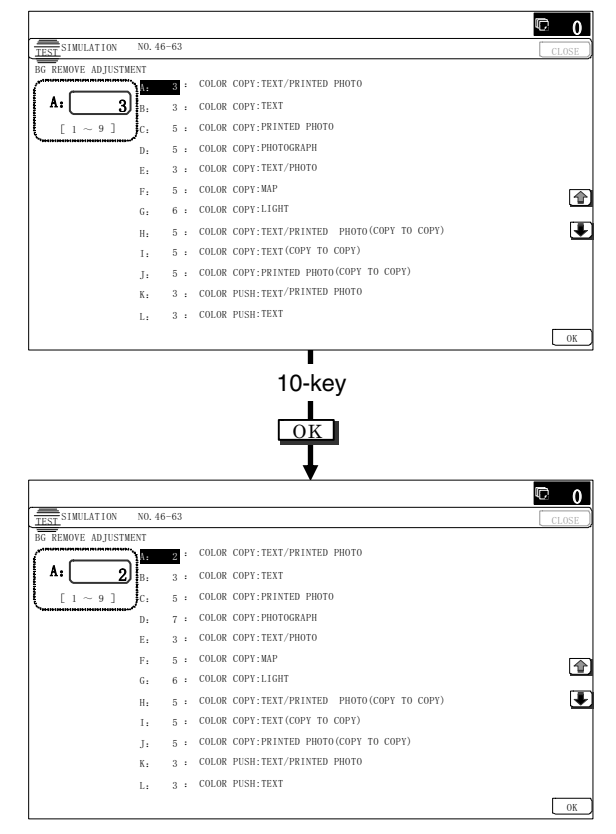

#### 2) Select the copy mode to be adjusted with the scroll key.

|   | Item/Display                                         | Content                                           | Setting<br>range | Default<br>value |
|---|------------------------------------------------------|---------------------------------------------------|------------------|------------------|
| A | COLOR COPY :<br>TEXT/PRINTED PHOTO                   | Text print<br>(color copy)                        | 1 - 9            | 3                |
| В | COLOR COPY : TEXT                                    | Text (color copy)                                 | 1 - 9            | 3                |
| С | COLOR COPY :<br>PRINTED PHOTO                        | Printed photo<br>(color copy)                     | 1 - 9            | 5                |
| D | COLOR COPY :<br>PHOTOGRAPH                           | Photograph<br>(color copy)                        | 1 - 9            | 5                |
| Е | COLOR COPY :<br>TEXT/PHOTO                           | Text/Photograph<br>(color copy)                   | 1 - 9            | 3                |
| F | COLOR COPY : MAP                                     | Map (color copy)                                  | 1 - 9            | 5                |
| G | COLOR COPY : LIGHT                                   | Light document<br>(color density)                 | 1 - 9            | 6                |
| Н | COLOR COPY :<br>TEXT/PRINTED PHOTO<br>(COPY TO COPY) | Copy document,<br>Character print<br>(color copy) | 1 - 9            | 5                |
| I | COLOR COPY : TEXT<br>(COPY TO COPY)                  | Copy document,<br>Character<br>(color copy)       | 1 - 9            | 5                |
| J | COLOR COPY :<br>PRINTED PHOTO (COPY<br>TO COPY)      | Copy document,<br>Printed photo<br>(color copy)   | 1 - 9            | 5                |
| К | COLOR PUSH :<br>TEXT/PRINTED PHOTO                   | Text print<br>(color PUSH)                        | 1 - 9            | 3                |

|   | Item/Display                  | Content                         | Setting range | Default<br>value |
|---|-------------------------------|---------------------------------|---------------|------------------|
| L | COLOR PUSH : TEXT             | Text (color PUSH)               | 1 - 9         | 3                |
| М | COLOR PUSH :<br>PRINTED PHOTO | Printed photo<br>(color PUSH)   | 1 - 9         | 5                |
| Ν | COLOR PUSH :<br>PHOTOGRAPH    | Photograph<br>(color PUSH)      | 1 - 9         | 5                |
| 0 | COLOR PUSH :<br>TEXT/PHOTO    | Text/Photograph<br>(color PUSH) | 1 - 9         | 3                |
| Р | COLOR PUSH : MAP              | Map (color PUSH)                | 1 - 9         | 5                |

3) Enter the adjustment value with 10-key and press [OK] key. When the adjustment value is increased, reproducibility of the background and the low density image is increased. When the adjustment value is decreased, reproducibility of the background and the low density image is decreased.

# 10-D (8)

# Color copy, text, line image reproduction adjustment (edge gamma, density adjustment) (Text, Map mode) (No need to adjust normally)

## Adjustment 1

By changing Text/Printed Photo, Text/Photograph, automatic copy mode Text, line image edge section gamma and the density, the reproducibility of text and line profile can be varied optionally.

With this adjustment, the density and the thickness of fine text and lines can be varied.

Check the result of this adjustment by text/printed photo copy mode (manual).

This adjustment is required in the following cases.

- \* When the reproducibility of text and line copy image is to be changed.
- \* When there is request from the user.
- 1) Enter the SIM 46-27 mode.

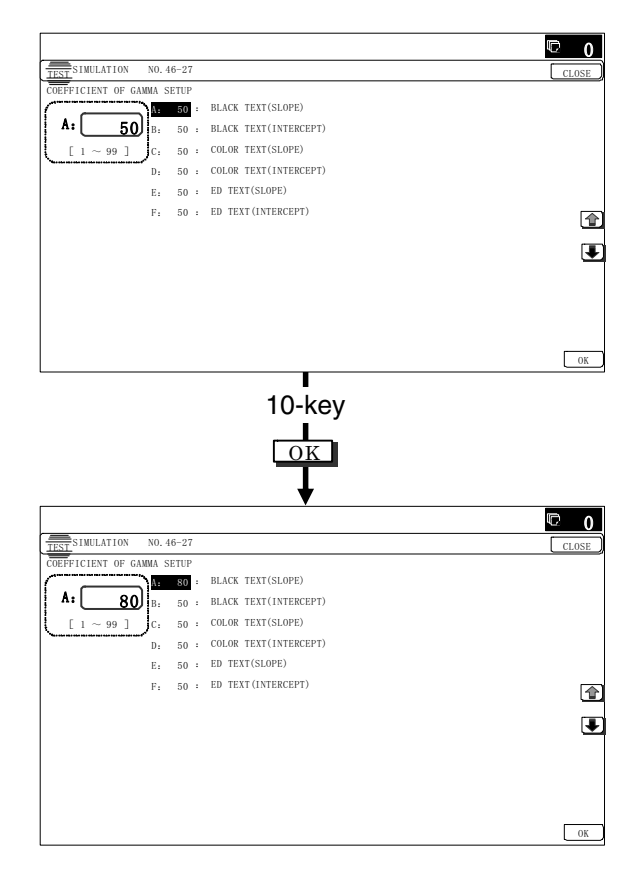

2) Select the mode to be adjusted with the scroll key.

|   | Item/Display<br>(Copy mode) | Content                                             | Setting range | Default<br>value |
|---|-----------------------------|-----------------------------------------------------|---------------|------------------|
| A | BLACK TEXT<br>(SLOPE)       | Black character edge<br>gamma skew adjustment       | 1 - 99        | 50               |
| В | BLACK TEXT<br>(INTERCEPT)   | Black character edge<br>density adjustment          | 1 - 99        | 50               |
| С | COLOR TEXT<br>(SLOPE)*1     | Color character edge<br>gamma skew adjustment       | 1 - 99        | 50               |
| D | COLOR TEXT<br>(INTERCEPT)   | Color character edge density<br>adjustment          | 1 - 99        | 50               |
| Е | ED TEXT<br>(SLOPE)          | Text/Map mode gamma<br>adjustment (Text/Map mode)   | 1 - 99        | 50               |
| F | ED TEXT<br>(INTERCEPT)      | Text/Map mode density<br>adjustment (Text/Map mode) | 1 - 99        | 50               |

3) Enter the adjustment value with 10-key.

When the adjustment values of item A and C are changed, the gamma at the line edge section is changed.

When the adjustment value is increased, the image contrast of character edge and line edge is increased. When the adjustment value is decreased, the image contrast of character and line edge is decreased.

When the adjustment value of the adjustment item B and D are increased, the image density at the line edge section is increased, and vice versa.

- 4) Press [OK] key.
- 5) Make a copy in color text/printed photo copy mode (manual), check the copy.

When checking, use a copy of the document with a thin character and line image.

If a satisfactory result is not obtained, return to the SIM 46-27 mode and change the adjustment value.

Repeat the above procedures until a satisfactory result is obtained.

#### Adjustment 2

This adjustment is used to change the gamma and the density in the Text/Map copy mode.

This adjustment is required in the following cases.

- \* To change the contrast and the density of the Text/Map copy mode images.
- \* When there is request from the user.

1) Enter the SIM 46-27 mode.

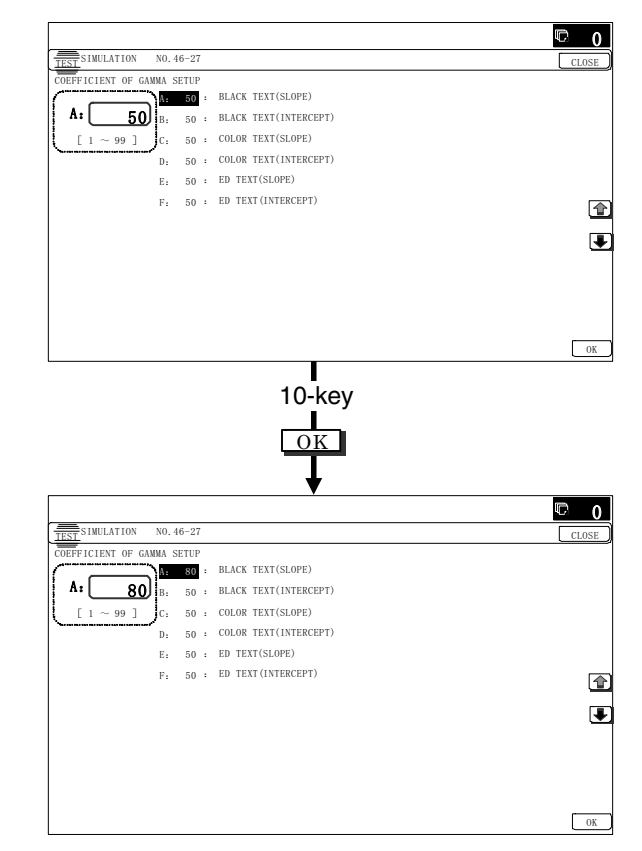

2) Select the mode to be adjusted with the scroll key.

| Item/Display<br>(Copy mode) |             | Content                      | Setting range | Default<br>value |
|-----------------------------|-------------|------------------------------|---------------|------------------|
| А                           | BLACK TEXT  | Black character edge         | 1 - 99        | 50               |
|                             | (SLOPE)     | gamma skew adjustment        |               |                  |
| В                           | BLACK TEXT  | Black character edge         | 1 - 99        | 50               |
|                             | (INTERCEPT) | density adjustment           |               |                  |
| С                           | COLOR TEXT  | Color character edge         | 1 - 99        | 50               |
|                             | (SLOPE)*1   | gamma skew adjustment        |               |                  |
| D                           | COLOR TEXT  | Color character edge density | 1 - 99        | 50               |
|                             | (INTERCEPT) | adjustment                   |               |                  |
| Е                           | ED TEXT     | Text/Map mode gamma          | 1 - 99        | 50               |
|                             | (SLOPE)     | adjustment (Text/Map mode)   |               |                  |
| F                           | ED TEXT     | Text/Map mode density        | 1 - 99        | 50               |
|                             | (INTERCEPT) | adjustment (Text/Map mode)   |               |                  |

3) Enter the adjustment value with 10-key.

When the adjustment value of the adjustment item E is changed, the gamma (contrast) is changed.

When the adjustment value is increased, the contrast is increased, and vice versa.

When the adjustment value of the adjustment item F is increased, the image density is increased, and vice versa.

- 4) Press [OK] key.
- 5) Make a copy in the Text/Map copy mode (manual), and check the output print.

If a satisfactory result is not obtained, use SIM46-27 to change the adjustment value.

Repeat the above procedures until a satisfactory result is obtained.

# 10-D (9) Monochrome (Copy/Scan/FAX) mode color document reproduction adjustment (No need to adjust normally)

Use to adjust the reproducibility for the red image and the yellow image when printing color document that included the red/yellow image in monochrome copy mode.

This adjustment is required in the following cases.

- \* When there is desire to change reproducibility of yellow/red image in case of making a color copy of the color document in monochrome copy mode.
- \* When there is request from the user.
- 1) Enter the SIM 46-37 mode.

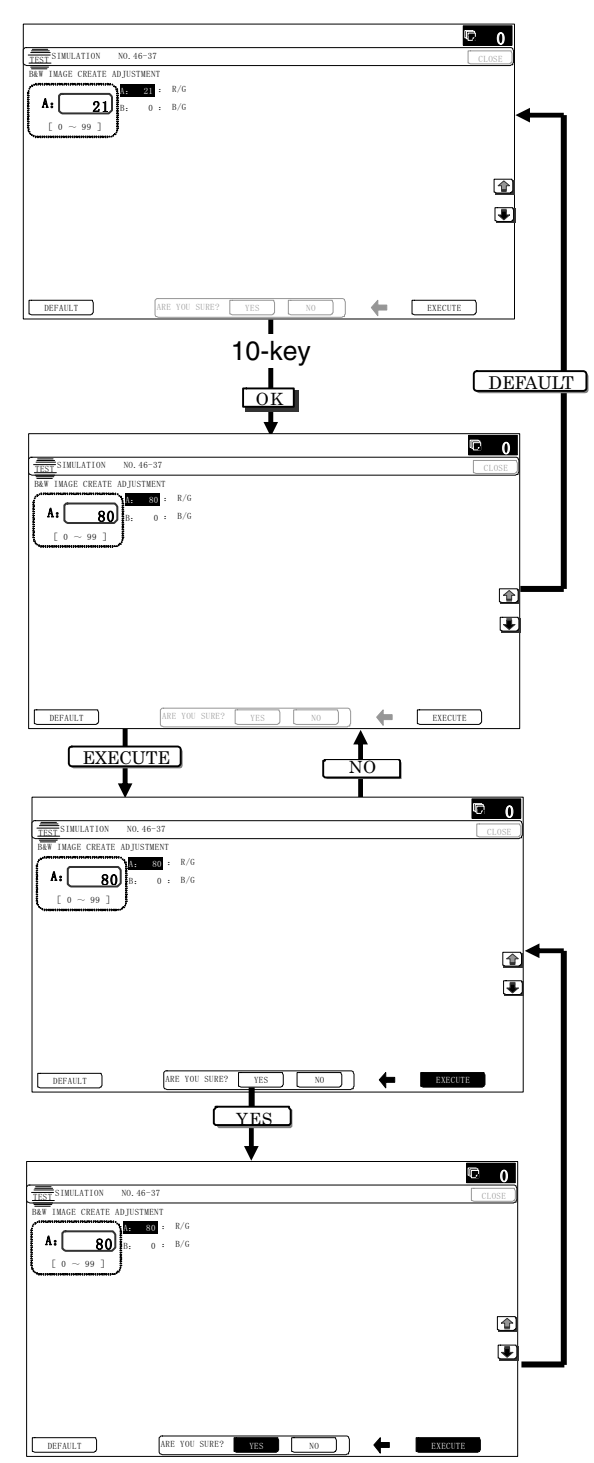

2) Select the mode to be adjusted with the scroll key.

| lte | em/Display | Content                 | Setting<br>range | Default<br>value |
|-----|------------|-------------------------|------------------|------------------|
| Α   | R-Ratio    | Gray making setting (R) | 0 - 1000         | 145              |
| В   | G-Ratio    | Gray making setting (G) | 0 - 1000         | 805              |

3) Enter the adjustment value with 10-key.

When the adjustment value of adjustment item A is increased, copy density of red image is decreased. When the adjustment value is decreased, copy density of red image is increased. When the adjustment value of adjustment item B is increased, copy density of red image is increased. When the adjustment value is decreased, copy density of red image is decreased.

- 4) Press [OK] key.
- Make a copy in monochrome text/printed photo copy mode (manual), check the copy.

If a satisfactory result is not obtained, return to the SIM 46-37 mode and change the adjustment value.

Repeat the above procedures until a satisfactory result is obtained.

# 10-D (10)

# Color copy mode dark area gradation (black component quantity) adjustment (No need to adjust normally)

Use to adjust the black ingredient amount in the color copy mode. (except character and line image)

As a result of this adjustment, the gradation of the shade part changes.

This adjustment is required in the following cases.

- \* When reproduction as solid of black image is required.
- \* To make the black background and the dark area darker
- \* When change of gradation of the shade part is required.
- \* When there is request from the user.
- 1) Enter the SIM 46-38 mode.

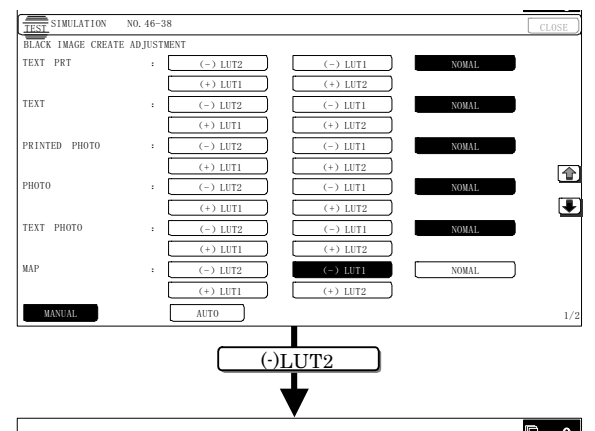

| TEST SIMULATION    | NO. 46-38 |          |          |       | CLOSE |
|--------------------|-----------|----------|----------|-------|-------|
| BLACK IMAGE CREATE | ADJUSTME  | NT       |          |       |       |
| TEXT PRT           |           | (-) LUT2 | (-) LUT1 | NOMAL | )     |
|                    | C         | (+) LUT1 | (+) LUT2 |       |       |
| TEXT               | : [       | (-) LUT2 | (-) LUT1 | NOMAL | )     |
|                    | C         | (+) LUT1 | (+) LUT2 |       |       |
| PRINTED PHOTO      | : [       | (-) LUT2 | (-) LUT1 | NOMAL | 1     |
|                    | C         | (+) LUT1 | (+) LUT2 |       |       |
| PHOTO              | : [       | (-) LUT2 | (-) LUT1 | NOMAL |       |
|                    | C         | (+) LUT1 | (+) LUT2 |       |       |
| TEXT PHOTO         | : [       | (-) LUT2 | (-) LUT1 | NOMAL | )     |
|                    | C         | (+) LUT1 | (+) LUT2 |       |       |
| MAP                | : [       | (-) LUT2 | (-) LUT1 | NOMAL | )     |
|                    | C         | (+) LUT1 | (+) LUT2 |       |       |
| MANUAL             | Ū         | AUTO     |          |       | 1/    |

- Select the AUTO MODE or the MANUAL MODE with the mode key.
- 3) Select the mode to be adjusted with the scroll key.

| Item/Display |           | Select    | Content                | Default  |
|--------------|-----------|-----------|------------------------|----------|
| (Сор         | y mode)   | button    | Tout print             | Value    |
| MANUAL       | TEATPRI   | (-) LUT2  | (Manual)               | NORIVIAL |
|              |           |           | (Maridal)              |          |
|              |           | (+)   UT1 |                        |          |
|              |           | (+) LUT2  |                        |          |
|              | TEXT      | (-) LUT2  | Text (Manual)          | NORMAL   |
|              |           | (-) LUT1  |                        |          |
|              |           | NOMAL     | -                      |          |
|              |           | (+) LUT1  |                        |          |
|              |           | (+) LUT2  |                        |          |
|              | PRINTED   | (-) LUT2  | Printed photo          | NORMAL   |
|              | PHOTO     | (-) LUT1  | (Manual)               |          |
|              |           | NOMAL     |                        |          |
|              |           | (+) LUT1  |                        |          |
|              |           | (+) LUT2  |                        |          |
|              | РНОТО     | (-) LUT2  | Photograph/Text        | NORMAL   |
|              |           | (-) LUT1  | photograph<br>(Manual) |          |
|              |           |           | (Maridal)              |          |
|              |           | (+) LUT1  |                        |          |
|              | TEXT      |           | Text/Photograph        | NORMAL   |
|              | РНОТО     | (-)   UT1 | (Manual)               | NOTINIAL |
|              |           | NOMAI     | (,                     |          |
|              |           | (+) LUT1  |                        |          |
|              |           | (+) LUT2  | -                      |          |
|              | MAP       | (-) LUT2  | Map (Manual)           | NORMAL   |
|              |           | (-) LUT1  |                        |          |
|              |           | NOMAL     |                        |          |
|              |           | (+) LUT1  |                        |          |
|              |           | (+) LUT2  |                        |          |
|              | CP ORG/   | (-) LUT2  | Copy document/         | NORMAL   |
|              | TEXT PRT  | (-) LUT1  | Text printed           |          |
|              |           | NOMAL     | (iviariual)            |          |
|              |           | (+) LUT1  | -                      |          |
|              |           | (+) LUT2  | Copy document/         |          |
|              | TEXT      | (-) LUT2  | Text (Manual)          | NORMAL   |
|              | ,         | NOMAI     | ion (manual)           |          |
|              |           | (+) LUT1  |                        |          |
|              |           | (+) LUT2  | -                      |          |
|              | COPY ORG/ | (-) LUT2  | Copy document/         | NORMAL   |
|              | PHOTO     | (-) LUT1  | Printed photo          |          |
|              |           | NOMAL     | (Manual)               |          |
|              |           | (+) LUT1  |                        |          |
|              |           | (+) LUT2  |                        |          |
|              | LIGHT     | (-) LUT2  | Light document         | NORMAL   |
|              | ORIGINAL  | (-) LUT1  | (Manual)               |          |
|              |           | NOMAL     | -                      |          |
|              |           | (+) LUT1  | -                      |          |
|              |           | (+) LU12  | Auto modo              | NODMAL   |
| AUTO         | AUTOU     | (-) LUT2  | iudament 0             | NORIVIAL |
|              |           |           | Judgment               |          |
|              |           |           | -                      |          |
|              |           | (+) LUT2  | -                      |          |
|              | AUTO1     | (-) LUT2  | Auto mode              | NORMAL   |
|              |           | (-) LUT1  | judgment 1             |          |
|              |           | NOMAL     | 1 -                    |          |
|              |           | (+) LUT1  | 1                      |          |
|              |           | (+) LUT2  | ]                      |          |
|              | AUTO2     | (-) LUT2  | Auto mode              | NORMAL   |
|              |           | (-) LUT1  | judgment 2             |          |
|              |           | NOMAL     |                        |          |
|              |           | (+) LUT1  |                        |          |
| 1            | 1         | (+)   UT2 |                        |          |

| ltem/Display<br>(Copy mode) |       | Select<br>button    | Content    | Default<br>value |
|-----------------------------|-------|---------------------|------------|------------------|
| UTO                         | AUTO3 | (-) LUT2            | Auto mode  | NORMAL           |
|                             |       | (-) LUT1            | judgment 3 |                  |
|                             |       | NOMAL               |            |                  |
|                             |       | (+) LUT1            |            |                  |
|                             |       | (+) LUT2            |            |                  |
|                             | AUTO4 | (-) LUT2            | Auto mode  | NORMAL           |
|                             |       | (-) LUT1            | judgment 4 |                  |
|                             |       | NOMAL               |            |                  |
|                             |       | (+) LUT1            |            |                  |
|                             |       | (+) LUT2            |            |                  |
|                             | AUTO5 | (-) LUT2            | Auto mode  | NORMAL           |
|                             |       | (-) LUT1            | judgment 5 |                  |
|                             |       | NOMAL               |            |                  |
|                             |       | (+) LUT1            |            |                  |
|                             |       | (+) LUT2            |            |                  |
|                             | AUTO6 | (-) LUT2            | Auto mode  | NORMAL           |
|                             |       | (-) LUT1            | judgment 6 |                  |
|                             |       | NOMAL               |            |                  |
|                             |       | (+) LUT1            |            |                  |
|                             |       | $(+)           T_2$ |            |                  |

4) Press the black ingredient amount select button.

When reproduction as solid of black image is required: Selects + button

When there is desire to darken copy of black image: Selects + button

When a dark color image is reproduced in the black: Selects - button

5) Make a copy in color copy mode and check the copy.

If a satisfactory result is not obtained, return to the SIM 46-38 mode and change the adjustment value.

Repeat the above procedures until a satisfactory result is obtained.

# 10-D (11)

A

# Color (Copy/Scan) mode sharpness adjustment (No need to adjust normally)

Use for sharpness adjustment of the high density image in color copy mode.

This adjustment changes smoothness (asperity) in the image shade part.

This adjustment is required in the following cases.

- \* When changing the sharpness of copy image in copy mode. (obtain crispy image) (decreases moire)
- \* When there is desire to improving smoothness in the image shade part (for decrease of asperity)
- \* To make the black background and the dark area darker.
- \* To reproduce the gradation change in the dark area.
- \* When there is request from the user.

#### 1) Enter the SIM 46-60 mode.

|                                                                                                    |                                                                                                    |                                                                                                    | 0            |
|----------------------------------------------------------------------------------------------------|----------------------------------------------------------------------------------------------------|----------------------------------------------------------------------------------------------------|--------------|
| TEST                                                                                                    | NO. 46-60                                                                                                |                                                                                                    | CLOSE        |
| COLOR AUTO MODE F                                                                                                    | ILTER ADJU                                                                                               | STMENT                                                                                                    |              |
|                                                                                                    | A: 3 <sup>:</sup>                                                                                        | SCREEN FILTER LEVEL : AUTO                                                                                                    |              |
| n: <u>3</u>                                                                                                    | B: 2 :                                                                                                   | AUTOMODE FILTER LEVEL : CENTER                                                                                                    |              |
| [1~3]                                                                                                    | C: 1                                                                                                    | COLOR COPY:CMY : ON                                                                                                    |              |
|                                                                                                    | D: 1:                                                                                                    | COLOR COPY:K : ON                                                                                                    |              |
|                                                                                                    | E: 1:                                                                                                    | SINGLE COLOR: CMY : ON                                                                                                    |              |
|                                                                                                    | F: 1:                                                                                                    | 2 COLOR COPY:CMY : ON                                                                                                    | 1            |
|                                                                                                    | G: 1 :                                                                                                   | 2 COLOR COPY:K : ON                                                                                                    |              |
|                                                                                                    | H: 1:                                                                                                    | B/W COPY : ON                                                                                                    | •            |
|                                                                                                    | I: 1:                                                                                                    | COLOR PUSH:RGB : ON                                                                                                    |              |
|                                                                                                    | J: 1:                                                                                                    | B/W PUSH : ON                                                                                                    |              |
|                                                                                                    |                                                                                                    |                                                                                                    |              |
|                                                                                                    |                                                                                                    |                                                                                                    |              |
|                                                                                                    |                                                                                                    |                                                                                                    | OK           |
|                                                                                                    |                                                                                                    | 10-key                                                                                                    |              |
|                                                                                                    | N0.46-60                                                                                                 | 10-key<br>OK                                                                                                    | © 0          |
|                                                                                                    | NO. 46-60                                                                                                | 10-key                                                                                                    | CLOSE        |
| TEST SIMULATION<br>COLOR AUTO MODE F                                                                                                    | NO. 46-60<br>ILTER ADJU                                                                                  | 10-key<br>OK<br>STMENT<br>STMENT                                                                                                    | CLOSE        |
| TEST SIMULATION<br>COLOR AUTO MODE F                                                                                                    | NO.46-60<br>ILTER ADJU<br>A: 2:<br>B: 2:                                                                 | 10-key<br>OK<br>STNEXT<br>SCREEN FILTER LEVEL : L<br>ATTOMOGE FILTER LEVEL : CENTER                                                                                                    | CLOSE        |
| $\frac{11557}{COLOR} SIMULATION$ $A: 2$                                                                                                    | NO. 46-60<br>ILTER ADJU<br>B: 2 :<br>C. 1 :                                                              | 10-key<br>OK<br>OK<br>STMENT<br>SCREEN FILTER LEVEL : L<br>AITOMORE FILTER LEVEL : CENTER<br>COLOR COPY: CON : ON                                                                                                    | CLOSE        |
| INVESTIGATION           COLOR AUTO MODE           A:           2           [1~3]                                                                                                    | NO. 46-60<br>ILITER ADJU<br>R: 2 :<br>C: 1 :<br>D: 1 :                                                   | 10-key<br>OK<br>STUENT<br>SCREEN FILTER LEVEL : L<br>AITOMOGE FILTER LEVEL : CENTER<br>COLOR COPY: CW : ON                                                                                                    | C cose       |
| TEST SIMULATION<br>COLOR AUTO NODE F<br>A: 2<br>[ 1 ~ 3 ]                                                                                                    | NO. 46-60<br>ILITER ADJU<br>B: 2 :<br>C: 1 :<br>D: 1 :<br>E: 1 :                                         | TU-key<br>UCK<br>SCREN FILTER LEVEL : L<br>AITOMOGE FILTER LEVEL : CENTER<br>COLOR COPY: CWY : ON<br>COLOR COPY: K: ON                                                                                                    | C cost       |
| Impose         SINULATION           COLOR AUTO NODE         Impose           A:         2           [1 ~ 3]         Impose                                                             | NO. 46-60<br>ILTER ADJU<br>B: 2 :<br>C: 1 :<br>D: 1 :<br>E: 1 :<br>E: 1 :                                | 10-key<br>OK<br>STNEXT<br>SCREEN FILTER LEVEL : L<br>ALTOMODE FILTER LEVEL : CENTER<br>COLOR COPY: KY : ON<br>SINGLE COLOR: CAY : ON<br>SINGLE COLOR: CAY : ON                                                                                                  | CLOSE        |
| TINE SIMULATION<br>COLOR AUTO MODE F<br>A: 2<br>[ 1 ~ 3 ]                                                                                                    | NO. 46-60<br>ILTER ADJU<br>B: 2 :<br>C: 1 :<br>D: 1 :<br>E: 1 :<br>F: 1 :<br>G: 1 :                      | 10-key<br>CONTRACTORY<br>STREMT<br>SCREEN FILTER LEVEL : L<br>AITOMODE FILTER LEVEL : CENTER<br>COLOR COPT:CNT : ON<br>SINCLE COLOR:CUTY : ON<br>2 COLOR COPT:CNT : ON<br>2 COLOR COPT:CNT : ON                                                                 | C O<br>CLOSE |
| INTERSIDE       SIMULATION       COLOR AUTO MODE       A:       2       [ 1 ~ 3 ]                                                                                                    | NO. 46-60<br>ILITER ADJU<br>R: 2 :<br>C: 1 :<br>D: 1 :<br>E: 1 :<br>F: 1 :<br>G: 1 :<br>G: 1 :           | IO-key<br>OK<br>STHENT<br>SCREIN FILTER LEVEL : L<br>AUTOMODE FILTER LEVEL : CENTER<br>COLOR COPY: WY : ON<br>2 COLOR COPY: K: ON<br>2 COLOR COPY: K: ON<br>2 COLOR COPY: K: ON<br>2 COLOR COPY: K: ON                                                          | Cost         |
| TISE SIMULATION           COLOR AUTO NODE           A:           [ 1 ~ 3 ]                                                                                                    | NO. 46-60<br>ILTER ADJU<br>C. 1 :<br>D: 1 :<br>E: 1 :<br>F: 1 :<br>G: 1 :<br>H: 1 :<br>I: 1 :            | THENT<br>SCREEN FILTER LEVEL : L<br>AITOMODE FILTER LEVEL : CENTER<br>COLOR COPY:CHY : ON<br>COLOR COPY:K : ON<br>2 COLOR COPY:K : ON<br>2 COLOR COPY: N<br>KINEE COLOR:CHY : ON<br>2 COLOR COPY: N<br>K : ON                                                   | Cose<br>Cose |
| $\begin{array}{c} \underline{1155} \text{SINULATION} \\ \hline \underline{1155} \text{SINULATION} \\ \hline \textbf{A: 2} \\ \hline 1 & 2 \\ \hline 1 & 3 \\ \end{array}$              | NO. 46-60<br>ILTER ADJU<br>B: 2 :<br>C: 1 :<br>C: 1 :<br>F: 1 :<br>F: 1 :<br>G: 1 :<br>H: 1 :<br>J: 1 :  | 10-key<br>UCK<br>STNEXT<br>SCREEN FILTER LEVEL : L<br>AUTOMODE FILTER LEVEL : CENTER<br>COLOR COPY:K : ON<br>SINGLE COLOR:CUY : ON<br>2 COLOR COPY:K : ON<br>2 COLOR COPY:K : ON<br>E/V COPY : ON<br>COLOR PUBLICRB : ON                                        | CLOSE        |
| TEST SIMULATION<br>COLOR AUTO MODE F<br>A: 2<br>[ 1 ~ 3 ]                                                                                                    | NO. 46-60<br>IIITER ADJU<br>B: 2 :<br>C: 1 :<br>D: 1 :<br>E: 1 :<br>G: 1 :<br>H: 1 :<br>I: 1 :<br>J: 1 : | ID-key<br>DOL AND AND AND AND AND AND AND AND AND AND                                                                                                    | C CLOSE      |
| $\begin{array}{c} \hline \underline{1557} & \text{SIMULATION} \\ \hline \text{COLOR AITO KODE F} \\ \hline \textbf{A: 2} \\ \hline \hline 1 & 2 \\ \hline 1 & 2 \\ \hline \end{array}$ | NO.46-60<br>ILTER ADJU<br>B: 2 :<br>C: 1 :<br>C: 1 :<br>C: 1 :<br>F: 1 :<br>H: 1 :<br>I: 1 :<br>J: 1 :   | IO-Key<br>UC-Key<br>UC-Key<br>STIENT<br>SCREIN FILTER LEVEL :: L<br>AUTOMODE FILTER LEVEL :: CENTER<br>COLOR COPY: CW :: ON<br>COLOR COPY: K: ON<br>2 COLOR COPY: K: ON<br>2 COLOR COPY: K: ON<br>2 COLOR COPY: K: ON<br>2 COLOR COPY: K: ON<br>BUT OPISH :: ON |              |

2) Select the mode to be adjusted with the scroll key.

| Item/Display |                     |        | Content                                                       | Setting range   | Default value |            |
|--------------|---------------------|--------|---------------------------------------------------------------|-----------------|---------------|------------|
| Α            | SCREEN FILTER LEVEL | Н      | Sharpness (filter) adjustment of dot pattern image in auto    | Strong emphasis | 1             | 3 (Auto)   |
|              |                     | L      | copy mode                                                     | Soft emphasis   | 2             |            |
|              |                     | AUTO   |                                                               | Auto            | 3             |            |
| В            | CPY CL AUTO FILTER  | SOFT   | Sharpness (filter) adjustment for the automatic copy mode     | SOFT            | 1             | 2 (CENTER) |
|              | LEVEL               | CENTER | (Text, Printed Photo / Printed Photo images)                  | CENTER          | 2             |            |
|              |                     | HIGH   |                                                               | HIGH            | 3             |            |
| С            | CPY PUSH AUTO       | SOFT   | Sharpness (filter) adjustment for the automatic push scan     | SOFT            | 1             | 2 (CENTER) |
|              | FILTER LEVEL        | CENTER | mode (Text, Printed Photo / Printed Photo images)             | CENTER          | 2             |            |
|              |                     | HIGH   |                                                               | HIGH            | 3             |            |
| D            | COLOR COPY : CMY    | OFF    | Soft filter applying setting to C, M, Y image in color copy   | OFF             | 0             | 1 (ON)     |
|              |                     | ON     | mode                                                          | ON              | 1             |            |
| Е            | COLOR COPY : K      | OFF    | Soft filter applying setting to K image in color copy mode    | OFF             | 0             | 1 (ON)     |
|              |                     | ON     |                                                               | ON              | 1             |            |
| F            | SINGLE COLOR : CMY  | OFF    | Soft filter applying setting to C, M, Y image in single color | OFF             | 0             | 1 (ON)     |
|              |                     | ON     | copy mode                                                     | ON              | 1             |            |
| G            | 2 COLOR COPY : CMY  | OFF    | Setting of YES/NO of applying the soft filter to C/M/Y        | OFF             | 0             | 1 (ON)     |
|              |                     | ON     | images of the 2-color copy mode                               | ON              | 1             |            |
| н            | 2 COLOR COPY : K    | OFF    | Setting of YES/NO of applying the soft filter to K images of  | OFF             | 0             | 1 (ON)     |
|              |                     | ON     | the 2-color copy mode                                         | ON              | 1             |            |
| 1            | B/W COPY            | OFF    | Soft filter applying setting in monochrome copy mode          | OFF             | 0             | 1 (ON)     |
|              |                     | ON     |                                                               | ON              | 1             |            |
| J            | COLOR PUSH : RGB    | OFF    | Soft filter applying setting to image in push scan color      | OFF             | 0             | 1 (ON)     |
|              |                     | ON     | mode                                                          | ON              | 1             |            |
| К            | B/W PUSH            | OFF    | Soft filter applying setting to image in push scan            | OFF             | 0             | 1 (ON)     |
|              |                     | ON     | monochrome mode                                               | ON              | 1             |            |

| Item/Display |                  |     | Content                                                        |     | Setting range | Default value |
|--------------|------------------|-----|----------------------------------------------------------------|-----|---------------|---------------|
| L            | COLOR PRINT: CMY | OFF | Setting of ON/OFF of soft filter application to color print C, | OFF | 0             | 0 (OFF)       |
|              |                  | ON  | M, Y images                                                    | ON  | 1             |               |
| Μ            | COLOR PRINT: K   | OFF | Setting of ON/OFF of soft filter application to color print K  | OFF | 0             | 0 (OFF)       |
|              |                  | ON  | images                                                         | ON  | 1             |               |
| Ν            | B/W PRINT        | OFF | Setting of ON/OFF of soft filter application to monochrome     | OFF | 0             | 0 (OFF)       |
|              |                  | ON  | print images                                                   | ON  | 1             |               |

- Input numeric value corresponding to sharpness level (filter process mode).
  - \* Adjustment item A:

When selecting AUTO, filter is selected according to dot pattern state automatically and adjusts sharpness.

Input small numeric value to obtain crispy image. Input large numeric value to decrease moire.

- Adjustment item B: Select HIGH to obtain clear images. Select SOFT to reduce moire.
- \* Adjustment item C J:

When setting ON, smoothness in the image shade part improves by applying soft filter. (asperity decreases)

- 4) Press [OK] key.
- 5) Make a copy and check the copy image.

If a satisfactory result is not obtained, return to the SIM 46-60 mode and change the adjustment value.

Repeat the above procedures until a satisfactory result is obtained.

# 10-D (12)

# Copy high density image density reproduction setting (Normally unnecessary to the setting change)

If a tone gap occurs on part of high density in copy mode, or if there is necessity to increase the density of the part of high density, change the setting.

This setting is normally not required. When, however, there are case of following, change the setting.

- \* When a tone gap occurs on part of high density.
- \* When there is a necessity to increase the density of the part of high density.
- \* When there is request from the user.

## a. Adjustment procedure

1) Enter the SIM 46-23 mode.

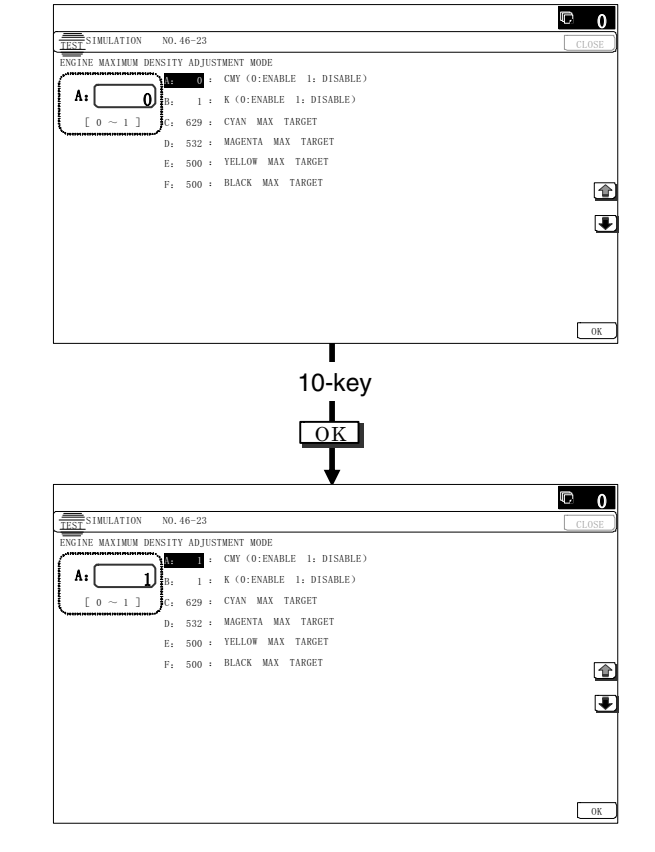

|   | Item/Display Content             |                                                                   | Setting<br>range                                          | Default<br>value |     |
|---|----------------------------------|-------------------------------------------------------------------|-----------------------------------------------------------|------------------|-----|
| A | CMY<br>(0: ENABLE<br>1: DISABLE) | 0                                                                 | CMY engine highest<br>density correction mode:<br>Enable  | 0 - 1            | 0   |
|   |                                  | 1                                                                 | CMY engine highest<br>density correction mode:<br>Disable |                  |     |
| В | K<br>(0: ENABLE                  | 0                                                                 | K engine highest density correction mode: Enable          | 0 - 1            | 1   |
|   | 1: DISABLE)                      | 1                                                                 | K engine highest density<br>correction mode:<br>Disable   |                  |     |
| С | CYAN MAX<br>TARGET               | Scanner target value for<br>CYAN maximum density<br>correction    |                                                           | 0 - 999          | 500 |
| D | MAGENTA MAX<br>TARGET            | Scanner target value for<br>MAGENTA maximum density<br>correction |                                                           | 0 - 999          | 500 |
| E | YELLOW MAX<br>TARGET             | Scanner target value for<br>YELLOW maximum density<br>correction  |                                                           | 0 - 999          | 500 |
| F | BLACK MAX<br>TARGET              | Sca<br>BLA<br>corr                                                | nner target value for<br>.CK maximum density<br>ection    | 0 - 999          | 500 |

\* If a tone gap occurs on part of high density, set 0 to item A and B The density of high density part decreases. However, the tone gap is better.

\* In case of more increase of the density on high density part, set 1 to item A and B.

The tone gap may occur in high density part.

#### Important

Do not change the setting values of item C, D, E and F. If these values are changed, density of the high density part is changed.

If these values are changed, be sure to execute the copy color balance density adjustment. (Auto adjustment)

# 10-D (13)

# Copy color balance adjustment (Single color copy mode) (No need to adjust normally)

This adjustment is used to set the color balance and the density in the single color copy mode to the user's request.

The adjustment is made by changing Y, M, C components of each color.

This adjustment is not required normally, but executed when there is a request from the user.

When the default adjustment value is changed, this adjustment is required in the following cases.

- \* When it is required to change the color balance in the single color copy mode.
- \* When there is request from the user.

#### a. Adjustment procedure

1) Enter the SIM 46-25 mode.

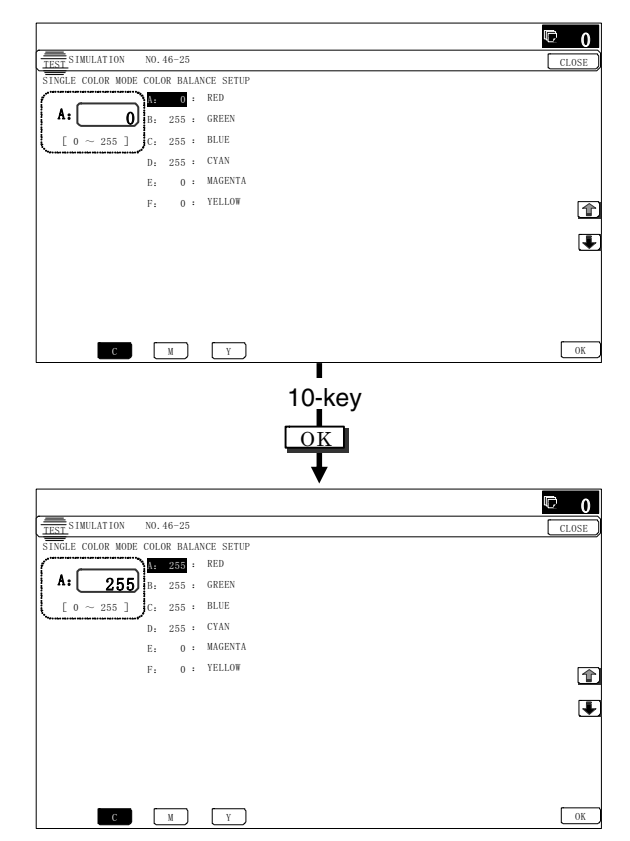

- 2) Select the color to be adjusted with the scroll key.
- 3) Select the color (YMC) to be adjusted with the color key.
- 4) Enter the adjustment value with 10-key.

| Itom/Display |              | Sotting range | Default value |     |     |
|--------------|--------------|---------------|---------------|-----|-----|
|              | item/Display | Setting range | c             | М   | Y   |
| А            | RED          | 0 - 255       | 0             | 255 | 200 |
| В            | GREEN        | 0 - 255       | 255           | 0   | 255 |
| С            | BLUE         | 0 - 255       | 255           | 150 | 0   |
| D            | CYAN         | 0 - 255       | 255           | 0   | 0   |
| ш            | MAGENTA      | 0 - 255       | 0             | 255 | 0   |
| F            | YELLOW       | 0 - 255       | 0             | 0   | 255 |

5) Press [OK] key.

6) Make a copy in the single color copy mode and check the copy.

If a satisfactory result is not obtained, return to the SIM 46-25 mode and change the adjustment value.

Repeat the above procedures until a satisfactory result is obtained.

## 10-D (14)

# RSPF mode (Copy/Scan/FAX) density adjustment (No need to adjust normally)

This setting is normally not required, however, in the following cases, make changes to the setting:

- \* When copy in RSPF mode differs from copy in document table mode.
- \* When copy density in RSPF mode is low or too high.
- \* When the RSPF unit is replaced.
- \* When the RSPF unit is disassembled.
- \* The CCD unit has been replaced.
- \* U2 trouble has occurred.
- \* When the MFP PWB is replaced.
- \* When the EEPROM on the MFP PWB is replaced.

#### a. Adjustment procedure

1) Enter the SIM 46-9 mode.

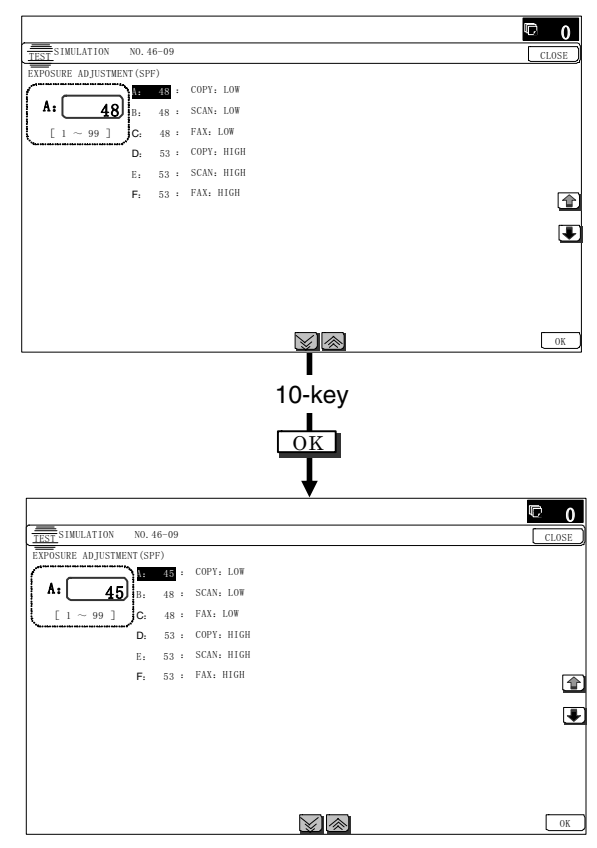

2) Select the mode to be adjusted with the scroll key.

When adjusting density on low density part, select "A (COPY LOW)". When adjusting density on high density part, select "D (COPY HIGH)".

|   | Item/Display | Content                                                   | Setting<br>range | Default<br>value |
|---|--------------|-----------------------------------------------------------|------------------|------------------|
| A | COPY : LOW   | RSPF copy mode exposure<br>adjustment (Low density side)  | 1 - 99           | 48               |
| В | SCAN : LOW   | RSPF scanner mode exposure adjustment (Low density side)  | 1 - 99           | 48               |
| С | FAX : LOW    | RSPF FAX mode exposure<br>adjustment (Low density side)   | 1 - 99           | 48               |
| D | COPY : HIGH  | RSPF copy mode exposure<br>adjustment (High density side) | 1 - 99           | 53               |
| Е | SCAN : HIGH  | RSPF scanner mode exposure adjustment (Low density side)  | 1 - 99           | 53               |
| F | FAX : HIGH   | RSPF FAX mode exposure<br>adjustment (high density)       | 1 - 99           | 53               |

3) Enter the adjustment value with 10-key.

In case of increase of image density, input large numeric value. Or in case of diluting the image density, input small numeric value.

- 4) Press [OK] key.
- 5) Make a copy in the RSPF mode and check the copy.

If a satisfactory result is not obtained, return to the SIM 46-9 mode and change the adjustment value.

Repeat the above procedures until a satisfactory result is obtained.

# 10-D (15)

# Automatic color balance adjustment by the user (Copy color balance automatic adjustment ENABLE setting and adjustment)

#### a. General

In the user program mode, the user can execute the auto color calibration (auto adjustment of the copy color balance and density).

This adjustment is to set Enable/Disable of the above user operation with SIM 26-53.

# Important

This setting must be set to ENABLE only when the user's understanding on the automatic adjustment of the copy color balance and density and the user's operational ability are judged adequate enough to execute the adjustment.

When set to enable, operation procedures must be fully explained to the user.

#### b. Setting procedure

1) Enter the SIM 26-53 mode.

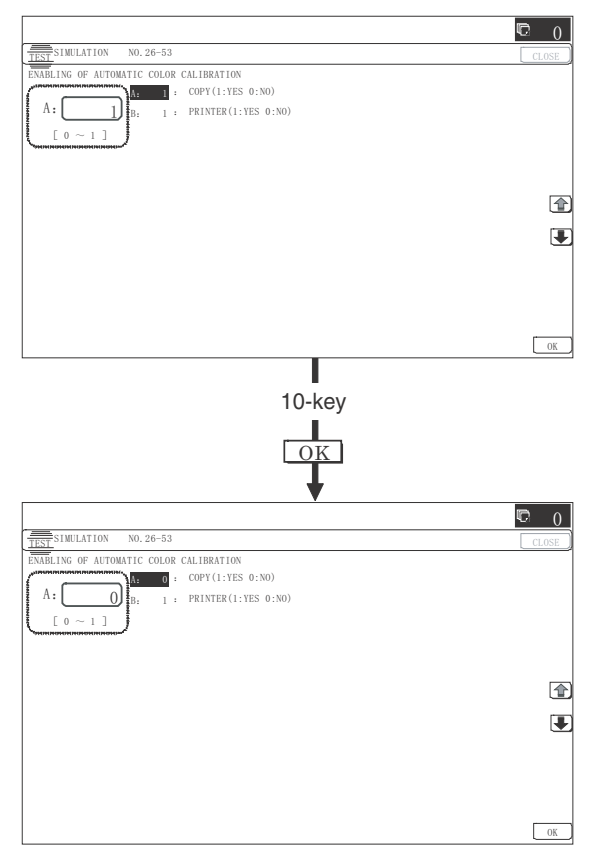

- Select ENABLE or DISABLE with 10-key. When disabling, set to "0" (NO). When enabling, set to "1" (Yes).
- 3) Press [OK] key.

When set to DISABLE, the menu of the user auto color calibration (automatic adjustment of copy color balance and density) is not displayed in the user program mode.

(Auto color calibration by the user (Auto color balance adjustment))

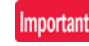

This adjustment is based on the service target color balance set with SIM 63-7 and SIM 63-8. If, therefore, the above settings are not properly performed, this adjustment cannot be made properly.

- 1) Enter the system setting mode.
- 2) Enter the copy setting mode.
- 3) Press the auto color calibration key.
- 4) Press [EXECUTE] key.

The color patch image (adjustment pattern) is printed out.

5) Set the color patch image (adjustment pattern) printed in procedure 4) on the document table.

Set the patch image so that the thin line is on the left side as shown in the figure.

At that time, place 5 sheets of white paper on the above color patch image (adjustment pattern).

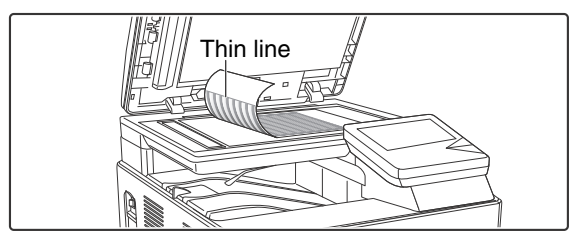

6) Press [EXECUTE] key, and the copy color balance adjustment is executed automatically. After completion of the adjustment, the display returns to the original operation screen.

To execute the printer color balance adjustment successively, perform the procedures same as the above.

# 10-D (16)

# Copy gamma, color balance adjustment for each dither (Automatic adjustment)

#### a. General

This simulation is used to improve the image quality in a certain mode. (Refer to the list in procedure 6.)

#### b. Adjustment procedures

- 1) Enter the SIM46-54 mode.
- 2) Press [EXECUTE] key.

A4/11" x 8.5" paper is automatically selected. The color patch image (adjustment pattern) is printed.

3) Set the patch image (adjustment pattern) printed in the procedure 2) on the document table so that the thin lines on the printed patch image (adjustment pattern) are on the left side. Place 5 sheets of white paper on the printed patch image (adjustment pattern).

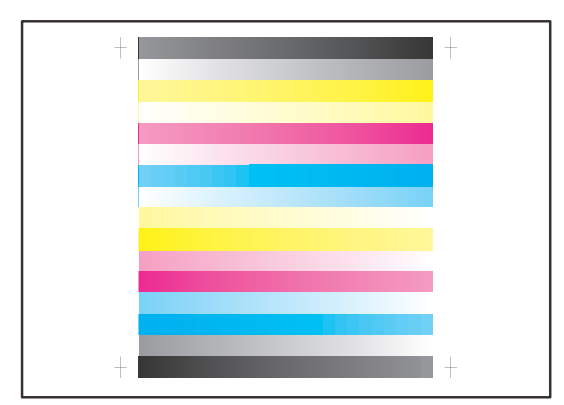

4) Press [EXECUTE] key.

The color balance and the density are automatically adjusted. The adjustment pattern is printed out. Check it for any abnormality.

5) Press [OK] key.

The list of the adjustment items (for each dither) is displayed.

6) Select an adjustment item (for each dither).

| Select item (Mode/<br>Image) | Content                      |
|------------------------------|------------------------------|
| HEAVYPAPER*1                 | Copier/gamma for heavy paper |
| BLACK EDGE                   | Black edge                   |
| COLOR EDGE                   | Color edge                   |
| COLOR ED                     | Color error diffusion        |
| B/W ED                       | Monochrome error diffusion   |
| B/W 600                      | Monochrome dither 600dpi     |

\*1: When performing adjustments in the heavy paper mode, load paper in the manual paper feed tray.

7) Press [EXECUTE] key.

A4/11" x 8.5" paper is automatically selected.

The patch image (adjustment pattern) is printed out.

In the monochrome mode, only the monochrome pattern is printed.

8) Set the patch image (adjustment pattern) printed in the procedure 7) on the document table so that the thin lines on the printed patch image (adjustment pattern) are on the left side. Place 5 sheets of white paper on the printed patch image (adjustment pattern).

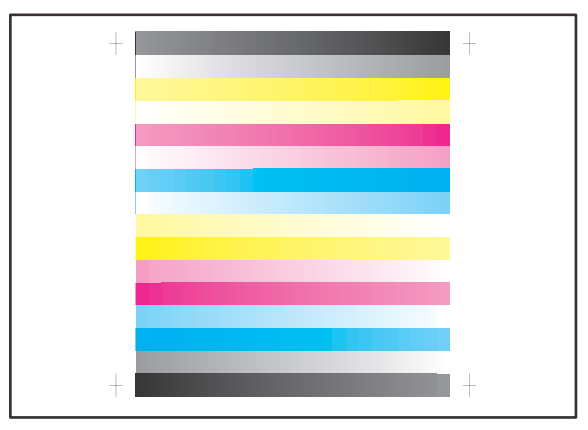

9) Press [EXECUTE] key.

The color balance and the density are automatically adjusted, and the machine goes to the state of procedure 6).

To complete the adjustment and enable the adjustment result, press [OK] key.

10) Make a copy, and check the copy image quality.

(Refer to the item of the printer color balance and density check.)

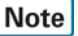

Use SIM46-52 to reset the adjustment values to the default values.
# **10-E** Printer image quality adjustment (Basic adjustment)

#### Requisite condition before execution of the printer color balance/density adjustment

Before execution of the printer color balance/density adjustment, the copy color balance/density adjustment must have been completed properly.

#### This adjustment is required in the following cases.

- \* Basically same as when the copy color balance/density adjustment is required.
- \* After the copy color balance/density adjustment.

# 10-E (1)

# Printer color balance adjustment (Automatic adjustment)

#### a. General

The color balance adjustment (auto adjustment) is used to adjust the print density of each color (Cyan, Magenta, Yellow, Black) automatically with SIM 67-24 or the user program.

When this adjustment is executed, the color balance adjustments of all the print modes are revised.

There are following two modes in the auto color balance adjustment.

- 1) Auto color balance adjustment by the serviceman (SIM 67-24 is used.)
- Auto color balance adjustment by the user (The user program mode is used.) (The color balance target is the service target.) The auto color balance adjustment by the user is provided to reduce the number of service calls.

If the print color balance is lost for some reasons, the user can use this color balance adjustment to recover the balance.

When, however, the machine has a fatal problem or when the machine condition is greatly changed, this function does not work effectively.

On the other hand, the auto color balance adjustment by the serviceman functions to recover the normal color balance though the machine condition is greatly changed. If the machine has a fatal problem, repair and adjust it for obtaining the normal color balance.

To perform the adjustment, the above difference must be fully understood.

#### b. Adjustment procedure

(Auto color balance adjustment by the serviceman)

Printer color balance and density adjustment (Automatic adjustment) procedure flowchart (SIM67-24)

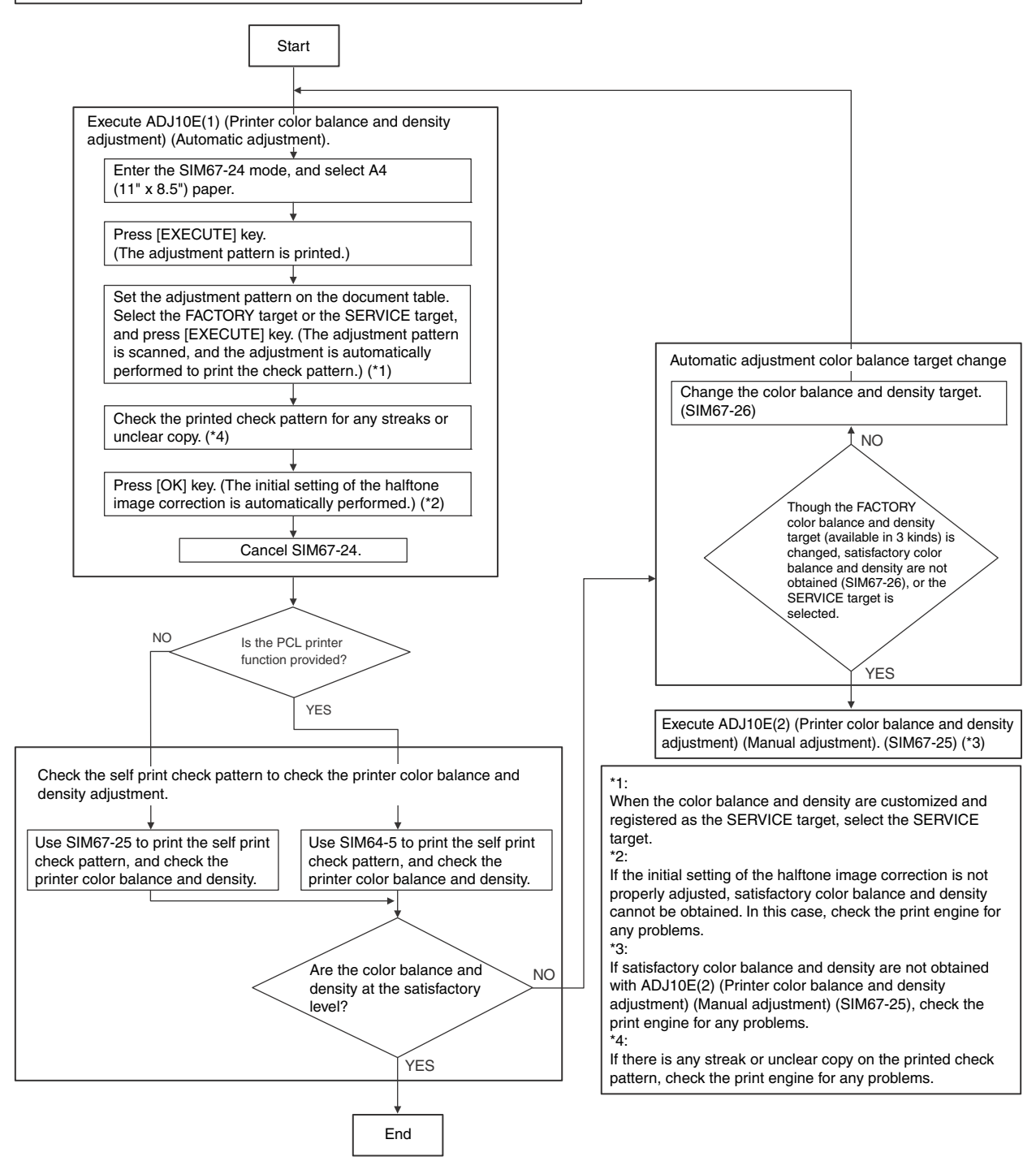

#### 1) Enter the SIM 67-24 mode.

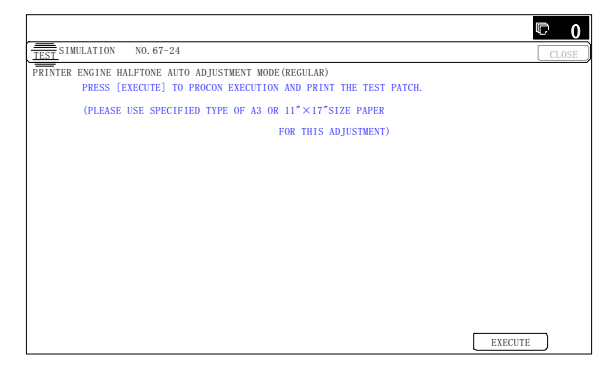

2) Press [EXECUTE] key. (A4/11" x 8.5" paper is automatically selected.)

The color patch image (adjustment pattern) is printed out.

3) Set the color patch image (adjustment pattern) paper printed in procedure 2) on the document table.

Place the printed color patch image (adjustment pattern) paper on the document table so that the thin lines on the paper are on the left side. Place 5 sheets of white paper on the printed color patch image (adjustment pattern) paper.

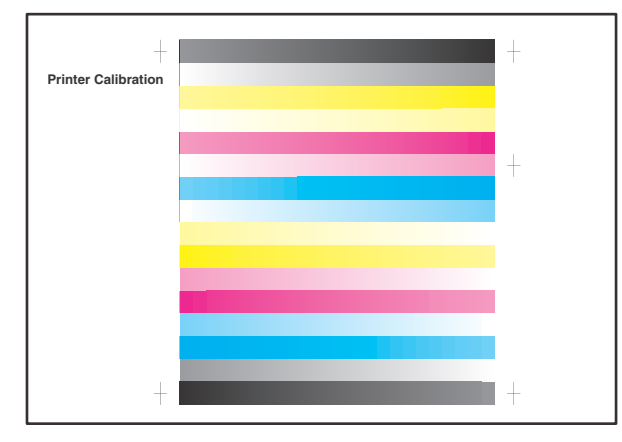

4) Select [FACTORY] key, and press [EXECUTE] key.

When the color balance is customized with the manual color balance adjustment (SIM 67-25) according to the user's request and the color balance is registered as the service target with SIM 67-27, if the color balance is adjusted to that color balance, select the service target.

|                                                                                                    | © 0     |
|----------------------------------------------------------------------------------------------------|---------|
| TEST SIMULATION NO. 67-24                                                                                       | CLOSE   |
| PRINTER ENGINE HALFTONE AUTO ADJUSTMENT MODE(REGULAR)<br>PLEASE SELECT THE MODE(FACTORY) OR (SERVICE) AND PLACE |         |
| TEST PRINTED TEST PATCH ON DOCUMENT GLASS THEN PRESS [EXECUTE]                                                  |         |
| *LIGHT AREA AT LEFT SIDE ON DOCUMENT GLASS                                                                      |         |
|                                                                                                    |         |
|                                                                                                    |         |
|                                                                                                    |         |
|                                                                                                    |         |
| FACTORY SERVICE                                                                                                 | EXECUTE |

The copy color balance adjustment is automatically executed and prints the color balance check patch image. Wait until the operation panel shown in the procedure 5) is displayed.

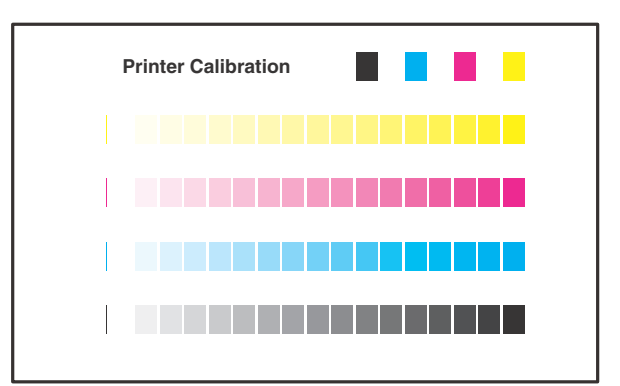

5) Press [OK] key on the operation panel.

| TEST SIM | ULATION   | NO. 67-24     |            |            |             |                |     | CLOS |
|----------|-----------|---------------|------------|------------|-------------|----------------|-----|------|
| PRINTER  | ENGINE HA | LFTONE AUTO . | ADJUSTMENT | MODE (REGU | LAR)        |                |     |      |
|          | CONFIRM   | THE ADJUSTED  | PATCH AND  | PRESS [OK] | TO REGISTER | R THIS PATCH D | ATA |      |
|          |           |               |            |            |             |                |     |      |
|          |           |               |            |            |             |                |     |      |
|          |           |               |            |            |             |                |     |      |
|          |           |               |            |            |             |                |     |      |
|          |           |               |            |            |             |                |     |      |
|          |           |               |            |            |             |                |     |      |
|          |           |               |            |            |             |                |     |      |
|          |           |               |            |            |             |                |     |      |
|          |           |               |            |            |             |                |     |      |
|          |           |               |            |            |             |                |     |      |
|          |           |               |            |            |             |                |     |      |
|          |           |               |            |            |             |                |     |      |
|          |           |               |            |            |             |                |     |      |
|          |           |               |            |            |             |                |     |      |
|          |           |               |            |            |             |                |     |      |
|          |           |               |            |            |             |                |     |      |

# Note

After pressing [OK] key, the initial setting of the halftone image correction is started. During the operation, "NOW REGISTER-ING THE NEW TARGET OF HALFTONE" is displayed. This operation takes several minutes.

After completion of the operation, "PLEASE QUIT THIS MODE" is displayed.

Do not cancel the simulation until "PLEASE QUIT THIS MODE" is displayed.

|                                                                                    | © 0   |
|------------------------------------------------------------------------------------|-------|
| TEST SIMULATION NO. 67-24                                                          | CLOSE |
| PRINTER ENGINE HALFTONE AUTO ADJUSTNENT MODE(REGULAR)<br>CONPLETED THIS PROCEDURE. |       |
| PLEASE QUIT THIS MODE.                                                             |       |
|                                                                                    |       |
|                                                                                    |       |

After completion of the operation, the simulation is canceled.

6) Check the color balance and density.

(Refer to the item of the printer color balance and density check.)

When satisfactory color balance and density are not obtained from the automatic adjustment by selecting the factory target in procedure 4), change the factory color balance target with SIM 67-26 and repeat the procedures from 1).

If a satisfactory result on the color balance and the density is not obtained with the automatic adjustment, execute the manual adjustment (SIM 67-25) (ADJ 10E (2)).

Also when the service target is selected in procedure 4) to execute the automatic adjustment and a satisfactory result is not obtained, perform the manual color balance adjustment (ADJ 10E (2)).

If the color balance or density is not in the satisfactory level even after execution of the automatic and manual adjustments, there may be another cause.

Troubleshoot the cause, repair or perform necessary works, and repeat the adjustment from the beginning.

# 10-E (2)

# Printer color balance adjustment (Manual adjustment)

#### a. General

The color balance adjustment (Manual adjustment) is used to adjust the printer density of C, M, Y and K. This is used at the following situation. When the result of auto adjustment described above is not existing within the range of reference. When a fine adjustment is required. When there is request from the user for changing (customizing) the color balance.

In this manual adjustment, adjust only the color patch which could not adjusted properly in the automatic adjustment.

If the color balance is improper, execute the automatic color balance adjustment in advance, and execute this adjustment for better efficiency.

#### b. Adjustment procedure

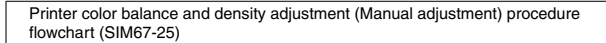

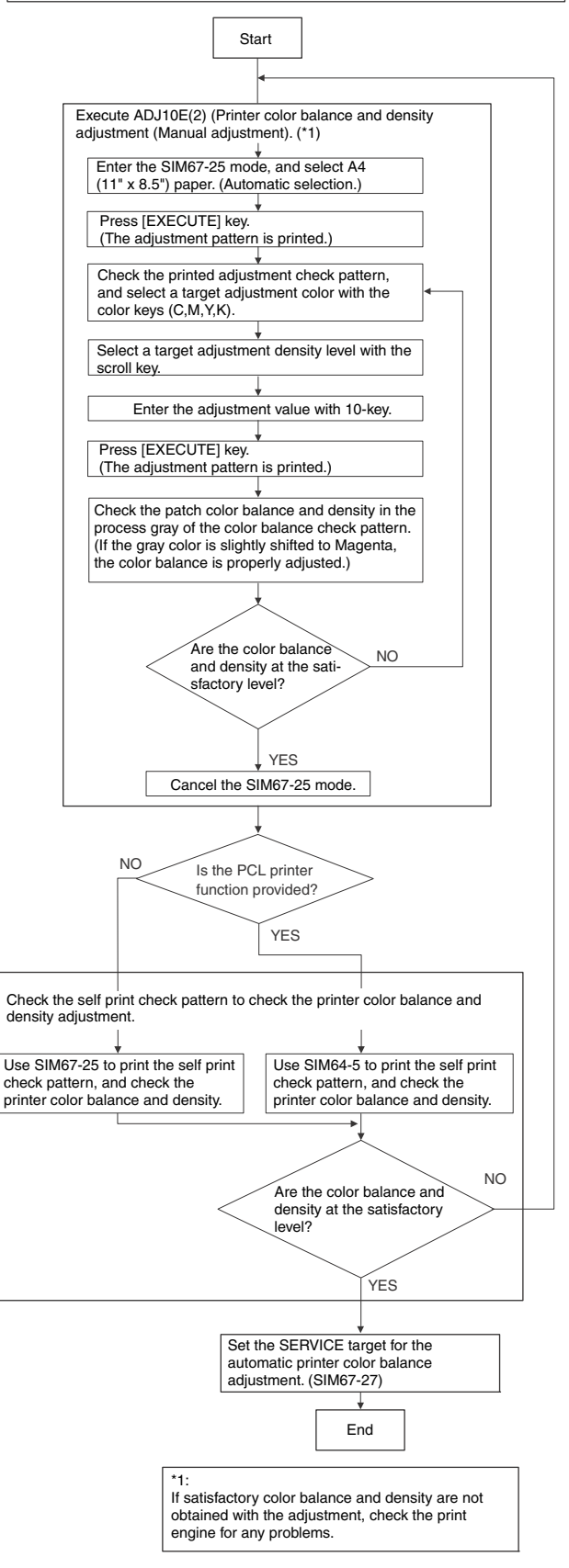

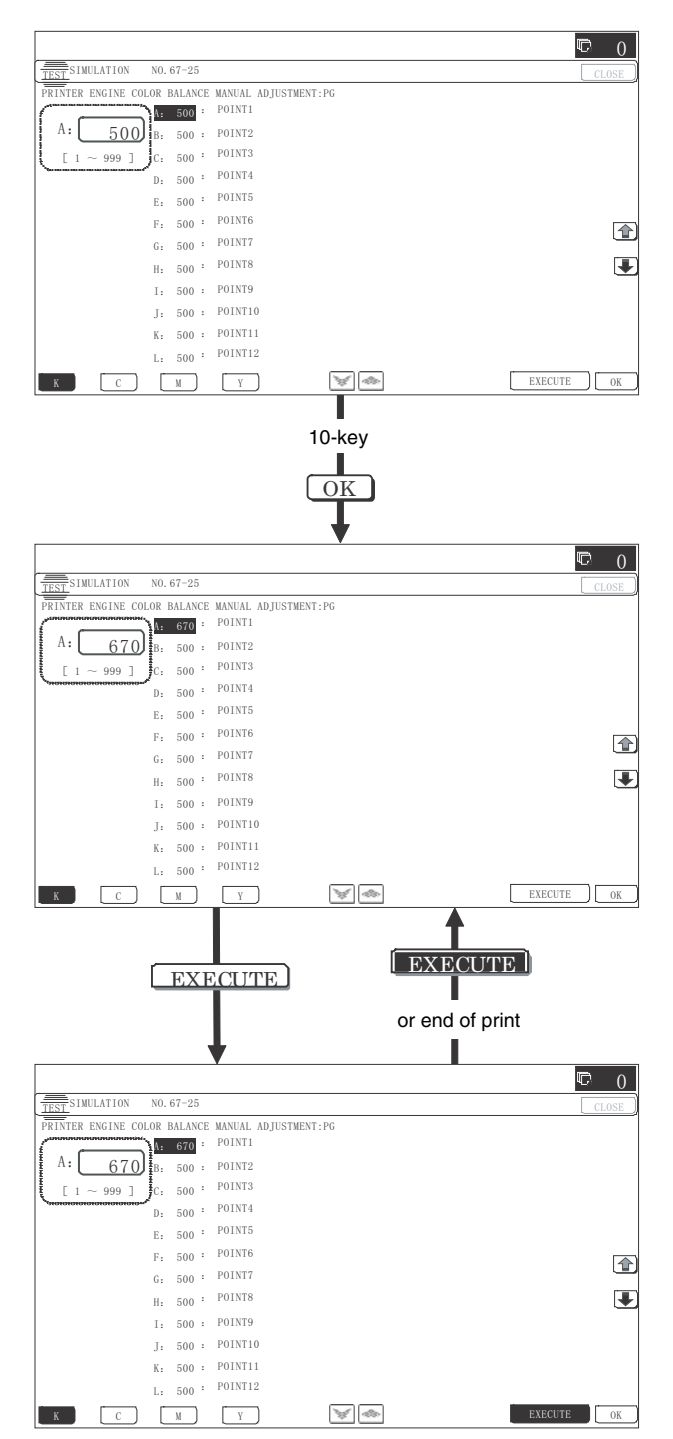

2) Press [EXECUTE] key. (A4/11" x 8.5" paper is automatically selected.)

The color balance adjustment pattern is printed.

 Check that the following specification is satisfied or the color balance is satisfactory.

If not, execute the following procedures.

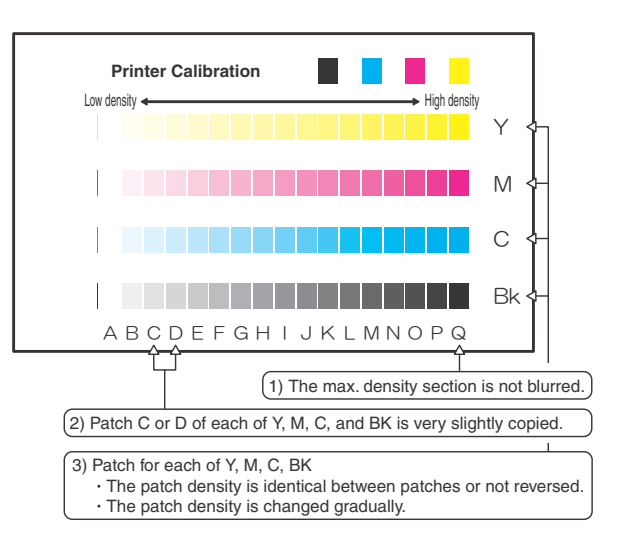

The print density must be changed gradually from the lighter level to the darker level. The density changing direction must not be reversed.

The density level of each color must be almost at the same level.

Patch B may not be copied.

Patch A must not be copied.

When, however, the color balance is adjusted according to a request from the user, there is no need to set to the standard color balance stated above.

If the color balance of each patch of the process black (CMY mixed color) is slightly shifted to Magenta, it means that the adjustment is proper. In an actual print mode, it is converted into the natural gray color balance by the color table. (When the color balance target is DEF 1.)

- Select the color to be adjusted with the color select key, and select the adjustment point with the scroll key.
- 5) Enter the adjustment value with 10-key and press [OK] key.

The adjustment value is set in the range of (1 - 999). When SIM 67-24 is used to adjust the automatic color balance and density, all the set values of this simulation are set to 500.

To increase the density, increase the adjustment value. To decrease the density, decrease the adjustment value.

Repeat procedures of 2) - 5) until the condition of 3) is satisfied.

When the overall density is low, or when the density is high and patch A is copied, use the arrow key to adjust all the adjustment values of A - Q (MAX) to a same level collectively.

Then, adjust each patch density individually. This is an efficient way of adjustment.

Referring to the black/gray patches, adjust so that each process (CMY) black/gray patch color balance of A - Q (MAX) approaches the black/gray patch level as far as possible. 6) Check the color balance and density.

(Refer to the item of the printer color balance and density check.)

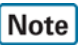

If the color balance is customized, use SIM 67-27 to register the color balance as the service target.

If the color balance is not customized, this procedure is not required.

If the customized color balance is registered as the service target, the automatic color balance adjustment can be made in the next color balance adjustment.

# 10-F Printer image quality adjustment (Individual adjustment)

#### a. General

This adjustment is used to execute the fine adjustment in each mode only when a satisfactory image quality is not obtained by the basic adjustments ADJ 10E (1) and ADJ 10E (2) or there is a request from the user. Normally there is no need to execute this adjustment.

This must be well understood for execution of the adjustment.

# 10-F (1)

# Printer density adjustment (Low density section density adjustment) (No need to adjust normally)

This adjustment is used to adjust the image density in the low density area in the printer mode.

Adjust to reproduction setting of the low density image.

This adjustment is required in the following cases.

- \* When it is required not to reproduce images in the low density section, or to reproduce low-density images.
- \* When there is request from the user.
- 1) Enter the SIM 67-36 mode.

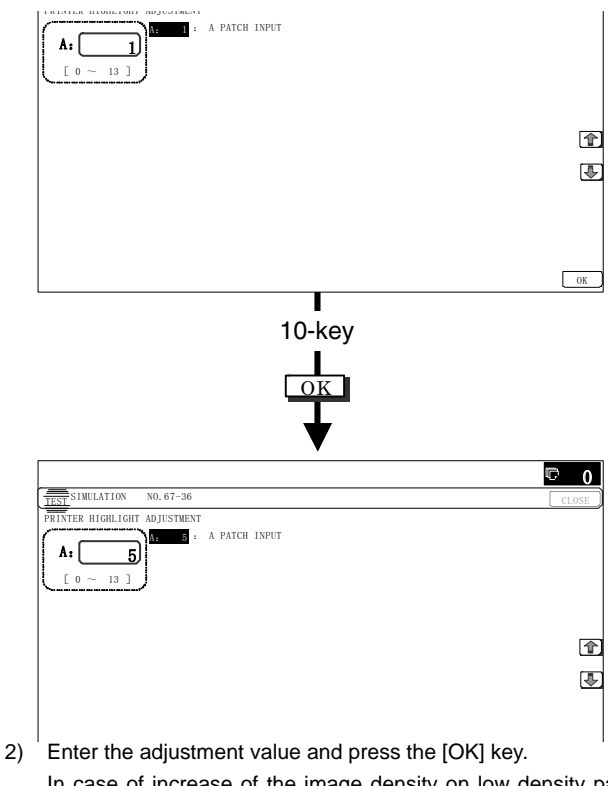

In case of increase of the image density on low density part, increase the adjustment value. For diluting the image density on low density part, decrease the adjustment value.

# 10-F (2)

# Printer high density image density reproduction setting (Supporting the high density section tone gap) (No need to adjust normally)

When a tone gap is generated in the high density section in the printer mode, the setting is changed to lower the density in the high density section.

This setting is normally not required, however, in the following cases, a change of setting must be made.

- \* When a tone gap occurs on part of high density.
- \* To lower the density in the high density section.
- a. Adjustment procedure
- 1) Enter the SIM 67-34 mode.

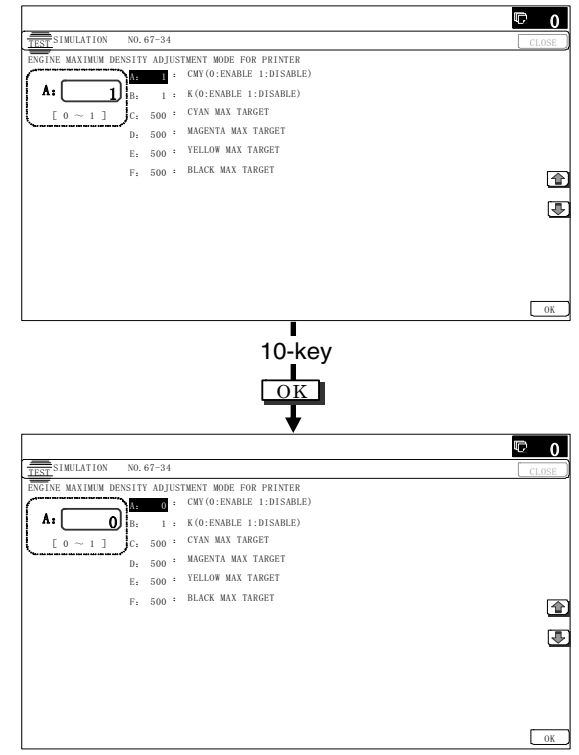

2) Select the item A, B with the scroll key.

|   | Item/Display                     |                                                                  | Content                                                   |         | Default<br>value |
|---|----------------------------------|------------------------------------------------------------------|-----------------------------------------------------------|---------|------------------|
| A | CMY<br>(0: ENABLE<br>1: DISABLE) | 0                                                                | CMY engine highest<br>density correction mode:<br>Enable  | 0 - 1   | 0                |
|   |                                  | 1                                                                | CMY engine highest<br>density correction mode:<br>Disable |         |                  |
| В | K<br>(0: ENABLE                  | 0                                                                | K engine highest density<br>correction mode: Enable       | 0 - 1   | 1                |
|   | 1: DISABLE)                      | 1                                                                | K engine highest density<br>correction mode: Disable      |         |                  |
| С | CYAN MAX<br>TARGET               | Sca<br>max                                                       | Scanner target value for CYAN maximum density correction  |         | 500              |
| D | MAGENTA MAX<br>TARGET            | Sca<br>MAC<br>corr                                               | nner target value for<br>GENTA maximum density<br>ection  | 0 - 999 | 500              |
| E | YELLOW MAX<br>TARGET             | Scanner target value for<br>YELLOW maximum density<br>correction |                                                           | 0 - 999 | 500              |
| F | BLACK MAX<br>TARGET              | Sca<br>BLA<br>corr                                               | nner target value for<br>CK maximum density<br>ection     | 0 - 999 | 500              |

\* If a tone gap occurs on part of high density, set 0 to item A and B The density of high density part decreases. However, the tone gap is better. \* In case of more increase of the density on high density part, set 1 to item A and B.

The tone gap may occur in high density part.

# Important

If the setting values of item C, D, E and F are changed, density of the high density part is changed.

When these values are changed, be sure to perform the printer color balance and density adjustment. (Automatic adjustment)

# 10-F (3)

# Printer gamma adjustment for each dither (Automatic adjustment) (No need to adjust normally)

# a. General

This adjustment is used to adjust the color balance and the density in the monochrome mode, the heavy paper mode, and the gloss paper mode.

This simulation is used to improve image quality in these modes and images.

#### b. Adjustment procedures

- 1) Enter the SIM67-54 mode.
- 2) Press [EXECUTE] key.

A4/11" x 8.5" paper is automatically selected. The color patch image (adjustment pattern) is printed out.

3) Set the color patch image (adjustment pattern) printed in the procedure 2) on the document table so that the thin lines on the printed color patch image (adjustment pattern) are on the left side. Place 5 sheets of white paper on the printed color patch image (adjustment pattern).

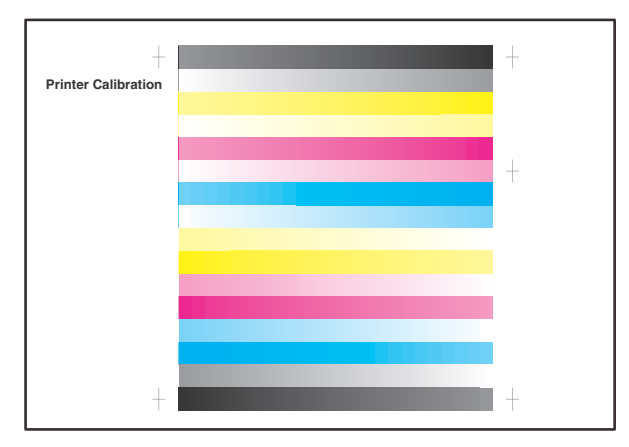

4) Press [EXECUTE] key.

The color balance adjustment is automatically performed. The adjustment pattern is printed out. Check it for any abnormality.

5) Press [OK] key.

The list of the adjustment items (for each dither) is displayed.

6) Select an adjustment item (for each dither).

| Select item<br>(Mode) | Content                                                                     |
|-----------------------|-----------------------------------------------------------------------------|
| Heavy Paper           | Adjustment item to improve the color balance in the heavy paper mode        |
| B/W                   | Adjustment item to improve the density and gradation in the monochrome mode |

7) Press [EXECUTE] key.

A4/11" x 8.5" paper is automatically selected. The color patch image (adjustment pattern) is printed out. 8) Set the color patch image (adjustment pattern) printed in the procedure 7) on the document table so that the thin lines on the printed color patch image (adjustment pattern) are on the left side. Place 5 sheets of white paper on the printed color patch image (adjustment pattern).

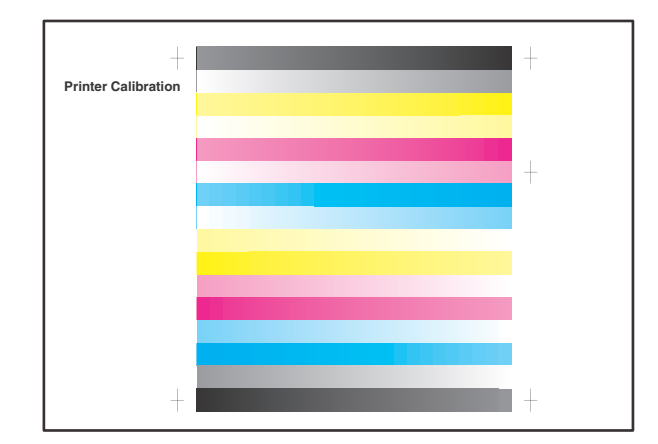

## 9) Press [EXECUTE] key.

The color balance adjustment is automatically performed, and the machine goes to the state of procedure 6).

10) When [OK] key is pressed, the adjustment result is registered and the adjustment mode is terminated. When [EXECUTE] key is pressed, the adjustment result is registered and the screen is shifted to the other item (Mode/Image) select menu. To execute the adjustment of the other item (Mode/Image), press [EXECUTE] key.

After completion of all the adjustments of the items (Mode/ Image), press [OK] key, and the adjustment results are registered.

 Make a print, and check the print image quality. (Refer to the item of the printer color balance and density check.)

# Note

Use SIM67-52 to reset the adjustment values to the default values.

10-F (4)

# Automatic color balance adjustment by the user (Printer color balance automatic adjustment ENABLE setting and adjustment) (Normally unnecessary to the setting change)

## a. General

In the user program mode, the user can execute the auto color calibration (auto adjustment of the printer color balance and density). This adjustment is to set Enable/Disable of the above user operation with SIM 26-53.

# Important

This setting must be set to ENABLE only when the user's understanding on the automatic adjustment of the copy color balance and density and the user's operational ability are judged enough to execute the adjustment.

When set to enable, operation procedures must be fully explained to the user.

## b. Setting procedure

1) Enter the SIM 26-53 mode.

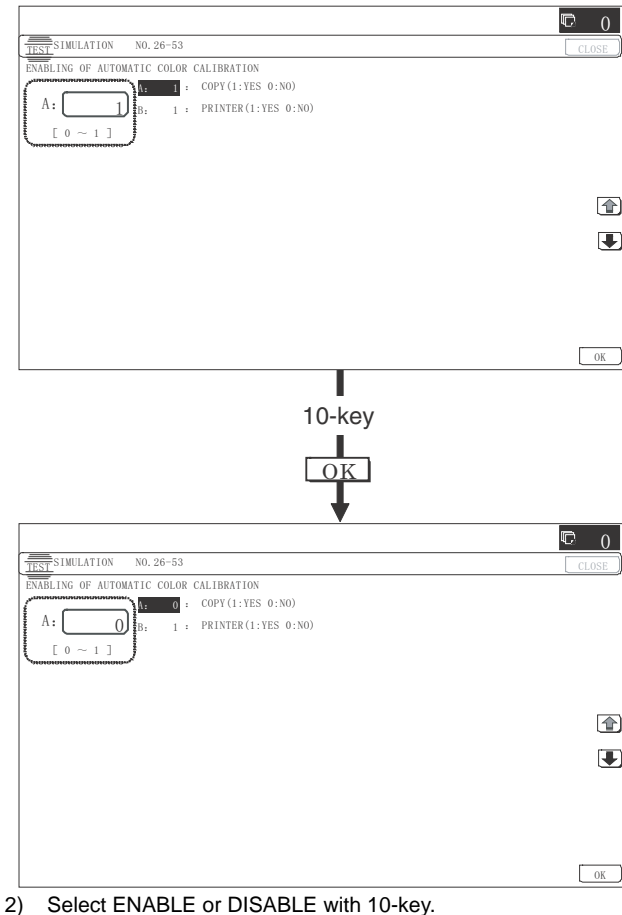

- - When disabling, set to "0" (NO). When enabling, set to "1" (Yes).
- 3) Press [OK] key.

When set to DISABLE, the menu of the user auto color calibration (automatic adjustment of printer color balance and density) is not displayed in the user program mode.

(Auto color calibration by the user (Auto color balance adjustment))

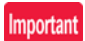

This adjustment is based on the service target color balance set with SIM 67-27 or SIM 67-28. If, therefore, the above settings are not properly performed, this adjustment cannot be made properly.

- 1) Enter the system setting mode.
- 2) Enter the printer setting mode.
- 3) Press the auto color calibration key.
- 4) Press [EXECUTE] key.
  - The color patch image (adjustment pattern) is printed out.
- Set the color patch image (adjustment pattern) printed in pro-5) cedure 4) on the document table.

Set the patch image so that the thin line is on the left side as shown in the figure.

At that time, place 5 sheets of white paper on the above color patch image (adjustment pattern).

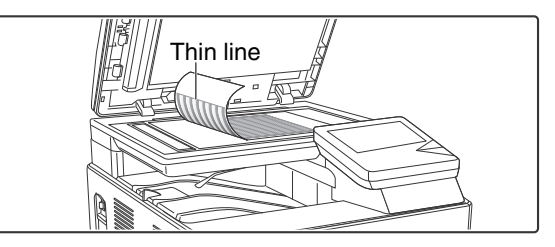

Press [EXECUTE] key, and the printer color balance adjust-6) ment is executed automatically.

To execute the copy color balance adjustment successively, perform the procedures same as the above.

#### ADJ 11 Touch panel coordinate setting

This adjustment must be performed in the following cases:

- \* The operation panel has been replaced.
- \* U2 trouble has occurred.
- \* The SCN PWB has been replaced.
- \* The EEPROM on the scanner control PWB has been replaced.
- Enter the SIM 65-1 mode. 1)

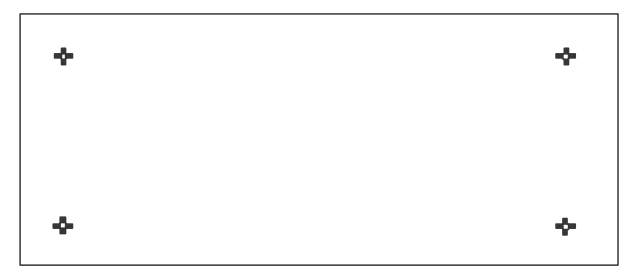

2) Precisely press the cross mark points (4 positions).

When the cross mark is pressed precisely, a buzzer sounds and the display is reversed. When all the four points are pressed and the touch panel adjustment is completed, the display returns to the simulation sub number entry screen.

In case of an error, the display returns to the entry screen again.

Check to confirm that there is no shift between the display frame and the detection position when the touch panel is pressed.

\* When pressing the touch panel, never use a sharp tip (such as a needle or a pin).

# ADJ 12 Fusing paper guide position adjustment

Normally there is no need to perform this adjustment. In the following cases, perform this adjustment.

- \* When a paper jam occurs in the fusing section.
- \* When wrinkles are made on paper in the fusing section.
- \* When an image deflection or an image blur is generated in the paper rear edge section.
- 1) Change the screw position of the fusing paper guide by referring the figure.

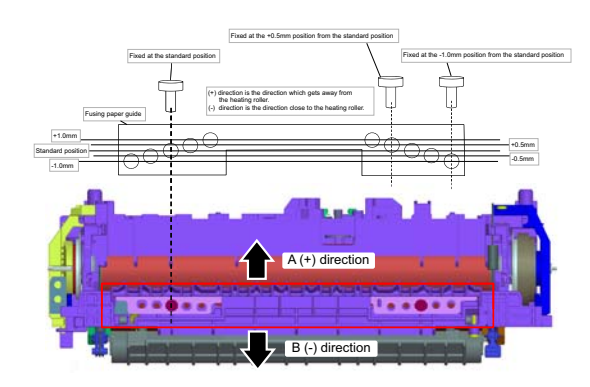

The standard fixing position is the center part of the screw holes. Change the position according to the situation.

- \* When wrinkles are generated on paper, change the position in the arrow direction B.
- \* When an image deflection or an image blur is generated in the paper rear edge section, change the position in the arrow direction A.

Normally, the hole on the fusing paper guide standard fixing position is used to fix the fusing paper guide.

# [6] SIMULATION

# 1. General (Including basic operations)

The simulation mode has the following functions, to display the machine operating status, identify the trouble position and causes in an earlier stage, and make various setups and adjustments speedily for improving the serviceability of the machine.

- 1) Various adjustments
- 2) Setting of the specifications and functions
- 3) Canceling troubles
- 4) Operation check
- 5) Counters check, setting, clear
- 6) Machine operating conditions (operation hysteresis), data check, clear.
- 7) Various (adjustments, setting, operation, counters, etc.) data transport.

The operating procedures and displays depend on the design of the operation panel of the machine.

# A. Starting the simulation

#### Entering the simulation mode

- Machine in Copy mode: Select Program key -> Asterisk (\*) key
   -> Clear key -> Asterisk (\*) key -> Ready for input of main code of simulation.
- Entering a main code with the 10-key -> START key ON. Or select a main code with the SIM key on the touch panel.
- 3) Entering a sub code with the 10-key -> START key ON.
- 4) Select an item with the scroll key and the item key.
- The machine enters the mode corresponding to the selected item. Press [START] key or [EXECUTE] key to start the simulation operation.

To cancel the current simulation mode and change the main code and the sub code, press [SYSTEM SETTING] key.

#### Canceling the simulation mode to return to the normal mode

1) Press [CA] key.

CAUTION: Do not turn OFF the power when the machine is in the simulation mode.

If the power switch should be turned OFF in the simulation mode, a malfunction may result. In this case, turn OFF/ON the main power source.

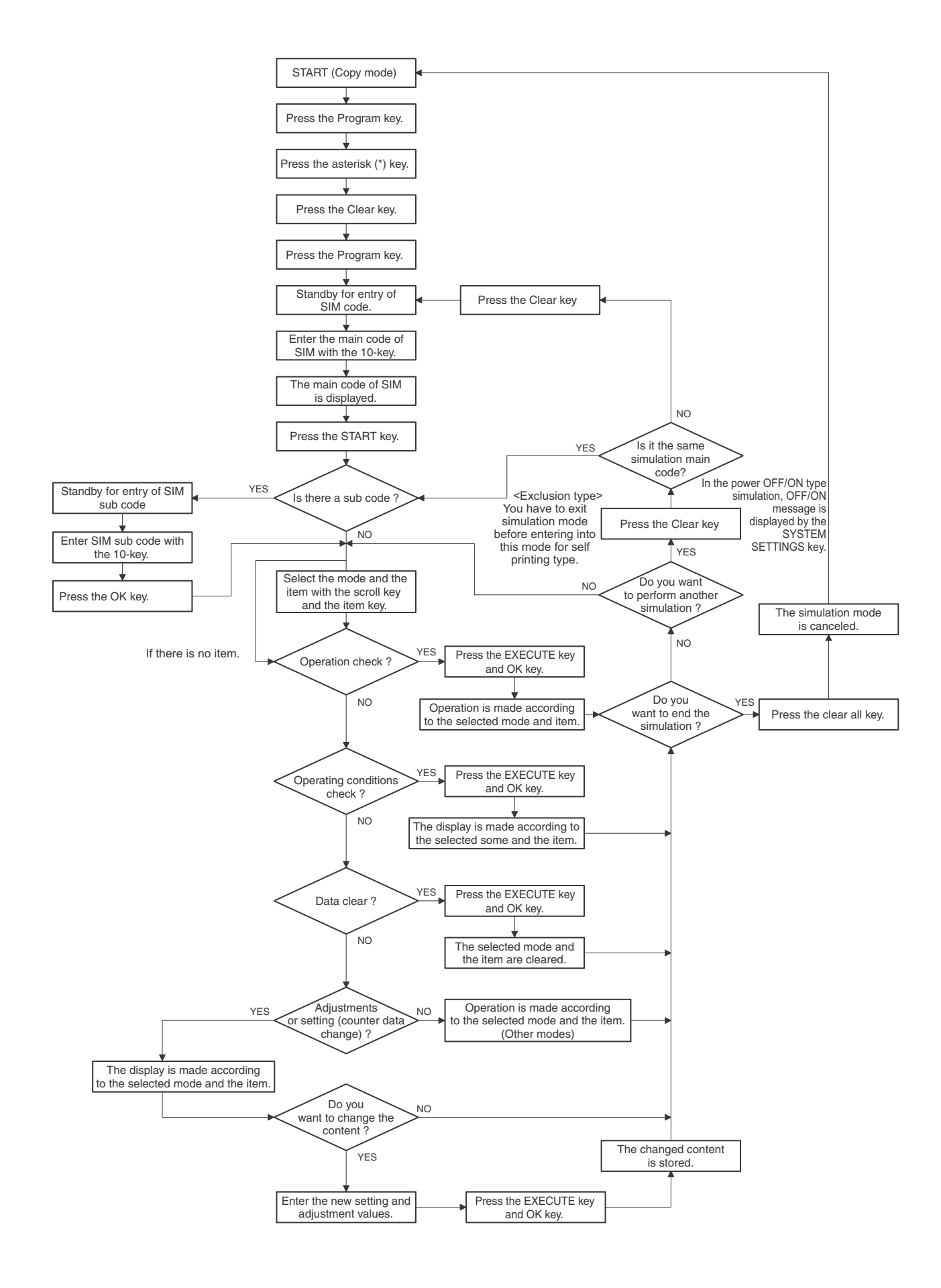

# 2. List of simulation codes

| Main | Sub | Functions                                                                                                    | Section                        |
|------|-----|----------------------------------------------------------------------------------------------------|--------------------------------|
| 1    | 1   | Lised to check the operation of the scanner (reading) unit and the control circuit                                                                          | Scapper (reading)              |
|      | 2   | Used to check the operation of the scanner (reading) and and the related circuits                                                                           | Scappor (reading)              |
|      | 2   | Used to check the sensors in the scamer (reading) section and the related circuits.                                                                         |                                |
| 2    | 5   | Used to check the operation of the suite desument feed unit and the control circuit.                                                                        |                                |
| 2    | 1   | Used to check the operations of the approximated unit and the desument feed unit exertise and the                                                           |                                |
|      | 2   | control circuits                                                                                                    | KOPF                           |
|      | 3   | Lised to check the operations of the loads in the auto document feed unit and the control circuit                                                           | RSPE                           |
| 5    | 1   | Used to check the operation of the display I CD in the operation panel, and control circuit                                                                 | Operation panel                |
| Ŭ    | 2   | Used to check the operation of the heater lamp and the control circuit                                                                                      | Fusing                         |
| ·    | 3   | Used to check the operation of the scapper lamp and the control circuit                                                                                     | Scapper (reading)              |
|      | 4   | Used to check the operation of the discharge lamp and the control circuit                                                                                   | Process                        |
| 6    | 1   | Used to check the operations of the load in the paper transport system (clutches and solenoids) and the                                                     | Paper transport/Paper exit     |
| Ũ    |     | control circuits.                                                                                                    | section                        |
|      | 2   | Used to check the operations of each fan motor and its control circuit.                                                                                     | Others                         |
|      | 3   | Used to check the operations of the primary transfer unit and the control circuit.                                                                          | Process (Transfer)             |
|      | 90  | Used to set the machine to the factory default settings.                                                                                                    |                                |
| 7    | 1   | Used to set the operating conditions of aging.                                                                                                    | Others                         |
|      | 6   | Used to set the operating intermittent aging cycle.                                                                                                    |                                |
|      | 8   | Used to display the warm-up time.                                                                                                    |                                |
|      | 9   | Color setting in the color copy test mode (Used to check the copy operation and the image quality for each                                                  |                                |
|      | 10  | COIOF).                                                                                                    | DODE                           |
| ٥    | 12  | The document reading number of sheets setting (for aging operation)                                                                                         | ROFF<br>Process (Developing)   |
| 0    | 1   | * When the middle speed is adjusted, the low speed are also adjusted simultaneously.                                                                        | Process (Developing)           |
|      | 2   | Used to check and adjust the operation of the main charger grid voltage in each printer mode and the control                                                | Process (Charging)             |
|      |     | circuit.                                                                                                    |                                |
|      |     | * When the middle speed is adjusted, the low speed are also adjusted simultaneously.                                                                        |                                |
|      | 6   | Used to check and adjust the operation of the transfer voltage and the control circuit.                                                                     | Process (Transport)            |
| 10   | 1   | Used to check the operations of the toner supply mechanism (toner motor) and the related circuit.                                                           | Process (Developing)           |
| 13   | -   | Used to cancel the self-diag "U1" trouble.                                                                                                    |                                |
| 14   | -   | Used to cancel the self-diag H3, H4, H5, U1 troubles.                                                                                                    |                                |
| 16   | -   | Used to cancel the self-diag "U2" trouble.                                                                                                    | MFP PWB / PCU PWB /<br>SCU PWB |
| 21   | 1   | Used to set the maintenance cycle.                                                                                                    |                                |
| 22   | 1   | Used to check the print count value in each section and each operation mode. (Used to check the maintenance timing.)                                        |                                |
|      | 2   | Used to check the total numbers of misfeed and troubles. (When the number of total jam is considerably great, it is judged as necessary for repair.)        |                                |
|      | 3   | Used to check misfeed positions and the misfeed count of each position.                                                                                     |                                |
|      |     | * Presumption of the faulty point by this data is possible.                                                                                                 |                                |
|      | 4   | Used to check the trouble (self diag) history.                                                                                                    |                                |
|      | 5   | Used to check the ROM version of each unit (section).                                                                                                    | Firmware                       |
|      | 6   | Used to output various adjustment/setting data (simulations, FAX soft switch counter), the firmware version, the counter list and the process control data. |                                |
|      | 8   | Used to check the number of operations (counter value) of the finisher, the RSPF, and the scan (reading) unit.                                              |                                |
|      | 9   | Used to check the number of use (print quantity) of each paper feed section.                                                                                | Paper feed, ADU                |
|      | 10  | Used to check the system configuration (option, internal hardware).                                                                                         |                                |
|      | 11  | Used to check the use frequency (send/receive) of FAX. (Only when FAX is installed)                                                                         | FAX                            |
|      | 12  | Used to check the RSPF misfeed positions and the number of misfeed at each position. (When the number of                                                    | RSPF                           |
|      | 12  | Insided to check the operating time of the process spatian (OPC drum, DV unit, topor cartridge)                                                             | Broose                         |
|      | 13  | Lead to display the use status of the tener certridge                                                                                                    | Broose                         |
|      | 14  | Used to display the bistory of toner usage                                                                                                    | FIDCESS                        |
|      | 13  | Used to display the history of clear data                                                                                                    |                                |
|      | 19  | Used to check the values of the counters related to the scan - image send                                                                                   |                                |
|      | 40  | Used to display the error code list and the contents.                                                                                                    |                                |
|      | 42  | Used to check the JAM/trouble data.                                                                                                    |                                |
|      | 43  | JAM data details display                                                                                                    |                                |
|      | 90  | Used to output the various set data lists.                                                                                                    |                                |
| 23   | 2   | Used to output the trouble history list of paper jam and misfeed.                                                                                           |                                |
|      |     | (If the number of troubles of misfeed is considerably great, the judgment is made that repair is required.)                                                 |                                |
|      | 80  | Used to check the operation of paper feed and paper transport in the paper feed section and the paper                                                       | Paper feed, Paper transport    |
|      |     | transport section. Used to output the list of the operation status of the sensor and the detectors in the paper                                             |                                |
|      |     | feed section and the paper transport section.                                                                                                    |                                |
|      | 81  | Used to check the operation of paper feed and paper transport in the paper feed section and the paper                                                       | Paper feed, Paper transport    |
|      |     | transport section. Used to receive the list of the operation status of the sensor and the detectors in the paper                                            |                                |
|      |     |                                                                                                    |                                |

| Main | Sub     | Functions                                                                                                    | Section                        |
|------|---------|----------------------------------------------------------------------------------------------------|--------------------------------|
| 24   | 1       | Used to clear the jam counter, and the trouble counter. (After completion of maintenance, clear the counters.)      |                                |
|      | 2       | Used to clear the number of use (the number of prints) of each paper feed section.                                  |                                |
|      | - 3     | Used to clear the finisher SPE/RSPE and the scan (reading) unit counter                                             |                                |
|      | 3       | Used to clear the maintenance counter, the printer counters of the transport unit and the fusing unit               |                                |
|      | 7       | (After completion of maintenance clear the counters)                                                                |                                |
|      | 5       | Used to clear the developer counter (After replacement of developer, clear the counter)                             |                                |
|      | 6       | Used to clear the copy counter                                                                                      |                                |
|      | 0       | Used to clear the copy counter.                                                                                     |                                |
|      | 10      | Light to clear the FAX counter (Only when FAX is installed)                                                         |                                |
|      | 10      | Used to clear the FAX counter: (Only when FAX is instaned)                                                          |                                |
|      | 12      | Used to clear the document ming counter.                                                                            |                                |
|      | 10      | Used to clear the counters related to the scan mode and the image send.                                             |                                |
|      | 35      | Used to clear the usage number of toner cartridge                                                                   |                                |
| 25   | 1       | Used to check the operations of the developing section.                                                             | Process (Developing section)   |
|      | 2       | Display the value of the selected sensor and register the toner density control value, toner density control        | Image process (Photoconductor/ |
|      |         | voltage, developer adjustment area and sensitivity adjustment value by driving the all drum                         | Developing/Transfer/Cleaning)  |
|      |         | motors.(Automatic adjustment)                                                                                       | 6                              |
|      | 4       | Used to display the operation data of the toner supply quantity. (Not used in the market.)                          | Process                        |
|      | 5       | Used to display the toner density correction data. (Not used in the market.)                                        | Process                        |
| 26   | 2       | Set the paper size of the Tandem LCC                                                                                | Paper exit                     |
|      |         | (When the paper size is changed, this simulation must be executed to change the paper size in software.)            |                                |
|      | 3       | Used to set the specifications of the auditor.                                                                      | Auditor                        |
|      |         | (Setting must be made according to the auditor use conditions.)                                                     |                                |
|      | 6       | Used to set the specifications (paper, fixed magnification ratio, etc.) of the destination.                         |                                |
|      | 7       | Used to set the machine ID.                                                                                         |                                |
|      | 10      | Used to set the trial mode of the network scanner.                                                                  |                                |
|      | 18      | Used to set Disable/Enable of the toner save mode operation. (For the Japan and the UK versions.)                   |                                |
|      | 30      | Used to set the operation mode corresponding to the CE mark (Europe safety standards). (For slow start to           |                                |
|      |         | drive the fusing heater lamp)                                                                                       |                                |
|      | 32      | Used to set the specifications of the fusing cleaning operation.                                                    | Fusing                         |
|      | 35      | Used to set the display mode of SIM 22-4 trouble history when a same trouble occurred repeatedly. There are         |                                |
|      |         | two display modes: display as one trouble and display as several series of troubles.                                |                                |
|      | 38      | Used to set Continue/Stop of print when the maintenance life is reached.                                            |                                |
|      | 41      | Used to set Enable/Disable of the magnification ratio automatic select function (AMS) in the center binding         |                                |
|      |         | mode.                                                                                                    |                                |
|      | 49      | Used to set the print speed of postcards mode.                                                                      |                                |
|      | 50      | Used to set functions.                                                                                              |                                |
|      | 52      | Used to set whether non-printed paper (insertion paper, cover paper) is counted up or not.                          |                                |
|      | 53      | User auto color calibration (color balance adjustment) Inhibit/Allow setting                                        |                                |
|      | 69      | Used to set the operating conditions for toner near end.                                                            |                                |
|      | 73      | Used to set Toner save setting.                                                                                     |                                |
|      | 74      | Used to set the OSA trial mode.                                                                                     |                                |
|      | 78      | Used to set the password of the remote operation panel.                                                             |                                |
|      | 79      | Used to set YES/NO of the pop-up display of user data delete result.                                                |                                |
| 27   | 1       | Used to set non-detection of communication error (U7-00) with RIC. (FSS function)                                   |                                |
|      | 2       | Used to set the sender's registration number and the HOST server telephone number. (FSS function)                   |                                |
|      | 4       | Used to set the initial call and toner order auto send. (FSS function)                                              |                                |
|      | 5       | Used to set the machine tag No. (This function allows the host computer to check the machine tag No.) (ESS          | Communication (RIC/MODEM)      |
|      | -       | function)                                                                                                    |                                |
|      | 6       | Used to set of the manual service call. (FSS function)                                                              |                                |
|      | 7       | Used to set of the enable, alert call out, (FSS function)                                                           |                                |
|      | 9       | Used to set the paper transport time recording YES/NO threshold value and shading gain adjustment retry             |                                |
|      | ĩ       | number. (FSS function)                                                                                              |                                |
|      | 10      | Used to clear the trouble prediction history information. (FSS function)                                            |                                |
|      | 11      | Used to check the serial communication retry number and the scanner gain adjustment retry number history            |                                |
|      |         | (FSS function)                                                                                                    |                                |
|      | 12      | Used to check the high density, halftone process control and the automatic registration adjustment error            |                                |
|      |         | history. (FSS Function)                                                                                             |                                |
|      | 14      | Used to set the FSS function connection test mode.                                                                  |                                |
|      | 15      | Used to display the FSS connection status.                                                                          |                                |
|      | 16      | Lised to set the FSS alert send                                                                                     |                                |
|      | 17      | Used to set the ESS paper order alert                                                                               |                                |
|      | 18      | Used to clear the FSS paper feed retry counter                                                                      |                                |
| 30   | 1       | Used to check the operations of the sensors and the detectors in other than the paper feed section and the          |                                |
| 30   |         | control circuits                                                                                                    |                                |
|      | 2       | Used to check the operations of the sensors and the detectors in the paper feed section and the control             |                                |
|      | 2       | osed to check the operations of the sensors and the detectors in the paper reed section and the control<br>circuite |                                |
| 13   | 1       | lised to set the fusing reference temperature of each operation mode                                                |                                |
|      | 2       | Fusing temperature setting                                                                                          |                                |
|      | 2<br>20 | Tuoing temperature setting.                                                                                         |                                |
|      | 20      | temperature setting (SIM 43-1) in each paper mode                                                                   |                                |
|      | 21      | Temporation setting (University in each paper fillude.                                                              |                                |
|      | 21      | temperature setting (SIM 43-1) in each paper mode                                                                   |                                |
|      | 24      | Used to set the correction of the temperature adjustment value of SIM /3-1 and /3-/                                 |                                |
| 1    | 27      | ous to set the concettent of the temperature aujustment value of only 45" I and 45"4.                               |                                |

| Main | Sub      | Functions                                                                                                    | Section                                                         |
|------|----------|----------------------------------------------------------------------------------------------------|-----------------------------------------------------------------|
| 44   | 1        | Used to set each correction operation function in the image forming (process) section.                                          | Image process (Photoconductor/<br>Developing/Transfer/Cleaning) |
|      | 2        | Used to adjust the sensitivity of the image density sensor (registration sensor).                                               | Process                                                         |
|      | 4        | Used to set the conditions of the high density process control operation.                                                       | Process                                                         |
|      | 6        | Used to execute the high density process control forcibly.                                                                      | Process                                                         |
|      | 9        | Used to display the result data of the high density process control operation.                                                  | Image process (Photoconductor/<br>Developing/Transfer/Cleaning) |
|      | 12       | Used to display the operation data of the high density process control and the image density sensor (registration sensor).      | Image process (Photoconductor/<br>Developing)                   |
|      | 14       | Used to display the output level of the temperature and humidity sensor.                                                        | Process (OPC drum,<br>development)/Fusing/LSU                   |
|      | 15       | Used to set the OPC drum idle rotation.                                                                                         | Developing system                                               |
|      | 21       | Used to set the half tone process control target.                                                                               | Process                                                         |
|      | 22       | Used to display the toner patch density level in the half tone process control operation.                                       | Process                                                         |
|      | 24       | Used to display the correction target and the correction level in the half tone process control operation.                      | Process                                                         |
|      | 25       | Used to set the calculating conditions of the correction value for the half tone process control.                               | Process                                                         |
|      | 26       | Used to execute the half tone process control compulsorily.                                                                     | Process                                                         |
|      | 27       | Used to clear the correction data of the half tone process control.                                                             | Process                                                         |
|      | 28       | Used to set the process control execution conditions.                                                                           | Process                                                         |
|      | 29       | Used to set the operating conditions of the process control during a job.                                                       | Process                                                         |
|      | 31       | Used to adjust the OPC drum phase. (Manual adjustment)                                                                          | Process                                                         |
|      | 43       | Used to display the identification information of the developing unit                                                           | Developing system                                               |
|      | 43<br>62 | Used to display the identification minormation of the developing dmit.                                                          | Developing system                                               |
| 46   | 1        | Used to adjust the copy density in the color copy mode                                                                          |                                                                 |
| 10   | 2        | Used to adjust the copy density in the monochrome copy mode.                                                                    |                                                                 |
|      | 4        | Used to adjust the density in the color image send mode.                                                                        |                                                                 |
|      | 5        | Used to adjust the density in the monochrome image send mode.                                                                   |                                                                 |
|      | 8        | Used to adjust the image send mode color balance RGB.                                                                           |                                                                 |
|      | 9        | Used to adjust the scan image density.                                                                                          |                                                                 |
|      | 10       | Used to adjust the copy color balance and the gamma (for each color copy mode).                                                 |                                                                 |
|      | 16       | Used to adjust the monochrome copy density and the gamma (for each monochrome copy mode).                                       |                                                                 |
|      | 19       | Used to set the operating conditions for the density scanning (exposure) of monochrome auto copy mode<br>documents.             |                                                                 |
|      | 21       | Copy color balance adjustment (Manual adjustment)                                                                               |                                                                 |
|      | 23       | Used to set the density correction of copy high density section (High density tone gap supported).                              |                                                                 |
|      | 24       | Color balance adjustment (Auto adjustment)                                                                                      |                                                                 |
|      | 25       | Used to adjust the copy color balance. (Single color copy mode)                                                                 |                                                                 |
|      | 26       | Used to reset the single color mode color balance set value to the default.                                                     |                                                                 |
|      | 27       | Used to adjust the gamma/density of copy images, texts, and line image edges.                                                   |                                                                 |
|      | 30       | Used to adjust the resolution in the sub scanning direction in the copy mode.                                                   |                                                                 |
|      | 32       | Used to set the AE reactivity control.                                                                                          |                                                                 |
|      | 36       | Used to adjust the colors in the 2-color copy mode.                                                                             |                                                                 |
|      | 37       | Used to adjust the color document reproducibility in the monochrome copy mode.                                                  |                                                                 |
|      | 38       | Used to adjust the plack component amount in the color copy mode.                                                               |                                                                 |
|      | 39       | Used to adjust the Sharphess of FAA send Intages.                                                                               |                                                                 |
|      | 40       | Used to adjust the FAX send image density. (Collective adjustment of all the modes)                                             |                                                                 |
|      | 42       | Used to adjust the FAX send image density. (Normal)                                                                             |                                                                 |
|      | 43       | Used to adjust the FAX send image density. (Super Fine)                                                                         |                                                                 |
|      | 44       | Used to adjust the FAX send image density. (Ultra fine)                                                                         |                                                                 |
|      | 45       | Used to adjust the FAX send image density. (600dpi).                                                                            |                                                                 |
|      | 47       | Used to set the compression rate of copy and scan images (JPEG).                                                                |                                                                 |
|      | 51       | Used to adjust the gamma for the copy mode heavy paper mode and the image process mode.<br>(Manual adjustment)                  |                                                                 |
|      | 52       | Used to reset the copy color balance adjustment (adjustment for each dither) to the default value.                              |                                                                 |
|      | 54       | Used to reset the copy color balance adjustment (auto adjustment for each dither).                                              |                                                                 |
|      | 58       | Used to set the copy mode pseudo resolution. (Smoothing process)                                                                |                                                                 |
|      | 59       | Used to perform the copy mode pseudo resolution image process adjustment.                                                       |                                                                 |
|      | 60       | Used to adjust the sharpness in the color auto copy mode.                                                                       |                                                                 |
|      | 61       | Used to adjust the area separation recognition level.                                                                           |                                                                 |
|      | 62       | Used to set the operating conditions of the ACS, the area separation, the background image process, and the auto exposure mode. |                                                                 |
|      | 63       | Used to adjust the density in the copy low density section.                                                                     |                                                                 |
|      | 65       | Used to set the color correction table.                                                                                         |                                                                 |
|      | 74       | Copy color balance adjustment (Auto adjustment)/Printer color balance adjustment (Auto adjustment)                              |                                                                 |
| 48   | 1        | Used to adjust the scan image magnification ratio (in the main scanning direction and the sub scanning direction)               |                                                                 |
|      | E        | Uled to correction the scan image magnification ratio (in the sub according direction)                                          | Scappor socian                                                  |
|      | 5<br>6   | Used to solvestion the scan image magnification ratio (in the sub scanning direction).                                          | Scanner Section                                                 |
|      | Ö        | Used to adjust the rotation speed of each motor.                                                                                |                                                                 |

| Main | Sub | Functions                                                                                                    | Section |
|------|-----|----------------------------------------------------------------------------------------------------|---------|
| 49   | 1   | Used to perform the firmware update.                                                                           |         |
|      | 3   | Used to update the operation manual in the HDD.                                                                |         |
|      | 5   | Used to perform the watermark update.                                                                          |         |
| 50   | 1   | Copy image position, image loss adjustment                                                                     |         |
|      | 5   | Used to adjust the print lead edge image position. (PRINTER MODE)                                              |         |
|      | 6   | Used to adjust the copy image position and the image loss. (RSPF mode)                                         | RSPF    |
|      | 10  | Used to adjust the black print image magnification ratio and the off-center position.                          |         |
|      |     | (The adjustment is made separately for each paper feed section.)                                               |         |
|      | 12  | Used to perform the scan image off-center position adjustment.                                                 |         |
|      |     | (The adjustment is made separately for each scan mode.)                                                        |         |
|      | 20  | Image registration adjustment (Manual adjustment)                                                              |         |
|      | 22  | Used to adjust the image registration. (Main scan direction, sub scan direction)                               |         |
|      |     | (Auto adjustment)/OPC drum phase adjustment (Auto adjustment)                                                  |         |
|      | 23  | Used to adjust the temperature correction value (Registration correction).                                     |         |
|      | 24  | Used to display the detail data of SIM 44-2, 50-20 and 22.                                                     |         |
|      | 27  | Used to perform the image loss adjustment of scanned images in the FAX or image send mode.                     |         |
| 51   | 1   | Used to adjust the ON/OFF timing of the secondary transport voltage.                                           |         |
|      | 2   | Used to adjust the contact pressure (deflection amount) on paper by the main unit and the RSPF resist roller.  |         |
|      |     | (I his adjustment is performed when there is a considerable variation in the print image position on the paper |         |
| 52   | 0   | Used to adjust the desument lead edge reference and the SDE mode desument even position                        |         |
| 55   | 0   | Used to dejust the document lead edge reference and the SFT mode document scan position.                       |         |
|      | 9   | Used to detect the dirt of the dirt detection position of the SDE                                              |         |
| 55   | 10  | Used to set the approximations of the appring control operations (SOFT SW)                                     |         |
| 55   | 1   | Used to set the specifications of the engine control operations. (SOFT SW)                                     |         |
|      | 2   | Used to set the appointations of the scatteller operation. (SOFT SW)                                           |         |
|      | 10  | Used to set the specifications of the controller operation. (SOFT SW)                                          |         |
| 56   | 10  | Used to set the special stamp text. (Talwari only)                                                             |         |
| 50   | 2   | Used to transport data between HDD - MFF FWB SKAW/EEFROM. (Used to repair the FWB.)                            |         |
|      | 2   | memory (Corresponding to the device cloping and the storage backup.)                                           |         |
|      | 3   | Lised to backup the document filing data to the LISB memory                                                    |         |
|      | 4   | Used to backup the JOB log data to the USB memory                                                              |         |
|      | 5   | Used to print out the each data and simulation list                                                            |         |
|      | 6   | Used to import the SIM23-2 data into a LISB memory in the TEXT format                                          |         |
|      | 7   | Used to import SYSLOG data into a USB memory                                                                   |         |
| 60   | 1   | Used to check the operations (read/write) of the MEP PWB memory                                                |         |
| 61   | 1   | Used to check the LSU polygon motor rotation and laser detection                                               | I SU    |
| 0.   | 3   | Used to set the laser power                                                                                    |         |
|      | 4   | Used to print the print image skew adjustment pattern. (LSU unit)                                              |         |
| 62   | 1   | Used to format the hard disk/SD Card. (HDD: Excluding the Operation manual and the watermark data) (SD         |         |
|      | -   | Card: User data)                                                                                               |         |
|      | 2   | Used to check read/write of the hard disk (partial).                                                           |         |
|      | 3   | Used to check read/write of the hard disk (all areas).                                                         |         |
|      | 6   | Used to perform the self diagnostics of the hard disk.                                                         |         |
|      | 7   | Used to print the hard disk self diagnostics error log.                                                        |         |
|      | 8   | Used to format the hard disk/SD Card. (HDD: Excluding the Operation Manual, the watermark data, and the        |         |
|      |     | system area) (SD Card: User data)                                                                              |         |
|      | 10  | Used to clear the job completion list data.                                                                    |         |
|      | 11  | Used to delete the document filing data.                                                                       |         |
|      | 12  | Used to set Enable/Disable of auto format in a hard disk trouble.                                              |         |
|      | 13  | Used to format the hard disk. (Operation Manual, watermark data only)                                          |         |
|      | 14  | Used to delete the document filing management data.                                                            | HDD     |
| 63   | 1   | Used to display the shading correction result.                                                                 | Scanner |
|      | 2   | Used to perform shading.                                                                                       |         |
|      | 3   | Used to perform scanner (CCD) color balance and gamma auto adjustment.                                         | Scanner |
| ļ    | 5   | Used to perform the scanner (CCD) color balance and gamma default setting.                                     |         |
| 64   | 1   | Test print. (Self print) (Color mode)                                                                          |         |
|      | 2   | Test print. (Self print) (Monochrome mode)                                                                     |         |
|      | 4   | Printer test print. (Self print)                                                                               |         |
|      | 5   | Printer test print. (Self print) (PCL)                                                                         |         |
|      | 6   | Printer test print. (Self print) (PS)                                                                          |         |
|      | 7   | Used to print the adjustment pattern of the test print .(Self print).                                          |         |
|      |     | (The adjustment pattern of SIM46-21 is printed.)                                                               |         |

| Main | Sub | Functions                                                                                                    | Section |
|------|-----|----------------------------------------------------------------------------------------------------|---------|
| 66   | 1   | Used to display the FAX-related soft SW (2 - 150) on the LCD to allow changing the soft SW while checking                                                                                                    | FAX     |
|      |     | with the LCD.                                                                                                    |         |
|      | 2   | Used to enter a country code and set the default value for the country code.                                                                                                    | FAX     |
|      | 3   | Used to check read/write of the EEPROM and the SDRAM on the MODEM controller and display the result.                                                                                                    | FAX     |
|      | 4   | Used to send the selected signals to the line and the main unit speaker.                                                                                                    | FAX     |
|      | 5   | Used to send the selected signal to the line and the main unit speaker. (Send level: Soft SW setting) (For the kinds of send signals, refer to SIM66-04.)                                                           | FAX     |
|      | 6   | Used to print the confidential registration check table (BOX NO., BOX name, passcode. (If there is no confidential registration, no print is made.)                                                                 | FAX     |
|      | 7   | Used to output all image data saved in the image memory of FAX part.                                                                                                    | FAX     |
|      | 8   | Used to send the selected sound messages to the line and the speaker.                                                                                                    | FAX     |
|      | 9   | Used to send the selected sound message to the line and the speaker. (Send level: Soft SW setting)<br>* For details of sound messages, refer to the sound message table of SIM66-08.                                | FAX     |
|      | 10  | Used to clear the FAX image data.                                                                                                    | FAX     |
|      | 11  | Used to send the selected signal at 300bps to the line and the speaker.                                                                                                    | FAX     |
|      | 12  | Used to send the selected signal at 300bps to the line and the speaker. (Send level: Soft SW setting)<br>* For the kings of send signals at 300bps, refer to SIM66-11, 300bps send signal table.                    | FAX     |
|      | 13  | Used to execute the dial send test.                                                                                                    | FAX     |
|      | 14  | Used to execute the dial pulse (10PPS) send test and to adjust the make time.                                                                                                    | FAX     |
|      | 15  | Used to execute the dial pulse (20PPS) send test and to adjust the make time.                                                                                                    | FAX     |
|      | 16  | Used to execute the DTFM signal send test and to adjust the send level.                                                                                                    | FAX     |
|      | 17  | Used to send the DTMF signal to the line and the speaker.                                                                                                    | FAX     |
|      | 18  | Used to send the DTMF signal to the line and the speaker. (Send level: Soft SW setting)                                                                                                    | FAX     |
|      | 21  | Used to print the selected items (FAX setting list, software SW list, protocol monitor).                                                                                                    | FAX     |
|      | 22  | Used to set the handset sound volume. (This simulation can be executed even though the handset setting is set to NO. When, however, the handset is not installed, the sound volume cannot be checked.) (Japan model | FAX     |
|      | 24  | Unity)                                                                                                    | EAX     |
|      | 24  | Used to clear the talenhone back data (the one tauch registration table, the ETD/Deckton expansion table                                                                                                    | FAX     |
|      | 29  | the group expansion table, the program registration table, the interface memory box table, the meta data,<br>InboundRouting, and the DocumentAdmin table).                                                          | FAA     |
|      | 30  | Used to display the TEL/LIU status change. The display is highlighted by status change.                                                                                                    | FAX     |
|      | 31  | Used to set ON/OFE the port for output to TEL/LIU                                                                                                    | FAX     |
|      | 32  | Used to check the fixed data received from the line and to display the result                                                                                                    | FAX     |
|      | 33  | Used to execute detection of various signals with the line connected and to display the detection result. When a signal is detected, the display is highlighted.                                                    | FAX     |
|      | 34  | Used to execute the send test and display the time for sending (receiving) the image data during sending the test data on LCD.                                                                                      | FAX     |
|      | 36  | Used to check send and receive data from the MODEM controller to the MFP controller or the data line or the command line individually.                                                                              | FAX     |
|      | 39  | Used to check and change the destination setting saved in EEPROM of the FAX BOX.                                                                                                    | FAX     |
|      | 42  | Used to rewrite the program to power control installed in the FAX BOX.                                                                                                    | FAX     |
|      | 43  | Used to write the adjustment value into the power control installed in the FAX BOX.                                                                                                    | FAX     |
|      | 61  | Used to display the FAX-related soft SW (151 - 250) on the LCD to allow changing the soft SW while checking with the LCD.                                                                                           | FAX     |
|      | 62  | Used to import the FAX receive data into a USB memory in PDF file type.                                                                                                    | FAX     |
| 67   | 17  | Printer reset                                                                                                    | Printer |
|      | 24  | Printer color balance adjustment (Auto adjustment)                                                                                                    | Printer |
|      | 25  | Printer color balance adjustment (Manual adjustment)                                                                                                    | Printer |
|      | 26  | Used to set the target color balance of the printer mode auto color balance adjustment.                                                                                                    | Printer |
|      | 27  | Used to set the service target of the printer mode auto color balance adjustment.                                                                                                    | Printer |
|      | 28  | Used to set the default of the service target of the printer mode auto color balance adjustment.                                                                                                    | Printer |
|      | 31  | Used to clear the calibration value.                                                                                                    | Printer |
|      | 33  | Used to change the gamma of the printer screen.                                                                                                    | Printer |
|      | 34  | Used to set the density correction in the printer high density section. (Support for the high density section tone gap)                                                                                             | Printer |
|      | 36  | Used to adjust the density in the low density section.                                                                                                    | Printer |
|      | 41  | Used to set the threshold value for the printing judgement in the black color of the black and white printing or the selected color.                                                                                | Printer |
|      | 42  | Used to change the gradation by increasing or decreasing the amount of the black color in the black and white printing or the selected color.                                                                       | Printer |
|      | 43  | Used to adjust the color balance of the black and white printing finely.                                                                                                    | Printer |
|      | 45  | Used to adjust the printer image filter and trapping.                                                                                                    | Printer |
|      | 52  | Used to reset the printer color balance adjustment (adjustment for each dither) to the default value. (The set                                                                                                    |         |
|      |     | values of SIM67-33 are set to the default values.)                                                                                                    |         |
|      | 54  | Printer color balance adjustment (Automatic adjustment for each dither )                                                                                                    | Printer |

# 3. Details of simulation Gemini

| 1-1                |                                                                                    |  |  |  |
|--------------------|------------------------------------------------------------------------------------|--|--|--|
| Purpose            | Operation test/check                                                               |  |  |  |
| Function (Purpose) | Used to check the operation of the scanner (reading) unit and the control circuit. |  |  |  |
| Section            | Scanner (reading)                                                                  |  |  |  |

# **Operation/Procedure**

1) Select the operation speed with the touch panel key.

2) Press [EXECUTE] key.

> Scanning is once performed at the speed corresponding to the scan resolution (operation speed).

| Item | Display | Operation mode      | Default value |
|------|---------|---------------------|---------------|
| OC   | 300DPI  | 300DPI (220.0 mm/s) | 300DPI        |
| SCAN | 400DPI  | 400DPI (165.0 mm/s) | (220.0 mm/s)  |
|      | 600DPI  | 600DPI (110.0 mm/s) |               |

| 1-2                |                                             |
|--------------------|---------------------------------------------|
| Purpose            | Operation test/check                        |
| Function (Purpose) | Used to check the sensors in the scanner    |
|                    | (reading) section and the related circuits. |

# Section **Operation/Procedure**

The operating status of the sensor is displayed.

When "MHPS" is highlighted, the scanner unit is in the home position.

Scanner (reading)

| 1-5                |                                            |
|--------------------|--------------------------------------------|
| Purpose            | Operation test/check                       |
| Function (Purpose) | Used to check the operation of the scanner |
|                    | (reading) unit and the control circuit.    |

#### Section Scanner (reading)

## **Operation/Procedure**

- 1) Select the operation speed with the touch panel key.
- 2) Press [EXECUTE] key.

Scanning is repeated at the speed corresponding to the scan resolution (operation speed).

When [EXECUTE] key is pressed, the operation is terminated.

| ltem    | Display | Operation mode      | Default value |
|---------|---------|---------------------|---------------|
| OC SCAN | 300DPI  | 300DPI (220.0 mm/s) | 300DPI        |
|         | 400DPI  | 400DPI (165.0 mm/s) | (220.0 mm/s)  |
|         | 600DPI  | 600DPI (110.0 mm/s) |               |

| 2-1                |                                                                                                  |
|--------------------|--------------------------------------------------------------------------------------------------|
| Purpose            | Operation test/check                                                                             |
| Function (Purpose) | Used to check the operations of the auto-<br>matic document feeder and the control cir-<br>cuit. |
| Section            | RSPF                                                                                             |

# **Operation/Procedure**

Select the operation mode and the speed with the touch panel 1) key.

## 2) Press [EXECUTE] key.

The RSPF repeats paper feed, transport, and paper exit operations at the speed corresponding to the scan resolution (operation speed).

When [EXECUTE] key is pressed, the operation is terminated.

| Item/Di  | splay  | Operation mode      | Default value |
|----------|--------|---------------------|---------------|
| (SINGLE) | 300DPI | 300DPI (259.5mm/s)  | 300DPI        |
|          | 400DPI | 400DPI (259.5mm/s)  | (259.5mm/s)   |
|          | 600DPI | 600DPI (173.0 mm/s) |               |
| (DOUBLE) | 300DPI | 300DPI (259.5mm/s)  | 300DPI        |
|          | 400DPI | 400DPI (259.5mm/s)  | (259.5mm/s)   |
|          | 600DPI | 600DPI (173.0 mm/s) |               |

| 2-2                        |                                                                                                    |
|----------------------------|----------------------------------------------------------------------------------------------------|
| Purpose                    | Operation test/check                                                                                                    |
| Function (Purpose)         | Used to check the operations of the sen-<br>sors and the detectors in the automatic<br>document feeder section and the control<br>circuits. |
| Section                    | RSPF                                                                                                    |
| <b>Operation/Procedure</b> |                                                                                                    |

The operating conditions of the sensors and detectors are displayed.

The code names of the sensors and the detectors which are active are highlighted.

| Display | Content                        |
|---------|--------------------------------|
| SSET    | SPF installation detection     |
| SCOV    | RSPF cover open/close detector |
| SPED    | Document sensor                |
| SPPD1   | Document transport sensor 1    |
| SPPD2   | Document transport sensor 2    |

| 2-3                |                                                                                                    |
|--------------------|----------------------------------------------------------------------------------------------------|
| Purpose            | Operation test/check                                                                                      |
| Function (Purpose) | Used to check the operations of the loads<br>in the automatic document feeder and the<br>control circuit. |
| Section            | RSPF                                                                                                    |

#### **Operation/Procedure**

1) Select a target item of the operation check with the touch panel key.

Press [EXECUTE] key. 2)

The selected load performs the operation.

When [EXECUTE] key is pressed, the operation is terminated.

| Display | Content                                            |
|---------|----------------------------------------------------|
| SPFM_F  | RSPF transport motor (normal rotation)             |
| SPFM_R  | RSPF transport motor (reverse rotation)            |
| SPUS    | Paper feed roller pressure control solenoid (RSPF) |
| SRVC    | Registration roller clutch (RSPF)                  |

| 5-1                |                                                                                              |
|--------------------|----------------------------------------------------------------------------------------------|
| Purpose            | Operation test/check                                                                         |
| Function (Purpose) | Used to check the operation of the display, LCD in the operation panel, and control circuit. |

Operation panel

#### **Operation/Procedure**

Section

The LCD is changed as shown below.

The contrast changes every 2sec from the current level to MAX -> MIN -> the current level. During this period, each LED is lighted. The LCD display contrast change and the LED lighting status are

checked.

| 5-2                |                                                                         |
|--------------------|-------------------------------------------------------------------------|
| Purpose            | Operation test/check                                                    |
| Function (Purpose) | Used to check the operation of the heater lamp and the control circuit. |
| Section            | Fusing                                                                  |

#### **Operation/Procedure**

frame fusing section.

- 1) Select the item to be operation checked with the touch panel key.
- 2) Press [EXECUTE] key.

The selected heater lamp operates ON/OFF.

When [EXECUTE] key is pressed, the operation is terminated. Heater lamp operation check method:

Remove the front cabinet upper and the paper exit tray, and the lighting status of each heater lamp can be checked through the clearance between the fusing pressure release drive gear and the

| HL_LM | Heater lamp (MAIN) (Paper surface heat roller) |
|-------|------------------------------------------------|

| 5-3                |                                                                          |
|--------------------|--------------------------------------------------------------------------|
| Purpose            | Operation test/check                                                     |
| Function (Purpose) | Used to check the operation of the scanner lamp and the control circuit. |
| Section            | Scanner (reading)                                                        |

Operation/Procedure

- 1) Select the item to be operation checked with the touch panel key.
- 2) Press [EXECUTE] key.

The scanner lamp lights up for 10 sec.

When [EXECUTE] key is pressed, the operation is terminated.

| 5-4                |                                                                                 |
|--------------------|---------------------------------------------------------------------------------|
| Purpose            | Operation test/check                                                            |
| Function (Purpose) | Used to check the operation of the dis-<br>charge lamp and the control circuit. |
| Section            | Process                                                                         |

#### Section F Operation/Procedure

- Select a target of the operation check with the touch panel key. When [ALL] key is pressed, all the items are selected.
- 2) Press [EXECUTE] key.

The selected discharge lamp is lighted for 30 sec. When [EXECUTE] key is pressed, the operation is terminated.

| DL_K | Discharge lamp K |
|------|------------------|
|------|------------------|

| DL_C | Discharge lamp C |
|------|------------------|
| DL_M | Discharge lamp M |
| DL_Y | Discharge lamp Y |

# 6

| 6-1                |                                                                                                    |
|--------------------|----------------------------------------------------------------------------------------------------|
| Purpose            | Operation test/check                                                                                                    |
| Function (Purpose) | Used to check the operations of the load in<br>the paper transport system (clutches and<br>solenoids) and the control circuits. |
| Section            | Paper transport/Paper exit section                                                                                              |

#### **Operation/Procedure**

- 1) Select the item to be operation checked with the touch panel key.
- 2) Press [EXECUTE] key.

The selected load performs the operation.

When [EXECUTE] key is pressed, the operation is terminated. Load operation check method:

The load operation is checked by the operation sound. However, there are some loads which cannot be checked with the operation sound.

| ltem/<br>Display | Name                                        | Content                                   |
|------------------|---------------------------------------------|-------------------------------------------|
| FUM              | Fusing motor                                | Fusing motor middle speed<br>drive ON/OFF |
| CPUC             | Paper feed tray 1 paper<br>feed clutch      | CPUC1 Signal ON/OFF                       |
| RRC              | PS clutch                                   | RRC Signal ON/OFF                         |
| MPFC             | Manual paper feed clutch                    | MPUC1 Signal ON/OFF                       |
| POC              | Paper delivery clutch                       | POC Signal ON/OFF                         |
| PORC             | Paper delivery / switch back<br>clutch      | PORC Signal ON/OFF                        |
| ADUC             | ADU transport clutch 1                      | ADUC1 Signal ON/OFF                       |
| PCSS             | Process control shutter solenoid            | PCSS Signal ON/OFF                        |
| C2MM             | Paper feed tray 2 paper<br>feed motor       | C2MM Paper feed speed<br>drive ON/OFF     |
| C2LUM            | Paper feed tray 2 lift up motor             | C2LUM Signal ON/OFF                       |
| C2PFC            | Paper feed tray 2 paper<br>feed clutch      | C2PFC Signal ON/OFF                       |
| 1TURC            | Primary transfer separation<br>clutch 1     | 1TURC Signal ON/OFF                       |
| C2TRC            | Paper feed tray 2 paper<br>transport clutch | C2TRC Signal ON/OFF                       |

| 6-2                |                                          |
|--------------------|------------------------------------------|
| Purpose            | Operation test/check                     |
| Function (Purpose) | Used to check the operations of each fan |
|                    | motor and its control circuit.           |

# Section Others

# Operation/Procedure

- 1) Select the item to be operation checked with the touch panel key.
- 2) Press [EXECUTE] key.
  - The selected load performs the operation.

When [EXECUTE] key is pressed, the operation is terminated. Press [ALL] key to select all the fans collectively.

#### Load operation check method:

The load operation is checked by the operation sound. However, there are some loads which cannot be checked with the operation sound.

| Item/Display | Content                      |
|--------------|------------------------------|
| POFM         | Paper exit cooling fan motor |
| PSFM         | Power PWB cooling fan motor  |
| LSUFM        | LSU cooling fan motor        |
| OZFM1        | Ozone fan motor 1            |

| 6-3                |                                                                             |
|--------------------|-----------------------------------------------------------------------------|
| Purpose            | Operation test/check                                                        |
| Function (Purpose) | Used to check the operations of the transport unit and the control circuit. |
| Section            | Process (Transport)                                                         |

1) Select the operation mode with the mode select button.

| Mode<br>select key | Display | Transfer<br>mode               | Operation                                                          |
|--------------------|---------|--------------------------------|--------------------------------------------------------------------|
| TC1                | BLACK   | Black mode<br>position         | The switching operations are<br>repeated as follows: Drum          |
|                    | COLOR   | Color mode position            | separation position - Black mode<br>position - Color mode position |
|                    | FREE    | Drum<br>separation<br>position |                                                                    |

 When [EXECUTE] key is pressed, the operation of the mode selected in 1) is performed.

| 6-90               |                                                                                                    |
|--------------------|----------------------------------------------------------------------------------------------------|
| Purpose            | Setting                                                                                            |
| Function (Purpose) | Used to reset the machine to the factory setting. (The scanner is set to the lock enable position) |
| Section            | Scanner                                                                                            |

# Operation/Procedure

1) Press [EXECUTE] key.

The scanner is shifted to the lock enable position and stopped.

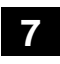

| 7-1                |                                                |
|--------------------|------------------------------------------------|
| Purpose            | Setting                                        |
| Function (Purpose) | Used to set the operating conditions of aging. |
| Section            | Others                                         |

## **Operation/Procedure**

1) Select an item to be set with the touch panel key.

2) Press [EXECUTE] key.

The machine is rebooted in the aging mode.

The aging operation condition set by this mode is maintained hereafter unless the power is turned off or the setting is changed.

| AGING            | Aging operation setup                         |
|------------------|-----------------------------------------------|
| INTERVAL         | Intermittent operation setting                |
| MISFEED DISABLE  | JAM detection ignoring setting                |
| FUSING DISABLE   | Fusing unit ignoring setting                  |
| WARMUP DISABLE   | Warming up ignoring setting                   |
| DV CHECK DISABLE | Developing unit ignoring setting              |
| SHADING DISABLE  | Shading correction operation omitting setting |
| CCD GAIN FREE    | CCD gain adjustment omitting setting          |

| 7-6                |                                              |
|--------------------|----------------------------------------------|
| Purpose            | Setting                                      |
| Function (Purpose) | Used to set the operating intermittent aging |
|                    | cycle.                                       |

# Section

- Operation/Procedure
- 1) Enter the intermittent aging operation cycle (unit: sec) with 10-key.
- 2) Press [OK] key.
  - The time entered in procedure 1) is set.
  - \* The interval time that can be set is 1 to 900 (sec).

The aging operation condition set by this mode is maintained hereafter unless the power is turned off or the setting is changed.

| 7-8                |                                   |
|--------------------|-----------------------------------|
| Purpose            | Operation display                 |
| Function (Purpose) | Used to display the warm-up time. |
| Section            |                                   |

**Operation/Procedure** 

Press [EXECUTE] key.

Counting of the warm-up time is started and the time required for warm-up is displayed

\* Interruption of counting by pressing [EXECUTE] key is inhibited.

| 7-9                |                                                                                                    |
|--------------------|----------------------------------------------------------------------------------------------------|
| Purpose            | Operation test/check                                                                                               |
| Function (Purpose) | Color setting in the color copy test mode (Used to check the copy operation and the image quality for each color). |
| Section            |                                                                                                    |

# Operation/Procedure

- Select the copy color with the touch panel key. (Two or more colors can be selected.) The key of the selected color is highlighted.
- 2) Press [EXECUTE] key.
  - Copying is performed with the selected color.

When [CLOSE] key is pressed, the display goes into the copy operation menu in the simulation mode.

| к | Setup/cancel of black   |
|---|-------------------------|
| С | Setup/cancel of cyan    |
| М | Setup/cancel of magenta |
| Y | Setup/cancel of yellow  |

| 7-12               |                                                                     |
|--------------------|---------------------------------------------------------------------|
| Purpose            | Operation test/check                                                |
| Function (Purpose) | The document reading number of sheets setting (for aging operation) |
| Section            | RSPF                                                                |

#### **Operation/Procedure**

- 1) Set document reading quantity with 10-key. (Setting range:0 255)
- 2) Press [OK] key. The set value is saved.

The aging operation condition set by this mode is maintained hereafter unless the power is turned off or the setting is changed.

| 8-1                |                                                                                                    |
|--------------------|----------------------------------------------------------------------------------------------------|
| Purpose            | Operation test/check/adjustment                                                                                                    |
| Function (Purpose) | Used to check and adjust the operations of<br>the developing voltage in each print mode<br>and the control circuit.<br>* When the middle speed is adjusted, the<br>low speed are also adjusted simultane-<br>ously. |
| Section            | Process (Developing)                                                                                                    |

- 1) Select a speed with [MIDDLE] and [LOW] keys on the touch panel.
- 2) Select a target item to be adjusted with scroll keys.
- 3) Enter the setting value with 10-key. (The value specified on the label of the high voltage PWB must be entered.)
  - \* When the  $\bigtriangleup \bigtriangledown$  key is pressed, the setting value of each item can be changed with 1up (1down) collectively.
- 4) Press [EXECUTE] key.

The set value is saved and the voltage entered with step 3) is output for 30 sec.

When [EXECUTE] key is pressed, the output is terminated.

| No. | ltem/<br>Display | Content                                        | Setting<br>range | Default<br>Setting |
|-----|------------------|------------------------------------------------|------------------|--------------------|
| 1   | MIDDLE<br>DVB_K  | K developing bias set value at<br>middle speed | 0-600            | 450                |
| 2   | MIDDLE<br>DVB_C  | C developing bias set value at<br>middle speed | 0-600            | 450                |
| 3   | MIDDLE<br>DVB_M  | M developing bias set value at<br>middle speed | 0-600            | 450                |
| 4   | MIDDLE<br>DVB_Y  | Y developing bias set value at<br>middle speed | 0-600            | 450                |
| 5   | LOW<br>DVB_K     | K developing bias set value at<br>low speed    | 0-600            | 450                |
| 6   | LOW<br>DVB_C     | C developing bias set value at<br>low speed    | 0-600            | 430                |
| 7   | LOW<br>DVB_M     | M developing bias set value at<br>low speed    | 0-600            | 430                |
| 8   | LOW<br>DVB_Y     | Y developing bias set value at<br>low speed    | 0-600            | 430                |

| 8-6                |                                                                                          |
|--------------------|------------------------------------------------------------------------------------------|
| Purpose            | Operation test/check/adjustment                                                          |
| Function (Purpose) | Used to check and adjust the operation of the transport voltage and the control circuit. |
| Section            | Process (Transport)                                                                      |

Operation/Procedure

1) Select a target item to be adjusted with scroll keys.

| 8-2                |                                                                                                    |  |  |  |  |
|--------------------|----------------------------------------------------------------------------------------------------|--|--|--|--|
| Purpose            | Operation test/check/adjustment                                                                                                    |  |  |  |  |
| Function (Purpose) | Used to check and adjust the operation of                                                                                                    |  |  |  |  |
|                    | the main charger grid voltage in each<br>printer mode and the control circuit.<br>* When the middle speed is adjusted, the<br>low speed are also adjusted simultane-<br>ously. |  |  |  |  |
| Section            | Process (Charging)                                                                                                    |  |  |  |  |

# Operation/Procedure

- 1) Select a speed with [MIDDLE] and [LOW] keys on the touch panel.
- 2) Select a target item to be adjusted with scroll keys.
- 3) Enter the adjustment value with 10-key. (The value specified on the label of the high voltage PWB must be entered.)
  - \* When the  $\bigtriangleup \bigtriangledown$  key is pressed, the setting value of each item can be changed with 1up (1down) collectively.
- 4) Press [EXECUTE] key.

The set value is saved and the voltage entered with step 3) is output for 30 sec.

| No. | ltem/<br>Display                             | Content                                  | Setting<br>range | Default<br>setting |
|-----|----------------------------------------------|------------------------------------------|------------------|--------------------|
| 1   | M GB_K                                       | K grid bias set value at middle<br>speed | 150-850          | 630                |
| 2   | M GB_C                                       | C grid bias set value at middle<br>speed | 150-850          | 630                |
| 3   | M GB_M                                       | M grid bias set value at middle speed    |                  | 630                |
| 4   | M GB_Y Y grid bias set value at middle speed |                                          | 150-850          | 630                |
| 5   | L GB_K                                       | K grid bias set value at low<br>speed    | 150-850          | 615                |
| 6   | L GB_C                                       | C grid bias set value at low speed       | 150-850          | 595                |
| 7   | L GB_M M grid bias set value at low speed    |                                          | 150-850          | 595                |
| 8   | L GB_Y                                       | Y grid bias set value at low<br>speed    | 150-850          | 595                |

When [EXECUTE] key is pressed, the output is terminated.

2) Enter the set value with 10-key.

Enter the default value specified on the following list.

3) Press [EXECUTE] key.

The set value is saved and the voltage corresponding to the set value is output for 30 sec. When [EXECUTE] key is pressed, the output is terminated.

| Item/Display Content |                         |                                           | Setting value | Default value |              |          |     |
|----------------------|-------------------------|-------------------------------------------|---------------|---------------|--------------|----------|-----|
| А                    | TC1 LOW SPEED CL K      |                                           | Color         | к             | Low speed    | 51 - 255 | 95  |
| В                    | TC1 MIDDLE SPEED CL K   | Primary transfer bias<br>adjustment value |               |               | Middle speed | 51 - 255 | 146 |
| С                    | TC1 LOW SPEED CL CMY    |                                           |               | CMY           | Low speed    | 51 -255  | 139 |
| D                    | TC1 MIDDLE SPEED CL CMY |                                           |               |               | Middle speed | 51 - 255 | 186 |
| Е                    | TC1 LOW SPEED BW K      |                                           | Plook/M/bito  | K             | Low speed    | 51 - 255 | 95  |
| F                    | TC1 MIDDLE SPEED BW K   |                                           | DIACK/WHILE   | IX.           | Middle speed | 51 - 255 | 146 |

| Item/Display |                      | Content                 |                                        |            | Setting value     | Default value |     |
|--------------|----------------------|-------------------------|----------------------------------------|------------|-------------------|---------------|-----|
| G            | TC2 PLAIN CL SPX     |                         | Calar                                  |            | Front surface     | 51 - 255      | 103 |
| Н            | TC2 PLAIN CL DPX     |                         | COIOI                                  | Plain      | Back surface      | 51 - 255      | 96  |
| 1            | TC2 PLAIN BW SPX     |                         | Plook/M/bito                           | paper      | Front surface     | 51 - 255      | 90  |
| J            | TC2 PLAIN BW DPX     |                         | Black/White                            |            | Back surface      | 51 - 255      | 83  |
| К            | TC2 HEAVY CL SPX     |                         | Color                                  |            | Front surface     | 51 - 255      | 83  |
| L            | TC2 HEAVY CL DPX     |                         | 000                                    | Heavy      | Back surface      | 51 - 255      | 76  |
| М            | TC2 HEAVY BW SPX     |                         | Dia ak/M/bita                          | paper      | Front surface     | 51 - 255      | 69  |
| Ν            | TC2 HEAVY BW DPX     | Secondary transfer bias | Black/White                            |            | Back surface      | 51 - 255      | 69  |
| 0            | TC2 OHP CL           | adjustment value        | Color                                  |            |                   | 51 - 255      | 69  |
| Р            | TC2 OHP BW           |                         | Black/White                            |            | UHP               | 51 - 255      | 69  |
| Q            | TC2 ENVELOPE CL      |                         | Color                                  |            |                   | 51 - 255      | 69  |
| R            | TC2 ENVELOPE BW      |                         | Black/White                            | E          | Invelope          | 51 - 255      | 69  |
| S            | TC2 THIN CL          |                         | Color                                  | Thin paper |                   | 51 - 255      | 96  |
| Т            | TC2 THIN BW          |                         | Black/White                            | 1          | nin paper         | 51 - 255      | 90  |
| U            | TC2 GLOSSY CL        |                         | Color                                  |            |                   | 51 - 255      | 83  |
| V            | TC2 GLOSSY BW        |                         | Black/White                            | G          | oss paper         | 51 - 255      | 76  |
| W            | TC2 CLEAN LOW SPD    |                         | Low speed p                            | orint mode | (positive pole)   | 0 - 255       | 0   |
| Х            | TC2 CLEAN MIDDLE SPD | Secondary transfer      | Middle apeed                           | print mode | e (positive pole) | 0 - 255       | 0   |
| Y            | TC2 CLEAN -          | cleaning bias           | Cleaning bias (negative pole)          |            | 0 - 255           | 59            |     |
| Ζ            | TC2 CLEAN +          | adjustment value        | Cleaning bias (positive pole)          |            | 0 - 255           | 119           |     |
| AA           | TC2 COUNTER          |                         | Counter voltage output (positive pole) |            | 0 - 255           | 119           |     |

# 10

| 10-1                         |                                                                                                   |  |
|------------------------------|---------------------------------------------------------------------------------------------------|--|
| Purpose Operation test/check |                                                                                                   |  |
| Function (Purpose)           | Used to check the operations of the toner supply mechanism (toner motor) and the related circuit. |  |
| Section                      | Process (Developing)                                                                              |  |

**Operation/Procedure** 

- 1) Select a target of the operation check with the touch panel key. When [ALL] key is pressed, all the items are selected.
- 2) Press [EXECUTE] key.

The selected load operation is performed for 10 sec.

When  $\left[ \mathsf{EXECUTE} \right]$  key is pressed, the operation is terminated.

# Important

This simulation must be executed without installing the toner cartridges.

If this simulation is executed with the toner cartridges installed, toner will be forcibly supplied to the developing unit, resulting in overtoner.

If this simulation is erroneously executed with the toner cartridges installed, overtoner state may be deleted by making a few black background copy in the single color copy mode of the target color.

| TNM_K | Toner motor K |
|-------|---------------|
| TNM_C | Toner motor C |
| TNM_M | Toner motor M |
| TNM_Y | Toner motor Y |

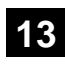

| 13                  |                                            |  |  |
|---------------------|--------------------------------------------|--|--|
| Purpose             | Cancel (Trouble etc.)                      |  |  |
| Function (Purpose)  | Used to cancel the self-diag "U1" trouble. |  |  |
| Section             |                                            |  |  |
| Operation/Procedure |                                            |  |  |

# Operation/Procedure

- 1) Press [EXECUTE] key.
- 2) Press [YES] key to execute cancellation of the trouble.

| 14                 |                                                   |
|--------------------|---------------------------------------------------|
| Purpose            | Cancel (Trouble etc.)                             |
| Function (Purpose) | Used to cancel the self-diag H3, H4, H5 troubles. |
| Section            |                                                   |
| <b>•</b> • • • •   |                                                   |

#### **Operation/Procedure**

- 1) Press [EXECUTE] key.
- 2) Press [YES] key to execute cancellation of the trouble.

| 16 |  |
|----|--|
|----|--|

| 16                  |                                            |
|---------------------|--------------------------------------------|
| Purpose             | Clear/Cancel (Trouble etc.)                |
| Function (Purpose)  | Used to cancel the self-diag "U2" trouble. |
| Section             | MFP PWB / PCU PWB / SCU PWB                |
| Operation/Procedure |                                            |

Operation/Procedure

- 1) Press [EXECUTE] key.
- 2) Press [YES] key to execute cancellation of the trouble.

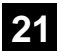

# 21-1

| 211                |                                    |
|--------------------|------------------------------------|
| Purpose            | Setting                            |
| Function (Purpose) | Used to set the maintenance cycle. |
| Section            |                                    |

# **Operation/Procedure**

- 1) Select a target item of setting with scroll key on the touch panel.
- 2) Enter the set value with 10-key.
- 3) Press [OK] key. (The set value is saved.)

| Item/Display |             | Content     | Setting range      | Default<br>value |
|--------------|-------------|-------------|--------------------|------------------|
| 1            | MAINTENANCE | Maintenance | 0 : Default        | 75K              |
|              | COUNTER     | counter     | 1 - 300: 1K - 300K |                  |
|              | (TOTAL)     | (Total)     | 999 : Free         |                  |
| 2            | MAINTENANCE | Maintenance | 0 : Default        | 45K              |
|              | COUNTER     | counter     | 1 - 300: 1K - 300K |                  |
|              | (COLOR)     | (Color)     | 999 : Free         |                  |

# 22

| 22-1               |                                                                                                    |
|--------------------|----------------------------------------------------------------------------------------------------|
| Purpose            | Adjustment/Setting/Operation data output/<br>Check                                                                   |
| Function (Purpose) | Used to check the print count value in each section and each operation mode. (Used to check the maintenance timing.) |
|                    |                                                                                                    |

# Section Operation/Procedure

Change the display page with scroll key on the touch panel.

| Item                        | Display            | Content                                        |                                                              |  |
|-----------------------------|--------------------|------------------------------------------------|--------------------------------------------------------------|--|
| Total<br>output<br>quantity | TOTAL OUT<br>(BW)  | Total output<br>quantity of black<br>and white | All prints including<br>jams                                 |  |
|                             | TOTAL OUT<br>(COL) | Total output<br>quantity of color              | All prints including<br>jams                                 |  |
| Total use<br>quantity       | TOTAL (BW)         | Total use quantity of black and white          | Effective paper<br>(including self print,<br>excluding jams) |  |
|                             | TOTAL (COL)        | Total use quantity of full color               | Effective paper<br>(including self print,<br>excluding jams) |  |
|                             | TOTAL<br>(2COL)    | Total use quantity of 2-color                  | Effective paper<br>(including self print,<br>excluding jams) |  |
|                             | TOTAL<br>(3COL)    | Total use quantity of 3-color                  | Effective paper<br>(including self print,<br>excluding jams) |  |
|                             | TOTAL<br>(SGL_COL) | Total use quantity of single color             | Effective paper<br>(including self print,<br>excluding jams) |  |
| Сору                        | COPY (BW)          | Black and white<br>copy counter                | Billing target<br>(excluding self print)                     |  |
|                             | COPY (COL)         | Full color copy<br>counter                     | Billing target<br>(excluding self print)                     |  |
|                             | COPY (2COL)        | 2-color copy<br>counter                        | Billing target<br>(excluding self print)                     |  |
|                             | COPY<br>(SGL_COL)  | Single color copy<br>counter                   | Billing target<br>(excluding self print)                     |  |

| Item     | Display      | C                    | ontent                 |
|----------|--------------|----------------------|------------------------|
| Print    | PRINT (BW)   | Black and white      | Billing target         |
|          |              | print counter        | (excluding self print) |
|          | PRINT (COL)  | Full color print     | Billing target         |
|          |              | counter              | (excluding self print) |
|          | PRINT (2COL) | 2-color print        | Billing target         |
|          |              | counter              | (excluding self print) |
|          | PRINT (3COL) | 3-color print        | Billing target         |
|          |              | counter              | (excluding self print) |
|          | PRINT        | Single color print   | Billing target         |
|          | (SGL_COL)    | counter              | (excluding self print) |
| Document | DOC FIL (BW) | Black and white      | Billing target         |
| filing   |              | document filing      | (excluding self print) |
|          |              | print counter        |                        |
|          | DOC FIL      | Color document       | Billing target         |
|          | (COL)        | filing print counter | (excluding self print) |
|          | DOC FIL      | 2-color document     | Billing target         |
|          | (2COL)       | filing print counter | (excluding self print) |
|          | DOC FIL(SGL  | Single color         | Billing target         |
|          | COL)         | document filing      | (excluding self print) |
|          |              | print counter        |                        |
| Other    | OTHER (BW)   | Black and white      | Self print quantity    |
|          |              | other counter        |                        |
|          | OTHER (COL)  | Color other          | Self print quantity    |
|          |              | counter              |                        |

| 22-2                       |                                                                                                    |
|----------------------------|----------------------------------------------------------------------------------------------------|
| Purpose                    | Adjustment/Setting/Operation data check                                                                                                    |
| Function (Purpose)         | Used to check the total number of misfeed<br>and troubles. (When the number of total<br>jam is considerably great, it is judged as<br>necessary for repair.) |
| Section                    |                                                                                                    |
| <b>Operation/Procedure</b> | •                                                                                                    |

# The paper jam, trouble counter value is displayed.

| MACHINE JAM   | Machine JAM counter |
|---------------|---------------------|
| RSPF/DSPF JAM | RSPF JAM counter    |
| TROUBLE       | Trouble counter     |

| 22-3               |                                                                         |
|--------------------|-------------------------------------------------------------------------|
| Purpose            | Adjustment/Setting/Operation data check                                 |
| Function (Purpose) | Used to check misfeed positions and the misfeed count of each position. |
|                    | * Presumption of the faulty point by this data is possible.             |
| Section            |                                                                         |

# Operation/Procedure

The paper jam and misfeed history is displayed from the latest one up to 50 items. (The old ones are deleted sequentially.)

| 22-4               |                                            |
|--------------------|--------------------------------------------|
| Purpose            | Adjustment/Setting/Operation data check    |
| Function (Purpose) | Used to check the trouble (self diag) his- |
|                    | tory.                                      |
| Section            |                                            |

#### **Operation/Procedure**

The trouble history is displayed from the latest one up to 30 items. (The old ones are deleted sequentially.)

| 22-5               |                                                       |
|--------------------|-------------------------------------------------------|
| Purpose            | Others                                                |
| Function (Purpose) | Used to check the ROM version of each unit (section). |
| Section            | Firmware                                              |

The ROM version of the installed unit in each section is displayed. When there is any trouble in the software, use this simulation to check the ROM version, and upgrade the version if necessary.

| S/N           | Serial No. (The codes for November and December are |
|---------------|-----------------------------------------------------|
|               | "X" and "Y" respectively.)                          |
| ICU (MAIN)    | ICU (Main section)                                  |
| ICU (BOOT)    | ICU (Boot section)                                  |
| ICU (SUB)     | ICU (Sub section) (ARM9)                            |
| LANGUAGE      | Language support data version                       |
| GRAPHIC       | Graphic data for LCD                                |
| PCL (MAIN)    | PCL (Main section)                                  |
| PCL (PROFILE) | PCL (Color profile)                                 |
| PCU           | PCU                                                 |
| SCU           | SCU                                                 |
| FAX1(MAIN)    | FAX 1-Line (Main section)                           |
| NIC           | NIC                                                 |
| POWER-CON     | Power controller                                    |
| E-MANUAL      | Operation manual (HDD storage)                      |
| WATER MARK    | Watermark (HDD storage)                             |
| ESCP          | ESCP font ROM                                       |
| EOSA          | embedded OSA                                        |

| 22-6               |                                             |
|--------------------|---------------------------------------------|
| Purpose            | Adjustment/Setting/Operation data check     |
| Function (Purpose) | Used to output the setting/adjustment data  |
|                    | (simulation, FAX soft switch, counter), the |
|                    | firmware version, and the counter list.     |

# Section

## **Operation/Procedure**

\* When installing or servicing, this simulation is executed to print the adjustment data and set data for use in the next servicing. (Memory trouble, PWB replacement, etc.)

1) Select the print list mode.

| ltem            | Print list<br>mode | Print content                        |
|-----------------|--------------------|--------------------------------------|
| DATA<br>PATTERN | NO.1               | Firmware version, counter data, etc. |
|                 | NO.2               | SIM50-24 data                        |
|                 | NO.3               | Data related to the process control  |
| 2SIDED          | 1-SIDED            | Simplex surface print (Default)      |
| PRINT           | 2-SIDED            | Duplex surface print                 |

Press [EXECUTE] key to start printing the list selected in step 2) 1).

# 22-8

| Purpose            | Adjustment/Setting/Operation data check |
|--------------------|-----------------------------------------|
| Function (Purpose) | Used to check the number of operations  |

(counter value) of the finisher, the RSPF, and the scan (reading) unit.

# Section

#### **Operation/Procedure**

The counter values of the finisher, the RSPF, and the scanner related counters are displayed.

| SPF          | Document feed quantity                  |
|--------------|-----------------------------------------|
| SCAN         | Number of times of scan                 |
| HP_ON        | Number of scanner HP detection          |
| OC LAMP TIME | Total lighting time of the scanner lamp |
|              | (* hour * minutes)                      |

| 22-9               |                                         |  |
|--------------------|-----------------------------------------|--|
| Purpose            | Adjustment/Setting/Operation data check |  |
| Function (Purpose) | Used to check the number of use (print  |  |
|                    | quantity) of each paper feed section.   |  |
| Section            | Paper feed, ADU                         |  |

# **Operation/Procedure**

The counter values related to paper feed are displayed.

| TRAY1 | Tray 1 paper feed counter                         |
|-------|---------------------------------------------------|
| TRAY2 | Tray 2 paper feed counter                         |
| ADU   | ADU paper feed counter<br>(Paper reverse section) |
| MFT   | Manual paper feed counter                         |

# 22-10

| Purpose            | Adjustment/Setting/Operation data check |  |  |  |  |
|--------------------|-----------------------------------------|--|--|--|--|
| Function (Purpose) | Used to check the system configuration  |  |  |  |  |
|                    | (option, internal hardware).            |  |  |  |  |
|                    |                                         |  |  |  |  |

Section **Operation/Procedure** 

The system configuration is displayed.

(The model names of the installed devices and options are displayed.)

| MACHINE      | MX-C301  | Main unit                              |
|--------------|----------|----------------------------------------|
|              | MX-C301W |                                        |
| SPF          | STANDARD | Reversing single pass feeder           |
| DESK         | MX-CS11  | Paper feed unit                        |
| FAX1         | NONE/    | Facsimile expansion kit                |
|              | STANDARD |                                        |
| PRINTER      | STANDARD | PCL                                    |
| PS           | STANDARD | PS expansion kit                       |
| XPS          | MX-PUX1  | XPS expansion kit                      |
| SECURITY     | MX-FR46U | Data security kit (commercial version) |
| AIM          | MX-AMX1  | Application integration module         |
| SDRAM (SYS)  | *****MB  | SDRAM capacity                         |
| SDRAM (ICU)  | *****MB  | SDRAM capacity                         |
| HDD          | *****MB  | Hard disk capacity                     |
| SD           | *****MB  | SD Card capacity                       |
| NIC          | STANDARD | NIC                                    |
| BARCODE      | MX-PF10  | Bar code font                          |
| INTERNET-FAX | MX-FWX1  | Internet Fax expansion kit             |
| ACM(*)       | MX-AMX2  | Application communication module       |
| EAM(*)       | MX-AMX3  | External account module                |

(\*) Displayed only in the OSA models.

| 22-11              |                                                                                            |
|--------------------|--------------------------------------------------------------------------------------------|
| Purpose            | Adjustment/Setting/Operation data check                                                    |
| Function (Purpose) | Used to check the use frequency (send/<br>receive) of FAX.<br>(Only when FAX is installed) |
| Section            | FAX                                                                                        |

The values of the FAX send counter and the FAX receive counter are displayed.

| FAX OUTPUT    | FAX print quantity counter (for line 1) |
|---------------|-----------------------------------------|
| FAX SEND      | FAX send counter                        |
| FAX RECEIVED  | FAX receive counter                     |
| SEND IMAGES   | FAX send quantity counter (for line 1)  |
| SEND TIME     | FAX send time                           |
| RECEIVED TIME | FAX receive time                        |

| 22-12              |                                                                                                    |  |  |
|--------------------|----------------------------------------------------------------------------------------------------|--|--|
| Purpose            | Adjustment/Setting/Operation data check                                                                                                    |  |  |
| Function (Purpose) | Used to check the RSPF misfeed positions<br>and the number of misfeed at each posi-<br>tion. (When the number of misfeed is con-<br>siderably great, it can be judged as<br>necessary for repair.) |  |  |
| Section            | RSPF                                                                                                    |  |  |

## **Operation/Procedure**

The paper jam and misfeed history is displayed from the latest one up to 50 items. (The old ones are deleted sequentially.)

| 22-13              |                                                                                                    |
|--------------------|----------------------------------------------------------------------------------------------------|
| Purpose            | Adjustment/Setting/Operation data check                                                                          |
| Function (Purpose) | Used to check the operating time of the process section (OPC drum, DV unit, toner cartridge) and the fusing unit |
| Section            | Process                                                                                                    |

# **Operation/Procedure**

The number of prints and the number of rotations in the process section are displayed.

| Item/Display    | Content                               | Print counter | RPM           | Number of<br>use days | Life meter  | Number of<br>remaining<br>days |
|-----------------|---------------------------------------|---------------|---------------|-----------------------|-------------|--------------------------------|
| MAINTENANCE ALL | Maintenance counter (Total) (Counter) | Max. 8        | Not displayed | 0 - 999               | 0 - 100 (%) | 0 - 365                        |
| MAINTENANCE COL | Maintenance counter (Color)           | Max. 8        | Not displayed | 0 - 999               | 0 - 100 (%) | 0 - 365                        |
| FUSING UNIT     | Fusing belt                           | Max. 8        | Max. 8        | 0 - 999               | 0 - 100 (%) | 0 - 365                        |
| TC1 UNIT        | Primary transfer unit                 | Max. 8        | Max. 8        | 0 - 999               | 0 - 100 (%) | 0 - 365                        |
| TC1 BELT        | Primary transfer belt                 | Max. 8        | Max. 8        | 0 - 999               | 0 - 100 (%) | 0 - 365                        |
| TRANSFER BLADE  | Transfer cleaning blade               | Max. 8        | Max. 8        | 0 - 999               | 0 - 100 (%) | 0 - 365                        |
| TC2 UNIT        | Secondary transfer unit               | Max. 8        | Max. 8        | 0 - 999               | 0 - 100 (%) | 0 - 365                        |
| TC2 ROLLER      | Secondary transfer roller             | Max. 8        | Max. 8        | 0 - 999               | 0 - 100 (%) | 0 - 365                        |
| OZONE FILTER    | Ozone filter                          | Max. 8        | Not displayed | 0 - 999               | 0 - 100 (%) | 0 - 365                        |
| DEVE CTRG (K)   | DV unit (K)                           | Max. 8        | Max. 8        | 0 - 999               | 0 - 100 (%) | 0 - 365                        |
| DEVE CTRG (C)   | DV unit (C)                           | Max. 8        | Max. 8        | 0 - 999               | 0 - 100 (%) | 0 - 365                        |
| DEVE CTRG (M)   | DV unit (M)                           | Max. 8        | Max. 8        | 0 - 999               | 0 - 100 (%) | 0 - 365                        |
| DEVE CTRG (Y)   | DV unit (Y)                           | Max. 8        | Max. 8        | 0 - 999               | 0 - 100 (%) | 0 - 365                        |
| DRUM CTRG (K)   | OPC drum unit (K)                     | Max. 8        | Max. 8        | 0 - 999               | 0 - 100 (%) | 0 - 365                        |
| DRUM CTRG (C)   | OPC drum unit (C)                     | Max. 8        | Max. 8        | 0 - 999               | 0 - 100 (%) | 0 - 365                        |
| DRUM CTRG (M)   | OPC drum unit (M)                     | Max. 8        | Max. 8        | 0 - 999               | 0 - 100 (%) | 0 - 365                        |
| DRUM CTRG (Y)   | OPC drum unit (Y)                     | Max. 8        | Max. 8        | 0 - 999               | 0 - 100 (%) | 0 - 365                        |
| TONER CTRG (K)  | Toner cartridge (K)                   | Max. 8        | Max. 8        | 0 - 999               | 0 - 100 (%) | Not displayed                  |
| TONER CTRG (C)  | Toner cartridge (C)                   | Max. 8        | Max. 8        | 0 - 999               | 0 - 100 (%) | Not displayed                  |
| TONER CTRG (M)  | Toner cartridge (M)                   | Max. 8        | Max. 8        | 0 - 999               | 0 - 100 (%) | Not displayed                  |
| TONER CTRG (Y)  | Toner cartridge (Y)                   | Max. 8        | Max. 8        | 0 - 999               | 0 - 100 (%) | Not displayed                  |

| 22-14              |                                                        |
|--------------------|--------------------------------------------------------|
| Purpose            | Adjustment/Setting/Operation data check                |
| Function (Purpose) | Used to display the use status of the toner cartridge. |
| Section            | Process                                                |

The status of the toner cartridge is displayed.

| Display item | Content                         | Accumulated No. of<br>installed cartridges (Unit) | Accumulated No. of near near end (Unit) | Accumulated No. of<br>end (Unit) | Remaining quantity<br>(Unit: %) |
|--------------|---------------------------------|---------------------------------------------------|-----------------------------------------|----------------------------------|---------------------------------|
|              |                                 | INSTALL                                           | NN END                                  | END                              | RESIDUAL                        |
| TONER (K)    | Toner cartridge use counter (K) | 0 - 255                                           | 0 - 255                                 | 0 - 255                          | 0-25%                           |
| TONER (C)    | Toner cartridge use counter (C) |                                                   |                                         |                                  | 25-50%                          |
| TONER (M)    | Toner cartridge use counter (M) |                                                   |                                         |                                  | 50-75%                          |
| TONER (Y)    | Toner cartridge use counter (Y) |                                                   |                                         |                                  | 75-100%                         |

| 22-18              |                                               |
|--------------------|-----------------------------------------------|
| Purpose            | Adjustment/Setting/Operation data check       |
| Function (Purpose) | Used to display the user data delete history. |
| Section            |                                               |

# Operation/Procedure

The date and time of the user data delete are displayed.

| Display item |                          | Contont                                           |  |
|--------------|--------------------------|---------------------------------------------------|--|
| Item name    | Date                     | Content                                           |  |
| START        | Year/month/day/hour/min. | Delete history (Date and time of operation start) |  |
| END          | Year/month/day/hour/min. | Delete history (Date and time of operation end)   |  |

| 22-19              |                                          |
|--------------------|------------------------------------------|
| Purpose            | Adjustment/Setting/Operation data check  |
| Function (Purpose) | Used to check the values of the counters |
|                    | related to the scan - image send.        |

## Section

#### **Operation/Procedure**

Used to display the counter value related to the network scanner Change the display with scroll key.

| Item/Display |              | Content                                |
|--------------|--------------|----------------------------------------|
| Network      | NET SCN      | Network scanner document read quantity |
| scanner      |              |                                        |
|              | NET SCN      | Network scanner document read quantity |
|              | ORG_CL       | counter (Color scan job)               |
|              | NET SCN      | Network scanner document read quantity |
|              | ORG_2CL      | counter (2-Color scan job)             |
|              | NET SCN      | Network scanner document read quantity |
|              | ORG_SGL      | counter (Single-color scan job)        |
| Internet     | INTERNET FAX | Number of internet FAX output          |
| FAX          | OUTPUT       |                                        |
|              | INTERNET FAX | Number of internet FAX sending page    |
|              | SEND OUTPUT  |                                        |
|              | INTERNET FAX | Number of internet FAX receive         |
|              | RECEIVE      |                                        |
|              | INTERNET FAX | Number of internet FAX send            |
|              | SEND         |                                        |
| E-Mail       | MAIL         | Number of times of E-MAIL send         |
|              | COUNTER      |                                        |
| FTP          | FTP COUNTER  | Number of FTP send                     |

| lte   | m/Display | Content                           |
|-------|-----------|-----------------------------------|
| Other | SMB SEND  | Number of SMB send                |
|       | USB CNT   | Number of times of USB storage    |
|       | TRIAL     | Trial mode counter                |
|       | MODE_B&C  | (B/W & COLOR scan job)            |
|       | SCAN TO   | SCAN TO HDD record quantity (B/W) |
|       | HDD_B/W   |                                   |
|       | SCAN TO   | SCAN TO HDD record quantity       |
|       | HDD_CL    | (COLOR)                           |
|       | SCAN TO   | SCAN TO HDD record quantity       |
|       | HDD_2CL   | (2-COLOR)                         |
|       | SCAN TO   | SCAN TO HDD record quantity       |
|       | HDD_SGL   | (SINGLE color)                    |

| 22-40              |                                             |
|--------------------|---------------------------------------------|
| Purpose            | Error contents display                      |
| Function (Purpose) | Used to display the error code list and the |
|                    | contents.                                   |

# Section Operation/Procedure

1) Select the main error code.

The sub error code and the contents are displayed.

| 22-42              |                                         |
|--------------------|-----------------------------------------|
| Purpose            | Adjustment/Setting/Operation data check |
| Function (Purpose) | Used to check the JAM/trouble data      |
| Section            |                                         |

- 1) Select the item to be checked with the touch panel key.
- 2) Printable with [COLOR] and [MONO] keys.

|                 | Counter               |                                         | Content                            |                                                  |                                                   | Maria                                |                                |                                                                                           |
|-----------------|-----------------------|-----------------------------------------|------------------------------------|--------------------------------------------------|---------------------------------------------------|--------------------------------------|--------------------------------|-------------------------------------------------------------------------------------------|
| Display<br>data | Display               | Content                                 | JAM CODE/<br>TROUBLE<br>CODE       | DATE/TIME                                        | TOTAL<br>COUNT(BW)                                | TOTAL<br>COUNT(CL)                   | Max.<br>number of<br>histories | Remarks                                                                                   |
| PAPER JAM       | PAPER<br>JAM<br>COUNT | Number of<br>machine<br>JAM<br>troubles | Generated<br>JAM code<br>(Machine) | Generated<br>date/time<br>(YY/MM/DD<br>HH:MM:SS) | Total output<br>quantity of<br>black and<br>white | Total output<br>quantity of<br>color | 50                             | The head is the latest, and the bottom is the oldest. The max. number of histories is 50. |
| SPF JAM         | SPF JAM<br>COUNT      | Number of<br>SPF JAM<br>troubles        | Generated<br>JAM code<br>(SPF)     |                                                  |                                                   |                                      | 50                             | When 50 is exceeded, the oldest one is not displayed sequentially.                        |
| TROUBLE         | TROUBLE<br>COUNT      | Number of troubles                      | Generated<br>trouble code          |                                                  |                                                   |                                      | 30                             | The head is the latest, and the bottom is the oldest. The max. number of histories is 30. |
|                 |                       |                                         |                                    |                                                  |                                                   |                                      |                                | When 30 is exceeded, the oldest one is not displayed sequentially.                        |

| 22-43              |                                         |
|--------------------|-----------------------------------------|
| Purpose            | Adjustment/Setting/Operation data check |
| Function (Purpose) | JAM data details display                |
| Section            |                                         |

#### **Operation/Procedure**

 Select the item to be checked with the touch panel key. When [COUNTER] key is pressed, the JAM counter, the paper feed counter, and the paper feed retry counter are displayed. When [HISTORY1] key is pressed, the JAM history is displayed.

When [HISTORY2] key is pressed, the temperature and humidity data are displayed.

2) Printable with [COLOR] and [MONO] keys.

# Display data and contents (COUNTER)

| Item                     | Content                                                          |
|--------------------------|------------------------------------------------------------------|
| PAPER JAM COUNT          | Number of machine JAM troubles                                   |
| PAPER FEED COUNTER       | Paper feed counter (Similar with<br>SIM22-09 display content)    |
| PAPER FEED RETRY COUNTER | Paper feed retry counter (Similar with SIM27-18 display content) |

# Display data and contents (HISTORY1)

| ltem      | Content          | Description                  |
|-----------|------------------|------------------------------|
| NO        | No               | History number               |
| JAM CODE  | JAM Code         | Jam code main                |
| DATE/TIME | Date/Time        | Occurrence date              |
| TOTAL_BW  | Total Count (BW) | Total counter (B/W)          |
| TOTAL_CL  | Total Count (CL) | Total counter (color)        |
| P_S (*1)  | Paper Size       | Paper size                   |
| P_T (*1)  | Paper Type       | Paper type                   |
| JOB (*1)  | Job Mode         | Job mode                     |
| JN        | Job No           | First after JOB start or not |
| OF        | Offset           | Paper exit: Offset           |
| EP        | Exit Position    | Paper exit: Exit position    |
| PC        | Punch            | Paper exit: Punch            |
| SP        | Staple           | Paper exit: Staple           |

\*1: Refer to the detail display content of HISTORY1.

# Display data and contents (HISTORY2)

| Item        | Content                                                          |
|-------------|------------------------------------------------------------------|
| NO.         | History number                                                   |
| DATE/TIME   | Occurrence date                                                  |
| TH_M        | External air temperature sensor temperature/AD value             |
| HUD_M       | External air humidity sensor humidity/AD value                   |
| TH_UM       | Fusing upper main thermistor (differential) temperature/AD value |
| TH_UM_AD1   | Fusing upper main thermistor (compensation) temperature/AD value |
| TH_UM_AD2   | Fusing upper main thermistor (detection) temperature/AD value    |
| TH_LM       | Fusing lower main thermistor (differential) temperature/AD value |
| TH_US       | Fusing sub thermistor (differential) temperature/AD value        |
| TEMPERATURE | Temperature thermistor (differential) temperature/AD value       |
| HUMIDITY    | Humidity sensor (differential) temperature/AD value              |
| TH1_LSU     | LSU thermistor1 (detection) AD value                             |
| TH_P        | Thermistor in the main unit temperature/AD value                 |
| TH_PS       | Thermistor of the temperature/AD value                           |

## Detail display content of HISTORY1

| Display | Content     |                          |  |
|---------|-------------|--------------------------|--|
| NON     | Inch series | No paper size            |  |
| WLG     | fixed form  | Double Legal             |  |
| WLR     |             | Double Legal-R           |  |
| LD      |             | Ledger                   |  |
| LDR     |             | Ledger-R (Double Letter) |  |
| LG      |             | Legal                    |  |
| LGR     |             | Legal-R                  |  |
| FC      |             | Foolscap                 |  |
| FCR     |             | Foolscap-R               |  |
| LT      |             | Letter                   |  |
| LTR     |             | Letter-R                 |  |
| IV      |             | Invoice (Mini)           |  |
| IVR     |             | Invoice-R (Mini)         |  |
| EC      |             | Executive                |  |
| ECR     |             | Executive-R              |  |
| A3W     |             | A3W (12x18 in)           |  |
| AWR     |             | A3W (12x18 in)-R         |  |
| 012     |             | 22x17                    |  |
| 013     | ]           | 22x17R                   |  |

| Display |             | Content         |
|---------|-------------|-----------------|
| 014     | Inch series | 22x34           |
| 015     | fixed form  | 22x34R          |
| 016     |             | 34x44           |
| 017     |             | 34x44R          |
| 018     |             | 44x68           |
| 019     |             | 44x68R          |
| 01A     |             | 9x12            |
| 01B     |             | 9x12R           |
| 01C     |             | 13x19           |
| 01D     |             | 13x19R          |
| MLG     |             | Mexican-Legal   |
| MLR     |             | Mexican-Legal-R |
| ALG     |             | Asian-Legal     |
| ALR     |             | Asian -Legal-R  |
| EXT     | Other       | Extra (Special) |
| A1      | AB series   | A1              |
| A1R     | fixed form  | A1R             |
| A2      |             | A2              |
| A2R     |             | A2R             |
| A3      |             | A3              |
| A3R     |             | A3R             |
| A4      |             | A4              |
| A4R     |             | A4R             |
| A5      |             | A5              |
| A5R     |             | A5R             |
| A6      |             | A6              |
| AGP     |             | A6R             |
| R3      |             | B3              |
| B3R     |             | B3P             |
| B4      |             | BA              |
| B4      |             | D4<br>P4D       |
|         |             |                 |
| DD      |             | DSD             |
| DOR     |             | DOK De          |
| BO      |             | BO              |
| BOR     |             | BOR             |
| 054     |             | AUX2            |
| 055     |             | AUX2 R          |
| AU      |             | AU              |
| AUR     |             | AUR             |
| BO      |             | BO              |
| BOR     |             | BOR             |
| B1      |             | B1              |
| B1R     |             | B1R             |
| B2R     |             | B2              |
| B2R     |             | B2R             |
| K8      |             | K8              |
| K8R     |             | K8R             |
| K16     |             | K16             |
| 16R     |             | K16R            |
| K32     |             | K32             |
| 32R     |             | K32R            |
| 066     | AB series   | SRA3            |
| 067     | fixed form  | SRA3R           |
| 068     |             | SRA4            |
| 069     |             | SRA4R           |
| 06A     |             | 318 x 469 mm    |
| 06B     |             | 469 x 318 mm    |
| 06C     |             | 234 x 318 mm    |
| 06D     |             | 318 x 234 mm    |
| 06E     |             | 312 x 440 mm    |
| 06F     |             | 440 x 312 mm    |
| 070     |             | 220 x 312 mm    |
| 071     |             | 312 x 220 mm    |
| 082     | Domestic    | DBL Postcard    |
| 083     | special     | DBL Postcard-R  |
| 084     | (Envelope)  | Postcard        |
| 085     |             | Postcard-R      |
| 087     |             | 119 x 277 mm    |
| 089     |             | 120 x 235 mm    |
| 08B     |             | 90 x 205 mm     |
| 08D     |             | 90 x 185 mm     |

| Display | Content    |                                               |
|---------|------------|-----------------------------------------------|
| 08F     | Domestic   | 240 x 332 mm                                  |
| 091     | special    | 216 x 277 mm                                  |
| 093     | (Envelope) | 197 x 267 mm                                  |
| 095     |            | 190 x 240 mm                                  |
| 097     |            | 162 x 229 mm                                  |
| 099     |            | 142 x 205 mm                                  |
| 09B     |            | 119 x 197 mm                                  |
| 09D     |            | 120 x 176 mm                                  |
| 09F     |            | 114 x 162 mm                                  |
| 0A1     |            | 98 x 148 mm                                   |
| 0A3     |            | 105 x 235 mm                                  |
| 045     |            | 95 x 217 mm                                   |
| 047     |            | 98 x 190 mm                                   |
| 049     |            | 92 x 165 mm                                   |
| 044     |            |                                               |
| 0AB     |            | AB series L-version                           |
| 040     |            | AB series paperama size                       |
| 0AC     |            | AB series parto and size                      |
| 0AD     |            | AB series identification photo                |
| UAE     |            | AB series identification proto                |
| UAF     | 0.1        | AB series name card small                     |
| 080     | Other      | A3 width                                      |
| 0B1     |            | B4 width                                      |
| 0B2     |            | A4 width                                      |
| 0B3     |            | A3 width (Long size)                          |
| 0B4     |            | B4 width (Long size)                          |
| 0B5     |            | A4 width (Long size)                          |
| 0BC     |            | Custom (Large size)                           |
| 0BD     |            | Custom (Small size)                           |
| 0BF     |            | Custom                                        |
| 0C2     | Oversea    | Monarch                                       |
| 0C3     | special    | Monarch-R                                     |
| 0C4     | (Envelope) | DL                                            |
| 0C5     |            | DL-R                                          |
| 0C6     |            | C4                                            |
| 0C7     |            | C4-R                                          |
| 0C8     |            | C5                                            |
| 0C9     |            | C5-R                                          |
| 0CA     |            | C6                                            |
| 0CB     |            | C6-R                                          |
| 0CC     |            | C65                                           |
| 0CD     |            | C65-R                                         |
| 0CE     |            | ISOB5                                         |
| 0CF     |            | ISOB5-R                                       |
| 0D0     |            | Size6-1/2                                     |
| 0D1     |            | Size6-1/2-R                                   |
| 0D2     |            | Size9                                         |
| 0D3     |            | Size9-R                                       |
| 0D8     |            | Com-10                                        |
| 0D9     |            | Com-10-R                                      |
| 0DA     |            | Inch series E-version                         |
| 0DB     | ]          | Inch series L-version                         |
| 0DC     |            | Inch series panorama size                     |
| 0DD     |            | Inch series name card large                   |
| 0DE     | 1          | Inch series identification photo              |
| 0DF     | 1          | Inch series name card small                   |
| 0EC     | Other      | Extra (Special large size)                    |
| 0ED     | 1          | Extra (Special small size)                    |
| 0EF     | 1          | Extra (Special/Not fixed)                     |
| 0F0     | 1          | Long size                                     |
| 0FF     | 1          | JAM (Used for canceling temporary charging in |
|         |            | a coin vendor.)                               |
| L       |            | · · · ,                                       |

# Display content detail: Paper type (P\_T)

| Display | Content           |
|---------|-------------------|
| UST     | User type         |
| LHP     | Letter head paper |
| PNP     | Perforated sheet  |
| RCL     | Recycled paper    |
| COL     | Color paper       |
| PLN     | Standard paper    |
| PRP     | Pre printed       |

| Display | Content                  |
|---------|--------------------------|
| OHP     | OHP Transparency         |
| HV      | Heavy paper              |
| LBL     | Label sheet              |
| ENV     | Envelope                 |
| HG      | Postcard                 |
| TAB     | Tab sheet                |
| THN     | Thin paper               |
| US1     | User type 1              |
| US2     | User type 2              |
| US3     | User type 3              |
| US4     | User type 4              |
| US5     | User type 5              |
| US6     | User type 6              |
| US7     | User type 7              |
| HV2     | Heavy paper 2            |
| PL2     | Plain paper 2 (not used) |
| HV3     | Heavy paper 3            |
| HV4     | Heavy paper 4            |
| GLS     | Glossy paper             |

#### Display content detail: Job mode (JOB)

| Display | Content                        |
|---------|--------------------------------|
| SHD     | Shading.                       |
| PCL     | Process control                |
| SIM     | Test mode (Sim)                |
| ICP     | Interruption copy              |
| CP      | Сору                           |
| FXS     | FAX send scan                  |
| AXS     | AXIS                           |
| FXP     | FAX reception print            |
| PR      | Printer                        |
| FXC     | FAX communication report print |
| 00A     | Zaurus print                   |
| SLF     | Self/Test print                |
| 00C     | Document counter               |
| RMT     | Remote maintenance             |
| 00E     | SIM 52-01                      |
| 00F     | Tandem (Cordless handset)      |
| CFP     | Confidential print             |
| NET     | Network scanner                |
| PRF     | Proof print                    |

| 22-90              |                                            |
|--------------------|--------------------------------------------|
| Purpose            | Adjustment/Setting/Operation data check    |
| Function (Purpose) | Used to output the various set data lists. |
| Section            |                                            |

#### **Operation/Procedure**

- 1) Change the display with scroll key.
- 2) Select the print target with the keys on the touch panel.
- 3) Press [EXECUTE] key to start self print of the list.

| All setting list (*)     | ALL CUSTOM SETTING LIST       |
|--------------------------|-------------------------------|
| Printer test page        | PCL SYMBOL SET LIST           |
|                          | PCL INTERNAL FONT LIST        |
|                          | PCL EXTENDED FONT LIST        |
|                          | PS FONT LIST                  |
|                          | PS KANJI FONT LIST (Japan)    |
|                          | PS EXTENDED FONT LIST         |
|                          | NIC PAGE                      |
| Address registration     | INDIVIDUAL LIST               |
| list (*)                 | GROUP LIST                    |
|                          | PROGRAM LIST (Output Disable) |
|                          | MEMORY BOX LIST               |
|                          | ALL SENDING ADDRESS LIST      |
| Document filing list (*) | DOCUMENT FILING FOLDER LIST   |

| System setting list | ADMIN. SETTINGS LIST (COPY)       |
|---------------------|-----------------------------------|
|                     | ADMIN. SETTINGS LIST (PRINT)      |
|                     | ADMIN. SETTINGS LIST (IMAGE SEND) |
|                     | ADMIN. SETTINGS LIST (DOC FILING) |
|                     | ADMIN. SETTINGS LIST (SECURITY)   |
|                     | ADMIN. SETTINGS LIST (COMMON)     |
|                     | ALL ADMINISTRATOR SETTINGS LIST   |
| Receive rejection   | ANTI JUNK FAX NUMBER LIST         |
| number table        |                                   |
| Receive rejection/  | ANTI JUNK MAIL/DOMAIN NAME LIST   |
| allow address       |                                   |
| domain table        |                                   |
| To E-mail           | INBOUND ROUTING LIST              |
| Transfer table list |                                   |
| To administrator    | DOCUMENT ADMIN LIST               |
| Transfer list       |                                   |
| Web setting list    | WEB SETTING LIST                  |
| Meta data set list  | METADATA SET LIST                 |

\* When the data list print of system setting is inhibition in DSK model, this setting is invalid.

| 23 |
|----|
|----|

| 23-2               |                                                                                                    |
|--------------------|----------------------------------------------------------------------------------------------------|
| Purpose            | Adjustment/Setting/Operation data check                                                                                                    |
| Function (Purpose) | Used to output the trouble history list of<br>paper jam and misfeed. (If the number of<br>troubles of misfeed is considerably great,<br>the judgment is made that repair is<br>required.) |
| Section            |                                                                                                    |

#### Operation/Procedure

Press [EXECUTE] key to execute print.

The trouble history of paper jams and misfeed is printed.

| ltem         | Button<br>display | Content                                                                         |
|--------------|-------------------|---------------------------------------------------------------------------------|
| DATA PATTERN | NO.1              | JAM/Trouble history print                                                       |
|              | NO.2              | Paper feed counter, JAM history details, and temperature/humidity history print |

| 23-80              |                                                                                                    |
|--------------------|----------------------------------------------------------------------------------------------------|
| Purpose            | Operation test/check                                                                                                    |
| Function (Purpose) | Used to check the operation of paper feed<br>and paper transport in the paper feed sec-<br>tion and the paper transport section. Used<br>to output the list of the operation status of<br>the sensor and the detectors in the paper<br>feed section and the paper transport sec-<br>tion. |
| Section            | Paper feed, Paper transport                                                                                                    |

# **Operation/Procedure**

When [EXECUTE] key is pressed, the timing list of paper feed and paper transport is outputted.

Used to print the operations timing list of the sensors and detectors in the paper feed and transport section.

The timing list of paper feed and paper transport operations of the latest job (copy or print) on the final paper is printed.

Since the paper feed and paper transport routes differ depending on the used paper feed tray and the print operation mode, the sensor and the detectors and the operation timing also differ.

| JAM CODE  | Jam code                   |
|-----------|----------------------------|
| DATA/TIME | Jam happened date and time |

| MODE              | Mode at the time of jam happened |
|-------------------|----------------------------------|
| SIZE              | Paper size                       |
| TYPE              | Paper type                       |
| PICK TRAY         | Paper feed tray                  |
| OUT TRAY          | Output tray                      |
| INF1(ILLEGA<br>L) | Illegal detection information    |
| INF2(SENSO<br>R)  | Sensor information               |

| 23-81              |                                                                |  |
|--------------------|----------------------------------------------------------------|--|
| Purpose            | Operation test/check                                           |  |
| Function (Purpose) | Export the data of SIM 23-80 with PDL data as the text format. |  |
| Section            | Paper feed, Paper transport                                    |  |

1) Set the USB flash drive to the machine.

- 2) Press [EXECUTE] key.
- 3) Press [YES] key to export the data.
- 4) The result of the export is displayed.

# 24

| 24-1               |                                                                                                    |
|--------------------|----------------------------------------------------------------------------------------------------|
| Purpose            | Data clear                                                                                                    |
| Function (Purpose) | Used to clear the jam counter, and the trouble counter. (After completion of maintenance, clear the counters.) |

# Section

**Operation/Procedure** 

- 1) Select the item to be cleared with the touch panel key.
- 2) Press [EXECUTE] key.
- 3) Press [YES] key.

The target counter is cleared.

| MACHINE | Machine JAM counter |
|---------|---------------------|
| SPF     | RSPF JAM counter    |
| TROUBLE | Trouble counter     |

| 24-2               |                                            |
|--------------------|--------------------------------------------|
| Purpose            | Data clear                                 |
| Function (Purpose) | Used to clear the number of use (the num-  |
|                    | ber of prints) of each paper feed section. |

# Section

# **Operation/Procedure**

1) Select the item to be cleared with the touch panel key.

- 2) Press [EXECUTE] key.
- 3) Press [YES] key.

The target counter is cleared.

| TRAY1 | Tray 1 paper feed counter         |
|-------|-----------------------------------|
| TRAY2 | Tray 2 paper feed counter         |
| MFT   | Manual paper feed counter (Total) |
| ADU   | ADU paper feed counter            |

| 24-3               |                                           |
|--------------------|-------------------------------------------|
| Purpose            | Data clear                                |
| Function (Purpose) | Used to clear the finisher, RSPF, and the |
|                    | scan (reading) unit counter.              |

# Section

## **Operation/Procedure**

- 1) Select the item to be cleared with the touch panel key.
- 2) Press [EXECUTE] key.
- 3) Press [YES] key.

The target counter is cleared.

| SPF          | RSPF document feed counter              |
|--------------|-----------------------------------------|
|              | (No. of discharged sheets)              |
| SCAN         | Scan counter                            |
| HP_ON        | Number of scanner HP detection          |
| OC LAMP TIME | Total lighting time of the scanner lamp |

| 24-4               |                                                                                                    |
|--------------------|----------------------------------------------------------------------------------------------------|
| Purpose            | Data clear                                                                                                    |
| Function (Purpose) | Used to clear the maintenance counter, the printer counters of the transport unit and the fusing unit. (After completion of maintenance, clear the counters.) |
| Section            |                                                                                                    |

# Operation/Procedure

- 1) Select the item to be cleared with the touch panel key.
- 2) Press [EXECUTE] key.
- 3) Press [YES] key.

The target counter is cleared.

| Number of day that used Maintenance Total                    |     |
|--------------------------------------------------------------|-----|
| MAINTENAN Maintenance Color (Counter)                        |     |
| CE COL Number of day that used Maintenance Color             |     |
| FUSING Fusing unit Counter                                   |     |
| UNIT Number of day that used Fusing unit                     |     |
| Fusing unit accumulated traveling distance                   |     |
| TC1 UNIT Primary transport unit counter                      |     |
| Number of day that used Primary transport unit               |     |
| Primary transport unit accumulated traveling distance        | ÷   |
| TC1 BELT Primary transport belt counter                      |     |
| Number of day that used Primary transport belt               |     |
| Primary transport belt accumulated traveling distance        | ÷   |
| TC1 BLADE Primary transport blade counter                    |     |
| Number of day that used Primary transport blade              |     |
| Primary transport blade accumulated traveling distan         | се  |
| TC2 UNIT Secondary transport unit counter                    |     |
| Number of day that used Secondary transport unit             |     |
| Secondary transport unit accumulated traveling distant       | nce |
| TC2 Secondary transport cleaning roller counter              |     |
| TROLLER Number of day that used Secondary transport cleaning | ng  |
| Secondary transport cleaning roller accumulated              |     |
| traveling distance                                           |     |
| DRUM CTRG Drum unit counter (K)                              |     |
| K Number of day that used Drum unit (K)                      |     |
| Drum unit accumulated traveling distance (K)                 |     |
| DRUMCTRG Drum unit counter (C)                               |     |
| C Number of day that used Drum unit (C)                      |     |
| Drum unit accumulated traveling distance (C)                 |     |
| DRUMCTRG Drum unit counter (M)                               |     |
| M Number of day that used Drum unit (M)                      |     |
| Drum unit accumulated traveling distance (M)                 |     |
| DRUMCTRG Drum unit counter (Y)                               |     |
| Y Number of day that used Drum unit (V)                      |     |
|                                                              |     |

| OZONE  | Ozone filter counter                 |
|--------|--------------------------------------|
| FILTER | Number of day that used Ozone filter |

\* The counter for the Primary transport unit is cleared by being synchronized with the Primary transport belt counter and the Primary transport blade counter.

| 24-5               |                                                                                           |
|--------------------|-------------------------------------------------------------------------------------------|
| Purpose            | Data clear                                                                                |
| Function (Purpose) | Used to clear the developer counter. (After replacement of developer, clear the counter.) |
| Section            |                                                                                           |

# Operation/Procedure

- 1) Select the item to be cleared with the touch panel key.
- 2) Press [EXECUTE] key.
- 3) Press [YES] key.

The target counter is cleared.

# Note

When SIM25-2 is executed, this counter is also cleared automatically.

|   | Developer cartridge print counter (K)                               |
|---|---------------------------------------------------------------------|
| К | Accumulated number of rotations of the developer cartridge (cm) (K) |
|   | Number of day that used developer (Day) K                           |
|   | Developer cartridge print counter (C)                               |
| С | Accumulated number of rotations of the developer cartridge (cm) (C) |
|   | Number of day that used developer (Day) C                           |
| М | Developer cartridge print counter (M)                               |
|   | Accumulated number of rotations of the developer cartridge (cm) (M) |
|   | Number of day that used developer (Day) M                           |
| Y | Developer cartridge print counter (Y)                               |
|   | Accumulated number of rotations of the developer cartridge (cm) (Y) |
|   | Number of day that used developer (Day) Y                           |

| 24-6               |                                 |
|--------------------|---------------------------------|
| Purpose            | Data clear                      |
| Function (Purpose) | Used to clear the copy counter. |
| Section            |                                 |

#### **Operation/Procedure**

- 1) Select the item to be cleared with the touch panel key.
- 2) Press [EXECUTE] key.
- 3) Press [YES] key.

The target counter is cleared.

| COPY BW      | Copy counter (B/W)   |
|--------------|----------------------|
| COPY COL     | Copy counter (COLOR) |
| SINGLE COLOR | Single color         |
| 2COLOR       | 2-color              |

# 24-9

| 24-9                                                    |                                        |
|---------------------------------------------------------|----------------------------------------|
| Purpose                                                 | Data clear                             |
| Function (Purpose) Used clear the printer mode print co |                                        |
|                                                         | and the self print mode print counter. |

# Section

# **Operation/Procedure**

- 1) Select the item to be cleared with the touch panel key.
- 2) Press [EXECUTE] key.
- 3) Press [YES] key.
  - The target counter is cleared.

| PRINT BW        | Print counter (B/W)          |
|-----------------|------------------------------|
| PRINT COL       | Print counter (COLOR)        |
| PRINT (2COL)    | Print counter (2-colors)     |
| PRINT (3COL)    | Print counter (3-colors)     |
| PRINT (SGL_COL) | Print counter (Single color) |
| OTHER BW        | Other counter (B/W)          |
| OTHER COL       | Other counter (COLOR)        |

| 24-10              |                                |  |
|--------------------|--------------------------------|--|
| Purpose            | Data clear                     |  |
| Function (Purpose) | Used to clear the FAX counter. |  |
|                    | (Only when FAX is installed)   |  |

# Section

# **Operation/Procedure**

- 1) Select the item to be cleared with the touch panel key.
- 2) Press [EXECUTE] key.
- 3) Press [YES] key.

The target counter is cleared.

| FAX Print quantity counter |
|----------------------------|
| FAX send counter           |
| FAX receive counter        |
| FAX send quantity counter  |
| FAX send time              |
| FAX receive time           |
|                            |

| 24-12              |                                            |
|--------------------|--------------------------------------------|
| Purpose            | Data clear                                 |
| Function (Purpose) | Used to clear the document filing counter. |
| Section            |                                            |

#### **Operation/Procedure**

- 1) Select the item to be cleared with the touch panel key.
- 2) Press [EXECUTE] key.
- 3) Press [YES] key.
  - The target counter is cleared.

| DOC FIL(BW)      | Black/White document filing print counter  |
|------------------|--------------------------------------------|
| DOC FIL(COL)     | Color document filing print counter        |
| DOC FIL(2COL)    | 2 colors document filing print counter     |
| DOC FIL(SGL_COL) | Single color document filing print counter |

| 24-15              |                                           |
|--------------------|-------------------------------------------|
| Purpose            | Data clear                                |
| Function (Purpose) | Used to clear the counters related to the |
|                    | scan mode and the image send.             |

## Section Operation/Procedure

- 1) Select the item to be cleared with the touch panel key.
- 2) Press [EXECUTE] key.
- 3) Press [YES] key.

The target counter is cleared.

| Division                | Item/Display            | Content                                       |
|-------------------------|-------------------------|-----------------------------------------------|
| Network NET SCN ORG_B/W |                         | Network scanner document read                 |
| scanner                 |                         | quantity counter (B/W scan job)               |
|                         | NET SCN ORG_CL          | Network scanner document read                 |
|                         |                         | quantity counter (COLOR scan job)             |
|                         | NET SCN ORG_2CL         | Network scanner document read                 |
|                         |                         | quantity counter (2-color scan job)           |
|                         | NET SCN ORG_SGL         | Network scanner document read                 |
|                         |                         | quantity counter (single color scan<br>job)   |
| Internet<br>Fax         | INTERNET FAX<br>OUTPUT  | Number of internet FAX output                 |
|                         | INTERNET FAX            | Number of internet FAX sending                |
|                         | SEND OUTPUT             | page                                          |
|                         | INTERNET FAX<br>RECEIVE | Number of internet FAX receive                |
|                         | INTERNET FAX<br>SEND    | Number of internet FAX send                   |
| E-mail                  | MAIL COUNTER            | Number of times of E-MAIL send                |
| FTP                     | FTP COUNTER             | Number of FTP send                            |
| Other                   | SMB SEND                | Number of SMB send                            |
|                         | USB CNT                 | Number of times of USB storage                |
|                         | TRIAL MODE_B&C          | Trial mode counter (B/W & COLOR scan job)     |
|                         | SCAN TO HDD_B/W         | SCAN TO HDD record quantity (B/W)             |
|                         | SCAN TO HDD_CL          | SCAN TO HDD record quantity<br>(COLOR)        |
|                         | SCAN TO HDD_2CL         | SCAN TO HDD record quantity (2-<br>COLOR)     |
|                         | SCAN TO HDD_SGL         | SCAN TO HDD record quantity<br>(SINGLE color) |

| 24-35              |                                                    |
|--------------------|----------------------------------------------------|
| Purpose            | Data clear                                         |
| Function (Purpose) | Used to clear the toner cartridge use status data. |
|                    |                                                    |

#### Section

Operation/Procedure

- 1) Press [EXECUTE] key.
- 2) Press [YES] key.

The toner cartridge use status data (SIM22-14) are cleared.

# 25

| 25-1               |                                                         |
|--------------------|---------------------------------------------------------|
| Purpose            | Operation test/check                                    |
| Function (Purpose) | Used to check the operations of the developing section. |
| Section            | Process (Developing section)                            |

#### **Operation/Procedure**

- 1) Select the process speed with [MIDDLE], [LOW] keys.
- 2) Press [EXECUTE] key.

The developing motor and the OPC drum motor rotate for 3 minutes and the output level of the toner density sensor is displayed.

| TCS_K | Toner sensor output value (K)                  |
|-------|------------------------------------------------|
| TCS_C | Toner sensor output value (C)                  |
| TCS_M | Toner sensor output value (M)                  |
| TCS_Y | Toner sensor output value (Y)                  |
| TSG_K | Toner density sensor control voltage level (K) |
| TSG_C | Toner density sensor control voltage level (C) |
| TSG_M | Toner density sensor control voltage level (M) |
| TSG_Y | Toner density sensor control voltage level (Y) |

| LOW    | Process speed: Low speed    |
|--------|-----------------------------|
| MIDDLE | Process speed: Medium speed |

# Important

The toner cartridge must be removed before executing this simulation.

If this simulation is executed with the toner cartridge installed, toner will be forcibly supplied to the developing unit, resulting in overtoner and a trouble.

| 25-2               |                                                                                                    |
|--------------------|----------------------------------------------------------------------------------------------------|
| Purpose            | Setting                                                                                            |
| Function (Purpose) | Used to make the initial setting of toner density when replacing developer. (Automatic adjustment) |
| Section            | Image process (Photoconductor/Develop-<br>ing/Transfer/Cleaning)                                   |

#### **Operation/Procedure**

- 1) Select a color to be adjusted with the touch panel.
- 2) Press [EXECUTE] key.

The developing motor rotates for 1 min 30 sec, and the toner density sensor makes sampling of the toner density. The detected level is displayed.

After stopping the developing motor, the average value of the toner density sampling results is set as the reference toner density control level.

## Important

When the above operation is interrupted on the way, the reference toner concentration level is not set. Also when error code of EE-EC, EE-EL or EE-EU is displayed, the reference toner density level is not set normally.

Do not execute this simulation except when new developer is supplied. If it is executed in other cases, undertoner or overtone may occur, causing a trouble.

| Division                                                  | Item/Display    | Display<br>range | Default<br>value |
|-----------------------------------------------------------|-----------------|------------------|------------------|
| Toner density control                                     | AT DEVE ADJ_L_K | 1 - 255          | 128              |
| adjustment value in the                                   | AT DEVE ADJ_L_C | 1 - 255          | 128              |
| low speed process mode                                    | AT DEVE ADJ_L_M | 1 - 255          | 128              |
|                                                           | AT DEVE ADJ_L_Y | 1 - 255          | 128              |
| Toner density control                                     | AT DEVE ADJ_M_K | 1 - 255          | 128              |
| adjustment value in the                                   | AT DEVE ADJ_M_C | 1 - 255          | 128              |
| medium speed process                                      | AT DEVE ADJ_M_M | 1 - 255          | 128              |
| mode                                                      | AT DEVE ADJ_M_Y | 1 - 255          | 128              |
| Toner density sensor                                      | AT DEVE VO_L_K  | 1 - 255          | 128              |
| control voltage level in<br>the low speed process<br>mode | AT DEVE VO_L_C  | 1 - 255          | 128              |
|                                                           | AT DEVE VO_L_M  | 1 - 255          | 128              |
|                                                           | AT DEVE VO_L_Y  | 1 - 255          | 128              |
| Toner density sensor                                      | AT DEVE VO_M_K  | 1 - 255          | 128              |
| control voltage level in                                  | AT DEVE VO_M_C  | 1 - 255          | 128              |
| the medium speed                                          | AT DEVE VO_M_M  | 1 - 255          | 128              |
| process mode                                              | AT DEVE VO M Y  | 1 - 255          | 128              |

#### Display during execution of the simulation

| Item/Display | Content                                        |  |
|--------------|------------------------------------------------|--|
| TCS_K        | Toner sensor output value (K)                  |  |
| TCS_C        | Toner sensor output value (C)                  |  |
| TCS_M        | Toner sensor output value (M)                  |  |
| TCS_Y        | Toner sensor output value (Y)                  |  |
| TSG_K        | Toner density sensor control voltage level (K) |  |
| TSG_C        | Toner density sensor control voltage level (C) |  |
| TSG_M        | Toner density sensor control voltage level (M) |  |
| TSG_Y        | Toner density sensor control voltage level (Y) |  |

#### Error content

| Display | Error name     | Error content                                                                |
|---------|----------------|------------------------------------------------------------------------------|
| EE-EL   | EL abnormality | The sensor output level is less than 77, or the control voltage exceeds 207. |
| EE-EU   | EU abnormality | The sensor output level exceeds 177, or the control voltage is less than 52. |
| EE-EC   | EC abnormality | The sensor output level is outside of 128 +/-3.                              |

| 25-4               |                                                                                            |  |  |
|--------------------|--------------------------------------------------------------------------------------------|--|--|
| Purpose            | Adjustment/Setting/Operation data check                                                    |  |  |
| Function (Purpose) | Used to display the operation data of the toner supply quantity. (Not used in the market.) |  |  |
| Section            | Process                                                                                    |  |  |

# Operation/Procedure

The operation data of the toner supply quantity are displayed.

| Item/Display         | Content                                                                                                    | Display<br>range |
|----------------------|----------------------------------------------------------------------------------------------------|------------------|
| YLD_CNT_FB           | Toner supply FB rate by the yield<br>count                                                                  | 50 - 200         |
| DELTA_DVB            | Delta DVB (Process control DVB -<br>Target DVB)                                                             | -500 - 500       |
| IDL_DVB              | Target DBV                                                                                                  | 100 - 600        |
| PROCON_DVB           | Process control DVB                                                                                         | 100 - 600        |
| DV_LIFE              | Developer life area                                                                                         | 1 - 32           |
| COVERAGE_<br>AREA    | Average print rate area                                                                                     | 1 - 29           |
| ENV_AREA             | Environment area                                                                                            | 1 - 16           |
| MULTI_TIME           | Toner supply drive time area<br>(Specified by the DV motor rotation<br>time)                                | 1 - 8            |
| PRO_FB_CNT           | No. of remaining times of toner supply for the process control result                                       | 0 - 65535        |
| PRO_FB_INT           | Interval of toner supply for the<br>process control result                                                  | 0 - 65535        |
| PRO_FB_RATIO         | Correction rate of one-time toner<br>supply for the process control result                                  | -10 -10          |
| RECV_MODE_<br>CNT(+) | No. of times of recovery mode (+)<br>(No. of times of compulsory toner<br>supply)                           | 0 - 65535        |
| RECV_MODE_<br>CNT(-) | No. of times of recovery mode (-) (No.<br>of times of compulsory printing of<br>one-color background image) | 0 - 65535        |

| 25-5               |                                                                              |
|--------------------|------------------------------------------------------------------------------|
| Purpose            | Adjustment/Setting/Operation data check                                      |
| Function (Purpose) | Used to display the toner density correction data. (Not used in the market.) |
|                    | ,                                                                            |

# Section Process

**Operation/Procedure** 

The toner density correction data are displayed.

| Display    | Content                                                            | Display range |
|------------|--------------------------------------------------------------------|---------------|
| TCS_B_AVE. | Average value of the toner sensor<br>output block                  | 0 - 255       |
| TSG_HUM    | Current TSG environment correction value (Medium speed)            | -127 - 127    |
| TSG_COV    | Current TSG print ratio correction<br>value<br>Medium speed)       | -127 - 127    |
| TSG_LIFE   | Current TSG developer life correction value (Medium speed)         | -127 - 127    |
| TSG_ENV    | Current TSG accumulated drive area correction value (Medium speed) | -127 - 127    |
| DELTA_TSG  | TA_TSG Control voltage correction value                            |               |
| TSG_REF    | Control voltage reference value<br>(Medium speed)                  | 0 - 255       |

| Display   | Content                                                                       | Display range |
|-----------|-------------------------------------------------------------------------------|---------------|
| TSG_TOTAL | Current applying TSG (Medium speed)                                           | 0 - 255       |
| TCS_AVE.  | Toner sensor output average value                                             | 0 - 255       |
| TN_EMP_W  | Number of times of detecting the<br>toner empty threshold value w or<br>above | 0 - 255       |
| TN_EMP_X  | Number of times of detecting the toner empty threshold value x or above       | 0 - 255       |
| TN_EMP_Y  | Number of times of detecting the<br>toner empty threshold value y or<br>above | 0 - 255       |

# 26

| 26-2               |                                                                                                    |  |  |  |
|--------------------|----------------------------------------------------------------------------------------------------|--|--|--|
| Purpose            | Setting                                                                                                    |  |  |  |
| Function (Purpose) | Used to set the paper size of the Tandem LCC. (When the paper size is changed, this simulation must be executed to change the |  |  |  |
| Section            | paper size in software.) Paper feed                                                                                           |  |  |  |

# Operation/Procedure

Select a paper size and a weight system to be changed.

| Item      | Setting value | Content |
|-----------|---------------|---------|
| G/LBS SET | 0             | GRAM    |
|           | 1             | LBS     |

| Destination | Setting value |
|-------------|---------------|
| Destination | G/LBS SET     |
| U.S.A       | LBS           |
| CANADA      | LBS           |
| INCH        | LBS           |
| JAPAN       | GRAM          |
| AB_B        | GRAM          |
| EUROPE      | GRAM          |
| U.K.        | GRAM          |
| AUS.        | GRAM          |
| AB_A        | GRAM          |
| CHINA       | GRAM          |

| 26-3                       |                                                                                                    |
|----------------------------|----------------------------------------------------------------------------------------------------|
| Purpose                    | Setting                                                                                                    |
| Function (Purpose)         | Used to set the specifications of the auditor.<br>(Setting must be made according to the<br>auditor use conditions.) |
| Section                    | Auditor                                                                                                    |
| <b>Operation/Procedure</b> | •                                                                                                    |

Select an item to be set with the touch panel.

| Item/Display        |     | Content                                          | Default<br>value |
|---------------------|-----|--------------------------------------------------|------------------|
| BUILT-IN<br>AUDITOR | P10 | Built-in auditor mode (standard mode) operation. | P10              |

| Item/Display        |                                       | Content                                                                                                    | Default<br>value |
|---------------------|---------------------------------------|----------------------------------------------------------------------------------------------------|------------------|
|                     | NONE                                  | No external connection                                                                                                    | NONE             |
| AUDITOR             | P VENDOR1                             | Coin vendor mode<br>(Only the copy mode can<br>be controlled.)                                                                                                    |                  |
|                     | P VENDOR2                             | Vendor mode in which<br>signals for the DocuLyser<br>connected to the PCU are<br>used for communication in<br>parallel I/F.                                                                                                    |                  |
|                     | P VENDOR3                             | Vendor mode in which<br>signals for the intercard<br>connected to the PCU are<br>used for communication in<br>parallel VE                                                                                                    |                  |
|                     | P OTHER                               | Mode for an external<br>auditor connected to the<br>SCU.                                                                                                    |                  |
|                     | VENDOR-EX<br>(*1)                     | Vendor I/F for EQUITRAC                                                                                                    |                  |
|                     | VENDOR-EX<br>(MULTI) (*1)<br>S VENDOR | VENDOR-EX + Multi job<br>cueing Enable mode<br>Serial vendor mode                                                                                                    |                  |
| DOC ADJ             | ON                                    | Support for the auditor in document filing print                                                                                                    | OFF              |
|                     | OFF                                   | No support for the auditor in<br>document filing print                                                                                                    | OFF              |
|                     |                                       | performed in the duplex<br>print mode.<br>If the remaining money<br>expires during continuous<br>printing, the sheets in the<br>machine are discharged<br>without being printed on the<br>back surfaces.                                                                                             |                  |
|                     | OFF                                   | Continuous printing is not<br>performed in the duplex<br>print mode. (The remaining<br>amount is checked for<br>printing every surface in all<br>the printing process.)<br>If the remaining money<br>expires during printing, the<br>sheet is discharged without<br>printing on the back<br>surface. |                  |
| VENDOR<br>MODE (*2) | MODE1<br>MODE2                        | Vendor mode 1<br>Vendor mode 2                                                                                                    | MODE<br>3        |
| COUNTUP<br>TIMING   | MODE3<br>FUSER_IN                     | Vendor mode 3<br>Mode in which the detection<br>timing of the paper lead<br>edge by the sensor after the<br>paper passes the fusing<br>section is used as the<br>money charging timing.                                                                                                    | EXIT_<br>OUT     |
|                     | FUSER_OUT                             | Mode in which the detection<br>timing of the paper rear<br>edge by the sensor after the<br>paper passes the fusing<br>section is used as the<br>money charging timing.                                                                                                    |                  |
|                     | EXIT_OUT                              | Mode in which the detection<br>timing of the paper rear<br>edge by the paper exit<br>sensor of the right paper<br>exit tray or of the after<br>process unit is used as the<br>money charging timing.                                                                                                 |                  |
| IMS<br>CONTROL      | ON<br>OFF                             | Image send mode is<br>limited.<br>Image send mode is NOT                                                                                                    | OFF              |

# (\*1) Displayed only when EQUITRAC.

(\*2) Details of the vendor mode

#### Details of the vendor mode

|       | Completion<br>of the                           | Insufficient n<br>copy              | Completion<br>of the          |                                                   |
|-------|------------------------------------------------|-------------------------------------|-------------------------------|---------------------------------------------------|
|       | specified<br>quantity.<br>(Money<br>remaining) | BW/Color<br>(no money<br>remaining) | Color<br>(Money<br>remaining) | specified<br>quantity.<br>(No money<br>remaining) |
|       | Condition 1                                    | Condition 2                         | Condition 3                   | Condition 4                                       |
| MODE1 | Operation 1                                    | Operation 2                         | Operation 2                   | Operation 1                                       |
| MODE2 | Operation 1                                    | Operation 1                         | Operation 2                   | Operation 1                                       |
| MODE3 | Operation 1                                    | Operation 3                         | Operation 2                   | Operation 3                                       |

Operation 1:

Standby during setting time of auto clear. Default is 60 seconds, which can be changed in the system setting.

> Used to set the specifications (paper, fixed magnification ratio, etc.) of the destination.

Operation 2:

Auto clear is not made.

Operation 3:

The display is shifted to the initial screen.

# 26-6 Pur

| pose |            |       |   |
|------|------------|-------|---|
|      |            |       |   |
|      | <b>/</b> D | <br>- | _ |

Function (Purpose)

# Section

#### **Operation/Procedure**

1) Select an item to be set with the touch panel.

Setting

2) Press [EXECUTE] key.

The selected set content is saved.

| U.S.A. | United States of America                     |
|--------|----------------------------------------------|
| CANADA | Canada                                       |
| INCH   | Inch series, other destinations              |
| JAPAN  | Japan                                        |
| AB_B   | AB series (B5 detection), other destinations |
| EUROPE | Europe                                       |
| U.K.   | United Kingdom                               |
| AUS.   | Australia                                    |
| AB_A   | AB series (A5 detection), other destinations |
| CHINA  | China                                        |
|        |                                              |

| 26-7               |                             |
|--------------------|-----------------------------|
| Purpose            | Setting                     |
| Function (Purpose) | Used to set the machine ID. |

# Section

#### **Operation/Procedure**

1) Enter the machine ID with the 10-key.

Max. 30 digits of numerals and alphabetical characters can be inputted.

To select a desired character, press the 10-key repeatedly.

Refer to the following list and enter characters.

Touch the "CONFIRM" section every time a character is inputted.

To modify an inputted character, delete it with "CLEAR" key and enter the correct character.

2) Press [SET] key to set the contents entered in procedure 1).

# Note

The machine ID can be set also by the Web Page service mode function.

Conventionally, the machine ID has been set by the Web Page function. In this mode, this function is made available in the simulation mode.

| 40 1   | Number of times of key input |   |   |   |   |   |   |   |   |    |
|--------|------------------------------|---|---|---|---|---|---|---|---|----|
| 10-кеу | 1                            | 2 | 3 | 4 | 5 | 6 | 7 | 8 | 9 | 10 |
| 1      | 1                            | - | 1 | 1 | - | - | - | 1 | - | -  |
| 2      | Α                            | В | С | а | b | С | 2 | - | - | -  |
| 3      | D                            | Е | F | d | е | f | 3 | 1 | - | -  |
| 4      | G                            | Н | - | g | h | i | 4 | - | - | -  |
| 5      | J                            | Κ | L | j | k | - | 5 | - | - | -  |
| 6      | М                            | Ν | 0 | m | n | 0 | 6 | - | - | -  |
| 7      | Р                            | Q | R | S | р | q | r | S | 7 | -  |
| 8      | Т                            | U | V | t | u | v | 8 | - | - | -  |
| 9      | W                            | Х | Y | Z | w | х | у | z | 9 | -  |
| 0      | 0                            | - | - | - | - | - | - | - | - | -  |

| 26-10              |                                                    |
|--------------------|----------------------------------------------------|
| Purpose            | Setting                                            |
| Function (Purpose) | Used to set the trial mode of the network scanner. |
| Section            |                                                    |

- 1) Enter the set value with 10-key.
- 2) Press [OK] key.

The set value in step 1) is saved.

| TRIAL MODE     | 0 | Trial mode setting          |  |
|----------------|---|-----------------------------|--|
| (0: YES 1: NO) | 1 | Trial mode cancel (Default) |  |

# 26-18

| Purpose            | Setting                                |  |  |
|--------------------|----------------------------------------|--|--|
| Function (Purpose) | Used to set Disable/Enable of the tone |  |  |
|                    | save mode operation.                   |  |  |
|                    | (For the Japan and the UK versions.)   |  |  |

# Section

**Operation/Procedure** 

- 1) Select an item to be set with scroll keys.
- 2) Enter the set value with 10-key.
- 3) Press [OK] key.

The set value in step 2) is saved.

| Item | Display | Content |                                       | Default<br>value |
|------|---------|---------|---------------------------------------|------------------|
| Α    | COPY    | 0       | 0 Copy toner save mode is inhibited.  |                  |
|      |         | 1       | Copy toner save mode is allowed       | 0                |
| В    | PRINTER | 0       | Printer toner save mode is inhibited. |                  |
|      |         | 1       | Printer toner save mode is allowed.   | 0                |

| 26-30              |                                                                                                    |
|--------------------|----------------------------------------------------------------------------------------------------|
| Purpose            | Setting                                                                                                    |
| Function (Purpose) | Used to set the operation mode corre-<br>sponding to the CE mark (Europe safety<br>standards). (For slow start to drive the fus-<br>ing heater lamp) |
| Section            |                                                                                                    |

#### **Operation/Procedure**

1) Enter the set value with 10-key.

| 0 | Control allowed   |
|---|-------------------|
| 1 | Control inhibited |

2) Press [OK] key.

The set value in step 1) is saved.

\* Even in Enable state, the control may not be executed due to the power frequency, etc.

| U.S.A  | 1 (CE not supported) | EUROPE | 0 (CE supported) |
|--------|----------------------|--------|------------------|
| CANADA | 1 (CE not supported) | U.K.   | 0 (CE supported) |
| INCH   | 1 (CE not supported) | AUS.   | 0 (CE supported) |
| JAPAN  | 1 (CE not supported) | AB_A   | 0 (CE supported) |
| AB_B   | 1 (CE not supported) | CHINA  | 0 (CE supported) |

| 26-32              |                                                                  |
|--------------------|------------------------------------------------------------------|
| Purpose            | Setting                                                          |
| Function (Purpose) | Used to set the specifications of the fusing cleaning operation. |
| Section            | Fusing                                                           |

#### **Operation/Procedure**

1) Enter the set value with 10-key.

Enable/Disable of the user fusing cleaning function is set.

2) Press [OK] key.

| Item/Display |                    | Content Setting range                        |   | Default<br>value |        |
|--------------|--------------------|----------------------------------------------|---|------------------|--------|
| A            | CLEANIN<br>G PRINT | User fusing cleaning<br>function is Enable.  | 0 | YES              | 0(YES) |
|              | SET                | User fusing cleaning<br>function is Disable. | 1 | NO               |        |

| 26-35                                        |                                                                                                    |
|----------------------------------------------|----------------------------------------------------------------------------------------------------|
| Purpose So                                   | etting                                                                                                    |
| Function (Purpose) U<br>tra<br>oc<br>m<br>as | lsed to set the display mode of SIM 22-4<br>ouble history when a same trouble<br>ccurred repeatedly. There are two display<br>nodes: display as one trouble and display<br>s several series of troubles. |

## Section Operation/Procedure

1) Enter the set value with 10-key.

| 0 | Only once display. |
|---|--------------------|
| 1 | Any time display.  |

2) Press [OK] key.

The set value in step 1) is saved.

| 26-38              |                                             |
|--------------------|---------------------------------------------|
| Purpose            | Setting                                     |
| Function (Purpose) | Used to set Continue/Stop of print when the |
|                    | maintenance life is reached.                |

# Section

Operation/Procedure1) Enter the set value with 10-key.

2) Press [OK] key.

The set value in step 1) is saved.

| Item/Display |                                          |   | Content                                                                                  | Default<br>value |
|--------------|------------------------------------------|---|------------------------------------------------------------------------------------------|------------------|
| A            | MAINTENANCE<br>LIFE OVER<br>(0: CONTINUE | 0 | Setting of Print Continue/<br>Stop when the maintenance<br>life is over (Print Continue) | 0                |
|              | 1: STOP)                                 | 1 | Setting of Print Continue/<br>Stop when the maintenance<br>life is over (Print Stop)     |                  |

#### 26-41

## Purpose Setting

Function (Purpose)

Used to set Enable/Disable of the magnification ratio automatic select function (AMS) in the center binding mode.

# Section

Operation/Procedure

1) Enter the set value with 10-key.

| 0 | AMS Disable |
|---|-------------|
| 1 | AMS Enable  |

2) Press [OK] key.

The set value in step 1) is saved.

# <Default value of each destination>

| U.S.A  | 0 (Disable) | EUROPE | 1 (Enable)  |
|--------|-------------|--------|-------------|
| CANADA | 0 (Disable) | U.K.   | 1 (Enable)  |
| INCH   | 0 (Disable) | AUS.   | 0 (Disable) |
| JAPAN  | 0 (Disable) | AB_A   | 0 (Disable) |
| AB_B   | 0 (Disable) | CHINA  | 0 (Disable) |

| 26-49              |                                          |
|--------------------|------------------------------------------|
| Purpose            | Setting                                  |
| Function (Purpose) | Used to set the print speed of postcards |
|                    | mode.                                    |

# Operation/Procedure

Section

Select the copy speed mode with the touch panel. (Default: LOW)

| Item/Setting value | Content                  | Default value |
|--------------------|--------------------------|---------------|
| LOW                | Postcard copy speed LOW  | LOW           |
| HIGH               | Postcard copy speed HIGH |               |

| 26-50              |                        |
|--------------------|------------------------|
| Purpose            | Setting                |
| Function (Purpose) | Used to set functions. |
| Section            |                        |

# Operation/Procedure

- 1) Select a target item of setting with scroll key on the touch panel.
- 2) Enter the set value with 10-key.
- 3) Press [OK] key. (The set value is saved.)

| Item/Display             |                        |                        | Content                                                   | Default<br>value       |   |                                                        |                |
|--------------------------|------------------------|------------------------|-----------------------------------------------------------|------------------------|---|--------------------------------------------------------|----------------|
| ٨                        |                        |                        | BW reverse copy disable                                   | Refer to               |   |                                                        |                |
| A                        | DW REVERSE             | 1                      | BW reverse copy enable                                    | *1                     |   |                                                        |                |
| в                        | COLOR MODE             | 2.                     | -color/single color copy mode<br>Enable/Disable setting   | Refer to<br>*1/*2      |   |                                                        |                |
|                          |                        | 0                      | All colors and monochrome<br>counters are displayed       |                        |   |                                                        |                |
| C COLOR<br>MODE(PRINTER) | COLOR<br>MODE(PRINTER) | COLOR<br>MODE(PRINTER) | COLOR<br>MODE(PRINTER)                                    | COLOR<br>MODE(PRINTER) | 1 | All are displayed except for the 3-color print counter | Refer to<br>*1 |
|                          |                        | 2                      | Monochrome and full color<br>print counters are displayed |                        |   |                                                        |                |
| D                        |                        |                        | Paper feed tray color display<br>ON during paper feed     | 0                      |   |                                                        |                |
| D FEED TRAY COLOR        |                        | 1                      | Paper feed tray color display<br>OFF during paper feed    | 0                      |   |                                                        |                |
|                          |                        | 0                      | Wireless Lan connection disable                           | 0                      |   |                                                        |                |
|                          | E WIRELESS SET (1)     |                        | Wireless Lan connection<br>enable                         | 0                      |   |                                                        |                |

| Item/Display |                |   | Content                                       | Default<br>value |
|--------------|----------------|---|-----------------------------------------------|------------------|
| -            | POWER SHUT-OFF | 0 | Automatic Power shut-off is<br>displayed.     | Refer to         |
| г            | SET (*1)       | 1 | Automatic Power shut-off is<br>not displayed. | *1               |

(\*1) Default values for each destination of item A/B/D

| Destination | Item A | Item B | Item D |
|-------------|--------|--------|--------|
| USA         | 1      | 0      | 2      |
| CANADA      | 1      | 0      | 2      |
| INCH        | 1      | 0      | 2      |
| JAPAN       | 1      | 7      | 2      |
| AB_B        | 1      | 0      | 2      |
| EUROPE      | 1      | 0      | 2      |
| UK          | 0      | 0      | 2      |
| AUS         | 1      | 0      | 2      |
| AB_A        | 1      | 0      | 2      |
| CHINA       | 1      | 0      | 2      |

(\*2) Item B: COLOR MODE set value (OFF: Displayed/ON: Not displayed)

| Set value | M      | 2-Color/Single |         |
|-----------|--------|----------------|---------|
| Set value | Single | 2-color        | Counter |
| 0         | OFF    | OFF            | OFF     |
| 1         | OFF    | ON             | OFF     |
| 2         | ON     | OFF            | OFF     |
| 3         | ON     | ON             | OFF     |
| 4         | OFF    | OFF            | ON      |
| 5         | OFF    | ON             | ON      |
| 6         | ON     | OFF            | ON      |
| 7         | ON     | ON             | ON      |

| 26-52              |                                              |
|--------------------|----------------------------------------------|
| Purpose            | Setting                                      |
| Function (Purpose) | Used to set whether non-printed paper        |
|                    | (insertion paper, cover paper) is counted up |
|                    | or not.                                      |

# Section

# **Operation/Procedure**

1) Enter the set value with 10-key.

| 0 | Count up    |
|---|-------------|
| 1 | No count up |

#### 2) Press [OK] key.

The set value in step 1) is saved.

| Destination | Default         |
|-------------|-----------------|
| U.S.A       | 0 (Counted)     |
| CANADA      | 0 (Counted)     |
| INCH        | 0 (Counted)     |
| JAPAN       | 1 (Not counted) |
| AB_B        | 0 (Counted)     |
| EUROPE      | 0 (Counted)     |
| U.K.        | 0 (Counted)     |
| AUS.        | 1 (Not counted) |
| AB_A        | 0 (Counted)     |
| CHINA       | 0 (Counted)     |

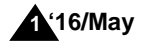

| 26-53              |                                            |
|--------------------|--------------------------------------------|
| Purpose            | Setting                                    |
| Function (Purpose) | User auto color calibration (color balance |
|                    | adjustment) Inhibit/Allow setting.         |

# Section

#### **Operation/Procedure**

1) Enter the set value with 10-key.

|   | Item/Display | Con     | tent    | Setting<br>range | Default<br>value |
|---|--------------|---------|---------|------------------|------------------|
| Α | COPY         | Сору    | Allow   | 1                | 1                |
|   | (1:YES 0:NO) | mode    | Inhibit | 0                |                  |
| В | PRINTER      | Printer | Allow   | 1                | 1                |
|   | (1:YES 0:NO) | mode    | Inhihit | 0                |                  |

2) Press [OK] key.

The set value in step 1) is saved.

# 26-69

| 26-69              |                                          |
|--------------------|------------------------------------------|
| Purpose            | Setting                                  |
| Function (Purpose) | Used to set the operating conditions for |
|                    | toner near end.                          |

# Section

**Operation/Procedure** 

- 1) Select an item to be set with scroll keys.
- 2) Enter the set value with 10-key.
- 3) Press [OK] key.

The set value in step 2 is saved.

| Item/Display |                                        | Content |   | Setting<br>range                                                                 | Default<br>value |                                                                           |
|--------------|----------------------------------------|---------|---|----------------------------------------------------------------------------------|------------------|---------------------------------------------------------------------------|
| A            | A TONER<br>PREPARATION<br>(0:YES 1:NO) |         | 0 | The toner<br>preparation<br>message is<br>displayed.<br>The toner<br>preparation | 0 - 1            | List of<br>Default<br>values and<br>set values<br>for each<br>destination |
|              |                                        |         |   | message is not<br>displayed.                                                     |                  |                                                                           |
| В            | REMAINING<br>TONER<br>LEVEL            | 0.05    | 0 | Toner<br>preparation at<br>remaining toner<br>level of 5%                        | 0 - 9            | 4                                                                         |
|              |                                        | 0.1     | 1 | Toner<br>preparation at<br>remaining toner<br>level of 10%                       |                  |                                                                           |
|              |                                        | 0.15    | 2 | Toner<br>preparation at<br>remaining toner<br>level of 15%                       |                  |                                                                           |
|              |                                        | 0.2     | 3 | Toner<br>preparation at<br>remaining toner<br>level of 20%                       |                  |                                                                           |
|              |                                        | 0.25    | 4 | Toner<br>preparation at<br>remaining toner<br>level of 25%                       |                  |                                                                           |
|              |                                        | 0.3     | 5 | Toner<br>preparation at<br>remaining toner<br>level of 30%                       |                  |                                                                           |

| Item/Display |                             | Content   |                                 | Setting<br>range                                                                                                    | Default<br>value |                                       |
|--------------|-----------------------------|-----------|---------------------------------|----------------------------------------------------------------------------------------------------|------------------|---------------------------------------|
| В            | REMAINING<br>TONER<br>LEVEL | 0.35      | 6                               | Toner<br>preparation at<br>remaining toner<br>level of 35%                                                                         | 0 - 9            | 4                                     |
|              |                             | 0.4       | 7                               | Toner<br>preparation at<br>remaining toner<br>level of 40%                                                                         |                  |                                       |
|              |                             | 0.45      | 8                               | Toner<br>preparation at<br>remaining toner<br>level of 45%                                                                         |                  |                                       |
|              |                             | 0.5       | 9                               | Toner<br>preparation at<br>remaining toner<br>level of 50%                                                                         |                  |                                       |
| С            | TONER NEAF<br>END (0:YES 1  | R<br>:NO) | 0                               | The toner near<br>end message is<br>displayed.                                                                                     | 0 - 1            | List of<br>Default<br>values and      |
|              |                             |           | 1                               | The toner near<br>end message is<br>not displayed.                                                                                 |                  | set values<br>for each<br>destination |
| D            | TONER END                   |           | 1                               | Operation setup<br>1                                                                                                    | 1 - 3            | List of<br>Default                    |
|              |                             |           | 2                               | Operation setup<br>2                                                                                                    |                  | set values                            |
|              |                             |           | 3                               | Operation setup<br>3                                                                                                    |                  | destination                           |
| E            | E TONER END<br>COUNT        |           | Set<br>nur<br>prir<br>Ena<br>NE | ting of the<br>nber of copy/<br>nt/FAX outputs<br>able after TONER<br>AR END.                                                      | 1 - 3            | 1                                     |
| F            | TONER E-MA<br>ALERT         | IL        | 0                               | Low status<br>send of E-mail<br>alert (When the<br>toner<br>preparation<br>message is<br>displayed) (in<br>near near toner<br>end) | 0 - 1            | 1                                     |
|              |                             |           | 1                               | Low status<br>send of E-mail<br>alert (near toner<br>end)                                                                          |                  |                                       |

#### <List of Default values and set values for each destination>

|             | Set value            |                   |  |  |  |
|-------------|----------------------|-------------------|--|--|--|
| Destination | Toner<br>preparation | Toner near end    |  |  |  |
| U.S.A       | 0 (Displayed)        | 0 (Displayed)     |  |  |  |
| CANADA      | 0 (Displayed)        | 0 (Displayed)     |  |  |  |
| INCH        | 0 (Displayed)        | 0 (Displayed)     |  |  |  |
| JAPAN       | 0 (Displayed)        | 1 (Not Displayed) |  |  |  |
| AB_B        | 0 (Displayed)        | 0 (Displayed)     |  |  |  |
| EUROPE      | 0 (Displayed)        | 0 (Displayed)     |  |  |  |
| U.K.        | 0 (Displayed)        | 0 (Displayed)     |  |  |  |
| AUS.        | 0 (Displayed)        | 0 (Displayed)     |  |  |  |
| AB_A        | 0 (Displayed)        | 0 (Displayed)     |  |  |  |
| CHINA       | 0 (Displayed)        | 0 (Displayed)     |  |  |  |

(Contents of set items)

A: Enable/Disable setting of the toner preparation message display. B: The toner remaining quantity at which the toner preparation message is displayed.

C: Enable/Disable setting of the toner preparation message display when the toner near end status is reached.

D: Machine operation at toner end

E: Number of allowable copy/print/FAX when the toner near end message is displayed. (Range: 0 - 50 sheets)
The number of output print allowed in item E is based on the assumption that the sheets are of A4 size with print ratio of 5%. (The number of outputs allowed differs depending on the paper size and the print ratio.)

#### Important

When item A is set to "0" and item E is properly set, printing can be made after toner near end. However, improper phenomena such as insufficient density, thin spots, or improper color balance may result depending on the using conditions. When item E is set to "1" printing is disabled after toner near end. In this case, toner end display is made in the toner near end status, and copy/print/FAX outputs are disabled.

| 26-73              |                                                                                                    |
|--------------------|----------------------------------------------------------------------------------------------------|
| Purpose            | Setting                                                                                               |
| Function (Purpose) | Enlargement continuous shoot, A3 wide<br>copy mode image loss (shade delete quan-<br>tity) adjustment |
| Section            |                                                                                                    |

#### **Operation/Procedure**

- 1) Select an item to be set with scroll keys.
- 2) Enter the set value with 10-key.
- 3) Press [OK] key.

When the adjustment value is increased, the image loss (shade delete quantity) is increased.

|   | Item/Display                  | Content                                                                         | Setting<br>range | Default value                              |
|---|-------------------------------|---------------------------------------------------------------------------------|------------------|--------------------------------------------|
| A | DELETING<br>SHADOW ADJ<br>(M) | Rear frame side<br>image loss quantity<br>(shade delete<br>quantity) adjustment | 0 - 50           | 0<br>(Adjustment<br>amount:<br>0.1mm/step) |
| В | DELETING<br>SHADOW ADJ (S)    | Lead edge image<br>loss quantity (shade<br>delete quantity)<br>adjustment       | 0 - 50           | 0<br>(Adjustment<br>amount:<br>0.1mm/step) |

| 26-74              |                                 |
|--------------------|---------------------------------|
| Purpose            | Setting                         |
| Function (Purpose) | Used to set the OSA trial mode. |
| Section            |                                 |

# Operation/Procedure

1) Enter the set value with 10-key.

2) Press [OK] key.

|   | Item/Display                     |   | Content                            | Setting range | Default<br>value |
|---|----------------------------------|---|------------------------------------|---------------|------------------|
| A | OSA TRIAL MODE<br>(0: YES 1: NO) | 0 | Used to set the<br>OSA trial mode. | 0 - 1         | 1                |
|   |                                  | 1 | OSA trial mode is canceled.        |               |                  |

| 26-78              |                                        |
|--------------------|----------------------------------------|
| Purpose            | Setting                                |
| Function (Purpose) | Used to set the password of the remote |
|                    | operation panel.                       |

## Section

#### **Operation/Procedure**

1) Enter a password with 10-key. (5 - 8 digits)

The entered password is displayed on the column of "NEW". In order to correct the entered password, press the [clear] key to delete the entered value one digit by one digit. 2) Press [SET] key.

| 26-79              |                                                                      |
|--------------------|----------------------------------------------------------------------|
| Purpose            | Setting                                                              |
| Function (Purpose) | Used to set YES/NO of the pop-up display of user data delete result. |
| Section            |                                                                      |

#### **Operation/Procedure**

1) Enter the set value with 10-key.

The value for the display operation specification after completion of user data delete is set.

2) Press [OK] key.

| Ite | m/Display | Content                                       | Setting | y range | Default<br>value |
|-----|-----------|-----------------------------------------------|---------|---------|------------------|
| A   | DISP SET  | User data delete result<br>pop-up display ON  | YES     | 1       | 0 (NO)           |
|     |           | User data delete result<br>pop-up display OFF | NO      | 0       |                  |

# 27

| 27-1                |                                                                                       |
|---------------------|---------------------------------------------------------------------------------------|
| Purpose             | Setting                                                                               |
| Function (Purpose)  | Used to set non-detection of communica-<br>tion error (UZ-00) with RIC (ESS function) |
| Section             |                                                                                       |
| Operation/Procedure |                                                                                       |

1) Enter the set value with 10-key.

| 0 | Not detection |
|---|---------------|
| 1 | Detection     |
|   |               |

2) Press [OK] key.

The set value in step 1) is saved.

| 27-2               |                                                                                                    |
|--------------------|----------------------------------------------------------------------------------------------------|
| Purpose            | Setting                                                                                                    |
| Function (Purpose) | Used to set the sender's registration num-<br>ber and the HOST server telephone num-<br>ber. (FSS function) |
| Section            |                                                                                                    |

#### **Operation/Procedure**

- 1) Select an item to be set with touch panel. [USER FAX NO] [SERVA TEL NO]
- 2) Enter the set value with 10-key.
- 3) Press [SET] key.

The set value in step 2) is saved.

| USER        | Sender registration number (Max. 16 digits)                                      |
|-------------|----------------------------------------------------------------------------------|
| FAX_NO.     |                                                                                  |
| SRV TEL_NO. | Host server telephone number (Max. 16 digits)<br>* Refer to the destination list |

#### <List of Default values and set values for each destination>

| Destination | Set value             |
|-------------|-----------------------|
| U.S.A       | 16 figure ALL"(NULL)" |
| CANADA      | 16 figure ALL"(NULL)" |
| INCH        | 16 figure ALL"(NULL)" |
| JAPAN       | "0120382327"          |
| AB_B        | 16 figure ALL"(NULL)" |

| Destination | Set value             |
|-------------|-----------------------|
| EUROPE      | 16 figure ALL"(NULL)" |
| U.K.        | 16 figure ALL"(NULL)" |
| AUS.        | 16 figure ALL"(NULL)" |
| AB_A        | 16 figure ALL"(NULL)" |
| CHINA       | 16 figure ALL"(NULL)" |

| 27-4               |                                              |
|--------------------|----------------------------------------------|
| Purpose            | Setting                                      |
| Function (Purpose) | Used to set the initial call and toner order |
|                    | auto send. (FSS function)                    |

# **Operation/Procedure**

- 1) Select an item to be set with scroll keys.
- 2) Enter the set value with 10-key.
- 3) Press [OK] key.

The set value in step 2) is saved.

| Item/Display |                  | Content  |                         | Setting<br>range                |         | Default<br>value | Remarks |                       |
|--------------|------------------|----------|-------------------------|---------------------------------|---------|------------------|---------|-----------------------|
| Α            | FSS MODE         | NEB1     | Set the FSS MODE        | Exclusive for send in NE-B mode | 0-3     | 0                | 1       |                       |
|              |                  | NEB2     |                         | Send/Receive in NE-B mode       |         | 1                |         |                       |
|              |                  | NFB1     |                         | Exclusive for send in NE-F mode |         | 2                |         | For convenience       |
|              |                  |          |                         |                                 |         |                  |         | stores                |
|              |                  | NFB2     |                         | Send/Receive in NE-F mode       |         | 3                |         | For convenience       |
|              |                  |          |                         |                                 |         |                  |         | stores                |
| В            | RETRY_BUSY       |          | Resend number setting   | y when busy                     | 0 - 1   | 5                | 2       | 0: No retry           |
| С            | TIMER(MINUTE)_BU | SY       | Resend timer setting (n | ninute) when busy               | 1 - 1   | 5                | 3       |                       |
| D            | RETRY_ERROR      |          | Resend number setting   | y when error                    | 0 - 1   | 5                | 1       | 0: No retry           |
| Е            | TIMER(MINUTE)_ER | ROR      | Resend timer setting (n | ninute) when error              | 1 - 1   | 5                | 1       |                       |
| F            | FAX RETRY        |          | Resend number setting   | when FAX initial connection     | 0 - 1   | 5                | 2       | Unit: Number of times |
| G            | TONER ORDER      | EMPTY    | Toner order auto send   | Empty                           | 0 - 11  | 0                | 6       |                       |
|              | TIMING(K)        | NEAR_END | timing setting (K)      | Near end                        | _       | 1                |         |                       |
|              |                  | 0.05     |                         | 0.05                            | _       | 2                |         |                       |
|              |                  | 0.1      |                         | 0.1                             | _       | 3                |         |                       |
|              |                  | 0.15     |                         | 0.15                            | _       | 4                |         |                       |
|              |                  | 0.2      |                         | 0.2                             | _       | 5                |         |                       |
|              |                  | 0.25     |                         | 0.25                            | _       | 6                |         |                       |
|              |                  | 0.3      |                         | 0.3                             | _       | 7                |         |                       |
|              |                  | 0.35     |                         | 0.35                            | _       | 8                |         |                       |
|              |                  | 0.4      |                         | 0.4                             |         | 9                |         |                       |
|              |                  | 0.45     |                         | 0.45                            |         | 10               |         |                       |
|              |                  | 0.5      | -                       | 0.5                             |         | 11               |         |                       |
| н            |                  | EMPTY    | timing potting (C)      | Empty                           | 0 - 11  | 0                | 6       |                       |
|              |                  | NEAR_END |                         | Near end                        | -       | 1                |         |                       |
|              |                  | 0.05     |                         | 0.05                            | -       | 2                |         |                       |
|              |                  | 0.1      |                         | 0.1                             | -       | 3                |         |                       |
|              |                  | 0.15     |                         | 0.15                            | -       | 4                |         |                       |
|              |                  | 0.2      |                         | 0.2                             | -       | о<br>6           |         |                       |
|              |                  | 0.25     |                         | 0.25                            | -       | 7                |         |                       |
|              |                  | 0.3      |                         | 0.3                             | -       | 0                |         |                       |
|              |                  | 0.35     |                         | 0.35                            |         | 0                |         |                       |
|              |                  | 0.4      |                         | 0.4                             |         | 10               |         |                       |
|              |                  | 0.45     |                         | 0.5                             |         | 11               |         |                       |
| I            |                  | EMPTY    | Toner order auto send   | Empty                           | 0 - 11  | 0                | 6       |                       |
| •            | TIMING(M)        | NEAR END | timina settina (M)      | Near end                        | - · · · | 1                | Ū       |                       |
|              |                  | 0.05     |                         | 0.05                            |         | 2                |         |                       |
|              |                  | 0.00     |                         | 0.1                             |         | 3                |         |                       |
|              |                  | 0.15     |                         | 0.15                            |         | 4                |         |                       |
|              |                  | 0.2      |                         | 0.2                             | 1       | 5                |         |                       |
|              |                  | 0.25     |                         | 0.25                            | 1       | 6                |         |                       |
|              |                  | 0.3      |                         | 0.3                             | 1       | 7                |         |                       |
|              |                  | 0.35     | 1                       | 0.35                            | 1       | 8                |         |                       |
|              |                  | 0.4      |                         | 0.4                             | 1       | 9                |         |                       |
|              |                  | 0.45     | 1                       | 0.45                            | 1       | 10               |         |                       |
|              |                  | 0.5      | 1                       | 0.5                             | 1       | 11               |         |                       |

| Item/Display         |                                     | Content                                                     |                          | Setting<br>range                                                           |        | Default<br>value | Remarks    |                                                                       |
|----------------------|-------------------------------------|-------------------------------------------------------------|--------------------------|----------------------------------------------------------------------------|--------|------------------|------------|-----------------------------------------------------------------------|
| J                    | TONER ORDER                         | EMPTY                                                       | Toner order auto send    | Empty                                                                      |        | 0                | 6          |                                                                       |
|                      | TIMING(Y)                           | NEAR_END                                                    | timing setting (Y)       | Near end                                                                   |        | 1                |            |                                                                       |
|                      |                                     | 0.05                                                        |                          | 0.05                                                                       |        | 2                |            |                                                                       |
|                      |                                     | 0.1                                                         |                          | 0.1                                                                        |        | 3                |            |                                                                       |
|                      |                                     | 0.15                                                        |                          | 0.15                                                                       |        | 4                |            |                                                                       |
|                      |                                     | 0.2                                                         |                          | 0.2                                                                        |        | 5                |            |                                                                       |
|                      |                                     | 0.25                                                        |                          | 0.25                                                                       |        | 6                |            |                                                                       |
|                      |                                     | 0.3                                                         |                          | 0.3                                                                        |        | 7                |            |                                                                       |
|                      |                                     | 0.35                                                        |                          | 0.35                                                                       |        | 8                |            |                                                                       |
|                      |                                     | 0.4                                                         |                          | 0.4                                                                        |        | 9                |            |                                                                       |
|                      |                                     | 0.45                                                        |                          | 0.45                                                                       |        | 10               |            |                                                                       |
|                      |                                     | 0.5                                                         |                          | 0.5                                                                        |        | 11               |            |                                                                       |
| K TEMP HISTORY CYCLE |                                     | Frequency of acquiring the temperature and humidity history |                          | 1 - 1440                                                                   |        | 60               | Unit: min. |                                                                       |
| L                    | LOG OUTPUT CAPA                     | CITY(PCU)                                                   | Log output capacity      |                                                                            | 0 - 9  | 50               | 30         | Unit: [KB]                                                            |
| М                    | TONER ORDER<br>IMING CONTROL        | Setting of toner order timing control                       |                          | Toner order alert is transmitted by the fixed toner remaining amount.      | 0 - 1  |                  | 0          |                                                                       |
|                      |                                     |                                                             |                          | Toner order alert is transmitted by the predictive toner remaining amount. | 0 - 1  |                  | 0          |                                                                       |
| N                    | TONER ORDER<br>DELIVERY<br>SETTING  | Setting of toner comprehensive transport                    |                          | t                                                                          | 0 - 1  |                  | 0          | 0: Comprehensive<br>transport off<br>1: Comprehensive<br>transport on |
| 0                    | TONER ORDER<br>DELIVERY<br>INTERVAL | The threshold s                                             | etting of toner comprehe | nsive transport                                                            | 1 - 15 |                  | 3          | Unit: [Date]                                                          |

| 27-5               |                                                                                                    |
|--------------------|----------------------------------------------------------------------------------------------------|
| Purpose            | Setting                                                                                                    |
| Function (Purpose) | Used to set the machine tag No. (This func-<br>tion allows the host computer to check the<br>machine tag No.) (FSS function) |
| Section            | Communication (RIC/MODEM)                                                                                                    |

Section Con Operation/Procedure

 Enter the password (max. 8 digits) with 10-key. The entered password is displayed on the column of "NEW". In order to correct the entered password, press the [clear] key to delete the entered value one digit by one digit.

2) Press [SET] key.

| 27-6               |                                                        |
|--------------------|--------------------------------------------------------|
| Purpose            | Setting                                                |
| Function (Purpose) | Used to set of the manual service call. (FSS function) |
| Section            |                                                        |

**Operation/Procedure** 

1) Enter the set value with 10-key.

| 0 | Allow (Default) |
|---|-----------------|
| 1 | Inhibit         |

2) Press [OK] key.

The set value in step 1) is saved.

| 27-7    |         |
|---------|---------|
| Purpose | Setting |
|         | 11      |

| Function (Purpose) | Used | to  | set   | of | the | enable, | alert | callout |
|--------------------|------|-----|-------|----|-----|---------|-------|---------|
|                    | (FSS | fun | ction | I) |     |         |       |         |

# Section

I

# **Operation/Procedure**

- 1) Select an item to be set with scroll keys.
- 2) Enter the set value with 10-key.

3) Press [OK] key.

The set value in step 2) is saved.

| Item/Display |                       | Content                | Setting<br>range | Default<br>value |
|--------------|-----------------------|------------------------|------------------|------------------|
| А            | FUNCTION              | FSS function enable    | 0                | 1 (NO)           |
|              | (0:YES 1:NO)          | FSS function disable   | 1                |                  |
| В            | ALERT                 | Alert call enable (*1) | 0                | 0 (YES)          |
|              | (0:YES 1:NO)          | Alert call disable     | 1                |                  |
| С            | CONNECTION            | FAX connection enable  | 0                | 0 (FAX)          |
|              | (0: FAX               | Not used.              | 1                |                  |
|              | 1: No Use<br>2: HTTP) | HTTP connection enable | 2                |                  |

\*1 Alert send timing

| No alert cause           | Initial state / Trouble / Continuous JAM alert                   |
|--------------------------|------------------------------------------------------------------|
| Maintenance              | When the maintenance timing is reached.                          |
| Service call             | When pressing Service call.                                      |
| Toner send request       | When the toner order automatic send setting is reached.          |
| Toner collection request | Revision of the toner installation date (only for a new product) |
| Alert resend             |                                                                  |

| 27-9               |                                                                                                    |
|--------------------|----------------------------------------------------------------------------------------------------|
| Purpose            | Setting                                                                                                    |
| Function (Purpose) | Used to set the paper transport time record-<br>ing YES/NO threshold value and shading<br>gain adjustment retry number.<br>(FSS function) |
| Section            |                                                                                                    |

## Operation/Procedure

- 1) Select an item to be set with scroll keys.
- 2) Enter the set value with 10-key.
- 3) Press [OK] key.
  - The set value in step 2) is saved.

|   | Item/Display                | Content                                                                                                    | Setting<br>range | Default<br>value |
|---|-----------------------------|----------------------------------------------------------------------------------------------------|------------------|------------------|
| A | FEED TIME2                  | Threshold value of paper<br>transport time between<br>sensors (SPF)                                                                                                    | 0 - 100          | 50(%)            |
| В | GAIN<br>ADJUSTMENT<br>RETRY | Threshold value of the gain adjustment retry number                                                                                                    | 0 - 20           | 11<br>(TIMES)    |
| С | JAM ALERT                   | Continuous JAM alert<br>judgment threshold value<br>(Alert judgment threshold<br>value for continuous<br>JAM's) (Setting of the<br>number of JAM's<br>continuously made at<br>which it is judged as an<br>alert.) | 1 - 100          | 10<br>(TIMES)    |
| D | JAM ALERT<br>PERIOD         | Continuous JAM alert<br>period setting                                                                                                    | 0 - 99           | 30<br>(DAYS)     |

\* Items A, B: 0%, standard passing time between sheets of paper; 100%, time for judgment as a jam between sheets of paper.

\* Item C: Because of a trouble in shading operation, the number of retry is actually not registered.

| 27-10              |                                                                          |
|--------------------|--------------------------------------------------------------------------|
| Purpose            | Data clear                                                               |
| Function (Purpose) | Used to clear the trouble prediction history information. (FSS function) |

# Section

**Operation/Procedure** 

- 1) Press [EXECUTE] key.
- 2) Press [YES] key.

The history information of trouble prediction is cleared.

| Target history | Serial communication retry history              |  |
|----------------|-------------------------------------------------|--|
|                | High density process control error history      |  |
|                | Halftone process control error history          |  |
|                | Automatic registration adjustment error history |  |
|                | Scanner gain adjustment retry history           |  |
|                | Paper transport time between sensors            |  |

| 27-11              |                                                                                        |
|--------------------|----------------------------------------------------------------------------------------|
| Purpose            | Others                                                                                 |
| Function (Purpose) | Used to check the serial communication                                                 |
|                    | retry number and the scanner gain adjust-<br>ment retry number history. (FSS function) |

Section

#### **Operation/Procedure**

The serial communication retry number history and the scanner gain adjustment retry number history are displayed.

| Display Item |                                 |                 |                                 |
|--------------|---------------------------------|-----------------|---------------------------------|
| Item name    | Occurrence date<br>(Display)    | Retry<br>number | Content                         |
| LSU1         | Year/month/day hour: min.: sec. | 8 digits        | Serial communication            |
| LSU2         | Year/month/day hour: min.: sec. | 8 digits        | retry number<br>history display |
| DESK1        | Year/month/day hour: min.: sec. | 8 digits        |                                 |
| DESK2        | Year/month/day hour: min.: sec. | 8 digits        |                                 |
| FINISHER1    | Year/month/day hour: min.: sec. | 8 digits        |                                 |
| FINISHER2    | Year/month/day hour: min.: sec. | 8 digits        |                                 |

| Display Item   |                                    |                 |                                  |
|----------------|------------------------------------|-----------------|----------------------------------|
| Item name      | Occurrence date<br>(Display)       | Retry<br>number | Content                          |
| SCAN GAIN ADJ1 | Year/month/day hour: min.: sec.    | 8 digits        | Scanner gain<br>adjustment retry |
| SCAN GAIN ADJ2 | Year/month/day hour: min.: sec.    | 8 digits        | history                          |
| SCAN GAIN ADJ3 | Year/month/day<br>hour: min.: sec. | 8 digits        |                                  |
| SCAN GAIN ADJ4 | Year/month/day hour: min.: sec.    | 8 digits        |                                  |
| SCAN GAIN ADJ5 | Year/month/day hour: min.: sec.    | 8 digits        |                                  |

| 27-12              |                                                                                                    |
|--------------------|----------------------------------------------------------------------------------------------------|
| Purpose            | Others                                                                                                    |
| Function (Purpose) | Used to check the high density, halftone<br>process control and the automatic registra-<br>tion adjustment error history. (FSS Func-<br>tion) |
| Section            |                                                                                                    |

# Operation/Procedure

The high density, halftone process control and the automatic registration adjustment error history is displayed.

| HV_ERR1       | High density process control error history 1      |
|---------------|---------------------------------------------------|
| HV_ERR2       | High density process control error history 2      |
| HV_ERR3       | High density process control error history 3      |
| HV_ERR4       | High density process control error history 4      |
| HV_ERR5       | High density process control error history 5      |
| H_TONE ERR1   | Halftone process control error history 1          |
| H_TONE ERR2   | Halftone process control error history 2          |
| H_TONE ERR3   | Halftone process control error history 3          |
| H_TONE ERR4   | Halftone process control error history 4          |
| H_TONE ERR5   | Halftone process control error history 5          |
| AUTO REG ADJ1 | Automatic registration adjustment error history 1 |
| AUTO REG ADJ2 | Automatic registration adjustment error history 2 |
| AUTO REG ADJ3 | Automatic registration adjustment error history 3 |
| AUTO REG ADJ4 | Automatic registration adjustment error history 4 |
| AUTO REG ADJ5 | Automatic registration adjustment error history 5 |

| 27-14              |                                                    |
|--------------------|----------------------------------------------------|
| Purpose            | Setting                                            |
| Function (Purpose) | Used to set the FSS function connection test mode. |
| Section            |                                                    |

# Operation/Procedure

1) Enter the set value with 10-key.

| 0 | Disable (Default) |
|---|-------------------|
| 1 | Enable            |

2) Press [OK] key.

The set value in step 1) is saved.

| 27-15              |                                            |
|--------------------|--------------------------------------------|
| Purpose            | Operation test/check                       |
| Function (Purpose) | Used to display the FSS connection status. |
| Section            |                                            |

# **Operation/Procedure**

The FSS operating status is displayed.

| Item/Display   | Content                | Setting range |              | Default<br>value |
|----------------|------------------------|---------------|--------------|------------------|
| FSS CONNECTION | Used to display the    | 0             | Not operated | 0                |
|                | FSS connection status. | 1             | Operated     |                  |

| 27-16              |                                 |
|--------------------|---------------------------------|
| Purpose            | Setting                         |
| Function (Purpose) | Used to set the FSS alert send. |
| Section            |                                 |

1) Enter the set value with 10-key.

The value for the FSS alert operation specification is set.

2) Press [OK] key.

| I | ltem/Display              | Content                                     |                       | Setting<br>range | Default<br>value |
|---|---------------------------|---------------------------------------------|-----------------------|------------------|------------------|
| A | MAINTENAN<br>CE ALERT     | Maintenance Alert send<br>alert send Enable |                       | 0                | 0                |
|   | (0:YES 1:NO)              | Enable setting                              | Alert send<br>Disable | 1                |                  |
| В | TONER<br>ORDER            | Toner order alert<br>send Enable            | Alert send<br>Enable  | 0                | 0                |
|   | ALERT<br>(0:YES 1:NO)     | setting                                     | Alert send<br>Disable | 1                |                  |
| С | TONER<br>CTRG ALERT       | Toner cartridge<br>replacement              | Alert send<br>Enable  | 0                | 0                |
|   | (0:YES 1:NO)              | alert send<br>Enable setting                | Alert send<br>Disable | 1                |                  |
| D | JAM ALERT<br>(0:YES 1:NO) | Continuous JAM<br>alert send                | Alert send<br>Enable  | 0                | 0                |
|   |                           | Enable setting                              | Alert send<br>Disable | 1                |                  |
| Е | TROUBLE<br>ALERT          | Trouble alert<br>send Enable                | Alert send<br>Enable  | 0                | 0                |
|   | (0:YES 1:NO)              | setting                                     | Alert send<br>Disable | 1                |                  |
| F | PAPER<br>ORDER            | Paper order alert<br>send Enable            | Alert send<br>Enable  | 0                | 1                |
|   | ALERT<br>(0:YES 1:NO)     | setting                                     | Alert send<br>Disable | 1                |                  |

| 27-17              |                                        |
|--------------------|----------------------------------------|
| Purpose            | Setting                                |
| Function (Purpose) | Used to set the FSS paper order alert. |
| Section            |                                        |
| O                  |                                        |

# Operation/Procedure

- 1) Select an item to be set.
- 2) Enter the set value with 10-key.

The value for the FSS paper order alert operation specification is set.

3) Press [SET] key.

| Item/<br>Display | Content                                                  | Setting<br>range | Default<br>value | NOTE                          |
|------------------|----------------------------------------------------------|------------------|------------------|-------------------------------|
| PAPER            | Setting of paper kind                                    | 0 - 2            | 0                | 0: Standard                   |
| SET              | for paper order alert                                    |                  |                  | paper and<br>recycled paper   |
|                  |                                                          |                  |                  | 1: Standard<br>paper only     |
|                  |                                                          |                  |                  | 2: Recycled<br>paper only     |
| A4               | Paper order number<br>setting [Number of<br>sheets] (A4) | 500 -<br>5000    | 2500             | Unit: No. of sheets for a box |
| B5               | Paper order number<br>setting [Number of<br>sheets] (B5) | 500 -<br>5000    | 2500             | Unit: No. of sheets for a box |

| ltem/<br>Display | Content                                                                | Setting<br>range | Default<br>value | NOTE                                               |
|------------------|------------------------------------------------------------------------|------------------|------------------|----------------------------------------------------|
| A4:<br>FIRST     | Paper order alert<br>number setting (A4)<br>(Number of used<br>sheets) | 500 -<br>10000   | 1000             | Unit: No. of alert<br>sheets for the<br>first time |
| B5:<br>FIRST     | Paper order alert<br>number setting (B5)<br>(Number of used<br>sheets) | 500 -<br>10000   | 1000             | Unit: No. of alert<br>sheets for the<br>first time |

| 27-18              |          |       |     |     |       |      |       |
|--------------------|----------|-------|-----|-----|-------|------|-------|
| Purpose            | Data cle | ar    |     |     |       |      |       |
| Function (Purpose) | Used to  | clear | the | FSS | paper | feed | retry |
|                    | counter. |       |     |     |       |      |       |

# Section

- Operation/Procedure
- 1) Select an item to be cleared.
- 2) Press [EXECUTE] key.
- 3) Press [YES] key.

The target counter is cleared.

| Item/Display | Content                         |  |
|--------------|---------------------------------|--|
| TRAY1        | Tray 1 paper feed retry counter |  |
| TRAY2        | Tray 2 paper feed retry counter |  |
| MFT          | Manual paper feed retry counter |  |

# 30

| 30-1               |                                                                                                    |
|--------------------|----------------------------------------------------------------------------------------------------|
| Purpose            | Operation test/check                                                                                                    |
| Function (Purpose) | Used to check the operations of the sen-<br>sors and the detectors in other than the<br>paper feed section and the control circuits. |
| Section            |                                                                                                    |

# Operation/Procedure

The operating conditions of the sensors and detectors are displayed.

The sensors and the detectors which are turned ON are high-lighted.

| PPD2    | Resist detection                                   |
|---------|----------------------------------------------------|
| POD1    | Detects the paper exit from fusing.                |
| TFD2    | Paper exit tray full detection                     |
| DSW_R   | Right door open/close detection                    |
| DSW_F   | Front cover open/close detection                   |
| DHPD_K  | OPC drum phase detection (K)                       |
| DHPD_CL | OPC drum phase detection (Color)                   |
| TNFD    | Waste toner full detection                         |
| DSW_C2  | 2CS transport cover open/close detection           |
| CSS2    | 2CS tray detection                                 |
| 1TUD_K  | Primary transfer belt separation detection (K)     |
| 1TUD_CL | Primary transfer belt separation detection (Color) |

| 30-2               |                                                                                                    |
|--------------------|----------------------------------------------------------------------------------------------------|
| Purpose            | Operation test/check                                                                                                    |
| Function (Purpose) | Used to check the operations of the sen-<br>sors and the detectors in the paper feed<br>section and the control circuits. |
| Section            |                                                                                                    |

# **Operation/Procedure**

The operating conditions of the sensors and detectors are displayed.

The sensors and the detectors which are turned ON are high-lighted.

| MPED  | Paper empty sensor (Manual paper feed tray) |
|-------|---------------------------------------------|
| CPED1 | Tray1 paper empty sensor                    |

| C2PPD | 2CS paper transport detection             |
|-------|-------------------------------------------|
| C2LUD | 2CS paper upper limit detection           |
| C2PED | 2CS paper detection                       |
| CSS2  | Tray2 paper feed tray paper size detector |

#### **Operation/Procedure**

- 1) Select the SW-A or the SW-B. .
- 2) Select an item to be set with scroll keys.
- Select an item to be set with displayed value. The set value in step 3) is saved.

| Display                  | Content                                                                     | Setting<br>range | Default<br>value |
|--------------------------|-----------------------------------------------------------------------------|------------------|------------------|
|                          |                                                                             | -10              | Value            |
|                          |                                                                             | -5               |                  |
| PLAIN PAP & WUP & RDY GR | The fusing temperature setting of plain paper. Warm-up, and Ready condition | 0                | 0                |
|                          |                                                                             | +5               | Ũ                |
|                          |                                                                             | +10              |                  |
|                          |                                                                             | -10              |                  |
|                          |                                                                             | -5               |                  |
| HEAVY PAPER GR           | The fusing temperature setting of heavy paper                               | 0                | 0                |
|                          |                                                                             | +5               |                  |
|                          |                                                                             | +10              |                  |
|                          |                                                                             | -10              |                  |
|                          |                                                                             | -5               |                  |
| THIN PAPER GR            | The fusing temperature setting of thin paper                                | 0                | 0                |
|                          |                                                                             | +5               |                  |
|                          |                                                                             | +10              |                  |
|                          |                                                                             | -10              |                  |
| RECYCLED PAPER GR        |                                                                             | -5               |                  |
|                          | The fusing temperature setting of recycled paper                            | 0                | 0                |
|                          |                                                                             | +5               |                  |
|                          |                                                                             | +10              |                  |
|                          |                                                                             | -10              |                  |
|                          |                                                                             | -5               |                  |
| GLOSS PAPER GR           | The fusing temperature setting of gloss paper                               | 0                | 0                |
|                          |                                                                             | +5               |                  |
|                          |                                                                             | +10              |                  |
|                          |                                                                             | -10              |                  |
|                          |                                                                             | -5               |                  |
| ENV PAPER GR             | The fusing temperature setting of envelope                                  | 0                | 0                |
|                          |                                                                             | +5               |                  |
|                          |                                                                             | +10              |                  |
|                          |                                                                             | 0                |                  |
|                          |                                                                             | 1                |                  |
| PAP CURL IMPROVEMENT     | The fusing temperature setting of paper curl improvement                    | 2                | 0                |
|                          |                                                                             | 3                |                  |
|                          |                                                                             | 4                |                  |

SW-A Setting value when plain paper is selected in the system setting/device setting/fusing control setting.

SW-B Set value when heavy paper is selected in the system setting/device setting/fusing control setting.

The set value displayed in this simulation differs depending on plain paper or heavy paper which is selected in the system setting/device setting/fusing control setting.

(Example) When plain paper is selected in the system setting/device setting/fusing control setting, the value of SW-A is displayed.

#### List of destination groups

| Group   |         | Destination |      |      |      |       |  |  |
|---------|---------|-------------|------|------|------|-------|--|--|
| Group A | JAPAN   | -           | -    | -    | -    | -     |  |  |
| Group B | U. S. A | CANADA      | INCH | -    | -    | -     |  |  |
| Group C | EUROPE  | U. K        | AUS. | AB_A | AB_B | CHINA |  |  |

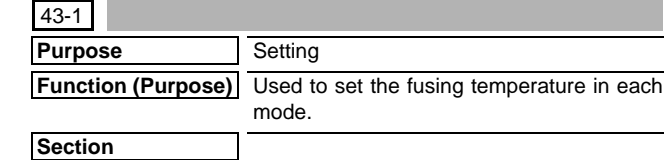

43

#### 43-2

Purpose

Function (Purpose)

m

Used to set the fusing temperature in each mode.

# Section

**Operation/Procedure** 

1) Select an item to be set with scroll keys.

Setting

- 2) Enter the set value with 10-key.
- 3) Press [OK] key.

The set value in step 2) is saved.

|   | Item/Display            | Content                                                                                                    | Setting  | Defau | ilt value (S | SW-A) | Default value (SW-B) |       |       |
|---|-------------------------|----------------------------------------------------------------------------------------------------|----------|-------|--------------|-------|----------------------|-------|-------|
|   |                         |                                                                                                    | value    | Group | Group        | Group | Group                | Group | Group |
|   |                         |                                                                                                    |          | Α     | В            | С     | Α                    | В     | С     |
| А | WARMUP FUMON HL_UM<br>T | Fusing motor pre-rotation start TH_US set<br>value                                                         | 30 - 200 | 80    | 80           | 80    | 80                   | 80    | 80    |
| В | WARMUP FUMOFF           | Fusing motor previous rotation complete time                                                               | 0 - 255  | 30    | 30           | 30    | 30                   | 30    | 30    |
| С | WARMUP END TIME         | Warm up complete time                                                                                      | 1 - 255  | 15    | 15           | 15    | 15                   | 15    | 15    |
| D | HI_WU_FM_ON_TMP         | FM prior rotation start TH_US when warm up at alpha degrees C or above                                     | 30 - 200 | 105   | 105          | 105   | 105                  | 105   | 105   |
| Е | HI_WU_END_TIME          | Warm up completion time when warm up at<br>alpha degrees C or above                                        | 0 - 255  | 15    | 15           | 15    | 15                   | 15    | 15    |
| F | LO_WARMUP_TIME          | Set value when warm up at 120 degrees C or<br>below<br>(Timer from completion of ready)                    | 0 - 255  | 0     | 0            | 0     | 0                    | 0     | 0     |
| G | HI_WARMUP_TIME          | Set value when warm up at 120 degrees C or<br>above<br>(Timer from completion of ready)                    | 0 - 255  | 0     | 0            | 0     | 0                    | 0     | 0     |
| Н | HI_WARMUP_BORDER        | Threshold value alpha when alpha degrees C or above                                                        | 1 - 119  | 100   | 100          | 100   | 100                  | 100   | 100   |
| Ι | JOBEND_FUMON_TIME       | Fusing motor after rotation time after<br>completion of a job (excluding heavy paper,<br>OHP and envelope) | 0 - 255  | 10    | 10           | 10    | 10                   | 10    | 10    |
| J | HL_UM E-STAR            | Preheating TH_UM set value                                                                                 | 30 - 200 | 145   | 160          | 165   | 145                  | 160   | 165   |
| к | HL_UM PRE-JOB           | Preheat mode restore complete temperature                                                                  | 30 - 200 | 160   | 165          | 170   | 165                  | 175   | 175   |

## **Code descriptions**

| TH_UM | Fusing thermistor main (Front surface of paper) | HL_UM | Heater lamp main (Heat roller for front surface of paper) |
|-------|-------------------------------------------------|-------|-----------------------------------------------------------|

SW-A Setting value when plain paper is selected in the system setting/device setting/fusing control setting.

SW-B Set value when heavy paper is selected in the system setting/device setting/fusing control setting.

The set value displayed in this simulation differs depending on plain paper or heavy paper which is selected in the system setting/device setting/fusing control setting.

(Example) When plain paper is selected in the system setting/device setting/fusing control setting, the value of SW-A is displayed.

#### List of destination groups

| Group   |         | Destination |      |      |      |       |  |  |
|---------|---------|-------------|------|------|------|-------|--|--|
| Group A | JAPAN   | -           | -    | -    | -    | -     |  |  |
| Group B | U. S. A | CANADA      | INCH | -    | -    | -     |  |  |
| Group C | EUROPE  | U. K        | AUS. | AB_A | AB_B | CHINA |  |  |

#### 43-20

Purpose

Function (Purpose) Used to set the environmental correction under low temperature and low humidity (L/ L) for the fusing temperature setting (SIM 43-2) in each paper mode.

Section

**Operation/Procedure** 

1) Select an item to be set with scroll keys.

- 2) Enter the set value with 10-key.
- 3) Press [OK] key.

The set value in step 2) is saved.

| Correction value | -49 | -25 | -5 | 0  | +5 | +25 | +49 |
|------------------|-----|-----|----|----|----|-----|-----|
| Input value      | 1   | 25  | 45 | 50 | 55 | 75  | 99  |

Adjustment/Setup

| Item/D | isplay                  | Content                                                                                                | Setting | Default |
|--------|-------------------------|----------------------------------------------------------------------------------------------------|---------|---------|
|        |                         |                                                                                                    | range   | value   |
| Α      | WARMUP FUMON HL_US T LL | Correction value for fusing motor pre-rotation start TH_US set value under LL environment              | 1 - 99  | 44      |
| В      | WARMUP FUMOFF LL        | Fusing motor prior rotation completion time under LL environment                                       | 1 - 99  | 50      |
| С      | WARMUP END TIME LL      | Correction value for warm-up complete time under LL environment                                        | 1 - 99  | 50      |
| D      | HI_WU_FM_ON_TMP_LL      | FM prior rotation start TH_US when warm up at alpha degrees C or above under LL<br>environment         | 1 - 99  | 44      |
| Е      | HI_WU_END _TIME_LL      | Warm up completion time when warm up at alpha degrees C or above under LL environment                  | 1 - 99  | 50      |
| F      | LO_WARMUP_TIME_LL       | Set value when warm up at 120 degrees C or below (Timer from completion of ready) under LL environment | 1 - 99  | 50      |
| G      | HI_WARMUP_TIME_LL       | Set value when warm up at 120 degrees C or above (Timer from completion of ready) under LL environment | 1 - 99  | 53      |
| Н      | HI_WARMUP_BORDER_LL     | Threshold value alpha when alpha degrees C or above under LL environment                               | 1 - 99  | 50      |
| I      | JOBEND_FUMON_TIME LL    | Fusing motor after rotation time after completion of a job (excluding heavy paper, OHP and             | 1 - 99  | 50      |
|        |                         | envelope) under LL environment                                                                         |         |         |
| J      | HL_UM E-STAR LL         | Preheating TH_UM set value under LL environment                                                        | 1 - 99  | 53      |
| К      | HL_UM PRE-JOB LL        | Preheat mode restore complete temperature under LL environment                                         | 1 - 99  | 53      |

\* Item WARMUP END TIME LL: 1 Count = 1s Change

Correction value for the other items: 1 count for 1 degrees C change

\* Item D, F: When B5 size, correction of "-5" is made for item D and item F.

\* Item G, I: When B5 size, correction of "-5" is made for item G and item I.

**Code descriptions** 

| TH_UM Fusing thermistor main (Front surface of paper) | HL_UM | Heater lamp main (Heat roller for front surface of paper) |
|-------------------------------------------------------|-------|-----------------------------------------------------------|
|-------------------------------------------------------|-------|-----------------------------------------------------------|

| 40-21 |
|-------|
|-------|

Purpose

Function (Purpose)

Adjustment/Setup Used to set the environment correction under high temperature and high humidity (H/H) for the fusing temperature setting (SIM 43-2) in each paper mode.

# Section

# **Operation/Procedure**

- 1) Select an item to be set with scroll keys.
- 2) Enter the set value with 10-key.
- 3) Press [OK] key.

The set value in step 2 is saved.

| Correction value | -49 | -25 | -5 | 0  | 5  | 25 | 49 |
|------------------|-----|-----|----|----|----|----|----|
| Input value      | 1   | 25  | 45 | 50 | 55 | 75 | 99 |

| Item/D | isplay                  | Content                                                                                                | Setting | Default |
|--------|-------------------------|----------------------------------------------------------------------------------------------------|---------|---------|
|        |                         |                                                                                                    | range   | value   |
| Α      | WARMUP FUMON HL_US T HH | Correction value for fusing motor pre-rotation start TH_US set value under HH environment              | 1 - 99  | 50      |
| В      | WARMUP FUMOFF HH        | Fusing motor prior rotation completion time under HH environment                                       | 1 - 99  | 50      |
| С      | WARMUP END TIME HH      | Correction value for warm-up complete time under HH environment                                        | 1 - 99  | 50      |
| D      | HI_WU_FM_ON_TMP_HH      | FM prior rotation start TH_US when warm up at alpha degrees C or above under HH<br>environment         | 1 - 99  | 50      |
| E      | HI_WU_END _TIME_HH      | Warm up completion time when warm up at alpha degrees C or above under HH environment                  | 1 - 99  | 50      |
| F      | LO_WARMUP_TIME_HH       | Set value when warm up at 120 degrees C or below (Timer from completion of ready) under HH environment | 1 - 99  | 50      |
| G      | HI_WARMUP_TIME_HH       | Set value when warm up at 120 degrees C or above (Timer from completion of ready) under HH environment | 1 - 99  | 50      |
| н      | HI_WARMUP_BORDER_HH     | Threshold value alpha when alpha degrees C or above under HH environment                               | 1 - 99  | 50      |
| I      | JOBEND_FUMON_TIME HH    | Fusing motor after rotation time after completion of a job (excluding heavy paper, OHP and             | 1 - 99  | 50      |
|        |                         | envelope) under HH environment                                                                         |         |         |
| J      | HL_UM E-STAR HH         | Preheating TH_UM set value under HH environment                                                        | 1 - 99  | 50      |
| к      | HL_UM PRE-JOB HH        | Preheat mode restore complete temperature under HH environment                                         | 1 - 99  | 50      |

\* Item WARMUP END TIME HH: 1 Count = 1s Change

Correction value for the other items: 1 count for 1 degrees C change

## **Code descriptions**

| TH UM | Fusing thermistor main (Front surface of paper) | HL UM | Heater lamp main (Heat roller for front surface of paper) |
|-------|-------------------------------------------------|-------|-----------------------------------------------------------|
|       | <b>U</b>                                        |       |                                                           |

#### List of destination groups

| Group   |       | Destination |      |      |      |       |  |
|---------|-------|-------------|------|------|------|-------|--|
| Group A | JAPAN | -           | -    | -    | -    | -     |  |
| Group B | U.S.A | CANADA      | INCH | -    | -    | -     |  |
| Group C | AB_B  | EUROPE      | U.K. | AUS. | AB_A | CHINA |  |

| 43-24   |                  |
|---------|------------------|
| Purpose | Adjustment/Setup |

Function (Purpose) Used to set the correction of the temperature adjustment value of SIM 43-2 and 43-4.

# Section **Operation/Procedure**

1) Select an item to be set with scroll keys.

- 2) Enter the set value with 10-key.
- 3) Press [OK] key.
- The set value in step 2 is saved.

Correction value: -49 - +49, Input value: Actually inputted value (1 -99)

| Correction value | -49 | -25 | -5 | 0  | 5  | 25 | 49 |
|------------------|-----|-----|----|----|----|----|----|
| Input value      | 1   | 25  | 45 | 50 | 55 | 75 | 99 |

| Item/Display |                    | Content                                       | Settng | Default value |         | e       |
|--------------|--------------------|-----------------------------------------------|--------|---------------|---------|---------|
|              |                    |                                               | range  | Group A       | Group B | Group C |
| Α            | COOL_DOWN_HEAVY    | Cool down time for heavy paper                | 1 - 60 | 10            | 10      | 10      |
| В            | COOL_DOWN_OHP      | Cool down time for OHP                        | 1 - 60 | 10            | 10      | 10      |
| С            | COOL_DOWN_ENVELOPE | Cool down time for envelope                   | 1 - 60 | 10            | 10      | 10      |
| D            | HPOWER_SET         | Power voltage setting<br>1:100V 2:120V 3:230V | 1 - 3  | 1             | 2       | 3       |

\* Each temperature correction value: 1 count for 1 degrees C change in temperature control

\* Each paper exit count: 1 count = 1 sheet change

\* Each cool down time: 1 count = 1sec change

## **Code descriptions**

#### List of destination groups

| Group   | Destination |        |      |      |      |       |  |
|---------|-------------|--------|------|------|------|-------|--|
| Group A | JAPAN       | -      | -    | -    | -    | -     |  |
| Group B | U. S. A     | CANADA | INCH | -    | -    | -     |  |
| Group C | EUROPE      | U. K   | AUS. | AB_A | AB_B | CHINA |  |

# ΔΔ

| 44-1               |                                                                                             |
|--------------------|---------------------------------------------------------------------------------------------|
| Purpose            | Setting                                                                                     |
| Function (Purpose) | Used to set each correction operation func-<br>tion in the image forming (process) section. |
| Section            | Image process (Photoconductor/Develop-<br>ing/Transfer/Cleaning)                            |

## **Operation/Procedure**

Select an item to be set with the touch panel. 1) (The selected item is highlighted.)

Press [EXECUTE] key. (The set value is saved.) 2)

# Important

Set the items to the default values unless a change is specially required.

| ltem/<br>Display | Content                                                                    | Setting range                                  | Default<br>value |
|------------------|----------------------------------------------------------------------------|------------------------------------------------|------------------|
| HV               | Normal operation high<br>density process control<br>Enable/Disable setting | Normal (Disable:<br>1: NO)<br>Reverse (Enable: | Enable           |
| HT               | Normal operation halftone<br>process control Enable/<br>Disable setting    | 0: YES)                                        | Enable           |
| TC               | Transfer output correction<br>Enable/Disable setting                       |                                                | Enable           |

| ltem/<br>Display | Content                                                                                            | Setting range                                  | Default<br>value |
|------------------|----------------------------------------------------------------------------------------------------|------------------------------------------------|------------------|
| MD VG            | Membrane decrease grid<br>voltage correction Enable/<br>Disable setting                            | Normal (Disable:<br>1: NO)<br>Reverse (Enable: | Enable           |
| MD LD            | Membrane laser power<br>voltage correction Enable/<br>Disable setting                              | 0: YES)                                        | Enable           |
| MD EV            | Membrane decrease<br>environment grid voltage<br>correction Enable/Disable<br>setting              |                                                | Enable           |
| MD DL            | Membrane decrease<br>discharge light quantity<br>correction Enable/Disable<br>setting              |                                                | Enable           |
| MD DL EV         | Membrane decrease<br>environment discharge light<br>quantity correction Enable/<br>Disable setting |                                                | Disable          |
| MD LD EV         | Membrane decrease<br>environment laser power<br>voltage correction Enable/<br>Disable setting      |                                                | Enable           |
| LD<br>PROCON     | Membrane laser power<br>voltage correction by<br>process control Enable /<br>Disable setting       |                                                | Enable           |
| TN_PIX_<br>SUP   | Setting of Enable/Disable of<br>toner supply control for the<br>yield count                        |                                                | Enable           |
| TN_FB            | Setting of Enable/Disable of<br>the toner density correction<br>for the process control result     |                                                | Enable           |

| Item/<br>Display | Content                                                                                                    | Setting range                                             | Default<br>value |
|------------------|----------------------------------------------------------------------------------------------------|-----------------------------------------------------------|------------------|
| TN_INT           | Setting of Enable/Disable of<br>toner compulsory supply<br>correction for the<br>development traveling<br>distance                                              | Normal (Disable:<br>1: NO)<br>Reverse (Enable:<br>0: YES) | Enable           |
| TN_RECV          | Setting of Enable/Disable of<br>the toner density recovery<br>operation                                                                                         |                                                           | Enable           |
| TN_ADJ           | Setting of Enable/Disable of<br>the toner sensor control<br>voltage adjustment in the<br>process control                                                        |                                                           | Enable           |
| TN_EMP           | Setting of Enable/Disable of<br>the toner falling distance<br>detection control                                                                                 |                                                           | Enable           |
| TN_EMP_<br>INT   | Setting of Enable/Disable of<br>the toner falling distance<br>detection control of job<br>interruption                                                          |                                                           | Enable           |
| TN_EMP_<br>NEW   | Setting of Enable/Disable of<br>the new toner cartridge<br>falling distance detection<br>control                                                                |                                                           | Enable           |
| TN_PIX_<br>TBL   | Setting of Enable/Disable of<br>execution of revision of the<br>yield count conversion table<br>for the toner supply control in<br>the halftone process control |                                                           | Enable           |
| AR_AUTO          | Auto registration adjustment<br>Enable/Disable setting                                                                                                    |                                                           | Enable           |
| AR_ERROR         | Auto registration adjustment<br>execution error check<br>Enable/Disable setting                                                                                 |                                                           | Enable           |
| DM_PHASE         | Drum phase fitting Enable/<br>Disable setting                                                                                                    |                                                           | Enable           |
| PRT_HT           | Halftone process control<br>printer correction feedback<br>Enable/Disable setting                                                                               |                                                           | Enable           |

| 44-2               |                                             |
|--------------------|---------------------------------------------|
| Purpose            | Adjustment/Setup                            |
| Function (Purpose) | Used to adjust the sensitivity of the image |
|                    | density sensor (registration sensor).       |

Process **Operation/Procedure** 

When [EXECUTE] key is pressed, the adjustment is executed automatically.

After completion of the adjustment, the adjustment result is displayed.

If the adjustment is not executed normally, "ERROR" is displayed.

| Classifi-<br>cation | lte | m/Display         | Content                                                              | Setting<br>range | Default<br>value |
|---------------------|-----|-------------------|----------------------------------------------------------------------|------------------|------------------|
| PROCON              | A   | PCS_F_C<br>L_KA   | Color image sensor<br>light emitting<br>quantity<br>adjustment value | 100 -<br>999     | 500              |
|                     | В   | PCS_F<br>LED ADJ  | Image sensor light<br>emitting quantity<br>adjustment value F        | 1 - 255          | 21               |
|                     | С   | PCS_R<br>LED ADJ  | Image sensor light<br>emitting quantity<br>adjustment value R        | 0 - 255          | 21               |
|                     | D   | PCS_F_C<br>L_DARK | Dark voltage of<br>color image sensor                                | 0 - 255          | 0                |
|                     | E   | PCS_F<br>DARK     | Dark voltage of<br>image sensor F                                    | 0 - 255          | 0                |
|                     | F   | PCS_R<br>DARK     | Dark voltage of<br>image sensor R                                    | 0 - 255          | 0                |

| Classifi-<br>cation | Item/Display |                   | Content                                                                                     | Setting<br>range | Default<br>value |
|---------------------|--------------|-------------------|---------------------------------------------------------------------------------------------|------------------|------------------|
| PROCON              | G            | PCS_F<br>GRND     | Transfer belt<br>substrate detection<br>level when the item<br>B adjustment is<br>completed | 0 - 255          | 0                |
|                     | Н            | PCS_F<br>BELT MAX | Transfer belt<br>substrate input<br>max. value F                                            | 0 - 255          | 0                |
|                     | I            | PCS_F<br>BELT MIN | Transfer belt<br>substrate input<br>min. value F                                            | 1 - 255          | 0                |
|                     | J            | PCS_F<br>BELT DIF | Transfer belt<br>substrate input<br>difference F (Item<br>H - Item I)                       | 0 - 255          | 0                |
|                     | К            | PCS_R<br>GRND     | Transfer belt<br>substrate detection<br>level when the item<br>C adjustment is<br>completed | 0 - 255          | 0                |
|                     | L            | PCS_R<br>BELT MAX | Transfer belt<br>substrate input<br>max. value R                                            | 1 - 255          | 0                |
|                     | М            | PCS_R<br>BELT MIN | Transfer belt<br>substrate input<br>min. value R                                            | 0 - 255          | 0                |
|                     | N            | PCS_R<br>BELT DIF | Transfer belt<br>substrate input<br>difference R (Item<br>L - Item M)                       | 0 - 256          | 0                |
| REGIST              | 0            | REG_F<br>LED ADJ  | Registration sensor<br>light emitting<br>quantity<br>adjustment value F                     | 0 - 255          | 56               |
|                     | Ρ            | REG_F<br>DARK     | Registration sensor<br>dark voltage F                                                       | 0 - 255          | 0                |
|                     | Q            | REG_F<br>GRND     | Transfer belt<br>substrate detection<br>level when the item<br>B adjustment is<br>completed | 0 - 255          | 0                |
|                     | R            | REG_R<br>LED ADJ  | Registration sensor<br>light emitting<br>quantity<br>adjustment value R                     | 0 - 255          | 56               |
|                     | S            | REG_R<br>DARK     | Registration sensor<br>dark voltage R                                                       | 0 - 255          | 0                |
|                     | Т            | REG_R<br>GRND     | Transfer belt<br>substrate detection<br>level when the item<br>R adjustment is<br>completed | 0 - 255          | 0                |
|                     | U            | REG_F<br>BELT MAX | Transfer belt<br>substrate detection<br>level max. value (F<br>side)                        | 0 - 255          | 0                |
|                     | V            | REG_F<br>BELT MIN | Transfer belt<br>substrate detection<br>level min. value (F<br>side)                        | 0 - 255          | 0                |
|                     | W            | REG_F<br>BELT DIF | Transfer belt<br>substrate detection<br>level difference<br>(Item U - Item V)               | 0 - 255          | 0                |
|                     | Х            | REG_R<br>BELT MAX | Transfer belt<br>substrate detection<br>level max. value (R<br>side)                        | 0 - 255          | 0                |
|                     | Y            | REG_R<br>BELT MIN | Transfer belt<br>substrate detection<br>level min. value (R<br>side)                        | 0 - 255          | 0                |
|                     | Z            | REG_R<br>BELT DIF | Transfer belt<br>substrate detection<br>level difference<br>(Item X - Item Y)               | 0 - 255          | 0                |

| Classifi-<br>cation | lte | m/Display             | Content                                                                      | Setting<br>range | Default<br>value |
|---------------------|-----|-----------------------|------------------------------------------------------------------------------|------------------|------------------|
| REGIST              | AA  | REG_F<br>PATCH (K)    | Toner patch<br>detection level R<br>(K) in the<br>registration<br>adjustment | 0 - 255          | 0                |
|                     | AB  | REG_F<br>PATCH (C)    | Toner patch<br>detection level R<br>(C) in the<br>registration<br>adjustment | 0 - 255          | 0                |
|                     | AC  | REG_F<br>PATCH<br>(M) | Toner patch<br>detection level R<br>(M) in the<br>registration<br>adjustment | 0 - 255          | 0                |
|                     | AD  | REG_F<br>PATCH (Y)    | Toner patch<br>detection level R<br>(Y) in the<br>registration<br>adjustment | 0 - 255          | 0                |
|                     | AE  | REG_R<br>PATCH (K)    | Toner patch<br>detection level R<br>(K) in the<br>registration<br>adjustment | 0 - 255          | 0                |
|                     | AF  | REG_R<br>PATCH (C)    | Toner patch<br>detection level R<br>(C) in the<br>registration<br>adjustment | 0 - 255          | 0                |
|                     | AG  | REG_R<br>PATCH<br>(M) | Toner patch<br>detection level R<br>(M) in the<br>registration<br>adjustment | 0 - 255          | 0                |
|                     | AH  | REG_R<br>PATCH<br>(Y) | Toner patch<br>detection level R<br>(Y) in<br>theregistration<br>adjustment  | 0 - 255          | 0                |

| Error name          | Error content                                      |
|---------------------|----------------------------------------------------|
| F sensor adjustment | PCS_F LED ADJ error                                |
| abnormality         | The target is not reached by 3 times of            |
|                     | adjustments.                                       |
| R sensor adjustment | PCS_R LED ADJ error                                |
| abnormality         | The target is not reached by 3 times of            |
|                     | adjustments.                                       |
| Color sensor        | PCS_F_CL_KA ADJ error                              |
| adjustment          | The target is not reached                          |
| abnormality         |                                                    |
| Substrate scan      | PCS_F GRND error                                   |
| abnormality F       | The difference between the max. value and the      |
|                     | min. value of the substrate detection level is     |
|                     | greater than the specified value when the transfer |
|                     | belt rotates 1 turn                                |
| Substrate scan      | PCS_R GRND error                                   |
| abnormality R       | The difference between the max. value and the      |
|                     | min. Value of the substrate detection level is     |
|                     | greater than the specified value when the transfer |
| Desistration concer |                                                    |
| Registration sensor | REG_F LED ADJ elloi                                |
| abormality          | adjustments                                        |
| Bogistration concor |                                                    |
| Registration sensor | The target is not reached by 2 times of            |
| abnormality         | adjustments                                        |
| Registration        |                                                    |
| substrate E scan    | The difference between the max value and the       |
| abnormality         | min value of the substrate detection level is      |
| ashormanty          | greater than the specified value when the transfer |
|                     | belt rotates 1 turn                                |
|                     |                                                    |

| Error name       | Error content                                      |
|------------------|----------------------------------------------------|
| Registration     | REG_R GRND error                                   |
| substrate R scan | The difference between the max. value and the      |
| abnormality      | min. value of the substrate detection level is     |
|                  | greater than the specified value when the transfer |
|                  | belt rotates 1 turn                                |

| 44-4               |                                                                                |
|--------------------|--------------------------------------------------------------------------------|
| Purpose            | Setting                                                                        |
| Function (Purpose) | Used to set the conditions of the high den-<br>sity process control operation. |
| Section            | Process                                                                        |

- 1) Select an item to be set with scroll keys.
- 2) Enter the set value with 10-key.
- 3) Press [OK] key.

## Important

Set the items to the default values unless a change is specially required.

| Item/Display |                                              | Content                                                                                | Setting | Default |
|--------------|----------------------------------------------|----------------------------------------------------------------------------------------|---------|---------|
|              |                                              |                                                                                        | range   | value   |
| A            | PCS_CL TARGET                                | Color image sensor<br>adjustment target value                                          | 1 - 255 | 204     |
| В            | PCS_K TARGET                                 | Black image sensor<br>adjustment target value                                          | 1 - 255 | 204     |
| С            | LED_CL OUTPUT                                | Color image sensor light<br>emitting start level                                       | 1 - 255 | 21      |
| D            | LED_K OUTPUT                                 | Black image sensor light<br>emitting start level                                       | 1 - 255 | 21      |
| E            | PCS ADJSTMENT<br>LIMIT                       | Color image sensor<br>adjustment error<br>allowance level                              | 1 - 255 | 8       |
| F            | BELT GROUND<br>DIF                           | Transfer belt one-turn<br>substrate detection level<br>difference allowance<br>level   | 1 - 255 | 1       |
| G            | BIAS_CL<br>STANDARD DIF                      | Developing bias (for<br>color) reference<br>correction voltage                         | 0 - 255 | 60      |
| Н            | BIAS_BK<br>STANDARD DIF                      | Developing bias (for<br>black) reference<br>correction voltage                         | 0 - 255 | 0       |
| I            | BIAS PATCH<br>INTERVAL                       | Toner patch making<br>developing bias interval                                         | 1 - 255 | 60      |
| J            | Y_PAT TARGET ID                              | Process control target<br>density level (yellow)                                       | 1 - 255 | *1      |
| К            | M_PAT TARGET ID                              | Process control target<br>density level (magenta)                                      | 1 - 255 | *1      |
| L            | C_PAT TARGET ID                              | Process control target density level (cyan)                                            | 1 - 255 | *1      |
| М            | K_PAT TARGET ID                              | Process control target density level (black)                                           | 1 - 255 | *1      |
| N            | HV BK_GROUND<br>LIMIT                        | Black image sensor<br>adjustment error<br>allowance level                              | 1 - 255 | 60      |
| 0            | LED<br>ADJUSTMENT<br>ROUGH STEP              | LED radiation quantity<br>adjustment rough 1step                                       | 1 - 255 | 5       |
| Ρ            | LED<br>ADJUSTMENT<br>ROUGH STEP UP<br>THRES  | LED radiation quantity<br>adjustment rough 1step<br>execution threshold<br>level upper | 1 - 255 | 240     |
| Q            | LED<br>ADJUSTMENT<br>ROUGH STEP<br>LOW THRES | LED radiation quantity<br>adjustment rough 1step<br>execution threshold<br>level lower | 1 - 255 | 140     |

#### <\*1 Reference value tables>

| Na  | Kem/Dianley/       | Default value for each Group |         |         |  |
|-----|--------------------|------------------------------|---------|---------|--|
| NO. | item/Display       | Group A                      | Group B | Group C |  |
| J   | Y_PAT<br>TARGET ID | 48                           | 48      | 48      |  |
| к   | M_PAT<br>TARGET ID | 50                           | 50      | 50      |  |
| L   | C_PAT<br>TARGET ID | 50                           | 50      | 50      |  |
| М   | K_PAT<br>TARGET ID | 48                           | 50      | 48      |  |

| Group   |        |        | Destina | tion |       |      |
|---------|--------|--------|---------|------|-------|------|
| Group A | Japan  | -      | -       | -    | -     | -    |
| Group B | U.S.A. | Canada | Inch    | -    | -     | -    |
| Group C | Europe | U.K.   | AUS     | AB_A | China | AB_B |

| 44-6               |                                                            |
|--------------------|------------------------------------------------------------|
| Purpose            | Adjustment                                                 |
| Function (Purpose) | Used to execute the high density process control forcibly. |
| Section            | Process                                                    |

Operation/Procedure

Press [EXECUTE] key.

In case of a normal completion, the result is saved.

In case of an abnormal completion, "ERROR" is displayed.

(Refer to the table below.)

In case of an ERROR, the previous correction data are saved.

| Result display | Content description   |
|----------------|-----------------------|
| COMPLETE       | Normal complete       |
| ERROR          | Abnormal end          |
| INTERRUPTION   | Forcible interruption |

| Details of error display | Content description                        |
|--------------------------|--------------------------------------------|
| CL_SEN_ADJ_ERR           | Color image sensor adjustment abnormality  |
| BK_SEN_ADJ_ERR           | Black image sensor adjustment abnormality  |
| K_HV_ERR                 | K high density process control abnormality |
| C_HV_ERR                 | C high density process control abnormality |
| M_HV_ERR                 | M high density process control abnormality |
| Y_HV _ERR                | Y high density process control abnormality |
| TIMEOUT_ERR              | Time out                                   |

| 44-9               |                                                                                |
|--------------------|--------------------------------------------------------------------------------|
| Purpose            | Operation data display                                                         |
| Function (Purpose) | Used to display the result data of the high density process control operation. |
| Section            | Image process (Photoconductor/Develop-<br>ing/Transfer/<br>Cleaning)           |

#### **Operation/Procedure**

Select a target display mode with [CPY/PRN], [OTHER] keys.

| Mode    | Item/Display (*: Correction value) |                                 | Content                                          | Display range | Default<br>value |
|---------|------------------------------------|---------------------------------|--------------------------------------------------|---------------|------------------|
| CPY/PRN | P (PROCON)                         | BLACK : GB ***/*** DV ***/***   | High density process control mode                | GB: 150 - 850 | GB: 630          |
|         |                                    | CYAN : GB ***/*** DV ***/***    | GB/DV data (KCMY)                                | DV: 0 - 600   | DV: 430          |
|         |                                    | MAGENTA : GB ***/*** DV ***/*** | (Output voltage level/base voltage level)        |               |                  |
|         |                                    | YELLOW : GB ***/*** DV ***/***  |                                                  |               |                  |
|         | N(M)                               | BLACK : GB ***/*** DV ***/***   | Medium speed print mode                          | GB: 150 - 850 | GB: 630          |
|         | (NORMAL                            | CYAN : GB ***/*** DV ***/***    | GB/DV data (KCMY)                                | DV: 0 - 600   | DV: 430          |
|         | (MIDDLE))                          | MAGENTA : GB ***/*** DV ***/*** | (Actual output voltage level/base voltage level) |               |                  |
|         |                                    | YELLOW : GB ***/*** DV ***/***  |                                                  |               |                  |
|         | N(L)                               | BLACK : GB ***/*** DV ***/***   | Low speed print mode                             | GB: 150 - 850 | GB: 600          |
|         | (NORMAL                            | CYAN : GB ***/*** DV ***/***    | GB/DV data (KCMY)                                | DV: 0 - 600   | DV: 400          |
|         | (LOW))                             | MAGENTA : GB ***/*** DV ***/*** | (Actual output voltage level/base voltage level) |               |                  |
|         |                                    | YELLOW : GB ***/*** DV ***/***  |                                                  |               |                  |
| OTHER   | TN/TC                              | TN HUD AREA                     | Toner density correction humidity area           | 1 - 14        | 9                |
|         |                                    | TN HUD DATA                     | Toner density correction humidity AD value       | 0 - 1023      | 0                |
|         |                                    | TC TMP AREA                     | Transfer correction temperature area             | 1 - 9         | 4                |
|         |                                    | TC TMP DATA                     | Transfer correction temperature AD value         | 0 - 1023      | 0                |
|         |                                    | TC HUD AREA                     | Transfer correction humidity area                | 1 - 14        | 9                |
|         |                                    | TC HUD DATA                     | Transfer correction humidity AD value            | 0 - 1023      | 0                |
|         |                                    | MD HUD AREA                     | Membrane decrease correction humidity area       | 1 - 14        | 9                |
|         |                                    | MD HUD DATA                     | Membrane decrease correction humidity AD value   | 0 - 1023      | 0                |
|         | DRUM                               | MD K DRUM COUNTER               | Membrane decrease drum traveling distance area   | 0 - 20        | 0                |
|         |                                    | MD C DRUM COUNTER               | (KCMY)                                           |               |                  |
|         |                                    | MD M DRUM COUNTER               |                                                  |               |                  |
|         |                                    | MD Y DRUM COUNTER               |                                                  |               |                  |
|         | LIFE                               | MD K REVISE(LIFE) : L *** M *** | MC grid correction voltage level (for the drum   | 0 - 255       | 100              |
|         |                                    | MD C REVISE(LIFE) : L *** M *** | membrane decrease) (KCMY)                        |               |                  |
|         |                                    | MD M REVISE(LIFE) : L *** M *** |                                                  |               |                  |
|         |                                    | MD Y REVISE(LIFE) : L *** M *** |                                                  |               |                  |

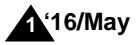

Δ

| Mode  | lte       | em/Display (*: Correction value)                                                                                                    | Content                                                                                            | Display range                | Default<br>value |
|-------|-----------|----------------------------------------------------------------------------------------------------|----------------------------------------------------------------------------------------------------|------------------------------|------------------|
| OTHER | EV        | MD K REVISE(EV) : L *** M ***<br>MD C REVISE(EV) : L *** M ***<br>MD M REVISE(EV) : L *** M ***<br>MD X REVISE(EV) : L *** M ***                             | MC grid voltage correction level (for the<br>environment) (KCMY)                                   | 0 - 255                      | 100              |
|       | ALL       | MD K REVISE(ALL) : L *** M ***<br>MD C REVISE(ALL) : L *** M ***<br>MD M REVISE(ALL) : L *** M ***<br>MD Y REVISE(ALL) : L *** M ***                         | MC grid voltage correction level (for the drum membrane decrease) (KCMY)                           | 0 - 255                      | 100              |
|       | LD        | MD K REVISE(LD) : L *** M ***<br>MD C REVISE(LD) : L *** M ***<br>MD M REVISE(LD) : L *** M ***<br>MD Y REVISE(LD) : L *** M ***                             | Laser power correction level (for the drum membrane decrease) (KCMY)                               | 0 - 255                      | 100              |
|       | LD EV     | MD K REVISE(LD EV) : L *** M ***<br>MD C REVISE(LD EV) : L *** M ***<br>MD M REVISE(LD EV) : L *** M ***<br>MD Y REVISE(LD EV) : L *** M ***                 | Laser power correction level (for the environmental laser) (KCMY)                                  | 0 - 255                      | 100              |
|       | LD PROCON | MD K REVISE(LD PROCON) : L *** M ***<br>MD C REVISE(LD PROCON) : L *** M ***<br>MD M REVISE(LD PROCON) : L *** M ***<br>MD Y REVISE(LD PROCON) : L *** M *** | Laser power process control correction (for the drum membrane decrease) (KCMY)                     | 0 - 255                      | 100              |
|       | DL        | MD K REVISE COL (DL): L *** M ***<br>MD C REVISE COL (DL): L *** M ***<br>MD M REVISE COL (DL): L *** M ***<br>MD Y REVISE COL (DL): L *** M ***             | Discharge lamp correction level (%) (for the drum membrane decrease)                               | 0 - 100                      | 100              |
|       | DL EV     | MD K REVISE COL (DL EV): L *** M ***<br>MD C REVISE COL (DL EV): L *** M ***<br>MD M REVISE COL (DL EV): L *** M ***<br>MD Y REVISE COL (DL EV): L *** M *** | Discharge lamp correction level (%) (for the environment)                                          | -100 - 100                   | 100              |
|       | CRUM      | MD + NEWSE COE (DE EV). E     M       DESTINATION     MODEL TYPE       CRUM DEST_K     CRUM DEST_C       CRUM DEST_M     CRUM DEST_Y                         | CRUM destination (Main unit data)<br>Machine model type<br>CRUM destination (CRUM data)            | -<br>0 - 1<br>-              | - 0              |
|       | CNT       | PROCON COUNT HV<br>PROCON COUNT HT                                                                                                    | High density process control number of executions<br>Halftone process control number of executions | 0 - 99999999<br>0 - 99999999 | 0                |

| 44-12              |                                                                                                    |
|--------------------|----------------------------------------------------------------------------------------------------|
| Purpose            | Operation data display                                                                                                    |
| Function (Purpose) | Used to display the operation data of the high density process control and the image density sensor (registration sensor). |
| Section            | Image process (Photoconductor/Develop-<br>ing)                                                                             |

Select a display mode with [TARGET] [PATCH] keys.

| Mode          | Item/Display         | Content                                                                                               | Display<br>range  | Default<br>value |
|---------------|----------------------|----------------------------------------------------------------------------------------------------|-------------------|------------------|
| TARGET        | ADK_SL (K/<br>C/M/Y) | Development<br>characteristics gradient<br>coefficient (High density<br>process control<br>operation) | -9.99 -<br>9.99   | 0                |
|               | ADK_INT(K/<br>C/M/Y) | Development<br>characteristics intercept<br>level (High density<br>process control<br>operation 0V)   | -999.9 -<br>999.9 | 0                |
|               | TARGET (K/<br>C/M/Y) | High density process<br>control target density<br>level (K)                                           | 0.00 -<br>255.00  | 0                |
|               | PCS_F_CL_<br>DARK    | F color dark electrical<br>potential                                                                  | 0 - 255           | 0                |
|               | PCS_F_<br>DARK       | F sensor dark potential                                                                               | 0 - 255           | 0                |
|               | PCS_R_<br>DARK       | R sensor dark potential                                                                               | 0 - 255           | 0                |
|               | RF                   | Correction for F sensor                                                                               | 0 - 100           | 40               |
|               | FF                   | Correction for R sensor                                                                               | 0 - 100           | 40               |
| PATCH<br>1-5  | n-1                  | High density process<br>control nth time toner<br>patch density level 1<br>(n=1-5)                    | 0 - 255           | 0                |
|               | n-2                  | Toner patch data nth time patch 2 (n=1-5)                                                             | 0 - 255           | 0                |
|               | n-3                  | Toner patch data nth time patch 3 (n=1-5)                                                             | 0 - 255           | 0                |
|               | n-4                  | Toner patch data nth time patch 4 (n=1-5)                                                             | 0 - 255           | 0                |
| PATCH6<br>-10 | n-1                  | Toner patch data nth<br>time patch 1 (n=6-10)                                                         | 0 - 255           | 0                |
|               | n-2                  | Toner patch data nth<br>time patch 2 (n=6-10)                                                         | 0 - 255           | 0                |
|               | n-3                  | Toner patch data nth<br>time patch 3 (n=6-10)                                                         | 0 - 255           | 0                |
|               | n-4                  | Toner patch data nth<br>time patch 4 (n=6-10)                                                         | 0 - 255           | 0                |

| 44-14              |                                                                          |
|--------------------|--------------------------------------------------------------------------|
| Purpose            | Operation data display                                                   |
| Function (Purpose) | Used to display the output level of the temperature and humidity sensor. |
| Section            | Process (OPC drum, development)/Fusing/<br>LSU                           |

#### **Operation/Procedure**

The output levels of the fusing temperature sensor, the machine temperature sensor, and the humidity sensor are displayed.

| Item/Display | Content                                                                           | Display range                                                                   |
|--------------|-----------------------------------------------------------------------------------|---------------------------------------------------------------------------------|
| TH_UM        | Fusing main thermistor<br>differential input level<br>(degrees C) / (AD value)    | Temperature:<br>0 - 255 degrees C (+/- 1<br>degrees C)<br>AD value: 0-65535     |
| TH_UM_AD1    | Fusing thermistor detection<br>level for compensation<br>(degrees C) / (AD value) | Temperature:<br>0.0-255.0 degrees C (+/-<br>0.2 degrees C)<br>AD value: 0-65535 |

| Item/Display | Content                                                                          | Display range                                                                      |
|--------------|----------------------------------------------------------------------------------|------------------------------------------------------------------------------------|
| TH_UM_AD2    | Fusing thermistor detection level (AD value)                                     | AD value: 0-65535                                                                  |
| TH_LM        | Fusing thermistor A/D value<br>(temperature degrees C)<br>(Fusing roller B edge) | Temperature:<br>0 - 255⊡C (+/- 1 degrees<br>C)<br>AD value: 0-65535                |
| TH_US        | Fusing sub thermistor A/D<br>value (temperature degrees<br>C) (Fusing belt)      | Temperature:<br>0 - 255 degrees C (+/- 1<br>degrees C)<br>AD value: 0-65535        |
| TEMPRATURE   | Process control thermistor detection level                                       | Temperature:<br>-40.0 - 60.0 degrees C<br>(+/- 0.1 degrees C)<br>AD value: 0-65535 |
| HUMIDITY     | Process control humidity<br>sensor detection level                               | Humidity:<br>5.0-90.0% (+/- 0.1%),<br>AD value: 0-65535                            |
| TH1_LSU      | LSU thermistor detection<br>level (A/D value) (degrees<br>C)                     | Temperature:<br>5.0-60.0 degrees C (+/-<br>0.1 degrees C)<br>AD value: 0-65535     |
| TH_P         | Thermistor in the main unit                                                      | Temperature:<br>5.0-80.0 degrees C (+/-<br>0.1 degrees C)<br>AD value: 0-65535     |
| TH_PS        | Thermistor of the power                                                          | Temperature:<br>5.0-80.0 degrees C (+/-<br>0.1 degrees C)<br>AD value: 0-65535     |

| 14-15                                          |                                         |  |  |
|------------------------------------------------|-----------------------------------------|--|--|
| Purpose                                        | Setting                                 |  |  |
| Function (Purpose)                             | Used to set the OPC drum idle rotation. |  |  |
| Section                                        | Process                                 |  |  |
| Dperation/Procedure                            |                                         |  |  |
| ) Soloct an item to be set with the serell key |                                         |  |  |

Select an item to be set with the scroll key.

2) Enter the set value with 10-key.

3) Press [OK] key.

The initial value must be set unless any special change is required.

| ltem/<br>Display |       | Content                                                                                                    | Setting<br>range | Default<br>value |
|------------------|-------|----------------------------------------------------------------------------------------------------|------------------|------------------|
| A                | TIME  | Idle rotation interval (time interval<br>between the previous OPC drum idle<br>rotation and the next one) setting (h)                                   | 0 - 255          | 6                |
| В                | AREA1 | Environmental area difference<br>judgment threshold value setting<br>(difference between the previous<br>OPC drum idle rotation and the<br>current one) | 0 - 5            | 2                |
| С                | AREA2 | Environmental area conditions (AND<br>condition of the previous OPC drum<br>idle rotation and the current one)                                          | 1 - 15           | 1                |
| D                | CYCLE | Previous rotation time setting (sec)<br>in the process control when<br>recovered from power ON,<br>preheating/sleep mode.                               | 0 - 255          | 0                |

The execution YES/NO of the OPC drum idle rotation is determined by the AND condition of TIME, AREA1, and AREA 2.

To execute the OPC drum idle rotation, set item B (AREA 1) to "0," and item C (AREA2) to "15."

However, idle rotation is performed in a certain interval while in shut off. This must be fully explained to the user.

# 44-21 Purpose

Adjustment/Setup

**Function (Purpose)** Used to set the halftone process control target.

tion Process

# Section

**Operation/Procedure** 

Press [EXECUTE] key.

The halftone process control target is set and the operation data are displayed.

| Display            | Content                            |
|--------------------|------------------------------------|
| COMPLETE           | Normal complete                    |
| ERROR COLOR SENSOR | Color image density sensor         |
| ADJUSTMENT         | sensitivity adjustment error       |
| ERROR BLACK SENSOR | Black image density sensor         |
| ADJUSTMENT         | sensitivity adjustment error       |
| [YMCK]             | High density process control error |
|                    | [YMCK]                             |
| OTHER              | Other errors                       |

| 44-22              |                                                                                          |
|--------------------|------------------------------------------------------------------------------------------|
| Purpose            | Operation data display                                                                   |
| Function (Purpose) | Used to display the toner patch density level in the halftone process control operation. |
| Section            | Process                                                                                  |

## Operation/Procedure

 Select the display mode with [1ST STEP],[2ND STEP] key. The toner patch density level made in the halftone process control operation is displayed.

| Item/Display | Content                                          |
|--------------|--------------------------------------------------|
| ID_n         | Patch data display<br>PTK/PTC/PTM/PTY : n=1 - 16 |
| BASE1        | Belt substrate data (START)                      |
| BASE5        | Belt substrate data (LAST)                       |

| 44-24              |                                                                                                    |  |  |  |  |  |
|--------------------|----------------------------------------------------------------------------------------------------|--|--|--|--|--|
| Purpose            | Operation data display                                                                                    |  |  |  |  |  |
| Function (Purpose) | Used to display the correction target and the correction level in the halftone process control operation. |  |  |  |  |  |
| Section            | Process                                                                                                   |  |  |  |  |  |

#### Section F Operation/Procedure

Select the display category with [NEXT] key.

2) Select a target adjustment color with [K] [C] [M] [Y] key.

| Category                        | Item/Display                    | Content                                                                      |
|---------------------------------|---------------------------------|------------------------------------------------------------------------------|
| Coefficient                     | [DITHER RAW VALUE               | Half tone process control<br>reference dither value<br>(Previous adjustment) |
| Reference<br>value              | [SENSOR_TARGET]                 | Halftone process control<br>reference value                                  |
| Correction value                | [S_VALUE]                       | Halftone process control<br>correction value                                 |
| For printer                     | [PRINTER_S_VALUE]               | Printer halftone process control<br>correction value                         |
|                                 | [PRINTER_BASE_<br>DITHER_VALUE] | Printer halftone process control<br>reference dither value                   |
|                                 | [PRINTER_AUTO_<br>HT_VALUE]     | Printer auto density adjustment<br>correction value                          |
| Previous<br>correction<br>value | [BEFORE S_VALUE]                | Previous halftone process<br>control value                                   |

| 44-25              |                                                                                                  |
|--------------------|--------------------------------------------------------------------------------------------------|
| Purpose            | Setting                                                                                          |
| Function (Purpose) | Used to set the calculating conditions of the correction value for the halftone process control. |
| Section            | Process                                                                                          |

#### **Operation/Procedure**

- 1) Select a target adjustment color with [K] [C] [M] [Y] key.
- 2) Select a target adjustment density level with scroll key on the touch panel.
- 3) Enter the set value with 10-key.
- 4) Press [OK] key.

#### Important

Set the items to the default values unless a change is specially required.

| Item/Display |                           | Item/Display Content                            |         | Default<br>value |     |
|--------------|---------------------------|-------------------------------------------------|---------|------------------|-----|
|              |                           |                                                 | range   | ĸ                | CMY |
| A            | HIGHTLIGHT<br>VALUE LIMIT | Highlight correction<br>amount limit value      | 0 - 128 | 20               | 20  |
| В            | MAX VALUE<br>LIMIT        | Maximum density value<br>correction limit value | 0 - 128 | 20               | 20  |

| 44-26              |                                                               |
|--------------------|---------------------------------------------------------------|
| Purpose            | Adjustment/Setup                                              |
| Function (Purpose) | Used to execute the halftone process con-<br>trol compulsory. |
| Section            | Process                                                       |

#### **Operation/Procedure**

Press [EXECUTE] key.

The halftone process control is performed and the operation data are displayed.

| COMPLETE           | Normal complete                           |
|--------------------|-------------------------------------------|
| ERROR COLOR SENSOR | Color image density sensor sensitivity    |
| ADJUSTMENT         | adjustment error                          |
| ERROR BLACK SENSOR | Black image density sensor sensitivity    |
| ADJUSTMENT         | adjustment error                          |
| [YMCK]             | High density process control error [YMCK] |
|                    | error                                     |
| OTHER              | Other errors                              |

| 44-27              |                                                                    |  |
|--------------------|--------------------------------------------------------------------|--|
| Purpose            | Data clear                                                         |  |
| Function (Purpose) | Used to clear the correction data of the had tone process control. |  |
| Section            | Process                                                            |  |

# Operation/Procedure

1) Press [EXECUTE] key.

2) Press [YES] key.

The correction data of the halftone process control are cleared.

| 44-28              |                                                       |
|--------------------|-------------------------------------------------------|
| Purpose            | Adjustment/Setup                                      |
| Function (Purpose) | Used to set the process control execution conditions. |
| Section            | Process                                               |

- 1) Select a target item of setting with scroll key on the touch panel.
- 2) Enter the set value with 10-key.

3) Press [OK] key. (The set value is saved.)

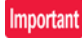

Set the items to the default values unless a change is specially required.

| Mode                                    | Mode Item/Display Content |             |     | Setting range                                                                                                    | 9                                                                                                    | Default<br>value |     |   |
|-----------------------------------------|---------------------------|-------------|-----|----------------------------------------------------------------------------------------------------|----------------------------------------------------------------------------------------------------|------------------|-----|---|
| Process                                 | А                         | INITIAL YES |     | When warm-up after clearing the counter of                                                                                                    | Enable                                                                                                    | 0 - 1            | 0   | 0 |
| control Enable/                         |                           |             | NO  | the OPC drum and the developer unit                                                                                                    | Disable                                                                                                    |                  | 1   |   |
| Disable setting                         | В                         | SW ON       |     | When supplying the power (when canceling power shut-off)                                                                                                    | Color process control<br>Enable                                                                                                    | 0 - 3            | 0   | 3 |
|                                         |                           |             |     |                                                                                                    | Process control Disable                                                                                                    |                  | 1   |   |
|                                         |                           |             |     |                                                                                                    | BK process control Enable                                                                                                    |                  | 2   |   |
|                                         |                           |             |     |                                                                                                    | Pixel count judgment                                                                                                    |                  | 3   |   |
|                                         | С                         | C TIME      |     | After passing the specified time from leaving READY continuously (Time can be changed                                                                                                 | Color process control<br>Enable                                                                                                    | 0 - 3            | 0   | 3 |
|                                         |                           |             |     | by INTERVAL TIME)                                                                                                    | Process control Disable                                                                                                    |                  | 1   |   |
|                                         |                           |             |     |                                                                                                    | BK process control Enable                                                                                                    |                  | 2   |   |
|                                         |                           |             |     |                                                                                                    | Pixel count judgment                                                                                                    |                  | 3   |   |
|                                         | D                         | HUM_LIMIT   |     | HUM judgment is made when turning ON the power and after passing INTERVAL                                                                                                    | Color process control<br>Enable                                                                                                    | 0 - 2            | 0   | 0 |
|                                         |                           |             |     | TIME.                                                                                                    | Process control Disable                                                                                                    |                  | 1   |   |
|                                         |                           |             |     |                                                                                                    | BK process control Enable                                                                                                    |                  | 2   |   |
|                                         | E                         | НОМ         |     | The temperature and humidity inside the machine are monitored only during a job at                                                                                                    | Color process control<br>Enable                                                                                                    | 0 - 2            | 0   | 0 |
|                                         |                           |             |     | the interval set by the item of HUM HOUR.                                                                                                    | Process control Disable                                                                                                    |                  | 1   |   |
|                                         |                           |             |     | When the changes in the temperature and<br>the humidity are greater than the specified<br>level (the set value of item HUM DIF) in<br>comparison with the previous process<br>control | BK process control Enable                                                                                                    |                  | 2   |   |
|                                         | F                         | REV1        | YES | When the accumulated traveling distance of                                                                                                    | Fnable                                                                                                    | 0 - 1            | 0   | 0 |
|                                         |                           |             | NO  | K or M OPC drum unit reaches the specified level after turning ON the power                                                                                                    | Inhibit                                                                                                    | 0                | 1   | Ů |
|                                         | G                         | REV2 BK     | YES | When the accumulated traveling distance of                                                                                                    | Enable                                                                                                    | 0 - 1            | 0   | 0 |
|                                         |                           | _           | NO  | K OPC drum unit reaches the specified level<br>from execution of the previous density<br>correction.                                                                                  | Inhibit                                                                                                    |                  | 1   |   |
|                                         | Н                         | REV2_CL     | YES | When the accumulated traveling distance of                                                                                                    | Enable                                                                                                    | 0 - 1            | 0   | 0 |
|                                         |                           |             | NO  | M OPC drum unit reaches the specified<br>level from execution of the previous density<br>correction                                                                                   | Inhibit                                                                                                    |                  | 1   |   |
|                                         | I                         | REFRESH     | YES | Select of YES/NO of the manual process                                                                                                    | Key operation display                                                                                                    | 0 - 1            | 0   | 1 |
|                                         |                           | MODE        | NO  | control key with key operation                                                                                                    | Key operation NO display                                                                                                    |                  | 1   |   |
| Setting of the execution                | J                         | DAY         |     | When there is no color job from when the previous color process control was                                                                                                    | 0: Disable of the specified days judgment                                                                                                    | 0 - 999          | 0   | 1 |
| conditions of<br>the process<br>control |                           |             |     | performed to when the number of days set<br>by this item setting, perform the process<br>control when executing the next warming<br>up.                                               | 1 - 999: 1 - 999 days<br>passing                                                                                                    |                  | 999 |   |
|                                         | К                         | HI-COV      |     | Setting of the execution conditions of the<br>process control for the print ratio                                                                                                    | The process control is<br>performed by considering<br>the average print ratio of<br>every 10 pages as the<br>judgment criteria.                                               | 0 - 2            | 0   | 0 |
|                                         |                           |             |     |                                                                                                    | Print ratio judgment inhibit<br>(The process control for<br>the target of print ratio is<br>not performed.)                                                                   |                  | 1   |   |
|                                         |                           |             |     |                                                                                                    | The process control is<br>performed by considering<br>the average print ratio of<br>30 pages as the judgment<br>criteria in a continuous<br>print job of 30 or more<br>pages. |                  | 2   |   |
|                                         | L                         | LO-COV      |     | Setting of the execution judgment of the                                                                                                    | Enable                                                                                                    | 0 - 1            | 0   | 0 |
|                                         |                           |             |     | process control in continuous printing of low                                                                                                    | Inhibit                                                                                                    |                  | 1   | ] |
|                                         |                           |             |     | print ratio images                                                                                                    |                                                                                                    |                  |     |   |

| Mode                                            |                                                                                                   | Item/Displa    | ay                                                                                    | Content Setting range                                                                                                    |                                                                                                    |                                                                                                    |        | Default<br>value |
|-------------------------------------------------|---------------------------------------------------------------------------------------------------|----------------|---------------------------------------------------------------------------------------|----------------------------------------------------------------------------------------------------|----------------------------------------------------------------------------------------------------|----------------------------------------------------------------------------------------------------|--------|------------------|
| Setting of the<br>execution<br>conditions of    | М                                                                                                 | TonerCA-EN     | ١D                                                                                    | Setting of the process control interval<br>reduction when the toner cartridge<br>remaining quantity is 25% or less (If this is                                                                                                    | Enable<br>Inhibit                                                                                                    | 0 - 1                                                                                                  | 0      | 1                |
| the process                                     |                                                                                                   |                |                                                                                       | set to Enable, item M RATIO is changed.)                                                                                                    |                                                                                                    |                                                                                                    |        |                  |
| control                                         | N                                                                                                 | AVERAGE-F      | PAGE                                                                                  | Setting of the number of pages of item HI-<br>COV set value 2                                                                                                    | 1: 10 pages - 5: 50 pages<br>1 step corresponds to 10<br>pages.                                                                                                    | 1 - 5                                                                                                  | 1<br>5 | 3                |
|                                                 | 0                                                                                                 | LIMIT PAGE     | <u>-</u>                                                                              | Setting of the number of connected jobs of<br>the process control and of the limit number<br>of the process control<br>A number of reservation jobs are connected.<br>When the number of jobs exceeds the<br>specified number of pages (the set value of<br>this setting), the process control is<br>performed. / The process control is<br>performed by AND conditions of item REV<br>condition and the specified number of pages | 1: 10 pages - 10: 100<br>pages<br>1 step corresponds to 10<br>pages.                                                                                                    | 1 -10                                                                                                  | 1      | 10               |
|                                                 | Р                                                                                                 | PIX_RATIO      | _BK                                                                                   | (the set value of this setting).<br>Magnification ratio setting (%) of the BK tone                                                                                                    | r count specified value                                                                                                    | 1 - 999                                                                                                |        | 10               |
|                                                 |                                                                                                   |                |                                                                                       | The set value of 100 corresponds to K print of                                                                                                    | of A4 at the print ratio of 5%.                                                                                                    | 1 000                                                                                                  |        | 10               |
|                                                 | Q                                                                                                 | PIA_RATIO      | _01                                                                                   | value<br>The set value of 100 corresponds to K print of                                                                                                    | f A4 at the print ratio of 5%.                                                                                                    | 1 - 999                                                                                                |        | 10               |
|                                                 | R                                                                                                 | INTERVAL       | TIME                                                                                  | Setting of the leaving time when turning ON th recovery time) (h: hour)                                                                                                    | ne power (including the sleep                                                                                                    | 1 - 255                                                                                                |        | 3                |
|                                                 | S                                                                                                 | HUM HOUR       | R                                                                                     | Interval setting of the temperature and humid (unit: 10 minutes)                                                                                                    | ity monitoring time of "HUM"                                                                                                    | 1 - 24                                                                                                 |        | 2                |
|                                                 | Т                                                                                                 | HUM_DIF        |                                                                                       | The specified value of the area difference in h<br>execution of the previous control and the curr<br>HUM and HUM_LIMIT)                                                                                                    | numidity between the level at<br>ent humidity (Applied to item                                                                                                    | 1 - 9                                                                                                  |        | 2                |
|                                                 | U BK_RATIO Magnification ratio setting (%) of the specified value traveling distance of "REV2_BK" |                |                                                                                       |                                                                                                    |                                                                                                    | 1 - 999 (Entry of 20<br>corresponds to<br>100,000mm.)                                                  |        | 15               |
|                                                 | V                                                                                                 | M_RATIO        |                                                                                       | Magnification ratio setting (%) of the M OPC<br>"REV2_CL"                                                                                                    | 1 - 999 (Entry of 20<br>corresponds to<br>100,000mm.)                                                                                                    |                                                                                                    | 15     |                  |
|                                                 | W REV1_RATIO [REV1] position OPC drum traveling distance<br>setting (%)                           |                |                                                                                       |                                                                                                    | value magnification ratio                                                                                                    | 1 - 255                                                                                                |        | 20               |
|                                                 | x                                                                                                 | COLOR BO       | RDER                                                                                  | Judgment criteria whether the BK high<br>density process control is individually<br>performed or not (Setting of the ratio of the<br>M OPC drum rotation distance for the K<br>OPC drum rotation distance (%))                                                                                                    | riteria whether the BK high     0: The BK process control     0 -       cess control is individually     is executed regardless of     the M OPC drum traveling       or not (Setting of the ratio of the     distance.       rotation distance (%))     1 - 999: 1 - 999(%) |                                                                                                    |        | 20               |
|                                                 | Y                                                                                                 | Y BK ONLY      |                                                                                       | Setting of the frequency of execution of the                                                                                                    | Frequency of once for 5                                                                                                    | 0 - 6                                                                                                  | 0      | 4                |
|                                                 |                                                                                                   |                | 4-color high density process control when<br>only monochrome output is continued (The | times<br>Frequency of once for 1 - 5                                                                                                    |                                                                                                    | 1 - 5                                                                                                  |        |                  |
|                                                 |                                                                                                   |                |                                                                                       | M OPC drum rotation distance is smaller<br>than the set value of COLOR BORDER.)                                                                                                    | The 4-color high density<br>process control is always<br>performed.                                                                                                    |                                                                                                    | 6      |                  |
|                                                 | Z                                                                                                 | HT_DIF         |                                                                                       | HT process control execution judgment deve                                                                                                    | loping bias variation value                                                                                                    | 1 - 255                                                                                                |        | 40               |
| Setting of the<br>execution<br>condition of the | AA                                                                                                | RG_ON_<br>SYNC | CL                                                                                    | Setting of execution of the registration adjust<br>process control when turning ON the power                                                                                                    | ment when executing the                                                                                                    | When the color<br>process control is<br>executed.                                                      | 0      | 0                |
| registration<br>adjustment                      |                                                                                                   |                | ALL                                                                                   |                                                                                                    |                                                                                                    | Executed regardless of the                                                                             | 1      |                  |
|                                                 |                                                                                                   |                | CL/BK                                                                                 |                                                                                                    |                                                                                                    | process control.<br>When the color<br>process control<br>and the K process<br>control are<br>executed. | 2      |                  |
|                                                 | AB                                                                                                | RG_TEMP_       | TIMER                                                                                 | Time interval from registration adjustment after the next execution.                                                                                                    | 0 - 240<br>(MINUTE)                                                                                                    |                                                                                                    | 0      |                  |
|                                                 | AC                                                                                                | RG_PERM_       | TIMER                                                                                 | Setting of inhibit time of execution of the regis                                                                                                    | of inhibit time of execution of the registration adjustment 0 15<br>(HOUR)                                                                                                    |                                                                                                    |        | 1                |
|                                                 | AD                                                                                                | RG_HOUR_       | TIMER                                                                                 | Setting of the interval time of execution of the                                                                                                    | e registration adjustment                                                                                                    | 0 - 15<br>(Above)+(HOU                                                                                 | R)     | 5                |
|                                                 | AE                                                                                                | RG_BW_SY       | /NC                                                                                   | Setting of Enable/Disable of the registration adjustment after a monochrome job                                                                                                    | Enable<br>Inhibit                                                                                                    | 0 - 1                                                                                                  | 0      | 1                |

When REFRESH MODE setting is enabled (0), the menu of the user process control execution button is displayed on the user system setting menu.

When the color balance or the density change is not within the allowable range, the user can perform the process control manually and forcibly. However, toner is consumed grater than as usual. This point must be explained to the user clearly.

| 44-29              |                                             |
|--------------------|---------------------------------------------|
| Purpose            | Setting                                     |
| Function (Purpose) | Used to set the operating conditions of the |
|                    | process control during a job.               |

Process

# Section

**Operation/Procedure** 

- 1) Select a target item of setting with scroll key on the touch panel.
- 2) Enter the set value with 10-key.
- 3) Press [OK] key.

| Item/Display Content |                  |                                                                      |       | Setting range                 |                                                                                                    |   |
|----------------------|------------------|----------------------------------------------------------------------|-------|-------------------------------|----------------------------------------------------------------------------------------------------|---|
| Α                    | COPY             | During copy job                                                      | 0 - 2 | 0: No execution               | 2                                                                                                    |   |
| В                    | PRINTER          | During print job                                                     |       | 1: HV only                    |                                                                                                    |   |
| С                    | FAX              | During FAX print job                                                 |       | 2: HV -> HT                   | 2                                                                                                    |   |
| D                    | SELF PRINT       | During self print                                                    |       |                               | 2                                                                                                    |   |
| E                    | CPY TO PRT TABLE | Halftone process control copier -<br>printer conversion table select | 0 - 1 | 0:CALCULA<br>TED<br>1:DEFAULT | 0: Color balance calculation value (Revised every time<br>when SIM46-74 is executed.)<br>1: Default (Fixed value) | 0 |

HV: High density process control

HT: Halftone process control

| 44-31              |                                          |
|--------------------|------------------------------------------|
| Purpose            | Adjustment/Setup                         |
| Function (Purpose) | Used to adjust the OPC drum phase. (Man- |
|                    | ual adjustment)                          |

Section Process

# **Operation/Procedure**

#### Important

For the OPC drum phase adjustment, do not use this simulation, but use SIM50-22 (auto adjustment).

- 1) Select item A with scroll key.
- 2) Enter the value corresponding to the adjustment pattern with 10-key.
- 3) Press [EXECUTE] key. (The adjustment pattern is printed out.)
- 4) Select an adjustment pattern whose deflection is within two scale lines on the adjustment pattern of C,M, Y colors.
- 5) Select item B with scroll key.
- 6) Enter the adjustment pattern sheet number selected in procedure 4).
- 7) Press [EXECUTE] key.
- 8) The adjusted adjustment pattern is printed.

| Item/Display |            | Content                                                                        |                                                                                                    | Setting<br>range | Default<br>value |
|--------------|------------|--------------------------------------------------------------------------------|----------------------------------------------------------------------------------------------------|------------------|------------------|
| 1            | PRINT MODE | 45 deg 1 : Deflection check pattern print for every 45 degrees (8-sheet print) |                                                                                                    | 1 - 4            | 3                |
|              |            | 90 deg                                                                         | 2 : Deflection check pattern print for every 90 degrees (4-sheet print)                                                                                        |                  | (SET             |
|              |            | SET VALUE                                                                      | 3 : Deflection check pattern print at the set value (1-sheet print)                                                                                            |                  | VALUE)           |
|              |            | CHECKEC                                                                        | 4 : Deflection check pattern print at the 4 color grid pattern (cross pattern) :<br>Vertical/Horizontal pattern                                                |                  |                  |
| 2            | COLOR      | Phase adjustment value BK -> CL                                                | Angle step 0 degree (1) -> 45 degrees (2) -> 90 degrees (3) -> 135 degrees (4) -<br>> 180 degrees (5) -> 225 degrees (6) -> 270 degrees (7) -> 315 degrees (8) | 1 - 8            | 1                |
| 3            | PAPER      | Tray selection                                                                 | election 1 : Manual paper feed                                                                                                    |                  | 2                |
|              |            |                                                                                | 2 : 1CS                                                                                                    |                  |                  |
|              |            |                                                                                | 3 : 2CS                                                                                                    |                  |                  |

| 44-37   |                  |   |
|---------|------------------|---|
| Purpose | Adjustment/Setup | - |

Function (Purpose)

Used to set the development bias correction level in the continuous printing operation.

## Section **Operation/Procedure**

1) Select an item to be set with Arrow keys.

- 2) Enter the set value with 10 keys.
- 3) Press [OK]/[START] key.
  - The set value in step 2) is saved.
- NOTE: When the print density is varied in the continuous printing operation, this simulation is used.

| Item/Display |            | Contents                                            | Range | Default<br>value |
|--------------|------------|-----------------------------------------------------|-------|------------------|
| 1            | MUL_MC_ADJ | MC bias correction in the<br>continuous printing is | 0-1   | 0                |
|              |            | enabled / disabled.                                 |       |                  |

| 44-43              |                                                                             |
|--------------------|-----------------------------------------------------------------------------|
| Purpose            | Data display                                                                |
| Function (Purpose) | Used to display the identification informa-<br>tion of the developing unit. |
| Section            | Developing system                                                           |

Developing system

## **Operation/Procedure**

The identification number and the identification signal level of the developing

unit are displayed.

|   | Item/Display | Content                                   | Display range | NOTE                                                   |
|---|--------------|-------------------------------------------|---------------|--------------------------------------------------------|
| А | DVCH KIND K  | K developing unit identification number   | 1 - 5         |                                                        |
| В | DVCH KIND C  | C developing unit identification number   | 1 - 5         |                                                        |
| С | DVCH KIND M  | M developing unit identification number   | 1 - 5         |                                                        |
| D | DVCH KIND Y  | Y developing unit identification number   | 1 - 5         |                                                        |
| Е | DVCH_AD_K    | K developing unit identification AD value | 0 - 255       | AD value of the developing unit identification voltage |
| F | DVCH_AD_C    | C developing unit identification AD value | 0 - 255       |                                                        |
| G | DVCH_AD_M    | M developing unit identification AD value | 0 - 255       |                                                        |
| Н | DVCH_AD_Y    | Y developing unit identification AD value | 0 - 255       |                                                        |

44-62

| Purpose            | Setup/Adjustment                          |
|--------------------|-------------------------------------------|
| Function (Purpose) | Used to set the process control execution |
|                    | conditions.                               |

Section Process

#### **Operation/Procedure**

This simulation allows collective change in the set contents of SIM44-4 and SIM44-28.

A suitable one is selected among a number of options depending on the condition.

1) Select an item to be set.

To change the image density in the high density area, select PROCON TARGET.

To change the frequency of the process control operations, select PROCON MODE.

| Display/Item     |             | Content                                                                                                    |
|------------------|-------------|----------------------------------------------------------------------------------------------------|
| PROCON<br>TARGET | CL ID DOWN  | The densities of C, M, and Y decrease.<br>(The C/M/Y high density process control<br>target values decrease.)                     |
|                  | CL ID UP    | The densities of C, M, and Y increase.<br>(The C/M/Y high density process control<br>target values increase.)                     |
|                  | BK ID DOWN  | The density of K decreases. (The high<br>density process control target value<br>decreases.)                                      |
|                  | BK ID UP    | The density of K increases. (The high<br>density process control target value<br>increases.)                                      |
|                  | ALL ID DOWN | The densities of C, M, Y and K decrease.<br>(The C/M/Y/K high density process<br>control target values decrease.)                 |
|                  | ALL ID UP   | The densities of C, M, Y and K increase.<br>(The C/M/Y/K high density process<br>control target values increase.)                 |
|                  | NORMAL      | The standard density of C, M, Y and K.<br>(The C/M/Y/K high density process<br>control target values are the standard<br>values.) |

| Di             | splay/Item                                                                                                    | Content                                                                                                    |
|----------------|----------------------------------------------------------------------------------------------------|----------------------------------------------------------------------------------------------------|
| PROCON<br>MODE | HIGH QUALITY1                                                                                                 | The execution frequency of the process<br>control is high. (It is set when the color<br>image quality is given priority.)                |
|                | HIGH QUALITY2 The execution frequency of<br>control is highest. (It is set w<br>image quality is given priori |                                                                                                    |
|                | PRINT<br>PERFORMANCE                                                                                          | The execution frequency of the process<br>control is low. (It is set when the job<br>speed is given priority.)                           |
|                | BW MODE                                                                                                    | The process control is executed in the<br>normal frequency. (It is set when there<br>are little color jobs and many<br>monochrome jobs.) |
|                | NORMAL                                                                                                    | The process control is executed in the<br>normal frequency.                                                                              |

(When PROCON TARGET is selected.)

2A) Select the density level.

(When PROCON MODE is selected.)

2B) Select the execution frequency of the process control.

- 3) Press [EXECUTE] key.
- 4) Press [YES] key.

# Note

This simulation may not function with some firmware versions. In such a case, the firmware must be upgraded to the latest version.

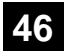

| 46-1               |                                                   |
|--------------------|---------------------------------------------------|
| Purpose            | Adjustment (Color copy mode)                      |
| Function (Purpose) | Used to adjust the copy density in the copy mode. |

# Section

**Operation/Procedure** 

- 1) Select an adjustment target item with scroll key on the touch panel.
- 2) Enter the set value with 10-key.
  - \* When the riangle key is pressed, the setting value of each item can be changed with 1up (1down) collectively.
- 3) Press [OK] key. (The set value is saved.)

To adjust the copy density in the low density area, select the "LOW" mode and change the adjustment value. To adjust the copy density in the high density area, select the "HIGH" mode and change the adjustment value.

When the adjustment value is increased, the copy density is increased. When the adjustment value is decreased, the copy density is decreased.

| Item/Display |               | Content         |      | Setting<br>range | Default<br>value |
|--------------|---------------|-----------------|------|------------------|------------------|
| А            | AUTO          | Auto            | LOW  | 1 - 99           | 50               |
|              |               |                 | HIGH | 1 - 99           | 50               |
| В            | TEXT          | Text            | LOW  | 1 - 99           | 50               |
|              |               |                 | HIGH | 1 - 99           | 50               |
| С            | TEXT/PRINTED  | Text/Printed    | LOW  | 1 - 99           | 50               |
|              | PHOTO         | Photo           | HIGH | 1 - 99           | 50               |
| D            | TEXT/PHOTO    | Text/Photograph | LOW  | 1 - 99           | 50               |
|              |               |                 | HIGH | 1 - 99           | 50               |
| Е            | PRINTED PHOTO | Printed Photo   | LOW  | 1 - 99           | 50               |
|              |               |                 | HIGH | 1 - 99           | 50               |
| F            | PHOTOGRAPH    | Photograph      | LOW  | 1 - 99           | 50               |
|              |               |                 | HIGH | 1 - 99           | 50               |

|   | Item/Display Content        |                                | Setting | Default |       |
|---|-----------------------------|--------------------------------|---------|---------|-------|
|   | noni/Diopidy                | Contoint                       |         | range   | value |
| G | MAP                         | Мар                            | LOW     | 1 - 99  | 50    |
|   |                             |                                | HIGH    | 1 - 99  | 50    |
| н | LIGHT                       | Light document                 | LOW     | 1 - 99  | 50    |
|   |                             |                                | HIGH    | 1 - 99  | 50    |
| T | TEXT(COPY TO                | Text (Copy                     | LOW     | 1 - 99  | 50    |
|   | COPY)                       | document)                      | HIGH    | 1 - 99  | 50    |
| J | TEXT/PRINTED                | Text/Printed                   | LOW     | 1 - 99  | 50    |
|   | PHOTO (COPY TO<br>COPY)     | Photo (Copy<br>document)       | HIGH    | 1 - 99  | 50    |
| К | PRINTED PHOTO               | Printed Photo                  | LOW     | 1 - 99  | 50    |
|   | (COPY TO COPY)              | (Copy<br>document)             | HIGH    | 1 - 99  | 50    |
| L | TEXT (COLOR                 | Text (Color tone               | LOW     | 1 - 99  | 50    |
|   | TONE<br>ENHANCEMENT)        | enhancement)                   | HIGH    | 1 - 99  | 50    |
| М | TEXT/PRINTED                | Text/Printed                   | LOW     | 1 - 99  | 50    |
|   | PHOTO (COLOR                | Photo                          | HIGH    | 1 - 99  | 50    |
|   | TONE                        | (Color tone                    |         |         |       |
|   | ENHANCEMENT)                | enhancement)                   |         |         |       |
| Ν | TEXT/PHOTO                  | Text/Photograph                | LOW     | 1 - 99  | 50    |
|   | (COLOR TONE<br>ENHANCEMENT) | (Color tone<br>enhancement)    | HIGH    | 1 - 99  | 50    |
| 0 | PRINTED PHOTO               | Printed Photo                  | LOW     | 1 - 99  | 50    |
|   | (COLOR TONE<br>ENHANCEMENT) | (Color tone<br>enhancement)    | HIGH    | 1 - 99  | 50    |
| Ρ | PHOTOGRAPH                  | Photograph                     | LOW     | 1 - 99  | 50    |
|   | (COLOR TONE                 | (Color tone                    | HIGH    | 1 - 99  | 50    |
|   | ENHANCEMENT)                | enhancement)                   |         |         |       |
| Q | MAP (COLOR                  | Мар                            | LOW     | 1 - 99  | 50    |
|   | TONE<br>ENHANCEMENT)        | (Color tone<br>enhancement)    | HIGH    | 1 - 99  | 50    |
| R | SINGLE COLOR                | Single color                   | LOW     | 1 - 99  | 50    |
|   |                             |                                | HIGH    | 1 - 99  | 50    |
| S | SINGLE COLOR                | Single color                   | LOW     | 1 - 99  | 50    |
|   | (COPY TO COPY)              | (Copy<br>document)             | HIGH    | 1 - 99  | 50    |
| Т | TWO COLOR                   | 2-color (red/                  | LOW     | 1 - 99  | 50    |
|   |                             | black) copy                    | HIGH    | 1 - 99  | 50    |
| U | TWO COLOR                   | 2-color (red/                  | LOW     | 1 - 99  | 50    |
|   | (COPY TO COPY)              | black) copy<br>(copy document) | HIGH    | 1 - 99  | 50    |

| 46-2               |                                                   |
|--------------------|---------------------------------------------------|
| Purpose            | Adjustment (Monochrome copy mode)                 |
| Function (Purpose) | Used to adjust the copy density in the copy mode. |

# Section

# **Operation/Procedure**

- 1) Select an adjustment target item with scroll key on the touch panel.
- 2) Enter the set value with 10-key.
  - \* When the  $\triangle \bigtriangledown$  key is pressed, the setting value of each item can be changed with 1up (1down) collectively.
- 3) Press [OK] key. (The set value is saved.)

To adjust the copy density in the low density area, select the "LOW" mode and change the adjustment value. To adjust the copy density in the high density area, select the "HIGH" mode and change the adjustment value.

When the adjustment value is increased, the copy density is increased. When the adjustment value is decreased, the copy density is decreased.

|   | Item/Display | Content |      | Setting<br>range | Default<br>value |
|---|--------------|---------|------|------------------|------------------|
| Α | AUTO1        | Auto 1  | LOW  | 1 - 99           | 50               |
|   |              |         | HIGH | 1 - 99           | 50               |
| В | AUTO2        | Auto 2  | LOW  | 1 - 99           | 50               |
|   |              |         | HIGH | 1 - 99           | 50               |

|   | Item/Display   | Content            |      | Setting<br>range | Default<br>value |
|---|----------------|--------------------|------|------------------|------------------|
| С | TEXT           | Text               | LOW  | 1 - 99           | 50               |
|   |                |                    | HIGH | 1 - 99           | 50               |
| D | TEXT/PRINTED   | Text/Printed       | LOW  | 1 - 99           | 50               |
|   | PHOTO          | Photo              | HIGH | 1 - 99           | 50               |
| Е | TEXT/PHOTO     | Text/              | LOW  | 1 - 99           | 50               |
|   |                | Photograph         | HIGH | 1 - 99           | 50               |
| F | PRINTED PHOTO  | Printed Photo      | LOW  | 1 - 99           | 50               |
|   |                |                    | HIGH | 1 - 99           | 50               |
| G | PHOTOGRAPH     | Photograph         | LOW  | 1 - 99           | 50               |
|   |                |                    | HIGH | 1 - 99           | 50               |
| н | MAP            | Мар                | LOW  | 1 - 99           | 50               |
|   |                |                    | HIGH | 1 - 99           | 50               |
| Т | TEXT (COPY TO  | Text (Copy         | LOW  | 1 - 99           | 50               |
|   | COPY)          | document)          | HIGH | 1 - 99           | 50               |
| J | TEXT/PRINTED   | Text/Printed       | LOW  | 1 - 99           | 50               |
|   | PHOTO (COPY TO | Photo (Copy        | HIGH | 1 - 99           | 50               |
|   | COPY)          | document)          |      |                  |                  |
| К | PRINTED PHOTO  | Printed Photo      | LOW  | 1 - 99           | 50               |
|   | (COPY TO COPY) | (Copy<br>document) | HIGH | 1 - 99           | 50               |
| L | LIGHT          | Light document     | LOW  | 1 - 99           | 50               |
|   |                |                    | HIGH | 1 - 99           | 50               |

| 46-4               |                                         |
|--------------------|-----------------------------------------|
| Purpose            | Adjustment (Color scanner mode)         |
| Function (Purpose) | Used to adjust the density in the image |
|                    | send mode.                              |

**Operation/Procedure** 

- 1) Select an adjustment target item with scroll key on the touch panel.
- 2) Enter the set value with 10-key.
  - \* When the △ ▽ key is pressed, the setting value of each item can be changed with 1up (1down) collectively.
- 3) Press [OK] key. (The set value is saved.)

When the adjustment value is increased, the image density is increased, and vice versa.

| Mode | Item/Display |                       | Content            | Setting<br>range | Default<br>value |
|------|--------------|-----------------------|--------------------|------------------|------------------|
| LOW  | Α            | AUTO                  | Auto               | 1 - 99           | 50               |
|      | В            | TEXT                  | Text               | 1 - 99           | 50               |
|      | С            | TEXT/PRINTED<br>PHOTO | Text/Printed Photo | 1 - 99           | 50               |
|      | D            | TEXT/PHOTO            | Text/Photograph    | 1 - 99           | 50               |
|      | ш            | PRINTED PHOTO         | Printed Photo      | 1 - 99           | 50               |
|      | F            | PHOTOGRAPH            | Photograph         | 1 - 99           | 50               |
|      | G            | MAP                   | Мар                | 1 - 99           | 50               |
| HIGH | А            | AUTO                  | Auto               | 1 - 99           | 50               |
|      | В            | TEXT                  | Text               | 1 - 99           | 50               |
|      | С            | TEXT/PRINTED<br>PHOTO | Text/Printed Photo | 1 - 99           | 50               |
|      | D            | TEXT/PHOTO            | Text/Photograph    | 1 - 99           | 50               |
|      | ш            | PRINTED PHOTO         | Printed Photo      | 1 - 99           | 50               |
|      | F            | PHOTOGRAPH            | Photograph         | 1 - 99           | 50               |
|      | G            | MAP                   | Мар                | 1 - 99           | 50               |

| 46-5               |                                         |
|--------------------|-----------------------------------------|
| Purpose            | Adjustment (Monochrome scanner mode)    |
| Function (Purpose) | Used to adjust the density in the image |
|                    | send mode.                              |

#### Section

#### **Operation/Procedure**

1) Select an adjustment target item with scroll key on the touch panel.

2) Enter the set value with 10-key.

- \* When the  $\bigtriangleup \bigtriangledown$  key is pressed, the setting value of each item can be changed with 1up (1down) collectively.
- 3) Press [OK] key. (The set value is saved.)

When the adjustment value is increased, the image density is increased, and vice versa.

| Mode | Item/Display |                       | Content            | Setting<br>range | Default<br>value |
|------|--------------|-----------------------|--------------------|------------------|------------------|
| LOW  | Α            | AUTO                  | Auto               | 1 - 99           | 50               |
|      | В            | TEXT                  | Text               | 1 - 99           | 50               |
|      | С            | TEXT/PRINTED<br>PHOTO | Text/Printed Photo | 1 - 99           | 50               |
|      | D            | TEXT/PHOTO            | Text/Photograph    | 1 - 99           | 50               |
|      | Е            | PRINTED PHOTO         | Printed Photo      | 1 - 99           | 50               |
|      | F            | PHOTOGRAPH            | Photograph         | 1 - 99           | 50               |
|      | G            | MAP                   | Мар                | 1 - 99           | 50               |
| HIGH | Α            | AUTO                  | Auto               | 1 - 99           | 50               |
|      | В            | TEXT                  | Text               | 1 - 99           | 50               |
|      | С            | TEXT/PRINTED<br>PHOTO | Text/Printed Photo | 1 - 99           | 50               |
|      | D            | TEXT/PHOTO            | Text/Photograph    | 1 - 99           | 50               |
|      | Е            | PRINTED PHOTO         | Printed Photo      | 1 - 99           | 50               |
|      | F            | PHOTOGRAPH            | Photograph         | 1 - 99           | 50               |
|      | G            | MAP                   | Мар                | 1 - 99           | 50               |

| 46-8               |                                                       |
|--------------------|-------------------------------------------------------|
| Purpose            | Adjustment (Color scanner mode)                       |
| Function (Purpose) | Used to adjust the image send mode color balance RGB. |
| Section            |                                                       |

#### **Operation/Procedure**

- 1) Select an adjustment target with [R] [G] [B] keys on the touch panel.
- 2) Select an adjustment target item with scroll key on the touch panel.
- 3) Enter the set value with 10-key.
- 4) Press [OK] key. (The set value is saved.)

The color balance can be adjusted separately for the low density area and the high density area.

When the adjustment value is increased, the image density of the target color is increased, and vice versa.

| ltem/Display |                    | Content                        | Default<br>value |
|--------------|--------------------|--------------------------------|------------------|
| Α            | LOW DENSITY POINT  | Low density correction amount  | 50               |
| В            | HIGH DENSITY POINT | High density correction amount | 50               |

| 46-9               |                                        |
|--------------------|----------------------------------------|
| Purpose            | Adjustment (RSPF mode)                 |
| Function (Purpose) | Used to adjust the scan image density. |
| Section            |                                        |
|                    |                                        |

#### **Operation/Procedure**

- 1) Select an adjustment target item with scroll key on the touch panel.
- 2) Enter the set value with 10-key.
  - \* When the  $\bigtriangleup \bigtriangledown$  key is pressed, the setting value of each item can be changed with 1up (1down) collectively.
- 3) Press [OK] key. (The set value is saved.)

This adjustment result affects the image send mode, the copy mode, and the fax mode.

When the adjustment value is increased, the image density is increased, and vice versa.

| Item/Display |             | Content                                                   | Setting<br>range | Default<br>value |
|--------------|-------------|-----------------------------------------------------------|------------------|------------------|
| A            | COPY : LOW  | RSPF copy mode exposure<br>adjustment (Low density side)  | 1 - 99           | 48               |
| В            | SCAN : LOW  | RSPF scanner mode exposure adjustment (Low density side)  | 1 - 99           | 48               |
| С            | FAX : LOW   | RSPF FAX mode exposure<br>adjustment (Low density side)   | 1 - 99           | 48               |
| D            | COPY : HIGH | RSPF copy mode exposure<br>adjustment (High density side) | 1 - 99           | 53               |
| E            | SCAN : HIGH | RSPF scanner mode exposure adjustment (Low density side)  | 1 - 99           | 53               |
| F            | FAX : HIGH  | RSPF FAX mode exposure<br>adjustment (high density)       | 1 - 99           | 53               |

| 46-10              |                                           |  |  |
|--------------------|-------------------------------------------|--|--|
| Purpose            | Adjustment                                |  |  |
| Function (Purpose) | Used to adjust the copy color balance and |  |  |
|                    | the gamma (for each color copy mode).     |  |  |

#### **Operation/Procedure**

- 1) Select an adjustment target mode with the touch panel key.
- Select an adjustment target color with [K][C][M][Y] keys on the touch panel.
- 3) Select an adjustment target item with scroll key on the touch panel.
- 4) Enter the set value with 10-key.
  - \* When the  $\bigtriangleup \bigtriangledown$  key is pressed, the setting value of each item can be changed with 1up (1down) collectively.
- 5) Press [OK] key. (The set value is saved.)

When the adjustment value is increased, the image density is increased, and vice versa.

| TEXT               | Text                            |
|--------------------|---------------------------------|
| TEXT/PRT PHOTO     | Text/Printed Photo              |
| PRINTED PHOTO      | Printed Photo                   |
| PHOTO + TEXT/PHOTO | Photograph + Text/Printed Photo |
| MAP                | Мар                             |
| LIGHT              | Light document                  |
| COPY ORG           | Copy document                   |

| Item/Display |         | Density level<br>(Point) | Setting range | Default value |  |
|--------------|---------|--------------------------|---------------|---------------|--|
| Α            | POINT1  | Point 1                  | 1 - 999       | 500           |  |
| В            | POINT2  | Point 2                  | 1 - 999       | 500           |  |
| С            | POINT3  | Point 3                  | 1 - 999       | 500           |  |
| D            | POINT4  | Point 4                  | 1 - 999       | 500           |  |
| Е            | POINT5  | Point 5                  | 1 - 999       | 500           |  |
| F            | POINT6  | Point 6                  | 1 - 999       | 500           |  |
| G            | POINT7  | Point 7                  | 1 - 999       | 500           |  |
| Н            | POINT8  | Point 8                  | 1 - 999       | 500           |  |
| I            | POINT9  | Point 9                  | 1 - 999       | 500           |  |
| J            | POINT10 | Point 10                 | 1 - 999       | 500           |  |
| Κ            | POINT11 | Point 11                 | 1 - 999       | 500           |  |
| L            | POINT12 | Point 12                 | 1 - 999       | 500           |  |
| М            | POINT13 | Point 13                 | 1 - 999       | 500           |  |
| Ν            | POINT14 | Point 14                 | 1 - 999       | 500           |  |
| 0            | POINT15 | Point 15                 | 1 - 999       | 500           |  |
| Ρ            | POINT16 | Point 16                 | 1 - 999       | 500           |  |
| Q            | POINT17 | Point 17                 | 1 - 999       | 500           |  |

# 46-16 Purpose Adjustment Function (Purpose) Used to adjust the monochrome copy density and the gamma (for each monochrome copy mode).

# Section

# **Operation/Procedure**

- 1) Select an adjustment target item with scroll key on the touch panel.
- 2) Enter the set value with 10-key.
  - \* When the  $\bigtriangleup \bigtriangledown$  key is pressed, the setting value of each item can be changed with 1up (1down) collectively.
- 3) Press [OK] key. (The set value is saved.)

When the adjustment value is increased, the image density is increased, and vice versa.

| Item/Display |         | Density level<br>(Point) | Setting range | Default value |  |
|--------------|---------|--------------------------|---------------|---------------|--|
| А            | POINT1  | Point 1                  | 1 - 999       | 500           |  |
| В            | POINT2  | Point 2                  | 1 - 999       | 500           |  |
| С            | POINT3  | Point 3                  | 1 - 999       | 500           |  |
| D            | POINT4  | Point 4                  | 1 - 999       | 500           |  |
| Е            | POINT5  | Point 5                  | 1 - 999       | 500           |  |
| F            | POINT6  | Point 6                  | 1 - 999       | 500           |  |
| G            | POINT7  | Point 7                  | 1 - 999       | 500           |  |
| Н            | POINT8  | Point 8                  | 1 - 999       | 500           |  |
| Ι            | POINT9  | Point 9                  | 1 - 999       | 500           |  |
| J            | POINT10 | Point 10                 | 1 - 999       | 500           |  |
| Κ            | POINT11 | Point 11                 | 1 - 999       | 500           |  |
| L            | POINT12 | Point 12                 | 1 - 999       | 500           |  |
| Μ            | POINT13 | Point 13                 | 1 - 999       | 500           |  |
| Ν            | POINT14 | Point 14                 | 1 - 999       | 500           |  |
| 0            | POINT15 | Point 15                 | 1 - 999       | 500           |  |
| Ρ            | POINT16 | Point 16                 | 1 - 999       | 500           |  |
| Q            | POINT17 | Point 17                 | 1 - 999       | 500           |  |

| 46-19              |                                                                                                    |
|--------------------|----------------------------------------------------------------------------------------------------|
| Purpose            | Setting                                                                                                    |
| Function (Purpose) | Used to set the operating conditions for the density scanning (exposure) of mono chrome auto copy mode documents. |
| Section            |                                                                                                    |

# Operation/Procedure

Select an item to be set with touch panel.

When an item is selected, it is highlighted and the setting change is saved.

| Item/Display | Content                                 | Set value                     | Default<br>value |
|--------------|-----------------------------------------|-------------------------------|------------------|
| AE_MODE      | Auto exposure mode                      | MODE1, MODE2                  | MODE1            |
| AE_STOP_COPY | Auto B/W exposure<br>Stop (for copy)    | REALTIME/<br>STOP/<br>PRESCAN | STOP             |
| AE_STOP_FAX  | Auto B/W exposure<br>Stop (for FAX)     | ON/OFF                        | ON               |
| AE_STOP_SCAN | Auto B/W exposure<br>Stop (for scanner) | REALTIME/<br>STOP/<br>PRESCAN | STOP             |
| AE_FILTER    | Auto exposure filter setting            | SOFT<br>NORMAL<br>SHARP       | NORMAL           |
| AE_WIDTH     | AE exposure width                       | FULL/PART                     | PART             |

#### Note

| MODE 1 | High gamma (high contrast images) |
|--------|-----------------------------------|
| MODE 2 | Normal gamma                      |

| STOP             | The image density in 3 - 7mm area at the lead edge is scanned, and the output image density is determined according to the scanned density. (The output image density is even for all the surface.)                                     |
|------------------|----------------------------------------------------------------------------------------------------|
| REALTIME         | The densities of the document width are scanned<br>sequentially, and the output image density is determined<br>according to the density in each area of document. (The<br>output image density may not be even for all the<br>surface.) |
| PRESCAN          | The densities of the all surface of document are scanned sequentially, and the output image density is determined according to the average of the scanned densities. (The output image density is even for all the surface.)            |
| AE WIDTH<br>FULL | The document density scan area in the monochrome<br>auto mode is 3 - 7mm at the document lead edge x the<br>document width. This is not related to the PRESCAN<br>mode.                                                                 |
| AE WIDTH<br>PART | The document density scan area in the monochrome<br>auto mode is 3 - 7mm at the document lead edge x<br>100mm width. This is not related to the PRESCAN mode                                                                            |

46-21

| 40-21              |                                  |        |
|--------------------|----------------------------------|--------|
| Purpose            | Adjustment                       |        |
| Function (Purpose) | Copy color balance adjustment (M | lanual |
|                    | adjustment)                      |        |

# Section

#### **Operation/Procedure**

- 1) Select an adjustment target color with [K][C][M][Y] keys on the touch panel.
- Select an adjustment target item with scroll key on the touch 2) panel.
- 3) Enter the set value with 10-key.
  - \* When the riangle key is pressed, the setting value of each item can be changed with 1up (1down) collectively.
- 4) Press [OK] key. (The set value is saved.)

When the adjustment value is increased, the image density is increased, and vice versa.

When [EXECUTE] key is pressed, the check pattern in printed in the color balance and density corresponding to the adjustment value.

| Item/Display |         | Density level<br>(Point) | Setting range | Default<br>value |
|--------------|---------|--------------------------|---------------|------------------|
| Α            | POINT1  | Point 1                  | 1 - 999       | 500              |
| В            | POINT2  | Point 2                  | 1 - 999       | 500              |
| С            | POINT3  | Point 3                  | 1 - 999       | 500              |
| D            | POINT4  | Point 4                  | 1 - 999       | 500              |
| Е            | POINT5  | Point 5                  | 1 - 999       | 500              |
| F            | POINT6  | Point 6                  | 1 - 999       | 500              |
| G            | POINT7  | Point 7                  | 1 - 999       | 500              |
| Н            | POINT8  | Point 8                  | 1 - 999       | 500              |
| I            | POINT9  | Point 9                  | 1 - 999       | 500              |
| J            | POINT10 | Point 10                 | 1 - 999       | 500              |
| К            | POINT11 | Point 11                 | 1 - 999       | 500              |
| L            | POINT12 | Point 12                 | 1 - 999       | 500              |
| М            | POINT13 | Point 13                 | 1 - 999       | 500              |
| N            | POINT14 | Point 14                 | 1 - 999       | 500              |
| 0            | POINT15 | Point 15                 | 1 - 999       | 500              |
| Р            | POINT16 | Point 16                 | 1 - 999       | 500              |
| Q            | POINT17 | Point 17                 | 1 - 999       | 500              |

| 46-23   |                  |
|---------|------------------|
| Purpose | Adjustment/Setup |
|         |                  |

Function (Purpose) Used to set the density correction of copy high density section (High density tone gap supported).

# Section

# **Operation/Procedure**

1) Enter the set value with 10-key.

| 0 | Enable  |
|---|---------|
| 1 | Inhibit |
|   |         |

#### Press [OK] key. (The set value is saved.) 2)

|   | Item/Display                     |                                                                   | Content                                                   | Setting<br>range | Default<br>value |
|---|----------------------------------|-------------------------------------------------------------------|-----------------------------------------------------------|------------------|------------------|
| A | CMY<br>(0: ENABLE<br>1: DISABLE) | 0                                                                 | CMY engine highest<br>density correction mode:<br>Enable  | 0 - 1            | 0                |
|   |                                  | 1                                                                 | CMY engine highest<br>density correction mode:<br>Disable |                  |                  |
| В | K<br>(0: ENABLE                  | 0                                                                 | K engine highest density<br>correction mode: Enable       | 0 - 1            | 1                |
|   | 1: DISABLE)                      | 1                                                                 | K engine highest density<br>correction mode:<br>Disable   |                  |                  |
| С | CYAN MAX<br>TARGET               | Scar<br>CYA<br>corr                                               | nner target value for<br>N maximum density<br>ection      | 0 - 999          | 500              |
| D | MAGENTA MAX<br>TARGET            | Scanner target value for<br>MAGENTA maximum density<br>correction |                                                           | 0 - 999          | 500              |
| E | YELLOW MAX<br>TARGET             | Scanner target value for<br>YELLOW maximum density<br>correction  |                                                           | 0 - 999          | 500              |
| F | BLACK MAX<br>TARGET              | Scanner target value for<br>BLACK maximum density<br>correction   |                                                           | 0 - 999          | 500              |

<sup>\*</sup> When tone gap is generated in the high density area, set items A and B to "0".

The density of high density part decreases. However, the tone gap is better.

\* To increase the density in the high density area further, set items A and B to "1".

The tone gap may occur in high density part.

#### Important

Do not change the values of items C, D, E, and F. If these values are changed, the density in the high density area is changed.

| 46-24              |                                                    |
|--------------------|----------------------------------------------------|
| Purpose            | Adjustment                                         |
| Function (Purpose) | Copy color balance adjustment<br>(Auto adjustment) |
| Section            |                                                    |

# **Operation/Procedure**

1) Press [EXECUTE] key.

The color patch image (adjustment pattern) is printed out.

- 2) Plate the printed adjustment pattern on the document table, select [FACTORY] or [SERVICE] mode.
- 3) Press [EXECUTE] key.

The copy color balance automatic adjustment is performed, then the adjustment result pattern is printed.

4) Press [OK] key.

The halftone correction target registration is processed.

| 46-25              |                                                                      |
|--------------------|----------------------------------------------------------------------|
| Purpose            | Adjustment                                                           |
| Function (Purpose) | Used to adjust the copy color balance. (Sin-<br>gle color copy mode) |

#### **Operation/Procedure**

- 1) Select an adjustment target color with [C][M][Y] keys on the touch panel.
- 2) Select an adjustment target item with scroll key on the touch panel.
- 3) Enter the set value with 10-key.
- 4) Press [OK] key. (The set value is saved.)

When the adjustment value is increased, the image density of the target color is increased, and vice versa.

| Itom/Display |             | Sotting range | Default value |     |     |
|--------------|-------------|---------------|---------------|-----|-----|
|              | nem/Display | Setting range | С             | М   | Y   |
| А            | RED         | 0 - 255       | 0             | 255 | 200 |
| В            | GREEN       | 0 - 255       | 255           | 0   | 255 |
| С            | BLUE        | 0 - 255       | 255           | 150 | 0   |
| D            | CYAN        | 0 - 255       | 255           | 0   | 0   |
| Е            | MAGENTA     | 0 - 255       | 0             | 255 | 0   |
| F            | YELLOW      | 0 - 255       | 0             | 0   | 255 |

| 46-26              |                                    |
|--------------------|------------------------------------|
| Purpose            | Adjustment                         |
| Function (Purpose) | Used to reset the single color mod |

Used to reset the single color mode color balance set value to the default.

# Section

# Operation/Procedure

- 1) Press [EXECUTE] key.
- 2) Press [YES] key.

The color balance value of the single color mode is reset to the default value.

| 46-27              |                                          |
|--------------------|------------------------------------------|
| Purpose            | Adjustment/Setup                         |
| Function (Purpose) | Used to adjust the gamma/density of copy |
|                    | images, texts, and line image edges.     |

# Section

#### **Operation/Procedure**

- 1) Select a target item of setting with scroll key on the touch panel.
- 2) Enter the set value with 10-key.
- 3) Press [OK] key. (The set value is saved.)

|   | Item/Display<br>(Copy mode) | Content                                             | Setting<br>range | Default<br>value |
|---|-----------------------------|-----------------------------------------------------|------------------|------------------|
| A | BLACK TEXT<br>(SLOPE)       | Black character edge<br>gamma skew adjustment       | 1 - 99           | 50               |
| В | BLACK TEXT<br>(INTERCEPT)   | Black character edge<br>density adjustment          | 1 - 99           | 50               |
| С | COLOR TEXT<br>(SLOPE)*1     | Color character edge<br>gamma skew adjustment       | 1 - 99           | 50               |
| D | COLOR TEXT<br>(INTERCEPT)   | Color character edge density<br>adjustment          | 1 - 99           | 50               |
| Е | ED TEXT<br>(SLOPE)          | Text/Map mode gamma<br>adjustment (Text/Map mode)   | 1 - 99           | 50               |
| F | ED TEXT<br>(INTERCEPT)      | Text/Map mode density<br>adjustment (Text/Map mode) | 1 - 99           | 50               |

When the adjustment values of items A, C, and E are changed, the gamma of text and line edge image density section is changed.

When the adjustment value is increased, the image contrast of character edge and line edge is increased. When the adjustment value is decreased, the image contrast of character and line edge is decreased.

When the adjustment values of items B, D, and F are increased, the image density of text and line edge section is increased, and vice versa.

| 46-30              |                                          |
|--------------------|------------------------------------------|
| Purpose            | Adjustment/Setup                         |
| Function (Purpose) | Used to adjust the resolution in the sub |
|                    | scanning direction in the copy mode.     |

#### Section

#### **Operation/Procedure**

- 1) Refer to the following table, and enter the set value corresponding to the resolution mode with 10-key.
- 2) Press [OK] key. (The set value is saved.)

| Item/Display |            | Content         |       | Setti<br>rang | ing<br>ge | Default<br>value |
|--------------|------------|-----------------|-------|---------------|-----------|------------------|
| А            | SCAN       | Scan resolution | Mode1 | 0 - 1         | 0         | 0                |
|              | RESOLUTION | selection       | Mode2 |               | 1         |                  |
|              | SW         | (COPY: COLOR)   |       |               |           |                  |

|              |              | Resolution in the sub scanning direction (DP |                                      |                                      |
|--------------|--------------|----------------------------------------------|--------------------------------------|--------------------------------------|
| Mode         | Scan<br>mode | 25-99%<br>[Magnification<br>ratio]           | 100-200%<br>[Magnification<br>ratio] | 201-400%<br>[Magnification<br>ratio] |
| Mode1 OC 600 |              | 600                                          | 600                                  | 1200                                 |
|              | RSPF         | 600                                          | 600                                  | -                                    |
| Mode2        | OC           | 300                                          | 600                                  | 1200                                 |
|              | RSPF         | 400                                          | 600                                  | -                                    |
|              | RSPF         | 400                                          | 600                                  | -                                    |

| 46-32              |                                                                                                  |
|--------------------|--------------------------------------------------------------------------------------------------|
| Purpose            | Adjustment/Setup                                                                                 |
| Function (Purpose) | Used to adjust the document background density reproducibility in the monochrome auto copy mode. |
| Section            |                                                                                                  |

#### **Operation/Procedure**

- 1) Select a target item of setting with scroll key on the touch panel.
- 2) Enter the set value with 10-key.
- 3) Press [OK] key. (The set value is saved.)

When the adjustment value is increased, reproducibility of the background and the low density image is increased. When the adjustment value is decreased, reproducibility of the background and the low density image is decreased.

#### [RSPF]

| Item/Display |             | Content                 | Setting<br>range | Default<br>value |
|--------------|-------------|-------------------------|------------------|------------------|
| Α            | COPY : OC   | Copy mode (for OC)      | 1 - 250          | 196              |
| В            | COPY : RSPF | Copy mode (for RSPF)    | 1 - 250          | 196              |
| С            | SCAN : OC   | Scanner mode (for OC)   | 1 - 250          | 196              |
| D            | SCAN : RSPF | Scanner mode (for RSPF) | 1 - 250          | 196              |
| ш            | FAX : OC    | FAX mode (for OC)       | 1 - 250          | 196              |
| F            | FAX : RSPF  | FAX mode (for RSPF)     | 1 - 250          | 196              |

| 46-36              |                                                     |
|--------------------|-----------------------------------------------------|
| Purpose            | Adjustment/Setup                                    |
| Function (Purpose) | Used to adjust the colors in the 2-color copy mode. |
| Section            |                                                     |

- 1) Select a target adjustment item with scroll key on the touch panel.
- 2) Enter the set value with 10-key.
- 3) Press [OK] key. (The set value is saved.)

By changing the density level of each color, the color adjustment in

the 2-color copy mode can be performed.

| Item/Display               |   |              | Contont                                             | Setting | ing Default value |     |     | Default |
|----------------------------|---|--------------|-----------------------------------------------------|---------|-------------------|-----|-----|---------|
|                            |   |              | Content                                             | range   | С                 | М   | Y   | value   |
| OUTCOLOR                   | Α | RED          | R output color                                      | 0 - 255 | 0                 | 255 | 200 | -       |
| (Output color coefficient) | В | GREEN        | G output color                                      | 0 - 255 | 255               | 0   | 255 | -       |
|                            | С | BLUE         | B output color                                      | 0 - 255 | 255               | 150 | 0   | -       |
|                            | D | CYAN         | C output color                                      | 0 - 255 | 255               | 0   | 0   | -       |
|                            | Е | MAGENTA      | M output color                                      | 0 - 255 | 0                 | 255 | 0   | -       |
|                            | F | YELLOW       | Y output color                                      | 0 - 255 | 0                 | 0   | 255 | -       |
| CHROMA                     | Α | RED / BLACK  | Red extraction mode                                 | 0 - 6   | -                 | -   | -   | 3       |
| (Chroma adjustment)        |   |              | (The red recognition area is adjusted.)             |         |                   |     |     |         |
|                            | В | KS:CHROMATIC | Chromatic color extraction mode                     | 0 - 6   | -                 | -   | -   | 3       |
|                            |   |              | (The chromatic color recognition area is adjusted.) |         |                   |     |     |         |

| 46-37              |                                            |
|--------------------|--------------------------------------------|
| Purpose            | Adjustment/Setup                           |
| Function (Purpose) | Used to adjust the reproduction capability |
|                    | of monochrome mode color.                  |

#### Section

#### **Operation/Procedure**

- 1) Select a target item with scroll keys on the touch panel.
- 2) Enter the set value with 10-key.
- 3) Press [EXECUTE] key.
- 4) Press [YES] key.

This is to adjust the reproduction capability of red and yellow images when copying color documents with red and yellow images in the monochrome mode.

Applied to the copy mode only.

| ltem/Display |         | Content                 | Setting<br>range | Default<br>value |
|--------------|---------|-------------------------|------------------|------------------|
| А            | R-Ratio | Gray making setting (R) | 0 - 1000         | 145              |
| В            | G-Ratio | Gray making setting (G) | 0 - 1000         | 805              |

| B-Ratio | Gray making setting (B)<br>(1000-R-Ratio - G-Ratio) |  |
|---------|-----------------------------------------------------|--|
|---------|-----------------------------------------------------|--|

\* B-Ratio: The value of gray making setting (B) is obtained from the formula below.

1000-R-Ratio - G-Ratio

When [DEFAULT] key is pressed, the values are set to the initial values (Default).

When the adjustment value of the adjustment item A is increased, the copy density of red images is decreased. When the adjustment value is decreased, the density is increased.

When the adjustment value of the adjustment item B is increased, the copy density of yellow images is increased. When the adjustment value is decreased, the density in also decreased.

| 46-38              |                                |     |          |     |       |           |
|--------------------|--------------------------------|-----|----------|-----|-------|-----------|
| Purpose            | Adjust                         | mer | nt/Setup |     |       |           |
| Function (Purpose) | Used                           | to  | adjust   | the | black | component |
|                    | amount in the color copy mode. |     |          |     |       |           |

#### Section Operation/Procedure

- 1) Select the AUTO MODE or the MANUAL MODE with the mode key.
- 2) Select the mode to be adjusted with the scroll key.
- 3) Press the black component amount select key.

This adjusts black ingredient amount in the color copy mode. (except character and line image)

As a result of this adjustment, the gradation of the shade part changes.

| ltem/Display<br>(Copy mode) |                    | Select<br>button | Content         | Default<br>value |
|-----------------------------|--------------------|------------------|-----------------|------------------|
| MANUAL                      | MANUAL TEXT PRT (- |                  | Text print      | NORMAL           |
|                             |                    | (-) LUT1         | (Manual)        |                  |
|                             |                    | NOMAL            |                 |                  |
|                             |                    | (+) LUT1         |                 |                  |
|                             |                    | (+) LUT2         |                 |                  |
|                             | TEXT               | (-) LUT2         | Text (Manual)   | NORMAL           |
|                             |                    | (-) LUT1         |                 |                  |
|                             |                    | NOMAL            |                 |                  |
|                             |                    | (+) LUT1         |                 |                  |
|                             |                    | (+) LUT2         |                 |                  |
|                             | PRINTED            | (-) LUT2         | Printed photo   | NORMAL           |
|                             | PHOTO              | (-) LUT1         | (Manual)        |                  |
|                             |                    | NOMAL            |                 |                  |
|                             |                    | (+) LUT1         |                 |                  |
|                             |                    | (+) LUT2         |                 |                  |
|                             | PHOTO              | (-) LUT2         | Photograph/Text | NORMAL           |
|                             |                    | (-) LUT1         | photograph      |                  |
|                             |                    | NOMAL            | (Manual)        |                  |
|                             |                    | (+) LUT1         |                 |                  |
|                             |                    | (+) LUT2         |                 |                  |

| Item/Display |           | Select               | Content         | Default  |
|--------------|-----------|----------------------|-----------------|----------|
| (Сор         | y mode)   | button               | Toxt/Photograph |          |
| WANUAL       | PHOTO     | (-) LUT2             | (Manual)        | NORWAL   |
|              | 111010    |                      | (Manual)        |          |
|              |           | (+)   UT1            | -               |          |
|              |           | (+) LUT2             |                 |          |
|              | MAP       | (-) LUT2             | Map (Manual)    | NORMAL   |
|              |           | (-) LUT1             |                 | -        |
|              |           | NOMAL                |                 |          |
|              |           | (+) LUT1             |                 |          |
|              |           | (+) LUT2             |                 |          |
|              | CP ORG/   | (-) LUT2             | Copy document/  | NORMAL   |
|              | TEXT PRT  | (-) LUT1             | Text printed    |          |
|              |           | NOMAL                | (Manual)        |          |
|              |           | (+) LUT1             |                 |          |
|              |           | (+) LUT2             |                 |          |
| MANUAL       | COPY ORG/ | (-) LUT2             | Copy document/  | NORMAL   |
|              | IEXI      | (-) LUT1             | lext (Manual)   |          |
|              |           | NOMAL                | -               |          |
|              |           | (+) LUT1             | -               |          |
|              | 0001/000/ | (+) LUT2             |                 | NORMAL   |
|              | DUPY ORG/ | (-) LU12             | Copy accument/  | NORMAL   |
|              | FHOID     |                      | (Manual)        |          |
|              |           |                      | (Manual)        |          |
|              |           | (+) LUT1             | -               |          |
|              | LIGHT     | (+) LUT2             | Light document  | NORMAL   |
|              | ORIGINAL  | (-) LUT1             | (Manual)        | NORMAL   |
|              |           | NOMAL                | (               |          |
|              |           | (+)   UT1            | -               |          |
|              |           | (+) LUT2             |                 |          |
| AUTO         | AUTO0     | (-) LUT2             | Auto mode       | NORMAL   |
|              |           | (-) LUT1             | judgment 0      |          |
|              |           | NOMAL                |                 |          |
|              |           | (+) LUT1             |                 |          |
|              |           | (+) LUT2             |                 |          |
|              | AUTO1     | (-) LUT2             | Auto mode       | NORMAL   |
|              |           | (-) LUT1             | judgment 1      |          |
|              |           | NOMAL                |                 |          |
|              |           | (+) LUT1             |                 |          |
|              |           | (+) LUT2             |                 |          |
|              | AUTO2     | (-) LUT2             | Auto mode       | NORMAL   |
|              |           | (-) LUT1             | Judgment 2      |          |
|              |           | NOMAL                |                 |          |
|              |           | (+) LUT1             | -               |          |
|              |           | (+) LUIZ             | Auto mode       |          |
| AUTO         | A0103     | (-) LUT2<br>(-) LUT1 | judgment 3      | NURIVIAL |
|              |           | NOMAI                | ,               |          |
|              |           | (+)   UT1            | 1               |          |
|              |           | (+) LUT2             | 1               |          |
|              | AUTO4     | (-) LUT2             | Auto mode       | NORMAL   |
|              | -         | (-) LUT1             | judgment 4      |          |
|              |           | NOMAL                | 1               |          |
|              |           | (+) LUT1             | ]               |          |
|              |           | (+) LUT2             |                 |          |
|              | AUTO5     | (-) LUT2             | Auto mode       | NORMAL   |
|              |           | (-) LUT1             | judgment 5      |          |
|              |           | NOMAL                | 4               |          |
|              |           | (+) LUT1             | 4               |          |
|              |           | (+) LUT2             |                 |          |
|              | AUTO6     | (-) LUT2             | Auto mode       | NORMAL   |
|              |           | (-) LUT1             | judgment 6      |          |
|              |           | NOMAL                | 4               |          |
|              |           | (+) LUT1             | 4               |          |
|              |           | (+) LUT2             |                 |          |

| 46-39              |                                          |
|--------------------|------------------------------------------|
| Purpose            | Adjustment/Setup                         |
| Function (Purpose) | Used to adjust the sharpness of FAX send |
|                    | images.                                  |

#### Operation/Procedure

- 1) Select a target item with scroll keys on the touch panel.
- 2) Enter the set value with 10-key.
  - 3) Press [OK] key. (The set value is saved.)

Input small numeric value to obtain crispy image. Input large numeric value to decrease moire.

|   | Item/Display        | Content                         | Setting<br>range | Default<br>value |
|---|---------------------|---------------------------------|------------------|------------------|
| A | 200 x 100 [DPI] OFF | 200 x 100 [DPI]<br>halftone OFF | 0 - 2            | 1                |
| В | 200 x 200 [DPI] OFF | 200 x 200 [DPI]<br>halftone OFF | 0 - 2            | 1                |
| С | 200 x 200 [DPI] ON  | 200 x 200 [DPI]<br>halftone ON  | 0 - 2            | 1                |
| D | 200 x 400 [DPI] OFF | 200 x 400 [DPI]<br>halftone OFF | 0 - 2            | 1                |
| Е | 200 x 400 [DPI] ON  | 200 x 400 [DPI]<br>halftone ON  | 0 - 2            | 1                |
| F | 400 x 400 [DPI] OFF | 400 x 400[DPI]<br>halftone OFF  | 0 - 2            | 1                |
| G | 400 x 400 [DPI] ON  | 400 x 400[DPI]<br>halftone ON   | 0 - 2            | 1                |
| Н | 600 x 600 [DPI] OFF | 600 x 600[DPI]<br>halftone OFF  | 0 - 2            | 1                |
| Ι | 600 x 600 [DPI] ON  | 600 x 600[DPI]<br>halftone ON   | 0 - 2            | 1                |

| 46-40              |                                            |
|--------------------|--------------------------------------------|
| Purpose            | Adjustment/Setup                           |
| Function (Purpose) | Used to adjust the FAX send image density. |
|                    | (Collective adjustment of all the modes)   |

# Section

# Operation/Procedure

- 1) Set the document on the document table.
- 2) Enter the set value with 10-key.
- Press [EXECUTE] key, or [OK] key When [EXECUTE] key is pressed, the adjustment value is set and the scanned document image is outputted.

|   | Item/Display | Content                      | Setting<br>range | Default<br>value |
|---|--------------|------------------------------|------------------|------------------|
| А | EXPOSURE     | Used to adjust the FAX send  | 1 - 99           | 50               |
|   | LEVEL(ALL)   | image density. (Collective   |                  |                  |
|   |              | adjustment of all the modes) |                  |                  |

| 46-41              |                                                     |
|--------------------|-----------------------------------------------------|
| Purpose            | Adjustment/Setup                                    |
| Function (Purpose) | Used to adjust the FAX send image density. (Normal) |
| Section            |                                                     |
|                    |                                                     |

- **Operation/Procedure**
- 1) Set the document on the document table.
- 2) Enter the set value with 10-key.
- 3) Press [EXECUTE] key, or [OK] key

When [EXECUTE] key is pressed, the adjustment value is set and the scanned document image is outputted.

| Item/Display |          | C    | Content | Setting<br>range |        | Default<br>value |        |
|--------------|----------|------|---------|------------------|--------|------------------|--------|
| А            | AUTO     |      | Auto    |                  | 1 - 99 |                  | 50     |
| В            | EXPOSURE | 1    | Exposu  | ure 1            | 1 - 99 |                  | 50     |
| С            | EXPOSURE | 2    | Exposu  | ure 2            | 1 - 99 |                  | 50     |
| D            | EXPOSURE | 3    | Exposu  | ure 3            | 1 - 99 |                  | 50     |
| Е            | EXPOSURE | 4    | Exposu  | ure 4            | 1 - 99 |                  | 50     |
| F            | EXPOSURE | 5    | Exposu  | ure 5            | 1 - 9  | 9                | 50     |
| G            | EXECUTE  | AUTO | Print   | Auto             | 1 - 6  | 1                | 1      |
|              | MODE     | EXP1 | mode    | Exposure 1       |        | 2                | (AUTO) |
|              |          | EXP2 |         | Exposure 2       |        | 3                |        |
|              |          | EXP3 |         | Exposure 3       |        | 4                |        |
|              |          | EXP4 |         | Exposure 4       |        | 5                |        |
|              |          | EXP5 |         | Exposure 5       |        | 6                |        |

To check the adjustment density level of items A - F, set the document and set the setting value of item G according to items A - F, and press [EXECUTE] key.

| 46-42              |                                                      |
|--------------------|------------------------------------------------------|
| Purpose            | Adjustment/Setup                                     |
| Function (Purpose) | Used to adjust the FAX send image density.<br>(Fine) |

#### Section

**Operation/Procedure** 

- 1) Set the document on the document table.
- 2) Enter the set value with 10-key.
- 3) Press [EXECUTE] key, or [OK] key

When [EXECUTE] key is pressed, the adjustment value is set and the scanned document image is outputted.

| Item/Display |                  | Content                      | Setting<br>range | Default<br>value |
|--------------|------------------|------------------------------|------------------|------------------|
| А            | AUTO             | Fine/Automatic               | 1 - 99           | 50               |
| В            | EXPOSURE1        | Fine/Exposure 1              | 1 - 99           | 50               |
| С            | EXPOSURE2        | Fine/Exposure 2              | 1 - 99           | 50               |
| D            | EXPOSURE3        | Fine/Exposure 3              | 1 - 99           | 50               |
| Е            | EXPOSURE4        | Fine/Exposure 4              | 1 - 99           | 50               |
| F            | EXPOSURE5        | Fine/Exposure 5              | 1 - 99           | 50               |
| G            | AUTO H_TONE      | Fine/Automatic/<br>Halftone  | 1 - 99           | 50               |
| н            | EXPOSURE1 H_TONE | Fine/Exposure 1/<br>Halftone | 1 - 99           | 50               |
| Ι            | EXPOSURE2 H_TONE | Fine/Exposure 2/<br>Halftone | 1 - 99           | 50               |
| J            | EXPOSURE3 H_TONE | Fine/Exposure 3/<br>Halftone | 1 - 99           | 50               |
| к            | EXPOSURE4 H_TONE | Fine/Exposure 4/<br>Halftone | 1 - 99           | 50               |
| L            | EXPOSURE5 H_TONE | Fine/Exposure 5/<br>Halftone | 1 - 99           | 50               |

| Item/Display |         | Content |       | Setting<br>range |     | Default<br>value |        |
|--------------|---------|---------|-------|------------------|-----|------------------|--------|
| М            | EXECUTE | AUTO    | Print | Fine/Auto        | 1 - | 1                | 1      |
|              | MODE    | EXP1    | mode  | Fine/            | 12  | 2                | (AUTO) |
|              |         |         |       | Exposure 1       |     |                  |        |
|              |         | EXP2    |       | Fine/            |     | 3                |        |
|              |         |         |       | Exposure 2       |     |                  |        |
|              |         | EXP3    |       | Fine/            |     | 4                |        |
|              |         |         |       | Exposure 3       |     |                  |        |
|              |         | EXP4    |       | Fine/            |     | 5                |        |
|              |         |         |       | Exposure 4       |     |                  |        |
|              |         | EXP5    |       | Fine/            |     | 6                |        |
|              |         |         |       | Exposure 5       |     |                  |        |
|              |         | AUTO    |       | Fine/            |     | 7                |        |
|              |         | H_TONE  |       | Automatic/       |     |                  |        |
|              |         |         |       | halftone         |     |                  |        |
|              |         | EXP1    |       | Fine/            |     | 8                |        |
|              |         | H_TONE  |       | Exposure 1/      |     |                  |        |
|              |         |         |       | Halftone         |     |                  |        |
|              |         | EXP2    |       | Fine/            |     | 9                |        |
|              |         | H_TONE  |       | Exposure 2/      |     |                  |        |
|              |         |         |       | Halftone         |     |                  |        |
|              |         | EXP3    |       | Fine/            |     | 10               |        |
|              |         | H_TONE  |       | Exposure 3/      |     |                  |        |
|              |         |         |       | Halftone         |     |                  |        |
|              |         | EXP4    |       | Fine/            |     | 11               |        |
|              |         | H_ONE   |       | Exposure 4/      |     |                  |        |
|              |         | EVDE    |       | Halftone         |     | 10               |        |
|              |         | EXP5    |       | Fine/            |     | 12               |        |
|              |         | H_TONE  |       | Exposure 5/      |     |                  |        |
|              |         |         |       | Haintone         |     |                  |        |

To check the adjustment density level of items A - L, set the document and set the setting value of item M according to items A - L, and press [EXECUTE] key.

| 46-43              |                                            |
|--------------------|--------------------------------------------|
| Purpose            | Adjustment/Setup                           |
| Function (Purpose) | Used to adjust the FAX send image density. |
|                    | (Super Fine)                               |

# Section

## **Operation/Procedure**

- 1) Set the document on the document table.
- 2) Enter the set value with 10-key.
- 3) Press [EXECUTE] key, or [OK] key

When [EXECUTE] key is pressed, the adjustment value is set and the scanned document image is outputted.

| Item/Display |                  | Content             | Setting<br>range | Default<br>value |
|--------------|------------------|---------------------|------------------|------------------|
| Α            | AUTO             | Super Fine/Auto     | 1 - 99           | 50               |
| В            | EXPOSURE1        | Super Fine/         | 1 - 99           | 50               |
|              |                  | Exposure 1          |                  |                  |
| С            | EXPOSURE2        | Super Fine/         | 1 - 99           | 50               |
|              |                  | Exposure 2          |                  |                  |
| D            | EXPOSURE3        | Super Fine/         | 1 - 99           | 50               |
|              |                  | Exposure 3          |                  |                  |
| Е            | EXPOSURE4        | Super Fine/         | 1 - 99           | 50               |
|              |                  | Exposure 4          |                  |                  |
| F            | EXPOSURE5        | Super Fine/         | 1 - 99           | 50               |
|              |                  | Exposure 5          |                  |                  |
| G            | AUTO H_TONE      | Super Fine/         | 1 - 99           | 50               |
|              |                  | Auto/Halftone       |                  |                  |
| Н            | EXPOSURE1 H_TONE | Super Fine/         | 1 - 99           | 50               |
|              |                  | Exposure 1/Halftone |                  |                  |
| 1            | EXPOSURE2 H_TONE | Super Fine/         | 1 - 99           | 50               |
|              |                  | Exposure 2/Halftone |                  |                  |
| J            | EXPOSURE3 H_TONE | Super Fine/         | 1 - 99           | 50               |
|              |                  | Exposure 3/Halftone |                  |                  |
| ĸ            | EXPOSURE4 H_TONE | Super Fine/         | 1 - 99           | 50               |
|              |                  | Exposure 4/Halftone |                  |                  |

| ltem/Display |                   | Content |                     | Setting<br>range |     | Default<br>value |        |
|--------------|-------------------|---------|---------------------|------------------|-----|------------------|--------|
| L            | L EXPOSURE5 H_TON |         | Super Fine/         |                  | 1 - | 99               | 50     |
|              |                   |         | Exposure 5/Halftone |                  |     |                  |        |
| М            | EXECUTE           | AUTO    | Print               | Super Fine/      | 1 - | 1                | 1      |
|              | MODE              |         | mode                | Auto             | 12  |                  | (AUTO) |
|              |                   | EXP1    |                     | Super Fine/      |     | 2                |        |
|              |                   |         |                     | Exposure 1       |     |                  |        |
|              |                   | EXP2    |                     | Super Fine/      |     | 3                |        |
|              |                   |         |                     | Exposure 2       |     |                  |        |
|              |                   | EXP3    |                     | Super Fine/      |     | 4                |        |
|              |                   |         |                     | Exposure 3       |     |                  |        |
|              |                   | EXP4    |                     | Super Fine/      |     | 5                |        |
|              |                   |         |                     | Exposure 4       |     |                  |        |
|              |                   | EXP5    |                     | Super Fine/      |     | 6                |        |
|              |                   |         |                     | Exposure 5       |     |                  |        |
|              |                   | AUTO    |                     | Super Fine/      |     | 7                |        |
|              |                   | H_TONE  |                     | Auto/            |     |                  |        |
|              |                   |         |                     | Halftone         |     |                  |        |
|              |                   | EXP1    |                     | Super Fine/      |     | 8                |        |
|              |                   | H_TONE  |                     | Exposure 1/      |     |                  |        |
|              |                   |         |                     | Halftone         |     |                  |        |
|              |                   | EXP2    |                     | Super Fine/      |     | 9                |        |
|              |                   | H_TONE  |                     | Exposure 2/      |     |                  |        |
|              |                   |         |                     | Halftone         |     |                  |        |
|              |                   | EXP3    |                     | Super Fine/      |     | 10               |        |
|              |                   | H_TONE  |                     | Exposure 3/      |     |                  |        |
|              |                   |         |                     | Halftone         |     |                  |        |
|              |                   | EXP4    |                     | Super Fine/      |     | 11               |        |
|              |                   | H_TONE  |                     | Exposure 4/      |     |                  |        |
|              |                   | EV.8-   |                     | Haittone         |     |                  |        |
|              |                   | EXP5    |                     | Super Fine/      |     | 12               |        |
|              |                   | H_TONE  |                     | Exposure 5/      |     |                  |        |

To check the adjustment density level of items A - L, set the document and set the setting value of item M according to items A - L, and press [EXECUTE] key.

| 46-44              |                                            |
|--------------------|--------------------------------------------|
| Purpose            | Adjustment/Setup                           |
| Function (Purpose) | Used to adjust the FAX send image density. |
|                    | (Ultra fine)                               |

## Section Operation/Procedure

1) Set the document on the document table.

2) Enter the set value with 10-key.

3) Press [EXECUTE] key, or [OK] key

When [EXECUTE] key is pressed, the adjustment value is set and the scanned document image is outputted.

| Item/Display |             | Content               | Setting<br>range | Default<br>value |
|--------------|-------------|-----------------------|------------------|------------------|
| Α            | AUTO        | Ultra Fine/Auto       | 1 - 99           | 50               |
| В            | EXPOSURE1   | Ultra Fine/Exposure 1 | 1 - 99           | 50               |
| С            | EXPOSURE2   | Ultra Fine/Exposure 2 | 1 - 99           | 50               |
| D            | EXPOSURE3   | Ultra Fine/Exposure 3 | 1 - 99           | 50               |
| Е            | EXPOSURE4   | Ultra Fine/Exposure 4 | 1 - 99           | 50               |
| F            | EXPOSURE5   | Ultra Fine/Exposure 5 | 1 - 99           | 50               |
| G            | AUTO H_TONE | Ultra Fine/Auto/      | 1 - 99           | 50               |
|              |             | Halftone              |                  |                  |
| н            | EXPOSURE1   | Ultra Fine/           | 1 - 99           | 50               |
|              | H_TONE      | Exposure 1/Halftone   |                  |                  |
| 1            | EXPOSURE2   | Ultra Fine/           | 1 - 99           | 50               |
|              | H_TONE      | Exposure 2/Halftone   |                  |                  |
| J            | EXPOSURE3   | Ultra Fine/           | 1 - 99           | 50               |
|              | H_TONE      | Exposure 3/Halftone   |                  |                  |
| к            | EXPOSURE4   | Ultra Fine/           | 1 - 99           | 50               |
|              | H_TONE      | Exposure 4/Halftone   |                  |                  |
| Ĺ            | EXPOSURE5   | Ultra Fine/           | 1 - 99           | 50               |
|              | H_TONE      | Exposure 5/Halftone   |                  |                  |

| Item/Display |         | (              | Content |             | ting<br>Ige | Default<br>value |        |
|--------------|---------|----------------|---------|-------------|-------------|------------------|--------|
| М            | EXECUTE | AUTO           | Print   | Ultra Fine/ | 1-          | 1                | 1      |
|              | MODE    |                | mode    | Auto        | 12          |                  | (AUTO) |
|              |         | EXP1           |         | Ultra Fine/ |             | 2                |        |
|              |         |                |         | Exposure 1  |             |                  |        |
|              |         | EXP2           |         | Ultra Fine/ |             | 3                |        |
|              |         |                |         | Exposure 2  |             |                  |        |
|              |         | EXP3           |         | Ultra Fine/ |             | 4                |        |
|              |         |                |         | Exposure 3  |             |                  |        |
|              |         | EXP4           |         | Ultra Fine/ |             | 5                |        |
|              |         |                |         | Exposure 4  |             |                  |        |
|              |         | EXP5           |         | Ultra Fine/ |             | 6                |        |
|              |         |                |         | Exposure 5  |             |                  |        |
|              |         | AUTO           |         | Ultra Fine/ |             | 7                |        |
|              |         | H_TONE         |         | Auto/       |             |                  |        |
|              |         |                |         | Halftone    |             |                  |        |
|              |         | EXP1           |         | Ultra Fine/ |             | 8                |        |
|              |         | H_TONE         |         | Exposure 1/ |             |                  |        |
|              |         |                |         | Halftone    |             |                  |        |
|              |         | EXP2           |         | Ultra Fine/ |             | 9                |        |
|              |         | H_TONE         |         | Exposure 2/ |             |                  |        |
|              |         | EVDO           |         | Haittone    |             | 10               |        |
|              |         | EXP3           |         | Ultra Fine/ |             | 10               |        |
|              |         | H_TONE         |         | Exposure 3/ |             |                  |        |
|              |         |                |         |             |             | 44               |        |
|              |         |                |         | Exposure 4/ |             | 11               |        |
|              |         | ILI UNE        |         | Exposure 4/ |             |                  |        |
|              |         | EVD5           |         |             |             | 12               |        |
|              |         | LAFS<br>H TONE |         | Exposure 5/ |             | 12               |        |
|              |         |                |         | Halftone    |             |                  |        |

To check the adjustment density level of items A - L, set the document and set the setting value of item M according to items A - L, and press [EXECUTE] key.

| 46-45              |                                                      |
|--------------------|------------------------------------------------------|
| Purpose            | Adjustment/Setup                                     |
| Function (Purpose) | Used to adjust the FAX send image density. (600dpi). |
|                    |                                                      |

# Section

Operation/Procedure

- 1) Set the document on the document table.
- 2) Enter the set value with 10-key.
- Press [EXECUTE] key, or [OK] key When [EXECUTE] key is pressed, the adjustment value is set and the scanned document image is outputted.

| Item/Display |                  | Content                        | Setting<br>range | Default<br>value |
|--------------|------------------|--------------------------------|------------------|------------------|
| Α            | AUTO             | 600dpi/Auto 1                  | 1 - 99           | 50               |
| В            | EXPOSURE1        | 600dpi/Exposure 1              | 1 - 99           | 50               |
| С            | EXPOSURE2        | 600dpi/Exposure 2              | 1 - 99           | 50               |
| D            | EXPOSURE3        | 600dpi/Exposure 3              | 1 - 99           | 50               |
| Е            | EXPOSURE4        | 600dpi/Exposure 4              | 1 - 99           | 50               |
| F            | EXPOSURE5        | 600dpi/Exposure 5              | 1 - 99           | 50               |
| G            | AUTO H_TONE      | 600dpi/Auto/<br>Halftone 1     | 1 - 99           | 50               |
| Н            | EXPOSURE1 H_TONE | 600dpi/Exposure 1/<br>Halftone | 1 - 99           | 50               |
| Ι            | EXPOSURE2 H_TONE | 600dpi/Exposure 2/<br>Halftone | 1 - 99           | 50               |
| J            | EXPOSURE3 H_TONE | 600dpi/Exposure 3/<br>Halftone | 1 - 99           | 50               |
| К            | EXPOSURE4 H_TONE | 600dpi/Exposure 4/<br>Halftone | 1 - 99           | 50               |
| L            | EXPOSURE5 H_TONE | 600dpi/Exposure 5/<br>Halftone | 1 - 99           | 50               |

| Item/Display |         | Content |       | Setting<br>range |     | Default<br>value |        |
|--------------|---------|---------|-------|------------------|-----|------------------|--------|
| Μ            | EXECUTE | AUTO    | Print | 600dpi/          | 1 - | 1                | 1      |
|              | MODE    |         | mode  | Auto             | 12  |                  | (AUTO) |
|              |         | EXP1    |       | 600dpi/          |     | 2                |        |
|              |         |         |       | Exposure 1       |     |                  |        |
|              |         | EXP2    |       | 600dpi/          |     | 3                |        |
|              |         |         |       | Exposure 2       |     |                  |        |
|              |         | EXP3    |       | 600dpi/          |     | 4                |        |
|              |         |         |       | Exposure 3       |     |                  |        |
|              |         | EXP4    |       | 600dpi/          |     | 5                |        |
|              |         |         |       | Exposure 4       |     |                  |        |
|              |         | EXP5    |       | 600dpi/          |     | 6                |        |
|              |         |         |       | Exposure 5       |     |                  |        |
|              |         | AUTO    |       | 600dpi/          |     | 7                |        |
|              |         | H_TONE  |       | Auto/            |     |                  |        |
|              |         |         |       | Halftone         |     |                  |        |
|              |         | EXP1    |       | 600dpi/          |     | 8                |        |
|              |         | H_TONE  |       | Exposure         |     |                  |        |
|              |         |         |       | 1/Halftone       |     |                  |        |
|              |         | EXP2    |       | 600dpi/          |     | 9                |        |
|              |         | H_TONE  |       | Exposure         |     |                  |        |
|              |         | EX Do   |       | 2/Halftone       |     |                  |        |
|              |         | EXP3    |       | 600dpi/          |     | 10               |        |
|              |         | H_TONE  |       | Exposure         |     |                  |        |
|              |         | EVEL    |       | 3/Haintone       |     |                  |        |
|              |         |         |       |                  |     | 11               |        |
|              |         | n_TONE  |       | Exposure         |     |                  |        |
|              |         |         |       |                  |     | 10               |        |
|              |         |         |       | 600api/          |     | 12               |        |
|              |         | II_IUNE |       | 5/Halftone       |     |                  |        |

To check the adjustment density level of items A - L, set the document and set the setting value of item M according to items A - L, and press [EXECUTE] key.

# 46-47

| Purpose            | Adjustment/Setup                         |
|--------------------|------------------------------------------|
| Function (Purpose) | Used to set the compression rate of copy |
|                    | and scan images (JPEG).                  |

# Section

Operation/Procedure

- 1) Select a target item with scroll keys on the touch panel.
- 2) Enter the set value with 10-key.
- 3) Press [OK] key.

The set value is saved.

| Operation<br>mode            | Item/Display |                 | Content | Setting<br>range                   | Default<br>value |         |
|------------------------------|--------------|-----------------|---------|------------------------------------|------------------|---------|
| FILLING<br>(COLOR)<br>(COPY  | A            | FILLIN<br>G (C) | LOW     | Low<br>compres-<br>sion (Color)    | 0                | 0 (LOW) |
| (COLOR<br>mode))             |              |                 | MIDDLE  | Medium<br>compres-<br>sion (Color) | 1                |         |
|                              |              |                 | HIGH    | High<br>compres-<br>sion (Color)   | 2                |         |
| FILLING<br>(GRAY)<br>(COPY   | В            | FILLIN<br>G (G) | LOW     | Low<br>compres-<br>sion (Gray)     | 0                | 0 (LOW) |
| (Mono-<br>chrome<br>halftone |              |                 | MIDDLE  | Medium<br>compres-<br>sion (Gray)  | 1                |         |
| mode))                       |              |                 | HIGH    | High<br>compres-<br>sion (Gray)    | 2                |         |

| Operation<br>mode |   | Item/Display |        | Content         | Setting<br>range | Default<br>value |
|-------------------|---|--------------|--------|-----------------|------------------|------------------|
| PUSH              | С | SCAN         | MIDDLE | Medium          | 0                | 1                |
| SCAN              |   | (C)          | 1      | compres-        |                  | (MIDDLE          |
| (COLOR)           |   |              |        | sion mode 1     |                  | 2)               |
| (Scanner          |   |              |        | Low             |                  |                  |
| (Color            |   |              |        | compres-        |                  |                  |
| mode))            |   |              |        | sion            |                  |                  |
|                   |   |              | MIDDLE | Medium          | 1                |                  |
|                   |   |              | 2      | compres-        |                  |                  |
|                   |   |              |        | sion mode 2     |                  |                  |
|                   |   |              |        | Medium          |                  |                  |
|                   |   |              |        | compres-        |                  |                  |
|                   |   |              |        | sion            |                  |                  |
|                   |   |              | MIDDLE | Medium          | 2                |                  |
|                   |   |              | 3      | compres-        |                  |                  |
|                   |   |              |        | sion mode 3     |                  |                  |
|                   |   |              |        | High            |                  |                  |
|                   |   |              |        | compres-        |                  |                  |
|                   |   |              |        | sion            |                  |                  |
| PUSH              | D | SCAN         | MIDDLE | Medium          | 0                | 1                |
| SCAN              |   | (G)          | 1      | compres-        |                  | (MIDDLE          |
| (GRAY)            |   |              |        | sion mode 1     |                  | 2)               |
| (Scanner          |   |              |        | LOW             |                  |                  |
| (IVIONO-          |   |              |        | compres-        |                  |                  |
| chrome            |   |              |        | SION            |                  |                  |
| mode              |   |              | MIDDLE | Medium          | 1                |                  |
| mode))            |   |              | 2      | compres-        |                  |                  |
|                   |   |              |        | sion mode 2     |                  |                  |
|                   |   |              |        | wedium          |                  |                  |
|                   |   |              |        | compres-        |                  |                  |
|                   |   |              |        | SIUII<br>Madium | 2                |                  |
|                   |   |              |        | wealum          | 2                |                  |
|                   |   |              | 3      | compres-        |                  |                  |
|                   |   |              |        | High            |                  |                  |
|                   |   |              |        | compres-        |                  |                  |
|                   |   |              |        | cion            |                  |                  |

| 46-51              |                                                   |  |  |  |
|--------------------|---------------------------------------------------|--|--|--|
| Purpose            | Adjustment/Setup                                  |  |  |  |
| Function (Purpose) | Used to adjust the gamma for the copy             |  |  |  |
|                    | mode heavy paper mode and the image process mode. |  |  |  |

# Section

**Operation/Procedure** 

- 1) Select a target adjustment mode with the touch panel key [PAPER/DITHER].
- Select an adjustment target color with [K][C][M][Y] keys on the touch panel.
- 3) Select a target adjustment density level with scroll key on the touch panel.
- 4) Enter the set value with 10-key.
- 5) Press [EXECUTE] key, or [OK] key.

When [EXECUTE] key is pressed, the self print image is outputted.

When the image density is insufficient or a background copy is made in heavy paper copy, change this adjustment value to adjust the image density.

| Item/Display | Content                    | Color |
|--------------|----------------------------|-------|
| HEAVY        | Copier heavy paper gamma   | KCMY  |
| DITH1        | Black edge                 | К     |
| DITH2        | Color edge                 | KCMY  |
| DITH3        | Color error diffusion      | KCMY  |
| DITH4        | Monochrome error diffusion | К     |
| DITH8        | Monochrome dither          | К     |

|   | Item/Display | Density level<br>(Point) | Setting range | Default<br>value |
|---|--------------|--------------------------|---------------|------------------|
| А | POINT1       | Point 1                  | 1 - 999       | 500              |

|   | Item/Display | Density level<br>(Point) | Setting range | Default<br>value |
|---|--------------|--------------------------|---------------|------------------|
| В | POINT2       | Point 2                  | 1 - 999       | 500              |
| С | POINT3       | Point 3                  | 1 - 999       | 500              |
| D | POINT4       | Point 4                  | 1 - 999       | 500              |
| Е | POINT5       | Point 5                  | 1 - 999       | 500              |
| F | POINT6       | Point 6                  | 1 - 999       | 500              |
| G | POINT7       | Point 7                  | 1 - 999       | 500              |
| Н | POINT8       | Point 8                  | 1 - 999       | 500              |
| 1 | POINT9       | Point 9                  | 1 - 999       | 500              |
| J | POINT10      | Point 10                 | 1 - 999       | 500              |
| К | POINT11      | Point 11                 | 1 - 999       | 500              |
| L | POINT12      | Point 12                 | 1 - 999       | 500              |
| Μ | POINT13      | Point 13                 | 1 - 999       | 500              |
| Ν | POINT14      | Point 14                 | 1 - 999       | 500              |
| 0 | POINT15      | Point 15                 | 1 - 999       | 500              |
| Ρ | POINT16      | Point 16                 | 1 - 999       | 500              |
| Q | POINT17      | Point 17                 | 1 - 999       | 500              |

#### 46-52

| 46-52              |                                            |
|--------------------|--------------------------------------------|
| Purpose            | Adjustment/Setup                           |
| Function (Purpose) | Used to set the gamma default for the copy |
|                    | mode heavy paper and the image process     |
|                    | mode. (After execution of either SIM46-54  |

or SIM46-51, the adjustment value is reset to the initial value.)

# Section

#### **Operation/Procedure**

- Select an item to be set to the default with the touch panel key. To reset the adjustment values of all the items, select [ALL].
- 2) Press [EXECUTE] key.
- 3) Press [YES] key.

# 46-54

| Purpose            | Adjustment                                |
|--------------------|-------------------------------------------|
| Function (Purpose) | Used to perform the engine halftone auto- |
|                    | matic density adjustment (dither).        |

# Section

- Operation/Procedure
- 1) Press [EXECUTE] key.

The high density process control is started to make 48 patch self print. (A4 (11" x 8.5") in the paper feed tray is used.)

2) Place the 48 patch self print on the document table, and press [EXECUTE] key.

Scanning the 48 patch self print is started.

After scanning the 48 patch self print, the 17 patch self print is automatically printed.

3) Press [OK] key.

After completion of the correction amount registration, the screen shifts to the dither selection menu.

4) Select an item (dither) to be adjusted.

| HEAVYPAPER | Copier/gamma for heavy paper |
|------------|------------------------------|
| BLACK EDGE | Black edge                   |
| COLOR EDGE | Color edge                   |
| COLOR ED   | Color error diffusion        |
| B/W ED     | Monochrome error diffusion   |
| B/W 600    | Monochrome dither 600dpi     |

5) Press [EXECUTE] key.

The 48 patch self print is printed.

 Place the 48 patch self print on the document table, and press [EXECUTE] key.
 Scanning the 48 patch self print is started. After scanning the patch, the screen automatically shifts to the dither selection menu.

7) After completion of the adjustment of all the density adjustment items (dither), press [OK] key.

| 46-58              |                                          |  |  |  |
|--------------------|------------------------------------------|--|--|--|
| Purpose            | Adjustment/Setup                         |  |  |  |
| Function (Purpose) | Used to set the copy mode pseudo resolu- |  |  |  |
|                    | tion. (Smoothing process)                |  |  |  |
| Section            |                                          |  |  |  |

#### **Operation/Procedure**

- 1) Select an item (mode) to be set with the button and the scroll key.
- Enter the set value with 10-key.
   1(ON): 9600 (equivalent) x 600 dpi
   0 (OFF): 600 x 600 dpi
- 3) Press [OK] key.

The setting is reflected only the image edge area.

| Mada  | Item/Display |              | Content            | Setting |    | Default |
|-------|--------------|--------------|--------------------|---------|----|---------|
| wode  |              | item/Display | (copy mode)        | rang    | je | value   |
| COLOR | А            | AUTO         | Auto               | OFF     | 0  | 0 (OFF) |
|       |              |              |                    | ON      | 1  |         |
|       | В            | TEXT         | Text               | OFF     | 0  | 1 (ON)  |
|       |              |              |                    | ON      | 1  |         |
|       | С            | TEXT PRT     | Text print         | OFF     | 0  | 0 (OFF) |
|       |              |              |                    | ON      | 1  |         |
|       | D            | PRINTED      | Printed Photo      | OFF     | 0  | 0 (OFF) |
|       |              | PHOTO        |                    | ON      | 1  |         |
|       | Е            | TEXT PHOTO   | Text               | OFF     | 0  | 0 (OFF) |
|       |              |              | photograph         | ON      | 1  |         |
|       | F            | PHOTO        | Photograph         | OFF     | 0  | 0 (OFF) |
|       |              |              |                    | ON      | 1  |         |
|       | G            | MAP          | Мар                | OFF     | 0  | 1 (ON)  |
|       |              |              |                    | ON      | 1  |         |
|       | Н            | LIGHT        | Light              | OFF     | 0  | 0 (OFF) |
|       |              |              | document           | ON      | 1  |         |
|       | Ι            | CPY TO CPY/  | Text (copy         | OFF     | 0  | 1 (ON)  |
|       |              | TEXT         | document)          | ON      | 1  |         |
|       | J            | CPY TO CPY/  | Text print         | OFF     | 0  | 0 (OFF) |
|       |              | TXT PRT      | (copy              | ON      | 1  |         |
|       |              |              | document)          |         |    |         |
|       | к            | CPY TO CPY/  | Printed Photo      | OFF     | 0  | 0 (OFF) |
|       |              | PHOTO        | (сору              | ON      | 1  |         |
|       |              |              | document)          | 0.55    | _  |         |
| MONO  | A            | AUTO         | Auto               | OFF     | 0  | 0 (OFF) |
|       | -            | TEVT         |                    | ON      | 1  | 4 (01)  |
|       | в            | IEXI         | lext               | OFF     | 0  | 1 (ON)  |
|       | 0            |              | Testeriet          | ON      | 1  |         |
|       | C            | TEXTPRI      | Text print         | OFF     | 0  | 0 (OFF) |
|       | -            | DDINITED     |                    | ON      | 1  |         |
|       | D            | PRINTED      | Printed Photo      | OFF     | 0  | 0 (OFF) |
|       | _            |              | -                  | ON      | 1  |         |
|       | E            | TEXT PHOTO   | lext               | OFF     | 0  | 0 (OFF) |
|       | -            | DUOTO        | priotograph        | ON      | 1  |         |
|       | F            | PHOTO        | Photograph         | OFF     | 0  | 0 (OFF) |
|       | 0            |              |                    | ON      | 1  | 4 (01)  |
|       | G            | MAP          | мар                | OFF     | 0  | 1 (ON)  |
|       |              |              | Links              | ON      | 1  |         |
|       | н            | LIGHT        | Light              | OFF     | 0  | 0 (OFF) |
|       |              |              |                    | ON      | 1  | 4 (01)  |
|       |              | TEXT         | document)          | OFF     | 0  | I (UN)  |
|       | <u> </u>     |              |                    |         | 1  |         |
|       | J            |              | lext print         | OFF     | U  | U (UFF) |
|       |              |              | (copy<br>document) | UN      | 1  |         |
|       | к            | CPY TO CPY/  | Printed Photo      | OFF     | 0  | 0 (OFF) |
|       |              | РНОТО        | (copy              | ON      | 1  | 5 (011) |
|       |              |              | document)          | 0.1     |    |         |

| 46-59              |                                                                           |
|--------------------|---------------------------------------------------------------------------|
| Purpose            | Adjustment/Setup                                                          |
| Function (Purpose) | Used to perform the copy mode pseudo resolution image process adjustment. |
| Section            |                                                                           |

- 1) Select the MAIN (main scanning direction) or the SUB (sub scanning direction) button.
- 2) Press the button of the adjustment value of the target copy mode.

## Important

This adjustment is valid when SIM46-58 Pseudo resolution setting is set to ON.

The thickness of images in the section processed by smoothing is changed.

Positive: The image in the section processed by smoothing becomes thicker.

Negative: The image in the section processed by smoothing becomes thinner.

| ang an control in a copy mode Aujustment button of the belauit value | NOTE                              |  |
|----------------------------------------------------------------------|-----------------------------------|--|
| COLOR COPY K (-)2 Color copy For BLACK 0 N                           | Main scanning direction smoothing |  |
| (-)1 fi                                                              | fine adjustment                   |  |
| 0                                                                    | Negative (-) direction: The       |  |
| (+)1 S                                                               | smoothing section becomes         |  |
| (+)2                                                                 | thinner.                          |  |
| COLOR COPY C (-)2 Color copy For CYAN 0                              | Positive (+) direction: The       |  |
| (-)1                                                                 | thickor                           |  |
| 0                                                                    | uncker.                           |  |
| (+)1                                                                 |                                   |  |
| (+)2                                                                 |                                   |  |
| COLOR COPY M (-)2 Color copy For MAGENTA 0                           |                                   |  |
| (.)1                                                                 |                                   |  |
|                                                                      |                                   |  |
| (+)1                                                                 |                                   |  |
| (+)2                                                                 |                                   |  |
| COLOR COPY Y (-)2 Color copy For YELLOW 0                            |                                   |  |
|                                                                      |                                   |  |
| 0                                                                    |                                   |  |
| +)1                                                                  |                                   |  |
| (+)2                                                                 |                                   |  |
| MONO COPY K (-)2 Monochrome copy For BLACK 0                         |                                   |  |
| ()1                                                                  |                                   |  |
|                                                                      |                                   |  |
| (+)1                                                                 |                                   |  |
| (+)2                                                                 |                                   |  |
| COLOR PRINT K (-)2 Color print For BLACK 0                           |                                   |  |
| ()1                                                                  |                                   |  |
| 0                                                                    |                                   |  |
| (+)1                                                                 |                                   |  |
| (+)2                                                                 |                                   |  |
| COLOR PRINT C (-)2 Color print For CYAN 0                            |                                   |  |
| ()1                                                                  |                                   |  |
| 0                                                                    |                                   |  |
| (+)1                                                                 |                                   |  |
| (+)2                                                                 |                                   |  |
| COLOR PRINT M (-)2 Color print For MAGENTA 0                         |                                   |  |
| ()1                                                                  |                                   |  |
| 0                                                                    |                                   |  |
| (+)1                                                                 |                                   |  |
| (+)2                                                                 |                                   |  |
| COLOR PRINT Y (-)2 Color print For YELLOW 0                          |                                   |  |
| (-)1                                                                 |                                   |  |
| 0                                                                    |                                   |  |
| (+)1                                                                 |                                   |  |
| (+)2                                                                 |                                   |  |

| Scanning direction | Item (copy mode) | Adjustment button                 | Content                    | Default value | NOTE                                                                                                    |
|--------------------|------------------|-----------------------------------|----------------------------|---------------|----------------------------------------------------------------------------------------------------|
| MAIN               | MONO PRINT K     | (-)2<br>(-)1<br>0<br>(+)1<br>(+)2 | Monochrome print For BLACK | 0             | Main scanning direction smoothing<br>fine adjustment<br>Negative (-) direction: The<br>smoothing section becomes<br>thinner.<br>Positive (+) direction: The<br>smoothing section becomes<br>thicker |
| SUB                | COLOR COPY K     | (-)2<br>(-)1<br>0<br>(+)1<br>(+)2 | Color copy For BLACK       | 0             | Sub scanning direction smoothing<br>fine adjustment<br>Negative (-) direction: The<br>smoothing section becomes<br>thinner.                                                                         |
|                    | COLOR COPY C     | (-)2<br>(-)1<br>0<br>(+)1<br>(+)2 | Color copy For CYAN        | 0             | Positive (+) direction: The<br>smoothing section becomes<br>thicker.                                                                                                    |
|                    | COLOR COPY M     | (-)2<br>(-)1<br>0<br>(+)1<br>(+)2 | Color copy For MAGENTA     | 0             |                                                                                                    |
|                    | COLOR COPY Y     | (-)2<br>(-)1<br>0<br>(+)1<br>(+)2 | Color copy For YELLOW      | 0             |                                                                                                    |
|                    | MONO COPY K      | (-)2<br>(-)1<br>0<br>(+)1<br>(+)2 | Monochrome copy For BLACK  | 0             |                                                                                                    |
|                    | COLOR PRINT K    | (-)2<br>(-)1<br>0<br>(+)1<br>(+)2 | Color print For BLACK      | 0             |                                                                                                    |
|                    | COLOR PRINT C    | (-)2<br>(-)1<br>0<br>(+)1<br>(+)2 | Color print For CYAN       | 0             |                                                                                                    |
|                    | COLOR PRINT M    | (-)2<br>(-)1<br>0<br>(+)1<br>(+)2 | Color print For MAGENTA    | 0             |                                                                                                    |
|                    | COLOR PRINT Y    | (-)2<br>(-)1<br>0<br>(+)1<br>(+)2 | Color print For YELLOW     | 0             |                                                                                                    |
|                    | MONO PRINT K     | (-)2<br>(-)1<br>0<br>(+)1<br>(+)2 | Monochrome print For BLACK | 0             |                                                                                                    |

| 46-60              |                                           |
|--------------------|-------------------------------------------|
| Purpose            | Adjustment/Setup                          |
| Function (Purpose) | Used to adjust the sharpness in the color |
|                    | auto copy mode.                           |
| Section            |                                           |

- 1) Select a target item with scroll keys on the touch panel.
- 2) Input numeric value corresponding to sharpness level (filter process mode).
- 3) Press [OK] key.

This is used to adjust the sharpness in the color auto copy mode and the smoothness (roughness) in the dark area.

| Item/Display |                     |        | Content                                                        |                 | Setting range | Default value |
|--------------|---------------------|--------|----------------------------------------------------------------|-----------------|---------------|---------------|
| Α            | SCREEN FILTER LEVEL | Н      | Sharpness (filter) adjustment of dot pattern image in auto     | Strong emphasis | 1             | 3 (Auto)      |
|              |                     | L      | copy mode                                                      | Soft emphasis   | 2             |               |
|              |                     | AUTO   |                                                                | Auto            | 3             |               |
| В            | CPY CL AUTO FILTER  | SOFT   | Sharpness (filter) adjustment for the automatic copy mode      | SOFT            | 1             | 2 (CENTER)    |
|              | LEVEL               | CENTER | (Text, Printed Photo / Printed Photo images)                   | CENTER          | 2             |               |
|              |                     | HIGH   |                                                                | HIGH            | 3             |               |
| С            | CPY PUSH AUTO       | SOFT   | Sharpness (filter) adjustment for the automatic push scan      | SOFT            | 1             | 2 (CENTER)    |
|              | FILTER LEVEL        | CENTER | mode (Text, Printed Photo / Printed Photo images)              | CENTER          | 2             |               |
|              |                     | HIGH   |                                                                | HIGH            | 3             |               |
| D            | COLOR COPY : CMY    | OFF    | Soft filter applying setting to C, M, Y image in color copy    | OFF             | 0             | 1 (ON)        |
|              |                     | ON     | mode                                                           | ON              | 1             |               |
| Е            | COLOR COPY : K      | OFF    | Soft filter applying setting to K image in color copy mode     | OFF             | 0             | 1 (ON)        |
|              |                     | ON     |                                                                | ON              | 1             |               |
| F            | SINGLE COLOR : CMY  | OFF    | Soft filter applying setting to C, M, Y image in single color  | OFF             | 0             | 1 (ON)        |
|              |                     | ON     | copy mode                                                      | ON              | 1             |               |
| G            | 2 COLOR COPY : CMY  | OFF    | Setting of YES/NO of applying the soft filter to C/M/Y         | OFF             | 0             | 1 (ON)        |
|              |                     | ON     | images of the 2-color copy mode                                | ON              | 1             |               |
| Н            | 2 COLOR COPY : K    | OFF    | Setting of YES/NO of applying the soft filter to K images of   | OFF             | 0             | 1 (ON)        |
|              |                     | ON     | the 2-color copy mode                                          | ON              | 1             |               |
| Ι            | B/W COPY            | OFF    | Soft filter applying setting in monochrome copy mode           | OFF             | 0             | 1 (ON)        |
|              |                     | ON     |                                                                | ON              | 1             |               |
| J            | COLOR PUSH : RGB    | OFF    | Soft filter applying setting to image in push scan color       | OFF             | 0             | 1 (ON)        |
|              |                     | ON     | mode                                                           | ON              | 1             |               |
| К            | B/W PUSH            | OFF    | Soft filter applying setting to image in push scan             | OFF             | 0             | 1 (ON)        |
|              |                     | ON     | monochrome mode                                                | ON              | 1             |               |
| L            | COLOR PRINT: CMY    | OFF    | Setting of ON/OFF of soft filter application to color print C, | OFF             | 0             | 0 (OFF)       |
|              |                     | ON     | M, Y images                                                    | ON              | 1             |               |
| М            | COLOR PRINT: K      | OFF    | Setting of ON/OFF of soft filter application to color print K  | OFF             | 0             | 0 (OFF)       |
|              |                     | ON     | images                                                         | ON              | 1             |               |
| Ν            | B/W PRINT           | OFF    | Setting of ON/OFF of soft filter application to monochrome     | OFF             | 0             | 0 (OFF)       |
|              |                     | ON     | print images                                                   | ON              | 1             |               |

# 46-61 Purpose

Adjustment/Setup

Function (Purpose)

 Used to adjust the area separation recognition level.

## Section

#### **Operation/Procedure**

- 1) Select an adjustment mode.
- 2) Select a target adjustment item with scroll key on the touch panel.
- 3) Enter the adjustment value using the 10-key.
- 4) Press [OK] key.

# Important

This must be set to the default unless any change is specially required.

When the adjustment value is set to a value greatly different from the default value, image quality trouble may occur for some documents.

| Item/Display                    |           | Content                                 |  |  |
|---------------------------------|-----------|-----------------------------------------|--|--|
| COLOR AUTO                      |           | [Color/Gray] Auto                       |  |  |
| TPP [Color/Gray] Manual (Text p |           | [Color/Gray] Manual (Text print)        |  |  |
| COPY(TPP)                       |           | [Color/Gray] Copy document (Text print) |  |  |
| MONO                            | AUTO      | [Monochrome] Auto                       |  |  |
| TPP [Monochrome] Manual (Text p |           | [Monochrome] Manual (Text print)        |  |  |
|                                 | COPY(TPP) | [Monochrome] Copy document (Text print) |  |  |

|   | Item/Display                                  | Content                                                          | Setting<br>range | Default<br>value |
|---|-----------------------------------------------|------------------------------------------------------------------|------------------|------------------|
| A | SEGMENT: SWITCH<br>[TXT ON SCR]               | Detection ON/OFF:<br>Text on dot                                 | 0 - 1            | 0                |
| В | SEGMENT: SWITCH<br>[LINE SCR]                 | Detection ON/OFF:<br>line screen                                 | 0 - 1            | 0                |
| С | SEGMENT: SWITCH<br>[SMALL SCR]                | Detection ON/OFF:<br>Dot in a small area                         | 0 - 1            | 0                |
| D | SEGMENT: SWITCH<br>[HIGH LPI]                 | Detection ON/OFF:<br>High line number<br>judgment select         | 0 - 1            | 0                |
| E | SEGMENT: SWITCH<br>[TXT ON SCR IMAGE<br>SEND] | Detection ON/OFF:<br>Text on image send<br>dots                  | 0 - 1            | 0                |
| F | SEGMENT: ADJUST<br>[BK TXT 1]                 | Detection level<br>adjustment: Black text<br>1                   | 1 - 99           | 50               |
| G | SEGMENT: ADJUST<br>[CL TXT 1]                 | Detection level<br>adjustment: Color text<br>1                   | 1 - 99           | 50               |
| Н | SEGMENT: ADJUST<br>[BK TXT 2, CL TXT 2]       | Detection level<br>adjustment: Black text<br>2, Color text 2     | 1 - 49           | 25               |
| Ι | SEGMENT: ADJUST<br>[TXT ON SCR 1]             | Detection level<br>adjustment: Text 1 on<br>dots                 | 1 - 99           | 50               |
| J | SEGMENT: ADJUST<br>[TXT ON SCR 2]             | Detection level<br>adjustment: Text 2 on<br>dots                 | 1 - 99           | 50               |
| К | SEGMENT: ADJUST<br>[TXT ON SCR AREA]          | Detection level<br>adjustment: Detection<br>area of text on dots | 1 - 15           | 8                |
| L | SEGMENT: ADJUST<br>[HIGH LPI]                 | Detection level<br>adjustment: High line<br>number judgment      | 1 - 49           | 25               |
| М | SEGMENT: ADJUST<br>[BK]                       | Detection level<br>adjustment: No<br>chrome judgment             | 1 - 99           | 50               |
| N | SEGMENT: ADJUST<br>[CL]                       | Detection level<br>adjustment: Chrome<br>judgment                | 1 - 99           | 50               |
| 0 | SEGMENT: ADJUST<br>[TXT ON BG]                | Detection level<br>adjustment: Text on<br>background             | 1 - 99           | 50               |

|   | Item/Display                       | Content                                               | Setting range | Default<br>value |
|---|------------------------------------|-------------------------------------------------------|---------------|------------------|
| Ρ | SEGMENT: ADJUST<br>[SCR 1 HIGH]    | Detection level<br>adjustment: High<br>density dots   | 1 - 49        | 25               |
| Q | SEGMENT: ADJUST<br>[SCR 1 MIDDLE]  | Detection level<br>adjustment: Medium<br>density dots | 1 - 49        | 25               |
| R | SEGMENT: ADJUST<br>[SCR 1 LOW]     | Detection level<br>adjustment: Low<br>density dots    | 1 - 49        | 25               |
| S | SEGMENT: ADJUST<br>[SCR 2]         | Detection level<br>adjustment: Dot 2                  | 1 - 15        | 8                |
| Т | SEGMENT: ADJUST<br>[SCR 3]         | Detection level<br>adjustment: Dot 3                  | 1 - 15        | 8                |
| U | SEGMENT: ADJUST<br>[LINE HALFTONE] | Detection level<br>adjustment: line<br>screen         | 1 - 49        | 25               |

| 46-62              |                                                                                                    |
|--------------------|----------------------------------------------------------------------------------------------------|
| Purpose            | Adjustment/Setup                                                                                                    |
| Function (Purpose) | Used to set the operating conditions of the ACS, the area separation, the background image process, and the auto exposure mode. |

#### Section Operation/Procedure

- 1) Select a target adjustment item with scroll key on the touch panel.
- 2) Enter the adjustment value using the 10-key.
- 3) Press [OK] key.

## Important

This must be set to the default unless any change is specially required.

When the adjustment value is set to a value greatly different from the default value, image quality trouble may occur for some documents.

|   | Item/Display        | Content                                                                          | Setting<br>range | Default<br>value |
|---|---------------------|----------------------------------------------------------------------------------|------------------|------------------|
| A | SW_ACS              | ACS judgment reference area select                                               | 0 - 1            | 1                |
| В | TEXT_IMAGE          | Text/Image judgment<br>priority level adjustment                                 | 0 - 6            | 3                |
| С | TEXT_BLANK          | Text/Blank judgment<br>priority level adjustment                                 | 0 - 6            | 4                |
| D | HT_LV               | Dot area judgment<br>threshold value<br>adjustment                               | 0 - 6            | 1                |
| E | AE_AREA_LV          | Color AE judgment target<br>area adjustment                                      | 0 - 6            | 3                |
| F | AE_LV_CC            | AE background detection<br>division result<br>adjustment:<br>For color copy      | 0 - 8            | 4                |
| G | AE_LV_MC            | AE background detection<br>division result<br>adjustment:<br>For monochrome copy | 0 - 8            | 4                |
| Н | AE_LV_CS            | AE background detection<br>division result<br>adjustment:<br>For color scan      | 0 - 8            | 4                |
| Ι | AE_LV_MS            | AE background detection<br>division result<br>adjustment:<br>For monochrome scan | 0 - 8            | 4                |
| J | AE_JUDGE<br>_LV_L_U | Color AE background<br>density threshold value<br>adjustment (lower limit)       | 0 - 4            | 0                |

| Item/Display |               | Content |                     | Setting<br>range |        | Default<br>value |         |
|--------------|---------------|---------|---------------------|------------------|--------|------------------|---------|
| К            | AE_JUDGE      |         | Color AE background |                  | 0 - 10 |                  | 0       |
|              | LV_L_O        |         | density threshold   | value            |        |                  |         |
|              |               |         | adjustment (upper   | limit)           |        |                  | _       |
| L            | AE_JUDGE      | =       | Color AE backgrou   | una              | 0 - 1  | 10               | 5       |
|              | LV_C          |         | adjustment (chrom   | na)              |        |                  |         |
| м            | AF            | ON      | AF mode ON/         | ON               | 0 - 1  | 0                | 0 (ON)  |
|              | ONOFF         | OFF     | OFF switch:         | OFF              | , v    | 1                | 0 (011) |
|              | _CC           | 0.1     | For color copy      | 0                |        |                  |         |
| Ν            | AE            | ON      | AE mode ON/         | ON               | 0 - 1  | 0                | 0 (ON)  |
|              | _ONOFF        | OFF     | OFF switch:         | OFF              | 1      | 1                |         |
|              | _MC           |         | For mono-           |                  |        |                  |         |
|              |               |         | chrome copy         |                  |        |                  |         |
| 0            | AE            | ON      | AE mode ON/         | ON               | 0 - 1  | 0                | 0 (ON)  |
|              |               | OFF     | OFF switch :        | OFF              |        | 1                |         |
| -            | _CS           |         | For color scan      |                  | 0.1    | 0                |         |
| Р            |               |         | AE mode ON/         |                  | 0 - 1  | 0                | 0 (ON)  |
|              | _ONOTT        | OFF     | For mono-           | OFF              |        |                  |         |
|              | _1110         |         | chrome copy         |                  |        |                  |         |
| Q            | BLANK JU      | IDGE    | Blank judgment le   | vel              | 0 - 1  | 10               | 0       |
|              | LV_L          | _       | adjustment (value)  |                  |        |                  |         |
| R            | BLANK_JU      | IDGE_   | Blank judgment le   | vel              | 0 - 1  | 10               | 0       |
|              | LV_C          |         | adjustment (chrom   | na)              |        |                  |         |
| S            | MODE0_U       | NDER    | Mode 0 developing   |                  | 0 -    | 6                | 0       |
|              |               |         | paper mode select   |                  |        |                  |         |
| Т            | T MODE1_UNDER |         | Mode 1 developing   | g                | 0 -    | 6                | 0       |
|              |               |         | paper mode select   | t                |        |                  |         |
| U            | U MODE5_UNDER |         | Mode 5 developing   |                  | 0 -    | 6                | 0       |
|              |               |         | paper mode selec    | t                |        |                  |         |
| V            | MODE6_U       | NDER    | Mode 6 developing   | g                | 0 -    | 6                | 0       |
| 1            |               |         | paper mode selec    | t                | 1      |                  |         |

| 46-63              |                                            |
|--------------------|--------------------------------------------|
| Purpose            | Adjustment/Setup                           |
| Function (Purpose) | Used to adjust the density in the copy low |
|                    | density section.                           |

#### **Operation/Procedure**

- 1) Select a target adjustment item with scroll key on the touch panel.
- 2) Enter the adjustment value using the 10-key.
- 3) Press [OK] key.

When the adjustment value is increased, reproducibility of the background and the low density image is increased. When the adjustment value is decreased, reproducibility of the background and the low density image is decreased.

| Item/Display |                                                      | Content                                           | Setting<br>range | Default<br>value |
|--------------|------------------------------------------------------|---------------------------------------------------|------------------|------------------|
| A            | COLOR COPY :<br>TEXT/PRINTED PHOTO                   | Text print<br>(color copy)                        | 1 - 9            | 3                |
| В            | COLOR COPY : TEXT                                    | Text (color copy)                                 | 1 - 9            | 3                |
| С            | COLOR COPY :<br>PRINTED PHOTO                        | Printed photo<br>(color copy)                     | 1 - 9            | 5                |
| D            | COLOR COPY :<br>PHOTOGRAPH                           | Photograph<br>(color copy)                        | 1 - 9            | 5                |
| E            | COLOR COPY :<br>TEXT/PHOTO                           | Text/Photograph<br>(color copy)                   | 1 - 9            | 3                |
| F            | COLOR COPY : MAP                                     | Map (color copy)                                  | 1 - 9            | 5                |
| G            | COLOR COPY : LIGHT                                   | Light document<br>(color density)                 | 1 - 9            | 6                |
| Н            | COLOR COPY :<br>TEXT/PRINTED PHOTO<br>(COPY TO COPY) | Copy document,<br>Character print<br>(color copy) | 1 - 9            | 5                |
| Ι            | COLOR COPY : TEXT<br>(COPY TO COPY)                  | Copy document,<br>Character<br>(color copy)       | 1 - 9            | 5                |

| Item/Display |                                                 | Content                                         | Setting<br>range | Default<br>value |
|--------------|-------------------------------------------------|-------------------------------------------------|------------------|------------------|
| J            | COLOR COPY :<br>PRINTED PHOTO (COPY<br>TO COPY) | Copy document,<br>Printed photo<br>(color copy) | 1 - 9            | 5                |
| К            | COLOR PUSH :<br>TEXT/PRINTED PHOTO              | Text print<br>(color PUSH)                      | 1 - 9            | 3                |
| L            | COLOR PUSH : TEXT                               | Text (color PUSH)                               | 1 - 9            | 3                |
| М            | COLOR PUSH :<br>PRINTED PHOTO                   | Printed photo<br>(color PUSH)                   | 1 - 9            | 5                |
| N            | COLOR PUSH :<br>PHOTOGRAPH                      | Photograph<br>(color PUSH)                      | 1 - 9            | 5                |
| 0            | COLOR PUSH :<br>TEXT/PHOTO                      | Text/Photograph<br>(color PUSH)                 | 1 - 9            | 3                |
| Ρ            | COLOR PUSH : MAP                                | Map (color PUSH)                                | 1 - 9            | 5                |

| 46-65              |                                         |
|--------------------|-----------------------------------------|
| Purpose            | Adjustment/Setup                        |
| Function (Purpose) | Used to set the color correction table. |
| Section            |                                         |

Operation/Procedure

1) Select an adjustment mode.

- 2) Select an item (mode) to be set with the scroll key.
- 3) Enter the adjustment value using the 10-key.
- 4) Press [OK] key.

When the setting is changed, the color tone is changed. This function is used to make copies of different color tone for each copy mode.

The initial value must be set unless any special change is required.

| Mode | de Item/Display |                                | Content                               | Setting | Default |
|------|-----------------|--------------------------------|---------------------------------------|---------|---------|
| Wode |                 |                                |                                       | range   | value   |
| COPY | A               | [MANUAL] TEXT<br>PRT           | Text print                            | 0 - 8   | 0       |
|      | В               | [MANUAL] TEXT                  | Text                                  | 0 - 8   | 4       |
|      | С               | [MANUAL]<br>PRINTED PHOTO      | Printed<br>Photo                      | 0 - 8   | 0       |
|      | D               | [MANUAL]<br>PHOTO              | Photograph                            | 0 - 8   | 1       |
|      | Е               | [MANUAL] TEXT<br>PHOTO         | Text<br>photograph                    | 0 - 8   | 1       |
|      | F               | [MANUAL] MAP                   | Мар                                   | 0 - 8   | 4       |
|      | G               | [MANUAL] LIGHT                 | Pencil                                | 0 - 8   | 0       |
|      | Η               | [MANUAL] CPT<br>TO CPT/TXT PRT | Copy<br>document/<br>Text print       | 0 - 8   | 0       |
|      | -               | [MANUAL] CPT<br>TO CPT/TEXT    | Copy<br>document/<br>Text             | 0 - 8   | 4       |
|      | J               | [MANUAL] CPY<br>TO CPY/PHOTO   | Copy<br>document/<br>Printed<br>Photo | 0 - 8   | 0       |
|      | К               | AUTO0                          | Automatic<br>mode<br>judgment 0       | 0 - 8   | 2       |
|      | L               | AUTO1                          | Automatic<br>mode<br>judgment 1       | 0 - 8   | 2       |
|      | М               | AUTO2                          | Automatic<br>mode<br>judgment 2       | 0 - 8   | 3       |
|      | N               | AUTO3                          | Automatic<br>mode<br>judgment 3       | 0 - 8   | 3       |
|      | 0               | AUTO4                          | Automatic<br>mode<br>judgment 4       | 0 - 8   | 2       |
|      | Ρ               | AUTO5                          | Automatic<br>mode<br>judgment 5       | 0 - 8   | 2       |
| Mode     | Item/Display |                | Content    | Setting | Default |
|----------|--------------|----------------|------------|---------|---------|
| woue     |              |                |            | range   | value   |
| COPY     | Q            | AUTO6          | Automatic  | 0 - 8   | 2       |
|          |              |                | mode       |         |         |
|          |              |                | judgment 6 |         |         |
| PREVIEW  | Α            | [MANUAL] TEXT  | Text print | 0 - 4   | 0       |
| (Preview |              | PRT            |            |         |         |
| screen)  | В            | [MANUAL] TEXT  | Text       | 0 - 4   | 4       |
|          | С            | [MANUAL]       | Printed    | 0 - 4   | 0       |
|          |              | PRINTED PHOTO  | Photo      |         |         |
|          | D            | [MANUAL]       | Photograph | 0 - 4   | 1       |
|          |              | РНОТО          |            | -       |         |
|          | Е            | [MANUAL] TEXT  | Text       | 0 - 4   | 1       |
|          |              | РНОТО          | photograph | -       |         |
|          | F            | [MANUAL] MAP   | Map        | 0 - 4   | 4       |
|          | G            |                | Pencil     | 0 - 4   | 0       |
|          | н            |                | Conv       | 0-4     | 0       |
|          |              | TO CPT/TXT PRT | document/  | 0 4     | Ū       |
|          |              |                | Text print |         |         |
|          | 1            | [MANUAL] CPT   | Copy       | 0 - 4   | 4       |
|          |              | TO CPT/TEXT    | document/  | Ŭ I     |         |
|          |              |                | Text       |         |         |
|          | J            | [MANUAL] CPY   | Copy       | 0 - 4   | 0       |
|          | -            | TO CPY/PHOTO   | document/  |         | •       |
|          |              |                | Printed    |         |         |
|          |              |                | Photo      |         |         |
|          | К            | AUTO0          | Automatic  | 0 - 4   | 2       |
|          |              |                | mode       |         |         |
|          |              |                | judgment 0 |         |         |
|          | L            | AUTO1          | Automatic  | 0 - 4   | 2       |
|          |              |                | mode       |         |         |
|          |              |                | judgment 1 |         |         |
|          | Μ            | AUTO2          | Automatic  | 0 - 4   | 3       |
|          |              |                | mode       |         |         |
|          |              |                | judgment 2 |         |         |
|          | Ν            | AUTO3          | Automatic  | 0 - 4   | 3       |
|          |              |                | mode       |         |         |
|          |              |                | judgment 3 |         |         |
|          | 0            | AUTO4          | Automatic  | 0 - 4   | 2       |
|          |              |                | mode       |         |         |
|          |              |                | judgment 4 |         |         |
|          | Р            | AUTO5          | Automatic  | 0 - 4   | 2       |
|          | 1            |                | mode       |         |         |
|          |              |                | judgment 5 |         |         |
|          | Q            | AUTO6          | Automatic  | 0 - 4   | 2       |
|          | 1            |                | mode       |         |         |
|          | 1            |                | judgment 6 | 1       |         |

| 46-74              |                                           |
|--------------------|-------------------------------------------|
| Purpose            | Adjustment                                |
| Function (Purpose) | Copy color balance adjustment (Auto       |
|                    | adjustment)/Printer color balance adjust- |
|                    | ment (Auto adjustment)                    |

### Section Operation/Procedure

This simulation is used to perform SIM46-24 and SIM67-24 continuously.

To perform both the copy color balance adjustment (Automatic adjustment) and the printer color balance adjustment (Automatic adjustment), use this simulation for efficient adjustment operations.

- 1) Press [EXECUTE] key, and the high density process control is performed. Then, the copy color balance adjustment pattern is printed.
- 2) Place the printed adjustment pattern on the document table, select [FACTORY] or [SERVICE] mode.
- 3) Press [EXECUTE] key, and the copy color balance adjustment is performed and the adjustment result pattern is printed.
- 4) Press [EXECUTE] key, and the printer color balance adjustment pattern is printed.
- 5) Place the printed adjustment pattern on the document table, select [FACTORY] or [SERVICE] mode.

- Press [EXECUTE] key, and the printer color balance adjustment (automatic adjustment) is performed and the adjustment result pattern is printed.
- 7) Press [OK] key, and the halftone correction target is registered.
- 8) When [EXECUTE] key is displayed, press it.

When "COMPLETED THIS PROCEDURE" is displayed, the adjustment is completed.

### Important

The adjustment result becomes effective only when the adjustment procedure for both copy and print mode have completed successfully. For example, when the copy color balance adjustment (automatic adjustment) is performed and the simulation is canceled, the adjustment result is not effective.

| 48-1               |                                                                                                    |
|--------------------|----------------------------------------------------------------------------------------------------|
| Purpose            | Adjustment                                                                                                    |
| Function (Purpose) | Used to adjust the scan image magnifica-<br>tion ratio (in the main scanning direction<br>and the sub scanning direction). |
| Section            |                                                                                                    |
| a                  |                                                                                                    |

### **Operation/Procedure**

- 1) Select a target adjustment item with scroll key on the touch panel.
- 2) Enter the set value with 10-key.
- 3) Press [OK] key.
  - The set value is saved.

When the adjustment value is increased, the image magnification ratio is increased.

A change of "1" in the adjustment value of item A, C, or E corresponds to a change of about 0.02% in the copy magnification ratio. A change of "1" in the adjustment value of item B, D, or F corresponds to a change of about 0.1% in the copy magnification ratio.

### [RSPF]

| Item/Display |             | Content                                                                      | Setting<br>range | Default<br>value |
|--------------|-------------|------------------------------------------------------------------------------|------------------|------------------|
| A            | CCD (MAIN)  | SCAN main scanning<br>magnification ratio adjustment<br>(CCD)                | 1 - 99           | 50               |
| В            | CCD (SUB)   | SCAN sub scanning<br>magnification ratio adjustment<br>(CCD)                 | 1 - 99           | 50               |
| С            | SPF (MAIN)  | RSPF document front surface<br>magnification ratio adjustment<br>(Main scan) | 1 - 99           | 50               |
| D            | SPF (SUB)   | RSPF document front surface<br>magnification ratio adjustment<br>(Sub scan)  | 1 - 99           | 50               |
| E            | SPFB (MAIN) | RSPF document back surface<br>magnification ratio adjustment<br>(Main scan)  | 1 - 99           | 50               |
| F            | SPFB (SUB)  | RSPF document back surface<br>magnification ratio adjustment<br>(Sub scan)   | 1 - 99           | 50               |

| 48-5               |                                               |
|--------------------|-----------------------------------------------|
| Purpose            | Adjustment                                    |
| Function (Purpose) | Used to correction the scan image magnifi-    |
|                    | cation ratio (in the sub scanning direction). |

Scanner section

### **Operation/Procedure**

- 1) Select a target adjustment item with scroll key on the touch panel.
- 2) Enter the set value with 10-key.
- 3) Press [OK] key.
- The set value is saved.

When the image magnification ratio in the sub scanning direction is adjusted with SIM48-1, and a different magnification ratio is specified, and the image magnification ratio is not satisfactory, perform this adjustment.

When there is an error in the image magnification ratio in reduction, change the adjustment value in the high speed mode. When there is an error in the image magnification ratio in enlargement, change the adjustment value in the low speed mode.

| Item/Display |          | Content                                        | Setting<br>range | Default<br>value |
|--------------|----------|------------------------------------------------|------------------|------------------|
| А            | MR (HI)  | Scanner motor (High speed)                     | 1 - 99           | 50               |
| В            | MR(MID)  | Scanner motor (Reference speed)                | 1 - 99           | 50               |
| С            | MR(LO)   | Scanner motor (Low speed)                      | 1 - 99           | 50               |
| D            | SPF(HI)  | Document feed (SPF) motor<br>(High speed)      | 1 - 99           | 50               |
| E            | SPF(MID) | Document feed (SPF) motor<br>(Reference speed) | 1 - 99           | 50               |

| 48-6               |                                           |
|--------------------|-------------------------------------------|
| Purpose            | Adjustment                                |
| Function (Purpose) | Used to adjust the rotation speed of each |
|                    | motor.                                    |

### Section

### **Operation/Procedure**

- 1) Select an adjustment target mode with [COLOR] [MONO] [HEAVY] keys on the touch panel.
- 2) Select a target adjustment item with scroll key on the touch panel.
- 3) Enter the set value with 10-key.
- 4) Press [OK] key.
  - The set value is saved.

When the adjustment value is increased, the speed is increased, and vice versa. A change of 1 in the adjustment value corresponds to a change of about 0.1% in the speed.

| Mode<br>Select | lte | m/Display | Content                              | Setting<br>range | Default<br>value |
|----------------|-----|-----------|--------------------------------------|------------------|------------------|
| COLOR          | Α   | FUM *     | Fusing motor                         | 1 - 99           | 52               |
| MONO           |     |           | correction value                     |                  |                  |
| HEAVY          |     |           |                                      |                  |                  |
| COLOR          | В   | DVM       | Developing motor                     | 1 - 99           | 50               |
| HEAVY          |     |           | correction value                     |                  |                  |
| COLOR          | С   | DM        | Drum motor correction                | 1 - 99           | 56               |
| MONO           |     |           | value                                |                  |                  |
| HEAVY          |     |           |                                      |                  |                  |
| COLOR*         | D   | C2MM      | 2CS transport motor correction value | 1 - 99           | 56               |

\* FUM(COLOR) and FUM(MONO) are interfaced. Once the one is changed, the other one is also changed.

The greater the correction value is, the higher the speed is, and vice versa. Change by +/-1 corresponds to 0.1%.

| 49 |  |
|----|--|
|    |  |

| 49-1                |                                      |
|---------------------|--------------------------------------|
| Purpose             |                                      |
| Function (Purpose)  | Used to perform the firmware update. |
| Section             |                                      |
| Operation/Procedure |                                      |

- 1) Save the firmware to the USB memory.
- 2) Insert the USB memory into the main unit. (Use USB I/F of the operation panel section.)
- 3) Select a target firmware file for update with the touch panel.
- 4) Select a target firmware.
  - Press [ALL] key to select all the Firmware collectively.
- 5) Press [EXECUTE] key.
- 6) Press [YES] key.

The selected firmware is updated. When the operation is normally completed, "COMPLETE" is displayed. When terminated abnormally, "ERROR" is displayed.

| Item/Display  | Content                          | Error display in<br>case of abnormality |
|---------------|----------------------------------|-----------------------------------------|
| ICU (MAIN)    | ICU Main section                 | ICUM                                    |
| ICU (BOOTM)   | ICU Boot section main            | ICUBM                                   |
| ICU (BOOTCN)  | ICU Boot section CN              | ICUCN                                   |
| ICU (SUB)     | ICU Sub section (ARM9)           | ICUS                                    |
| LANGUAGE      | Language support data<br>program | LANG                                    |
| GRAPHIC       | Graphic data for L-LCD           | GRAPH                                   |
| SLIST         | SLIST data for L-LCD             | SLIST                                   |
| PCL (BOOT)    | PCL Boot section                 | PCLB                                    |
| PCL (MAIN)    | PCL Main section                 | PCLM                                    |
| PCL (CONFIG)  | PCL Configuration data           | PCLC                                    |
| PCL (PROFILE) | PCL Color profile                | PCLP                                    |
| PCU (BOOT)    | PCU Boot section                 | PCUB                                    |
| PCU (MAIN)    | PCU Main section                 | PCUM                                    |
| SCU (BOOT)    | SCU Boot section                 | SCUB                                    |
| SCU (MAIN)    | SCU Main section                 | SCUM                                    |
| FAX (BOOT)    | FAX1 Boot section                | FAXB                                    |
| FAX (MAIN)    | FAX1 Main section                | FAXM                                    |
| ANIMATION     | Animation data                   | ANIME                                   |
| WEB HELP      | WEB help                         | WEBHP                                   |
| EOSA          | Embedded OSA                     | EOSA                                    |

| 49-3               |                                            |
|--------------------|--------------------------------------------|
| Purpose            |                                            |
| Function (Purpose) | Used to update the operation manual in the |
|                    | HDD.                                       |

# Section

### **Operation/Procedure**

- 1) Insert the USB memory into the main unit.
  - \* When the USB is not inserted, "INSERT A STORANGE E-MANUAL STORED ON" is displayed. When [OK] key is pressed, the display is shifted to the folder select menu 1.
- 2) Press the folder button of the operation manual data. (The display is shifted to the operation manual update menu.)

The current version and the update version are displayed.

- Press [EXECUTE] key.
   [EXECUTE] key is highlighted, and [YES] [NO] keys becomes active from gray out.
- When [YES] key is pressed, the selected operation manual is updated.

When update is completed normally, "COMPLETE" is displayed. When terminated abnormally, "ERROR" is displayed.

### 49-5

Purpose

Function (Purpose) Used to perform the watermark update.

### Section Operation/Procedure

- Insert the USB flash drive into the main unit.
- Select the button of the folder to perform the watermark
- update.3) The current version and the update version are displayed.
- 4) Press [EXECUTE] key.
- 5) Press [YES] key.

The selected watermark is updated.

# 50

| 50-1               |                                    |       |
|--------------------|------------------------------------|-------|
| Purpose            | Adjustment                         |       |
| Function (Purpose) | Copy image position, image loss ad | djust |
|                    | ment                               |       |
| O s atlan          |                                    |       |

# Section

### **Operation/Procedure**

- 1) Select an adjustment target item with scroll key on the touch panel.
- 2) Enter the set value with 10-key.

Set the items other than RRCA, LEAD, and SIDE to the default.

RRCA: Image lead edge reference position adjustment

LEAD: Lead edge image loss adjustment

SIDE: Side image loss adjustment

3) Press [OK] key. (The set value is saved.)

|   | Item/Dis                              | splay                 | Co                                 | ntent                                     | Setting<br>range | Default<br>value |
|---|---------------------------------------|-----------------------|------------------------------------|-------------------------------------------|------------------|------------------|
| A | Lead edge<br>adjust-<br>ment value    | RRCA                  | Documen<br>edge refe<br>position ( | it lead<br>rence<br>OC)                   | 0 - 99           | 50               |
| В |                                       | RRCB-CS1              | Regis-<br>tration                  | Standard<br>Tray                          | 1 - 99           | 20               |
| С |                                       | RRCB-DSK              | motor                              | Desk                                      | 1 - 99           | 20               |
| D |                                       | RRCB-MFT              | ON<br>timing<br>adjust-            | ON Manual<br>timing paper<br>adjust- feed |                  | 25               |
| Е |                                       | RRCB-ADU              | ment                               | ADU                                       | 1 - 99           | 25               |
| F | Image loss<br>area                    | LEAD                  | Lead edg<br>loss area              | e image<br>setting                        | 0 - 99           | 40               |
| G | setting<br>value                      | SIDE                  | Side imag<br>area adju             | ge loss<br>stment                         | 0 - 99           | 20               |
| Н | Void area<br>adjust-                  | DENA                  | Lead edg<br>adjustme               | e void area<br>nt                         | 1 - 99           | 40               |
| I | ment                                  | DENB                  | Rear edg<br>adjustme               | e void area<br>nt                         | 1 - 99           | 30               |
| J |                                       | FRONT/<br>REAR        | FRONT/F<br>area adju               | REAR void<br>stment                       | 1 - 99           | 35               |
| К | Off-center<br>adjust-<br>ment         | OFFSET_<br>OC         | OC docur<br>center ad              | ment off-<br>justment                     | 1 - 99           | 50               |
| L | Magnificati<br>on ratio<br>correction | SCAN_<br>SPEED_<br>OC | SCAN su<br>magnifica<br>adjustme   | b scanning<br>ation ratio<br>nt (CCD)     | 1 - 99           | 50               |

| Item/Display |                         |          | Content                         | Setting<br>range | Default<br>value |
|--------------|-------------------------|----------|---------------------------------|------------------|------------------|
| М            | Sub<br>scanning         | DENB-MFT | Manual feed<br>correction value | 1 - 99           | 50               |
| N            | direction<br>print area | DENB-CS1 | Tray 1 correction value         | 1 - 99           | 50               |
| 0            | correction value        | DENB-CS2 | Tray 2 correction value         | 1 - 99           | 50               |
| Ρ            |                         | DENB-ADU | ADU correction value            | 1 - 99           | 50               |
| Q            |                         | DENB-HV  | Heavy paper<br>correction value | 1 - 99           | 50               |

- A. (RRC-A) Timing from starting document scanning to specifying the image lead edge reference is adjusted. (01.mm/step)
- \* When the value is decreased, the timing is advanced. When the value is increased, the timing is delayed.
- B E. (RRC-B) Timing of paper (registration roller ON) for the image position on the transfer belt is adjusted. (0.1mm/step)
  - \* When the value is decreased, the timing is delayed. When the value is increased, the timing is advanced.
- F. (LEAD) The lead edge image loss amount is adjusted. (0.1mm/ step)
  - \* When the value is increased, the image loss is increased.
- G. (SIDE) The side image loss amount is adjusted.
- \* When the value is increased, the image loss is increased. (0.1mm/step)
- H. (DEN-A) The paper lead edge void amount is adjusted. (0.1mm/ step)
  - \* When the value is increased, the void is increased.
- I. (DEN-B) The paper rear edge void amount is adjusted. (0.1mm/ step)
  - \* When the value is increased, the void is increased.
- J. (FRONT/REAR) The void amount on the right and left edges of paper is adjusted. (0.1mm/step)

| 50-5               |                                          |
|--------------------|------------------------------------------|
| Purpose            | Adjustment                               |
| Function (Purpose) | Used to adjust the print lead edge image |
|                    | position. (PRINTER MODE)                 |

### **Operation/Procedure**

- 1) Select a target adjustment item (DEN-C) with scroll key on the touch panel.
- 2) Enter the adjustment value using the 10-key.
- 3) Press [EXECUTE] key.

The set value is saved, and the adjustment check pattern is printed.

4) Measure the distance from the paper lead edge the adjustment pattern to the image lead edge, and check to confirm that it is in the standard adjustment value range.

Standard reference value:

DEN-C= 4.0 +/- 2.0mm

DEN-4.0 +/- 2.0mm

When the adjustment value is increased, the distance from the paper lead edge to the image lead edge is increased. When the adjustment value is decreased, the distanced is decreased.

When the set value is changed by 1, the distance is changed by about  $0.1 \,\mathrm{mm}$ .

| Item/Display |                                                                    | ay                                 | Content                                                              |                                | Settir<br>rang | ng<br>e                                     | Default<br>value                                                                                                    | NOTE                                                                                                    |
|--------------|--------------------------------------------------------------------|------------------------------------|----------------------------------------------------------------------|--------------------------------|----------------|---------------------------------------------|----------------------------------------------------------------------------------------------------|----------------------------------------------------------------------------------------------------|
| A            | DEN-C                                                              |                                    | Used to adjust the print lead edge image position.<br>(PRINTER MODE) |                                | 1 - 99         | 9                                           | 30                                                                                                    | Adjustment value too align the print lead edge for the<br>printer. When the adjustment value of this item is<br>decreased by 1, the printer print start position in the paper<br>transport direction is shifted to the lead edge by 0.1mm. |
| В            | DEN-B                                                              | I-B Rear edge void area adjustment |                                                                      | Rear edge void area adjustment |                | 9                                           | 30                                                                                                    | Void amount generated at the paper rear edge. When the adjustment value of item B (DEN-B) is decreased by 1, the print area adjustment value in the sub scanning direction for the paper transport direction is decreased by 0.1mm.        |
| С            | FRONT/REAR FRONT/REAR void area adjustment                         |                                    | a adjustment                                                         | 1 - 99                         |                | 35                                          | Adjustment of the void amount generated on the left and right edges of paper. When the adjustment value is increased, the void amount is increased. |                                                                                                    |
| D            | DENB-MFT                                                           | Г                                  | Manual feed rear edge void area adjustment<br>correction value       |                                | 1 - 99         |                                             | 50                                                                                                    | Fine adjustment value of each paper feed source for the<br>adjustment value of DEN-B                                                                                                    |
| E            | DENB-CS1                                                           |                                    | Tray 1 rear edge void area adjustment<br>correction value            |                                | 1 - 99         | 9                                           | 50                                                                                                    |                                                                                                    |
| F            | DENB-CS2 Tray 2 rear edge void area adjustment<br>correction value |                                    | 1 - 9                                                                | 9                              | 50             |                                             |                                                                                                    |                                                                                                    |
| G            | G DENB-ADU ADU rear edge void aria adjustment correction value     |                                    | 1 - 9                                                                | 9                              | 55             |                                             |                                                                                                    |                                                                                                    |
| Н            | DENB-HV                                                            |                                    | Heavy paper correction                                               | n value                        | 1 - 9          | 9                                           | 50                                                                                                    |                                                                                                    |
| I            | I MULTI COUNT Number of print                                      |                                    | 1 - 99                                                               | 99                             | 1              | Adjustment pattern print conditions setting |                                                                                                    |                                                                                                    |
| J            | PAPER                                                              | MFT                                | Tray selection                                                       | Manual paper feed              | 1 - 3          | 1                                           | 2 (CS1)                                                                                                    |                                                                                                    |
|              |                                                                    | CS1                                |                                                                      | Tray 1                         |                | 2                                           |                                                                                                    |                                                                                                    |
|              |                                                                    | CS2                                |                                                                      | Tray 2                         |                | 3                                           |                                                                                                    |                                                                                                    |
| к            | DUPLEX                                                             | YES                                | Duplex print selection                                               | Yes                            | 0 - 1          | 0                                           | 1 (NO)                                                                                                    |                                                                                                    |
| 1            | 1                                                                  | NO                                 |                                                                      | No                             |                | 1                                           |                                                                                                    |                                                                                                    |

When the adjustment value is increased, the distance from the paper lead edge to the image lead edge is increased. When the adjustment value is decreased, the distance from the paper lead edge to the image lead edge is decreased.

When the set value is changed by 1, the distance is changed by about 0.1mm.

| 50-6               |                                                                        |
|--------------------|------------------------------------------------------------------------|
| Purpose            | Adjustment                                                             |
| Function (Purpose) | Used to adjust the copy image position and the image loss. (RSPF mode) |
| Section            | RSPF                                                                   |

- 1) Select an adjustment target item with scroll key on the touch panel.
- Enter the set value with 10-key. 2)
- 3) Press [OK] key. (The set value is saved.)

# [RSPF]

| Item/Display |                                           |                       | Content                                                             | Setting<br>range | Default<br>value                                               |        |    |
|--------------|-------------------------------------------|-----------------------|---------------------------------------------------------------------|------------------|----------------------------------------------------------------|--------|----|
| A            | SIDE1                                     |                       | SIDE1 Frc<br>doc<br>pos                                             |                  | Front surface<br>document scan<br>position adjustment<br>(CCD) | 1 - 99 | 50 |
| В            | SIDE2                                     |                       | Back surface<br>document scan<br>position adjustment<br>(CCD)       | 1 - 99           | 50                                                             |        |    |
| С            | Image<br>loss<br>amount                   | LEAD_EDGE<br>(SIDE1)  | Front surface lead<br>edge image loss<br>amount setting             | 0 - 99           | 20                                                             |        |    |
| D            | setting<br>SIDE1                          | FRONT_REAR<br>(SIDE1) | Front surface side<br>image loss amount<br>setting                  | 0 - 99           | 20                                                             |        |    |
| Е            |                                           | TRAIL_EDGE<br>(SIDE1) | Front surface rear<br>edge image loss<br>amount setting             | 0 - 99           | 40                                                             |        |    |
| F            | Image LEAD_EDGE<br>loss (SIDE2)<br>amount |                       | Back surface lead<br>edge image loss<br>amount setting              | 0 - 99           | 20                                                             |        |    |
| G            | setting<br>SIDE2                          | FRONT_REAR<br>(SIDE2) | Back surface side<br>image loss amount<br>setting                   | 0 - 99           | 20                                                             |        |    |
| Η            | TRAIL_EDGE<br>(SIDE2)                     |                       | Back surface rear<br>edge image loss<br>amount setting              | 0 - 99           | 40                                                             |        |    |
| Ι            | OFSET_SPF1                                |                       | SPF front surface<br>document off-center<br>adjustment              | 1 - 99           | 50                                                             |        |    |
| J            | OFSET_SPF2                                |                       | SPF back surface<br>document off-center<br>adjustment               | 1 - 99           | 50                                                             |        |    |
| К            | SCAN_SPEED_SPF1                           |                       | RSPF document<br>front surface<br>magnification ratio<br>(Sub scan) | 1 - 99           | 50                                                             |        |    |
| L            | SCAN_S                                    | PEED_SPF2             | RSPF document<br>back surface<br>magnification ratio<br>(Sub scan)  | 1 - 99           | 50                                                             |        |    |

Item A, B: When the adjustment value is increased, the scan timing is delayed.

Item C - H: When the adjustment value is increased, the image loss is increased.

Item A - H: When a shadow image appears on the rear edge, increase the adjustment value to delete the shadow.

All adjustment items: 1 step = 0.1mm change

| 50-10              |                                             |
|--------------------|---------------------------------------------|
| Purpose            | Adjustment                                  |
| Function (Purpose) | Used to adjust the black print image magni- |
|                    | fication ratio and the off-center position. |
|                    | (The adjustment is made separately for      |
|                    | each paper feed section.)                   |

### **Operation/Procedure**

1) Select an adjustment target item with scroll key on the touch panel.

2) Enter the set value with 10-key.

3) Press [EXECUTE] key. (The set value is saved.)

|     | Item/Display Content                                  |                                        |                                                               |                   | Setting r    | ange                 | Default value | NOTE                     |
|-----|-------------------------------------------------------|----------------------------------------|---------------------------------------------------------------|-------------------|--------------|----------------------|---------------|--------------------------|
| Α   | BK-MAG                                                | Main scan print magnification ratio BK |                                                               |                   | 60 - 140 100 |                      | 100           | Adjustment Item List     |
| В   | MAIN-MFT                                              |                                        | Print off center adjustment value (Ma                         | nual paper feed)  | 1 - 9        | 9                    | 50            |                          |
| С   | MAIN-CS1                                              |                                        | Print off center adjustment value (Tra                        | y 1)              | 1 - 9        | 9                    | 55            |                          |
| D   | MAIN-CS2                                              |                                        | Print off center adjustment value (Tra                        | y 2)              | 1 - 9        | 9                    | 55            |                          |
| E   | E MAIN-ADU Print off center adjustment value (Duplex) |                                        | 1 - 99                                                        | 9                 | 50           | Adjustment Item List |               |                          |
|     |                                                       |                                        | If the adjustment items A - G are not properly adjusted, this |                   |              |                      |               |                          |
|     |                                                       |                                        | adjustment cannot be executed prope                           | erly.             |              |                      |               |                          |
| F   | SUB-MFT                                               |                                        | Registration motor ON timing                                  | Manual paper feed | 1 - 9        | Э                    | 25            |                          |
| G   | SUB-CS1                                               |                                        | adjustment                                                    | Standard cassette | 1 - 99       | 9                    | 20            |                          |
| Н   | SUB-DSK                                               |                                        |                                                               | DESK              | 1 - 99       |                      | 20            |                          |
| - 1 | SUB-ADU                                               |                                        |                                                               | ADU               | 1 - 99       |                      | 20            |                          |
| J   | MULTI COU                                             | INT                                    | Number of print                                               |                   | 1 - 99       | 9                    | 1             | Adjustment pattern print |
| К   | PAPER                                                 | MFT                                    | Tray selection                                                | Manual paper feed | 1 - 3        | 1                    | 2 (CS1)       | conditions setting       |
|     |                                                       | CS1                                    |                                                               | Tray 1            |              | 2                    |               |                          |
|     |                                                       | CS2                                    |                                                               | Tray 2            |              | 3                    |               |                          |
| L   | DUPLEX                                                | YES                                    | Duplex print selection                                        | Yes               | 0 - 1        | 0                    | 1 (NO)        | ]                        |
|     |                                                       | NO                                     |                                                               | No                |              | 1                    |               |                          |

Item A: When the set value is increased, the BK image magnification ratio in the main scanning direction is increased. When the set value is decreased, the image magnification ratio is decreased.

Item B - E: When the adjustment value is increased, it is shifted to the front frame side. When the adjustment value is decreased, it is shifted to the rear frame side.

All adjustment items: 1 step = 0.1mm change

| 50-12              |                                                                                   |
|--------------------|-----------------------------------------------------------------------------------|
| Purpose            | Adjustment                                                                        |
| Function (Purpose) | Used to perform the scan image off-center position adjustment. (The adjustment is |
|                    | made separately for each scan mode.)                                              |

### Section

### **Operation/Procedure**

- 1) Select an adjustment target item with scroll key on the touch panel.
- 2) Enter the set value with 10-key.
- 3) Press [OK] key. (The set value is saved.)

When the adjustment value is increased, the image position is shifted to the rear frame side. When the adjustment value is decreased, it is shifted to the front frame side.

1step = 0.1mm

|   | Item/Display | Content                                           | Setting range | Default<br>value |
|---|--------------|---------------------------------------------------|---------------|------------------|
| A | OC           | Document table image off-<br>center adjustment    | 1 - 99        | 50               |
| В | SPF (SIDE1)  | SPF front surface image off-<br>center adjustment | 1 - 99        | 50               |
| С | SPF (SIDE2)  | 1 - 99                                            | 50            |                  |

| 50-20              |                                           |
|--------------------|-------------------------------------------|
| Purpose            | Adjustment                                |
| Function (Purpose) | Image registration adjustment (Main scan- |

ning direction)

Section

### **Operation/Procedure**

- 1) Select an adjustment target item with scroll key on the touch panel.
- 2) Enter the set value with 10-key.
- 3) Press [EXECUTE] key. (The set value is saved.)

|   | Item/Displa                                                                                  | ay                                                                                       | Content                                                                             |                                                                   | Setti<br>rang | ing<br>ge | Default value |
|---|----------------------------------------------------------------------------------------------|------------------------------------------------------------------------------------------|-------------------------------------------------------------------------------------|-------------------------------------------------------------------|---------------|-----------|---------------|
| Α | CYAN(FROM                                                                                    | NT)                                                                                      | Registration adjustment value main scanning direction CYAN F s                      | Registration adjustment value main scanning direction CYAN F side |               |           | 100           |
| В | CYAN(REAF                                                                                    | R)                                                                                       | Registration adjustment value main scanning direction CYAN R s                      | Registration adjustment value main scanning direction CYAN R side |               |           | 100           |
| С | MAGENTA(F                                                                                    | RONT)                                                                                    | Registration adjustment value main scanning direction MAGENTA F side                |                                                                   |               | 99        | 100           |
| D | MAGENTA(F                                                                                    | REAR)                                                                                    | Registration adjustment value main scanning direction MAGENTA R side                |                                                                   | 1 - 1         | 99        | 100           |
| Е | YELLOW(FF                                                                                    | RONT)                                                                                    | Registration adjustment value main scanning direction YELLOW F side                 |                                                                   | 1 - 1         | 99        | 100           |
| F | YELLOW(RE                                                                                    | EAR)                                                                                     | Registration adjustment value main scanning direction YELLOW R side                 |                                                                   | 1 - 1         | 99        | 100           |
| G | CYAN(SUB)                                                                                    |                                                                                          | Registration adjustment value sub scanning direction CYAN (Black                    | ck drum reference)                                                | 1 - 1         | 99        | 100           |
| Н | MAGENTA(S                                                                                    | SUB)                                                                                     | Registration adjustment value sub scanning direction MAGENTA (Black drum reference) |                                                                   |               | 99        | 100           |
| Ι | YELLOW(SU                                                                                    | JB)                                                                                      | Registration adjustment value sub scanning direction YELLOW (                       | 1 - 1                                                             | 99            | 100       |               |
| J | OFFSET_C                                                                                     | F                                                                                        | Registration adjustment value main scanning direction offset value CYAN (FRONT)     |                                                                   | 1 - 9         | 99        | 50            |
| К | OFFSET_C                                                                                     | R                                                                                        | Registration adjustment value main scanning direction offset value CYAN (REAR)      |                                                                   | 1 - 9         | 99        | 50            |
| L | OFFSET_M                                                                                     | _F                                                                                       | Registration adjustment value main scanning direction offset value MAGENTA (FRONT)  |                                                                   | 1 - 9         | 99        | 50            |
| Μ | OFFSET_M                                                                                     | ET_M_R Registration adjustment value main scanning direction offset value MAGENTA (REAR) |                                                                                     | 1 - 9                                                             | 99            | 50        |               |
| Ν | OFFSET_Y_F Registration adjustment value main scanning direction offset value YELLOW (FRONT) |                                                                                          | 1 - 9                                                                               | 99                                                                | 50            |           |               |
| 0 | OFFSET_Y_                                                                                    | R                                                                                        | Registration adjustment value main scanning direction offset value YELLOW (REAR)    |                                                                   | 1 - 99        |           | 50            |
| Ρ | OFFSET_C                                                                                     | S                                                                                        | Registration adjustment value sub scanning direction offset value CYAN              |                                                                   | 1 - 9         | 99        | 50            |
| Q | OFFSET_M                                                                                     | S                                                                                        | Registration adjustment value sub scanning direction offset value MAGENTA           |                                                                   | 1 - 9         | 99        | 50            |
| R | OFFSET_Y_                                                                                    | T_Y_S Registration adjustment value sub scanning direction offset value YELLOW           |                                                                                     | 1 - 9                                                             | 99            | 50        |               |
| S | MULTICOUN                                                                                    | UNT Number of print                                                                      |                                                                                     | 1 - 9                                                             | 99            | 1         |               |
| Т | PAPER                                                                                        | MFT                                                                                      | Tray selection                                                                      | Manual paper feed                                                 | 1 - 3         | 1         | 2 (CS1)       |
|   |                                                                                              | CS1                                                                                      | · · · · · · · · · · · · · · · · · · ·                                               | Tray 1                                                            |               | 2         |               |
|   |                                                                                              | CS2                                                                                      | ]                                                                                   | Tray 2                                                            |               | 3         |               |
| U | DUPLEX                                                                                       | YES                                                                                      | Duplex print selection                                                              | Yes                                                               | 0 - 1         | 0         | 1 (NO)        |
|   |                                                                                              | NO                                                                                       |                                                                                     | No                                                                |               | 1         | ]             |

| 50-22              |                                                                                                    |
|--------------------|----------------------------------------------------------------------------------------------------|
| Purpose            | Adjustment                                                                                                    |
| Function (Purpose) | Used to adjust the image registration. (Main<br>scan direction, sub scan direction) (Auto<br>adjustment)/OPC drum phase adjustment<br>(Auto adjustment) |
| Section            |                                                                                                    |

1) Press [EXECUTE] key.

The adjustment is automatically performed, and the adjustment data are displayed.

# Note

The contents of the following list are mainly used by the technical division, and are not necessary for the market.

| Item/Display |                |                     | Content                                                                                                    | Setting range (unit)    | Color/<br>History | Default<br>value | NOTE                                                                                                    |
|--------------|----------------|---------------------|----------------------------------------------------------------------------------------------------|-------------------------|-------------------|------------------|----------------------------------------------------------------------------------------------------|
| MAIN F       | -              | REG_M_F<br>(VALUE)  | Registration adjustment<br>correction amount main scanning<br>direction F                                                                                                    | 1.0 - 199.0 (+/-0.1)    | CMY/-             | 100              |                                                                                                    |
|              | ()             | REG_M_F (DIF)       | Registration value correction<br>amount from the previous one,<br>main scanning F                                                                                                    | -199.0 - 199.0 (+/-0.1) | CMY/-             | 0                |                                                                                                    |
| MAIN R       | -              | REG_M_R<br>(VALUE)  | Registration adjustment<br>correction value, main scanning<br>direction R                                                                                                    | 1.0 - 199.0 (+/-0.1)    | CMY/-             | 100              |                                                                                                    |
|              | ()             | REG_M_R<br>(DIF)    | Registration value correction<br>amount from the previous one,<br>main scanning R                                                                                                    | -199.0 - 199.0 (+/-0.1) | CMY/-             | 0                |                                                                                                    |
| SUB          | -              | REG_SUB<br>(VALUE)  | Registration adjustment<br>correction value, sub scanning<br>direction                                                                                                    | 1.0 - 199.0 (+/-0.1)    | CMY/-             | 100              |                                                                                                    |
|              | ()             | REG_SUB (DIF)       | Registration value correction<br>amount from the previous one,<br>sub scanning                                                                                                    | -199.0 - 199.0 (+/-0.1) | CMY/-             | 0                |                                                                                                    |
| SKEW         | -              | SKEW_CLC(VA<br>LUE) | SKEW adjustment rotating<br>direction and the value (angle) of<br>adjustment screws (CMY)                                                                                                    | -99.9 - +99.9 (+/-1)    | CMY/-             | 0                | If the value is plus, "+" is<br>displayed to left side of<br>numerical value. If the value is<br>minus, "-" is displayed to left<br>side of numerical value. |
|              | ()             | SKEW_CLC(DI<br>F)   | SKEW adjustment rotating<br>direction and the value (angle) of<br>adjustment screws (CMY) from<br>the previous value                                                                                                    | -1999 - 1999 (+/-0.1)   | CMY/-             |                  | The difference amount of the value from the previous value of the above SKEW_C/M/Y.                                                                          |
|              | ALL_<br>ROTATE | SKEW_CLC(VA<br>LUE) | SKEW adjustment rotating<br>direction and the value (angle) of<br>adjustment screws (K)                                                                                                    | -99.9 - +99.9 (+/-0.1)  | K/-               |                  | If the value is plus, "+" is<br>displayed to left side of<br>numerical value. If the value is<br>minus, "-" is displayed to left<br>side of numerical value. |
| PHASE        |                | PHASE_ADJ           | Phase adjustment value (1: Value<br>of this time, 2: Value of the<br>previous time)<br>Angle step 0 degrees (1) -> 45<br>degrees (2) -> 90 degrees (3) -><br>135 degrees (4) -> 180 degrees<br>(5) -> 225 degrees (6) -> 270<br>degrees (7) -> 315 degrees (8) | 1 - 8 (+/-1)            | -/2               | 1                | -                                                                                                    |

# Error displays in case of abnormal end

|                    | Error code | Error display         | Error content         | Description                                             |
|--------------------|------------|-----------------------|-----------------------|---------------------------------------------------------|
| Forcible end error | -          | SUSPENDED             | Door open end         | Door open during operation                              |
|                    | -          | SUSPENDED             | CA end                | CA button pressed during operation                      |
|                    | -          | -                     | OFF end               | Unconfirmed operation during operation (Power OFF)      |
| Basic error        | 1          | TONNER EMPTY          | Toner Empty           | BK or ALL Color toner EMPTY detection                   |
|                    | 2          | BEFOR BEHAVIOR        | Other condition       | Other condition                                         |
|                    | 4          | SENSOR CALIBLATION F  | Calibration error F   | The target is not reached by 3 times of retry of F or R |
|                    | 5          | SENSOR CALIBLATION R  | Calibration error R   |                                                         |
|                    | 6          | SENSOR CALIBLATION FR | Calibration error FR  |                                                         |
|                    | 7          | TIME OVER             | Time error            | No data are obtained for 90sec from data acquisition    |
|                    | 8          | PROCESS CONTROL       | Process control error | Process control error detection                         |

|                                   | Error code | Error display      | Error content | Description  |
|-----------------------------------|------------|--------------------|---------------|--------------|
| Sub scanning<br>adjustment error  | 10 - 49    | SUB XXX XXXX XXX   |               |              |
| Main scanning<br>adjustment error | 50 - 89    | MAIN XXX XXXX XXX  |               |              |
| Others                            | 90 - 99    | RANGE XXXX XXX XXX | Other errors  | Other errors |

| JU 2J |
|-------|
|-------|

| 50-23              |                                              |
|--------------------|----------------------------------------------|
| Purpose            | Adjustment                                   |
| Function (Purpose) | Used to set the correction value of the reg- |
|                    | istration (temperature correction) from the  |

**Operation/Procedure** 

- 1) Select an item to be set with Arrow keys.
- 2) Enter the set value with 10 keys.
- 3) Press [OK] key.

The set value in step 2) is saved.

|   | ltem | /Display             | Contents                                                                                                  | Range   | Default<br>value |
|---|------|----------------------|----------------------------------------------------------------------------------------------------|---------|------------------|
| A |      | CT_NORM_<br>MAIN_F_C | Normal correction<br>temperature correction<br>coefficient (Cyan main<br>scanning direction F<br>side)    | 1 - 199 | 101              |
| в |      | CT_NORM_<br>MAIN_R_C | Normal correction<br>temperature correction<br>coefficient (Cyan main<br>scanning direction R<br>side)    | 1 - 199 | 101              |
| с |      | CT_NORM_<br>SUB_C    | Normal correction<br>temperature correction<br>coefficient (Cyan sub<br>scanning direction)               | 1 - 199 | 100              |
| D |      | CT_NORM_<br>MAIN_F_M | Normal correction<br>temperature correction<br>coefficient (Magenta<br>main scanning direction<br>F side) | 1 - 199 | 104              |
| E | CT_N | CT_NORM_<br>MAIN_R_M | Normal correction<br>temperature correction<br>coefficient (Magenta<br>main scanning direction<br>R side) | 1 - 199 | 104              |
| F |      | CT_NORM_<br>SUB_M    | Normal correction<br>temperature correction<br>coefficient (Magenta sub<br>scanning direction)            | 1 - 199 | 103              |
| G |      | CT_NORM_<br>MAIN_F_Y | Normal correction<br>temperature correction<br>coefficient (Yellow main<br>scanning direction F<br>side)  | 1 - 199 | 103              |
| н |      | CT_NORM_<br>MAIN_R_Y | Normal correction<br>temperature correction<br>coefficient (Yellow main<br>scanning direction R<br>side)  | 1 - 199 | 103              |
| I |      | CT_NORM_<br>SUB_Y    | Normal correction<br>temperature correction<br>coefficient (Yellow sub<br>scanning direction)             | 1 - 199 | 103              |

|   | ltem | /Display             | Contents                                                                                       | Range   | Default<br>value |
|---|------|----------------------|------------------------------------------------------------------------------------------------|---------|------------------|
| A |      | CP_NORM_<br>MAIN_F_C | Normal correction<br>operating rate coefficient<br>(Cyan main scanning<br>direction F side)    | 1 - 199 | 103              |
| в |      | CP_NORM_<br>MAIN_R_C | Normal correction<br>operating rate coefficient<br>(Cyan main scanning<br>direction R side)    | 1 - 199 | 103              |
| с |      | CP_NORM_<br>SUB_C    | Normal correction<br>operating rate coefficient<br>(Cyan sub scanning<br>direction)            | 1 - 199 | 95               |
| D |      | CP_NORM_<br>MAIN_F_M | Normal correction<br>operating rate coefficient<br>(Magenta main scanning<br>direction F side) | 1 - 199 | 100              |
| E | CP_N | CP_NORM_<br>MAIN_R_M | Normal correction<br>operating rate coefficient<br>(Magenta main scanning<br>direction R side) | 1 - 199 | 100              |
| F |      | CP_NORM_<br>SUB_M    | Normal correction<br>operating rate coefficient<br>(Magenta sub scanning<br>direction)         | 1 - 199 | 88               |
| G |      | CP_NORM_<br>MAIN_F_Y | Normal correction<br>operating rate coefficient<br>(Yellow main scanning<br>direction F side)  | 1 - 199 | 100              |
| н |      | CP_NORM_<br>MAIN_R_Y | Normal correction<br>operating rate coefficient<br>(Yellow main scanning<br>direction R side)  | 1 - 199 | 100              |
| I |      | CP_NORM_<br>SUB_Y    | Normal correction<br>operating rate coefficient<br>(Yellow sub scanning<br>direction)          | 1 - 199 | 88               |
| A |      | CT_JOB_MA<br>IN_C    | JOB correction<br>temperature correction<br>coefficient (Cyanmain<br>scanning direction)       | 1 - 199 | 101              |
| в |      | CT_JOB_SU<br>B_C     | JOB correction<br>temperature correction<br>coefficient (Cyan sub<br>scanning direction)       | 1 - 199 | 100              |
| С | CT I | CT_JOB_MA<br>IN_M    | JOB correction<br>temperature correction<br>coefficient (Magenta<br>main scanning direction)   | 1 - 199 | 104              |
| D | 01_3 | CT_JOB_SU<br>B_M     | JOB correction<br>temperature correction<br>coefficient (Magenta sub<br>scanning direction)    | 1 - 199 | 103              |
| E |      | CT_JOB_MA<br>IN_Y    | JOB correction<br>temperature correction<br>coefficient (Yellow main<br>scanning direction)    | 1 - 199 | 103              |
| F |      | CT_JOB_SU<br>B_Y     | JOB correction<br>temperature correction<br>coefficient (Yellow sub<br>scanning direction)     | 1 - 199 | 103              |

|   | Item | /Display          | Contents                                                                          | Range   | Default<br>value |
|---|------|-------------------|-----------------------------------------------------------------------------------|---------|------------------|
| A |      | CP_JOB_MA<br>IN_C | JOB correction operating<br>rate coefficient<br>(Cyanmain scanning<br>direction)  | 1 - 199 | 103              |
| в |      | CP_JOB_SU<br>B_C  | JOB correction operating<br>rate coefficient (Cyan<br>sub scanning direction)     | 1 - 199 | 95               |
| с | CP_J | CP_JOB_MA<br>IN_M | JOB correction operating<br>rate coefficient (Magenta<br>main scanning direction) | 1 - 199 | 100              |
| D |      | CP_JOB_SU<br>B_M  | JOB correction operating<br>rate coefficient (Magenta<br>sub scanning direction)  | 1 - 199 | 88               |
| Е |      | CP_JOB_MA<br>IN_Y | JOB correction operating<br>rate coefficient (Yellow<br>main scanning direction)  | 1 - 199 | 100              |
| F |      | CP_JOB_SU<br>B_Y  | JOB correction operating<br>rate coefficient (Yellow<br>sub scanning direction)   | 1 - 199 | 88               |

| 50-27              |                                           |
|--------------------|-------------------------------------------|
| Purpose            | Adjustment                                |
| Function (Purpose) | Used to perform the image loss adjustment |
|                    | of scanned images in the FAX or image     |
|                    | send mode.                                |

### **Operation/Procedure**

- 1) Select a target adjustment mode with [FAX] or [SCANNER] key.
- 2) Select an adjustment target item with scroll key on the touch panel.
- 3) Enter the set value with 10-key.
- 4) Press [OK] key. (The set value is saved.)

### [RSPF]

| Item/Display        |        |                              | Content                | Setting range                                        | Default value |          |
|---------------------|--------|------------------------------|------------------------|------------------------------------------------------|---------------|----------|
| FAX send            | Α      | Image loss                   | LEAD_EDGE (OC)         | OC lead edge image loss amount setting               | 0 - 100       | 30 (3mm) |
|                     | В      | amount setting OC            | FRONT_REAR (OC)        | OC side image loss amount setting                    | 0 - 100       | 20 (2mm) |
|                     | С      | Ĩ                            | TRAIL_EDGE (OC)        | OC rear edge image loss amount setting               | 0 - 100       | 20 (2mm) |
|                     | D      | Image loss<br>amount setting | LEAD_EDGE (SPF_SIDE1)  | Front surface lead edge image loss<br>amount setting | 0 - 100       | 20 (2mm) |
|                     | Е      | SPF SIDE1                    | FRONT_REAR (SPF_SIDE1) | Front surface side image loss amount<br>setting      | 0 - 100       | 20 (2mm) |
|                     | F      |                              | TRAIL_EDGE (SPF_SIDE1) | Front surface rear edge image loss<br>amount setting | 0 - 100       | 30 (3mm) |
|                     | G      | Image loss<br>amount setting | LEAD_EDGE (SPF_SIDE2)  | Back surface lead edge image loss<br>amount setting  | 0 - 100       | 20 (2mm) |
|                     | Н      | SPF SIDE2                    | FRONT_REAR (SPF_SIDE2) | Back surface side image loss amount<br>setting       | 0 - 100       | 20 (2mm) |
|                     | I      |                              | TRAIL_EDGE (SPF_SIDE2) | Back surface rear edge image loss<br>amount setting  | 0 - 100       | 30 (3mm) |
| Image send mode     | Α      | Image loss                   | LEAD_EDGE (OC)         | OC lead edge image loss amount setting               | 0 - 100       | 0 (0mm)  |
| (Except for FAX and | В      | amount setting OC            | FRONT_REAR(OC)         | OC side image loss amount setting                    | 0 - 100       | 0 (0mm)  |
| copy)               | С      |                              | TRAIL_EDGE(OC)         | OC rear edge image loss amount setting               | 0 - 100       | 0 (0mm)  |
|                     | D<br>E | Image loss<br>amount setting | LEAD_EDGE (SPF_SIDE1)  | Front surface lead edge image loss<br>amount setting | 0 - 100       | 0 (0mm)  |
|                     |        | SPF SIDE1                    | FRONT_REAR (SPF_SIDE1) | Front surface side image loss amount<br>setting      | 0 - 100       | 0 (0mm)  |
|                     | F      |                              | TRAIL_EDGE(SPF_SIDE1)  | Front surface rear edge image loss<br>amount setting | 0 - 100       | 0 (0mm)  |
|                     | G      | Image loss<br>amount setting | LEAD_EDGE (SPF_SIDE2)  | Back surface lead edge image loss<br>amount setting  | 0 - 100       | 0 (0mm)  |
|                     | Н      | SPF SIDE2                    | FRONT_REAR (SPF_SIDE2) | Back surface side image loss amount setting          | 0 - 100       | 0 (0mm)  |
|                     | Ι      |                              | TRAIL_EDGE(SPF_SIDE2)  | Back surface rear edge image loss amount setting     | 0 - 100       | 0 (0mm)  |

A-I: When the adjustment value is increased, the image loss is increased.

1step = 0.1mm

| 50-24               |                                                            |
|---------------------|------------------------------------------------------------|
| Purpose             | (This simulation is normally not used in the market.)      |
| Function (Purpose)  | Used to display the detail data of SIM 44-2, 50-20 and 22. |
| Section             |                                                            |
| Operation/Procedure |                                                            |

# Note

This simulation is mainly used by the technical division, and is not necessary for the market.

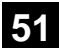

| 51-1               |                                         |
|--------------------|-----------------------------------------|
| Purpose            | Adjustment/Setup                        |
| Function (Purpose) | Used to adjust the ON/OFF timing of the |
|                    | secondary transport voltage.            |

### **Operation/Procedure**

1) Select an adjustment target item with scroll key on the touch panel.

| 51-2               |                                                                                                    |
|--------------------|----------------------------------------------------------------------------------------------------|
| Purpose            | Adjustment/Setup                                                                                                    |
| Function (Purpose) | Used to adjust the contact pressure (deflec-<br>tion amount) on paper by the main unit and<br>the RSPF registration roller. (This adjust-<br>ment is performed when there is a consid-<br>erable variation in the print image position<br>on the paper or when paper jams frequently<br>occur.) |

# Section

### **Operation/Procedure**

- 1) Select a target adjustment mode with [SIDE1] or [SIDE2] or [ENGINE] keys.
- 2) Select a target item to be adjusted with scroll keys.
- 3) Enter the set value with 10-key.
- 4) Press [OK] key. (The set value is saved.)

### [RSPF]

| Mode   | Item/Display |                      | Content                                                                               | Setting value | Default<br>value |
|--------|--------------|----------------------|---------------------------------------------------------------------------------------|---------------|------------------|
|        | A            | NORMAL_PLAIN_HIGH    | RSPF front surface document deflection amount adjustment value (plain paper/<br>high) | 1 - 99        | 50               |
| SIDE I | В            | NORMAL_PLAIN_LOW     | RSPF front surface document deflection amount adjustment value (plain paper/<br>low)  | 1 - 99        | 50               |
| SIDE 2 | A            | NORMAL_PLAIN_HIGH_1  | RSPF back surface document deflection amount adjustment value 1 (plain paper/high)    | 1 - 99        | 50               |
|        | В            | NORMAL_PLAIN_LOW_1   | RSPF back surface document deflection amount adjustment value 1(plain paper/low)      | 1 - 99        | 50               |
|        | А            | TRAY1                | Tray1 deflection adjustment value (plain paper/small size)                            | 1 - 99        | 60               |
|        | В            | MANUAL PLAIN PAPER   | Manual feed tray deflection adjustment value (plain paper/low size)                   | 1 - 99        | 60               |
| ENGINE | С            | MANUAL HEAVY A PAPER | Manual feed tray deflection adjustment value (heavy paperA/large size )               | 1 - 99        | 60               |
|        | D            | MANUAL ENV           | Manual feed tray deflection adjustment value (envelope)                               | 1 - 99        | 60               |
|        | E            | ADU PLAIN PAPER      | ADU deflection adjustment value (plain paper/small size)                              | 1 - 99        | 60               |
|        | F            | DESK                 | DESK deflection adjustment value (plain paper/small size)                             | 1 - 99        | 50               |

### Adjustment value

When the adjustment value is increased, the warp amount is increased. When the adjustment value is decreased, the warp amount is decreased.

(When the adjustment value is changed by 1, the stop timing is changed by 0.1mm.)

2) Enter the set value with 10-key.

3) Press [OK] key. (The set value is saved.)

When the adjustment value is decreased, the transfer ON/OFF timing for the paper is advanced. When the adjustment value is increased, the timing is delayed.

When the adjustment value is changed by 1, the timing is changed by about 10ms. The setting range is -490 - +490ms.

|   | Item/Display   | Content                                          | Default<br>value |
|---|----------------|--------------------------------------------------|------------------|
| A | TC2 ON TIMING  | Secondary transfer voltage ON<br>timing setting  | 40               |
| В | TC2 OFF TIMING | Secondary transfer voltage OFF<br>timing setting | 60               |

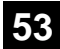

| 53-8               |                                            |
|--------------------|--------------------------------------------|
| Purpose            | Adjustment                                 |
| Function (Purpose) | Used to adjust the document lead edge ref- |
|                    | erence and the RSPF mode document          |

### Section Operation/Procedure

Select an adjustment item with [AUTO] [MANUAL] key.

<AUTO: Document lead edge reference (RRCA) adjustment>(Auto adjustment)

- 1) Set a sheet of black paper of A4 or 11"x 8.5" on the document table.
- 2) Press [EXECUTE] key. (The adjustment is performed and the adjustment value is saved.)

| Item/Display | Content            | Setting<br>range          | Default<br>value |
|--------------|--------------------|---------------------------|------------------|
| MEASUREMENT  | Document lead edge | 0-255                     | -                |
| RRCA         | Document lead edge | (0.111111 unit)<br>0 - 99 | 50               |
|              | reference position |                           |                  |

<MANUAL: RSPF mode document scan position adjustment>

- 1) Enter the set value with 10-key.
- 2) Press [OK] key. (The set value is saved.)

| ľ | tem/Display     | Content                                                                              | Setting<br>range | Default<br>value |
|---|-----------------|--------------------------------------------------------------------------------------|------------------|------------------|
| A | ADJUST<br>VALUE | RSPF mode document scan<br>position adjustment (Scanner<br>stop position adjustment) | 1 - 99           | 40               |

- \* When the adjustment value is increased, the scanner stop position in the RSPF mode is shifted to the right.
- \* When the adjustment value is changed by 1, the position is shifted by 0.1mm.

| 53-9               |                                           |
|--------------------|-------------------------------------------|
| Purpose            | Adjustment                                |
| Function (Purpose) | Used to set dirt detection for RSPF scan- |
|                    | ning position.                            |

# Section

### **Operation/Procedure**

- 1) Select an items to be set with scroll key.
- 2) Enter the set value with 10-key.
- 3) Press [OK] key. (The set value is saved.)

|   | Item/Display                  |        | Content                                            |        | Setting |   | Default  |
|---|-------------------------------|--------|----------------------------------------------------|--------|---------|---|----------|
| А | DIRT ALARM SET                | OFF    | RSPF dirt alarm setting                            | OFF    | 0 - 1   | 0 | 0        |
|   |                               | ON     |                                                    | ON     | -       | 1 | (OFF)    |
| В | SIDEA_SCAN_POSITION_SET_START | OFF    | RSPF front surface optimum scan position detection | OFF    | 0 - 1   | 0 | 0        |
|   |                               | ON     | setting (When starting)                            | ON     |         | 1 | (OFF)    |
| С | SIDEA_SCAN_POSITION_SET_JOB   | OFF    | RSPF front surface optimum scan position detection | OFF    | 0 - 1   | 0 | 1        |
|   |                               | ON     | setting (After a job)                              | ON     |         | 1 | (ON)     |
| D | SIDEA_SCAN_POSITION_LV        | WEAK   | RSPF front surface optimum scan position detection | Low    | 0 - 2   | 0 | 1        |
|   |                               | MIDDLE | level setting                                      | Medium |         | 1 | (MIDDLE) |
|   |                               | STRONG |                                                    | High   |         | 2 |          |
| Е | OC_DIRT_LV                    | WEAK   | OC dirt level setting                              | Low    | 0 - 2   | 0 | 1        |
|   |                               | MIDDLE |                                                    | Medium |         | 1 | (MIDDLE) |
|   |                               | STRONG |                                                    | High   |         | 2 |          |
| F | SIDEA_DIRT_ALARM_LV           | WEAK   | RSPF front surface dirt alarm level setting        | Low    | 0 - 2   | 0 | 1        |
|   |                               | MIDDLE |                                                    | Medium |         | 1 | (MIDDLE) |
|   |                               | STRONG |                                                    | High   |         | 2 |          |
| G | SIDEA_DIRT_SHADING_SET        | OFF    | RSPF front surface streak delete shading setting   | OFF    | 0 - 1   | 0 | 1        |
|   |                               | ON     |                                                    | ON     |         | 1 | (ON)     |

| 53-10               |                                |  |  |
|---------------------|--------------------------------|--|--|
| Purpose             | Adjustment/Setup               |  |  |
| Function (Purpose)  | RSPF dirt detection execution. |  |  |
| Section             |                                |  |  |
| Operation/Procedure |                                |  |  |

### 1) Press [EXECUTE] key.

| Item      | Content                                                |  |  |  |  |
|-----------|--------------------------------------------------------|--|--|--|--|
| SPF SIDEA | RSPF front surface dirt detection position             |  |  |  |  |
|           | (main scan position 1 to 8)                            |  |  |  |  |
|           | "-": No dirt, A"*": Dirt                               |  |  |  |  |
| OC        | OC surface dirt detection position (main scan position |  |  |  |  |
|           | 1 to 8)                                                |  |  |  |  |
|           | "-": No dirt, "*": Dirt                                |  |  |  |  |

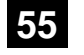

| 55-1                |                                                                            |
|---------------------|----------------------------------------------------------------------------|
| Purpose             | (Do not use this function unless specially required.)                      |
| Function (Purpose)  | Used to set the specifications of the engine control operations. (SOFT SW) |
| Section             |                                                                            |
| Operation/Procedure |                                                                            |

| 55-2               |                                                                                 |
|--------------------|---------------------------------------------------------------------------------|
| Purpose            | (Do not use this function unless specially required.)                           |
| Function (Purpose) | Used to set the specifications of the scan-<br>ner control operation. (SOFT SW) |
| Section            |                                                                                 |

| 55-3                |                                                                            |
|---------------------|----------------------------------------------------------------------------|
| Purpose             | (Do not use this function unless specially required.)                      |
| Function (Purpose)  | Used to set the specifications of the control-<br>ler operation. (SOFT SW) |
| Section             |                                                                            |
| Operation/Procedure |                                                                            |

| 55-10              |                                             |
|--------------------|---------------------------------------------|
| Purpose            | Adjustment/Setting                          |
| Function (Purpose) | Used to set the special stamp text. (Taiwar |
|                    | only)                                       |

### Section

### **Operation/Procedure**

- 1) Select an item to be set (digit, color, type) with the scroll key.
- 2) Enter the value corresponding to the setting item with 10-key.
- 3) Press [OK] key.

| ltem/Display |             |              | Co                       | ntent                               | Setting<br>range                                | Default<br>value |
|--------------|-------------|--------------|--------------------------|-------------------------------------|-------------------------------------------------|------------------|
| Α            | 1ST DIGIT   |              | First digit (left edge)  |                                     | 1 - 90                                          | 1                |
| В            | 2ND DIG     | IT           | Second dig               | git                                 |                                                 |                  |
| С            | 3RD DIG     | IT           | Third digit              |                                     | 32 [blank:<br>20H]                              |                  |
| D            | > 4TH DIGIT |              | Fourth digit             |                                     | 65 - 90<br>[Alphabet:<br>41H("A) -<br>5AH("Z")] |                  |
| E            | 5TH DIG     | IT           | Fifth digit              |                                     | 48 - 57<br>[Numeral:<br>30H("0") -<br>39H("9")] |                  |
| F            | 6TH DIG     | IT           | Sixth digit (right edge) |                                     |                                                 |                  |
| G            | COLOR       | К            | Color spec               | cification                          | 0                                               | 0                |
|              |             | С            | input                    |                                     | 1                                               |                  |
|              |             | М            |                          |                                     | 2                                               |                  |
|              |             | Υ            |                          |                                     | 3                                               |                  |
|              |             | R            |                          |                                     | 4                                               |                  |
|              |             | G            |                          |                                     | 5                                               |                  |
|              |             | В            |                          |                                     | 6                                               |                  |
| н            | TYPE        | PATTERN<br>1 | Print<br>com-            | Edging<br>type                      | 0                                               | 1                |
|              |             | PATTERN<br>2 | posing<br>method         | OR<br>process<br>type               | 1                                               |                  |
|              |             | PATTERN<br>3 |                          | No-delete-<br>compo-<br>sition type | 2                                               |                  |

### Input value

| Print       | Blank | А  | В  | С  | E  | F  | G  |
|-------------|-------|----|----|----|----|----|----|
| Input value | 32    | 65 | 66 | 67 | 69 | 70 | 71 |
|             |       |    |    |    |    |    |    |
| Print       | Н     | Ι  | J  | K  | L  | М  | Ν  |
| Input value | 72    | 73 | 74 | 75 | 76 | 77 | 78 |
|             |       |    |    |    |    |    |    |
| Print       | 0     | Р  | Q  | R  | Т  | U  | V  |
| Input value | 79    | 80 | 81 | 82 | 84 | 85 | 86 |

| Print       | W  | Х  | Y  | Z  | 0  | 1  | 2  |
|-------------|----|----|----|----|----|----|----|
| Input value | 87 | 88 | 89 | 90 | 48 | 49 | 50 |
|             |    |    |    |    |    |    |    |
| Print       | 3  | 5  | 6  | 7  | 8  | 9  |    |
| Input value | 51 | 53 | 54 | 55 | 56 | 57 |    |

# 56

| 56-1               |                                                                                           |
|--------------------|-------------------------------------------------------------------------------------------|
| Purpose            | Backup                                                                                    |
| Function (Purpose) | Used to transport data between HDD - MFP<br>PWB SRAM/EEPROM. (Used to repair the<br>PWB.) |
| Section            |                                                                                           |

### **Operation/Procedure**

- 1) Select a target content of data transfer.
- 2) Press [EXECUTE] key and press [YES] key.

Data transfer of the item selected in procedure 1) is executed. When the operation is completed normally, "COMPLETE" is displayed. In case of an abnormal end, "ERROR" is displayed.

| EEPROM -> HDD | Transfer from EEPROM to HDD |
|---------------|-----------------------------|
| HDD -> EEPROM | Transfer from HDD to EEPROM |

| 56-2               |                                                                                                    |
|--------------------|----------------------------------------------------------------------------------------------------|
| Purpose            | Data backup                                                                                                    |
| Function (Purpose) | Used to backup the data in the EEPROM.<br>SD Card, and HDD (including user authen-<br>tication data and address data) to the USB<br>flash drive. (Corresponding to the device<br>cloning and the storage backup.) |
| Section            |                                                                                                    |

## Operation/Procedure

- 1) Insert the USB flash drive into the main unit.
- Select a target transfer item with the touch panel.
   <IMPORT>

From USB MEMORY DEVICE To EEPROM, SD Card HDD <EXPORT>

From EEPROM, SD Card, HDD To USB MEMORY

 Press [EXECUTE] key, and press [YES] key. Data transfer selected in the procedure 2) is performed When the operation is completed normally, "COMPLETE" is displayed. In case of an abnormal end, "ERROR" is displayed.

# (Machine with the DSK installed)

- 1) Insert the USB flash drive into the main unit.
- Select a target transfer item with the touch panel.
   <IMPORT>
   From USB MEMORY DEVICE to EEPROM, SD Card HDD
   <EXPORT>
   From EEPROM, SD Card, HDD to USB MEMORY DEVICE
- 3) Enter the password with 10-key.
- 4) Press [SET] key.
- Press [EXECUTE] key, and press [YES] key.
   Data transfer selected in the procedure 2) is performed.
   When the operation is completed normally, "COMPLETE" is displayed. In case of an abnormal end, "ERROR" is displayed.

<Data list outside the backup targets> (EEPROM/SD Card)

| PWB Type   | Content                               | NOTE                               |
|------------|---------------------------------------|------------------------------------|
| Controller | Machine serial No.                    |                                    |
|            | Product key information               |                                    |
|            | Various counter                       | Copy counter/FAX send counter etc. |
|            | Trouble history                       |                                    |
| PCU        | Machine serial No.                    |                                    |
|            | Various counter                       | Maintenance counter                |
|            | Machine adjustment execute<br>history |                                    |
|            | Trouble history                       |                                    |
| SCU        | Various counter                       | Maintenance counter                |
|            | Trouble history                       |                                    |

(HDD)

| Classifi-<br>cation | Content                                                                                                    | NOTE                     |
|---------------------|----------------------------------------------------------------------------------------------------|--------------------------|
| Japanese<br>FEP     | User dictionary                                                                                                    |                          |
| Job end list        | Job end list display data<br>(The image send series include<br>the preserved job list.)                                                                                                    |                          |
| Log                 | Job log                                                                                                    | Read from WEB is enable. |
| New N/A             | <ul> <li>Print history information</li> <li>JAM history information</li> <li>Trouble history information</li> <li>Same position continuous jam<br/>count value</li> <li>Charging information</li> <li>Life information</li> </ul> |                          |
| Operation<br>manual | E-manual                                                                                                    |                          |

| 56-3               |                                                                 |
|--------------------|-----------------------------------------------------------------|
| Purpose            | Data backup                                                     |
| Function (Purpose) | Used to backup the document filing data to the USB flash drive. |

### Section

### **Operation/Procedure**

- 1) Insert the USB flash drive into the main unit.
- Select a target transfer item with the touch panel.
   <IMPORT>

From USB MEMORY DEVICE to EEPROM, SD Card, HDD <EXPORT>

From EEPROM, SD Card, HDD to USB MEMORY DEVICE Press [EXECUTE] key, and press [YES] key.

Press [EXECUTE] key, and press [YES] key.
 Data transfer selected in the procedure 2) is performed.
 When the operation is completed normally, "COMPLETE" is displayed. In case of an abnormal end, "ERROR" is displayed.

| 56-4               |                                                         |
|--------------------|---------------------------------------------------------|
| Purpose            | Data backup                                             |
| Function (Purpose) | Used to backup the JOB log data to the USB flash drive. |
|                    |                                                         |

### Section Operation/Procedure

- 1) Insert the USB memory into the main unit.
- Press [JOB LOG EXPORT] key.
- Press [EXECUTE] key, and press [YES] key.
   Data transfer selected in the procedure 2) is performed.
   When the operation is completed normally, "COMPLETE" is displayed. In case of an abnormal end, "ERROR" is displayed.

| 56-5               |                                          |
|--------------------|------------------------------------------|
| Purpose            | Adjustment/Setting/Operation data check  |
| Function (Purpose) | Used to import the SIM22-6 data to a USB |
|                    | flash drive in the TEXT format.          |

# Section

# **Operation/Procedure**

- 1) Insert the USB flash drive into the main unit.
- 2) Select a kind of data to be imported.
- Press [EXECUTE] key, and press [YES] key.
   Procedure 2) The selected data are imported.
   When the operation is completed normally, "COMPLETE" is displayed. In case of an abnormal end, "ERROR" is displayed.

| 56-6               |                                                                          |
|--------------------|--------------------------------------------------------------------------|
| Purpose            | Operation data check                                                     |
| Function (Purpose) | Used to import the SIM23-2 data to a USB flash drive in the TEXT format. |
| Section            |                                                                          |

# Operation/Procedure

- 1) Insert the USB flash drive into the main unit.
- 2) Select a kind of data to be imported.
- 3) Press [EXECUTE] key, and press [YES] key.

| 56-7               |                                                                         |  |
|--------------------|-------------------------------------------------------------------------|--|
| Purpose            | Adjustment/Setting/Operation data check                                 |  |
| Function (Purpose) | Used to import the syslog data to a USB memory. (For 26/31 cpm machine) |  |
| Section            |                                                                         |  |

### Operation/Procedure

- 1) Insert the USB flash drive into the main unit.
- 2) Select SYSLOG EXPORT to be imported.
- 3) Press [EXECUTE] key, and press [YES] key.

|--|

| 60-1               |                                                            |
|--------------------|------------------------------------------------------------|
| Purpose            | Operation test/check                                       |
| Function (Purpose) | Used to check the moperations (read/write) of the MFP PWB. |
| Section            |                                                            |

### **Operation/Procedure**

1) Press [EXECUTE] key.

Start the test.

| Result display | Description       |
|----------------|-------------------|
| OK             | Success           |
| NG             | Fail              |
| NONE           | DIMM trouble      |
| INVALID        | Execution disable |

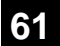

| 61-1                                                                                              |                      |
|---------------------------------------------------------------------------------------------------|----------------------|
| Purpose                                                                                           | Operation test/check |
| Function (Purpose) Used to check the LSU polygon motor tion, laser detection and laser light emit |                      |
| Section                                                                                           | LSU                  |

Section **Operation/Procedure** 

1) Press [EXECUTE] key.

When the operation is completed normally, [OK] is displayed. In case of an abnormal end, [NG] is displayed.

| 61-3               |                             |
|--------------------|-----------------------------|
| Purpose            | Adjustment/Setup            |
| Function (Purpose) | Used to set the laser power |
| Section            |                             |

### **Operation/Procedure**

1) Select a target mode for adjustment with [COPY], [PR600/ FAX] on the touch panel.

| Display               | Content                                                                 |
|-----------------------|-------------------------------------------------------------------------|
| LSU TESTRESULT NG: PG | Polygon mirror rotation abnormality                                     |
| LSU TESTRESULT NG: K  | Laser detection abnormality, Laser light emitting abnormality (K)       |
| LSU TESTRESULT NG: CL | Laser detection abnormality, Laser light emitting abnormality (C, M, Y) |

- 2) Select an adjustment target item with scroll key on the touch panel.
- 3) Enter the adjustment value using the 10-key.
- 4) Press [OK] key. (The set value is saved.)

When the laser power and the DUTY adjustment value are increased, the print density is increased and the line width of line images are increased.

| Mode      |    | Item/Display            | Content                              | Setting | Default | Destination |
|-----------|----|-------------------------|--------------------------------------|---------|---------|-------------|
|           |    |                         |                                      | range   | value   | linkage     |
|           | А  | LASER POWER MIDDLE(K1)  | Laser power setting middle speed/K1  | 0 - 255 | 110     | х           |
|           | В  | LASER POWER MIDDLE(K2)  | Laser power setting middle speed/K2  | 0 - 255 | 110     | х           |
|           | С  | LASER POWER MIDDLE(C1)  | Laser power setting middle speed/C1  | 0 - 255 | 110     | х           |
|           | D  | LASER POWER MIDDLE(C2)  | Laser power setting middle speed/C2  | 0 - 255 | 110     | х           |
|           | Е  | LASER POWER MIDDLE(M1)  | Laser power setting middle speed/M1  | 0 - 255 | 110     | х           |
|           | F  | LASER POWER MIDDLE(M2)  | Laser power setting middle speed/M2  | 0 - 255 | 110     | х           |
|           | G  | LASER POWER MIDDLE(Y1)  | Laser power setting middle speed/Y1  | 0 - 255 | 110     | х           |
|           | Н  | LASER POWER MIDDLE(Y2)  | Laser power setting middle speed/Y2  | 0 - 255 | 110     | х           |
|           | I  | LASER POWER LOW(K1)     | Laser power setting low speed/K1     | 0 - 255 | 110     | х           |
|           | J  | LASER POWER LOW(K2)     | Laser power setting low speed/K2     | 0 - 255 | 110     | х           |
|           | К  | LASER POWER LOW(C1)     | Laser power setting low speed/C1     | 0 - 255 | 110     | х           |
|           | L  | LASER POWER LOW(C2)     | Laser power setting low speed/C2     | 0 - 255 | 110     | х           |
|           | М  | LASER POWER LOW(M1)     | Laser power setting low speed/M1     | 0 - 255 | 110     | х           |
|           | Ν  | LASER POWER LOW(M2)     | Laser power setting low speed/M2     | 0 - 255 | 110     | х           |
|           | 0  | LASER POWER LOW(Y1)     | Laser power setting low speed/Y1     | 0 - 255 | 110     | х           |
| COPY      | Р  | LASER POWER LOW(Y2)     | Laser power setting low speed/Y2     | 0 - 255 | 110     | х           |
|           | Q  | LASER POWER MIDDLE(BW1) | Laser power setting middle speed/BW1 | 0 - 255 | 110     | х           |
|           | R  | LASER POWER MIDDLE(BW2) | Laser power setting middle speed/BW2 | 0 - 255 | 110     | х           |
|           | S  | LASER POWER LOW(BW1)    | Laser power setting low speed/BW1    | 0 - 255 | 110     | х           |
|           | Т  | LASER POWER LOW(BW2)    | Laser power setting low speed/BW2    | 0 - 255 | 110     | х           |
|           | U  | LASER DUTY MIDDLE(K)    | Laser duty selection middle speed/K  | 0 - 255 | 0       | 0           |
|           | V  | LASER DUTY MIDDLE(C)    | Laser duty selection middle speed/C  | 0 - 255 | 0       | 0           |
|           | W  | LASER DUTY MIDDLE(M)    | Laser duty selection middle speed/M  | 0 - 255 | 0       | 0           |
|           | Х  | LASER DUTY MIDDLE(Y)    | Laser duty selection middle speed/Y  | 0 - 255 | 0       | 0           |
|           | Y  | LASER DUTY LOW(K)       | Laser duty selection low speed/K     | 0 - 255 | 0       | 0           |
|           | Z  | LASER DUTY LOW(C)       | Laser duty selection low speed/C     | 0 - 255 | 0       | 0           |
|           | AA | LASER DUTY LOW(M)       | Laser duty selection low speed/M     | 0 - 255 | 0       | 0           |
|           | AB | LASER DUTY LOW(Y)       | Laser duty selection low speed/Y     | 0 - 255 | 0       | 0           |
|           | AC | LASER DUTY MIDDLE(BW)   | Laser duty selection middle speed/BW | 0 - 255 | 0       | 0           |
|           | AD | LASER DUTY LOW(BW)      | Laser duty selection low speed/BW    | 0 - 255 | 0       | 0           |
|           | А  | LASER POWER MIDDLE(K1)  | Laser power setting middle speed/K1  | 0 - 255 | 110     | х           |
|           | В  | LASER POWER MIDDLE(K2)  | Laser power setting middle speed/K2  | 0 - 255 | 110     | х           |
|           | С  | LASER POWER MIDDLE(C1)  | Laser power setting middle speed/C1  | 0 - 255 | 110     | х           |
|           | D  | LASER POWER MIDDLE(C2)  | Laser power setting middle speed/C2  | 0 - 255 | 110     | х           |
|           | Е  | LASER POWER MIDDLE(M1)  | Laser power setting middle speed/M1  | 0 - 255 | 110     | х           |
|           | F  | LASER POWER MIDDLE(M2)  | Laser power setting middle speed/M2  | 0 - 255 | 110     | х           |
|           | G  | LASER POWER MIDDLE(Y1)  | Laser power setting middle spped/Y1  | 0 - 255 | 110     | х           |
| PR600/FAX | Н  | LASER POWER MIDDLE(Y2)  | Laser power setting middle speed/Y2  | 0 - 255 | 110     | х           |
|           | I  | LASER POWER LOW(K1)     | Laser power setting low speed/K1     | 0 - 255 | 110     | х           |
|           | J  | LASER POWER LOW(K2)     | Laser power setting low speed/K2     | 0 - 255 | 110     | х           |
|           | К  | LASER POWER LOW(C1)     | Laser power setting low speed/C1     | 0 - 255 | 110     | х           |
|           | L  | LASER POWER LOW(C2)     | Laser power setting low speed/C2     | 0 - 255 | 110     | х           |
|           | М  | LASER POWER LOW(M1)     | Laser power setting low speed/M1     | 0 - 255 | 110     | х           |
|           | Ν  | LASER POWER LOW(M2)     | Laser power setting low speed/M2     | 0 - 255 | 110     | х           |
|           | 0  | LASER POWER LOW(Y1)     | Laser power setting low speed/Y1     | 0 - 255 | 110     | х           |

| Mode      |    | Item/Display               | Content                              | Setting | Default | Destination |
|-----------|----|----------------------------|--------------------------------------|---------|---------|-------------|
|           |    |                            |                                      | range   | value   | linkage     |
|           | Р  | LASER POWER LOW(Y2)        | Laser power setting low speed/Y2     | 0 - 255 | 110     | Х           |
|           | Q  | LASER POWER MIDDLE(BW1)    | Laser power setting middle speed/BW1 | 0 - 255 | 110     | х           |
|           | R  | LASER POWER MIDDLE(BW2)    | Laser power setting middle speed/BW2 | 0 - 255 | 110     | х           |
|           | S  | LASER POWER LOW(BW1)       | Laser power setting low speed/BW1    | 0 - 255 | 110     | х           |
|           | Т  | LASER POWER LOW(BW2)       | Laser power setting low speed/BW2    | 0 - 255 | 110     | х           |
|           | U  | LASER DUTY MIDDLE(K)       | Laser duty selection middle speed/K  | 0 - 255 | 0       | 0           |
|           | V  | LASER DUTY MIDDLE(C)       | Laser duty selection middle speed/C  | 0 - 255 | 0       | 0           |
|           | W  | LASER DUTY MIDDLE(M)       | Laser duty selection middle speed/M  | 0 - 255 | 0       | 0           |
|           | Х  | LASER DUTY MIDDLE(Y)       | Laser duty selection middle speed/Y  | 0 - 255 | 0       | 0           |
|           | Y  | LASER DUTY LOW(K)          | Laser duty selection low speed/K     | 0 - 255 | 0       | 0           |
|           | Z  | LASER DUTY LOW(C)          | Laser duty selection low speed/C     | 0 - 255 | 0       | 0           |
|           | AA | LASER DUTY LOW(M)          | Laser duty selection low speed/M     | 0 - 255 | 0       | 0           |
| PR600/FAX | AB | LASER DUTY LOW(Y)          | Laser duty selection low speed/Y     | 0 - 255 | 0       | 0           |
|           | AC | LASER DUTY MIDDLE(BW)      | Laser duty selection middle speed/BW | 0 - 255 | 0       | 0           |
|           | AD | LASER DUTY LOW(BW)         | Laser duty selection low speed/BW    | 0 - 255 | 0       | 0           |
|           | AE | LASER DUTY MIDDLE(K 1BIT)  | Laser duty selection middle speed/K  | 0 - 255 | 0       | 0           |
|           | AF | LASER DUTY MIDDLE(C 1BIT)  | Laser duty selection middle speed/C  | 0 - 255 | 0       | 0           |
|           | AG | LASER DUTY MIDDLE(M 1BIT)  | Laser duty selection middle speed/M  | 0 - 255 | 0       | 0           |
|           | AH | LASER DUTY MIDDLE(Y 1BIT)  | Laser duty selection middle speed/Y  | 0 - 255 | 0       | 0           |
|           | AI | LASER DUTY LOW(K 1BIT)     | Laser duty selection low speed/K     | 0 - 255 | 0       | 0           |
|           | AJ | LASER DUTY LOW(C 1BIT)     | Laser duty selection low speed/C     | 0 - 255 | 0       | 0           |
|           | AK | LASER DUTY LOW(M 1BIT)     | Laser duty selection low speed/M     | 0 - 255 | 0       | 0           |
|           | AL | LASER DUTY LOW(Y 1BIT)     | Laser duty selection low speed/Y     | 0 - 255 | 0       | 0           |
|           | AM | LASER DUTY MIDDLE(BW 1BIT) | Laser duty selection middle speed/BW | 0 - 255 | 0       | 0           |
|           | AN | LASER DUTY LOW(BW 1BIT)    | Laser duty selection low speed/BW    | 0 - 255 | 0       | 0           |

| 61-4               |                                            |
|--------------------|--------------------------------------------|
| Purpose            | Adjustment                                 |
| Function (Purpose) | Used to print the print image skew adjust- |
|                    | ment pattern. (LSU unit)                   |

### **Operation/Procedure**

- 1) Select a target item with scroll key on the touch panel.
- 2) Enter the print conditions setting value with 10-key.

3) Press [EXECUTE] key.

The print image skew adjustment pattern is printed.

| Item/Display |              |     |             | Co              | ontent            | Default<br>value |
|--------------|--------------|-----|-------------|-----------------|-------------------|------------------|
| Α            | A MULTICOUNT |     | Print quant | uantity (1-999) |                   | 1                |
| В            | PAPER        | MFT | Tray        | 1               | Manual paper feed | 2                |
|              |              | CS1 | selection   | 2               | Paper feed tray 1 | (Paper           |
|              |              | CS2 |             | 3               | Paper feed tray 2 | feed tray<br>1)  |

# 62

| 62-1               |                                                                                                    |
|--------------------|----------------------------------------------------------------------------------------------------|
| Purpose            | Data clear                                                                                                    |
| Function (Purpose) | Used to format the hard disk/SD Card.<br>(HDD: Excluding the Operation manual and<br>the watermark data) (SD Card: User data) |

### Section

### **Operation/Procedure**

- 1) Press [EXECUTE] key.
- 2) Press [YES] key.
  - Used to execute the HDD/SD Card format.

When the operation is completed,  $\left[ \text{EXECUTE} \right]$  key returns to the normal display.

| 62-2                |                                                      |
|---------------------|------------------------------------------------------|
| Purpose             | Operation test/check                                 |
| Function (Purpose)  | Used to check read/write of the hard disk (partial). |
| Section             |                                                      |
| Operation/Procedure |                                                      |

### 1) Press [EXECUTE] key.

2) Press [YES] key.

| 62-3               |                                                        |
|--------------------|--------------------------------------------------------|
| Purpose            | Operation test/check                                   |
| Function (Purpose) | Used to check read/write of the hard disk (all areas). |

# Section

# Operation/Procedure

- 1) Press [EXECUTE] key.
- 2) Press [YES] key.

Read/write operations are performed.

| 62-6                       |                                                        |
|----------------------------|--------------------------------------------------------|
| Purpose                    | Operation test/check                                   |
| Function (Purpose)         | Used to perform the self diagnostics of the hard disk. |
| Section                    |                                                        |
| <b>Operation/Procedure</b> | 1                                                      |

### 1) Select the self diag area.

2) Press [EXECUTE] key.

The self diag operation is performed.

### Note

E7-03 error occurs. If there may be a trouble in the HDD, use this simulation to cheek the HDD.

| SHORT S.T    | Partial area diag |
|--------------|-------------------|
| EXTENDED S.T | All area diag     |

When the operation is completed, [EXECUTE] key returns to the normal display.

Normal completion -> "OK (RESULT:0)" is displayed.

Abnormal end -> "NG (RESULT: Other than 0)" is displayed.

\* If the simulation cannot be executed or terminated abnormally for some reason, "ERROR" is displayed on the corresponding section.

| 62-7               |                                              |
|--------------------|----------------------------------------------|
| Purpose            | Operation test/check                         |
| Function (Purpose) | Used to print the hard disk self diagnostics |
|                    | error log.                                   |

### Section

**Operation/Procedure** 

1) Press [EXECUTE] key.

ERROR LOG SECTOR of the SMART function is executed, and the result is printed.

When the operation is completed, [EXECUTE] key returns to the normal display.

| 62-8               |                                                                                                    |
|--------------------|----------------------------------------------------------------------------------------------------|
| Purpose            | Data clear                                                                                                    |
| Function (Purpose) | Used to format the hard disk/SD Card.<br>(HDD: Excluding the Operation Manual, the watermark data, and the system area) (SD Card: User data) |
| O s atlan          |                                                                                                    |

### Section

Operation/Procedure 1) Press [EXECUTE] key.

- 2) Press [YES] key.

Used to execute the hard disk format.

When the operation is completed, [EXECUTE] key returns to the normal display.

\* When the HDD formatting (except for the system area) is not completed normally, "HDD FORMAT (EXCEPT SYSTEM AREA) NG" is displayed.

| 62- | 1 | 0 |
|-----|---|---|
|-----|---|---|

| Purpose            | Data clear                                  |
|--------------------|---------------------------------------------|
| Function (Purpose) | Used to clear the job completion list data. |
| Section            |                                             |
|                    |                                             |

### **Operation/Procedure**

- 1) Press [EXECUTE] key.
- 2) Press [YES] key.
- Used to delete the job log data.

When the operation is completed, [EXECUTE] key returns to the normal display.

### 62-11

| -                  |                                          |
|--------------------|------------------------------------------|
| Purpose            | Data clear                               |
| Function (Purpose) | Used to delete the document filing data. |
| Section            |                                          |

### **Operation/Procedure**

- 1) Press [EXECUTE] key.
- 2) Press [YES] key.

Used to delete the document filing data.

When the operation is completed,  $\left[ \text{EXECUTE} \right]$  key returns to the normal display.

| 62-12              |                                                                   |
|--------------------|-------------------------------------------------------------------|
| Purpose            | Setting                                                           |
| Function (Purpose) | Used to set Enable/Disable of auto format in a hard disk trouble. |
| Section            |                                                                   |

### Operation/Procedure

- 1) Enter the set value with 10-key.
- 2) Press [OK] key.

The set value is saved.

When it is set to Enable, if a read error of HDD occurs in the system data storage area (FAX/device cloning data, etc.), only the system data storage area is cleared.

| А | 0 | Enable            |
|---|---|-------------------|
|   | 1 | Disable (Default) |

| 62-13              |                                          |
|--------------------|------------------------------------------|
| Purpose            | Data clear                               |
| Function (Purpose) | Used to format the hard disk. (Operation |
|                    | Manual, watermark data only)             |
| Section            |                                          |

### **Operation/Procedure**

1) Press [EXECUTE] key.

2) Press [YES] key.

The operation manual data are deleted.

When the operation is completed, [EXECUTE] key returns to the normal display.

| 62-14              |                                            |
|--------------------|--------------------------------------------|
| Purpose            | Data clear                                 |
| Function (Purpose) | Used to delete the document filing manage- |
|                    | ment data.                                 |

# Section HDD

Operation/Procedure

- 1) Press [EXECUTE] key.
- Press [YES] key.

The document filing management data are cleared. At the same time, the job log data are also cleared.

This simulation is executed in the following trouble cases.

- \* The document filing function does not work normally.
- \* The job log is not recorded normally.

# Note

This simulation may not function with some firmware versions. In such a case, the firmware must be upgraded to the latest version.

| 63 |  |
|----|--|
|    |  |

| 63-1               |                                         |
|--------------------|-----------------------------------------|
| Purpose            | Adjustment/Setting/Operation data check |
| Function (Purpose) | Used to display the shading correction  |
|                    | result.                                 |
| Section            | Scanner                                 |

# Operation/Procedure

1) Select a target color to display with [R] [G] [B] on the touch panel.

### [RSPF]

| Display item | Description                               |     | Remarks                |
|--------------|-------------------------------------------|-----|------------------------|
| GAIN ODD     | Gain adjustment value                     |     |                        |
|              | (odd number)                              |     |                        |
| GAIN EVEN    | Gain adjustment value                     |     |                        |
|              | (even number)                             |     |                        |
| OFFSET ODD   | Offset value (odd                         |     |                        |
|              | number)                                   |     |                        |
| OFFSET EVEN  | Offset value (even                        |     |                        |
|              | number)                                   |     |                        |
| SMP AVE ODD  | Reference plate<br>sampling average value |     |                        |
|              | (ODD)                                     |     |                        |
| SMP AVE EVEN | Reference plate                           |     |                        |
|              | sampling average value<br>(EVEN)          |     |                        |
| TARGET VALUE | Target value                              |     |                        |
| BLACK LEVEL  | Black output level                        |     |                        |
| ERROR CODE   | Error code (0, 1 - 14)                    | 0:  | No error               |
|              |                                           | 1:  | Loop number over       |
|              |                                           | 2:  | The target value is    |
|              |                                           |     | under the specified    |
|              |                                           |     | value                  |
|              |                                           | 3:  | The gain set value is  |
|              |                                           |     | negative.              |
|              |                                           | 4:  | END is not asserted.   |
|              |                                           |     | (Gain adjustment)      |
|              |                                           | 5:  | STAGE2 Retry max       |
|              |                                           | 6:  | STAGE2 Underflow       |
|              |                                           | 7:  | Black shading error    |
|              |                                           | 8:  | Other error            |
|              |                                           | 9:  | END is not asserted.   |
|              |                                           | 10. | (White shading)        |
|              |                                           | 10: | (Black shading)        |
|              | Error code $(0, 1, 14)$                   | 11. | END is not asserted    |
|              |                                           |     | (Light quantity        |
|              |                                           |     | correction)            |
|              |                                           | 12: | END is not asserted.   |
|              |                                           | 13: | Register check error   |
|              |                                           |     | (White booting/        |
|              |                                           |     | Before gain)           |
|              |                                           | 14: | Register check error   |
|              |                                           |     | (Before light quantity |
|              |                                           |     | correction)            |
| RSPF BACK    | First scan RSPF back                      |     |                        |
| WHITE LEVEL  | surface white reference                   |     |                        |
|              |                                           |     |                        |
|              | Second scan KSPF                          |     |                        |
| 2ND          | reference level                           |     |                        |

| 63-2                      |                          |
|---------------------------|--------------------------|
| Purpose                   | Adjustment               |
| Function (Purpose)        | Used to perform shading. |
| Section                   |                          |
| <b>A</b> (1) ( <b>B</b> ) |                          |

# Operation/Procedure

1) (When RSPF model)

Press [EXECUTE] key.

Used to perform shading.

When the operation is completed,  $\left[ \mathsf{EXECUTE} \right]$  key returns to the normal display.

| 63-3               |                                          |
|--------------------|------------------------------------------|
| Purpose            | Adjustment                               |
| Function (Purpose) | Used to perform scanner (CCD) color bal- |
|                    | ance and gamma auto adjustment.          |
| Section            | Scanner                                  |

### **Operation/Procedure**

- Place the SIT chart (UKOG-0280FCZZ or UKOG-0280FCZ1) on the reference position of the left rear frame side of the document table.
- 2) Press [EXECUTE] key.

The scanner (CCD) color balance automatic adjustment is performed.

When the operation is completed, [EXECUTE] key returns to the normal display.

After completion of the operation, press [RESULT] key, and the adjustment data are displayed. At that time, the target color of data display can be selected with [R] [G] [B] key.

| 63-4               |                                              |
|--------------------|----------------------------------------------|
| Purpose            | Adjustment/Setting/Operation data check      |
| Function (Purpose) | Used to display the SIT chart patch density. |
| Section            |                                              |
|                    |                                              |

### **Operation/Procedure**

- Set the SIT chart (UKOG-0280FCZZ or UKOG-0280FCZ1) to the reference position on the left rear frame side of the document table.
- 2) Press [EXECUTE] key.

The patch of the SIT chart is scanned.

When the operation is completed,  $\left[ \text{EXECUTE} \right]$  key returns to the normal display.

3) Select a data display mode.

| THROUGH GAMMA | SIT chart scan data                                           |  |  |
|---------------|---------------------------------------------------------------|--|--|
| COPY GAMMA    | Copy mode gamma process data of the SIT chart scan data       |  |  |
| SCANNER GAMMA | Image send mode gamma process data of the SIT chart scan data |  |  |
| SIT CHECK     | SIT chart scan data/Check result                              |  |  |

Select an target display color with [R] [G] [B] keys.

| 63-5               |                                                                            |
|--------------------|----------------------------------------------------------------------------|
| Purpose            | Adjustment/Setup                                                           |
| Function (Purpose) | Used to perform the scanner (CCD) color balance and gamma default setting. |
| Section            |                                                                            |

### Operation/Procedure

- 1) Press [EXECUTE] key, and press [YES] key
- 2) The scanner (CCD) color balance and gamma are set to the default.

| 63-6 |  |
|------|--|
|      |  |
|      |  |

Purpose Function (Purpose)

Adjustment/Setting/Operation data check

Used to display the scan level and the density level of the copy color balance adjustment patch.

Section Operation/Procedure

- 1) Set the color balance adjustment pattern sheet printed with SIM46-21 on the document table.
- 2) Press [EXECUTE] key.

The patch image of the adjustment pattern sheet is scanned. Select a target color with [C] [M] [Y] [K] key.

# 63-7

| 001                |                                            |  |  |
|--------------------|--------------------------------------------|--|--|
| Purpose            | Adjustment/Setup                           |  |  |
| Function (Purpose) | Used to register the service target of the |  |  |
|                    | copy mode auto color balance adjustment.   |  |  |

### Section

### **Operation/Procedure**

- 1) Press [SETUP] key on the touch panel.
- Set the color balance adjustment pattern sheet printed with SIM46-21 on the document table.
- 3) Press [EXECUTE] key.

The patch image of the adjustment pattern sheet is scanned.

4) Press [OK] key.

The service target of the copy mode automatic color balance adjustment is registered according to the patch image of the scanned adjustment pattern sheet.

The registered color balance and the density are displayed. Select a target color with [C] [M] [Y] [K] key.

## Important

This simulation is executed only when the copy color balance is manually adjusted.

| В    | Point B target value      |
|------|---------------------------|
| С    | Point C target value      |
| D    | Point D target value      |
| Е    | Point E target value      |
| F    | Point F target value      |
| G    | Point G target value      |
| Н    | Point H target value      |
| I    | Point I target value      |
| J    | Point J target value      |
| K    | Point K target value      |
| L    | Point L target value      |
| М    | Point M target value      |
| Ν    | Point N target value      |
| 0    | Point O target value      |
| BASE | Background sampling value |

| 63-8                       |                                                                                                    |
|----------------------------|----------------------------------------------------------------------------------------------------|
| Purpose                    | Adjustment/Setup                                                                                      |
| Function (Purpose)         | Used to set the default of the service target<br>of the copy mode auto color balance adjust-<br>ment. |
| Section                    |                                                                                                    |
| <b>Operation/Procedure</b> |                                                                                                    |

1) Press [EXECUTE] key.

2) Press [YES] key.

The service target of the copy mode automatic color balance adjustment is set to the default.

The service color balance target and the color balance target for the user color balance adjustment are set to the same color balance as the factory color balance target.

| 63-11              |                                             |
|--------------------|---------------------------------------------|
| Purpose            | Adjustment/Setup                            |
| Function (Purpose) | Used to set the target color balance of the |
|                    | copy mode auto color balance adjustment.    |

# Section

# **Operation/Procedure**

1) Select the target color balance with the touch panel.

| Item/Dis                                                                                                    | play | Content                                                                                                    | Default<br>value |
|----------------------------------------------------------------------------------------------------|------|----------------------------------------------------------------------------------------------------|------------------|
| Target<br>color         DEF1         The engine color balance adjustment<br>target in the automatic color balance           balance         operation is slightly shifted to Magenta.<br>When this target is selected, the color<br>balance is converted into natural gray<br>color balance by the color table in an<br>actual copy mode and print is made. |      | DEF 1                                                                                                    |                  |
|                                                                                                    | DEF2 | The engine color balance adjustment<br>target in the automatic color balance<br>operation is slightly shifted to natural gray<br>color balance. When this target is<br>selected, the color balance is slightly<br>shifted to Cyan by the color table in an<br>actual copy mode and print is made.      |                  |
|                                                                                                    | DEF3 | The engine color balance adjustment<br>target in the automatic color balance<br>operation is slightly shifted to Cyan. When<br>this target is selected, the color balance is<br>converted into the color balance with<br>enhanced Cyan by the color table in an<br>actual copy mode and print is made. |                  |

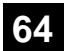

| 64-1               |                                       |
|--------------------|---------------------------------------|
| Purpose            | Operation test/check                  |
| Function (Purpose) | Test print. (Self print) (Color mode) |
| Section            |                                       |

Set the print conditions.
 Select an item to be print condition with scroll keys.
 Set the print conditions with 10-key.
 Select a target print color with [K] [C] [M] [Y] key.

2) Press [EXECUTE] key.

The test print (self print) is performed.

| Item/Display |                         | Content         |                                                  | Setting range             |                                                   | Default value |           |
|--------------|-------------------------|-----------------|--------------------------------------------------|---------------------------|---------------------------------------------------|---------------|-----------|
| Α            | PRINT PATTERN           |                 | Specification of th                              | e print pattern           | 1 - 58 (Printable only 1, 2, 9 - 11, 17 - 19, 21, |               | 1         |
|              | (1, 2, 9 - 11, 17 - 19, | 21, 22)         | (* For details, refer to the description below.) |                           | 22)                                               |               |           |
| В            | DOT1 (DOT1>=2 IF        | A: 2,11)        | Setting of print dot number (M parameter)        |                           | 1-255                                             |               | 1         |
|              |                         |                 | (Self print pattern: m by n)                     |                           | (Pattern 2, 11: 2-255 except above: 1-255)        |               |           |
| С            | DOT2 (DOT2>=2 IF        | A: 2,11)        | Setting of blank dot number (N parameter)        |                           | 0-255                                             |               | 254       |
|              |                         |                 | (Self print pattern:                             | : m by n)                 | (Pattern2, 11: 2-255 except above: 0-255)         |               |           |
| D            | DENSITY (FIXED "2       | 55" IF A: 9)    | Used to specify th                               | e print gradation.        | 1-255                                             |               | 255       |
|              |                         |                 |                                                  |                           | (Pattern 9: 255 Fixed except above:1-2            | 255)          |           |
| Е            | MULTI COUNT             | -               | Number of print                                  | 1                         | 1 - 999                                           |               | 1         |
| F            | EXPOSURE                | THROUGH         | Exposure mode                                    | No process (through)      | 1-8                                               | 1             | 8         |
|              | (2 - 8 IF A: 17 - 19)   | CHAR/PIC        | specification                                    | Text/Printed Photo        | (Pattern 17-19: 2-8                               | 2             | (STANDARD |
|              |                         | CHAR/PRPIC      |                                                  | Text/ Photograph          | except above:1-8)                                 | 3             | DITHER)   |
|              |                         | CHAR            |                                                  | Text                      |                                                   | 4             |           |
|              |                         | PRINT PIC       |                                                  | Printed Photo             |                                                   | 5             |           |
|              |                         | PRINT PAPER     |                                                  | Photograph                |                                                   | 6             |           |
|              |                         | MAP             |                                                  | Мар                       |                                                   | 7             |           |
|              |                         | STANDARD DITHER |                                                  | Dither without correction |                                                   | 8             |           |
| G            | PAPER                   | MFT             | Tray selection                                   | Manual paper feed         | 1 - 3                                             | 1             | 2         |
|              |                         | CS1             |                                                  | Tray 1                    |                                                   | 2             | (CS1)     |
|              |                         | CS2             |                                                  | Tray 2                    |                                                   | 3             |           |
| Н            | DUPLEX                  | YES             | Duplex print                                     | Yes                       | 0 - 1                                             | 0             | 1         |
|              |                         | NO              | selection                                        | No                        |                                                   | 1             | (NO)      |
| I            | PAPER TYPE              | PLAIN           | Paper type                                       | Standard paper            | 1 - 5                                             | 1             | 1         |
|              |                         | HEAVY           |                                                  | Heavy paper               |                                                   | 2             | (PLAIN)   |
|              |                         | OHP             |                                                  | OHP                       |                                                   | 3             |           |
|              |                         | ENVELOPE        |                                                  | Envelope                  |                                                   | 4             |           |
|              |                         | GLOSSY          |                                                  | Glossy paper              |                                                   | 5             |           |

| Pattern No. | Content                                        | Pattern generating<br>section | NOTE                                                                                                    |
|-------------|------------------------------------------------|-------------------------------|----------------------------------------------------------------------------------------------------|
| 1           | Grid pattern                                   | LSU-ASIC                      | <ul> <li>* When the print width is 100 or more and all colors are selected, print is made in the three colors (CMY).</li> <li>* Print is started at 4mm from the paper lead edge.</li> <li>* Writing regardless of pound. The first one is fixed to LD1.</li> </ul>                                                                                                    |
| 2           | Dot print                                      |                               | -                                                                                                    |
| 9           | Each color 10% area (A4/<br>A4R) density print |                               | <ul> <li>* Each interval is 41.86mm (989dot).</li> <li>* If m is not in the range of 1 - 13%, it is rounded.</li> <li>* K print is started at 17mm from the paper lead edge.</li> </ul>                                                                                                    |
| 10          | 8-color belt print                             |                               |                                                                                                    |
| 11          | 4-color dot print (sub scan)                   |                               | <ul> <li>* For every 1/4 of the sub scanning direction paper size, print is made for each color.</li> <li>* When N=0, print of all the background is made in 4 colors.</li> </ul>                                                                                                    |
| 17          | All background (halftone)                      | Halftone                      | * When all colors are selected, print is made in CMY.                                                                                                    |
| 18          | 256 gradations pattern<br>(Other dither)       | (IMG-ASIC rear<br>process)    | <ul> <li>* When all colors are selected, print is made in CMY.</li> <li>* 16 gradations are printed in the main scanning direction, and feedback is made, and<br/>the next 16 gradations are printed. (16 x 16 patch print)</li> <li>* Print is started at 5mm from the paper lead edge.</li> <li>* Print is made from 255 gradations, and 0-254 gradations are printed.</li> </ul> |
| 19          | 256 gradations pattern<br>(For text dither)    |                               | * Print is made from 255 gradations, and 0-254 gradations are printed.                                                                                                    |
| 21          | 4-point dot print (main scan)                  | LSU-ASIC                      | <ul> <li>* For every 1/4 of the main scanning direction paper size, print is made for each color.</li> <li>* When N=0, print of all the background is made in 4 colors.</li> </ul>                                                                                                    |
| 22          | Slant line                                     | LSU-ASIC                      |                                                                                                    |

| 64-2               |                                            |
|--------------------|--------------------------------------------|
| Purpose            | Operation test/check                       |
| Function (Purpose) | Test print. (Self print) (Monochrome mode) |
| Section            |                                            |

1) Set the print conditions.

Select an item to be print condition with scroll keys. Set the print conditions with 10-key.

2) Press [EXECUTE] key.

The test print (self print) is performed.

|   | Item/Dis                        | splay           | (                                                | Content                   | Setting range                                  |      | Default value |
|---|---------------------------------|-----------------|--------------------------------------------------|---------------------------|------------------------------------------------|------|---------------|
| А | PRINT PATTERN                   |                 | Print pattern specif                             | ication                   | 1 - 58                                         |      | 1             |
|   | (1, 2, 9 - 11, 17 - 19, 21, 22) |                 | (* For details, refer to the description below.) |                           | (Printable only 1, 2, 9 - 11, 17 - 19, 21, 22) |      |               |
| в | DOT1 (DOT1>=2 IF                | A: 2,11)        | Setting of print dot                             | number (M parameter)      | 1-255                                          |      | 1             |
|   |                                 |                 | (Self print pattern:                             | m by n)                   | (Pattern 2, 11: 2-255 except above: 1-2        | 255) |               |
| С | DOT2 (DOT2>=2 IF                | A: 2,11)        | Setting of blank do                              | t number                  | 0-255                                          |      | 254           |
|   |                                 |                 | (N parameter) (Sel                               | f print pattern: m by n)  | (Pattern2, 11: 2-255 except above: 0-2         | 255) |               |
| D | DENSITY (FIXED "2               | 55" IF A: 9)    | Used to specify the                              | e print gradation.        | 1-255                                          |      | 255           |
|   |                                 |                 |                                                  |                           | (Pattern 9: 255 Fixed except above:1-2         | 255) |               |
| E | MULTI COUNT                     |                 | Number of print                                  |                           | 1 - 999                                        |      | 1             |
| F | EXPOSURE                        | THROUGH         | Exposure mode                                    | No process (through)      | 1-8                                            | 1    | 8             |
|   | (2 - 8 IF A: 17 - 19)           | CHAR/PIC        | specification                                    | Text/Printed Photo        | (Pattern 17-19: 2-8                            | 2    | (STANDARD     |
|   |                                 | CHAR/PRPIC      |                                                  | Text/ Photograph          | except above: 1-8)                             | 3    | DITHER)       |
|   |                                 | CHAR            |                                                  | Text                      |                                                | 4    |               |
|   |                                 | PRINT PIC       |                                                  | Printed Photo             |                                                | 5    |               |
|   |                                 | PRINT PAPER     |                                                  | Photograph                |                                                | 6    |               |
|   |                                 | MAP             |                                                  | Мар                       |                                                | 7    |               |
|   |                                 | STANDARD DITHER |                                                  | Dither without correction |                                                | 8    |               |
| G | PAPER                           | MFT             | Tray selection                                   | Manual paper feed         | 1 - 3                                          | 1    | 2             |
|   |                                 | CS1             |                                                  | Tray 1                    |                                                | 2    | (CS1)         |
|   |                                 | CS2             |                                                  | Tray 2                    |                                                | 3    |               |
| н | DUPLEX                          | YES             | Duplex print                                     | Yes                       | 0 - 1                                          | 0    | 1             |
|   |                                 | NO              | selection                                        | No                        |                                                | 1    | (NO)          |
| Т | PAPER TYPE                      | PLAIN           | Paper type                                       | Standard paper            | 1 - 5                                          | 1    | 1             |
|   |                                 | HEAVY           |                                                  | Heavy paper               |                                                | 2    | (PLAIN)       |
|   |                                 | OHP             | ]                                                | OHP                       |                                                | 3    |               |
|   |                                 | ENVELOPE        | ]                                                | Envelope                  |                                                | 4    |               |
|   |                                 | GLOSSY          | ]                                                | Glossy paper              |                                                | 5    |               |

| Pattern No. | Content                               | Pattern generating<br>section | NOTE                                                                                                    |
|-------------|---------------------------------------|-------------------------------|----------------------------------------------------------------------------------------------------|
| 1           | Grid pattern                          | LSU-ASIC                      | * When the print width is 100 or more and all colors are selected, print is made in the<br>three colors (CMY). |
|             |                                       |                               | * Print is started at 4mm from the paper lead edge.                                                            |
|             |                                       |                               | * Writing regardless of pound. The first one is fixed to LD1.                                                  |
| 2           | Dot print                             |                               | -                                                                                                    |
| 9           | Each color 10% area (A4/              |                               | * Each interval is 41.86mm (989dot).                                                                           |
|             | A4R) density print                    |                               | * If m is not in the range of 1 - 13%, it is rounded.                                                          |
|             |                                       |                               | * K print is started at 17mm from the paper lead edge.                                                         |
| 10          | 8-color belt print                    |                               |                                                                                                    |
| 11          | 4-color dot print (sub scan)          |                               | * For every 1/4 of the sub scanning direction paper size, print is made for each color.                        |
|             |                                       |                               | * When N=0, print of all the background is made in 4 colors.                                                   |
| 17          | All background (halftone)             | Halftone (IMG-ASIC            | -                                                                                                    |
| 18          | 256 gradations pattern (Other dither) | rear process)                 | -                                                                                                    |
| 19          | 256 gradations pattern                |                               | -                                                                                                    |
|             | (For text dither)                     |                               |                                                                                                    |
| 21          | 4-point dot print (main               | LSU-ASIC                      | * For every 1/4 of the main scanning direction paper size, print is made for each color.                       |
|             | scan)                                 |                               | * When N=0, print of all the background is made in 4 colors.                                                   |
| 22          | Slant line                            | LSU-ASIC                      |                                                                                                    |

| 64-4                |                                  |  |  |  |  |  |
|---------------------|----------------------------------|--|--|--|--|--|
| Purpose             | Operation test/check             |  |  |  |  |  |
| Function (Purpose)  | Printer test print. (Self print) |  |  |  |  |  |
| Section             |                                  |  |  |  |  |  |
| Operation/Procedure |                                  |  |  |  |  |  |

- Set the print conditions.
   Select an item to be print condition with scroll keys.
   Set the print conditions with 10-key.
   Select a target print color with [K] [C] [M] [Y] key.
- 2) Press [EXECUTE] key.
- 3) The test print (self print) is performed.

|   | Item/Dis        | olay        | Con                                                                                    | tent              | Setting range | Default value |
|---|-----------------|-------------|----------------------------------------------------------------------------------------|-------------------|---------------|---------------|
| A | A PRINT PATTERN |             | Specification of the print pattern<br>(* For details, refer to the description below.) |                   | 1 - 6         | 6             |
| В | DENSITY         |             | Used to specify the print gr                                                           | adation.          | 1 - 255       | 128           |
| С | MULTI COUNT     |             | Number of print                                                                        |                   | 1 - 999       | 1             |
| D | PAPER           | MFT         | Paper feed tray selection                                                              | Manual paper feed | 1             | 2             |
|   |                 | CS1         |                                                                                        | Tray 1            | 2             | (CS1)         |
|   |                 | CS2         |                                                                                        | Tray 2            | 3             |               |
| Е | HALFTONE        | LOW         | Halftone                                                                               | Low               | 0             | 0             |
|   |                 | HIGH        |                                                                                        | High              | 1             | (LOW)         |
|   |                 | GLOSSY      |                                                                                        | Glossy            | 2             |               |
| F | QUALITY         | STANDARD    | Image quality setting                                                                  | Standard          | 0             | 1             |
|   |                 | HIGHQUALITY |                                                                                        | High quality      | 1             | (HIGHQUALITY) |
| G | DITHER          | STRAIGHT    | Specification of dither                                                                | Straight          | 0             | 1             |
|   |                 | CALIB       | correction                                                                             | Calibration       | 1             | (CALIB)       |
| Н | PAPER TYPE      | PLAIN       | Paper type                                                                             | Standard paper    | 0             | 0(PLAIN)      |
|   |                 | HEAVY       | ]                                                                                      | Heavy paper       | 1             |               |
|   |                 | GLOSSY      |                                                                                        | Glossy paper      | 3             | Ī             |

| Pattern No. | Content                                             |
|-------------|-----------------------------------------------------|
| 1           | 256 gradations pattern (COLOR)                      |
| 2           | 256 gradations pattern (B/W)                        |
| 3           | 256 gradations pattern (COLOR) (Y-M-C-K continuous) |
| 4           | Halftone pattern (COLOR)                            |
| 5           | Halftone pattern (B/W)                              |
| 6           | Background dot print                                |

| 64-5               |                                        |
|--------------------|----------------------------------------|
| Purpose            | Operation test/check                   |
| Function (Purpose) | Printer test print. (Self print) (PCL) |
| Section            |                                        |

1) Set the print conditions.

Select an item to be print condition with scroll keys. Set the print conditions with 10-key. Select a target print color with [K] [C] [M] [Y] key.

2) Press [EXECUTE] key.

The test print (self print) is performed.

|   | Item/Display  |              | C                             | Content                       | Setting range | Default value  |
|---|---------------|--------------|-------------------------------|-------------------------------|---------------|----------------|
| Α | PRINT PATTERN |              | Print pattern specification   |                               | 1 - 5         | 3              |
| В | B DENSITY     |              | Print gradation specification | Print gradation specification |               | 255            |
| С | MULTI COUNT   |              | Number of print               |                               | 1 - 999       | 1              |
| D | PAPER         | MFT          | Paper feed tray selection     | Manual paper feed             | 1             | 2              |
|   |               | CS1          |                               | Tray 1                        | 2             | (CS1)          |
|   |               | CS2          | 1                             | Tray 2                        | 3             |                |
| Е | HALFTONE      | LOW(IMAGE)   | Halftone                      | Low                           | 0             | 2              |
|   |               | HIGH(TEXT)   |                               | High                          | 1             | (AUTO)         |
|   |               | AUTO         | 1                             | Auto                          | 2             |                |
| F | QUALITY       | STANDARD     | Image quality setting         | Standard                      | 0             | 1              |
|   |               | HIGHQUALITY  |                               | High quality                  | 1             | (HIGH QUALITY) |
| G | DITHER        | STRAIGHT     | Specification of dither       | 0: Straight                   | 0             | 1              |
|   |               | CALIB        | correction                    | 1: Calibration                | 1             |                |
| н | PAPER TYPE    | PLAIN        | Paper type                    | Standard paper                | 0             | 0              |
|   |               | HEAVY        | 1                             | Heavy paper                   | 1             | (PLAIN)        |
|   |               | GLOSSY       |                               | Glossy paper                  | 2             |                |
| Ι | INTENT        | PERCEPTUAL   | Rendering indent              | Perceptual                    | 0             | 0              |
|   |               | COLORIMETRIC |                               | Color metric                  | 1             | (PERCEPTUAL)   |
|   |               | SATURATION   |                               | Saturation                    | 2             |                |
| J | OUTPUT        | SHARP        | Output profile                | Standard                      | 0             | 0              |
|   | PROFILE       | STANDARD     | 1                             | Photo                         | 1             | (SHARP)        |
|   |               | GRAPHICS     |                               | Graphics                      | 2             |                |
| К | RGB SOURCE    | SRGB         | RGB source profile            | SRGB                          | 0             | 0              |
|   | PROFILE       | GAMMA1.6     |                               | Gamma 1.6                     | 1             | (SRGB)         |
|   |               | GAMMA1.8     |                               | Gamma 1.8                     | 2             |                |
|   |               | GAMMA2.0     |                               | Gamma 2.0                     | 3             |                |
|   |               | GAMMA2.6     |                               | Gamma 2.6                     | 4             |                |
|   |               | GAMMA3.0     |                               | Gamma 3.0                     | 5             |                |
|   |               | TONER SAVE   | 1                             | TONER SAVE                    | 6             |                |
| L | GRAY          | К            | Gray print method             | K only                        | 0             | 0              |
|   | COMPENSATION  | KCMY         |                               | KCMY                          | 1             | (K)            |
| Μ | PURE BLACK    | ON           | Black monochrome print        | set.                          | 0             | 0              |
|   | PRINT         | OFF          |                               | not set.                      | 1             | (ON)           |
| Ν | TONER SAVE    | OFF          | Monochrome toner save         | not set.                      | 0             | 0              |
|   | MODE          | ON           |                               | set.                          | 1             | (OFF)          |

| Pattern No. | Content               |
|-------------|-----------------------|
| 1           | COLOR                 |
| 2           | B/W                   |
| 3           | Continuous COLOR,B/W  |
| 4           | Service chart (COLOR) |
| 5           | Service chart (B/W)   |

| 64-6               |                                       |
|--------------------|---------------------------------------|
| Purpose            | Operation test/check                  |
| Function (Purpose) | Printer test print. (Self print) (PS) |
| Section            |                                       |

Set the print conditions.
 Select an item to be print condition with scroll keys.
 Set the print conditions with 10-key.
 Select a print color with [K] [C] [M] [Y] key.

2) Press [EXECUTE] key.

The test print (self print) is performed.

| Item/Display |                | Content      |                               | Setting range     | Default value |                |
|--------------|----------------|--------------|-------------------------------|-------------------|---------------|----------------|
| Α            | PRINT PATTERN  |              | Print pattern specification   |                   | 1 - 2         | 1              |
| В            | DENSITY        |              | Print gradation specification |                   | 1 - 255       | 255            |
| С            | MULTI COUNT    |              | Number of print               |                   | 1 - 999       | 1              |
| D            | PAPER          | MFT          | Paper feed tray selection     | Manual paper feed | 1             | 2              |
|              |                | CS1          |                               | Tray 1            | 2             | (CS1)          |
|              |                | CS2          |                               | Tray 2            | 3             |                |
| Е            | HALFTONE       | LOW(IMAGE)   | Halftone                      | Low               | 0             | 2              |
|              |                | HIGH(TEXT)   |                               | High              | 1             | (AUTO)         |
|              |                | AUTO         |                               | Auto              | 2             |                |
| F            | QUALITY        | STANDARD     | Image quality setting         | Standard          | 0             | 1              |
|              |                | HIGHQUALITY  |                               | High quality      | 1             | (HIGH QUALITY) |
| G            | DITHER         | STRAIGHT     | Specification of dither       | 0: Straight       | 0             | 1              |
|              |                | CALIB        | correction                    | 1: Calibration    | 1             | (CALIB)        |
| н            | PAPER TYPE     | PLAIN        | Paper type                    | Standard paper    | 0             | 0              |
|              |                | HEAVY        |                               | Heavy paper       | 1             | (PLAIN)        |
|              |                | GLOSSY       |                               | Glossy paper      | 2             |                |
| Ι            | INTENT         | PERCEPTUAL   | Rendering indent              | Perceptual        | 0             | 0              |
|              |                | COLORIMETRIC |                               | Color metric      | 1             | (PERCEPTUAL)   |
|              |                | SATURATION   |                               | Saturation        | 2             |                |
| J            | OUTPUT PROFILE | SHARP        | Output profile                | Standard          | 0             | 0              |
|              |                | STANDARD     |                               | Photo             | 1             | (SHARP)        |
|              |                | GRAPHICS     |                               | Graphics          | 2             |                |
| К            | RGB SOURCE     | SRGB         | RGB source profile            | SRGB              | 0             | 0              |
|              | PROFILE        | GAMMA1.6     |                               | Gamma 1.6         | 1             | (SRGB)         |
|              |                | GAMMA1.8     |                               | Gamma 1.8         | 2             |                |
|              |                | GAMMA2.0     |                               | Gamma 2.0         | 3             |                |
|              |                | GAMMA2.6     |                               | Gamma 2.6         | 4             |                |
|              |                | GAMMA3.0     |                               | Gamma 3.0         | 5             |                |
|              |                | TONER SAVE   |                               | TONER SAVE        | 6             |                |
| L            | GRAY           | К            | Gray print method             | K only            | 0             | 0              |
|              | COMPENSATION   | KCMY         |                               | KCMY              | 1             | (K)            |
| Μ            | PURE BLACK     | ON           | Black monochrome print        | set.              | 0             | 1              |
|              | PRINT          | OFF          |                               | not set.          | 1             | (OFF)          |
| Ν            | TONER SAVE     | OFF          | Monochrome toner save         | not set.          | 0             | 0              |
|              | MODE           | ON           |                               | set.              | 1             | (OFF)          |
| 0            | CMY SIMULATION | OFF          | CMYK simulation               | OFF               | 0             | 0              |
|              |                | SWOP         |                               | SWOP              | 1             | (OFF)          |
|              |                | EURO         |                               | EURO              | 2             |                |
|              |                | JAPAN COLOR  |                               | JAPAN COLOR       | 3             |                |
|              |                | TONER SAVE   |                               | TONER SAVE        | 4             |                |

| Pattern No. | Content |
|-------------|---------|
| 1           | COLOR   |
| 2           | B/W     |

### 64-7 Purpose

Operation test/check

Function (Purpose)

Used to print the adjustment pattern of the test print. (Self print). (The adjustment pattern of SIM46-21 is printed.)

# Section

- **Operation/Procedure**
- 1) Set the print conditions.

Select an item to be print condition with scroll keys. Set the print conditions with 10-key.

### 2) Press [EXECUTE] key.

The adjustment pattern of SIM46-21 is printed.

| Item/Display |             | Content |     | Setting range                                                            | Default<br>value | Writing |     |
|--------------|-------------|---------|-----|--------------------------------------------------------------------------|------------------|---------|-----|
| А            | COPIES      | 6       | Nun | nber of print                                                            | 1 - 999          | 1       | No  |
| В            | PROC<br>ADJ | YES     | 0   | The halftone<br>process control<br>correction value<br>is reflected.     | 0 - 1            | 1       | Yes |
|              |             | NO      | 1   | The halftone<br>process control<br>correction value<br>is not reflected. |                  |         |     |

# 65

| 65-1               |                                                                             |  |
|--------------------|-----------------------------------------------------------------------------|--|
| Purpose Adjustment |                                                                             |  |
| Function (Purpose) | Used to adjust the touch panel (LCD display section) detection coordinates. |  |
| Section            | Operation panel section                                                     |  |

# Section

**Operation/Procedure** 

Touch the center of the cross mark at the four corners of the screen.

When the adjustment is completed normally, the screen shifts to the simulation sub number entry menu.

In case of an error, the screen returns to the adjustment menu.

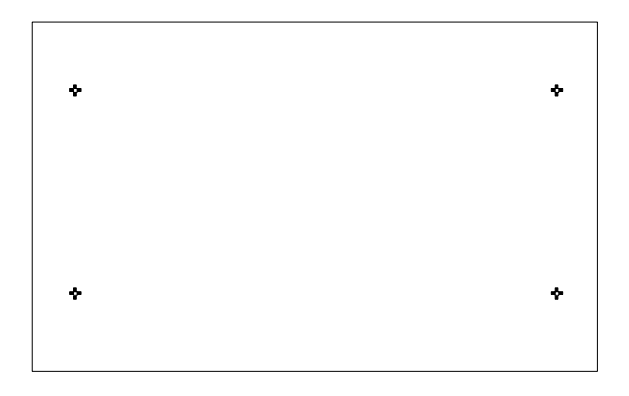

| 65-2 |  |
|------|--|
|      |  |

Purpose Operation check/test Function (Purpose) Used to display the touch panel (LCD dis-

### Section

### **Operation/Procedure**

Touch the touch panel.

The coordinates X (horizontal direction) and Y (vertical direction) of the touched position is displayed in real time.

play section) detection coordinates.

| ÷       | *        | *        | +        | <b>4</b> 20  | *   | 4   | ٠               | ÷        |
|---------|----------|----------|----------|--------------|-----|-----|-----------------|----------|
| 6       | 0<br>96  |          | X:       | 0 Y:         | 0   |     | 96              | 740      |
| ÷       | 4        | *        | *        | • 130        | *   | 4   | ٠               | •        |
| 20<br>• | 100<br>• | 200<br>• | 300<br>🕈 | 400<br>• 240 | 500 | 600 | 700<br>🔁        | 780      |
| ◆<br>-  | 0<br>384 | ٠        | ٠        | <b>4</b> 350 | ٠   | ٠   | <b>•</b><br>384 | 740<br>• |
| ÷       | ÷        | ÷        | *        | <b>4</b> 60  | *   | ÷   | *               | ÷        |

| 65-5               |                                                                 |  |  |  |
|--------------------|-----------------------------------------------------------------|--|--|--|
| Purpose            | Operation check/test                                            |  |  |  |
| Function (Purpose) | Function (Purpose) Used to check the operation panel kee input. |  |  |  |

# Section

# **Operation/Procedure**

Press the keys sequentially according to the guidance displayed on the screen.

If the key entry is effective, the guidance for pressing the next key is displayed. When all the key entries are completed, "COMPLETE" is displayed.

### <Check target key>

| 7 Inch LCD model |
|------------------|
| 1                |
| 2                |
| 3                |
| 4                |
| 5                |
| 6                |
| 7                |
| 8                |
| 9                |
| AUDIT CLEAR      |
| 0                |
| PROGRAM          |
| CLEAR            |
| STOP             |
| CLEAR ALL/RESET  |
| START (COLOR)    |
| START (MONO)     |

# 66

| 66-1               |                                            |  |
|--------------------|--------------------------------------------|--|
| Purpose            | Setting                                    |  |
| Function (Purpose) | Used to display the FAX-related soft SW (2 |  |
|                    | - 150) on the LCD to allow changing the    |  |
|                    | soft SW while checking with the LCD.       |  |

#### Section FAX

### **Operation/Procedure**

- 1) Enter the [SW NO] with 10-key.
  - \* When [C] key is pressed, the entered value of [SW NO] is cleared.
- 2) Press [DATA] button.
  - The soft SW data entered in procedure 1) is displayed.
  - \* When [SW NO] button is pressed, the display returns to the initial screen.
- Enter the number corresponding to the bit to be changed with 3) 10-key.
  - \* [1] -> [0]
    - [0] -> [1]
- When [EXECUTE] button is pressed, it is highlighted and the 4) setting is saved.

After saving the setting, [EXECUTE] button returns to the normal display.

| 66-2               |                                          |
|--------------------|------------------------------------------|
| Purpose            | Setting                                  |
| Function (Purpose) | Used to enter a country code and set the |
|                    | default value for the country code.      |

Section FAX

### **Operation/Procedure**

- 1) When the machine enters Simulation 66-02, the following screen is displayed.
  - \* When [DEST CODE] button is pressed, the display is shifted to the country code list screen.
  - \* The currently set country code is displayed in the column of "PRESENT:".
- Enter the country code (8 digits) with 10-key([0]/[1]). The 2) entered country code is displayed in the column of "NEW:" and [SET] key becomes active.
  - \* When [C] key is pressed, the column of "NEW:" is cleared.
- 3) When [SET] button is pressed after entering the country code, [EXECUTE] button becomes active. The country code is displayed in the column of "PRESENT:", and the column of "NEW:" is cleared.
- 4) When [EXECUTE] button is pressed, it is highlighted and [YES] and [NO] buttons become active. The country name is displayed on the tile line.
- When [YES] button is pressed, it is highlighted and the soft SW 5) corresponding to the country code is initialized.
- After completion of initialization of the soft SW, [EXECUTE], 6) [YES], and [NO] buttons become inactive.

### Operation/Procedure (Shifting to the country page)

\* When [DEST CODE] button is pressed on the initial screen, the display is shifted to the country code list screen.

Use scroll keys to select the country select page.

#### <Country code list>

| JAPAN             | 0000000  |
|-------------------|----------|
| U.S.A.            | 10110101 |
| AUSTRALIA         | 00001001 |
| U.K.              | 10110100 |
| FRANCE            | 00111101 |
| GERMANY           | 00000100 |
| SWEDEN            | 10100101 |
| NEWZEALAND        | 0111110  |
| CHINA             | 00100110 |
| SINGAPORE         | 10011100 |
| TW                | 1111110  |
| MIDDLEANDNEAREAST | 11111101 |
| SLOVAKIA          | 11111100 |
| OTHER3            | 11111011 |
| FINLAND           | 00111100 |
| NORWAY            | 10000010 |
| DENMARK           | 00110001 |
| NETHERLANDS       | 01111011 |
| ITALY             | 01011001 |
| SWITZERLAND       | 10100110 |
| AUSTRIA           | 00001010 |
| INDONESIA         | 01010100 |
| THAILAND          | 10101001 |
| MALAYSIA          | 01101100 |
| INDIA             | 01010011 |
| PHILIPPINES       | 10001001 |
| HONGKONG          | 01010000 |
| RUSSIA            | 10111000 |
| SOUTHAFRICA       | 10011111 |
| SPAIN             | 10100000 |
| PORTUGUESE        | 10001011 |
| LUXEMBURG         | 01101001 |
| BELGIUM           | 00001111 |
| CZECH             | 00101110 |
| HUNGARY           | 01010001 |
| GREECE            | 01000110 |
| POLAND            | 10001010 |
| BRAZIL            | 00010110 |
| KOREA             | 01100001 |
| VIETNAM           | 10111100 |

| 66-3               |                                                                                                    |
|--------------------|----------------------------------------------------------------------------------------------------|
| Purpose            | Operation test/Check                                                                                       |
| Function (Purpose) | Used to check read/write of the EEPROM<br>and the SDRAM on the MODEM controller<br>and display the result. |
| Section            | FAX                                                                                                    |

### **Operation/Procedure**

- 1) When the machine enters Simulation 66-03, the following screen is displayed.
  - \* Select the page of memory check item with the scroll key.
- When the memory check item button is selected, the display is 2) shifted to the memory check screen.
- When [EXECUTE] button is pressed, it is highlighted and the 3) memory check of the selected item is started.
- After completion of memory check, [EXECUTE] button returns 4) to the normal display and the result of memory check is displayed.

#### Memory check status

| NO CHECK | No check          |                                                                  |
|----------|-------------------|------------------------------------------------------------------|
| CHECKING | During checking   |                                                                  |
| OK       | Check complete OK |                                                                  |
| NG A##   | Check complete NG | Error occurring address or data line is displayed for each item. |

### Check item

|   | Check memory item              | Remark                    |
|---|--------------------------------|---------------------------|
| 1 | All Memory Device Check (once) | All the items are checked |
|   |                                | once.                     |
| 2 | MFP SRAM (once)                | Check only once           |
| 3 | MFP SRAM (repeat)              | Repeat check              |
| 4 | MFP FLASH + OP.FLASH (once)    | Check only once           |
| 5 | MFP FLASH + OP.FLASH (repeat)  | Repeat check              |
| 6 | MODEM EEPROM <1> (once)        | Check only once in LINE1  |
| 7 | MODEM EEPROM <1> (repeat)      | Repeat check in LINE1     |
| 8 | MODEM SDRAM <1> (once)         | Check only once in LINE1  |
| 9 | MODEM SDRAM<1>(repeat)         | Repeat check in LINE1     |

The number in < > indicates the line.

| 66-4                                                                                                    |     |  |
|----------------------------------------------------------------------------------------------------|-----|--|
| Purpose Operation test/Check                                                                            |     |  |
| <b>Function (Purpose)</b> Used to send the selected signals line and the main unit speaker. (Send max.) |     |  |
| Section                                                                                                 | FAX |  |

### **Operation/Procedure**

- 1) When the machine enters Simulation 66-04, the screen on the right is displayed. (Default, left upper selected.)
  - \* Use scroll keys to switch the send mode select page.
- When a button of a signal to be sent is selected, it is highlighted and the previously set button is shifted to the normal display.
- When [EXECUTE] button is pressed, it is highlighted and signals are sent.
- 4) To end signal send:

When [EXECUTE] button is pressed, it is highlighted and signal send is interrupted.

### <Signal send table>

| NOSIGNAL | 33.6 V34 | 31.2 V34 | 28.8 V34 |
|----------|----------|----------|----------|
| 26.4 V34 | 24.0 V34 | 21.6 V34 | 19.2 V34 |
| 16.8 V34 | 14.4 V34 | 12.0 V34 | 9.6 V34  |
| 7.2 V34  | 4.8 V34  | 2.4 V34  | 14.4 V33 |
| 12.0 V33 | 14.4 V17 | 12.0 V17 | 9.6 V17  |
| 7.2 V17  | 9.6 V29  | 7.2 V29  | 4.8 V27t |
| 2.4 V27t | 0.3 FLG  | CED 2100 | CNG 1100 |
| 0.3 V21  | ANSam    | RINGER   | No RBT   |

DP MAKE DP BRK NO MSG

| 66-5               |                                                                                                    |
|--------------------|----------------------------------------------------------------------------------------------------|
| Purpose            | Operation test/Check                                                                                                    |
| Function (Purpose) | Used to send the selected signal to the line<br>and the main unit speaker. (Send level: Soft<br>SW setting) (For the kinds of send signals,<br>refer to SIM66-04.) |
| Section            | FAX                                                                                                    |

### **Operation/Procedure**

- 1) When the machine enters Simulation 66-05, the following screen is displayed.
  - \* Use scroll keys to switch the send mode select page.
- When a button of a signal to be sent is selected, it is highlighted and the previously set button is shifted to the normal display.
- 3) When [EXECUTE] button is pressed, it is highlighted and signals are sent.
- 4) To end signal send:
  - \* When [EXECUTE] button is pressed, it is highlighted and signal send is interrupted.

| 66-6               |                                                                                                    |
|--------------------|----------------------------------------------------------------------------------------------------|
| Purpose            | Data output/Check                                                                                                    |
| Function (Purpose) | Used to print the confidential registration<br>check table (BOX NO., BOX name, pass-<br>code. (If there is no confidential registra-<br>tion, no print is made.) |
| Section            | FAX                                                                                                    |

### **Operation/Procedure**

- 1) When [EXECUTE] button is pressed, it is highlighted and the confidential checkable is printed.
  - \* If there is no confidential registration, no print is made even though [EXECUTE] key is pressed.
- 2) After completion of printing, [EXECUTE] button returns to the normal display.

| 66-7               |                                                                                                  |
|--------------------|--------------------------------------------------------------------------------------------------|
| Purpose            | Data output/Check                                                                                |
| Function (Purpose) | Used to output all image data saved in the image memory. (Confidential data are also outputted.) |
| Section            | FAX                                                                                              |

### **Operation/Procedure**

- 1) When [EXECUTE] button is pressed, it is highlighted and all image data saved in the image memory are outputted.
- 2) After completion of printing, [EXECUTE] button returns to the normal display.

| 66-8               |                                                                                                  |
|--------------------|--------------------------------------------------------------------------------------------------|
| Purpose            | Operation test/Check                                                                             |
| Function (Purpose) | Used to send the selected sound mes-<br>sages to the line and the speaker. (Send<br>level: Max.) |
| Section            | FAX                                                                                              |

# Operation/Procedure

- 1) When the machine enters Simulation 66-08, the following screen is displayed.
- When the sound message button to be sent is selected, it is highlighted and the previously set button returns to the normal display.

### <Sound message table>

| NONE (Mute)   | PAUSE (Pause   | MESSAGE1            | MESSAGE2    |
|---------------|----------------|---------------------|-------------|
|               | melody)        | (Message 1)         | (Message 2) |
| MESSAGE3      | MESSAGE4       | MESSAGE5            | MESSAGE6    |
| (Message 3)   | (Message 4)    | (Massage 5)         | (Message 6) |
| ALARM (Alarm) | RINGER         | EXT.TEL.RINGER      |             |
|               | (Ringing sound | (External telephone |             |
|               | (Speaker))     | call)               |             |

| 66-9               |                                                                                                    |
|--------------------|----------------------------------------------------------------------------------------------------|
| Purpose            | Operation test/Check                                                                                                    |
| Function (Purpose) | Used to send the selected sound message<br>to the line and the speaker. (Send level:<br>Soft SW setting)<br>* For details of sound messages, refer to<br>the sound message table of SIM66-08. |
| Section            | FAX                                                                                                    |

### **Operation/Procedure**

1) When the machine enters Simulation 66-09, the following screen is displayed.

- When a button of a sound message to be sent is selected, it is highlighted and the previously set button returns to the normal display.
- 3) When [EXECUTE] button is pressed, it is highlighted and a sound message is sent.
- To end signal send: When [EXECUTE] button is pressed, it is highlighted and signal send is interrupted.

| 66-10              |                                                                                            |
|--------------------|--------------------------------------------------------------------------------------------|
| Purpose            | Data clear                                                                                 |
| Function (Purpose) | Used to clear the FAX and image send image data. (The confidential data are also cleared.) |
| Section            | FAX                                                                                        |
|                    |                                                                                            |

- 1) Press [EXECUTE] button.
- 2) Press [YES] button.
- 3) After completion of clearing, press [CA] key to reboot the machine.

| 66-11              |                                                                                            |
|--------------------|--------------------------------------------------------------------------------------------|
| Purpose            | Operation test/Check                                                                       |
| Function (Purpose) | Used to send the selected signal at 300bps to the line and the speaker. (Send level: Max.) |
| Section            | FAX                                                                                        |

### **Operation/Procedure**

- 1) When the machine enters Simulation 66-11, the following screen is displayed.
  - \* 300bps SIGNAL OUTPUT.(LEVEL MAX)
- When a button of a sound message to be sent is selected, it is highlighted and the previously set button returns to the normal display.
- 3) When [EXECUTE] button is pressed, it is highlighted and a sound message is sent.
- 4) To end signal send:

When [EXECUTE] button is pressed, it is highlighted and signal send is interrupted.

### <300bps send signal table>

| NO SIGNAL | 11111 | 11110 | 00000 |
|-----------|-------|-------|-------|
| 010101    | 00001 |       |       |

| 66-12              |                                                                                                    |  |
|--------------------|----------------------------------------------------------------------------------------------------|--|
| Purpose            | Operation test/Check                                                                                                    |  |
| Function (Purpose) | Used to send the selected signal at 300bps<br>to the line and the speaker. (Send level:<br>Soft SW setting)<br>* For the kings of send signals at 300bps,<br>refer to SIM66-11, 300bps send signal<br>table. |  |
| Section            | FAX                                                                                                    |  |

### **Operation/Procedure**

- 1) When the machine enters Simulation 66-12, the following screen is displayed.
  - \* 300bps SIGNAL OUTPUT.(SOFT SW.)
- When a button of a sound message to be sent is selected, it is highlighted and the previously set button returns to the normal display.

- 3) When [EXECUTE] button is pressed, it is highlighted and a sound message is sent.
- 4) To end signal send:

When [EXECUTE] button is pressed, it is highlighted and signal send is interrupted.

| 66-13              |                                                                                                    |
|--------------------|----------------------------------------------------------------------------------------------------|
| Purpose            | Setting                                                                                                  |
| Function (Purpose) | Used to register dial numbers for SIM66-<br>14/15/16, Dial test. (Up to 20 digits can be<br>registered.) |
| Section            | FAX                                                                                                    |

### **Operation/Procedure**

- 1) When the machine enters Simulation 66-13, the following screen is displayed.
  - \* The number saved in the memory is displayed in the column of [PRESENT:]. (If there is no data, [------] is displayed.)
- 2) Enter a number with 10-key.

The entered number is displayed in the column of [NEW:]. After entering 20 digits, 10-key is disabled (no response). Only

[C] key is enabled. (10-key [0] to [9], [\*], [#], [C] key (back by one digit))

 When [SET] key is pressed after completion of entry, the entered number is displayed (registered) in the column of [PRESENT:]. The column of [NEW:] becomes blank.

| 66-14              |                                                                               |
|--------------------|-------------------------------------------------------------------------------|
| Purpose            | Adjustment                                                                    |
| Function (Purpose) | Used to execute the dial pulse (10PPS) send test and to adjust the make time. |
| Section            | FAX                                                                           |

### Operation/Procedure

- 1) When the machine enters Simulation 66-14, the following screen is displayed.
  - \* DIAL TEST(10PPS).
- 2) When [EXECUTE] button is pressed, it is highlighted and the dial pulse is sent from the line in the set make time.
- To end the dial test, press [EXECUTE] button again. The button returns to the normal display and the test is terminated.

| 66-15              |                                        |
|--------------------|----------------------------------------|
| Purpose            | Adjustment                             |
| Function (Purpose) | Used to execute the dial pulse (20PPS) |
|                    | send test and to adjust the make time. |

### Section Operation/Procedure

1) When the machine enters Simulation 66-15, the following screen is displayed.

FAX

- \* DIAL TEST(20PPS).
- 2) When [EXECUTE] button is pressed, it is highlighted and the dial pulse is sent from the line in the set make time.
  - \* The dial pulse in this example is up to 20 digits registered with SIM66-13.
- To end the dial test, press [EXECUTE] button again. The button returns to the normal display and the test is terminated.

| 66-16              |                                                                         |
|--------------------|-------------------------------------------------------------------------|
| Purpose            | Adjustment                                                              |
| Function (Purpose) | Used to execute the DTFM signal send test and to adjust the send level. |
| Section            | FAX                                                                     |

Section **Operation/Procedure** 

- 1) When the machine enters Simulation 66-16, the following screen is displayed.
  - \* DIAL TEST(DTMF).
- 2) When [EXECUTE] button is pressed, it is highlighted and the dial pulse signal is sent from the line by the setting of high/low group of the signal send level.
- To terminate the dial test, press [EXECUTE] button. The button 3) returns to the normal display and the test is terminated.

# 66-17

| Purpose            | Operation test/Check                                                         |
|--------------------|------------------------------------------------------------------------------|
| Function (Purpose) | Used to send the DTMF signal to the line and the speaker. (Send level: Max.) |
| Section            | FAX                                                                          |

### Section **Operation/Procedure**

- 1) When the machine enters Simulation 66-17, the following screen is displayed.
  - \* DTMF SIGNAL OUTPUT.(LEVEL MAX)
- 2) When a button of a send signal is selected, it is highlighted and the previously set button returns to the normal display.
- When [EXECUTE] button is pressed, it is highlighted and sig-3) nals are sent.
- To stop signal sending: 4)

When [EXECUTE] button is pressed, it returns to the normal display and signal sending is interrupted.

| 66-18              |                                                                                                 |
|--------------------|-------------------------------------------------------------------------------------------------|
| Purpose            | Operation test/Check                                                                            |
| Function (Purpose) | Used to send the DTMF signal to the line<br>and the speaker. (Send level: Soft SW set-<br>ting) |
| Section            | FAX                                                                                             |

### **Operation/Procedure**

- 1) When the machine enters Simulation 66-18, the following screen is displayed.
  - \* DTMF SIGNAL OUTPUT.(SOFT SW)
- 2) When a button of a send signal is selected, it is highlighted and the previously set button returns to the normal display.
- When [EXECUTE] button is pressed, it is highlighted and sig-3) nals are sent.
- 4) To stop signal sending:

When [EXECUTE] button is pressed, it returns to the normal display and signal sending is interrupted.

| 66-21              |                                                                    |
|--------------------|--------------------------------------------------------------------|
| Purpose            | Check                                                              |
| Function (Purpose) | Used to print the selected items (system error, protocol monitor). |
| Section            | FAX                                                                |

### **Operation/Procedure**

- 1) When an item button to be printed is selected, it is highlighted and the previously set button returns to the normal display.
- 2) Press [EXECUTE] button.

[EXECUTE] button is highlighted and printing is started.

3) After completion of printing, [EXECUTE] button returns to the normal display.

### <FAX information print content table>

| PROTOCOL LINE 1 | SYSTEM ERROR LINE 1 |
|-----------------|---------------------|
|-----------------|---------------------|

| 66-22              |                                                                                                    |
|--------------------|----------------------------------------------------------------------------------------------------|
| Purpose            | Setting                                                                                                    |
| Function (Purpose) | Used to set the handset sound volume.<br>(This simulation can be executed even<br>though the handset setting is set to NO.<br>When, however, the handset is not<br>installed, the sound volume cannot be<br>checked.) (Japan model only) |
| Section            | FAX                                                                                                    |

### **Operation/Procedure**

- 1) When the machine enters the simulation, the number of the set sound volume is displayed. (In this example, MIDDLE is set as the default sound volume.)
- 2) Use 10-key to set the handset sound volume. (0: MIN 1:MID-DLE 2:MAX)
- 3) Press [EXECUTE] button to deliver the selected on-hold tone.
  - \* If, however, the handset is not installed, the sound volume cannot be checked. Execution is possible.
- 4) When [EXECUTE] button is pressed, it is highlighted and delivery of the on-hold tone is stopped.

| 66-24              |                                   |
|--------------------|-----------------------------------|
| Purpose            | Data clear                        |
| Function (Purpose) | Used to clear the FAST save data. |
| Section            | FAX                               |

### **Operation/Procedure**

- 1) Press [EXECUTE] button.
- 2) Press [YES] button.
  - The FAST save data are cleared.
- 3) After completion of memory clear, [EXECUTE] button returns to the normal display and [YES] and [NO] buttons gray out.

| 66-29              |                                                                                                    |
|--------------------|----------------------------------------------------------------------------------------------------|
| Purpose            | Clear                                                                                                    |
| Function (Purpose) | Used to initialize the telephone book data<br>(the one-touch registration table, the FTP/<br>Desktop expansion table, the group expan-<br>sion table, the program registration table,<br>the interface memory box table, the meta<br>data, InboundRouting, and the Documen-<br>tAdmin table). |
| Section            | FAX                                                                                                    |

### **Operation/Procedure**

- 1) Press [EXECUTE] button.
- 2) Press [YES] button.
- The telephone book data area cleared.
- After completion of memory clear, [EXECUTE] button returns 3) to the normal display and [YES] and [NO] buttons gray out.

| 66-30              |                                                                                            |
|--------------------|--------------------------------------------------------------------------------------------|
| Purpose            | Operation test/Check                                                                       |
| Function (Purpose) | Used to display the TEL/LIU status change,<br>The display is highlighted by status change. |
| Section            | FAX                                                                                        |

- 1) When the machine enters Simulation 66-30, the following screen is displayed.
- HS1, HS2, RHS, and EXHS are highlighted when the signal is detected, and displayed normally when the signal is not detected.

### <TEL/LIU status change item description>

| HS1  | Polarity inversion signal  |
|------|----------------------------|
| HS2  | Polarity inversion signal  |
| RHS  | Handset hook SW            |
| EXHS | External telephone hook SW |

| 66-31              |                                           |
|--------------------|-------------------------------------------|
| Purpose            | Setting                                   |
| Function (Purpose) | Used to set ON/OFF the port for output to |
|                    |                                           |

### Operation/Procedure

Section

- 1) When the machine enters Simulation 66-31, the following screen is displayed.
  - \* RECEIVE DATA CHECK.
- 2) Change the port setting.

When a port is set to ON, the port display is highlighted.

FAX

- When [EXECUTE] button is pressed, the changed setting is reflected to the port which outputs to TEL/LIU.
- 4) To terminate the process, press [EXECUTE] button again. [EXECUTE] button returns to the normal display.

### <Port which outputs to TEL/LIU>

| CION MR EC S. |  |
|---------------|--|

| 66-32              |                                                                                |
|--------------------|--------------------------------------------------------------------------------|
| Purpose            | Operation test/Check                                                           |
| Function (Purpose) | Used to check the fixed data received from the line and to display the result. |
| Section            | FAX                                                                            |

### Operation/Procedure

- 1) Press [EXECUTE] button to check the fixed data received from the line. At that time, [EXECUTE] button is highlighted.
  - \* Fixed data check procedure
  - \* The data received from the line is checked of the following fixed data status for minutes, then if they are in accord with "OK" is displayed on LCD, if not "NG" is displayed.
  - <sup>7</sup> The judgment is made in 2 minutes.

Receive speed: 300BPS

Receive data: 00H

- Judgment data: 100byte
- 2) After completion of check, [EXECUTE] button returns to the normal display. The result is displayed as "OK" or "NG."

| 66-33              |                                                                                                    |
|--------------------|----------------------------------------------------------------------------------------------------|
| Purpose            | Operation test/Check                                                                                                    |
| Function (Purpose) | Used to execute detection of various sig-<br>nals with the line connected and to display<br>the detection result. When a signal is<br>detected, the display is highlighted. |
| Section            | FAX                                                                                                    |

### **Operation/Procedure**

- 1) When the machine enters Simulation 66-33, the following screen is displayed.
  - \* SIGNAL DETECT CHECK.
- The signal to be checked can be selected from the two options: "FNET" and "BT/CNG/CED/DTMF."
- When a signal is detected, "FNET" and "BUSY TONE CNG CED DTMF" are highlighted. When a signal is not detected, they are normally displayed.

### <Signal used for signal detection check>

(When "FNET" is selected)

| FNET |
|------|
|------|

### (When "BT/CNG/CED/DTMF" is selected)

| BUSY TONE | CNG | CED | DTMF |
|-----------|-----|-----|------|
|-----------|-----|-----|------|

| 66-34              |                                                                                                    |
|--------------------|----------------------------------------------------------------------------------------------------|
| Purpose            | Operation test/Check                                                                                                    |
| Function (Purpose) | Used to execute the send test and display<br>the time required for sending image data in<br>the test. Used to execute send test and dis-<br>play. (Unit: ms) |
| Section            | FAX                                                                                                    |

### **Operation/Procedure**

- 1) FAX send is performed.
- Enter the SIM 66-34 mode.
   The send time in procedure 1) is displayed.

| 66-36              |                                                                                                    |
|--------------------|----------------------------------------------------------------------------------------------------|
| Purpose            | Operation test/Check                                                                                                    |
| Function (Purpose) | Used to check send and receive data from<br>the MODEM controller to the MFP control-<br>ler or the data line or the command line<br>individually. |
| Section            | FAX                                                                                                    |

### Operation/Procedure

- 1) When the machine enters Simulation 66-36, the following screen is displayed.
  - \* MFP-MDMC I/F CHECK.
- 2) Operation check

Select an item to be checked on the screen.

### <MFP controller I/F check item table>

| MFP <- MDMC (DATA once)   | MFP -> MDMC (DATA once)   |
|---------------------------|---------------------------|
| Data line Once            | Data line Once            |
| MFP <- MDMC (DATA repeat) | MFP -> MDMC (DATA repeat) |
| Data line Repeat          | Data line Repeat          |
| MFP <- MDMC (CMD once)    | MFP -> MDMC (CMD once)    |
| Command line Once         | Command line Once         |
| MFP <- MDMC (CMD repeat)  | MFP -> MDMC (CMD repeat)  |
| Command line Repeat       | Command line Repeat       |

| 66-39              |                                          |
|--------------------|------------------------------------------|
| Purpose            | Setting                                  |
| Function (Purpose) | Used to check and change the destination |
|                    | setting saved in FEPROM of the FAX BOX.  |

Section FAX

### **Operation/Procedure**

- When the machine enters the simulation, the currently set destination button is highlighted. (In the default state, JAPAN is set as the destination.)
- Select a destination button to set the destination. (In this example, USA/CANADA is selected.) The selected button is highlighted and the previously selected button returns to the normal display.
  - \* When the destination button is changed, the new destination setting is saved to EEPROM of the FAX BOX.

### <Destination setting table>

| JAPAN | U.S.A/CANADA | EUROPE | AUSTRALIA |
|-------|--------------|--------|-----------|
| CHINA | ASIA&OTHERS  |        |           |

| 66-42              |                                           |
|--------------------|-------------------------------------------|
| Purpose            | Setting                                   |
| Function (Purpose) | Used to rewrite the program to power con- |
|                    | trol installed in the FAX BOX.            |

### Section

### **Operation/Procedure**

- 1) Press [EXECUTE] button.[EXECUTE] button is highlighted and YES] and [NO] buttons become active.
- 2) Press [YES] button. The power control program

The power control program is rewritten.

FAX

 When rewriting of the power control program is normally completed, "OK" is displayed and [EXECUTE] button returns to the normal display, and [YES] and [NO] buttons gray out.

| 66-43              |                                                                                     |
|--------------------|-------------------------------------------------------------------------------------|
| Purpose            | Setting                                                                             |
| Function (Purpose) | Used to write the adjustment value into the power control installed in the FAX BOX. |
| Section            | FAX                                                                                 |

### Operation/Procedure

- 1) When the machine enters Simulation 66-43, the following screen is displayed.
  - \* Use scroll keys to select the select item of the power control adjustment value.
- When [EXECUTE] key is pressed, it is highlighted and writing to the power control is executed. When writing is normally completed, "OK" is displayed. When it is failed, "NG" is displayed.
- After completion of writing, [EXECUTE] key returns to the normal display.

### <Set range and default value of each set value>

|   | Item                 | Set range | Default value |
|---|----------------------|-----------|---------------|
| Α | CI_LEVEL_JUDGE       | 2 - 15    | 6             |
| В | CI_CYCLE_MIN         | 1 - 254   | 10            |
| С | CI_CYCLE_MAX         | 2 - 255   | 142           |
| D | CI_COUNT             | 2 - 15    | 3             |
| Е | RES_3.3V_LEVEL_JUDGE | 2 - 15    | 15            |
| F | EXHS_LEVEL_JUDGE     | 2 - 225   | 240           |
| G | RHS_LEVEL_JUDGE      | 2 - 15    | 2             |
| Н | SON_TIMEOUT          | 1 - 127   | 20            |

# 66-61 Purpose Setting Function (Purpose) Used to display the FAX-related soft SW (151 - 250) on the LCD to allow changing

the soft SW while checking with the LCD.

# Section

**Operation/Procedure** 

- 1) Enter the [SW NO] with 10-key.
- 2) Press [DATA] button.
  - The soft SW data entered in procedure 1) is displayed.

FAX

- Enter the number corresponding to the bit to be changed with 10-key.
  - \* [1] -> [0]
  - [0] -> [1]
- 4) When [EXECUTE] button is pressed, it is highlighted and the setting is saved.

| 66-62              |                                                                              |
|--------------------|------------------------------------------------------------------------------|
| Purpose            | Backup                                                                       |
| Function (Purpose) | Used to import the FAX receive data into a USB flash drive in PDF file type. |
| Section            | FAX                                                                          |

### Operation/Procedure

- 1) Insert the USB flash drive into the main unit.
- 2) Select data to be imported.
- 3) Press [EXECUTE] key.

Execute import of data selected in procedure 2). When the operation is completed normally, [COMPLETE] is displayed. In case of an abnormal end, [ERROR] is displayed.

| Error display               | Content                 |
|-----------------------------|-------------------------|
| ERROR: NO USB MEMORY DEVICE | No USB memory installed |
| ERROR: NO IMAGE DATA        | No image data           |
| ERROR                       | Other errors            |

| 67 |  |
|----|--|
|    |  |

| 67-17              |               |
|--------------------|---------------|
| Purpose            | Reset         |
| Function (Purpose) | Printer reset |
| Section            | Printer       |
|                    |               |

### **Operation/Procedure**

- 1) Press [EXECUTE] key.
- 2) Press [YES] key.

The set data related to the printer are initialized. (Including the NIC setting.)

When the operation is completed, [EXECUTE] key returns to the normal display.

| 67-24              |                                                    |
|--------------------|----------------------------------------------------|
| Purpose            | Adjustment/Setup                                   |
| Function (Purpose) | Printer color balance adjustment (Auto adjustment) |
| Section            | Printer                                            |

1) Press [EXECUTE] key.

- The color patch image (adjustment pattern) is printed out.
- Plate the printed adjustment pattern on the document table, select [FACTORY] or [SERVICE] mode.
- Press [EXECUTE] key. The printer color balance auto adjustment is performed, and the adjustment result is printed.
- 4) Press [OK] key.

The halftone correction target registration is processed.

| 67-25              |                                                      |
|--------------------|------------------------------------------------------|
| Purpose            | Adjustment/Setup                                     |
| Function (Purpose) | Printer color balance adjustment (Manual adjustment) |
| Section            | Printer                                              |

### **Operation/Procedure**

- 1) Select an adjustment target color with [K][C][M][Y] keys on the touch panel.
- 2) Select a target adjustment density level with scroll key on the touch panel.
- 3) Enter the set value with 10-key.
  - \* When the  $\triangle \bigtriangledown$  key is pressed, the setting value of each item can be changed with 1up (1down) collectively.
- 4) Press [OK] key. (The set value is saved.)

When the adjustment value is increased, the image density is increased, and vice versa.

When [EXECUTE] key is pressed, the check pattern in printed in the color balance and density corresponding to the adjustment value.

|   | Item/Display | Setting range | Default value |
|---|--------------|---------------|---------------|
| Α | POINT1       | 1 - 999       | 500           |
| В | POINT2       | 1 - 999       | 500           |
| С | POINT3       | 1 - 999       | 500           |
| D | POINT4       | 1 - 999       | 500           |
| Е | POINT5       | 1 - 999       | 500           |
| F | POINT6       | 1 - 999       | 500           |
| G | POINT7       | 1 - 999       | 500           |
| Н | POINT8       | 1 - 999       | 500           |
| Ι | POINT9       | 1 - 999       | 500           |
| J | POINT10      | 1 - 999       | 500           |
| К | POINT11      | 1 - 999       | 500           |
| L | POINT12      | 1 - 999       | 500           |
| Μ | POINT13      | 1 - 999       | 500           |
| Ν | POINT14      | 1 - 999       | 500           |
| 0 | POINT15      | 1 - 999       | 500           |
| Ρ | POINT16      | 1 - 999       | 500           |
| Q | POINT17      | 1 - 999       | 500           |

67-26

Purpose Adjustment/Setup

Function (Purpose)

 Used to set the target color balance of the printer mode auto color balance adjustment.

### Section Printer

### **Operation/Procedure**

1) Select the target color balance with the touch panel.

| Item/Display                       |      | Content                                                                                                    | Default<br>value |
|------------------------------------|------|----------------------------------------------------------------------------------------------------|------------------|
| Target<br>value<br>table<br>select | DEF1 | The engine color balance adjustment<br>target in the automatic color balance<br>operation is slightly shifted to Magenta.<br>When this target is selected, the color<br>balance is converted into natural gray<br>color balance by the color table in an<br>actual printer mode and print is made.     | DEF 1            |
|                                    | DEF2 | The engine color balance adjustment<br>target in the automatic color balance<br>operation is slightly shifted to natural gray<br>color balance. When this target is<br>selected, the color balance is slightly<br>shifted to Cyan by the color table in an<br>actual copy mode and print is made.      |                  |
|                                    | DEF3 | The engine color balance adjustment<br>target in the automatic color balance<br>operation is slightly shifted to Cyan. When<br>this target is selected, the color balance is<br>converted into the color balance with<br>enhanced Cyan by the color table in an<br>actual copy mode and print is made. |                  |

| 67-27              |                                               |
|--------------------|-----------------------------------------------|
| Purpose            | Adjustment/Setup                              |
| Function (Purpose) | Used to set the service target of the printer |
|                    | mode auto color balance adjustment.           |

### Section Operation/Procedure

1) Press [SETUP] key on the touch panel.

- 2) Place the printed color balance adjustment pattern sheet printed in SIM 67-25 on the document table.
- Press [EXECUTE] key. The patch image of the adjustment pattern sheet is scanned.

Printer

4) Press [OK] key.

The service target of the printer mode auto color balance adjustment is set according to the scanned adjustment pattern sheet patch images.

The registered color balance and the density are displayed.

Select a target color with [C] [M] [Y] [K] key.

## Important

This simulation is executed only when the printer color balance is manually adjusted.

| В | Point B target value |
|---|----------------------|
| С | Point C target value |
| D | Point D target value |
| E | Point E target value |
| F | Point F target value |
| G | Point G target value |
| Н | Point H target value |
| I | Point I target value |
| J | Point J target value |
| K | Point K target value |
| L | Point L target value |
| М | Point M target value |
| N | Point N target value |

| 0    | Point O target value      |
|------|---------------------------|
| BASE | Background sampling value |

| 67-28              |                                                                                                    |  |  |
|--------------------|----------------------------------------------------------------------------------------------------|--|--|
| Purpose            | Adjustment/Setup                                                                                       |  |  |
| Function (Purpose) | Used to set the default of the service target<br>of the printer mode auto color balance<br>adjustment. |  |  |
| Section            | Printer                                                                                                |  |  |

**Operation/Procedure** 

- 1) Press [EXECUTE] key.
- 2) Press [YES] key.

The service target of the printer mode auto color balance adjustment is set to the default.

The service color balance target and the color balance target for the user color balance adjustment are set to the same color balance as the factory color balance target.

| 67-31 |  |
|-------|--|
|-------|--|

| 07-51              |                                              |
|--------------------|----------------------------------------------|
| Purpose            | Data clear                                   |
| Function (Purpose) | Used to clear the printer calibration value. |
| Section            | Printer                                      |

# **Operation/Procedure**

- 1) Press [EXECUTE] key.
- 2) Press [YES] key.

The printer calibration data (Halftone correction data) are cleared.

(The printer color balance correction is canceled.)

| 67-33              |                                                 |
|--------------------|-------------------------------------------------|
| Purpose            | Adjustment/Setup                                |
| Function (Purpose) | Used to change the gamma of the printer screen. |
| Section            | Printer                                         |

### **Operation/Procedure**

- 1) Select a target change color with [K] [C] [M] [Y] key on the touch panel.
- 2) Select a target screen with [SCREEN] key.
- 3) Select a target adjustment density level with scroll key.
- 4) Enter the set value with 10-key.
- 5) Press [OK] key. (The set value is saved.)

When [EXECUTE] key is pressed, the check pattern in printed in the color balance and density corresponding to the adjustment value.

|   | Item/Display | Content  | Setting<br>range | Default<br>value |
|---|--------------|----------|------------------|------------------|
| Α | POINT1       | Point 1  | 0 - 255          | 128              |
| В | POINT2       | Point 2  | 0 - 255          | 128              |
| С | POINT3       | Point 3  | 0 - 255          | 128              |
| D | POINT4       | Point 4  | 0 - 255          | 128              |
| E | POINT5       | Point 5  | 0 - 255          | 128              |
| F | POINT6       | Point 6  | 0 - 255          | 128              |
| G | POINT7       | Point 7  | 0 - 255          | 128              |
| Н | POINT8       | Point 8  | 0 - 255          | 128              |
| 1 | POINT9       | Point 9  | 0 - 255          | 128              |
| J | POINT10      | Point 10 | 0 - 255          | 128              |
| К | POINT11      | Point 11 | 0 - 255          | 128              |
| L | POINT12      | Point 12 | 0 - 255          | 128              |
| М | POINT13      | Point 13 | 0 - 255          | 128              |
| N | POINT14      | Point 14 | 0 - 255          | 128              |
| 0 | POINT15      | Point 15 | 0 - 255          | 128              |

|   | Item/Display | Content  | Setting<br>range | Default<br>value |
|---|--------------|----------|------------------|------------------|
| Р | POINT16      | Point 16 | 0 - 255          | 128              |
| Q | POINT17      | Point 17 | 0 - 255          | 128              |

### **PCL/PS** printer

| Display     | Content               |
|-------------|-----------------------|
| HEAVY PAPER | Heavy paper           |
| SCREEN1     | 600dpi 1bit Photo     |
| SCREEN2     | 600dpi 1 bit Graphics |
| SCREEN3     | 600dpi 4 bit Photo    |
| SCREEN4     | 600dpi 4 bit Graphics |
| SCREEN7     | B/W 600dpi 1 bit      |
| SCREEN8     | B/W 600dpi 4 bit      |

| 67-34              |                                                                                                    |
|--------------------|----------------------------------------------------------------------------------------------------|
| Purpose            | Adjustment/Setup                                                                                                    |
| Function (Purpose) | Used to set the density correction in the printer high density section. (Support for the high density section tone gap) |
| Section            | Printer                                                                                                    |

#### **Operation/Procedure**

- Select a set item with the scroll key. 1)
- 2) Enter the set value with 10-key.

| 1 Disable |  |
|-----------|--|

3) Press [OK] key. (The set value is saved.)

|   | Item/Display                     |                                                                   | Content                                                   |         | Default<br>value |
|---|----------------------------------|-------------------------------------------------------------------|-----------------------------------------------------------|---------|------------------|
| A | CMY<br>(0: ENABLE<br>1: DISABLE) | 0                                                                 | CMY engine highest<br>density correction mode:<br>Enable  | 0 - 1   | 0                |
|   |                                  | 1                                                                 | CMY engine highest<br>density correction mode:<br>Disable |         |                  |
| В | K<br>(0: ENABLE                  | 0                                                                 | K engine highest density<br>correction mode: Enable       | 0 - 1   | 1                |
|   | 1: DISABLE)                      | 1                                                                 | K engine highest density<br>correction mode: Disable      |         |                  |
| С | CYAN MAX<br>TARGET               | Sca<br>max                                                        | nner target value for CYAN<br>imum density correction     | 0 - 999 | 500              |
| D | MAGENTA MAX<br>TARGET            | Scanner target value for<br>MAGENTA maximum density<br>correction |                                                           | 0 - 999 | 500              |
| E | YELLOW MAX<br>TARGET             | Scanner target value for<br>YELLOW maximum density<br>correction  |                                                           | 0 - 999 | 500              |
| F | BLACK MAX<br>TARGET              | Scanner target value for<br>BLACK maximum density<br>correction   |                                                           | 0 - 999 | 500              |

When tone gap is generated in the high density section, set items A and B to "0.'

The density in the high density section is decreased, but tone gap is reduced.

To increase the density in the high density section further, set items A and B to "1.

The tone gap may occur in high density part.

### Important

Do not change the values of items C, D, E, and F. If these values are changed, the density in the high density area is changed.

| 67-36              |                                                        |
|--------------------|--------------------------------------------------------|
| Purpose            | Adjustment/Setup                                       |
| Function (Purpose) | Used to adjust the density in the low density section. |
| Section            | Printer                                                |

- 1) Enter the adjustment value using the 10-key.
- 2) Press [OK] key.

When the adjustment value is increased, the low density images are strongly reduced. When the adjustment value is decreased, the low density are images are weakly reproduced.

When tone gap is generated in the low density section (highlight section), changing this adjustment value may improve the trouble.

| Item/Display |               | Content             | Setting<br>range | Default<br>value |
|--------------|---------------|---------------------|------------------|------------------|
| Α            | A PATCH INPUT | A patch input value | 0 - 13           | 1                |

| 67-41              |                                                                                                    |
|--------------------|----------------------------------------------------------------------------------------------------|
| Purpose            | Adjustment/Setup                                                                                                    |
| Function (Purpose) | Used to set the threshold for judging the selected color printing or the black color printing in the black and white mode. |
| Section            | Printer                                                                                                    |
|                    |                                                                                                    |

### **Operation/Procedure**

- 1) Select a set value with the scroll key.
- 2) Enter the set value with 10-key.
- 3) Press [OK] key.

| Item/Display |    | Content                         | Setting<br>range | Default<br>value |
|--------------|----|---------------------------------|------------------|------------------|
| Α            | C1 | Mode1 : Threshold of Saturation | 0 - 255          | 5                |
| В            | V1 | Mode1 : Threshold of Brightness | 0 - 255          | 0                |
| С            | C2 | Mode2 : Threshold of Saturation | 0 - 255          | 5                |
| D            | V2 | Mode2 : Threshold of Brightness | 0 - 255          | 0                |

| 67-42              |                                                                                                    |
|--------------------|----------------------------------------------------------------------------------------------------|
| Purpose            | Adjustment                                                                                                    |
| Function (Purpose) | Used to adjust the gradation by increasing /<br>decreasing the selected color componet<br>amount or the black color component<br>amount in the black and white mode. |
| Section            | Printer                                                                                                    |

### Operation/Procedure

- 1) Select Mode1 or Mode2.
- 2) Select an item to be set.

| Mode | Item/Display     |    | Content                 | Default<br>value |
|------|------------------|----|-------------------------|------------------|
|      | Black            | F1 | Black : Light           | F2               |
|      | (Achromatic      | F2 | Black : Normal          |                  |
| MODE | color)           | F3 | Black : Dark            |                  |
| 1    |                  | G1 | Selected color : Light  | G2               |
|      |                  | G2 | Selected color : Normal |                  |
|      | (Selected color) | G3 | Selected color : Dark   |                  |
|      | Black            | F1 | Black : Light           | F2               |
|      | (Achromatic      | F2 | Black : Normal          |                  |
| MODE | color)           | F3 | Black : Dark            |                  |
| 2    |                  | G1 | Selected color : Light  | G2               |
|      |                  | G2 | Selected color : Normal |                  |
|      | (Selected color) | G3 | Selected color : Dark   |                  |

| 67-43 |  |
|-------|--|
|-------|--|

Purpose Adjustment

Function (Purpose) 2 Color mode balance adjustment

Section Printer

# **Operation/Procedure**

- 1) Select an adjustment item with the scroll key.
- 2) Enter the set value with 10-keys.
- 3) Press [OK] key.

| Itom/Display |            | Contont        | Color | Setting | Default value |     |     |
|--------------|------------|----------------|-------|---------|---------------|-----|-----|
| п            | em/Display | Content        | COIOI | range   | с             | Μ   | Y   |
| A            | RED        | R output color | CMY   | 0 - 255 | 0             | 235 | 224 |
| В            | GREEN      | G output color | CMY   | 0 - 255 | 180           | 0   | 241 |
| С            | BLUE       | B output color | CMY   | 0 - 255 | 235           | 159 | 0   |
| D            | CYAN       | C output color | CMY   | 0 - 255 | 182           | 0   | 25  |
| ш            | MAGENTA    | M output color | CMY   | 0 - 255 | 0             | 217 | 0   |
| F            | YELLOW     | Y output color | CMY   | 0 - 255 | 0             | 0   | 234 |

| 67-45              |                                                       |
|--------------------|-------------------------------------------------------|
| Purpose            | Adjustment/Setup                                      |
| Function (Purpose) | Used to adjust the printer image filter and trapping. |
| Section            | Printer                                               |

### **Operation/Procedure**

- 1) Select an adjustment item with the scroll key.
- 2) Enter the set value.
- 3) Press [OK] key.

|   | Item/Display                            | Content                       | Setting range | Default<br>value | NOTE                                                                                                    |
|---|-----------------------------------------|-------------------------------|---------------|------------------|----------------------------------------------------------------------------------------------------|
| A | SHARPNESS:<br>COLOR PRINT               | Color print                   | 0 - 4         | 2                | The greater the set value                                                                                                    |
| В | SHARPNESS:<br>B/W PRINT                 | Monochrome<br>print           | 0 - 4         | 2                | is, the<br>stronger the<br>filer<br>enhancement<br>is. The smaller<br>the set value<br>is, the<br>stronger the<br>filter<br>smoothness<br>is.<br>(0: Soft High,<br>1: Soft Low, 2:<br>Center, 3:<br>Sharp Low, 4:<br>Sharp High) |
| С | TRAPPING:<br>CMY (PCL &<br>DIRECTPRINT) | CMY<br>(PCL, Direct<br>Print) | 0 - 5         | 3                | The greater<br>the set value<br>is, the                                                                                                    |
| D | TRAPPING: K<br>(PCL &<br>DIRECTPRINT)   | K<br>(PCL, Direct<br>Print)   | 0 - 5         | 3                | stronger the<br>trapping is.<br>(0: OFF, (Low)                                                                                                    |
| Е | TRAPPING:<br>CMY (PS)                   | CMY (PS)                      | 0 - 5         | 3                | 1 < 2 < 3 < 4 <<br>5)                                                                                                    |
| F | TRAPPING: K<br>(PS)                     | K (PS)                        | 0 - 5         | 0                | (The target is vector images.                                                                                                    |
| G | TRAPPING:<br>CMY (XPS)                  | CMY (XPS)                     | 0 - 5         | 0                | I here is no<br>effect for the                                                                                                    |
| H | TRAPPING: K<br>(XPS)                    | K (XPS)                       | 0 - 5         | 0                | raster<br>images.)<br>However, the<br>sharpness<br>also varies.                                                                                                    |

| 67-52              |                                                             |
|--------------------|-------------------------------------------------------------|
| Purpose            | Adjustment/Setup                                            |
| Function (Purpose) | Used to set the default of the gamma of the printer screen. |
| Section            | Printer                                                     |

- Select a target default setting mode with the touch panel. Press [ALL] key to select all the modes.
- 2) Press [EXECUTE] key and press [YES] key.

When the printer screen gamma was changed by SIM 67-33, SIM67-54, it is reset to the default.

### PCL/PS printer

| lte               | em/Display  | Content                                                    |
|-------------------|-------------|------------------------------------------------------------|
| Screen HEAVYPAPER |             | Heavy paper screen                                         |
|                   |             | Printer heavy paper automatic density<br>correction amount |
|                   | 600DPI_1BIT | SCREEN1 (600dpi 1bit Photo)                                |
|                   |             | SCREEN2 (600dpi 1bit Graphics)                             |
|                   | B/W         | SCREEN7 (600dpi 1bit Graphics)                             |
|                   |             | SCREEN8 (600dpi 1bit Graphics)                             |
|                   |             | SCREEN9 (600dpi 1bit Graphics)                             |
|                   |             | Printer B/W toner save automatic density                   |
|                   |             | correction amount                                          |

| 67-54              |                                  |  |  |  |  |
|--------------------|----------------------------------|--|--|--|--|
| Purpose            | Adjustment                       |  |  |  |  |
| Function (Purpose) | Printer color balance adjustment |  |  |  |  |

Section Printer

### **Operation/Procedure**

This simulation is used to adjust the color balance, the density, and the gradation in the monochrome mode, the heavy paper mode and the 600dpi 1bit mode.

This simulation is used to improve image quality in these modes and images.

- Press [EXECUTE] key. (A4 paper is automatically selected.) The color patch image (adjustment pattern) is printed out.
- 2) Set the color patch image (adjustment pattern) printed in the procedure 1) on the document table so that the thin lines on the printed color patch image (adjustment pattern) are on the left side. Place 5 sheets of white paper on the printed color patch image (adjustment pattern).
- 3) Press [EXECUTE] key.

The color balance adjustment is automatically performed. The adjustment pattern is printed out. Check it for any abnormality.

4) Press [OK] key.

The list of the adjustment items (for each dither) is displayed.

5) Select an adjustment item (for each dither).

| Select item<br>(Mode) | Content                                                 |  |
|-----------------------|---------------------------------------------------------|--|
| Heavy Paper           | Adjustment item to improve the color balance in the     |  |
|                       | heavy paper mode                                        |  |
| B/W                   | Adjustment item to improve the density and gradation in |  |
|                       | the monochrome mode                                     |  |

- Press [EXECUTE] key. (A4 paper is automatically selected.) The color patch image (adjustment pattern) is printed out.
- 7) Set the color patch image (adjustment pattern) printed in the procedure 6) on the document table so that the thin lines on the printed color patch image (adjustment pattern) are on the left side. Place 5 sheets of white paper on the printed color patch image (adjustment pattern).
- 8) Press [EXECUTE] key.

The color balance adjustment is automatically performed, and the color balance check patch image is printed out.

9) When [OK] key is pressed, the adjustment result is registered and the adjustment mode is terminated. When [EXECUTE] key is pressed, the adjustment result is registered and the screen is shifted to the other item (Mode/Image) select menu. To execute the adjustment of the other item (Mode/Image), press [EXECUTE] key.

After completion of all the adjustments of the items (Mode/ Image), press [OK] key, and the adjustment results are registered.

10) Make a print, and check the print image quality.

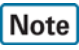

Use SIM67-52 to reset the adjustment values to the default values.

# 4. Soft switch (Detail of Sim. 66-1)

# A. Soft switch list

| SW<br>No. | Bit<br>No. | Item         | SW selection and function                                                                                                    | System settings |
|-----------|------------|--------------|----------------------------------------------------------------------------------------------------|-----------------|
| 1         | 1-8        | Country code | Control is performed according to the set country code.<br>The destination setting that is set in SIM66-2 as the image send function is<br>reflected.<br>The country code setting cannot be directly made from this SW. |                 |

### Lines

| SW<br>No. | Bit<br>No. | ltem    |                                                                                          | SW selection and function                                                                                                    | System settings  |
|-----------|------------|---------|------------------------------------------------------------------------------------------|----------------------------------------------------------------------------------------------------|------------------|
| 2         | 1-4        | Calling | Make time (10PPS) setting                                                                | Setting of make time when dialling at 10PPS.<br>Make time can be set from 29 to 44ms in 1ms increments by binary inputting N<br>over the range of 0 to 15 (N + 29ms).                                                                                                    | Adjustment value |
|           | 5-8        | Calling | Break time setting<br>(10PPS)                                                            | Setting of break time when dialling at 10PPS.<br>Break time can be set from 56 to 71ms by in 1ms increments binary inputting N over the range of 0 to 15 (N + 56ms).                                                                                                    | Adjustment value |
| 3         | 1-4        | Calling | Minimum pause time (10PPS) setting                                                       | Setting of minimum pause time when dialling at 10PPS.<br>Minimum pause time can be set from 800 to 950ms in 10ms increments by<br>binary inputting N over the range of 0 to 15 (N x 10ms + 800ms).                                                                                                    | Adjustment value |
|           | 5-8        | Calling | Minimum pause time<br>(20PPS) setting                                                    | Setting of minimum pause time when dialling at 20PPS.<br>Minimum pause time can be set from 450 to 600ms in 10ms increments by<br>binary inputting N over the range of 0 to 15 (N x 10ms + 450ms).<br>Functions only in China and Thailand.                                                                                                    | Adjustment value |
| 4         | 1-4        | Calling | Make time (20PPS)<br>setting                                                             | Setting of make time when dialing at 20PPS.<br>Make time can be set from 9 to 24ms by binary inputting N over the range of 0<br>to 15 (N + 9ms).<br>Functions only in China and Thailand.                                                                                                    | Adjustment value |
|           | 5-8        | Calling | Break time setting<br>(20PPS)                                                            | Setting of break time when dialing at 20PPS.<br>Break time can be set from 26 to 41ms by binary inputting N over the range of 0<br>to 15 (N + 26ms).<br>Functions only in China and Thailand.                                                                                                    | Adjustment value |
| 5         | 1-4        | Calling | Setting of DTMF send<br>level (high group)                                               | This sets the send level of high area and low area DTMF signals in units of 1dB.<br>Setting can be made over the range of 0dB to 15dB in 1dB increments by<br>binary inputting.                                                                                                    | Adjustment value |
|           | 5-8        |         | Not used                                                                                 |                                                                                                    |                  |
| 6         | 1-4        | Calling | Setting of DTMF send<br>level (low group)<br>High group - Low<br>group: level difference | This sets the difference between the DTMF signal high area level and low area level in units of 0.5dB.         Setting can be made over the range of -2.0dB to 5.5dB in 0.5dB increments by binary inputting.         High group - Low group         "0 0 0 0": -2.0dB       "1 0 0 0": 2.0dB         "0 0 0 1": -1.5dB       "1 0 0 1": 2.5dB         "0 0 1 0": -1.0dB       "1 0 1 0": 3.0dB         "0 1 0 0": 0.0dB       "1 0 1 1": 3.5dB         "0 1 0 0": 0.5dB       "1 1 0 1 1": 4.5dB         "0 1 1 0": 1.0dB       "1 1 0 1": 4.5dB         "0 1 1 1": 1.5dB       "1 1 1 1": 5.5dB | Adjustment value |
|           | 5-8        |         | Not used                                                                                 |                                                                                                    |                  |
| 7         | 1-8        | Calling | Setting of DTMF<br>minimum pause time                                                    | This sets the minimum pause time between DTMF signals when sending DTMF signals.<br>Minimum pause time can be set by binary inputting N over the range of 0 to 255 (1ms x N).<br>Setting can be made over the range of 50ms to 255ms in 1ms increments by binary inputting.<br>When SW15-3,4 are set to other than "MODEM fixed," the set value less than 54ms is considered as 54ms.<br>The initial value is reverted to if a value outside of the setting range is set.                                                                                                    | Adjustment value |
| SW<br>No. | Bit<br>No. |              | Item                                                                                    | SW selection and function                                                                                                    | System settings  |
|-----------|------------|--------------|-----------------------------------------------------------------------------------------|----------------------------------------------------------------------------------------------------|------------------|
| 8         | 1-5        | Calling      | DTMF signal send time                                                                   | This sets the time that DTMF signals are sent when sending DTMF signals.<br>Send time can be set over the rage of 70 to 310ms in 10ms increments by<br>binary inputting N from 0 to 31 (110ms x N).<br>The initial value is reverted to if a value outside of the setting range is set.                                                                                                    | Adjustment value |
|           | 6, 7       | Calling      | Dial call waiting time                                                                  | This sets the waiting time from the end of line connection to the start of dial call<br>at times of automatic dial calling.<br>"00": 3.5 seconds<br>"01": 4 seconds<br>"10": 5 seconds<br>"11": 6 seconds<br>This only functions when dial tone detection is OFF.                                                                                                    | Adjustment value |
|           | 8          | Calling      | Line current detection<br>at times of dial calling                                      | Setting to determine whether or not to call dial following detection of line current<br>during line connection at times of automatic dial calling.<br>"1": No<br>"0": Yes<br>In cases where the setting is "Yes" but no line current can be detected, dial is<br>not called but the busy re-call procedure is followed.                                                                                                    | Setting          |
| 9         | 1          | Calling      | Manual calibration setting when sending                                                 | Setting to execute the manual calibration or not when sending.<br>In case of an abnormal current waveform, the auto calibration fails and the<br>DTFM signal is deformed. This setting provides the countermeasure against<br>that problem.<br>"0": Execute<br>"1": Not execute                                                                                                    | Setting          |
|           | 2          | Call arrival | Manual calibration<br>setting when a signal<br>arrives                                  | Setting to execute the manual calibration or not when a signal arrives.<br>In case of an abnormal current waveform, the auto calibration fails and the<br>transmission is affected. This setting provides the countermeasure against that<br>problem.<br>"0": Execute<br>"1": Not execute                                                                                                    | Setting          |
|           | 3-5        |              | Not used                                                                                |                                                                                                    | Setting          |
|           | 6          | Calling      | No. 2 dial tone detection                                                               | Setting of ON/OFF of No.2 dial tone detection function.<br>"0": OFF (No. 2 dial tone detection is not performed.)<br>"1": ON (No. 2 dial tone detection is performed.)                                                                                                    | Setting          |
|           | 7          | Calling      | Dial tone detection                                                                     | When the setting is "Yes," the dial is sent following confirmation of detection of<br>the dial tone when the line is captured; and when the setting is "No," dial is sent<br>without a dial tone because no confirmation of dial tone detection is carried out<br>after line capture.<br>"0": No<br>"1": Yes                                                                                                    | Setting          |
|           | 8          | Calling      | Dial tone ON detection<br>time (during<br>continuous detection)                         | This sets the waiting time from the end of line connection to the start of dial call<br>at times of automatic dial calling.<br>"0": 1.5 seconds<br>"1": 1 seconds                                                                                                    | Adjustment value |
| 10        | 1-4        | Calling      | Lower limit of dial tone<br>ON/OFF detection time<br>(during intermittent<br>detection) | This sets the lower limit time for detection of dial tone ON/OFF time.<br>Setting can be made over the range of 40ms to 490ms in 30ms increments by<br>binary inputting.<br>(N x 30ms) + 40ms<br>This is only valid during intermittent DT detection.                                                                                                    | Adjustment value |
|           | 5-8        | Calling      | Upper limit of dial tone<br>ON/OFF detection time<br>(during intermittent<br>detection) | This sets the upper limit time for detection of dial tone ON/OFF time.<br>Setting can be made over the range of 400ms to 1900ms in 100ms increments<br>by binary inputting.<br>(N x 100ms) + 400ms<br>This is only valid during intermittent DT detection.                                                                                                    | Adjustment value |
| 11        | 1-4        | Calling      | External line<br>connection number<br>setting 1 <first digit=""></first>                | When No. 2 dial tone is detected, this area is compared with the external in connection number. If they match, the units waits for No. 2 dial tone. Up to two external line connection numbers (max. 4 digits) can be registered as options. The first digit of the external line connection number 1 is set. The numbers and codes which can be registered are as follows. $0 - 9 / * (a) / \# (b) / (pause) (c) / Not used for this digit and after (d) / Any is OK (f) When set to [e], it is considered as setting to [0].$ | Setting          |
|           | 5-8        | Calling      | External line<br>connection number<br>setting 1 <second<br>digit&gt;</second<br>        | The second digit of the external line connection number 1 is set.<br>The numbers and codes which can be registered are as follows.<br>0 - 9 / * (a) / # (b) / - (pause) (c) / Not used for this digit and after (d) / Any is OK (f)When set to [e], it is considered as setting to [0].                                                                                                    | Setting          |

| SW<br>No. | Bit<br>No. |         | Item                                                                             | SW selection and function                                                                                                    | System settings  |
|-----------|------------|---------|----------------------------------------------------------------------------------|----------------------------------------------------------------------------------------------------|------------------|
| 12        | 1-4        | Calling | External line<br>connection number<br>setting 1 <third digit=""></third>         | The third digit of the external line connection number 1 is set.<br>The numbers and codes which can be registered are as follows.<br>0 - 9 / * (a) / # (b) / - (pause) (c) / Not used for this digit and after (d) / Any is OK (f)When set to [e], it is considered as setting to [0].                    | Setting          |
|           | 5-8        | Calling | External line<br>connection number<br>setting 1 <fourth digit=""></fourth>       | The fourth digit of the external line connection number 1 is set.<br>The numbers and codes which can be registered are as follows.<br>0 - 9 / * (a) / # (b) / - (pause) (c) / Not used for this digit and after (d) / Any is OK (f)When set to [e], it is considered as setting to [0].                   | Setting          |
| 13        | 1-4        | Calling | External line<br>connection number<br>setting 2 <first digit=""></first>         | The first digit of the external line connection number 2 is set.<br>The numbers and codes which can be registered are as follows.<br>0 - 9 / * (a) / # (b) / - (pause) (c) / Not used for this digit and after (d) / Any is OK (f)When set to [e], it is considered as setting to [0].                    | Setting          |
|           | 5-8        | Calling | External line<br>connection number<br>setting 2 <second<br>digit&gt;</second<br> | The second digit of the external line connection number 2 is set.<br>The numbers and codes which can be registered are as follows.<br>0 - 9 / * (a) / # (b) / - (pause) (c) / Not used for this digit and after (d) / Any is OK (f)When set to [e], it is considered as setting to [0].                   | Setting          |
| 14        | 1-4        | Calling | External line<br>connection number<br>setting 2 <third digit=""></third>         | The third digit of the external line connection number 2 is set.<br>The numbers and codes which can be registered are as follows.<br>0 - 9 / * (a) / # (b) / - (pause) (c) / Not used for this digit and after (d) / Any is OK (f)When set to [e], it is considered as setting to [0].                    | Setting          |
|           | 5-8        | Calling | External line<br>connection number<br>setting 2 <fourth digit=""></fourth>       | The fourth digit of the external line connection number 2 is set.<br>The numbers and codes which can be registered are as follows.<br>0 - 9 / * (a) / # (b) / - (pause) (c) / Not used for this digit and after (d) / Any is OK (f)When set to [e], it is considered as setting to [0].                   | Setting          |
| 15        | 1, 2       | Calling | DT/BT detection level                                                            | This sets the minimum detection level for determining that dial tone and busy tone have been detected. Signal levels not larger than this setting are ignored.<br>"00": -43dB<br>"01": -35dB<br>"10": -33dB<br>"11": -30dB<br>DT, BT common                                                               | Adjustment value |
|           | 3, 4       | Calling | DT/BT detection<br>frequency range<br>setting                                    | This sets the detection frequency range when detecting dial tone and busy<br>tone.<br>Change the setting if dial tone and busy tone are erroneously detected.<br>"00": MODEM fixed (about 308Hz - 517Hz)<br>"01": 420Hz - 680Hz<br>"10": 360Hz - 440Hz<br>"11": 245Hz - 650Hz<br>For CTR21: 245Hz - 650Hz | Adjustment value |
|           | 5          | Calling | Busy tone detection                                                              | Setting to determine whether or not to detect the busy tone signal during<br>automatic dial calling and when the external telephone simulated call sound is<br>ringing.<br>"0": Detect<br>"1": Do not detect                                                                                              | Setting          |
|           | 6          | Calling | Busy tone OFF non-<br>detection time                                             | This sets the non-detection time on the busy tone OFF section.<br>Change the setting in cases where noise, etc. on the busy tone ON section<br>adversely affects the ON section.<br>"0": 100ms<br>"1": 300ms<br>* Make shorter than the "busy tone OFF detection time."                                   | Adjustment value |
|           | 7, 8       | Calling | Lower limit of busy<br>tone ON detection time                                    | This sets the lower limit time of the ON section when detecting frequency of the busy tone signal.<br>If busy tone signals are not detected in excess of this time, do not count as 1 pulse.<br>"00": 250ms<br>"01": 140ms<br>"10": 450ms<br>"11": 350ms                                                  | Adjustment value |

| SW<br>No.  | Bit<br>No. |              | Item                                              | SW selection and function                                                                                                    | System settings  |
|------------|------------|--------------|---------------------------------------------------|----------------------------------------------------------------------------------------------------|------------------|
| 16         | 1, 2       | Calling      | Upper limit of busy<br>tone ON detection time     | This sets the upper limit time of the ON section when detecting frequency of the busy tone signal.<br>If busy tone signal is detected in excess of this time, do not count as 1 pulse.<br>"00": 750ms<br>"01": 650ms<br>"10": 1000ms<br>"11": 2850ms                                                                                                    | Adjustment value |
|            | 3, 4       | Calling      | Lower limit of busy<br>tone OFF detection<br>time | This sets the lower limit time of the OFF section when detecting frequency of<br>the busy tone signal.<br>If busy tone OFF signals are not detected in excess of this time, do not count as<br>1 pulse.<br>"00": 250ms<br>"01": 140ms<br>"10": 450ms<br>"11": 350ms                                                                                         | Adjustment value |
|            | 5, 6       | Calling      | Upper limit of busy<br>tone OFF detection<br>time | This sets the upper limit time of the OFF section when detecting frequency of<br>the busy tone signal.<br>If busy tone signal is detected in excess of this time, do not count as 1 pulse.<br>"00": 750ms<br>"01": 650ms<br>"10": 1000ms<br>"11": 2850ms                                                                                                    | Adjustment value |
| 17         | 7,8        | Call arrival | Not used                                          | This sate the time for ignoring OEE signals and regarding ON time to be                                                                                                    | Adjustment value |
| 17         | 1-4        |              | detection time                                    | This sets the lime for ignoring OFF signals and regarding ON time to be<br>continuous following ON detection of the call signal (CI).<br>This is intended to treat the PBX call signal "ring-ring" as a single call signal.<br>Setting can be made over the range of 0ms to 1500ms in 100ms increments by<br>binary inputting.                              | Adjustment value |
|            | 5-8        | Call arrival | Lower limit of call signal ON time                | This sets the minimum ON time for detecting call signal (CI) pulses (number of pulses). 1 pulse is counted if the CI signal remains ON for the set ON time or longer.<br>Setting can be made over the range of 150ms to 300ms in 10ms increments by binary inputting.                                                                                       | Adjustment value |
| 18         | 1-4        | Call arrival | Upper limit of call signal ON time                | This sets the maximum ON time for detecting call signal (CI) pulses (number of pulses). Disregard and do not count as 1 pulse if the CI signal remains ON for the set ON time or longer.<br>Setting can be made over the range of 3000ms to 4500ms in 100ms increments by binary inputting.                                                                 | Adjustment value |
|            | 5-8        | Call arrival | Lower limit of call<br>signal OFF time            | This sets the minimum OFF time for detecting call signal (CI) pulses (number of pulses). 1 pulse is counted if the CI signal remains OFF for the set OFF time or longer.<br>Setting can be made over the range of 100ms to 1500ms in 100ms increments by binary inputting.<br>Setting range<br>When 0 is set, initial value 700ms operation takes place.    | Adjustment value |
| 19         | 1, 2       | Call arrival | Upper limit of call<br>signal OFF time            | This sets the maximum waiting time from detection of the call signal (CI) pulse<br>(number of pulses) to detection of the next CI signal pulse.<br>Accordingly, if the next CI signal pulse is not detected within this time, the<br>number of calls up to now is cleared.<br>"00": 6.5 seconds<br>"01": 10 seconds<br>"10": 15 seconds<br>"11": 20 seconds | Adjustment value |
|            | 3          | Call arrival | CI clear judgment                                 | Setting of the judgment of CI signal 1 cycle.<br>"1": Cleared only when the max. cycle is exceeded. (The min. cycle is 0.)<br>"0": Cleared when outside the range of 1 cycle. (The min. and the max. cycles<br>are set with other soft switches.)                                                                                                    |                  |
|            | 4, 5       | Call arrival | Filter time when the CI signal is detected.       | The detection sampling time of the CI signal is set in the CI signal detection<br>setting.<br>"00": 10ms<br>"01": 5ms<br>"10": 15ms<br>"11": 20ms                                                                                                    |                  |
|            | 6, 7       | Call arrival | Time when the signal (1300Hz) is detected.        | The detection time of the signal (1300Hz) is set in the signal detection setting.<br>"00": 2.5ms<br>"01":3.0ms<br>"10": 1.5ms<br>"11": 2.0ms                                                                                                    |                  |
|            | 8          |              | Not used                                          |                                                                                                    |                  |
| 20 -<br>23 | 1-8        |              | Not used                                          |                                                                                                    |                  |

### Communications

| SW | Bit<br>No |               | Item                                                                                                    | SW selection and function                                                                                                    | System settings  |
|----|-----------|---------------|----------------------------------------------------------------------------------------------------|----------------------------------------------------------------------------------------------------|------------------|
| 24 | 1-8       | Communication | Signal sending level                                                                                      | Set the level adjustment for sending signals from the modem. Setting can be made over the range of 0 to 26 in 1dBm increments by binary inputting. Since the maximum level differs according to country, if a value above the maximum level is set, the maximum value for the present country code will be adopted. (For North America and China, there is no limitation on the max. send level.) When set to a value greater than the upper limit, it is considered as setting to the upper limit. When set to a value smaller than the lower limit, it is considered as setting to the lower limit. | Adjustment value |
| 25 | 1-3       | Transmission  | Setting of call time (T0<br>timer setting) in<br>automatic transmission                                   | Setting to determine how many seconds to call when the other party doesn't respond at times of automatic transmission.<br>Setting can be made over the range of 30 to 60 (China: 30 to 45, Russia: 30 to 35) seconds in 15 (Russia: 5) second increments by binary inputting N ((15 (Russia: 5) seconds x N) + 30 seconds).<br>The initial value is reverted to if a value outside of the setting range is set.                                                                                                    | Timer            |
|    | 4-7       | Communication | T1 timer setting                                                                                          | Setting to determine how many seconds the line is connected when the other party's machine doesn't respond to FAX communication.<br>Setting can be made over the range of 30 to 105 seconds in 5-second increments by binary inputting ((5 seconds x N) + 30 seconds).<br>T1 timer is the timer used from the point where the other party's machine recognizes (CED or DCS) as FAX following line connection. 35±5 seconds according to the ITU-T standard.                                                                                                    | Timer            |
|    | 8         | Communication | Si3056 SiDAA Reg.31<br>FILT(Filter Pole<br>Selection)                                                     | Setting to determine whether the less than the following signal frequency band<br>is reduced or not.<br>When the noise exists on the signal frequency band less than 300Hz, this<br>setting is effective.<br>When the noise exists on the signal frequency band less than 300Hz, the FAX<br>signal cannot be received from the other machine.<br>"0": Reduce the signal less than 5Hz.<br>"1": Reduce the signal less than 200Hz.                                                                                                    |                  |
| 26 | 1, 2      | Communication | T2 timer setting                                                                                          | The time until a command is received is set.<br>"00": 6 seconds<br>"01": 7 seconds<br>"10": 8 seconds<br>"11": 9 seconds<br>This is the timer for receiving a command such as the DIS signal. 6□1 seconds<br>in the ITU-T standards.                                                                                                    |                  |
|    | 3, 4      | Communication | T4 timer setting<br>Timer during automatic<br>operation (+1.5<br>seconds at times of<br>manual operation) | This sets the timer for up until reception of the response.<br>+1.5 seconds at times of manual operation<br>"00": 3 seconds<br>"01": 4 seconds<br>"10": 5 seconds<br>"11": 6 seconds<br>This is the timer for up until reception of the response to the DCS signal, etc. 3<br>seconds ±15% under the ITU-T standard.                                                                                                    | Timer            |
|    | 5         | Reception     | EOL detection timer                                                                                       | Setting to determine how many seconds to set the detection timer for EOL<br>(EndOfLine) during Phase-C reception in G3.<br>"0": Setting to 13 seconds<br>"1": Setting to 25 seconds<br>When error occurs in EOL detection, treat as non-detection of EOL.                                                                                                    | Timer            |
|    | 6         | Communication | Sharp machine mode                                                                                        | Setting is made whether Sharp's unique procedures (relay, confidential) are<br>allowed or not by not sending NSF/NSS/NSC and not confirming that the<br>machine is a Sharp machine or not.<br>"0": Check<br>"1": Not check                                                                                                    |                  |
|    | 7, 8      | Communication | Modem lightning<br>protection measures                                                                    | Function that corresponds to IEC lightning surge requirements as prescribed in<br>the European CE standard.<br>In cases where the machine cannot shift from CFR or MCF to high-speed<br>signals (image signals) due to lightning interference, this extends the MPS<br>waiting time.<br>"00": 0 second<br>"01": 20 seconds<br>"10": 30 seconds<br>"11": 40 seconds                                                                                                    | Setting          |

| SW<br>No. | Bit<br>No. |              | Item                                                                                | SW selection and function                                                                                                    | System settings                    |
|-----------|------------|--------------|-------------------------------------------------------------------------------------|----------------------------------------------------------------------------------------------------|------------------------------------|
| 27        | 1, 2       | Reception    | CED signal sending time                                                             | This sets the time over which the CED signal is sent.<br>"00": 3 seconds<br>"01": 4 seconds<br>"10": 5 seconds<br>"11": No                                                                                                    | Communication/<br>Adjustment value |
|           | 3          | Reception    | CED/ANSam detection time                                                            | This sets the time up until determination of the signal when detecting CED/<br>ANSam signals.<br>"0": 500ms<br>"1": 1000ms                                                                                                    | Adjustment value                   |
|           | 4          | Reception    | V.34 mode function (on call arrival)                                                | Setting to determine whether or not to make the V.34 mode valid as machine capacity when receiving (on call arrival).<br>"0": V.34 valid<br>"1": V.34 invalid                                                                                                    | Setting                            |
|           | 5          | Transmission | V.34 mode function<br>(including polling when<br>calling)                           | Setting to determine whether or not to make the V.34 mode valid as machine capacity when transmitting (calling and polling).<br>"0": V.34 valid<br>"1": V.34 invalid                                                                                                    | Setting                            |
|           | 6          | Transmission | V.34 mode function at<br>times of manual<br>communication                           | Setting to determine whether or not to make the V.34 mode valid at times of manual communication (transmitting and receiving).<br>"0": V.34 valid<br>"1": V.34 invalid<br>However, in cases where the V.34 mode function (including polling when calling) is set at 1: V.34 invalid, the V.34 mode will be rendered invalid even if this SW is set to 0: valid. | Communication/<br>Setting          |
|           | 7          | Transmission | 3429 symbol rate<br>transmission enable<br>during V.34<br>transmission.             | Setting to determine whether or not to enable 3429Hz as the symbol rate for V.34.<br>When this is at "disable," 3429Hz is not selected.<br>However, only valid during transmission.<br>"0": disable<br>"1": enable                                                                                                    | Setting                            |
|           | 8          | Transmission | Symbol rate 3200 high<br>carrier transmission<br>enable during V.34<br>transmission | When 3200Hz is selected as the V.34 symbol rate, there are Low/High carriers,<br>but this setting determines whether or not both can be used.<br>When this is at "disable," 3200 High is not selected.<br>However, only valid during transmission.<br>When both Low/High are at "disable," SymbolRate=3200Hz is not selected.<br>"0": disable<br>"1": enable    | Setting                            |
| 28        | 1          | Transmission | Symbol rate 3200 low<br>carrier transmission<br>enable during V.34<br>transmission  | When 3200Hz is selected as the V.34 symbol rate, there are Low/High carriers,<br>but this setting determines whether or not both can be used.<br>When this is at "disable," 3200 Low is not selected.<br>However, only valid during transmission.<br>"0": disable<br>"1": enable                                                                                | Setting                            |
|           | 2          | Transmission | Symbol rate 3000 high<br>carrier transmission<br>enable during V.34<br>transmission | When 3000Hz is selected as the V.34 symbol rate, there are Low/High carriers,<br>but this setting determines whether or not both can be used.<br>When this is at "disable," 3000 High is not selected.<br>However, only valid during transmission.<br>When both Low/High are at "disable," SymbolRate=3000Hz is not selected.<br>"0": disable<br>"1": enable    | Setting                            |
|           | 3          | Transmission | Symbol rate 3000 low<br>carrier transmission<br>enable during V.34<br>transmission  | When 3000Hz is selected as the V.34 symbol rate, there are Low/High carriers,<br>but this setting determines whether or not both can be used.<br>When this is at "disable," 3000 Low is not selected.<br>However, only valid during transmission.<br>"0": disable<br>"1": enable                                                                                | Setting                            |
|           | 4          | Transmission | Symbol rate 3429<br>enable during V.34<br>transmission                              | Setting whether use of 3429Hz is enabled or not as the symbol rate in V.34 transmission.<br>When this is set to [Disable], 3429Hz cannot be selected.<br>"0": disable<br>"1": enable                                                                                                    |                                    |
|           | 5          | Transmission | Symbol rate 2800<br>enable during V.34<br>transmission                              | Setting to determine whether or not to enable 2800Hz as the symbol rate for V.34.<br>When this is at "disable," 2800Hz is not selected.<br>"0": disable<br>"1": enable                                                                                                    | Setting                            |

| SW<br>No. | Bit<br>No. |               | Item                                                                                                    | SW selection and function                                                                                                    | System settings            |
|-----------|------------|---------------|----------------------------------------------------------------------------------------------------|----------------------------------------------------------------------------------------------------|----------------------------|
| 28        | 6          | Transmission  | Symbol rate 2743<br>enable during V.34<br>transmission                                                                       | Setting to determine whether or not to enable 2743Hz as the symbol rate for V.34.<br>When this is at "disable," 2743Hz is not selected.<br>"0": disable<br>"1": enable                                                                                                    | Setting                    |
|           | 7, 8       | Communication | Coding capacity during<br>transmission and<br>reception (V.34<br>communication)<br>(reflected in DIS/DCS/<br>DTC)            | This sets the coding capacity that is communicated to the other party's machine<br>in V.34 communication.<br>"00": JBIG/MMR/MR/MH<br>"01": MMR/MR/MH<br>"10": MR/MH<br>"11": MH                                                                                                    | Communication/<br>Setting  |
| 29        | 1, 2       | Communication | Coding capacity during<br>transmission and<br>reception (other than<br>V.34 communication)<br>(reflected in DIS/DCS/<br>DTC) | This sets the coding capacity that is communicated to the other party's machine<br>in communication other than V.34.<br>"00": JBIG/MMR/MR/MH<br>"01": MMR/MR/MH<br>"10": MR/MH<br>"11": MH                                                                                                    | Communication/<br>Setting  |
|           | 3-6        | Transmission  | Modem transmission<br>speed (Other than<br>V.34) (DCS)                                                                       | This sets the initial speed (upper limit) in transmission of other than V.34.<br>Reflect in DCS.<br>When the default setting is made, V.17 14400bps is notified to the other party's<br>machine.<br>Communication does not always happen at this speed.<br>"0000": V.27ter 2400bps "1000": V.17 14400bps<br>"0001": V.29 9600bps "1001": V.17 9600bps<br>"0010": V.27ter 4800bps "1010": V.17 12000bps<br>"0011": V.29 7200bps "1011": V.17 7200bps<br>"0100": V.33 14400bps "1101": V.17 14400bps<br>"0100": V.17 14400bps "1101": V.17 14400bps<br>"0111": V.17 14400bps "1110": V.17 14400bps<br>"0111": V.17 14400bps "1110": V.17 14400bps<br>"0111": V.17 14400bps "1111": V.17 14400bps | Speed/<br>Adjustment value |
|           | 7, 8       | Reception     | Fixing of modem<br>speed during reception<br>(Other than V.34) (DIS)                                                         | This sets the initial speed (upper limit) in transmission of other than V.34.<br>When the default setting is made, V.17 14400bps is notified to the other party's<br>machine.<br>Communication does not always happen at this speed.<br>"00": Not fixed<br>"01": V.29-9600bps<br>"10": V.27ter-4800bps<br>"11": V.17-14400bps                                                                                                    | Speed/<br>Setting          |
| 30        | 1-4        | Reception     | V.34 Symbol Rate<br>Mask (when receiving)                                                                                    | This sets the symbol rate when receiving in the V.34 mode.<br>"0000": 2400<br>"0001": 2400<br>"0010": 2800/2400<br>"0011": 3000/2800/2400<br>"0100": 3200/3000/2800/2400<br>"0101": 3429/3200/3000/2800/2400<br>When set at a value other than those shown above, the initial value of "0101" is<br>activated.                                                                                                    | Communication/<br>Setting  |
|           | 5          | Transmission  | Echo countermeasure<br>(setting of hold time<br>between DIS reception<br>and sending of signal)<br>when transmitting.        | Setting to determine how many seconds the interval is from receiving DIS to<br>sending the DCS signal. This is only valid for communications of other than<br>V.34.<br>"0": 500msec<br>"1": 800msec                                                                                                    | Communication/<br>Setting  |
|           | 6          | Reception     | Echo countermeasure<br>(CED tone sending<br>interval) when<br>receiving                                                      | Setting to determine how many seconds the interval is from sending CED or<br>ANSam to sending the DIS FSK signal.<br>"0": 75msec<br>"1": 500msec                                                                                                    | Communication/<br>Setting  |
|           | 7          | Transmission  | Confirmation of DIS<br>reception when<br>sending                                                                             | Setting to determine how to confirm DIS reception when transmitting.<br>"0": Once for NFS reception, twice for DIS reception<br>"1": Twice<br>Valid apart from V.34                                                                                                    | Communication/<br>Setting  |
|           | 8          | Reception     | Enable/Disable of 33<br>bit or later of DIS<br>(Reflected only to DIS)                                                       | Setting whether DIS is limited to 32 bit or not when receiving FAX.<br>When limited, JBIG reception, F code reception, and UFN reception cannot be<br>made. However, sending is enabled as well as polling.<br>"0": Enable (33 bit or later enabled)<br>"1": Disable (33 bit or later disabled)                                                                                                    |                            |

| SW<br>No. | Bit<br>No. |               | Item                                                                                | SW selection and function                                                                                                    | System settings           |
|-----------|------------|---------------|-------------------------------------------------------------------------------------|----------------------------------------------------------------------------------------------------|---------------------------|
| 31        | 1          | Reception     | CSI sending                                                                         | Setting to determine whether or not to send the CSI signal.<br>The CSI signal contains the transmission source number.<br>"0": Yes (send the CSI signal)<br>"1": No (do not send the CSI signal)                                                                                                    | Setting                   |
|           | 2          | Transmission  | Echo suppressor tone setting No. 1                                                  | Setting to determine whether or not to have the echo suppressor tone in the<br>high-speed modulation mode.<br>"0": With V33<br>"1": Without V33                                                                                                    | Setting                   |
|           | 3          | Transmission  | Echo suppressor tone setting No. 2                                                  | Setting to determine whether or not to have the echo suppressor tone in the high-speed modulation mode.<br>"0": With V17<br>"1": Without V17                                                                                                    | Communication/<br>Setting |
|           | 4          | Transmission  | Echo suppressor tone setting No. 3                                                  | Setting to determine whether or not to have the echo suppressor tone in the high-speed modulation mode.<br>"0": With V29<br>"1": Without V29                                                                                                    | Setting                   |
|           | 5          | Transmission  | Echo suppressor tone setting No. 4                                                  | Setting to determine whether or not to have the echo suppressor tone in the high-speed modulation mode.<br>"0": With V27<br>"1": Without V27                                                                                                    | Communication/<br>Setting |
|           | 6, 7       | Reception     | Image capacity when<br>receiving<br>(Reflect in DIS, Do not<br>reflect in DTC.)     | This sets the reception resolution capacity when FAX calls arrive (when<br>sending DIS).<br>Reflect in DIS, Do not reflect in DTC.<br>"00": Very fine<br>"01": Fine<br>"10": When small<br>"11": Ordinary lettering                                                                                                    | Setting                   |
|           | 8          |               | Not used                                                                            |                                                                                                    |                           |
| 32        | 1, 2       | Reception     | Designation of<br>reception size<br>(indicating the width of<br>reception capacity) | This sets this machine's receivable document width that is notified to the other<br>party's machine when receiving.<br>"00": By loaded cassette<br>"01": A4 width<br>"10": B4 (A4, B4) width<br>"11": A3 (A4, B4, A3) width<br>When using the loaded cassette, width is as follows depending on the<br>maximum cassette size.<br>A5/5.5x8.5R size: A4 width<br>B5 size: B4 width<br>A4/8.5x11 size: A3 width<br>B4 size: B4 width<br>11x17: B4/A3 width (changeover by means of the FAX soft SW)<br>A3 size: A3 width<br>A3 width is adopted in cases where a tray capable of receiving and printing<br>facsimiles is not set and cases where all cassettes are open. | Setting                   |
|           | 3          | Transmission  | Training                                                                            | Setting whether the training in high speed sending is set to long or short in V.17.<br>"0": Short<br>"1": Long                                                                                                    |                           |
|           | 4          | Reception     | Reception gain<br>changeover when<br>receiving                                      | Setting to determine the FTT determination method when confirming TCF reception.<br>"0": Judge the EQM value to determine if the received data is 0<br>"1": Only judge from the EQM value. Accordingly, TCF confirmation becomes loose                                                                                                    | Communication/<br>Setting |
|           | 5          | Reception     | Time out time setting<br>after starting TCF<br>signal reception                     | The time for time out is set after starting TCF signal reception.<br>"0": 4 seconds<br>"1": 2 seconds                                                                                                    | Setting                   |
|           | 6          | Communication | Time between DCS-<br>TCF                                                            | Setting to determine how many seconds in the interval between DCS<br>transmission and sending of the TCF signal.<br>"0": 75msec<br>"1": 150msec<br>75±20ms in the ITU-T standard.                                                                                                    | Adjustment value          |
|           | 7, 8       | Communication | 300bps preamble send time                                                           | The preamble send time is set in the FSK signal sending.<br>"00": 0.5 seconds<br>"01": 1 second<br>"10": 1.5 seconds<br>"11": 2 seconds                                                                                                    |                           |

| SW | Bit                | Item          |                                                          | SW selection and function                                                                                                    | System settings                    |
|----|--------------------|---------------|----------------------------------------------------------|----------------------------------------------------------------------------------------------------|------------------------------------|
| 33 | <b>NO.</b><br>1, 2 | Transmission  | Phase-C head dummy<br>data send time                     | Setting of the time to send the dummy data until sending the head data when<br>sending in Phase-C.<br>"00": 0.3 seconds<br>"01": 0.4 seconds<br>"10": 0.5 seconds<br>"11": 0.2 seconds<br>When the dummy data send time is increased, the remote machine which                        |                                    |
|    | 3                  | Communication | Error handling when<br>transmission and<br>receiving RTN | receives data can easily detect high speed signals.<br>Setting to determine whether or not to recognize communication errors when<br>receiving RTN signals (only in the V.17 mode).<br>"0": Recognize errors during RTN reception<br>"1": Do not recognize error during RTN reception | Setting                            |
|    | 4, 5               | Reception     | SED ON level when<br>receiving                           | Setting of an indication of the receivable level when receiving FAX signals.<br>When noises are picked up and PPR occurs frequently, set to "-43dBm" or<br>greater. (For example, "-38dBm.")<br>"00: -48dBm<br>"01: -38dBm<br>"10: -33dBm<br>"11: -43dBm                              |                                    |
|    | 6, 7               | Transmission  | Transmission cable<br>amplitude equalizer                | When sending FAX signals, apply different gain from the frequency to the data<br>signals between the modem and line. Setting to determine how high to make<br>the 4000Hz gain compared to 0Hz.<br>"00": 0dB<br>"01": 4dB<br>"10": 8dB<br>"11": 12dB<br>Indispensable in Australia     | Communication/<br>Adjustment value |
|    | 8                  |               | Not used                                                 |                                                                                                    |                                    |
| 34 | 1, 2               | Reception     | Receive cable<br>amplitude equalizer                     | When FAX signals are received, a gain different from the frequency is applied<br>to the data signals between the MODEM and the line. Setting of how much<br>greater the gain of 4000Hz is set when compared with 0Hz.<br>"00": 0dB<br>"01": 4dB<br>"10": 8dB<br>"11": 12dB            |                                    |
|    | 3-8                |               | Not used                                                 |                                                                                                    |                                    |
| 35 | 1-8                |               | Not used                                                 |                                                                                                    |                                    |

### Functions

| SW  | Bit |               | ltem                                                                    | SW selection and function                                                                                                    | System settings    |
|-----|-----|---------------|-------------------------------------------------------------------------|----------------------------------------------------------------------------------------------------|--------------------|
| No. | No. |               |                                                                         |                                                                                                    | eyetetti eettiinge |
| 36  | 1   |               | Not used                                                                |                                                                                                    |                    |
|     | 2   | Communication | F.A.S.T function                                                        | This sets the management function performed in the FAX communication<br>procedure through the telephone line.<br>"0": No<br>"1": Yes<br>Valid only in North America.                                                                                                    |                    |
|     | 3   | Print         | Print setting when<br>there is no<br>communication record<br>table data | Setting to determine whether the record table is printed or not in the list printing<br>from the system when there is no record data (history) which have not printed<br>in printing of the communication record table.<br>The list printing from the system setting is as follows:<br>* Print output by selecting from the data list print<br>* Time specification print from the FAX setting or print at memory full<br>"0": Do not print<br>-> "No print data" is displayed and printing of a list is disabled.<br>"1": Print<br>-> A list is printed though there is no new history.<br>This setting is used to check that there is no new history. |                    |
|     | 4   | Print         | Report output (when cancelled)                                          | Setting to determine whether or not to output the communication results sheet<br>in cases where document transmission is cancelled while in progress.<br>"0": Do not output<br>"1": Output                                                                                                    |                    |
|     | 5   | Print         | Report output (when<br>refusing reception)<br><fax only=""></fax>       | Setting to determine whether or not to output the communication results sheet<br>when reception is refused in FAX reception. However, other than not printing is<br>set by means of the report output (when receiving) setting.<br>"0": Do not output<br>"1": Output<br>"1": Output<br>Internet FAX is set by means of SW63-2.<br>Irrespective of "Always print" and "Error," the results sheet is not printed.                                                                                                    |                    |

| SW<br>No. | Bit<br>No. |               | Item                                                                                                    | SW selection and function                                                                                                    | System settings |
|-----------|------------|---------------|----------------------------------------------------------------------------------------------------|----------------------------------------------------------------------------------------------------|-----------------|
| 36        | 6          | Print         | Printing of transmitted<br>document contents at<br>times of F code<br>communication<br><fax only=""></fax> | Setting to determine whether or not to print part of the transmitted document on<br>the communication results sheet at times of F code communication. However,<br>only when the "Document contents printing at times of transmission" setting is<br>valid.<br>"0": Do not print<br>"1": Print<br>The "Document contents printing (results sheet) at times of transmission"                                                           |                 |
|           | 7          | Print         | Document content print<br>when sending (PC-Fax<br>(Internet Fax) report<br>table)                          | setting takes priority.<br>Setting to print images or not on the report table when sending PC-Fax<br>(Internet Fax).<br>"0": Not print<br>"1": Print<br>When the system setting is set so that images are added in the communication<br>report table, if the destination is a PC-Fax (Internet Fax), the document<br>contents are printed by this setting.                                                                           |                 |
|           | 8          | Print         | The number of<br>characters setting for<br>transmission source<br>printing.                                | The number of characters setting for transmission source printing.<br>Setting to change the limitation of the number of the characters when the<br>printing from the transmission source is performed.<br>"0": 20 characters<br>"1": 40 characters (half-width), 20 characters (full-width)                                                                                                    |                 |
| 37        | 1, 2       | Function      | Protocol monitor                                                                                           | Setting to determine whether or not the protocol monitor (recognized by the FAX) for 1 communication is printed.<br>"00": No (do not print)<br>"01": No (do not print)<br>"10": Print (always)<br>"11": Only at times of error (print)<br>When a new communication occurs before the protocol monitor is printed,<br>delete the old protocol data (overwrite).                                                                       |                 |
|           | 3          | Function      | Determination of sub-<br>scan length<br>(determination setting<br>when selecting the<br>page)              | Setting to determine whether to give priority to width or length when selecting the optimum sheet when printing received data.<br>"0": Priority to data length<br>"1": Priority to data width                                                                                                    |                 |
|           | 4          | Print         | Paper selection when<br>reception printing<br>(LTR/A4)                                                     | Used to set whether LTR is confirmed first of all in selection of paper for reception printing or paper that provides smaller reduction rate of A4 and LTR is selected.<br>"0": Priority on LTR/A4 reduction rate<br>"1": Priority on LTR                                                                                                    |                 |
|           | 5          | Function      | Not used<br>Valid/Invalid setting of<br>FAX A4, 8.5 x 11<br>threshold                                      | When printing received FAX data with A4 and 8.5 x 11 paper in the tray, this setting determines whether to make threshold values in paper selection valid or invalid. If made valid, it becomes easier to select letters.<br>"0": Valid<br>"1": Invalid<br>When printing received Internet FAX data, conduct setting using the separate SW (Valid/Invalid setting of Internet FAX A4, 8.5 x 11 threshold).                           |                 |
|           | 7<br>8     | Communication | Not used<br>Data line parity check<br>(Between ICU -<br>FAXBOX)                                            | The parity on the data line between the ICU and the FAXBOX is checked.<br>(Supporting the E7-06 problem)<br>"0": Parity is checked.<br>"1": Parity is not checked.                                                                                                    |                 |
| 38        | 1-4        | Function      | Magnification setting in<br>automatic reduction                                                            | Setting to determine the page length for reduced printing of documents received when automatic reduced printing is set at permitted.<br>Percentage threshold that can be reduced (excluding reduction between fixed page sizes)<br>Setting can be made over the range of 85% to 100% in 1% increments by binary inputting (N x 1% + 85%).<br>The initial value of 90% is reverted to if a value outside of the setting range is set. |                 |
|           | 5          | Print         | Rotated printing                                                                                           | Setting to determine whether or not to rotate and output received data when<br>this is possible at times of receiving and printing FAX and Internet FAX data.<br>"0": Permitted (rotate and print)<br>"1": Prohibited (do not rotate and print)                                                                                                    |                 |
|           | 6          | Print         | Designation of rotation<br>direction when printing<br>on both sides and the<br>rear side.                  | Setting to determine whether to adopt vertical binding or horizontal binding<br>when printing on both sides.<br>When horizontal binding is selected, the header position on both sides (front<br>and rear) is printed in the same direction.<br>When vertical binding is selected, since the image rotates by 180 degrees, the<br>header position is reversed.<br>"0": Horizontal binding<br>"1": Vertical binding                   |                 |
|           | 7          | Function      | Setting of received<br>document output when<br>receiving                                                   | Setting to determine whether to output data received in FAX, Internet FAX communications en masse or to output 1 page at a time as it is received.<br>"0": Save and output en masse following completion of reception<br>"1": Output 1 page at a time                                                                                                    |                 |

| SW<br>No. | Bit<br>No. |               | Item                                                                                                    | SW selection and function                                                                                                    | System settings |
|-----------|------------|---------------|----------------------------------------------------------------------------------------------------|----------------------------------------------------------------------------------------------------|-----------------|
| 38        | 8          | Print         | Selection of error page<br>output when error<br>occurs during FAX<br>reception.                          | Setting to determine whether to output the error page or to not output it and discard it in cases where communication errors occur during FAX reception.<br>"0": Output the error page<br>"1": Do not output the error page<br>However, in cases where errors occur during F code relay-instructed reception<br>or F code confidential reception, the error page is not outputted irrespective of<br>this SW setting.                                              |                 |
| 39        | 1          | Transmission  | Selection of re-send<br>page at times of error                                                           | Select the page to be re-sent when errors occur during transmissions that do not contain F code.<br>"0": Error page and onwards (re-send from the pages that have not been transmitted to the other party's machine).<br>"1": All pages (re-send from the first page including pages that have been transmitted to the other party's machine).<br>When transmitting in F code, all pages are re-transmitted irrespective of this setting.                          |                 |
|           | 2          | Print         | Selection of date and<br>transmission source<br>print language<br><format></format>                      | Setting to determine the format of the date and transmission source attached when transmitting FAX.<br>"0": Date format<br>"1": North American format                                                                                                    |                 |
|           | 3          | Print         | Relay data output                                                                                        | Setting to determine whether or not to output documents received from the relay command station when F code relay broadcast instructions are received. "0": Output "1": Do not output                                                                                                    |                 |
|           | 4          | Transmission  | F code relay broadcast<br>FAX sender addition<br>setting                                                 | Setting to determine whether the machine's sender is added or not when relay broadcast send is performed to the FAX remote machines which are registered in the machine (relay broadcast instruction receiving station) after receiving the F code relay broadcast instruction is received from a remote machine. This is in order to cope with the FAX circular specifications. "0": Added "1": Not added                                                         |                 |
|           | 5          | Communication | F code communication<br>error handling                                                                   | Setting to determine whether or not to re-send at times of F code<br>communication.<br>"0": Re-send<br>"1": Do not re-send<br>However, do not re-call in cases where the "Re-call permission at times of<br>communication error" setting is at "0: Prohibited."<br>Do not re-send when the other party's machine does not have F code functions.                                                                                                    |                 |
|           | 6          | Transmission  | F code password<br>transmission setting<br>when the other party's<br>machine has no<br>password capacity | Setting to determine the communication procedure in cases where the other party's machine has no F code password capacity when conducting F code communication.<br>"0": Disconnect with DCN<br>"1": Send with password                                                                                                    |                 |
|           | 7          | Function      | Remaining receivable<br>memory                                                                           | Setting to determine whether to issue a call when remaining memory reaches<br>64KB or less or 128KB or less.<br>"0": 128KB<br>"1": 64KB                                                                                                    |                 |
|           | 8          | Function      | External telephone<br>setting when no sound<br>is set                                                    | Setting to determine whether or not to use external telephone when no sound is set.<br>When the no sound priority setting is made, reception operation is soundless but communications cannot be sent to and from an external telephone.<br>When the external telephone priority setting is made, communications can be sent to and from an external telephone, but reception operation sounds once.<br>"0": External telephone priority<br>"1": No sound priority |                 |

| SW<br>No. | Bit<br>No. |               | Item                                                                                                    | SW selection and function                                                                                                    | System settings |
|-----------|------------|---------------|----------------------------------------------------------------------------------------------------|----------------------------------------------------------------------------------------------------|-----------------|
| 40        | 1          |               | Not used                                                                                                    |                                                                                                    |                 |
|           | 2          | Reception     | Setting to refuse<br>reception at times of<br>manual reception<br>(FAX)                                                    | Setting to determine whether or not to validate refusal of reception of designated numbers. However, only at times of manual reception.<br>"0": Receipt of designated number is not refused (invalid)<br>"1": Receipt of designated number is refused (valid)<br>However, at times of automatic reception, perform using a separate SW<br>(Setting to refuse reception at times of automatic reception).<br>Only valid in cases where the "Specified number reception Enable/Disable<br>setting (FAX)" is refused. |                 |
|           | 3          | Reception     | TSI judgment setting<br>(no signal or all space)<br>when refusing<br>reception from<br>designated numbers                  | Setting to determine whether to refuse or permit reception when there are no<br>TSI signals from the other party's machine or signals are all spaced in cases<br>where the refusal of designated number reception set by system setting is<br>valid.<br>"0": Reception will be permitted.<br>"1": Reception will be refused.<br>Only valid in cases where the "Specified number reception Enable/Disable<br>setting (FAX)" is refused.                                                                             |                 |
|           | 4          | Reception     | TSI judgment setting<br>(No numbers and no<br>space can be used.)<br>when refusing<br>reception from<br>designated numbers | Setting to determine whether to refuse or permit reception when TSI signals<br>from the other party's machine are no numbers and no space can be used<br>reception set by system setting is valid.<br>"0": Reception will be permitted.<br>"1": Reception will be refused.<br>Only valid in cases where the "Specified number reception Enable/Disable<br>setting (FAX)" is refused.                                                                                                    |                 |
|           | 5          | Communication | PIN code<br>correspondence                                                                                                 | Setting to determine whether or not to limit FAX dial number display to 16 digits.<br>When this is set to "1: Correspond," FAX number display based on the resend<br>key and the other party's number on the job status completion screen are<br>displayed from the start to the 16th digit. When this SW is set as valid, it is also<br>reflected in report contents.<br>"0": Do not correspond<br>"1": Correspond<br>FAX address display limit (displayed up to the 16th digit from the front)                   |                 |
|           | 6-8        |               | Not used                                                                                                    |                                                                                                    |                 |
| 41        | 1          |               | Not used                                                                                                    |                                                                                                    |                 |
|           | 2          | Function      | Reversion from the<br>energy saving state<br>(excluding preheat)<br>when the external<br>telephone is off-hook             | Setting to determine whether or not to revert from energy saving with the external telephone off the hook in the energy saving state (excluding preheat).<br>"0": Do not revert<br>"1": Revert                                                                                                    |                 |
|           | 3          |               | Not used                                                                                                    |                                                                                                    |                 |
|           | 4          | Function      | Scope of line sound monitor                                                                                                | Setting to determine the scope of monitoring when the line monitor function is<br>used<br>When "Until NSF signal send/receive" is set, monitoring is conducted until the<br>DCS or NSF signal is received. When "All" is set, everything is monitored until<br>the line is disconnected.<br>"0": Until NSF signal send/receive<br>"1": All<br>Setting of line monitor sound ON/OFF is done by a separate SW.                                                                                                    |                 |
|           | 5          | Call arrival  | V150V24 detection setting                                                                                                  | Setting of detection when non-ringing setting is received.<br>"0": 24V detection<br>"1": 150V detection                                                                                                    |                 |
|           | 6, 7       |               | Not used                                                                                                    |                                                                                                    |                 |
|           | 8          |               | Priority setting of the response lamp in the energy saving mode.                                                           | "0": reception id allowed<br>"1": Reception is permitted                                                                                                    |                 |
| 42        | 1-8        |               | Not used                                                                                                    |                                                                                                    |                 |
| -<br>89   |            |               |                                                                                                    |                                                                                                    |                 |

| SW<br>No. | Bit<br>No. |              | Item                                                                                                    | SW selection and function                                                                                                    | System settings |
|-----------|------------|--------------|----------------------------------------------------------------------------------------------------|----------------------------------------------------------------------------------------------------|-----------------|
| 90        | 1          | Internet FAX | Addition of Content-X-<br>CIAJWNETFAX field<br>(in internet FAX send)                                   | Setting to determine whether or not "CONtent-X-CIAJWNETFAX" is added to<br>the mail field in Internet FAX send. By adding this field, printing of the mail text<br>on the Internet FAX receiving side can be inhibited (however, this function is<br>only valid when the Internet FAX receiving side supports this field).<br>"0": Do not add field<br>"1": Add IGNORE |                 |
|           | 2          | Internet FAX | Resolution type of<br>internet FAX                                                                      | This sets the type of reading resolution when sending Internet FAX.<br>"0": inch type<br>"1": mm type                                                                                                    |                 |
|           | 3          | Scanner      | Setting of E-Mail<br>sending (Return<br>address)                                                        | Setting to determine whether the return address is added or not when the mail content is modified in returning Scan to E-Mail.<br>"0": Return address is not added.<br>"1": Return address is added.                                                                                                    |                 |
|           | 4          | Scanner      | Setting of E-Mail<br>sending (Header)                                                                   | Setting to determine whether the device name, the model name, and the installing place are added to the header or not when the mail content is modified in returning Scan to E-Mail.<br>"0": The header is not added.<br>"1": The header is added.                                                                                                    |                 |
|           | 5          | Internet FAX | Setting of internet FAX<br>sending (Return<br>address)                                                  | Setting to determine whether the return address is added or not when the mail content is modified in returning internet FAX.<br>"0": Return address is not added.<br>"1": Return address is added.                                                                                                    |                 |
|           | 6          | Internet FAX | Setting of internet FAX sending (Header)                                                                | Setting to determine whether the device name, the model name, and the installing place are added to the header or not when the internet FAX mail content is modified.<br>"0": The header is not added.<br>"1": The header is added.                                                                                                    |                 |
|           | 7          | Internet FAX | Selection of the<br>Internet FAX date and<br>transmission source<br>print language<br><format></format> | Setting to determine the format of the date and transmission source attached<br>when transmitting Internet FAX.<br>"0": Date format<br>"1": North American format                                                                                                    |                 |
|           | 8          | Scanner      | File name replacement<br>setting (ScanToXXX)<br>(Line break prohibit)                                   | Setting to determine whether the codes registered in the US-ASCII are replaced<br>with "_" or not for the file name in ScanToXXX and the file name used as a link<br>destination of a hyper link mail.<br>"0": Not replaced<br>"1": Replaced (Replaced with "_")                                                                                                    |                 |
| 91        | 1          | Scanner      | Setting of attaching<br>"\ (back slash)" to a<br>common folder name<br>or a file name in<br>ScanToSMB.  | Setting to determine whether "\ (back slash)" is attached to the head of a file<br>name or not.<br>"0": Not attached (When this setting is selected, the file name is as "common<br>folder name\file name.")<br>"1": Attached (When this setting is selected, the file name is as "common folder<br>name\\file name.")                                                 |                 |
|           | 2          | Scanner      | Secondary storage<br>background process<br>inhibit in scanner send<br>(other than USB)                  | Setting to determine whether the secondary storage process in ScanToXXX is performed in the background or in the foreground with "Processing" displayed on the operation panel.<br>"0": Enable (Background process)<br>"1": Inbibit (Enterground process)                                                                                                    |                 |

| SW<br>No. | Bit<br>No. |              | ltem                                                                                                    | SW selection and function                                                                                                    | System settings |
|-----------|------------|--------------|----------------------------------------------------------------------------------------------------|----------------------------------------------------------------------------------------------------|-----------------|
| 91        | 3          | Scanner      | Secondary storage<br>background process<br>when the send data<br>upper limit setting is<br>valid          | Setting to determine whether the secondary storage process in ScanToXXX<br>(except for ScanToUSB) when the send data upper limit setting is valid is<br>performed in the background or in the foreground with "Processing" displayed<br>on the operation panel.<br>"0": Disable (Foreground process)<br>"1": Enable (Background process)<br>When the soft SW62-2 "Secondary storage background process inhibit in<br>scanner send (other than USB)" is set to "1: Inhibit," the process is made in the<br>foreground regardless of this setting.                                                                                         |                 |
|           | 4, 5       | Internet FAX | Setting of size<br>selection in the internet<br>FAX reception (AB<br>series)                              | The paper sizes which can be selected in the paper selection of the internet FAX reception are set.<br>Since, in the paper selection for the internet FAX reception, only one paper size can be selected according to the received data width and the number of lines, a user who does not use B5 paper (does not load B5 paper in the cassette) cannot print until B5 paper is loaded. To avoid this inconvenience, the use can use this setting for the paper size prepared in the cassette.<br>"00": Selection from B5/A4/B4/A3<br>"01": Selection from A4/B4/A3<br>"10": Selection from A4/A3<br>"11": Selection from A5/B5/A4/B4/A3 |                 |
|           | 6          | Internet FAX | Valid/Invalid setting of<br>Internet FAX A4, 8.5 x<br>11 threshold                                        | When printing received Internet FAX data with A4 and 8.5 x 11 paper in the tray, this setting determines whether to make threshold values in paper selection valid or invalid.<br>"0": Valid<br>"1": Invalid<br>Setting of FAX received data is performed by means of a separate SW.                                                                                                    |                 |
|           | 7          | Internet FAX | Setting of Enable/<br>Disable of the<br>threshold value of the<br>internet FAX Mexican<br>legal, foolscap | Setting to change the print paper judgment.<br>When Mexican legal is received, if the automatic reduction is made, it may be<br>printed in foolscap because of the small threshold value. When Enable,<br>Mexican legal can be selected easily.<br>"0": Enable<br>"1": Disable<br>Setting of FAX received data is performed by means of a separate SW.                                                                                                    |                 |
|           | 8          | Internet FAX | Setting of Enable/<br>Disable of the<br>threshold value of the<br>internet FAX Mexican<br>legal, legal    | Setting to change the print paper judgment.<br>When Legal is received, if the automatic reduction is made, it may be printed in<br>Mexican legal because of the small threshold value. When Enable, Legal can<br>be selected easily.<br>"0": Enable<br>"1": Disable<br>Setting of FAX received data is performed by means of a separate SW.                                                                                                    |                 |
| 92        | 1          | Internet FAX | Setting of text printing<br>when receiving mails<br>without attached files                                | Setting to determine whether or not to print mail texts when incoming mails do<br>not have attached files.<br>"0": Do not print mail letters<br>"1": Print the main text of mails<br>(Communication results error)                                                                                                    |                 |
|           | 2          | Internet FAX | Report output (when<br>reception is refused)<br><internet fax="" only=""></internet>                      | Setting to determine whether or not to output the communication results sheet<br>when reception is refused in Internet FAX reception. However, other than not<br>printing is set by means of the report output (when receiving Internet FAX)<br>setting.<br>"0": Do not output<br>"1": Output<br>"AX is set at "Report output (when reception is refused) <fax only="">."<br/>Irrespective of "Always print" and "Error." the results sheet is not printed.</fax>                                                                                                    |                 |
|           | 3          | Scanner      | Display setting at times of NW trouble                                                                    | Setting to determine whether or not to display on the operation panel when<br>network trouble occurs while the NIC card is loaded.<br>"0": Display trouble<br>"1": Do not display trouble (do not display "CE-00" and "CE-01")                                                                                                    |                 |
|           | 4          | Internet FAX | Nighttime FAX mode<br>setting <when internet<br="">FAX product key is<br/>disabled&gt;</when>             | Setting to determine whether or not to enter the minimum power consumption<br>mode when the panel power SW is turned OFF.<br>Enable only when the internet FAX product key is disable.<br>"0": Enter the nighttime FAX mode<br>"1": Do not enter the nighttime FAX mode<br>This soft SW is disable (does not function) when the external calculation mode<br>is enable.<br>(SW63-6: Pseudo-nighttime mode setting <external calculation="" mode=""><br/>functions.)</external>                                                                                                    |                 |
|           | 5          | Internet FAX | Pseudo-nighttime<br>mode setting <when<br>Internet FAX product<br/>key is enabled&gt;</when<br>           | Setting to determine whether or not to enter the minimum power consumption<br>mode when the panel power SW is turned OFF.<br>Enable only when the internet FAX product key is enable.<br>"0": Enter the pseudo-nighttime FAX mode (do not enter the nighttime mode)<br>"1": Do not enter the pseudo-nighttime FAX mode (enter the nighttime mode)<br>"1": soft SW is disable (does not function) when the external calculation mode<br>is enable.<br>(SW63-6: Pseudo-nighttime mode setting <external calculation="" mode=""><br/>functions.)<br/>*3</external>                                                                          |                 |

| SW  | Bit |          | ltem                                                                             | SW selection and function                                                                                                    | System settings |
|-----|-----|----------|----------------------------------------------------------------------------------|----------------------------------------------------------------------------------------------------|-----------------|
| No. | No. |          | nom                                                                              |                                                                                                    | oystem settings |
| 92  | 6   | OSA      | Pseudo-nighttime<br>mode setting <external<br>calculation mode&gt;</external<br> | Setting to determine whether the minimum low power consumption mode is set<br>when the panel power switched is turned OFF in the OSA external calculation<br>mode.<br>"0": Enter the pseudo-nighttime FAX mode (do not enter the nighttime mode)<br>"1": Do not enter the pseudo-nighttime FAX mode (enter the nighttime mode)<br>Enable only when the external calculation mode is ON.<br>In the external calculation mode, the following soft switches are disable (do not<br>function).                                                                                                    |                 |
|     |     |          |                                                                                  | SW63-4: Nighttime FAX mode setting <when fax="" internet="" is<br="" key="" product="" the="">disable&gt;<br/>SW63-5: Pseudo-nighttime FAX mode setting <when fax="" internet="" product<br="" the="">key is enable&gt;</when></when>                                                                                                    |                 |
|     | 7   | Function | Nighttime FAX mode<br>setting <60W nighttime<br>mode>                            | Setting to determine whether the FAX BOX power is not shut down when the<br>panel power switch is turned OFF (In normal cases, it is notified in the F net,<br>dial-in setting.)<br>"0": Do not enter the pseudo-nighttime FAX mode (60W is not notified)<br>"1": Enter the pseudo-nighttime FAX mode (60W is notified)<br>Related soft SW:<br>SW63-4: Nighttime FAX mode setting<br><when disabled="" fax="" internet="" is="" reception=""><br/>SW63-5: Pseudo-nighttime mode setting<br/><when enabled="" fax="" internet="" is="" reception=""><br/>SW63-6: Pseudo-nighttime mode setting<br/><external calculation="" mode=""><br/>This soft SW is enable regardless of the external calculation mode.</external></when></when> |                 |
|     | 8   | Function | Job log memory at<br>times of successive<br>communication                        | Setting to determine whether successive communications in the job log are<br>treated as 1 communication at a time or as 1 successive communication.<br>"0": Treat each communication as 1<br>"1": Treat as 1 successive communication<br>*3                                                                                                    |                 |

### - Nighttime FAX mode:

<Power status>

Resident power ON

Sub power OFF

Main power OFF

<Power SW status>

Main power SW: ON Panel power SW: OFF

# <Function>

When CI (calling) signal is detected from the FAX line, power can be supplied to the machine and the FAX BOX.

### - Pseudo-nighttime mode:

<Power status> Resident power ON Sub power ON Main power ON <Power SW status> Main power SW: ON Panel power SW: OFF or ON Or

Power save mode (the power save key is pressed or in the auto power shut off state) (Either case will provide the conditions for the pseudo-nighttime mode.)

<Function>

The power is supplied to the machine (including SCU/PCU) and the FAX BOX or the HDD, and the panel light is turned OFF.

Under this condition, the following operations except for FAX scanning can be performed:

- FAX/NWS send, FAX receive/internet FAX receive, printer data receive, network access, etc.

| SW<br>No. | Bit<br>No. |              | ltem                                                                                                    | SW selection and function                                                                                                    | System settings |
|-----------|------------|--------------|----------------------------------------------------------------------------------------------------|----------------------------------------------------------------------------------------------------|-----------------|
| 93        | 1          | Function     | Background process<br>when specifying the<br>time                                                           | Setting to determine whether the secondary storage process in ScanToXXX<br>(except for ScanToUSB) by specifying the time is performed in the background<br>or in the foreground with "Processing" displayed on the operation panel.<br>When the soft SW62-2 "Secondary storage background process inhibit in<br>scanner send (other than USB)" is set to "1: Inhibit," the process is made in the<br>foreground regardless of this setting.<br>"0": Background process<br>"1": Foreground process                                                                                                    |                 |
|           | 2          | Function     | Received data printing<br>hold screen display<br>setting                                                    | Setting to determine whether the print hold screen is displayed or not after<br>entering the product key of the document service kit.<br>This setting can be changed only in the simulation mode.<br>"0": Enable (Displayed)<br>"1": Disable (Not displayed)                                                                                                    |                 |
|           | 3          | Function     | Decode error process<br>in printing the FAX/<br>Internet FAX reception<br>data                              | Setting of the process when a decode error occurs in printing the FAX/Internet<br>FAX reception data.<br>"0": Judged as E7-06 trouble.<br>When a decode error is detected, it is judged as E7-06 trouble and printing is<br>not completed. The image data of the decode error page are not deleted.<br>* When the power is turned OFF/ON, the received data can be printed again.<br>(In case of E7-06 error, however, manual transfer cannot be performed.)<br>"1": Not judged as E7-06 trouble.<br>The area after the line of decode error is printed as white data. It is not<br>processed as a trouble.                                                                                                    |                 |
|           | 4          | -            | Nighttime mode level<br>setting when D-SMTP<br>is enable                                                    | Setting is made to select the power level in the nighttime mode. When 8W is selected, D-SMTP reception is enable with the D-SMTP function enable. When 1W is selected, the nighttime power falls to the energy save mode and D-SMTP reception is disable.<br>"0": 8W nighttime (D-SMTP Enable)<br>"1": 1W nighttime (D-SMTP Disable)<br>*3                                                                                                    |                 |
|           | 5          | -            | FFL address book<br>renewal time stamp<br>check setting                                                     | Setting is made to select YES/NO of checking the synchronization of time<br>stamps between the address book renewal time in the printer driver and that in<br>the MFP in the function flow light (FFL) function.<br>"0": Check is made.<br>"1": Check is not made.<br>* Since synchronization of renewal time stamps of the address books is made<br>as a condition for the FFL function in order to prevent erroneous sending,<br>this setting must be carefully made especially when changing.<br>*2                                                                                                    |                 |
|           | 6          | Internet FAX | Setting of the 1W<br>energy-save mode<br>entering time when the<br>POP3 confirmation<br>function is enable. | Setting whether the machine enters the 1W energy-saving mode/1W nighttime<br>mode according to the frequency confirmation time in the POP3 server<br>frequency confirmation when the I-FAX function is ON.<br>"0": 3 minutes<br>"1": No limit<br>Incase of "0" above, if the POP3 server frequency confirmation time is within 3<br>minutes, the machine does not enter the 1W mode but enters the pseudo<br>energy-saving mode.<br>In case of "1", the machine enters the pseudo energy-saving mode regardless<br>of the POP3 server frequency confirmation time.<br>In addition, since the default of the POP3 server frequency confirmation time is<br>5 minutes, the machine enters the 1W mode under the normal conditions. In<br>order to keep the machine in the pseudo energy-saving mode, perform either of<br>the following two methods:<br>* Change the POP3 server frequency confirmation timing to 3 minutes or less.<br>* Change this SSW to "1." |                 |
|           | 7, 8       |              | Not used                                                                                                    |                                                                                                    |                 |
| 94        | 1-8        |              | Not used                                                                                                    |                                                                                                    | 1               |

| SW<br>No.     | Bit<br>No. |              | Item                                                                          | SW selection and function                                                                                                    | System settings |
|---------------|------------|--------------|-------------------------------------------------------------------------------|----------------------------------------------------------------------------------------------------|-----------------|
| 95            | 1          | Internet FAX | Size selection for<br>internet FAX reception                                  | <ul> <li>Setting is made to select "Paper individual setting" or "Paper combination setting" in I-FAX reception.</li> <li>1: 1: Paper individual setting (Follows SW95-2 - 6.)</li> <li>0: 0: Paper combination setting (Follows SW91-4 - 5.) (Default)</li> <li>* This soft SW is added according to requests from the market for combination of paper selection which is not available with SW91-4 and 5. Example: Print in B4 only</li> </ul>                                                                                                    |                 |
|               | 2-6        | Internet FAX | Size selection for<br>internet FAX reception<br>(Paper individual<br>setting) | <ul> <li>Setting is made to select whether each paper size is included as an option of the paper selection in the individual selection of paper when receiving I-FAX.</li> <li>"Selected" □ The paper size is included as an option of paper selection.</li> <li>"Not selected" □ The paper size is not included as an option of paper selection.</li> <li>* This setting is valid when SW95-1 "Size selection for internet FAX reception" is set to "1: Paper individual setting". When, however, all of SW95-2 - 6 are set to "1: Not selected", SW95-1 functions as "0."</li> </ul> |                 |
|               | 7          | Function     | White paper skip<br>confirmation<br>Process after message<br>time out         | If the white paper skip function is set, when [START] button is pressed, the<br>message is displayed confirming the document quantity actually scanned and<br>that to be sent. This setting is made to select the job 60 sec after the above<br>state.<br>"1": The send job is performed.<br>"0": The job is cancelled. (Default)<br>*2                                                                                                    |                 |
|               | 8          | Function     | Process after time out<br>of the document<br>quantity count<br>confirmation   | If the document quantity count function is ON, when scanning is completed with<br>the document feed unit, the massage of the scanned document quantity is<br>displayed. This setting is made to select the job 60 sec after the above state.<br>"1": The send job is performed.<br>"0" The job is canceled. (Default)<br>*2                                                                                                    |                 |
| 96<br>-<br>98 | 1-8        |              | Not used                                                                      |                                                                                                    |                 |

## System settings (Line/Other)

| SW<br>No. | Bit<br>No. |         | ltem                                                                                            | SW selection and function                                                                                                    | System settings                          |
|-----------|------------|---------|-------------------------------------------------------------------------------------------------|----------------------------------------------------------------------------------------------------|------------------------------------------|
| 99        | 1, 2       | Calling | Tone/Pulse initial<br>setting (Dial call signal<br>setting)                                     | This is set according to dial type.<br>"00": 10PPS (pulse)<br>"01": 20PPS<br>"10": TONE<br>"11": TONE<br>Other than China/Thailand: If "20pps" is set, adopt the initial TONE.                                                                                                    | FAX initial setting/<br>Setting          |
|           | 3-6        | Calling | Pause time setting<br>(between dials)                                                           | This sets the time per pause inputted during dialling.<br>The pause time can be set from 1 to 15 seconds in 1-second increments by<br>binary inputting N over the range of 0 to 15 (1 second x N).<br>If a value outside the setting range (or "0000") is set, the initial value of 2<br>seconds is reverted to. | FAX initial setting/<br>Adjustment value |
|           | 7, 8       | Calling | PBX setting                                                                                     | Setting to determine whether or not to send out ID or Flash before dialing.<br>Functions only in Germany and France.<br>In other countries, this setting is fixed to "OFF".<br>"00": OFF<br>"01": Flash<br>"10": ID<br>"11": Not used (OFF)<br>The setting other than the above would be granted as the default. | FAX initial setting                      |
| 100       | 1-4        | Calling | ID (number) setting<br><input 1st="" digit<br="" the=""/> when dial inputting and<br>dialing>   | Conduct ID No. setting when the PBX function is valid.<br>Valid when ID is set using SW99-7, 8.<br>The initial value of 0 is reverted to if a value outside of the setting range (10 -<br>15) is set.                                                                                                    | FAX initial setting                      |
|           | 5-8        | Calling | ID (number) setting 2<br><input 2nd="" digit<br="" the=""/> when dial inputting and<br>dialing> | Conduct ID No. setting when the PBX function is valid.<br>Valid when ID is set using SW99-7, 8.<br>When 10 - 12, 14, 15 are designated, do not use numbers with those digits.<br>"-" when 13 is set.                                                                                                    | FAX initial setting                      |

| SW<br>No. | Bit<br>No. |               | Item                                                                                            | SW selection and function                                                                                                    | System settings                      |
|-----------|------------|---------------|-------------------------------------------------------------------------------------------------|----------------------------------------------------------------------------------------------------|--------------------------------------|
| 101       | 1-4        | Calling       | ID (number) setting 3<br><input 3rd="" digit<br="" the=""/> when dial inputting and<br>dialing> | Conduct ID No. setting when the PBX function is valid.<br>Valid when ID is set using SW99-7, 8.<br>When 10 - 12, 14, 15 are designated, do not use numbers with those digits.<br>"-" when 13 is set.                                                                                                    | FAX initial setting                  |
|           | 5-8        | Call arrival  | Distinctive ring (DRD<br>setting)                                                               | Setting to determine whether or not to execute FAX arrival call by the distinctive<br>ring.<br>Even if a call signal other than the set pattern is detected, there will be no<br>automatic arrival call.<br>"0000": OFF<br>"0000": OFF<br>"0000": Pattern 1<br>"1000": Pattern 2<br>"1100": Pattern 3<br>"0010": Pattern 3<br>"0010": Pattern 4<br>"1010": Pattern 5<br>"0110": ON (Australia)<br>"1110": ON (New Zealand)<br>"1001": ON (Hong Kong)<br>When contents other than the above are set, the initial value is reverted to. | FAX initial setting/<br>Setting      |
| 102       | 1<br>2-5   | Call arrival  | Not used<br>Setting of the number<br>of automatic reception<br>calls                            | Set the number of call sounds until the start of receiving (holding of the line)<br>when automatic reception is set.<br>This can be set from 0 to 15 (Europe/Indonesia/Thailand: 0 to 9, Australia/New<br>Zealand: 2 to 4) times by binary inputting.<br>If 0 is set, the call sound will not be sounded. (However, this does not include<br>the nighttime FAX mode.)                                                                                                    | FAX reception<br>setting/<br>Setting |
|           | 6          | Call arrival  | Setting for changing<br>over to automatic<br>reception during<br>manual reception               | Setting to determine whether or not to initiate automatic reception after the ringer sounds a certain number of times when manual reception is set.<br>"0": Prohibited (do not changeover)<br>"1": Permitted (changeover)                                                                                                    | FAX reception<br>setting/<br>Setting |
|           | 7, 8       |               | Not used                                                                                        |                                                                                                    |                                      |
| 103       | 1-5        | Call arrival  | Setting of the number<br>of calls for changing<br>over from manual to<br>automatic reception    | Set the number of calls before changing over to automatic reception when in<br>the manual reception mode.<br>Functions only in France.<br>This functions when the "Setting for changing over to automatic reception<br>during manual reception" (SW71-6) is valid.<br>Setting can be made over the range of 1 to 9 times in 1 time increments by<br>binary inputting.<br>The initial value is reverted to if a value outside of the setting range is set.                                                                             | FAX reception<br>setting/<br>Setting |
|           | 6          | Communication | ECM (valid except<br>during V.34: reflected<br>in the V.21 DIS/DCS/<br>DTC)                     | Setting to determine whether or not to execute the error re-send mode.<br>However, this is only valid when communication is other than V.34.<br>"0": Yes. Set with ECM function.<br>"1": No. Set with no ECM function.<br>ECM is on during communication in the V.34 mode.                                                                                                    | FAX initial setting                  |
|           | 7          | Function      | Change from the<br>image send screen to<br>the copy screen                                      | Setting to determine whether or not to automatically change from the image send screen to the copy screen.<br>When changing over, if no keys are operated for 20 seconds after pushing the final key in the image send mode, the copy mode will be automatically switched to.<br>If there is no changeover, the machine will remain in the image send mode and not switch to the copy mode.<br>"0": Do not change over<br>"1": Change over<br>*3                                                                                      | Operation setting                    |
|           | 8          | Function      | Image quality setting when saving (FAX)                                                         | Setting to determine whether or not to make filed image quality valid (initial setting for image quality selection when transmitting filed document files by FAX)<br>"0": Do not apply<br>"1": Apply                                                                                                    | Operation setting                    |
| 104       | 1-4        | Function      | Image quality priority<br>selection (standard<br>image quality setting)                         | Setting to determine the initial setting for image quality selection when reading documents on the FAX. "0000": Ordinary lettering "0001": Small lettering "0010": Fine "0011": Very fine "0110": Fine, medium tone "0110": Fine, medium tone "0111": Very fine, medium tone "Ordinary lettering" (initial value) is reverted to if a value outside of the setting range is set.                                                                                                    | Operation setting                    |
|           | 5          | Function      | Received data printing<br>hold (FAX/Internet<br>FAX)                                            | Setting to determine whether or not to store data received by FAX/Internet FAX<br>in the memory without outputting it.<br>"0": Do not hold<br>"1": Hold                                                                                                    | Operation setting                    |

| SW<br>No. | Bit<br>No. |          | Item                                                                                                    | SW selection and function                                                                                                    | System settings     |
|-----------|------------|----------|----------------------------------------------------------------------------------------------------|----------------------------------------------------------------------------------------------------|---------------------|
| 104       | 6          | Function | Saving the setting<br>contents for a certain<br>period after completion<br>of scanning                                   | Setting to determine whether the set values of the destination and various functions are saved without returning to the default values or not when reservation is completed on the image send screen.<br>"0": The set values are not saved.<br>"1": The set values are saved.                                                                                                    | Operation setting   |
|           | 7          |          | Not used                                                                                                    |                                                                                                    |                     |
|           | 8          | Function | Default finish stamp setting                                                                                             | Setting to determine whether the finish stamp is used or not after completion of document scan when the document feed unit is used.<br>"0": NO (The finish stamp is not used.)<br>"1": YES (The finish stamp is used.)                                                                                                    | Operation setting   |
| 105       | 1-4        | Function | Speaker volume when<br>on-hook (Speaker<br>volume during DTMF<br>sending)                                                | This sets speaker volume for when the on-hook button is pushed.<br>The sound volume is set with a value. The greater the value is, the greater the<br>sound volume is.<br>Setting range is 1 (small) to 15 (large) by binary input.<br>When it is set to "0," it is considered as setting to the default.                                                                                                    | FAX initial setting |
|           | 5-8        | Function | Call sound volume                                                                                                    | Irrespective of whether there is a handset, this sets the volume of the call<br>sound that is sounded when a signal arrives.<br>The sound volume is set with a value. The greater the value is, the greater the<br>sound volume is.<br>Setting range is 1 (small) to 15 (large) by binary input.<br>When it is set to "0," there is no sound (OFF).                                                                                                    | FAX initial setting |
| 106       | 1-4        | Function | Line monitor volume<br>setting                                                                                           | Set the speaker volume during line monitoring.<br>The sound volume is set with a value. The greater the value is, the greater the<br>sound volume is.<br>Setting range is 1 (small) to 15 (large) by binary input.<br>When it is set to "0," there is no sound (OFF).                                                                                                    | FAX initial setting |
|           | 5-8        | Function | Volume of the<br>transmission<br>completion sound<br>(Volume of the<br>successful<br>transmission sound)                 | Set the volume of the completion sound outputted from the speaker upon<br>completion of FAX transmission.<br>When sending is succeeded, a sound is generated by this setting.<br>The sound volume is set with a value. The greater the value is, the greater the<br>sound volume is.<br>Setting range is 1 (small) to 15 (large) by binary input.<br>When it is set to "0," there is no sound (OFF).                                                                                                    | FAX initial setting |
| 107       | 1-4        | Function | Volume of the<br>communication error<br>completion sound<br>(Volume of the<br>transmission and<br>reception error sound) | This sets the volume of the completion sound outputted from the speaker upon completion of FAX communication error.<br>The sound volume is set with a value. The greater the value is, the greater the sound volume is.<br>Setting range is 1 (small) to 15 (large) by binary input.<br>When it is set to "0." there is no sound (OFF).                                                                                                    | FAX initial setting |
|           | 5-8        | Function | Volume of the<br>reception completion<br>sound (Volume of the<br>reception completion<br>sound)                          | This sets the volume of the completion sound outputted from the speaker upon completion of FAX reception.<br>When receiving is succeeded, a sound is generated by this setting.<br>The sound volume is set with a value. The greater the value is, the greater the sound volume is.<br>Setting range is 1 (small) to 15 (large) by binary input.<br>When it is set to "0," there is no sound (OFF).                                                                                                    | FAX initial setting |
| 108       | 1, 2       | Function | Tone of the successful<br>transmission sound                                                                             | This sets the tone sounded when transmission is successful.<br>"00": Pattern 1 (550Hz)<br>"01": Pattern 2 (750Hz)<br>"10": Pattern 3 (1000Hz)<br>"11": Pattern 4 (1700Hz)                                                                                                    | FAX initial setting |
|           | 3, 4       | Function | Tone of the<br>transmission and<br>reception error sound                                                                 | This sets the tone sounded when there is a transmission and reception error.<br>"00": Pattern 1 (550Hz)<br>"01": Pattern 2 (750Hz)<br>"10": Pattern 3 (1000Hz)<br>"11": Pattern 4 (1700Hz)                                                                                                    | FAX initial setting |
|           | 5, 6       | Function | Tone of the reception sound                                                                                              | This sets the tone sounded upon completion of reception.<br>"00": Pattern 1 (550Hz)<br>"01": Pattern 2 (750Hz)<br>"10": Pattern 3 (1000Hz)<br>"11": Pattern 4 (1700Hz)                                                                                                    | FAX initial setting |
|           | 7          | Function | Auto startup mode                                                                                                    | In the case where FAX or Internet FAX is received during nighttime mode or simulated mode, if this setting is ON, the received document will be outputted when the machine becomes able to output. When OFF, the machine will receive the data by proxy without outputting the document, but it will output the received document when the panel power SW is ON.<br>"0": Setting (setting for automatically starting up the main unit and outputting)<br>"1": Release (setting for storing in the memory without starting up the main unit) | FAX initial setting |
|           | 8          | Function | Digital line net setting                                                                                                 | When this is set to "1: ON", "-15dBm" is set regardless of the soft switch setting<br>in the signal send level on the FAXBOX side.<br>For MX-2310 series, the operation is made when this switch is set to ON.                                                                                                    | FAX initial setting |

| SW<br>No. | Bit<br>No. |          | Item                                                                                                 | SW selection and function                                                                                                    | System settings     |
|-----------|------------|----------|----------------------------------------------------------------------------------------------------|----------------------------------------------------------------------------------------------------|---------------------|
| 109       | 1-3        | Function | Setting of the<br>successful<br>transmission sound<br>time                                           | This sets the time the tone is sounded when transmission is successful.<br>"000": 2.0 seconds<br>"001": 2.5 seconds<br>"010": 3.0 seconds<br>"011": 3.5 seconds<br>"100": 4.0 seconds<br>The initial value is reverted to if a value outside of the setting range is set.                                                                                                    | FAX initial setting |
|           | 4-6        | Function | Setting of the reception sound time                                                                  | This sets the time the tone is sounded upon completion of reception.<br>"000": 2.0 seconds<br>"001": 2.5 seconds<br>"010": 3.0 seconds<br>"011": 3.5 seconds<br>"100": 4.0 seconds<br>The initial value is reverted to if a value outside of the setting range is set.                                                                                                    | FAX initial setting |
|           | 7          | Function | Setting of the time of<br>the transmission/<br>reception error sound                                 | Transmission error sound sounding interval<br>"0": Every 0.3 seconds<br>"1": Every 0.7 seconds<br>Sounding time and paper feeding time are the same.                                                                                                    | FAX initial setting |
|           | 8          | Function | Changing the file name<br>in the FAX reception<br>data transfer into TSI<br>information              | Setting is made whether the file name in the FAX reception data transfer is<br>changed into TSI information or not.<br>0: Not changed<br>1: Changed<br>*3                                                                                                    |                     |
| 110       | 1, 2       | Print    | Communication results<br>sheet print settings (for<br>ordinary transmission)<br><fax only=""></fax>  | This sets outputting of the communication results sheet following transmission<br>(excluding successive broadcast, successive polling and relay broadcast<br>transmission).<br>"00": Do not print<br>"01": Always print<br>"10": At times of transmission failure<br>The initial value is reverted to if a value outside of the setting range is set.                                                                                                    | FAX initial setting |
|           | 3, 4       | Print    | Setting of the<br>communication results<br>sheet printing (at times<br>of broadcast<br>transmission) | This sets outputting of the communication results sheet at times of successive broadcast, successive polling and relay broadcast transmission.<br>"00": Do not print<br>"01": Always print<br>"10": Failed transmission address<br>The initial value is reverted to if a value outside of the setting range is set.                                                                                                    | FAX initial setting |
|           | 5, 6       | Print    | Communication results<br>sheet print setting<br>(when receiving)<br><fax only=""></fax>              | This sets outputting of the communication results sheet for when<br>communications are received (excluding confidential communications).<br>"00": Do not print<br>"01": Always print<br>"10": At times of error<br>The initial value is reverted to if a value outside of the setting range is set.                                                                                                    | FAX initial setting |
|           | 7          | Print    | Report output (when<br>receiving confidential<br>communications)<br><fax only=""></fax>              | Setting to determine whether or not to output the communication results sheet<br>(receiving) when confidential communications are received.<br>"0": Print<br>"1": Do not print<br>This only functions when the communication results sheet print setting<br>(receiving) is set to be outputted.                                                                                                    | FAX initial setting |
|           | 8          |          | Not used                                                                                             |                                                                                                    |                     |
| 111       | 1, 2       | Print    | Print document<br>contents when<br>transmitting (results<br>sheet)<br><fax only=""></fax>            | Setting to determine whether or not to print part of the transmitted document on<br>the communication results sheet (transmission) when FAX transmission error<br>occurs.<br>"00": Do not print<br>"01": Always print<br>"10": At times of error<br>The initial value is reverted to if a value outside of the setting range is set.<br>This functions when the communication results sheet print setting (ordinary<br>transmission) (broadcast transmission) is set to be outputted. | FAX initial setting |
|           | 3          | Print    | Automatic printing of<br>the record sheet when<br>memory is full.                                    | Setting to determine whether or not to automatically output the communication record sheet when transmitted and received data on the FAX/Internet FAX communication record sheet reach 200 entries.<br>"0": No (do not output)<br>"1": Yes (automatically output)<br>If the data are not outputted, then new data are written over the previous data starting from the oldest of the 200 entries.<br>Triager printing of 200 entries.                                                 | FAX initial setting |
|           | 4-8        | Print    | Printing of the<br>communication record<br>sheet at a designated<br>time (hours)                     | Set the hours part of the designated time (hours and minutes) for outputting the communication record sheet.<br>Setting can be made over the range of 0 to 23 (hours) in 1-hour increments by binary inputting. The initial value of 0 hour is reverted to if a value outside of the setting range is set.                                                                                                    | FAX initial setting |

| SW<br>No. | Bit<br>No. |               | Item                                                                               | SW selection and function                                                                                                    | System settings             |
|-----------|------------|---------------|------------------------------------------------------------------------------------|----------------------------------------------------------------------------------------------------|-----------------------------|
| 112       | 1-6        | Print         | Printing of the<br>communication record<br>sheet at a designated<br>time (minutes) | Set the minutes part of the designated time (hours and minutes) for outputting the communication record sheet.<br>Setting can be made over the range of 0 to 59 (minutes) in 1-minute increments by binary inputting. The initial value of 0 minute is reverted to if a value outside of the setting range is set.                                                                                                    | FAX initial setting         |
|           | 7          | Print         | Printing of the<br>communication record<br>sheet at a designated<br>time           | Setting to determine whether or not to output the communication record sheet<br>at a designated time.<br>"1": Output the communication record sheet at a designated time<br>"0": Do not output the communication record sheet at a designated time. Even if<br>designated time printing is set, do not output when the designated time<br>coincides with the nighttime FAX mode.                                                                                                    | FAX initial setting         |
|           | 8          |               | Not used                                                                           |                                                                                                    |                             |
| 113       | 1-8        | Reception     | Remote changeover<br>number setting                                                | Set by binary inputting the number for receiving remote changeover from<br>external telephones.<br>However, the remote changeover number is "XX*" with * fixed.<br>Adopt * when "A" is inputted.<br>Adopt # when "B" is inputted.<br>For bits 1-4, fix the upper digit of the remote changeover number. (0-F)<br>For bits 5-8, fix the second lowest digit of the remote changeover number. (0-F)<br>When C-F are set, the initial value is reverted to.                                                                                                    | FAX initial setting         |
| 114       | 3          | Call arrival  | FAX destination check<br>function                                                  | Function to check the FAX destination in order not to send a FAX to an erroneous destination caused by operation mistake, etc.<br>"0": Disable<br>"1": Enable                                                                                                    | FAX initial setting         |
|           | 4-7        |               | Not used                                                                           |                                                                                                    |                             |
|           | 8          | Communication | External telephone connection                                                      | Setting to determine whether or not to use an external telephone.<br>If "Yes" is not set using this switch, an external telephone cannot be used.<br>"0": No (invalid)<br>"1": Yes (valid)<br>The user cannot set without an external telephone                                                                                                    | FAX initial setting         |
| 115       | 1-7        |               | Not used                                                                           |                                                                                                    |                             |
|           | 8          | Transmission  | Sender's name adding function                                                      | Setting is made whether the sender's number in the sender print is changed to<br>the receiver's name or not.<br>When it is set to the receiver's name, if the address is set by the one-touch key,<br>the key name of the address is printed in the sender print section.<br>If it is not by the one-touch key (including automatic reversing with interface),<br>print is not made (blank).<br>"0": Sender's number (Default)<br>"1" :Receiver's name<br>* This function is valid only in the special ROM (made in August, 2009).<br>The format of the added receiver's name is ">>Receiver's name (one-touch<br>key name)." | FAX initial setting         |
| 116       | 1          | Transmission  | Automatic reduced transmission                                                     | In cases where the transmitted document size (width) is larger than the FAX paper size (width) of the other party's machine, this setting determines whether to reduce the transmitted document or to cut off both edges.<br>"0": Transmit in reduced size<br>"1": Do not transmit in reduced size                                                                                                    | FAX transmission setting    |
|           | 2          |               | Not used                                                                           |                                                                                                    |                             |
|           | 3          | Transmission  | Rotated transmission<br>selection (B5R -> B5)                                      | Rotated transmission or not depending on orientation of the document.<br>When transmitting B5R document, this setting determines whether to transmit<br>as A4 width (B5R) or to rotate the read image and transmit as B4 width (B5).<br>"0": Rotate<br>"1": Do not rotate                                                                                                    | FAX transmission setting    |
|           | 4          | Transmission  | Rotated transmission<br>selection (A5R -> A5)                                      | Rotated transmission or not depending on orientation of the document.<br>When transmitting A5R document, this setting determines whether to transmit<br>as A4 width (A5R) or to rotate the read image and transmit as A4 width (A5).<br>"0": Rotate<br>"1": Do not rotate                                                                                                    | FAX transmission setting    |
|           | 5, 6       |               | Not used                                                                           |                                                                                                    |                             |
|           | 7          | Transmission  | Rotated transmission<br>selection (5.5 x 8.5R -><br>5.5 x 8.5)                     | Rotated transmission or not depending on orientation of the document<br>(INVOICE A5).<br>When transmitting 5.5 x 8.5R (INVOICE-R) document, this setting determines<br>whether to transmit as A4 width (5.5 x 8.5R) or to rotate the read image and<br>transmit as A4 width (5.5 x 8.5).<br>"0": Rotate<br>"1": Do not rotate                                                                                                    | FAX transmission<br>setting |
|           | 8          | Transmission  | Page number printing                                                               | Setting to determine whether or not to apply the page number (page number/<br>total pages in cases of memory transmission) in the area for printing date and<br>source.<br>"0": Apply<br>"1": Do not apply                                                                                                    | FAX transmission setting    |

| SW<br>No. | Bit<br>No. |              | Item                                                                             | SW selection and function                                                                                                    | System settings                                  |
|-----------|------------|--------------|----------------------------------------------------------------------------------|----------------------------------------------------------------------------------------------------|--------------------------------------------------|
| 117       | 1          | Transmission | Designation of date<br>and source printing<br>position                           | Set the position for applying the date and transmission source on the top of the document when transmitting it.<br>"0": Outside of document (outside of send data)<br>"1": Inside of document (inside of send data)                                                                                                    | FAX transmission setting                         |
|           | 2          | Transmission | Quick online/Memory<br>transmission<br>changeover (quick<br>online transmission) | Setting to determine whether to put transmission into the quick online<br>transmission mode or the memory transmission mode.<br>"0": Quick online transmission<br>"1": Memory transmission                                                                                                    | FAX transmission setting                         |
|           | 3          | Transmission | Designation of date<br>and source printing                                       | Set whether or not to apply the date and transmission source on the top of the document when transmitting it.<br>"0": Apply<br>"1": Not apply<br>Not functionable in North America (always applied).                                                                                                    | FAX transmission setting                         |
|           | 4          | Transmission | Re-call permitted when busy                                                      | Set to re-call when the other party of a transmission is busy or does not call in.<br>"0": Prohibited<br>"1": Permitted                                                                                                    | FAX transmission setting                         |
|           | 5-8        | Transmission | Number of re-calls<br>when busy                                                  | Set the number of re-calls to be made when the other party of a transmission is<br>busy or does not call in.<br>This can be set from 1 to 14 (Taiwan: 1 to 15, Australia/New Zealand/<br>Singapore: 1 to 9, U.K./France/Germany/Sweden/Russia/South Africa: 1 to 10,<br>Indonesia: 1 to 5, China: 1 to 3) times by binary inputting.<br>Number of recalls: Setting x once<br>The initial value is reverted to if a value outside of the setting range is set.                                                                                                    | FAX transmission<br>setting                      |
| 118       | 1-4        | Transmission | Interval between re-<br>calls when busy                                          | Set the interval until the next re-call when the line is busy during transmission.<br>This can be set from 1 to 15 (Taiwan/Indonesia: 4 to 15) minutes in 1-minute<br>increments by binary inputting.<br>Re-call interval: Set value x 1 minute<br>The initial value is reverted to if a value outside of the setting range is set.                                                                                                    | FAX transmission setting                         |
|           | 5-8        | Transmission | Number of re-calls at<br>times of<br>communication error                         | Set the number of re-calls to be made when a communication error occurs<br>during transmission.<br>This can be set from 1 (Taiwan: 1 to 15, U.K./France/Germany/Sweden/<br>Indonesia/Middle East/Russia/South Africa: 1 to 5, China: 1 to 3, Malaysia/<br>India: 1 to 9) times by binary inputting.<br>Number of recalls: Setting x once<br>The initial value is reverted to if a value outside of the setting range is set.                                                                                                    | FAX transmission<br>setting                      |
| 119       | 1-4        | Transmission | Re-call interval at<br>times of<br>communication error                           | Set the interval until the next re-call when communication error occurs.<br>This can be set from 1 to 15 (Indonesia: 4 to 15) minutes in 1-minute<br>increments by binary inputting.<br>Number of recalls: Setting x once<br>The initial value is reverted to if a value outside of the setting range is set.                                                                                                    | FAX transmission<br>setting/<br>Adjustment value |
|           | 5          | Transmission | Re-call permitted at<br>times of<br>communication error                          | Set whether or not to re-call when a communication error occurs during<br>transmission.<br>"0": Prohibited<br>"1": Permitted                                                                                                    | FAX transmission setting                         |
|           | 6, 7       | Reception    | Reception mode<br>setting                                                        | Setting to determine whether to put the reception mode into automatic or<br>manual.<br>(Do not set manual reception when the handset or external telephone are not<br>connected. However, setting is possible and reception can be performed by<br>means of the on-hook key).<br>In the manual reception mode, when the nighttime FAX mode is ON, the<br>machine is activated but no calls arrive.<br>Even if the external telephone setting is not made, answerphone connection<br>can be set from the soft SW.<br>"00": Automatic reception<br>"10": Manual reception<br>"10": Answerphone connection<br>The initial value is reverted to if a value outside of the setting range is set.<br>Setting can be made even without the external telephone and handset. | Reception/<br>forwarding setting                 |
|           | 8          | Function     | Sets the modem dial-in function dial tone.                                       | When the DTMF function and the modem dial-in function are effective, sets the modem dial-in function prior to the DTMF function.<br>"0": No (invalid)<br>"1": Yes (valid)                                                                                                    |                                                  |

| SW<br>No.       | Bit<br>No. |              | Item                                                                             | SW selection and function                                                                                                    | System settings               |
|-----------------|------------|--------------|----------------------------------------------------------------------------------|----------------------------------------------------------------------------------------------------|-------------------------------|
| 120             | 1, 2       | Reception    | Specified number<br>reception Enable/<br>Disable setting (FAX)                   | Setting to determine Enable/Disable of the specified number reception (FAX).<br>However, only valid during automatic reception.<br>"00": All Disable<br>"01": Reception Enable<br>"10": Reception Disable<br>"11": All Disable<br>However, implement using a separate SW (Setting to refuse reception at times<br>of manual reception (FAX)) when receiving manually.                                                                                                    | FAX reception<br>setting      |
|                 | 3          | Function     | Automatic reduced<br>printing to fixed sizes                                     | If a size in excess of the valid printing area is received, this setting determines<br>whether or not to automatically reduce size. If size is not reduced, the<br>excessive area is discarded without being printed.<br>"0": Reduce<br>"1": Do not reduce (discard)<br>The reduction factor is set using the separate SW (Magnification setting in<br>automatic reduction).                                                                                                    | FAX reception<br>setting      |
|                 | 4          |              | Not used                                                                         |                                                                                                    |                               |
|                 | 5          | Function     | Reduced print setting when receiving letters.                                    | Setting to determine whether to reduce to A4 size sheet or to print without reducing in cases of receiving 8.5 x 11 (LTR) when A4 size sheet is set.<br>"0": Reduce<br>"1": Do not reduce (discard)<br>When not reducing, the area that cannot be printed is scrapped.<br>When set to "Reduce," the overall data are reduced to 94%.                                                                                                    | FAX reception<br>setting      |
|                 | 6          | Print        | Double-faced printing<br>of received data<br>(double-faced<br>reception setting) | Setting to determine whether received data are printed on both sides.<br>"0": Double-faced printing prohibited<br>"1": Double-faced printing permitted                                                                                                    | FAX reception setting         |
|                 | 7, 8       | Print        | Setting of received data print conditions                                        | Setting for selecting the optimum sheet when printing data received by FAX.<br>"00": Equal magnification/Reduction permitted<br>"01": Equal magnification (division/reduction prohibited)<br>"10": Equal magnification/Division permitted<br>The initial value is reverted to if a value outside of the setting range is set.<br>Setting for selecting the optimum sheet when printing data received.                                                                                                    | FAX reception<br>setting      |
| 121             | 1-6        |              | Not used                                                                         |                                                                                                    |                               |
|                 | 7, 8       | Print        | Selection of delivered sheet size                                                | Sheet size setting is always set to A4R (8.5 x 11R).                                                                                                    | FAX reception setting         |
| 122             | 1          | Transmission | Polling protection                                                               | Set to determine whether or not to execute protection when the other party<br>requests polling.<br>"0": Protect<br>"1": Do not protect<br>When the protection setting is selected and a request for polling is received<br>from the other party's machine, bulletin board transmission is conducted if the<br>source number of the other party coincides with the number permitted for<br>polling.<br>When the setting not to protect is selected, bulletin board transmission is<br>executed regardless of the source number of the other party. | Polling protection<br>setting |
| 400             | 2-8        |              | Not used                                                                         |                                                                                                    |                               |
| 123<br>-<br>127 | 1-8        |              | Not used                                                                         |                                                                                                    |                               |
| 128             | 1-3        |              | Not used                                                                         |                                                                                                    |                               |
|                 | 4          | Internet FAX | Setting of the internet<br>FAX mail content<br>(Footer)                          | Setting to determine whether the mail footer registered from the web is added<br>to the content or not in sending the internet FAX.<br>"0": The footer is not added.<br>"1": The footer is added.                                                                                                    | Internet FAX initial setting  |

| SW<br>No. | Bit<br>No. |              | Item                                                                                                    | SW selection and function                                                                                                    | System settings                   |
|-----------|------------|--------------|----------------------------------------------------------------------------------------------------|----------------------------------------------------------------------------------------------------|-----------------------------------|
| 128       | 5          | Internet FAX | Internet FAX coding<br>system priority<br>selection<br>(Coding system for<br>manual input)<br>(Coding system for<br>one-touch registration) | The standard compression system for sending operation of internet FAX can be<br>set.<br>"0": MH (G3)<br>"1": MMR (G4)<br>* The compression system for address registration is fixed to "MH (G3)" and is<br>not linked with this item.<br>This item is linked with the system setting, the FAX, the image send setting, the<br>internet FAX setting, and "the standard compression system setting" of the<br>internet FAX initial setting. | Internet FAX initial setting      |
|           | 6          | Internet FAX | Processing at times of<br>mail reception (when<br>the Content-X-<br>CIAJWNETFAX field is<br>not yet received)                               | Setting to determine whether or not to print the mail text in cases where there is<br>no "CONtent-X-CIAJWNETFAX" in the mail field when mail is received by<br>Internet FAX.<br>"0": Do not print mail letters<br>"1": Print the main text of mails<br>Exclude confirmed sent mails                                                                                                    | Internet FAX<br>reception setting |
|           | 7          | Internet FAX | Setting of reduced<br>printing when receiving<br>A3 by Internet FAX                                                                         | Setting to determine whether or not to print reduced to 11 x 17 inch sheet size<br>when receiving A3 width documents when 11 x 17 inch size sheet is set in<br>Internet FAX reception.<br>"0": Reduce<br>"1": Do not reduce (discard)<br>When not reducing, the area that cannot be printed is scrapped.<br>Reduce the overall document to 94% when conducting reduced printing.                                                          | Internet FAX<br>reception setting |
|           | 8          | Internet FAX | Setting of reduced<br>printing when receiving<br>letters by Internet FAX                                                                    | Setting to determine whether or not to print reduced to A4 size sheet when<br>receiving 8.5 x 11 (letter) size documents when A4 size sheet is set in Internet<br>FAX reception.<br>"0": Reduce<br>"1": Do not reduce (discard)<br>Reduce the overall document to 94% when conducting reduced printing.                                                                                                    | Internet FAX<br>reception setting |
| 129       | 1          | Scanner      | Setting of the mail<br>content in E-Mail<br>sending (Footer)                                                                                | Setting to determine whether the mail footer registered from the web is added<br>to the content or not in sending the Scan to E-Mail.<br>"0": The footer is not added.<br>"1": The footer is added.                                                                                                    | E-mail setting                    |
|           | 2          | Scanner      | Setting of transmitted<br>data upper limit value<br>(FTP/desktop/shared<br>folder)                                                          | When transmitting to FTP, desktop or a shared folder, this setting determines whether or not to stop transmission of data as over the upper limit if the image data size of 1 job is found to be in excess of the value set for the "transmitted data upper limit (FTP/desktop/shared folder)."<br>"0": OFF<br>"1": ON                                                                                                    | Scanner setting                   |
|           | 3, 4       | Scanner      | Transmitted data upper<br>limit (FTP/desktop/<br>shared folder)                                                                             | This sets the upper limit for image data size in 1 job in cases where the transmitted data upper limit (FTP/desktop/shared folder) is set at "ON." "00": 50Mbyte "01": 150Mbyte "10": 300Mbyte The initial value is reverted to if a value outside of the setting range is set.                                                                                                    | Scanner setting                   |
|           | 5          | Function     | Received data Network<br>forwarding                                                                                                    | Setting to determine whether to make the "Received data Network forwarding"<br>function that can be registered from the Web valid or invalid.<br>"0": Invalid<br>"1": Valid<br>*3                                                                                                    | (WEB) Management<br>setting       |
|           | 6          | Function     | Prohibition of<br>forwarded table<br>registration                                                                                           | Setting to determine whether to make the "Prohibition of forwarded table registration" function that can be registered from the Web valid or invalid.<br>"0": Permitted<br>"1": Prohibited<br>*3                                                                                                    | (WEB) Management<br>setting       |
|           | 7          | Function     | Prohibition of<br>forwarded table<br>correction                                                                                             | Setting to determine whether to make the "Prohibition of forwarded table correction" function that can be registered from the Web valid or invalid.<br>"0": Permitted<br>"1": Prohibited<br>*3                                                                                                    | (WEB) Management<br>setting       |
|           | 8          | Function     | Prohibition of<br>forwarding permission<br>revision                                                                                         | Setting to determine whether to make the "Prohibition of forwarding permission<br>revision" function that can be registered from the Web valid or invalid.<br>"0": Permitted<br>"1": Prohibited<br>*3                                                                                                    | (WEB) Management<br>setting       |
| 130       | 1-3        | Function     | Not used                                                                                                    |                                                                                                    |                                   |
|           | 4, 5       | Function     | Print conditions of<br>received data in user<br>transfer<br>(Option adding and<br>extension)                                                | Setting of the method for the user to acquire reception data in the "reception<br>data print setting" of Inbound Routing registered from the Web.<br>(SIM130-1 option expansion version)<br>"00": When an error occurs.<br>"01": Always print<br>"10": When an error occurs, no print is made and data are sent to the E-mail<br>address.<br>When it is set to the outside of the specified range, the default is valid.<br>*3            |                                   |
|           | 6-8        |              | Not used                                                                                                    |                                                                                                    |                                   |

| SW<br>No.       | Bit<br>No. |       | Item                        | SW selection and function                                                                                                    | System settings          |
|-----------------|------------|-------|-----------------------------|----------------------------------------------------------------------------------------------------|--------------------------|
| 131             | 1          | Print | FAX paper exit tray setting | Setting of the paper exit tray for FAX data output<br>(When the finisher is not installed.)<br>"0": Center tray<br>"1": Right tray<br>(When the finisher is installed)<br>"0": Finisher tray<br>"1": Right tray | FAX reception<br>setting |
|                 | 2-8        |       | Not used                    |                                                                                                    |                          |
| 132<br>-<br>150 | 1-8        |       | Not used                    |                                                                                                    |                          |

### B. Fax software switch initial value list

| Destination | Destination name | Destination | Destination name      | Destination | Destination name |
|-------------|------------------|-------------|-----------------------|-------------|------------------|
| A           | North America    | N           | New Zealand           | а           | Russia           |
| В           | Australia        | 0           | China                 | b           | South Africa     |
| С           | U.K.             | Р           | Singapore             | С           | Spain            |
| D           | France           | Q           | Indonesia             | d           | Portuguese       |
| E           | Germany          | R           | Thailand              | е           | Luxemburg        |
| F           | Sweden           | S           | Malaysia              | f           | Belgium          |
| G           | Finland          | Т           | India                 | g           | Czech            |
| Н           | Norway           | U           | Philippine            | h           | Hungary          |
| I           | Denmark          | V           | Hong Kong             | i           | Greece           |
| J           | Netherlands      | W           | Taiwan                | j           | Poland           |
| К           | Italy            | Х           | Other 1 (Middle East) | k           | Brazil           |
| L           | Switzerland      | Y           | Other 2 (Slovakia)    | 1           | Korea            |
| М           | Austria          | Z           | Other 3               | m           | Vietnam          |

| SW  | Bit | De | stina | atior | 1 |   |   |   |   |   |   |   |   |   |   |   |   |   |   |   |   |   |   |   |   |   |   |   |   |   |   |   |   |   |   |   |   |   |   |   |
|-----|-----|----|-------|-------|---|---|---|---|---|---|---|---|---|---|---|---|---|---|---|---|---|---|---|---|---|---|---|---|---|---|---|---|---|---|---|---|---|---|---|---|
| NO. | NO. | А  | В     | С     | D | Е | F | G | Н | Ι | J | Κ | L | М | Ν | 0 | Ρ | Q | R | S | Т | U | V | W | Х | Υ | Ζ | а | b | с | d | е | f | g | h | i | j | k | Ι | m |
| 1   | 1   | 1  | 0     | 1     | 0 | 0 | 1 | 0 | 1 | 0 | 0 | 0 | 1 | 0 | 0 | 0 | 1 | 0 | 1 | 0 | 0 | 1 | 0 | 1 | 1 | 1 | 1 | 1 | 1 | 1 | 1 | 0 | 0 | 0 | 0 | 0 | 1 | 0 | 0 | 1 |
|     | 2   | 0  | 0     | 0     | 0 | 0 | 0 | 0 | 0 | 0 | 1 | 1 | 0 | 0 | 1 | 0 | 0 | 1 | 0 | 1 | 1 | 0 | 1 | 1 | 1 | 1 | 1 | 0 | 0 | 0 | 0 | 1 | 0 | 0 | 1 | 1 | 0 | 0 | 1 | 0 |
|     | 3   | 1  | 0     | 1     | 1 | 0 | 1 | 1 | 0 | 1 | 1 | 0 | 1 | 0 | 1 | 1 | 0 | 0 | 1 | 1 | 0 | 0 | 0 | 1 | 1 | 1 | 1 | 1 | 0 | 1 | 0 | 1 | 0 | 1 | 0 | 0 | 0 | 0 | 1 | 1 |
|     | 4   | 1  | 0     | 1     | 1 | 0 | 0 | 1 | 0 | 1 | 1 | 1 | 0 | 0 | 1 | 0 | 1 | 1 | 0 | 0 | 1 | 0 | 1 | 1 | 1 | 1 | 1 | 1 | 1 | 0 | 0 | 0 | 0 | 0 | 1 | 0 | 0 | 1 | 0 | 1 |
|     | 5   | 0  | 1     | 0     | 1 | 0 | 0 | 1 | 0 | 0 | 1 | 1 | 0 | 1 | 1 | 0 | 1 | 0 | 1 | 1 | 0 | 1 | 0 | 1 | 1 | 1 | 1 | 1 | 1 | 0 | 1 | 1 | 1 | 1 | 0 | 0 | 1 | 0 | 0 | 1 |
|     | 6   | 1  | 0     | 1     | 1 | 1 | 1 | 1 | 0 | 0 | 0 | 0 | 1 | 0 | 1 | 1 | 1 | 1 | 0 | 1 | 0 | 0 | 0 | 1 | 1 | 1 | 0 | 0 | 1 | 0 | 0 | 0 | 1 | 1 | 0 | 1 | 0 | 1 | 0 | 1 |
|     | 7   | 0  | 0     | 0     | 0 | 0 | 0 | 0 | 1 | 0 | 1 | 0 | 1 | 1 | 1 | 1 | 0 | 0 | 0 | 0 | 1 | 0 | 0 | 1 | 0 | 0 | 1 | 0 | 1 | 0 | 1 | 0 | 1 | 1 | 0 | 1 | 1 | 1 | 0 | 0 |
|     | 8   | 1  | 1     | 0     | 1 | 0 | 1 | 0 | 0 | 1 | 1 | 1 | 0 | 0 | 0 | 0 | 0 | 0 | 1 | 0 | 1 | 1 | 0 | 0 | 1 | 0 | 1 | 0 | 1 | 0 | 1 | 1 | 1 | 0 | 1 | 0 | 0 | 0 | 1 | 0 |
| 2   | 1   | 1  | 1     | 1     | 1 | 1 | 1 | 1 | 1 | 1 | 1 | 1 | 1 | 1 | 0 | 1 | 1 | 1 | 1 | 0 | 0 | 1 | 0 | 0 | 1 | 1 | 1 | 1 | 0 | 1 | 1 | 1 | 1 | 1 | 1 | 1 | 1 | 0 | 1 | 1 |
|     | 2   | 0  | 0     | 0     | 0 | 0 | 0 | 0 | 0 | 0 | 0 | 0 | 0 | 0 | 1 | 0 | 0 | 0 | 0 | 1 | 1 | 0 | 1 | 1 | 0 | 0 | 0 | 0 | 1 | 0 | 0 | 0 | 0 | 0 | 0 | 0 | 0 | 1 | 0 | 0 |
|     | 3   | 1  | 0     | 1     | 1 | 1 | 1 | 1 | 1 | 1 | 1 | 1 | 1 | 1 | 1 | 0 | 0 | 1 | 0 | 0 | 1 | 1 | 1 | 0 | 1 | 1 | 1 | 1 | 0 | 1 | 1 | 1 | 1 | 1 | 1 | 1 | 1 | 0 | 1 | 1 |
|     | 4   | 1  | 0     | 1     | 1 | 1 | 1 | 1 | 1 | 1 | 1 | 1 | 1 | 1 | 0 | 1 | 1 | 1 | 1 | 0 | 0 | 1 | 0 | 0 | 1 | 1 | 1 | 1 | 0 | 1 | 1 | 1 | 1 | 1 | 1 | 1 | 1 | 0 | 1 | 1 |
|     | 5   | 0  | 0     | 0     | 0 | 0 | 0 | 0 | 0 | 0 | 0 | 0 | 0 | 0 | 1 | 0 | 0 | 0 | 0 | 1 | 1 | 0 | 1 | 1 | 0 | 0 | 0 | 0 | 1 | 0 | 0 | 0 | 0 | 0 | 0 | 0 | 0 | 1 | 0 | 0 |
|     | 6   | 1  | 1     | 1     | 1 | 1 | 1 | 1 | 1 | 1 | 1 | 1 | 1 | 1 | 0 | 1 | 1 | 1 | 1 | 0 | 0 | 1 | 0 | 0 | 1 | 1 | 1 | 1 | 0 | 1 | 1 | 1 | 1 | 1 | 1 | 1 | 1 | 0 | 1 | 1 |
|     | 7   | 0  | 1     | 0     | 0 | 0 | 0 | 0 | 0 | 0 | 0 | 0 | 0 | 0 | 0 | 1 | 1 | 0 | 1 | 1 | 0 | 0 | 0 | 1 | 0 | 0 | 0 | 0 | 1 | 0 | 0 | 0 | 0 | 0 | 0 | 0 | 0 | 1 | 0 | 0 |
|     | 8   | 0  | 1     | 0     | 0 | 0 | 0 | 0 | 0 | 0 | 0 | 0 | 0 | 0 | 1 | 0 | 0 | 0 | 0 | 1 | 1 | 0 | 1 | 1 | 0 | 0 | 0 | 0 | 1 | 0 | 0 | 0 | 0 | 0 | 0 | 0 | 0 | 1 | 0 | 0 |
| 3   | 1   | 0  | 0     | 0     | 0 | 0 | 0 | 0 | 0 | 0 | 0 | 0 | 0 | 0 | 0 | 0 | 0 | 0 | 0 | 0 | 0 | 0 | 0 | 0 | 0 | 0 | 0 | 0 | 0 | 0 | 0 | 0 | 0 | 0 | 0 | 0 | 0 | 0 | 0 | 0 |
|     | 2   | 0  | 0     | 0     | 0 | 0 | 0 | 0 | 0 | 0 | 0 | 0 | 0 | 0 | 0 | 0 | 0 | 0 | 0 | 0 | 0 | 0 | 0 | 0 | 0 | 0 | 0 | 0 | 0 | 0 | 0 | 0 | 0 | 0 | 0 | 0 | 0 | 0 | 0 | 0 |
|     | 3   | 0  | 0     | 0     | 0 | 0 | 0 | 0 | 0 | 0 | 0 | 0 | 0 | 0 | 0 | 0 | 0 | 0 | 0 | 0 | 0 | 0 | 0 | 0 | 0 | 0 | 0 | 0 | 0 | 0 | 0 | 0 | 0 | 0 | 0 | 0 | 0 | 0 | 0 | 0 |
|     | 4   | 0  | 0     | 0     | 1 | 0 | 0 | 0 | 0 | 0 | 0 | 0 | 0 | 0 | 0 | 0 | 0 | 0 | 0 | 0 | 0 | 0 | 0 | 0 | 0 | 0 | 0 | 0 | 0 | 0 | 0 | 0 | 0 | 0 | 0 | 0 | 0 | 0 | 0 | 0 |
|     | 5   | 0  | 0     | 0     | 0 | 0 | 0 | 0 | 0 | 0 | 0 | 0 | 0 | 0 | 0 | 0 | 0 | 0 | 0 | 0 | 0 | 0 | 0 | 0 | 0 | 0 | 0 | 0 | 0 | 0 | 0 | 0 | 0 | 0 | 0 | 0 | 0 | 0 | 0 | 0 |
|     | 0   | 0  | 0     | 0     | 0 | 0 | 0 | 0 | 0 | 0 | 0 | 0 | 0 | 0 | 0 | 0 | 0 | 0 | 0 | 0 | 0 | 0 | 0 | 0 | 0 | 0 | 0 | 0 | 0 | 0 | 0 | 0 | 0 | 0 | 0 | 0 | 0 | 0 | 0 | 0 |
|     | 0   | 0  | 0     | 0     | 0 | 0 | 0 | 0 | 0 | 0 | 0 | 0 | 0 | 0 | 0 | 0 | 0 | 0 | 0 | 0 | 0 | 0 | 0 | 0 | 0 | 0 | 0 | 0 | 0 | 0 | 0 | 0 | 0 | 0 | 0 | 0 | 0 | 0 | 0 | 0 |
| 4   | 0   | 1  | 1     | 1     | 1 | 1 | 1 | 1 | 1 | 1 | 1 | 1 | 1 | 1 | 1 | 1 | 1 | 1 | 1 | 1 | 1 | 1 | 1 | 1 | 1 | 1 | 1 | 1 | 1 | 1 | 1 | 1 | 1 | 1 | 1 | 1 | 1 | 1 | 1 | 1 |
| 7   | 2   | 0  | 0     | 0     | 0 | 0 | 0 | 0 | 0 | 0 | 0 | 0 | 0 | 0 | 0 | 0 | 0 | 0 | 0 | 0 | 0 | 0 | 0 | 0 | 0 | 0 | 0 | 0 | 0 | 0 | 0 | 0 | 0 | 0 | 0 | 0 | 0 | 0 | 0 | 0 |
|     | 3   | 0  | 0     | 0     | 0 | 0 | 0 | 0 | 0 | 0 | 0 | 0 | 0 | 0 | 0 | 1 | 0 | 0 | 1 | 0 | 0 | 0 | 1 | 0 | 0 | 0 | 0 | 0 | 0 | 0 | 0 | 0 | 0 | 0 | 0 | 0 | 0 | 0 | 0 | 0 |
|     | 4   | 0  | 0     | 0     | 0 | 0 | 0 | 0 | 0 | 0 | 0 | 0 | 0 | 0 | 0 | 0 | 0 | 0 | 0 | 0 | 0 | 0 | 0 | 0 | 0 | 0 | 0 | 0 | 0 | 0 | 0 | 0 | 0 | 0 | 0 | 0 | 0 | 0 | 0 | 0 |
|     | 5   | 0  | 0     | 0     | 0 | 0 | 0 | 0 | 0 | 0 | 0 | 0 | 0 | 0 | 0 | 0 | 0 | 0 | 0 | 0 | 0 | 0 | 0 | 0 | 0 | 0 | 0 | 0 | 0 | 0 | 0 | 0 | 0 | 0 | 0 | 0 | 0 | 0 | 0 | 0 |
|     | 6   | 1  | 1     | 1     | 1 | 1 | 1 | 1 | 1 | 1 | 1 | 1 | 1 | 1 | 1 | 1 | 1 | 1 | 1 | 1 | 1 | 1 | 1 | 1 | 1 | 1 | 1 | 1 | 1 | 1 | 1 | 1 | 1 | 1 | 1 | 1 | 1 | 1 | 1 | 1 |
|     | 7   | 1  | 1     | 1     | 1 | 1 | 1 | 1 | 1 | 1 | 1 | 1 | 1 | 1 | 1 | 0 | 1 | 1 | 0 | 1 | 1 | 1 | 0 | 1 | 1 | 1 | 1 | 1 | 1 | 1 | 1 | 1 | 1 | 1 | 1 | 1 | 1 | 1 | 1 | 1 |
|     | 8   | 1  | 1     | 1     | 1 | 1 | 1 | 1 | 1 | 1 | 1 | 1 | 1 | 1 | 1 | 1 | 1 | 1 | 1 | 1 | 1 | 1 | 1 | 1 | 1 | 1 | 1 | 1 | 1 | 1 | 1 | 1 | 1 | 1 | 1 | 1 | 1 | 1 | 1 | 1 |
| 5   | 1   | 0  | 0     | 0     | 0 | 0 | 0 | 0 | 0 | 0 | 0 | 0 | 0 | 0 | 0 | 0 | 0 | 1 | 0 | 0 | 1 | 0 | 0 | 0 | 0 | 0 | 0 | 0 | 1 | 0 | 0 | 0 | 0 | 0 | 0 | 0 | 0 | 0 | 0 | 0 |
|     | 2   | 1  | 1     | 1     | 1 | 1 | 1 | 1 | 1 | 1 | 1 | 1 | 1 | 1 | 1 | 1 | 1 | 0 | 1 | 1 | 0 | 1 | 1 | 1 | 1 | 1 | 0 | 0 | 0 | 1 | 1 | 1 | 1 | 1 | 1 | 1 | 1 | 1 | 1 | 1 |
|     | 3   | 0  | 1     | 1     | 1 | 1 | 1 | 1 | 1 | 1 | 1 | 1 | 1 | 1 | 1 | 1 | 0 | 0 | 1 | 1 | 0 | 1 | 1 | 1 | 1 | 1 | 1 | 1 | 0 | 1 | 1 | 1 | 1 | 1 | 1 | 1 | 1 | 1 | 0 | 1 |
|     | 4   | 1  | 1     | 0     | 0 | 0 | 0 | 0 | 0 | 0 | 0 | 0 | 0 | 0 | 0 | 0 | 1 | 0 | 0 | 1 | 1 | 1 | 1 | 0 | 1 | 0 | 1 | 1 | 0 | 0 | 0 | 0 | 0 | 0 | 0 | 0 | 0 | 1 | 1 | 0 |
|     | 5   | 0  | 0     | 0     | 0 | 0 | 0 | 0 | 0 | 0 | 0 | 0 | 0 | 0 | 0 | 0 | 0 | 0 | 0 | 0 | 0 | 0 | 0 | 0 | 0 | 0 | 0 | 0 | 0 | 0 | 0 | 0 | 0 | 0 | 0 | 0 | 0 | 0 | 0 | 0 |
|     | 6   | 0  | 0     | 0     | 0 | 0 | 0 | 0 | 0 | 0 | 0 | 0 | 0 | 0 | 0 | 0 | 0 | 0 | 0 | 0 | 0 | 0 | 0 | 0 | 0 | 0 | 0 | 0 | 0 | 0 | 0 | 0 | 0 | 0 | 0 | 0 | 0 | 0 | 0 | 0 |
|     | 7   | 0  | 0     | 0     | 0 | 0 | 0 | 0 | 0 | 0 | 0 | 0 | 0 | 0 | 0 | 0 | 0 | 0 | 0 | 0 | 0 | 0 | 0 | 0 | 0 | 0 | 0 | 0 | 0 | 0 | 0 | 0 | 0 | 0 | 0 | 0 | 0 | 0 | 0 | 0 |
|     | 8   | 0  | 0     | 0     | 0 | 0 | 0 | 0 | 0 | 0 | 0 | 0 | 0 | 0 | 0 | 0 | 0 | 0 | 0 | 0 | 0 | 0 | 0 | 0 | 0 | 0 | 0 | 0 | 0 | 0 | 0 | 0 | 0 | 0 | 0 | 0 | 0 | 0 | 0 | 0 |
| 6   | 1   | 1  | 1     | 1     | 1 | 1 | 1 | 1 | 1 | 1 | 1 | 1 | 1 | 1 | 0 | 1 | 1 | 1 | 1 | 1 | 1 | 1 | 1 | 1 | 1 | 1 | 1 | 1 | 1 | 1 | 1 | 1 | 1 | 1 | 1 | 1 | 1 | 1 | 1 | 1 |
|     | 2   | 0  | 0     | 0     | 0 | 0 | 0 | 0 | 0 | 0 | 0 | 0 | 0 | 0 | 1 | 0 | 0 | 0 | 0 | 0 | 0 | 0 | 0 | 0 | 0 | 0 | 0 | 0 | 0 | 0 | 0 | 0 | 0 | 0 | 0 | 0 | 0 | 0 | 0 | 0 |
|     | 3   | 0  | 1     | 0     | 0 | 0 | 0 | 0 | 0 | 0 | 0 | 0 | 0 | 0 | 0 | 0 | 0 | 0 | 0 | 0 | 0 | 0 | 0 | 0 | 0 | 0 | 0 | 0 | 0 | 0 | 0 | 0 | 0 | 0 | 0 | 0 | 0 | 0 | 0 | 0 |
|     | 4   | 0  | 0     | 0     | 0 | 0 | 0 | 0 | 0 | 0 | 0 | 0 | 0 | 0 | 0 | 0 | 0 | 0 | 0 | 0 | 0 | 0 | 0 | 0 | 0 | 0 | 0 | 0 | 0 | 0 | 0 | 0 | 0 | 0 | 0 | 0 | 0 | 0 | 0 | 0 |
|     | 5   | 0  | 0     | 0     | 0 | 0 | 0 | 0 | 0 | 0 | 0 | 0 | 0 | 0 | 0 | 0 | 0 | 0 | 0 | 0 | 0 | 0 | 0 | 0 | 0 | 0 | 0 | 0 | 0 | 0 | 0 | 0 | 0 | 0 | 0 | 0 | 0 | 0 | 0 | 0 |
|     | 6   | 0  | 0     | 0     | 0 | 0 | 0 | 0 | 0 | 0 | 0 | 0 | 0 | 0 | 0 | 0 | 0 | 0 | 0 | 0 | 0 | 0 | 0 | 0 | 0 | 0 | 0 | 0 | 0 | 0 | 0 | 0 | 0 | 0 | 0 | 0 | 0 | 0 | 0 | 0 |
|     | 7   | 0  | 0     | 0     | 0 | 0 | 0 | 0 | 0 | 0 | 0 | 0 | 0 | 0 | 0 | 0 | 0 | 0 | 0 | 0 | 0 | 0 | 0 | 0 | 0 | 0 | 0 | 0 | 0 | 0 | 0 | 0 | 0 | 0 | 0 | 0 | 0 | 0 | 0 | 0 |
|     | 8   | 0  | 0     | 0     | 0 | 0 | 0 | 0 | 0 | 0 | 0 | 0 | 0 | 0 | 0 | 0 | 0 | 0 | 0 | 0 | 0 | 0 | 0 | 0 | 0 | 0 | 0 | 0 | 0 | 0 | 0 | 0 | 0 | 0 | 0 | 0 | 0 | 0 | 0 | 0 |

| SW  | Bit    | De | stin | atior | 1 |   |   |   |   |   |   |   |   |   |   |   |   |   |   |   |   |   |   |   |   |   |   |   |   |   |   |   |   |   |   |   |   |   |   |   |
|-----|--------|----|------|-------|---|---|---|---|---|---|---|---|---|---|---|---|---|---|---|---|---|---|---|---|---|---|---|---|---|---|---|---|---|---|---|---|---|---|---|---|
| NO. | NO.    | А  | В    | С     | D | Е | F | G | Н | Ι | J | Κ | L | Μ | Ν | 0 | Ρ | Q | R | S | Т | U | V | W | Х | Υ | Ζ | а | b | с | d | е | f | g | h | i | j | k | T | m |
| 7   | 1      | 0  | 0    | 0     | 0 | 0 | 0 | 0 | 0 | 0 | 0 | 0 | 0 | 0 | 0 | 0 | 0 | 0 | 0 | 0 | 0 | 0 | 0 | 0 | 0 | 0 | 0 | 0 | 0 | 0 | 0 | 0 | 0 | 0 | 0 | 0 | 0 | 0 | 0 | 0 |
|     | 2      | 1  | 1    | 1     | 1 | 1 | 1 | 1 | 1 | 1 | 1 | 1 | 1 | 1 | 1 | 1 | 1 | 1 | 1 | 1 | 1 | 1 | 1 | 1 | 1 | 1 | 1 | 1 | 1 | 1 | 1 | 1 | 1 | 1 | 1 | 1 | 1 | 1 | 1 | 1 |
|     | 3      | 1  | 1    | 1     | 1 | 1 | 1 | 1 | 1 | 1 | 1 | 1 | 1 | 1 | 1 | 1 | 1 | 1 | 1 | 1 | 1 | 1 | 1 | 1 | 1 | 1 | 1 | 1 | 1 | 1 | 1 | 1 | 1 | 1 | 1 | 1 | 1 | 1 | 1 | 1 |
|     | 4      | 1  | 1    | 1     | 1 | 1 | 1 | 1 | 1 | 1 | 1 | 1 | 1 | 1 | 1 | 1 | 1 | 1 | 1 | 1 | 1 | 1 | 1 | 1 | 1 | 1 | 1 | 1 | 1 | 1 | 1 | 1 | 1 | 1 | 1 | 1 | 1 | 1 | 1 | 1 |
|     | 5      | 1  | 1    | 1     | 1 | 1 | 1 | 1 | 1 | 1 | 1 | 1 | 1 | 1 | 1 | 1 | 1 | 1 | 1 | 1 | 1 | 1 | 1 | 1 | 1 | 1 | 1 | 1 | 1 | 1 | 1 | 1 | 1 | 1 | 1 | 1 | 1 | 1 | 1 | 1 |
|     | 6      | 0  | 0    | 0     | 0 | 0 | 0 | 0 | 0 | 0 | 0 | 0 | 0 | 0 | 0 | 0 | 0 | 0 | 0 | 0 | 0 | 0 | 0 | 0 | 0 | 0 | 0 | 0 | 0 | 0 | 0 | 0 | 0 | 0 | 0 | 0 | 0 | 0 | 0 | 0 |
|     | 7      | 0  | 0    | 0     | 0 | 0 | 0 | 0 | 0 | 0 | 0 | 0 | 0 | 0 | 0 | 0 | 0 | 0 | 0 | 0 | 0 | 0 | 0 | 0 | 0 | 0 | 0 | 0 | 0 | 0 | 0 | 0 | 0 | 0 | 0 | 0 | 0 | 0 | 0 | 0 |
|     | 8      | 0  | 0    | 0     | 0 | 0 | 0 | 0 | 0 | 0 | 0 | 0 | 0 | 0 | 0 | 0 | 0 | 0 | 0 | 0 | 0 | 0 | 0 | 0 | 0 | 0 | 0 | 0 | 0 | 0 | 0 | 0 | 0 | 0 | 0 | 0 | 0 | 0 | 0 | 0 |
| 8   | 1      | 0  | 0    | 0     | 0 | 0 | 0 | 0 | 0 | 0 | 0 | 0 | 0 | 0 | 0 | 0 | 0 | 0 | 0 | 0 | 0 | 0 | 0 | 0 | 0 | 0 | 0 | 0 | 0 | 0 | 0 | 0 | 0 | 0 | 0 | 0 | 0 | 0 | 0 | 0 |
| Ũ   | 2      | 1  | 1    | 1     | 1 | 1 | 1 | 1 | 1 | 1 | 1 | 1 | 1 | 1 | 1 | 1 | 1 | 1 | 1 | 1 | 1 | 1 | 1 | 1 | 1 | 1 | 1 | 1 | 1 | 1 | 1 | 1 | 1 | 1 | 1 | 1 | 1 | 1 |   | 1 |
|     | 3      | 0  | 0    | 0     | 0 | 0 | 0 | 0 | 0 | 0 | 0 | 0 | 0 | 0 | 0 | 0 | 0 | 0 | 0 | 0 | 0 | 0 | 0 | 0 | 0 | 0 | 0 | 0 | 0 | 0 | 0 | 0 | 0 | 0 | 0 | 0 | 0 | 0 |   | 0 |
|     | 1      | 1  | 1    | 1     | 1 | 1 | 1 | 1 | 1 | 1 | 1 | 1 | 1 | 1 | 1 | 1 | 1 | 1 | 1 | 1 | 1 | 1 | 1 | 1 | 1 | 1 | 1 | 1 | 1 | 1 | 1 | 1 | 1 | 1 | 1 | 1 | 1 | 1 |   | 1 |
|     | 5      | 1  | 1    | 1     | 1 | 1 | 1 | 1 | 1 | 1 | 1 | 1 | 1 | 1 | 1 | 1 | 1 | 1 | 1 | 1 | 1 | 1 | 1 | 1 | 1 | 1 | 1 | 1 | 1 | 1 | 1 | 1 | 1 | 1 | 1 | 1 | 1 | 1 |   | 1 |
|     | 6      | 0  | 0    | 0     | 0 | 0 | 0 | 0 | 0 | 0 | 0 | 0 | 0 | 0 | 0 | 0 | 0 | 0 | 0 | 0 | 0 | 0 | 0 | 0 | 0 | 0 | 0 | 0 | 0 | 0 | 0 | 0 | 0 | 0 | 0 | 0 | 0 | 0 | 0 | 0 |
|     | 7      | 0  | 0    | 1     | 0 | 0 | 0 | 1 | 1 | 1 | 1 | 1 | 0 | 0 | 1 | 0 | 0 | 0 | 0 | 0 | 0 | 0 | 0 | 0 | 0 | 1 | 0 | 0 | 1 | 1 | 1 | 1 | 1 | 1 | 1 | 1 | 1 | 0 | 0 | 0 |
|     | 8      | 1  | 0    | 0     | 0 | 0 | 0 | 0 | 0 | 0 | 0 | 0 | 0 | 0 | 0 | 0 | 0 | 0 | 0 | 0 | 0 | 0 | 0 | 1 | 1 | 0 | 1 | 1 | 0 | 0 | 0 | 0 | 0 | 0 | 0 | 0 | 0 | 0 | 1 | 0 |
| 9   | 1      | 0  | 0    | 0     | 0 | 0 | 0 | 0 | 0 | 0 | 0 | 0 | 0 | 0 | 0 | 0 | 0 | 0 | 0 | 0 | 0 | 0 | 0 | 0 | 0 | 0 | 0 | 0 | 0 | 0 | 0 | 0 | 0 | 0 | 0 | 0 | 0 | 0 | 0 | 0 |
|     | 2      | 0  | 0    | 0     | 0 | 0 | 0 | 0 | 0 | 0 | 0 | 0 | 0 | 0 | 0 | 0 | 0 | 0 | 0 | 0 | 0 | 0 | 0 | 0 | 0 | 0 | 0 | 0 | 0 | 0 | 0 | 0 | 0 | 0 | 0 | 0 | 0 | 0 | 0 | 0 |
|     | 3      | 1  | 1    | 1     | 1 | 1 | 1 | 1 | 1 | 1 | 1 | 1 | 1 | 1 | 1 | 1 | 1 | 1 | 1 | 1 | 1 | 1 | 1 | 1 | 1 | 1 | 1 | 1 | 1 | 1 | 1 | 1 | 1 | 1 | 1 | 1 | 1 | 1 | 1 | 1 |
|     | 4      | 1  | 1    | 1     | 1 | 1 | 1 | 1 | 1 | 1 | 1 | 1 | 1 | 1 | 1 | 1 | 1 | 1 | 1 | 1 | 1 | 1 | 1 | 1 | 1 | 1 | 1 | 1 | 1 | 1 | 1 | 1 | 1 | 1 | 1 | 1 | 1 | 1 | 1 | 1 |
|     | 5      | 0  | 0    | 0     | 0 | 0 | 0 | 0 | 0 | 0 | 0 | 0 | 0 | 0 | 0 | 0 | 0 | 0 | 0 | 0 | 0 | 0 | 0 | 0 | 0 | 0 | 0 | 0 | 0 | 0 | 0 | 0 | 0 | 0 | 0 | 0 | 0 | 0 | 0 | 0 |
|     | 6      | 0  | 0    | 0     | 0 | 0 | 0 | 0 | 0 | 0 | 0 | 0 | 0 | 0 | 0 | 0 | 0 | 0 | 0 | 0 | 0 | 0 | 0 | 0 | 0 | 0 | 0 | 0 | 0 | 0 | 0 | 0 | 0 | 0 | 0 | 0 | 0 | 0 | 0 | 0 |
|     | /      | 1  | 0    | 1     | 1 | 1 | 1 | 1 | 1 | 1 | 1 | 1 | 1 | 1 | 0 | 0 | 1 | 0 | 0 | 0 | 0 | 0 | 0 | 0 | 0 | 1 | 0 | 0 | 1 | 1 | 1 | 1 | 1 | 1 | 1 | 1 | 1 | 1 | 1 | 1 |
| 10  | 8      | 0  | 0    | 0     | 0 | 0 | 0 | 0 | 0 | 0 | 0 | 0 | 0 | 0 | 0 | 0 | 0 | 0 | 0 | 0 | 0 | 0 | 0 | 0 | 0 | 0 | 0 | 0 | 0 | 0 | 0 | 0 | 0 | 0 | 0 | 0 | 0 | 0 | 0 | 0 |
| 10  | 2      | 0  | 0    | 0     | 0 | 0 | 0 | 0 | 0 | 0 | 0 | 0 | 0 | 0 | 0 | 0 | 0 | 0 | 0 | 0 | 0 | 0 | 0 | 0 | 0 | 0 | 0 | 0 | 0 | 0 | 0 | 0 | 0 | 0 | 0 | 0 | 0 | 0 |   | 0 |
|     | 2      | 1  | 1    | 0     | 0 | 0 | 0 | 0 | 0 | 0 | 0 | 0 | 0 | 0 | 1 | 1 | 1 | 1 | 1 | 1 | 1 | 1 | 1 | 1 | 1 | 0 | 1 | 0 | 0 | 0 | 0 | 0 | 0 | 0 | 0 | 0 | 0 | 1 |   | 1 |
|     | 4      | 0  | 0    | 1     | 1 | 1 | 1 | 1 | 1 | 1 | 1 | 1 | 1 | 1 | 0 | 0 | 0 | 0 | 0 | 0 | 0 | 0 | 0 | 0 | 0 | 1 | 0 | 1 | 1 | 1 | 1 | 1 | 1 | 1 | 1 | 1 | 1 | 0 |   | 1 |
|     | 5      | 0  | 0    | 1     | 1 | 1 | 1 | 1 | 1 | 1 |   | 1 | 1 | 1 | 0 | 0 | 0 | 0 | 0 | 0 | 0 | 0 | 0 | 0 | 0 | 1 | 0 | 1 | 1 |   | 1 | 1 | 1 |   |   | 1 | 1 | 0 | 0 | 0 |
|     | 6      | 0  | 0    | 0     | 0 | 0 | 0 | 0 | 0 | 0 | 0 | 0 | 0 | 0 | 0 | 0 | 0 | 0 | 0 | 0 | 0 | 0 | 0 | 0 | 0 | 0 | 0 | 0 | 0 | 0 | 0 | 0 | 0 | 0 | 0 | 0 | 0 | 0 | 0 | 0 |
|     | 7      | 1  | 1    | 0     | 0 | 0 | 0 | 0 | 0 | 0 | 0 | 0 | 0 | 0 | 1 | 1 | 1 | 1 | 1 | 1 | 1 | 1 | 1 | 1 | 1 | 0 | 1 | 0 | 0 | 0 | 0 | 0 | 0 | 0 | 0 | 0 | 0 | 1 | 1 | 0 |
|     | 8      | 1  | 1    | 0     | 0 | 0 | 0 | 0 | 0 | 0 | 0 | 0 | 0 | 0 | 1 | 1 | 1 | 1 | 1 | 1 | 1 | 1 | 1 | 1 | 1 | 0 | 1 | 0 | 0 | 0 | 0 | 0 | 0 | 0 | 0 | 0 | 0 | 1 | 1 | 0 |
| 11  | 1      | 0  | 0    | 0     | 0 | 0 | 0 | 0 | 0 | 0 | 0 | 0 | 0 | 0 | 0 | 0 | 0 | 0 | 0 | 0 | 0 | 0 | 0 | 0 | 0 | 0 | 0 | 0 | 0 | 0 | 0 | 0 | 0 | 0 | 0 | 0 | 0 | 0 | 0 | 0 |
|     | 2      | 0  | 0    | 0     | 0 | 0 | 0 | 0 | 0 | 0 | 0 | 0 | 0 | 0 | 0 | 0 | 0 | 0 | 0 | 0 | 0 | 0 | 0 | 0 | 0 | 0 | 0 | 0 | 0 | 0 | 0 | 0 | 0 | 0 | 0 | 0 | 0 | 0 | 0 | 0 |
|     | 3      | 0  | 0    | 0     | 0 | 0 | 0 | 0 | 0 | 0 | 0 | 0 | 0 | 0 | 0 | 0 | 0 | 0 | 0 | 0 | 0 | 0 | 0 | 0 | 0 | 0 | 0 | 0 | 0 | 0 | 0 | 0 | 0 | 0 | 0 | 0 | 0 | 0 | 0 | 0 |
|     | 4      | 0  | 0    | 0     | 0 | 0 | 0 | 0 | 0 | 0 | 0 | 0 | 0 | 0 | 0 | 0 | 0 | 0 | 0 | 0 | 0 | 0 | 0 | 0 | 0 | 0 | 0 | 0 | 0 | 0 | 0 | 0 | 0 | 0 | 0 | 0 | 0 | 0 | 0 | 0 |
|     | 5      | 0  | 0    | 0     | 0 | 0 | 0 | 0 | 0 | 0 | 0 | 0 | 0 | 0 | 0 | 0 | 0 | 0 | 0 | 0 | 0 | 0 | 0 | 0 | 0 | 0 | 0 | 0 | 0 | 0 | 0 | 0 | 0 | 0 | 0 | 0 | 0 | 0 | 0 | 0 |
|     | 6      | 0  | 0    | 0     | 0 | 0 | 0 | 0 | 0 | 0 | 0 | 0 | 0 | 0 | 0 | 0 | 0 | 0 | 0 | 0 | 0 | 0 | 0 | 0 | 0 | 0 | 0 | 0 | 0 | 0 | 0 | 0 | 0 | 0 | 0 | 0 | 0 | 0 | 0 | 0 |
|     | /<br>0 | 0  | 0    | 0     | 0 | 0 | 0 | 0 | 0 | 0 | 0 | 0 | 0 | 0 | 0 | 0 | 0 | 0 | 0 | 0 | 0 | 0 | 0 | 0 | 0 | 0 | 0 | 0 | 0 | 0 | 0 | 0 | 0 | 0 | 0 | 0 | 0 | 0 |   | 0 |
| 12  | 0      | 0  | 0    | 0     | 0 | 0 | 0 | 0 | 0 | 0 | 0 | 0 | 0 | 0 | 0 | 0 | 0 | 0 | 0 | 0 | 0 | 0 | 0 | 0 | 0 | 0 | 0 | 0 | 0 | 0 | 0 | 0 | 0 | 0 | 0 | 0 | 0 | 0 |   | 0 |
| 12  | 2      | 0  | 0    | 0     | 0 | 0 | 0 | 0 | 0 | 0 | 0 | 0 | 0 | 0 | 0 | 0 | 0 | 0 | 0 | 0 | 0 | 0 | 0 | 0 | 0 | 0 | 0 | 0 | 0 | 0 | 0 | 0 | 0 | 0 | 0 | 0 | 0 | 0 |   | 0 |
|     | 3      | 0  | 0    | 0     | 0 | 0 | 0 | 0 | 0 | 0 | 0 | 0 | 0 | 0 | 0 | 0 | 0 | 0 | 0 | 0 | 0 | 0 | 0 | 0 | 0 | 0 | 0 | 0 | 0 | 0 | 0 | 0 | 0 | 0 | 0 | 0 | 0 | 0 | 0 | 0 |
|     | 4      | 0  | 0    | 0     | 0 | 0 | 0 | 0 | 0 | 0 | 0 | 0 | 0 | 0 | 0 | 0 | 0 | 0 | 0 | 0 | 0 | 0 | 0 | 0 | 0 | 0 | 0 | 0 | 0 | 0 | 0 | 0 | 0 | 0 | 0 | 0 | 0 | 0 | 0 | 0 |
|     | 5      | 0  | 0    | 0     | 0 | 0 | 0 | 0 | 0 | 0 | 0 | 0 | 0 | 0 | 0 | 0 | 0 | 0 | 0 | 0 | 0 | 0 | 0 | 0 | 0 | 0 | 0 | 0 | 0 | 0 | 0 | 0 | 0 | 0 | 0 | 0 | 0 | 0 | 0 | 0 |
|     | 6      | 0  | 0    | 0     | 0 | 0 | 0 | 0 | 0 | 0 | 0 | 0 | 0 | 0 | 0 | 0 | 0 | 0 | 0 | 0 | 0 | 0 | 0 | 0 | 0 | 0 | 0 | 0 | 0 | 0 | 0 | 0 | 0 | 0 | 0 | 0 | 0 | 0 | 0 | 0 |
|     | 7      | 0  | 0    | 0     | 0 | 0 | 0 | 0 | 0 | 0 | 0 | 0 | 0 | 0 | 0 | 0 | 0 | 0 | 0 | 0 | 0 | 0 | 0 | 0 | 0 | 0 | 0 | 0 | 0 | 0 | 0 | 0 | 0 | 0 | 0 | 0 | 0 | 0 | 0 | 0 |
|     | 8      | 0  | 0    | 0     | 0 | 0 | 0 | 0 | 0 | 0 | 0 | 0 | 0 | 0 | 0 | 0 | 0 | 0 | 0 | 0 | 0 | 0 | 0 | 0 | 0 | 0 | 0 | 0 | 0 | 0 | 0 | 0 | 0 | 0 | 0 | 0 | 0 | 0 | 0 | 0 |
| 13  | 1      | 0  | 0    | 0     | 0 | 0 | 0 | 0 | 0 | 0 | 0 | 0 | 0 | 0 | 0 | 0 | 0 | 0 | 0 | 0 | 0 | 0 | 0 | 0 | 0 | 0 | 0 | 0 | 0 | 0 | 0 | 0 | 0 | 0 | 0 | 0 | 0 | 0 | 0 | 0 |
|     | 2      | 0  | 0    | 0     | 0 | 0 | 0 | 0 | 0 | 0 | 0 | 0 | 0 | 0 | 0 | 0 | 0 | 0 | 0 | 0 | 0 | 0 | 0 | 0 | 0 | 0 | 0 | 0 | 0 | 0 | 0 | 0 | 0 | 0 | 0 | 0 | 0 | 0 | 0 | 0 |
|     | 3      | 0  | 0    | 0     | 0 | 0 | 0 | 0 | 0 | 0 | 0 | 0 | 0 | 0 | 0 | 0 | 0 | 0 | 0 | 0 | 0 | 0 | 0 | 0 | 0 | 0 | 0 | 0 | 0 | 0 | 0 | 0 | 0 | 0 | 0 | 0 | 0 | 0 | 0 | 0 |
|     | 4      | 0  | 0    | 0     | 0 | 0 | 0 | 0 | 0 | 0 | 0 | 0 | 0 | 0 | 0 | 0 | 0 | 0 | 0 | 0 | 0 | 0 | 0 | 0 | 0 | 0 | 0 | 0 | 0 | 0 | 0 | 0 | 0 | 0 | 0 | 0 | 0 | 0 | 0 | 0 |
|     | 5      | 0  | 0    | 0     | 0 | 0 | 0 | 0 | 0 | 0 | 0 | 0 | 0 | 0 | 0 | 0 | 0 | 0 | 0 | 0 | 0 | 0 | 0 | 0 | 0 | 0 | 0 | 0 | 0 | 0 | 0 | 0 | 0 | 0 | 0 | 0 | 0 | 0 | 0 | 0 |
|     | 7      | 0  | 0    | 0     | 0 | 0 | 0 | 0 | 0 | 0 | 0 | 0 | 0 | 0 | 0 | 0 | 0 | 0 | 0 | 0 | 0 | 0 | 0 | 0 | 0 | 0 | 0 | 0 | 0 | 0 | 0 | 0 | 0 | 0 | 0 | 0 | 0 | 0 |   | 0 |
|     | 8      | 0  | 0    | 0     | 0 | 0 | 0 | 0 | 0 | 0 | 0 | 0 | 0 | 0 | 0 | 0 | 0 | 0 | 0 | 0 | 0 | 0 | 0 | 0 | 0 | 0 | 0 | 0 | 0 | 0 | 0 | 0 | 0 | 0 | 0 | 0 | 0 | 0 |   | 0 |
| 14  | 1      | 0  | 0    | 0     | 0 | 0 | 0 | 0 | 0 | 0 | 0 | 0 | 0 | 0 | 0 | 0 | 0 | 0 | 0 | 0 | 0 | 0 | 0 | 0 | 0 | 0 | 0 | 0 | 0 | 0 | 0 | 0 | 0 | 0 | 0 | 0 | 0 | 0 | 0 | 0 |
|     | 2      | ō  | 0    | 0     | ō | 0 | 0 | 0 | 0 | 0 | 0 | 0 | 0 | 0 | 0 | ō | ō | 0 | 0 | ō | 0 | 0 | ō | 0 | 0 | ō | 0 | 0 | 0 | 0 | 0 | 0 | 0 | 0 | 0 | 0 | 0 | 0 | 0 | 0 |
|     | 3      | 0  | 0    | 0     | 0 | 0 | 0 | 0 | 0 | 0 | 0 | 0 | 0 | 0 | 0 | 0 | 0 | 0 | 0 | 0 | 0 | 0 | 0 | 0 | 0 | 0 | 0 | 0 | 0 | 0 | 0 | 0 | 0 | 0 | 0 | 0 | 0 | 0 | 0 | 0 |
|     | 4      | 0  | 0    | 0     | 0 | 0 | 0 | 0 | 0 | 0 | 0 | 0 | 0 | 0 | 0 | 0 | 0 | 0 | 0 | 0 | 0 | 0 | 0 | 0 | 0 | 0 | 0 | 0 | 0 | 0 | 0 | 0 | 0 | 0 | 0 | 0 | 0 | 0 | 0 | 0 |
|     | 5      | 0  | 0    | 0     | 0 | 0 | 0 | 0 | 0 | 0 | 0 | 0 | 0 | 0 | 0 | 0 | 0 | 0 | 0 | 0 | 0 | 0 | 0 | 0 | 0 | 0 | 0 | 0 | 0 | 0 | 0 | 0 | 0 | 0 | 0 | 0 | 0 | 0 | 0 | 0 |
|     | 6      | 0  | 0    | 0     | 0 | 0 | 0 | 0 | 0 | 0 | 0 | 0 | 0 | 0 | 0 | 0 | 0 | 0 | 0 | 0 | 0 | 0 | 0 | 0 | 0 | 0 | 0 | 0 | 0 | 0 | 0 | 0 | 0 | 0 | 0 | 0 | 0 | 0 | 0 | 0 |
|     | 7      | 0  | 0    | 0     | 0 | 0 | 0 | 0 | 0 | 0 | 0 | 0 | 0 | 0 | 0 | 0 | 0 | 0 | 0 | 0 | 0 | 0 | 0 | 0 | 0 | 0 | 0 | 0 | 0 | 0 | 0 | 0 | 0 | 0 | 0 | 0 | 0 | 0 | 0 | 0 |
| 1   | 8      | 0  | 0    | 0     | 0 | 0 | 0 | 0 | 0 | 0 | 0 | 0 | 0 | 0 | 0 | 0 | 0 | 0 | 0 | 0 | 0 | 0 | 0 | 0 | 0 | 0 | 0 | 0 | 0 | 0 | 0 | 0 | 0 | 0 | 0 | 0 | 0 | 0 | 0 | 0 |

| SW  | Bit    | De | stin | atior | ۱ |   |   |   |   |   |   |   |   |   |   |   |   |   |   |   |   |   |   |     |   |   |   |   |   |   |   |   |   |   |   |   |   |   |   |   |
|-----|--------|----|------|-------|---|---|---|---|---|---|---|---|---|---|---|---|---|---|---|---|---|---|---|-----|---|---|---|---|---|---|---|---|---|---|---|---|---|---|---|---|
| NO. | NO.    | А  | В    | С     | D | Е | F | G | н | Τ | J | к | L | Μ | Ν | 0 | Ρ | Q | R | S | Т | U | V | W   | Х | Υ | Ζ | а | b | с | d | е | f | g | h | i | j | k | Τ | m |
| 15  | 1      | 0  | 0    | 0     | 0 | 0 | 0 | 0 | 0 | 0 | 0 | 0 | 0 | 0 | 0 | 0 | 0 | 0 | 0 | 0 | 0 | 0 | 0 | 0   | 0 | 0 | 0 | 0 | 0 | 0 | 0 | 0 | 0 | 0 | 0 | 0 | 0 | 0 | 0 | 0 |
|     | 2      | 0  | 0    | 0     | 0 | 0 | 0 | 0 | 0 | 0 | 0 | 0 | 0 | 0 | 0 | 0 | 0 | 0 | 0 | 0 | 0 | 0 | 0 | 0   | 0 | 0 | 0 | 0 | 0 | 0 | 0 | 0 | 0 | 0 | 0 | 0 | 0 | 0 | 0 | 0 |
|     | 3      | 1  | 1    | 1     | 1 | 1 | 1 | 1 | 1 | 1 | 1 | 1 | 1 | 1 | 1 | 0 | 1 | 1 | 0 | 1 | 0 | 1 | 1 | 1   | 1 | 1 | 1 | 1 | 1 | 1 | 1 | 1 | 1 | 1 | 1 | 1 | 1 | 1 | 1 | 1 |
|     | 4      | 1  | 1    | 1     | 1 | 1 | 1 | 1 | 1 | 1 | 1 | 1 | 1 | 1 | 1 | 1 | 1 | 0 | 0 | 0 | 0 | 1 | 1 | 1   | 0 | 1 | 0 | 0 | 1 | 1 | 1 | 1 | 1 | 1 | 1 | 1 | 1 | 1 | 1 | 1 |
|     | 5      | 0  | 0    | 0     | 0 | 0 | 0 | 0 | 0 | 0 | 0 | 0 | 0 | 0 | 0 | 0 | 0 | 0 | 0 | 0 | 0 | 0 | 0 | 0   | 0 | 0 | 0 | 0 | 0 | 0 | 0 | 0 | 0 | 0 | 0 | 0 | 0 | 0 | 0 | 0 |
|     | 6      | 0  | 0    | 0     | 0 | 0 | 0 | 0 | 0 | 0 | 0 | 0 | 0 | 0 | 0 | 0 | 0 | 0 | 0 | 0 | 0 | 0 | 0 | 0   | 0 | 0 | 0 | 0 | 0 | 0 | 0 | 0 | 0 | 0 | 0 | 0 | 0 | 0 | 0 | 0 |
|     | 7      | 0  | 0    | 0     | 0 | 0 | 0 | 0 | 0 | 0 | 0 | 0 | 0 | 0 | 0 | 0 | 0 | 0 | 0 | 0 | 0 | 0 | 0 | 0   | 0 | 0 | 0 | 0 | 0 | 0 | 0 | 0 | 0 | 0 | 0 | 0 | 0 | 0 | 0 | 0 |
|     | 8      | 0  | 0    | 1     | 1 | 1 | 1 | 1 | 1 | 1 | 1 | 1 | 1 | 1 | 0 | 0 | 0 | 0 | 0 | 0 | 0 | 0 | 0 | 0   | 0 | 1 | 0 | 1 | 0 | 1 | 1 | 1 | 1 | 1 | 1 | 1 | 1 | 1 | 0 | 1 |
| 16  | 1      | 0  | 1    | 0     | 0 | 0 | 0 | 0 | 0 | 0 | 0 | 0 | 0 | 0 | 0 | 0 | 1 | 0 | 0 | 0 | 1 | 0 | 0 | 0   | 0 | 0 | 0 | 0 | 1 | 0 | 0 | 0 | 0 | 0 | 0 | 0 | 0 | 0 | 0 | 0 |
|     | 2      | 0  | 1    | 0     | 0 | 0 | 0 | 0 | 0 | 0 | 0 | 0 | 0 | 0 | 0 | 0 | 1 | 0 | 0 | 0 | 0 | 0 | 0 | 0   | 0 | 0 | 0 | 0 | 1 | 0 | 0 | 0 | 0 | 0 | 0 | 0 | 0 | 0 | 0 | 0 |
|     | 3      | 0  | 0    | 0     | 0 | 0 | 0 | 0 | 0 | 0 | 0 | 0 | 0 | 0 | 0 | 0 | 0 | 0 | 0 | 0 | 0 | 0 | 0 | 0   | 0 | 0 | 0 | 0 | 0 | 0 | 0 | 0 | 0 | 0 | 0 | 0 | 0 | 0 | 0 | 0 |
|     | 4      | 0  | 0    | 1     | 1 | 1 | 1 | 1 | 1 | 1 | 1 | 1 | 1 | 1 | 0 | 0 | 0 | 0 | 0 | 0 | 0 | 0 | 0 | 0   | 0 | 1 | 0 | 1 | 0 | 1 | 1 | 1 | 1 | 1 | 1 | 1 | 1 | 1 | 0 | 1 |
|     | 5      | 0  | 0    | 0     | 0 | 0 | 0 | 0 | 0 | 0 | 0 | 0 | 0 | 0 | 0 | 0 | 1 | 0 | 0 | 0 | 1 | 0 | 0 | 0   | 0 | 0 | 0 | 0 | 1 | 0 | 0 | 0 | 0 | 0 | 0 | 0 | 0 | 0 | 0 | 0 |
|     | 6      | 0  | 0    | 0     | 0 | 0 | 0 | 0 | 0 | 0 | 0 | 0 | 0 | 0 | 0 | 0 | 0 | 0 | 0 | 0 | 0 | 0 | 0 | 0   | 0 | 0 | 0 | 0 | 0 | 0 | 0 | 0 | 0 | 0 | 0 | 0 | 0 | 0 | 0 | 0 |
|     | 1      | 0  | 0    | 0     | 0 | 0 | 0 | 0 | 0 | 0 | 0 | 0 | 0 | 0 | 0 | 0 | 0 | 0 | 0 | 0 | 0 | 0 | 0 | 0   | 0 | 0 | 0 | 0 | 0 | 0 | 0 | 0 | 0 | 0 | 0 | 0 | 0 | 0 | 0 | 0 |
| 47  | 8      | 0  | 0    | 0     | 0 | 0 | 0 | 0 | 0 | 0 | 0 | 0 | 0 | 0 | 0 | 0 | 0 | 0 | 0 | 0 | 0 | 0 | 0 | 0   | 0 | 0 | 0 | 0 | 0 | 0 | 0 | 0 | 0 | 0 | 0 | 0 | 0 | 0 | 0 | 0 |
| 17  | 1      | 0  | 0    | 0     | 0 | 0 | 0 | 0 | 0 | 0 | 0 | 0 | 0 | 0 | 1 | 0 | 0 | 0 | 0 | 0 | 0 | 0 | 0 | 0   | 0 | 0 | 0 | 0 | 0 | 0 | 0 | 0 | 0 | 0 | 0 | 0 | 0 | 0 | 0 | 0 |
|     | 2      | 1  | 1    | 1     | 1 | 1 | 1 | 1 | 1 | 1 | 1 | 1 | 1 | 1 | 0 | 1 | 1 | 1 | 1 | 1 | 1 | 1 | 1 | 1   | 1 | 1 | 1 | 1 | 1 | 1 | 1 | 1 | 1 | 1 | 1 | 1 | 1 | 1 | 1 | 1 |
|     | 3      | 1  | 1    | 0     | 0 | 0 | 0 | 0 | 0 | 0 | 0 | 0 | 0 | 0 | 1 | 0 | 0 | 0 | 0 | 0 | 0 | 0 | 0 | 1   | 1 | 0 | 1 | 1 | 0 | 0 | 0 | 0 | 0 | 0 | 0 | 0 | 0 | 0 | 1 | 0 |
|     | 4      | 0  | 0    | 0     | 0 | 0 | 0 | 0 | 0 | 0 | 0 | 0 | 0 | 0 | 0 | 0 | 0 | 0 | 0 | 0 | 0 | 0 | 0 | 0   | 0 | 0 | 0 | 0 | 0 | 0 | 0 | 0 | 0 | 0 | 0 | 0 | 0 | 0 | 0 | 0 |
|     | 6      | 0  | 0    | 0     | 0 | 0 | 0 | 0 | 0 | 0 | 0 | 0 | 0 | 0 | 0 | 0 | 0 | 0 | 0 | 0 | 0 | 0 | 0 | 0   | 0 | 0 | 0 | 0 | 0 | 0 | 0 | 0 | 0 | 0 | 0 | 0 | 0 | 0 | 0 | 0 |
|     | 7      | 0  | 1    | 0     | 0 | 0 | 0 | 0 | 0 | 0 | 0 | 0 | 0 | 0 | 0 | 0 | 0 | 0 | 0 | 0 | 0 | 0 | 0 | 0   | 0 | 0 | 0 | 0 | 0 | 0 | 0 | 0 | 0 | 0 | 0 | 0 | 0 | 0 | 0 | 0 |
|     | 8      | 0  | 0    | 0     | 0 | 0 | 0 | 0 | 0 | 0 | 0 | 0 | 0 | 0 | 0 | 0 | 0 | 0 | 0 | 0 | 0 | 0 | 0 | 0   | 0 | 0 | 0 | 0 | 0 | 0 | 0 | 0 | 0 | 0 | 0 | 0 | 0 | 0 | 0 | 0 |
| 18  | 1      | 0  | 0    | 0     | 0 | 0 | 0 | 0 | 0 | 0 | 0 | 0 | 0 | 0 | 0 | 0 | 0 | 0 | 0 | 0 | 0 | 0 | 0 | 0   | 0 | 0 | 0 | 0 | 0 | 0 | 0 | 0 | 0 | 0 | 0 | 0 | 0 | 0 | 0 | 0 |
| 10  | 2      | 0  | 0    | 0     | 0 | 0 | 0 | 0 | 0 | 0 | 0 | 0 | 0 | 0 | 0 | 0 | 0 | 0 | 0 | 0 | 0 | 0 | 0 | 0   | 0 | 0 | 0 | 0 | 0 | 0 | 0 | 0 | 0 | 0 | 0 | 0 | 0 | 0 | 0 | 0 |
|     | 3      | 0  | 0    | 0     | 0 | 0 | 0 | 0 | 0 | 0 | 0 | 0 | 0 | 0 | 0 | 0 | 0 | 0 | 0 | 0 | 0 | 0 | 0 | 0   | 0 | 0 | 0 | 0 | 0 | 0 | 0 | 0 | 0 | 0 | 0 | 0 | 0 | 0 | 0 | 0 |
|     | 4      | 0  | 0    | 0     | 0 | 0 | 0 | 0 | 0 | 0 | 0 | 0 | 0 | 0 | 0 | 0 | 0 | 0 | 0 | 0 | 0 | 0 | 0 | 0   | 0 | 0 | 0 | 0 | 0 | 0 | 0 | 0 | 0 | 0 | 0 | 0 | 0 | 0 | 0 | 0 |
|     | 5      | 0  | 0    | 0     | 0 | 0 | 0 | 0 | 0 | 0 | 0 | 0 | 0 | 0 | 0 | 0 | 0 | 0 | 0 | 0 | 0 | 0 | 0 | 0   | 0 | 0 | 0 | 0 | 0 | 0 | 0 | 0 | 0 | 0 | 0 | 0 | 0 | 0 | 0 | 0 |
|     | 6      | 1  | 1    | 1     | 1 | 1 | 1 | 1 | 1 | 1 | 1 | 1 | 1 | 1 | 1 | 1 | 1 | 1 | 1 | 1 | 1 | 1 | 1 | 1   | 1 | 1 | 1 | 1 | 1 | 1 | 1 | 1 | 1 | 1 | 1 | 1 | 1 | 1 | 1 | 1 |
|     | 7      | 1  | 1    | 1     | 1 | 1 | 1 | 1 | 1 | 1 | 1 | 1 | 1 | 1 | 1 | 1 | 1 | 1 | 1 | 1 | 1 | 1 | 1 | 1   | 1 | 1 | 1 | 1 | 1 | 1 | 1 | 1 | 1 | 1 | 1 | 1 | 1 | 1 | 1 | 1 |
|     | 8      | 1  | 1    | 1     | 1 | 1 | 1 | 1 | 1 | 1 | 1 | 1 | 1 | 1 | 1 | 1 | 1 | 1 | 1 | 1 | 1 | 1 | 1 | 1   | 1 | 1 | 1 | 1 | 1 | 1 | 1 | 1 | 1 | 1 | 1 | 1 | 1 | 1 | 1 | 1 |
| 19  | 1      | 0  | 0    | 0     | 0 | 0 | 0 | 0 | 0 | 0 | 0 | 0 | 0 | 0 | 0 | 0 | 0 | 0 | 0 | 0 | 0 | 0 | 0 | 0   | 0 | 0 | 0 | 0 | 0 | 0 | 0 | 0 | 0 | 0 | 0 | 0 | 0 | 0 | 0 | 0 |
|     | 2      | 0  | 0    | 0     | 0 | 0 | 1 | 0 | 0 | 0 | 0 | 0 | 0 | 0 | 0 | 0 | 0 | 1 | 0 | 0 | 0 | 0 | 0 | 0   | 0 | 0 | 0 | 0 | 0 | 0 | 0 | 0 | 0 | 0 | 0 | 0 | 0 | 0 | 0 | 0 |
|     | 3      | 0  | 0    | 0     | 0 | 0 | 0 | 0 | 0 | 0 | 0 | 0 | 0 | 0 | 0 | 0 | 0 | 0 | 0 | 0 | 0 | 0 | 0 | 0   | 0 | 0 | 0 | 0 | 0 | 0 | 0 | 0 | 0 | 0 | 0 | 0 | 0 | 0 | 0 | 0 |
|     | 4      | 0  | 0    | 0     | 0 | 0 | 0 | 0 | 0 | 0 | 0 | 0 | 0 | 0 | 0 | 0 | 0 | 0 | 0 | 0 | 0 | 0 | 0 | 0   | 0 | 0 | 0 | 0 | 0 | 0 | 0 | 0 | 0 | 0 | 0 | 0 | 0 | 0 | 0 | 0 |
|     | 5      | 0  | 0    | 0     | 0 | 0 | 0 | 0 | 0 | 0 | 0 | 0 | 0 | 0 | 0 | 0 | 0 | 0 | 0 | 0 | 0 | 0 | 0 | 0   | 0 | 0 | 0 | 0 | 0 | 0 | 0 | 0 | 0 | 0 | 0 | 0 | 0 | 0 | 0 | 0 |
|     | 6<br>7 | 0  | 0    | 0     | 0 | 0 | 0 | 0 | 0 | 0 | 0 | 0 | 0 | 0 | 0 | 0 | 0 | 0 | 0 | 0 | 0 | 0 | 0 | 0   | 0 | 0 | 0 | 0 | 0 | 0 | 0 | 0 | 0 | 0 | 0 | 0 | 0 | 0 | 0 | 0 |
|     | 0      | 0  | 0    | 0     | 0 | 0 | 0 | 0 | 0 | 0 | 0 | 0 | 0 | 0 | 0 | 0 | 0 | 0 | 0 | 0 | 0 | 0 | 0 | 0   | 0 | 0 | 0 | 0 | 0 | 0 | 0 | 0 | 0 | 0 | 0 | 0 | 0 | 0 | 0 | 0 |
| 20  | 1      | 0  | 0    | 0     | 0 | 0 | 0 | 0 | 0 | 0 | 0 | 0 | 0 | 0 | 0 | 0 | 0 | 0 | 0 | 0 | 0 | 0 | 0 | 0   | 0 | 0 | 0 | 0 | 0 | 0 | 0 | 0 | 0 | 0 | 0 | 0 | 0 | 0 | 0 | 0 |
| 20  | 2      | 0  | 0    | 0     | 0 | 0 | 0 | 0 | 0 | 0 | 0 | 0 | 0 | 0 | 0 | 0 | 0 | 0 | 0 | 0 | 0 | 0 | 0 | 0   | 0 | 0 | 0 | 0 | 0 | 0 | 0 | 0 | 0 | 0 | 0 | 0 | 0 | 0 | 0 | 0 |
|     | 3      | 0  | 0    | 0     | 0 | 0 | 0 | 0 | 0 | 0 | 0 | 0 | 0 | 0 | 0 | 0 | 0 | 0 | 0 | 0 | 0 | 0 | 0 | 0   | 0 | 0 | 0 | 0 | 0 | 0 | 0 | 0 | 0 | 0 | 0 | 0 | 0 | 0 | 0 | 0 |
|     | 4      | 0  | 0    | 0     | 0 | 0 | 0 | 0 | 0 | 0 | 0 | 0 | 0 | 0 | 0 | 0 | 0 | 0 | 0 | 0 | 0 | 0 | 0 | 0   | 0 | 0 | 0 | 0 | 0 | 0 | 0 | 0 | 0 | 0 | 0 | 0 | 0 | 0 | 0 | 0 |
|     | 5      | 0  | 0    | 0     | 0 | 0 | 0 | 0 | 0 | 0 | 0 | 0 | 0 | 0 | 0 | 0 | 0 | 0 | 0 | 0 | 0 | 0 | 0 | 0   | 0 | 0 | 0 | 0 | 0 | 0 | 0 | 0 | 0 | 0 | 0 | 0 | 0 | 0 | 0 | 0 |
|     | 6      | 1  | 1    | 1     | 1 | 1 | 1 | 1 | 1 | 1 | 1 | 1 | 1 | 1 | 1 | 1 | 1 | 1 | 1 | 1 | 1 | 1 | 1 | 1   | 1 | 1 | 1 | 1 | 1 | 1 | 1 | 1 | 1 | 1 | 1 | 1 | 1 | 1 | 1 | 1 |
|     | 7      | 0  | 0    | 0     | 0 | 0 | 0 | 0 | 0 | 0 | 0 | 0 | 0 | 0 | 0 | 0 | 0 | 0 | 0 | 0 | 0 | 0 | 0 | 0   | 0 | 0 | 0 | 0 | 0 | 0 | 0 | 0 | 0 | 0 | 0 | 0 | 0 | 0 | 0 | 0 |
|     | 8      | 1  | 1    | 1     | 1 | 1 | 1 | 1 | 1 | 1 | 1 | 1 | 1 | 1 | 1 | 1 | 1 | 1 | 1 | 1 | 1 | 1 | 1 | 1   | 1 | 1 | 1 | 1 | 1 | 1 | 1 | 1 | 1 | 1 | 1 | 1 | 1 | 1 | 1 | 1 |
| 21  | 1      | 1  | 1    | 1     | 1 | 1 | 1 | 1 | 1 | 1 | 1 | 1 | 1 | 1 | 1 | 1 | 1 | 1 | 1 | 1 | 1 | 1 | 1 | 1   | 1 | 1 | 1 | 1 | 1 | 1 | 1 | 1 | 1 | 1 | 1 | 1 | 1 | 1 | 1 | 1 |
|     | 2      | 0  | 0    | 0     | 0 | 0 | 0 | 0 | 0 | 0 | 0 | 0 | 0 | 0 | 0 | 0 | 0 | 0 | 0 | 0 | 0 | 0 | 0 | 0   | 0 | 0 | 0 | 0 | 0 | 0 | 0 | 0 | 0 | 0 | 0 | 0 | 0 | 0 | 0 | 0 |
|     | 3      | 1  | 1    | 1     | 1 | 1 | 1 | 1 | 1 | 1 | 1 | 1 | 1 | 1 | 1 | 1 | 1 | 1 | 1 | 1 | 1 | 1 | 1 | 1   | 1 | 1 | 1 | 1 | 1 | 1 | 1 | 1 | 1 | 1 | 1 | 1 | 1 | 1 | 1 | 1 |
|     | 4      | 0  | 0    | 0     | 0 | 0 | 0 | 0 | 0 | 0 | 0 | 0 | 0 | 0 | 0 | 0 | 0 | 0 | 0 | 0 | 0 | 0 | 0 | 0   | 0 | 0 | 0 | 0 | 0 | 0 | 0 | 0 | 0 | 0 | 0 | 0 | 0 | 0 | 0 | 0 |
|     | 5      | 0  | 0    | 0     | 0 | 0 | 0 | 0 | 0 | 0 | 0 | 0 | 0 | 0 | 0 | 0 | 0 | 0 | 0 | 0 | 0 | 0 | 0 | 0   | 0 | 0 | 0 | 0 | 0 | 0 | 0 | 0 | 0 | 0 | 0 | 0 | 0 | 0 | 0 | 0 |
|     | 6      | 0  | 0    | 0     | 0 | 0 | 0 | 0 | 0 | 0 | 0 | 0 | 0 | 0 | 0 | 0 | 0 | 0 | 0 | 0 | 0 | 0 | 0 | 0   | 0 | 0 | 0 | 0 | 0 | 0 | 0 | 0 | 0 | 0 | 0 | 0 | 0 | 0 | 0 | 0 |
|     | 7      | 0  | 0    | 0     | 0 | 0 | 0 | 0 | 0 | 0 | 0 | 0 | 0 | 0 | 0 | 0 | 0 | 0 | 0 | 0 | 0 | 0 | 0 | 0   | 0 | 0 | 0 | 0 | 0 | 0 | 0 | 0 | 0 | 0 | 0 | 0 | 0 | 0 | 0 | 0 |
| L   | 8      | 0  | 0    | 0     | 0 | 0 | 0 | 0 | 0 | 0 | 0 | 0 | 0 | 0 | 0 | 0 | 0 | 0 | 0 | 0 | 0 | 0 | 0 | 0   | 0 | 0 | 0 | 0 | 0 | 0 | 0 | 0 | 0 | 0 | 0 | 0 | 0 | 0 | 0 | 0 |
| 22  | 1      | 0  | 0    | 0     | 0 | 0 | 0 | 0 | 0 | 0 | 0 | 0 | 0 | 0 | 0 | 0 | 0 | 0 | 0 | 0 | 0 | 0 | 0 | 0   | 0 | 0 | 0 | 0 | 0 | 0 | 0 | 0 | 0 | 0 | 0 | 0 | 0 | 0 | 0 | 0 |
|     | 2      | 0  | 0    | 0     | 0 | 0 | 0 | 0 | 0 | 0 | 0 | 0 | 0 | 0 | 0 | 0 | 0 | 0 | 0 | 0 | 0 | 0 | 0 | 0   | 0 | 0 | 0 | 0 | 0 | 0 | 0 | 0 | 0 | 0 | 0 | 0 | 0 | 0 | 0 | 0 |
|     | 3      | 0  | 0    | 0     | 0 | 0 | 0 | 0 | 0 | 0 | 0 | 0 | 0 | 0 | 0 | 0 | 0 | 0 | 0 | 0 | 0 | 0 | 0 | 0   | 0 | 0 | 0 | 0 | 0 | 0 | 0 | 0 | 0 | 0 | 0 | 0 | 0 | 0 | 0 | 0 |
|     | 4      | 0  | 0    | 0     | 0 | 0 | 0 | 0 | 0 | 0 | 0 | 0 | 0 | 0 | 0 | 0 | 0 | 0 | 0 | 0 | 0 | 0 | 0 | 0   | 0 | 0 | 0 | 0 | 0 | 0 | 0 | 0 | 0 | 0 | 0 | 0 | 0 | 0 | U | 0 |
|     | 5      |    | 0    | 0     | 0 | 0 | 0 | 0 | 0 | 0 | U | 0 |   | U |   |   | 0 | 0 | 0 |   |   |   | 0 | U   | 0 |   | 0 | U | 0 | 0 | 0 | 0 |   | 0 | 0 |   | U | 0 | U | U |
|     | р<br>2 |    | 0    | 0     | 0 | 0 | 0 | 0 | 0 | 0 | 0 | 0 | 0 | 0 | 0 |   | 0 | 0 | 0 |   |   |   | 0 | 0   | 0 |   | 0 | 0 | 0 | 0 | 0 | 0 |   | 0 |   | 0 | 0 | 0 | U | 0 |
|     | /<br>8 | 0  | 0    | 0     | 0 | 0 | 0 | 0 | 0 | 0 | 0 | 0 | 0 | 0 | 0 | 0 | 0 | 0 | 0 | 0 | 0 | 0 | 0 | 0   | 0 | 0 | 0 | 0 | 0 | 0 | U | 0 | 0 | 0 | 0 | 0 | 0 | 0 | 0 | 0 |
| 1   | 0      | 0  |      | 0     |   |   | 0 | 0 |   | 0 | U | 0 | 0 |   | U | U | 0 | 5 | 0 | J | U | J | 5 | U U | 0 | 0 | 5 | 0 | U | U | 0 | 5 | U | 5 | U | U | U | U | 0 | U |

| SW  | Bit | De | stin | atior | 1 | 1 | 1 | 1 | r |   |        | r |   | 1 |   | r — | r | - |   | - |   |   |   |        |   |   |   | - |   |   | 1 | r |   |   |   |   |   |   |   |   |
|-----|-----|----|------|-------|---|---|---|---|---|---|--------|---|---|---|---|-----|---|---|---|---|---|---|---|--------|---|---|---|---|---|---|---|---|---|---|---|---|---|---|---|---|
| NO. | NO. | А  | В    | С     | D | Е | F | G | н | Ι | J      | К | L | М | Ν | 0   | Ρ | Q | R | S | Т | U | V | W      | Х | Υ | Ζ | а | b | с | d | е | f | g | h | i | j | k | T | m |
| 23  | 1   | 0  | 0    | 0     | 0 | 0 | 0 | 0 | 0 | 0 | 0      | 0 | 0 | 0 | 0 | 0   | 0 | 0 | 0 | 0 | 0 | 0 | 0 | 0      | 0 | 0 | 0 | 0 | 0 | 0 | 0 | 0 | 0 | 0 | 0 | 0 | 0 | 0 | 0 | 0 |
|     | 2   | 0  | 0    | 0     | 0 | 0 | 0 | 0 | 0 | 0 | 0      | 0 | 0 | 0 | 0 | 0   | 0 | 0 | 0 | 0 | 0 | 0 | 0 | 0      | 0 | 0 | 0 | 0 | 0 | 0 | 0 | 0 | 0 | 0 | 0 | 0 | 0 | 0 | 0 | 0 |
|     | 3   | 0  | 0    | 0     | 0 | 0 | 0 | 0 | 0 | 0 | 0      | 0 | 0 | 0 | 0 | 0   | 0 | 0 | 0 | 0 | 0 | 0 | 0 | 0      | 0 | 0 | 0 | 0 | 0 | 0 | 0 | 0 | 0 | 0 | 0 | 0 | 0 | 0 | 0 | 0 |
|     | 4   | 0  | 0    | 0     | 0 | 0 | 0 | 0 | 0 | 0 | 0      | 0 | 0 | 0 | 0 | 0   | 0 | 0 | 0 | 0 | 0 | 0 | 0 | 0      | 0 | 0 | 0 | 0 | 0 | 0 | 0 | 0 | 0 | 0 | 0 | 0 | 0 | 0 | 0 | 0 |
|     | 5   | 0  | 0    | 0     | 0 | 0 | 0 | 0 | 0 | 0 | 0      | 0 | 0 | 0 | 0 | 0   | 0 | 0 | 0 | 0 | 0 | 0 | 0 | 0      | 0 | 0 | 0 | 0 | 0 | 0 | 0 | 0 | 0 | 0 | 0 | 0 | 0 | 0 | 0 | 0 |
|     | 6   | 0  | 0    | 0     | 0 | 0 | 0 | 0 | 0 | 0 | 0      | 0 | 0 | 0 | 0 | 0   | 0 | 0 | 0 | 0 | 0 | 0 | 0 | 0      | 0 | 0 | 0 | 0 | 0 | 0 | 0 | 0 | 0 | 0 | 0 | 0 | 0 | 0 | 0 | 0 |
|     | 7   | 0  | 0    | 0     | 0 | 0 | 0 | 0 | 0 | 0 | 0      | 0 | 0 | 0 | 0 | 0   | 0 | 0 | 0 | 0 | 0 | 0 | 0 | 0      | 0 | 0 | 0 | 0 | 0 | 0 | 0 | 0 | 0 | 0 | 0 | 0 | 0 | 0 | 0 | 0 |
|     | 8   | 0  | 0    | 0     | 0 | 0 | 0 | 0 | 0 | 0 | 0      | 0 | 0 | 0 | 0 | 0   | 0 | 0 | 0 | 0 | 0 | 0 | 0 | 0      | 0 | 0 | 0 | 0 | 0 | 0 | 0 | 0 | 0 | 0 | 0 | 0 | 0 | 0 | 0 | 0 |
| 24  | 1   | 0  | 0    | 0     | 0 | 0 | 0 | 0 | 0 | 0 | 0      | 0 | 0 | 0 | 0 | 0   | 0 | 0 | 0 | 0 | 0 | 0 | 0 | 0      | 0 | 0 | 0 | 0 | 0 | 0 | 0 | 0 | 0 | 0 | 0 | 0 | 0 | 0 | 0 | 0 |
|     | 2   | 0  | 0    | 0     | 0 | 0 | 0 | 0 | 0 | 0 | 0      | 0 | 0 | 0 | 0 | 0   | 0 | 0 | 0 | 0 | 0 | 0 | 0 | 0      | 0 | 0 | 0 | 0 | 0 | 0 | 0 | 0 | 0 | 0 | 0 | 0 | 0 | 0 | 0 | 0 |
|     | 3   | 0  | 0    | 0     | 0 | 0 | 0 | 0 | 0 | 0 | 0      | 0 | 0 | 0 | 0 | 0   | 0 | 0 | 0 | 0 | 0 | 0 | 0 | 0      | 0 | 0 | 0 | 0 | 0 | 0 | 0 | 0 | 0 | 0 | 0 | 0 | 0 | 0 | 0 | 0 |
|     | 4   | 0  | 0    | 0     | 0 | 0 | 0 | 0 | 0 | 0 | 0      | 0 | 0 | 0 | 0 | 0   | 0 | 0 | 0 | 0 | 0 | 0 | 0 | 0      | 0 | 0 | 0 | 0 | 0 | 0 | 0 | 0 | 0 | 0 | 0 | 0 | 0 | 0 | 0 | 0 |
|     | 5   | 1  | 1    | 1     | 1 | 1 | 1 | 1 | 1 | 1 | 1      | 1 | 1 | 1 | 1 | 1   | 1 | 1 | 1 | 1 | 1 | 1 | 1 | 1      | 1 | 1 | 1 | 1 | 1 | 1 | 1 | 1 | 1 | 1 | 1 | 1 | 1 | 1 | 1 | 1 |
|     | 6   | 0  | 0    | 0     | 0 | 0 | 0 | 0 | 0 | 0 | 0      | 0 | 0 | 0 | 0 | 0   | 0 | 0 | 0 | 0 | 0 | 0 | 0 | 0      | 0 | 0 | 0 | 0 | 0 | 0 | 0 | 0 | 0 | 0 | 0 | 0 | 0 | 0 | 0 | 0 |
|     | 7   | 1  | 1    | 0     | 0 | 0 | 0 | 0 | 0 | 0 | 0      | 0 | 0 | 0 | 1 | 1   | 1 | 0 | 1 | 1 | 1 | 1 | 1 | 1      | 1 | 0 | 0 | 1 | 0 | 0 | 0 | 0 | 0 | 0 | 0 | 0 | 0 | 1 | 1 | 0 |
|     | 8   | 1  | 1    | 1     | 1 | 1 | 1 | 1 | 1 | 1 | 1      | 1 | 1 | 1 | 1 |     | 0 | 1 | 0 | 0 | 1 | 0 | 0 | 1      | 0 | 1 | 0 | 1 | 1 | 1 | 1 | 1 | 1 | 1 | 1 | 1 | 1 | 0 | 1 | 1 |
| 25  | 1   | 0  | 0    | 0     | 0 | 0 | 0 | 0 | 0 | 0 | 0      | 0 | 0 | 0 | 0 | 0   | 0 | 0 | 0 | 0 | 0 | 0 | 0 | 0      | 0 | 0 | 0 | 0 | - | - | 0 | 0 | 0 | 0 | 0 | 0 | 0 | 0 | 0 | 0 |
| 20  | 2   | 0  | 0    | 0     | 0 | 0 | 0 | 0 | 0 | 0 | 0      | 0 | 0 | 0 | 0 | 0   | 0 | 0 | 0 | 0 | 0 | 0 | 0 | 0      | 0 | 0 | 0 | 0 | 0 | 0 | 0 | 0 | 0 | 0 | 0 | 0 | 0 | 0 | 0 | 0 |
|     | 2   | 1  | 1    | 1     | 1 | 1 | 1 | 1 | 1 | 1 | 1      | 1 | 1 | 1 | 1 | 1   | 1 | 1 | 1 | 1 | 1 | 1 | 1 | 1      | 1 | 1 | 1 | 1 | 1 | 1 | 1 | 1 | 1 | 1 | 1 | 1 | 1 | 1 | 1 | 1 |
|     | 3   | 0  | 0    | 0     | 0 | 0 | 0 | 0 | 0 | 0 | 0      | 0 | 0 | 0 | 0 | 0   | 0 | 0 | 0 | 0 | 0 | 0 | 0 | 0      | 0 | 1 | - | 1 | - | - | 0 | 0 | 0 | 0 | 0 | 0 | 0 | 0 | - |   |
|     | 4   | 0  | 0    | 0     | 0 | 0 | 0 | 0 | 0 | 0 | 0      | 0 | 0 | 0 | 0 | 0   | 0 | 0 | 0 | 0 | 0 | 0 | 0 | 0      | 0 | 0 | 0 | 0 | 0 | 0 | 0 | 0 | 0 | 0 | 0 | 0 | 0 | 0 | 0 | 0 |
|     | 5   | 0  | 0    | 0     | 0 | 0 | 0 | 0 | 0 | 0 | 0      | 0 | 0 | 0 | 0 | 0   | 0 | 0 | 0 | 0 | 0 | 0 | 0 | 0      | 0 | 0 | 0 | 0 | 0 | 0 | 0 | 0 | 0 | 0 | 0 | 0 | 0 | 0 | 0 | 0 |
|     | 6   | 1  | 1    | 1     | 1 | 1 | 1 | 1 | 1 | 1 | 1      | 1 | 1 | 1 | 1 | 1   | 1 | 1 | 1 | 1 | 1 | 1 | 1 | 1      | 1 | 1 | 1 | 1 | 1 | 1 | 1 | 1 | 1 | 1 | 1 | 1 | 1 | 1 | 1 | 1 |
|     | /   | 0  | 0    | 0     | 0 | 0 | 0 | 0 | 0 | 0 | 0      | 0 | 0 | 0 | 0 | 0   | 0 | 0 | 0 | 0 | 0 | 0 | 0 | 0      | 0 | 0 | 0 | 0 | 0 | 0 | 0 | 0 | 0 | 0 | 0 | 0 | 0 | 0 | 0 | 0 |
|     | 8   | 0  | 0    | 0     | 0 | 0 | 0 | 0 | 0 | 0 | 0      | 0 | 0 | 0 | 0 | 0   | 0 | 0 | 0 | 0 | 0 | 0 | 0 | 0      | 0 | 0 | 0 | 0 | 0 | 0 | 0 | 0 | 0 | 0 | 0 | 0 | 0 | 0 | 0 | 0 |
| 26  | 1   | 0  | 0    | 0     | 0 | 0 | 0 | 0 | 0 | 0 | 0      | 0 | 0 | 0 | 0 | 0   | 0 | 0 | 0 | 0 | 0 | 0 | 0 | 0      | 0 | 0 | 0 | 0 | 0 | 0 | 0 | 0 | 0 | 0 | 0 | 0 | 0 | 0 | 0 | 0 |
|     | 2   | 0  | 0    | 0     | 0 | 0 | 0 | 0 | 0 | 0 | 0      | 0 | 0 | 0 | 0 | 0   | 0 | 0 | 0 | 0 | 0 | 0 | 0 | 0      | 0 | 0 | 0 | 0 | 0 | 0 | 0 | 0 | 0 | 0 | 0 | 0 | 0 | 0 | 0 | 0 |
|     | 3   | 0  | 0    | 0     | 0 | 0 | 0 | 0 | 0 | 0 | 0      | 0 | 0 | 0 | 0 | 0   | 0 | 0 | 0 | 0 | 0 | 0 | 0 | 0      | 0 | 0 | 0 | 0 | 0 | 0 | 0 | 0 | 0 | 0 | 0 | 0 | 0 | 0 | 0 | 0 |
|     | 4   | 0  | 0    | 0     | 0 | 0 | 0 | 0 | 0 | 0 | 0      | 0 | 0 | 0 | 0 | 0   | 0 | 0 | 0 | 0 | 0 | 0 | 0 | 0      | 0 | 0 | 0 | 0 | 0 | 0 | 0 | 0 | 0 | 0 | 0 | 0 | 0 | 0 | 0 | 0 |
|     | 5   | 0  | 0    | 0     | 0 | 0 | 0 | 0 | 0 | 0 | 0      | 0 | 0 | 0 | 0 | 0   | 0 | 0 | 0 | 0 | 0 | 0 | 0 | 0      | 0 | 0 | 0 | 0 | 0 | 0 | 0 | 0 | 0 | 0 | 0 | 0 | 0 | 0 | 0 | 0 |
|     | 6   | 0  | 0    | 0     | 0 | 0 | 0 | 0 | 0 | 0 | 0      | 0 | 0 | 0 | 0 | 0   | 0 | 0 | 0 | 0 | 0 | 0 | 0 | 0      | 0 | 0 | 0 | 0 | 0 | 0 | 0 | 0 | 0 | 0 | 0 | 0 | 0 | 0 | 0 | 0 |
|     | 7   | 0  | 0    | 0     | 0 | 0 | 0 | 0 | 0 | 0 | 0      | 0 | 0 | 0 | 0 | 0   | 0 | 0 | 0 | 0 | 0 | 0 | 0 | 0      | 0 | 0 | 0 | 0 | 0 | 0 | 0 | 0 | 0 | 0 | 0 | 0 | 0 | 0 | 0 | 0 |
|     | 8   | 0  | 1    | 1     | 1 | 1 | 1 | 1 | 1 | 1 | 1      | 1 | 1 | 1 | 0 | 0   | 0 | 0 | 0 | 0 | 0 | 0 | 0 | 0      | 0 | 1 | 0 | 0 | 1 | 1 | 1 | 1 | 1 | 1 | 1 | 1 | 1 | 0 | 0 | 1 |
| 27  | 1   | 0  | 0    | 0     | 0 | 0 | 0 | 0 | 0 | 0 | 0      | 0 | 0 | 0 | 0 | 0   | 0 | 0 | 0 | 0 | 0 | 0 | 0 | 0      | 0 | 0 | 0 | 0 | 0 | 0 | 0 | 0 | 0 | 0 | 0 | 0 | 0 | 0 | 0 | 0 |
|     | 2   | 0  | 0    | 0     | 0 | 0 | 0 | 0 | 0 | 0 | 0      | 0 | 0 | 0 | 0 | 0   | 0 | 0 | 0 | 0 | 0 | 0 | 0 | 0      | 0 | 0 | 0 | 0 | 0 | 0 | 0 | 0 | 0 | 0 | 0 | 0 | 0 | 0 | 0 | 0 |
|     | 3   | 1  | 1    | 1     | 1 | 1 | 1 | 1 | 1 | 1 | 1      | 1 | 1 | 1 | 1 | 1   | 1 | 1 | 1 | 1 | 1 | 1 | 1 | 1      | 1 | 1 | 1 | 1 | 1 | 1 | 1 | 1 | 1 | 1 | 1 | 1 | 1 | 1 | 1 | 1 |
|     | 4   | 0  | 0    | 0     | 0 | 0 | 0 | 0 | 0 | 0 | 0      | 0 | 0 | 0 | 0 | 0   | 0 | 0 | 0 | 0 | 0 | 0 | 0 | 0      | 0 | 0 | 0 | 0 | 0 | 0 | 0 | 0 | 0 | 0 | 0 | 0 | 0 | 0 | 0 | 0 |
|     | 5   | 0  | 0    | 0     | 0 | 0 | 0 | 0 | 0 | 0 | 0      | 0 | 0 | 0 | 0 | 0   | 0 | 0 | 0 | 0 | 0 | 0 | 0 | 0      | 0 | 0 | 0 | 0 | 0 | 0 | 0 | 0 | 0 | 0 | 0 | 0 | 0 | 0 | 0 | 0 |
|     | 6   | 0  | 0    | 0     | 0 | 0 | 0 | 0 | 0 | 0 | 0      | 0 | 0 | 0 | 0 | 0   | 0 | 0 | 0 | 0 | 0 | 0 | 0 | 0      | 0 | 0 | 0 | 0 | 0 | 0 | 0 | 0 | 0 | 0 | 0 | 0 | 0 | 0 | 0 | 0 |
|     | 7   | 1  | 1    | 1     | 1 | 1 | 1 | 1 | 1 | 1 | 1      | 1 | 1 | 1 | 1 | 1   | 1 | 1 | 1 | 1 | 1 | 1 | 1 | 1      | 1 | 1 | 1 | 1 | 1 | 1 | 1 | 1 | 1 | 1 | 1 | 1 | 1 | 1 | 1 | 1 |
|     | 8   | 1  | 1    | 1     | 1 | 1 | 1 | 1 | 1 | 1 | 1      | 1 | 1 | 1 | 1 | 1   | 1 | 1 | 1 | 1 | 1 | 1 | 1 | 1      | 1 | 1 | 1 | 1 | 1 | 1 | 1 | 1 | 1 | 1 | 1 | 1 | 1 | 1 | 1 | 1 |
| 28  | 1   | 1  | 1    | 1     | 1 | 1 | 1 | 1 | 1 | 1 | 1      | 1 | 1 | 1 | 1 | 1   | 1 | 1 | 1 | 1 | 1 | 1 | 1 | 1      | 1 | 1 | 1 | 1 | 1 | 1 | 1 | 1 | 1 | 1 | 1 | 1 | 1 | 1 | 1 | 1 |
|     | 2   | 1  | 1    | 1     | 1 | 1 | 1 | 1 | 1 | 1 | 1      | 1 | 1 | 1 | 1 | 1   | 1 | 1 | 1 | 1 | 1 | 1 | 1 | 1      | 1 | 1 | 1 | 1 | 1 | 1 | 1 | 1 | 1 | 1 | 1 | 1 | 1 | 1 | 1 | 1 |
|     | 3   | 1  | 1    | 1     | 1 | 1 | 1 | 1 | 1 | 1 | 1      | 1 | 1 | 1 | 1 | 1   | 1 | 1 | 1 | 1 | 1 | 1 | 1 | 1      | 1 | 1 | 1 | 1 | 1 | 1 | 1 | 1 | 1 | 1 | 1 | 1 | 1 | 1 | 1 | 1 |
|     | 4   | 1  | 1    | 1     | 1 | 1 | 1 | 1 | 1 | 1 | 1      | 1 | 1 | 1 | 1 | 1   | 1 | 1 | 1 | 1 | 1 | 1 | 1 | 1      | 1 | 1 | 1 | 1 | 1 | 1 | 1 | 1 | 1 | 1 | 1 | 1 | 1 | 1 | 1 | 1 |
|     | 5   | 1  | 1    | 1     | 1 | 1 | 1 | 1 | 1 | 1 | 1      | 1 | 1 | 1 | 1 | 1   | 1 | 1 | 1 | 1 | 1 | 1 | 1 | 1      | 1 | 1 | 1 | 1 | 1 | 1 | 1 | 1 | 1 | 1 | 1 | 1 | 1 | 1 | 1 | 1 |
|     | 6   | 1  | 1    | 1     | 1 | 1 | 1 | 1 | 1 | 1 | 1      | 1 | 1 | 1 | 1 | 1   | 1 | 1 | 1 | 1 | 1 | 1 | 1 | 1      | 1 | 1 | 1 | 1 | 1 | 1 | 1 | 1 | 1 | 1 | 1 | 1 | 1 | 1 | 1 | 1 |
|     | 7   | 0  | 0    | 0     | 0 | 0 | 0 | 0 | 0 | 0 | 0      | 0 | 0 | 0 | 0 | 0   | 0 | 0 | 0 | 0 | 0 | 0 | 0 | 0      | 0 | 0 | 0 | 0 | 0 | 0 | 0 | 0 | 0 | 0 | 0 | 0 | 0 | 0 | 0 | 0 |
|     | 8   | 0  | 0    | 0     | 0 | 0 | 0 | 0 | 0 | 0 | 0      | 0 | 0 | 0 | 0 | 0   | 0 | 0 | 0 | 0 | 0 | 0 | 0 | 0      | 0 | 0 | 0 | 0 | 0 | 0 | 0 | 0 | 0 | 0 | 0 | 0 | 0 | 0 | 0 | 0 |
| 29  | 1   | 0  | 0    | 0     | 0 | 0 | 0 | 0 | 0 | 0 | 0      | 0 | 0 | 0 | 0 | 0   | 0 | 0 | 0 | 0 | 0 | 0 | 0 | 0      | 0 | 0 | 0 | 0 | 0 | 0 | 0 | 0 | 0 | 0 | 0 | 0 | 0 | 0 | 0 | 0 |
|     | 2   | 0  | 0    | 0     | 0 | 0 | 0 | 0 | 0 | 0 | 0      | 0 | 0 | 0 | 0 | 0   | 0 | 0 | 0 | 0 | 0 | 0 | 0 | 0      | 0 | 0 | 0 | 0 | 0 | 0 | 0 | 0 | 0 | 0 | 0 | 0 | 0 | 0 | 0 | 0 |
|     | 3   | 1  | 1    | 1     | 1 | 1 | 1 | 1 | 1 | 1 | 1      | 1 | 1 | 1 | 1 | 1   | 1 | 1 | 1 | 1 | 1 | 1 | 1 | 1      | 1 | 1 | 1 | 1 | 1 | 1 | 1 | 1 | 1 | 1 | 1 | 1 | 1 | 1 | 1 | 1 |
|     | 4   | 0  | 0    | 0     | 0 | 0 | 0 | 0 | 0 | 0 | 0      | 0 | 0 | 0 | 0 | 0   | 0 | 0 | 0 | 0 | 0 | 0 | 0 | 0      | 0 | 0 | 0 | 0 | 0 | 0 | 0 | 0 | 0 | 0 | 0 | 0 | 0 | 0 | 0 | 0 |
|     | 5   | 0  | 0    | 0     | 0 | 0 | 0 | 0 | 0 | 0 | 0      | 0 | 0 | 0 | 0 | 0   | 0 | 0 | 0 | 0 | 0 | 0 | 0 | 0      | 0 | 0 | 0 | 0 | 0 | 0 | 0 | 0 | 0 | 0 | 0 | 0 | 0 | 0 | 0 | 0 |
|     | 6   | 0  | 0    | 0     | 0 | 0 | 0 | 0 | 0 | 0 | 0      | 0 | 0 | 0 | 0 | 0   | 0 | 0 | 0 | 0 | 0 | 0 | 0 | 0      | 0 | 0 | 0 | 0 | 0 | 0 | 0 | 0 | 0 | 0 | 0 | 0 | 0 | 0 | 0 | 0 |
|     | 7   | 0  | 0    | 0     | 0 | 0 | 0 | 0 | 0 | 0 | 0      | 0 | 0 | 0 | 0 | 0   | 0 | 0 | 0 | 0 | 0 | 0 | 0 | 0      | 0 | 0 | 0 | 0 | 0 | 0 | 0 | 0 | 0 | 0 | 0 | 0 | 0 | 0 | 0 | 0 |
|     | 8   | 0  | 0    | 0     | 0 | 0 | 0 | 0 | 0 | 0 | 0      | 0 | 0 | 0 | 0 | 0   | 0 | 0 | 0 | 0 | 0 | 0 | 0 | 0      | 0 | 0 | 0 | 0 | 0 | 0 | 0 | 0 | 0 | 0 | 0 | 0 | 0 | 0 | 0 | 0 |
| 30  | 1   | ñ  | n    | n     | n | n | n | 0 | n | 0 | n      | 0 | ñ | n | ñ | n   | 0 | n | ñ | n | ñ | 0 | 0 | n<br>n | ñ | n | 0 | n | 0 | 0 | 0 | n | 0 | 0 | 0 | 0 | 0 | 0 | 0 | 0 |
| 00  | 2   | 1  | 1    | 1     | 1 | 1 | 1 | 1 | 1 | 1 | 1      | 1 | 1 | 1 | 1 | 1   | 1 | 1 | 1 | 1 | 1 | 1 | 1 | 1      | 1 | 1 | 1 | 1 | 1 | 1 | 1 | 1 | 1 | 1 | 1 | 1 | 1 | 1 | 1 | 1 |
|     | 2   | 0  | 0    | 0     | 0 | 0 | 0 | 0 | 0 | 0 | 1      | 0 | 0 | 0 | 0 | 0   | 0 | 0 | 0 | 0 | 0 | 0 | 0 | 6      | 0 | 0 | 0 | 0 | 0 | 0 | 0 | 0 | 0 | 0 | 0 | 0 | 0 | 0 | - | 0 |
|     | 1   | 1  | 4    | 1     | 1 | 1 | 4 | 1 | 1 | 1 | 1      | 1 | 1 | 1 | 1 | 1   | 1 | 1 | 1 | 1 | 1 | 1 | 1 | 1      | 1 | 1 | 1 | 1 | 1 | 1 | 1 | 1 | 1 | 1 | 1 | 1 | 1 | 1 | 1 | 1 |
|     | 4   | 0  |      |       |   |   |   |   |   |   | 1      | 0 | 0 |   | 0 |     |   |   | 0 | 0 | 0 | 0 | 0 |        | 0 |   | 1 |   | 1 | 1 | 0 | 0 |   | 1 | 0 | 1 |   |   | - | 1 |
|     | 6   | 4  | 4    | 1     | 1 | 1 | 4 | 4 | 4 | 1 | 1      | 4 | 4 | 1 | 4 | 1   | 4 | 1 | 4 | 4 | 4 | 4 | 4 | 1      | 4 | 1 | 1 | 4 | 1 | 4 | 1 | 4 | 1 | 1 | 1 | 1 | 1 | 1 | 1 | U |
|     | 0   |    | 1    | 1     | 1 | 1 | 1 |   | 1 | 1 | T<br>C |   |   |   |   | 1   |   |   |   |   |   | 1 | 1 | 1      |   | 1 | 1 | 1 | 1 | 1 | 1 |   | 1 | 1 | 1 | 1 | - | - | 1 | 1 |
|     | /   | 0  | 0    | 0     | 0 | 0 | 0 | 0 | 0 | 0 | Ű      | 0 | 0 | 0 | 0 | 0   | 0 | 0 | 0 | 0 | Ű | 0 | 0 | 0      | 0 | 0 | 0 | 0 | 0 | 0 | 0 | 0 | 0 | 0 | U | U | U | U | U | U |
| 1   | 8   | 0  | 0    | 0     | 0 | 0 | 0 | 0 | 0 | 0 | 0      | 0 | 0 | 0 | 0 | 0   | 0 | 0 | 0 | 0 | 0 | 0 | 0 | 0      | 0 | 0 | 0 | 0 | 0 | 0 | 0 | 0 | 0 | 0 | υ | υ | 0 | 0 | υ | υ |

| SW  | Bit | De | stina | atior | 1 |   |   |   |   | 1 |   |   |   |   |   | 1 |   |   |   |   |   |   |   |   |   | 1 |   |   |   |   |   |   |   |   |   |   |   |   |   |   |
|-----|-----|----|-------|-------|---|---|---|---|---|---|---|---|---|---|---|---|---|---|---|---|---|---|---|---|---|---|---|---|---|---|---|---|---|---|---|---|---|---|---|---|
| NO. | NO. | А  | В     | С     | D | Е | F | G | Н | Ι | J | Κ | L | Μ | Ν | 0 | Ρ | Q | R | S | Т | U | V | W | Х | Υ | Ζ | а | b | С | d | е | f | g | h | i | j | k | Ι | m |
| 31  | 1   | 0  | 0     | 0     | 0 | 0 | 0 | 0 | 0 | 0 | 0 | 0 | 0 | 0 | 0 | 0 | 0 | 0 | 0 | 0 | 0 | 0 | 0 | 0 | 0 | 0 | 0 | 0 | 0 | 0 | 0 | 0 | 0 | 0 | 0 | 0 | 0 | 0 | 0 | 0 |
|     | 2   | 0  | 0     | 0     | 0 | 0 | 0 | 0 | 0 | 0 | 0 | 0 | 0 | 0 | 0 | 0 | 0 | 0 | 0 | 0 | 0 | 0 | 0 | 0 | 0 | 0 | 0 | 0 | 0 | 0 | 0 | 0 | 0 | 0 | 0 | 0 | 0 | 0 | 0 | 0 |
|     | 3   | 0  | 0     | 0     | 0 | 0 | 0 | 0 | 0 | 0 | 0 | 0 | 0 | 0 | 0 | 0 | 0 | 0 | 0 | 0 | 0 | 0 | 0 | 0 | 0 | 0 | 0 | 0 | 0 | 0 | 0 | 0 | 0 | 0 | 0 | 0 | 0 | 0 | 0 | 0 |
|     | 4   | 1  | 1     | 1     | 1 | 1 | 1 | 1 | 1 | 1 | 1 | 1 | 1 | 1 | 1 | 1 | 1 | 1 | 1 | 1 | 1 | 1 | 1 | 1 | 1 | 1 | 1 | 1 | 1 | 1 | 1 | 1 | 1 | 1 | 1 | 1 | 1 | 1 | 1 | 1 |
|     | 5   | 0  | 0     | 0     | 0 | 0 | 0 | 0 | 0 | 0 | 0 | 0 | 0 | 0 | 0 | 0 | 0 | 0 | 0 | 0 | 0 | 0 | 0 | 0 | 0 | 0 | 0 | 0 | 0 | 0 | 0 | 0 | 0 | 0 | 0 | 0 | 0 | 0 | 0 | 0 |
|     | 6   | 0  | 0     | 0     | 0 | 0 | 0 | 0 | 0 | 0 | 0 | 0 | 0 | 0 | 0 | 0 | 0 | 0 | 0 | 0 | 0 | 0 | 0 | 0 | 0 | 0 | 0 | 0 | 0 | 0 | 0 | 0 | 0 | 0 | 0 | 0 | 0 | 0 | 0 | 0 |
|     | 7   | 0  | 0     | 0     | 0 | 0 | 0 | 0 | 0 | 0 | 0 | 0 | 0 | 0 | 0 | 0 | 0 | 0 | 0 | 0 | 0 | 0 | 0 | 0 | 0 | 0 | 0 | 0 | 0 | 0 | 0 | 0 | 0 | 0 | 0 | 0 | 0 | 0 | 0 | 0 |
| _   | 8   | 0  | 0     | 0     | 0 | 0 | 0 | 0 | 0 | 0 | 0 | 0 | 0 | 0 | 0 | 0 | 0 | 0 | 0 | 0 | 0 | 0 | 0 | 0 | 0 | 0 | 0 | 0 | 0 | 0 | 0 | 0 | 0 | 0 | 0 | 0 | 0 | 0 | 0 | 0 |
| 32  | 1   | 0  | 0     | 0     | 0 | 0 | 0 | 0 | 0 | 0 | 0 | 0 | 0 | 0 | 0 | 0 | 0 | 0 | 0 | 0 | 0 | 0 | 0 | 0 | 0 | 0 | 0 | 0 | 0 | 0 | 0 | 0 | 0 | 0 | 0 | 0 | 0 | 0 | 0 | 0 |
|     | 2   | 1  | 1     | 1     | 1 | 1 | 1 | 1 | 1 | 1 | 1 | 1 | 1 | 1 | 1 | 1 | 1 | 1 | 1 | 1 | 1 | 1 | 1 | 1 | 1 | 1 | 1 | 1 | 1 | 1 | 1 | 1 | 1 | 1 | 1 | 1 | 1 | 1 | 1 | 1 |
|     | 3   | 0  | 0     | 0     | 0 | 0 | 0 | 0 | 0 | 0 | 0 | 0 | 0 | 0 | 0 | 0 | 0 | 0 | 0 | 0 | 0 | 0 | 0 | 0 | 0 | 0 | 0 | 0 | 0 | 0 | 0 | 0 | 0 | 0 | 0 | 0 | 0 | 0 | 0 | 0 |
|     | 4   | 0  | 0     | 0     | 0 | 0 | 0 | 0 | 0 | 0 | 0 | 0 | 0 | 0 | 0 | 0 | 0 | 0 | 0 | 0 | 0 | 0 | 0 | 0 | 0 | 0 | 0 | 0 | 0 | 0 | 0 | 0 | 0 | 0 | 0 | 0 | 0 | 0 | 0 | 0 |
|     | 5   | 0  | 0     | 0     | 0 | 0 | 0 | 0 | 0 | 0 | 0 | 0 | 0 | 0 | 0 | 0 | 0 | 0 | 0 | 0 | 0 | 0 | 0 | 0 | 0 | 0 | 0 | 0 | 0 | 0 | 0 | 0 | 0 | 0 | 0 | 0 | 0 | 0 | 0 | 0 |
|     | 6   | 0  | 0     | 0     | 0 | 0 | 0 | 0 | 0 | 0 | 0 | 0 | 0 | 0 | 0 | 0 | 0 | 0 | 0 | 0 | 0 | 0 | 0 | 0 | 0 | 0 | 0 | 0 | 0 | 0 | 0 | 0 | 0 | 0 | 0 | 0 | 0 | 0 | 0 | 0 |
|     | 7   | 0  | 0     | 0     | 0 | 0 | 0 | 0 | 0 | 0 | 0 | 0 | 0 | 0 | 0 | 0 | 0 | 0 | 0 | 0 | 0 | 0 | 0 | 0 | 0 | 0 | 0 | 0 | 0 | 0 | 0 | 0 | 0 | 0 | 0 | 0 | 0 | 0 | 0 | 0 |
|     | 8   | 1  | 1     | 1     | 1 | 1 | 1 | 1 | 1 | 1 | 1 | 1 | 1 | 1 | 1 | 1 | 1 | 1 | 1 | 1 | 1 | 1 | 1 | 1 | 1 | 1 | 1 | 1 | 1 | 1 | 1 | 1 | 1 | 1 | 1 | 1 | 1 | 1 | 1 | 1 |
| 33  | 1   | 0  | 0     | 0     | 0 | 0 | 0 | 0 | 0 | 0 | 0 | 0 | 0 | 0 | 0 | 0 | 0 | 0 | 0 | 0 | 0 | 0 | 0 | 0 | 0 | 0 | 0 | 0 | 0 | 0 | 0 | 0 | 0 | 0 | 0 | 0 | 0 | 0 | 0 | 0 |
|     | 2   | 0  | 0     | 0     | 0 | 0 | 0 | 0 | 0 | 0 | 0 | 0 | 0 | 0 | 0 | 0 | 0 | 0 | 0 | 0 | 0 | 0 | 0 | 0 | 0 | 0 | 0 | 0 | 0 | 0 | 0 | 0 | 0 | 0 | 0 | 0 | 0 | 0 | 0 | 0 |
|     | 3   | 0  | 0     | 0     | 0 | 0 | 0 | 0 | 0 | 0 | 0 | 0 | 0 | 0 | 0 | 0 | 0 | 0 | 0 | 0 | 0 | 0 | 0 | 0 | 0 | 0 | 0 | 0 | 0 | 0 | 0 | 0 | 0 | 0 | 0 | 0 | 0 | 0 | 0 | 0 |
|     | 4   | 0  | 0     | 0     | 0 | 0 | 0 | 0 | 0 | 0 | 0 | 0 | 0 | 0 | 0 | 0 | 0 | 0 | 0 | 0 | 0 | 0 | 0 | 0 | 0 | 0 | 0 | 0 | 0 | 0 | 0 | 0 | 0 | 0 | 0 | 0 | 0 | 0 | 0 | 0 |
|     | 5   | 0  | 0     | 0     | 0 | 0 | 0 | 0 | 0 | 0 | 0 | 0 | 0 | 0 | 0 | 0 | 0 | 0 | 0 | 0 | 0 | 0 | 0 | 0 | 0 | 0 | 0 | 0 | 0 | 0 | 0 | 0 | 0 | 0 | 0 | 0 | 0 | 0 | 0 | 0 |
|     | 6   | 0  | 0     | 0     | 0 | 0 | 0 | 0 | 0 | 0 | 0 | 0 | 0 | 0 | 0 | 0 | 0 | 0 | 0 | 0 | 0 | 0 | 0 | 0 | 0 | 0 | 0 | 0 | 0 | 0 | 0 | 0 | 0 | 0 | 0 | 0 | 0 | 0 | 0 | 0 |
|     | 7   | 0  | 0     | 0     | 0 | 0 | 0 | 0 | 0 | 0 | 0 | 0 | 0 | 0 | 0 | 0 | 0 | 0 | 0 | 0 | 0 | 0 | 0 | 0 | 0 | 0 | 0 | 0 | 0 | 0 | 0 | 0 | 0 | 0 | 0 | 0 | 0 | 0 | 0 | 0 |
|     | 8   | 0  | 0     | 0     | 0 | 0 | 0 | 0 | 0 | 0 | 0 | 0 | 0 | 0 | 0 | 0 | 0 | 0 | 0 | 0 | 0 | 0 | 0 | 0 | 0 | 0 | 0 | 0 | 0 | 0 | 0 | 0 | 0 | 0 | 0 | 0 | 0 | 0 | 0 | 0 |
| 34  | 1   | 0  | 0     | 0     | 0 | 0 | 0 | 0 | 0 | 0 | 0 | 0 | 0 | 0 | 0 | 0 | 0 | 0 | 0 | 0 | 0 | 0 | 0 | 0 | 0 | 0 | 0 | 0 | 0 | 0 | 0 | 0 | 0 | 0 | 0 | 0 | 0 | 0 | 0 | 0 |
|     | 2   | 0  | 0     | 0     | 0 | 0 | 0 | 0 | 0 | 0 | 0 | 0 | 0 | 0 | 0 | 0 | 0 | 0 | 0 | 0 | 0 | 0 | 0 | 0 | 0 | 0 | 0 | 0 | 0 | 0 | 0 | 0 | 0 | 0 | 0 | 0 | 0 | 0 | 0 | 0 |
|     | 3   | 0  | 0     | 0     | 0 | 0 | 0 | 0 | 0 | 0 | 0 | 0 | 0 | 0 | 0 | 0 | 0 | 0 | 0 | 0 | 0 | 0 | 0 | 0 | 0 | 0 | 0 | 0 | 0 | 0 | 0 | 0 | 0 | 0 | 0 | 0 | 0 | 0 | 0 | 0 |
|     | 4   | 0  | 0     | 0     | 0 | 0 | 0 | 0 | 0 | 0 | 0 | 0 | 0 | 0 | 0 | 0 | 0 | 0 | 0 | 0 | 0 | 0 | 0 | 0 | 0 | 0 | 0 | 0 | 0 | 0 | 0 | 0 | 0 | 0 | 0 | 0 | 0 | 0 | 0 | 0 |
|     | 5   | 0  | 0     | 0     | 0 | 0 | 0 | 0 | 0 | 0 | 0 | 0 | 0 | 0 | 0 | 0 | 0 | 0 | 0 | 0 | 0 | 0 | 0 | 0 | 0 | 0 | 0 | 0 | 0 | 0 | 0 | 0 | 0 | 0 | 0 | 0 | 0 | 0 | 0 | 0 |
|     | 6   | 0  | 0     | 0     | 0 | 0 | 0 | 0 | 0 | 0 | 0 | 0 | 0 | 0 | 0 | 0 | 0 | 0 | 0 | 0 | 0 | 0 | 0 | 0 | 0 | 0 | 0 | 0 | 0 | 0 | 0 | 0 | 0 | 0 | 0 | 0 | 0 | 0 | 0 | 0 |
|     | 7   | 0  | 0     | 0     | 0 | 0 | 0 | 0 | 0 | 0 | 0 | 0 | 0 | 0 | 0 | 0 | 0 | 0 | 0 | 0 | 0 | 0 | 0 | 0 | 0 | 0 | 0 | 0 | 0 | 0 | 0 | 0 | 0 | 0 | 0 | 0 | 0 | 0 | 0 | 0 |
|     | 8   | 0  | 0     | 0     | 0 | 0 | 0 | 0 | 0 | 0 | 0 | 0 | 0 | 0 | 0 | 0 | 0 | 0 | 0 | 0 | 0 | 0 | 0 | 0 | 0 | 0 | 0 | 0 | 0 | 0 | 0 | 0 | 0 | 0 | 0 | 0 | 0 | 0 | 0 | 0 |
| 35  | 1   | 0  | 0     | 0     | 0 | 0 | 0 | 0 | 0 | 0 | 0 | 0 | 0 | 0 | 0 | 0 | 0 | 0 | 0 | 0 | 0 | 0 | 0 | 0 | 0 | 0 | 0 | 0 | 0 | 0 | 0 | 0 | 0 | 0 | 0 | 0 | 0 | 0 | 0 | 0 |
|     | 2   | 0  | 0     | 0     | 0 | 0 | 0 | 0 | 0 | 0 | 0 | 0 | 0 | 0 | 0 | 0 | 0 | 0 | 0 | 0 | 0 | 0 | 0 | 0 | 0 | 0 | 0 | 0 | 0 | 0 | 0 | 0 | 0 | 0 | 0 | 0 | 0 | 0 | 0 | 0 |
|     | 3   | 0  | 0     | 0     | 0 | 0 | 0 | 0 | 0 | 0 | 0 | 0 | 0 | 0 | 0 | 0 | 0 | 0 | 0 | 0 | 0 | 0 | 0 | 0 | 0 | 0 | 0 | 0 | 0 | 0 | 0 | 0 | 0 | 0 | 0 | 0 | 0 | 0 | 0 | 0 |
|     | 4   | 0  | 0     | 0     | 0 | 0 | 0 | 0 | 0 | 0 | 0 | 0 | 0 | 0 | 0 | 0 | 0 | 0 | 0 | 0 | 0 | 0 | 0 | 0 | 0 | 0 | 0 | 0 | 0 | 0 | 0 | 0 | 0 | 0 | 0 | 0 | 0 | 0 | 0 | 0 |
|     | 5   | 0  | 0     | 0     | 0 | 0 | 0 | 0 | 0 | 0 | 0 | 0 | 0 | 0 | 0 | 0 | 0 | 0 | 0 | 0 | 0 | 0 | 0 | 0 | 0 | 0 | 0 | 0 | 0 | 0 | 0 | 0 | 0 | 0 | 0 | 0 | 0 | 0 | 0 | 0 |
|     | 6   | 0  | 0     | 0     | 0 | 0 | 0 | 0 | 0 | 0 | 0 | 0 | 0 | 0 | 0 | 0 | 0 | 0 | 0 | 0 | 0 | 0 | 0 | 0 | 0 | 0 | 0 | 0 | 0 | 0 | 0 | 0 | 0 | 0 | 0 | 0 | 0 | 0 | 0 | 0 |
|     | 7   | 0  | 0     | 0     | 0 | 0 | 0 | 0 | 0 | 0 | 0 | 0 | 0 | 0 | 0 | 0 | 0 | 0 | 0 | 0 | 0 | 0 | 0 | 0 | 0 | 0 | 0 | 0 | 0 | 0 | 0 | 0 | 0 | 0 | 0 | 0 | 0 | 0 | 0 | 0 |
|     | 8   | 0  | 0     | 0     | 0 | 0 | 0 | 0 | 0 | 0 | 0 | 0 | 0 | 0 | 0 | 0 | 0 | 0 | 0 | 0 | 0 | 0 | 0 | 0 | 0 | 0 | 0 | 0 | 0 | 0 | 0 | 0 | 0 | 0 | 0 | 0 | 0 | 0 | 0 | 0 |
| 36  | 1   | 0  | 0     | 0     | 0 | 0 | 0 | 0 | 0 | 0 | 0 | 0 | 0 | 0 | 0 | 0 | 0 | 0 | 0 | 0 | 0 | 0 | 0 | 0 | 0 | 0 | 0 | 0 | 0 | 0 | 0 | 0 | 0 | 0 | 0 | 0 | 0 | 0 | 0 | 0 |
|     | 2   | 0  | 0     | 0     | 0 | 0 | 0 | 0 | 0 | 0 | 0 | 0 | 0 | 0 | 0 | 0 | 0 | 0 | 0 | 0 | 0 | 0 | 0 | 0 | 0 | 0 | 0 | 0 | 0 | 0 | 0 | 0 | 0 | 0 | 0 | 0 | 0 | 0 | 0 | 0 |
|     | 3   | 0  | 0     | 0     | 0 | 0 | 0 | 0 | 0 | 0 | 0 | 0 | 0 | 0 | 0 | 0 | 0 | 0 | 0 | 0 | 0 | 0 | 0 | 0 | 0 | 0 | 0 | 0 | 0 | 0 | 0 | 0 | 0 | 0 | 0 | 0 | 0 | 0 | 0 | 0 |
|     | 4   | 0  | 0     | 0     | 0 | 0 | 0 | 0 | 0 | 0 | 0 | 0 | 0 | 0 | 0 | 0 | 0 | 0 | 0 | 0 | 0 | 0 | 0 | 0 | 0 | 0 | 0 | 0 | 0 | 0 | 0 | 0 | 0 | 0 | 0 | 0 | 0 | 0 | 0 | 0 |
|     | 5   | 0  | 0     | 0     | 0 | 0 | 0 | 0 | 0 | 0 | 0 | 0 | 0 | 0 | 0 | 0 | 0 | 0 | 0 | 0 | 0 | 0 | 0 | 0 | 0 | 0 | 0 | 0 | 0 | 0 | 0 | 0 | 0 | 0 | 0 | 0 | 0 | 0 | 0 | 0 |
|     | 6   | 0  | 0     | 0     | 0 | 0 | 0 | 0 | 0 | 0 | 0 | 0 | 0 | 0 | 0 | 0 | 0 | 0 | 0 | 0 | 0 | 0 | 0 | 0 | 0 | 0 | 0 | 0 | 0 | 0 | 0 | 0 | 0 | 0 | 0 | 0 | 0 | 0 | 0 | 0 |
|     | 7   | 1  | 1     | 1     | 1 | 1 | 1 | 1 | 1 | 1 | 1 | 1 | 1 | 1 | 1 | 1 | 1 | 1 | 1 | 1 | 1 | 1 | 1 | 1 | 1 | 1 | 1 | 1 | 1 | 1 | 1 | 1 | 1 | 1 | 1 | 1 | 1 | 1 | 1 | 1 |
| L   | 8   | 0  | 0     | 0     | 0 | 0 | 0 | 0 | 0 | 0 | 0 | 0 | 0 | 0 | 0 | 0 | 0 | 0 | 0 | 0 | 0 | 0 | 0 | 0 | 0 | 0 | 0 | 0 | 0 | 0 | 0 | 0 | 0 | 0 | 0 | 0 | 0 | 0 | 0 | 0 |
| 37  | 1   | 0  | 0     | 0     | 0 | 0 | 0 | 0 | 0 | 0 | 0 | 0 | 0 | 0 | 0 | 0 | 0 | 0 | 0 | 0 | 0 | 0 | 0 | 0 | 0 | 0 | 0 | 0 | 0 | 0 | 0 | 0 | 0 | 0 | 0 | 0 | 0 | 0 | 0 | 0 |
|     | 2   | 0  | 0     | 0     | 0 | 0 | 0 | 0 | 0 | 0 | 0 | 0 | 0 | 0 | 0 | 0 | 0 | 0 | 0 | 0 | 0 | 0 | 0 | 0 | 0 | 0 | 0 | 0 | 0 | 0 | 0 | 0 | 0 | 0 | 0 | 0 | 0 | 0 | 0 | 0 |
|     | 3   | 0  | 0     | 0     | 0 | 0 | 0 | 0 | 0 | 0 | 0 | 0 | 0 | 0 | 0 | 0 | 0 | 0 | 0 | 0 | 0 | 0 | 0 | 0 | 0 | 0 | 0 | 0 | 0 | 0 | 0 | 0 | 0 | 0 | 0 | 0 | 0 | 0 | 0 | 0 |
|     | 4   | 0  | 0     | 0     | 0 | 0 | 0 | 0 | 0 | 0 | 0 | 0 | 0 | 0 | 0 | 0 | 0 | 0 | 0 | 0 | 0 | 0 | 0 | 0 | 0 | 0 | 0 | 0 | 0 | 0 | 0 | 0 | 0 | 0 | 0 | 0 | 0 | 0 | 0 | 0 |
|     | 5   | 0  | 0     | 0     | 0 | 0 | 0 | 0 | 0 | 0 | 0 | 0 | 0 | 0 | 0 | 0 | 0 | 0 | 0 | 0 | 0 | 0 | 0 | 0 | 0 | 0 | 0 | 0 | 0 | 0 | 0 | 0 | 0 | 0 | 0 | 0 | 0 | 0 | 0 | 0 |
|     | 6   | 0  | 0     | 0     | 0 | 0 | 0 | 0 | 0 | 0 | 0 | 0 | 0 | 0 | 0 | 0 | 0 | 0 | 0 | 0 | 0 | 0 | 0 | 0 | 0 | 0 | 0 | 0 | 0 | 0 | 0 | 0 | 0 | 0 | 0 | 0 | 0 | 0 | 0 | 0 |
|     | 7   | 0  | 0     | 0     | 0 | 0 | 0 | 0 | 0 | 0 | 0 | 0 | 0 | 0 | 0 | 0 | 0 | 0 | 0 | 0 | 0 | 0 | 0 | 0 | 0 | 0 | 0 | 0 | 0 | 0 | 0 | 0 | 0 | 0 | 0 | 0 | 0 | 0 | 0 | 0 |
|     | 8   | 0  | 0     | 0     | 0 | 0 | 0 | 0 | 0 | 0 | 0 | 0 | 0 | 0 | 0 | 0 | 0 | 0 | 0 | 0 | 0 | 0 | 0 | 0 | 0 | 0 | 0 | 0 | 0 | 0 | 0 | 0 | 0 | 0 | 0 | 0 | 0 | 0 | 0 | 0 |
| 38  | 1   | 0  | 0     | 0     | 0 | 0 | 0 | 0 | 0 | 0 | 0 | 0 | 0 | 0 | 0 | 0 | 0 | 0 | 0 | 0 | 0 | 0 | 0 | 0 | 0 | 0 | 0 | 0 | 0 | 0 | 0 | 0 | 0 | 0 | 0 | 0 | 0 | 0 | 0 | 0 |
|     | 2   | 1  | 1     | 1     | 1 | 1 | 1 | 1 | 1 | 1 | 1 | 1 | 1 | 1 | 1 | 1 | 1 | 1 | 1 | 1 | 1 | 1 | 1 | 1 | 1 | 1 | 1 | 1 | 1 | 1 | 1 | 1 | 1 | 1 | 1 | 1 | 1 | 1 | 1 | 1 |
|     | 3   | 0  | 0     | 0     | 0 | 0 | 0 | 0 | 0 | 0 | 0 | 0 | 0 | 0 | 0 | 0 | 0 | 0 | 0 | 0 | 0 | 0 | 0 | 0 | 0 | 0 | 0 | 0 | 0 | 0 | 0 | 0 | 0 | 0 | 0 | 0 | 0 | 0 | 0 | 0 |
|     | 4   | 1  | 1     | 1     | 1 | 1 | 1 | 1 | 1 | 1 | 1 | 1 | 1 | 1 | 1 | 1 | 1 | 1 | 1 | 1 | 1 | 1 | 1 | 1 | 1 | 1 | 1 | 1 | 1 | 1 | 1 | 1 | 1 | 1 | 1 | 1 | 1 | 1 | 1 | 1 |
|     | 5   | 0  | 0     | 0     | 0 | 0 | 0 | 0 | 0 | 0 | 0 | 0 | 0 | 0 | 0 | 0 | 0 | 0 | 0 | 0 | 0 | 0 | 0 | 0 | 0 | 0 | 0 | 0 | 0 | 0 | 0 | 0 | 0 | 0 | 0 | 0 | 0 | 0 | 0 | 0 |
|     | 6   | 0  | 0     | 0     | 0 | 0 | 0 | 0 | 0 | 0 | 0 | 0 | 0 | 0 | 0 | 0 | 0 | 0 | 0 | 0 | 0 | 0 | 0 | 0 | 0 | 0 | 0 | 0 | 0 | 0 | 0 | 0 | 0 | 0 | 0 | 0 | 0 | 0 | 0 | 0 |
|     | 7   | 0  | 0     | 0     | 0 | 0 | 0 | 0 | 0 | 0 | 0 | 0 | 0 | 0 | 0 | 0 | 0 | 0 | 0 | 0 | 0 | 0 | 0 | 0 | 0 | 0 | 0 | 0 | 0 | 0 | 0 | 0 | 0 | 0 | 0 | 0 | 0 | 0 | 0 | 0 |
|     | 8   | 0  | 0     | 0     | 0 | 0 | 0 | 0 | 0 | 0 | 0 | 0 | 0 | 0 | 0 | 0 | 0 | 0 | 0 | 0 | 0 | 0 | 0 | 0 | 0 | 0 | 0 | 0 | 0 | 0 | 0 | 0 | 0 | 0 | 0 | 0 | 0 | 0 | 0 | 0 |

| SW  | Bit    | De | stina | atior | 1 |   | 1 |   |   |   | 1 |   |   | 1 | r |   |   | - | 1 |   |   | - | - |   | - |   | 1 |   |   |   |   |   |   |   |   |   |   |   |   |   |
|-----|--------|----|-------|-------|---|---|---|---|---|---|---|---|---|---|---|---|---|---|---|---|---|---|---|---|---|---|---|---|---|---|---|---|---|---|---|---|---|---|---|---|
| NO. | NO.    | А  | В     | С     | D | Е | F | G | Н | Ι | J | Κ | L | М | Ν | 0 | Ρ | Q | R | S | Т | U | V | W | Х | Y | Ζ | а | b | С | d | е | f | g | h | i | j | k | Ι | m |
| 39  | 1      | 0  | 0     | 0     | 0 | 0 | 0 | 0 | 0 | 0 | 0 | 0 | 0 | 0 | 0 | 0 | 0 | 0 | 0 | 0 | 0 | 0 | 0 | 0 | 0 | 0 | 0 | 0 | 0 | 0 | 0 | 0 | 0 | 0 | 0 | 0 | 0 | 0 | 0 | 0 |
|     | 2      | 0  | 0     | 0     | 0 | 0 | 0 | 0 | 0 | 0 | 0 | 0 | 0 | 0 | 0 | 0 | 0 | 0 | 0 | 0 | 0 | 0 | 0 | 0 | 0 | 0 | 0 | 0 | 0 | 0 | 0 | 0 | 0 | 0 | 0 | 0 | 0 | 0 | 0 | 0 |
|     | 3      | 0  | 0     | 0     | 0 | 0 | 0 | 0 | 0 | 0 | 0 | 0 | 0 | 0 | 0 | 0 | 0 | 0 | 0 | 0 | 0 | 0 | 0 | 0 | 0 | 0 | 0 | 0 | 0 | 0 | 0 | 0 | 0 | 0 | 0 | 0 | 0 | 0 | 0 | 0 |
|     | 4      | 0  | 0     | 0     | 0 | 0 | 0 | 0 | 0 | 0 | 0 | 0 | 0 | 0 | 0 | 0 | 0 | 0 | 0 | 0 | 0 | 0 | 0 | 0 | 0 | 0 | 0 | 0 | 0 | 0 | 0 | 0 | 0 | 0 | 0 | 0 | 0 | 0 | 0 | 0 |
|     | 5      | 0  | 0     | 0     | 0 | 0 | 0 | 0 | 0 | 0 | 0 | 0 | 0 | 0 | 0 | 0 | 0 | 0 | 0 | 0 | 0 | 0 | 0 | 0 | 0 | 0 | 0 | 0 | 0 | 0 | 0 | 0 | 0 | 0 | 0 | 0 | 0 | 0 | 0 | 0 |
|     | 6      | 0  | 0     | 0     | 0 | 0 | 0 | 0 | 0 | 0 | 0 | 0 | 0 | 0 | 0 | 0 | 0 | 0 | 0 | 0 | 0 | 0 | 0 | 0 | 0 | 0 | 0 | 0 | 0 | 0 | 0 | 0 | 0 | 0 | 0 | 0 | 0 | 0 | 0 | 0 |
|     | 7      | 0  | 0     | 0     | 0 | 0 | 0 | 0 | 0 | 0 | 0 | 0 | 0 | 0 | 0 | 0 | 0 | 0 | 0 | 0 | 0 | 0 | 0 | 0 | 0 | 0 | 0 | 0 | 0 | 0 | 0 | 0 | 0 | 0 | 0 | 0 | 0 | 0 | 0 | 0 |
|     | 8      | 0  | 0     | 0     | 0 | 0 | 0 | 0 | 0 | 0 | 0 | 0 | 0 | 0 | 0 | 0 | 0 | 0 | 0 | 0 | 0 | 0 | 0 | 0 | 0 | 0 | 0 | 0 | 0 | 0 | 0 | 0 | 0 | 0 | 0 | 0 | 0 | 0 | 0 | 0 |
| 40  | 1      | 0  | 0     | 0     | 0 | 0 | 0 | 0 | 0 | 0 | 0 | 0 | 0 | 0 | 0 | 0 | 0 | 0 | 0 | 0 | 0 | 0 | 0 | 0 | 0 | 0 | 0 | 0 | 0 | 0 | 0 | 0 | 0 | 0 | 0 | 0 | 0 | 0 | 0 | 0 |
|     | 2      | 0  | 0     | 0     | 0 | 0 | 0 | 0 | 0 | 0 | 0 | 0 | 0 | 0 | 0 | 0 | 0 | 0 | 0 | 0 | 0 | 0 | 0 | 0 | 0 | 0 | 0 | 0 | 0 | 0 | 0 | 0 | 0 | 0 | 0 | 0 | 0 | 0 | 0 | 0 |
|     | 3      | 0  | 0     | 0     | 0 | 0 | 0 | 0 | 0 | 0 | 0 | 0 | 0 | 0 | 0 | 0 | 0 | 0 | 0 | 0 | 0 | 0 | 0 | 0 | 0 | 0 | 0 | 0 | 0 | 0 | 0 | 0 | 0 | 0 | 0 | 0 | 0 | 0 | 0 | 0 |
|     | 4      | 0  | 0     | 0     | 0 | 0 | 0 | 0 | 0 | 0 | 0 | 0 | 0 | 0 | 0 | 0 | 0 | 0 | 0 | 0 | 0 | 0 | 0 | 0 | 0 | 0 | 0 | 0 | 0 | 0 | 0 | 0 | 0 | 0 | 0 | 0 | 0 | 0 | 0 | 0 |
|     | 5      | 0  | 0     | 0     | 0 | 0 | 0 | 0 | 0 | 0 | 0 | 0 | 0 | 0 | 0 | 0 | 0 | 0 | 0 | 0 | 0 | 0 | 0 | 0 | 0 | 0 | 0 | 0 | 0 | 0 | 0 | 0 | 0 | 0 | 0 | 0 | 0 | 0 | 0 | 0 |
|     | б<br>7 | 0  | 0     | 0     | 0 | 0 | 0 | 0 | 0 | 0 | 0 | 0 | 0 | 0 | 0 | 0 | 0 | 0 | 0 | 0 | 0 | 0 | 0 | 0 | 0 | 0 | 0 | 0 | 0 | 0 | 0 | 0 | 0 | 0 | 0 | 0 | 0 | 0 | 0 | 0 |
|     | 0      | 1  | 1     | 1     | 1 | 1 | 1 | 1 | 1 | 1 | 1 | 1 | 1 | 1 | 1 | 1 | 1 | 1 | 1 | 1 | 1 | 1 | 1 | 1 | 1 | 1 | 1 | 1 | 1 | 1 | 1 | 1 | 1 | 1 | 1 | 1 | 1 | 1 | 1 | 1 |
| 41  | 0      | 1  | 1     | 1     | 1 | 1 | 1 | 1 | 1 | 1 | 1 | 1 | 1 | 1 | 1 | 1 | 1 | 1 | 1 | 1 | 1 | 1 | 1 | 1 | 1 | 1 | 1 | 1 | 1 | 1 | 1 | 1 | 1 | 1 | 1 | 1 | 1 | 1 | 1 | 1 |
| 41  | 2      | 1  | 1     | 1     | 1 | 1 | 1 | 1 | 1 | 1 | 1 | 1 | 1 | 1 | 1 | 1 | 1 | 1 | 1 | 1 | 1 | 1 | 1 | 1 | 1 | 1 | 1 | 1 | 1 | 1 | 1 | 1 | 1 | 1 | 1 | 1 | 1 | 1 | 1 | 1 |
|     | 2      | 0  | 1     | 0     | 0 | 0 | 0 | 0 | 0 | 0 | 0 | 0 | 0 | 0 | 0 | 0 | 0 | 0 | 0 | 0 | 0 | 0 | 0 | 0 | 0 | 0 | 0 | 1 | 0 | 1 | 0 | 0 | 1 | 0 | 1 | 1 | 0 | - | 0 | 1 |
|     | 3      | 0  | 0     | 0     | 0 | 0 | 0 | 0 | 0 | 0 | 0 | 0 | 0 | 0 | 0 | 0 | 0 | 0 | 0 | 0 | 0 | 0 | 0 | 0 | 0 | 0 | 0 | 0 | 0 | 0 | 0 | 0 | 0 | 0 | 0 | 0 | 0 | 0 | 0 | 0 |
|     | 5      | 0  | 0     | 0     | 0 | 0 | 0 | 0 | 0 | 0 | 0 | 0 | 0 | 0 | 0 | 0 | 0 | 0 | 0 | 0 | 0 | 0 | 0 | 0 | 0 | 0 | 0 | 0 | 0 | 0 | 0 | 0 | 0 | 0 | 0 | 0 | 0 | 0 | 0 | 0 |
|     | 6      | 0  | 0     | 0     | 0 | 0 | 0 | 0 | 0 | 0 | n | 0 | 0 | 0 | 0 | 0 | 0 | 0 | 0 | 0 | 0 | 0 | 0 | 0 | 0 | 0 | 0 | 0 | 0 | 0 | 0 | 0 | 0 | 0 | 0 | 0 | 0 | 0 | 0 | 0 |
|     | 7      | 0  | 0     | 0     | 0 | 0 | 0 | 0 | 0 | 0 | 0 | 0 | 0 | 0 | 0 | 0 | 0 | 0 | 0 | 0 | 0 | 0 | 0 | 0 | 0 | 0 | 0 | 0 | 0 | 0 | 0 | 0 | 0 | 0 | 0 | 0 | 0 | 0 | 0 | 0 |
|     | 8      | 0  | 0     | 0     | 0 | 0 | 0 | 0 | 0 | 0 | 0 | 0 | 0 | 0 | 0 | 0 | 0 | 0 | 0 | 0 | 0 | 0 | 0 | 0 | 0 | 0 | 0 | 0 | 0 | 0 | 0 | 0 | 0 | 0 | 0 | 0 | 0 | 0 | 0 | 0 |
| 42  | 1      | 0  | 0     | 0     | 0 | 0 | 0 | 0 | 0 | 0 | 0 | 0 | 0 | 0 | 0 | 0 | 0 | 0 | 0 | 0 | 0 | 0 | 0 | 0 | 0 | 0 | 0 | 0 | 0 | 0 | 0 | 0 | 0 | 0 | 0 | 0 | 0 | 0 | 0 | 0 |
|     | 2      | 0  | 0     | 0     | 0 | 0 | 0 | 0 | 0 | 0 | 0 | 0 | 0 | 0 | 0 | 0 | 0 | 0 | 0 | 0 | 0 | 0 | 0 | 0 | 0 | 0 | 0 | 0 | 0 | 0 | 0 | 0 | 0 | 0 | 0 | 0 | 0 | 0 | 0 | 0 |
|     | 3      | 0  | 0     | 0     | 0 | 0 | 0 | 0 | 0 | 0 | 0 | 0 | 0 | 0 | 0 | 0 | 0 | 0 | 0 | 0 | 0 | 0 | 0 | 0 | 0 | 0 | 0 | 0 | 0 | 0 | 0 | 0 | 0 | 0 | 0 | 0 | 0 | 0 | 0 | 0 |
|     | 4      | 0  | 0     | 0     | 0 | 0 | 0 | 0 | 0 | 0 | 0 | 0 | 0 | 0 | 0 | 0 | 0 | 0 | 0 | 0 | 0 | 0 | 0 | 0 | 0 | 0 | 0 | 0 | 0 | 0 | 0 | 0 | 0 | 0 | 0 | 0 | 0 | 0 | 0 | 0 |
|     | 5      | 0  | 0     | 0     | 0 | 0 | 0 | 0 | 0 | 0 | 0 | 0 | 0 | 0 | 0 | 0 | 0 | 0 | 0 | 0 | 0 | 0 | 0 | 0 | 0 | 0 | 0 | 0 | 0 | 0 | 0 | 0 | 0 | 0 | 0 | 0 | 0 | 0 | 0 | 0 |
|     | 6      | 0  | 0     | 0     | 0 | 0 | 0 | 0 | 0 | 0 | 0 | 0 | 0 | 0 | 0 | 0 | 0 | 0 | 0 | 0 | 0 | 0 | 0 | 0 | 0 | 0 | 0 | 0 | 0 | 0 | 0 | 0 | 0 | 0 | 0 | 0 | 0 | 0 | 0 | 0 |
|     | 7      | 0  | 0     | 0     | 0 | 0 | 0 | 0 | 0 | 0 | 0 | 0 | 0 | 0 | 0 | 0 | 0 | 0 | 0 | 0 | 0 | 0 | 0 | 0 | 0 | 0 | 0 | 0 | 0 | 0 | 0 | 0 | 0 | 0 | 0 | 0 | 0 | 0 | 0 | 0 |
|     | 8      | 0  | 0     | 0     | 0 | 0 | 0 | 0 | 0 | 0 | 0 | 0 | 0 | 0 | 0 | 0 | 0 | 0 | 0 | 0 | 0 | 0 | 0 | 0 | 0 | 0 | 0 | 0 | 0 | 0 | 0 | 0 | 0 | 0 | 0 | 0 | 0 | 0 | 0 | 0 |
| 43  | 1      | 0  | 0     | 0     | 0 | 0 | 0 | 0 | 0 | 0 | 0 | 0 | 0 | 0 | 0 | 0 | 0 | 0 | 0 | 0 | 0 | 0 | 0 | 0 | 0 | 0 | 0 | 0 | 0 | 0 | 0 | 0 | 0 | 0 | 0 | 0 | 0 | 0 | 0 | 0 |
|     | 2      | 0  | 0     | 0     | 0 | 0 | 0 | 0 | 0 | 0 | 0 | 0 | 0 | 0 | 0 | 0 | 0 | 0 | 0 | 0 | 0 | 0 | 0 | 0 | 0 | 0 | 0 | 0 | 0 | 0 | 0 | 0 | 0 | 0 | 0 | 0 | 0 | 0 | 0 | 0 |
|     | 3      | 0  | 0     | 0     | 0 | 0 | 0 | 0 | 0 | 0 | 0 | 0 | 0 | 0 | 0 | 0 | 0 | 0 | 0 | 0 | 0 | 0 | 0 | 0 | 0 | 0 | 0 | 0 | 0 | 0 | 0 | 0 | 0 | 0 | 0 | 0 | 0 | 0 | 0 | 0 |
|     | 4      | 0  | 0     | 0     | 0 | 0 | 0 | 0 | 0 | 0 | 0 | 0 | 0 | 0 | 0 | 0 | 0 | 0 | 0 | 0 | 0 | 0 | 0 | 0 | 0 | 0 | 0 | 0 | 0 | 0 | 0 | 0 | 0 | 0 | 0 | 0 | 0 | 0 | 0 | 0 |
|     | 5      | 0  | 0     | 0     | 0 | 0 | 0 | 0 | 0 | 0 | 0 | 0 | 0 | 0 | 0 | 0 | 0 | 0 | 0 | 0 | 0 | 0 | 0 | 0 | 0 | 0 | 0 | 0 | 0 | 0 | 0 | 0 | 0 | 0 | 0 | 0 | 0 | 0 | 0 | 0 |
|     | 6      | 0  | 0     | 0     | 0 | 0 | 0 | 0 | 0 | 0 | 0 | 0 | 0 | 0 | 0 | 0 | 0 | 0 | 0 | 0 | 0 | 0 | 0 | 0 | 0 | 0 | 0 | 0 | 0 | 0 | 0 | 0 | 0 | 0 | 0 | 0 | 0 | 0 | 0 | 0 |
|     | 1      | 0  | 0     | 0     | 0 | 0 | 0 | 0 | 0 | 0 | 0 | 0 | 0 | 0 | 0 | 0 | 0 | 0 | 0 | 0 | 0 | 0 | 0 | 0 | 0 | 0 | 0 | 0 | 0 | 0 | 0 | 0 | 0 | 0 | 0 | 0 | 0 | 0 | 0 | 0 |
| 4.4 | 8      | 0  | 0     | 0     | 0 | 0 | 0 | 0 | 0 | 0 | 0 | 0 | 0 | 0 | 0 | 0 | 0 | 0 | 0 | 0 | 0 | 0 | 0 | 0 | 0 | 0 | 0 | 0 | 0 | 0 | 0 | 0 | 0 | 0 | 0 | 0 | 0 | 0 | 0 | 0 |
| 44  | 2      | 0  | 0     | 0     | 0 | 0 | 0 | 0 | 0 | 0 | 0 | 0 | 0 | 0 | 0 | 0 | 0 | 0 | 0 | 0 | 0 | 0 | 0 | 0 | 0 | 0 | 0 | 0 | 0 | 0 | 0 | 0 | 0 | 0 | 0 | 0 | 0 | 0 | 0 | 0 |
|     | 2      | 0  | 0     | 0     | 0 | 0 | 0 | 0 | 0 | 0 | 0 | 0 | 0 | 0 | 0 | 0 | 0 | 0 | 0 | 0 | 0 | 0 | 0 | 0 | 0 | 0 | 0 | 0 | 0 | 0 | 0 | 0 | 0 | 0 | 0 | 0 | 0 | 0 | 0 | 0 |
|     | 1      | 0  | 0     | 0     | 0 | 0 | 0 | 0 | 0 | 0 | 0 | 0 | 0 | 0 | 0 | 0 | 0 | 0 | 0 | 0 | 0 | 0 | 0 | 0 | 0 | 0 | 0 | 0 | 0 | 0 | 0 | 0 | 0 | 0 | 0 | 0 | 0 | 0 | 0 | 0 |
|     | 5      | 0  | 0     | 0     | 0 | 0 | 0 | 0 | 0 | 0 | 0 | 0 | 0 | 0 | 0 | 0 | 0 | 0 | 0 | 0 | 0 | 0 | 0 | 0 | 0 | 0 | 0 | 0 | 0 | 0 | 0 | 0 | 0 | 0 | 0 | 0 | 0 | 0 | 0 | 0 |
|     | 6      | 0  | 0     | 0     | 0 | 0 | 0 | 0 | 0 | 0 | 0 | 0 | 0 | 0 | 0 | 0 | 0 | 0 | 0 | 0 | 0 | 0 | 0 | 0 | 0 | 0 | 0 | 0 | 0 | 0 | 0 | 0 | 0 | 0 | 0 | 0 | 0 | 0 | 0 | 0 |
|     | 7      | 0  | 0     | 0     | 0 | 0 | 0 | 0 | 0 | 0 | 0 | 0 | 0 | 0 | 0 | 0 | 0 | 0 | 0 | 0 | 0 | 0 | 0 | 0 | 0 | 0 | 0 | 0 | 0 | 0 | 0 | 0 | 0 | 0 | 0 | 0 | 0 | 0 | 0 | 0 |
|     | 8      | 0  | 0     | 0     | 0 | 0 | 0 | 0 | 0 | 0 | 0 | 0 | 0 | 0 | 0 | 0 | 0 | 0 | 0 | 0 | 0 | 0 | 0 | 0 | 0 | 0 | 0 | 0 | 0 | 0 | 0 | 0 | 0 | 0 | 0 | 0 | 0 | 0 | 0 | 0 |
| 45  | 1      | 0  | 0     | 0     | 0 | 0 | 0 | 0 | 0 | 0 | 0 | 0 | 0 | 0 | 0 | 0 | 0 | 0 | 0 | 0 | 0 | 0 | 0 | 0 | 0 | 0 | 0 | 0 | 0 | 0 | 0 | 0 | 0 | 0 | 0 | 0 | 0 | 0 | 0 | 0 |
|     | 2      | 0  | 0     | 0     | 0 | 0 | 0 | 0 | 0 | 0 | 0 | 0 | 0 | 0 | 0 | 0 | 0 | 0 | 0 | 0 | 0 | 0 | 0 | 0 | 0 | 0 | 0 | 0 | 0 | 0 | 0 | 0 | 0 | 0 | 0 | 0 | 0 | 0 | 0 | 0 |
|     | 3      | 0  | 0     | 0     | 0 | 0 | 0 | 0 | 0 | 0 | 0 | 0 | 0 | 0 | 0 | 0 | 0 | 0 | 0 | 0 | 0 | 0 | 0 | 0 | 0 | 0 | 0 | 0 | 0 | 0 | 0 | 0 | 0 | 0 | 0 | 0 | 0 | 0 | 0 | 0 |
|     | 4      | 0  | 0     | 0     | 0 | 0 | 0 | 0 | 0 | 0 | 0 | 0 | 0 | 0 | 0 | 0 | 0 | 0 | 0 | 0 | 0 | 0 | 0 | 0 | 0 | 0 | 0 | 0 | 0 | 0 | 0 | 0 | 0 | 0 | 0 | 0 | 0 | 0 | 0 | 0 |
|     | 5      | 0  | 0     | 0     | 0 | 0 | 0 | 0 | 0 | 0 | 0 | 0 | 0 | 0 | 0 | 0 | 0 | 0 | 0 | 0 | 0 | 0 | 0 | 0 | 0 | 0 | 0 | 0 | 0 | 0 | 0 | 0 | 0 | 0 | 0 | 0 | 0 | 0 | 0 | 0 |
|     | 6      | 0  | 0     | 0     | 0 | 0 | 0 | 0 | 0 | 0 | 0 | 0 | 0 | 0 | 0 | 0 | 0 | 0 | 0 | 0 | 0 | 0 | 0 | 0 | 0 | 0 | 0 | 0 | 0 | 0 | 0 | 0 | 0 | 0 | 0 | 0 | 0 | 0 | 0 | 0 |
|     | 7      | 0  | 0     | 0     | 0 | 0 | 0 | 0 | 0 | 0 | 0 | 0 | 0 | 0 | 0 | 0 | 0 | 0 | 0 | 0 | 0 | 0 | 0 | 0 | 0 | 0 | 0 | 0 | 0 | 0 | 0 | 0 | 0 | 0 | 0 | 0 | 0 | 0 | 0 | 0 |
|     | 8      | 0  | 0     | 0     | 0 | 0 | 0 | 0 | 0 | 0 | 0 | 0 | 0 | 0 | 0 | 0 | 0 | 0 | 0 | 0 | 0 | 0 | 0 | 0 | 0 | 0 | 0 | 0 | 0 | 0 | 0 | 0 | 0 | 0 | 0 | 0 | 0 | 0 | 0 | 0 |
| 46  | 1      | 0  | 0     | 0     | 0 | 0 | 0 | 0 | 0 | 0 | 0 | 0 | 0 | 0 | 0 | 0 | 0 | 0 | 0 | 0 | 0 | 0 | 0 | 0 | 0 | 0 | 0 | 0 | 0 | 0 | 0 | 0 | 0 | 0 | 0 | 0 | 0 | 0 | 0 | 0 |
|     | 2      | 0  | 0     | 0     | 0 | 0 | 0 | 0 | 0 | 0 | 0 | 0 | 0 | 0 | 0 | 0 | 0 | 0 | 0 | 0 | 0 | 0 | 0 | 0 | 0 | 0 | 0 | 0 | 0 | 0 | 0 | 0 | 0 | 0 | 0 | 0 | 0 | 0 | 0 | 0 |
|     | 3      | 0  | 0     | 0     | 0 | 0 | 0 | 0 | 0 | 0 | 0 | 0 | 0 | 0 | 0 | 0 | 0 | 0 | 0 | 0 | 0 | 0 | 0 | 0 | 0 | 0 | 0 | 0 | 0 | 0 | 0 | 0 | 0 | 0 | 0 | 0 | 0 | 0 | 0 | 0 |
|     | 4      | 0  | 0     | 0     | 0 | 0 | 0 | 0 | 0 | 0 | 0 | 0 | 0 | 0 | 0 | 0 | 0 | 0 | 0 | 0 | 0 | 0 | 0 | 0 | 0 | 0 | 0 | 0 | 0 | 0 | 0 | 0 | 0 | 0 | 0 | 0 | 0 | 0 | 0 | 0 |
|     | 5      | 1  | 1     | 1     | 1 | 1 | 1 | 1 | 1 | 1 | 1 | 1 | 1 | 1 | 0 | 1 | 1 | 1 | 1 | 0 | 0 | 1 | 0 | 0 | 1 | 1 | 1 | 1 | 0 | 1 | 1 | 1 | 1 | 1 | 1 | 1 | 1 | 0 | 1 | 1 |
|     | 6      | 0  | 0     | 0     | 0 | 0 | 0 | 0 | 0 | 0 | 0 | 0 | 0 | 0 | 1 | 0 | 0 | 0 | 0 | 1 | 1 | 0 | 1 | 1 | 0 | 0 | 0 | 0 | 1 | 0 | 0 | 0 | 0 | 0 | 0 | 0 | 0 | 1 | 0 | 0 |
|     | 7      | 1  | 0     | 1     | 1 | 1 | 1 | 1 | 1 | 1 | 1 | 1 | 1 | 1 | 1 | 0 | 0 | 1 | 0 | 0 | 1 | 1 | 1 | 0 | 1 | 1 | 1 | 1 | 0 | 1 | 1 | 1 | 1 | 1 | 1 | 1 | 1 | 0 | 1 | 1 |
| 1   | 8      | 1  | υ     | 1     | 1 | 1 | 1 | 1 | 1 | 1 | 1 | 1 | 1 | 1 | 0 | 1 | 1 | 1 | 1 | 0 | U | 1 | 0 | 0 | 1 | 1 | 1 | 1 | υ | 1 | 1 | 1 | 1 | 1 | 1 | 1 | 1 | U | 1 | 1 |

| No.         No.         No.         A         B         C         B         C         B         C         B         C         B         C         B         C         B         C         B         C         B         C         C         D         D        D         D         D <th>SW</th> <th>Bit</th> <th>De</th> <th>stina</th> <th>atior</th> <th></th> <th></th> <th></th> <th></th> <th></th> <th></th> <th></th> <th>1</th> <th></th> <th>1</th> <th></th> <th>1</th> <th></th> <th></th> <th></th> <th></th> <th></th> <th></th> <th>1</th> <th></th> <th></th> <th></th> <th></th> <th></th> <th></th> <th></th> <th></th> <th></th> <th></th> <th></th> <th></th> <th></th> <th></th> <th></th> <th>_</th> <th></th> | SW  | Bit | De | stina | atior |   |   |   |   |   |   |   | 1 |   | 1 |   | 1 |   |   |   |   |   |   | 1 |   |   |        |   |   |   |   |   |   |   |   |   |   |   |   | _ |   |
|----------------------------------------------------------------------------------------------------|-----|-----|----|-------|-------|---|---|---|---|---|---|---|---|---|---|---|---|---|---|---|---|---|---|---|---|---|--------|---|---|---|---|---|---|---|---|---|---|---|---|---|---|
| 47         1         0         0         0         0         0         0         0         1         1         0         0         0         0         0         0         0         0         0         0         0         0         0         0         0         0         0         0         0         0         0         0         0         0         0         0         0         0         0         0         0         0         0         0         0         0         0         0         0         0         0         0         0         0         0         0         0         0         0         0         0         0         0         0         0         0         0         0         0         0         0         0         0         0         0         0         0         0         0         0         0         0         0         0         0         0         0         0         0         0         0         0         0         0         0         0         0         0         0         0         0         0         0         0         0         0                                                                                                    | NO. | NO. | А  | В     | С     | D | Е | F | G | Н | Ι | J | К | L | М | Ν | 0 | Ρ | Q | R | S | Т | U | V | W | Х | Y      | Ζ | а | b | С | d | е | f | g | h | i | j | k |   | m |
| 1         1         1         1         1         1         1         1         1         1         1         1         1         1         1         1         1         1         1         1         1         1         1         1         1         1         1         1         1         1         1         1         1         1         1         1         1         1         1         1         1         1         1         1         1         1         1         1         1         1         1         1         1         1         1         1         1         1         1         1         1         1         1         1         1         1         1         1         1         1         1         1         1         1         1         1         1         1         1         1         1         1         1         1         1         1         1         1         1         1         1         1         1         1         1         1         1         1         1         1         1         1         1         1         1         1         1                                                                                                            | 47  | 1   | 0  | 0     | 0     | 0 | 0 | 0 | 0 | 0 | 0 | 0 | 0 | 0 | 0 | 1 | 0 | 0 | 0 | 0 | 1 | 1 | 0 | 1 | 1 | 0 | 0      | 0 | 0 | 1 | 0 | 0 | 0 | 0 | 0 | 0 | 0 | 0 | 1 | 0 | 0 |
| A         0         1         0         0         0         0         0         0         0         0         0         0         0         0         0         0         0         0         0         0         0         0         0         0         0         0         0         0         0         0         0         0         0         0         0         0         0         0         0         0         0         0         0         0         0         0         0         0         0         0         0         0         0         0         0         0         0         0         0         0         0         0         0         0         0         0         0         0         0         0         0         0         0         0         0         0         0         0         0         0         0         0         0         0         0         0         0         0         0         0         0         0         0         0         0         0         0         0         0         0         0         0         0         0         0         0                                                                                                    |     | 2   | 1  | 1     | 1     | 1 | 1 | 1 | 1 | 1 | 1 | 1 | 1 | 1 | 1 | 0 | 1 | 1 | 1 | 1 | 0 | 0 | 1 | 0 | 0 | 1 | 1      | 1 | 1 | 0 | 1 | 1 | 1 | 1 | 1 | 1 | 1 | 1 | 0 | 1 | 1 |
| 4         0         1         0         0         0         0         0         0         0         0         0         0         0         0         0         0         0         0         0         0         0         0         0         0         0         0         0         0         0         0         0         0         0         0         0         0         0         0         0         0         0         0         0         0         0         0         0         0         0         0         0         0         0         0         0         0         0         0         0         0         0         0         0         0         0         0         0         0         0         0         0         0         0         0         0         0         0         0         0         0         0         0         0         0         0         0         0         0         0         0         0         0         0         0         0         0         0         0         0         0         0         0         0         0         0         0                                                                                                    |     | 3   | 0  | 1     | 0     | 0 | 0 | 0 | 0 | 0 | 0 | 0 | 0 | 0 | 0 | 0 | 1 | 1 | 0 | 1 | 1 | 0 | 0 | 0 | 1 | 0 | 0      | 0 | 0 | 1 | 0 | 0 | 0 | 0 | 0 | 0 | 0 | 0 | 1 | 0 | 0 |
| N         O         O                                                                                                    |     | 4   | 0  | 1     | 0     | 0 | 0 | 0 | 0 | 0 | 0 | 0 | 0 | 0 | 0 | 1 | 0 | 0 | 0 | 0 | 1 | 1 | 0 | 1 | 1 | 0 | 0      | 0 | 0 | 1 | 0 | 0 | 0 | 0 | 0 | 0 | 0 | 0 | 1 | 0 | 0 |
| e         0         0         0         0         0         0         0         0         0         0         0         0         0         0         0         0         0         0         0         0         0         0         0         0         0         0         0         0         0         0         0         0         0         0         0         0         0         0         0         0         0         0         0         0         0         0         0         0         0         0         0         0         0         0         0         0         0         0         0         0         0         0         0         0         0         0         0         0         0         0         0         0         0         0         0         0         0         0         0         0         0         0         0         0         0         0         0         0         0         0         0         0         0         0         0         0         0         0         0         0         0         0         0         0         0         0                                                                                                    |     | 5   | 0  | 0     | 0     | 0 | 0 | 0 | 0 | 0 | 0 | 0 | 0 | 0 | 0 | 0 | 0 | 0 | 0 | 0 | 0 | 0 | 0 | 0 | 0 | 0 | 0      | 0 | 0 | 0 | 0 | 0 | 0 | 0 | 0 | 0 | 0 | 0 | 0 | 0 | 0 |
| N         O         O                                                                                                    |     | 6   | 0  | 0     | 0     | 0 | 0 | 0 | 0 | 0 | 0 | 0 | 0 | 0 | 0 | 0 | 0 | 0 | 0 | 0 | 0 | 0 | 0 | 0 | 0 | 0 | 0      | 0 | 0 | 0 | 0 | 0 | 0 | 0 | 0 | 0 | 0 | 0 | 0 | 0 | 0 |
| B         0         0         0         0         0         0         0         0         0         0         0         0         0         0         0         0         0         0         0         0         0         0         0         0         0         0         0         0         0         0         0         0         0         0         0         0         0         0         0         0         0         0         0         0         0         0         0         0         0         0         0         0         0         0         0         0         0         0         0         0         0         0         0         0         0         0         0         0         0         0         0         0         0         0         0         0         0         0         0         0         0         0         0         0         0         0         0         0         0         0         0         0         0         0         0         0         0         0         0         0         0         0         0         0         0         0                                                                                                    |     | 7   | 0  | 0     | 0     | 0 | 0 | 0 | 0 | 0 | 0 | 0 | 0 | 0 | 0 | 0 | 0 | 0 | 0 | 0 | 0 | 0 | 0 | 0 | 0 | 0 | 0      | 0 | 0 | 0 | 0 | 0 | 0 | 0 | 0 | 0 | 0 | 0 | 0 | 0 | 0 |
|                                                                                                    |     | 8   | 0  | 0     | 0     | 1 | 0 | 0 | 0 | 0 | 0 | 0 | 0 | 0 | 0 | 0 | 0 | 0 | 0 | 0 | 0 | 0 | 0 | 0 | 0 | 0 | 0      | 0 | 0 | 0 | 0 | 0 | 0 | 0 | 0 | 0 | 0 | 0 | 0 | 0 | 0 |
| 1         0         0         0         0         0         0         0         0         0         0         0         0         0         0         0         0         0         0         0         0         0         0         0         0         0         0         0         0         0         0         0         0         0         0         0         0         0         0         0         0         0         0         0         0         0         0         0         0         0         0         0         0         0         0         0         0         0         0         0         0         0         0         0         0         0         0         0         0         0         0         0         0         0         0         0         0         0         0         0         0         0         0         0         0         0         0         0         0         0         0         0         0         0         0         0         0         0         0         0         0         0         0         0         0         0         0                                                                                                    | 48  | 1   | 0  | 0     | 0     | 0 | 0 | 0 | 0 | 0 | 0 | 0 | 0 | 0 | 0 | 0 | 0 | 0 | 0 | 0 | 0 | 0 | 0 | 0 | 0 | 0 | 0      | 0 | 0 | 0 | 0 | 0 | 0 | 0 | 0 | 0 | 0 | 0 | 0 | 0 | 0 |
| N         0         0         0         0         0         0         0         0         0         0         0         0         0         0         0         0         0         0         0         0         0         0         0         0         0         0         0         0         0         0         0         0         0         0         0         0         0         0         0         0         0         0         0         0         0         0         0         0         0         0         0         0         0         0         0         0         0         0         0         0         0         0         0         0         0         0         0         0         0         0         0         0         0         0         0         0         0         0         0         0         0         0         0         0         0         0         0         0         0         0         0         0         0         0         0         0         0         0         0         0         0         0         0         0         0         0                                                                                                    |     | 2   | 0  | 0     | 0     | 0 | 0 | 0 | 0 | 0 | 0 | 0 | 0 | 0 | 0 | 0 | 0 | 0 | 0 | 0 | 0 | 0 | 0 | 0 | 0 | 0 | 0      | 0 | 0 | 0 | 0 | 0 | 0 | 0 | 0 | 0 | 0 | 0 | 0 | 0 | 0 |
| b         0         0         0         0         0         0         0         0         0         0         0         0         0         0         0         0         0         0         0         0         0         0         0         0         0         0         0         0         0         0         0         0         0         0         0         0         0         0         0         0         0         0         0         0         0         0         0         0         0         0         0         0         0         0         0         0         0         0         0         0         0         0         0         0         0         0         0         0         0         0         0         0         0         0         0         0         0         0         0         0         0         0         0         0         0         0         0         0         0         0         0         0         0         0         0         0         0         0         0         0         0         0         0         0         0         0                                                                                                    |     | 3   | 0  | 0     | 0     | 0 | 0 | 0 | 0 | 0 | 0 | 0 | 0 | 0 | 0 | 0 | 0 | 0 | 0 | 0 | 0 | 0 | 0 | 0 | 0 | 0 | 0      | 0 | 0 | 0 | 0 | 0 | 0 | 0 | 0 | 0 | 0 | 0 | 0 | 0 | 0 |
| 5         1         1         1         1         1         1         1         1         1         1         1         1         1         1         1         1         1         1         1         1         1         1         1         1         1         1         1         1         1         1         1         1         1         1         1         1         1         1         1         1         1         1         1         1         1         1         1         1         1         1         1         1         1         1         1         1         1         1         1         1         1         1         1         1         1         1         1         1         1         1         1         1         1         1         1         1         1         1         1         1         1         1         1         1         1         1         1         1         1         1         1         1         1         1         1         1         1         1         1         1         1         1         1         1         1         1                                                                                                    |     | 4   | 0  | 0     | 0     | 0 | 0 | 0 | 0 | 0 | 0 | 0 | 0 | 0 | 0 | 0 | 0 | 0 | 0 | 0 | 0 | 0 | 0 | 0 | 0 | 0 | 0      | 0 | 0 | 0 | 0 | 0 | 0 | 0 | 0 | 0 | 0 | 0 | 0 | 0 | 0 |
| 6         0         0         0         0         0         0         0         0         0         0         0         0         0         0         0         0         0         0         0         0         0         0         0         0         0         0         0         0         0         0         0         0         0         0         0         0         0         0         0         0         0         0         0         0         0         0         0         0         0         0         0         0         0         0         0         0         0         0         0         0         0         0         0         0         0         0         0         0         0         0         0         0         0         0         0         0         0         0         0         0         0         0         0         0         0         0         0         0         0         0         0         0         0         0         0         0         0         0         0         0         0         0         0         0         0         0                                                                                                    |     | 5   | 1  | 1     | 1     | 1 | 1 | 1 | 1 | 1 | 1 | 1 | 1 | 1 | 1 | 1 | 1 | 1 | 1 | 1 | 1 | 1 | 1 | 1 | 1 | 1 | 1      | 1 | 1 | 1 | 1 | 1 | 1 | 1 | 1 | 1 | 1 | 1 | 1 | 1 | 1 |
| N         0         0         0         0         0         0         0         0         0         0         0         0         0         0         0         0         0         0         0         0         0         0         0         0         0         0         0         0         0         0         0         0         0         0         0         0         0         0         0         0         0         0         0         0         0         0         0         0         0         0         0         0         0         0         0         0         0         0         0         0         0         0         0         0         0         0         0         0         0         0         0         0         0         0         0         0         0         0         0         0         0         0         0         0         0         0         0         0         0         0         0         0         0         0         0         0         0         0         0         0         0         0         0         0         0         0                                                                                                    |     | 6   | 0  | 0     | 0     | 0 | 0 | 0 | 0 | 0 | 0 | 0 | 0 | 0 | 0 | 0 | 0 | 0 | 0 | 0 | 0 | 0 | 0 | 0 | 0 | 0 | 0      | 0 | 0 | 0 | 0 | 0 | 0 | 0 | 0 | 0 | 0 | 0 | 0 | 0 | 0 |
| 8         0         0         0         0         0         0         0         0         0         0         0         0         0         0         0         0         0         0         0         0         0         0         0         0         0         0         0         0         0         0         0         0         0         0         0         0         0         0         0         0         0         0         0         0         0         0         0         0         0         0         0         0         0         0         0         0         0         0         0         0         0         0         0         0         0         0         0         0         0         0         0         0         0         0         0         0         0         0         0         0         0         0         0         0         0         0         0         0         0         0         0         0         0         0         0         0         0         0         0         0         0         0         0         0         0         0                                                                                                    |     | 7   | 0  | 0     | 0     | 0 | 0 | 0 | 0 | 0 | 0 | 0 | 0 | 0 | 0 | 0 | 1 | 0 | 0 | 1 | 0 | 0 | 0 | 1 | 0 | 0 | 0      | 0 | 0 | 0 | 0 | 0 | 0 | 0 | 0 | 0 | 0 | 0 | 0 | 0 | 0 |
|                                                                                                    |     | 8   | 0  | 0     | 0     | 0 | 0 | 0 | 0 | 0 | 0 | 0 | 0 | 0 | 0 | 0 | 0 | 0 | 0 | 0 | 0 | 0 | 0 | 0 | 0 | 0 | 0      | 0 | 0 | 0 | 0 | 0 | 0 | 0 | 0 | 0 | 0 | 0 | 0 | 0 | 0 |
| 1         1         1         1         1         1         1         1         1         1         1         1         1         1         1         1         1         1         1         1         1         1         1         1         1         1         1         1         1         1         1         1         1         1         1         1         1         1         1         1         1         1         1         1         1         1         1         1         1         1         1         1         1         1         1         1         1         1         1         1         1         1         1         1         1         1         1         1         1         1         1         1         1         1         1         1         1         1         1         1         1         1         1         1         1         1         1         1         1         1         1         1         1         1         1         1         1         1         1         1         1         1         1         1         1         1         1                                                                                                            | 49  | 1   | 0  | 0     | 0     | 0 | 0 | 0 | 0 | 0 | 0 | 0 | 0 | 0 | 0 | 0 | 0 | 0 | 0 | 0 | 0 | 0 | 0 | 0 | 0 | 0 | 0      | 0 | 0 | 0 | 0 | 0 | 0 | 0 | 0 | 0 | 0 | 0 | 0 | 0 | 0 |
| A         1         1         1         1         1         1         1         1         1         1         1         1         1         1         1         1         1         1         1         1         1         1         1         1         1         1         1         1         1         1         1         1         1         1         1         1         1         1         1         1         1         1         1         1         1         1         1         1         1         1         1         1         1         1         1         1         1         1         1         1         1         1         1         1         1         1         1         1         1         1         1         1         1         1         1         1         1         1         1         1         1         1         1         1         1         1         1         1         1         1         1         1         1         1         1         1         1         1         1         1         1         1         1         1         1         1                                                                                                    |     | 2   | 1  | 1     | 1     | 1 | 1 | 1 | 1 | 1 | 1 | 1 | 1 | 1 | 1 | 1 | 1 | 1 | 1 | 1 | 1 | 1 | 1 | 1 | 1 | 1 | 1      | 1 | 1 | 1 | 1 | 1 | 1 | 1 | 1 | 1 | 1 | 1 | 1 | 1 | 1 |
| 4         1         1         1         1         1         1         1         1         1         1         1         1         1         1         1         1         1         1         1         1         1         1         1         1         1         1         1         1         1         1         1         1         1         1         1         1         1         1         1         1         1         1         1         1         1         1         1         1         1         1         1         1         1         1         1         1         1         1         1         1         1         1         1         1         1         1         1         1         1         1         1         1         1         1         1         1         1         1         1         1         1         1         1         1         1         1         1         1         1         1         1         1         1         1         1         1         1         1         1         1         1         1         1         1         1         1                                                                                                    |     | 3   | 1  | 1     | 1     | 1 | 1 | 1 | 1 | 1 | 1 | 1 | 1 | 1 | 1 | 1 | 0 | 1 | 1 | 0 | 1 | 1 | 1 | 0 | 1 | 1 | 1      | 1 | 1 | 1 | 1 | 1 | 1 | 1 | 1 | 1 | 1 | 1 | 1 | 1 | 1 |
| 5         0         0         0         0         0         0         0         0         0         0         0         0         0         0         0         0         0         0         0         0         0         0         0         0         0         0         0         0         0         0         0         0         0         0         0         0         0         0         0         0         0         0         0         0         0         0         0         0         0         0         0         0         0         0         0         0         0         0         0         0         0         0         0         0         0         0         0         0         0         0         0         0         0         0         0         0         0         0         0         0         0         0         0         0         0         0         0         0         0         0         0         0         0         0         0         0         0         0         0         0         0         0         0         0         0         0                                                                                                    | 1   | 4   | 1  | 1     | 1     | 1 | 1 | 1 | 1 | 1 | 1 | 1 | 1 | 1 | 1 | 1 | 1 | 1 | 1 | 1 | 1 | 1 | 1 | 1 | 1 | 1 | 1      | 1 | 1 | 1 | 1 | 1 | 1 | 1 | 1 | 1 | 1 | 1 | 1 | 1 | 1 |
| 6         1         1         1         1         1         1         1         1         1         1         1         1         1         1         1         1         1         1         1         1         1         1         1         1         1         1         1         1         1         1         1         1         1         1         1         1         1         1         1         1         1         1         1         1         1         1         1         1         1         1         1         1         1         1         1         1         1         1         1         1         1         1         1         1         1         1         1         1         1         1         1         1         1         1         1         1         1         1         1         1         1         1         1         1         1         1         1         1         1         1         1         1         1         1         1         1         1         1         1         1         1         1         1         1         1         1                                                                                                    |     | 5   | 0  | 0     | 0     | 0 | 0 | 0 | 0 | 0 | 0 | 0 | 0 | 0 | 0 | 0 | 0 | 0 | 1 | 0 | 0 | 1 | 0 | 0 | 0 | 0 | 0      | 0 | 0 | 1 | 0 | 0 | 0 | 0 | 0 | 0 | 0 | 0 | 1 | 0 | 0 |
| 7         0         1         1         1         1         1         1         1         1         1         1         1         1         1         1         1         1         1         1         1         1         1         1         1         1         1         1         1         1         1         1         1         1         1         1         1         1         1         1         1         1         1         1         1         1         1         1         1         1         1         1         1         1         1         1         1         1         1         1         1         1         1         1         1         1         1         1         1         1         1         1         1         1         1         1         1         1         1         1         1         1         1         1         1         1         1         1         1         1         1         1         1         1         1         1         1         1         1         1         1         1         1         1         1         1         1                                                                                                    |     | 6   | 1  | 1     | 1     | 1 | 1 | 1 | 1 | 1 | 1 | 1 | 1 | 1 | 1 | 1 | 1 | 1 | 0 | 1 | 1 | 0 | 1 | 1 | 1 | 1 | 1      | 0 | 0 | 0 | 1 | 1 | 1 | 1 | 1 | 1 | 1 | 1 | 0 | 1 | 1 |
| 8         1         1         1         1         1         1         1         1         1         1         1         1         1         1         1         1         1         1         1         1         1         1         1         1         1         1         1         1         1         1         1         1         1         1         1         1         1         1         1         1         1         1         1         1         1         1         1         1         1         1         1         1         1         1         1         1         1         1         1         1         1         1         1         1         1         1         1         1         1         1         1         1         1         1         1         1         1         1         1         1         1         1         1         1         1         1         1         1         1         1         1         1         1         1         1         1         1         1         1         1         1         1         1         1         1         1                                                                                                    |     | 7   | 0  | 1     | 1     | 1 | 1 | 1 | 1 | 1 | 1 | 1 | 1 | 1 | 1 | 1 | 1 | 0 | 0 | 1 | 1 | 0 | 1 | 1 | 1 | 1 | 1      | 1 | 1 | 0 | 1 | 1 | 1 | 1 | 1 | 1 | 1 | 1 | 0 | 0 | 1 |
|                                                                                                    |     | 8   | 1  | 1     | 0     | 0 | 0 | 0 | 0 | 0 | 0 | 0 | 0 | 0 | 0 | 0 | 0 | 1 | 0 | 0 | 1 | 1 | 1 | 1 | 0 | 1 | 0      | 1 | 1 | 0 | 0 | 0 | 0 | 0 | 0 | 0 | 0 | 0 | 0 | 1 | 0 |
| 2         0         0         0         0         0         0         0         0         0         0         0         0         0         0         0         0         0         0         0         0         0         0         0         0         0         0         0         0         0         0         0         0         0         0         0         0         0         0         0         0         0         0         0         0         0         0         0         0         0         0         0         0         0         0         0         0         0         0         0         0         0         0         0         0         0         0         0         0         0         0         0         0         0         0         0         0         0         0         0         0         0         0         0         0         0         0         0         0         0         0         0         0         0         0         0         0         0         0         0         0         0         0         0         0         0         0                                                                                                    | 50  | 1   | 1  | 1     | 1     | 1 | 1 | 1 | 1 | 1 | 1 | 1 | 1 | 1 | 1 | 0 | 1 | 1 | 1 | 1 | 1 | 1 | 1 | 1 | 1 | 1 | 1      | 1 | 1 | 1 | 1 | 1 | 1 | 1 | 1 | 1 | 1 | 1 | 1 | 1 | 1 |
| 3         0         1         0         0         0         0         0         0         0         0         0         0         0         0         0         0         0         0         0         0         0         0         0         0         0         0         0         0         0         0         0         0         0         0         0         0         0         0         0         0         0         0         0         0         0         0         0         0         0         0         0         0         0         0         0         0         0         0         0         0         0         0         0         0         0         0         0         0         0         0         0         0         0         0         0         0         0         0         0         0         0         0         0         0         0         0         0         0         0         0         0         0         0         0         0         0         0         0         0         0         0         0         0         0         0         0                                                                                                    |     | 2   | 0  | 0     | 0     | 0 | 0 | 0 | 0 | 0 | 0 | 0 | 0 | 0 | 0 | 1 | 0 | 0 | 0 | 0 | 0 | 0 | 0 | 0 | 0 | 0 | 0      | 0 | 0 | 0 | 0 | 0 | 0 | 0 | 0 | 0 | 0 | 0 | 0 | 0 | 0 |
| 4         0         0         0         0         0         0         0         0         0         0         0         0         0         0         0         0         0         0         0         0         0         0         0         0         0         0         0         0         0         0         0         0         0         0         0         0         0         0         0         0         0         0         0         0         0         0         0         0         0         0         0         0         0         0         0         0         0         0         0         0         0         0         0         0         0         0         0         0         0         0         0         0         0         0         0         0         0         0         0         0         0         0         0         0         0         0         0         0         0         0         0         0         0         0         0         0         0         0         0         0         0         0         0         0         0         0                                                                                                    |     | 3   | 0  | 1     | 0     | 0 | 0 | 0 | 0 | 0 | 0 | 0 | 0 | 0 | 0 | 0 | 0 | 0 | 0 | 0 | 0 | 0 | 0 | 0 | 0 | 0 | 0      | 0 | 0 | 0 | 0 | 0 | 0 | 0 | 0 | 0 | 0 | 0 | 0 | 0 | 0 |
| $ \begin{array}{ c c c c c c c c c c c c c c c c c c c$                                                                                                    |     | 4   | 0  | 0     | 0     | 0 | 0 | 0 | 0 | 0 | 0 | 0 | 0 | 0 | 0 | 0 | 0 | 0 | 0 | 0 | 0 | 0 | 0 | 0 | 0 | 0 | 0      | 0 | 0 | 0 | 0 | 0 | 0 | 0 | 0 | 0 | 0 | 0 | 0 | 0 | 0 |
|                                                                                                    |     | 5   | 0  | 0     | 0     | 0 | 0 | 0 | 0 | 0 | 0 | 0 | 0 | 0 | 0 | 0 | 0 | 0 | 0 | 0 | 0 | 0 | 0 | 0 | 0 | 0 | 0      | 0 | 0 | 0 | 0 | 0 | 0 | 0 | 0 | 0 | 0 | 0 | 0 | 0 | 0 |
| 7         0         0         0         0         0         0         0         0         0         0         0         0         0         0         0         0         0         0         0         0         0         0         0         0         0         0         0         0         0         0         0         0         0         0         0         0         0         0         0         0         0         0         0         0         0         0         0         0         0         0         0         0         0         0         0         0         0         0         0         0         0         0         0         0         0         0         0         0         0         0         0         0         0         0         0         0         0         0         0         0         0         0         0         0         0         0         0         0         0         0         0         0         0         0         0         0         0         0         0         0         0         0         0         0         0         0                                                                                                    |     | 6   | 0  | 0     | 0     | 0 | 0 | 0 | 0 | 0 | 0 | 0 | 0 | 0 | 0 | 0 | 0 | 0 | 0 | 0 | 0 | 0 | 0 | 0 | 0 | 0 | 0      | 0 | 0 | 0 | 0 | 0 | 0 | 0 | 0 | 0 | 0 | 0 | 0 | 0 | 0 |
| 8         0         0         0         0         0         0         0         0         0         0         0         0         0         0         0         0         0         0         0         0         0         0         0         0         0         0         0         0         0         0         0         0         0         0         0         0         0         0         0         0         0         0         0         0         0         0         0         0         0         0         0         0         0         0         0         0         0         0         0         0         0         0         0         0         0         0         0         0         0         0         0         0         0         0         0         0         0         0         0         0         0         0         0         0         0         0         0         0         0         0         0         0         0         0         0         0         0         0         0         0         0         0         0         0         0         0                                                                                                    |     | 7   | 0  | 0     | 0     | 0 | 0 | 0 | 0 | 0 | 0 | 0 | 0 | 0 | 0 | 0 | 0 | 0 | 0 | 0 | 0 | 0 | 0 | 0 | 0 | 0 | 0      | 0 | 0 | 0 | 0 | 0 | 0 | 0 | 0 | 0 | 0 | 0 | 0 | 0 | 0 |
| 1         0         0         0         0         0         0         0         0         0         0         0         0         0         0         0         0         0         0         0         0         0         0         0         0         0         0         0         0         0         0         0         0         0         0         0         0         0         0         0         0         0         0         0         0         0         0         0         0         0         0         0         0         0         0         0         0         0         0         0         0         0         0         0         0         0         0         0         0         0         0         0         0         0         0         0         0         0         0         0         0         0         0         0         0         0         0         0         0         0         0         0         0         0         0         0         0         0         0         0         0         0         0         0         0         0         0                                                                                                    |     | 8   | 0  | 0     | 0     | 0 | 0 | 0 | 0 | 0 | 0 | 0 | 0 | 0 | 0 | 0 | 0 | 0 | 0 | 0 | 0 | 0 | 0 | 0 | 0 | 0 | 0      | 0 | 0 | 0 | 0 | 0 | 0 | 0 | 0 | 0 | 0 | 0 | 0 | 0 | 0 |
| 2         1         1         1         1         1         1         1         1         1         1         1         1         1         1         1         1         1         1         1         1         1         1         1         1         1         1         1         1         1         1         1         1         1         1         1         1         1         1         1         1         1         1         1         1         1         1         1         1         1         1         1         1         1         1         1         1         1         1         1         1         1         1         1         1         1         1         1         1         1         1         1         1         1         1         1         1         1         1         1         1         1         1         1         1         1         1         1         1         1         1         1         1         1         1         1         1         1         1         1         1         1         1         1         1         1         1                                                                                                    | 51  | 1   | 0  | 0     | 0     | 0 | 0 | 0 | 0 | 0 | 0 | 0 | 0 | 0 | 0 | 0 | 0 | 0 | 0 | 0 | 0 | 0 | 0 | 0 | 0 | 0 | 0      | 0 | 0 | 0 | 0 | 0 | 0 | 0 | 0 | 0 | 0 | 0 | 0 | 0 | 0 |
| 3         1         1         1         1         1         1         1         1         1         1         1         1         1         1         1         1         1         1         1         1         1         1         1         1         1         1         1         1         1         1         1         1         1         1         1         1         1         1         1         1         1         1         1         1         1         1         1         1         1         1         1         1         1         1         1         1         1         1         1         1         1         1         1         1         1         1         1         1         1         1         1         1         1         1         1         1         1         1         1         1         1         1         1         1         1         1         1         1         1         1         1         1         1         1         1         1         1         1         1         1         1         1         1         1         1         1                                                                                                    |     | 2   | 1  | 1     | 1     | 1 | 1 | 1 | 1 | 1 | 1 | 1 | 1 | 1 | 1 | 1 | 1 | 1 | 1 | 1 | 1 | 1 | 1 | 1 | 1 | 1 | 1      | 1 | 1 | 1 | 1 | 1 | 1 | 1 | 1 | 1 | 1 | 1 | 1 | 1 | 1 |
| 4         1         1         1         1         1         1         1         1         1         1         1         1         1         1         1         1         1         1         1         1         1         1         1         1         1         1         1         1         1         1         1         1         1         1         1         1         1         1         1         1         1         1         1         1         1         1         1         1         1         1         1         1         1         1         1         1         1         1         1         1         1         1         1         1         1         1         1         1         1         1         1         1         1         1         1         1         1         1         1         1         1         1         1         1         1         1         1         1         1         1         1         1         1         1         1         1         1         1         1         1         1         1         1         1         1         1                                                                                                    |     | 3   | 1  | 1     | 1     | 1 | 1 | 1 | 1 | 1 | 1 | 1 | 1 | 1 | 1 | 1 | 1 | 1 | 1 | 1 | 1 | 1 | 1 | 1 | 1 | 1 | 1      | 1 | 1 | 1 | 1 | 1 | 1 | 1 | 1 | 1 | 1 | 1 | 1 | 1 | 1 |
| $ \begin{array}{ c c c c c c c c c c c c c c c c c c c$                                                                                                    |     | 4   | 1  | 1     | 1     | 1 | 1 | 1 | 1 | 1 | 1 | 1 | 1 | 1 | 1 | 1 | 1 | 1 | 1 | 1 | 1 | 1 | 1 | 1 | 1 | 1 | 1      | 1 | 1 | 1 | 1 | 1 | 1 | 1 | 1 | 1 | 1 | 1 | 1 | 1 | 1 |
| $ \begin{array}{ c c c c c c c c c c c c c c c c c c c$                                                                                                    |     | 5   | 1  | 1     | 1     | 1 | 1 | 1 | 1 | 1 | 1 | 1 | 1 | 1 | 1 | 1 | 1 | 1 | 1 | 1 | 1 | 1 | 1 | 1 | 1 | 1 | 1      | 1 | 1 | 1 | 1 | 1 | 1 | 1 | 1 | 1 | 1 | 1 | 1 | 1 | 1 |
| $ \begin{array}{ c c c c c c c c c c c c c c c c c c c$                                                                                                    |     | 6   | 0  | 0     | 0     | 0 | 0 | 0 | 0 | 0 | 0 | 0 | 0 | 0 | 0 | 0 | 0 | 0 | 0 | 0 | 0 | 0 | 0 | 0 | 0 | 0 | 0      | 0 | 0 | 0 | 0 | 0 | 0 | 0 | 0 | 0 | 0 | 0 | 0 | 0 | 0 |
| $ \begin{array}{ c c c c c c c c c c c c c c c c c c c$                                                                                                    |     | /   | 0  | 0     | 0     | 0 | 0 | 0 | 0 | 0 | 0 | 0 | 0 | 0 | 0 | 0 | 0 | 0 | 0 | 0 | 0 | 0 | 0 | 0 | 0 | 0 | 0      | 0 | 0 | 0 | 0 | 0 | 0 | 0 | 0 | 0 | 0 | 0 | 0 | 0 | 0 |
| 1         0         0         0         0         0         0         0         0         0         0         0         0         0         0         0         0         0         0         0         0         0         0         0         0         0         0         0         0         0         0         0         0         0         0         0         0         0         0         0         0         0         0         0         0         0         0         0         0         0         0         0         0         0         0         0         0         0         0         0         0         0         0         0         0         0         0         0         0         0         0         0         0         0         0         0         0         0         0         0         0         0         0         0         0         0         0         0         0         0         0         0         0         0         0         0         0         0         0         0         0         0         0         0         0         0         0                                                                                                    | 50  | 8   | 0  | 0     | 0     | 0 | 0 | 0 | 0 | 0 | 0 | 0 | 0 | 0 | 0 | 0 | 0 | 0 | 0 | 0 | 0 | 0 | 0 | 0 | 0 | 0 | 0      | 0 | 0 | 0 | 0 | 0 | 0 | 0 | 0 | 0 | 0 | 0 | 0 | 0 | 0 |
| $ \begin{array}{ c c c c c c c c c c c c c c c c c c c$                                                                                                    | 52  | 1   | 0  | 0     | 0     | 0 | 0 | 0 | 0 | 0 | 0 | 0 | 0 | 0 | 0 | 0 | 0 | 0 | 0 | 0 | 0 | 0 | 0 | 0 | 0 | 0 | 0      | 0 | 0 | 0 | 0 | 0 | 0 | 0 | 0 | 0 | 0 | 0 | 0 | 0 | 0 |
| $ \begin{array}{ c c c c c c c c c c c c c c c c c c c$                                                                                                    |     | 2   | 1  | 1     | 1     | 1 | 1 | 1 |   |   | 1 | 1 | 1 |   |   | 1 | 1 | 1 |   | 1 | 1 |   | 1 | 1 | 1 | 1 | 1      | 1 | 1 | 1 | 1 | 1 | 1 | 1 | 1 | 1 | 1 | 1 |   |   |   |
| $ \begin{array}{cccccccccccccccccccccccccccccccccccc$                                                                                                    |     | 3   | 1  | 0     | 1     | 0 | 0 | 0 | 0 | 0 | 0 | 0 | 0 | 0 | 1 | 1 | 0 | 0 | 0 | 0 | 0 | 0 | 1 | 0 | 0 | 0 | 0      | 0 | 0 | 1 | 0 | 0 | 0 | 0 | 1 | 0 | 0 | 0 | 0 | 0 | 0 |
| $ \begin{array}{ c c c c c c c c c c c c c c c c c c c$                                                                                                    |     | 4   | 1  | 1     | 1     | 1 | 1 | 1 | 1 | 1 | 1 | 1 | 1 | 1 | 1 | 1 | 1 | 1 | 1 | 1 | 1 | 1 | 1 | 1 | 1 | 1 | 1      | 1 | 1 | 1 | 1 | 1 | 1 | 1 | 1 | 1 | 1 | 1 | 1 |   |   |
| $ \begin{array}{cccccccccccccccccccccccccccccccccccc$                                                                                                    |     | 6   | 0  | 0     | 0     | 0 | 0 | 0 | 0 | 0 | 0 | 0 | 0 | 0 | 0 | 0 | 0 | 0 | 0 | 0 | 0 | 0 | 0 | 0 | 0 | 0 | 0      | 0 | 0 | 0 | 0 | 0 | 0 | 0 | 0 | 0 | 0 | 0 |   | 0 | 0 |
| $ \begin{array}{ c c c c c c c c c c c c c c c c c c c$                                                                                                    |     | 7   | 0  | 0     | 0     | 0 | 0 | 0 | 0 | 0 | 0 | 0 | 0 | 0 | 0 | 0 | 0 | 0 | 0 | 0 | 0 | 0 | 0 | 0 | 0 | 0 | 0      | 0 | 0 | 0 | 0 | 0 | 0 | 0 | 0 | 0 | 0 | 0 | 0 | 0 | 0 |
| 53         1         1         0         1         1         1         1         1         1         1         1         1         1         1         1         1         1         1         1         1         1         1         1         1         1         1         1         1         1         1         1         1         1         1         1         1         1         1         1         1         1         1         1         1         1         1         1         1         1         1         1         1         1         1         1         1         1         1         1         1         1         1         1         1         1         1         1         1         1         1         1         1         1         1         1         1         1         1         1         1         1         1         1         1         1         1         1         1         1         1         1         1         1         1         1         1         1         1         1         1         1         1         1         1         1         1                                                                                                    |     | 8   | 0  | 0     | 0     | 0 | 0 | 0 | 0 | 0 | 0 | 0 | 0 | 0 | 0 | 0 | 0 | 0 | 0 | 0 | 0 | 0 | 0 | 0 | 0 | 0 | 0      | 0 | 0 | 0 | 0 | 0 | 0 | 0 | 0 | 0 | 0 | 0 | 0 | 0 | 0 |
| 1         1         1         1         1         1         1         1         1         1         1         1         1         1         1         1         1         1         1         1         1         1         1         1         1         1         1         1         1         1         1         1         1         1         1         1         1         1         1         1         1         1         1         1         1         1         1         1         1         1         1         1         1         1         1         1         1         1         1         1         1         1         1         1         1         1         1         1         1         1         1         1         1         1         1         1         1         1         1         1         1         1         1         1         1         1         1         1         1         1         1         1         1         1         1         1         1         1         1         1         1         1         1         1         1         1         1                                                                                                            | 53  | 1   | 1  | 0     | 1     | 1 | 1 | 1 | 1 | 1 | 1 | 1 | 1 | 1 | 1 | 0 | 0 | 1 | 0 | 0 | 0 | 0 | 0 | 0 | 0 | 0 | 1      | 0 | 0 | 1 | 1 | 1 | 1 | 1 | 1 | 1 | 1 | 1 | 1 | 1 | 1 |
| 1         0         0         0         0         0         0         0         0         0         0         0         0         0         0         0         0         0         0         0         0         0         0         0         0         0         0         0         0         0         0         0         0         0         0         0         0         0         0         0         0         0         0         0         0         0         0         0         0         0         0         0         0         0         0         0         0         0         0         0         0         0         0         0         0         0         0         0         0         0         0         0         0         0         0         0         0         0         0         0         0         0         0         0         0         0         0         0         0         0         0         0         0         0         0         0         0         0         0         0         0         0         0         0         0         0         0                                                                                                    | 00  | 2   | 0  | 0     | 0     | 0 | 0 | 0 | 0 | 0 | 0 | 0 | 0 | 0 | 0 | 0 | 0 | 0 | n | 0 | 0 | 0 | 0 | 0 | 0 | 0 | 0      | n | 0 | 0 | 0 | 0 | 0 | 0 | 0 | 0 | 0 | 0 | 0 | 0 | 0 |
| 4         0         0         0         0         0         0         0         0         0         0         0         0         0         0         0         0         0         0         0         0         0         0         0         0         0         0         0         0         0         0         0         0         0         0         0         0         0         0         0         0         0         0         0         0         0         0         0         0         0         0         0         0         0         0         0         0         0         0         0         0         0         0         0         0         0         0         0         0         0         0         0         0         0         0         0         0         0         0         0         0         0         0         0         0         0         0         0         0         0         0         0         0         0         0         0         0         0         0         0         0         0         0         0         0         0         0                                                                                                    | 1   | 3   | 0  | 0     | n     | 0 | n | 0 | 0 | 0 | 0 | n | 0 | 0 | 0 | 0 | 0 | 0 | 0 | 0 | 0 | 0 | 0 | 0 | 0 | 0 | 0      | 0 | 0 | 0 | n | 0 | 0 | 0 | 0 | 0 | n | 0 | 0 | 0 | 0 |
| 4         0         0         0         0         0         0         0         0         0         0         0         0         0         0         0         0         0         0         0         0         0         0         0         0         0         0         0         0         0         0         0         0         0         0         0         0         0         0         0         0         0         0         0         0         0         0         0         0         0         0         0         0         0         0         0         0         0         0         0         0         0         0         0         0         0         0         0         0         0         0         0         0         0         0         0         0         0         0         0         0         0         0         0         0         0         0         0         0         0         0         0         0         0         0         0         0         0         0         0         0         0         0         0         0         0         0                                                                                                    |     | 4   | 0  | 0     | 0     | 0 | 0 | 0 | 0 | 0 | 0 | 0 | 0 | 0 | 0 | 0 | 0 | 0 | 0 | 0 | 0 | 0 | 0 | 0 | 0 | 0 | 0      | 0 | 0 | 0 | 0 | 0 | 0 | 0 | 0 | 0 | 0 | 0 | 0 | 0 | 0 |
| 5       1       1       1       1       1       1       1       1       1       1       1       1       1       1       1       1       1       1       1       1       1       1       1       1       1       1       1       1       1       1       1       1       1       1       1       1       1       1       1       1       1       1       1       1       1       1       1       1       1       1       1       1       1       1       1       1       1       1       1       1       1       1       1       1       1       1       1       1       1       1       1       1       1       1       1       1       1       1       1       1       1       1       1       1       1       1       1       1       1       1       1       1       1       1       1       1       1       1       1       1       1       1       1       1       1       1       1       1       1       1       1       1       1       1       1       1       1       1                                                                                                    |     | 5   | 1  | 1     | 0     | 0 | 0 | 0 | 0 | 0 | 0 | 0 | 0 | 0 | 0 | 1 | 1 | 1 | 1 | 1 | 1 | 1 | 1 | 1 | 1 | 1 | 0      | 1 | 0 | 0 | 0 | 0 | 0 | 0 | 0 | 0 | 0 | 0 | 1 | 1 | 0 |
| 0         0         0         1         1         1         1         1         1         1         1         1         1         1         1         1         1         1         1         1         1         1         1         1         1         1         1         1         1         1         1         1         1         1         1         1         1         1         1         1         1         1         1         1         1         1         1         1         1         1         1         1         1         1         1         1         1         1         1         1         1         1         1         1         1         1         1         1         1         1         1         1         1         1         1         1         1         1         1         1         1         1         1         1         1         1         1         1         1         1         1         1         1         1         1         1         1         1         1         1         1         1         1         1         1         1         1                                                                                                    |     | 6   | 0  | 0     | 1     | 1 | 1 | 1 | 1 | 1 | 1 | 1 | 1 | 1 | 1 | 0 | 0 | 0 | 0 | 0 | 0 | 0 | 0 | 0 | 0 | 0 | 1      | 0 | 1 | 1 | 1 | 1 | 1 | 1 | 1 | 1 | 1 | 1 | 0 | 0 | 1 |
| 1       0       0       0       0       0       0       0       0       0       0       0       0       0       0       0       0       0       0       0       0       0       0       0       0       0       0       0       0       0       0       0       0       0       0       0       0       0       0       0       0       0       0       0       0       0       0       0       0       0       0       0       0       0       0       0       0       0       0       0       0       0       0       0       0       0       0       0       0       0       0       0       0       0       0       0       0       0       0       0       0       0       0       0       0       0       0       0       0       0       0       0       0       0       0       0       0       0       0       0       0       0       0       0       0       0       0       0       0       0       0       0       0       0       0       0       0       0       0                                                                                                    | 1   | 7   | 0  | 0     | 0     | 0 | 0 | 0 | 0 | 0 | 0 | 0 | 0 | 0 | 0 | 0 | 0 | 0 | 0 | 0 | 0 | 0 | 0 | 0 | 0 | 0 | 0      | 0 | 0 | 0 | 0 | 0 | 0 | 0 | 0 | 0 | 0 | 0 | 0 | 0 | 0 |
| 54       1       0       0       1       1       1       1       1       1       1       1       1       1       1       1       1       1       1       1       1       1       1       1       1       1       1       1       1       1       1       1       1       1       1       1       1       1       1       1       1       1       1       1       1       1       1       1       1       1       1       1       1       1       1       1       1       1       1       1       1       1       1       1       1       1       1       1       1       1       1       1       1       1       1       1       1       1       1       1       1       1       1       1       1       1       1       1       1       1       1       1       1       1       1       1       1       1       1       1       1       1       1       1       1       1       1       1       1       1       1       1       1       1       1       1       1       1       1                                                                                                    |     | 8   | 0  | 0     | 0     | 0 | 0 | 0 | 0 | 0 | 0 | 0 | 0 | 0 | 0 | 0 | 0 | 0 | 0 | 0 | 0 | 0 | 0 | 0 | 0 | 0 | 0      | 0 | 0 | 0 | 0 | 0 | 0 | 0 | 0 | 0 | 0 | 0 | 0 | 0 | 0 |
| 1       1       1       1       1       1       1       1       1       1       1       1       1       1       1       1       1       1       1       1       1       1       1       1       1       1       1       1       1       1       1       1       1       1       1       1       1       1       1       1       1       1       1       1       1       1       1       1       1       1       1       1       1       1       1       1       1       1       1       1       1       1       1       1       1       1       1       1       1       1       1       1       1       1       1       1       1       1       1       1       1       1       1       1       1       1       1       1       1       1       1       1       1       1       1       1       1       1       1       1       1       1       1       1       1       1       1       1       1       1       1       1       1       1       1       1       1       1       1                                                                                                          | 54  | 1   | 0  | 0     | 1     | 1 | 1 | 1 | 1 | 1 | 1 | 1 | 1 | 1 | 1 | 0 | 0 | 0 | n | 0 | 0 | 0 | 0 | 0 | 0 | 0 | 1      | n | 1 | 1 | 1 | 1 | 1 | 1 | 1 | 1 | 1 | 1 | 0 | 0 | 1 |
| 3       1       1       0       0       0       0       0       0       1       1       1       1       1       1       1       1       1       1       1       1       1       1       1       1       1       1       1       1       1       1       1       1       1       1       1       1       1       1       1       1       1       1       1       1       1       1       1       1       1       1       1       1       1       1       1       1       1       1       1       1       1       1       1       1       1       1       1       1       1       1       1       1       1       1       1       1       1       1       1       1       1       1       1       1       1       1       1       1       1       1       1       1       1       1       1       1       1       1       1       1       1       1       1       1       1       1       1       1       1       1       1       1       1       1       1       1       1       1                                                                                                    | 54  | 2   | 0  | 0     | 0     | 0 | 0 |   | 0 | 0 |   | 0 | 0 | 0 | 0 | 0 | 0 | 0 | 0 | 0 | 0 | 0 | 0 | 0 | 0 | 0 | 0      | 0 | 0 | 0 | 0 | 0 | 0 | 0 | 0 | 0 | 0 | 0 | 0 | 0 | 0 |
| 4       1       1       0       0       0       0       0       1       1       1       1       1       1       1       1       1       1       1       1       1       1       1       1       1       1       1       1       1       1       1       1       1       1       1       1       1       1       1       1       1       1       1       1       1       1       1       1       1       1       1       1       1       1       1       1       1       1       1       1       1       1       1       1       1       1       1       1       1       1       1       1       1       1       1       1       1       1       1       1       1       1       1       1       1       1       1       1       1       1       1       1       1       1       1       1       1       1       1       1       1       1       1       1       1       1       1       1       1       1       1       1       1       1       1       1       1       1       1                                                                                                    |     | 3   | 1  | 1     | 0     | 0 | 0 | 0 | 0 | 0 | 0 | 0 | 0 | 0 | 0 | 1 | 1 | 1 | 1 | 1 | 1 | 1 | 1 | 1 | 1 | 1 | 0      | 1 | 0 | 0 | 0 | 0 | 0 | 0 | 0 | 0 | 0 | 0 | 1 | 1 | 0 |
|                                                                                                    |     | 4   | 1  | 1     | n     | 0 | n | n | 0 | n | 0 | n | 0 | n | n | 1 | 1 | 1 | 1 | 1 | 1 | 1 | 1 | 1 | 1 | 1 | n      | 1 | 0 | 0 | n | 0 | n | 0 | 0 | 0 | n | 0 | 1 | 1 | 0 |
|                                                                                                    |     | 5   | 0  | 0     | 0     | 0 | 0 | 0 | 0 | 0 | 0 | 0 | 0 | 0 | 0 | 0 | 0 | 0 | 0 | 0 | 0 | 0 | 0 | 0 | 0 | 0 | 0      | 0 | 0 | 0 | 0 | 0 | 0 | 0 | 0 | 0 | 0 | 0 | 0 | 0 | 0 |
|                                                                                                    |     | 6   | 0  | 0     | ñ     | 0 | n | ñ | 0 | n | n | n | 0 | n | 0 | ñ | 0 | 0 | 0 | n | ñ | 0 | 0 | 0 | n | 0 | 0<br>0 | 0 | 0 | 0 | n | 0 | n | 0 | 0 | 0 | n | 0 | 0 | 0 | 0 |
|                                                                                                    |     | 7   | 0  | 0     | ñ     | 0 | n | ñ | 0 | n | n | n | 0 | n | 0 | ñ | 0 | 0 | 0 | n | ñ | 0 | 0 | 0 | n | 0 | 0<br>0 | 0 | 0 | 0 | n | 0 | n | 0 | 0 | 0 | n | 0 | 0 | 0 | 0 |
|                                                                                                    | 1   | 8   | 0  | 0     | 1     | 1 | 1 | 1 | 1 | 1 | 1 | 1 | 1 | 1 | 1 | 0 | 0 | 0 | 0 | 0 | 0 | 0 | 0 | 0 | 0 | 0 | 1      | 0 | 1 | 0 | 1 | 1 | 1 | 1 | 1 | 1 | 1 | 1 | 1 | 0 | 1 |

| SW  | Bit | De | stina | atior | 1 | 1 |   |   |   |   |   | 1 |   | 1 |   |   | 1 |   |   |   | 1 | - |   |   | 1 |   | - |   |   | 1 | - | 1 | 1 |   |   |   |   |   |   |   |
|-----|-----|----|-------|-------|---|---|---|---|---|---|---|---|---|---|---|---|---|---|---|---|---|---|---|---|---|---|---|---|---|---|---|---|---|---|---|---|---|---|---|---|
| NO. | NO. | А  | В     | С     | D | Е | F | G | Н | Ι | J | Κ | L | Μ | Ν | 0 | Ρ | Q | R | S | Т | U | V | W | Х | Υ | Ζ | а | b | с | d | е | f | g | h | i | j | k | I | m |
| 55  | 1   | 0  | 1     | 0     | 0 | 0 | 0 | 0 | 0 | 0 | 0 | 0 | 0 | 0 | 0 | 0 | 1 | 0 | 0 | 0 | 1 | 0 | 0 | 0 | 0 | 0 | 0 | 0 | 1 | 0 | 0 | 0 | 0 | 0 | 0 | 0 | 0 | 0 | 0 | 0 |
|     | 2   | 0  | 1     | 0     | 0 | 0 | 0 | 0 | 0 | 0 | 0 | 0 | 0 | 0 | 0 | 0 | 1 | 0 | 0 | 0 | 0 | 0 | 0 | 0 | 0 | 0 | 0 | 0 | 1 | 0 | 0 | 0 | 0 | 0 | 0 | 0 | 0 | 0 | 0 | 0 |
|     | 3   | 0  | 0     | 0     | 0 | 0 | 0 | 0 | 0 | 0 | 0 | 0 | 0 | 0 | 0 | 0 | 0 | 0 | 0 | 0 | 0 | 0 | 0 | 0 | 0 | 0 | 0 | 0 | 0 | 0 | 0 | 0 | 0 | 0 | 0 | 0 | 0 | 0 | 0 | 0 |
|     | 4   | 0  | 0     | 1     | 1 | 1 | 1 | 1 | 1 | 1 | 1 | 1 | 1 | 1 | 0 | 0 | 0 | 0 | 0 | 0 | 0 | 0 | 0 | 0 | 0 | 1 | 0 | 1 | 0 | 1 | 1 | 1 | 1 | 1 | 1 | 1 | 1 | 1 | 0 | 1 |
|     | 5   | 0  | 0     | 0     | 0 | 0 | 0 | 0 | 0 | 0 | 0 | 0 | 0 | 0 | 0 | 0 | 1 | 0 | 0 | 0 | 1 | 0 | 0 | 0 | 0 | 0 | 0 | 0 | 1 | 0 | 0 | 0 | 0 | 0 | 0 | 0 | 0 | 0 | 0 | 0 |
|     | 6   | 0  | 0     | 0     | 0 | 0 | 0 | 0 | 0 | 0 | 0 | 0 | 0 | 0 | 0 | 0 | 0 | 0 | 0 | 0 | 0 | 0 | 0 | 0 | 0 | 0 | 0 | 0 | 0 | 0 | 0 | 0 | 0 | 0 | 0 | 0 | 0 | 0 | 0 | 0 |
|     | 7   | 0  | 0     | 0     | 0 | 0 | 0 | 0 | 0 | 0 | 0 | 0 | 0 | 0 | 0 | 0 | 0 | 0 | 0 | 0 | 0 | 0 | 0 | 0 | 0 | 0 | 0 | 0 | 0 | 0 | 0 | 0 | 0 | 0 | 0 | 0 | 0 | 0 | 0 | 0 |
|     | 8   | 0  | 0     | 0     | 0 | 0 | 0 | 0 | 0 | 0 | 0 | 0 | 0 | 0 | 0 | 0 | 0 | 0 | 0 | 0 | 0 | 0 | 0 | 0 | 0 | 0 | 0 | 0 | 0 | 0 | 0 | 0 | 0 | 0 | 0 | 0 | 0 | 0 | 0 | 0 |
| 56  | 1   | 0  | 0     | 0     | 0 | 0 | 0 | 0 | 0 | 0 | 0 | 0 | 0 | 0 | 1 | 0 | 0 | 0 | 0 | 0 | 0 | 0 | 0 | 0 | 0 | 0 | 0 | 0 | 0 | 0 | 0 | 0 | 0 | 0 | 0 | 0 | 0 | 0 | 0 | 0 |
|     | 2   | 1  | 1     | 1     | 1 | 1 | 1 | 1 | 1 | 1 | 1 | 1 | 1 | 1 | 0 | 1 | 1 | 1 | 1 | 1 | 1 | 1 | 1 | 1 | 1 | 1 | 1 | 1 | 1 | 1 | 1 | 1 | 1 | 1 | 1 | 1 | 1 | 1 | 1 | 1 |
|     | 3   | 1  | 1     | 0     | 0 | 0 | 0 | 0 | 0 | 0 | 0 | 0 | 0 | 0 | 1 | 0 | 0 | 0 | 0 | 0 | 0 | 0 | 0 | 1 | 1 | 0 | 1 | 1 | 0 | 0 | 0 | 0 | 0 | 0 | 0 | 0 | 0 | 0 | 1 | 0 |
|     | 4   | 0  | 0     | 0     | 0 | 0 | 0 | 0 | 0 | 0 | 0 | 0 | 0 | 0 | 0 | 0 | 0 | 0 | 0 | 0 | 0 | 0 | 0 | 0 | 0 | 0 | 0 | 0 | 0 | 0 | 0 | 0 | 0 | 0 | 0 | 0 | 0 | 0 | 0 | 0 |
|     | 5   | 0  | 0     | 0     | 0 | 0 | 0 | 0 | 0 | 0 | 0 | 0 | 0 | 0 | 0 | 0 | 0 | 0 | 0 | 0 | 0 | 0 | 0 | 0 | 0 | 0 | 0 | 0 | 0 | 0 | 0 | 0 | 0 | 0 | 0 | 0 | 0 | 0 | 0 | 0 |
|     | 6   | 0  | 0     | 0     | 0 | 0 | 0 | 0 | 0 | 0 | 0 | 0 | 0 | 0 | 0 | 0 | 0 | 0 | 0 | 0 | 0 | 0 | 0 | 0 | 0 | 0 | 0 | 0 | 0 | 0 | 0 | 0 | 0 | 0 | 0 | 0 | 0 | 0 | 0 | 0 |
|     | 7   | 0  | 1     | 0     | 0 | 0 | 0 | 0 | 0 | 0 | 0 | 0 | 0 | 0 | 0 | 0 | 0 | 0 | 0 | 0 | 0 | 0 | 0 | 0 | 0 | 0 | 0 | 0 | 0 | 0 | 0 | 0 | 0 | 0 | 0 | 0 | 0 | 0 | 0 | 0 |
|     | 8   | 0  | 0     | 0     | 0 | 0 | 0 | 0 | 0 | 0 | 0 | 0 | 0 | 0 | 0 | 0 | 0 | 0 | 0 | 0 | 0 | 0 | 0 | 0 | 0 | 0 | 0 | 0 | 0 | 0 | 0 | 0 | 0 | 0 | 0 | 0 | 0 | 0 | 0 | 0 |
| 57  | 1   | 0  | 0     | 0     | 0 | 0 | 0 | 0 | 0 | 0 | 0 | 0 | 0 | 0 | 0 | 0 | 0 | 0 | 0 | 0 | 0 | 0 | 0 | 0 | 0 | 0 | 0 | 0 | 0 | 0 | 0 | 0 | 0 | 0 | 0 | 0 | 0 | 0 | 0 | 0 |
|     | 2   | 0  | 0     | 0     | 0 | 0 | 0 | 0 | 0 | 0 | 0 | 0 | 0 | 0 | 0 | 0 | 0 | 0 | 0 | 0 | 0 | 0 | 0 | 0 | 0 | 0 | 0 | 0 | 0 | 0 | 0 | 0 | 0 | 0 | 0 | 0 | 0 | 0 | 0 | 0 |
|     | 3   | 0  | 0     | 0     | 0 | 0 | 0 | 0 | 0 | 0 | 0 | 0 | 0 | 0 | 0 | 0 | 0 | 0 | 0 | 0 | 0 | 0 | 0 | 0 | 0 | 0 | 0 | 0 | 0 | 0 | 0 | 0 | 0 | 0 | 0 | 0 | 0 | 0 | 0 | 0 |
|     | 4   | 0  | 0     | 0     | 0 | 0 | 0 | 0 | 0 | 0 | 0 | 0 | 0 | 0 | 0 | 0 | 0 | 0 | 0 | 0 | 0 | 0 | 0 | 0 | 0 | 0 | 0 | 0 | 0 | 0 | 0 | 0 | 0 | 0 | 0 | 0 | 0 | 0 | 0 | 0 |
| 1   | 5   | 0  | 0     | 0     | 0 | 0 | 0 | 0 | 0 | 0 | 0 | 0 | 0 | 0 | 0 | 0 | 0 | 0 | 0 | 0 | 0 | 0 | 0 | 0 | 0 | 0 | 0 | 0 | 0 | 0 | 0 | 0 | 0 | 0 | 0 | 0 | 0 | 0 | 0 | 0 |
|     | 6   | 1  | 1     | 1     | 1 | 1 | 1 | 1 | 1 | 1 | 1 | 1 | 1 | 1 | 1 | 1 | 1 | 1 | 1 | 1 | 1 | 1 | 1 | 1 | 1 | 1 | 1 | 1 | 1 | 1 | 1 | 1 | 1 | 1 | 1 | 1 | 1 | 1 | 1 | 1 |
|     | 7   | 1  | 1     | 1     | 1 | 1 | 1 | 1 | 1 | 1 | 1 | 1 | 1 | 1 | 1 | 1 | 1 | 1 | 1 | 1 | 1 | 1 | 1 | 1 | 1 | 1 | 1 | 1 | 1 | 1 | 1 | 1 | 1 | 1 | 1 | 1 | 1 | 1 | 1 | 1 |
|     | 8   | 1  | 1     | 1     | 1 | 1 | 1 | 1 | 1 | 1 | 1 | 1 | 1 | 1 | 1 | 1 | 1 | 1 | 1 | 1 | 1 | 1 | 1 | 1 | 1 | 1 | 1 | 1 | 1 | 1 | 1 | 1 | 1 | 1 | 1 | 1 | 1 | 1 | 1 | 1 |
| 58  | 1   | 0  | 0     | 0     | 0 | 0 | 0 | 0 | 0 | 0 | 0 | 0 | 0 | 0 | 0 | 0 | 0 | 0 | 0 | 0 | 0 | 0 | 0 | 0 | 0 | 0 | 0 | 0 | 0 | 0 | 0 | 0 | 0 | 0 | 0 | 0 | 0 | 0 | 0 | 0 |
|     | 2   | 0  | 0     | 0     | 0 | 0 | 1 | 0 | 0 | 0 | 0 | 0 | 0 | 0 | 0 | 0 | 0 | 1 | 0 | 0 | 0 | 0 | 0 | 0 | 0 | 0 | 0 | 0 | 0 | 0 | 0 | 0 | 0 | 0 | 0 | 0 | 0 | 0 | 0 | 0 |
|     | 3   | 0  | 0     | 0     | 0 | 0 | 0 | 0 | 0 | 0 | 0 | 0 | 0 | 0 | 0 | 0 | 0 | 0 | 0 | 0 | 0 | 0 | 0 | 0 | 0 | 0 | 0 | 0 | 0 | 0 | 0 | 0 | 0 | 0 | 0 | 0 | 0 | 0 | 0 | 0 |
|     | 4   | 0  | 0     | 0     | 0 | 0 | 0 | 0 | 0 | 0 | 0 | 0 | 0 | 0 | 0 | 0 | 0 | 0 | 0 | 0 | 0 | 0 | 0 | 0 | 0 | 0 | 0 | 0 | 0 | 0 | 0 | 0 | 0 | 0 | 0 | 0 | 0 | 0 | 0 | 0 |
|     | 5   | 0  | 0     | 0     | 0 | 0 | 0 | 0 | 0 | 0 | 0 | 0 | 0 | 0 | 0 | 0 | 0 | 0 | 0 | 0 | 0 | 0 | 0 | 0 | 0 | 0 | 0 | 0 | 0 | 0 | 0 | 0 | 0 | 0 | 0 | 0 | 0 | 0 | 0 | 0 |
|     | 6   | 0  | 0     | 0     | 0 | 0 | 0 | 0 | 0 | 0 | 0 | 0 | 0 | 0 | 0 | 0 | 0 | 0 | 0 | 0 | 0 | 0 | 0 | 0 | 0 | 0 | 0 | 0 | 0 | 0 | 0 | 0 | 0 | 0 | 0 | 0 | 0 | 0 | 0 | 0 |
|     | 7   | 0  | 0     | 0     | 0 | 0 | 0 | 0 | 0 | 0 | 0 | 0 | 0 | 0 | 0 | 0 | 0 | 0 | 0 | 0 | 0 | 0 | 0 | 0 | 0 | 0 | 0 | 0 | 0 | 0 | 0 | 0 | 0 | 0 | 0 | 0 | 0 | 0 | 0 | 0 |
|     | 8   | 0  | 0     | 0     | 0 | 0 | 0 | 0 | 0 | 0 | 0 | 0 | 0 | 0 | 0 | 0 | 0 | 0 | 0 | 0 | 0 | 0 | 0 | 0 | 0 | 0 | 0 | 0 | 0 | 0 | 0 | 0 | 0 | 0 | 0 | 0 | 0 | 0 | 0 | 0 |
| 59  | 1   | 0  | 0     | 0     | 0 | 0 | 0 | 0 | 0 | 0 | 0 | 0 | 0 | 0 | 0 | 0 | 0 | 0 | 0 | 0 | 0 | 0 | 0 | 0 | 0 | 0 | 0 | 0 | 0 | 0 | 0 | 0 | 0 | 0 | 0 | 0 | 0 | 0 | 0 | 0 |
|     | 2   | 0  | 0     | 0     | 0 | 0 | 0 | 0 | 0 | 0 | 0 | 0 | 0 | 0 | 0 | 0 | 0 | 0 | 0 | 0 | 0 | 0 | 0 | 0 | 0 | 0 | 0 | 0 | 0 | 0 | 0 | 0 | 0 | 0 | 0 | 0 | 0 | 0 | 0 | 0 |
|     | 3   | 0  | 0     | 0     | 0 | 0 | 0 | 0 | 0 | 0 | 0 | 0 | 0 | 0 | 0 | 0 | 0 | 0 | 0 | 0 | 0 | 0 | 0 | 0 | 0 | 0 | 0 | 0 | 0 | 0 | 0 | 0 | 0 | 0 | 0 | 0 | 0 | 0 | 0 | 0 |
|     | 4   | 0  | 0     | 0     | 0 | 0 | 0 | 0 | 0 | 0 | 0 | 0 | 0 | 0 | 0 | 0 | 0 | 0 | 0 | 0 | 0 | 0 | 0 | 0 | 0 | 0 | 0 | 0 | 0 | 0 | 0 | 0 | 0 | 0 | 0 | 0 | 0 | 0 | 0 | 0 |
|     | 5   | 0  | 0     | 0     | 0 | 0 | 0 | 0 | 0 | 0 | 0 | 0 | 0 | 0 | 0 | 0 | 0 | 0 | 0 | 0 | 0 | 0 | 0 | 0 | 0 | 0 | 0 | 0 | 0 | 0 | 0 | 0 | 0 | 0 | 0 | 0 | 0 | 0 | 0 | 0 |
|     | 6   | 0  | 0     | 0     | 0 | 0 | 0 | 0 | 0 | 0 | 0 | 0 | 0 | 0 | 0 | 0 | 0 | 0 | 0 | 0 | 0 | 0 | 0 | 0 | 0 | 0 | 0 | 0 | 0 | 0 | 0 | 0 | 0 | 0 | 0 | 0 | 0 | 0 | 0 | 0 |
|     | 7   | 0  | 0     | 0     | 0 | 0 | 0 | 0 | 0 | 0 | 0 | 0 | 0 | 0 | 0 | 0 | 0 | 0 | 0 | 0 | 0 | 0 | 0 | 0 | 0 | 0 | 0 | 0 | 0 | 0 | 0 | 0 | 0 | 0 | 0 | 0 | 0 | 0 | 0 | 0 |
|     | 8   | 0  | 0     | 0     | 0 | 0 | 0 | 0 | 0 | 0 | 0 | 0 | 0 | 0 | 0 | 0 | 0 | 0 | 0 | 0 | 0 | 0 | 0 | 0 | 0 | 0 | 0 | 0 | 0 | 0 | 0 | 0 | 0 | 0 | 0 | 0 | 0 | 0 | 0 | 0 |
| 60  | 1   | 0  | 0     | 0     | 0 | 0 | 0 | 0 | 0 | 0 | 0 | 0 | 0 | 0 | 0 | 0 | 0 | 0 | 0 | 0 | 0 | 0 | 0 | 0 | 0 | 0 | 0 | 0 | 0 | 0 | 0 | 0 | 0 | 0 | 0 | 0 | 0 | 0 | 0 | 0 |
|     | 2   | 0  | 0     | 0     | 0 | 0 | 0 | 0 | 0 | 0 | 0 | 0 | 0 | 0 | 0 | 0 | 0 | 0 | 0 | 0 | 0 | 0 | 0 | 0 | 0 | 0 | 0 | 0 | 0 | 0 | 0 | 0 | 0 | 0 | 0 | 0 | 0 | 0 | 0 | 0 |
|     | 3   | 0  | 0     | 0     | 0 | 0 | 0 | 0 | 0 | 0 | 0 | 0 | 0 | 0 | 0 | 0 | 0 | 0 | 0 | 0 | 0 | 0 | 0 | 0 | 0 | 0 | 0 | 0 | 0 | 0 | 0 | 0 | 0 | 0 | 0 | 0 | 0 | 0 | 0 | 0 |
|     | 4   | 0  | 0     | 0     | 0 | 0 | 0 | 0 | 0 | 0 | 0 | 0 | 0 | 0 | 0 | 0 | 0 | 0 | 0 | 0 | 0 | 0 | 0 | 0 | 0 | 0 | 0 | 0 | 0 | 0 | 0 | 0 | 0 | 0 | 0 | 0 | 0 | 0 | 0 | 0 |
|     | 5   | 1  | 1     | 1     | 1 | 1 | 1 | 1 | 1 | 1 | 1 | 1 | 1 | 1 | 1 | 1 | 1 | 1 | 1 | 1 | 1 | 1 | 1 | 1 | 1 | 1 | 1 | 1 | 1 | 1 | 1 | 1 | 1 | 1 | 1 | 1 | 1 | 1 | 1 | 1 |
|     | 6   | 0  | 0     | 0     | 0 | 0 | 0 | 0 | 0 | 0 | 0 | 0 | 0 | 0 | 0 | 0 | 0 | 0 | 0 | 0 | 0 | 0 | 0 | 0 | 0 | 0 | 0 | 0 | 0 | 0 | 0 | 0 | 0 | 0 | 0 | 0 | 0 | 0 | 0 | 0 |
|     | 7   | 1  | 1     | 0     | 0 | 0 | 0 | 0 | 0 | 0 | 0 | 0 | 0 | 0 | 1 | 1 | 1 | 0 | 1 | 1 | 1 | 1 | 1 | 1 | 1 | 0 | 0 | 1 | 0 | 0 | 0 | 0 | 0 | 0 | 0 | 0 | 0 | 1 | 1 | 0 |
| L   | 8   | 1  | 1     | 1     | 1 | 1 | 1 | 1 | 1 | 1 | 1 | 1 | 1 | 1 | 1 | 0 | 0 | 1 | 0 | 0 | 1 | 0 | 0 | 1 | 0 | 1 | 0 | 1 | 1 | 1 | 1 | 1 | 1 | 1 | 1 | 1 | 1 | 0 | 1 | 1 |
| 61  | 1   | 0  | 0     | 0     | 0 | 0 | 0 | 0 | 0 | 0 | 0 | 0 | 0 | 0 | 0 | 0 | 0 | 0 | 0 | 0 | 0 | 0 | 0 | 0 | 0 | 0 | 0 | 0 | 0 | 0 | 0 | 0 | 0 | 0 | 0 | 0 | 0 | 0 | 0 | 0 |
|     | 2   | 0  | 0     | 0     | 0 | 0 | 0 | 0 | 0 | 0 | 0 | 0 | 0 | 0 | 0 | 0 | 0 | 0 | 0 | 0 | 0 | 0 | 0 | 0 | 0 | 0 | 0 | 0 | 0 | 0 | 0 | 0 | 0 | 0 | 0 | 0 | 0 | 0 | 0 | 0 |
|     | 3   | 0  | 0     | 0     | 0 | 0 | 0 | 0 | 0 | 0 | 0 | 0 | 0 | 0 | 0 | 0 | 0 | 0 | 0 | 0 | 0 | 0 | 0 | 0 | 0 | 0 | 0 | 0 | 0 | 0 | 0 | 0 | 0 | 0 | 0 | 0 | 0 | 0 | 0 | 0 |
|     | 4   | 0  | 0     | 0     | 0 | 0 | 0 | 0 | 0 | 0 | 0 | 0 | 0 | 0 | 0 | 0 | 0 | 0 | 0 | 0 | 0 | 0 | 0 | 0 | 0 | 0 | 0 | 0 | 0 | 0 | 0 | 0 | 0 | 0 | 0 | 0 | 0 | 0 | 0 | 0 |
|     | 5   | 0  | 0     | 0     | 0 | 0 | 0 | 0 | 0 | 0 | 0 | 0 | 0 | 0 | 0 | 0 | 0 | 0 | 0 | 0 | 0 | 0 | 0 | 0 | 0 | 0 | 0 | 0 | 0 | 0 | 0 | 0 | 0 | 0 | 0 | 0 | 0 | 0 | 0 | 0 |
|     | 6   | 0  | 0     | 0     | 0 | 0 | 0 | 0 | 0 | 0 | 0 | 0 | 0 | 0 | 0 | 0 | 0 | 0 | 0 | 0 | 0 | 0 | 0 | 0 | 0 | 0 | 0 | 0 | 0 | 0 | 0 | 0 | 0 | 0 | 0 | 0 | 0 | 0 | 0 | 0 |
|     | 7   | 0  | 0     | 0     | 0 | 0 | 0 | 0 | 0 | 0 | 0 | 0 | 0 | 0 | 0 | 0 | 0 | 0 | 0 | 0 | 0 | 0 | 0 | 0 | 0 | 0 | 0 | 0 | 0 | 0 | 0 | 0 | 0 | 0 | 0 | 0 | 0 | 0 | 0 | 0 |
|     | 8   | 0  | 0     | 0     | 0 | 0 | 0 | 0 | 0 | 0 | 0 | 0 | 0 | 0 | 0 | 0 | 0 | 0 | 0 | 0 | 0 | 0 | 0 | 0 | 0 | 0 | 0 | 0 | 0 | 0 | 0 | 0 | 0 | 0 | 0 | 0 | 0 | 0 | 0 | 0 |
| 62  | 1   | 1  | 1     | 1     | 1 | 1 | 1 | 1 | 1 | 1 | 1 | 1 | 1 | 1 | 1 | 1 | 1 | 1 | 1 | 1 | 1 | 1 | 1 | 1 | 1 | 1 | 1 | 1 | 1 | 1 | 1 | 1 | 1 | 1 | 1 | 1 | 1 | 1 | 1 | 1 |
| 1 - | 2   | 0  | 0     | 0     | 0 | 0 | 0 | 0 | 0 | 0 | 0 | 0 | 0 | 0 | 0 | 0 | 0 | 0 | 0 | 0 | 0 | 0 | 0 | 0 | 0 | 0 | 0 | 0 | 0 | 0 | 0 | 0 | 0 | 0 | 0 | 0 | 0 | 0 | 0 | 0 |
|     | 3   | 0  | 0     | 0     | 0 | 0 | 0 | 0 | 0 | 0 | 0 | 0 | 0 | 0 | 0 | 0 | 0 | 0 | 0 | 0 | 0 | 0 | 0 | 0 | 0 | 0 | 0 | 0 | 0 | 0 | 0 | 0 | 0 | 0 | 0 | 0 | 0 | 0 | 0 | 0 |
|     | 4   | 0  | 0     | 0     | 0 | 0 | 0 | 0 | 0 | 0 | 0 | 0 | 0 | 0 | 0 | 0 | 0 | 0 | 0 | 0 | 0 | 0 | 0 | 0 | 0 | 0 | 0 | 0 | 0 | 0 | 0 | 0 | 0 | 0 | 0 | 0 | 0 | 0 | 0 | 0 |
|     | 5   | 0  | 0     | 0     | 0 | 0 | 0 | 0 | 0 | 0 | 0 | 0 | 0 | 0 | 0 | 0 | 0 | 0 | 0 | 0 | 0 | 0 | 0 | 0 | 0 | 0 | 0 | 0 | 0 | 0 | 0 | 0 | 0 | 0 | 0 | 0 | 0 | 0 | 0 | 0 |
| 1   | 6   | 0  | 0     | 0     | 0 | 0 | 0 | 0 | 0 | 0 | 0 | 0 | 0 | 0 | 0 | 0 | 0 | 0 | 0 | 0 | 0 | 0 | 0 | 0 | 0 | 0 | 0 | 0 | 0 | 0 | 0 | 0 | 0 | 0 | 0 | 0 | 0 | 0 | 0 | 0 |
|     | 7   | 0  | 0     | 0     | 0 | 0 | 0 | 0 | 0 | 0 | 0 | 0 | 0 | 0 | 0 | 0 | 0 | 0 | 0 | 0 | 0 | 0 | 0 | 0 | 0 | 0 | 0 | 0 | 0 | 0 | 0 | 0 | 0 | 0 | 0 | 0 | 0 | 0 | 0 | 0 |
|     | 8   | 0  | 0     | 0     | 0 | 0 | 0 | 0 | 0 | 0 | 0 | 0 | 0 | 0 | 0 | 0 | 0 | 0 | 0 | 0 | 0 | 0 | 0 | 0 | 0 | 0 | 0 | 0 | 0 | 0 | 0 | 0 | 0 | 0 | 0 | 0 | 0 | 0 | 0 | 0 |

| SW  | Bit | De | stin | atio | n |   |   |   |   |   |   |   |   |   |   |   |   |   |   |   |   |   |   |   |   |   |   |   |   |   |   |   |   |   |   |   |   |   |   |   |
|-----|-----|----|------|------|---|---|---|---|---|---|---|---|---|---|---|---|---|---|---|---|---|---|---|---|---|---|---|---|---|---|---|---|---|---|---|---|---|---|---|---|
| NO. | NO. | А  | В    | С    | D | Е | F | G | Н | I | J | Κ | L | М | Ν | 0 | Ρ | Q | R | S | Т | U | V | W | Х | Υ | Ζ | а | b | С | d | е | f | g | h | i | j | k |   | m |
| 63  | 1   | 0  | 0    | 0    | 0 | 0 | 0 | 0 | 0 | 0 | 0 | 0 | 0 | 0 | 0 | 0 | 0 | 0 | 0 | 0 | 0 | 0 | 0 | 0 | 0 | 0 | 0 | 0 | 0 | 0 | 0 | 0 | 0 | 0 | 0 | 0 | 0 | 0 | 0 | 0 |
|     | 2   | 0  | 0    | 0    | 0 | 0 | 0 | 0 | 0 | 0 | 0 | 0 | 0 | 0 | 0 | 0 | 0 | 0 | 0 | 0 | 0 | 0 | 0 | 0 | 0 | 0 | 0 | 0 | 0 | 0 | 0 | 0 | 0 | 0 | 0 | 0 | 0 | 0 | 0 | 0 |
|     | 3   | 0  | 0    | 0    | 0 | 0 | 0 | 0 | 0 | 0 | 0 | 0 | 0 | 0 | 0 | 0 | 0 | 0 | 0 | 0 | 0 | 0 | 0 | 0 | 0 | 0 | 0 | 0 | 0 | 0 | 0 | 0 | 0 | 0 | 0 | 0 | 0 | 0 | 0 | 0 |
|     | 4   | 0  | 0    | 0    | 0 | 0 | 0 | 0 | 0 | 0 | 0 | 0 | 0 | 0 | 0 | 0 | 0 | 0 | 0 | 0 | 0 | 0 | 0 | 0 | 0 | 0 | 0 | 0 | 0 | 0 | 0 | 0 | 0 | 0 | 0 | 0 | 0 | 0 | 0 | 0 |
|     | 5   | 0  | 0    | 0    | 0 | 0 | 0 | 0 | 0 | 0 | 0 | 0 | 0 | 0 | 0 | 0 | 0 | 0 | 0 | 0 | 0 | 0 | 0 | 0 | 0 | 0 | 0 | 0 | 0 | 0 | 0 | 0 | 0 | 0 | 0 | 0 | 0 | 0 | 0 | 0 |
|     | 6   | 0  | 0    | 0    | 0 | 0 | 0 | 0 | 0 | 0 | 0 | 0 | 0 | 0 | 0 | 0 | 0 | 0 | 0 | 0 | 0 | 0 | 0 | 0 | 0 | 0 | 0 | 0 | 0 | 0 | 0 | 0 | 0 | 0 | 0 | 0 | 0 | 0 | 0 | 0 |
|     | 7   | 0  | 0    | 0    | 0 | 0 | 0 | 0 | 0 | 0 | 0 | 0 | 0 | 0 | 0 | 0 | 0 | 0 | 0 | 0 | 0 | 0 | 0 | 0 | 0 | 0 | 0 | 0 | 0 | 0 | 0 | 0 | 0 | 0 | 0 | 0 | 0 | 0 | 0 | 0 |
|     | 8   | 0  | 0    | 0    | 0 | 0 | 0 | 0 | 0 | 0 | 0 | 0 | 0 | 0 | 0 | 0 | 0 | 0 | 0 | 0 | 0 | 0 | 0 | 0 | 0 | 0 | 0 | 0 | 0 | 0 | 0 | 0 | 0 | 0 | 0 | 0 | 0 | 0 | 0 | 0 |
| 64  | 1   | 0  | 0    | 0    | 0 | 0 | 0 | 0 | 0 | 0 | 0 | 0 | 0 | 0 | 0 | 0 | 0 | 0 | 0 | 0 | 0 | 0 | 0 | 0 | 0 | 0 | 0 | 0 | 0 | 0 | 0 | 0 | 0 | 0 | 0 | 0 | 0 | 0 | 0 | 0 |
| 04  | 2   | 0  | 0    | 0    | 0 | 0 | 0 | 0 | 0 | 0 | 0 | 0 | 0 | 0 | 0 | 0 | 0 | 0 | 0 | 0 | 0 | 0 | 0 | 0 | 0 | 0 | 0 | 0 | 0 | 0 | 0 | 0 | 0 | 0 | 0 | 0 | 0 | 0 |   | 0 |
|     | 2   | 0  | 0    | 0    | 0 | 0 | 0 | 0 | 0 | 0 | 0 | 0 | 0 | 0 | 0 | 0 | 0 | 0 | 0 | 0 | 0 | 0 | 0 | 0 | 0 | 0 | 0 | 0 | 0 | 0 | 0 | 0 | 0 | 0 | 0 | 0 | 0 | 0 |   | 0 |
|     | 3   | 0  | 0    | 0    | 0 | 0 | 0 | 0 | 0 | 0 | 0 | 0 | 0 | 0 | 0 | 0 | 0 | 0 | 0 | 0 | 0 | 0 | 0 | 0 | 0 | 0 | 0 | 0 | 0 | 0 | 0 | 0 | 0 | 0 | 0 | 0 | 0 | 0 |   | 0 |
|     | 4   | 0  | 0    | 0    | 0 | 0 | 0 | 0 | 0 | 0 | 0 | 0 | 0 | 0 | 0 | 0 | 0 | 0 | 0 | 0 | 0 | 0 | 0 | 0 | 0 | 0 | 0 | 0 | 0 | 0 | 0 | 0 | 0 | 0 | 0 | 0 | 0 | 0 | 0 | 0 |
|     | 5   | 0  | 0    | 0    | 0 | 0 | 0 | 0 | 0 | 0 | 0 | 0 | 0 | 0 | 0 | 0 | 0 | 0 | 0 | 0 | 0 | 0 | 0 | 0 | 0 | 0 | 0 | 0 | 0 | 0 | 0 | 0 | 0 | 0 | 0 | 0 | 0 | 0 | 0 | 0 |
|     | 6   | 0  | 0    | 0    | 0 | 0 | 0 | 0 | 0 | 0 | 0 | 0 | 0 | 0 | 0 | 0 | 0 | 0 | 0 | 0 | 0 | 0 | 0 | 0 | 0 | 0 | 0 | 0 | 0 | 0 | 0 | 0 | 0 | 0 | 0 | 0 | 0 | 0 | 0 | 0 |
|     | 7   | 0  | 0    | 0    | 0 | 0 | 0 | 0 | 0 | 0 | 0 | 0 | 0 | 0 | 0 | 0 | 0 | 0 | 0 | 0 | 0 | 0 | 0 | 0 | 0 | 0 | 0 | 0 | 0 | 0 | 0 | 0 | 0 | 0 | 0 | 0 | 0 | 0 | 0 | 0 |
|     | 8   | 0  | 0    | 0    | 0 | 0 | 0 | 0 | 0 | 0 | 0 | 0 | 0 | 0 | 0 | 0 | 0 | 0 | 0 | 0 | 0 | 0 | 0 | 0 | 0 | 0 | 0 | 0 | 0 | 0 | 0 | 0 | 0 | 0 | 0 | 0 | 0 | 0 | 0 | 0 |
| 65  | 1   | 0  | 0    | 0    | 0 | 0 | 0 | 0 | 0 | 0 | 0 | 0 | 0 | 0 | 0 | 0 | 0 | 0 | 0 | 0 | 0 | 0 | 0 | 0 | 0 | 0 | 0 | 0 | 0 | 0 | 0 | 0 | 0 | 0 | 0 | 0 | 0 | 0 | 0 | 0 |
|     | 2   | 0  | 0    | 0    | 0 | 0 | 0 | 0 | 0 | 0 | 0 | 0 | 0 | 0 | 0 | 0 | 0 | 0 | 0 | 0 | 0 | 0 | 0 | 0 | 0 | 0 | 0 | 0 | 0 | 0 | 0 | 0 | 0 | 0 | 0 | 0 | 0 | 0 | 0 | 0 |
|     | 3   | 0  | 0    | 0    | 0 | 0 | 0 | 0 | 0 | 0 | 0 | 0 | 0 | 0 | 0 | 0 | 0 | 0 | 0 | 0 | 0 | 0 | 0 | 0 | 0 | 0 | 0 | 0 | 0 | 0 | 0 | 0 | 0 | 0 | 0 | 0 | 0 | 0 | 0 | 0 |
|     | 4   | 0  | 0    | 0    | 0 | 0 | 0 | 0 | 0 | 0 | 0 | 0 | 0 | 0 | 0 | 0 | 0 | 0 | 0 | 0 | 0 | 0 | 0 | 0 | 0 | 0 | 0 | 0 | 0 | 0 | 0 | 0 | 0 | 0 | 0 | 0 | 0 | 0 | 0 | 0 |
|     | 5   | 0  | 0    | 0    | 0 | 0 | 0 | 0 | 0 | 0 | 0 | 0 | 0 | 0 | 0 | 0 | 0 | 0 | 0 | 0 | 0 | 0 | 0 | 0 | 0 | 0 | 0 | 0 | 0 | 0 | 0 | 0 | 0 | 0 | 0 | 0 | 0 | 0 | 0 | 0 |
|     | 6   | 0  | 0    | 0    | 0 | 0 | 0 | 0 | 0 | 0 | 0 | 0 | 0 | 0 | 0 | 0 | 0 | 0 | 0 | 0 | 0 | 0 | 0 | 0 | 0 | 0 | 0 | 0 | 0 | 0 | 0 | 0 | 0 | 0 | 0 | 0 | 0 | 0 | 0 | 0 |
|     | 7   | 0  | 0    | 0    | 0 | 0 | 0 | 0 | 0 | 0 | 0 | 0 | 0 | 0 | 0 | 0 | 0 | 0 | 0 | 0 | 0 | 0 | 0 | 0 | 0 | 0 | 0 | 0 | 0 | 0 | 0 | 0 | 0 | 0 | 0 | 0 | 0 | 0 | 0 | 0 |
|     | 8   | 0  | 0    | 0    | 0 | 0 | 0 | 0 | 0 | 0 | 0 | 0 | 0 | 0 | 0 | 0 | 0 | 0 | 0 | 0 | 0 | 0 | 0 | 0 | 0 | 0 | 0 | 0 | 0 | 0 | 0 | 0 | 0 | 0 | 0 | 0 | 0 | 0 | 0 | 0 |
| 66  | 1   | 0  | 0    | 0    | 0 | 0 | 0 | 0 | 0 | 0 | 0 | 0 | 0 | 0 | 0 | 0 | 0 | 0 | 0 | 0 | 0 | 0 | 0 | 0 | 0 | 0 | 0 | 0 | 0 | 0 | 0 | 0 | 0 | 0 | 0 | 0 | 0 | 0 | 0 | 0 |
|     | 2   | 0  | 0    | 0    | 0 | 0 | 0 | 0 | 0 | 0 | 0 | 0 | 0 | 0 | 0 | 0 | 0 | 0 | 0 | 0 | 0 | 0 | 0 | 0 | 0 | 0 | 0 | 0 | 0 | 0 | 0 | 0 | 0 | 0 | 0 | 0 | 0 | 0 | 0 | 0 |
|     | 3   | 0  | 0    | 0    | 0 | 0 | 0 | 0 | 0 | 0 | 0 | 0 | 0 | 0 | 0 | 0 | 0 | 0 | 0 | 0 | 0 | 0 | 0 | 0 | 0 | 0 | 0 | 0 | 0 | 0 | 0 | 0 | 0 | 0 | 0 | 0 | 0 | 0 | 0 | 0 |
|     | 4   | 0  | 0    | 0    | 0 | 0 | 0 | 0 | 0 | 0 | 0 | 0 | 0 | 0 | 0 | 0 | 0 | 0 | 0 | 0 | 0 | 0 | 0 | 0 | 0 | 0 | 0 | 0 | 0 | 0 | 0 | 0 | 0 | 0 | 0 | 0 | 0 | 0 | 0 | 0 |
|     | 5   | 0  | 0    | 0    | 0 | 0 | 0 | 0 | 0 | 0 | 0 | 0 | 0 | 0 | 0 | 0 | 0 | 0 | 0 | 0 | 0 | 0 | 0 | 0 | 0 | 0 | 0 | 0 | 0 | 0 | 0 | 0 | 0 | 0 | 0 | 0 | 0 | 0 | 0 | 0 |
|     | 6   | 0  | 0    | 0    | 0 | 0 | 0 | 0 | 0 | 0 | 0 | 0 | 0 | 0 | 0 | 0 | 0 | 0 | 0 | 0 | 0 | 0 | 0 | 0 | 0 | 0 | 0 | 0 | 0 | 0 | 0 | 0 | 0 | 0 | 0 | 0 | 0 | 0 | 0 | 0 |
|     | 7   | 0  | 0    | 0    | 0 | 0 | 0 | 0 | 0 | 0 | 0 | 0 | 0 | 0 | 0 | 0 | 0 | 0 | 0 | 0 | 0 | 0 | 0 | 0 | 0 | 0 | 0 | 0 | 0 | 0 | 0 | 0 | 0 | 0 | 0 | 0 | 0 | 0 | 0 | 0 |
|     | 8   | 0  | 0    | 0    | 0 | 0 | 0 | 0 | 0 | 0 | 0 | 0 | 0 | 0 | 0 | 0 | 0 | 0 | 0 | 0 | 0 | 0 | 0 | 0 | 0 | 0 | 0 | 0 | 0 | 0 | 0 | 0 | 0 | 0 | 0 | 0 | 0 | 0 | 0 | 0 |
| 67  | 1   | 0  | 0    | 0    | 0 | 0 | 0 | 0 | 0 | 0 | 0 | 0 | 0 | 0 | 0 | 0 | 0 | 0 | 0 | 0 | 0 | 0 | 0 | 0 | 0 | 0 | 0 | 0 | 0 | 0 | 0 | 0 | 0 | 0 | 0 | 0 | 0 | 0 | 0 | 0 |
|     | 2   | 0  | 0    | 0    | 0 | 0 | 0 | 0 | 0 | 0 | 0 | 0 | 0 | 0 | 0 | 0 | 0 | 0 | 0 | 0 | 0 | 0 | 0 | 0 | 0 | 0 | 0 | 0 | 0 | 0 | 0 | 0 | 0 | 0 | 0 | 0 | 0 | 0 | 0 | 0 |
|     | 3   | 0  | 0    | 0    | 0 | 0 | 0 | 0 | 0 | 0 | 0 | 0 | 0 | 0 | 0 | 0 | 0 | 0 | 0 | 0 | 0 | 0 | 0 | 0 | 0 | 0 | 0 | 0 | 0 | 0 | 0 | 0 | 0 | 0 | 0 | 0 | 0 | 0 | 0 | 0 |
|     | 4   | 0  | 0    | 0    | 0 | 0 | 0 | 0 | 0 | 0 | 0 | 0 | 0 | 0 | 0 | 0 | 0 | 0 | 0 | 0 | 0 | 0 | 0 | 0 | 0 | 0 | 0 | 0 | 0 | 0 | 0 | 0 | 0 | 0 | 0 | 0 | 0 | 0 | 0 | 0 |
|     | 5   | 0  | 0    | 0    | 0 | 0 | 0 | 0 | 0 | 0 | 0 | 0 | 0 | 0 | 0 | 0 | 0 | 0 | 0 | 0 | 0 | 0 | 0 | 0 | 0 | 0 | 0 | 0 | 0 | 0 | 0 | 0 | 0 | 0 | 0 | 0 | 0 | 0 | 0 | 0 |
|     | 6   | 0  | 0    | 0    | 0 | 0 | 0 | 0 | 0 | 0 | 0 | 0 | 0 | 0 | 0 | 0 | 0 | 0 | 0 | 0 | 0 | 0 | 0 | 0 | 0 | 0 | 0 | 0 | 0 | 0 | 0 | 0 | 0 | 0 | 0 | 0 | 0 | 0 | 0 | 0 |
|     | 7   | 0  | 0    | 0    | 0 | 0 | 0 | 0 | 0 | 0 | 0 | 0 | 0 | 0 | 0 | 0 | 0 | 0 | 0 | 0 | 0 | 0 | 0 | 0 | 0 | 0 | 0 | 0 | 0 | 0 | 0 | 0 | 0 | 0 | 0 | 0 | 0 | 0 | 0 | 0 |
|     | 8   | 0  | 0    | 0    | 0 | 0 | 0 | 0 | 0 | 0 | 0 | 0 | 0 | 0 | 0 | 0 | 0 | 0 | 0 | 0 | 0 | 0 | 0 | 0 | 0 | 0 | 0 | 0 | 0 | 0 | 0 | 0 | 0 | 0 | 0 | 0 | 0 | 0 | 0 | 0 |
| 68  | 1   | 0  | 0    | 0    | 0 | 0 | 0 | 0 | 0 | 0 | 0 | 0 | 0 | 0 | 0 | 0 | 0 | 0 | 0 | 0 | 0 | 0 | 0 | 0 | 0 | 0 | 0 | 0 | 0 | 0 | 0 | 0 | 0 | 0 | 0 | 0 | 0 | 0 | 0 | 0 |
|     | 2   | 0  | 0    | 0    | 0 | 0 | 0 | 0 | 0 | 0 | 0 | 0 | 0 | 0 | 0 | 0 | 0 | 0 | 0 | 0 | 0 | 0 | 0 | 0 | 0 | 0 | 0 | 0 | 0 | 0 | 0 | 0 | 0 | 0 | 0 | 0 | 0 | 0 | 0 | 0 |
|     | 3   | 0  | 0    | 0    | 0 | 0 | 0 | 0 | 0 | 0 | 0 | 0 | 0 | 0 | 0 | 0 | 0 | 0 | 0 | 0 | 0 | 0 | 0 | 0 | 0 | 0 | 0 | 0 | 0 | 0 | 0 | 0 | 0 | 0 | 0 | 0 | 0 | 0 | 0 | 0 |
|     | 4   | 0  | 0    | 0    | 0 | 0 | 0 | 0 | 0 | 0 | 0 | 0 | 0 | 0 | 0 | 0 | 0 | 0 | 0 | 0 | 0 | 0 | 0 | 0 | 0 | 0 | 0 | 0 | 0 | 0 | 0 | 0 | 0 | 0 | 0 | 0 | 0 | 0 | 0 | 0 |
|     | 5   | 1  | 1    | 1    | 1 | 1 | 1 | 1 | 1 | 1 | 1 | 1 | 1 | 1 | 0 | 1 | 1 | 1 | 1 | 0 | 0 | 1 | 0 | 0 | 1 | 1 | 1 | 1 | 0 | 1 | 1 | 1 | 1 | 1 | 1 | 1 | 1 | 0 | 1 | 1 |
|     | 6   | 0  | 0    | 0    | 0 | 0 | 0 | 0 | 0 | 0 | 0 | 0 | 0 | 0 | 1 | 0 | 0 | 0 | 0 | 1 | 1 | 0 | 1 | 1 | 0 | 0 | 0 | 0 | 1 | 0 | 0 | 0 | 0 | 0 | 0 | 0 | 0 | 1 | 0 | 0 |
|     | 7   | 1  | 0    | 1    | 1 | 1 | 1 | 1 | 1 | 1 | 1 | 1 | 1 | 1 | 1 | 0 | 0 | 1 | 0 | 0 | 1 | 1 | 1 | 0 | 1 | 1 | 1 | 1 | 0 | 1 | 1 | 1 | 1 | 1 | 1 | 1 | 1 | 0 | 1 | 1 |
|     | 8   | 1  | 0    | 1    | 1 | 1 | 1 | 1 | 1 | 1 | 1 | 1 | 1 | 1 | 0 | 1 | 1 | 1 | 1 | 0 | 0 | 1 | 0 | 0 | 1 | 1 | 1 | 1 | 0 | 1 | 1 | 1 | 1 | 1 | 1 | 1 | 1 | 0 | 1 | 1 |
| 69  | 1   | 0  | 0    | 0    | 0 | 0 | 0 | 0 | 0 | 0 | 0 | 0 | 0 | 0 | 1 | 0 | 0 | 0 | 0 | 1 | 1 | 0 | 1 | 1 | 0 | 0 | 0 | 0 | 1 | 0 | 0 | 0 | 0 | 0 | 0 | 0 | 0 | 1 | 0 | 0 |
|     | 2   | 1  | 1    | 1    | 1 | 1 | 1 | 1 | 1 | 1 | 1 | 1 | 1 | 1 | 0 | 1 | 1 | 1 | 1 | 0 | 0 | 1 | 0 | 0 | 1 | 1 | 1 | 1 | 0 | 1 | 1 | 1 | 1 | 1 | 1 | 1 | 1 | 0 | 1 | 1 |
|     | 3   | 0  | 1    | 0    | 0 | 0 | 0 | 0 | 0 | 0 | 0 | 0 | 0 | 0 | 0 | 1 | 1 | 0 | 1 | 1 | 0 | 0 | 0 | 1 | 0 | 0 | 0 | 0 | 1 | 0 | 0 | 0 | 0 | 0 | 0 | 0 | 0 | 1 | 0 | 0 |
|     | 4   | 0  | 1    | 0    | 0 | 0 | 0 | 0 | 0 | 0 | 0 | 0 | 0 | 0 | 1 | 0 | 0 | 0 | 0 | 1 | 1 | 0 | 1 | 1 | 0 | 0 | 0 | 0 | 1 | 0 | 0 | 0 | 0 | 0 | 0 | 0 | 0 | 1 | 0 | 0 |
|     | 5   | 0  | 0    | 0    | 0 | 0 | 0 | 0 | 0 | 0 | 0 | 0 | 0 | 0 | 0 | 0 | 0 | 0 | 0 | 0 | 0 | 0 | 0 | 0 | 0 | 0 | 0 | 0 | 0 | 0 | 0 | 0 | 0 | 0 | 0 | 0 | 0 | 0 | 0 | 0 |
|     | 6   | 0  | 0    | 0    | 0 | 0 | 0 | 0 | 0 | 0 | 0 | 0 | 0 | 0 | 0 | 0 | 0 | 0 | 0 | 0 | 0 | 0 | 0 | 0 | 0 | 0 | 0 | 0 | 0 | 0 | 0 | 0 | 0 | 0 | 0 | 0 | 0 | 0 | 0 | 0 |
|     | 7   | 0  | 0    | 0    | 0 | 0 | 0 | 0 | 0 | 0 | 0 | 0 | 0 | 0 | 0 | 0 | 0 | 0 | 0 | 0 | 0 | 0 | 0 | 0 | 0 | 0 | 0 | 0 | 0 | 0 | 0 | 0 | 0 | 0 | 0 | 0 | 0 | 0 | 0 | 0 |
|     | 8   | 0  | 0    | 0    | 1 | 0 | 0 | 0 | 0 | 0 | 0 | 0 | 0 | 0 | 0 | 0 | 0 | 0 | 0 | 0 | 0 | 0 | 0 | 0 | 0 | 0 | 0 | 0 | 0 | 0 | 0 | 0 | 0 | 0 | 0 | 0 | 0 | 0 | 0 | 0 |
| 70  | 1   | 0  | 0    | 0    | 0 | 0 | 0 | 0 | 0 | 0 | 0 | 0 | 0 | 0 | 0 | 0 | 0 | 0 | 0 | 0 | 0 | 0 | 0 | 0 | 0 | 0 | 0 | 0 | 0 | 0 | 0 | 0 | 0 | 0 | 0 | 0 | 0 | 0 | 0 | 0 |
|     | 2   | 0  | 0    | 0    | 0 | 0 | 0 | 0 | 0 | 0 | 0 | 0 | 0 | 0 | 0 | 0 | 0 | 0 | 0 | 0 | 0 | 0 | 0 | 0 | 0 | 0 | 0 | 0 | 0 | 0 | 0 | 0 | 0 | 0 | 0 | 0 | 0 | 0 | 0 | 0 |
|     | 3   | 0  | 0    | 0    | 0 | 0 | 0 | 0 | 0 | 0 | 0 | 0 | 0 | 0 | 0 | 0 | 0 | 0 | 0 | 0 | 0 | 0 | 0 | 0 | 0 | 0 | 0 | 0 | 0 | 0 | 0 | 0 | 0 | 0 | 0 | 0 | 0 | 0 | 0 | 0 |
|     | 4   | 0  | 0    | 0    | 0 | 0 | 0 | 0 | 0 | 0 | 0 | 0 | 0 | 0 | 0 | 0 | 0 | 0 | 0 | 0 | 0 | 0 | 0 | 0 | 0 | 0 | 0 | 0 | 0 | 0 | 0 | 0 | 0 | 0 | 0 | 0 | 0 | 0 | 0 | 0 |
|     | 5   | 1  | 1    | 1    | 1 | 1 | 1 | 1 | 1 | 1 | 1 | 1 | 1 | 1 | 1 | 1 | 1 | 1 | 1 | 1 | 1 | 1 | 1 | 1 | 1 | 1 | 1 | 1 | 1 | 1 | 1 | 1 | 1 | 1 | 1 | 1 | 1 | 1 | 1 | 1 |
|     | 6   | 0  | 0    | 0    | 0 | 0 | 0 | 0 | 0 | 0 | 0 | 0 | 0 | 0 | 0 | 0 | 0 | 0 | 0 | 0 | 0 | 0 | 0 | 0 | 0 | 0 | 0 | 0 | 0 | 0 | 0 | 0 | 0 | 0 | 0 | 0 | 0 | 0 | 0 | 0 |
|     | 7   | 0  | 0    | 0    | 0 | 0 | 0 | 0 | 0 | 0 | 0 | 0 | 0 | 0 | 0 | 1 | 0 | 0 | 1 | 0 | 0 | 0 | 1 | 0 | 0 | 0 | 0 | 0 | 0 | 0 | 0 | 0 | 0 | 0 | 0 | 0 | 0 | 0 | 0 | 0 |
|     | 8   | 0  | 0    | 0    | 0 | 0 | 0 | 0 | 0 | 0 | 0 | 0 | 0 | 0 | 0 | 0 | 0 | 0 | 0 | 0 | 0 | 0 | 0 | 0 | 0 | 0 | 0 | 0 | 0 | 0 | 0 | 0 | 0 | 0 | 0 | 0 | 0 | 0 | 0 | 0 |

| SW  | Bit | De | stin           | atio | n      |     |     |   |          |   |   |          |     |        |                |   |     |        |                |   |   |   |   |            |          |            |   |   |   |   |   |   |   |   |          |   |   |   |       |   |
|-----|-----|----|----------------|------|--------|-----|-----|---|----------|---|---|----------|-----|--------|----------------|---|-----|--------|----------------|---|---|---|---|------------|----------|------------|---|---|---|---|---|---|---|---|----------|---|---|---|-------|---|
| NO. | NO. | А  | В              | С    | D      | Е   | F   | G | Н        | I | J | Κ        | L   | М      | Ν              | 0 | Ρ   | Q      | R              | S | Т | U | V | W          | Х        | Υ          | Ζ | а | b | с | d | е | f | g | h        | i | j | k |       | m |
| 71  | 1   | 0  | 0              | 0    | 0      | 0   | 0   | 0 | 0        | 0 | 0 | 0        | 0   | 0      | 0              | 0 | 0   | 0      | 0              | 0 | 0 | 0 | 0 | 0          | 0        | 0          | 0 | 0 | 0 | 0 | 0 | 0 | 0 | 0 | 0        | 0 | 0 | 0 | 0     | 0 |
|     | 2   | 1  | 1              | 1    | 1      | 1   | 1   | 1 | 1        | 1 | 1 | 1        | 1   | 1      | 1              | 1 | 1   | 1      | 1              | 1 | 1 | 1 | 1 | 1          | 1        | 1          | 1 | 1 | 1 | 1 | 1 | 1 | 1 | 1 | 1        | 1 | 1 | 1 | 1     | 1 |
|     | 3   | 1  | 1              | 1    | 1      | 1   | 1   | 1 | 1        | 1 | 1 | 1        | 1   | 1      | 1              | 0 | 1   | 1      | 0              | 1 | 1 | 1 | 0 | 1          | 1        | 1          | 1 | 1 | 1 | 1 | 1 | 1 | 1 | 1 | 1        | 1 | 1 | 1 | 1     | 1 |
|     | 4   | 1  | 1              | 1    | 1      | 1   | 1   | 1 | 1        | 1 | 1 | 1        | 1   | 1      | 1              | 1 | 1   | 1      | 1              | 1 | 1 | 1 | 1 | 1          | 1        | 1          | 1 | 1 | 1 | 1 | 1 | 1 | 1 | 1 | 1        | 1 | 1 | 1 | 1     | 1 |
|     | 5   | 0  | 0              | 0    | 0      | 0   | 0   | 0 | 0        | 0 | 0 | 0        | 0   | 0      | 0              | 0 | 0   | 1      | 0              | 0 | 1 | 0 | 0 | 0          | 0        | 0          | 0 | 0 | 1 | 0 | 0 | 0 | 0 | 0 | 0        | 0 | 0 | 1 | 0     | 0 |
|     | 6   | 1  | 1              | 1    | 1      | 1   | 1   | 1 | 1        | 1 | 1 | 1        | 1   | 1      | 1              | 1 | 1   | 0      | 1              | 1 | 0 | 1 | 1 | 1          | 1        | 1          | 0 | 0 | 0 | 1 | 1 | 1 | 1 | 1 | 1        | 1 | 1 | 0 | 1     | 1 |
|     | 7   | 0  | 1              | 1    | 1      | 1   | 1   | 1 | 1        | 1 | 1 | 1        | 1   | 1      | 1              | 1 | 0   | 0      | 1              | 1 | 0 | 1 | 1 | 1          | 1        | 1          | 1 | 1 | 0 | 1 | 1 | 1 | 1 | 1 | 1        | 1 | 1 | 0 | 0     | 1 |
|     | 8   | 1  | 1              | 0    | 0      | 0   | 0   | 0 | 0        | 0 | 0 | 0        | 0   | 0      | 0              | 0 | 1   | 0      | 0              | 1 | 1 | 1 | 1 | 0          | 1        | 0          | 1 | 1 | 0 | 0 | 0 | 0 | 0 | 0 | 0        | 0 | 0 | 0 | 1     | 0 |
| 72  | 1   | 1  | 1              | 1    | 1      | 1   | 1   | 1 | 1        | 1 | 1 | 1        | 1   | 1      | 0              | 1 | 1   | 1      | 1              | 1 | 1 | 1 | 1 | 1          | 1        | 1          | 1 | 1 | 1 | 1 | 1 | 1 | 1 | 1 | 1        | 1 | 1 | 1 | 1     | 1 |
|     | 2   | 0  | 0              | 0    | 0      | 0   | 0   | 0 | 0        | 0 | 0 | 0        | 0   | 0      | 1              | 0 | 0   | 0      | 0              | 0 | 0 | 0 | 0 | 0          | 0        | 0          | 0 | 0 | 0 | 0 | 0 | 0 | 0 | 0 | 0        | 0 | 0 | 0 | 0     | 0 |
|     | 3   | 0  | 1              | 0    | 0      | 0   | 0   | 0 | 0        | 0 | 0 | 0        | 0   | 0      | 0              | 0 | 0   | 0      | 0              | 0 | 0 | 0 | 0 | 0          | 0        | 0          | 0 | 0 | 0 | 0 | 0 | 0 | 0 | 0 | 0        | 0 | 0 | 0 | 0     | 0 |
|     | 4   | 0  | 0              | 0    | 0      | 0   | 0   | 0 | 0        | 0 | 0 | 0        | 0   | 0      | 0              | 0 | 0   | 0      | 0              | 0 | 0 | 0 | 0 | 0          | 0        | 0          | 0 | 0 | 0 | 0 | 0 | 0 | 0 | 0 | 0        | 0 | 0 | 0 | 0     | 0 |
|     | 5   | 0  | 0              | 0    | 0      | 0   | 0   | 0 | 0        | 0 | 0 | 0        | 0   | 0      | 0              | 0 | 0   | 0      | 0              | 0 | 0 | 0 | 0 | 0          | 0        | 0          | 0 | 0 | 0 | 0 | 0 | 0 | 0 | 0 | 0        | 0 | 0 | 0 | 0     | 0 |
|     | 6   | 0  | 0              | 0    | 0      | 0   | 0   | 0 | 0        | 0 | 0 | 0        | 0   | 0      | 0              | 0 | 0   | 0      | 0              | 0 | 0 | 0 | 0 | 0          | 0        | 0          | 0 | 0 | 0 | 0 | 0 | 0 | 0 | 0 | 0        | 0 | 0 | 0 | 0     | 0 |
|     | 7   | 0  | 0              | 0    | 0      | 0   | 0   | 0 | 0        | 0 | 0 | 0        | 0   | 0      | 0              | 0 | 0   | 0      | 0              | 0 | 0 | 0 | 0 | 0          | 0        | 0          | 0 | 0 | 0 | 0 | 0 | 0 | 0 | 0 | 0        | 0 | 0 | 0 | 0     | 0 |
|     | 8   | 0  | 0              | 0    | 0      | 0   | 0   | 0 | 0        | 0 | 0 | 0        | 0   | 0      | 0              | 0 | 0   | 0      | 0              | 0 | 0 | 0 | 0 | 0          | 0        | 0          | 0 | 0 | 0 | 0 | 0 | 0 | 0 | 0 | 0        | 0 | 0 | 0 | 0     | 0 |
| 73  | 1   | 0  | 0              | 0    | 0      | 0   | 0   | 0 | 0        | 0 | 0 | 0        | 0   | 0      | 0              | 0 | 0   | 0      | 0              | 0 | 0 | 0 | 0 | 0          | 0        | 0          | 0 | 0 | 0 | 0 | 0 | 0 | 0 | 0 | 0        | 0 | 0 | 0 | 0     | 0 |
|     | 2   | 1  | 1              | 1    | 1      | 1   | 1   | 1 | 1        | 1 | 1 | 1        | 1   | 1      | 1              | 1 | 1   | 1      | 1              | 1 | 1 | 1 | 1 | 1          | 1        | 1          | 1 | 1 | 1 | 1 | 1 | 1 | 1 | 1 | 1        | 1 | 1 | 1 | 1     | 1 |
|     | 3   | 1  | 1              | 1    | 1      | 1   | 1   | 1 | 1        | 1 | 1 | 1        | 1   | 1      | 1              | 1 | 1   | 1      | 1              | 1 | 1 | 1 | 1 | 1          | 1        | 1          | 1 | 1 | 1 | 1 | 1 | 1 | 1 | 1 | 1        | 1 | 1 | 1 | 1     | 1 |
|     | 4   | 1  | 1              | 1    | 1      | 1   | 1   | 1 | 1        | 1 | 1 | 1        | 1   | 1      | 1              | 1 | 1   | 1      | 1              | 1 | 1 | 1 | 1 | 1          | 1        | 1          | 1 | 1 | 1 | 1 | 1 | 1 | 1 | 1 | 1        | 1 | 1 | 1 | 1     | 1 |
|     | 5   | 1  | 1              | 1    | 1      | 1   | 1   | 1 | 1        | 1 | 1 | 1        | 1   | 1      | 1              | 1 | 1   | 1      | 1              | 1 | 1 | 1 | 1 | 1          | 1        | 1          | 1 | 1 | 1 | 1 | 1 | 1 | 1 | 1 | 1        | 1 | 1 | 1 | 1     | 1 |
|     | 6   | 0  | 0              | 0    | 0      | 0   | 0   | 0 | 0        | 0 | 0 | 0        | 0   | 0      | 0              | 0 | 0   | 0      | 0              | 0 | 0 | 0 | 0 | 0          | 0        | 0          | 0 | 0 | 0 | 0 | 0 | 0 | 0 | 0 | 0        | 0 | 0 | 0 | 0     | 0 |
|     | 7   | 0  | 0              | 0    | 0      | 0   | 0   | 0 | 0        | 0 | 0 | 0        | 0   | 0      | 0              | 0 | 0   | 0      | 0              | 0 | 0 | 0 | 0 | 0          | 0        | 0          | 0 | 0 | 0 | 0 | 0 | 0 | 0 | 0 | 0        | 0 | 0 | 0 | 0     | 0 |
|     | 8   | 0  | 0              | 0    | 0      | 0   | 0   | 0 | 0        | 0 | 0 | 0        | 0   | 0      | 0              | 0 | 0   | 0      | 0              | 0 | 0 | 0 | 0 | 0          | 0        | 0          | 0 | 0 | 0 | 0 | 0 | 0 | 0 | 0 | 0        | 0 | 0 | 0 | 0     | 0 |
| 74  | 1   | 0  | 0              | 0    | 0      | 0   | 0   | 0 | 0        | 0 | 0 | 0        | 0   | 0      | 0              | 0 | 0   | 0      | 0              | 0 | 0 | 0 | 0 | 0          | 0        | 0          | 0 | 0 | 0 | 0 | 0 | 0 | 0 | 0 | 0        | 0 | 0 | 0 | 0     | 0 |
|     | 2   | 1  | 1              | 1    | 1      | 1   | 1   | 1 | 1        | 1 | 1 | 1        | 1   | 1      | 1              | 1 | 1   | 1      | 1              | 1 | 1 | 1 | 1 | 1          | 1        | 1          | 1 | 1 | 1 | 1 | 1 | 1 | 1 | 1 | 1        | 1 | 1 | 1 | 1     | 1 |
|     | 3   | 0  | 0              | 0    | 0      | 0   | 0   | 0 | 0        | 0 | 0 | 0        | 0   | 0      | 0              | 0 | 0   | 0      | 0              | 0 | 0 | 0 | 0 | 0          | 0        | 0          | 0 | 0 | 0 | 0 | 0 | 0 | 0 | 0 | 0        | 0 | 0 | 0 | 0     | 0 |
|     | 4   | 1  | 1              | 1    | 1      | 1   | 1   | 1 | 1        | 1 | 1 | 1        | 1   | 1      | 1              | 1 | 1   | 1      | 1              | 1 | 1 | 1 | 1 | 1          | 1        | 1          | 1 | 1 | 1 | 1 | 1 | 1 | 1 | 1 | 1        | 1 | 1 | 1 | 1     | 1 |
|     | 5   | 1  | 1              | 1    | 1      | 1   | 1   | 1 | 1        | 1 | 1 | 1        | 1   | 1      | 1              | 1 | 1   | 1      | 1              | 1 | 1 | 1 | 1 | 1          | 1        | 1          | 1 | 1 | 1 | 1 | 1 | 1 | 1 | 1 | 1        | 1 | 1 | 1 | 1     | 1 |
|     | 6   | 0  | 0              | 0    | 0      | 0   | 0   | 0 | 0        | 0 | 0 | 0        | 0   | 0      | 0              | 0 | 0   | 0      | 0              | 0 | 0 | 0 | 0 | 0          | 0        | 0          | 0 | 0 | 0 | 0 | 0 | 0 | 0 | 0 | 0        | 0 | 0 | 0 | 0     | 0 |
|     | 7   | 0  | 0              | 0    | 0      | 0   | 0   | 0 | 0        | 0 | 0 | 0        | 0   | 0      | 0              | 0 | 0   | 0      | 0              | 0 | 0 | 0 | 0 | 0          | 0        | 0          | 0 | 0 | 0 | 0 | 0 | 0 | 0 | 0 | 0        | 0 | 0 | 0 | 0     | 0 |
|     | 8   | 0  | 0              | 0    | 0      | 0   | 0   | 0 | 0        | 0 | 0 | 0        | 0   | 0      | 0              | 0 | 0   | 0      | 0              | 0 | 0 | 0 | 0 | 0          | 0        | 0          | 0 | 0 | 0 | 0 | 0 | 0 | 0 | 0 | 0        | 0 | 0 | 0 | 0     | 0 |
| 75  | 1   | 1  | 0              | 1    | 1      | 1   | 1   | 1 | 1        | 1 | 1 | 1        | 1   | 1      | 0              | 0 | 1   | 0      | 0              | 0 | 0 | 0 | 0 | 0          | 0        | 1          | 0 | 0 | 1 | 1 | 1 | 1 | 1 | 1 | 1        | 1 | 1 | 1 | 1     | 1 |
|     | 2   | 0  | 0              | 0    | 0      | 0   | 0   | 0 | 0        | 0 | 0 | 0        | 0   | 0      | 0              | 0 | 0   | 0      | 0              | 0 | 0 | 0 | 0 | 0          | 0        | 0          | 0 | 0 | 0 | 0 | 0 | 0 | 0 | 0 | 0        | 0 | 0 | 0 | 0     | 0 |
|     | 3   | 0  | 0              | 0    | 0      | 0   | 0   | 0 | 0        | 0 | 0 | 0        | 0   | 0      | 0              | 0 | 0   | 0      | 0              | 0 | 0 | 0 | 0 | 0          | 0        | 0          | 0 | 0 | 0 | 0 | 0 | 0 | 0 | 0 | 0        | 0 | 0 | 0 | 0     | 0 |
|     | 4   | 0  | 0              | 0    | 0      | 0   | 0   | 0 | 0        | 0 | 0 | 0        | 0   | 0      | 0              | 0 | 0   | 0      | 0              | 0 | 0 | 0 | 0 | 0          | 0        | 0          | 0 | 0 | 0 | 0 | 0 | 0 | 0 | 0 | 0        | 0 | 0 | 0 | 0     | 0 |
|     | 5   | 1  | 1              | 0    | 0      | 0   | 0   | 0 | 0        | 0 | 0 | 0        | 0   | 0      | 1              | 1 | 1   | 1      | 1              | 1 | 1 | 1 | 1 | 1          | 1        | 0          | 1 | 0 | 0 | 0 | 0 | 0 | 0 | 0 | 0        | 0 | 0 | 1 | 1     | 0 |
|     | 6   | 0  | 0              | 1    | 1      | 1   | 1   | 1 | 1        | 1 | 1 | 1        | 1   | 1      | 0              | 0 | 0   | 0      | 0              | 0 | 0 | 0 | 0 | 0          | 0        | 1          | 0 | 1 | 1 | 1 | 1 | 1 | 1 | 1 | 1        | 1 | 1 | 0 | 0     | 1 |
|     | /   | 0  | 0              | 0    | 0      | 0   | 0   | 0 | 0        | 0 | 0 | 0        | 0   | 0      | 0              | 0 | 0   | 0      | 0              | 0 | 0 | 0 | 0 | 0          | 0        | 0          | 0 | 0 | 0 | 0 | 0 | 0 | 0 | 0 | 0        | 0 | 0 | 0 | 0     | 0 |
| 70  | 8   | 0  | 0              | 0    | 0      | 0   | 0   | 0 | 0        | 0 | 0 | 0        | 0   | 0      | 0              | 0 | 0   | 0      | 0              | 0 | 0 | 0 | 0 | 0          | 0        | 0          | 0 | 0 | 0 | 0 | 0 | 0 | 0 | 0 | 0        | 0 | 0 | 0 | 0     | 0 |
| 76  | 1   | 0  | 0              | 1    | 1      | 1   | 1   | 1 | 1        | 1 | 1 | 1        | 1   | 1      | 0              | 0 | 0   | 0      | 0              | 0 | 0 | 0 | 0 | 0          | 0        | 1          | 0 | 1 | 1 | 1 | 1 | 1 | 1 | 1 | 1        | 1 | 1 | 0 |       | 1 |
|     | 2   | 0  | 0              | 0    | 0      | 0   | 0   | 0 | 0        | 0 | 0 | 0        | 0   | 0      | 0              | 0 | 0   | 0      | 0              | 0 | 0 | 0 | 0 | 1          | 0        | 0          | 0 | 0 | 0 | 0 | 0 | 0 | 0 | 0 | 0        | 0 | 0 | 1 |       | 0 |
|     | 3   | 1  | 1              | 0    | 0      | 0   | 0   | 0 | 0        | 0 | 0 | 0        | 0   | 0      | 1              | 1 | 1   | 1      | 1              | 1 | 1 | 1 | 1 | 1          | 1        | 0          | 1 | 0 | 0 | 0 | 0 | 0 | 0 | 0 | 0        | 0 | 0 | 1 |       | 0 |
|     | 4   | 0  | 0              | 0    | 0      | 0   | 0   | 0 | 0        | 0 | 0 | 0        | 0   | 0      | 0              | 0 | 0   | 0      | 0              | 0 | 0 | 0 | 1 | 0          | 0        | 0          | 0 | 0 | 0 | 0 | 0 | 0 | 0 | 0 | 0        | 0 | 0 | 0 |       | 0 |
|     | 5   | 0  | 0              | 0    | 0      | 0   | 0   | 0 | 0        | 0 | 0 | 0        | 0   | 0      | 0              | 0 | 0   | 0      | 0              | 0 | 0 | 0 | 0 | 0          | 0        | 0          | 0 | 0 | 0 | 0 | 0 | 0 | 0 | 0 | 0        | 0 | 0 | 0 |       | 0 |
|     | 7   | 0  | 0              | 0    | 0      | 0   | 0   | 0 | 0        | 0 | 0 | 0        | 0   | 0      | 0              | 0 | 0   | 0      | 0              | 0 | 0 | 0 | 0 | 0          | 0        | 0          | 0 | 0 | 0 | 0 | 0 | 0 | 0 | 0 | 0        | 0 | 0 | 0 |       | 0 |
|     | 8   | 0  | 0              | 1    | 1      | 1   | 1   | 1 | 1        | 1 | 1 | 1        | 1   | 1      | 0              | 0 | 0   | 0      | 0              | 0 | 0 | 0 | 0 | 0          | 0        | 1          | 0 | 1 | 0 | 1 | 1 | 1 | 1 | 1 | 1        | 1 | 1 | 1 |       | 1 |
| 77  | 1   | 0  | 1              | 0    | 0      | 0   | 0   | 0 | 0        | 0 | 0 | 0        | 0   | 0      | 0              | 0 | 1   | 0      | 0              | 0 | 1 | 0 | 0 | 0          | 0        | 0          | 0 | 0 | 1 | 0 | 0 | 0 | 0 | 0 | 0        | 0 | 0 | 0 |       | 0 |
|     | 2   | 0  | 1              | 0    | 0      | 0   | 0   | 0 | 0        | 0 | 0 | 0        | 0   | 0      | 0              | 0 | 1   | 0      | 0              | 0 | 0 | 0 | 0 | 0          | 0        | 0          | 0 | 0 | 1 | 0 | 0 | 0 | 0 | 0 | 0        | 0 | 0 | 0 |       | 0 |
|     | 3   | 0  | 0              | 0    | 0      | 0   | 0   | 0 | 0        | 0 | 0 | 0        | 0   | 0      | 0              | 0 | 0   | 0      | 0              | 0 | 0 | 0 | 0 | 0          | 0        | 0          | 0 | 0 | 0 | 0 | 0 | 0 | 0 | 0 | 0        | 0 | 0 | 0 |       | 0 |
|     | 3   | 0  | 0              | 1    | 1      | 1   | 1   | 1 | 1        | 1 | 1 | 1        | 1   | 1      | 0              | 0 | 0   | 0      | 0              | 0 | 0 | 0 | 0 | 0          | 0        | 1          | 0 | 1 | 0 | 1 | 1 | 1 | 1 | 1 | 1        | 1 | 1 | 1 |       | 1 |
|     | 5   | 0  | 0              | 0    | 0      | 0   | 0   | 0 | 0        | 0 | 0 | 0        | 0   | 0      | 0              | 0 | 1   | 0      | 0              | 0 | 1 | 0 | 0 | 0          | 0        | 0          | 0 | 0 | 1 | 0 | 0 | 0 | 0 | 0 | 0        | 0 | 0 | 0 |       | 0 |
|     | 6   | 0  | 0              | 0    | 0      | 0   | 0   | 0 | 0        | 0 | 0 | 0        | 0   | 0      | 0              | 0 | 0   | 0      | 0              | 0 | 0 | 0 | 0 | 0          | 0        | 0          | 0 | 0 | 0 | 0 | 0 | 0 | 0 | 0 | 0        | 0 | 0 | 0 |       | 0 |
|     | 7   | 0  | 0              | 0    | 0      | 0   | 0   | 0 | 0        | 0 | 0 | 0        | 0   | 0      | 0              | 0 | 0   | 0      | 0              | 0 | 0 | 0 | 0 | 0          | 0        | 0          | 0 | 0 | 0 | 0 | 0 | 0 | 0 | 0 | 0        | 0 | 0 | 0 | 0     | 0 |
|     | 8   | 0  | 0              | 0    | 0      | 0   | 0   | 0 | 0        | 0 | 0 | 0        | 0   | 0      | 0              | 0 | 0   | 0      | 0              | 0 | 0 | 0 | 0 | 0          | 0        | 0          | 0 | 0 | 0 | 0 | 0 | 0 | 0 | 0 | 0        | 0 | 0 | 0 |       | 0 |
| 78  | 1   | 0  | 0              | 0    | 0      | 0   | 0   | 0 | 0        | 0 | 0 | 0        | 0   | 0      | 1              | 0 | 0   | 0      | 0              | 0 | 0 | 0 | 0 | 0          | 0        | 0          | 0 | 0 | 0 | 0 | 0 | 0 | 0 | 0 | 0        | 0 | 0 | 0 |       | 0 |
| 10  | 2   | 1  | 1              | 1    | 1      | 1   | 1   | 1 | 1        | 1 | 1 | 1        | 1   | 1      | 0              | 1 | 1   | 1      | 1              | 1 | 1 | 1 | 1 | 1          | 1        | 1          | 1 | 1 | 1 | 1 | 1 | 1 | 1 | 1 | 1        | 1 | 1 | 1 | 1     | 1 |
|     | 3   | 1  | 1              | 0    | ۰<br>۱ | 0   | 0   | 0 | 0        | 0 | 0 | 0        | 0   | 0      | 1              | 0 | 0   | 0      | 0              | 0 | 0 | 0 | 0 | 1          | 1        | 0          | 1 | 1 | 0 | 0 | 0 | 0 | 0 | 0 | 0        | 0 | 0 | 0 |       | 0 |
|     | 4   | 0  | 0              | n    | n      | 0   | 0   | 0 | 0        | 0 | n | n        | 0   | n      | 0              | 0 | 0   | 0      | 0              | 0 | n | 0 | n | 0          | 0        | 0          | 0 | 0 | 0 | 0 | 0 | 0 | 0 | 0 | 0        | 0 | 0 | 0 | 0     | 0 |
|     | 5   | 0  | 0              | 0    | 0      | 0   | 0   | 0 | 0        | 0 | 0 | 0        | 0   | 0      | 0              | 0 | 0   | 0      | 0              | 0 | 0 | 0 | 0 | 0          | 0        | 0          | 0 | 0 | 0 | 0 | 0 | 0 | 0 | 0 | 0        | 0 | 0 | 0 | 0     | 0 |
|     | 6   | 0  | 0              | 0    | n      | n   | n   | 0 | ñ        | n | n | n        | 0   | 0<br>0 | 0              | 0 | n   | 0<br>0 | õ              | 0 | n | 0 | 0 | 0<br>0     | n        | 0          | 0 | 0 | 0 | 0 | 0 | 0 | 0 | 0 | 0<br>0   | n | 0 | 0 | 0     | 0 |
|     | 7   | 0  | 1              | 0    | n      | 0   | 0   | 0 | 0        | n | n | n        | 0   | n      | n              | 0 | n   | 0      | 0              | 0 | n | 0 | 0 | n          | 0        | 0          | 0 | 0 | 0 | 0 | 0 | 0 | 0 | 0 | n        | 0 | 0 | 0 | 0     | 0 |
|     | 8   | 0  | 0              | 0    | 0      | 0   | 0   | 0 | 0        | 0 | 0 | 0        | 0   | 0      | 0              | 0 | 0   | 0      | 0              | 0 | 0 | 0 | 0 | 0          | 0        | 0          | 0 | 0 | 0 | 0 | 0 | 0 | 0 | 0 | 0        | 0 | 0 | 0 | 0     | 0 |
| 1   |     |    | - <sup>-</sup> |      | Ĕ      | 1 ~ | . × |   | <u> </u> |   |   | <u> </u> | - × |        | - <sup>-</sup> |   | . ~ |        | - <sup>-</sup> |   |   | - | - | ۰ <i>۲</i> | <u> </u> | - <b>-</b> |   | ~ | ~ | ~ | - |   | ~ | - | <u> </u> | - | - | - | . ~ ! | I |

| SW  | Bit |   |   |   |   |     |     |        |            |   |   |   |     |   |   |   |     |   |     |   |   |   |   |        |     |     |     |   |   |   |   |   |   |   |   |   |   |   |   |   |
|-----|-----|---|---|---|---|-----|-----|--------|------------|---|---|---|-----|---|---|---|-----|---|-----|---|---|---|---|--------|-----|-----|-----|---|---|---|---|---|---|---|---|---|---|---|---|---|
| NO. | NO. | А | В | С | D | Е   | F   | G      | Н          | Ι | J | Κ | L   | М | Ν | 0 | Ρ   | Q | R   | S | Т | U | V | W      | Х   | Υ   | Ζ   | а | b | С | d | е | f | g | h | i | j | k | Ι | m |
| 79  | 1   | 0 | 0 | 0 | 0 | 0   | 0   | 0      | 0          | 0 | 0 | 0 | 0   | 0 | 0 | 0 | 0   | 0 | 0   | 0 | 0 | 0 | 0 | 0      | 0   | 0   | 0   | 0 | 0 | 0 | 0 | 0 | 0 | 0 | 0 | 0 | 0 | 0 | 0 | 0 |
|     | 2   | 0 | 0 | 0 | 0 | 0   | 0   | 0      | 0          | 0 | 0 | 0 | 0   | 0 | 0 | 0 | 0   | 0 | 0   | 0 | 0 | 0 | 0 | 0      | 0   | 0   | 0   | 0 | 0 | 0 | 0 | 0 | 0 | 0 | 0 | 0 | 0 | 0 | 0 | 0 |
|     | 3   | 0 | 0 | 0 | 0 | 0   | 0   | 0      | 0          | 0 | 0 | 0 | 0   | 0 | 0 | 0 | 0   | 0 | 0   | 0 | 0 | 0 | 0 | 0      | 0   | 0   | 0   | 0 | 0 | 0 | 0 | 0 | 0 | 0 | 0 | 0 | 0 | 0 | 0 | 0 |
|     | 4   | 0 | 0 | 0 | 0 | 0   | 0   | 0      | 0          | 0 | 0 | 0 | 0   | 0 | 0 | 0 | 0   | 0 | 0   | 0 | 0 | 0 | 0 | 0      | 0   | 0   | 0   | 0 | 0 | 0 | 0 | 0 | 0 | 0 | 0 | 0 | 0 | 0 | 0 | 0 |
|     | 5   | 0 | 0 | 0 | 0 | 0   | 0   | 0      | 0          | 0 | 0 | 0 | 0   | 0 | 0 | 0 | 0   | 0 | 0   | 0 | 0 | 0 | 0 | 0      | 0   | 0   | 0   | 0 | 0 | 0 | 0 | 0 | 0 | 0 | 0 | 0 | 0 | 0 | 0 | 0 |
|     | 6   | 1 | 1 | 1 | 1 | 1   | 1   | 1      | 1          | 1 | 1 | 1 | 1   | 1 | 1 | 1 | 1   | 1 | 1   | 1 | 1 | 1 | 1 | 1      | 1   | 1   | 1   | 1 | 1 | 1 | 1 | 1 | 1 | 1 | 1 | 1 | 1 | 1 | 1 | 1 |
|     | 7   | 1 | 1 | 1 | 1 | 1   | 1   | 1      | 1          | 1 | 1 | 1 | 1   | 1 | 1 | 1 | 1   | 1 | 1   | 1 | 1 | 1 | 1 | 1      | 1   | 1   | 1   | 1 | 1 | 1 | 1 | 1 | 1 | 1 | 1 | 1 | 1 | 1 | 1 | 1 |
|     | 8   | 1 | 1 | 1 | 1 | 1   | 1   | 1      | 1          | 1 | 1 | 1 | 1   | 1 | 1 | 1 | 1   | 1 | 1   | 1 | 1 | 1 | 1 | 1      | 1   | 1   | 1   | 1 | 1 | 1 | 1 | 1 | 1 | 1 | 1 | 1 | 1 | 1 | 1 | 1 |
| 80  | 1   | 0 | 0 | 0 | 0 | 0   | 0   | 0      | 0          | 0 | 0 | 0 | 0   | 0 | 0 | 0 | 0   | 0 | 0   | 0 | 0 | 0 | 0 | 0      | 0   | 0   | 0   | 0 | 0 | 0 | 0 | 0 | 0 | 0 | 0 | 0 | 0 | 0 | 0 | 0 |
|     | 2   | 0 | 0 | 0 | 0 | 0   | 1   | 0      | 0          | 0 | 0 | 0 | 0   | 0 | 0 | 0 | 0   | 1 | 0   | 0 | 0 | 0 | 0 | 0      | 0   | 0   | 0   | 0 | 0 | 0 | 0 | 0 | 0 | 0 | 0 | 0 | 0 | 0 | 0 | 0 |
|     | 3   | 0 | 0 | 0 | 0 | 0   | 0   | 0      | 0          | 0 | 0 | 0 | 0   | 0 | 0 | 0 | 0   | 0 | 0   | 0 | 0 | 0 | 0 | 0      | 0   | 0   | 0   | 0 | 0 | 0 | 0 | 0 | 0 | 0 | 0 | 0 | 0 | 0 | 0 | 0 |
|     | 4   | 0 | 0 | 0 | 0 | 0   | 0   | 0      | 0          | 0 | 0 | 0 | 0   | 0 | 0 | 0 | 0   | 0 | 0   | 0 | 0 | 0 | 0 | 0      | 0   | 0   | 0   | 0 | 0 | 0 | 0 | 0 | 0 | 0 | 0 | 0 | 0 | 0 | 0 | 0 |
|     | 5   | 0 | 0 | 0 | 0 | 0   | 0   | 0      | 0          | 0 | 0 | 0 | 0   | 0 | 0 | 0 | 0   | 0 | 0   | 0 | 0 | 0 | 0 | 0      | 0   | 0   | 0   | 0 | 0 | 0 | 0 | 0 | 0 | 0 | 0 | 0 | 0 | 0 | 0 | 0 |
|     | 6   | 0 | 0 | 0 | 0 | 0   | 0   | 0      | 0          | 0 | 0 | 0 | 0   | 0 | 0 | 0 | 0   | 0 | 0   | 0 | 0 | 0 | 0 | 0      | 0   | 0   | 0   | 0 | 0 | 0 | 0 | 0 | 0 | 0 | 0 | 0 | 0 | 0 | 0 | 0 |
|     | 7   | 0 | 0 | 0 | 0 | 0   | 0   | 0      | 0          | 0 | 0 | 0 | 0   | 0 | 0 | 0 | 0   | 0 | 0   | 0 | 0 | 0 | 0 | 0      | 0   | 0   | 0   | 0 | 0 | 0 | 0 | 0 | 0 | 0 | 0 | 0 | 0 | 0 | 0 | 0 |
|     | 8   | 0 | 0 | 0 | 0 | 0   | 0   | 0      | 0          | 0 | 0 | 0 | 0   | 0 | 0 | 0 | 0   | 0 | 0   | 0 | 0 | 0 | 0 | 0      | 0   | 0   | 0   | 0 | 0 | 0 | 0 | 0 | 0 | 0 | 0 | 0 | 0 | 0 | 0 | 0 |
| 81  | 1   | 0 | 0 | 0 | 0 | 0   | 0   | 0      | 0          | 0 | 0 | 0 | 0   | 0 | 0 | 0 | 0   | 0 | 0   | 0 | 0 | 0 | 0 | 0      | 0   | 0   | 0   | 0 | 0 | 0 | 0 | 0 | 0 | 0 | 0 | 0 | 0 | 0 | 0 | 0 |
| -   | 2   | 0 | 0 | 0 | 0 | 0   | 0   | 0      | 0          | 0 | 0 | 0 | 0   | 0 | 0 | 0 | 0   | 0 | 0   | 0 | 0 | 0 | 0 | 0      | 0   | 0   | 0   | 0 | 0 | 0 | 0 | 0 | 0 | 0 | 0 | 0 | 0 | 0 | 0 | 0 |
|     | 3   | 0 | 0 | 0 | 0 | 0   | 0   | 0      | 0          | 0 | 0 | 0 | 0   | 0 | 0 | 0 | 0   | 0 | 0   | 0 | 0 | 0 | 0 | 0      | 0   | 0   | 0   | 0 | 0 | 0 | 0 | 0 | 0 | 0 | 0 | 0 | 0 | 0 | 0 | 0 |
|     | 4   | 0 | 0 | 0 | 0 | 0   | 0   | 0      | 0          | 0 | 0 | 0 | 0   | 0 | 0 | 0 | 0   | 0 | 0   | 0 | 0 | 0 | 0 | 0      | 0   | 0   | 0   | 0 | 0 | 0 | 0 | 0 | 0 | 0 | 0 | 0 | 0 | 0 | 0 | 0 |
|     | 5   | 0 | 0 | 0 | 0 | 0   | 0   | 0      | 0          | 0 | 0 | 0 | 0   | 0 | 0 | 0 | 0   | 0 | 0   | 0 | 0 | 0 | 0 | 0      | 0   | 0   | 0   | 0 | 0 | 0 | 0 | 0 | 0 | 0 | 0 | 0 | 0 | 0 | 0 | 0 |
|     | 6   | 0 | 0 | 0 | 0 | 0   | 0   | 0      | 0          | 0 | 0 | 0 | 0   | 0 | 0 | 0 | 0   | 0 | 0   | 0 | 0 | 0 | 0 | 0      | 0   | 0   | 0   | 0 | 0 | 0 | 0 | 0 | 0 | 0 | 0 | 0 | 0 | 0 | 0 | 0 |
|     | 7   | 0 | 0 | 0 | 0 | 0   | 0   | 0      | 0          | 0 | 0 | 0 | 0   | 0 | 0 | 0 | 0   | 0 | 0   | 0 | 0 | 0 | 0 | 0      | 0   | 0   | 0   | 0 | 0 | 0 | 0 | 0 | 0 | 0 | 0 | 0 | 0 | 0 | 0 | 0 |
|     | 8   | 0 | 0 | 0 | 0 | 0   | 0   | 0      | 0          | 0 | 0 | 0 | 0   | 0 | 0 | 0 | 0   | 0 | 0   | 0 | 0 | 0 | 0 | 0      | 0   | 0   | 0   | 0 | 0 | 0 | 0 | 0 | 0 | 0 | 0 | 0 | 0 | 0 | 0 | 0 |
| 82  | 1   | 0 | 0 | 0 | 0 | 0   | 0   | 0      | 0          | 0 | 0 | 0 | 0   | 0 | 0 | 0 | 0   | 0 | 0   | 0 | 0 | 0 | 0 | 0      | 0   | 0   | 0   | 0 | 0 | 0 | 0 | 0 | 0 | 0 | 0 | 0 | 0 | 0 | 0 | 0 |
|     | 2   | 0 | 0 | 0 | 0 | 0   | 0   | 0      | 0          | 0 | 0 | 0 | 0   | 0 | 0 | 0 | 0   | 0 | 0   | 0 | 0 | 0 | 0 | 0      | 0   | 0   | 0   | 0 | 0 | 0 | 0 | 0 | 0 | 0 | 0 | 0 | 0 | 0 | 0 | 0 |
|     | 3   | 0 | 0 | 0 | 0 | 0   | 0   | 0      | 0          | 0 | 0 | 0 | 0   | 0 | 0 | 0 | 0   | 0 | 0   | 0 | 0 | 0 | 0 | 0      | 0   | 0   | 0   | 0 | 0 | 0 | 0 | 0 | 0 | 0 | 0 | 0 | 0 | 0 | 0 | 0 |
|     | 4   | 0 | 0 | 0 | 0 | 0   | 0   | 0      | 0          | 0 | 0 | 0 | 0   | 0 | 0 | 0 | 0   | 0 | 0   | 0 | 0 | 0 | 0 | 0      | 0   | 0   | 0   | 0 | 0 | 0 | 0 | 0 | 0 | 0 | 0 | 0 | 0 | 0 | 0 | 0 |
|     | 5   | 1 | 1 | 1 | 1 | 1   | 1   | 1      | 1          | 1 | 1 | 1 | 1   | 1 | 1 | 1 | 1   | 1 | 1   | 1 | 1 | 1 | 1 | 1      | 1   | 1   | 1   | 1 | 1 | 1 | 1 | 1 | 1 | 1 | 1 | 1 | 1 | 1 | 1 | 1 |
|     | 6   | 0 | 0 | 0 | 0 | 0   | 0   | 0      | 0          | 0 | 0 | 0 | 0   | 0 | 0 | 0 | 0   | 0 | 0   | 0 | 0 | 0 | 0 | 0      | 0   | 0   | 0   | 0 | 0 | 0 | 0 | 0 | 0 | 0 | 0 | 0 | 0 | 0 | 0 | 0 |
|     | 7   | 1 | 1 | 0 | 0 | 0   | 0   | 0      | 0          | 0 | 0 | 0 | 0   | 0 | 1 | 1 | 1   | 0 | 1   | 1 | 1 | 1 | 1 | 1      | 1   | 0   | 0   | 1 | 0 | 0 | 0 | 0 | 0 | 0 | 0 | 0 | 0 | 1 | 1 | 0 |
|     | 8   | 1 | 1 | 1 | 1 | 1   | 1   | 1      | 1          | 1 | 1 | 1 | 1   | 1 | 1 | 0 | 0   | 1 | 0   | 0 | 1 | 0 | 0 | 1      | 0   | 1   | 0   | 1 | 1 | 1 | 1 | 1 | 1 | 1 | 1 | 1 | 1 | 0 | 1 | 1 |
| 83  | 1   | 0 | 0 | 0 | 0 | 0   | 0   | 0      | 0          | 0 | 0 | 0 | 0   | 0 | 0 | 0 | 0   | 0 | 0   | 0 | 0 | 0 | 0 | 0      | 0   | 0   | 0   | 0 | 0 | 0 | 0 | 0 | 0 | 0 | 0 | 0 | 0 | 0 | 0 | 0 |
|     | 2   | 0 | 0 | 0 | 0 | 0   | 0   | 0      | 0          | 0 | 0 | 0 | 0   | 0 | 0 | 0 | 0   | 0 | 0   | 0 | 0 | 0 | 0 | 0      | 0   | 0   | 0   | 0 | 0 | 0 | 0 | 0 | 0 | 0 | 0 | 0 | 0 | 0 | 0 | 0 |
|     | 3   | 0 | 0 | 0 | 0 | 0   | 0   | 0      | 0          | 0 | 0 | 0 | 0   | 0 | 0 | 0 | 0   | 0 | 0   | 0 | 0 | 0 | 0 | 0      | 0   | 0   | 0   | 0 | 0 | 0 | 0 | 0 | 0 | 0 | 0 | 0 | 0 | 0 | 0 | 0 |
|     | 4   | 0 | 0 | 0 | 0 | 0   | 0   | 0      | 0          | 0 | 0 | 0 | 0   | 0 | 0 | 0 | 0   | 0 | 0   | 0 | 0 | 0 | 0 | 0      | 0   | 0   | 0   | 0 | 0 | 0 | 0 | 0 | 0 | 0 | 0 | 0 | 0 | 0 | 0 | 0 |
|     | 5   | 0 | 0 | 0 | 0 | 0   | 0   | 0      | 0          | 0 | 0 | 0 | 0   | 0 | 0 | 0 | 0   | 0 | 0   | 0 | 0 | 0 | 0 | 0      | 0   | 0   | 0   | 0 | 0 | 0 | 0 | 0 | 0 | 0 | 0 | 0 | 0 | 0 | 0 | 0 |
|     | 6   | 0 | 0 | 0 | 0 | 0   | 0   | 0      | 0          | 0 | 0 | 0 | 0   | 0 | 0 | 0 | 0   | 0 | 0   | 0 | 0 | 0 | 0 | 0      | 0   | 0   | 0   | 0 | 0 | 0 | 0 | 0 | 0 | 0 | 0 | 0 | 0 | 0 | 0 | 0 |
|     | 7   | 0 | 0 | 0 | 0 | 0   | 0   | 0      | 0          | 0 | 0 | 0 | 0   | 0 | 0 | 0 | 0   | 0 | 0   | 0 | 0 | 0 | 0 | 0      | 0   | 0   | 0   | 0 | 0 | 0 | 0 | 0 | 0 | 0 | 0 | 0 | 0 | 0 | 0 | 0 |
|     | 8   | 0 | 0 | 0 | 0 | 0   | 0   | 0      | 0          | 0 | 0 | 0 | 0   | 0 | 0 | 0 | 0   | 0 | 0   | 0 | 0 | 0 | 0 | 0      | 0   | 0   | 0   | 0 | 0 | 0 | 0 | 0 | 0 | 0 | 0 | 0 | 0 | 0 | 0 | 0 |
| 84  | 1   | 1 | 1 | 1 | 1 | 1   | 1   | 1      | 1          | 1 | 1 | 1 | 1   | 1 | 1 | 1 | 1   | 1 | 1   | 1 | 1 | 1 | 1 | 1      | 1   | 1   | 1   | 1 | 1 | 1 | 1 | 1 | 1 | 1 | 1 | 1 | 1 | 1 | 1 | 1 |
| -   | 2   | 0 | 0 | 0 | 0 | 0   | 0   | 0      | 0          | 0 | 0 | 0 | 0   | 0 | 0 | 0 | 0   | 0 | 0   | 0 | 0 | 0 | 0 | 0      | 0   | 0   | 0   | 0 | 0 | 0 | 0 | 0 | 0 | 0 | 0 | 0 | 0 | 0 | 0 | 0 |
|     | 3   | 0 | 0 | 0 | 0 | 0   | 0   | 0      | 0          | 0 | 0 | 0 | 0   | 0 | 0 | 0 | 0   | 0 | 0   | 0 | 0 | 0 | 0 | 0      | 0   | 0   | 0   | 0 | 0 | 0 | 0 | 0 | 0 | 0 | 0 | 0 | 0 | 0 | 0 | 0 |
|     | 4   | 0 | 0 | 0 | 0 | 0   | 0   | 0      | 0          | 0 | 0 | 0 | 0   | 0 | 0 | 0 | 0   | 0 | 0   | 0 | 0 | 0 | 0 | 0      | 0   | 0   | 0   | 0 | 0 | 0 | 0 | 0 | 0 | 0 | 0 | 0 | 0 | 0 | 0 | 0 |
|     | 5   | 0 | 0 | 0 | 0 | 0   | 0   | 0      | 0          | 0 | 0 | 0 | 0   | 0 | 0 | 0 | 0   | 0 | 0   | 0 | 0 | 0 | 0 | 0      | 0   | 0   | 0   | 0 | 0 | 0 | 0 | 0 | 0 | 0 | 0 | 0 | 0 | 0 | 0 | 0 |
|     | 6   | 0 | 0 | 0 | 0 | 0   | 0   | 0      | 0          | 0 | 0 | 0 | 0   | 0 | 0 | 0 | 0   | 0 | 0   | 0 | 0 | 0 | 0 | 0      | 0   | 0   | 0   | 0 | 0 | 0 | 0 | 0 | 0 | 0 | 0 | 0 | 0 | 0 | 0 | 0 |
|     | 7   | 0 | 0 | 0 | 0 | 0   | 0   | 0      | 0          | 0 | 0 | 0 | 0   | 0 | 0 | 0 | 0   | 0 | 0   | 0 | 0 | 0 | 0 | 0      | 0   | 0   | 0   | 0 | 0 | 0 | 0 | 0 | 0 | 0 | 0 | 0 | 0 | 0 | 0 | 0 |
|     | 8   | 0 | 0 | 0 | 0 | 0   | 0   | 0      | 0          | 0 | 0 | 0 | 0   | 0 | 0 | 0 | 0   | 0 | 0   | 0 | 0 | 0 | 0 | 0      | 0   | 0   | 0   | 0 | 0 | 0 | 0 | 0 | 0 | 0 | 0 | 0 | 0 | 0 | 0 | 0 |
| 85  | 1   | 0 | 0 | 0 | 0 | 0   | 0   | 0      | 0          | 0 | 0 | 0 | 0   | 0 | 0 | 0 | 0   | 0 | 0   | 0 | 0 | 0 | 0 | 0      | 0   | 0   | 0   | 0 | 0 | 0 | 0 | 0 | 0 | 0 | 0 | 0 | 0 | 0 | 0 | 0 |
|     | 2   | 0 | 0 | 0 | 0 | 0   | 0   | 0      | 0          | 0 | 0 | 0 | 0   | 0 | 0 | 0 | 0   | 0 | 0   | 0 | 0 | 0 | 0 | 0      | 0   | 0   | 0   | 0 | 0 | 0 | 0 | 0 | 0 | 0 | 0 | 0 | 0 | 0 | 0 | 0 |
|     | 3   | 0 | 0 | 0 | 0 | 0   | 0   | 0      | 0          | 0 | 0 | 0 | 0   | 0 | 0 | 0 | 0   | 0 | 0   | 0 | 0 | 0 | 0 | 0      | 0   | 0   | 0   | 0 | 0 | 0 | 0 | 0 | 0 | 0 | 0 | 0 | 0 | 0 | 0 | 0 |
|     | 4   | 0 | 0 | 0 | 0 | 0   | 0   | 0      | 0          | 0 | 0 | 0 | 0   | 0 | 0 | 0 | 0   | 0 | 0   | 0 | 0 | 0 | 0 | 0      | 0   | 0   | 0   | 0 | 0 | 0 | 0 | 0 | 0 | 0 | 0 | 0 | 0 | 0 | 0 | 0 |
|     | 5   | 0 | 0 | 0 | 0 | 0   | 0   | 0      | 0          | 0 | 0 | 0 | 0   | 0 | 0 | 0 | 0   | 0 | 0   | 0 | 0 | 0 | 0 | 0      | 0   | 0   | 0   | 0 | 0 | 0 | 0 | 0 | 0 | 0 | 0 | 0 | 0 | 0 | 0 | 0 |
|     | 6   | 0 | 0 | 0 | 0 | 0   | 0   | 0      | 0          | 0 | 0 | 0 | 0   | 0 | 0 | 0 | 0   | 0 | 0   | 0 | 0 | 0 | 0 | 0      | 0   | 0   | 0   | 0 | 0 | 0 | 0 | 0 | 0 | 0 | 0 | 0 | 0 | 0 | 0 | 0 |
|     | 7   | 0 | 0 | 0 | 0 | 0   | 0   | 0      | 0          | 0 | 0 | 0 | 0   | 0 | 0 | 0 | 0   | 0 | 0   | 0 | 0 | 0 | 0 | 0      | 0   | 0   | 0   | 0 | 0 | 0 | 0 | 0 | 0 | 0 | 0 | 0 | 0 | 0 | 0 | 0 |
|     | 8   | 0 | 0 | 0 | 0 | 0   | 0   | 0      | 0          | 0 | 0 | 0 | 0   | 0 | 0 | 0 | 0   | 0 | 0   | 0 | 0 | 0 | 0 | 0      | 0   | 0   | 0   | 0 | 0 | 0 | 0 | 0 | 0 | 0 | 0 | 0 | 0 | 0 | 0 | 0 |
| 86  | 1   | 0 | 0 | 0 | 0 | 0   | 0   | 0      | 0          | 0 | 0 | 0 | 0   | 0 | 0 | 0 | 0   | 0 | 0   | 0 | 0 | 0 | 0 | 0      | 0   | 0   | 0   | 0 | 0 | 0 | 0 | 0 | 0 | 0 | 0 | 0 | 0 | 0 | 0 | 0 |
|     | 2   | 0 | 0 | 0 | 0 | 0   | Ő   | 0      | 0<br>0     | 0 | 0 | 0 | 0   | 0 | 0 | 0 | 0   | 0 | 0   | 0 | 0 | 0 | 0 | 0      | 0   | 0   | 0   | 0 | 0 | 0 | 0 | 0 | 0 | 0 | 0 | 0 | 0 | 0 | 0 | 0 |
|     | 3   | 0 | 0 | 0 | 0 | 0   | 0   | 0      | 0          | 0 | 0 | 0 | 0   | 0 | 0 | 0 | 0   | 0 | 0   | 0 | 0 | 0 | 0 | 0      | 0   | 0   | 0   | 0 | 0 | 0 | 0 | 0 | 0 | 0 | 0 | 0 | 0 | 0 | 0 | 0 |
| 1   | 4   | 0 | 0 | 0 | 0 | 0   | 0   | 0      | 0          | 0 | 0 | 0 | 0   | 0 | 0 | 0 | 0   | 0 | 0   | 0 | 0 | 0 | 0 | 0      | 0   | 0   | 0   | 0 | 0 | 0 | 0 | 0 | 0 | 0 | 0 | 0 | 0 | 0 | 0 | 0 |
|     | 5   | 0 | 0 | 0 | 0 | 0   | 0   | 0      | 0          | 0 | 0 | 0 | 0   | 0 | 0 | 0 | 0   | 0 | õ   | 0 | 0 | 0 | 0 | 0      | õ   | 0   | 0   | 0 | 0 | 0 | 0 | 0 | 0 | 0 | 0 | 0 | 0 | 0 | 0 | 0 |
|     | 6   | 0 | 0 | 0 | n | ñ   | n   | 0<br>0 | 0          | 0 | 0 | 0 | n   | 0 | 0 | ñ | n   | 0 | õ   | 0 | ñ | 0 | 0 | 0<br>0 | 0   | ñ   | 0   | 0 | 0 | 0 | 0 | 0 | 0 | 0 | 0 | 0 | 0 | 0 | 0 | 0 |
|     | 7   | 0 | 0 | 0 | 0 | 0   | n   | 0      | 0          | 0 | 0 | 0 | 0   | 0 | 0 | 0 | 0   | 0 | 0   | 0 | 0 | 0 | 0 | 0      | 0   | 0   | 0   | 0 | 0 | 0 | 0 | 0 | 0 | 0 | 0 | 0 | 0 | 0 | 0 | 0 |
|     | 8   | 0 | 0 | 0 | 0 | 0   | 0   | 0      | 0          | 0 | 0 | 0 | 0   | 0 | 0 | 0 | 0   | 0 | 0   | 0 | 0 | 0 | 0 | 0      | 0   | 0   | 0   | 0 | 0 | 0 | 0 | 0 | 0 | 0 | 0 | 0 | 0 | 0 | 0 | 0 |
| 1   |     |   | - | - |   | . ~ | . ~ | -      | . <i>~</i> | - | ~ | - | · ~ |   |   | - | . ~ |   | . ~ | - | - |   | - | . ~    | . ~ | . ~ | . ~ | ~ | - | ~ | - | - | - | - | - | - | - | - | - | ~ |

| SW  | Bit      | De | stin | atior | n |   |   |   |   |   |   |   |   |   |   |   |    |   |   |   |   |   |   |        |        |   |   |   |   |   |   |   |        |   |        |   |   |   |   |   |
|-----|----------|----|------|-------|---|---|---|---|---|---|---|---|---|---|---|---|----|---|---|---|---|---|---|--------|--------|---|---|---|---|---|---|---|--------|---|--------|---|---|---|---|---|
| NO. | NO.      | Α  | В    | С     | D | Е | F | G | Н | Ι | J | κ | L | Μ | Ν | 0 | Ρ  | Q | R | S | Т | U | V | W      | Х      | Υ | Ζ | а | b | с | d | е | f      | g | h      | i | j | k | I | m |
| 87  | 1        | 0  | 0    | 0     | 0 | 0 | 0 | 0 | 0 | 0 | 0 | 0 | 0 | 0 | 0 | 0 | 0  | 0 | 0 | 0 | 0 | 0 | 0 | 0      | 0      | 0 | 0 | 0 | 0 | 0 | 0 | 0 | 0      | 0 | 0      | 0 | 0 | 0 | 0 | 0 |
|     | 2        | 0  | 0    | 0     | 0 | 0 | 0 | 0 | 0 | 0 | 0 | 0 | 0 | 0 | 0 | 0 | 0  | 0 | 0 | 0 | 0 | 0 | 0 | 0      | 0      | 0 | 0 | 0 | 0 | 0 | 0 | 0 | 0      | 0 | 0      | 0 | 0 | 0 | 0 | 0 |
|     | 3        | 0  | 0    | 0     | 0 | 0 | 0 | 0 | 0 | 0 | 0 | 0 | 0 | 0 | 0 | 0 | 0  | 0 | 0 | 0 | 0 | 0 | 0 | 0      | 0      | 0 | 0 | 0 | 0 | 0 | 0 | 0 | 0      | 0 | 0      | 0 | 0 | 0 | 0 | 0 |
|     | 4        | 0  | 0    | 0     | 0 | 0 | 0 | 0 | 0 | 0 | 0 | 0 | 0 | 0 | 0 | 0 | 0  | 0 | 0 | 0 | 0 | 0 | 0 | 0      | 0      | 0 | 0 | 0 | 0 | 0 | 0 | 0 | 0      | 0 | 0      | 0 | 0 | 0 | 0 | 0 |
|     | 5        | 0  | 0    | 0     | 0 | 0 | 0 | 0 | 0 | 0 | 0 | 0 | 0 | 0 | 0 | 0 | 0  | 0 | 0 | 0 | 0 | 0 | 0 | 0      | 0      | 0 | 0 | 0 | 0 | 0 | 0 | 0 | 0      | 0 | 0      | 0 | 0 | 0 | 0 | 0 |
|     | 6        | 0  | 0    | 0     | 0 | 0 | 0 | 0 | 0 | 0 | 0 | 0 | 0 | 0 | 0 | 0 | 0  | 0 | 0 | 0 | 0 | 0 | 0 | 0      | 0      | 0 | 0 | 0 | 0 | 0 | 0 | 0 | 0      | 0 | 0      | 0 | 0 | 0 | 0 | 0 |
|     | 7        | 0  | 0    | 0     | 0 | 0 | 0 | 0 | 0 | 0 | 0 | 0 | 0 | 0 | 0 | 0 | 0  | 0 | 0 | 0 | 0 | 0 | 0 | 0      | 0      | 0 | 0 | 0 | 0 | 0 | 0 | 0 | 0      | 0 | 0      | 0 | 0 | 0 | 0 | 0 |
|     | 8        | 0  | 0    | 0     | 0 | 0 | 0 | 0 | 0 | 0 | 0 | 0 | 0 | 0 | 0 | 0 | 0  | 0 | 0 | 0 | 0 | 0 | 0 | 0      | 0      | 0 | 0 | 0 | 0 | 0 | 0 | 0 | 0      | 0 | 0      | 0 | 0 | 0 | 0 | 0 |
| 88  | 1        | 0  | 0    | 0     | 0 | 0 | 0 | 0 | 0 | 0 | 0 | 0 | 0 | 0 | 0 | 0 | 0  | 0 | 0 | 0 | 0 | 0 | 0 | 0      | 0      | 0 | 0 | 0 | 0 | 0 | 0 | 0 | 0      | 0 | 0      | 0 | 0 | 0 | 0 | 0 |
|     | 2        | 0  | 0    | 0     | 0 | 0 | 0 | 0 | 0 | 0 | 0 | 0 | 0 | 0 | 0 | 0 | 0  | 0 | 0 | 0 | 0 | 0 | 0 | 0      | 0      | 0 | 0 | 0 | 0 | 0 | 0 | 0 | 0      | 0 | 0      | 0 | 0 | 0 | 0 | 0 |
|     | 3        | 0  | 0    | 0     | 0 | 0 | 0 | 0 | 0 | 0 | 0 | 0 | 0 | 0 | 0 | 0 | 0  | 0 | 0 | 0 | 0 | 0 | 0 | 0      | 0      | 0 | 0 | 0 | 0 | 0 | 0 | 0 | 0      | 0 | 0      | 0 | 0 | 0 | 0 | 0 |
|     | 4        | 0  | 0    | 0     | 0 | 0 | 0 | 0 | 0 | 0 | 0 | 0 | 0 | 0 | 0 | 0 | 0  | 0 | 0 | 0 | 0 | 0 | 0 | 0      | 0      | 0 | 0 | 0 | 0 | 0 | 0 | 0 | 0      | 0 | 0      | 0 | 0 | 0 | 0 | 0 |
|     | 5        | 0  | 0    | 0     | 0 | 0 | 0 | 0 | 0 | 0 | 0 | 0 | 0 | 0 | 0 | 0 | 0  | 0 | 0 | 0 | 0 | 0 | 0 | 0      | 0      | 0 | 0 | 0 | 0 | 0 | 0 | 0 | 0      | 0 | 0      | 0 | 0 | 0 | 0 | 0 |
|     | 6        | 0  | 0    | 0     | 0 | 0 | 0 | 0 | 0 | 0 | 0 | 0 | 0 | 0 | 0 | 0 | 0  | 0 | 0 | 0 | 0 | 0 | 0 | 0      | 0      | 0 | 0 | 0 | 0 | 0 | 0 | 0 | 0      | 0 | 0      | 0 | 0 | 0 | 0 | 0 |
|     | 7        | 0  | 0    | 0     | 0 | 0 | 0 | 0 | 0 | 0 | 0 | 0 | 0 | 0 | 0 | 0 | 0  | 0 | 0 | 0 | 0 | 0 | 0 | 0      | 0      | 0 | 0 | 0 | 0 | 0 | 0 | 0 | 0      | 0 | 0      | 0 | 0 | 0 | 0 | 0 |
|     | 8        | 0  | 0    | 0     | 0 | 0 | 0 | 0 | 0 | 0 | 0 | 0 | 0 | 0 | 0 | 0 | 0  | 0 | 0 | 0 | 0 | 0 | 0 | 0      | 0      | 0 | 0 | 0 | 0 | 0 | 0 | 0 | 0      | 0 | 0      | 0 | 0 | 0 | 0 | 0 |
| 89  | 1        | 0  | 0    | 0     | 0 | 0 | 0 | 0 | 0 | 0 | 0 | 0 | 0 | 0 | 0 | 0 | 0  | 0 | 0 | 0 | 0 | 0 | 0 | 0      | 0      | 0 | 0 | 0 | 0 | 0 | 0 | 0 | 0      | 0 | 0      | 0 | 0 | 0 | 0 | 0 |
|     | 2        | 0  | 0    | 0     | 0 | 0 | 0 | 0 | 0 | 0 | 0 | 0 | 0 | 0 | 0 | 0 | 0  | 0 | 0 | 0 | 0 | 0 | 0 | 0      | 0      | 0 | 0 | 0 | 0 | 0 | 0 | 0 | 0      | 0 | 0      | 0 | 0 | 0 | 0 | 0 |
|     | 3        | 0  | 0    | 0     | 0 | 0 | 0 | 0 | 0 | 0 | 0 | 0 | 0 | 0 | 0 | 0 | 0  | 0 | 0 | 0 | 0 | 0 | 0 | 0      | 0      | 0 | 0 | 0 | 0 | 0 | 0 | 0 | 0      | 0 | 0      | 0 | 0 | 0 | 0 | 0 |
|     | 4        | 0  | 0    | 0     | 0 | 0 | 0 | 0 | 0 | 0 | 0 | 0 | 0 | 0 | 0 | 0 | 0  | 0 | 0 | 0 | 0 | 0 | 0 | 0      | 0      | 0 | 0 | 0 | 0 | 0 | 0 | 0 | 0      | 0 | 0      | 0 | 0 | 0 | 0 | 0 |
|     | 5        | 0  | 0    | 0     | 0 | 0 | 0 | 0 | 0 | 0 | 0 | 0 | 0 | 0 | 0 | 0 | 0  | 0 | 0 | 0 | 0 | 0 | 0 | 0      | 0      | 0 | 0 | 0 | 0 | 0 | 0 | 0 | 0      | 0 | 0      | 0 | 0 | 0 | 0 | 0 |
|     | 6        | 0  | 0    | 0     | 0 | 0 | 0 | 0 | 0 | 0 | 0 | 0 | 0 | 0 | 0 | 0 | 0  | 0 | 0 | 0 | 0 | 0 | 0 | 0      | 0      | 0 | 0 | 0 | 0 | 0 | 0 | 0 | 0      | 0 | 0      | 0 | 0 | 0 | 0 | 0 |
|     | 7        | 0  | 0    | 0     | 0 | 0 | 0 | 0 | 0 | 0 | 0 | 0 | 0 | 0 | 0 | 0 | 0  | 0 | 0 | 0 | 0 | 0 | 0 | 0      | 0      | 0 | 0 | 0 | 0 | 0 | 0 | 0 | 0      | 0 | 0      | 0 | 0 | 0 | 0 | 0 |
|     | 8        | 0  | 0    | 0     | 0 | 0 | 0 | 0 | 0 | 0 | 0 | 0 | 0 | 0 | 0 | 0 | 0  | 0 | 0 | 0 | 0 | 0 | 0 | 0      | 0      | 0 | 0 | 0 | 0 | 0 | 0 | 0 | 0      | 0 | 0      | 0 | 0 | 0 | 0 | 0 |
| 90  | 1        | 0  | 0    | 0     | 0 | 0 | 0 | 0 | 0 | 0 | 0 | 0 | 0 | 0 | 0 | 0 | 0  | 0 | 0 | 0 | 0 | 0 | 0 | 0      | 0      | 0 | 0 | 0 | 0 | 0 | 0 | 0 | 0      | 0 | 0      | 0 | 0 | 0 | 0 | 0 |
|     | 2        | 0  | 0    | 0     | 0 | 0 | 0 | 0 | 0 | 0 | 0 | 0 | 0 | 0 | 0 | 0 | 0  | 0 | 0 | 0 | 0 | 0 | 0 | 0      | 0      | 0 | 0 | 0 | 0 | 0 | 0 | 0 | 0      | 0 | 0      | 0 | 0 | 0 | 0 | 0 |
|     | 3        | 1  | 1    | 1     | 1 | 1 | 1 | 1 | 1 | 1 | 1 | 1 | 1 | 1 | 1 | 1 | 1  | 1 | 1 | 1 | 1 | 1 | 1 | 1      | 1      | 1 | 1 | 1 | 1 | 1 | 1 | 1 | 1      | 1 | 1      | 1 | 1 | 1 | 1 | 1 |
|     | 4        | 1  | 1    | 1     | 1 | 1 | 1 | 1 | 1 | 1 | 1 | 1 | 1 | 1 | 1 | 1 | 1  | 1 | 1 | 1 | 1 | 1 | 1 | 1      | 1      | 1 | 1 | 1 | 1 | 1 | 1 | 1 | 1      | 1 | 1      | 1 | 1 | 1 | 1 | 1 |
|     | 5        | 0  | 0    | 0     | 0 | 0 | 0 | 0 | 0 | 0 | 0 | 0 | 0 | 0 | 0 | 0 | 0  | 0 | 0 | 0 | 0 | 0 | 0 | 0      | 0      | 0 | 0 | 0 | 0 | 0 | 0 | 0 | 0      | 0 | 0      | 0 | 0 | 0 | 0 | 0 |
|     | 6        | 1  | 1    | 1     | 1 | 1 | 1 | 1 | 1 | 1 | 1 | 1 | 1 | 1 | 1 | 1 | 1  | 1 | 1 | 1 | 1 | 1 | 1 | 1      | 1      | 1 | 1 | 1 | 1 | 1 | 1 | 1 | 1      | 1 | 1      | 1 | 1 | 1 | 1 | 1 |
|     | 7        | 0  | 0    | 0     | 0 | 0 | 0 | 0 | 0 | 0 | 0 | 0 | 0 | 0 | 0 | 0 | 0  | 0 | 0 | 0 | 0 | 0 | 0 | 0      | 0      | 0 | 0 | 0 | 0 | 0 | 0 | 0 | 0      | 0 | 0      | 0 | 0 | 0 | 0 | 0 |
|     | 8        | 0  | 0    | 0     | 0 | 0 | 0 | 0 | 0 | 0 | 0 | 0 | 0 | 0 | 0 | 0 | 0  | 0 | 0 | 0 | 0 | 0 | 0 | 0      | 0      | 0 | 0 | 0 | 0 | 0 | 0 | 0 | 0      | 0 | 0      | 0 | 0 | 0 | 0 | 0 |
| 91  | 1        | 0  | 0    | 0     | 0 | 0 | 0 | 0 | 0 | 0 | 0 | 0 | 0 | 0 | 0 | 0 | 0  | 0 | 0 | 0 | 0 | 0 | 0 | 0      | 0      | 0 | 0 | 0 | 0 | 0 | 0 | 0 | 0      | 0 | 0      | 0 | 0 | 0 | 0 | 0 |
|     | 2        | 0  | 0    | 0     | 0 | 0 | 0 | 0 | 0 | 0 | 0 | 0 | 0 | 0 | 0 | 0 | 0  | 0 | 0 | 0 | 0 | 0 | 0 | 0      | 0      | 0 | 0 | 0 | 0 | 0 | 0 | 0 | 0      | 0 | 0      | 0 | 0 | 0 | 0 | 0 |
|     | 3        | 0  | 0    | 0     | 0 | 0 | 0 | 0 | 0 | 0 | 0 | 0 | 0 | 0 | 0 | 0 | 0  | 0 | 0 | 0 | 0 | 0 | 0 | 0      | 0      | 0 | 0 | 0 | 0 | 0 | 0 | 0 | 0      | 0 | 0      | 0 | 0 | 0 | 0 | 0 |
|     | 4        | 0  | 0    | 0     | 0 | 0 | 0 | 0 | 0 | 0 | 0 | 0 | 0 | 0 | 0 | 0 | 0  | 0 | 0 | 0 | 0 | 0 | 0 | 0      | 0      | 0 | 0 | 0 | 0 | 0 | 0 | 0 | 0      | 0 | 0      | 0 | 0 | 0 | 0 | 0 |
|     | 5        | 1  | 1    | 1     | 1 | 1 | 1 | 1 | 1 | 1 | 1 | 1 | 1 | 1 | 1 | 1 | 1  | 1 | 1 | 1 | 1 | 1 | 1 | 1      | 1      | 1 | 1 | 1 | 1 | 1 | 1 | 1 | 1      | 1 | 1      | 1 | 1 | 1 | 1 | 1 |
|     | 6        | 1  | 1    | 1     | 1 | 1 | 1 | 1 | 1 | 1 | 1 | 1 | 1 | 1 | 1 | 1 | 1  | 1 | 1 | 1 | 1 | 1 | 1 | 1      | 1      | 1 | 1 | 1 | 1 | 1 | 1 | 1 | 1      | 1 | 1      | 1 | 1 | 1 | 1 | 1 |
|     | 7        | 1  | 1    | 1     | 1 | 1 | 1 | 1 | 1 | 1 | 1 | 1 | 1 | 1 | 1 | 1 | 1  | 1 | 1 | 1 | 1 | 1 | 1 | 1      | 1      | 1 | 1 | 1 | 1 | 1 | 1 | 1 | 1      | 1 | 1      | 1 | 1 | 1 | 1 | 1 |
|     | 8        | 1  | 1    | 1     | 1 | 1 | 1 | 1 | 1 | 1 | 1 | 1 | 1 | 1 | 1 | 1 | 1  | 1 | 1 | 1 | 1 | 1 | 1 | 1      | 1      | 1 | 1 | 1 | 1 | 1 | 1 | 1 | 1      | 1 | 1      | 1 | 1 | 1 | 1 | 1 |
| 92  | 1        | 0  | 0    | 0     | 0 | 0 | 0 | 0 | 0 | 0 | 0 | 0 | 0 | 0 | 0 | 0 | 0  | 0 | 0 | 0 | 0 | 0 | 0 | 0      | 0      | 0 | 0 | 0 | 0 | 0 | 0 | 0 | 0      | 0 | 0      | 0 | 0 | 0 | 0 | 0 |
|     | 2        | 0  | 0    | 0     | 0 | 0 | 0 | 0 | 0 | 0 | 0 | 0 | 0 | 0 | 0 | 0 | 0  | 0 | 0 | 0 | 0 | 0 | 0 | 0      | 0      | 0 | 0 | 0 | 0 | 0 | 0 | 0 | 0      | 0 | 0      | 0 | 0 | 0 | 0 | 0 |
|     | 3        | 0  | 0    | 0     | 0 | 0 | 0 | 0 | 0 | 0 | 0 | 0 | 0 | 0 | 0 | 0 | 0  | 0 | 0 | 0 | 0 | 0 | 0 | 0      | 0      | 0 | 0 | 0 | 0 | 0 | 0 | 0 | 0      | 0 | 0      | 0 | 0 | 0 | 0 | 0 |
|     | 4        | 0  | 0    | 0     | 0 | 0 | 0 | 0 | 0 | 0 | 0 | 0 | 0 | 0 | 0 | 0 | 0  | 0 | 0 | 0 | 0 | 0 | 0 | 0      | 0      | 0 | 0 | 0 | 0 | 0 | 0 | 0 | 0      | 0 | 0      | 0 | 0 | 0 | 0 | 0 |
|     | 5        | 0  | 0    | 0     | 0 | 0 | 0 | 0 | 0 | 0 | 0 | 0 | 0 | 0 | 0 | 0 | 0  | 0 | 0 | 0 | 0 | 0 | 0 | 0      | 0      | 0 | 0 | 0 | 0 | 0 | 0 | 0 | 0      | 0 | 0      | 0 | 0 | 0 | 0 | 0 |
|     | 6        | 0  | 0    | 0     | 0 | 0 | 0 | 0 | 0 | 0 | 0 | 0 | 0 | 0 | 0 | 0 | 0  | 0 | 0 | 0 | 0 | 0 | 0 | 0      | 0      | 0 | 0 | 0 | 0 | 0 | 0 | 0 | 0      | 0 | 0      | 0 | 0 | 0 | 0 | 0 |
|     | <u> </u> | 0  | 0    | 0     | 0 | 0 | 0 | 0 | 0 | 0 | 0 | 0 | 0 | 0 | 0 | 0 | 0  | 0 | 0 | 0 | 0 | 0 | 0 | 0      | 0      | 0 | 0 | 0 | 0 | 0 | 0 | 0 | 0      | 0 | 0      | 0 | 0 | U | 0 | 0 |
|     | 8        | 0  | 0    | 0     | 0 | 0 | 0 | 0 | 0 | 0 | 0 | 0 | 0 | 0 | 0 | 0 | 0  | 0 | 0 | 0 | 0 | 0 | 0 | 0      | 0      | 0 | 0 | 0 | 0 | 0 | 0 | 0 | 0      | 0 | 0      | 0 | 0 | 0 | 0 | 0 |
| 93  | 1        | 0  | 0    | 0     | 0 | 0 | 0 | 0 | 0 | 0 | 0 | 0 | 0 | 0 | 0 | 0 | 0  | 0 | 0 | 0 | 0 | 0 | 0 | 0      | 0      | 0 | 0 | 0 | 0 | 0 | 0 | 0 | 0      | 0 | 0      | 0 | 0 | 0 | 0 | 0 |
|     | 2        | 0  | 0    | 0     | 0 | 0 | 0 | 0 | 0 | 0 | 0 | 0 | 0 | 0 | 0 | 0 | 0  | 0 | 0 | 0 | 0 | 0 | 0 | 0      | 0      | 0 | 0 | 0 | 0 | 0 | 0 | 0 | 0      | 0 | 0      | 0 | 0 | 0 | 0 | 0 |
|     | 3        | 0  | 0    | 0     | 0 | 0 | 0 | 0 | 0 | 0 | 0 | 0 | 0 | 0 | 0 | 0 | 0  | 0 | 0 | 0 | 0 | 0 | 0 | 0      | 0      | 0 | 0 | 0 | 0 | 0 | 0 | 0 | 0      | 0 | 0      | 0 | 0 | 0 | 0 | 0 |
|     | 4        | 0  | 0    | 0     | 0 | 0 | 0 | 0 | 0 | 0 | 0 | 0 | 0 | 0 | 0 | 0 | 0  | 0 | 0 | 0 | 0 | 0 | 0 | 0      | 0      | 0 | 0 | 0 | 0 | 0 | 0 | 0 | 0      | 0 | 0      | 0 | 0 | 0 | 0 | 0 |
|     | 5        | 0  | 0    | 0     | 0 | 0 | 0 | 0 | 0 | 0 | 0 | 0 | 0 | 0 | 0 | 0 | 0  | 0 | 0 | 0 | 0 | 0 | 0 | 0      | 0      | 0 | 0 | 0 | 0 | 0 | 0 | 0 | 0      | 0 | 0      | 0 | 0 | 0 | 0 | 0 |
|     | 6        | 0  | 0    | 0     | 0 | 0 | 0 | 0 | 0 | 0 | 0 | 0 | 0 | 0 | 0 | 0 | 0  | 0 | 0 | 0 | 0 | 0 | 0 | 0      | 0      | 0 | 0 | 0 | 0 | 0 | 0 | 0 | 0      | 0 | 0      | 0 | 0 | 0 | 0 | 0 |
|     | /        | 0  | 0    | 0     | 0 | 0 | 0 | 0 | 0 | 0 | 0 | 0 | 0 | 0 | 0 | 0 | 0  | 0 | 0 | 0 | 0 | 0 | 0 | 0      | 0      | 0 | 0 | 0 | 0 | 0 | 0 | 0 | 0      | 0 | 0      | 0 | 0 | 0 | 0 | 0 |
| 0.1 | 8        | 0  | 0    | 0     | 0 | 0 | 0 | 0 | 0 | 0 | 0 | 0 | 0 | 0 | 0 | 0 | 0  | 0 | 0 | 0 | 0 | 0 | 0 | 0      | 0      | Ű | 0 | Ű | 0 | Ű | 0 | 0 | 0      | 0 | 0      | 0 | 0 | U | 0 | 0 |
| 94  | 1        | 0  | 0    | 0     | 0 | 0 | 0 | 0 | 0 | 0 | 0 | 0 | 0 | 0 | 0 | 0 | 0  | 0 | 0 | 0 | 0 | 0 | 0 | 0      | 0      | 0 | 0 | 0 | 0 | U | 0 | 0 | 0      | 0 | 0      | 0 | 0 | U | 0 | 0 |
|     | 2        | U  | 0    | 0     | 0 | 0 | 0 | 0 | 0 | 0 | U | 0 | 0 | 0 | 0 | 0 | 0  | 0 | 0 | 0 | Û | U | 0 | U<br>O | U<br>C | 0 | 0 | U | 0 | U | U | U | U<br>C | 0 | U<br>O | U | U | U | U | υ |
|     | 3        | U  | 0    | 0     | 0 | 0 | 0 | 0 | 0 | 0 | 0 | 0 | 0 | 0 | 0 | 0 | 0  | 0 | 0 | 0 | 0 | 0 | 0 | 0      | 0      | 0 | 0 | 0 | 0 | 0 | 0 | U | 0      | 0 | 0      | U | U | U | U | 0 |
|     | 4        | 1  | 1    | 1     | 1 | 1 | 1 | 1 | 1 | 1 | 1 | 1 | 1 | 1 | 1 | 1 | 1  | 1 | 1 | 1 | 1 | 1 | 1 | 1      | 1      | 1 | 1 | 1 | 1 | 1 | 1 | 1 | 1      | 1 | 1      | 1 | 1 | 1 | 1 | 1 |
|     | 5        | 1  | 1    | 1     | 1 | 1 | 1 | 1 | 1 | 1 | 1 | 1 | 1 | 1 | 1 | 1 | 1  | 1 | 1 | 1 | 1 | 1 | 1 | 1      | 1      | 1 | 1 | 1 | 1 | 1 | 1 | 1 | 1      | 1 | 1      | 1 | 1 | 1 | 1 | 1 |
|     | 6        | 1  | 1    | 1     | 1 | 1 | 1 | 1 | 1 | 1 | 1 | 1 | 1 | 1 | 1 | 1 | 1  | 1 | 1 | 1 | 1 | 1 | 1 | 1      | 1      | 1 | 1 | 1 | 1 | 1 | 1 | 1 | 1      | 1 | 1      | 1 | 1 | 1 | 1 | 1 |
|     | /        | 1  | 1    | 1     | 1 | 1 | 1 | 1 | 1 | 1 | 1 | 1 | 1 | 1 | 1 | 1 | 1  | 1 | 1 | 1 | 1 | 1 | 1 | 1      | 1      | 1 | 1 | 1 | 1 | 1 | 1 | 1 | 1      | 1 | 1      | 1 | 1 | 1 | 1 | 1 |
| 1   | Ø        | U  | υ    | U     | 0 | 0 | 0 | U | U | U | U | U | 0 | U | U | U | 10 | U | U | υ | υ | U | U | 0      | U      | U | U | υ | υ | υ | υ | υ | υ      | υ | υ      | υ | υ | υ | υ | υ |
| SW  | Bit | De | stin | atior | ו |   |   | 1 |   |   |     |   |   |   | 1 |   |   |   |   |   |   |   |   | 1 |   |   |   |   |   |   |   |   |   |   |   |   |   |   |   |
|-----|-----|----|------|-------|---|---|---|---|---|---|-----|---|---|---|---|---|---|---|---|---|---|---|---|---|---|---|---|---|---|---|---|---|---|---|---|---|---|---|---|
| NO. | NO. | А  | В    | С     | D | Е | F | G | Н | Τ | JΚ  | L | Μ | Ν | 0 | Ρ | Q | R | S | Т | U | V | W | Х | Υ | Ζ | а | b | С | d | е | f | g | h | i | j | k | Ι | m |
| 95  | 1   | 0  | 0    | 0     | 0 | 0 | 0 | 0 | 0 | 0 | 0 0 | 0 | 0 | 0 | 0 | 0 | 0 | 0 | 0 | 0 | 0 | 0 | 0 | 0 | 0 | 0 | 0 | 0 | 0 | 0 | 0 | 0 | 0 | 0 | 0 | 0 | 0 | 0 | 0 |
|     | 2   | 0  | 0    | 0     | 0 | 0 | 0 | 0 | 0 | 0 | 0 0 | 0 | 0 | 0 | 0 | 0 | 0 | 0 | 0 | 0 | 0 | 0 | 0 | 0 | 0 | 0 | 0 | 0 | 0 | 0 | 0 | 0 | 0 | 0 | 0 | 0 | 0 | 0 | 0 |
|     | 3   | 0  | 0    | 0     | 0 | 0 | 0 | 0 | 0 | 0 | 0 0 | 0 | 0 | 0 | 0 | 0 | 0 | 0 | 0 | 0 | 0 | 0 | 0 | 0 | 0 | 0 | 0 | 0 | 0 | 0 | 0 | 0 | 0 | 0 | 0 | 0 | 0 | 0 | 0 |
|     | 4   | 0  | 0    | 0     | 0 | 0 | 0 | 0 | 0 | 0 | 0 0 | 0 | 0 | 0 | 0 | 0 | 0 | 0 | 0 | 0 | 0 | 0 | 0 | 0 | 0 | 0 | 0 | 0 | 0 | 0 | 0 | 0 | 0 | 0 | 0 | 0 | 0 | 0 | 0 |
|     | 5   | 0  | 0    | 0     | 0 | 0 | 0 | 0 | 0 | 0 | 0 0 | 0 | 0 | 0 | 0 | 0 | 0 | 0 | 0 | 0 | 0 | 0 | 0 | 0 | 0 | 0 | 0 | 0 | 0 | 0 | 0 | 0 | 0 | 0 | 0 | 0 | 0 | 0 | 0 |
|     | 6   | 0  | 0    | 0     | 0 | 0 | 0 | 0 | 0 | 0 | 0 0 | 0 | 0 | 0 | 0 | 0 | 0 | 0 | 0 | 0 | 0 | 0 | 0 | 0 | 0 | 0 | 0 | 0 | 0 | 0 | 0 | 0 | 0 | 0 | 0 | 0 | 0 | 0 | 0 |
|     | 7   | 0  | 0    | 0     | 0 | 0 | 0 | 0 | 0 | 0 | 0 0 | 0 | 0 | 0 | 0 | 0 | 0 | 0 | 0 | 0 | 0 | 0 | 0 | 0 | 0 | 0 | 0 | 0 | 0 | 0 | 0 | 0 | 0 | 0 | 0 | 0 | 0 | 0 | 0 |
|     | 8   | 0  | 0    | 0     | 0 | 0 | 0 | 0 | 0 | 0 | 0 0 | 0 | 0 | 0 | 0 | 0 | 0 | 0 | 0 | 0 | 0 | 0 | 0 | 0 | 0 | 0 | 0 | 0 | 0 | 0 | 0 | 0 | 0 | 0 | 0 | 0 | 0 | 0 | 0 |
| 96  | 1   | 0  | 0    | 0     | 0 | 0 | 0 | 0 | 0 | 0 | 0 0 | 0 | 0 | 0 | 0 | 0 | 0 | 0 | 0 | 0 | 0 | 0 | 0 | 0 | 0 | 0 | 0 | 0 | 0 | 0 | 0 | 0 | 0 | 0 | 0 | 0 | 0 | 0 | 0 |
|     | 2   | 0  | 0    | 0     | 0 | 0 | 0 | 0 | 0 | 0 | 0 0 | 0 | 0 | 0 | 0 | 0 | 0 | 0 | 0 | 0 | 0 | 0 | 0 | 0 | 0 | 0 | 0 | 0 | 0 | 0 | 0 | 0 | 0 | 0 | 0 | 0 | 0 | 0 | 0 |
|     | 3   | 0  | 0    | 0     | 0 | 0 | 0 | 0 | 0 | 0 | 0 0 | 0 | 0 | 0 | 0 | 0 | 0 | 0 | 0 | 0 | 0 | 0 | 0 | 0 | 0 | 0 | 0 | 0 | 0 | 0 | 0 | 0 | 0 | 0 | 0 | 0 | 0 | 0 | 0 |
|     | 5   | 0  | 0    | 0     | 0 | 0 | 0 | 0 | 0 | 0 | 0 0 | 0 | 0 | 0 | 0 | 0 | 0 | 0 | 0 | 0 | 0 | 0 | 0 | 0 | 0 | 0 | 0 | 0 | 0 | 0 | 0 | 0 | 0 | 0 | 0 | 0 | 0 | 0 | 0 |
|     | 5   | 0  | 0    | 0     | 0 | 0 | 0 | 0 | 0 | 0 | 0 0 | 0 | 0 | 0 | 0 | 0 | 0 | 0 | 0 | 0 | 0 | 0 | 0 | 0 | 0 | 0 | 0 | 0 | 0 | 0 | 0 | 0 | 0 | 0 | 0 | 0 | 0 | 0 | 0 |
|     | 7   | 0  | 0    | 0     | 0 | 0 | 0 | 0 | 0 | 0 | 0 0 | 0 | 0 | 0 | 0 | 0 | 0 | 0 | 0 | 0 | 0 | 0 | 0 | 0 | 0 | 0 | 0 | 0 | 0 | 0 | 0 | 0 | 0 | 0 | 0 | 0 | 0 | 0 | 0 |
|     | 8   | 0  | 0    | 0     | 0 | 0 | 0 | 0 | 0 | 0 | 0 0 | 0 | 0 | 0 | 0 | 0 | 0 | 0 | 0 | 0 | 0 | 0 | 0 | 0 | 0 | 0 | 0 | 0 | 0 | 0 | 0 | 0 | 0 | 0 | 0 | 0 | 0 | 0 | 0 |
| 97  | 1   | 0  | 0    | 0     | 0 | 0 | 0 | 0 | 0 | 0 | 0 0 | 0 | 0 | 0 | 0 | 0 | 0 | 0 | 0 | 0 | 0 | 0 | 0 | 0 | 0 | 0 | 0 | 0 | 0 | 0 | 0 | 0 | 0 | 0 | 0 | 0 | 0 | 0 | 0 |
|     | 2   | 0  | 0    | 0     | 0 | 0 | 0 | 0 | 0 | 0 | 0 0 | 0 | 0 | 0 | 0 | 0 | 0 | 0 | 0 | 0 | 0 | 0 | 0 | 0 | 0 | 0 | 0 | 0 | 0 | 0 | 0 | 0 | 0 | 0 | 0 | 0 | 0 | 0 | 0 |
|     | 3   | 0  | 0    | 0     | 0 | 0 | 0 | 0 | 0 | 0 | 0 0 | 0 | 0 | 0 | 0 | 0 | 0 | 0 | 0 | 0 | 0 | 0 | 0 | 0 | 0 | 0 | 0 | 0 | 0 | 0 | 0 | 0 | 0 | 0 | 0 | 0 | 0 | 0 | 0 |
|     | 4   | 0  | 0    | 0     | 0 | 0 | 0 | 0 | 0 | 0 | 0 0 | 0 | 0 | 0 | 0 | 0 | 0 | 0 | 0 | 0 | 0 | 0 | 0 | 0 | 0 | 0 | 0 | 0 | 0 | 0 | 0 | 0 | 0 | 0 | 0 | 0 | 0 | 0 | 0 |
|     | 5   | 0  | 0    | 0     | 0 | 0 | 0 | 0 | 0 | 0 | 0 0 | 0 | 0 | 0 | 0 | 0 | 0 | 0 | 0 | 0 | 0 | 0 | 0 | 0 | 0 | 0 | 0 | 0 | 0 | 0 | 0 | 0 | 0 | 0 | 0 | 0 | 0 | 0 | 0 |
|     | 6   | 0  | 0    | 0     | 0 | 0 | 0 | 0 | 0 | 0 | 0 0 | 0 | 0 | 0 | 0 | 0 | 0 | 0 | 0 | 0 | 0 | 0 | 0 | 0 | 0 | 0 | 0 | 0 | 0 | 0 | 0 | 0 | 0 | 0 | 0 | 0 | 0 | 0 | 0 |
|     | 7   | 0  | 0    | 0     | 0 | 0 | 0 | 0 | 0 | 0 | 0 0 | 0 | 0 | 0 | 0 | 0 | 0 | 0 | 0 | 0 | 0 | 0 | 0 | 0 | 0 | 0 | 0 | 0 | 0 | 0 | 0 | 0 | 0 | 0 | 0 | 0 | 0 | 0 | 0 |
|     | 8   | 0  | 0    | 0     | 0 | 0 | 0 | 0 | 0 | 0 | 0 0 | 0 | 0 | 0 | 0 | 0 | 0 | 0 | 0 | 0 | 0 | 0 | 0 | 0 | 0 | 0 | 0 | 0 | 0 | 0 | 0 | 0 | 0 | 0 | 0 | 0 | 0 | 0 | 0 |
| 98  | 1   | 0  | 0    | 0     | 0 | 0 | 0 | 0 | 0 | 0 | 0 0 | 0 | 0 | 0 | 0 | 0 | 0 | 0 | 0 | 0 | 0 | 0 | 0 | 0 | 0 | 0 | 0 | 0 | 0 | 0 | 0 | 0 | 0 | 0 | 0 | 0 | 0 | 0 | 0 |
|     | 2   | 0  | 0    | 0     | 0 | 0 | 0 | 0 | 0 | 0 | 0 0 | 0 | 0 | 0 | 0 | 0 | 0 | 0 | 0 | 0 | 0 | 0 | 0 | 0 | 0 | 0 | 0 | 0 | 0 | 0 | 0 | 0 | 0 | 0 | 0 | 0 | 0 | 0 | 0 |
|     | 3   | 0  | 0    | 0     | 0 | 0 | 0 | 0 | 0 | 0 | 0 0 | 0 | 0 | 0 | 0 | 0 | 0 | 0 | 0 | 0 | 0 | 0 | 0 | 0 | 0 | 0 | 0 | 0 | 0 | 0 | 0 | 0 | 0 | 0 | 0 | 0 | 0 | 0 | 0 |
|     | 4   | 0  | 0    | 0     | 0 | 0 | 0 | 0 | 0 | 0 | 0 0 | 0 | 0 | 0 | 0 | 0 | 0 | 0 | 0 | 0 | 0 | 0 | 0 | 0 | 0 | 0 | 0 | 0 | 0 | 0 | 0 | 0 | 0 | 0 | 0 | 0 | 0 | 0 | 0 |
|     | 5   | 0  | 0    | 0     | 0 | 0 | 0 | 0 | 0 | 0 | 0 0 | 0 | 0 | 0 | 0 | 0 | 0 | 0 | 0 | 0 | 0 | 0 | 0 | 0 | 0 | 0 | 0 | 0 | 0 | 0 | 0 | 0 | 0 | 0 | 0 | 0 | 0 | 0 | 0 |
|     | 7   | 0  | 0    | 0     | 0 | 0 | 0 | 0 | 0 | 0 | 0 0 | 0 | 0 | 0 | 0 | 0 | 0 | 0 | 0 | 0 | 0 | 0 | 0 | 0 | 0 | 0 | 0 | 0 | 0 | 0 | 0 | 0 | 0 | 0 | 0 | 0 | 0 | 0 | 0 |
|     | 8   | 0  | 0    | 0     | 0 | 0 | 0 | 0 | 0 | 0 | 0 0 | 0 | 0 | 0 | 0 | 0 | 0 | 0 | 0 | 0 | 0 | 0 | 0 | 0 | 0 | 0 | 0 | 0 | 0 | 0 | 0 | 0 | 0 | 0 | 0 | 0 | 0 | 0 | 0 |
| 99  | 1   | 1  | 1    | 1     | 1 | 1 | 1 | 1 | 1 | 1 | 1 1 | 1 | 1 | 1 | 1 | 1 | 1 | 1 | 1 | 1 | 1 | 1 | 1 | 1 | 1 | 1 | 1 | 1 | 1 | 1 | 1 | 1 | 1 | 1 | 1 | 1 | 1 | 1 | 1 |
|     | 2   | 0  | 0    | 0     | 0 | 0 | 0 | 0 | 0 | 0 | 0 0 | 0 | 0 | 0 | 0 | 0 | 0 | 0 | 0 | 0 | 0 | 0 | 0 | 0 | 0 | 0 | 0 | 0 | 0 | 0 | 0 | 0 | 0 | 0 | 0 | 0 | 0 | 0 | 0 |
|     | 3   | 0  | 0    | 0     | 0 | 0 | 0 | 0 | 0 | 0 | 0 0 | 0 | 0 | 0 | 0 | 0 | 0 | 0 | 0 | 0 | 0 | 0 | 0 | 0 | 0 | 0 | 0 | 0 | 0 | 0 | 0 | 0 | 0 | 0 | 0 | 0 | 0 | 0 | 0 |
|     | 4   | 0  | 0    | 0     | 0 | 0 | 0 | 0 | 0 | 0 | 0 0 | 0 | 0 | 0 | 0 | 0 | 0 | 0 | 0 | 0 | 0 | 0 | 0 | 0 | 0 | 0 | 0 | 1 | 0 | 0 | 0 | 0 | 0 | 0 | 0 | 0 | 0 | 0 | 0 |
|     | 5   | 1  | 1    | 1     | 1 | 1 | 1 | 1 | 1 | 1 | 1 1 | 1 | 1 | 1 | 1 | 1 | 1 | 1 | 1 | 1 | 1 | 1 | 1 | 1 | 1 | 1 | 1 | 0 | 1 | 1 | 1 | 1 | 1 | 1 | 1 | 1 | 1 | 1 | 1 |
|     | 6   | 0  | 0    | 0     | 0 | 0 | 0 | 0 | 0 | 0 | 0 0 | 0 | 0 | 0 | 0 | 0 | 0 | 0 | 0 | 0 | 0 | 0 | 0 | 0 | 0 | 0 | 0 | 0 | 0 | 0 | 0 | 0 | 0 | 0 | 0 | 0 | 0 | 0 | 0 |
|     | 7   | 0  | 0    | 0     | 0 | 0 | 0 | 0 | 0 | 0 | 0 0 | 0 | 0 | 0 | 0 | 0 | 0 | 0 | 0 | 0 | 0 | 0 | 0 | 0 | 0 | 0 | 0 | 0 | 0 | 0 | 0 | 0 | 0 | 0 | 0 | 0 | 0 | 0 | 0 |
|     | 8   | 0  | 0    | 0     | 0 | 0 | 0 | 0 | 0 | 0 | 0 0 | 0 | 0 | 0 | 0 | 0 | 0 | 0 | 0 | 0 | 0 | 0 | 0 | 0 | 0 | 0 | 0 | 0 | 0 | 0 | 0 | 0 | 0 | 0 | 0 | 0 | 0 | 0 | 0 |
| 100 | 1   | 0  | 0    | 0     | 0 | 0 | 0 | 0 | 0 | 0 | 0 0 | 0 | 0 | 0 | 0 | 0 | 0 | 0 | 0 | 0 | 0 | 0 | 0 | 0 | 0 | 0 | 0 | 0 | 0 | 0 | 0 | 0 | 0 | 0 | 0 | 0 | 0 | 0 | 0 |
|     | 2   | 0  | 0    | 0     | 0 | 0 | 0 | 0 | 0 | 0 | 0 0 | 0 | 0 | 0 | 0 | 0 | 0 | 0 | 0 | 0 | 0 | 0 | 0 | 0 | 0 | 0 | 0 | 0 | 0 | 0 | 0 | 0 | 0 | 0 | 0 | 0 | 0 | 0 | 0 |
|     | 3   | 0  | 0    | 0     | 0 | 0 | 0 | 0 | 0 | 0 | 0 0 | 0 | 0 | 0 | 0 | 0 | 0 | 0 | 0 | 0 | 0 | 0 | 0 | 0 | 0 | 0 | 0 | 0 | 0 | 0 | 0 | 0 | 0 | 0 | 0 | 0 | 0 | 0 | 0 |
|     | 4   | 1  | 1    | 1     | 1 | 1 | 1 | 1 | 1 | 1 | 1 1 | 1 | 1 | 1 | 1 | 1 | 1 | 1 | 1 | 1 | 1 | 1 | 1 | 1 | 1 | 1 | 1 | 1 | 1 | 1 | 1 | 1 | 1 | 1 | 1 | 1 | 1 | 1 | 1 |
|     | 6   | 1  | 1    | 1     | 1 | 1 | 1 | 1 | 1 | 1 | 1 1 | 1 | 1 | 1 | 1 | 1 | 1 | 1 | 1 | 1 |   | 1 | 1 | 1 | 1 | 1 | 1 | 1 | 1 | 1 | 1 | 1 | 1 | 1 | 1 | 1 | 1 | 1 | 1 |
|     | 7   | 0  | 0    | 0     | 0 | 0 | 0 | 0 | 0 |   | 0 0 | 0 | 0 | 0 | 0 | 0 | 0 | 0 | 0 | 0 | 0 | 0 | 0 | 0 | 0 | 0 | 0 | 0 | 0 |   | 0 | 0 | 0 | 0 | 0 | 0 | 0 | 0 | 0 |
|     | 8   | 1  | 1    | 1     | 1 | 1 | 1 | 1 | 1 | 1 | 1 1 | 1 | 1 | 1 | 1 | 1 | 1 | 1 | 1 | 1 | 1 | 1 | 1 | 1 | 1 | 1 | 1 | 1 | 1 | 1 | 1 | 1 | 1 | 1 | 1 | 1 | 1 | 1 | 1 |
| 101 | 1   | 1  | 1    | 1     | 1 | 1 | 1 | 1 | 1 | 1 | 1 1 | 1 | 1 | 1 | 1 | 1 | 1 | 1 | 1 | 1 | 1 | 1 | 1 | 1 | 1 | 1 | 1 | 1 | 1 | 1 | 1 | 1 | 1 | 1 | 1 | 1 | 1 | 1 | 1 |
|     | 2   | 1  | 1    | 1     | 1 | 1 | 1 | 1 | 1 | 1 | 1 1 | 1 | 1 | 1 | 1 | 1 | 1 | 1 | 1 | 1 | 1 | 1 | 1 | 1 | 1 | 1 | 1 | 1 | 1 | 1 | 1 | 1 | 1 | 1 | 1 | 1 | 1 | 1 | 1 |
|     | 3   | 0  | 0    | 0     | 0 | 0 | 0 | 0 | 0 | 0 | 0 0 | 0 | 0 | 0 | 0 | 0 | 0 | 0 | 0 | 0 | 0 | 0 | 0 | 0 | 0 | 0 | 0 | 0 | 0 | 0 | 0 | 0 | 0 | 0 | 0 | 0 | 0 | 0 | 0 |
|     | 4   | 1  | 1    | 1     | 1 | 1 | 1 | 1 | 1 | 1 | 1 1 | 1 | 1 | 1 | 1 | 1 | 1 | 1 | 1 | 1 | 1 | 1 | 1 | 1 | 1 | 1 | 1 | 1 | 1 | 1 | 1 | 1 | 1 | 1 | 1 | 1 | 1 | 1 | 1 |
|     | 5   | 0  | 0    | 0     | 0 | 0 | 0 | 0 | 0 | 0 | 0 0 | 0 | 0 | 0 | 0 | 0 | 0 | 0 | 0 | 0 | 0 | 0 | 0 | 0 | 0 | 0 | 0 | 0 | 0 | 0 | 0 | 0 | 0 | 0 | 0 | 0 | 0 | 0 | 0 |
|     | 6   | 0  | 0    | 0     | 0 | 0 | 0 | 0 | 0 | 0 | 0 0 | 0 | 0 | 0 | 0 | 0 | 0 | 0 | 0 | 0 | 0 | 0 | 0 | 0 | 0 | 0 | 0 | 0 | 0 | 0 | 0 | 0 | 0 | 0 | 0 | 0 | 0 | 0 | 0 |
|     | 7   | 0  | 0    | 0     | 0 | 0 | 0 | 0 | 0 | 0 | 0 0 | 0 | 0 | 0 | 0 | 0 | 0 | 0 | 0 | 0 | 0 | 0 | 0 | 0 | 0 | 0 | 0 | 0 | 0 | 0 | 0 | 0 | 0 | 0 | 0 | 0 | 0 | 0 | 0 |
| 100 | 8   | 0  | 0    | 0     | 0 | 0 | 0 | 0 | 0 | 0 | 0 0 | 0 | 0 | 0 | 0 | 0 | 0 | 0 | 0 | 0 | 0 | 0 | 0 | 0 | 0 | 0 | 0 | 0 | 0 | 0 | 0 | 0 | 0 | 0 | 0 | 0 | 0 | 0 | 0 |
| 102 | 1   | 1  | 1    | 1     | 1 | 1 | 1 | 1 | 1 | 1 | 1 1 | 1 | 1 | 1 | 1 | 1 | 1 | 1 | 1 | 1 | 1 | 1 | 1 | 1 | 1 | 1 | 1 | 1 | 1 | 1 | 1 | 1 | 1 | 1 | 1 | 1 | 1 | 1 | 1 |
|     | 2   | 0  | 0    | 0     | 0 | 0 | 0 | 0 | 0 | 0 | 0 0 | 0 | 0 | 0 | 0 | 0 | 0 | 0 | 0 | 0 | 0 | 0 | 0 | 0 | 0 | 0 | 0 | 0 | 0 | 0 | 0 | 0 | 0 | 0 | 0 | 0 | 0 | 0 | 0 |
|     | 4   | 1  | 1    | 1     | 1 | 1 | 1 | 1 | 1 | 1 | 1 1 | 1 | 1 | 1 | 1 | 1 | 1 | 1 | 1 | 1 | 1 | 1 | 1 | 1 | 1 | 1 | 1 | 1 | 1 | 1 | 1 | 1 | 1 | 1 | 1 | 1 | 1 | 1 | 1 |
|     | 5   | 0  | 0    | 0     | 0 | 0 | 0 | 0 | 0 | 0 | 0 0 | 0 | 0 | 0 | 0 | 0 | 0 | 0 | 0 | 0 | 0 | 0 | 0 | 0 | 0 | 0 | 0 | 0 | 0 | 0 | 0 | 0 | 0 | 0 | 0 | 0 | 0 | 0 | 0 |
|     | 6   | 0  | Ō    | 0     | 0 | 0 | 0 | 0 | 0 | 0 | 0 0 | 0 | Ō | 0 | ō | 0 | 0 | 0 | 0 | 0 | 0 | 0 | 0 | ō | 0 | 0 | 0 | 0 | 0 | 0 | 0 | 0 | 0 | 0 | 0 | 0 | 0 | 0 | 0 |
|     | 7   | 0  | 0    | 0     | 0 | 0 | 0 | 0 | 0 | 0 | 0 0 | 0 | 0 | 0 | 0 | 0 | 0 | 0 | 0 | 0 | 0 | 0 | 0 | 0 | 0 | 0 | 0 | 0 | 0 | 0 | 0 | 0 | 0 | 0 | 0 | 0 | 0 | 0 | 0 |
|     | 8   | 0  | 0    | 0     | 0 | 0 | 0 | 0 | 0 | 0 | 0 0 | 0 | 0 | 0 | 0 | 0 | 0 | 0 | 0 | 0 | 0 | 0 | 0 | 0 | 0 | 0 | 0 | 0 | 0 | 0 | 0 | 0 | 0 | 0 | 0 | 0 | 0 | 0 | 0 |

| SW  | Bit    | De | stin | atior | 1 |   |   |   |   |   |     |   |   |   |   |   |   |   |   |   |   |   |   |   |   |   |   |        |   |   |   |   |   |   |   |   |   |   |   |
|-----|--------|----|------|-------|---|---|---|---|---|---|-----|---|---|---|---|---|---|---|---|---|---|---|---|---|---|---|---|--------|---|---|---|---|---|---|---|---|---|---|---|
| NO. | NO.    | А  | В    | С     | D | Е | F | G | н | Ι | JK  | L | М | Ν | 0 | Ρ | Q | R | S | Т | U | V | W | Х | Υ | Ζ | а | b      | с | d | е | f | g | h | i | j | k | L | m |
| 103 | 1      | 0  | 0    | 0     | 0 | 0 | 0 | 0 | 0 | 0 | 0 0 | 0 | 0 | 0 | 0 | 0 | 0 | 0 | 0 | 0 | 0 | 0 | 0 | 0 | 0 | 0 | 0 | 0      | 0 | 0 | 0 | 0 | 0 | 0 | 0 | 0 | 0 | 0 | 0 |
|     | 2      | 1  | 1    | 1     | 1 | 1 | 1 | 1 | 1 | 1 | 1 1 | 1 | 1 | 1 | 1 | 1 | 1 | 1 | 1 | 1 | 1 | 1 | 1 | 1 | 1 | 1 | 1 | 1      | 1 | 1 | 1 | 1 | 1 | 1 | 1 | 1 | 1 | 1 | 1 |
|     | 3      | 0  | 0    | 0     | 0 | 0 | 0 | 0 | 0 | 0 | 0 0 | 0 | 0 | 0 | 0 | 0 | 0 | 0 | 0 | 0 | 0 | 0 | 0 | 0 | 0 | 0 | 0 | 0      | 0 | 0 | 0 | 0 | 0 | 0 | 0 | 0 | 0 | 0 | 0 |
|     | 4      | 0  | 0    | 0     | 0 | 0 | 0 | 0 | 0 | 0 | 0 0 | 0 | 0 | 0 | 0 | 0 | 0 | 0 | 0 | 0 | 0 | 0 | 0 | 0 | 0 | 0 | 0 | 0      | 0 | 0 | 0 | 0 | 0 | 0 | 0 | 0 | 0 | 0 | 0 |
|     | 5      | 0  | 0    | 0     | 0 | 0 | 0 | 0 | 0 | 0 | 0 0 | 0 | 0 | 0 | 0 | 0 | 0 | 0 | 0 | 0 | 0 | 0 | 0 | 0 | 0 | 0 | 0 | 0      | 0 | 0 | 0 | 0 | 0 | 0 | 0 | 0 | 0 | 0 | 0 |
|     | 6      | 0  | 0    | 0     | 0 | 0 | 0 | 0 | 0 | 0 | 0 0 | 0 | 0 | 0 | 0 | 0 | 0 | 0 | 0 | 0 | 0 | 0 | 0 | 0 | 0 | 0 | 0 | 0      | 0 | 0 | 0 | 0 | 0 | 0 | 0 | 0 | 0 | 0 | 0 |
|     | 7      | 1  | 0    | 0     | 0 | 0 | 0 | 0 | 0 | 0 | 0 0 | 0 | 0 | 0 | 0 | 0 | 0 | 0 | 0 | 0 | 0 | 0 | 0 | 0 | 0 | 0 | 0 | 0      | 0 | 0 | 0 | 0 | 0 | 0 | 0 | 0 | 0 | 1 | 0 |
|     | 8      | 0  | 0    | 0     | 0 | 0 | 0 | 0 | 0 | 0 | 0 0 | 0 | 0 | 0 | 0 | 0 | 0 | 0 | 0 | 0 | 0 | 0 | 0 | 0 | 0 | 0 | 0 | 0      | 0 | 0 | 0 | 0 | 0 | 0 | 0 | 0 | 0 | 0 | 0 |
| 104 | 1      | 0  | 0    | 0     | 0 | 0 | 0 | 0 | 0 | 0 | 0 0 | 0 | 0 | 0 | 0 | 0 | 0 | 0 | 0 | 0 | 0 | 0 | 0 | 0 | 0 | 0 | 0 | 0      | 0 | 0 | 0 | 0 | 0 | 0 | 0 | 0 | 0 | 0 | 0 |
|     | 2      | 0  | 0    | 0     | 0 | 0 | 0 | 0 | 0 | 0 | 0 0 | 0 | 0 | 0 | 0 | 0 | 0 | 0 | 0 | 0 | 0 | 0 | 0 | 0 | 0 | 0 | 0 | 0      | 0 | 0 | 0 | 0 | 0 | 0 | 0 | 0 | 0 | 0 | 0 |
|     | 3      | 0  | 0    | 0     | 0 | 0 | 0 | 0 | 0 | 0 | 0 0 | 0 | 0 | 0 | 0 | 0 | 0 | 0 | 0 | 0 | 0 | 0 | 0 | 0 | 0 | 0 | 0 | 0      | 0 | 0 | 0 | 0 | 0 | 0 | 0 | 0 | 0 | 0 | 0 |
|     | 4      | 0  | 0    | 0     | 0 | 0 | 0 | 0 | 0 | 0 | 0 0 | 0 | 0 | 0 | 0 | 0 | 0 | 0 | 0 | 0 | 0 | 0 | 0 | 0 | 0 | 0 | 0 | 0      | 0 | 0 | 0 | 0 | 0 | 0 | 0 | 0 | 0 | 0 | 0 |
|     | 5      | 0  | 0    | 0     | 0 | 0 | 0 | 0 | 0 | 0 | 0 0 | 0 | 0 | 0 | 0 | 0 | 0 | 0 | 0 | 0 | 0 | 0 | 0 | 0 | 0 | 0 | 0 | 0      | 0 | 0 | 0 | 0 | 0 | 0 | 0 | 0 | 0 | 0 | 0 |
|     | 6      | 0  | 0    | 0     | 0 | 0 | 0 | 0 | 0 | 0 | 0 0 | 0 | 0 | 0 | 0 | 0 | 0 | 0 | 0 | 0 | 0 | 0 | 0 | 0 | 0 | 0 | 0 | 0      | 0 | 0 | 0 | 0 | 0 | 0 | 0 | 0 | 0 | 0 | 0 |
|     | 7      | 0  | 0    | 0     | 0 | 0 | 0 | 0 | 0 | 0 | 0 0 | 0 | 0 | 0 | 0 | 0 | 0 | 0 | 0 | 0 | 0 | 0 | 0 | 0 | 0 | 0 | 0 | 0      | 0 | 0 | 0 | 0 | 0 | 0 | 0 | 0 | 0 | 0 | 0 |
|     | 8      | 0  | 0    | 0     | 0 | 0 | 0 | 0 | 0 | 0 | 0 0 | 0 | 0 | 0 | 0 | 0 | 0 | 0 | 0 | 0 | 0 | 0 | 0 | 0 | 0 | 0 | 0 | 0      | 0 | 0 | 0 | 0 | 0 | 0 | 0 | 0 | 0 | 0 | 0 |
| 105 | 1      | 0  | 0    | 0     | 0 | 0 | 0 | 0 | 0 | 0 | 0 0 | 0 | 0 | 0 | 0 | 0 | 0 | 0 | 0 | 0 | 0 | 0 | 0 | 0 | 0 | 0 | 0 | 0      | 0 | 0 | 0 | 0 | 0 | 0 | 0 | 0 | 0 | 0 | 0 |
|     | 2      | 1  | 1    | 1     | 1 | 1 | 1 | 1 | 1 | 1 | 1 1 | 1 | 1 | 1 | 1 | 1 | 1 | 1 | 1 | 1 | 1 | 1 | 1 | 1 | 1 | 1 | 1 | 1      | 1 | 1 | 1 | 1 | 1 | 1 | 1 | 1 | 1 | 1 | 1 |
|     | 3      | 0  | 0    | 0     | 0 | 0 | 0 | 0 | 0 | 0 | 0 0 | 0 | 0 | 0 | 0 | 0 | 0 | 0 | 0 | 0 | 0 | 0 | 0 | 0 | 0 | 0 | 0 | 0      | 0 | 0 | 0 | 0 | 0 | 0 | 0 | 0 | 0 | 0 | 0 |
|     | 4      | 1  | 1    | 1     | 1 | 1 | 1 | 1 | 1 | 1 | 1 1 | 1 | 1 | 1 | 1 | 1 | 1 | 1 | 1 | 1 | 1 | 1 | 1 | 1 | 1 | 1 | 1 | 1      | 1 | 1 | 1 | 1 | 1 | 1 | 1 | 1 | 1 | 1 | 1 |
|     | 5      | 0  | 0    | 0     | 0 | 0 | 0 | 0 | 0 | 0 | 0 0 | 0 | 0 | 0 | 0 | 0 | 0 | 0 | 0 | 0 | 0 | 0 | 0 | 0 | 0 | 0 | 0 | 0      | 0 | 0 | 0 | 0 | 0 | 0 | 0 | 0 | 0 | 0 | 0 |
|     | 6      | 1  | 1    | 1     | 1 | 1 | 1 | 1 | 1 | 1 | 1 1 | 1 | 1 | 1 | 1 | 1 | 1 | 1 | 1 | 1 | 1 | 1 | 1 | 1 | 1 | 1 | 1 | 1      | 1 | 1 | 1 | 1 | 1 | 1 | 1 | 1 | 1 | 1 | 1 |
|     | 7      | 0  | 0    | 0     | 0 | 0 | 0 | 0 | 0 | 0 | 0 0 | 0 | 0 | 0 | 0 | 0 | 0 | 0 | 0 | 0 | 0 | 0 | 0 | 0 | 0 | 0 | 0 | 0      | 0 | 0 | 0 | 0 | 0 | 0 | 0 | 0 | 0 | 0 | 0 |
|     | 8      | 1  | 1    | 1     | 1 | 1 | 1 | 1 | 1 | 1 | 1 1 | 1 | 1 | 1 | 1 | 1 | 1 | 1 | 1 | 1 | 1 | 1 | 1 | 1 | 1 | 1 | 1 | 1      | 1 | 1 | 1 | 1 | 1 | 1 | 1 | 1 | 1 | 1 | 1 |
| 106 | 1      | 0  | 0    | 0     | 0 | 0 | 0 | 0 | 0 | 0 | 0 0 | 0 | 0 | 0 | 0 | 0 | 0 | 0 | 0 | 0 | 0 | 0 | 0 | 0 | 0 | 0 | 0 | 0      | 0 | 0 | 0 | 0 | 0 | 0 | 0 | 0 | 0 | 0 | 0 |
|     | 2      | 1  | 1    | 0     | 0 | 0 | 1 | 1 | 1 | 1 | 1 1 | 1 | 1 | 1 | 1 | 1 | 1 | 1 | 1 | 1 | 1 | 1 | 1 | 1 | 1 | 1 | 0 | 1      | 1 | 1 | 1 | 1 | 1 | 1 | 1 | 1 | 1 | 1 | 1 |
|     | 3      | 0  | 0    | 0     | 0 | 0 | 0 | 0 | 0 | 0 | 0 0 | 0 | 0 | 0 | 0 | 0 | 0 | 0 | 0 | 0 | 0 | 0 | 0 | 0 | 0 | 0 | 0 | 0      | 0 | 0 | 0 | 0 | 0 | 0 | 0 | 0 | 0 | 0 | 0 |
|     | 4      | 1  | 1    | 0     | 0 | 0 | 1 | 1 | 1 | 1 | 1 1 | 1 | 1 | 1 | 1 | 1 | 1 | 1 | 1 | 1 | 1 | 1 | 1 | 1 | 1 | 1 | 0 | 1      | 1 | 1 | 1 | 1 | 1 | 1 | 1 | 1 | 1 | 1 | 1 |
|     | 5      | 0  | 0    | 0     | 0 | 0 | 0 | 0 | 0 | 0 | 0 0 | 0 | 0 | 0 | 0 | 0 | 0 | 0 | 0 | 0 | 0 | 0 | 0 | 0 | 0 | 0 | 0 | 0      | 0 | 0 | 0 | 0 | 0 | 0 | 0 | 0 | 0 | 0 | 0 |
|     | 6      | 1  | 1    | 1     | 1 | 1 | 1 | 1 | 1 | 1 | 1 1 | 1 | 1 | 1 | 1 | 1 | 1 | 1 | 1 | 1 | 1 | 1 | 1 | 1 | 1 | 1 | 1 | 1      | 1 | 1 | 1 | 1 | 1 | 1 | 1 | 1 | 1 | 1 | 1 |
|     | /      | 0  | 0    | 0     | 0 | 0 | 0 | 0 | 0 | 0 | 0 0 | 0 | 0 | 0 | 0 | 0 | 0 | 0 | 0 | 0 | 0 | 0 | 0 | 0 | 0 | 0 | 0 | 0<br>1 | 0 | 0 | 0 | 0 | 0 | 0 | 0 | 0 | 0 | 0 | 0 |
| 107 | 8      | 1  | 1    | 1     | 1 | 1 | 1 | 1 | 1 | 1 | 1 1 | 1 | 1 | 1 | 1 | 1 | 1 | 1 | 1 | 1 | 1 | 1 | 1 | 1 | 1 | 1 | 1 | 1      | 1 | 1 | 1 | 1 | 1 | 1 | 1 | 1 | 1 | 1 | 1 |
| 107 | 2      | 1  | 1    | 1     | 1 | 1 | 1 | 1 | 1 | 1 | 1 1 | 1 | 1 | 1 | 1 | 1 | 1 | 1 | 1 | 1 | 1 | 1 | 1 | 1 | 1 | 1 | 1 | 1      | 1 | 1 | 1 | 1 | 1 | 1 | 1 | 1 | 1 | 1 | 1 |
|     | 2      | 0  | 0    | 0     | 0 | 0 | 0 | 0 | 0 | 0 | 0 0 | 0 | 0 | 0 | 0 | 0 | 0 | 0 | 0 | 0 | 0 | 0 | 0 | 0 | 0 | 0 | 0 | י<br>0 | 0 | 0 | 0 | 0 | 0 | 0 | 0 | 0 | 0 | 0 | 0 |
|     | 4      | 1  | 1    | 1     | 1 | 1 | 1 | 1 | 1 | 1 | 1 1 | 1 | 1 | 1 | 1 | 1 | 1 | 1 | 1 | 1 | 1 | 1 | 1 | 1 | 1 | 1 | 1 | 1      | 1 | 1 | 1 | 1 | 1 | 1 | 1 | 1 | 1 | 1 | 1 |
|     | 5      | 0  | 0    | 0     | 0 | 0 | 0 | 0 | 0 | 0 | 0 0 | 0 | 0 | 0 | 0 | 0 | 0 | 0 | 0 | 0 | 0 | 0 | 0 | 0 | 0 | 0 | 0 | 0      | 0 | 0 | 0 | 0 | 0 | 0 | 0 | 0 | 0 | 0 | 0 |
|     | 6      | 1  | 1    | 1     | 1 | 1 | 1 | 1 | 1 | 1 | 1 1 | 1 | 1 | 1 | 1 | 1 | 1 | 1 | 1 | 1 | 1 | 1 | 1 | 1 | 1 | 1 | 1 | 1      | 1 | 1 | 1 | 1 | 1 | 1 | 1 | 1 | 1 | 1 | 1 |
|     | 7      | 0  | 0    | 0     | 0 | 0 | 0 | 0 | 0 | 0 | 0 0 | 0 | 0 | 0 | 0 | 0 | 0 | 0 | 0 | 0 | 0 | 0 | 0 | 0 | 0 | 0 | 0 | 0      | 0 | 0 | 0 | 0 | 0 | 0 | 0 | 0 | 0 | 0 | 0 |
|     | 8      | 1  | 1    | 1     | 1 | 1 | 1 | 1 | 1 | 1 | 1 1 | 1 | 1 | 1 | 1 | 1 | 1 | 1 | 1 | 1 | 1 | 1 | 1 | 1 | 1 | 1 | 1 | 1      | 1 | 1 | 1 | 1 | 1 | 1 | 1 | 1 | 1 | 1 | 1 |
| 108 | 1      | 1  | 1    | 1     | 1 | 1 | 1 | 1 | 1 | 1 | 1 1 | 1 | 1 | 1 | 1 | 1 | 1 | 1 | 1 | 1 | 1 | 1 | 1 | 1 | 1 | 1 | 1 | 1      | 1 | 1 | 1 | 1 | 1 | 1 | 1 | 1 | 1 | 1 | 1 |
|     | 2      | 0  | 0    | 0     | 0 | 0 | 0 | 0 | 0 | 0 | 0 0 | 0 | 0 | 0 | 0 | 0 | 0 | 0 | 0 | 0 | 0 | 0 | 0 | 0 | 0 | 0 | 0 | 0      | 0 | 0 | 0 | 0 | 0 | 0 | 0 | 0 | 0 | 0 | 0 |
|     | 3      | 1  | 1    | 1     | 1 | 1 | 1 | 1 | 1 | 1 | 1 1 | 1 | 1 | 1 | 1 | 1 | 1 | 1 | 1 | 1 | 1 | 1 | 1 | 1 | 1 | 1 | 1 | 1      | 1 | 1 | 1 | 1 | 1 | 1 | 1 | 1 | 1 | 1 | 1 |
|     | 4      | 0  | 0    | 0     | 0 | 0 | 0 | 0 | 0 | 0 | 0 0 | 0 | 0 | 0 | 0 | 0 | 0 | 0 | 0 | 0 | 0 | 0 | 0 | 0 | 0 | 0 | 0 | 0      | 0 | 0 | 0 | 0 | 0 | 0 | 0 | 0 | 0 | 0 | 0 |
|     | 5      | 1  | 1    | 1     | 1 | 1 | 1 | 1 | 1 | 1 | 1 1 | 1 | 1 | 1 | 1 | 1 | 1 | 1 | 1 | 1 | 1 | 1 | 1 | 1 | 1 | 1 | 1 | 1      | 1 | 1 | 1 | 1 | 1 | 1 | 1 | 1 | 1 | 1 | 1 |
|     | 6      | 0  | 0    | 0     | 0 | 0 | 0 | 0 | 0 | 0 | 0 0 | 0 | 0 | 0 | 0 | 0 | 0 | 0 | 0 | 0 | 0 | 0 | 0 | 0 | 0 | 0 | 0 | 0      | 0 | 0 | 0 | 0 | 0 | 0 | 0 | 0 | 0 | 0 | 0 |
|     | 7      | 0  | 0    | 0     | 0 | 0 | 0 | 0 | 0 | 0 | 0 0 | 0 | 0 | 0 | 0 | 0 | 0 | 0 | 0 | 0 | 0 | 0 | 0 | 0 | 0 | 0 | 0 | 0      | 0 | 0 | 0 | 0 | 0 | 0 | 0 | 0 | 0 | 0 | 0 |
| -   | 8      | 0  | 0    | 0     | 0 | 0 | 0 | 0 | 0 | 0 | 0 0 | 0 | 0 | 0 | 0 | 0 | 0 | 0 | 0 | 0 | 0 | 0 | 0 | 0 | 0 | 0 | 0 | 0      | 0 | 0 | 0 | 0 | 0 | 0 | 0 | 0 | 0 | 0 | 0 |
| 109 | 1      | 0  | 0    | 0     | 0 | 0 | 0 | 0 | 0 | 0 | 0 0 | 0 | 0 | 0 | 0 | 0 | 0 | 0 | 0 | 0 | 0 | 0 | 0 | 0 | 0 | 0 | 0 | 0      | 0 | 0 | 0 | 0 | 0 | 0 | 0 | 0 | 0 | 0 | 0 |
|     | 2      | 1  | 1    | 1     | 1 | 1 | 1 | 1 | 1 | 1 | 1 1 | 1 | 1 | 1 | 1 | 1 | 1 | 1 | 1 | 1 | 1 | 1 | 1 | 1 | 1 | 1 | 1 | 1      | 1 | 1 | 1 | 1 | 1 | 1 | 1 | 1 | 1 | 1 | 1 |
|     | 3      | 0  | 0    | 0     | 0 | 0 | 0 | 0 | 0 | 0 | 0 0 | 0 | 0 | 0 | 0 | 0 | 0 | 0 | 0 | 0 | 0 | 0 | 0 | 0 | 0 | 0 | 0 | 0      | 0 | 0 | 0 | 0 | 0 | 0 | 0 | 0 | 0 | 0 | 0 |
|     | 4      | 0  | 0    | 0     | 0 | 0 | 0 | 0 | 0 | 0 | 0 0 | 0 | 0 | 0 | 0 | 0 | 0 | 0 | 0 | 0 | 0 | 0 | 0 | 0 | 0 | 0 | 0 | 0<br>4 | 0 | 0 | 0 | 0 | 0 | 0 | 0 | 0 | 0 | 0 | 0 |
|     | о<br>6 | 0  | 0    | 0     | 0 | 0 | 1 | 0 | 0 | 0 | 0 0 | 0 | 0 | 0 | 0 | 0 | 0 | 1 | 0 | 0 | 1 | 1 | 1 | 0 | 0 | 1 | 0 | 1<br>0 | 1 | 0 | 0 | 0 | 0 | 1 | 0 | 1 | 0 | 0 | 0 |
|     | 7      | 0  | 0    | 0     | 0 | 0 | 0 | 0 | 0 | 0 | 0 0 | 0 | 0 | 0 | 0 | 0 | 0 | 0 | 0 | 0 | 0 | 0 | 0 | 0 | 0 | 0 | 0 | 0      | 0 | 0 | 0 | 0 | 0 | 0 | 0 | 0 | 0 | 0 | 0 |
|     | 8      | 0  | 0    | 0     | 0 | 0 | 0 | 0 | 0 | 0 | 0 0 | 0 | 0 | 0 | 0 | 0 | 0 | 0 | 0 | 0 | 0 | 0 | 0 | 0 | 0 | 0 | 0 | 0      | 0 | 0 | 0 | 0 | 0 | 0 | 0 | 0 | 0 | 0 | 0 |
| 110 | 1      | 1  | 1    | 1     | 1 | 1 | 1 | 1 | 1 | 1 | 1 1 | 1 | 1 | 1 | 1 | 1 | 1 | 1 | 1 | 1 | 1 | 1 | 1 | 1 | 1 | 1 | 1 | 1      | 1 | 1 | 1 | 1 | 1 | 1 | 1 | 1 | 1 | 1 | 1 |
| -   | 2      | 0  | 0    | 0     | 0 | 0 | 0 | 0 | 0 | 0 | 0 0 | 0 | 0 | 0 | 0 | 0 | 0 | 0 | 0 | 0 | 0 | 0 | 0 | 0 | 0 | 0 | 0 | 0      | 0 | 0 | 0 | 0 | 0 | 0 | 0 | 0 | 0 | 0 | 0 |
|     | 3      | 0  | 0    | 0     | 0 | 0 | 0 | 0 | 0 | 0 | 0 0 | 0 | 0 | 0 | 0 | 0 | 0 | 0 | 0 | 0 | 0 | 0 | 0 | 0 | 0 | 0 | 0 | 0      | 0 | 0 | 0 | 0 | 0 | 0 | 0 | 0 | 0 | 0 | 0 |
|     | 4      | 1  | 1    | 1     | 1 | 1 | 1 | 1 | 1 | 1 | 1 1 | 1 | 1 | 1 | 1 | 1 | 1 | 1 | 1 | 1 | 1 | 1 | 1 | 1 | 1 | 1 | 1 | 1      | 1 | 1 | 1 | 1 | 1 | 1 | 1 | 1 | 1 | 1 | 1 |
|     | 5      | 0  | 0    | 0     | 0 | 0 | 0 | 0 | 0 | 0 | 0 0 | 0 | 0 | 0 | 0 | 0 | 0 | 0 | 0 | 0 | 0 | 0 | 0 | 0 | 0 | 0 | 0 | 0      | 0 | 0 | 0 | 0 | 0 | 0 | 0 | 0 | 0 | 0 | 0 |
|     | 6      | 0  | 0    | 0     | 0 | 0 | 0 | 0 | 0 | 0 | 0 0 | 0 | 0 | 0 | 0 | 0 | 0 | 0 | 0 | 0 | 0 | 0 | 0 | 0 | 0 | 0 | 0 | 0      | 0 | 0 | 0 | 0 | 0 | 0 | 0 | 0 | 0 | 0 | 0 |
|     | 7      | 0  | 0    | 0     | 0 | 0 | 0 | 0 | 0 | 0 | 0 0 | 0 | 0 | 0 | 0 | 0 | 0 | 0 | 0 | 0 | 0 | 0 | 0 | 0 | 0 | 0 | 0 | 0      | 0 | 0 | 0 | 0 | 0 | 0 | 0 | 0 | 0 | 0 | 0 |
|     | 8      | 0  | 0    | 0     | 0 | 0 | 0 | 0 | 0 | 0 | 0 0 | 0 | 0 | 0 | 0 | 0 | 0 | 0 | 0 | 0 | 0 | 0 | 0 | 0 | 0 | 0 | 0 | 0      | 0 | 0 | 0 | 0 | 0 | 0 | 0 | 0 | 0 | 0 | 0 |

| SW  | Bit | De | stin | atior    | 1   |          |   |          |     |     |     |     |          |          |          |          |          |          |          |          |   |   |          |          |          |          |     |   |     |          |   |   |   |   |   |   |   |   |
|-----|-----|----|------|----------|-----|----------|---|----------|-----|-----|-----|-----|----------|----------|----------|----------|----------|----------|----------|----------|---|---|----------|----------|----------|----------|-----|---|-----|----------|---|---|---|---|---|---|---|---|
| NO. | NO. | А  | В    | С        | D   | Е        | F | G        | н   | 1   | JΚ  | L   | М        | Ν        | 0        | Ρ        | Q        | R        | S        | Т        | U | V | W        | Х        | Υ        | Ζ        | a b | с | d   | е        | f | g | h | i | j | k | L | m |
| 111 | 1   | 1  | 1    | 1        | 1   | 1        | 1 | 1        | 1   | 1   | 1 1 | 1   | 1        | 1        | 1        | 1        | 1        | 1        | 1        | 1        | 1 | 1 | 1        | 1        | 1        | 1        | 1 1 | 1 | 1   | 1        | 1 | 1 | 1 | 1 | 1 | 1 | 1 | 1 |
|     | 2   | 0  | 0    | 0        | 0   | 0        | 0 | 0        | 0   | 0   | 0 0 | 0   | 0        | 0        | 0        | 0        | 0        | 0        | 0        | 0        | 0 | 0 | 0        | 0        | 0        | 0        | 0 0 | 0 | 0   | 0        | 0 | 0 | 0 | 0 | 0 | 0 | 0 | 0 |
|     | 3   | 0  | 0    | 0        | 0   | 0        | 0 | 0        | 0   | 0   | 0 0 | 0   | 0        | 0        | 0        | 0        | 0        | 0        | 0        | 0        | 0 | 0 | 0        | 0        | 0        | 0        | 0 0 | 0 | 0   | 0        | 0 | 0 | 0 | 0 | 0 | 0 | 0 | 0 |
|     | 4   | 0  | 0    | 0        | 0   | 0        | 0 | 0        | 0   | 0   | 0 0 | 0   | 0        | 0        | 0        | 0        | 0        | 0        | 0        | 0        | 0 | 0 | 0        | 0        | 0        | 0        | 0 0 | 0 | 0   | 0        | 0 | 0 | 0 | 0 | 0 | 0 | 0 | 0 |
|     | 5   | 0  | 0    | 0        | 0   | 0        | 0 | 0        | 0   | 0   | 0 0 | 0   | 0        | 0        | 0        | 0        | 0        | 0        | 0        | 0        | 0 | 0 | 0        | 0        | 0        | 0        | 0 0 | 0 | 0   | 0        | 0 | 0 | 0 | 0 | 0 | 0 | 0 | 0 |
|     | 6   | 0  | 0    | 0        | 0   | 0        | 0 | 0        | 0   | 0   | 0 0 | 0   | 0        | 0        | 0        | 0        | 0        | 0        | 0        | 0        | 0 | 0 | 0        | 0        | 0        | 0        | 0 0 | 0 | 0   | 0        | 0 | 0 | 0 | 0 | 0 | 0 | 0 | 0 |
|     | 7   | 0  | 0    | 0        | 0   | 0        | 0 | 0        | 0   | 0   | 0 0 | 0   | 0        | 0        | 0        | 0        | 0        | 0        | 0        | 0        | 0 | 0 | 0        | 0        | 0        | 0        | 0 0 | 0 | 0   | 0        | 0 | 0 | 0 | 0 | 0 | 0 | 0 | 0 |
|     | 8   | 0  | 0    | 0        | 0   | 0        | 0 | 0        | 0   | 0   | 0 0 | 0   | 0        | 0        | 0        | 0        | 0        | 0        | 0        | 0        | 0 | 0 | 0        | 0        | 0        | 0        | 0 0 | 0 | 0   | 0        | 0 | 0 | 0 | 0 | 0 | 0 | 0 | 0 |
| 112 | 1   | 0  | 0    | 0        | 0   | 0        | 0 | 0        | 0   | 0   | 0 0 | 0   | 0        | 0        | 0        | 0        | 0        | 0        | 0        | 0        | 0 | 0 | 0        | 0        | 0        | 0        | 0 0 | 0 | 0   | 0        | 0 | 0 | 0 | 0 | 0 | 0 | 0 | 0 |
|     | 2   | 0  | 0    | 0        | 0   | 0        | 0 | 0        | 0   | 0   | 0 0 | 0   | 0        | 0        | 0        | 0        | 0        | 0        | 0        | 0        | 0 | 0 | 0        | 0        | 0        | 0        | 0 0 | 0 | 0   | 0        | 0 | 0 | 0 | 0 | 0 | 0 | 0 | 0 |
|     | 3   | 0  | 0    | 0        | 0   | 0        | 0 | 0        | 0   | 0   | 0 0 | 0   | 0        | 0        | 0        | 0        | 0        | 0        | 0        | 0        | 0 | 0 | 0        | 0        | 0        | 0        | 0 0 | 0 | 0   | 0        | 0 | 0 | 0 | 0 | 0 | 0 | 0 | 0 |
|     | 4   | 0  | 0    | 0        | 0   | 0        | 0 | 0        | 0   | 0   | 0 0 | 0   | 0        | 0        | 0        | 0        | 0        | 0        | 0        | 0        | 0 | 0 | 0        | 0        | 0        | 0        | 0 0 | 0 | 0   | 0        | 0 | 0 | 0 | 0 | 0 | 0 | 0 | 0 |
|     | 5   | 0  | 0    | 0        | 0   | 0        | 0 | 0        | 0   | 0   | 0 0 | 0   | 0        | 0        | 0        | 0        | 0        | 0        | 0        | 0        | 0 | 0 | 0        | 0        | 0        | 0        | 0 0 | 0 | 0   | 0        | 0 | 0 | 0 | 0 | 0 | 0 | 0 | 0 |
|     | 6   | 0  | 0    | 0        | 0   | 0        | 0 | 0        | 0   | 0   | 0 0 | 0   | 0        | 0        | 0        | 0        | 0        | 0        | 0        | 0        | 0 | 0 | 0        | 0        | 0        | 0        | 0 0 | 0 | 0   | 0        | 0 | 0 | 0 | 0 | 0 | 0 | 0 | 0 |
|     | 7   | 0  | 0    | 0        | 0   | 0        | 0 | 0        | 0   | 0   | 0 0 | 0   | 0        | 0        | 0        | 0        | 0        | 0        | 0        | 0        | 0 | 0 | 0        | 0        | 0        | 0        | 0 0 | 0 | 0   | 0        | 0 | 0 | 0 | 0 | 0 | 0 | 0 | 0 |
|     | 8   | 0  | 0    | 0        | 0   | 0        | 0 | 0        | 0   | 0   | 0 0 | 0   | 0        | 0        | 0        | 0        | 0        | 0        | 0        | 0        | 0 | 0 | 0        | 0        | 0        | 0        | 0 0 | 0 | 0   | 0        | 0 | 0 | 0 | 0 | 0 | 0 | 0 | 0 |
| 113 | 1   | 0  | 0    | 0        | 0   | 0        | 0 | 0        | 0   | 0   | 0 0 | 0   | 0        | 0        | 0        | 0        | 0        | 0        | 0        | 0        | 0 | 0 | 0        | 0        | 0        | 0        | 0 0 | 0 | 0   | 0        | 0 | 0 | 0 | 0 | 0 | 0 | 0 | 0 |
|     | 2   | 1  | 1    | 1        | 1   | 1        | 1 | 1        | 1   | 1   | 1 1 | 1   | 1        | 1        | 1        | 1        | 1        | 1        | 1        | 1        | 1 | 1 | 1        | 1        | 1        | 1        | 1 1 | 1 | 1   | 1        | 1 | 1 | 1 | 1 | 1 | 1 | 1 | 1 |
|     | 3   | 0  | 0    | 0        | 0   | 0        | 0 | 0        | 0   | 0   | 0 0 | 0   | 0        | 0        | 0        | 0        | 0        | 0        | 0        | 0        | 0 | 0 | 0        | 0        | 0        | 0        | 0 0 | 0 | 0   | 0        | 0 | 0 | 0 | 0 | 0 | 0 | 0 | 0 |
|     | 4   | 1  | 1    | 1        | 1   | 1        | 1 | 1        | 1   | 1   | 1 1 | 1   | 1        | 1        | 1        | 1        | 1        | 1        | 1        | 1        | 1 | 1 | 1        | 1        | 1        | 1        | 1 1 | 1 | 1   | 1        | 1 | 1 | 1 | 1 | 1 | 1 | 1 | 1 |
|     | 5   | 1  | 1    | 1        | 1   | 1        | 1 | 1        | 1   | 1   | 1 1 | 1   | 1        | 1        | 1        | 1        | 1        | 1        | 1        | 1        | 1 | 1 | 1        | 1        | 1        | 1        | 1 1 | 1 | 1   | 1        | 1 | 1 | 1 | 1 | 1 | 1 | 1 | 1 |
|     | 6   | 0  | 0    | 0        | 0   | 0        | 0 | 0        | 0   | 0   | 0 0 | 0   | 0        | 0        | 0        | 0        | 0        | 0        | 0        | 0        | 0 | 0 | 0        | 0        | 0        | 0        | 0 0 | 0 | 0   | 0        | 0 | 0 | 0 | 0 | 0 | 0 | 0 | 0 |
|     | 7   | 1  | 1    | 1        | 1   | 1        | 1 | 1        | 1   | 1   | 1 1 | 1   | 1        | 1        | 1        | 1        | 1        | 1        | 1        | 1        | 1 | 1 | 1        | 1        | 1        | 1        | 1 1 | 1 | 1   | 1        | 1 | 1 | 1 | 1 | 1 | 1 | 1 | 1 |
|     | 8   | 0  | 0    | 0        | 0   | 0        | 0 | 0        | 0   | 0   | 0 0 | 0   | 0        | 0        | 0        | 0        | 0        | 0        | 0        | 0        | 0 | 0 | 0        | 0        | 0        | 0        | 0 0 | 0 | 0   | 0        | 0 | 0 | 0 | 0 | 0 | 0 | 0 | 0 |
| 114 | 1   | 0  | 0    | 0        | 0   | 0        | 0 | 0        | 0   | 0   | 0 0 | 0   | 0        | 0        | 0        | 0        | 0        | 0        | 0        | 0        | 0 | 0 | 0        | 0        | 0        | 0        | 0 0 | 0 | 0   | 0        | 0 | 0 | 0 | 0 | 0 | 0 | 0 | 0 |
|     | 2   | 0  | 0    | 0        | 0   | 0        | 0 | 0        | 0   | 0   | 0 0 | 0   | 0        | 0        | 0        | 0        | 0        | 0        | 0        | 0        | 0 | 0 | 0        | 0        | 0        | 0        | 0 0 | 0 | 0   | 0        | 0 | 0 | 0 | 0 | 0 | 0 | 0 | 0 |
|     | 3   | 0  | 0    | 0        | 0   | 0        | 0 | 0        | 0   | 0   | 0 0 | 0   | 0        | 0        | 0        | 0        | 0        | 0        | 0        | 0        | 0 | 0 | 0        | 0        | 0        | 0        | 0 0 | 0 | 0   | 0        | 0 | 0 | 0 | 0 | 0 | 0 | 0 | 0 |
|     | 4   | 0  | 0    | 0        | 0   | 0        | 0 | 0        | 0   | 0   | 0 0 | 0   | 0        | 0        | 0        | 0        | 0        | 0        | 0        | 0        | 0 | 0 | 0        | 0        | 0        | 0        | 0 0 | 0 | 0   | 0        | 0 | 0 | 0 | 0 | 0 | 0 | 0 | 0 |
|     | 5   | 1  | 1    | 1        | 1   | 1        | 1 | 1        | 1   | 1   | 1 1 | 1   | 1        | 1        | 1        | 1        | 1        | 1        | 1        | 1        | 1 | 1 | 1        | 1        | 1        | 1        | 1 1 | 1 | 1   | 1        | 1 | 1 | 1 | 1 | 1 | 1 | 1 | 1 |
|     | 6   | 1  | 1    | 1        | 1   | 1        | 1 | 1        | 1   | 1   | 1 1 | 1   | 1        | 1        | 1        | 1        | 1        | 1        | 1        | 1        | 1 | 1 | 1        | 1        | 1        | 1        | 1 1 | 1 | 1   | 1        | 1 | 1 | 1 | 1 | 1 | 1 | 1 | 1 |
|     | 7   | 0  | 0    | 0        | 0   | 0        | 0 | 0        | 0   | 0   | 0 0 | 0   | 0        | 0        | 0        | 0        | 0        | 0        | 0        | 0        | 0 | 0 | 0        | 0        | 0        | 0        | 0 0 | 0 | 0   | 0        | 0 | 0 | 0 | 0 | 0 | 0 | 0 | 0 |
|     | 8   | 1  | 1    | 1        | 1   | 1        | 1 | 1        | 1   | 1   | 1 1 | 1   | 1        | 1        | 1        | 1        | 1        | 1        | 1        | 1        | 1 | 1 | 1        | 1        | 1        | 1        | 1 1 | 1 | 1   | 1        | 1 | 1 | 1 | 1 | 1 | 1 | 1 | 1 |
| 115 | 1   | 0  | 0    | 0        | 0   | 0        | 0 | 0        | 0   | 0   | 0 0 | 0   | 0        | 0        | 0        | 0        | 0        | 0        | 0        | 0        | 0 | 0 | 0        | 0        | 0        | 0        | 0 0 | 0 | 0   | 0        | 0 | 0 | 0 | 0 | 0 | 0 | 0 | 0 |
|     | 2   | 1  | 1    | 1        | 1   | 1        | 1 | 1        | 1   | 1   | 1 1 | 1   | 1        | 1        | 1        | 1        | 1        | 1        | 1        | 1        | 1 | 1 | 1        | 1        | 1        | 1        | 1 1 | 1 | 1   | 1        | 1 | 1 | 1 | 1 | 1 | 1 | 1 | 1 |
|     | 3   | 0  | 0    | 0        | 0   | 0        | 0 | 0        | 0   | 0   | 0 0 | 0   | 0        | 0        | 0        | 0        | 0        | 0        | 0        | 0        | 0 | 0 | 0        | 0        | 0        | 0        | 0 0 | 0 | 0   | 0        | 0 | 0 | 0 | 0 | 0 | 0 | 0 | 0 |
|     | 4   | 0  | 0    | 0        | 0   | 0        | 0 | 0        | 0   | 0   | 0 0 | 0   | 0        | 0        | 0        | 0        | 0        | 0        | 0        | 0        | 0 | 0 | 0        | 0        | 0        | 0        | 0 0 | 0 | 0   | 0        | 0 | 0 | 0 | 0 | 0 | 0 | 0 | 0 |
|     | 5   | 0  | 0    | 0        | 0   | 0        | 0 | 0        | 0   | 0   | 0 0 | 0   | 0        | 0        | 0        | 0        | 0        | 0        | 0        | 0        | 0 | 0 | 0        | 0        | 0        | 0        | 0 0 | 0 | 0   | 0        | 0 | 0 | 0 | 0 | 0 | 0 | 0 | 0 |
|     | 6   | 0  | 0    | 0        | 0   | 0        | 0 | 0        | 0   | 0   | 0 0 | 0   | 0        | 0        | 0        | 0        | 0        | 0        | 0        | 0        | 0 | 0 | 0        | 0        | 0        | 0        | 0 0 | 0 | 0   | 0        | 0 | 0 | 0 | 0 | 0 | 0 | 0 | 0 |
|     | 7   | 0  | 0    | 0        | 0   | 0        | 0 | 0        | 0   | 0   | 0 0 | 0   | 0        | 0        | 0        | 0        | 0        | 0        | 0        | 0        | 0 | 0 | 0        | 0        | 0        | 0        | 0 0 | 0 | 0   | 0        | 0 | 0 | 0 | 0 | 0 | 0 | 0 | 0 |
|     | 8   | 0  | 0    | 0        | 0   | 0        | 0 | 0        | 0   | 0   | 0 0 | 0   | 0        | 0        | 0        | 0        | 0        | 0        | 0        | 0        | 0 | 0 | 0        | 0        | 0        | 0        | 0 0 | 0 | 0   | 0        | 0 | 0 | 0 | 0 | 0 | 0 | 0 | 0 |
| 116 | 1   | 0  | 0    | 0        | 0   | 0        | 0 | 0        | 0   | 0   | 0 0 | 0   | 0        | 0        | 0        | 0        | 0        | 0        | 0        | 0        | 0 | 0 | 0        | 0        | 0        | 0        | 0 0 | 0 | 0   | 0        | 0 | 0 | 0 | 0 | 0 | 0 | 0 | 0 |
|     | 2   | 0  | 0    | 0        | 0   | 0        | 0 | 0        | 0   | 0   | 0 0 | 0   | 0        | 0        | 0        | 0        | 0        | 0        | 0        | 0        | 0 | 0 | 0        | 0        | 0        | 0        | 0 0 | 0 | 0   | 0        | 0 | 0 | 0 | 0 | 0 | 0 | 0 | 0 |
|     | 3   | 0  | 0    | 0        | 0   | 0        | 0 | 0        | 0   | 0   | 0 0 | 0   | 0        | 0        | 0        | 0        | 0        | 0        | 0        | 0        | 0 | 0 | 0        | 0        | 0        | 0        | 0 0 | 0 | 0   | 0        | 0 | 0 | 0 | 0 | 0 | 0 | 0 | 0 |
|     | 4   | 0  | 0    | 0        | 0   | 0        | 0 | 0        | 0   | 0   | 0 0 | 0   | 0        | 0        | 0        | 0        | 0        | 0        | 0        | 0        | 0 | 0 | 0        | 0        | 0        | 0        | 0 0 | 0 | 0   | 0        | 0 | 0 | 0 | 0 | 0 | 0 | 0 | 0 |
|     | 5   | 0  | 0    | 0        | 0   | 0        | 0 | 0        | 0   | 0   | 0 0 | 0   | 0        | 0        | 0        | 0        | 0        | 0        | 0        | 0        | 0 | 0 | 0        | 0        | 0        | 0        | 0 0 | 0 | 0   | 0        | 0 | 0 | 0 | 0 | 0 | 0 | 0 | 0 |
|     | 6   | 0  | 0    | 0        | 0   | 0        | 0 | 0        | 0   | 0   | 0 0 | 0   | 0        | 0        | 0        | 0        | 0        | 0        | 0        | 0        | 0 | 0 | 0        | 0        | 0        | 0        | 0 0 | 0 | 0   | 0        | 0 | 0 | 0 | 0 | 0 | 0 | 0 | 0 |
|     | 7   | 0  | 0    | 0        | 0   | 0        | 0 | 0        | 0   | 0   | 0 0 | 0   | 0        | 0        | 0        | 0        | 0        | 0        | 0        | 0        | 0 | 0 | 0        | 0        | 0        | 0        | 0 0 | 0 | 0   | 0        | 0 | 0 | 0 | 0 | 0 | 0 | 0 | 0 |
|     | 8   | 0  | 0    | 0        | 0   | 0        | 0 | 0        | 0   | 0   | 0 0 | 0   | 0        | 0        | 0        | 0        | 0        | 0        | 0        | 0        | 0 | 0 | 0        | 0        | 0        | 0        | 0 0 | 0 | 0   | 0        | 0 | 0 | 0 | 0 | 0 | 0 | 0 | 0 |
| 117 | 1   | 0  | 0    | 0        | 0   | 0        | 0 | 0        | 0   | 0   | 0 0 | 0   | 0        | 0        | 0        | 0        | 0        | 0        | 0        | 0        | 0 | 0 | 0        | 0        | 0        | 0        | 0 0 | 0 | 0   | 0        | 0 | 0 | 0 | 0 | 0 | 0 | 0 | 0 |
|     | 2   | 0  | 0    | 0        | 0   | 0        | 0 | 0        | 0   | 0   | 0 0 | 0   | 0        | 0        | 0        | 0        | 0        | 0        | 0        | 0        | 0 | 0 | 0        | 0        | 0        | 0        | 0 0 | 0 | 0   | 0        | 0 | 0 | 0 | 0 | 0 | 0 | 0 | 0 |
|     | 3   | 0  | 0    | 0        | 0   | 0        | 0 | 0        | 0   | 0   | 0 0 | 0   | 0        | 0        | 0        | 0        | 0        | 0        | 0        | 0        | 0 | 0 | 0        | 0        | 0        | 0        | 0 0 | 0 | 0   | 0        | 0 | 0 | 0 | 0 | 0 | 0 | 0 | 0 |
|     | 4   | 1  | 1    | 1        | 1   | 1        | 1 | 1        | 1   | 1   | 1 1 | 1   | 1        | 1        | 1        | 1        | 1        | 1        | 1        | 1        | 1 | 1 | 1        | 1        | 1        | 1        | 1 1 | 1 | 1   | 1        | 1 | 1 | 1 | 1 | 1 | 1 | 1 | 1 |
|     | 5   | 0  | 0    | 0        | 0   | 0        | 0 | 0        | 0   | 0   | 0 0 | 0   | 0        | 0        | 0        | 0        | 0        | 0        | 0        | 0        | 0 | 0 | 0        | 0        | 0        | 0        | 0 0 | 0 | 0   | 0        | 0 | 0 | 0 | 0 | 0 | 0 | 0 | 0 |
|     | 6   | 0  | 0    | 0        | 0   | 0        | 0 | 0        | 0   | 0   | 0 0 | 0   | 0        | 0        | 0        | 0        | 0        | 0        | 0        | 0        | 0 | 0 | 0        | 0        | 0        | 0        | 0 0 | 0 | 0   | 0        | 0 | 0 | 0 | 0 | 0 | 0 | 0 | 0 |
|     | 7   | 1  | 1    | 1        | 1   | 1        | 1 | 1        | 1   | 1   | 1 1 | 1   | 1        | 1        | 1        | 1        | 1        | 1        | 1        | 1        | 1 | 1 | 1        | 1        | 1        | 1        | 1 1 | 1 | 1   | 1        | 1 | 1 | 1 | 1 | 1 | 1 | 1 | 1 |
|     | 8   | 0  | 0    | 0        | 0   | 0        | 0 | 0        | 0   | 0   | 0 0 | 0   | 0        | 0        | 0        | 0        | 0        | 0        | 0        | 0        | 0 | 0 | 0        | 0        | 0        | 0        | 0 0 | 0 | 0   | 0        | 0 | 0 | 0 | 0 | 0 | 0 | 0 | 0 |
| 118 | 1   | 0  | 0    | 0        | 0   | 0        | n | 0        | 0   | 0   | 0 0 | 0   | 0        | 0        | 0        | 0        | 0        | 0        | 0        | 0        | 0 | 0 | 0        | 0        | 0        | 0        | 0 0 | 0 | 0   | n        | 0 | 0 | 0 | 0 | 0 | 0 | 0 | 0 |
|     | 2   | 0  | 0    | n        | 0   | 0        | n | 0        | 0   | 0   | 0 0 | 0   | n        | 0        | 0        | 0        | 1        | 0        | 0        | n        | 0 | 0 | 1        | 0        | n        | n        | 0 0 | 0 | 0   | 0        | 0 | 0 | 0 | 0 | 0 | 0 | 0 | 0 |
|     | 3   | 1  | 1    | 1        | 1   | 1        | 1 | 1        | 1   | 1   | 1 1 | 1   | 1        | 1        | 1        | 1        | 0        | 1        | 1        | 1        | 1 | 1 | 0        | 1        | 1        | 1        | 1 1 | 1 | 1   | 1        | 1 | 1 | 1 | 1 | 1 | 1 | 1 | 1 |
|     | 4   | 1  | 1    | 1        | 1   | 1        | 1 | 1        | 1   | 1   | 1 1 | 1   | 1        | 1        | 1        | 1        | 0        | 1        | 1        | 1        | 1 | 1 | n        | 1        | 1        | 1        | 1 1 | 1 | 1   | 1        | 1 | 1 | 1 | 1 | 1 | 1 | 1 | 1 |
|     | 5   | 0  | 0    | 0        | 0   | 0        | 0 | 0        | 0   | 0   | 0 0 | 0   | 0        | 0        | 0        | 0        | 0        | 0        | 0        | 0        | 0 | 0 | 0        | 0        | 0        | 0        | 0 0 | 0 | 0   | 0        | 0 | 0 | 0 | 0 | 0 | 0 | 0 | 0 |
|     | 6   | 0  | 0    | 0        | 0   | 0        | 0 | 0        | 0   | 0   | 0 0 | 0   | 0        | 0        | 0        | 0        | 0        | 0        | 0        | 0        | 0 | 0 | 0        | 0        | 0        | 0        |     | 0 | 0   | 0        | 0 | 0 | 0 | 0 | 0 | 0 | 0 | 0 |
|     | 7   | 0  | 0    | 0        | 0   | 0        | 0 | 0        | 0   | 0   | 0 0 | 0   | 0        | 0        | 1        | 1        | 1        | 1        | 1        | 1        | 1 | 1 | 1        | 0        | 0        | 0        | 0 0 | 0 | 0   | 0        | 0 | 0 | 0 | 0 | 0 | 1 | 0 | 0 |
|     | 8   | 1  | 1    | 1        | 1   | 1        | 1 | 1        | 1   | 1   | 1 1 | 1   | 1        | 1        | 0        | 0        | 0        | 0        | 0        | 0        | 0 | 0 | 0        | 1        | 1        | 1        | 1 1 | 1 | 1   | 1        | 1 | 1 | 1 | 1 | 1 | 0 | 1 | 1 |
| 1   | U U |    | L .  | <u> </u> | L . | <u> </u> | 1 | <u> </u> | L . | L . |     | 1 ' | <u> </u> | <u> </u> | <u> </u> | <u> </u> | <u> </u> | <u> </u> | <u> </u> | <u> </u> | ~ |   | <u> </u> | <u> </u> | <u> </u> | <u> </u> |     |   | 1 1 | <u> </u> |   |   | • |   |   | 5 | • |   |

| SW  | Bit | De | stina | atior | 1 |   | 1 |   |   | r |   |   |   | 1 |   | - |   | 1 | 1 |   |   |   |   |   | 1 |   |   |   |   | 1 | - |   |   | 1 |   |   |   |   |   |   |
|-----|-----|----|-------|-------|---|---|---|---|---|---|---|---|---|---|---|---|---|---|---|---|---|---|---|---|---|---|---|---|---|---|---|---|---|---|---|---|---|---|---|---|
| NO. | NO. | А  | В     | С     | D | Е | F | G | Н | Ι | J | Κ | L | Μ | Ν | 0 | Ρ | Q | R | S | Т | U | V | W | Х | Υ | Ζ | а | b | с | d | е | f | g | h | i | j | k | Ι | m |
| 119 | 1   | 0  | 0     | 0     | 0 | 0 | 0 | 0 | 0 | 0 | 0 | 0 | 0 | 0 | 0 | 0 | 0 | 0 | 0 | 0 | 0 | 0 | 0 | 0 | 0 | 0 | 0 | 0 | 0 | 0 | 0 | 0 | 0 | 0 | 0 | 0 | 0 | 0 | 0 | 0 |
|     | 2   | 0  | 0     | 0     | 0 | 0 | 0 | 0 | 0 | 0 | 0 | 0 | 0 | 0 | 0 | 0 | 0 | 1 | 0 | 0 | 0 | 0 | 0 | 0 | 0 | 0 | 0 | 0 | 0 | 0 | 0 | 0 | 0 | 0 | 0 | 0 | 0 | 0 | 0 | 0 |
|     | 3   | 1  | 1     | 0     | 0 | 0 | 0 | 0 | 0 | 0 | 0 | 0 | 0 | 0 | 1 | 0 | 0 | 0 | 0 | 0 | 0 | 0 | 0 | 0 | 0 | 0 | 0 | 0 | 0 | 0 | 0 | 0 | 0 | 0 | 0 | 0 | 0 | 0 | 1 | 0 |
|     | 4   | 1  | 1     | 1     | 1 | 1 | 1 | 1 | 1 | 1 | 1 | 1 | 1 | 1 | 1 | 1 | 1 | 0 | 1 | 1 | 1 | 1 | 1 | 1 | 1 | 1 | 1 | 1 | 1 | 1 | 1 | 1 | 1 | 1 | 1 | 1 | 1 | 1 | 1 | 1 |
|     | 5   | 1  | 1     | 1     | 1 | 1 | 1 | 1 | 1 | 1 | 1 | 1 | 1 | 1 | 1 | 1 | 1 | 1 | 1 | 1 | 1 | 1 | 1 | 1 | 1 | 1 | 1 | 1 | 1 | 1 | 1 | 1 | 1 | 1 | 1 | 1 | 1 | 1 | 1 | 1 |
|     | 6   | 0  | 0     | 0     | 0 | 0 | 0 | 0 | 0 | 0 | 0 | 0 | 0 | 0 | 0 | 0 | 0 | 0 | 0 | 0 | 0 | 0 | 0 | 0 | 0 | 0 | 0 | 0 | 0 | 0 | 0 | 0 | 0 | 0 | 0 | 0 | 0 | 0 | 0 | 0 |
|     | 7   | 0  | 0     | 0     | 0 | 0 | 0 | 0 | 0 | 0 | 0 | 0 | 0 | 0 | 0 | 0 | 0 | 0 | 0 | 0 | 0 | 0 | 0 | 0 | 0 | 0 | 0 | 0 | 0 | 0 | 0 | 0 | 0 | 0 | 0 | 0 | 0 | 0 | 0 | 0 |
|     | 8   | 0  | 0     | 0     | 0 | 0 | 0 | 0 | 0 | 0 | 0 | 0 | 0 | 0 | 0 | 0 | 0 | 0 | 0 | 0 | 0 | 0 | 0 | 0 | 0 | 0 | 0 | 0 | 0 | 0 | 0 | 0 | 0 | 0 | 0 | 0 | 0 | 0 | 0 | 0 |
| 120 | 1   | 0  | 0     | 0     | 0 | 0 | 0 | 0 | 0 | 0 | 0 | 0 | 0 | 0 | 0 | 0 | 0 | 0 | 0 | 0 | 0 | 0 | 0 | 0 | 0 | 0 | 0 | 0 | 0 | 0 | 0 | 0 | 0 | 0 | 0 | 0 | 0 | 0 | 0 | 0 |
|     | 2   | 0  | 0     | 0     | 0 | 0 | 0 | 0 | 0 | 0 | 0 | 0 | 0 | 0 | 0 | 0 | 0 | 0 | 0 | 0 | 0 | 0 | 0 | 0 | 0 | 0 | 0 | 0 | 0 | 0 | 0 | 0 | 0 | 0 | 0 | 0 | 0 | 0 | 0 | 0 |
|     | 3   | 0  | 0     | 0     | 0 | 0 | 0 | 0 | 0 | 0 | 0 | 0 | 0 | 0 | 0 | 0 | 0 | 0 | 0 | 0 | 0 | 0 | 0 | 0 | 0 | 0 | 0 | 0 | 0 | 0 | 0 | 0 | 0 | 0 | 0 | 0 | 0 | 0 | 0 | 0 |
|     | 4   | 1  | 1     | 1     | 1 | 1 | 1 | 1 | 1 | 1 | 1 | 1 | 1 | 1 | 1 | 1 | 1 | 1 | 1 | 1 | 1 | 1 | 1 | 1 | 1 | 1 | 1 | 1 | 1 | 1 | 1 | 1 | 1 | 1 | 1 | 1 | 1 | 1 | 1 | 1 |
|     | 5   | 1  | 1     | 1     | 1 | 1 | 1 | 1 | 1 | 1 | 1 | 1 | 1 | 1 | 1 | 1 | 1 | 1 | 1 | 1 | 1 | 1 | 1 | 1 | 1 | 1 | 1 | 1 | 1 | 1 | 1 | 1 | 1 | 1 | 1 | 1 | 1 | 1 | 1 | 1 |
|     | 6   | 0  | 0     | 0     | 0 | 0 | 0 | 0 | 0 | 0 | 0 | 0 | 0 | 0 | 0 | 0 | 0 | 0 | 0 | 0 | 0 | 0 | 0 | 0 | 0 | 0 | 0 | 0 | 0 | 0 | 0 | 0 | 0 | 0 | 0 | 0 | 0 | 0 | 0 | 0 |
|     | 7   | 0  | 0     | 0     | 0 | 0 | 0 | 0 | 0 | 0 | 0 | 0 | 0 | 0 | 0 | 0 | 0 | 0 | 0 | 0 | 0 | 0 | 0 | 0 | 0 | 0 | 0 | 0 | 0 | 0 | 0 | 0 | 0 | 0 | 0 | 0 | 0 | 0 | 0 | 0 |
|     | 8   | 0  | 0     | 0     | 0 | 0 | 0 | 0 | 0 | 0 | 0 | 0 | 0 | 0 | 0 | 0 | 0 | 0 | 0 | 0 | 0 | 0 | 0 | 0 | 0 | 0 | 0 | 0 | 0 | 0 | 0 | 0 | 0 | 0 | 0 | 0 | 0 | 0 | 0 | 0 |
| 121 | 1   | 0  | 0     | 0     | 0 | 0 | 0 | 0 | 0 | 0 | 0 | 0 | 0 | 0 | 0 | 0 | 0 | 0 | 0 | 0 | 0 | 0 | 0 | 0 | 0 | 0 | 0 | 0 | 0 | 0 | 0 | 0 | 0 | 0 | 0 | 0 | 0 | 0 | 0 | 0 |
|     | 2   | 0  | 0     | 0     | 0 | 0 | 0 | 0 | 0 | 0 | 0 | 0 | 0 | 0 | 0 | 0 | 0 | 0 | 0 | 0 | 0 | 0 | 0 | 0 | 0 | 0 | 0 | 0 | 0 | 0 | 0 | 0 | 0 | 0 | 0 | 0 | 0 | 0 | 0 | 0 |
|     | 3   | 0  | 0     | 0     | 0 | 0 | 0 | 0 | 0 | 0 | 0 | 0 | 0 | 0 | 0 | 0 | 0 | 0 | 0 | 0 | 0 | 0 | 0 | 0 | 0 | 0 | 0 | 0 | 0 | 0 | 0 | 0 | 0 | 0 | 0 | 0 | 0 | 0 | 0 | 0 |
|     | 4   | 0  | 0     | 0     | 0 | 0 | 0 | 0 | 0 | 0 | 0 | 0 | 0 | 0 | 0 | 0 | 0 | 0 | 0 | 0 | 0 | 0 | 0 | 0 | 0 | 0 | 0 | 0 | 0 | 0 | 0 | 0 | 0 | 0 | 0 | 0 | 0 | 0 | 0 | 0 |
|     | 5   | 0  | 0     | 0     | 0 | 0 | 0 | 0 | 0 | 0 | 0 | 0 | 0 | 0 | 0 | 0 | 0 | 0 | 0 | 0 | 0 | 0 | 0 | 0 | 0 | 0 | 0 | 0 | 0 | 0 | 0 | 0 | 0 | 0 | 0 | 0 | 0 | 0 | 0 | 0 |
|     | 6   | 0  | 0     | 0     | 0 | 0 | 0 | 0 | 0 | 0 | 0 | 0 | 0 | 0 | 0 | 0 | 0 | 0 | 0 | 0 | 0 | 0 | 0 | 0 | 0 | 0 | 0 | 0 | 0 | 0 | 0 | 0 | 0 | 0 | 0 | 0 | 0 | 0 | 0 | 0 |
|     | 7   | 1  | 1     | 1     | 1 | 1 | 1 | 1 | 1 | 1 | 1 | 1 | 1 | 1 | 1 | 1 | 1 | 1 | 1 | 1 | 1 | 1 | 1 | 1 | 1 | 1 | 1 | 1 | 1 | 1 | 1 | 1 | 1 | 1 | 1 | 1 | 1 | 1 | 1 | 1 |
|     | 8   | 1  | 1     | 1     | 1 | 1 | 1 | 1 | 1 | 1 | 1 | 1 | 1 | 1 | 1 | 1 | 1 | 1 | 1 | 1 | 1 | 1 | 1 | 1 | 1 | 1 | 1 | 1 | 1 | 1 | 1 | 1 | 1 | 1 | 1 | 1 | 1 | 1 | 1 | 1 |
| 122 | 1   | 0  | 0     | 0     | 0 | 0 | 0 | 0 | 0 | 0 | 0 | 0 | 0 | 0 | 0 | 0 | 0 | 0 | 0 | 0 | 0 | 0 | 0 | 0 | 0 | 0 | 0 | 0 | 0 | 0 | 0 | 0 | 0 | 0 | 0 | 0 | 0 | 0 | 0 | 0 |
|     | 2   | 1  | 1     | 1     | 1 | 1 | 1 | 1 | 1 | 1 | 1 | 1 | 1 | 1 | 1 | 1 | 1 | 1 | 1 | 1 | 1 | 1 | 1 | 1 | 1 | 1 | 1 | 1 | 1 | 1 | 1 | 1 | 1 | 1 | 1 | 1 | 1 | 1 | 1 | 1 |
|     | 3   | 0  | 0     | 0     | 0 | 0 | 0 | 0 | 0 | 0 | 0 | 0 | 0 | 0 | 0 | 0 | 0 | 0 | 0 | 0 | 0 | 0 | 0 | 0 | 0 | 0 | 0 | 0 | 0 | 0 | 0 | 0 | 0 | 0 | 0 | 0 | 0 | 0 | 0 | 0 |
|     | 4   | 0  | 0     | 0     | 0 | 0 | 0 | 0 | 0 | 0 | 0 | 0 | 0 | 0 | 0 | 0 | 0 | 0 | 0 | 0 | 0 | 0 | 0 | 0 | 0 | 0 | 0 | 0 | 0 | 0 | 0 | 0 | 0 | 0 | 0 | 0 | 0 | 0 | 0 | 0 |
|     | 5   | 0  | 0     | 0     | 0 | 0 | 0 | 0 | 0 | 0 | 0 | 0 | 0 | 0 | 0 | 0 | 0 | 0 | 0 | 0 | 0 | 0 | 0 | 0 | 0 | 0 | 0 | 0 | 1 | 0 | 0 | 0 | 0 | 0 | 0 | 0 | 0 | 0 | 0 | 0 |
|     | 6   | 1  | 1     | 1     | 1 | 1 | 1 | 1 | 1 | 1 | 1 | 1 | 1 | 1 | 1 | 1 | 1 | 1 | 1 | 1 | 1 | 1 | 1 | 1 | 1 | 1 | 1 | 1 | 0 | 1 | 1 | 1 | 1 | 1 | 1 | 1 | 1 | 1 | 1 | 1 |
|     | 7   | 0  | 0     | 0     | 0 | 0 | 0 | 0 | 0 | 0 | 0 | 0 | 0 | 0 | 0 | 0 | 0 | 0 | 0 | 0 | 0 | 0 | 0 | 0 | 0 | 0 | 0 | 0 | 0 | 0 | 0 | 0 | 0 | 0 | 0 | 0 | 0 | 0 | 0 | 0 |
|     | 8   | 0  | 0     | 0     | 0 | 0 | 0 | 0 | 0 | 0 | 0 | 0 | 0 | 0 | 0 | 0 | 0 | 0 | 0 | 0 | 0 | 0 | 0 | 0 | 0 | 0 | 0 | 0 | 0 | 0 | 0 | 0 | 0 | 0 | 0 | 0 | 0 | 0 | 0 | 0 |
| 123 | 1   | 0  | 0     | 0     | 0 | 0 | 0 | 0 | 0 | 0 | 0 | 0 | 0 | 0 | 0 | 0 | 0 | 0 | 0 | 0 | 0 | 0 | 0 | 0 | 0 | 0 | 0 | 0 | 0 | 0 | 0 | 0 | 0 | 0 | 0 | 0 | 0 | 0 | 0 | 0 |
|     | 2   | 0  | 0     | 0     | 0 | 0 | 0 | 0 | 0 | 0 | 0 | 0 | 0 | 0 | 0 | 0 | 0 | 0 | 0 | 0 | 0 | 0 | 0 | 0 | 0 | 0 | 0 | 0 | 0 | 0 | 0 | 0 | 0 | 0 | 0 | 0 | 0 | 0 | 0 | 0 |
|     | 3   | 1  | 1     | 1     | 1 | 1 | 1 | 1 | 1 | 1 | 1 | 1 | 1 | 1 | 1 | 1 | 1 | 1 | 1 | 1 | 1 | 1 | 1 | 1 | 1 | 1 | 1 | 1 | 1 | 1 | 1 | 1 | 1 | 1 | 1 | 1 | 1 | 1 | 1 | 1 |
|     | 4   | 0  | 0     | 0     | 0 | 0 | 0 | 0 | 0 | 0 | 0 | 0 | 0 | 0 | 0 | 0 | 0 | 0 | 0 | 0 | 0 | 0 | 0 | 0 | 0 | 0 | 0 | 0 | 0 | 0 | 0 | 0 | 0 | 0 | 0 | 0 | 0 | 0 | 0 | 0 |
|     | 5   | 0  | 0     | 0     | 0 | 0 | 0 | 0 | 0 | 0 | 0 | 0 | 0 | 0 | 0 | 0 | 0 | 0 | 0 | 0 | 0 | 0 | 0 | 0 | 0 | 0 | 0 | 0 | 0 | 0 | 0 | 0 | 0 | 0 | 0 | 0 | 0 | 0 | 0 | 0 |
|     | 6   | 0  | 0     | 0     | 0 | 0 | 0 | 0 | 0 | 0 | 0 | 0 | 0 | 0 | 0 | 0 | 0 | 0 | 0 | 0 | 0 | 0 | 0 | 0 | 0 | 0 | 0 | 0 | 0 | 0 | 0 | 0 | 0 | 0 | 0 | 0 | 0 | 0 | 0 | 0 |
|     | 7   | 0  | 0     | 0     | 0 | 0 | 0 | 0 | 0 | 0 | 0 | 0 | 0 | 0 | 0 | 0 | 0 | 0 | 0 | 0 | 0 | 0 | 0 | 0 | 0 | 0 | 0 | 0 | 0 | 0 | 0 | 0 | 0 | 0 | 0 | 0 | 0 | 0 | 0 | 0 |
|     | 8   | 0  | 0     | 0     | 0 | 0 | 0 | 0 | 0 | 0 | 0 | 0 | 0 | 0 | 0 | 0 | 0 | 0 | 0 | 0 | 0 | 0 | 0 | 0 | 0 | 0 | 0 | 0 | 0 | 0 | 0 | 0 | 0 | 0 | 0 | 0 | 0 | 0 | 0 | 0 |
| 124 | 1   | 0  | 0     | 0     | 0 | 0 | 0 | 0 | 0 | 0 | 0 | 0 | 0 | 0 | 0 | 0 | 0 | 0 | 0 | 0 | 0 | 0 | 0 | 0 | 0 | 0 | 0 | 0 | 0 | 0 | 0 | 0 | 0 | 0 | 0 | 0 | 0 | 0 | 0 | 0 |
|     | 2   | 1  | 1     | 1     | 1 | 1 | 1 | 1 | 1 | 1 | 1 | 1 | 1 | 1 | 1 | 1 | 1 | 1 | 1 | 1 | 1 | 1 | 1 | 1 | 1 | 1 | 1 | 1 | 1 | 1 | 1 | 1 | 1 | 1 | 1 | 1 | 1 | 1 | 1 | 1 |
|     | 3   | 0  | 0     | 0     | 0 | 0 | 0 | 0 | 0 | 0 | 0 | 0 | 0 | 0 | 0 | 0 | 0 | 0 | 0 | 0 | 0 | 0 | 0 | 0 | 0 | 0 | 0 | 0 | 0 | 0 | 0 | 0 | 0 | 0 | 0 | 0 | 0 | 0 | 0 | 0 |
|     | 4   | 1  | 1     | 1     | 1 | 1 | 1 | 1 | 1 | 1 | 1 | 1 | 1 | 1 | 1 | 1 | 1 | 1 | 1 | 1 | 1 | 1 | 1 | 1 | 1 | 1 | 1 | 1 | 1 | 1 | 1 | 1 | 1 | 1 | 1 | 1 | 1 | 1 | 1 | 1 |
|     | 5   | 0  | 0     | 0     | 0 | 0 | 0 | 0 | 0 | 0 | 0 | 0 | 0 | 0 | 0 | 0 | 0 | 0 | 0 | 0 | 0 | 0 | 0 | 0 | 0 | 0 | 0 | 0 | 0 | 0 | 0 | 0 | 0 | 0 | 0 | 0 | 0 | 0 | 0 | 0 |
| 1   | 6   | 1  | 1     | 0     | 0 | 0 | 1 | 1 | 1 | 1 | 1 | 1 | 1 | 1 | 1 | 1 | 1 | 1 | 1 | 1 | 1 | 1 | 1 | 1 | 1 | 1 | 1 | 0 | 1 | 1 | 1 | 1 | 1 | 1 | 1 | 1 | 1 | 1 | 1 | 1 |
|     | 7   | 0  | 0     | 0     | 0 | 0 | 0 | 0 | 0 | 0 | 0 | 0 | 0 | 0 | 0 | 0 | 0 | 0 | 0 | 0 | 0 | 0 | 0 | 0 | 0 | 0 | 0 | 0 | 0 | 0 | 0 | 0 | 0 | 0 | 0 | 0 | 0 | 0 | 0 | 0 |
|     | 8   | 1  | 1     | 0     | 0 | 0 | 1 | 1 | 1 | 1 | 1 | 1 | 1 | 1 | 1 | 1 | 1 | 1 | 1 | 1 | 1 | 1 | 1 | 1 | 1 | 1 | 1 | 0 | 1 | 1 | 1 | 1 | 1 | 1 | 1 | 1 | 1 | 1 | 1 | 1 |
| 125 | 1   | 0  | 0     | 0     | 0 | 0 | 0 | 0 | 0 | 0 | 0 | 0 | 0 | 0 | 0 | 0 | 0 | 0 | 0 | 0 | 0 | 0 | 0 | 0 | 0 | 0 | 0 | 0 | 0 | 0 | 0 | 0 | 0 | 0 | 0 | 0 | 0 | 0 | 0 | 0 |
| 1   | 2   | 1  | 1     | 1     | 1 | 1 | 1 | 1 | 1 | 1 | 1 | 1 | 1 | 1 | 1 | 1 | 1 | 1 | 1 | 1 | 1 | 1 | 1 | 1 | 1 | 1 | 1 | 1 | 1 | 1 | 1 | 1 | 1 | 1 | 1 | 1 | 1 | 1 | 1 | 1 |
|     | 3   | 0  | 0     | 0     | 0 | 0 | 0 | 0 | 0 | 0 | 0 | 0 | 0 | 0 | 0 | 0 | 0 | 0 | 0 | 0 | 0 | 0 | 0 | 0 | 0 | 0 | 0 | 0 | 0 | 0 | 0 | 0 | 0 | 0 | 0 | 0 | 0 | 0 | 0 | 0 |
| 1   | 4   | 1  | 1     | 1     | 1 | 1 | 1 | 1 | 1 | 1 | 1 | 1 | 1 | 1 | 1 | 1 | 1 | 1 | 1 | 1 | 1 | 1 | 1 | 1 | 1 | 1 | 1 | 1 | 1 | 1 | 1 | 1 | 1 | 1 | 1 | 1 | 1 | 1 | 1 | 1 |
| 1   | 5   | 0  | 0     | 0     | 0 | 0 | 0 | 0 | 0 | 0 | 0 | 0 | 0 | 0 | 0 | 0 | 0 | 0 | 0 | 0 | 0 | 0 | 0 | 0 | 0 | 0 | 0 | 0 | 0 | 0 | 0 | 0 | 0 | 0 | 0 | 0 | 0 | 0 | 0 | 0 |
| 1   | 6   | 1  | 1     | 1     | 1 | 1 | 1 | 1 | 1 | 1 | 1 | 1 | 1 | 1 | 1 | 1 | 1 | 1 | 1 | 1 | 1 | 1 | 1 | 1 | 1 | 1 | 1 | 1 | 1 | 1 | 1 | 1 | 1 | 1 | 1 | 1 | 1 | 1 | 1 | 1 |
|     | 7   | 0  | 0     | 0     | 0 | 0 | 0 | 0 | 0 | 0 | 0 | 0 | 0 | 0 | 0 | 0 | 0 | 0 | 0 | 0 | 0 | 0 | 0 | 0 | 0 | 0 | 0 | 0 | 0 | 0 | 0 | 0 | 0 | 0 | 0 | 0 | 0 | 0 | 0 | 0 |
| L   | 8   | 1  | 1     | 1     | 1 | 1 | 1 | 1 | 1 | 1 | 1 | 1 | 1 | 1 | 1 | 1 | 1 | 1 | 1 | 1 | 1 | 1 | 1 | 1 | 1 | 1 | 1 | 1 | 1 | 1 | 1 | 1 | 1 | 1 | 1 | 1 | 1 | 1 | 1 | 1 |
| 126 | 1   | 0  | 0     | 0     | 0 | 0 | 0 | 0 | 0 | 0 | 0 | 0 | 0 | 0 | 0 | 0 | 0 | 0 | 0 | 0 | 0 | 0 | 0 | 0 | 0 | 0 | 0 | 0 | 0 | 0 | 0 | 0 | 0 | 0 | 0 | 0 | 0 | 0 | 0 | 0 |
|     | 2   | 1  | 1     | 1     | 1 | 1 | 1 | 1 | 1 | 1 | 1 | 1 | 1 | 1 | 1 | 1 | 1 | 1 | 1 | 1 | 1 | 1 | 1 | 1 | 1 | 1 | 1 | 1 | 1 | 1 | 1 | 1 | 1 | 1 | 1 | 1 | 1 | 1 | 1 | 1 |
|     | 3   | 0  | 0     | 0     | 0 | 0 | 0 | 0 | 0 | 0 | 0 | 0 | 0 | 0 | 0 | 0 | 0 | 0 | 0 | 0 | 0 | 0 | 0 | 0 | 0 | 0 | 0 | 0 | 0 | 0 | 0 | 0 | 0 | 0 | 0 | 0 | 0 | 0 | 0 | 0 |
| 1   | 4   | 1  | 1     | 1     | 1 | 1 | 1 | 1 | 1 | 1 | 1 | 1 | 1 | 1 | 1 | 1 | 1 | 1 | 1 | 1 | 1 | 1 | 1 | 1 | 1 | 1 | 1 | 1 | 1 | 1 | 1 | 1 | 1 | 1 | 1 | 1 | 1 | 1 | 1 | 1 |
| 1   | 5   | 1  | 1     | 1     | 1 | 1 | 1 | 1 | 1 | 1 | 1 | 1 | 1 | 1 | 1 | 1 | 1 | 1 | 1 | 1 | 1 | 1 | 1 | 1 | 1 | 1 | 1 | 1 | 1 | 1 | 1 | 1 | 1 | 1 | 1 | 1 | 1 | 1 | 1 | 1 |
|     | 6   | 0  | 0     | 0     | 0 | 0 | 0 | 0 | 0 | 0 | 0 | 0 | 0 | 0 | 0 | 0 | 0 | 0 | 0 | 0 | 0 | 0 | 0 | 0 | 0 | 0 | 0 | 0 | 0 | 0 | 0 | 0 | 0 | 0 | 0 | 0 | 0 | 0 | 0 | 0 |
|     | 7   | 1  | 1     | 1     | 1 | 1 | 1 | 1 | 1 | 1 | 1 | 1 | 1 | 1 | 1 | 1 | 1 | 1 | 1 | 1 | 1 | 1 | 1 | 1 | 1 | 1 | 1 | 1 | 1 | 1 | 1 | 1 | 1 | 1 | 1 | 1 | 1 | 1 | 1 | 1 |
|     | 8   | 0  | 0     | 0     | 0 | 0 | 0 | 0 | 0 | 0 | 0 | 0 | 0 | 0 | 0 | 0 | 0 | 0 | 0 | 0 | 0 | 0 | 0 | 0 | 0 | 0 | 0 | 0 | 0 | 0 | 0 | 0 | 0 | 0 | 0 | 0 | 0 | 0 | 0 | 0 |

| SW  | Bit    | De | stina | atior | 1 |   |   |   |   |   |   |   | 1 | 1 | - |   | 1 |   | - | - | - | 1 | - | 1 |   |   | - |   |   |   |   |   |   |   |   |   |   |   |               |          |
|-----|--------|----|-------|-------|---|---|---|---|---|---|---|---|---|---|---|---|---|---|---|---|---|---|---|---|---|---|---|---|---|---|---|---|---|---|---|---|---|---|---------------|----------|
| NO. | NO.    | А  | В     | С     | D | Е | F | G | Н | Τ | J | Κ | L | М | Ν | 0 | Ρ | Q | R | S | Т | U | V | W | Х | Υ | Ζ | а | b | с | d | е | f | g | h | i | j | k | l r           | m        |
| 127 | 1      | 1  | 1     | 1     | 1 | 1 | 1 | 1 | 1 | 1 | 1 | 1 | 1 | 1 | 1 | 1 | 1 | 1 | 1 | 1 | 1 | 1 | 1 | 1 | 1 | 1 | 1 | 1 | 1 | 1 | 1 | 1 | 1 | 1 | 1 | 1 | 1 | 1 | 1             | 1        |
|     | 2      | 0  | 0     | 0     | 0 | 0 | 0 | 0 | 0 | 0 | 0 | 0 | 0 | 0 | 0 | 0 | 0 | 0 | 0 | 0 | 0 | 0 | 0 | 0 | 0 | 0 | 0 | 0 | 0 | 0 | 0 | 0 | 0 | 0 | 0 | 0 | 0 | 0 | 0 (           | 0        |
|     | 3      | 0  | 0     | 0     | 0 | 0 | 0 | 0 | 0 | 0 | 0 | 0 | 0 | 0 | 0 | 0 | 0 | 0 | 0 | 0 | 0 | 0 | 0 | 0 | 0 | 0 | 0 | 0 | 0 | 0 | 0 | 0 | 0 | 0 | 0 | 0 | 0 | 0 | 0 (           | 0        |
|     | 4      | 1  | 1     | 1     | 1 | 1 | 1 | 1 | 1 | 1 | 1 | 1 | 1 | 1 | 1 | 1 | 1 | 1 | 1 | 1 | 1 | 1 | 1 | 1 | 1 | 1 | 1 | 1 | 1 | 1 | 1 | 1 | 1 | 1 | 1 | 1 | 1 | 1 | 1             | 1        |
|     | 5      | 0  | 0     | 0     | 0 | 0 | 0 | 0 | 0 | 0 | 0 | 0 | 0 | 0 | 0 | 0 | 0 | 0 | 0 | 0 | 0 | 0 | 0 | 0 | 0 | 0 | 0 | 0 | 0 | 0 | 0 | 0 | 0 | 0 | 0 | 0 | 0 | 0 | 0 (           | 0        |
|     | 6      | 0  | 0     | 0     | 0 | 0 | 0 | 0 | 0 | 0 | 0 | 0 | 0 | 0 | 0 | 0 | 0 | 0 | 0 | 0 | 0 | 0 | 0 | 0 | 0 | 0 | 0 | 0 | 0 | 0 | 0 | 0 | 0 | 0 | 0 | 0 | 0 | 0 | 0 1           | 0        |
|     | 7      | 1  | 1     | 1     | 1 | 1 | 1 | 1 | 1 | 1 | 1 | 1 | 1 | 1 | 1 | 1 | 1 | 1 | 1 | 1 | 1 | 1 | 1 | 1 | 1 | 1 | 1 | 1 | 1 | 1 | 1 | 1 | 1 | 1 | 1 | 1 | 1 | 1 | 1             | 1        |
|     | 8      | 0  | 0     | 0     | 0 | 0 | 0 | 0 | 0 |   | 0 | 0 | 0 | 0 | 0 | 0 | 0 | 0 | 0 | 0 | 0 | 0 | 0 | 0 | 0 | 0 | 0 |   | 0 | 0 | 0 | 0 | 0 | 0 | 0 | 0 | 0 | 0 | $\frac{1}{0}$ | 0        |
| 129 | 1      | 0  | 0     | 0     | 0 | 0 | 0 | 0 | 0 | 0 | 0 | 0 | 0 | 0 | 0 | 0 | 0 | 0 | 0 | 0 | 0 | 0 | 0 | 0 | 0 | 0 | 0 | 0 | 0 | 0 | 0 | 0 | 0 | 0 | 0 | 0 | 0 | 0 |               | 0        |
| 120 | ו<br>ר | 0  | 0     | 0     | 0 | 0 | 0 | 0 | 0 | 0 | 0 | 0 | 0 | 0 | 0 | 0 | 0 | 0 | 0 | 0 | 0 | 0 | 0 | 0 | 0 | 0 | 0 | 0 | 0 | 0 | 0 | 0 | 0 | 0 | 0 | 0 | 0 | 0 |               | 0        |
|     | 2      | 0  | 0     | 0     | 0 | 0 | 0 | 0 | 0 | 0 | 0 | 0 | 0 | 0 | 0 | 0 | 0 | 0 | 0 | 0 | 0 | 0 | 0 | 0 | 0 | 0 | 0 | 0 | 0 | 0 | 0 | 0 | 0 | 0 | 0 | 0 | 0 | 0 |               | 0        |
|     | 3      | 0  | 0     | 0     | 0 | 0 | 0 | 0 | 0 | 0 | 0 | 0 | 0 | 0 | 0 | 0 | 0 | 0 | 0 | 0 | 0 | 0 | 0 | 0 | 0 | 0 | 0 | 0 | 0 | 0 | 0 | 0 | 0 | 0 | 0 | 0 | 0 | 0 |               | 0        |
|     | 4      | 0  | 0     | 0     | 0 | 0 | 0 | 0 | 0 | 0 | 0 | 0 | 0 | 0 | 0 | 0 | 0 | 0 | 0 | 0 | 0 | 0 | 0 | 0 | 0 | 0 | 0 | 0 | 0 | 0 | 0 | 0 | 0 | 0 | 0 | 0 | 0 | 0 |               | 0        |
|     | 5      | 0  | 0     | 0     | 0 | 0 | 0 | 0 | 0 | 0 | 0 | 0 | 0 | 0 | 0 | 0 | 0 | 0 | 0 | 0 | 0 | 0 | 0 | 0 | 0 | 0 | 0 | 0 | 0 | 0 | 0 | 0 | 0 | 0 | 0 | 0 | 0 | 0 | 0 0           | 0        |
|     | 6      | 0  | 0     | 0     | 0 | 0 | 0 | 0 | 0 | 0 | 0 | 0 | 0 | 0 | 0 | 0 | 0 | 0 | 0 | 0 | 0 | 0 | 0 | 0 | 0 | 0 | 0 | 0 | 0 | 0 | 0 | 0 | 0 | 0 | 0 | 0 | 0 | 0 | 0 (           | 0        |
|     | 7      | 1  | 1     | 1     | 1 | 1 | 1 | 1 | 1 | 1 | 1 | 1 | 1 | 1 | 1 | 1 | 1 | 1 | 1 | 1 | 1 | 1 | 1 | 1 | 1 | 1 | 1 | 1 | 1 | 1 | 1 | 1 | 1 | 1 | 1 | 1 | 1 | 1 | 1             | 1        |
|     | 8      | 1  | 1     | 1     | 1 | 1 | 1 | 1 | 1 | 1 | 1 | 1 | 1 | 1 | 1 | 1 | 1 | 1 | 1 | 1 | 1 | 1 | 1 | 1 | 1 | 1 | 1 | 1 | 1 | 1 | 1 | 1 | 1 | 1 | 1 | 1 | 1 | 1 | 1             | 1        |
| 129 | 1      | 0  | 0     | 0     | 0 | 0 | 0 | 0 | 0 | 0 | 0 | 0 | 0 | 0 | 0 | 0 | 0 | 0 | 0 | 0 | 0 | 0 | 0 | 0 | 0 | 0 | 0 | 0 | 0 | 0 | 0 | 0 | 0 | 0 | 0 | 0 | 0 | 0 | 0 (           | 0        |
|     | 2      | 0  | 0     | 0     | 0 | 0 | 0 | 0 | 0 | 0 | 0 | 0 | 0 | 0 | 0 | 0 | 0 | 0 | 0 | 0 | 0 | 0 | 0 | 0 | 0 | 0 | 0 | 0 | 0 | 0 | 0 | 0 | 0 | 0 | 0 | 0 | 0 | 0 | 0 (           | 0        |
|     | 3      | 0  | 0     | 0     | 0 | 0 | 0 | 0 | 0 | 0 | 0 | 0 | 0 | 0 | 0 | 0 | 0 | 0 | 0 | 0 | 0 | 0 | 0 | 0 | 0 | 0 | 0 | 0 | 0 | 0 | 0 | 0 | 0 | 0 | 0 | 0 | 0 | 0 | 0 (           | 0        |
|     | 4      | 1  | 1     | 1     | 1 | 1 | 1 | 1 | 1 | 1 | 1 | 1 | 1 | 1 | 1 | 1 | 1 | 1 | 1 | 1 | 1 | 1 | 1 | 1 | 1 | 1 | 1 | 1 | 1 | 1 | 1 | 1 | 1 | 1 | 1 | 1 | 1 | 1 | 1             | 1        |
|     | 5      | 0  | 0     | 0     | 0 | 0 | 0 | 0 | 0 | 0 | 0 | 0 | 0 | 0 | 0 | 0 | 0 | 0 | 0 | 0 | 0 | 0 | 0 | 0 | 0 | 0 | 0 | 0 | 0 | 0 | 0 | 0 | 0 | 0 | 0 | 0 | 0 | 0 | 0 (           | 0        |
|     | 6      | 0  | 0     | 0     | 0 | 0 | 0 | 0 | 0 | 0 | 0 | 0 | 0 | 0 | 0 | 0 | 0 | 0 | 0 | 0 | 0 | 0 | 0 | 0 | 0 | 0 | 0 | 0 | 0 | 0 | 0 | 0 | 0 | 0 | 0 | 0 | 0 | 0 | 0 (           | 0        |
|     | 7      | 0  | 0     | 0     | 0 | 0 | 0 | 0 | 0 | 0 | 0 | 0 | 0 | 0 | 0 | 0 | 0 | 0 | 0 | 0 | 0 | 0 | 0 | 0 | 0 | 0 | 0 | 0 | 0 | 0 | 0 | 0 | 0 | 0 | 0 | 0 | 0 | 0 | 0 (           | 0        |
|     | 8      | 0  | 0     | 0     | 0 | 0 | 0 | 0 | 0 | 0 | 0 | 0 | 0 | 0 | 0 | 0 | 0 | 0 | 0 | 0 | 0 | 0 | 0 | 0 | 0 | 0 | 0 | 0 | 0 | 0 | 0 | 0 | 0 | 0 | 0 | 0 | 0 | 0 | 0 0           | 0        |
| 130 | 1      | 1  | 1     | 1     | 1 | 1 | 1 | 1 | 1 | 1 | 1 | 1 | 1 | 1 | 1 | 1 | 1 | 1 | 1 | 1 | 1 | 1 | 1 | 1 | 1 | 1 | 1 | 1 | 1 | 1 | 1 | 1 | 1 | 1 | 1 | 1 | 1 | 1 | 1             | 1        |
|     | 2      | 0  | 0     | 0     | 0 | 0 | 0 | 0 | 0 | 0 | 0 | 0 | 0 | 0 | 0 | 0 | 0 | 0 | 0 | 0 | 0 | 0 | 0 | 0 | 0 | 0 | 0 | 0 | 0 | 0 | 0 | 0 | 0 | 0 | 0 | 0 | 0 | 0 | 0 (           | 0        |
|     | 3      | 0  | 0     | 0     | 0 | 0 | 0 | 0 | 0 | 0 | 0 | 0 | 0 | 0 | 0 | 0 | 0 | 0 | 0 | 0 | 0 | 0 | 0 | 0 | 0 | 0 | 0 | 0 | 0 | 0 | 0 | 0 | 0 | 0 | 0 | 0 | 0 | 0 | 0 (           | 0        |
|     | 4      | 0  | 0     | 0     | 0 | 0 | 0 | 0 | 0 | 0 | 0 | 0 | 0 | 0 | 0 | 0 | 0 | 0 | 0 | 0 | 0 | 0 | 0 | 0 | 0 | 0 | 0 | 0 | 0 | 0 | 0 | 0 | 0 | 0 | 0 | 0 | 0 | 0 | 0 (           | 0        |
|     | 5      | 0  | 0     | 0     | 0 | 0 | 0 | 0 | 0 | 0 | 0 | 0 | 0 | 0 | 0 | 0 | 0 | 0 | 0 | 0 | 0 | 0 | 0 | 0 | 0 | 0 | 0 | 0 | 0 | 0 | 0 | 0 | 0 | 0 | 0 | 0 | 0 | 0 |               | 0        |
|     | 6      | 0  | 0     | 0     | 0 | 0 | 0 | 0 | 0 | 0 | 0 | 0 | 0 | 0 | 0 | 0 | 0 | 0 | 0 | 0 | 0 | 0 | 0 | 0 | 0 | 0 | 0 | 0 | 0 | 0 | 0 | 0 | 0 | 0 | 0 | 0 | 0 | 0 |               | 0        |
|     | 7      | 0  | 0     | 0     | 0 | 0 | 0 | 0 | 0 | 0 | 0 | 0 | 0 | 0 | 0 | 0 | 0 | 0 | 0 | 0 | 0 | 0 | 0 | 0 | 0 | 0 | 0 | 0 | 0 | 0 | 0 | 0 | 0 | 0 | 0 | 0 | 0 | 0 |               | 0        |
|     | 0      | 0  | 0     | 0     | 0 | 0 | 0 | 0 | 0 | 0 | 0 | 0 | 0 | 0 | 0 | 0 | 0 | 0 | 0 | 0 | 0 | 0 | 0 | 0 | 0 | 0 | 0 | 0 | 0 | 0 | 0 | 0 | 0 | 0 | 0 | 0 | 0 | 0 |               | 0        |
| 121 | 0      | 0  | 0     | 0     | 0 | 0 | 0 | 0 | 0 | 0 | 0 | 0 | 0 | 0 | 0 | 0 | 0 | 0 | 0 | 0 | 0 | 0 | 0 | 0 | 0 | 0 | 0 | 0 | 0 | 0 | 0 | 0 | 0 | 0 | 0 | 0 | 0 | 0 |               | 0        |
| 131 | 2      | 0  | 0     | 0     | 0 | 0 | 0 | 0 | 0 | 0 | 0 | 0 | 0 | 0 | 0 | 0 | 0 | 0 | 0 | 0 | 0 | 0 | 0 | 0 | 0 | 0 | 0 | 0 | 0 | 0 | 0 | 0 | 0 | 0 | 0 | 0 | 0 | 0 |               | 0        |
|     | 2      | 0  | 0     | 0     | 0 | 0 | 0 | 0 | 0 | 0 | 0 | 0 | 0 | 0 | 0 | 0 | 0 | 0 | 0 | 0 | 0 | 0 | 0 | 0 | 0 | 0 | 0 | 0 | 0 | 0 | 0 | 0 | 0 | 0 | 0 | 0 | 0 | 0 |               | 0        |
|     | 3      | 0  | 0     | 0     | 0 | 0 | 0 | 0 | 0 | 0 | 0 | 0 | 0 | 0 | 0 | 0 | 0 | 0 | 0 | 0 | 0 | 0 | 0 | 0 | 0 | 0 | 0 | 0 | 0 | 0 | 0 | 0 | 0 | 0 | 0 | 0 | 0 | 0 |               | 0        |
|     | 5      | 0  | 0     | 0     | 0 | 0 | 0 | 0 | 0 | 0 | 0 | 0 | 0 | 0 | 0 | 0 | 0 | 0 | 0 | 0 | 0 | 0 | 0 | 0 | 0 | 0 | 0 | 0 | 0 | 0 | 0 | 0 | 0 | 0 | 0 | 0 | 0 | 0 |               | 0        |
|     | 6      | 0  | 0     | 0     | 0 | 0 | 0 | 0 | 0 | 0 | 0 | 0 | 0 | 0 | 0 | 0 | 0 | 0 | 0 | 0 | 0 | 0 | 0 | 0 | 0 | 0 | 0 | 0 | 0 | 0 | 0 | 0 | 0 | 0 | 0 | 0 | 0 | 0 |               | 0        |
|     | 7      | 0  | 0     | 0     | 0 | 0 | 0 | 0 | 0 | 0 | 0 | 0 | 0 | 0 | 0 | 0 | 0 | 0 | 0 | 0 | 0 | 0 | 0 | 0 | 0 | 0 | 0 | 0 | 0 | 0 | 0 | 0 | 0 | 0 | 0 | 0 | 0 | 0 |               | 0        |
|     | 8      | 0  | 0     | 0     | 0 | 0 | 0 | 0 | 0 | 0 | 0 | 0 | 0 | 0 | 0 | 0 | 0 | 0 | 0 | 0 | 0 | 0 | 0 | 0 | 0 | 0 | 0 | 0 | 0 | 0 | 0 | 0 | 0 | 0 | 0 | 0 | 0 | 0 |               | 0        |
| 132 | 1      | 1  | 1     | 1     | 1 | 1 | 1 | 1 | 1 | 1 | 1 | 1 | 1 | 1 | 1 | 1 | 1 | 1 | 1 | 1 | 1 | 1 | 1 | 1 | 1 | 1 | 1 | 1 | 1 | 1 | 1 | 1 | 1 | 1 | 1 | 1 | 1 | 1 | 1             | 1        |
| 102 | 2      | 0  | 0     | 0     | 0 | 0 | 0 | 0 | 0 | 0 | 0 | 0 | 0 | 0 | 0 | 0 | 0 | 0 | 0 | 0 | 0 | 0 | 0 | 0 | 0 | 0 | 0 | 0 | 0 | 0 | 0 | 0 | 0 | 0 | 0 | 0 | 0 | 0 |               | 0        |
|     | 3      | 0  | 0     | 0     | 0 | 0 | 0 | 0 | 0 | 0 | 0 | 0 | 0 | 0 | 0 | 0 | 0 | 0 | 0 | 0 | 0 | 0 | 0 | 0 | 0 | 0 | 0 | 0 | 0 | 0 | 0 | 0 | 0 | 0 | 0 | 0 | 0 | 0 |               | 0        |
|     | 4      | 0  | 0     | 0     | 0 | 0 | 0 | 0 | 0 | 0 | 0 | 0 | 0 | 0 | 0 | 0 | 0 | 0 | 0 | 0 | 0 | 0 | 0 | 0 | 0 | 0 | 0 | 0 | 1 | 0 | 0 | 0 | 0 | 0 | 0 | 0 | 0 | 0 |               | 0        |
|     | 5      | 1  | 1     | 1     | 1 | 1 | 1 | 1 | 1 | 1 | 1 | 1 | 1 | 1 | 1 | 1 | 1 | 1 | 1 | 1 | 1 | 1 | 1 | 1 | 1 | 1 | 1 | 1 | 0 | 1 | 1 | 1 | 1 | 1 | 1 | 1 | 1 | 1 | 1             | 1        |
|     | 6      | 0  | 0     | 0     | 0 | 0 | 0 | 0 | 0 | 0 | 0 | 0 | 0 | 0 | 0 | 0 | 0 | 0 | 0 | 0 | 0 | 0 | 0 | 0 | 0 | 0 | 0 | 0 | 0 | 0 | 0 | 0 | 0 | 0 | 0 | 0 | 0 | 0 | 0 (           | 0        |
|     | 7      | 0  | 0     | 0     | 0 | 0 | 0 | 0 | 0 | 0 | 0 | 0 | 0 | 0 | 0 | 0 | 0 | 0 | 0 | 0 | 0 | 0 | 0 | 0 | 0 | 0 | 0 | 0 | 0 | 0 | 0 | 0 | 0 | 0 | 0 | 0 | 0 | 0 |               | 0        |
|     | 8      | 0  | 0     | 0     | 0 | 0 | 0 | 0 | 0 | 0 | 0 | 0 | 0 | 0 | 0 | 0 | 0 | 0 | 0 | 0 | 0 | 0 | 0 | 0 | 0 | 0 | 0 | 0 | 0 | 0 | 0 | 0 | 0 | 0 | 0 | 0 | 0 | 0 |               | 0        |
| 133 | 1      | 0  | 0     | 0     | 0 | 0 | 0 | 0 | 0 | 0 | 0 | 0 | 0 | 0 | 0 | 0 | 0 | 0 | 0 | 0 | 0 | 0 | 0 | 0 | 0 | 0 | 0 | 0 | 0 | 0 | 0 | 0 | 0 | 0 | 0 | 0 | 0 | 0 |               | 0        |
| 100 | 2      | 0  | 0     | 0     | 0 | 0 | 0 | 0 | 0 | 0 | 0 | 0 | 0 | 0 | 0 | 0 | 0 | 0 | 0 | 0 | 0 | 0 | 0 | 0 | 0 | 0 | 0 | 0 | 0 | 0 | 0 | 0 | 0 | 0 | 0 | 0 | 0 | 0 |               | 0        |
|     | 2      | 1  | 1     | 1     | 1 | 1 | 1 | 1 | 1 | 1 | 1 | 1 | 1 | 1 | 1 | 1 | 1 | 1 | 1 | 1 | 1 | 1 | 1 | 1 | 1 | 1 | 1 | 1 | 1 | 1 | 1 | 1 | 1 | 1 | 1 | 1 | 1 | 1 | 1             | 1        |
|     | 3      | -  | 0     | -     | - | 0 | 0 | 0 | 0 | 0 | 0 | - | 0 | 0 | 0 | 0 | 0 | 0 | 0 | 0 | 0 | - | 0 | 0 | - | 0 | 0 | 0 | - | - | - | 0 | 0 | - | 0 | 0 | 0 | 0 |               | <u> </u> |
|     | 4      | 0  | 0     | 0     | 0 | 0 | 0 | 0 | 0 | 0 | 0 | 0 | 0 | 0 | 0 | 0 | 0 | 0 | 0 | 0 | 0 | 0 | 0 | 0 | 0 | 0 | 0 | 0 | 0 | 0 | 0 | 0 | 0 | 0 | 0 | 0 | 0 |   |               | 0        |
|     | о<br>С | 0  | 0     | 0     | 0 | 0 | 0 | 0 | 0 | 0 | 0 | 0 | 0 | 0 | 0 | 0 | 0 | 0 | 0 | 0 | 0 | 0 | 0 | 0 | 0 | 0 | 0 | 0 | 0 | 0 | 0 | 0 | 0 | 0 | 0 | 0 | 0 | 0 |               | 0        |
|     | 0      | 0  | U     | 0     | 0 | 0 | 0 | 0 | 0 | 0 | U | 0 | 0 | 0 | 0 | 0 | 0 | 0 | 0 | 0 | 0 | 0 | 0 | 0 | 0 | 0 | 0 | 0 | 0 | 0 | 0 | 0 | 0 | 0 | U | 0 | 0 |   |               | U        |
|     | /      | U  | U     | U     | U | U | 0 | U | 0 | U | U | U | U | 0 | 0 | U | U | 0 | 0 | 0 | 0 | 0 | 0 | U | U | U | 0 | U | U | U | U | U | U | U | U | U | U | U |               | U        |
|     | 8      | 0  | 0     | U     | 0 | Ű | 0 | U | U | 0 | 0 | 0 | U | 0 | U | 0 | 0 | 0 | 0 | 0 | 0 | 0 | 0 | U | 0 | 0 | 0 | 0 | 0 | 0 | 0 | 0 | 0 | 0 | 0 | U | U | U | <u>u (</u>    | U        |
| 134 | 1      | 0  | 0     | 0     | 0 | 0 | 0 | 0 | 0 | 0 | 0 | 0 | 0 | 0 | 0 | 0 | 0 | 0 | 0 | 0 | 0 | 0 | 0 | 0 | 0 | 0 | 0 | 0 | 0 | 0 | 0 | 0 | 0 | 0 | 0 | 0 | 0 | 0 | 0 (           | υ        |
|     | 2      | 1  | 1     | 1     | 1 | 1 | 1 | 1 | 1 | 1 | 1 | 1 | 1 | 1 | 1 | 1 | 1 | 1 | 1 | 1 | 1 | 1 | 1 | 1 | 1 | 1 | 1 | 1 | 1 | 1 | 1 | 1 | 1 | 1 | 1 | 1 | 1 | 1 | 1             | 1        |
|     | 3      | 0  | 0     | 0     | 0 | 0 | 0 | 0 | 0 | 0 | 0 | 0 | 0 | 0 | 0 | 0 | 0 | 0 | 0 | 0 | 0 | 0 | 0 | 0 | 0 | 0 | 0 | 0 | 0 | 0 | 0 | 0 | 0 | 0 | 0 | 0 | 0 | 0 | 0 (           | 0        |
|     | 4      | 1  | 1     | 1     | 1 | 1 | 1 | 1 | 1 | 1 | 1 | 1 | 1 | 1 | 1 | 1 | 1 | 1 | 1 | 1 | 1 | 1 | 1 | 1 | 1 | 1 | 1 | 1 | 1 | 1 | 1 | 1 | 1 | 1 | 1 | 1 | 1 | 1 | 1             | 1        |
|     | 5      | 0  | 0     | 0     | 0 | 0 | 0 | 0 | 0 | 0 | 0 | 0 | 0 | 0 | 0 | 0 | 0 | 0 | 0 | 0 | 0 | 0 | 0 | 0 | 0 | 0 | 0 | 0 | 0 | 0 | 0 | 0 | 0 | 0 | 0 | 0 | 0 | 0 | 0 (           | 0        |
|     | 6      | 1  | 1     | 0     | 0 | 0 | 1 | 1 | 1 | 1 | 1 | 1 | 1 | 1 | 1 | 1 | 1 | 1 | 1 | 1 | 1 | 1 | 1 | 1 | 1 | 1 | 1 | 0 | 1 | 1 | 1 | 1 | 1 | 1 | 1 | 1 | 1 | 1 | 1             | 1        |
|     | 7      | 0  | 0     | 0     | 0 | 0 | 0 | 0 | 0 | 0 | 0 | 0 | 0 | 0 | 0 | 0 | 0 | 0 | 0 | 0 | 0 | 0 | 0 | 0 | 0 | 0 | 0 | 0 | 0 | 0 | 0 | 0 | 0 | 0 | 0 | 0 | 0 | 0 | 0 (           | 0        |
| 1   | 8      | 1  | 1     | 0     | 0 | 0 | 1 | 1 | 1 | 1 | 1 | 1 | 1 | 1 | 1 | 1 | 1 | 1 | 1 | 1 | 1 | 1 | 1 | 1 | 1 | 1 | 1 | 0 | 1 | 1 | 1 | 1 | 1 | 1 | 1 | 1 | 1 | 1 | 1             | 1        |

| SW  | Bit | De | stin | atior | l<br>I |   |   |   |   |   |   |   |   |   |        |   |   |   |   |   |        |   |   |   |        |   |   |   |   |   |   |   |   |   |     |   |   |   |   |   |
|-----|-----|----|------|-------|--------|---|---|---|---|---|---|---|---|---|--------|---|---|---|---|---|--------|---|---|---|--------|---|---|---|---|---|---|---|---|---|-----|---|---|---|---|---|
| NO. | NO. | А  | В    | С     | D      | Е | F | G | н | Ι | J | Κ | L | Μ | Ν      | 0 | Ρ | Q | R | S | Т      | U | V | W | Х      | Υ | Ζ | а | b | с | d | е | f | g | h   | i | j | k | Ι | m |
| 135 | 1   | 0  | 0    | 0     | 0      | 0 | 0 | 0 | 0 | 0 | 0 | 0 | 0 | 0 | 0      | 0 | 0 | 0 | 0 | 0 | 0      | 0 | 0 | 0 | 0      | 0 | 0 | 0 | 0 | 0 | 0 | 0 | 0 | 0 | 0   | 0 | 0 | 0 | 0 | 0 |
|     | 2   | 1  | 1    | 1     | 1      | 1 | 1 | 1 | 1 | 1 | 1 | 1 | 1 | 1 | 1      | 1 | 1 | 1 | 1 | 1 | 1      | 1 | 1 | 1 | 1      | 1 | 1 | 1 | 1 | 1 | 1 | 1 | 1 | 1 | 1   | 1 | 1 | 1 | 1 | 1 |
|     | 3   | 0  | 0    | 0     | 0      | 0 | 0 | 0 | 0 | 0 | 0 | 0 | 0 | 0 | 0      | 0 | 0 | 0 | 0 | 0 | 0      | 0 | 0 | 0 | 0      | 0 | 0 | 0 | 0 | 0 | 0 | 0 | 0 | 0 | 0   | 0 | 0 | 0 | 0 | 0 |
|     | 4   | 1  | 1    | 1     | 1      | 1 | 1 | 1 | 1 | 1 | 1 | 1 | 1 | 1 | 1      | 1 | 1 | 1 | 1 | 1 | 1      | 1 | 1 | 1 | 1      | 1 | 1 | 1 | 1 | 1 | 1 | 1 | 1 | 1 | 1   | 1 | 1 | 1 | 1 | 1 |
|     | 5   | 0  | 0    | 0     | 0      | 0 | 0 | 0 | 0 | 0 | 0 | 0 | 0 | 0 | 0      | 0 | 0 | 0 | 0 | 0 | 0      | 0 | 0 | 0 | 0      | 0 | 0 | 0 | 0 | 0 | 0 | 0 | 0 | 0 | 0   | 0 | 0 | 0 | 0 | 0 |
|     | 6   | 1  | 1    | 1     | 1      | 1 | 1 | 1 | 1 | 1 | 1 | 1 | 1 | 1 | 1      | 1 | 1 | 1 | 1 | 1 | 1      | 1 | 1 | 1 | 1      | 1 | 1 | 1 | 1 | 1 | 1 | 1 | 1 | 1 | 1   | 1 | 1 | 1 | 1 | 1 |
|     | 7   | 0  | 0    | 0     | 0      | 0 | 0 | 0 | 0 | 0 | 0 | 0 | 0 | 0 | 0      | 0 | 0 | 0 | 0 | 0 | 0      | 0 | 0 | 0 | 0      | 0 | 0 | 0 | 0 | 0 | 0 | 0 | 0 | 0 | 0   | 0 | 0 | 0 | 0 | 0 |
|     | 8   | 1  | 1    | 1     | 1      | 1 | 1 | 1 | 1 | 1 | 1 | 1 | 1 | 1 | 1      | 1 | 1 | 1 | 1 | 1 | 1      | 1 | 1 | 1 | 1      | 1 | 1 | 1 | 1 | 1 | 1 | 1 | 1 | 1 | 1   | 1 | 1 | 1 | 1 | 1 |
| 136 | 1   | 0  | 0    | 0     | 0      | 0 | 0 | 0 | 0 | 0 | 0 | 0 | 0 | 0 | 0      | 0 | 0 | 0 | 0 | 0 | 0      | 0 | 0 | 0 | 0      | 0 | 0 | 0 | 0 | 0 | 0 | 0 | 0 | 0 | 0   | 0 | 0 | 0 | 0 | 0 |
|     | 2   | 1  | 1    | 1     | 1      | 1 | 1 | 1 | 1 | 1 | 1 | 1 | 1 | 1 | 1      | 1 | 1 | 1 | 1 | 1 | 1      | 1 | 1 | 1 | 1      | 1 | 1 | 1 | 1 | 1 | 1 | 1 | 1 | 1 | 1   | 1 | 1 | 1 | 1 | 1 |
|     | 3   | 0  | 0    | 0     | 0      | 0 | 0 | 0 | 0 | 0 | 0 | 0 | 0 | 0 | 0      | 0 | 0 | 0 | 0 | 0 | 0      | 0 | 0 | 0 | 0      | 0 | 0 |   | 0 |   | 0 | 0 |   | 0 | 0   | 0 | 0 | 0 | 0 | 0 |
|     | 4   | 1  | 1    | 1     | 1      | 1 | 1 | 1 | 1 | 1 | 1 | 1 | 1 | 1 | 1      | 1 | 1 | 1 | 1 | 1 | 1      | 1 | 1 | 1 | 1      | 1 | 1 | 1 | 1 | 1 | 1 | 1 | 1 | 1 | 1   | 1 | 1 | 1 | 1 | 1 |
|     | 5   | 1  | 1    | 1     | 1      | 1 | 1 | 1 | 1 | 1 | 1 |   | 1 | 1 | 1      | 1 | 1 | 1 | 1 | 1 | 1      | 1 | 1 | 1 | 1      | 1 | 1 | 1 | 1 | 1 | 1 | 1 | 1 | 1 | - 1 | 1 | 1 | 1 | 1 | 1 |
|     | 5   | 0  | 0    | 0     | 0      | 0 | 0 | 0 | 0 | 0 | 0 | 0 | 0 | 0 | 0      | 0 | 0 | 0 | 0 | 0 | 0      | 0 | 0 | 0 | 0      | 0 | 0 | 0 | 0 | 0 | 0 | 0 | 0 | 0 | 0   | 0 |   | 0 |   |   |
|     | 7   | 4  | 4    | 4     | 1      | 1 | 1 | 4 | 1 | 1 | 4 | 1 | 1 | 1 | 1      | 4 | 1 | 4 | 1 | 4 | 1      | 1 | 1 | 1 | 1      | 1 | 4 | 1 | 1 | 1 | 4 | 4 | 4 | 1 | 1   | 1 | 1 | 4 | 0 | 0 |
|     | /   | 1  |      | 1     |        |   |   | 1 |   | 1 | 1 | 1 |   | 1 |        | 1 |   | 1 |   | 1 |        |   |   | 1 |        | 1 | 1 | 1 | 1 | 1 | 1 | 1 | 1 | 1 | 1   | 1 |   | 1 | 1 |   |
| 407 | 8   | 0  | 0    | 0     | 0      | 0 | 0 | 0 | 0 | 0 | 0 | 0 | 0 | 0 | 0      | 0 | 0 | 0 | 0 | 0 | 0      | 0 | 0 | 0 | 0      | 0 | 0 | 0 | 0 | 0 | 0 | 0 | 0 | 0 | 0   | 0 | 0 | 0 | 0 | 0 |
| 137 | 1   | 1  | 1    | 1     | 1      | 1 | 1 | 1 | 1 | 1 | 1 | 1 | 1 | 1 | 1      | 1 | 1 | 1 | 1 | 1 | 1      | 1 | 1 | 1 | 1      | 1 | 1 | 1 | 1 | 1 | 1 | 1 | 1 | 1 | 1   | 1 | 1 | 1 | 1 | 1 |
|     | 2   | 0  | 0    | 0     | 0      | 0 | 0 | 0 | 0 | 0 | 0 | 0 | 0 | 0 | 0      | 0 | 0 | 0 | 0 | 0 | 0      | 0 | 0 | 0 | 0      | 0 | 0 | 0 | 0 | 0 | 0 | 0 | 0 | 0 | 0   | 0 | 0 | 0 | 0 | 0 |
|     | 3   | 0  | 0    | 0     | 0      | 0 | 0 | 0 | 0 | 0 | 0 | 0 | 0 | 0 | 0      | 0 | 0 | 0 | 0 | 0 | 0      | 0 | 0 | 0 | 0      | 0 | 0 | 0 | 0 | 0 | 0 | 0 | 0 | 0 | 0   | 0 | 0 | 0 | 0 | 0 |
|     | 4   | 1  | 1    | 1     | 1      | 1 | 1 | 1 | 1 | 1 | 1 | 1 | 1 | 1 | 1      | 1 | 1 | 1 | 1 | 1 | 1      | 1 | 1 | 1 | 1      | 1 | 1 | 1 | 1 | 1 | 1 | 1 | 1 | 1 | 1   | 1 | 1 | 1 | 1 | 1 |
|     | 5   | 0  | 0    | 0     | 0      | 0 | 0 | 0 | 0 | 0 | 0 | 0 | 0 | 0 | 0      | 0 | 0 | 0 | 0 | 0 | 0      | 0 | 0 | 0 | 0      | 0 | 0 | 0 | 0 | 0 | 0 | 0 | 0 | 0 | 0   | 0 | 0 | 0 | 0 | 0 |
|     | 6   | 0  | 0    | 0     | 0      | 0 | 0 | 0 | 0 | 0 | 0 | 0 | 0 | 0 | 0      | 0 | 0 | 0 | 0 | 0 | 0      | 0 | 0 | 0 | 0      | 0 | 0 | 0 | 0 | 0 | 0 | 0 | 0 | 0 | 0   | 0 | 0 | 0 | 0 | 0 |
|     | 7   | 1  | 1    | 1     | 1      | 1 | 1 | 1 | 1 | 1 | 1 | 1 | 1 | 1 | 1      | 1 | 1 | 1 | 1 | 1 | 1      | 1 | 1 | 1 | 1      | 1 | 1 | 1 | 1 | 1 | 1 | 1 | 1 | 1 | 1   | 1 | 1 | 1 | 1 | 1 |
|     | 8   | 0  | 0    | 0     | 0      | 0 | 0 | 0 | 0 | 0 | 0 | 0 | 0 | 0 | 0      | 0 | 0 | 0 | 0 | 0 | 0      | 0 | 0 | 0 | 0      | 0 | 0 | 0 | 0 | 0 | 0 | 0 | 0 | 0 | 0   | 0 | 0 | 0 | 0 | 0 |
| 138 | 1   | 0  | 0    | 0     | 0      | 0 | 0 | 0 | 0 | 0 | 0 | 0 | 0 | 0 | 0      | 0 | 0 | 0 | 0 | 0 | 0      | 0 | 0 | 0 | 0      | 0 | 0 | 0 | 0 | 0 | 0 | 0 | 0 | 0 | 0   | 0 | 0 | 0 | 0 | 0 |
|     | 2   | 0  | 0    | 0     | 0      | 0 | 0 | 0 | 0 | 0 | 0 | 0 | 0 | 0 | 0      | 0 | 0 | 0 | 0 | 0 | 0      | 0 | 0 | 0 | 0      | 0 | 0 | 0 | 0 | 0 | 0 | 0 | 0 | 0 | 0   | 0 | 0 | 0 | 0 | 0 |
|     | 3   | 0  | 0    | 0     | 0      | 0 | 0 | 0 | 0 | 0 | 0 | 0 | 0 | 0 | 0      | 0 | 0 | 0 | 0 | 0 | 0      | 0 | 0 | 0 | 0      | 0 | 0 | 0 | 0 | 0 | 0 | 0 | 0 | 0 | 0   | 0 | 0 | 0 | 0 | 0 |
|     | 4   | 0  | 0    | 0     | 0      | 0 | 0 | 0 | 0 | 0 | 0 | 0 | 0 | 0 | 0      | 0 | 0 | 0 | 0 | 0 | 0      | 0 | 0 | 0 | 0      | 0 | 0 | 0 | 0 | 0 | 0 | 0 | 0 | 0 | 0   | 0 | 0 | 0 | 0 | 0 |
|     | 5   | 0  | 0    | 0     | 0      | 0 | 0 | 0 | 0 | 0 | 0 | 0 | 0 | 0 | 0      | 0 | 0 | 0 | 0 | 0 | 0      | 0 | 0 | 0 | 0      | 0 | 0 | 0 | 0 | 0 | 0 | 0 | 0 | 0 | 0   | 0 | 0 | 0 | 0 | 0 |
|     | 6   | 0  | 0    | 0     | 0      | 0 | 0 | 0 | 0 | 0 | 0 | 0 | 0 | 0 | 0      | 0 | 0 | 0 | 0 | 0 | 0      | 0 | 0 | 0 | 0      | 0 | 0 | 0 | 0 | 0 | 0 | 0 | 0 | 0 | 0   | 0 | 0 | 0 | 0 | 0 |
|     | 7   | 0  | 0    | 0     | 0      | 0 | 0 | 0 | 0 | 0 | 0 | 0 | 0 | 0 | 0      | 0 | 0 | 0 | 0 | 0 | 0      | 0 | 0 | 0 | 0      | 0 | 0 | 0 | 0 | 0 | 0 | 0 | 0 | 0 | 0   | 0 | 0 | 0 | 0 | 0 |
|     | 8   | 0  | 0    | 0     | 0      | 0 | 0 | 0 | 0 | 0 | 0 | 0 | 0 | 0 | 0      | 0 | 0 | 0 | 0 | 0 | 0      | 0 | 0 | 0 | 0      | 0 | 0 | 0 | 0 | 0 | 0 | 0 | 0 | 0 | 0   | 0 | 0 | 0 | 0 | 0 |
| 139 | 1   | 0  | 0    | 0     | 0      | 0 | 0 | 0 | 0 | 0 | 0 | 0 | 0 | 0 | 0      | 0 | 0 | 0 | 0 | 0 | 0      | 0 | 0 | 0 | 0      | 0 | 0 | 0 | 0 | 0 | 0 | 0 | 0 | 0 | 0   | 0 | 0 | 0 | 0 | 0 |
|     | 2   | 0  | 0    | 0     | 0      | 0 | 0 | 0 | 0 | 0 | 0 | 0 | 0 | 0 | 0      | 0 | 0 | 0 | 0 | 0 | 0      | 0 | 0 | 0 | 0      | 0 | 0 | 0 | 0 | 0 | 0 | 0 | 0 | 0 | 0   | 0 | 0 | 0 | 0 | 0 |
|     | 3   | 0  | 0    | 0     | 0      | 0 | 0 | 0 | 0 | 0 | 0 | 0 | 0 | 0 | 0      | 0 | 0 | 0 | 0 | 0 | 0      | 0 | 0 | 0 | 0      | 0 | 0 | 0 | 0 | 0 | 0 | 0 | 0 | 0 | 0   | 0 | 0 | 0 | 0 | 0 |
|     | 4   | 0  | 0    | 0     | 0      | 0 | 0 | 0 | 0 | 0 | 0 | 0 | 0 | 0 | 0      | 0 | 0 | 0 | 0 | 0 | 0      | 0 | 0 | 0 | 0      | 0 | 0 | 0 | 0 | 0 | 0 | 0 | 0 | 0 | 0   | 0 | 0 | 0 | 0 | 0 |
|     | 5   | 0  | 0    | 0     | 0      | 0 | 0 | 0 | 0 | 0 | 0 | 0 | 0 | 0 | 0      | 0 | 0 | 0 | 0 | 0 | 0      | 0 | 0 | 0 | 0      | 0 | 0 | 0 | 0 | 0 | 0 | 0 | 0 | 0 | 0   | 0 | 0 | 0 | 0 | 0 |
|     | 6   | 0  | 0    | 0     | 0      | 0 | 0 | 0 | 0 | 0 | 0 | 0 | 0 | 0 | 0      | 0 | 0 | 0 | 0 | 0 | 0      | 0 | 0 | 0 | 0      | 0 | 0 | 0 | 0 | 0 | 0 | 0 | 0 | 0 | 0   | 0 | 0 | 0 | 0 | 0 |
|     | 7   | 0  | 0    | 0     | 0      | 0 | 0 | 0 | 0 | 0 | 0 | 0 | 0 | 0 | 0      | 0 | 0 | 0 | 0 | 0 | 0      | 0 | 0 | 0 | 0      | 0 | 0 | 0 | 0 | 0 | 0 | 0 | 0 | 0 | 0   | 0 | 0 | 0 | 0 | 0 |
|     | 8   | 0  | 0    | 0     | 0      | 0 | 0 | 0 | 0 | 0 | 0 | 0 | 0 | 0 | 0      | 0 | 0 | 0 | 0 | 0 | 0      | 0 | 0 | 0 | 0      | 0 | 0 | 0 | 0 | 0 | 0 | 0 | 0 | 0 | 0   | 0 | 0 | 0 | 0 | 0 |
| 140 | 1   | 0  | 0    | 0     | 0      | 0 | 0 | 0 | 0 | 0 | 0 | 0 | 0 | 0 | 0      | 0 | 0 | 0 | 0 | 0 | 0      | 0 | 0 | 0 | 0      | 0 | 0 | 0 | 0 | 0 | 0 | 0 | 0 | 0 | 0   | 0 | 0 | 0 | 0 | 0 |
|     | 2   | 0  | 0    | 0     | 0      | 0 | 0 | 0 | 0 | 0 | 0 | 0 | 0 | 0 | 0      | 0 | 0 | 0 | 0 | 0 | 0      | 0 | 0 | 0 | 0      | 0 | 0 | 0 | 0 | 0 | 0 | 0 | 0 | 0 | 0   | 0 | 0 | 0 | 0 | 0 |
|     | 3   | 0  | 0    | 0     | 0      | 0 | 0 | 0 | 0 | 0 | 0 | 0 | 0 | 0 | 0      | 0 | 0 | 0 | 0 | 0 | 0      | 0 | 0 | 0 | 0      | 0 | 0 | 0 | 0 | 0 | 0 | 0 | 0 | 0 | 0   | 0 | 0 | 0 | 0 | 0 |
|     | 4   | 0  | 0    | 0     | 0      | 0 | 0 | 0 | 0 | 0 | 0 | 0 | 0 | 0 | 0      | 0 | 0 | 0 | 0 | 0 | 0      | 0 | 0 | 0 | 0      | 0 | 0 | 0 | 0 | 0 | 0 | 0 | 0 | 0 | 0   | 0 | 0 | 0 | 0 | 0 |
|     | 5   | 0  | 0    | 0     | 0      | 0 | 0 | 0 | 0 | 0 | 0 | 0 | 0 | 0 | 0      | 0 | 0 | 0 | 0 | 0 | 0      | 0 | 0 | 0 | 0      | 0 | 0 | 0 | 0 | 0 | 0 | 0 | 0 | 0 | 0   | 0 | 0 | 0 | 0 | 0 |
|     | 6   | 0  | 0    | 0     | 0      | 0 | U | U | 0 | 0 | U | U | 0 | 0 | U<br>C | 0 | 0 | 0 | 0 | 0 | U      | 0 | 0 | 0 | 0      | U | U | 0 | 0 | 0 | U | 0 | 0 | 0 | U   | U | U | U | U | 0 |
|     | /   | 0  | 0    | 0     | 0      | 0 | 0 | 0 | 0 | 0 | 0 | 0 | 0 | 0 | 0      | 0 | 0 | 0 | 0 | 0 | 0      | 0 | 0 | 0 | 0      | 0 | 0 | 0 | 0 | 0 | 0 | 0 | 0 | 0 | 0   | 0 | U | 0 | U | 0 |
| 4.0 | 8   | 0  | 0    | 0     | 0      | 0 | 0 | 0 | 0 | 0 | 0 | 0 | 0 | 0 | 0      | 0 | 0 | 0 | 0 | 0 | U<br>C | 0 | 0 | 0 | 0      | 0 | 0 | 0 | 0 | 0 | 0 | 0 | 0 | 0 | 0   | 0 | U | U | U | 0 |
| 141 | 1   | 0  | 0    | 0     | 0      | U | 0 | 0 | 0 | 0 | 0 | 0 | 0 | 0 | 0      | 0 | 0 | 0 | 0 | 0 | U<br>C | 0 | 0 | 0 | 0      | 0 | 0 | 0 | 0 | 0 | 0 | 0 | 0 | 0 | 0   | 0 | U | 0 | U | 0 |
|     | 2   | 0  | 0    | 0     | 0      | 0 | 0 | 0 | 0 | 0 | 0 | 0 | 0 | 0 | 0      | 0 | 0 | 0 | 0 | 0 | 0      | 0 | 0 | 0 | 0      | 0 | 0 | 0 | 0 | 0 | 0 | 0 | 0 | 0 | 0   | 0 | 0 | 0 | 0 | 0 |
|     | 3   | 0  | U    | 0     | 0      | U | 0 | 0 | 0 | 0 | 0 | 0 | 0 | 0 | 0      | 0 | U | 0 | 0 | 0 | U<br>C | U | 0 | 0 | U<br>C | 0 | 0 | 0 | 0 | U | 0 | U | 0 | 0 | 0   | 0 | U | U | U | 0 |
|     | 4   | 0  | 0    | 0     | 0      | 0 | 0 | 0 | 0 | 0 | 0 | 0 | 0 | 0 | 0      | 0 | 0 | 0 | 0 | 0 | 0      | 0 | 0 | 0 | 0      | 0 | 0 | 0 | 0 | 0 | 0 | 0 | 0 | 0 | 0   | 0 | 0 | 0 | 0 | 0 |
|     | 5   | 0  | 0    | 0     | 0      | 0 | 0 | 0 | 0 | 0 | 0 | 0 | 0 | 0 | 0      | 0 | 0 | 0 | 0 | 0 | 0      | 0 | 0 | 0 | 0      | 0 | 0 | 0 | 0 | 0 | 0 | 0 | 0 | 0 | 0   | 0 | 0 | 0 | 0 | 0 |
|     | 6   | 0  | 0    | 0     | 0      | 0 | 0 | 0 | 0 | 0 | 0 | 0 | 0 | 0 | 0      | 0 | 0 | 0 | 0 | 0 | 0      | 0 | 0 | 0 | 0      | 0 | 0 | 0 | 0 | 0 | 0 | 0 | 0 | 0 | 0   | 0 | U | 0 | U | 0 |
|     | 7   | 0  | 0    | 0     | 0      | 0 | 0 | 0 | 0 | 0 | 0 | 0 | 0 | 0 | 0      | 0 | 0 | 0 | 0 | 0 | 0      | 0 | 0 | 0 | 0      | 0 | 0 | 0 | 0 | 0 | 0 | 0 | 0 | 0 | 0   | 0 | 0 | 0 | 0 | 0 |
| L   | 8   | 0  | 0    | 0     | 0      | 0 | 0 | 0 | 0 | 0 | 0 | 0 | 0 | 0 | 0      | 0 | 0 | 0 | 0 | 0 | 0      | 0 | 0 | 0 | 0      | 0 | 0 | 0 | 0 | 0 | 0 | 0 | 0 | 0 | 0   | 0 | 0 | 0 | 0 | 0 |
| 142 | 1   | 0  | 0    | 0     | 0      | 0 | 0 | 0 | 0 | 0 | 0 | 0 | 0 | 0 | 0      | 0 | 0 | 0 | 0 | 0 | 0      | 0 | 0 | 0 | 0      | 0 | 0 | 0 | 0 | 0 | 0 | 0 | 0 | 0 | 0   | 0 | 0 | 0 | 0 | 0 |
|     | 2   | 0  | 0    | 0     | 0      | 0 | 0 | 0 | 0 | 0 | 0 | 0 | 0 | 0 | 0      | 0 | 0 | 0 | 0 | 0 | 0      | 0 | 0 | 0 | 0      | 0 | 0 | 0 | 0 | 0 | 0 | 0 | 0 | 0 | 0   | 0 | 0 | 0 | 0 | 0 |
|     | 3   | 0  | 0    | 0     | 0      | 0 | 0 | 0 | 0 | 0 | 0 | 0 | 0 | 0 | 0      | 0 | 0 | 0 | 0 | 0 | 0      | 0 | 0 | 0 | 0      | 0 | 0 | 0 | 0 | 0 | 0 | 0 | 0 | 0 | 0   | 0 | 0 | 0 | 0 | 0 |
|     | 4   | 0  | 0    | 0     | 0      | 0 | 0 | 0 | 0 | 0 | 0 | 0 | 0 | 0 | 0      | 0 | 0 | 0 | 0 | 0 | 0      | 0 | 0 | 0 | 0      | 0 | 0 | 0 | 0 | 0 | 0 | 0 | 0 | 0 | 0   | 0 | 0 | 0 | 0 | 0 |
|     | 5   | 0  | 0    | 0     | 0      | 0 | 0 | 0 | 0 | 0 | 0 | 0 | 0 | 0 | 0      | 0 | 0 | 0 | 0 | 0 | 0      | 0 | 0 | 0 | 0      | 0 | 0 | 0 | 0 | 0 | 0 | 0 | 0 | 0 | 0   | 0 | 0 | 0 | 0 | 0 |
|     | 6   | 0  | 0    | 0     | 0      | 0 | 0 | 0 | 0 | 0 | 0 | 0 | 0 | 0 | 0      | 0 | 0 | 0 | 0 | 0 | 0      | 0 | 0 | 0 | 0      | 0 | 0 | 0 | 0 | 0 | 0 | 0 | 0 | 0 | 0   | 0 | 0 | 0 | 0 | 0 |
|     | 7   | 0  | 0    | 0     | 0      | 0 | 0 | 0 | 0 | 0 | 0 | 0 | 0 | 0 | 0      | 0 | 0 | 0 | 0 | 0 | 0      | 0 | 0 | 0 | 0      | 0 | 0 | 0 | 0 | 0 | 0 | 0 | 0 | 0 | 0   | 0 | 0 | 0 | 0 | 0 |
|     | 8   | 0  | 0    | 0     | 0      | 0 | 0 | 0 | 0 | 0 | 0 | 0 | 0 | 0 | 0      | 0 | 0 | 0 | 0 | 0 | 0      | 0 | 0 | 0 | 0      | 0 | 0 | 0 | 0 | 0 | 0 | 0 | 0 | 0 | 0   | 0 | 0 | 0 | 0 | 0 |

| SW  | Bit    | De | stin | atior | ו |   | -        |   |   |   |   |   |   |   |     |   |   |   |   |   |   |   |   |   |   |   |   |   |   |   |   |          |   |   |     |   |   |   |   |   |
|-----|--------|----|------|-------|---|---|----------|---|---|---|---|---|---|---|-----|---|---|---|---|---|---|---|---|---|---|---|---|---|---|---|---|----------|---|---|-----|---|---|---|---|---|
| NO. | NO.    | А  | В    | С     | D | Е | F        | G | Н | Ι | J | Κ | L | Μ | Ν   | 0 | Ρ | Q | R | S | Т | U | V | W | Х | Υ | Ζ | а | b | с | d | е        | f | g | h   | i | j | k | I | m |
| 143 | 1      | 0  | 0    | 0     | 0 | 0 | 0        | 0 | 0 | 0 | 0 | 0 | 0 | 0 | 0   | 0 | 0 | 0 | 0 | 0 | 0 | 0 | 0 | 0 | 0 | 0 | 0 | 0 | 0 | 0 | 0 | 0        | 0 | 0 | 0   | 0 | 0 | 0 | 0 | 0 |
|     | 2      | 0  | 0    | 0     | 0 | 0 | 0        | 0 | 0 | 0 | 0 | 0 | 0 | 0 | 0   | 0 | 0 | 0 | 0 | 0 | 0 | 0 | 0 | 0 | 0 | 0 | 0 | 0 | 0 | 0 | 0 | 0        | 0 | 0 | 0   | 0 | 0 | 0 | 0 | 0 |
|     | 3      | 0  | 0    | 0     | 0 | 0 | 0        | 0 | 0 | 0 | 0 | 0 | 0 | 0 | 0   | 0 | 0 | 0 | 0 | 0 | 0 | 0 | 0 | 0 | 0 | 0 | 0 | 0 | 0 | 0 | 0 | 0        | 0 | 0 | 0   | 0 | 0 | 0 | 0 | 0 |
|     | 4      | 0  | 0    | 0     | 0 | 0 | 0        | 0 | 0 | 0 | 0 | 0 | 0 | 0 | 0   | 0 | 0 | 0 | 0 | 0 | 0 | 0 | 0 | 0 | 0 | 0 | 0 | 0 | 0 | 0 | 0 | 0        | 0 | 0 | 0   | 0 | 0 | 0 | 0 | 0 |
|     | 5      | 0  | 0    | 0     | 0 | 0 | 0        | 0 | 0 | 0 | 0 | 0 | 0 | 0 | 0   | 0 | 0 | 0 | 0 | 0 | 0 | 0 | 0 | 0 | 0 | 0 | 0 | 0 | 0 | 0 | 0 | 0        | 0 | 0 | 0   | 0 | 0 | 0 | 0 | 0 |
|     | 6      | 0  | 0    | 0     | 0 | 0 | 0        | 0 | 0 | 0 | 0 | 0 | 0 | 0 | 0   | 0 | 0 | 0 | 0 | 0 | 0 | 0 | 0 | 0 | 0 | 0 | 0 | 0 | 0 | 0 | 0 | 0        | 0 | 0 | 0   | 0 | 0 | 0 | 0 | 0 |
|     | 7      | 0  | 0    | 0     | 0 | 0 | 0        | 0 | 0 | 0 | 0 | 0 | 0 | 0 | 0   | 0 | 0 | 0 | 0 | 0 | 0 | 0 | 0 | 0 | 0 | 0 | 0 | 0 | 0 | 0 | 0 | 0        | 0 | 0 | 0   | 0 | 0 | 0 | 0 | 0 |
|     | 8      | 0  | 0    | 0     | 0 | 0 | 0        | 0 | 0 | 0 | 0 | 0 | 0 | 0 | 0   | 0 | 0 | 0 | 0 | 0 | 0 | 0 | 0 | 0 | 0 | 0 | 0 | 0 | 0 | 0 | 0 | 0        | 0 | 0 | 0   | 0 | 0 | 0 | 0 | 0 |
| 144 | 1      | 0  | 0    | 0     | 0 | 0 | 0        | 0 | 0 | 0 | 0 | 0 | 0 | 0 | 0   | 0 | 0 | 0 | 0 | 0 | 0 | 0 | 0 | 0 | 0 | 0 | 0 | 0 | 0 | 0 | 0 | 0        | 0 | 0 | 0   | 0 | 0 | 0 | 0 | 0 |
|     | 2      | 0  | 0    | 0     | 0 | 0 | 0        | 0 | 0 | 0 | 0 | 0 | 0 | 0 | 0   | 0 | 0 | 0 | 0 | 0 | 0 | 0 | 0 | 0 | 0 | 0 | 0 | 0 | 0 | 0 | 0 | 0        | 0 | 0 | 0   | 0 | 0 | 0 | 0 | 0 |
|     | 3      | 0  | 0    | 0     | 0 | 0 | 0        | 0 | 0 | 0 | 0 | 0 | 0 | 0 | 0   | 0 | 0 | 0 | 0 | 0 | 0 | 0 | 0 | 0 | 0 | 0 | 0 | 0 | 0 | 0 | 0 | 0        | 0 | 0 | 0   | 0 | 0 | 0 | 0 | 0 |
|     | 4      | 0  | 0    | 0     | 0 | 0 | 0        | 0 | 0 | 0 | 0 | 0 | 0 | 0 | 0   | 0 | 0 | 0 | 0 | 0 | 0 | 0 | 0 | 0 | 0 | 0 | 0 | 0 | 0 | 0 | 0 | 0        | 0 | 0 | 0   | 0 | 0 | 0 | 0 | 0 |
|     | 5      | 0  | 0    | 0     | 0 | 0 | 0        | 0 | 0 | 0 | 0 | 0 | 0 | 0 | 0   | 0 | 0 | 0 | 0 | 0 | 0 | 0 | 0 | 0 | 0 | 0 | 0 | 0 | 0 | 0 | 0 | 0        | 0 | 0 | 0   | 0 | 0 | 0 | 0 | 0 |
|     | 6      | 0  | 0    | 0     | 0 | 0 | 0        | 0 | 0 | 0 | 0 | 0 | 0 | 0 | 0   | 0 | 0 | 0 | 0 | 0 | 0 | 0 | 0 | 0 | 0 | 0 | 0 | 0 | 0 | 0 | 0 | 0        | 0 | 0 | 0   | 0 | 0 | 0 | 0 | 0 |
|     | 7      | 0  | 0    | 0     | 0 | 0 | 0        | 0 | 0 | 0 | 0 | 0 | 0 | 0 | 0   | 0 | 0 | 0 | 0 | 0 | 0 | 0 | 0 | 0 | 0 | 0 | 0 | 0 | 0 | 0 | 0 | 0        | 0 | 0 | 0   | 0 | 0 | 0 | 0 | 0 |
|     | 8      | 0  | 0    | 0     | 0 | 0 | 0        | 0 | 0 | 0 | 0 | 0 | 0 | 0 | 0   | 0 | 0 | 0 | 0 | 0 | 0 | 0 | 0 | 0 | 0 | 0 | 0 | 0 | 0 | 0 | 0 | 0        | 0 | 0 | 0   | 0 | 0 | 0 | 0 | 0 |
| 145 | 1      | 0  | 0    | 0     | 0 | 0 | 0        | 0 | 0 | 0 | 0 | 0 | 0 | 0 | 0   | 0 | 0 | 0 | 0 | 0 | 0 | 0 | 0 | 0 | 0 | 0 | 0 | 0 | 0 | 0 | 0 | 0        | 0 | 0 | 0   | 0 | 0 | 0 | 0 | 0 |
|     | 2      | 0  | 0    | 0     | 0 | 0 | 0        | 0 | 0 | 0 | 0 | 0 | 0 | 0 | 0   | 0 | 0 | 0 | 0 | 0 | 0 | 0 | 0 | 0 | 0 | 0 | 0 | 0 | 0 | 0 | 0 | 0        | 0 | 0 | 0   | 0 | 0 | 0 | 0 | 0 |
|     | 3      | 0  | 0    | 0     | 0 | 0 | 0        | 0 | 0 | 0 | 0 | 0 | 0 | 0 | 0   | 0 | 0 | 0 | 0 | 0 | 0 | 0 | 0 | 0 | 0 | 0 | 0 | 0 | 0 | 0 | 0 | 0        | 0 | 0 | 0   | 0 | 0 | 0 | 0 | 0 |
|     | 4      | 0  | 0    | 0     | 0 | 0 | 0        | 0 | 0 | 0 | 0 | 0 | 0 | 0 | 0   | 0 | 0 | 0 | 0 | 0 | 0 | 0 | 0 | 0 | 0 | 0 | 0 | 0 | 0 | 0 | 0 | 0        | 0 | 0 | 0   | 0 | 0 | 0 | 0 | 0 |
|     | 5      | 0  | 0    | 0     | 0 | 0 | 0        | 0 | 0 | 0 | 0 | 0 | 0 | 0 | 0   | 0 | 0 | 0 | 0 | 0 | 0 | 0 | 0 | 0 | 0 | 0 | 0 | 0 | 0 | 0 | 0 | 0        | 0 | 0 | 0   | 0 | 0 | 0 | 0 | 0 |
|     | 6      | 0  | 0    | 0     | 0 | 0 | 0        | 0 | 0 | 0 | 0 | 0 | 0 | 0 | 0   | 0 | 0 | 0 | 0 | 0 | 0 | 0 | 0 | 0 | 0 | 0 | 0 | 0 | 0 | 0 | 0 | 0        | 0 | 0 | 0   | 0 | 0 | 0 | 0 | 0 |
|     | 7      | 0  | 0    | 0     | 0 | 0 | 0        | 0 | 0 | 0 | 0 | 0 | 0 | 0 | 0   | 0 | 0 | 0 | 0 | 0 | 0 | 0 | 0 | 0 | 0 | 0 | 0 | 0 | 0 | 0 | 0 | 0        | 0 | 0 | 0   | 0 | 0 | 0 | 0 | 0 |
|     | 8      | 0  | 0    | 0     | 0 | 0 | 0        | 0 | 0 | 0 | 0 | 0 | 0 | 0 | 0   | 0 | 0 | 0 | 0 | 0 | 0 | 0 | 0 | 0 | 0 | 0 | 0 | 0 | 0 | 0 | 0 | 0        | 0 | 0 | 0   | 0 | 0 | 0 | 0 | 0 |
| 146 | 1      | 0  | 0    | 0     | 0 | 0 | 0        | 0 | 0 | 0 | 0 | 0 | 0 | 0 | 0   | 0 | 0 | 0 | 0 | 0 | 0 | 0 | 0 | 0 | 0 | 0 | 0 | 0 | 0 | 0 | 0 | 0        | 0 | 0 | 0   | 0 | 0 | 0 | 0 | 0 |
|     | 2      | 0  | 0    | 0     | 0 | 0 | 0        | 0 | 0 | 0 | 0 | 0 | 0 | 0 | 0   | 0 | 0 | 0 | 0 | 0 | 0 | 0 | 0 | 0 | 0 | 0 | 0 | 0 | 0 | 0 | 0 | 0        | 0 | 0 | 0   | 0 | 0 | 0 | 0 | 0 |
|     | 3      | 0  | 0    | 0     | 0 | 0 | 0        | 0 | 0 | 0 | 0 | 0 | 0 | 0 | 0   | 0 | 0 | 0 | 0 | 0 | 0 | 0 | 0 | 0 | 0 | 0 | 0 | 0 | 0 | 0 | 0 | 0        | 0 | 0 | 0   | 0 | 0 | 0 | 0 | 0 |
|     | 4      | 0  | 0    | 0     | 0 | 0 | 0        | 0 | 0 | 0 | 0 | 0 | 0 | 0 | 0   | 0 | 0 | 0 | 0 | 0 | 0 | 0 | 0 | 0 | 0 | 0 | 0 | 0 | 0 | 0 | 0 | 0        | 0 | 0 | 0   | 0 | 0 | 0 | 0 | 0 |
|     | 5      | 0  | 0    | 0     | 0 | 0 | 0        | 0 | 0 | 0 | 0 | 0 | 0 | 0 | 0   | 0 | 0 | 0 | 0 | 0 | 0 | 0 | 0 | 0 | 0 | 0 | 0 | 0 | 0 | 0 | 0 | 0        | 0 | 0 | 0   | 0 | 0 | 0 | 0 | 0 |
|     | 6      | 0  | 0    | 0     | 0 | 0 | 0        | 0 | 0 | 0 | 0 | 0 | 0 | 0 | 0   | 0 | 0 | 0 | 0 | 0 | 0 | 0 | 0 | 0 | 0 | 0 | 0 | 0 | 0 | 0 | 0 | 0        | 0 | 0 | 0   | 0 | 0 | 0 | 0 | 0 |
|     | 7      | 0  | 0    | 0     | 0 | 0 | 0        | 0 | 0 | 0 | 0 | 0 | 0 | 0 | 0   | 0 | 0 | 0 | 0 | 0 | 0 | 0 | 0 | 0 | 0 | 0 | 0 | 0 | 0 | 0 | 0 | 0        | 0 | 0 | 0   | 0 | 0 | 0 | 0 | 0 |
|     | 8      | 0  | 0    | 0     | 0 | 0 | 0        | 0 | 0 | 0 | 0 | 0 | 0 | 0 | 0   | 0 | 0 | 0 | 0 | 0 | 0 | 0 | 0 | 0 | 0 | 0 | 0 | 0 | 0 | 0 | 0 | 0        | 0 | 0 | 0   | 0 | 0 | 0 | 0 | 0 |
| 147 | 1      | 0  | 0    | 0     | 0 | 0 | 0        | 0 | 0 | 0 | 0 | 0 | 0 | 0 | 0   | 0 | 0 | 0 | 0 | 0 | 0 | 0 | 0 | 0 | 0 | 0 | 0 | 0 | 0 | 0 | 0 | 0        | 0 | 0 | 0   | 0 | 0 | 0 | 0 | 0 |
|     | 2      | 0  | 0    | 0     | 0 | 0 | 0        | 0 | 0 | 0 | 0 | 0 | 0 | 0 | 0   | 0 | 0 | 0 | 0 | 0 | 0 | 0 | 0 | 0 | 0 | 0 | 0 | 0 | 0 | 0 | 0 | 0        | 0 | 0 | 0   | 0 | 0 | 0 | 0 | 0 |
|     | 3      | 0  | 0    | 0     | 0 | 0 | 0        | 0 | 0 | 0 | 0 | 0 | 0 | 0 | 0   | 0 | 0 | 0 | 0 | 0 | 0 | 0 | 0 | 0 | 0 | 0 | 0 | 0 | 0 | 0 | 0 | 0        | 0 | 0 | 0   | 0 | 0 | 0 | 0 | 0 |
|     | 4      | 0  | 0    | 0     | 0 | 0 | 0        | 0 | 0 | 0 | 0 | 0 | 0 | 0 | 0   | 0 | 0 | 0 | 0 | 0 | 0 | 0 | 0 | 0 | 0 | 0 | 0 | 0 | 0 | 0 | 0 | 0        | 0 | 0 | 0   | 0 | 0 | 0 | 0 | 0 |
|     | 5      | 0  | 0    | 0     | 0 | 0 | 0        | 0 | 0 | 0 | 0 | 0 | 0 | 0 | 0   | 0 | 0 | 0 | 0 | 0 | 0 | 0 | 0 | 0 | 0 | 0 | 0 | 0 | 0 | 0 | 0 | 0        | 0 | 0 | 0   | 0 | 0 | 0 | 0 | 0 |
|     | 6      | 0  | 0    | 0     | 0 | 0 | 0        | 0 | 0 | 0 | 0 | 0 | 0 | 0 | 0   | 0 | 0 | 0 | 0 | 0 | 0 | 0 | 0 | 0 | 0 | 0 | 0 | 0 | 0 | 0 | 0 | 0        | 0 | 0 | 0   | 0 | 0 | 0 | 0 | 0 |
|     | 7      | 0  | 0    | 0     | 0 | 0 | 0        | 0 | 0 | 0 | 0 | 0 | 0 | 0 | 0   | 0 | 0 | 0 | 0 | 0 | 0 | 0 | 0 | 0 | 0 | 0 | 0 | 0 | 0 | 0 | 0 | 0        | 0 | 0 | 0   | 0 | 0 | 0 | 0 | 0 |
|     | 8      | 0  | 0    | 0     | 0 | 0 | 0        | 0 | 0 | 0 | 0 | 0 | 0 | 0 | 0   | 0 | 0 | 0 | 0 | 0 | 0 | 0 | 0 | 0 | 0 | 0 | 0 | 0 | 0 | 0 | 0 | 0        | 0 | 0 | 0   | 0 | 0 | 0 | 0 | 0 |
| 148 | 1      | 0  | 0    | 0     | 0 | 0 | 0        | 0 | 0 | 0 | 0 | 0 | 0 | 0 | 0   | 0 | 0 | 0 | 0 | 0 | 0 | 0 | 0 | 0 | 0 | 0 | 0 | 0 | 0 | 0 | 0 | 0        | 0 | 0 | 0   | 0 | 0 | 0 | 0 | 0 |
|     | 2      | 0  | 0    | 0     | 0 | 0 | 0        | 0 | 0 | 0 | 0 | 0 | 0 | 0 | 0   | 0 | 0 | 0 | 0 | 0 | 0 | 0 | 0 | 0 | 0 | 0 | 0 | 0 | 0 | 0 | 0 | 0        | 0 | 0 | 0   | 0 | 0 | 0 | 0 | 0 |
|     | 3      | 0  | 0    | 0     | 0 | 0 | 0        | 0 | 0 | 0 | 0 | 0 | 0 | 0 | 0   | 0 | 0 | 0 | 0 | 0 | 0 | 0 | 0 | 0 | 0 | 0 | 0 | 0 | 0 | 0 | 0 | 0        | 0 | 0 | 0   | 0 | 0 | 0 | 0 | 0 |
|     | 4      | 0  | 0    | 0     | 0 | 0 | 0        | 0 | 0 | 0 | 0 | 0 | 0 | 0 | 0   | 0 | 0 | 0 | 0 | 0 | 0 | 0 | 0 | 0 | 0 | 0 | 0 | 0 | 0 | 0 | 0 | 0        | 0 | 0 | 0   | 0 | 0 | 0 | 0 | 0 |
|     | 5      | 0  | 0    | 0     | 0 | 0 | 0        | 0 | 0 | 0 | 0 | 0 | 0 | 0 | 0   | 0 | 0 | 0 | 0 | 0 | 0 | 0 | 0 | 0 | 0 | 0 | 0 | 0 | 0 | 0 | 0 | 0        | 0 | 0 | 0   | 0 | 0 | 0 | 0 | 0 |
|     | 0      | 0  | 0    | 0     | 0 | 0 | 0        | 0 | 0 | 0 | 0 | 0 | 0 | 0 | 0   | 0 | 0 | 0 | 0 | 0 | 0 | 0 | 0 | 0 | 0 | 0 | 0 | 0 | 0 | 0 | 0 | 0        | 0 | 0 | 0   | 0 | 0 | 0 | 0 | 0 |
|     | /      | 0  | 0    | 0     | 0 | 0 | 0        | 0 | 0 | 0 | 0 | 0 | 0 | 0 | 0   | 0 | 0 | 0 | 0 | 0 | 0 | 0 | 0 | 0 | 0 | 0 | 0 | 0 | 0 | 0 | 0 | 0        | 0 | 0 | 0   | 0 | 0 | 0 | 0 | 0 |
| 140 | 0      | 0  | 0    | 0     | 0 | 0 | 0        | 0 | 0 | 0 | 0 | 0 | 0 | 0 | 0   | 0 | 0 | 0 | 0 | 0 | 0 | 0 | 0 | 0 | 0 | 0 | 0 | 0 | 0 | 0 | 0 | 0        | 0 | 0 | 0   | 0 | 0 | 0 | 0 |   |
| 149 | 2      | 0  |      | 0     |   |   |          |   | 0 |   | 0 | 0 | 0 | 0 |     | 0 |   | 0 |   | 0 | 0 | 0 | 0 | 0 |   | 0 | 0 | 0 | 0 | 0 | 0 |          | 0 | 0 | 0   | 0 | 0 | 0 | U | 0 |
|     | 2      | 0  | 0    | 0     | 0 |   | 0        | 0 | 0 | 0 | 0 | 0 | 0 | 0 | 0   | 0 | 0 | 0 | 0 | 0 | 0 | 0 | 0 | 0 | 0 | 0 | 0 | 0 | 0 | 0 | 0 | 0        | 0 | 0 | 0   | 0 | 0 | 0 | 0 | 0 |
|     | 3      | 0  | 0    | 0     | 0 | 0 | 0        | 0 | 0 | 0 | 0 | 0 | 0 | 0 | 0   | 0 | 0 | 0 | 0 | 0 | 0 | 0 | 0 | 0 | 0 | 0 | 0 | 0 | 0 | 0 | 0 | 0        | 0 | 0 | 0   | 0 | 0 | 0 | 0 | 0 |
|     | 4      | 0  |      | 0     |   |   |          |   | 0 |   | 0 | 0 | 0 | 0 |     | 0 |   | 0 |   | 0 | 0 | 0 | 0 | 0 |   | 0 | 0 | 0 | 0 | 0 | 0 |          | 0 | 0 | 0   | 0 | 0 | 0 | U | 0 |
|     | о<br>С | 0  | 0    | 0     | 0 | 0 | 0        | 0 | 0 | 0 | 0 | 0 | 0 | 0 | 0   | 0 | 0 | 0 | 0 | 0 | 0 | 0 | 0 | 0 | 0 | 0 | 0 | 0 | 0 | 0 | 0 | 0        | 0 | 0 | 0   | 0 | 0 | 0 | 0 | 0 |
|     | 7      | 0  | 0    | 0     | 0 | 0 | 0        | 0 | 0 | 0 | 0 | 0 | 0 | 0 | 0   | 0 | 0 | 0 | 0 | 0 | 0 | 0 | 0 | 0 | 0 | 0 | 0 | 0 | 0 | 0 | 0 | 0        | 0 | 0 | 0   | 0 | 0 | 0 | 0 |   |
|     | 0      | 0  |      | 0     |   |   |          |   | 0 |   | 0 | 0 | 0 | 0 |     | 0 |   | 0 |   | 0 | 0 | 0 | 0 | 0 |   | 0 | 0 | 0 | 0 | 0 | 0 |          | 0 | 0 | 0   | 0 | 0 | 0 | U | 0 |
| 150 | 0      | 0  |      | 0     |   |   |          |   | 0 |   | 0 | 0 | 0 | 0 |     | 0 |   | 0 |   | 0 | 0 | 0 | 0 | 0 |   | 0 | 0 | 0 | 0 | 0 | 0 |          | 0 | 0 | 0   | 0 | 0 | 0 | U | 0 |
| 150 | 2      | 0  | 0    | 0     | 0 | 0 | 0        | 0 | 0 | 0 | 0 | 0 | 0 | 0 | 0   | 0 | 0 | 0 | 0 | 0 | 0 | 0 | 0 | 0 | 0 | 0 | 0 | 0 | 0 | 0 | 0 | 0        | 0 | 0 | 0   | 0 | 0 | 0 | 0 |   |
|     | 2      | 0  | 0    | 0     | 0 |   | 0        | 0 | 0 | 0 | 0 | 0 | 0 | 0 | 0   | 0 | 0 | 0 | 0 | 0 | 0 | 0 | 0 | 0 | 0 | 0 | 0 | 0 | 0 | 0 | 0 | 0        | 0 | 0 | 0   | 0 | 0 | 0 | 0 | 0 |
|     | 3      | 0  | 0    | 0     | 0 | 0 | 0        |   | 0 | 0 | 0 | 0 | 0 | 0 | 0   | 0 |   | 0 | 0 | 0 | 0 | 0 | 0 | 0 | 0 | 0 | 0 | 0 | 0 | 0 | 0 | 0        | 0 | 0 | 0   | 0 | 0 | 0 | 0 | 0 |
|     | 4<br>5 | 0  | 0    | 0     | 0 | 0 | 0        | 0 | 0 | 0 | 0 | 0 | 0 | 0 | 0   | 0 | 0 | 0 | 0 | 0 | 0 | 0 | 0 | 0 | 0 | 0 | 0 | 0 | 0 | 0 | 0 | 0        | 0 | 0 | 0   | 0 | 0 | 0 | 0 |   |
|     | 6      | 0  | 0    | 0     | 0 | 0 | 0        | 0 | 0 | 0 | 0 | 0 | 0 | 0 | 0   | 0 | 0 | 0 | 0 | 0 | 0 | 0 | 0 | 0 | 0 | 0 | 0 | 0 | 0 | 0 | 0 | 0        | 0 | 0 | 0   |   | 0 | 0 | 0 |   |
|     | 7      | 0  | 0    | 0     | 0 | 0 | 0        | 0 | 0 | 0 | 0 | 0 | 0 | 0 | 0   | 0 | 0 | 0 | 0 | 0 | 0 | 0 | 0 | 0 | 0 | 0 | 0 | 0 | 0 | 0 | 0 | 0        | 0 | 0 | 0   |   | 0 | 0 | 0 |   |
|     | 8      | 0  | 0    | 0     | 0 | 0 | 0        | 0 | 0 | 0 | 0 | 0 | 0 | 0 | 0   | 0 | 0 | 0 | 0 | 0 | 0 | 0 | 0 | 0 | 0 | 0 | 0 | 0 | 0 | 0 | 0 | 0        | 0 | 0 | 0   | 0 | 0 | 0 | 0 | 0 |
| 1   | ~      |    |      |       |   |   | <b>_</b> |   |   |   |   |   |   |   | · · | ~ |   |   |   |   |   | 5 | 5 |   |   |   |   | ~ | 0 |   | 5 | <b>_</b> |   |   | · · |   | 5 | ~ | 5 | - |

# [7] TROUBLESHOOTING

## 1. Error code and troubleshooting

#### A. General

When a trouble occurs in the machine or when the life of a consumable part is nearly expired or when the life is expired, the machine detects and displays it on the display section. This allows the user and the serviceman to take the suitable action. In case of a trouble, this feature notifies the occurrence of a trouble and stops the machine to minimize the damage.

#### B. Function and purpose

- 1) Securing safety. (The machine is stopped on detection of a trouble.)
- 2) The damage to the machine is minimized. (The machine is stopped on detection of a trouble.)
- By displaying the trouble content, the trouble position can be quickly identified. (This allows to perform an accurate repair, improving the repair efficiency.)
- 4) Preliminary warning of running out of consumable parts allows to arrange for new parts in advance of running out. (This avoids stopping of the machine due to running out the a consumable part.)

#### C. Self diag message kinds

The self diag messages are classified as shown in the table below.

| 1.1 |         |         |                                                                                                    |
|-----|---------|---------|----------------------------------------------------------------------------------------------------|
|     |         | User    | Warning of troubles which can be recovered by the user. (Paper jam, consumable part life expiration, etc.)             |
|     | Class 1 | Service | Warning of troubles which can be recovered only by a serviceman. (Motor trouble, maintenance, etc.)                    |
|     |         | Others  | -                                                                                                    |
|     |         | Warning | Warning to the user, not a machine trouble (Prelimi-<br>nary warning of life expiration of a consumable part,<br>etc.) |
|     | Class 2 | Trouble | Warning of a machine trouble. The machine is stopped.                                                                  |
|     |         | Others  | -                                                                                                    |

#### D. Self diag operation

The machine always monitors its own state.

When the machine recognizes a trouble, it stops the operation and displays the trouble message.

A warning message is displayed when a consumable part life is nearly expired or is expired.

When a warning message is displayed, the machine may be or may not be stopped.

The trouble messages and the warning messages are displayed by the LCD and lamp.

Some trouble messages are automatically cleared when the trouble is repaired. Some other troubles must be cleared by a simulation.

Some warning messages of consumable parts are automatically cleared when the trouble is repaired. Some other warning messages must be cleared by a simulation.

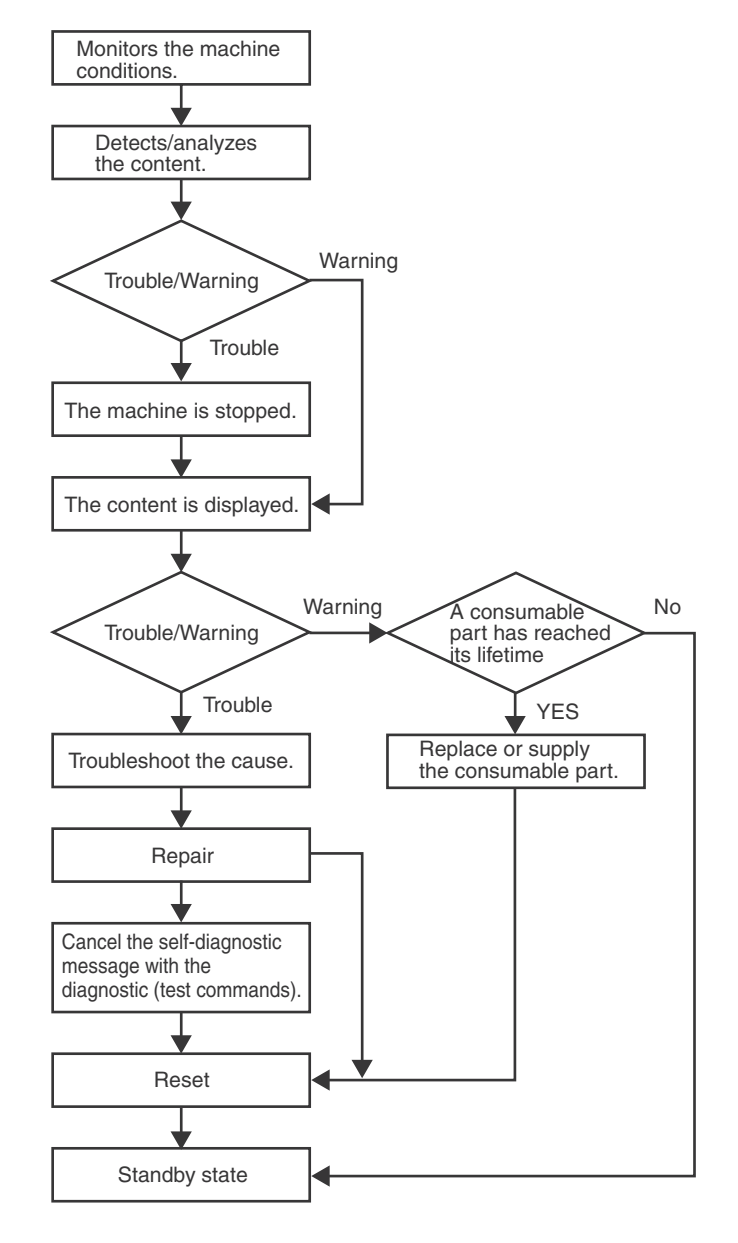

### E. Breakdown sequence

#### (1) Error code and operatable mode

|                                             |                                                                                         |                        |                                              |                                               |                |                | Operat             | able mo | de               |             |              |                                      |
|---------------------------------------------|-----------------------------------------------------------------------------------------|------------------------|----------------------------------------------|-----------------------------------------------|----------------|----------------|--------------------|---------|------------------|-------------|--------------|--------------------------------------|
| Troub                                       | le content                                                                              | Judg-<br>ment<br>block | Trouble code                                 | Copy scan<br>(including<br>interrup-<br>tion) | Scan<br>(Push) | Scan<br>(Pull) | Scan-<br>To<br>HDD | Print   | List<br>print    | FAX<br>Send | FAX<br>print | FAST<br>Notifi-<br>cation to<br>host |
| FAX board trou-<br>ble                      | <ul> <li>FAX board<br/>breakdown</li> </ul>                                             |                        | F6 (00, 01, 04, 21, 30, 97, 98)              | 0                                             | 0              | 0              | 0                  | 0       | 0                | △1          | △1           | ∆1                                   |
|                                             | <ul> <li>SD card break-<br/>down</li> </ul>                                             |                        | E7 (07)                                      | х                                             | х              | х              | х                  | х       | х                | х           | х            | Х                                    |
| HDD trouble                                 | - HDD breakdown                                                                         |                        | E7 (03)                                      | Х                                             | Х              | Х              | Х                  | Х       | Х                | Х           | Х            | Х                                    |
|                                             | - HDD-ASIC<br>breakdown                                                                 |                        | E7 (04)                                      | х                                             | х              | х              | х                  | х       | Х                | х           | Х            | Х                                    |
| Scanner commu-<br>nication trouble          | <ul> <li>SCU communi-<br/>cation error</li> </ul>                                       |                        | A0 (02)<br>E7 (80)                           | х                                             | х              | х              | х                  | 0       | 0                | х           | 0            | 0                                    |
| Printer port sys-<br>tem trouble            | <ul> <li>Printer port sys-<br/>tem trouble</li> </ul>                                   |                        | F9 (91)                                      | 0                                             | х              | х              | 0                  | х       | $\bigtriangleup$ | 0           | 0            | 0                                    |
| Backup battery<br>voltage fall trou-<br>ble | <ul> <li>Backup battery<br/>voltage fall</li> </ul>                                     |                        | U1 (01)                                      | х                                             | х              | х              | х                  | х       | х                | x           | х            | о                                    |
|                                             | - External serial I/<br>F communica-<br>tion error (RIC)                                |                        | U7 (50, 51)                                  | х                                             | х              | х              | x                  | х       | х                | х           | х            | 0                                    |
|                                             | <ul> <li>Memory error<br/>(included not<br/>installed the<br/>expansion RAM)</li> </ul> |                        | U2 (00, 05,<br>10, 11, 24, 40,<br>41, 42)    | х                                             | х              | x              | х                  | x       | х                | x           | х            | △15                                  |
| Operation dis-<br>able trouble 2            | <ul> <li>Connection trouble (Model data discrepancy)<br/>(MFPC detection)</li> </ul>    | ICU                    | A0 (10, 11, 15,<br>20)<br>E7 (60, 61,<br>65) | x                                             | х              | x              | x                  | x       | х                | x           | х            | ×                                    |
|                                             | <ul> <li>Serial number<br/>data error</li> </ul>                                        |                        | U2 (30)                                      | х                                             | х              | х              | х                  | х       | х                | х           | Х            | ×                                    |
|                                             | <ul> <li>HDD registra-<br/>tion data check<br/>sum error</li> </ul>                     |                        | U2 (50)                                      | х                                             | х              | х              | x                  | х       | х                | х           | х            | О                                    |
| Operation dis-                              | <ul> <li>Memory check<br/>error when boot-<br/>ing</li> </ul>                           |                        | E7 (95, 96)                                  | х                                             | х              | х              | x                  | х       | х                | х           | х            | О                                    |
| able trouble 3                              | <ul> <li>Image memory<br/>trouble, decode<br/>error</li> </ul>                          |                        | E7 (01, 49,<br>91, 92, 93, 94)               | х                                             | х              | х              | х                  | х       | х                | х           | х            | о                                    |
| Operation dis-<br>able trouble 4            | <ul> <li>Personal coun-<br/>ter connection<br/>trouble</li> </ul>                       |                        | PC (00)                                      | х                                             | х              | х              | x                  | х       | х                | х           | х            | 0                                    |
| Power controller trouble                    | <ul> <li>Power controller<br/>error</li> </ul>                                          |                        | L8 (20)                                      | х                                             | х              | Х              | х                  | х       | Х                | х           | Х            | 0                                    |
| Special function trouble                    | <ul> <li>Special function<br/>trouble</li> </ul>                                        |                        | U2 (60)                                      | 0                                             | 0              | 0              | 0                  | 0       | 0                | 0           | 0            | 0                                    |

|                                            |                                                                                               |                        |                                                                                                    |                                               |                |                | Operat             | able mo  | de              |             |              |                                      |
|--------------------------------------------|-----------------------------------------------------------------------------------------------|------------------------|----------------------------------------------------------------------------------------------------|-----------------------------------------------|----------------|----------------|--------------------|----------|-----------------|-------------|--------------|--------------------------------------|
| Troub                                      | le content                                                                                    | Judg-<br>ment<br>block | Trouble code                                                                                                    | Copy scan<br>(including<br>interrup-<br>tion) | Scan<br>(Push) | Scan<br>(Pull) | Scan-<br>To<br>HDD | Print    | List<br>print   | FAX<br>Send | FAX<br>print | FAST<br>Notifi-<br>cation to<br>host |
| Laser trouble                              | - LSU breakdown                                                                               |                        | E7 (20, 28,<br>29)<br>L6 (10)                                                                                                    | х                                             | х              | х              | х                  | х        | X<br>*10        | х           | х            | 0                                    |
| Engine trouble 1                           | <ul> <li>Connection trou-<br/>ble (Model data<br/>discrepancy)<br/>(PCU detection)</li> </ul> |                        | A0 (21)<br>E7 (50, 55)                                                                                                    | х                                             | х              | x              | х                  | х        | х               | х           | х            | х                                    |
| Engine trouble 2                           | - PCU troubles<br>(motor, fusing,<br>etc.)                                                    | PCU                    | $\begin{array}{c} C1 \ (10) \\ F2 \ (22, 40, 64, \\ 70, 74, 91) \\ H2 \ (00, 02, \\ 03) \\ H3 \ (00, 02) \\ H4 \ (00) \\ H5 \ (01) \\ H7 \ (10) \\ L4 \ (02, 03, 04, \\ 06, 17, 32, 34, \\ 35, 40, 44, 47) \\ L8 \ (02) \\ U2 \ (90, 91) \end{array}$ | x                                             | x              | x              | X                  | х        | X<br>*10        | x           | x            | 0                                    |
| Process system trouble                     | <ul> <li>LSU/Process<br/>system break-<br/>down</li> </ul>                                    |                        | E7 (21, 22,<br>23)<br>F2 (23, 24, 25,<br>41, 42, 43, 65,<br>66, 67, 71, 72,<br>73, 75, 76, 77,<br>92, 93, 94)                                                                                                    | X<br>*19                                      | X<br>*19       | X<br>*19       | X<br>*19           | X<br>*19 | X<br>*10<br>*19 | X<br>*19    | X<br>*19     | 0                                    |
| Paper feed tray 2 trouble                  | <ul> <li>Paper feed tray<br/>2 breakdown</li> </ul>                                           |                        | F3 (22)                                                                                                    | ∆3                                            | 0              | 0              | 0                  | ∆3       | ∆3<br>*10       | 0           | ∆3           | 0                                    |
| Paper feed tray other troubles             | <ul> <li>Paper feed tray<br/>other breakdown</li> </ul>                                       |                        | U6 (10)                                                                                                    | ∆11                                           | 0              | 0              | 0                  | △11      | ∆11<br>*10      | 0           | △11          | 0                                    |
| Other troubles                             | - Other troubles                                                                              |                        | EE (EC, EL,<br>EU)                                                                                                    | 0                                             | 0              | 0              | 0                  | 0        | 0               | 0           | 0            | 0                                    |
| Process control trouble                    | <ul> <li>Process control<br/>breakdown<br/>(PCU detection)</li> </ul>                         |                        | F2 (39, 49, 50,<br>51, 58, 78)                                                                                                    | 0<br>*12                                      | 0              | 0              | 0                  | 0        | 0               | 0           | 0            | 0                                    |
| Operation dis-<br>able trouble             | <ul> <li>Connection trou-<br/>ble (Model data<br/>discrepancy)<br/>(SCU detection)</li> </ul> |                        | A0 (22)                                                                                                    | х                                             | х              | x              | х                  | х        | х               | х           | х            | х                                    |
| SCU CPT ASIC trouble                       | <ul> <li>SCU CPT ASIC<br/>error</li> </ul>                                                    |                        | UC (02)                                                                                                    | ∆9                                            | ∆9             | ∆9             | ∆9                 | 0        | 0               | ∆9          | 0            | 0                                    |
| SCU ASIC trou-<br>ble (SCU detec-<br>tion) | <ul> <li>SCU ASIC error<br/>(SCU detection)</li> </ul>                                        | 8011                   | UC (20)                                                                                                    | х                                             | х              | х              | х                  | 0        | 0               | х           | 0            | 0                                    |
| Scanner trouble                            | <ul> <li>SCU EEPROM<br/>error</li> </ul>                                                      | 300                    | U2 (80, 81)                                                                                                    | х                                             | х              | х              | х                  | 0        | 0               | х           | 0            | 0                                    |
| Scanner trouble<br>2                       | <ul> <li>Scanner section<br/>breakdown (mir-<br/>ror motor, lens,<br/>copy lamp)</li> </ul>   |                        | L1 (00)<br>L3 (00)                                                                                                    | х                                             | х              | x              | х                  | 0        | 0               | х           | 0            | 0                                    |
| CCD trouble                                | <ul> <li>CCD break-<br/>down (shading,<br/>etc.)</li> </ul>                                   |                        | E7 (10, 11, 14)                                                                                                    | х                                             | х              | x              | х                  | 0        | 0               | х           | 0            | О                                    |

#### Error where only history data are saved

|                 |                        |              |                                               |                |                | Operata            | ble moo | de            |             |              |                                      |
|-----------------|------------------------|--------------|-----------------------------------------------|----------------|----------------|--------------------|---------|---------------|-------------|--------------|--------------------------------------|
| Trouble content | Judg-<br>ment<br>block | Trouble code | Copy scan<br>(including<br>interrup-<br>tion) | Scan<br>(Push) | Scan<br>(Pull) | Scan-<br>To<br>HDD | Print   | List<br>print | FAX<br>Send | FAX<br>print | FAST<br>Notifi-<br>cation<br>to host |
| Error history   | PCU                    | F2 (45)      | 0                                             | 0              | 0              | 0                  | 0       | 0             | 0           | 0            | 0                                    |

O: Operation enabled X: Operation disabled

 $\bigtriangleup$  1: The operation is enabled in a line other than the trouble line.

riangle3: When detected during other than a job, the operation is enabled with a tray other than the trouble tray.

riangle9: When detected during other than a job, the operation is enabled in the black and white mode.

\*10: Since communication is enabled, reception can be transferred.

riangle11: When detected during other than a job, the operation is enabled in other than the DESK and the LCC.

\*12: A trouble message is displayed. (Example: Ready to copy. F2 trouble)

 $\triangle$ 15: FAST notification function (When in U2-22, trouble notification cannot be made. If there is no abnormality in the FAX software or the FAST data in U2-23, trouble notification can be made.)

\*19: When the color mode is set to disable in the "Color mode disable setting" of the system setting, the operation is enabled in the black and white mode.

#### (2) Trouble detection sequence and trouble cancel sequence when turning on the power

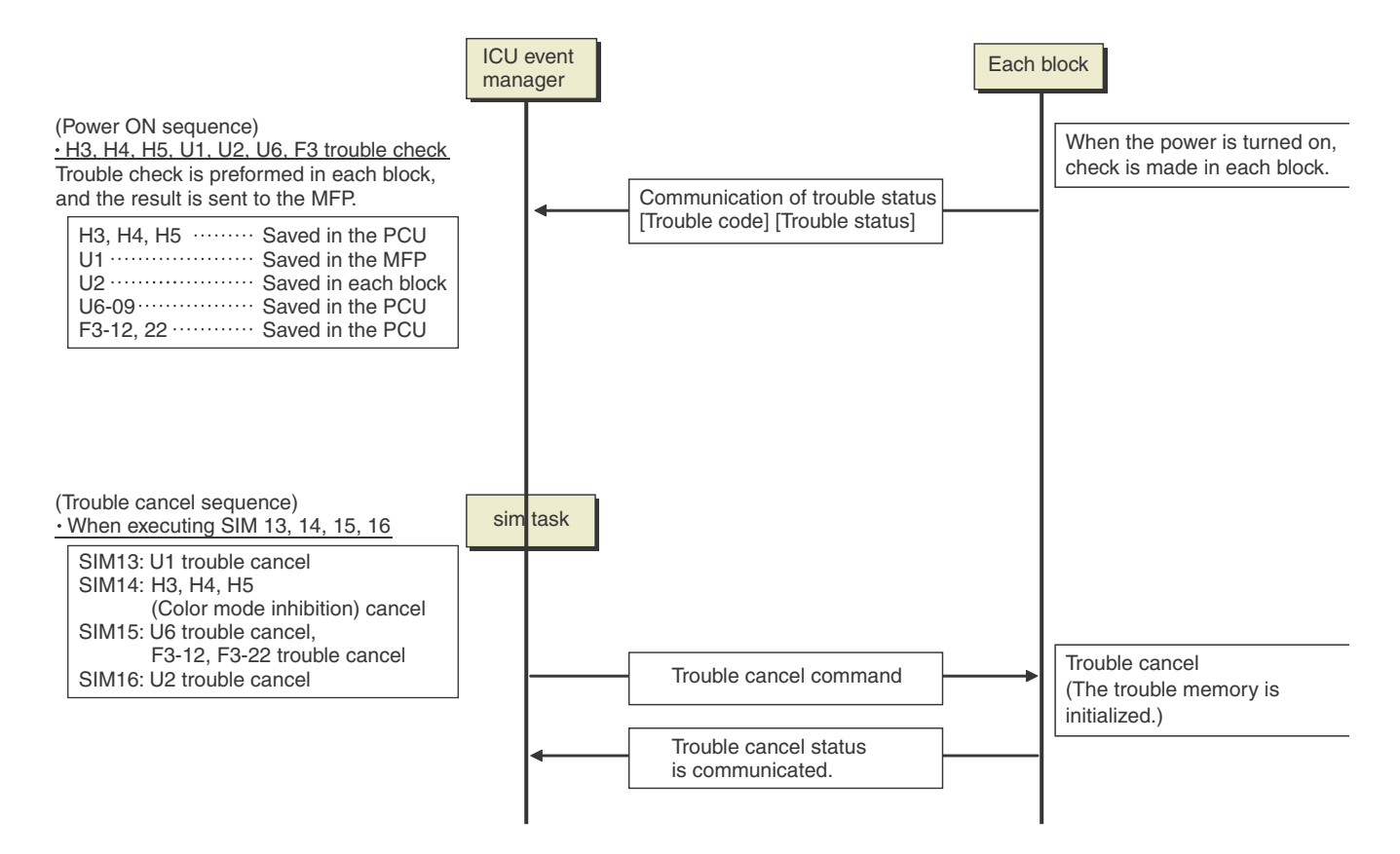

#### The process has priority when the power is turned ON with the MFP.

When booting, two or more troubles in the list below may be detected. In this case, the trouble code of higher priority is displayed.

| Process sequence        | Error      | code | Content                                                         |
|-------------------------|------------|------|-----------------------------------------------------------------|
|                         |            | 60   | Watermark check error                                           |
|                         |            | 50   | HDD user authentication data check sum error                    |
| <b>F</b> 11             | U2         | 30   | MFPC PWB and PCU PWB manufacturing No. data inconsistency       |
| First<br>(Low priority) |            | 24   | User authentication counter check sum error                     |
| (Low phonty)            |            | 10   | User authentication index check sum error                       |
| <b>↑</b>                | 40         | 15   | Incompatible DSK BOOT and program firmware                      |
|                         | AU         | 20   | Conflict firmware and EEPROM data version (MFP)                 |
| Ļ                       | 112        | 11   | MFPC PWB EEPROM counter check sum error                         |
| 11                      | 02         | 00   | MFP EEPROM read/write error                                     |
| Last<br>(High priority) | <b>F</b> 7 | 96   | MFPC PWB DRAM memory check error (MFPC PWB)                     |
| (riigii priority)       | E/         | 95   | SoC DRAM memory check error (PRINTER section)                   |
|                         | U1         | 01   | Battery trouble                                                 |
|                         | E7         | 60   | Combination error between PWB and firmware (MFPC PWB detection) |

#### F. Error code list

| Trouble      |            |                                                                         |           |           |        |             |     |        |
|--------------|------------|-------------------------------------------------------------------------|-----------|-----------|--------|-------------|-----|--------|
| CO           | de         | Trouble content                                                         | Trouble   | Mechanism | Option | Electricity | FAX | Supply |
| wain<br>code | Sub        |                                                                         | Gerection |           |        |             |     |        |
| A0           | 01         | PCU ROM error                                                           | MFP       |           |        | 0           |     |        |
| _            | 02         | SCU ROM error                                                           | MFP       |           |        | 0           |     |        |
|              | 10         | Color profile error                                                     | MFP       |           |        | 0           |     |        |
|              | 15         | Incompatible DSK BOOT and program firmware                              | MFP       |           |        | 0           |     |        |
|              | 20         | Conflict firmware and EEPROM data version (MFP)                         | MFP       |           |        | 0           |     |        |
|              | 21         | Conflict firmware and EEPROM data version (PCU)                         | PCU       |           |        | 0           |     |        |
|              | 22         | Conflict firmware and EEPROM data version (SCU)                         | PCU       |           |        | 0           |     |        |
| C1           | 10         | Main charger trouble                                                    | PCU       |           |        | 0           |     |        |
| E7           | 01         | MFP image data error                                                    | MFP       |           |        | 0           |     |        |
|              | 03         | HDD trouble                                                             | MFP       |           |        | 0           |     |        |
|              | 04         | HDD-ASIC error                                                          | MFP       |           |        | 0           |     |        |
|              | 07         | SD card error                                                           | MFP       |           |        | 0           |     |        |
|              | 10         | Shading error (Black correction)                                        | SCU       |           |        | 0           |     |        |
|              | 11         | Shading error (White correction)                                        | SCU       |           |        | 0           |     |        |
|              | 14         | CCD-ASIC error                                                          | SCU       |           |        | 0           |     |        |
|              | 20         | LSU BD(KC) detection error / LSU LD deform error (K)                    | PCU       |           |        | 0           |     |        |
|              | 21         | LSU LD deform error (C)                                                 | PCU       |           |        | 0           |     |        |
|              | 22         | LSU LD deform error (M)                                                 | PCU       |           |        | 0           |     |        |
|              | 23         | LSU BD(MY) detection error / LSU LD deform error (Y)                    | PCU       |           |        | 0           |     |        |
|              | 28         | LSU - PCU communication error                                           | PCU       |           |        | 0           |     |        |
|              | 29         | LSU ASIC frequency error                                                | PCU       |           |        | 0           |     |        |
|              | 49         | Water Mark data error                                                   | MFP       |           |        | 0           |     |        |
|              | 50         | Combination error between PWB and firmware (PCU PWB detection)          | PCU       |           |        | 0           |     |        |
|              | 55         | PCU PWB information sum error                                           | PCU       |           |        | 0           |     |        |
|              | 60         | Combination error between PWB and firmware (MFPC PWB detection)         | MFP       |           |        | 0           |     |        |
|              | 61         | Combination error between the MFPC PWB and the PCU PWB                  | MFP       |           |        | 0           |     |        |
|              | 05         | (MFPC PWB detection)                                                    |           |           |        |             |     |        |
|              | 65         | MEP EEPROM sum check error(26/31cpm machine)                            | MEP       |           |        | 0           |     |        |
|              | 80         | MFP - SCU PWB communication error                                       | MEP       |           |        | 0           |     |        |
|              | 90         | MFP - PCU PWB communication error                                       | MEP       |           |        | 0           |     |        |
|              | 91         | FAX reception image data error                                          | MEP       |           |        | 0           | 0   |        |
|              | 92         | Copy image data error                                                   | MED       |           |        | 0           |     |        |
|              | 93         | Copy, image send, FAX, filing, print image data process error           | MED       |           |        | 0           |     |        |
|              | 94         | Image life data process error (when importing life data)                |           |           |        | 0           |     |        |
|              | 95         | SOC DRAW memory check error                                             | MED       |           |        | 0           |     |        |
|              | 90         | Automatia tanan danaity adjustment error                                |           |           |        | 0           |     |        |
| EE           | EU         | Automatic toner density adjustment error (Over toner)                   | PCU       |           |        | 0           |     |        |
|              |            | Automatic toner density adjustment error (Under toner)                  | PCU       |           |        | 0           |     |        |
| E2           | 22         |                                                                         | PCU       |           |        | 0           |     | 0      |
| ΓZ           | 22         | Discharge lamp trouble (K)                                              | PCU       |           |        |             |     | 0      |
|              | 23         | Discharge lamp trouble (C)                                              | PCU       |           |        |             |     | 0      |
|              | 24         | Discharge lamp trouble (M)                                              | PCU       |           |        |             |     | 0      |
|              | 20         | Power thermietor trouble                                                | PCU       |           |        |             |     | 0      |
|              | 30         | Temperature and humidity sensor (Ambient temperature detection) trouble | PCU       |           |        |             |     | 0      |
|              | 40         | Toner density sensor trouble (K)                                        | PCU       |           |        |             |     | 0      |
|              | -+U<br>//1 | Toner density sensor trouble (IX)                                       | PCU       |           |        |             |     | 0      |
|              | 42         | Toner density sensor trouble (0)                                        | PCU       |           |        |             |     | 0      |
|              | 12<br>//2  | Toner density sensor trouble (W)                                        | PCU       |           |        |             |     | 0      |
|              | -+J<br>//5 | Color image density sensor trouble                                      | PCU       |           |        |             |     | 0      |
|              | 47         | Ozone duct thermistor trouble                                           | PCU       |           |        |             |     | 0      |
|              | 47         |                                                                         | PCU       |           |        |             |     | 0      |
|              |            | K drum phase sensor trouble                                             | PCU       |           |        |             |     | 0      |
|              | 50         | CL drum phase sensor trouble                                            | PCU       |           |        |             |     | 0      |
|              | 58         | Temperature/humidity sensor trouble (HUD_M/TH_M)                        | PCU       |           |        |             |     | 0      |
|              | 64         | Toner supply operation trouble (K)                                      | PCU       |           |        |             |     | 0      |
|              | 65         | Toner supply operation trouble (r)                                      | PCU       |           |        |             |     | 0      |
|              | 66         | Toper supply operation trouble (0)                                      | PCU       |           |        |             |     | 0      |
|              | 67         | Toner supply operation trouble (W)                                      | PCU       |           |        |             |     | 0      |
|              | 70         | Improper toner cartridge detection (K)                                  | PCU       |           |        |             |     | 0      |
|              | 71         | Improper toner cartridge detection (C)                                  | PCU       |           |        |             |     | 0      |
|              | 72         | Improper toner cartridge detection (0)                                  | PCU       |           |        |             |     | 0      |
|              | 73         | Improper toner cartridge detection (W)                                  | PCU       |           |        |             |     | 0      |
|              | 74         | Toner cartridge CRUM error (K)                                          | PCU       |           |        |             |     | 0      |
|              | 75         | Toner cartridge CRUM error (C)                                          | PCU       |           |        |             |     | 0      |
|              |            |                                                                         |           | I         | I      |             | ·   |        |

| Trouble    |           |                                                                                       |                   |           |        |             |     |        |
|------------|-----------|---------------------------------------------------------------------------------------|-------------------|-----------|--------|-------------|-----|--------|
| co<br>Main | de<br>Sub | Trouble content                                                                       | Trouble detection | Mechanism | Option | Electricity | FAX | Supply |
| code       | code      |                                                                                       | 5.011             |           |        |             |     |        |
| F2         | 76        | Toner cartridge CRUM error (M)                                                        | PCU               |           |        |             |     | 0      |
|            | 78        | Registration image density sensor trouble                                             | PCU               |           |        |             |     | 0      |
|            | 91        | High density process control high voltage error (K)                                   | PCU               |           |        |             |     | 0      |
|            | 92        | High density process control high voltage error (C)                                   | PCU               |           |        |             |     | 0      |
|            | 93        | High density process control high voltage error (M)                                   | PCU               |           |        |             |     | 0      |
|            | 94        | High density process control high voltage error (Y)                                   | PCU               |           |        |             |     | 0      |
| F3         | 22        | Paper feed tray 2 lift operation trouble                                              | PCU               | 0         |        |             |     |        |
| F6         | 00        | MFPC PWB - FAX communication trouble                                                  | MFP               |           |        |             | 0   |        |
|            | 01        | FAX MAIN PWB EEPROM read/write error                                                  | FAX               |           |        |             | 0   |        |
|            | 04        | FAX MODEM operation trouble                                                           | FAX               |           |        |             | 0   |        |
|            | 21        | Improper combination of TEL/LIU PWB and FAX soft switch                               | MFP               |           |        |             | 0   |        |
|            | 30        | FAX 1-chip microprocessor access error (FAX detection)                                | MFP               |           |        |             | 0   |        |
|            | 97        | Incompatibility between FAX control PWB and the main machine                          | MFP               |           |        |             | 0   |        |
|            | 98        | Incompatibility between the FAX MAIN PWB destination and the main machine destination | MFP               |           |        |             | 0   |        |
| F9         | 91        | Initial communication sequence failure (SoC)                                          | MFP               |           |        |             |     |        |
| H2         | 00        | Thermistor open trouble (TH_UM_AD2)                                                   | PCU               | 0         |        |             |     |        |
|            | 02        | Thermistor open trouble (TH_US)                                                       | PCU               | 0         |        |             |     |        |
|            | 03        | Thermistor open trouble (TH_UM_CS)                                                    | PCU               | 0         |        |             |     |        |
| H3         | 00        | Fusing section high temperature trouble (TH_UM_CS)                                    | PCU               | 0         |        |             |     |        |
| 114        | 02        | Fusing section high temperature trouble (TH_US)                                       | PCU               | 0         |        |             |     |        |
| H4         | 00        | Fusing section low temperature trouble (TH_UM_CS)                                     | PCU               | 0         |        |             |     |        |
|            | 10        | 5 times continuous PODT not-reach jam                                                 | PCU               | 0         |        |             |     |        |
|            | 00        | Scapper feed trouble                                                                  | SCU               | 0         |        |             |     |        |
| 13         | 00        | Scanner return trouble                                                                | SCU               | 0         |        |             |     |        |
| 14         | 02        | Paper feed motor trouble                                                              | PCU               | 0         |        | 0           |     |        |
| L-7        | 02        | Fusing motor trouble                                                                  | PCU               |           |        | 0           |     |        |
|            | 04        | Developing motor trouble (BLACK)                                                      | PCU               |           |        | 0           |     |        |
|            | 06        | Transfer unit lift trouble                                                            | PCU               |           |        | 0           |     |        |
|            | 17        | Drum motor lock                                                                       | PCU               |           |        | 0           |     |        |
|            | 32        | Power source cooling fan trouble                                                      | PCU               |           |        | 0           |     |        |
|            | 34        | LSU cooling fan trouble                                                               | PCU               |           |        | 0           |     |        |
|            | 35        | Fusing cooling fan trouble                                                            | PCU               |           |        | 0           |     |        |
|            | 40        | Ozone fan motor 1 trouble                                                             | PCU               |           |        | 0           |     |        |
|            | 44        | Power source cooling fan 2 trouble                                                    | PCU               |           |        | 0           |     |        |
|            | 47        | Power source cooling fan 3 trouble                                                    | PCU               |           |        | 0           |     |        |
| L6         | 10        | Polygon motor trouble                                                                 | PCU               |           |        | 0           |     |        |
| L8         | 02        | Full wave signal error                                                                | PCU               |           |        | 0           |     |        |
|            | 20        | Communication error of MFPC PWB/LSU mother board                                      | MFP               |           |        | 0           |     |        |
| PC         | -         | Personal counter not detected                                                         | MFP               |           | 0      |             |     |        |
| 01         | 01        | Battery trouble                                                                       | MEP               |           |        | 0           |     |        |
| 02         | 00        | MFP EEPROM read/write error                                                           | MED               |           |        | 0           |     |        |
|            | 05        | Erroneous detection of account management data / HDD internal authenti-               | MFP               |           |        | 0           |     |        |
|            | 10        | Callon DB table end                                                                   | MED               |           |        | 0           |     |        |
|            | 10        | MEPC PWB SEARING user addrenication index check sum error                             | MED               |           |        | 0           |     |        |
|            | 24        | MEPC PWB SRAM memory user authentication counter check sum error                      | MEP               |           |        | 0           |     |        |
|            | 30        | MEPC PWB and PCI PWB manufacturing No. data inconsistency                             | MFP               |           |        | 0           |     |        |
|            | 40        | SD card system storage data area error                                                | MFP               |           |        | 0           |     |        |
|            | 41        | HDD system storage data area error                                                    | MFP               |           |        | 0           |     |        |
|            | 42        | Machine adjustment data (system storage data area) error                              | MFP               |           |        | 0           |     |        |
|            | 50        | HDD user authentication data check sum error                                          | MFP               |           |        | 0           |     |        |
|            | 60        | Watermark check error                                                                 | MFP               |           |        | 0           |     |        |
|            | 80        | SCU PWB EEPROM read/write error                                                       | SCU               |           |        | 0           |     |        |
|            | 81        | SCU PWB EEPROM check sum error                                                        | SCU               |           |        | 0           |     |        |
|            | 90        | PCU PWB EEPROM read/write error                                                       | PCU               |           |        | 0           |     |        |
|            | 91        | PCU PWB EEPROM check sum error                                                        | PCU               |           |        | 0           |     |        |
| U6         | 10        | Desk paper feed unit paper transport motor trouble                                    | PCU               |           | 0      |             |     |        |
| U7         | 50        | MFPC PWB - Vendor machine communication error                                         | MFP               |           |        | 0           |     |        |
|            | 51        | Vendor machine error                                                                  | MFP               |           |        | 0           |     |        |
| UC         | 02        | CPT - ASIC error                                                                      | SCU               |           |        | 0           |     |        |
|            | 20        | DOCC ASIC error                                                                       | SCU               |           |        | 0           |     |        |

#### G. Details of error codes and countermeasures

### A0-01 PCU ROM error

| Trouble content     |                                                                                                    |
|---------------------|----------------------------------------------------------------------------------------------------|
| Detail              | MFP                                                                                                    |
| Cause               | The firmware version-up is not completed<br>properly by interruption of the power during the<br>version-up operation, etc.<br>PCU PWB trouble. |
| Check & Rem-<br>edy | Use SIM49-1 to perform the firmware version-<br>up procedure again.<br>Replace the PCU PWB.                                                    |

### A0-02 SCU ROM error

| Trouble content     |                                                                                                    |
|---------------------|----------------------------------------------------------------------------------------------------|
| Detail              | MFP                                                                                                    |
| Cause               | The firmware version-up is not completed<br>properly by interruption of the power during the<br>version-up operation, etc.<br>SCU PWB trouble. |
| Check & Rem-<br>edy | Use SIM49-1 to perform the firmware version-<br>up procedure again.<br>Replace the MFPC PWB.                                                   |

#### A0-10 Color profile error

| Trouble content | Color profile error                                                                                                    |
|-----------------|----------------------------------------------------------------------------------------------------|
| Detail          | MFP                                                                                                    |
| Cause           | The content of the color profile is abnormal.<br>Combination error between the MFPC PWB<br>firmware and the color profile |
| Check & Rem-    | Upgrade the firmware collectively.                                                                                        |
| edy             | Replace the MFPC PWB.                                                                                                    |

# A0-15 Incompatible DSK BOOT and program firmware

| Trouble content |                                              |
|-----------------|----------------------------------------------|
| Detail          | MFP                                          |
| Cause           | Installation of the normal firmware was per- |
|                 | formed with a security kit enable.           |
| Check & Rem-    | Stop installation of the normal firmware.    |
| edv             |                                              |

# A0-20 Conflict firmware and EEPROM data version (MFP)

| Trouble content |                                             |
|-----------------|---------------------------------------------|
| Detail          | MFP                                         |
| Cause           | Inconsistency between the MFP firmware ver- |
|                 | sion and the EEPROM data version.           |
| Check & Rem-    | Check the combination of the firmware.      |
| edv             |                                             |

# A0-21 Conflict firmware and EEPROM data version (PCU)

| Trouble content     |                                                                             |
|---------------------|-----------------------------------------------------------------------------|
| Detail              | PCU                                                                         |
| Cause               | Inconsistency between the PCU firmware version and the EEPROM data version. |
| Check & Rem-<br>edv | Check the combination of the firmware.                                      |

# A0-22 Conflict firmware and EEPROM data version (SCU)

| Trouble content     |                                                                                  |
|---------------------|----------------------------------------------------------------------------------|
| Detail              | SCU                                                                              |
| Cause               | Inconsistency between the SCU firmware ver-<br>sion and the EEPROM data version. |
| Check & Rem-<br>edy | Check the combination of the firmware.                                           |

### C1-10 Main charger trouble

| Trouble content     |                                                                                                    |
|---------------------|----------------------------------------------------------------------------------------------------|
| Detail              | PCU                                                                                                    |
| Cause               | The main charger unit is not installed properly.<br>There is an abnormality in the main charger<br>unit.<br>The developer unit is not installed properly.<br>There is an abnormality in the developer unit.<br>Disconnection of the high voltage MC PWB<br>connector.<br>Breakage of the high voltage harness.<br>High voltage MC PWB trouble.<br>PCU PWB trouble.    |
| Check & Rem-<br>edy | Check the output of the main charger with<br>SIM8-2.<br>Check the output of the developing bias with<br>SIM8-1.<br>Check disconnection of the main charger./<br>Replace.<br>Check disconnection of the developer unit./<br>Replace.<br>Check disconnection of the high voltage MC<br>PWB connector./Replace.<br>Replace the high voltage PWB.<br>Replace the PCU PWB. |

### E7-01 MFP image data error

| Trouble content     |                                                                                                    |
|---------------------|----------------------------------------------------------------------------------------------------|
| Detail              | MFP                                                                                                  |
| Cause               | Image data transfer error in the MFPC PWB.<br>MFPC PWB trouble.                                      |
| Check & Rem-<br>edy | Check connection of the connector and the harness of the MFPC PWB.<br>Check or replace the MFPC PWB. |

## E7-03 HDD trouble

| Trouble content     |                                                                                                    |
|---------------------|----------------------------------------------------------------------------------------------------|
| Detail              | MFP                                                                                                    |
| Cause               | Connector, harness connection trouble in the<br>MFPC PWB and HDD.<br>HDD (error file management area) data abnor-<br>mality (FAT breakage).<br>MFPC PWB trouble.                                    |
| Check & Rem-<br>edy | Check connection of the connector and the<br>harness of the MFPC PWB and HDD.<br>Use SIM62-2, 3 to check read/write operations<br>of the HDD.<br>Replace the HDD.<br>Check or replace the MFPC PWB. |

### E7-04 HDD-ASIC error

| Trouble content     |                                                                                                    |
|---------------------|----------------------------------------------------------------------------------------------------|
| Detail              | MFP                                                                                                 |
| Cause               | HDD-ASIC trouble. (MFPC PWB trouble.)<br>An error occurs in the HDD-ASIC self test<br>when booting. |
| Check & Rem-<br>edy | Check or replace the MFPC PWB.                                                                      |

#### E7-07 SD card error

| -               |                                  |
|-----------------|----------------------------------|
| Trouble content |                                  |
| Detail          | MFP                              |
| Cause           | SD card trouble or contact error |
|                 | MFPC PWB trouble.                |
| Check & Rem-    | Replace the SD card.             |
| edy             | Check the SD card socket.        |
|                 | Replace the MFPC PWB.            |

### E7-10 Shading error (Black correction)

| Trouble content     |                                                                                                    |
|---------------------|----------------------------------------------------------------------------------------------------|
| Detail              | SCU                                                                                                  |
| Cause               | Abnormality in the CCD black scan level when<br>the scanner lamp is turned OFF.                      |
|                     | unit.<br>CCD unit abnormality.<br>SCN cnt PWB abnormality.                                           |
| Check & Rem-<br>edy | Check connection of the harness to the CCD<br>unit.<br>Check the CCD unit.<br>Check the SCN cnt PWB. |

#### E7-11 Shading error (White correction)

| Trouble content     |                                                                                             |
|---------------------|---------------------------------------------------------------------------------------------|
| Detail              | SCU                                                                                         |
| Cause               | Abnormality in the CCD white reference plate scan level when the scanner lamp is turned ON. |
|                     | Improper installation of the harness to the CCD unit.                                       |
|                     | Dirt on the mirror, lens, and the reference white plate.                                    |
|                     | Scanner lamp lighting trouble.                                                              |
|                     | Scanner lamp drive PWB trouble                                                              |
|                     | CCD unit abnormality.                                                                       |
|                     | SCN cnt PWB abnormality.                                                                    |
| Check & Rem-<br>edv | Check connection of the harness to the CCD unit.                                            |
|                     | Check connection of the harness to the scan-<br>ner lamp unit.                              |
|                     | Check or replace the scanner lamp.                                                          |
|                     | Check or replace the scanner lamp drive PWB.                                                |
|                     | Clean or replace the mirror, the lens, and the                                              |
|                     | reference white board.                                                                      |
|                     | Check or replace the CCD unit.                                                              |
|                     | Check or replace the SCN cnt PWB.                                                           |

## E7-14 CCD-ASIC error

| Trouble content |                                             |
|-----------------|---------------------------------------------|
| Detail          | SCU                                         |
| Cause           | SCU PWB trouble.                            |
|                 | Improper Installation of the harness to the |
|                 | CCD unit.                                   |
|                 | CCD unit abnormality.                       |
|                 | SCN cnt PWB abnormality.                    |
| Check & Rem-    | Check the SCU PWB.                          |
| edy             | Replace the SCU PWB.                        |
|                 | Check connection of the harness to the CCD  |
|                 | unit.                                       |
|                 | Check or replace the CCD unit.              |
|                 | Check or replace the SCN cnt PWB.           |

# **E7-20** LSU BD(KC) detection error / LSU LD deform error (K)

| Trouble content     |                                                                                                    |
|---------------------|----------------------------------------------------------------------------------------------------|
| Detail              | PCU                                                                                                    |
| Cause               | Optical axis shift.<br>Reduced laser power, lighting error, laser<br>diode trouble.<br>BD(KC) PWB trouble.<br>Harness and connector trouble between the<br>LD/BD(KC) PWB and the LSUcnt PWB. |
| Check & Rem-<br>edy | Use SIM61-1 to check the operation of the<br>LSU.<br>Check the PWB and connection of the harness<br>in the LSU.<br>Replace the LSU.                                                          |

# E7-21 LSU LD deform error (C)

| Trouble content     |                                                                                                    |
|---------------------|----------------------------------------------------------------------------------------------------|
| Detail              | PCU                                                                                                    |
| Cause               | Reduced laser power, lighting error, laser<br>diode trouble.<br>Harness and connector trouble between the<br>LD PWB and the LSUcnt PWB. |
| Check & Rem-<br>edy | Use SIM61-1 to check the operation of the LSU.<br>Check the PWB and connection of the harness in the LSU.<br>Replace the LSU.           |

### E7-22 LSU LD deform error (M)

| Trouble content     |                                                                                                    |
|---------------------|----------------------------------------------------------------------------------------------------|
| Detail              | PCU                                                                                                    |
| Cause               | Reduced laser power, lighting error, laser<br>diode trouble.<br>Harness and connector trouble between the<br>LD PWB and the LSUcnt PWB. |
| Check & Rem-<br>edy | Use SIM61-1 to check the operation of the LSU.<br>Check the PWB and connection of the harness in the LSU.<br>Replace the LSU.           |

# **E7-23** LSU BD(MY) detection error / LSU LD deform error (Y)

| Trouble content     |                                                                                                    |
|---------------------|----------------------------------------------------------------------------------------------------|
| Detail              | PCU                                                                                                    |
| Cause               | Optical axis shift.<br>Reduced laser power, lighting error, laser<br>diode trouble.<br>Harness and connector trouble between the<br>LD/BD(MY) PWB and the LSUcnt PWB. |
| Check & Rem-<br>edy | Use SIM61-1 to check the operation of the<br>LSU.<br>Check the PWB and connection of the harness<br>in the LSU.<br>Replace the LSU.                                   |

### E7-28 LSU - PCU communication error

| Trouble content     |                                                                                                    |
|---------------------|----------------------------------------------------------------------------------------------------|
| Detail              | PCU                                                                                                    |
| Cause               | Communication error between the CPU in the<br>PCU PWB and the LSU control ASIC.<br>Improper connection of the communication<br>connector between the PCU PWB and MFPC<br>PWB.<br>Improper connection of the communication<br>connector between the MFPC PWB and the<br>LSUcnt PWB.<br>Harness trouble between the PCU PWB and<br>MFPC PWB.<br>Harness trouble between the MFPC PWB and<br>LSUcnt PWB.<br>PCU PWB trouble.<br>LSUcnt PWB trouble.<br>MFPC PWB trouble. |
| Check & Rem-<br>edy | Check connection of the connector and the<br>harness between the PCU PWB and the<br>MFPC PWB.<br>Check connection of the connector and the<br>harness between the MFPC PWB and the<br>LSUcnt PWB<br>Replace the PCU PWB.<br>Replace the LSU.<br>Replace the MFPC PWB.                                                                                                    |

# E7-29 LSU ASIC frequency error

| Trouble content     |                                                                                                    |
|---------------------|----------------------------------------------------------------------------------------------------|
| Detail              | PCU                                                                                                    |
| Cause               | Oscillation abnormality of the external oscilla-<br>tor and the internal oscillating circuit used in<br>the LSU ASIC.<br>LSU ASIC abnormality on the LSUcnt PWB.<br>Frequency of the image transfer clock trouble<br>from the MFPC PWB |
| Check & Rem-<br>edy | Replace the LSU.<br>Replace the MFPC PWB.<br>Check connection of the connector and the<br>harness between the MFPC PWB and the<br>LSUcnt PWB.                                                                                          |

### E7-49 Water Mark data error

| Trouble content |                                           |
|-----------------|-------------------------------------------|
| Detail          | MFP                                       |
| Cause           | Watermark data trouble.                   |
|                 | HDD trouble.                              |
| Check & Rem-    | Use SIM49-5 to upload the watermark data. |
| edy             | Replace the HDD.                          |

# E7-50 Combination error between PWB and firmware (PCU PWB detection)

| Trouble content     |                                                                                                    |
|---------------------|----------------------------------------------------------------------------------------------------|
| Detail              | PCU                                                                                                    |
| Cause               | A PWB/firmware/LSU which is not compatible<br>with the machine specifications is detected.<br>PCU PWB trouble<br>LSU trouble |
| Check & Rem-<br>edy | Check the kind and the version of the firm-<br>ware.<br>Check or replace the LSU.<br>Check or replace the PCU PWB.           |

#### E7-55 PCU PWB information sum error

| Trouble content | PCU EEPROM PWB information sum error |
|-----------------|--------------------------------------|
| Detail          | PCU                                  |
| Cause           | PCU EEPROM sum check error.          |
|                 | PCU EEPROM trouble.                  |
|                 | PCU EEPROM contact trouble.          |
| Check & Rem-    | Replace the PCU PWB.                 |
| edy             | Replace the PCU EEPROM.              |
|                 |                                      |

# E7-60 Combination error between PWB and firmware (MFPC PWB detection)

| Trouble content     |                                                                                                    |
|---------------------|----------------------------------------------------------------------------------------------------|
| Detail              | MFP                                                                                                    |
| Cause               | A PWB/firmware which is not compatible with<br>the machine specifications is detected in the<br>MFPC PWB.<br>MFPC PWB trouble. |
| Check & Rem-<br>edy | Check the kind and the version of the firm-<br>ware.<br>Check or replace the MFPC PWB.                                         |

#### E7-61 Combination error between the MFPC PWB and the PCU PWB (MFPC PWB detection)

| Trouble content     |                                                                                                    |
|---------------------|----------------------------------------------------------------------------------------------------|
| Detail              | MFP                                                                                                    |
| Cause               | Combination error between the MFPC PWB<br>and the PCU PWB.<br>MFPC PWB trouble.<br>PCU PWB trouble.             |
| Check & Rem-<br>edy | Check the combination between the MFPC<br>PWB and the PCU PWB.<br>Replace the MFPC PWB.<br>Replace the PCU PWB. |

### E7-65 MFP EEPROM sum check error

| Trouble content |                                  |
|-----------------|----------------------------------|
| Detail          | MFP                              |
| Cause           | MFPC PWB EEPROM trouble.         |
|                 | MFPC PWB EEPROM contact trouble. |
| Check & Rem-    | Replace the MFPC PWB.            |
| edy             | Replace the MFPC PWB EEPROM.     |

#### E7-80 MFP - SCU PWB communication error

| Trouble content |                                            |
|-----------------|--------------------------------------------|
| Detail          | MFP                                        |
| Cause           | SCN cnt PWB - MFPC PWB connection trouble. |
|                 | SCN cnt PWB trouble.                       |
|                 | MFPC PWB trouble.                          |
| Check & Rem-    | Check connection of the SCN cnt PWB and    |
| edy             | the MFPC PWB.                              |
|                 | Check the ground.                          |
|                 | Replace the SCU PWB.                       |
|                 | Replace the MFPC PWB.                      |

#### E7-90 MFP - PCU PWB communication error

|                     | -                                                                                                    |
|---------------------|----------------------------------------------------------------------------------------------------|
| Trouble content     |                                                                                                    |
| Detail              | MFP                                                                                                    |
| Cause               | PCU PWB - MFPC PWB connection trouble.<br>PCU PWB trouble.<br>MFPC PWB trouble.                                            |
| Check & Rem-<br>edy | Check connection of the PCU PWB and the<br>MFPC PWB.<br>Check the ground.<br>Replace the PCU PWB.<br>Replace the MFPC PWB. |

#### E7-91 FAX reception image data error

| Trouble content | An error of FAX reception image data process  |
|-----------------|-----------------------------------------------|
|                 | OCCURS.                                       |
| Detail          | MFP                                           |
| Cause           | Image data process abnormality                |
|                 | HDD trouble                                   |
|                 | SD card trouble or contact error              |
|                 | Image compression data corruption             |
|                 | MFPC PWB trouble                              |
|                 | FAX MAIN PWB trouble                          |
| Check & Rem-    | Use SIM60-01 to check the read/write opera-   |
| edy             | tions of the memory.                          |
|                 | Replace the HDD.                              |
|                 | Replace or check installation of the SD card. |
|                 | Replace the MFPC PWB.                         |
|                 | Replace the FAX MAIN PWB.                     |

#### E7-92 Copy image data error

| Trouble content     | An error of copy image data process occurs.<br>(In Non ERDH)                                                                                   |
|---------------------|----------------------------------------------------------------------------------------------------|
| Detail              | MFP                                                                                                    |
| Cause               | Image data process abnormality<br>HDD trouble<br>Image compression data corruption<br>MFPC PWB trouble<br>DRAM memory trouble or contact error |
| Check & Rem-<br>edy | Use SIM60-01 to check the read/write opera-<br>tions of the memory.<br>Replace the HDD.<br>Replace the MFPC PWB.                               |

# E7-93 Copy, image send, FAX, filing, print image data process error

| Trouble content | An image data process error occurs in the fol-             |
|-----------------|------------------------------------------------------------|
|                 | lowing operation mode:                                     |
|                 | - Copy (in ERDH)                                           |
|                 | - Copy composing system function (Water                    |
|                 | mark)                                                      |
|                 | <ul> <li>When in image send</li> </ul>                     |
|                 | <ul> <li>When filing documents</li> </ul>                  |
|                 | <ul> <li>When displaying the preview</li> </ul>            |
|                 | <ul> <li>When printing with the GDI/PCL printer</li> </ul> |
|                 | <ul> <li>Copy composing system function (Water</li> </ul>  |
|                 | mark)                                                      |
| Detail          | MFP                                                        |
| Cause           | Image data process abnormality                             |
|                 | HDD trouble                                                |
|                 | Image compression data corruption                          |
|                 | MFPC PWB trouble                                           |
|                 | DIMM memory trouble or contact error                       |
| Check & Rem-    | Use SIM60-01 to check the read/write opera-                |
| edy             | tions of the memory.                                       |
|                 | Replace the HDD.                                           |
|                 | Replace the MFPC PWB.                                      |
|                 | Replace or check installation of the DIMM                  |
|                 | memory.                                                    |

# E7-94 Image file data process error (when importing file data)

| Trouble content     | File image process error (backup restore error) when importing filing data                                                                                               |
|---------------------|----------------------------------------------------------------------------------------------------|
| Detail              | MFP                                                                                                    |
| Cause               | Image data process abnormality<br>HDD trouble<br>Image compression data corruption<br>MFPC PWB trouble<br>DIMM memory trouble or contact error                           |
| Check & Rem-<br>edy | Use SIM60-01 to check the read/write opera-<br>tions of the memory.<br>Replace the HDD.<br>Replace the MFPC PWB.<br>Replace or check installation of the DIMM<br>memory. |

#### E7-95 SoC DRAM memory check error

| Trouble content | Soc DRAM memory access trouble             |
|-----------------|--------------------------------------------|
| Detail          | MFP                                        |
| Cause           | Memory data corruption occurs              |
|                 | Memory device trouble or contact error     |
| Check & Rem-    | Use SIM60-1 to check the read/write opera- |
| edy             | tions of the memory.                       |
|                 | Replace MFP PWB                            |

## E7-96 MFPC PWB memory check error

| Trouble content | MFPC PWB memory access trouble             |
|-----------------|--------------------------------------------|
| Detail          | MFP                                        |
| Cause           | Memory data curruption occure              |
|                 | Memory device trouble or contact error     |
| Check & Rem-    | Use SIM60-1 to check the read/write opera- |
| edy             | tions of the memory.                       |
|                 | Replace MFP PWB                            |

# **EE-EC** Automatic toner density adjustment error

| Trouble content     | The sampling level in the automatic toner den-<br>sity adjustment is outside of 128 +/- 10. |
|---------------------|---------------------------------------------------------------------------------------------|
| Detail              | PCU                                                                                         |
| Cause               | Toner density sensor trouble.<br>Developing unit trouble.<br>PCU PWB trouble.               |
| Check & Rem-<br>edy | Replace the toner density sensor.<br>Replace the developing unit.<br>Replace the PCU PWB.   |

# **EE-EL** Automatic toner density adjustment error (Over toner)

| Trouble content     | The sampling level in the automatic toner den-<br>sity adjustment is 76 or less or the control volt-<br>age is 208 or above. |
|---------------------|----------------------------------------------------------------------------------------------------|
| Detail              | PCU                                                                                                    |
| Cause               | Toner density sensor trouble.<br>Developing unit trouble.<br>PCU PWB trouble.                                                |
| Check & Rem-<br>edy | Replace the toner density sensor.<br>Replace the developing unit.<br>Replace the PCU PWB.                                    |

# **EE-EU** Automatic toner density adjustment error (Under toner)

| Trouble content     | The sampling level in the automatic toner den-<br>sity adjustment is 178 or above or the control<br>voltage is 51 or less. |
|---------------------|----------------------------------------------------------------------------------------------------|
| Detail              | PCU                                                                                                    |
| Cause               | Toner density sensor trouble.<br>Developing unit trouble.<br>PCU PWB trouble.                                              |
| Check & Rem-<br>edy | Replace the toner density sensor.<br>Replace the developing unit.<br>Replace the PCU PWB.                                  |

# F2-22 Discharge lamp trouble (K)

| Trouble content     | The lamp is kept open for 1 sec from turning<br>on the discharge lamp.                                                        |
|---------------------|----------------------------------------------------------------------------------------------------|
| Detail              | PCU                                                                                                    |
| Cause               | Contact trouble between the discharge lamp<br>PWB (K) and the PCU PWB.<br>Discharge lamp PWB (K) trouble.<br>PCU PWB trouble. |
| Check & Rem-<br>edy | Replace the discharge lamp PWB (K).<br>Check the harness and the connector.<br>Replace the PCU PWB.                           |

# F2-23 Discharge lamp trouble (C)

| Trouble content     | The lamp is kept open for 1 sec from turning<br>on the discharge lamp.                                                        |
|---------------------|----------------------------------------------------------------------------------------------------|
| Detail              | PCU                                                                                                    |
| Cause               | Contact trouble between the discharge lamp<br>PWB (C) and the PCU PWB.<br>Discharge lamp PWB (C) trouble.<br>PCU PWB trouble. |
| Check & Rem-<br>edy | Replace the discharge lamp PWB (C).<br>Check the harness and the connector.<br>Replace the PCU PWB.                           |

## F2-24 Discharge lamp trouble (M)

| Trouble content     | The lamp is kept open for 1 sec from turning<br>on the discharge lamp.                                                        |
|---------------------|----------------------------------------------------------------------------------------------------|
| Detail              | PCU                                                                                                    |
| Cause               | Contact trouble between the discharge lamp<br>PWB (M) and the PCU PWB.<br>Discharge lamp PWB (M) trouble.<br>PCU PWB trouble. |
| Check & Rem-<br>edy | Replace the discharge lamp PWB (M).<br>Check the harness and the connector.<br>Replace the PCU PWB.                           |

### F2-25 Discharge lamp trouble (Y)

| Trouble content     | The lamp is kept open for 1 sec from turning<br>on the discharge lamp.                                                        |
|---------------------|----------------------------------------------------------------------------------------------------|
| Detail              | PCU                                                                                                    |
| Cause               | Contact trouble between the discharge lamp<br>PWB (Y) and the PCU PWB.<br>Discharge lamp PWB (Y) trouble.<br>PCU PWB trouble. |
| Check & Rem-<br>edy | Replace the discharge lamp PWB (Y).<br>Check the harness and the connector.<br>Replace the PCU PWB.                           |

#### F2-30 Power thermistor trouble

| Trouble content     |                                                                                                  |
|---------------------|--------------------------------------------------------------------------------------------------|
| Detail              | PCU                                                                                              |
| Cause               | Power thermistor trouble.<br>Power thermistor harness connection trouble.<br>PCU PWB trouble.    |
| Check & Rem-<br>edy | Check connection of the process thermistor<br>harness and the connector.<br>Replace the PCU PWB. |

### F2-39 Process thermistor trouble

| Trouble content |                                             |
|-----------------|---------------------------------------------|
| Detail          | PCU                                         |
| Cause           | Process thermistor trouble.                 |
|                 | Process thermistor harness connection trou- |
|                 | ble.                                        |
|                 | PCU PWB trouble.                            |
| Check & Rem-    | Replace the process thermistor.             |
| edy             | Check connection of the process thermistor  |
|                 | harness and the connector.                  |
|                 | Replace the PCU PWB.                        |

#### F2-40 o

### oner density sensor trouble (K)

| Trouble content     |                                                                                                    |
|---------------------|----------------------------------------------------------------------------------------------------|
| Detail              | PCU                                                                                                    |
| Cause               | Toner density sensor output abnormality.<br>Sensor connector and harness connection<br>trouble.<br>Developing unit trouble.<br>PCU PWB trouble.           |
| Check & Rem-<br>edy | Replace the toner density sensor.<br>Check connection of the sensor connector and<br>the harness.<br>Replace the developing unit.<br>Replace the PCU PWB. |

# F2-41 Toner density sensor trouble (C)

| Trouble content     |                                                                                                    |
|---------------------|----------------------------------------------------------------------------------------------------|
| Detail              | PCU                                                                                                    |
| Cause               | Toner density sensor output abnormality.<br>Sensor connector and harness connection<br>trouble.<br>Developing unit trouble.<br>PCU PWB trouble.           |
| Check & Rem-<br>edy | Replace the toner density sensor.<br>Check connection of the sensor connector and<br>the harness.<br>Replace the developing unit.<br>Replace the PCU PWB. |

#### F2-42 Toner density sensor trouble

| Trouble content     |                                                                                                    |
|---------------------|----------------------------------------------------------------------------------------------------|
| Detail              | PCU                                                                                                    |
| Cause               | Toner density sensor output abnormality.<br>Sensor connector and harness connection<br>trouble.<br>Developing unit trouble.<br>PCU PWB trouble.           |
| Check & Rem-<br>edy | Replace the toner density sensor.<br>Check connection of the sensor connector and<br>the harness.<br>Replace the developing unit.<br>Replace the PCU PWB. |

### F2-43 Toner density sensor trouble (Y)

| Trouble content     |                                                                                                    |
|---------------------|----------------------------------------------------------------------------------------------------|
| Detail              | PCU                                                                                                    |
| Cause               | Toner density sensor output abnormality.<br>Sensor connector and harness connection<br>trouble.<br>Developing unit trouble.<br>PCU PWB trouble.           |
| Check & Rem-<br>edy | Replace the toner density sensor.<br>Check connection of the sensor connector and<br>the harness.<br>Replace the developing unit.<br>Replace the PCU PWB. |

#### F2-45 Color image density sensor trouble

| Trouble content     |                                                                                                    |
|---------------------|----------------------------------------------------------------------------------------------------|
| Detail              | PCU                                                                                                    |
| Cause               | Color image density sensor sensitivity adjust-<br>ment trouble.<br>Color image density sensor trouble.<br>Sensor harness and connector connection<br>trouble.<br>Image density sensor dirt.<br>Transfer unit lift operation trouble<br>PCU PWB trouble.                                                 |
| Check & Rem-<br>edy | Replace the color image density sensor.<br>Check connection of the sensor harness and<br>the connector.<br>Clean the image density sensor.<br>Repair the transfer unit lift mechanism.<br>Replace the PCU PWB.<br>Use SIM44-2 to perform the sensitivity adjust-<br>ment of the process control sensor. |

#### F2-47 Ozone duct thermistor trouble

| Trouble content     |                                                                                                    |
|---------------------|----------------------------------------------------------------------------------------------------|
| Detail              | PCU                                                                                                    |
| Cause               | Ozone duct thermistor trouble.<br>Improper connection of the communication<br>connector between the Ozone duct and the<br>MFPC PWB.<br>MFPC PWB trouble. |
| Check & Rem-<br>edy | Check connection of the connector and the<br>harness between the Ozone duct and the<br>MFPC PWB.<br>Replace the MFPC PWB                                 |

#### F2-49 LSU thermistor trouble

| Trouble content     |                                                                                                    |
|---------------------|----------------------------------------------------------------------------------------------------|
| Detail              | PCU                                                                                                    |
| Cause               | The LSU temperature is outside of -28 degrees<br>C - 78 degrees C.<br>LSU thermistor trouble.<br>Improper connection of the communication<br>connector between the PCU PWB and the<br>MFPC PWB.<br>Improper connection of the communication<br>connector between the MFPC PWB and the<br>LSUcnt PWB.<br>Harness trouble between the PCU PWB and<br>MFPC PWB.<br>Harness trouble between the MFPC PWB and<br>LSUcnt PWB.<br>Harness and connector trouble between the<br>LD PWB and the LSUcnt PWB.<br>PCU PWB trouble.<br>LSUcnt PWB trouble.<br>MFPC PWB trouble. |
| Check & Rem-<br>edy | Check connection of the connector and the<br>harness between the PCU PWB and the<br>MFPC PWB.<br>Check connection of the connector and the<br>harness between the MFPC PWB and the<br>LSUcnt PWB.<br>Check the PWB and connection of the harness<br>in the LSU.<br>Replace the PCU PWB.<br>Replace the MFPC PWB<br>Replace the LSU.                                                                                                    |

### F2-50 K drum phase sensor trouble

| Trouble content     |                                                                                                    |
|---------------------|----------------------------------------------------------------------------------------------------|
| Detail              | PCU                                                                                                    |
| Cause               | Drum phase sensor trouble.<br>Drum phase sensor harness and connector<br>connection trouble                                                                         |
|                     | Drum drive section trouble.<br>PCU PWB trouble.                                                                                                    |
| Check & Rem-<br>edy | Use SIM30-1 to check the operation of<br>"DHPD_K".                                                                                                    |
|                     | Replace the drum phase sensor.<br>Check connection of the drum phase sensor<br>harness and the connector.<br>Repair the drum drive section.<br>Replace the PCU PWB. |

#### F2-51 CL drum phase sensor trouble

| Trouble content |                                           |
|-----------------|-------------------------------------------|
| Detail          | PCU                                       |
| Cause           | Drum phase sensor trouble.                |
|                 | Drum phase sensor harness and connector   |
|                 | connection trouble                        |
|                 | Drum drive section trouble.               |
|                 | PCU PWB trouble.                          |
| Check & Rem-    | Use SIM30-1 to check the operation of     |
| edy             | "DHPD_CL".                                |
|                 | Replace the drum phase sensor.            |
|                 | Check connection of the drum phase sensor |
|                 | harness and the connector.                |
|                 | Repair the drum drive section.            |
|                 | Replace the PCU PWB.                      |

# F2-58 Temperature/humidity sensor trouble (HUD\_M/TH\_M)

| Trouble content     |                                                                                                    |
|---------------------|----------------------------------------------------------------------------------------------------|
| Detail              | PCU                                                                                                    |
| Cause               | Temperature/humidity sensor trouble.<br>Temperature/humidity sensor harness and<br>connector connection trouble<br>MFPC PWB trouble.                   |
| Check & Rem-<br>edy | Replace the temperature/humidity sensor.<br>Check connection of the temperature/humidity<br>sensor harness and the connector.<br>Replace the MFPC PWB. |

#### F2-64 Toner supply operation trouble (K)

| Trouble content |                                         |
|-----------------|-----------------------------------------|
| Detail          | PCU                                     |
| Cause           | Toner motor trouble.                    |
|                 | Toner density sensor trouble.           |
|                 | Connector/harness trouble.              |
|                 | PCU PWB trouble.                        |
|                 | Toner cartridge trouble.                |
|                 | Developing unit trouble.                |
|                 | Toner transport pipe section trouble    |
| Check & Rem-    | Replace the toner motor.                |
| edy             | Replace the toner density sensor.       |
|                 | Connector and harness check.            |
|                 | Replace the PCU PWB.                    |
|                 | Replace the toner cartridge.            |
|                 | Replace the developing unit.            |
|                 | Check the toner transport pipe section. |

#### **F2-65** Toner supply operation trouble (C)

| Trouble content     |                                                                                                    |
|---------------------|----------------------------------------------------------------------------------------------------|
| Detail              | PCU                                                                                                    |
| Cause               | Toner motor trouble.<br>Toner density sensor trouble.<br>Connector/harness trouble.<br>PCU PWB trouble.<br>Toner cartridge trouble.<br>Developing unit trouble.                                      |
| Check & Rem-<br>edy | Replace the toner density sensor.<br>Connector and harness check.<br>Replace the PCU PWB.<br>Replace the toner cartridge.<br>Replace the developing unit.<br>Check the toner transport pipe section. |

#### **F2-66** Toner supply operation trouble (M)

| Trouble content |                                         |
|-----------------|-----------------------------------------|
| Detail          | PCU                                     |
| Cause           | Toner motor trouble.                    |
|                 | Toner density sensor trouble.           |
|                 | Connector/harness trouble.              |
|                 | PCU PWB trouble.                        |
|                 | Toner cartridge trouble.                |
|                 | Developing unit trouble.                |
|                 | Toner transport pipe section trouble    |
| Check & Rem-    | Replace the toner motor.                |
| edy             | Replace the toner density sensor.       |
|                 | Connector and harness check.            |
|                 | Replace the PCU PWB.                    |
|                 | Replace the toner cartridge.            |
|                 | Replace the developing unit.            |
|                 | Check the toner transport pipe section. |

### F2-67 Toner supply operation trouble (Y)

| Trouble content |                                         |
|-----------------|-----------------------------------------|
| Detail          | PCU                                     |
| Cause           | Toner motor trouble.                    |
|                 | Toner density sensor trouble.           |
|                 | Connector/harness trouble.              |
|                 | PCU PWB trouble.                        |
|                 | Toner cartridge trouble.                |
|                 | Developing unit trouble.                |
|                 | Toner transport pipe section trouble    |
| Check & Rem-    | Replace the toner motor.                |
| edy             | Replace the toner density sensor.       |
|                 | Connector and harness check.            |
|                 | Replace the PCU PWB.                    |
|                 | Replace the toner cartridge.            |
|                 | Replace the developing unit.            |
|                 | Check the toner transport pipe section. |

#### **F2-70** Improper toner cartridge detection (K)

| Trouble content     |                                                                                                    |
|---------------------|----------------------------------------------------------------------------------------------------|
| Detail              | PCU                                                                                                    |
| Cause               | An improper toner cartridge is inserted. (The main unit detects a toner cartridge of a differ-<br>ent specification.)<br>Toner cartridge trouble.<br>PCU PWB trouble. |
| Check & Rem-<br>edy | Replace the toner cartridge.<br>Replace the PCU PWB.                                                                                                    |

#### **F2-71** Improper toner cartridge detection (C)

| Trouble content |                                                                                                    |
|-----------------|----------------------------------------------------------------------------------------------------|
| Detail          | PCU                                                                                                    |
| Cause           | An improper toner cartridge is inserted. (The<br>main unit detects a toner cartridge of a differ-<br>ent specification.)<br>Toner cartridge trouble.<br>PCU PWB trouble. |
| Check & Rem-    | Replace the toner cartridge.                                                                                                    |
| edy             | Replace the PCU PWB.                                                                                                    |

#### **F2-72** Improper toner cartridge detection (M)

| Trouble content |                                                                                                    |
|-----------------|----------------------------------------------------------------------------------------------------|
| Detail          | PCU                                                                                                    |
| Cause           | An improper toner cartridge is inserted. (The<br>main unit detects a toner cartridge of a differ-<br>ent specification.)<br>Toner cartridge trouble.<br>PCU PWB trouble. |
| Check & Rem-    | Replace the toner cartridge.                                                                                                    |
| edy             | Replace the PCU PWB.                                                                                                    |

### F2-73 Improper toner cartridge detection (Y)

| Trouble content     |                                                                                                    |
|---------------------|----------------------------------------------------------------------------------------------------|
| Detail              | PCU                                                                                                    |
| Cause               | An improper toner cartridge is inserted. (The<br>main unit detects a toner cartridge of a differ-<br>ent specification.)<br>Toner cartridge trouble.<br>PCU PWB trouble. |
| Check & Rem-<br>edy | Replace the toner cartridge.<br>Replace the PCU PWB.                                                                                                    |

### F2-74 Toner cartridge CRUM error (K)

| Trouble content |                                             |
|-----------------|---------------------------------------------|
| Detail          | PCU                                         |
| Cause           | Toner cartridge (CRUM) trouble.             |
|                 | PCU PWB trouble.                            |
|                 | Connector and harness trouble between PCU   |
|                 | PWB and toner cartridge                     |
| Check & Rem-    | Replace the toner cartridge.                |
| edy             | Replace the PCU PWB.                        |
|                 | Check the connector and the harness between |
|                 | the PCU PWB and the toner cartridge.        |

### **F2-75** Toner cartridge CRUM error (C)

| Trouble content |                                             |
|-----------------|---------------------------------------------|
| Detail          | PCU                                         |
| Cause           | Toner cartridge (CRUM) trouble.             |
|                 | PCU PWB trouble.                            |
|                 | Connector and harness trouble between PCU   |
|                 | PWB and toner cartridge                     |
| Check & Rem-    | Replace the toner cartridge.                |
| edy             | Replace the PCU PWB.                        |
|                 | Check the connector and the harness between |
|                 | the PCU PWB and the toner cartridge.        |

#### F2-76 Toner cartridge CRUM error (M)

| Trouble content |                                             |
|-----------------|---------------------------------------------|
| Detail          | PCU                                         |
| Cause           | Toner cartridge (CRUM) trouble.             |
|                 | PCU PWB trouble.                            |
|                 | Connector and harness trouble between PCU   |
|                 | PWB and toner cartridge                     |
| Check & Rem-    | Replace the toner cartridge.                |
| edy             | Replace the PCU PWB.                        |
|                 | Check the connector and the harness between |
|                 | the PCU PWB and the toner cartridge.        |

### F2-77 Toner cartridge CRUM error (Y)

| Trouble content |                                             |
|-----------------|---------------------------------------------|
| Detail          | PCU                                         |
| Cause           | Toner cartridge (CRUM) trouble.             |
|                 | PCU PWB trouble.                            |
|                 | Connector and harness trouble between PCU   |
|                 | PWB and toner cartridge                     |
| Check & Rem-    | Replace the toner cartridge.                |
| edy             | Replace the PCU PWB.                        |
|                 | Check the connector and the harness between |
|                 | the PCU PWB and the toner cartridge.        |

#### F2-78 Registration image density sensor trouble (Transfer belt substrate reflection rate abnormality)

| Trouble content     |                                                                                                    |
|---------------------|----------------------------------------------------------------------------------------------------|
| Detail              | PCU                                                                                                    |
| Cause               | Image density (registration) sensor trouble<br>(Sensor sensitivity adjustment trouble).<br>PCU PWB trouble.<br>Image density (resist) sensor connector and<br>harness connection trouble<br>Image density (registration) sensor dirt.<br>Transfer belt dirt, scratch.                                                                                               |
| Check & Rem-<br>edy | Replace the image density (registration) sen-<br>sor.<br>Replace the PCU PWB.<br>Check connection of the connector and the<br>harness of the image density (registration) sensor.<br>Clean the image density (registration) sensor.<br>Clean or replace the transfer belt.<br>Use SIM44-2 to perform the sensibility adjust-<br>ment of the process control sensor. |

#### F2-91 High density process control high voltage error (K)

| Trouble content     | When executing the high density process con-<br>trol in the toner cartridge-less production pro-<br>cess, the developing bias exceeds 500V.                                                                                                    |
|---------------------|----------------------------------------------------------------------------------------------------|
| Detail              | PCU                                                                                                    |
| Cause               | -Image density sensor trouble, harness con-<br>nection trouble between the PCU PWB and<br>the image<br>density sensor, dirt on the image density sen-<br>sor, transfer belt cleaning trouble<br>-Developing tank abnormality                                                                                                    |
| Check & Rem-<br>edy | <ul> <li>-Use SIM44-02 to execute the gain adjustment<br/>of the process control sensor.</li> <li>-When "Error" is displayed, it may be consid-<br/>ered as breakdown. Check the sensor and the<br/>harness.</li> <li>-When the adjustment is normally completed,<br/>check the drum surface and the belt surface.</li> <li>-Replace the developing tank.</li> </ul> |

# F2-92 High density process control high voltage error (C)

| Trouble content     | When executing the high density process con-<br>trol in the toner cartridge-less production pro-<br>cess, the developing bias exceeds 500V.                                                                                                    |
|---------------------|----------------------------------------------------------------------------------------------------|
| Detail              | PCU                                                                                                    |
| Cause               | -Image density sensor trouble, harness con-<br>nection trouble between the PCU PWB and<br>the image<br>density sensor, dirt on the image density sen-<br>sor, transfer belt cleaning trouble<br>-Developing tank abnormality                                                                                                    |
| Check & Rem-<br>edy | <ul> <li>-Use SIM44-02 to execute the gain adjustment<br/>of the process control sensor.</li> <li>-When "Error" is displayed, it may be consid-<br/>ered as breakdown. Check the sensor and the<br/>harness.</li> <li>-When the adjustment is normally completed,<br/>check the drum surface and the belt surface.</li> <li>-Replace the developing tank.</li> </ul> |

# F2-93 High density process control high voltage error (M)

| Trouble content     | When executing the high density process con-<br>trol in the toner cartridge-less production pro-<br>cess, the developing bias exceeds 500V.                                                                                                    |
|---------------------|----------------------------------------------------------------------------------------------------|
| Detail              | PCU                                                                                                    |
| Cause               | -Image density sensor trouble, harness con-<br>nection trouble between the PCU PWB and<br>the image<br>density sensor, dirt on the image density sen-<br>sor, transfer belt cleaning trouble<br>-Developing tank abnormality                                                                                                    |
| Check & Rem-<br>edy | <ul> <li>-Use SIM44-02 to execute the gain adjustment<br/>of the process control sensor.</li> <li>-When "Error" is displayed, it may be consid-<br/>ered as breakdown. Check the sensor and the<br/>harness.</li> <li>-When the adjustment is normally completed,<br/>check the drum surface and the belt surface.</li> <li>-Replace the developing tank.</li> </ul> |

# F2-94 High density process control high voltage error (Y)

| Trouble content     | When executing the high density process con-<br>trol in the toner cartridge-less production pro-<br>cess, the developing bias exceeds 500V.                                                                                                    |
|---------------------|----------------------------------------------------------------------------------------------------|
| Detail              | PCU                                                                                                    |
| Cause               | -Image density sensor trouble, harness con-<br>nection trouble between the PCU PWB and<br>the image<br>density sensor, dirt on the image density sen-<br>sor, transfer belt cleaning trouble<br>-Developing tank abnormality                                                                                                    |
| Check & Rem-<br>edy | <ul> <li>-Use SIM44-02 to execute the gain adjustment<br/>of the process control sensor.</li> <li>-When "Error" is displayed, it may be consid-<br/>ered as breakdown. Check the sensor and the<br/>harness.</li> <li>-When the adjustment is normally completed,<br/>check the drum surface and the belt surface.</li> <li>-Replace the developing tank.</li> </ul> |

# F3-22 Paper feed tray 2 lift operation trouble

| Trouble content     | LUD2 does not turn ON within the specified time.                                                                                                    |
|---------------------|----------------------------------------------------------------------------------------------------|
| Detail              | PCU                                                                                                    |
| Cause               | LUD2 does not turn ON within the specified<br>time.<br>CLUD2 sensor trouble.<br>Paper feed tray 2 lift unit trouble.<br>PCU PWB trouble.<br>Sensor harness and connector connection<br>trouble |
| Check & Rem-<br>edy | Check the harness and the connector of LUD2.<br>Replace the lift-up unit.<br>Replace the PCU PWB.                                                                                              |

# F6-00 MFPC PWB - FAX communication trouble

| Trouble content |                             | MFP - FAX communication establishment error<br>/ Framing / Parity / Protocol error    |
|-----------------|-----------------------------|---------------------------------------------------------------------------------------|
| Section         | I                           | MFP                                                                                   |
| Case            | Cause                       | FAX MAIN PWB trouble.                                                                 |
| 1               | Check<br>and<br>Rem-<br>edy | Replace the FAX MAIN PWB.                                                             |
| Case<br>2       | Cause                       | FAX control PWB - MFPC PWB connector and<br>harness trouble                           |
|                 | Check<br>and<br>Rem-<br>edy | Check the connector and the harness between<br>the FAX MAIN PWB and the MFPC PWB.     |
| Case<br>3       | Cause                       | FAX MAIN PWB - Mother board connector and<br>harness trouble                          |
|                 | Check<br>and<br>Rem-<br>edy | Check the connector and the harness between<br>the FAX MAIN PWB and the mother board. |
| Case<br>4       | Cause                       | FAX MAIM PWB ROM trouble / ROM pin<br>breakage                                        |
|                 | Check<br>and<br>Rem-<br>edy | Check the ROM of the FAX MAIN PWB.                                                    |

#### F6-01 FAX MAIN PWB EEPROM read/write error

| Trouble content |                             | FAX MAIN PWB EEPROM access error (Read<br>and write)                                                                                          |
|-----------------|-----------------------------|----------------------------------------------------------------------------------------------------|
| Section         | ı                           | FAX                                                                                                    |
| Case            | Cause                       | FAX MAIN PWB EEPROM trouble                                                                                                    |
| 1               | Check<br>and<br>Rem-<br>edy | Check that no trouble occurs after replacement<br>of EEPROM. Execute the memory check of<br>SIM66-3 to insure that EEPROM can be<br>accessed. |
| Case<br>2       | Cause                       | FAX MAIN PWB EEPROM access circuit trou-<br>ble                                                                                               |
|                 | Check<br>and<br>Rem-<br>edy | Replace the FAX MAIN PWB.                                                                                                    |

### F6-04 FAX MODEM operation trouble

| Trouble content |       | FAX MAIN PWB MODEM chip operation trou- |
|-----------------|-------|-----------------------------------------|
|                 |       | ble                                     |
| Section         | ı     | FAX                                     |
| Case            | Cause | FAX MODEM chip operation trouble.       |
| 1               | Check | Replace the FAX MAIN PWB.               |
|                 | and   |                                         |
|                 | rem-  |                                         |
|                 | edy   |                                         |
| Case            | Cause | The FAX MODEM chip cannot be accessed.  |
| 2               | Check | Replace the FAX MAIN PWB.               |
|                 | and   |                                         |
|                 | Rem-  |                                         |
| 1               | edv   |                                         |

#### F6-21 Improper combination of TEL/LIU PWB and FAX soft switch

| Trouble content |                             | Incompatibility between the TEL/LIU PWB and the FAX MAIN PWB information (soft switch) |
|-----------------|-----------------------------|----------------------------------------------------------------------------------------|
| Section         | 1                           | MFP                                                                                    |
| Case<br>1       | Cause                       | The destination of the TEL/LIU PWB installed is improper.                              |
|                 | Check<br>and<br>Rem-<br>edy | Check the destination of the TEL/LIU PWB.                                              |
| Case            | Cause                       | TEL/LIU PWB trouble.                                                                   |
| 2               | Check<br>and<br>Rem-<br>edy | Replace the TEL/LIU PWB.                                                               |

#### **F6-30 FAX 1-chip microprocessor access** error (FAX detectio

| Trouble content |       | FAX 1-chip microprocessor access error          |
|-----------------|-------|-------------------------------------------------|
|                 |       | (Read and write)                                |
| Section         | 1     | MFP                                             |
| Case            | Cause | Program writing trouble to the 1-chip micropro- |
| 1               |       | cessor, or no program data written.             |
|                 | Check | Use SIM66-42 to rewrite the 1-chip micropro-    |
|                 | and   | cessor program.                                 |
|                 | Rem-  |                                                 |
|                 | edy   |                                                 |
| Case            | Cause | FAX 1-chip microprocessor circuit trouble.      |
| 2               | Check | Replace the FAX MAIN PWB.                       |
|                 | and   |                                                 |
|                 | Rem-  |                                                 |
|                 | edv   |                                                 |

#### F6-97 Incompatibility between FAX MAIN PWB and the main machine

| Trouble   | e content                   | Incompatibility between FAX MAIN PWB and the main machine           |
|-----------|-----------------------------|---------------------------------------------------------------------|
| Section   | 1                           | MFP                                                                 |
| Case<br>1 | Cause                       | The FAX control PWB installed is improper.<br>FAX MAIN PWB trouble. |
|           | Check<br>and<br>Rem-<br>edy | Install a proper FAX MAIN PWB.<br>Replace the FAX MAIN PWB.         |

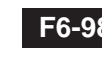

#### **F6-98** Incompatibility between the FAX control PWB destination and the main machine destination

| Trouble   | oontont                     | Incompatibility between the EAX MAIN DW/P                                                                                                    |
|-----------|-----------------------------|----------------------------------------------------------------------------------------------------|
| TIOUDIE   | content                     | incompatibility between the FAX MAIN FWD                                                                                                    |
|           |                             | destination and the main machine destination                                                                                                    |
| Section   | ı                           | MFP                                                                                                    |
| Case<br>1 | Cause                       | Incompatibility between the destination infor-<br>mation written into the FAX MAIN PWB<br>EEPROM and that in the main machine (set<br>with SIM26-6) |
|           | Check<br>and<br>Rem-<br>edy | <ol> <li>Check the destination of the FAX MAIN<br/>PWB.</li> <li>Check the destination of the machine.<br/>(SIM26-6)</li> </ol>                     |

### F9-91 Initial communication sequence failure (SoC)

| Trouble content | Initial communication sequence failure (SoC) |
|-----------------|----------------------------------------------|
| Detail          | MFP                                          |
| Cause           | Reus ASIC trouble                            |
|                 | SoC trouble                                  |
|                 | SoC BOOTROM trouble                          |
|                 | Harness connection to MFPC PWB trouble       |
| Check & Rem-    | Replace the SoC BOOTROM.                     |
| edy             | Replace the MFPC PWB.                        |

#### H2-00 Thermistor open trouble (TH\_UM\_AD2)

| Trouble content |                                               |
|-----------------|-----------------------------------------------|
| Detail          | PCU                                           |
| Cause           | Thermistor trouble                            |
|                 | PCU PWB trouble                               |
|                 | Thermistor connector and harness connection   |
|                 | trouble                                       |
|                 | Fusing section connector connection trouble   |
|                 | AC Power trouble                              |
|                 | Fusing unit not installed                     |
| Check & Rem-    | Use SIM44-14 to check the state of the therm- |
| edy             | istor.                                        |
|                 | Replace the thermistor.                       |
|                 | Replace the PCU PWB.                          |
|                 | Check connection of the thermistor connector  |
|                 | and the harness.                              |
|                 | Check the connector in the fusing section.    |

### H2-02 Thermistor open trouble (TH\_US)

| Trouble content     |                                                                                                    |
|---------------------|----------------------------------------------------------------------------------------------------|
| Detail              | PCU                                                                                                    |
| Cause               | Thermistor trouble<br>PCU PWB trouble<br>Thermistor connector and harness connection<br>trouble<br>Fusing section connector connection trouble<br>AC Power trouble                                                          |
|                     | Fusing unit not installed                                                                                                    |
| Check & Rem-<br>edy | Use SIM44-14 to check the state of the therm-<br>istor.<br>Replace the thermistor.<br>Replace the PCU PWB.<br>Check connection of the thermistor connector<br>and the harness.<br>Check the connector in the fusing section |

# H2-03 Thermistor open trouble (TH\_UM\_CS)

| Trouble content |                                               |
|-----------------|-----------------------------------------------|
| Detail          | PCU                                           |
| Cause           | Thermistor trouble                            |
|                 | PCU PWB trouble                               |
|                 | Thermistor connector and harness connection   |
|                 | trouble                                       |
|                 | Fusing section connector connection trouble   |
|                 | Power unit trouble.                           |
|                 | Fusing unit not installed                     |
| Check & Rem-    | Use SIM44-14 to check the state of the therm- |
| edy             | istor.                                        |
|                 | Replace the thermistor.                       |
|                 | Replace the PCU PWB.                          |
|                 | Check connection of the thermistor connector  |
|                 | and the harness.                              |
|                 | Check the connector in the fusing section.    |

# H3-00 Fusing section high temperature trouble (TH\_UM\_CS)

| Trouble content     |                                                                                                    |
|---------------------|----------------------------------------------------------------------------------------------------|
| Detail              | PCU                                                                                                    |
| Cause               | The fusing temperature exceeds the specified<br>level.<br>Thermistor trouble<br>Power unit trouble.<br>Thermistor connector and harness connection<br>trouble                                                                                                   |
| Check & Rem-<br>edy | Use SIM44-14 to check the state of the therm-<br>istor.<br>Use SIM5-2 to check the flashing operation of<br>the heater lamp.<br>Use SIM14 to cancel the trouble.<br>Replace the thermistor.<br>Check connection of the thermistor connector<br>and the harness. |

# H3-02 Fusing section high temperature trouble (TH\_US)

| Trouble content     |                                                                                                    |
|---------------------|----------------------------------------------------------------------------------------------------|
| Detail              | PCU                                                                                                    |
| Cause               | The fusing temperature exceeds the specified<br>level.<br>Thermistor trouble<br>Power unit trouble.<br>Thermistor connector and harness connection<br>trouble                                                                                                   |
| Check & Rem-<br>edy | Use SIM44-14 to check the state of the therm-<br>istor.<br>Use SIM5-2 to check the flashing operation of<br>the heater lamp.<br>Use SIM14 to cancel the trouble.<br>Replace the thermistor.<br>Check connection of the thermistor connector<br>and the harness. |

# H4-00 Fusing section low temperature trouble (TH\_UM\_CS)

| Trouble content     | The fusing temperature does not reach the specified level within the specified time from turning ON the power relay.                                                                                                    |
|---------------------|----------------------------------------------------------------------------------------------------|
| Detail              | PCU                                                                                                    |
| Cause               | Thermistor trouble.<br>Heater lamp trouble.<br>MFPC PWB trouble.<br>Thermostat trouble.<br>Connector, harness connection trouble.<br>Power unit trouble.                                                                                                    |
| Check & Rem-<br>edy | Use SIM14 to cancel the trouble.<br>Use SIM44-14 to check the state of the therm-<br>istor.<br>Use SIM5-2 to check the flashing operation of<br>the heater lamp.<br>Replace the thermistor.<br>Replace the heater lamp.<br>Replace the MFPC PWB.<br>Replace the thermostat.<br>Check connection of the connector and the<br>harness.<br>Replace the power unit. |

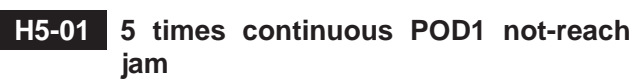

| Trouble content     |                                                                                                    |
|---------------------|----------------------------------------------------------------------------------------------------|
| Detail              | PCU                                                                                                    |
| Cause               | A fusing jam is not canceled completely. (A<br>jam paper remains.)<br>POD1 sensor trouble<br>Fusing unit installation trouble<br>POD1 sensor connector and harness connec-<br>tion trouble<br>PCU PWB trouble |
|                     | Fusing unit, drive section trouble                                                                                                    |
| Check & Rem-<br>edy | Replace the POD1 sensor.<br>Check installation of the fusing unit.<br>Replace the fusing unit.                                                                                                    |
|                     | Check or repair the fusing drive section.<br>Check connection of the POD1 sensor con-<br>nector and the harness.<br>Replace the PCU PWB.<br>Use SIM14 to cancel the trouble.                                  |

# H7-10 Recovery error from low fuser temp. (TH\_UM\_CS)

| Trouble content     | The fusing temperature does not reach the specified level within the specified time from stopping a job due to fall in the fusing temperature.                                                                                                    |
|---------------------|----------------------------------------------------------------------------------------------------|
| Detail              | PCU                                                                                                    |
| Cause               | Thermistor trouble.<br>Heater lamp trouble.<br>MFPC PWB trouble.<br>Thermostat trouble.<br>Connector, harness connection trouble.<br>Power unit trouble.                                                                                                    |
| Check & Rem-<br>edy | Replace the thermistor.<br>Replace the heater lamp.<br>Replace the MFPC PWB.<br>Replace the thermostat.<br>Check connection of the connector and the<br>harness.<br>Replace the power unit.<br>Use SIM5-2 to check the flashing operation of<br>the heater lamp. |

#### L1-00 Scanner feed trouble

| Trouble content | Scanner feed is not completed within the spec-<br>ified time. |
|-----------------|---------------------------------------------------------------|
| Detail          | SCU                                                           |
| Cause           | Scanner unit trouble.                                         |
|                 | SCN cnt PWB trouble.                                          |
|                 | Scanner control PWB trouble.                                  |
|                 | Harness and connector connection trouble.                     |
|                 | Scanner home position sensor trouble.                         |
|                 | Scanner motor trouble.                                        |
| Check & Rem-    | Use SIM1-1 to check the scan operation.                       |
| edy             | Replace the scanner unit.                                     |
|                 | Replace the SCN cnt PWB.                                      |
|                 | Check connection of the connectors and the                    |
|                 | harness.                                                      |
|                 | Replace the scanner home position sensor.                     |
|                 | Replace the scanner motor.                                    |

### L3-00 Scanner return trouble

| Trouble content | Scanner return is not completed within the |
|-----------------|--------------------------------------------|
|                 | specified time.                            |
| Detail          | SCU                                        |
| Cause           | Scanner unit trouble                       |
|                 | SCU PWB trouble                            |
|                 | SCN control PWB trouble                    |
|                 | Harness and connector connection trouble   |
|                 | Scanner home position sensor trouble       |
|                 | Scanner motor trouble                      |
| Check & Rem-    | Use SIM1-1 to check the scan operation.    |
| edy             | Replace the scanner unit.                  |
|                 | Replace the SCN cnt PWB.                   |
|                 | Check connection of the connectors and the |
|                 | harness.                                   |
|                 | Replace the scanner home position sensor.  |
|                 | Replace the scanner motor.                 |

### L4-02 Paper feed motor trouble

| Trouble content     | A lock signal is not detected within the speci-<br>fied time in ON operation of the paper feed<br>motor after warming-up or canceling a jam.                                                       |
|---------------------|----------------------------------------------------------------------------------------------------|
| Detail              | PCU                                                                                                    |
| Cause               | Paper feed motor trouble<br>Paper feed motor harness and connector con-<br>nection trouble<br>PCU PWB trouble                                                                                      |
| Check & Rem-<br>edy | Use SIM6-1 to check the operation of the<br>paper feed motor.<br>Replace the paper feed motor.<br>Check connection of the paper feed motor har-<br>ness and the connector.<br>Replace the PCU PWB. |

### L4-03 Fusing motor trouble

| Trouble content     | The motor lock signal is detected during rota-<br>tion of the fusing motor.                                                                                                    |
|---------------------|----------------------------------------------------------------------------------------------------|
| Detail              | PCU                                                                                                    |
| Cause               | Fusing motor trouble<br>Fusing motor harness and connector connec-<br>tion trouble<br>PCU PWB trouble                                                                                   |
| Check & Rem-<br>edy | Use SIM6-1 to check the operation of the fus-<br>ing motor.<br>Replace the Fusing motor.<br>Check connection of the fusing motor harness<br>and the connection.<br>Replace the PCU PWB. |

## L4-04 Developing motor trouble

| Trouble content     | The motor lock signal is detected during rota-<br>tion of the developing motor.                                                                                                    |
|---------------------|----------------------------------------------------------------------------------------------------|
| Detail              | PCU                                                                                                    |
| Cause               | Developing motor trouble<br>Developing motor harness and connector con-<br>nection trouble<br>MFPC PWB trouble<br>Developing unit trouble                                                                                                    |
| Check & Rem-<br>edy | Use SIM25-1 to check the operation of the<br>developing motor.<br>Replace the developing motor.<br>Check connection of the developing motor har-<br>ness and the connection.<br>Replace the MFPC PWB.<br>Replace the developing motor.<br>Replace the developing unit. |

#### L4-06 Transfer unit lift trouble

| Trouble content     | A change in the primary transfer position sen-<br>sor cannot be detected within the specified<br>time in lifting operation of the primary transfer<br>unit.                                                                                                    |
|---------------------|----------------------------------------------------------------------------------------------------|
| Detail              | PCU                                                                                                    |
| Cause               | Transfer unit position sensor trouble<br>Dirt on the transfer unit position sensor.<br>PCU PWB trouble<br>Connection trouble of the connector and the<br>harness.<br>Transfer unit lift mechanism trouble<br>Primary transfer belt unit is not installed.                                                                               |
| Check & Rem-<br>edy | Use SIM6-3 to check the separating operation<br>of the transfer unit.<br>Install the primary transfer belt unit.<br>Replace the transfer unit position sensor.<br>Clean the transfer unit position sensor.<br>Replace the PCU PWB.<br>Check connection of the connector and the<br>harness.<br>Repair the transfer unit lift mechanism. |

### L4-17 Drum motor lock trouble

| Trouble content | The motor lock signal is detected during rota- |
|-----------------|------------------------------------------------|
|                 | tion of the drum motor.                        |
| Detail          | PCU                                            |
| Cause           | Drum motor trouble                             |
|                 | Harness connection trouble between the         |
|                 | MFPC PWB and the drum motor                    |
|                 | Control circuit trouble                        |
| Check & Rem-    | Use SIM25-01 to check the operation of the     |
| edy             | drum motor.                                    |
|                 | Check the harness and the connector between    |
|                 | the MFPC PWB and the developing motor.         |
|                 | Replace the MFPC PWB.                          |
|                 | Replace the drum motor.                        |

### **L4-32** Power source cooling fan trouble

| Trouble content     | The fan operation signal is not detected.                                                                                                    |
|---------------------|----------------------------------------------------------------------------------------------------|
| Detail              | PCU                                                                                                    |
| Cause               | Power cooling fan trouble.<br>PCU PWB trouble.<br>Connection trouble of the connector and the<br>harness.                                                                     |
| Check & Rem-<br>edy | Use SIM6-2 to check that the fan is actually<br>rotating.<br>Replace the power cooling fan.<br>Replace the PCU PWB.<br>Check connection of the connectors and the<br>harness. |

### L4-35 Fusing cooling fan trouble

| Trouble content     | The fan operation signal is not detected.                                                                                                    |
|---------------------|----------------------------------------------------------------------------------------------------|
| Detail              | PCU                                                                                                    |
| Cause               | Fusing cooling fan trouble.<br>PCU PWB trouble.<br>Connection trouble of the connector and the<br>harness.                                                                    |
| Check & Rem-<br>edy | Use SIM6-2 to check that the fan is actually<br>rotating.<br>Replace the fusing cooling fan.<br>Replace the PCU PWB.<br>Check connection of the connector and the<br>harness. |

### L4-40 Ozone fan motor 1 trouble

| Trouble content | The lock signal is detected during rotation of |
|-----------------|------------------------------------------------|
|                 | the ozone fan motor 1.                         |
| Detail          | PCU                                            |
| Cause           | Harness/connector trouble between the PCU      |
|                 | PWB and the fan motor.                         |
|                 | PCU PWB trouble.                               |
|                 | Fan motor trouble.                             |
|                 | The fan does not rotate because of the other   |
|                 | trouble.                                       |
|                 | (No power supply to the fan motor)             |
| Check & Rem-    | Use SIM6-2 to check the operation of the fan   |
| edy             | motor.                                         |
|                 | Check the harness and the connector between    |
|                 | the PCU PWB and the fan motor.                 |
|                 | Replace the PCU PWB.                           |
|                 | Replace the fan motor.                         |

### L4-44 Power source cooling fan 2 trouble

| Trouble content     | The lock signal is detected during rotation of the power source cooling fan 2.                                                                                                    |
|---------------------|----------------------------------------------------------------------------------------------------|
| Detail              | PCU                                                                                                    |
| Cause               | Harness/connector trouble between the PCU<br>PWB and the fan motor.<br>PCU PWB trouble.<br>Fan motor trouble.<br>The fan does not rotate because of the other<br>trouble.<br>(No power supply to the fan motor) |
| Check & Rem-<br>edy | Use SIM6-2 to check the operation of the fan<br>motor.<br>Check the harness and the connector between<br>the PCU PWB and the fan motor.<br>Replace the PCU PWB.<br>Replace the fan motor.                       |

### L4-47 Power source cooling fan 3 trouble

| Trouble content | The lock signal is detected during rotation of |
|-----------------|------------------------------------------------|
|                 | the power source cooling fan 3.                |
| Detail          | PCU                                            |
| Cause           | Harness/connector trouble between the PCU      |
|                 | PWB and the fan motor.                         |
|                 | PCU PWB trouble.                               |
|                 | Fan motor trouble.                             |
|                 | The fan does not rotate because of the other   |
|                 | trouble.                                       |
|                 | (No power supply to the fan motor)             |
| Check & Rem-    | Use SIM6-2 to check the operation of the fan   |
| edy             | motor.                                         |
|                 | Check the harness and the connector between    |
|                 | the PCU PWB and the fan motor.                 |
|                 | Replace the PCU PWB.                           |
|                 | Replace the fan motor.                         |

#### L6-10 Polygon motor trouble

| Trouble content     | The polygon motor does not reach the speci-<br>fied RPM within the specified time after starting<br>rotation of the polygon motor.            |
|---------------------|----------------------------------------------------------------------------------------------------|
| Detail              | PCU                                                                                                    |
| Cause               | Polygon motor trouble.<br>LSUcnt PWB trouble.<br>Harness and connector trouble between the<br>polygon motor unit and the LSUcnt PWB.          |
| Check & Rem-<br>edy | Use SIM61-1 to check the operation of the<br>polygon motor.<br>Check the PWB and connection of the harness<br>in the LSU.<br>Replace the LSU. |

#### L8-02 Full wave signal error

| Trouble content     | The full wave signal is not detected.                                                                                                    |
|---------------------|----------------------------------------------------------------------------------------------------|
| Detail              | PCU                                                                                                    |
| Cause               | An abnormality in the full wave signal fre-<br>quency is detected<br>(The frequency is detected as 65Hz or above,<br>or 45Hz or less) PCU PWB trouble.<br>Power unit trouble<br>Connection trouble of the connector and the |
|                     | harness<br>Power frequency wave form abnormality                                                                                                    |
| Check & Rem-<br>edy | Replace the PCU PWB<br>Replace the power unit<br>Check connection of the connector and the<br>harness<br>Check the power wave form                                                                                          |

#### L8-20 Communication error of MFPC PWB/ LSU mother board

| Trouble content     |                                                                                                    |
|---------------------|----------------------------------------------------------------------------------------------------|
| Detail              | MFP                                                                                                    |
| Cause               | LSU mother board PWB - MFPC PWB con-<br>nection trouble.<br>MFPC PWB trouble.<br>LSU cnt board trouble.                                                             |
| Check & Rem-<br>edy | Check connection between the LSU mother<br>board PWB and the MFPC PWB.<br>Check the ground of the main unit.<br>Replace the MFPC PWB.<br>Replace the LSU cnt board. |

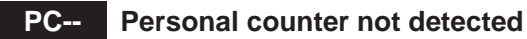

| Trouble content     |                                                                                                    |
|---------------------|----------------------------------------------------------------------------------------------------|
| Detail              | MFP                                                                                                 |
| Cause               | The personal counter is not installed.<br>The personal counter is not detected.<br>SCU PWB trouble. |
| Check & Rem-<br>edy | Check connection of the connectors and the harness.<br>Replace the SCU PWB.                         |

### U1-01 Battery trouble

| Trouble content | RTC backup battery voltage fall              |
|-----------------|----------------------------------------------|
| Detail          | MFP                                          |
| Cause           | 1) Battery life                              |
|                 | 2) Battery circuit abnormality               |
| Check and       | Check to confirm that the battery voltage is |
| Remedy          | about 2.5V or above.                         |
|                 | Replace the battery.                         |

### U2-00 MFP EEPROM read/write error

| Trouble content |                                             |
|-----------------|---------------------------------------------|
| Detail          | MFP                                         |
| Cause           | MFPC PWB EEPROM trouble                     |
|                 | EEPROM socket contact trouble               |
|                 | MFPC PWB trouble                            |
|                 | Strong external noises.                     |
| Check & Rem-    | Replace the MFPC PWB EEPROM.                |
| edy             | Replace the MFPC PWB.                       |
|                 | (Refer to the pages on the necessary works  |
|                 | after replacing the MFPC PWB in the Service |
|                 | Manual, and perform the works.)             |
|                 | Check the power environment.                |

#### U2-05 HDD/MFPC PWB SRAM contents inconsistency

| Trouble content     | The HDD or the MFPC PWB installed is<br>improper. (Erroneous detection of account<br>management data)                                                                      |
|---------------------|----------------------------------------------------------------------------------------------------|
| Detail              | MFP                                                                                                    |
| Cause               | The HDD was replaced.<br>The MFPC PWB was replaced.<br>HDD trouble<br>MFPC PWB trouble                                                                                     |
| Check & Rem-<br>edy | (Refer to the pages on the necessary works<br>after replacing the HDD and the MFPC PWB in<br>the Service Manual, and perform the works.)<br>Use SIM16 to cancel the error. |

#### **U2-10** MFPC PWB SRAM user authentication index check sum error

| Trouble content     |                                                                                                    |
|---------------------|----------------------------------------------------------------------------------------------------|
| Detail              | MFP                                                                                                    |
| Cause               | SRAM user index information (user authenti-<br>cation basic data) check sum error.<br>MFPC PWB SRAM trouble.<br>MFPC PWB trouble.<br>Strong external noises.                                                                                                    |
| Check & Rem-<br>edy | Use SIM16 to cancel the error.<br>(Index information data in the HDD are trans-<br>ferred to the SRAM.)<br>Replace the MFPC PWB.<br>(Refer to the pages on the necessary works<br>after replacing the MFPC PWB in the Service<br>Manual, and perform the works.) |

#### U2-11 MFPC PWB EEPROM counter check sum error

| Trouble content     |                                                                                                    |
|---------------------|----------------------------------------------------------------------------------------------------|
| Detail              | MFP                                                                                                    |
| Cause               | MFPC PWB EEPROM trouble<br>EEPROM socket contact trouble<br>MFPC PWB trouble<br>Strong external noises.                                                                                                    |
| Check & Rem-<br>edy | Use SIM16 to cancel the error. (The previous<br>writing data (about the latest 8 sheets) are writ-<br>ten into the EEPROM.)<br>Replace the MFPC PWB.<br>(Refer to the pages on the necessary works<br>after replacing the MFPC PWB in the Service<br>Manual, and perform the works.) |

#### U2-24 MFPC PWB SRAM memory user authentication counter check sum error

| Trouble content |                                               |
|-----------------|-----------------------------------------------|
| Detail          | MFP                                           |
| Cause           | MFPC PWB SRAM trouble                         |
|                 | MFPC PWB trouble                              |
|                 | Strong external noises                        |
| Check & Rem-    | Use SIM16 to cancel the error. (The check     |
| edy             | sum error detection data are calculated again |
|                 | to reset the proper check sum data.)          |
|                 | Replace the MFPC PWB.                         |
|                 | (Refer to the pages on the necessary works    |
|                 | after replacing the MFPC PWB in the Service   |
|                 | Manual, and perform the works.)               |

# U2-30 MFPC PWB and PCU PWB manufacturing No. data inconsistency

| Trouble content     | Inconsistency between the manufacturing No.<br>saved in the PCU PWB and that in the MFPC<br>PWB.                                                                                                    |
|---------------------|----------------------------------------------------------------------------------------------------|
| Detail              | MFP                                                                                                    |
| Cause               | When replacing the PCU PWB or the MFPC<br>PWB, the EEPROM which was mounted on<br>the PWB before replacement is not mounted<br>on the new PWB.<br>MFPC PWB trouble<br>PCU PWB trouble                                                                                                    |
| Check & Rem-<br>edy | Check that the EEPROM is properly set.<br>Check to confirm that the EEPROM which was<br>mounted on the PWB before replacement is<br>mounted on the new PWB.<br>Replace the MFPC PWB.<br>(Refer to the pages on the necessary works<br>after replacing the MFPC PWB in the Service<br>Manual, and perform the works.)<br>Replace the PCU PWB. |

# U2-40 SD card system storage data area error

| Trouble content     |                                                                                                    |
|---------------------|----------------------------------------------------------------------------------------------------|
| Detail              | MFP                                                                                                    |
| Cause               | A file error occurs in the SD card system stor-<br>age data partition.<br>SD card trouble<br>MFPC PWB trouble                                                                                                    |
| Check & Rem-<br>edy | Turn OFF/ON the power, and the backup data<br>in the HDD are written into the SD card and<br>the machine is automatically booted.<br>Check the MFPC PWB, and replace if neces-<br>sary.<br>Check the SD card, and replace if necessary. |

### U2-41 HDD system storage data area error

| Trouble content     |                                                                                                    |
|---------------------|----------------------------------------------------------------------------------------------------|
| Detail              | MFP                                                                                                    |
| Cause               | A file error occurs in the HDD system saved<br>data area, disabling backup of the saved file of<br>the machine adjustment values in the SD card.<br>HDD trouble<br>MFPC PWB trouble                                                             |
| Check & Rem-<br>edy | Check the HDD, and replace if necessary.<br>Check the MFPC PWB, and replace if neces-<br>sary.<br>When replacing the HDD and the MFPC PWB,<br>refer to the chapter of "Necessary works and<br>procedures of HDD and MFPC PWB replace-<br>ment." |

# U2-42 Machine adjustment data (system storage data area) error

| Trouble content     |                                                                                                    |
|---------------------|----------------------------------------------------------------------------------------------------|
| Detail              | MFP                                                                                                    |
| Cause               | The saved file of the machine adjustment val-<br>ues in the SD card and the HDD cannot be<br>found or is broken.<br>Both of the SD card set data and the HDD sys-<br>tem saved data area are broken.<br>HDD trouble<br>MFPC PWB trouble<br>SD card trouble                                                                                                    |
| Check & Rem-<br>edy | Check the HDD, and replace if necessary.<br>Check the MFPC PWB, and replace if neces-<br>sary.<br>Check the SD card, and replace if necessary.<br>When replacing the HDD, the MFPC PWB,<br>and the SD card, refer to the chapter of "Nec-<br>essary works and procedures of HDD, MFPC<br>PWB, and SD card replacement."<br>Use SIM to adjust the machine again and set<br>the adjustment values. |

# U2-50 HDD\*<sup>1</sup> user authentication data check sum error

| Trouble content     |                                                                                                    |
|---------------------|----------------------------------------------------------------------------------------------------|
| Detail              | MFP                                                                                                    |
| Cause               | HDD trouble*1<br>MFPC PWB trouble<br>Strong external noises.                                                                                                    |
| Check & Rem-<br>edy | Check the data related to the check sum error<br>(address book, image send system registration<br>data (senders record, meta data)) and register<br>again.<br>Use SIM16 to cancel the U2 trouble.<br>Replace the HDD <sup>*1</sup> .<br>Replace the MFPC PWB.<br>(Refer to the pages on the necessary works after<br>replacing the HDD and the MFPC PWB in the Service<br>Manual, and perform the works.)* <sup>1</sup> |

\*1: SD card when no HDD is installed.

#### U2-60 Watermark check error

| Trouble content     |                                                                                                    |
|---------------------|----------------------------------------------------------------------------------------------------|
| Detail              | MFP                                                                                                    |
| Cause               | Watermark data trouble<br>HDD trouble<br>MFPC PWB trouble                                                                                                    |
| Check & Rem-<br>edy | Use SIM16 to cancel the U2 trouble.<br>Use SIM49-5 to install the watermark data.<br>Replace the HDD.<br>Replace the MFPC PWB.<br>(Refer to the pages on the necessary works<br>after replacing the HDD and the MFPC PWB in<br>the Service Manual, and perform the works.) |

#### U2-80 SCU PWB EEPROM read/write error

| Trouble content     |                                                                                                    |
|---------------------|----------------------------------------------------------------------------------------------------|
| Detail              | SCU                                                                                                    |
| Cause               | SCU PWB EEPROM trouble<br>SCU PWB trouble<br>SCU PWB EEPROM socket connection trou-<br>ble                                                                                                    |
| Check & Rem-<br>edy | Replace the SCU PWB EEPROM.<br>Replace the SCU PWB.<br>Check connection of the SCU PWB EEPROM<br>socket.<br>Check the SIM adjustment value of the follow-<br>ing items, and adjust again if they are<br>improper.<br>- Scanner-related adjustments<br>- Touch panel-related adjustments<br>Use SIM16 to cancel the trouble |

#### U2-81 SCU PWB EEPROM check sum error

| Trouble content |                                               |
|-----------------|-----------------------------------------------|
| Detail          | SCU                                           |
| Cause           | SCU PWB EEPROM trouble.                       |
|                 | Installation of non-initialized EEPROM.       |
|                 | SCU PWB trouble.                              |
|                 | EEPROM socket contact trouble.                |
| Check & Rem-    | Replace the SCU PWB EEPROM.                   |
| edy             | Replace the SCU PWB.                          |
|                 | Check contact of the EEPROM socket.           |
|                 | Use SIM16 to cancel the trouble. (The check   |
|                 | sum error detection data are calculated again |
|                 | to reset the proper check sum data.)          |

#### U2-90 PCU PWB EEPROM read/write error

| Trouble content |                                                |
|-----------------|------------------------------------------------|
| Detail          | PCU                                            |
| Cause           | PCU PWB EEPROM trouble                         |
|                 | PCU PWB trouble                                |
|                 | EEPROM socket contact trouble                  |
| Check & Rem-    | Replace the PCU PWB EEPROM.                    |
| edy             | Check the SIM adjustment values of the         |
|                 | engine, and adjust again if they are improper. |
|                 | Replace the PCU PWB.                           |
|                 | Check contact of the EEPROM socket.            |
|                 | Use SIM16 to cancel the trouble.               |

#### U2-91 PCU PWB EEPROM check sum error

| Trouble content |                                               |
|-----------------|-----------------------------------------------|
| Detail          | PCU                                           |
| Cause           | PCU PWB EEPROM trouble                        |
|                 | PCU PWB trouble                               |
|                 | EEPROM socket contact trouble                 |
| Check & Rem-    | Replace the PCU PWB EEPROM.                   |
| edy             | Replace the PCU PWB.                          |
|                 | Check contact of the EEPROM socket.           |
|                 | Use SIM16 to cancel the trouble. (The check   |
|                 | sum error detection data are calculated again |
|                 | to reset the proper check sum data.)          |

# U6-10 Desk paper feed unit paper transport motor trouble

| Trouble content     |                                                                                                    |
|---------------------|----------------------------------------------------------------------------------------------------|
| Detail              | PCU                                                                                                    |
| Cause               | Desk paper feed motor trouble (motor lock,<br>motor rpm abnormality, over-current to the<br>motor).<br>Desk control PWB trouble<br>Connection trouble of the connector and the<br>harness.        |
| Check & Rem-<br>edy | Use SIM4-3 to check the operation of the<br>desk transport motor.<br>Replace the desk control PWB.<br>Replace the desk paper feed motor.<br>Check connection of the connector and the<br>harness. |

# U7-50 MFPC PWB - Vendor machine communication error

| Trouble content     | Communication error between the MFP and the                                                                                                    |  |
|---------------------|----------------------------------------------------------------------------------------------------|--|
|                     | serial vendor.                                                                                                    |  |
| Detail              | MFP                                                                                                    |  |
| Cause               | Improper setting of the vendor machine specifi-<br>cations (SIM26-3).<br>Vendor machine trouble.<br>MFPC PWB trouble.<br>Connector, harness connection trouble.<br>Strong external poises                    |  |
| Check & Rem-<br>edy | Cancel the error by turning OFF/ON the power.<br>Check the connector and the harness in the<br>communication line.<br>Change the specifications of the vendor<br>machine (SIM26-3).<br>Replace the MFPC PWB. |  |

## U7-51 Vendor machine error

| Trouble content     |                                                                                    |
|---------------------|------------------------------------------------------------------------------------|
| Detail              | MFP (Notification of a trouble from the serial                                     |
|                     | venuor)                                                                            |
| Cause               | Serial vendor machine trouble.                                                     |
|                     | Connector, harness connection trouble.                                             |
| Check & Rem-<br>edy | Err.XX is displayed on the operation panel of the vendor. (XX is the detail code.) |
|                     | Repair the vendor machine referring to the detail code.                            |
|                     | Check the connector and the harness in the communication line.                     |

# UC-02 CPT - ASIC error

| Trouble content |                                      |
|-----------------|--------------------------------------|
| Detail          | RSPF                                 |
| Cause           | SCU PWB trouble. (CPT-ASIC trouble.) |
| Check & Rem-    | Replace the SCU PWB.                 |
| edy             |                                      |

# UC-20 DOCC ASIC error

| Trouble content |                                       |
|-----------------|---------------------------------------|
| Detail          | SCU                                   |
| Cause           | SCU PWB trouble. (DOCC-ASIC trouble.) |
| Check & Rem-    | Replace the SCU PWB.                  |
| edy             |                                       |

#### (1) Descriptions on E7-91 - 94 errors

Two-digit numbers with double parentheses are added to E7-91 - 94 error codes recorded in SIM22-6 indicate the detailed contents of the errors.

The number in each digit has its own meaning.

(Example) E7-91(\*\*)

The upper digit of the added code indicates the job kind at the occurrence of the error.

| Error<br>code | The upper digit of<br>the added code | Image<br>type | Job kind at the occurrence<br>of the error                  |    |
|---------------|--------------------------------------|---------------|-------------------------------------------------------------|----|
|               | 0*                                   | Other         |                                                             | *1 |
|               | 1*                                   | JPEG          | FAX (Internet FAX) recep-                                   | *1 |
|               | 2*                                   | JBIG          | tion print (Other than long                                 | *1 |
|               | 3*                                   | Mxx1ch        | size images)                                                |    |
|               | 4*                                   | Mxx4ch        |                                                             |    |
| E7-91         | 5*                                   | Other         |                                                             | *1 |
|               | 6*                                   | JPEG          | FAX (Internet FAX) recep-                                   | *1 |
|               | 7*                                   | JBIG          | tion print                                                  | *1 |
|               | 8*                                   | Mxx1ch        | (Long size images)                                          |    |
|               | 9*                                   | Mxx4ch        |                                                             |    |
|               | A* - F*                              | Not Used      |                                                             | *1 |
|               | 0*                                   | Other         |                                                             | *1 |
|               | 1*                                   | JPEG          |                                                             |    |
| F7 00         | 2*                                   | JBIG          | OC copy (in Non ERDH)                                       | *1 |
| E7-92         | 3*                                   | Mxx1ch        |                                                             | *1 |
|               | 4*                                   | Mxx4ch        |                                                             |    |
|               | 5* - F*                              | Not Used      | -                                                           | *1 |
|               | 0*                                   | Other         |                                                             | *1 |
|               | 1*                                   | JPEG          | Copy print (in ERDH)                                        |    |
|               | 2*                                   | JBIG          | Copy composing system     function (Custom Stamp            |    |
|               | 3*                                   | Mxx1ch        | Water mark)                                                 | *1 |
|               | 4*                                   | Mxx4ch        | ,                                                           |    |
|               | 5*                                   | Other         |                                                             | *1 |
|               | 6*                                   | JPEG          | Image send                                                  |    |
| E7 02         | 7*                                   | JBIG          | Document filing                                             |    |
| E7-93         | 8*                                   | Mxx1ch        | <ul> <li>Preview display</li> </ul>                         |    |
|               | 9*                                   | Mxx4ch        |                                                             |    |
|               | A*                                   | Other         |                                                             | *1 |
|               | B*                                   | JPEG          | GDI/PCL printer print                                       |    |
|               | C*                                   | JBIG          | Copy composing system     function (Custom Stamp            |    |
|               | D*                                   | Mxx1ch        | Water mark)                                                 | *1 |
|               | E*                                   | Mxx4ch        | ,                                                           |    |
|               | F*                                   | Not Used      |                                                             | *1 |
|               | 0*                                   | Other         |                                                             | *1 |
|               | 1*                                   | JPEG          |                                                             |    |
| E7 04         | 2*                                   | JBIG          | <ul> <li>Backup restore<br/>(Filing data import)</li> </ul> | *1 |
| E7-94         | 3*                                   | Mxx1ch        |                                                             | *1 |
|               | 4*                                   | Mxx4ch        |                                                             | *1 |
|               | 5* - F*                              | Not Used      |                                                             | *1 |

\*1: Added code without generating

The lower digit of the added code indicates the kind and the content of the abnormality or the result of the automatic memory check executed when the abnormality is detected.

|                         |            | Lower digit of the added code Kind/Content of the error |                        |    |                               |                            |                             |                                                      |                                                     |                                  |
|-------------------------|------------|---------------------------------------------------------|------------------------|----|-------------------------------|----------------------------|-----------------------------|------------------------------------------------------|-----------------------------------------------------|----------------------------------|
|                         |            |                                                         | *1                     | *9 | *A                            | *В                         | *C                          | *D                                                   | *E                                                  | *F                               |
|                         |            |                                                         | Memory<br>verify<br>NG | -  | Huff-<br>man<br>code<br>error | Restart<br>marker<br>error | Improper<br>marker<br>error | Head decoding<br>error detection<br>(ASIC detection) | Head decoding<br>error detection<br>(CPU detection) | Other<br>abnormal<br>termination |
| The upper digit of the  | 1*, 6*, B* | JPEG                                                    | •                      | -  | 0                             | 0                          | 0                           | 0                                                    | -                                                   | 0                                |
| added code              | 2*, 7*, C* | JBIG                                                    | •                      | -  | -                             | -                          | 0                           | 0                                                    | -                                                   | 0                                |
| Error datastian sizewit | 3*, 8*, D* | Mxx1ch                                                  | •                      | -  | -                             | -                          | -                           | -                                                    | -                                                   | 0                                |
|                         | 4*, 9*, E* | Mxx4ch                                                  | •                      | -  | -                             | -                          | -                           | -                                                    | -                                                   | 0                                |

• : Added code indicating that the memory and its peripheral must be focused for check in case of an error.

O: Added code indicating that doubtful sections are in a wider range such as the memory, PWB's, HDD, etc.

- : Added code without generating

# (2) Countermeasures in case of E7-91 - 94

#### In case of E7-9x (11), E7-9x (21), E7-9x (31), E7-9x (41)

| Cause                 | In case of E7-91 - 94, the DIMM memory<br>(DRAM) is automatically read/written to per-<br>form a simplified check. If an abnormality is<br>detected in that case, the added code<br>becomes (*1).                                                                                                    |  |  |  |
|-----------------------|----------------------------------------------------------------------------------------------------|--|--|--|
|                       | Therefore, there is a strong possibility that an abnormality lies around the memory.                                                                                                    |  |  |  |
| Check and rem-<br>edy | <ul> <li>Check the installing state of the MFPC<br/>PWB to insure that there is no abnormal-<br/>ity. (Disconnect and connect the MFPC<br/>PWB to check to insure that there is no<br/>error occurring again.)</li> <li>Use SIM60-01 (Memory read/write check)<br/>to check to insure that no error occurs.</li> <li>Replace the MFPC PWB.</li> </ul> |  |  |  |

#### Note

Since the automatic memory check executed when E7-91 - 94 occurs is a simplified check, it cannot detect an abnormality with absolute certainty.

If the added code is (\*1), there may be a memory abnormality. Even if it is not (\*1), however, it cannot be said that there is no abnormality around the memory.

#### Other added codes

| Cause                 | Mostly because the data inputted to the ASIC<br>for decoding are broken for some reasons.<br>There is an abnormality in the process of<br>read/write of the process data in the memory<br>or the hard disk.<br>A great noise unexpectedly generated may<br>be the cause.<br>For the cases of FAX or Internet FAX recep-<br>tion data, when broken data are saved, print-<br>ing is performed every time when the<br>machine is booted, generating an error<br>repeatedly. (E7-91)<br>(To clear the received data, execute SIM66-<br>10.)                                                                                                    |  |  |  |
|-----------------------|----------------------------------------------------------------------------------------------------|--|--|--|
| Check and rem-<br>edy | <ul> <li>Check the MFPC PWB and the HDD to<br/>insure that there is no abnormality.</li> <li>When the job at occurrence of an error is<br/>FAX (E7-91), check the installing state of<br/>the FAX MAIN PWB.</li> <li>Perform SIM60-01 (Memory read/write<br/>check) to insure that there is no NG.</li> <li>Perform SIM62-02 and SIM62-03 (HDD<br/>read/write check) to insure that there is no<br/>NG. (It is not required, however, when the<br/>job at occurrence of an error is FAX.)</li> <li>Check the installing state of the MFPC<br/>PWB to insure that there is no abnormality.<br/>(Disconnect and connect the MFPC PWB<br/>to check to insure that there is no error<br/>occurring again.)</li> <li>Replace the HDD.</li> <li>Replace the MFPC PWB.</li> <li>Replace the SD card.</li> </ul> |  |  |  |

If error E7-91 - 94 as well as E7-03 occurs, there is a high possibility that the error can be removed by replacing the HDD and the MFPC PWB.

# (3) Countermeasures against the case where nothing is displayed when the machine is booted

#### [Trouble content]

If nothing is displayed when the machine is booted, the error code cannot be checked and the cause is hard to identify.

One of the causes may be an abnormality in the boot program of the SD card. To check that, the following method is used.

#### [Check method]

Check to confirm that the LED (red) under the CPU heat sink on the MFPC PWB shown in the figure below is lighted when the power is supplied.

If the LED is lighted, it is judged as an abnormality of the SD card.

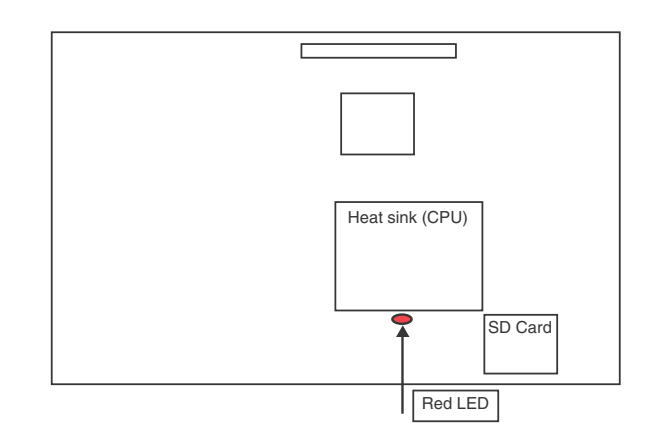

#### [Countermeasures]

- 1) Replace the SD card with a new one. (Be sure to use a service part.)
- 2) Upgrade the firmware to the latest version.
- 3) Use SIIM66-62 to backup the FAX reception data from the HDD to a USB memory device. (If there is no FAX reception data, this procedure is not required.) (The FAX reception data are backed up in the PDF format. Supply the date to the user.)
- Use SIM66-10 to clear the FAX and image send memory. (Ensure consistency between the HDD data and the image related memory.)

### Note

When there is an abnormality around the HDD, E7-03 may occur.

# (4) Relation between the MFPC PWB LED status and errors

When the machine cannot be booted, check the LED status of the MFPC PWB to presume the error content and its cause.

| LED status<br>(Lighting) | Process operation content                     | cause for halt during<br>operation                  |
|--------------------------|-----------------------------------------------|-----------------------------------------------------|
| 0000                     | CPU initial setting                           | Reus ASIC trouble                                   |
| 000 •                    | Memory adjustment                             | Memory and its periph-<br>eral circuit trouble      |
| 00 • 0                   | Memory check                                  | Memory and its periph-<br>eral circuit trouble      |
| 00 • •                   | ?                                             | ?                                                   |
| 0.00                     | Program memory development                    | Memory-related trouble                              |
| 0.00                     | Interruption-related initialization           | Reus ASIC trouble                                   |
| 0 • • 0                  | PCI initialization                            | PCIe and its peripheral circuit trouble (SoC, etc.) |
| 0                        | Basic device initialization                   | Reus ASIC trouble                                   |
| •000                     | SD card initialization<br>SATA initialization | Reus ASIC trouble<br>SD card trouble<br>HDD trouble |
| •00•                     | OS initialization (1)                         | Reus ASIC trouble                                   |
| ●0●0                     | Timer enabling                                | Reus ASIC trouble                                   |
| •0••                     | Serial driver enabling<br>I2C driver enabling | Reus ASIC trouble                                   |
| • • 00                   | LCD initialization                            | Reus ASIC trouble                                   |
| •••0                     | Image process IP initialization               | Reus ASIC trouble                                   |
| •••0                     | OS initialization (2)                         | Reus ASIC trouble                                   |
|                          | Main process                                  | Reus ASIC trouble                                   |

#### <Process content and LED display>

\* •: LED ON / O: LED OFF

#### <When an error occurs>

| LED status<br>(Flashing) | Error content                         | Cause             |
|--------------------------|---------------------------------------|-------------------|
| 000                      | Nonsupport memory                     | Memory trouble    |
| 00 • 0                   | Nonsupport memory (access speed)      | Memory trouble    |
| 00 • •                   | Nonsupport memory controller          | Memory trouble    |
| 0.00                     | DDR-PHY setting error                 | Reus ASIC trouble |
| 0 • • 0                  | Interruption handler process<br>error | Reus ASIC trouble |
| •000                     | Memory check error                    | Memory trouble    |
|                          | Memory combination error              | Memory trouble    |

\* In case of an error, the LED's flash as shown in the above table.

• ELED ON / O: LED OFF

LED No D25/D24/D23/D22 3 / 2 / 1 / 0

MX-C301 TROUBLESHOOTING 7-26

### 2. JAM and troubleshooting

#### A. JAM code list

#### (1) Main unit

| JAM code | JAM content                                                          |
|----------|----------------------------------------------------------------------|
| MFT_L    | Manual feed tray paper feed JAM<br>(100K for the paper feed counter) |
| TRAY1_L  | Tray 1 paper feed JAM<br>(100K for the paper feed counter)           |
| TRAY2_L  | Tray 2 paper feed JAM<br>(100K for the paper feed counter)           |
| TRAY2    | C2PPD not-reached JAM<br>(Cassette2 feed paper)                      |
| C2PPD_ST | C2PPD remaining JAM<br>(Cassette2 feed paper)                        |
| MFT      | PPD2 not-reached JAM<br>(Manual feed tray feed paper)                |
| TRAY1    | PPD2 not-reached JAM<br>(Main cassette feed paper)                   |
| PPD2_N2  | PPD2 not-reached JAM<br>(Cassette 2 feed paper)                      |
| PPD2_NA  | PPD2 not-reached JAM<br>(ADU feed paper)                             |
| PPD2_SM  | PPD2 remaining JAM<br>(Manual feed tray feed paper)                  |
| PPD2_S1  | PPD2 remaining JAM<br>(Main cassette feed paper)                     |
| PPD2_S2  | PPD2 remaining JAM<br>(Main cassette 2 feed paper)                   |
| PPD2_SA  | PPD2 remaining JAM<br>(ADU feed paper)                               |
| POD1_NA  | POD1 not-reached JAM<br>(In the case of a jam at the second surface) |
| POD1_N   | POD1 not-reached JAM                                                 |
| POD1_SA  | POD1 remaining JAM<br>(In the case of a jam at the second surface)   |
| POD1_S   | POD1 remaining JAM                                                   |
| DRUM     | Drum lock detection                                                  |
| FUSER    | Fuser winding detection                                              |
| PRI_JAM  | PPD2 JAM<br>(Waiting the image preparation finish time out)          |
| MTR_ILG  | Motor driver trouble JAM                                             |
| SIZE_ILG | Size illegal JAM                                                     |
| STOP_JAM | Emergency stop request JAM<br>(Controller request)                   |
| NO_MATCH | Parameter inconsistency                                              |

#### (2) SCU JAM causes

| JAM code | JAM content                           |
|----------|---------------------------------------|
| STOP_JAM | Emergency stop JAM                    |
| SPPD1_N  | SPPD1 not-reached JAM                 |
| SPPD1_S  | SPPD1 remaining JAM                   |
| SPPD2_N  | SPPD2 not-reached JAM                 |
| SPPD2_S  | SPPD2 remaining JAM                   |
| SPPD2_NR | SPPD2 reverse not-reached JAM         |
| SPPD2_SR | SPPD2 reverse remaining JAM           |
| SPSD_SCN | Exposure start notification timer end |
| P_SHORT  | Short size JAM                        |
| SDFS_S   | Paper JAM                             |
| ICU_REQ  | ICU factor stop JAM                   |
| SPPD1_NR | SPPD1 reverse not reached JAM         |
| SPPD1_SR | SPPD1 reverse remaining JAM           |

#### 3. Dial tone

When shipping from the factory, the dial tone detection when sending is set to Enable (changed from OFF to ON). When installing this machine, be sure to check and confirm that the dial tone is properly detected and the auto dial sending is enabled.

Check to confirm that the continuous buzzer sound is heard when the on-hook key is pressed. (Press the on-hook key again to cancel the buzzer sound.)

If facsimile communication cannot be executed normally through the IP telephone line, try the general telephone line.

# [8] FIRMWARE UPDATE

#### 1. Outline

#### A. Cases where update is required

ROM update is required in the following cases:

- 1) When there is a necessity to upgrade the performance.
- 2) When installing a new spare part ROM for repair to the machine.
- 3) When installing a new spare parts PWB unit (with ROM) for repair to the machine.
- 4) When there is a trouble in the ROM program and it must be repaired.

## 2.Update procedure

#### A.Update method using SIM 49-1

For the update, connect the media or USB flash drive to the USB port that exists in the main body, and select the firmware data in the media or USB flash drive by simulation screen in the main unit.

#### Media \*1 Firmware.sfu Firmware.sfu Firmwa

\*1:

- Store the firmware data (xxx .sfu) to the media or USB flash drive beforehand.
- The media used for the update must have an enough capacity for storing the firmware data.
- The USB flash drive equipped with the security (secure) function cannot be used.

### B. Notes for update

#### (1) Relationship between each ROM and update

Before execution of ROM update, check combinations with ROM's installed in the other PWB's including options. Some combinations of each ROM's versions may cause malfunctions of the machine.

#### C. Update procedures and kinds of firmware

There are following methods of update of the firmware.

1) Update method using SIM 49-1

Execution of the firmware by SIM49-01

- Insert the media or USB flash drive which stores the firmware into the main unit. (Be sure to use the USB I/F on the operation panel.)
- 2) Enter the SIM49-01.

Press the key of the file to be updated. The screen transfers to the update screen.

|                              |                     | C 0   |
|------------------------------|---------------------|-------|
| TEST SIMULATION NO. 49-01    |                     | CLOSE |
| FIRMWARE UPDATE[ /usbbd:1/ ] |                     |       |
| <dir> FOLDER1</dir>          | FILE1               |       |
| FILE2                        | <dir> FOLDER2</dir> |       |
|                              |                     |       |
|                              |                     |       |
|                              |                     |       |
|                              |                     |       |
|                              |                     |       |
|                              |                     |       |
|                              |                     |       |
|                              |                     |       |
|                              |                     |       |
|                              |                     |       |
|                              |                     | 1/1   |

- \* The number of key changes according to the number of the sfu file in the media or USB flash drive inserted.
- \* If the media or USB flash drive was not inserted when entry to the SIM49-01 screen, "INSERT A USB flash drive DEVICE CONTAINING MFP FIRMWARE [OK]" is displayed on the screen. Insert the media or USB flash drive and push the [OK] key to open the file. If the media have not been inserted and [OK] key is pushed, the next screen does not appear and the screen waits the entry. Conversely, if the media or USB flash drive is pulled out on the file list screen, the error is detected by the [FILE] key pressing, and the first screen appears.
- Current version number and the version number to be updated will be shown for each firmware respectively.

|                   |        |           |             |            |          | r. | 0        |
|-------------------|--------|-----------|-------------|------------|----------|----|----------|
| TEST SIMULATION   | NO. 49 | 9-01      |             |            |          | CI | LOSE     |
| FIRMWARE UPDATE [ | /usbb  | d:1/***** | *****/***** | ***** ]    |          |    |          |
| CONFIG            |        | CURRENT   | 01000000    | UPDATED TO | 01010000 |    |          |
| ICU (MAIN)        |        | CURRENT   | 01000000    | UPDATED TO | 01010000 |    |          |
| ICU (BOOTM)       |        | CURRENT   | 09000000    | UPDATED TO | 01000000 |    |          |
| ICU (BOOTCN)      |        | CURRENT   | 01010000    | UPDATED TO | 09000000 |    |          |
| ICU (SUB)         |        | CURRENT   | 01000000    | UPDATED TO | 01010000 |    |          |
| LANGUAGE          |        | CURRENT   | 01000000    | UPDATED TO | 01010000 |    |          |
| GRAPHIC           |        | CURRENT   | 09000000    | UPDATED TO | 01000000 |    |          |
| SLIST             |        | CURRENT   | 01010000    | UPDATED TO | 09000000 |    | <b>U</b> |
| PCL (BOOT)        |        | CURRENT   | 01000000    | UPDATED TO | 01010000 |    |          |
| PCL (MAIN)        |        | CURRENT   | 01000000    | UPDATED TO | 01010000 |    |          |
| PCL (CONFIG)      |        | CURRENT   | 01010000    | UPDATED TO | 09000000 |    |          |
| PCL (PROFILE)     |        | CURRENT   | 01010000    | UPDATED TO | 09000000 |    |          |
| ALL               |        | ARE YO    | U SURE?     | YES        | NO       |    | 1/3      |

#### 4) Press [ALL] key.

All the firmware programs are selected.

|                   |                                               | © 0   |
|-------------------|-----------------------------------------------|-------|
| TEST SIMULATION   | N0. 49-01                                     | CLOSE |
| FIRMWARE UPDATE [ | /usbbd:1/************************************ |       |
| CONF1G            | : CURRENT 01000000 UPDATED TO 01010000        |       |
| ICU (MAIN)        | : CURRENT 01000000 UPDATED TO 01010000        |       |
| ICU (BOOTM)       | : CURRENT 09000000 UPDATED TO 01000000        |       |
| ICU (BOOTCN)      | : CURRENT 01010000 UPDATED TO 09000000        |       |
| ICU (SUB)         | : CURRENT 01000000 UPDATED TO 01010000        |       |
| LANGUAGE          | : CURRENT 01000000 UPDATED TO 01010000        |       |
| GRAPHIC           | : CURRENT 09000000 UPDATED TO 01000000        | _     |
| SLIST             | : CURRENT 01010000 UPDATED TO 09000000        | •     |
| PCL (BOOT)        | : CURRENT 01000000 UPDATED TO 01010000        |       |
| PCL (MAIN)        | : CURRENT 01000000 UPDATED TO 01010000        |       |
| PCL (CONFIG)      | : CURRENT 01010000 UPDATED TO 09000000        |       |
| PCL (PROFILE)     | CURRENT 01010000 UPDATED TO 09000000          |       |
| ALL               | ARE YOU SURE? YES NO + EXECUTE                | 1/3   |

- \* Normally select all the firmware and execute updating.
- \* In this case, firmware which do not exist on the machine side are ignored.

To update a certain firmware only, select the firmware with the firmware display key.

- \* If firmware's key is not selected, [EXECUTE] key is gray out and cannot be pressed.
- Press [EXECUTE] key. "ARE YOU SURE? [YES] [NO]" becomes clear. Press [YES] key to start the update of selected firmware.

|                   |        |           |          |            |          |   |         | © 0   |
|-------------------|--------|-----------|----------|------------|----------|---|---------|-------|
| TEST SIMULATION   | NO. 49 | 9-01      |          |            |          |   |         | CLOSE |
| FIRMWARE UPDATE [ | /usbb  | d:1/***** | *****    | ***** ]    |          |   |         |       |
| CONF1G            |        | CURRENT   | 01000000 | UPDATED TO | 01010000 |   |         |       |
| ICU (MAIN)        | ۱.     | CURRENT   | 01000000 | UPDATED TO | 01010000 |   |         |       |
| ICU (BOOTM)       | ۱.     | CURRENT   | 09000000 | UPDATED TO | 01000000 |   |         |       |
| ICU (BOOTCN)      |        | CURRENT   | 01010000 | UPDATED TO | 09000000 |   |         |       |
| ICU (SUB)         |        | CURRENT   | 01000000 | UPDATED TO | 01010000 |   |         |       |
| LANGUAGE          |        | CURRENT   | 01000000 | UPDATED TO | 01010000 |   |         |       |
| GRAPHIC           |        | CURRENT   | 09000000 | UPDATED TO | 01000000 |   |         |       |
| SLIST             |        | CURRENT   | 01010000 | UPDATED TO | 09000000 |   |         | •     |
| PCL (BOOT)        |        | CURRENT   | 01000000 | UPDATED TO | 01010000 |   |         |       |
| PCL (MAIN)        |        | CURRENT   | 01000000 | UPDATED TO | 01010000 |   |         |       |
| PCL (CONFIG)      |        | CURRENT   | 01010000 | UPDATED TO | 09000000 |   |         |       |
| PCL (PROFILE)     | ۱.     | CURRENT   | 01010000 | UPDATED TO | 09000000 |   |         |       |
| ALL               |        | ARE YO    | U SURE?  | YES        | NO       | + | EXECUTE | 1/3   |

The progress is displayed on right side of "FIRMWARE UPDATE" title by 20 steps.

| IRMWARE | UPDATE         |               |               |                 |      |  |
|---------|----------------|---------------|---------------|-----------------|------|--|
|         | S*****         | Е             |               |                 |      |  |
|         | REMAINS FOR ** | MINUTES.      |               |                 |      |  |
|         | CAUTION DO NOT | POWER OFF THE | MFP! FIRMWARE | UPDATE IN PROGR | ESS! |  |
|         |                |               |               |                 |      |  |
|         |                |               |               |                 |      |  |
|         |                |               |               |                 |      |  |
|         |                |               |               |                 |      |  |
|         |                |               |               |                 |      |  |
|         |                |               |               |                 |      |  |
|         |                |               |               |                 |      |  |
|         |                |               |               |                 |      |  |
|         |                |               |               |                 |      |  |
|         |                |               |               |                 |      |  |
|         |                |               |               |                 |      |  |

At this time, only the progress gauge is displayed on the screen, and the version and the firmware selection key are not displayed.

If the update is normal completion, following screen is displayed.

|                                        | D 0   |
|----------------------------------------|-------|
| TEST SIMULATION NO. 49-01              | CLOSE |
| FIRNWARE UPDATE                        |       |
| COMPLETE: PLEASE TOUCH [OK] TO FINISH. |       |
|                                        |       |
|                                        |       |
|                                        |       |
|                                        |       |
|                                        |       |
|                                        |       |
|                                        |       |
|                                        |       |
|                                        |       |
|                                        |       |
|                                        |       |
|                                        |       |
|                                        | OK    |

Press [OK] key. (The machine is rebooted.)

Go to SIM22-05 and confirm the firmware has upgraded successfully.

 If the update is not normal completion, following screen is displayed.

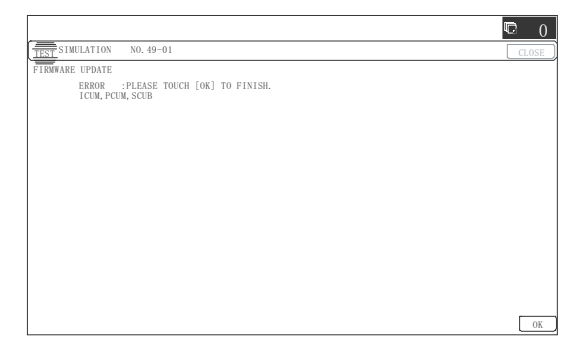
## **B.Firmware update using FTP**

FTP software is used to transfer the firmware data (extension ".sfu") from the PC to the machine. The controller recognizes the firmware identifier and the machine automatically switches to firmware write mode. After the firmware is updated, the machine automatically resets.

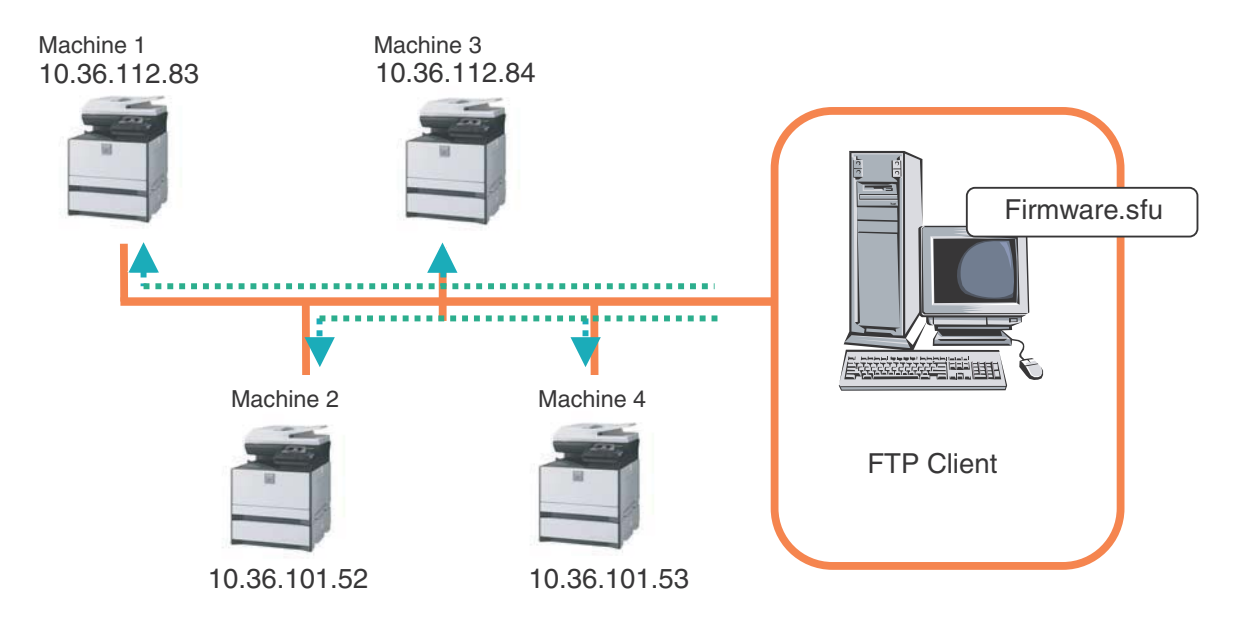

### C.Firmware update using the Web page

An Web browser (service technician's Web page) is used to update the firmware.

- 1) Start the Web browser on a PC and enter the specified URL. A special firmware upgrade page appears.
- Click the "Update of Firmware" key in the Web page. Click the [Browse] key and select the firmware for the update.

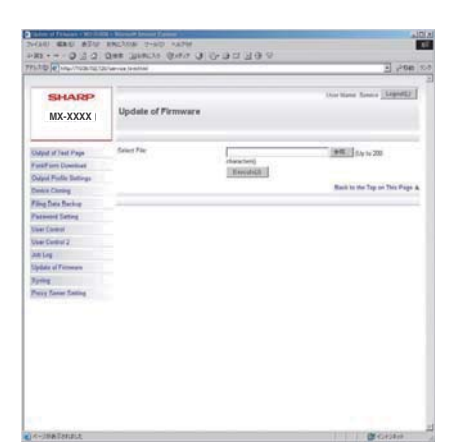

 After selecting the file, click the [Submit] key to send the firmware to the machine. Update processing begins. While processing takes place, "Firmware Update, now processing..." appears.

| Update of Firmware              |  |
|---------------------------------|--|
| Firmware Update, now processing |  |
|                                 |  |

4) When the firmware update is finished, "Firmware Update completed. Please reboot the MFP." appears. Pressing the [Reboot] key, the machine will restart to complete the update. The browser will shift to the following screen.

| Update of Firmware                                              |  |
|-----------------------------------------------------------------|--|
| Close the browser and open again to display latest information. |  |
|                                                                 |  |

"Close the browser and open again to display latest information." will be displayed.

5) Check the firmware version of machine again.

# D.Firmware update using the CN update function (There are three methods.)

## (1)Outline

The update method using the DIP SW of the MFP  $\ensuremath{\mathsf{PWB}}$  is called the CN update.

#### a.Function

There are the following three functions in the CN update mode.

Firmware update function

This function is used to update the firmware by transferring data from the PC which is connected to the MFP PWB, the SCU PWB, the PCU PWB, the FAX PWB, and various options by means of a USB flash drive or USB cable.

This is basically the same as SIM49-01, but differs in the following points:

When the power is shut down or an abnormality occurs in a section other than the boot program for some reasons during firmware update operation of other method than the CN update, this method can be used to update the firmware.

If, however, an abnormality occurs in the boot program, the SD card and CompactFlash must be replaced with a new one having the normal boot program.

If the boot animation is not displayed, there is an abnormality in the boot program.

If the boot animation is displayed but "Copying is enabled" is not displayed on the copier basic menu, there is an abnormality in the main program.

Firmware version check function

(The method to check the firmware version by using SIM22-5 is easier than this method. Therefore, it is not described in this manual.)

#### **b.Purpose**

This function is used in the following cases:

- When an error occurs during firmware update operation other than the CN update.
- When the power is shut down or an error occurs in a section other than the boot program for some reasons during firmware update operation of other method than the CN update, this method can be used to update the firmware.

If an error occurs in the boot program, this method cannot be used. In such a case, the SD card and CompactFlash must be replaced with a new one having the normal boot program.

#### c.DIP-SW used in the CN update mode

To enter the CN update mode, turn ON the UPDATE DIP-SW on the MFP  $\ensuremath{\mathsf{PWB}}$  and boot the machine.

Confirm whether each SW on the DIP SW1 at the right bottom side of the MFPC is set correctly by referring the followings.

- SW1-1 : The switch must be set to the side of description [1].
- SW1-2 : The switch must be set to the side of description [2].

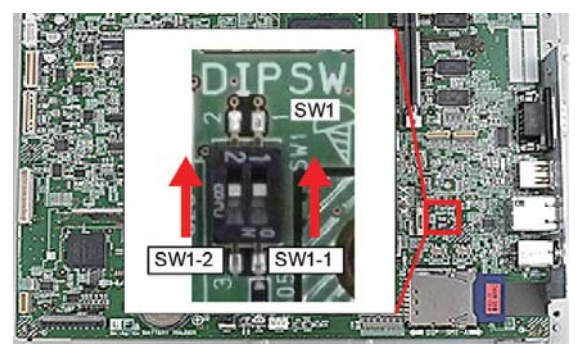

Confirm whether the DIP SW3 and DIP SW4 at the right bottom side of the MFPC are set correctly by referring the followings. - SW3 : The switch must be set to the side of description [ON].

- SW4 : The switch must be set to the side of description [OFF].

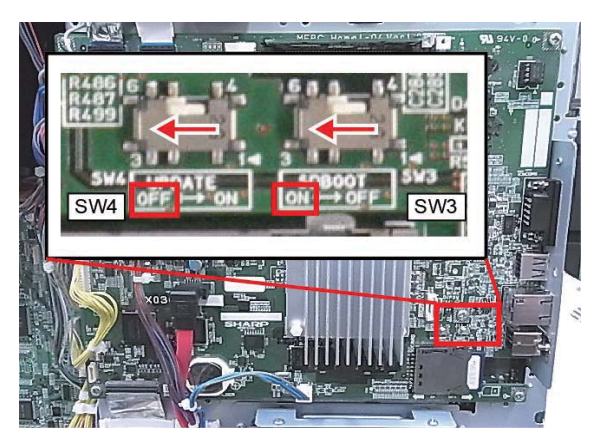

#### d.Keys used in the CN update mode

The following DIP SWs are used for operations in the CN update mode. Be careful that the functions of the keys differ those in the normal mode.

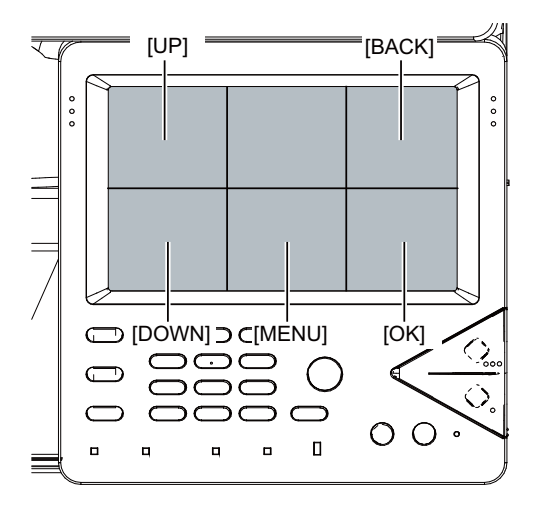

| Key name   | Functions in the CN update mode                                            |
|------------|----------------------------------------------------------------------------|
| [OK] key   | Executes the selected function or item.                                    |
| [MENU] key | Selects a menu.                                                            |
| [BACK] key | Selects a menu.<br>(Serves as a cancel key in the execution check screen.) |
| [UP] key   | Selects an item.                                                           |
| [DOWN] key | Selects an item.                                                           |

#### (2)Operating procedures

#### a.Firmware update function

This function is used to revise the firmware by using the USB flash drive for the MFP PWB, the SCU PWB, the PCU PWB, the FAX PWB, and each option.

It is basically same as SIM 49-01, but differs in the following points.

- The update target ROM is automatically selected.
- When the power is shut down or an abnormality occurs in a section other than the boot program for some reasons during firmware update operation of other method than the CN update.

If, however, an abnormality occurs in the boot program, this method cannot be used. On that case, the SD card and CompactFlash must be replaced with a new one having the normal boot program.

When the boot animation is displayed but "Copying is enabled" is not displayed on the copier basic menu, there is an abnormality in the main program (SD card or CompactFlash).

#### 1) Necessary items

- 1) Insert the SD card and CompactFlash to the MFP PWB of the machine.
- 2) USB flash drive with the firmware file (SFU) saved in it.
- NOTE: Save the firmware file in the main directory or in a one-level lower directory.

#### 2) Procedures

- 1) Turn OFF the power, and remove the cabinet and the MFP PWB cover.
- 2) Turn ON the DIP SW of the MFP PWB UP DATE.
- 3) Install the USB flash drive into the USB port.

#### USB flash drive installing position

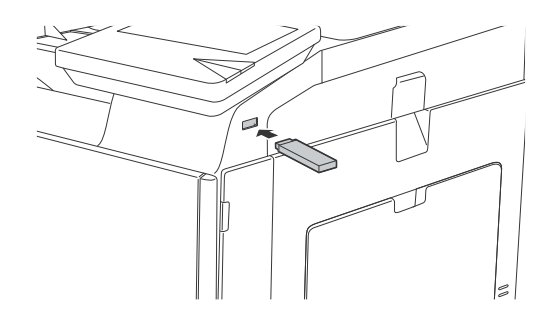

4) Turn ON the power.

5) Check to confirm that the machine starts booting. (It takes more than ten seconds to display the menu.)

#### Display when booting is completed

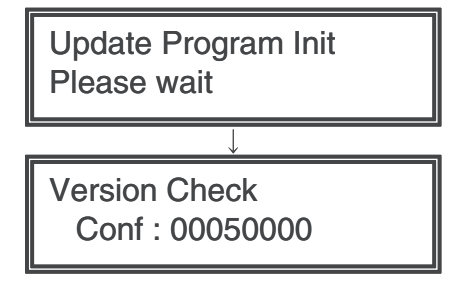

6) Select the firmware update mode.

Select the update mode with [MENU] key and [BACK] key. **Display of the firmware update mode** 

> Firm Update From USB Memory

7) Press [OK] key.

The firmware file saved in the USB flash drive is retrieved, and the file selection menu is displayed.

Display of file selection

# Firm Update > F 0100P000.sfu

8) Select the firmware file (SFU).

Select the target firmware file (SFU) with [UP] key and [DOWN] key.

When [OK] key is pressed with a directory name (the head: "> D") displayed, the menu goes to the one-stage lower directory.

When [BACK] key is pressed in the lower-stage directory, the menu returns to the original upper directory.

9) Press [OK] key.

The selected firmware file (SFU) is read. It takes about one minute.

#### Display of file reading

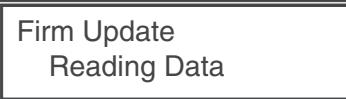

10)After completion of reading, the firmware update process is continued.

#### Display of the firmware update process

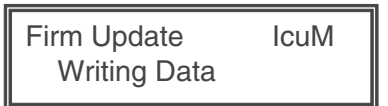

- \* The abbreviated name of the firmware which is under update process is indicated on the right upper corner of the display.
- \* During the update process, the display may flash instantaneously. It is a normal operation.

#### 11)Check the update result.

Use [UP] key and [DOWN] key to display the results of all the firmware programs.

#### Display of the firmware update result

| Firm Update IcuM | Firm Update IcuM    | Firm Update IcuM |
|------------------|---------------------|------------------|
| Result : OK      | Result : Not Update | Result : NG      |

- OK: Update is completed successfully.
- NG: Update is failed.
- Not Update: Update is not executed.

12)Turn OFF the power.

- 13)Turn OFF the DIP SW of the MFP PWB UP DATE. (Set the DIP-SW to the normal mode.)
- 14)Turn ON the power, and check to confirm that the machine boots up normally.

Check to confirm that the boot animation is displayed.

- Check to confirm that "Copying is enabled" is displayed on the copier basic menu.
- 15)Check to confirm the version of each firmware with SIM22-5.
- 16)Attach the MFP PWB cover and the cabinet.

# E.Firmware update using the CN update function (There are three methods.)

## (1)Outline

The update method using the DIP SW of the MFP  $\ensuremath{\mathsf{PWB}}$  is called the CN update.

#### a.Function

There are the following three functions in the CN update mode.

1) Firmware update function

This function is used to update the firmware by transferring data from the PC which is connected to the MFP PWB, the SCU PWB, the PCU PWB, the FAX PWB, and various options by means of a USB flash drive or USB cable.

This is basically the same as SIM49-01, but differs in the following points:

When the power is shut down or an abnormality occurs in a section other than the boot program for some reasons during firmware update operation of other method than the CN update, this method can be used to update the firmware.

If, however, an abnormality occurs in the boot program, the SD card must be replaced with a new one having the normal boot program.

If the boot animation is not displayed, there is an abnormality in the boot program.

If the boot animation is displayed but "Copying is enabled" is not displayed on the copier basic menu, there is an abnormality in the main program.

2) Firmware version check function

(The method to check the firmware version by using SIM22-5 is easier than this method. Therefore, it is not described in this manual.)

3) ROM making function

(This function is not used in the market, and not described in this manual.)

## **b.Purpose**

This function is used in the following cases:

1) When an error occurs during firmware update operation other than the CN update.

When the power is shut down or an error occurs in a section other than the boot program for some reasons during firmware update operation of other method than the CN update, this method can be used to update the firmware.

If, however, an abnormality occurs in the boot program, the SD card must be replaced with a new one having the normal boot program.

If an error occurs in the boot program, this method cannot be used. In such a case, the SD card must be replaced with a new one having the normal boot program.

#### c.DIP-SW used in the CN update mode

To enter the CN update mode, turn ON the UPDATE DIP-SW on the MFP  $\ensuremath{\mathsf{PWB}}$  and boot the machine.

Confirm whether each SW on the DIP SW1 at the right bottom side of the MFPC is set correctly by referring the followings.

- SW1-1 : The switch must be set to the side of description [1].
- SW1-2 : The switch must be set to the side of description [2].

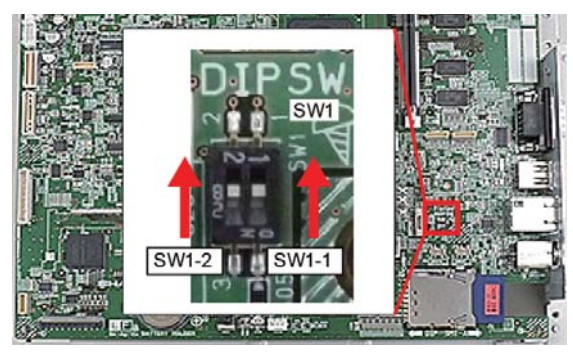

Confirm whether the DIP SW3 and DIP SW4 at the right bottom side of the MFPC are set correctly by referring the followings. - SW3 : The switch must be set to the side of description [ON].

- SW4 : The switch must be set to the side of description [OFF].

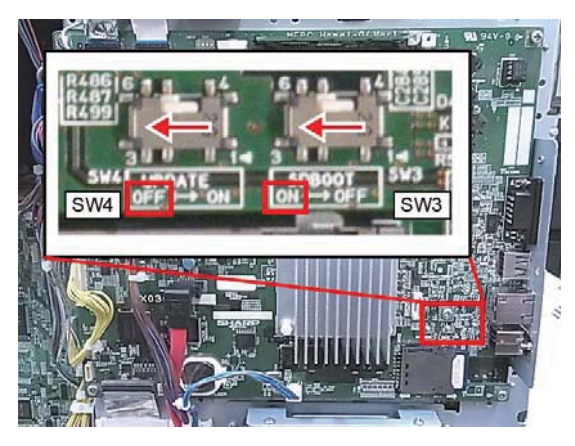

#### d.Keys used in the CN update mode

The following five keys are used for operations in the CN update mode. Be careful that the functions of the keys differ those in the normal mode.

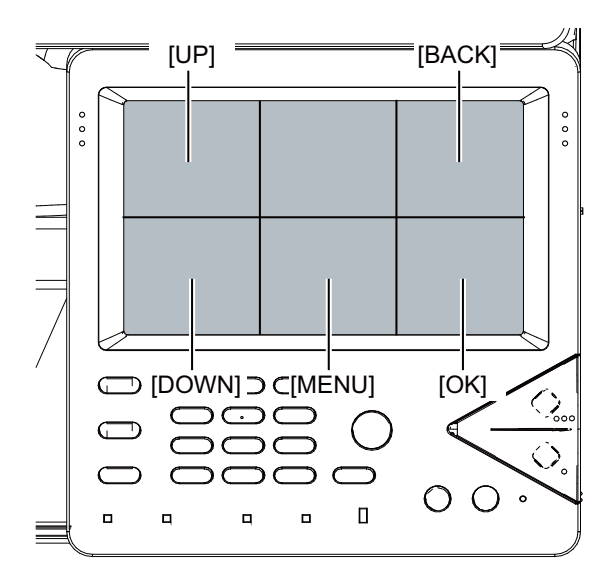

| Key name                                         | Functions in the CN update mode                         |
|--------------------------------------------------|---------------------------------------------------------|
| [OK] key Executes the selected function or item. |                                                         |
| [MENU] key Selects a menu.                       |                                                         |
| [BACK] key                                       | Selects a menu.                                         |
|                                                  | (Serves as a cancel key in the execution check screen.) |
| [UP] key                                         | Selects an item.                                        |
| [DOWN] key                                       | Selects an item.                                        |

### (2)Operating procedures

#### a.Firmware update function

This function is used to revise the firmware by using the USB flash drive for the MFP PWB, the SCU PWB, the PCU PWB, the FAX PWB, and each option.

It is basically same as SIM 49-01, but differs in the following points.

- 1) The update target ROM is automatically selected.
- 2) When the power is shut down or an abnormality occurs in a section other than the boot program for some reasons during firmware update operation of other method than the CN update.

If, however, an abnormality occurs in the boot program, this method cannot be used. On that case, the SD card must be replaced with a new one having the normal boot program.

When the boot animation is displayed but "Copying is enabled" is not displayed on the copier basic menu, there is an abnormality in the main program (SD card).

#### 1) Necessary items

- 1) Insert the SD card to the MFP PWB of the machine.
- 2) USB flash drive with the firmware file (SFU) saved in it.

# Note

Save the firmware file in the main directory or in a one-level lower directory.

#### 2) Procedures

- 1) Turn OFF the power, and remove the cabinet and the MFP PWB cover.
- 2) Turn ON the DIP SW of the MFP PWB UP DATE. (Tilt it to the PWB side.)
- 3) Install the USB flash drive into the USB port.

USB flash drive installing position

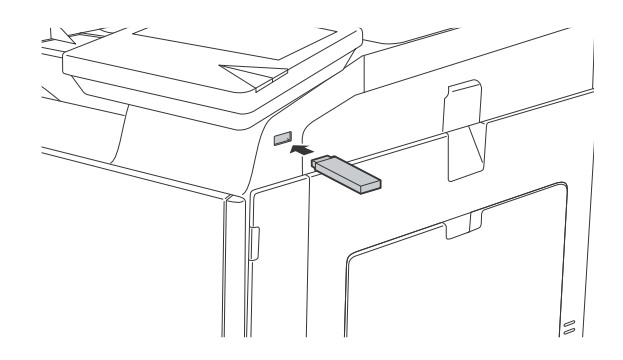

4) Turn ON the power.

5) Check to confirm that the machine starts booting. (It takes more than ten seconds to display the menu.)

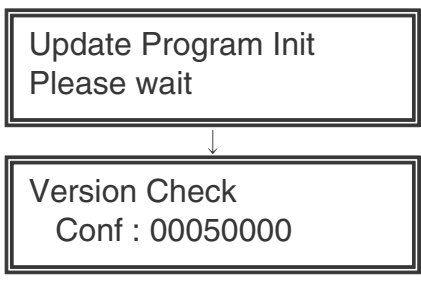

Display when booting is completed

6) Select the firmware update mode.

Select the update mode with [MENU] key and [BACK] key.

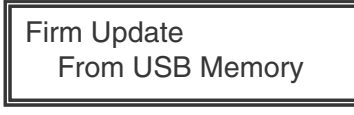

Display of the firmware update mode

7) Press [OK] key.

The firmware file saved in the USB flash drive is retrieved, and the file selection menu is displayed.

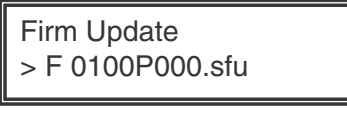

Display of file selection

8) Select the firmware file (SFU).

Select the target firmware file (SFU) with [UP] key and [DOWN] key.

When [OK] key is pressed with a directory name (the head: "> D") displayed, the menu goes to the one-stage lower directory.

When [BACK] key is pressed in the lower-stage directory, the menu returns to the original upper directory.

9) Press [OK] key.

The selected firmware file (SFU) is read. It takes about one minute.

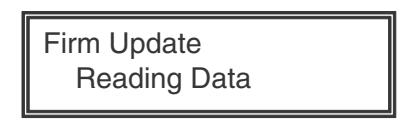

Display of file reading

10)After completion of reading, the firmware update process is continued.

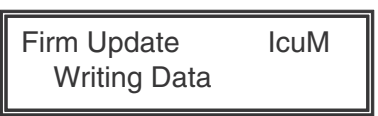

Display of the firmware update process

- \* The abbreviated name of the firmware which is under update process is indicated on the right upper corner of the display.
- \* During the update process, the display may flash instantaneously. It is a normal operation.

11)Check the update result.

Use [UP] key and [DOWN] key to display the results of all the firmware programs.

| Firm Update<br>Result : OK | lcuM | Firm Update<br>Result : Not | lcuM<br>Update | Firm Update<br>Result : NG | IcuM |  |
|----------------------------|------|-----------------------------|----------------|----------------------------|------|--|
|                            |      |                             |                |                            |      |  |

Display of the firmware update result

- OK: Update is completed successfully.
- NG: Update is failed.
- Not Update: Update is not executed.
- 12)Turn OFF the power.
- 13)Turn OFF the DIP SW of the MFP PWB UP DATE. (Set the DIP-SW to the normal mode.)
- 14)Turn ON the power, and check to confirm that the machine boots up normally.
  - Check to confirm that the boot animation is displayed.
  - Check to confirm that "Copying is enabled" is displayed on the copier basic menu.
- 15)Check to confirm the version of each firmware with SIM22-5.
- 16) Attach the MFP PWB cover and the cabinet.

# [9] MAINTENANCE

# 1.Necessary work for maintenance

## A.Counter reset

When the drum cartridge, the primary transfer unit, the secondary transfer unit, or the fusing unit is replaced with a new one, the initial detection function operates after turning ON the power to reset each counter automatically.

When the machine is initialized during warming up, or when the simulation is executed or the machine is turned OFF and the door is opened before the machine enters the print (copy) ready state, the initial detection function may not operate normally. Therefore, never execute the simulation or never operate the machine such as turning OFF the machine power and opening the door before the machine enters the print (copy) ready state after replacing one of the above parts and turning ON the power.

When the counter is not automatically reset, it must be reset manually.

Since the maintenance counter (total) and the maintenance counter (color) are not automatically reset, they must be cleared by executing SIM24-4.

(For details, refer to the page of "2. Maintenance timing display.")

### **B.Toner density initial setting**

When the developer cartridge is replaced, the initial setting of the toner density needs to be executed by SIM25-2.

If another simulation is executed or the machine power is turned OFF during execution of this simulation, the initial setting of the toner density cannot be executed normally. Therefore, never operate the machine until the initial setting of the toner density is completed (the machine enters the print (copy) ready state).

# C.Auto color calibration (auto color balance adjustment) according to the guidance

This function is valid only when the setting of SIM26-55 is Enable. (To enable this function, set the other items than the fusing unit to Enable in the menu of SIM26-53/54.)

When one of the developer cartridge, the drum cartridge, the primary transfer unit, and the secondary transfer unit is replaced with a new one, the guidance for execution of the auto color calibration is displayed on the LCD. Follow the guidance to execute the auto color calibration.

When a sub part is used to execute the maintenance of the primary transfer unit, the guidance is not displayed. In this case, use SIM46-24 to execute the auto color calibration.

When the fusing unit is replaced, this guidance is not displayed.

#### D.Other

Perform the following items.

- Image skew adjustment (LSU unit) (SIM61-04)
- Image registration adjustment (SIM50-22)
- Image density sensor (Image registration sensor) adjustment (SIM44-13)
- CIS gamma adjustment (CIS calibration) (SIM63-03) (Execute according to the necessity.)
- Firmware version check (SIM22-05) (Execute according to the necessity.)
- Trouble counter and JAM counter reset (SIM24-01)
- Copy/printer color balance adjustment (SIM46-24) (When the auto color calibration (auto color balance adjustment) is not executed according to the guidance)

# 2. Maintenance timing display

A message of maintenance timing is displayed when each counter reaches the set value. The relationship between the kinds of messages and the counters is shown below. The display contents marked with [] are displayed in a window appearing at the center of the LCD.

## A. Maintenance counter

|                                  | Display condition       |                                                                                       |                                                                   |                    |         |
|----------------------------------|-------------------------|---------------------------------------------------------------------------------------|-------------------------------------------------------------------|--------------------|---------|
| Display content                  | Sim26-38-A<br>set value | Counter name Counter value                                                            |                                                                   | Enable/<br>Disable |         |
| (Maintananaa raguirad Cada(TA)   | 0 (Print continue)      |                                                                                       | When the Sim21-1 set value is reached                             | Disable            |         |
| (Maintenance required.Code.TA)   | 1 (Print stop)          | (Print stop) Maintenance counter (Total) When 90% of the Sim21-1 set value is reached |                                                                   | Enable             |         |
| [Maintenance required. Code: TA] | 1 (Print stop)          |                                                                                       | When the Sim21-1 set value is reached                             | Disable            |         |
| (Maintananaa raguirad Cada(CA)   | 0 (Print continue)      |                                                                                       | When the Sim21-1 set value is reached                             | Enable             |         |
| (Maintenance required.Code.CA)   | 1 (Print stop)          | Maintenance counter (Color)                                                           | When 90% of the Sim21-1 set value is reached                      | Disable            |         |
| [Maintenance required. Code: CA] | 1 (Print stop)          |                                                                                       | When the Sim21-1 set value is reached                             | Disable            |         |
|                                  | 0 (Print continue)      | Maintenance counter (Total)                                                           | Maintenance counter (Total) When the Sim21-1 set value is reached |                    | Disable |
| (Maintenance required.Code:AA)   | 1 (Print stop)          | and Maintenance counter<br>(Color)                                                    | When 90% of the Sim21-1 set value is reached                      | Enable             |         |

- After execution of maintenance, execute SIM24-4 or SIM24-5 to clear the maintenance counter (total) and the maintenance counter (color).

- When the maintenance counter (total) and the maintenance counter (color) are cleared, the above display disappears.

## B. Primary transfer unit

|                                | Display condition  |                             |                      |                    |
|--------------------------------|--------------------|-----------------------------|----------------------|--------------------|
| Display content                | Sim26-38-B         | Counter name                | Counter value        | Enable/<br>Disable |
|                                | 0 (Print continue) | Primary transfer unit print |                      | DISUDIC            |
| (Maintenance required.Code:TK) | 1 (Print stop)     | counter                     | When 150K is reached | Enable             |

- When [TC1 UNIT] counter for the primary transfer unit is cleared by SIM24-4, the counters of [TC1 BELT] (primary transfer unit belt) and [TRANS BLADE] (primary transfer unit blade] are cleared at the same time.

- The above display disappears by cleaning the counters.

## C. Fusing unit

|                                | Display condition       |                           |                      |                    |
|--------------------------------|-------------------------|---------------------------|----------------------|--------------------|
| Display content                | Sim26-38-D<br>set value | Counter name              | Counter value        | Enable/<br>Disable |
| (Maintenance required Code:EK) | 0 (Print continue)      | Eusing unit print counter | When 150K is reached | Enable             |
| (Maintenance required.code.FK) | 1 (Print stop)          | Fusing unit print counter | When 150K is reached | Ellable            |

 If a sub part is used to execute the maintenance or if the above guidance does not disappear when the whole fusing unit is replaced, SIM24-4 must be executed to clear each counter of the fusing unit. (the accumulated traveling distance counter, the accumulated rotation number counter and the usage day counter)

- The above display disappears when the counters are cleared.

## D. Drum cartridge

For KCMY only the life end cartridge code is displayed.

|                       |                         | Drint ich Enchle/                                                                   |                                                                     |         |
|-----------------------|-------------------------|-------------------------------------------------------------------------------------|---------------------------------------------------------------------|---------|
| Display content       | Sim26-38-E<br>set value | Counter name                                                                        | Counter value                                                       | Disable |
| (Maintonanco required | 0 (Print continue)      | Drum cartridge print counter (K),<br>Drum cartridge accumulated rotation number (K) | When 100K(Other countries than                                      | Enable  |
| Code:DK)              | 1 (Print stop)          |                                                                                     | China) or 75K(China) is reached.<br>When 575K rotations is reached. | Disable |
| Maintenance required  | 0 (Print continue)      | Drum cartridge print counter (C/M/Y)                                                | When 60K(Other countries than                                       | Enable  |
| Code:D(C/M/Y)         | 1 (Print stop)          | Drum cartridge accumulated rotation number (C/<br>M/Y)                              | China) or 45K(China) is reached.<br>When 575K rotations is reached. | Disable |

- When the black drum cartridge does not reach the life end and only the color drum cartridge reaches the life end, black/white print can be performed but color print cannot be performed.

- When [DRUM CTRG K/C/M/Y] counter for the drum cartridge is cleared by SIM24-4, the accumulated traveling distance counter, the accumulated rotation number counter, and the usage day counter are automatically cleared, and the above display disappears.

- The above display disappears when the counters are cleared.

## E. Developer cartridge

For CMYK only the life end cartridge code is displayed.

|                       |                         | Display condition                                          |                                                              |                |  |
|-----------------------|-------------------------|------------------------------------------------------------|--------------------------------------------------------------|----------------|--|
| Display content       | Sim26-38-E<br>set value | Counter name                                               | Counter value                                                | Enable/Disable |  |
| (Maintonanco required | 0 (Print continue)      | Developer cartridge print counter (K)                      | When 100K(Other countries than China)                        | Enable         |  |
| Code:VK)              | 1 (Print stop)          | Developer cartridge accumulated rotation<br>number (K)     | or 75K(China) is reached.<br>When 575K rotations is reached. | Disable        |  |
| (Maintonance required | 0 (Print continue)      | Developer cartridge print counter (C/M/Y)                  | When 60K(Other countries than China)                         | Enable         |  |
| Code:V(C/M/Y))        | 1 (Print stop)          | Developer cartridge accumulated rotation<br>number (C/M/Y) | or 45K(China) is reached.<br>When 575K rotations is reached. | Disable        |  |

- When the black drum cartridge does not reach the life end and only the color drum cartridge reaches the life end, black/white print can be performed but color print cannot be performed.

- When the developer cartridge is replaced with a new one, execute SIM24-5 to clear the print counter, the accumulated traveling distance counter and the usage day.

- If the above guidance does not disappear when the developer cartridge is replaced, the initial setting of the toner density must be executed with the simulation, and the auto color calibration must be executed.

- When the initial setting of the toner density is executed, the counters are cleared and the above display disappears.

## F. Toner cartridge

For KCMY only the life end cartridge code is displayed.

| Display content                                | SIM26-38-A<br>Set value              | Counter name                                               | Counter value               | Print JOB Enable/Disable                                           |
|------------------------------------------------|--------------------------------------|------------------------------------------------------------|-----------------------------|--------------------------------------------------------------------|
| (K/C/M/Y) Prepare a toner<br>Near near end)    | No relation                          | Toner motor rotation time                                  | Specified time of rotations | Enable                                                             |
| (K/C/M/Y) Toner supply is low<br>Near end)     | No relation                          | Toner supply amount is decreasing.                         | ATC sensor output variation | Disable                                                            |
|                                                | 0 (Print continue)                   |                                                            |                             | Enable for monochrome,                                             |
| Replace the toner cartridge. (K)<br>(End)      | 1 (Print stop)                       | The pixel count from near end reaches the specified value. | Specified pixel count       | Disable for color<br>(Disable for a JOB which<br>requires K toner) |
| Replace the toner cartridge. (C/M/<br>Y) (End) | 0 (Print continue)<br>1 (Print stop) | Toner supply amount is decreasing.                         | ATC sensor output variation | Enable                                                             |

- Detected by the toner motor rotation number and the pixel count (The value of larger life percentage is employed.) Since the life of the toner cartridge which is packed when shipping from the factory is 1.0K, the remaining quantity of the toner cartridge, though it is a new one, is displayed as 25-50%.

- Selection of Display/Not Display can be made with Sim26-69. (Default: Not Display)

- When the black toner cartridge does not reach the life end and only the color toner cartridge reaches the life end, black/white print can be performed but color print cannot be performed.

## G. Toner collection container

|                          |                         | Display condition                |               |                          |
|--------------------------|-------------------------|----------------------------------|---------------|--------------------------|
| Display content          | SIM26-38-A<br>Set value | Counter name                     | Counter value | Print JOB Enable/Disable |
| Replace Toner collection | 0 (Print continue)      | When the waste toner full detect | Enable        |                          |
| container. (with OK key) | 1 (Print stop)          | 20900 count is reached from the  | Ellable       |                          |
| Replace Toner collection | 0 (Print continue)      | When 83600 count is reached fr   | Disable       |                          |
| container.               | 1 (Print stop)          | tion.                            |               |                          |

- When the Toner collection container is replaced, the display disappears.

### H. Other (Ozone Filter)

|                                         |             | Display condition    |                                |                          |
|-----------------------------------------|-------------|----------------------|--------------------------------|--------------------------|
| Display content SIM26-38-A<br>Set value |             | Counter name         | Counter value                  | Print JOB Enable/Disable |
| No                                      | No relation | Ozone filter counter | When 75K rotations is reached. | Enable                   |

# 3.Maintenance list

X: Check (Clean, replace, or adjust according to necessity.) O: Clean ▲: Replace △: Adjust ☆: Lubricate

| Section name                                                | Unit name                         | When<br>calling | 45<br>K                                     | 75<br>K | 90<br>K | 135<br>K | 150<br>K | 180<br>K | 225<br>K | 270<br>K | 300<br>K | Remarks |
|-------------------------------------------------------------|-----------------------------------|-----------------|---------------------------------------------|---------|---------|----------|----------|----------|----------|----------|----------|---------|
| OPC drum section                                            | OPC drum unit (mono-<br>chrome)   | -               | -                                           |         | -       | -        |          | -        |          | -        | -        |         |
|                                                             | OPC drum unit (color)             | -               |                                             | -       |         |          | -        |          |          |          | -        |         |
| Developing section                                          | Developing unit (mono-<br>chrome) | -               | -                                           |         | -       | -        |          | -        |          | -        | -        |         |
|                                                             | Developing unit (color)           | -               |                                             | -       |         |          | -        |          |          |          | -        |         |
| Tanar cartridge                                             | Toner cartridge BK                | User repla      | Jser replacement for every toner empty.     |         |         |          |          |          |          |          |          |         |
| Toner cartridge CMY User replacement for every toner empty. |                                   |                 |                                             |         |         |          |          |          |          |          |          |         |
| Toner collection con-<br>tainer                             | Toner collection container        | Replaced        | Replaced by the user when full is detected. |         |         |          |          |          |          |          |          |         |

| Section<br>name                                | Unit name                  | Part name                                 | When<br>calling | 75<br>K | 150<br>K | 225<br>K | 300<br>K | Remark                                                              |
|------------------------------------------------|----------------------------|-------------------------------------------|-----------------|---------|----------|----------|----------|---------------------------------------------------------------------|
|                                                |                            | Paper feed roller                         | 0               | 0       | 0        | 0        | 0        | Replace when the RSPF feed counter reaches                          |
|                                                |                            | Paper pickup roller                       | 0               | 0       | 0        | 0        | 0        | 100K or parts are worn.                                             |
|                                                |                            | Each transport roller                     | Х               | Х       | Х        | Х        | Х        |                                                                     |
|                                                |                            | Scan plate                                | 0               | 0       | 0        | 0        | 0        |                                                                     |
| RSPF section                                   | RSPF unit                  | Paper exit roller                         | Х               | Х       | Х        | Х        | Х        |                                                                     |
|                                                |                            | Discharge brush                           | Х               | Х       | Х        | Х        | Х        |                                                                     |
|                                                |                            | OC mat                                    | 0               | 0       | 0        | 0        | 0        |                                                                     |
|                                                |                            | Gears                                     | Х               | Х       | Х        | Х        | Х        |                                                                     |
|                                                |                            | Belts                                     | Х               | Х       | Х        | Х        | Х        |                                                                     |
|                                                |                            | CCD                                       | Х               | Х       | Х        | Х        | Х        |                                                                     |
|                                                |                            | Table glass, SPF glass                    | Х               | Х       | Х        | Х        | Х        |                                                                     |
| Seepher and                                    |                            | Scanner lamp (bar LED PWB)                | Х               | Х       | Х        | Х        | Х        | Air cleaning on the bar and the PWB.                                |
| tion                                           | Scanner unit               | Rail                                      | х               | х       | х        | х        | х        | Grease the indicated area with MOLYKOTE EM50-L when checking.       |
|                                                |                            | Drive belt                                | Х               | Х       | Х        | Х        | Х        |                                                                     |
|                                                |                            | Drive gears / pulley                      | Х               | Х       | Х        | Х        | Х        |                                                                     |
| Transfer sec-                                  | Primary trans-<br>fer unit | Primary transfer unit                     | х               | -       |          | -        |          | Replace at 150K or 2 year of use.                                   |
| tion                                           | Secondary<br>transfer unit | Secondary transfer roller                 | х               | -       | 0        | -        | 0        | Replace as needed                                                   |
|                                                | LSU                        | Dust-proof glass                          | Х               | Х       | Х        | Х        | Х        |                                                                     |
| LSU section                                    | Others                     | LSU cleaning paper                        | Х               |         |          |          |          | Replace as needed                                                   |
|                                                |                            | Paper feed roller                         | Х               | 0       | 0        | 0        | 0        | Replace at 100K of each counter or 1 year of                        |
| Paper feed                                     | Manual paper               | Separation roller                         | Х               | 0       | 0        | 0        | 0        | use.                                                                |
| section                                        | naper feed unit            | Torque limiter                            | Х               | Х       | Х        | Х        | Х        |                                                                     |
|                                                | paper loca and             | Sensors                                   | Х               | Х       | Х        | Х        | Х        |                                                                     |
| Paper regis-                                   |                            | PS auxilrary roller                       | Х               | 0       | 0        | 0        | 0        |                                                                     |
| tration                                        |                            | Transport rollers                         | Х               | 0       | 0        | 0        | 0        |                                                                     |
| section                                        |                            | Paper guides                              | 0               | 0       | 0        | 0        | 0        |                                                                     |
| transport sec-                                 |                            | Discharge brush                           | Х               | Х       | Х        | Х        | Х        |                                                                     |
| tion)/Paper<br>exit section/<br>ADU<br>section |                            | Gears                                     | х               | x       | х        | x        | x        | Apply to the specified area when checking.<br>FLOIL GE-676          |
|                                                |                            | Gears (grease)                            | х               | х       | х        | х        | х        | Apply to the specified area when checking.<br>FLOIL G-313S          |
| Drive section                                  |                            | Shaft earth sections<br>conduction grease | х               | х       | х        | х        | х        | Apply to the specified area when checking.<br>FLOIL GE-676          |
|                                                |                            | Belts                                     | Х               | Х       | Х        | Х        | Х        |                                                                     |
|                                                |                            | Sensors                                   | Х               | Х       | Х        | Х        | Х        |                                                                     |
| Fusing sec-<br>tion                            | Fusing unit                | Fusing unit                               | х               | -       |          | -        |          | Replace at 150K or 2 year of use.                                   |
| Other                                          |                            | Process registration sensor               | Х               | 0       | 0        | 0        | 0        | Clean when the Fusing unit and the Drum car-<br>tridge is replaced. |
|                                                |                            | Ozone filter                              | Х               |         |          |          |          | Replace at 75K                                                      |
|                                                |                            | Suction filter                            | Х               |         |          |          |          |                                                                     |

## MX-CS11

| Section<br>name | Unit<br>name | Part name              | When calling | 75 K | 150 K | 225K | 300 K | Remark                                                      |
|-----------------|--------------|------------------------|--------------|------|-------|------|-------|-------------------------------------------------------------|
|                 |              | Pick-up roller         | 0            | 0    | 0     | 0    | 0     | When the CS11 paper feed counter reaches a value of         |
|                 |              | Paper feed roller      | 0            | 0    | 0     | 0    | 0     | 100K or when one year has elapsed since the start of        |
|                 |              | Separation roller      | 0            | 0    | 0     | 0    | 0     | use.                                                        |
|                 |              | Torque limiter         | Х            | Х    | Х     | Х    | Х     |                                                             |
| MX-CS11         |              | Transport rollers      | Х            | 0    | 0     | 0    | 0     |                                                             |
|                 |              | Transport paper guides | 0            | 0    | 0     | 0    | 0     |                                                             |
|                 |              | Discharge brush        | Х            | Х    | Х     | Х    | Х     |                                                             |
|                 |              | Gears                  | Х            | х    | х     | х    | х     | Apply to the specified area when checking. FLOIL GE-<br>676 |

# A. RSPF section

X: Check (Clean, replace, or adjust according to necessity.)  $\bigcirc$  : Clean  $\blacktriangle$ : Replace  $\triangle$ : Adjust  $\ddagger$ : Lubricate

| No. | Part name             | When<br>calling | 75 K | 150 K | 225K | 300 K | Remark                                             |
|-----|-----------------------|-----------------|------|-------|------|-------|----------------------------------------------------|
| 1   | Paper feed roller     | 0               | 0    | 0     | 0    | 0     | Replace when the RSPF feed counter reaches 100K or |
| 2   | Paper pickup roller   | 0               | 0    | 0     | 0    | 0     | parts are worn.                                    |
| 3   | Each transport roller | Х               | Х    | Х     | Х    | Х     |                                                    |
| 4   | Scan plate            | 0               | 0    | 0     | 0    | 0     |                                                    |
| 5   | Paper exit roller     | Х               | Х    | Х     | Х    | Х     |                                                    |
| 6   | Discharge brush       | Х               | Х    | Х     | Х    | Х     |                                                    |
| 7   | OC mat                | 0               | 0    | 0     | 0    | 0     |                                                    |
| 8   | Gears                 | Х               | Х    | Х     | Х    | Х     |                                                    |
| 9   | Belts                 | Х               | Х    | Х     | Х    | Х     |                                                    |

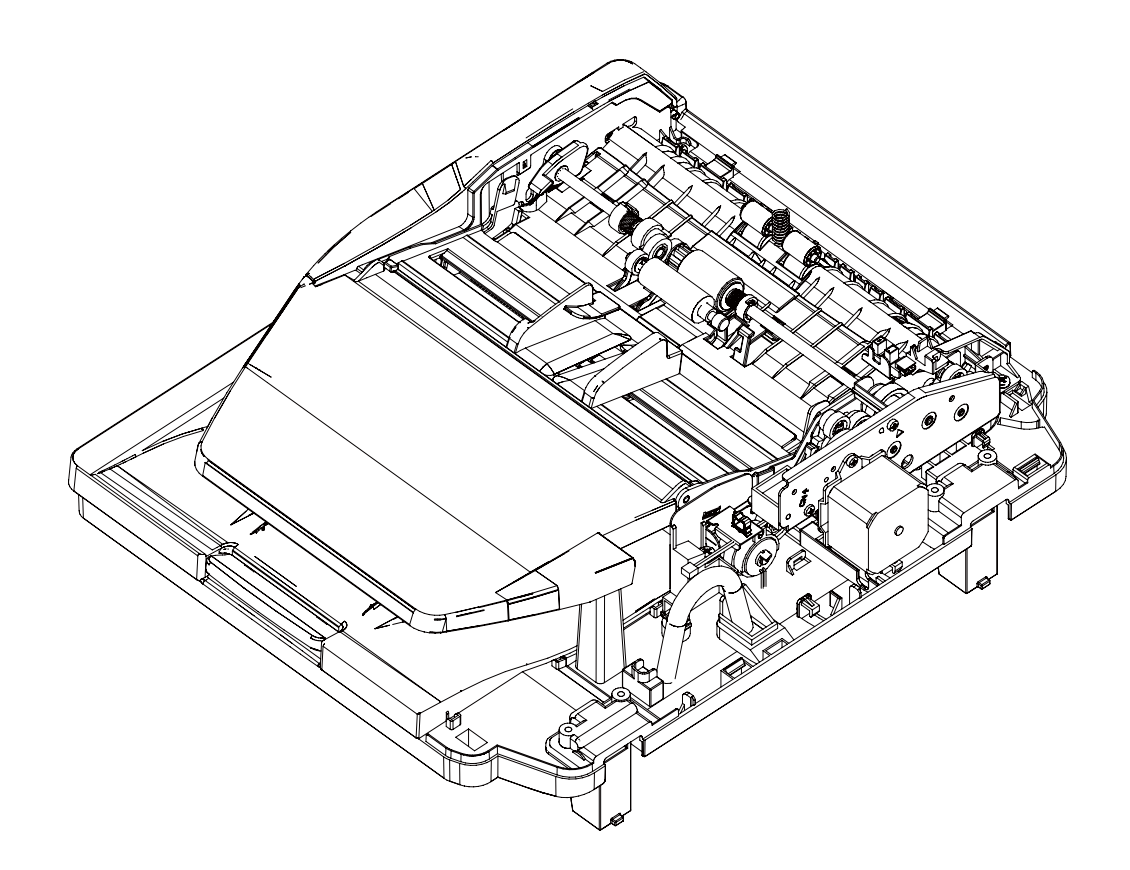

## **B.Scanner section**

| X: Check (Clean, replace | , or adjust according | o necessity.) 🔾 : Clear | n <b>≜: Replace</b> ∆: . | Adjust 🕸: Lubricate |
|--------------------------|-----------------------|-------------------------|--------------------------|---------------------|
|--------------------------|-----------------------|-------------------------|--------------------------|---------------------|

| No. | Part name                     | When calling | 75 K | 150 K | 225K | 300 K | Remark                                                             |
|-----|-------------------------------|--------------|------|-------|------|-------|--------------------------------------------------------------------|
| 1   | CCD                           | Х            | Х    | Х     | Х    | Х     |                                                                    |
| 2   | Table glass, SPF glass        | Х            | Х    | Х     | Х    | Х     |                                                                    |
| 3   | Scanner lamp (bar LED<br>PWB) | Х            | х    | х     | х    | х     | Air cleaning on the bar and the PWB.                               |
| 4   | Rail                          | х            | х    | х     | х    | х     | Grease the indicated area with MOLYKOTE EM50-L when check-<br>ing. |
| 5   | Drive belt                    | Х            | Х    | Х     | Х    | Х     |                                                                    |
| 6   | Drive gears / pulley          | Х            | Х    | Х     | Х    | Х     |                                                                    |

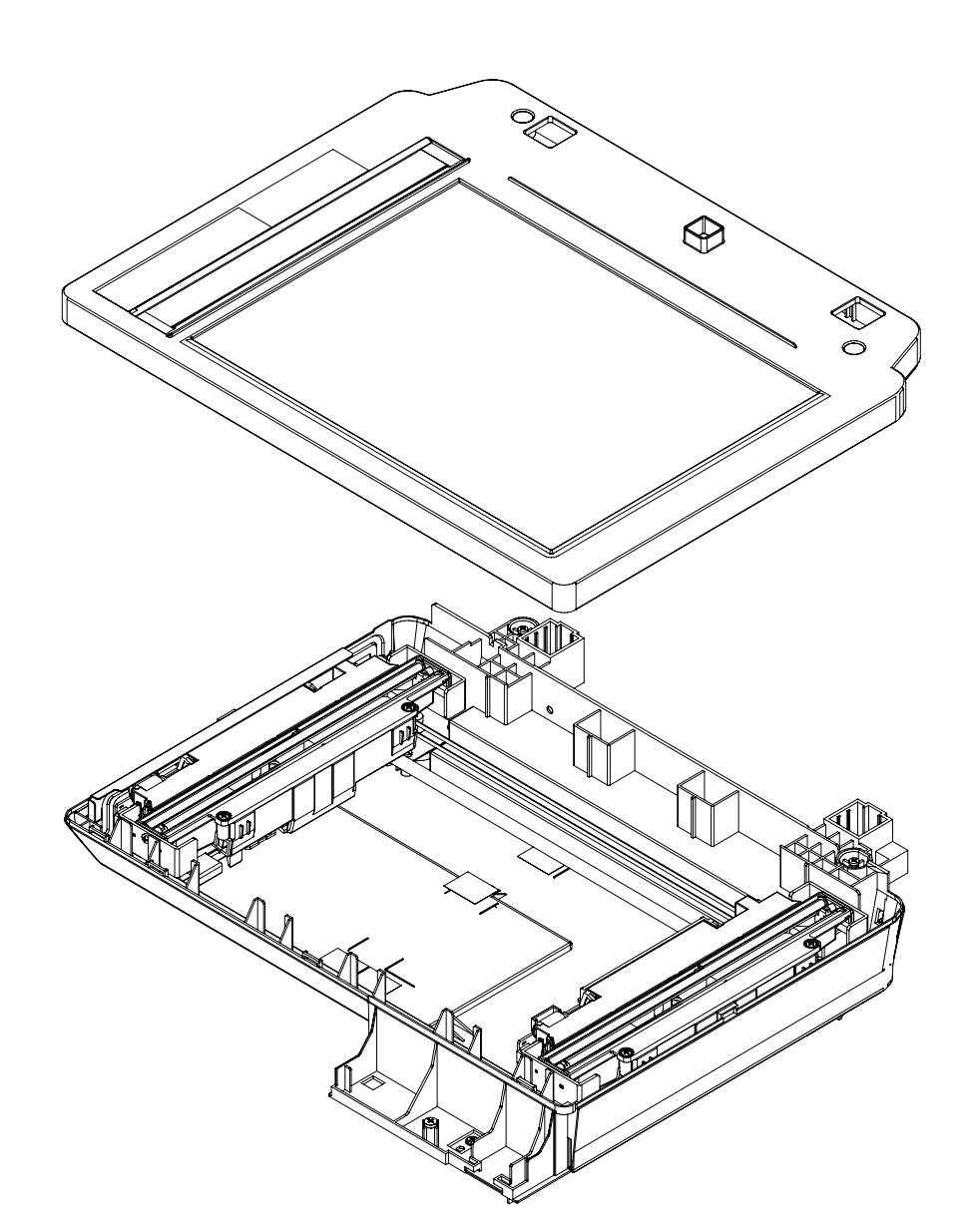

# **C.Developing section**

X: Check (Clean, replace, or adjust according to necessity.)  $\bigcirc$  : Clean  $\blacktriangle$ : Replace  $\triangle$ : Adjust  $\ddagger$ : Lubricate

| No | Unit name                    | When<br>calling | 45K | 75 K | 90 K | 135 K | 150 K | 180K | 225 K | 270 K | 300 K | Remarks |
|----|------------------------------|-----------------|-----|------|------|-------|-------|------|-------|-------|-------|---------|
| 4  | Developing unit (monochrome) | -               | -   |      | -    | -     |       | -    |       | -     | -     |         |
| 1  | Developing unit (color)      | -               |     | -    |      |       | -     |      |       |       | -     |         |

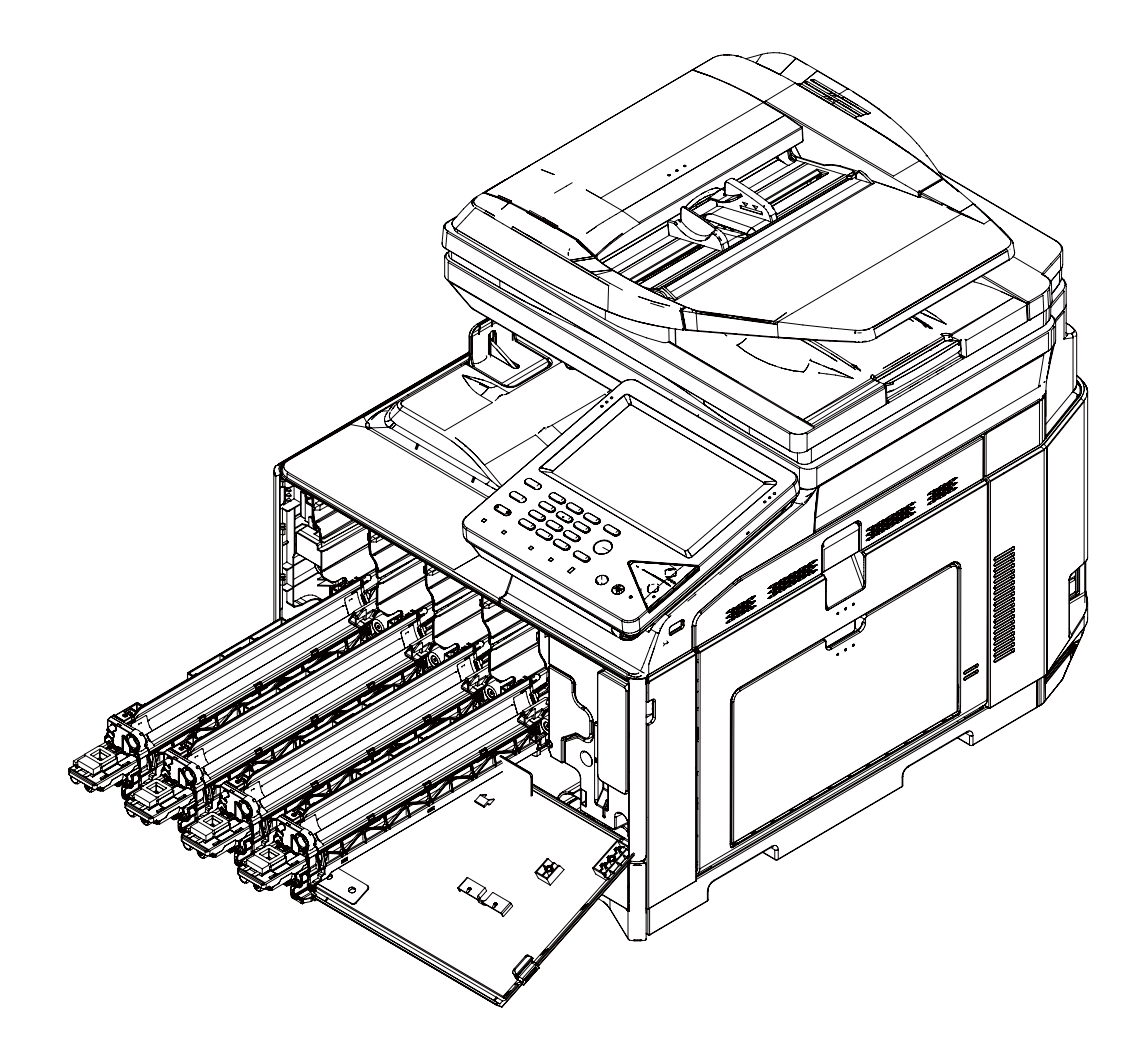

#### (1)Notes for using the new developing unit

1) Take out the developing unit from the packing box.

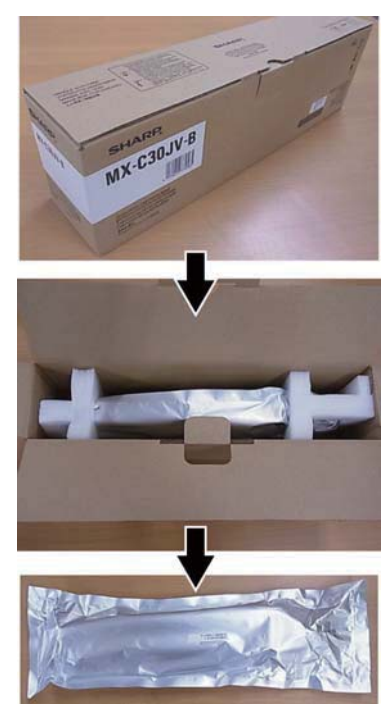

 2) Shake the developing unit five or six times vertically while still in the packing material.
\* This is for preventing the unevenness of developing material

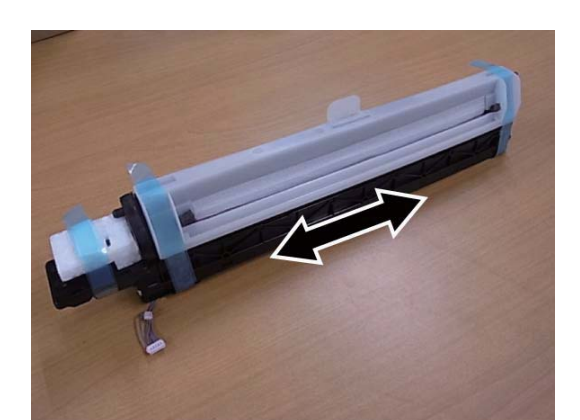

 Remove the packing material from the developing unit.
\* When removing the MG cover, lift up the MG cover above by pressing the pawl.

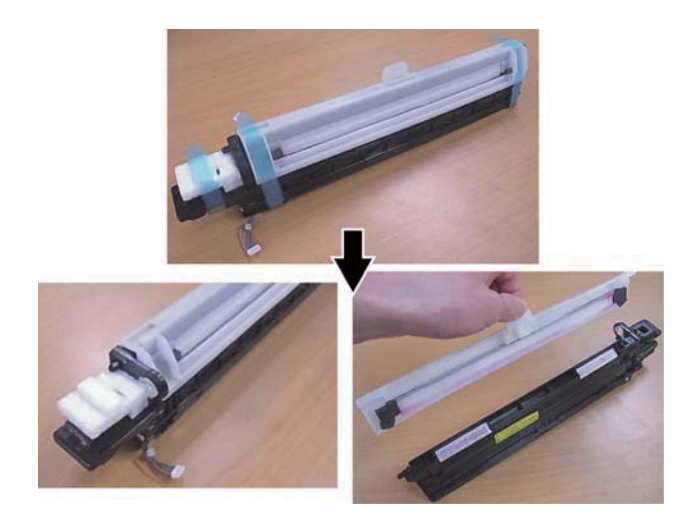

4) Rotate the coupling shown in the figure counter clockwise (the direction indicated by the mark) for preventing the developing material from pushing up the DV side label. It is possible to use a cross slot screwdriver. Refer to the Note1, 2 and 3 described in the end of this procedure.

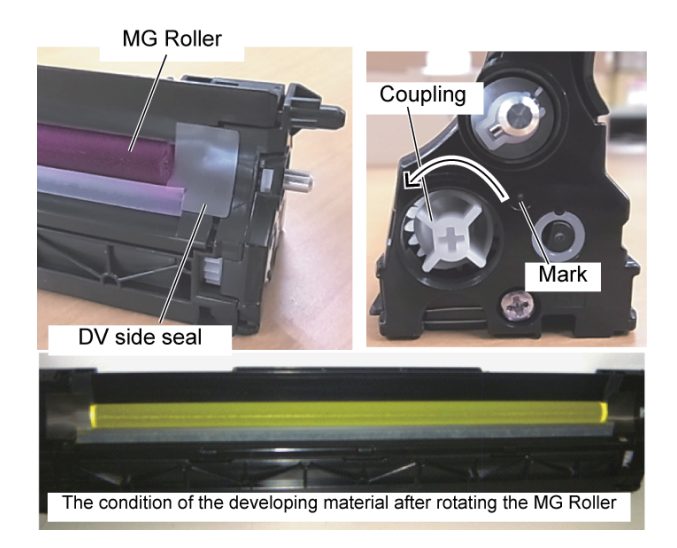

 Install the developing unit straight into the machine until the lever of the developing unit catches. (Check the color and the position of the developing unit.)

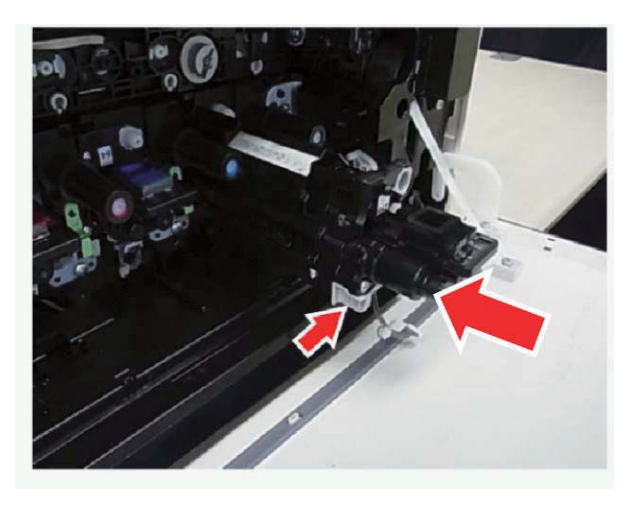

 Connect the connector of the developing unit. Refer to the Note4 described at the end of this procedure.

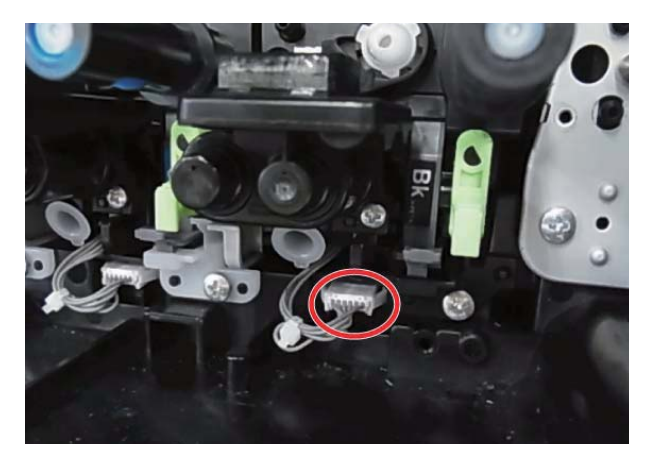

(Note1) Clean the developing material when the developing material is on the DV side label as shown in the figure. (F/R both side) \* When installing, the remaining developing material could damage the drum unit.

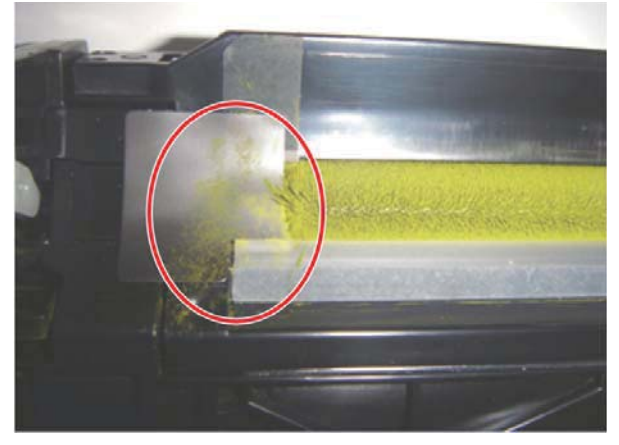

(Note2) Clean the developing material when the developing material is on the DV blade as shown in the figure. (F/R both side) \* When installing, the remaining developing material could damage the drum unit.

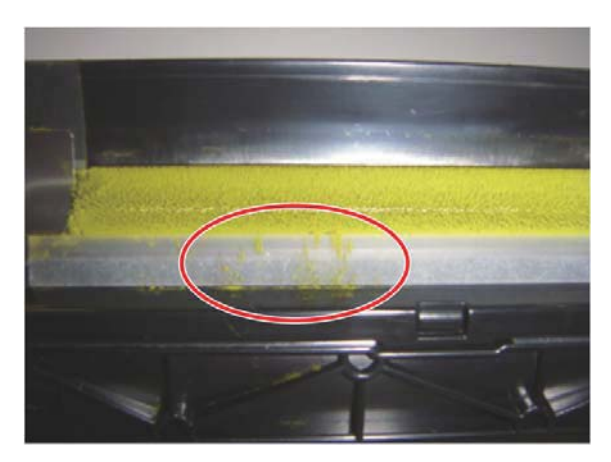

(Note3)When the Developing material had migrated to the end of the seal, rotate the Developer MG Roller while tilting the DV Unit 45 degrees to re attract the Developer back to the MG Roller. (F/R both side) \* When installing the DV Unit with Developer on the seal, the drum unit can become damaged.

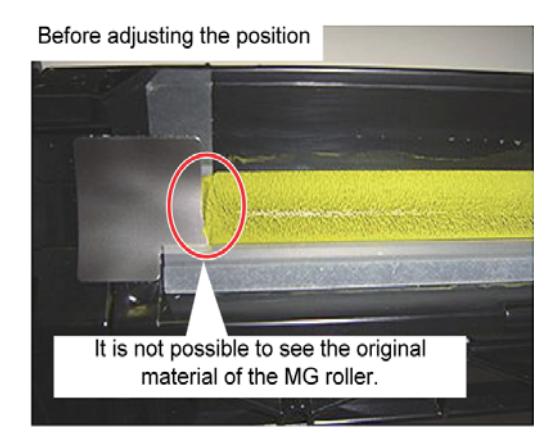

After adjusting the position

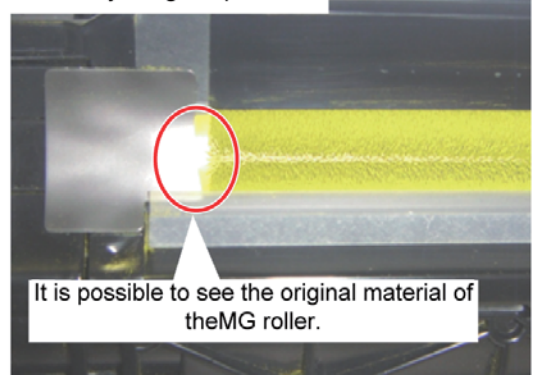

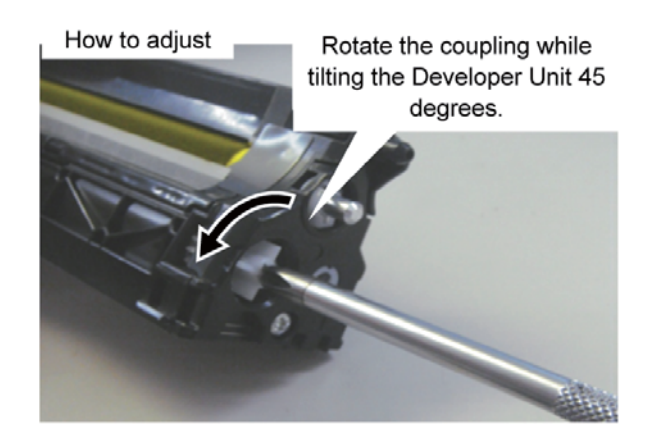

- (Note4) Connect the connector of the developing unit firmly. \* When the connector is not connected correctly, the developing adjustment error occurs.
- Execute SIM24-5 to clear the developing unit counters. Then, execute SIM25-2 to adjust the developing unit automatically.

# D.Drum cartridge

X: Check (Clean, replace, or adjust according to necessity.)  $\bigcirc$  : Clean  $\blacktriangle$ : Replace  $\triangle$ : Adjust  $\ddagger$ : Lubricate

| No | Unit name                  | When<br>calling | 45K | 75 K | 90 K | 135 K | 150 K | 180K | 225 K | 270 K | 300 K | Remarks |
|----|----------------------------|-----------------|-----|------|------|-------|-------|------|-------|-------|-------|---------|
| 4  | OPC drum unit (monochrome) | -               | -   |      | -    | -     |       | -    |       | -     | -     |         |
| 1  | OPC drum unit (color)      | -               |     | -    |      |       | -     |      |       |       | -     |         |

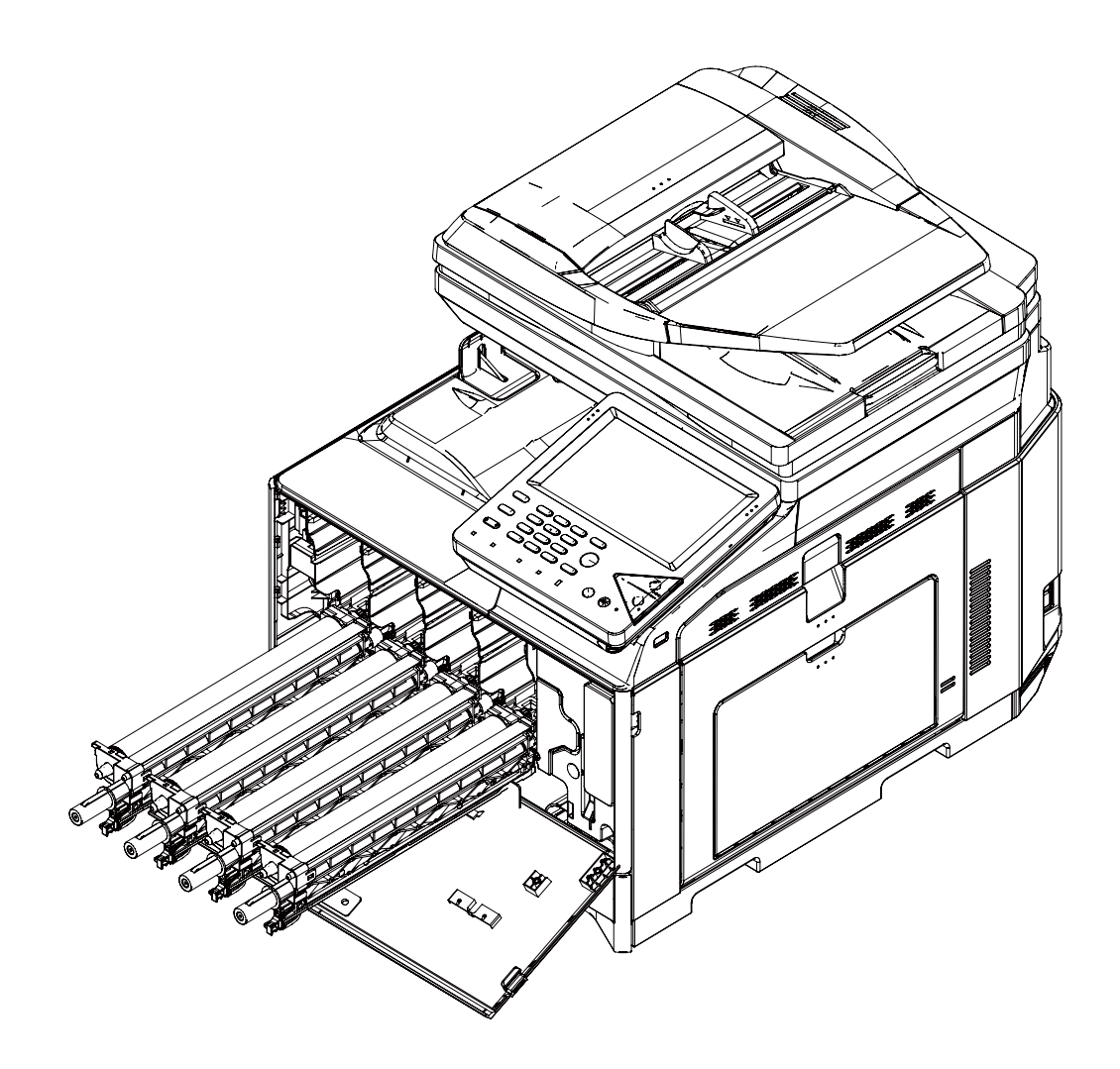

# E.Transfer section

X: Check (Clean, replace, or adjust according to necessity.)  $\bigcirc$  : Clean  $\blacktriangle$ : Replace  $\triangle$ : Adjust  $\ddagger$ : Lubricate

| No. | Unit name               | Part name                 | When<br>calling | 75 K | 150 K | 225K | 300 K | Remark                            |
|-----|-------------------------|---------------------------|-----------------|------|-------|------|-------|-----------------------------------|
| 1   | Primary transfer unit   | Primary transfer unit     | Х               | -    |       | -    |       | Replace at 150K or 2 year of use. |
| 2   | Secondary transfer unit | Secondary transfer roller | Х               | -    | 0     | -    | 0     | Replace as needed                 |

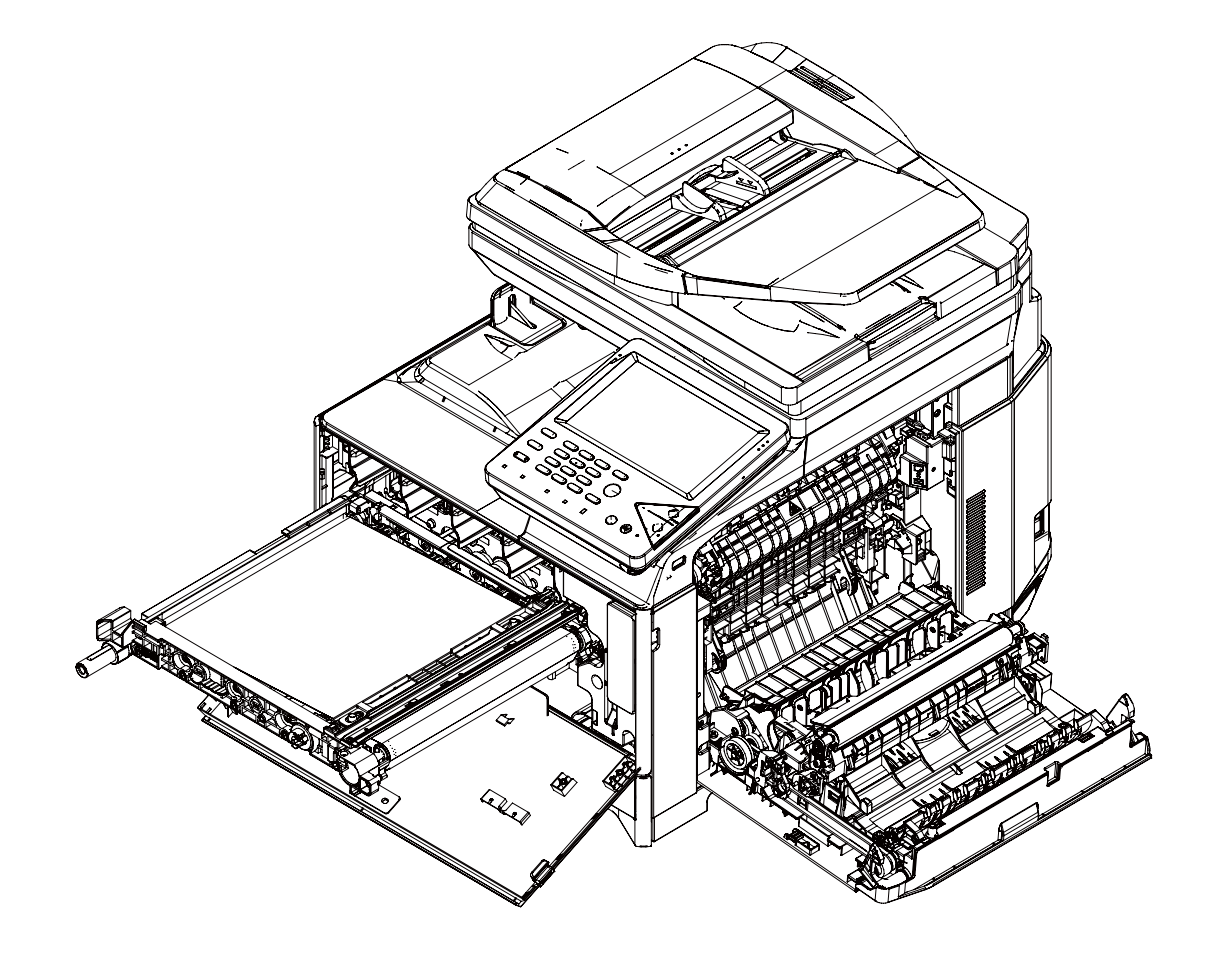

## F. LSU section

X: Check (Clean, replace, or adjust according to necessity.)  $\Rightarrow$ : Clean  $\blacktriangle$ : Replace  $\triangle$ : Adjust  $\Rightarrow$ : Lubricate

| No. | Unit name | Part name          | When calling | 75 K | 150 K | 225K | 300 K | Remark            |
|-----|-----------|--------------------|--------------|------|-------|------|-------|-------------------|
| 1   | LSU       | Dust-proof glass   | Х            | Х    | Х     | Х    | Х     |                   |
| 2   | Others    | LSU cleaning paper | Х            |      |       |      |       | Replace as needed |

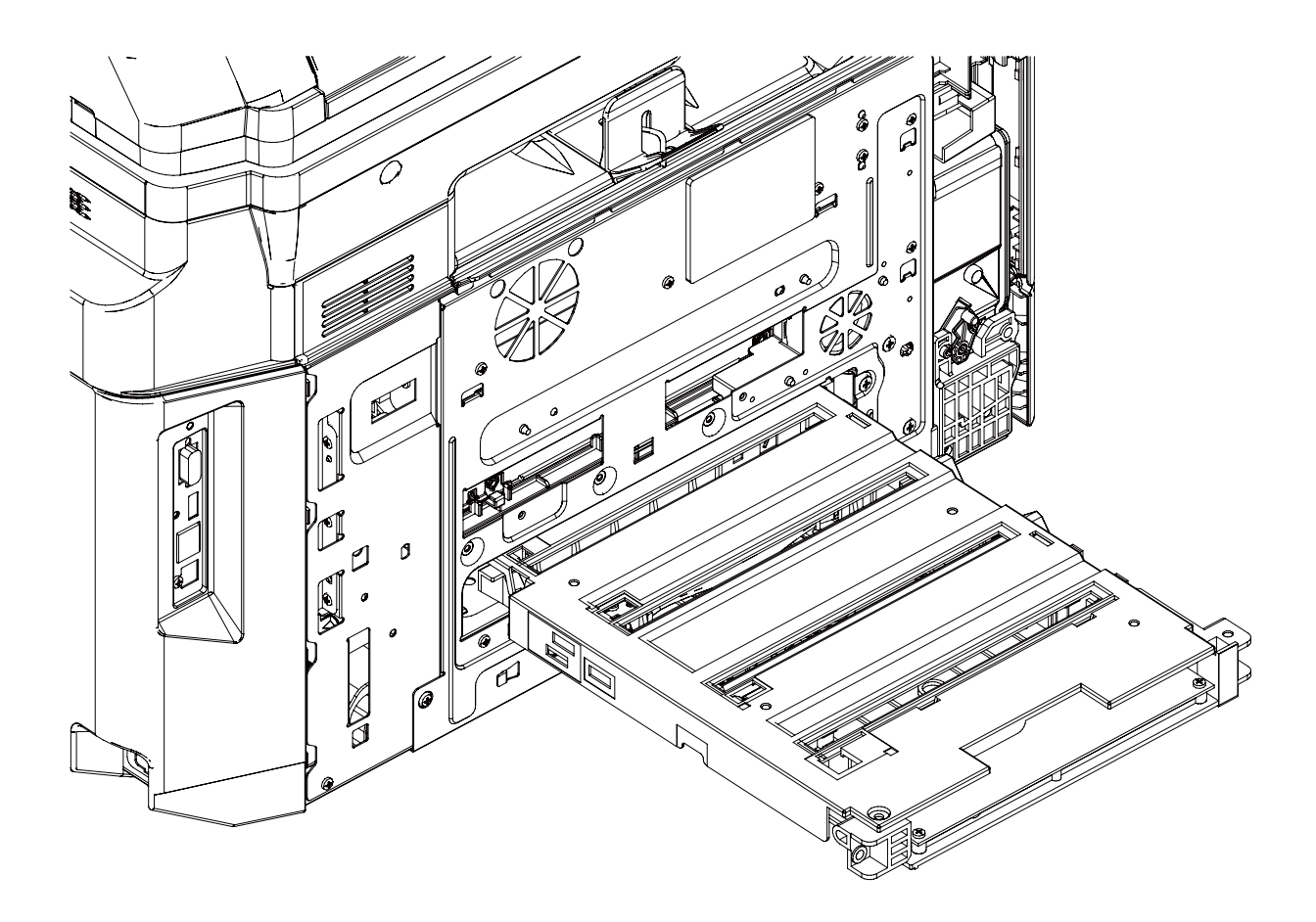

## G. Manual paper feed section

4

Sensors

|                     |                   | -            |      |       | -    |       |                                                   |
|---------------------|-------------------|--------------|------|-------|------|-------|---------------------------------------------------|
| No.                 | Part name         | When calling | 75 K | 150 K | 225K | 300 K | Remark                                            |
| 1                   | Paper feed roller | Х            | 0    | 0     | 0    | 0     | Deplese at 100K of each counter or 1 year of use  |
| 2 Separation roller |                   | Х            | 0    | 0     | 0    | 0     | Replace at 100K of each counter of 1 year of use. |
| 3                   | Torque limiter    | Х            | Х    | Х     | Х    | Х     |                                                   |

Х

Х

Х

X: Check (Clean, replace, or adjust according to necessity.)  $\Rightarrow$ : Clean  $\blacktriangle$ : Replace  $\triangle$ : Adjust  $\Rightarrow$ : Lubricate

Х

Х

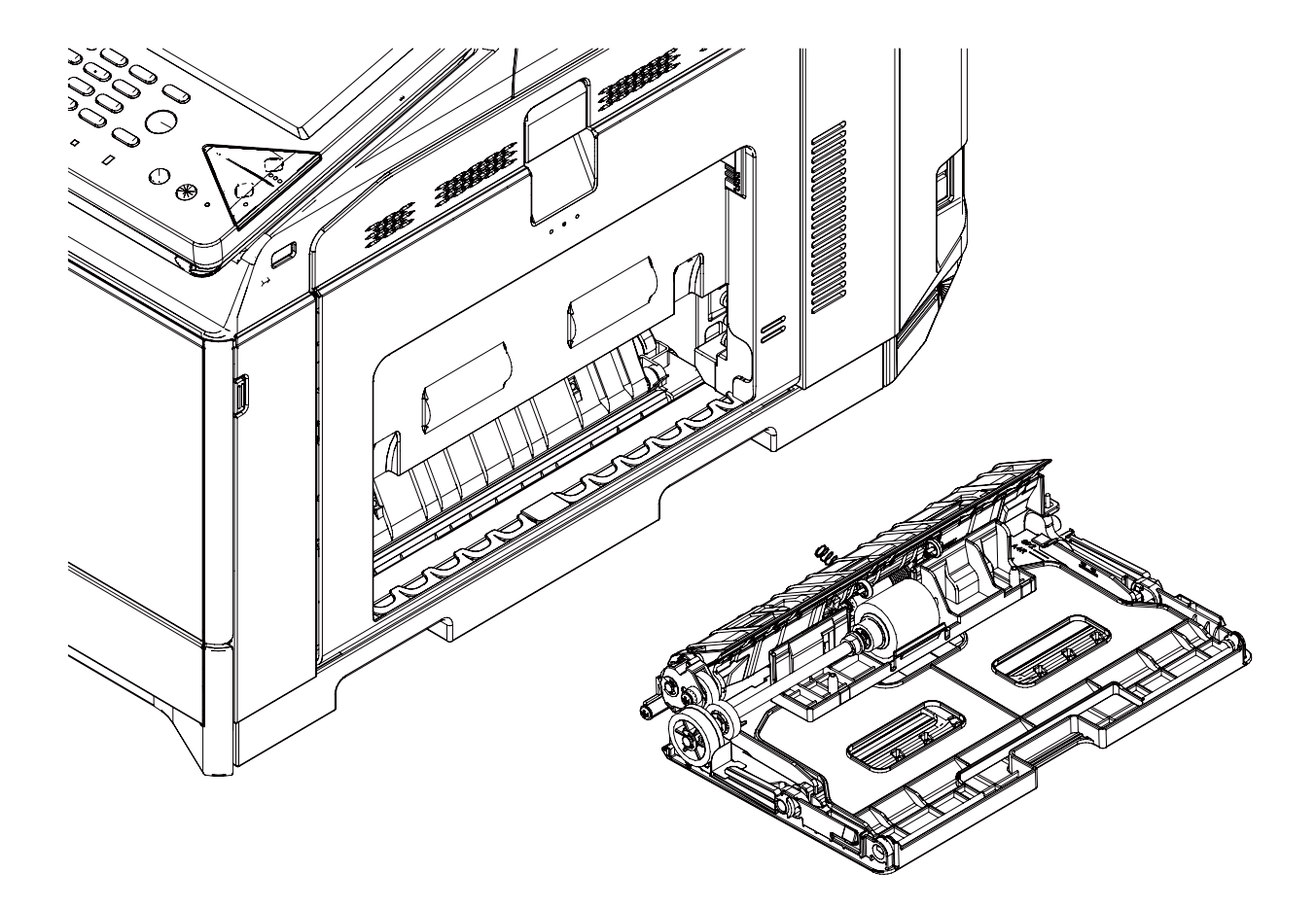

# H. Transport, Reverse, Paper exit section

X: Check (Clean, replace, or adjust according to necessity.) O: Clean  $\blacktriangle$ : Replace  $\triangle$ : Adjust  $\Rightarrow$ : Lubricate

| No. | Part name           | When calling | 75 K | 150 K | 225K | 300 K | Remark                                                  |
|-----|---------------------|--------------|------|-------|------|-------|---------------------------------------------------------|
| 1   | PS auxilrary roller | Х            | 0    | 0     | 0    | 0     |                                                         |
| 2   | Transport rollers   | Х            | 0    | 0     | 0    | 0     |                                                         |
| 3   | Paper guides        | 0            | 0    | 0     | 0    | 0     |                                                         |
| 4   | Discharge brush     | Х            | Х    | Х     | Х    | Х     |                                                         |
| 5   | Gears               | Х            | Х    | Х     | Х    | Х     | Apply to the specified area when checking. FLOIL GE-676 |

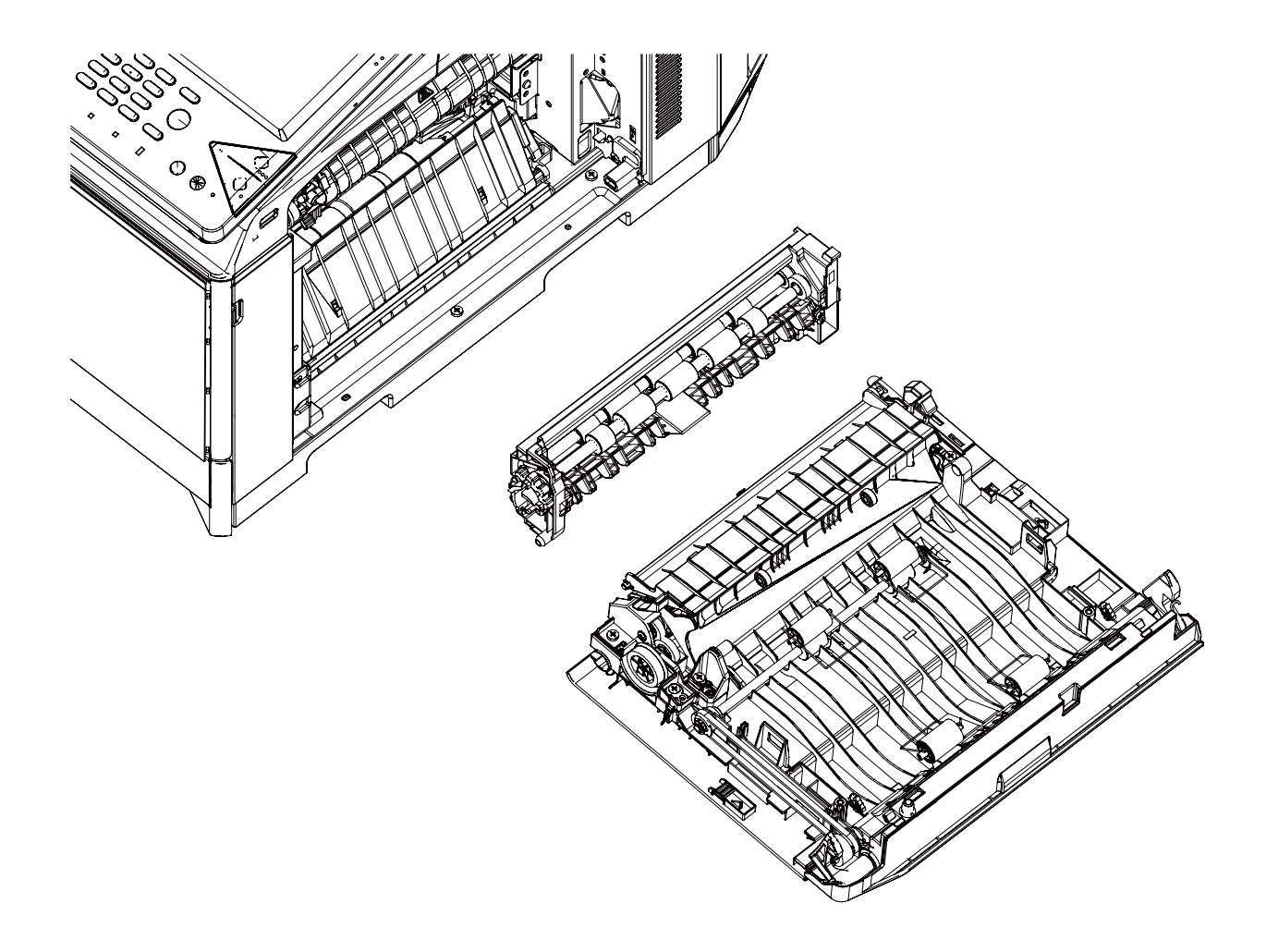

# I. Drive section

 $\times$ : Check (Clean, replace, or adjust according to necessity.) O: Clean  $\blacktriangle$ : Replace  $\triangle$ : Adjust  $\Rightarrow$ : Lubricate

| No. | Part name                                 | When<br>calling | 75 K | 150 K | 225K | 300 K | Remark                                                  |
|-----|-------------------------------------------|-----------------|------|-------|------|-------|---------------------------------------------------------|
| 1   | Gears (grease)                            | Х               | Х    | Х     | Х    | Х     | Apply to the specified area when checking. FLOIL G-313S |
| 2   | Shaft earth sections<br>conduction grease | х               | х    | х     | х    | х     | Apply to the specified area when checking. FLOIL GE-676 |
| 3   | Belts                                     | Х               | Х    | Х     | Х    | Х     |                                                         |
| 4   | Sensors                                   | Х               | Х    | Х     | Х    | Х     |                                                         |

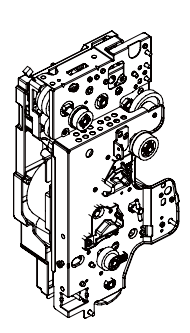

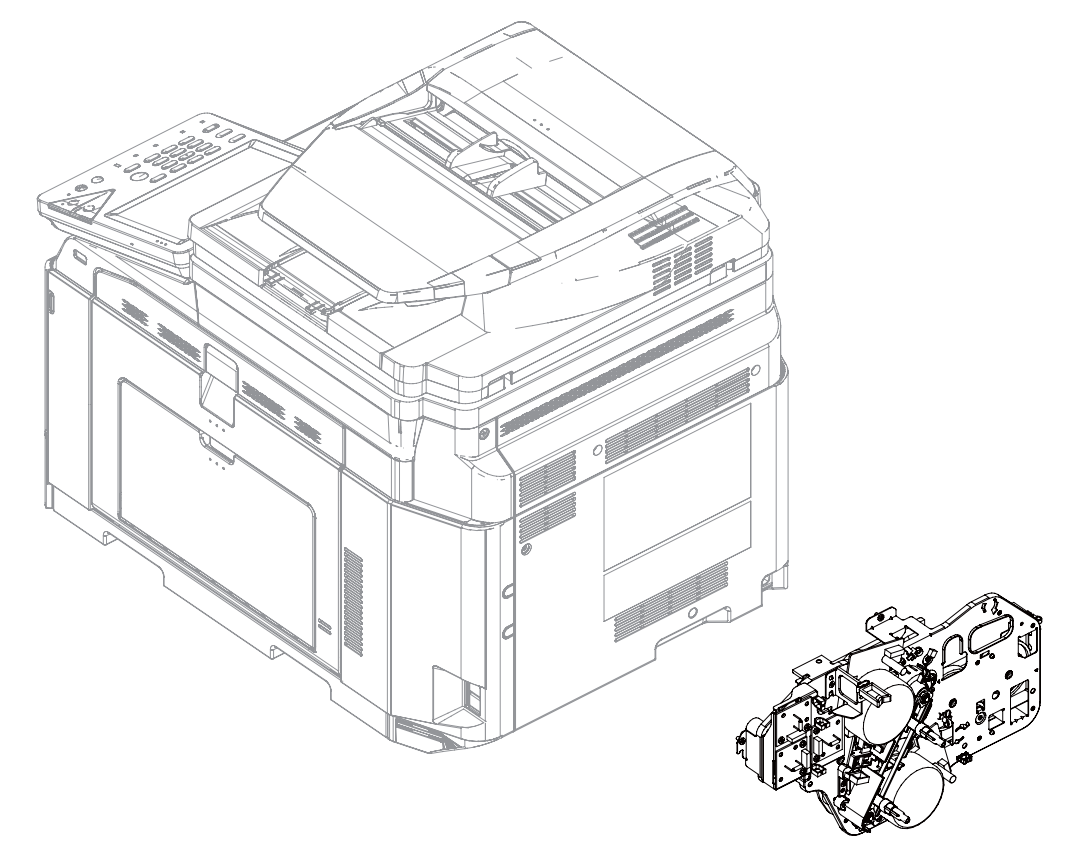

# J.Fusing section

X: Check (Clean, replace, or adjust according to necessity.) O: Clean  $\blacktriangle$ : Replace  $\triangle$ : Adjust  $\Leftrightarrow$ : Lubricate

| No. | Part name   | When<br>calling | 75 K | 150 K | 225K | 300 K | Remark                            |
|-----|-------------|-----------------|------|-------|------|-------|-----------------------------------|
| 1   | Fusing unit | Х               | -    |       | -    |       | Replace at 150K or 2 year of use. |

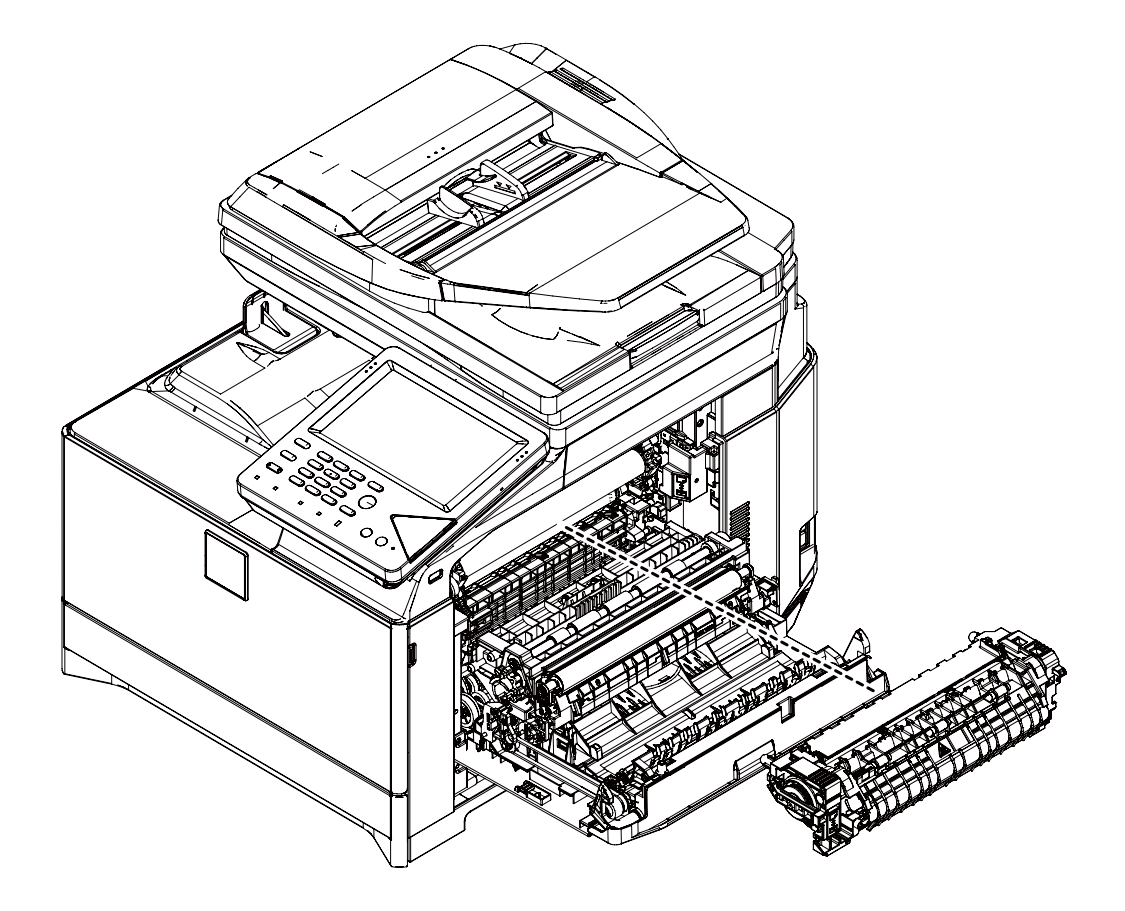

# K. Other (Filter) section

X: Check (Clean, replace, or adjust according to necessity.) O: Clean  $\blacktriangle$ : Replace  $\triangle$ : Adjust  $\Leftrightarrow$ : Lubricate

| No. | Unit name                   | When calling                                | 45K                                     | 75 K | 90 K     | 135  | K 150 | к                                                              | 180K | 225 K | 270 K | 300 K | Remarks |
|-----|-----------------------------|---------------------------------------------|-----------------------------------------|------|----------|------|-------|----------------------------------------------------------------|------|-------|-------|-------|---------|
| 1   | Toner cartridge BK          | User replacement for every toner empty.     |                                         |      |          |      |       |                                                                |      |       |       |       |         |
| 2   | Toner cartridge CMY         | User repla                                  | User replacement for every toner empty. |      |          |      |       |                                                                |      |       |       |       |         |
| 3   | Toner collection container  | Replaced by the user when full is detected. |                                         |      |          |      |       |                                                                |      |       |       |       |         |
|     | 1                           |                                             |                                         |      |          |      |       |                                                                |      |       |       |       |         |
| No. | Part name                   | When<br>calling                             | 75                                      | K 1  | 50 K     | 225K | 300 K | K Remark                                                       |      |       |       |       |         |
| 1   | Process registration sensor | Х                                           | 0                                       | )    | 0        | 0    | 0     | Clean when the Fusing unit and the Drum cartridge is replaced. |      |       |       |       |         |
| 2   | Ozone filter                | Х                                           |                                         |      |          |      |       | Replace at 75K                                                 |      |       |       |       |         |
| 3   | Suction filter              | Х                                           |                                         |      | <b>A</b> |      |       |                                                                |      |       |       |       |         |

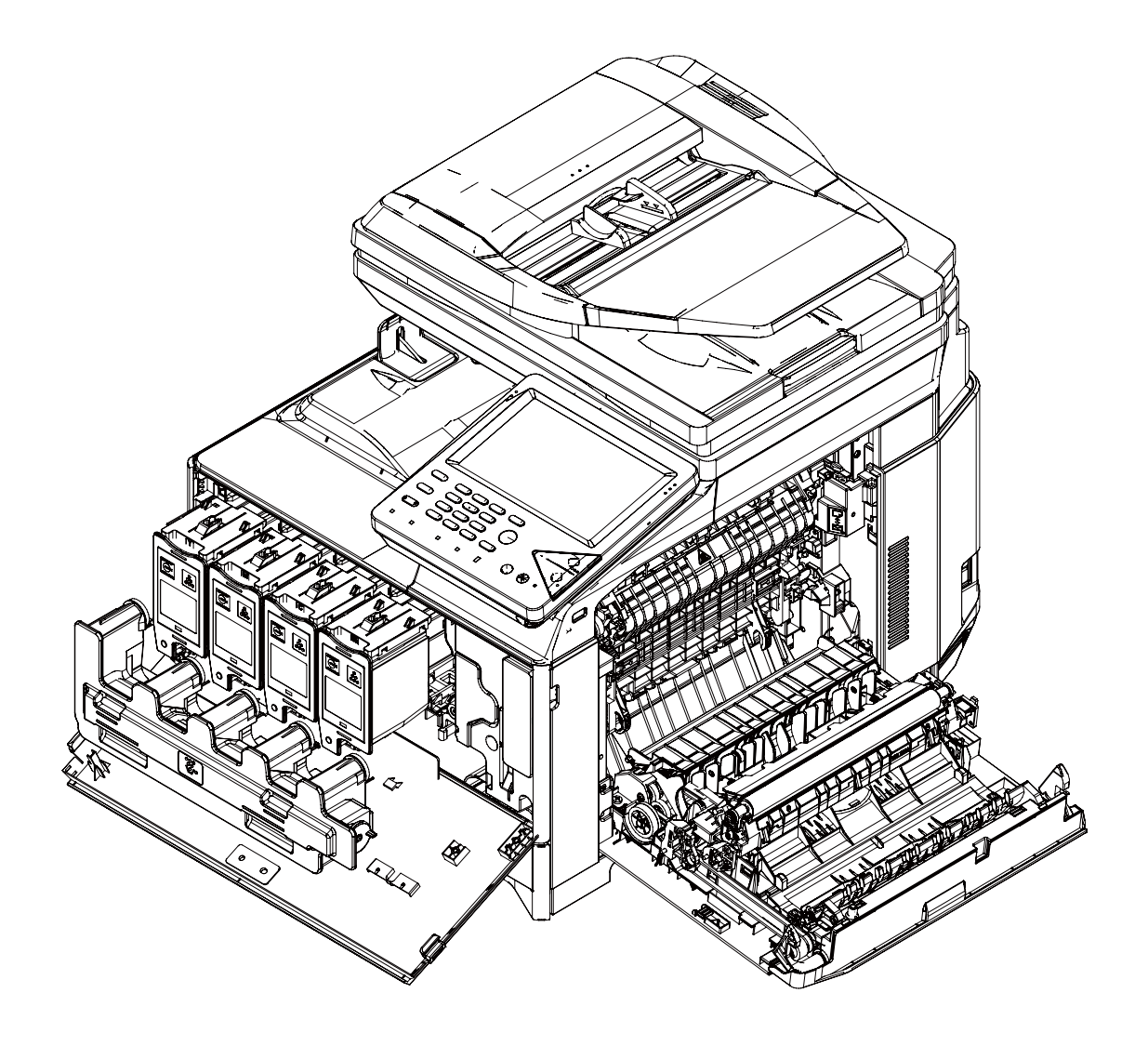

# [10] DISASSEMBLY AND ASSEMBLY

- 1. Disassembly of Units
- A. External view

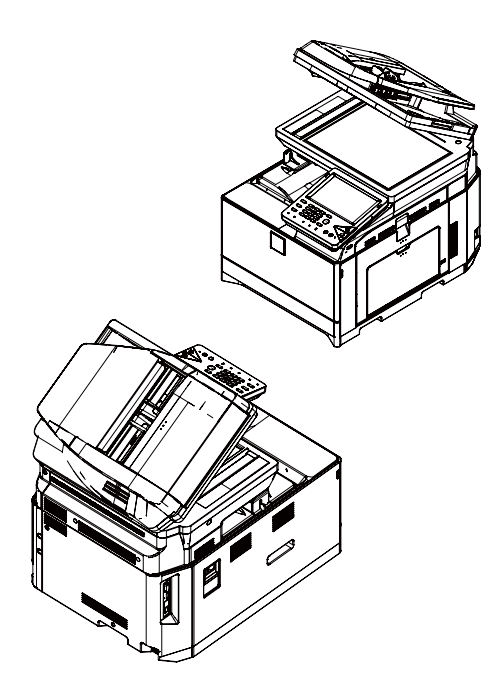

|   | Parts                                   |  |  |  |  |  |  |  |
|---|-----------------------------------------|--|--|--|--|--|--|--|
| 1 | Left cabinet NE                         |  |  |  |  |  |  |  |
| 2 | Paper exit tray                         |  |  |  |  |  |  |  |
| 3 | Operation base plate NE                 |  |  |  |  |  |  |  |
| 4 | Right cabinet front NE                  |  |  |  |  |  |  |  |
| 5 | Rear cabinet upper NE                   |  |  |  |  |  |  |  |
| 6 | Rear cabinet NE                         |  |  |  |  |  |  |  |
| 7 | Paper exit tray rear connection cabinet |  |  |  |  |  |  |  |
| 8 | Right cabinet rear NE                   |  |  |  |  |  |  |  |
| 9 | Upper cabinet right NE                  |  |  |  |  |  |  |  |

- (1) Left cabinet NE
- 1) Pull out the Paper tray.

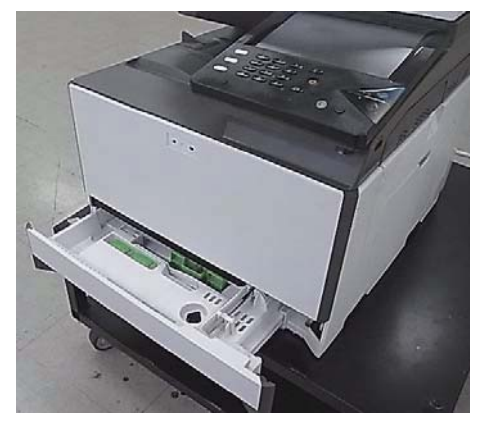

2) Open the front cover.

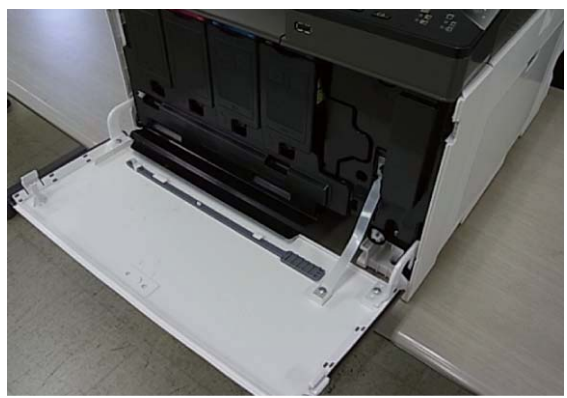

3) Remove a screw and unhook pawls. Then, remove the Left cabinet NE.

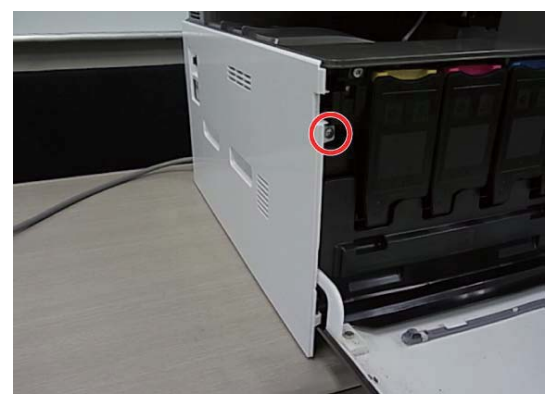

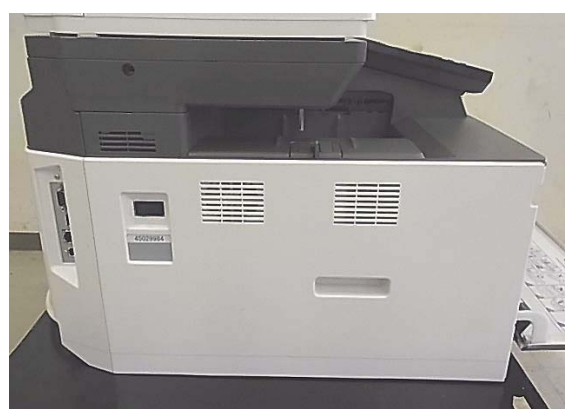

## (2) Paper exit tray

- 1) Open the front cover.
- 2) Remove screws and remove the paper exit tray.

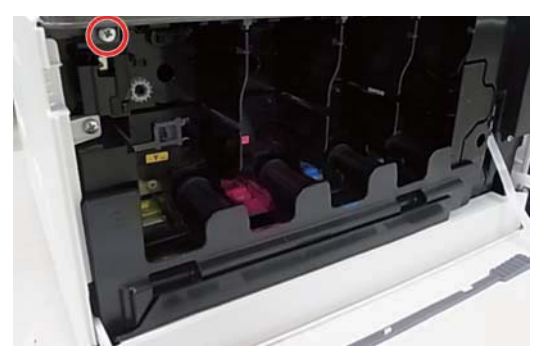

## (3) Right cabinet front NE

- 1) Remove remove the Operation plate NE.
- 2) Remove pawls and remove the Right cabinet front NE.

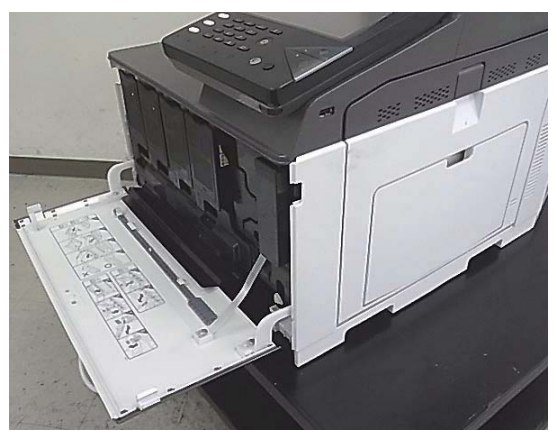

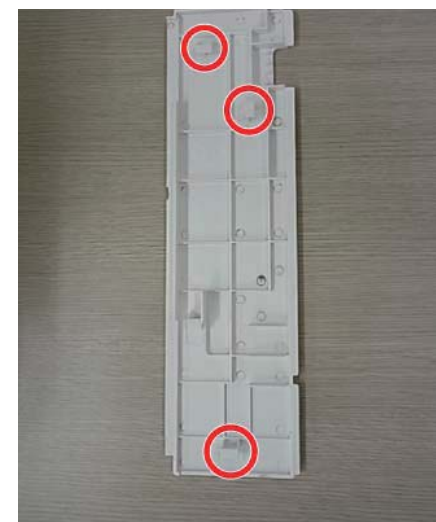

## (4)Rear cabinet upper NE, Rear cabinet NE

1) Remove screws and pawls. Then, remove the Rear cabinet upper NE and the Rear cabinet NE.

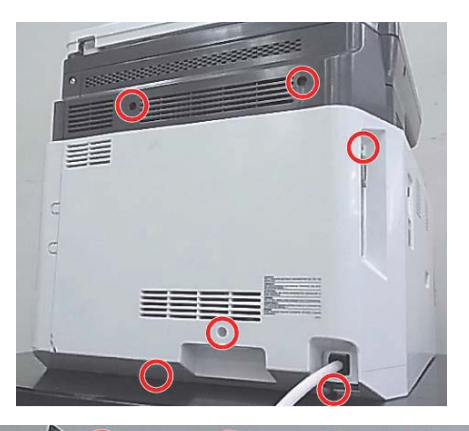

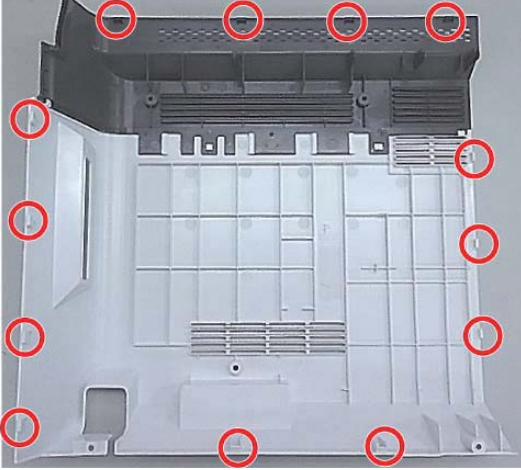

- (5) Paper exit tray rear connection cabinet
- 1) Remove the Paper exit tray left cabinet NE.
- 2) Remove the rear connection cabinet.

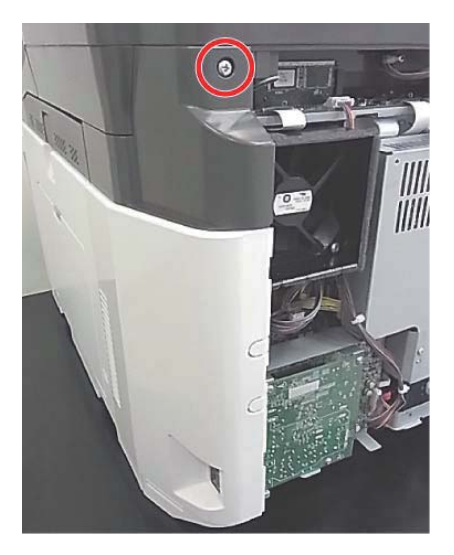

## (6)Right cabinet rear NE, Upper cabinet right NE

- 1) Remove the Rear cabinet uooer NE and the Rear cabinet NE.
- 2) Open the right door.

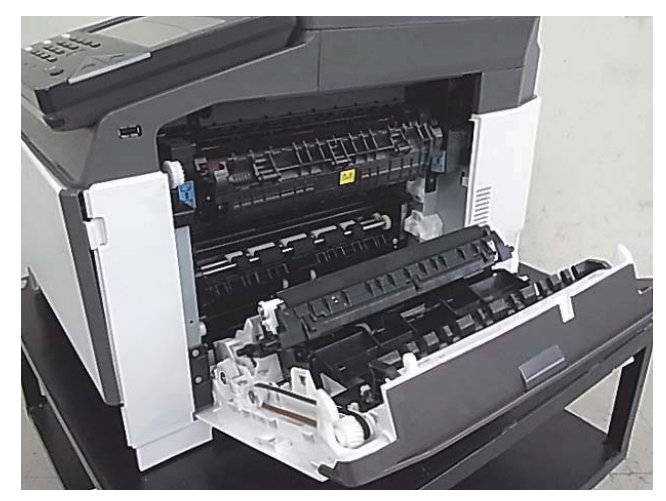

 Remove the Right cabinet rear NE and the Upper cabinet right NE.

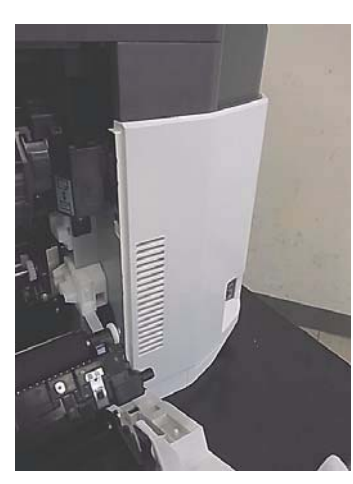

B. Operation panel section

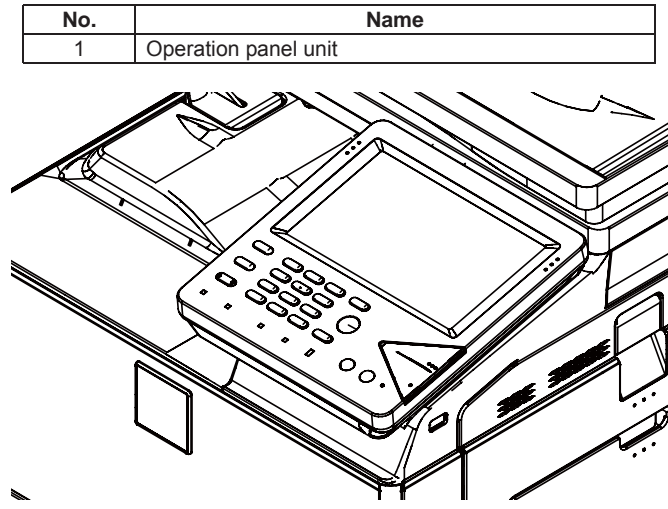

## (1) Operation panel unit

1) Raise the operation panel unit and remove screws shown in the figure.

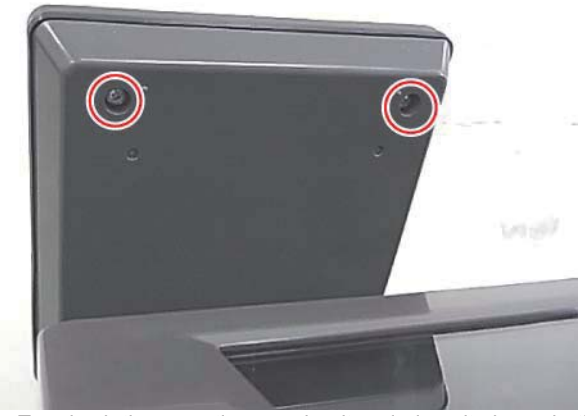

 Turn back the operation panel unit and place it shown in the figure. Then, remove the FFC and the operation panel unit.

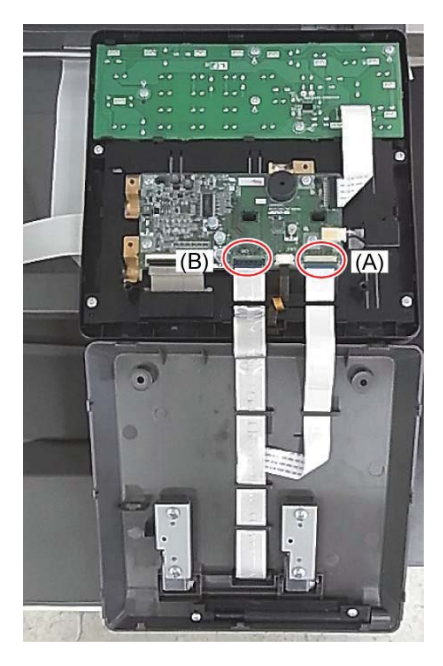

Regarding the connection part (A), remove the FFC by referring the following procedure.

Lifting up the lock lever as the OK state shown in the figure. It is necessary to remove the FFC with releasing the lock of the connector.

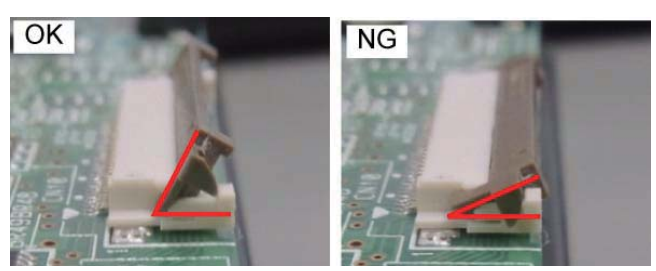

When connecting the FFC, connect the FFC correctly as the OK state shown in the figure.

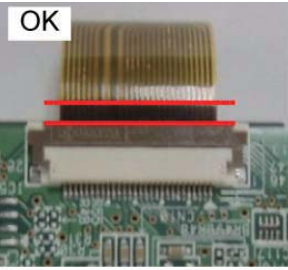

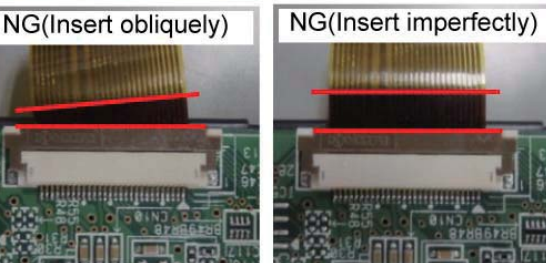

Regarding the connection part (B), remove the FFC by referring the following procedure.

When the connection part of the connector is lifted up as shown in the figure, the connector is unlocked. It is necessary to remove the FFC with releasing the lock of the connector.

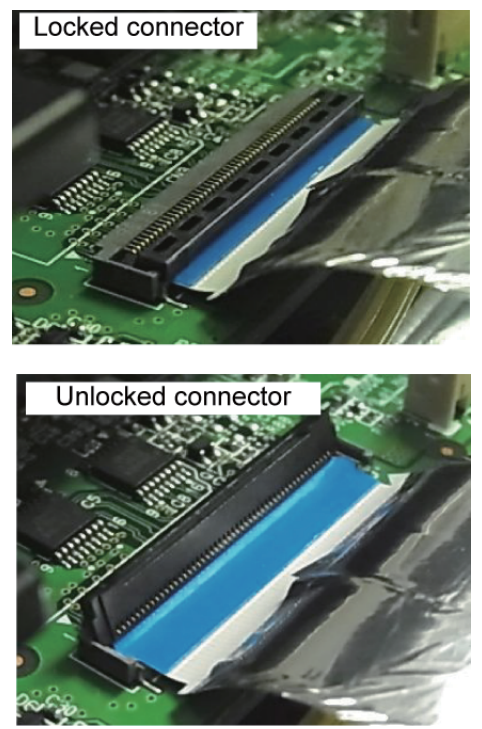

It is necessary to remove the FFC after the FFC is lifted up , pulled out obliquely upward and the tab is removed from the connection part. If the FFC is forced to remove, the FFC and the connector could be broken.

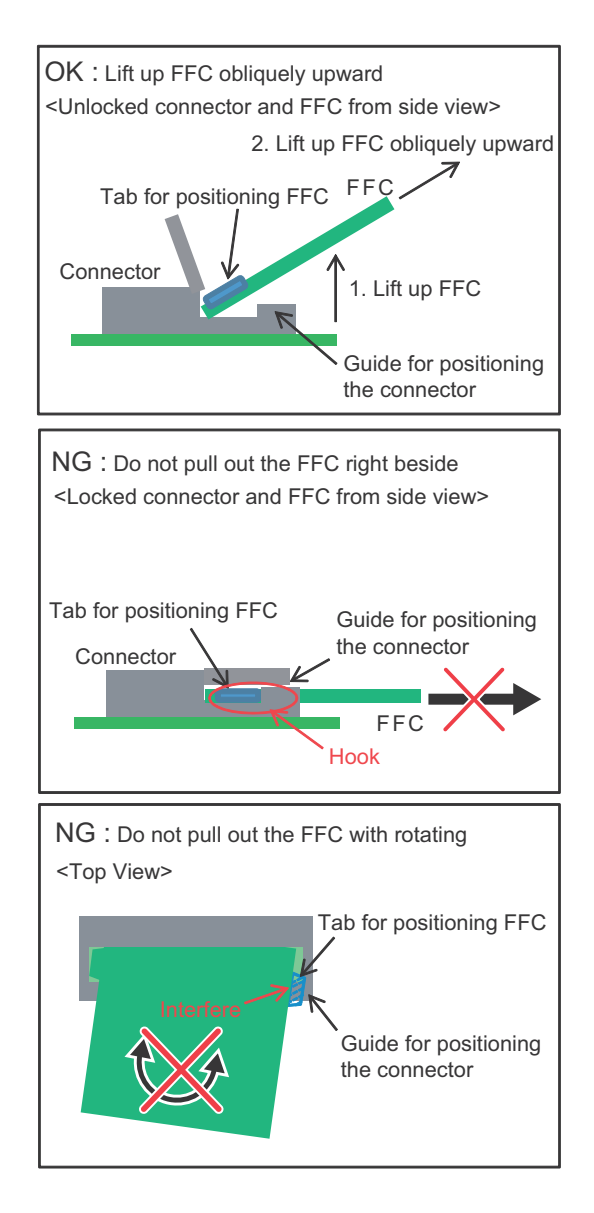

## C. RSPF unit

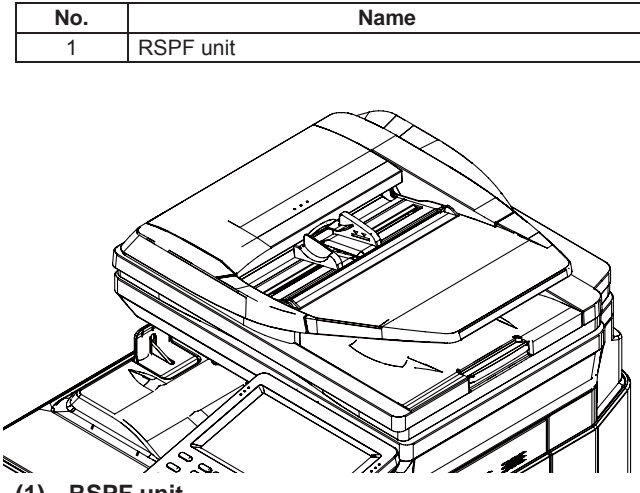

<sup>(1)</sup> RSPF unit

- 1) Remove the Rear cabinet NE, the Right cabinet NE and the Upper cabinet right NE.
- 2) Remove the RSPF cable from the SCU PWB and the screws fixing the RSPF cable and the earth cable.

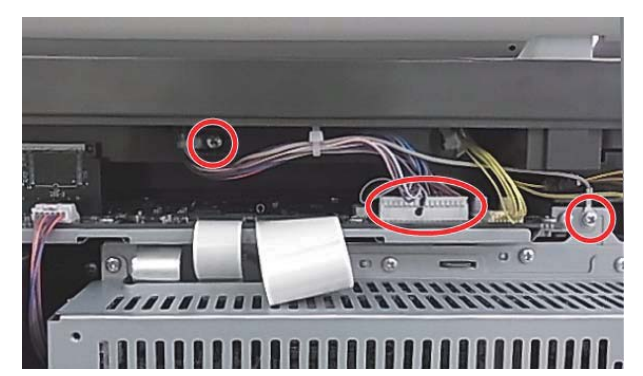

3) Remove the RSPF unit from the main unit.

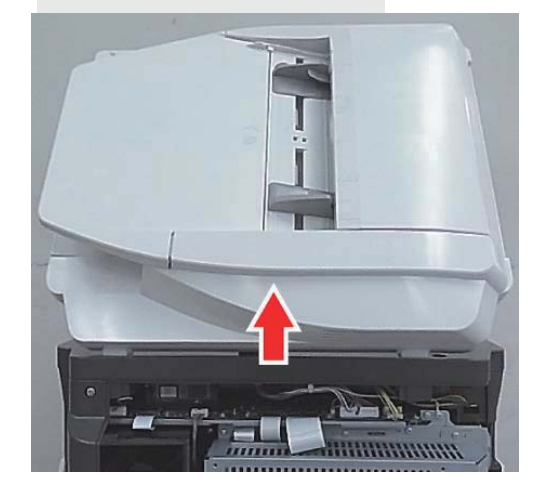

**D. Scanner unit** 

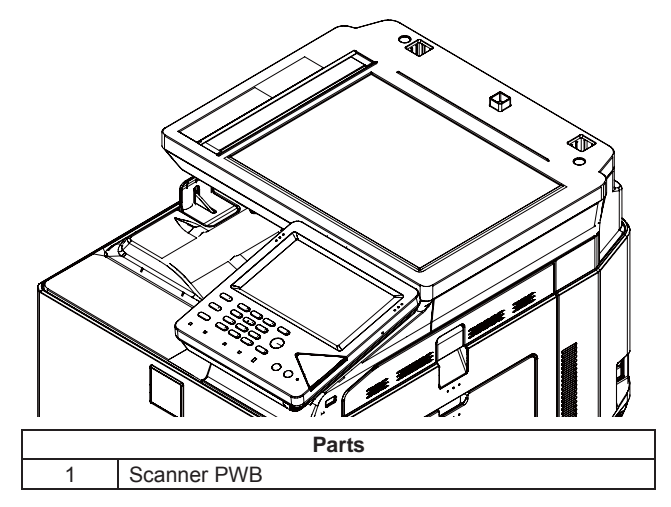

- 1) Remove the RSPF unit.
- 2) Remove the Operation panel unit.
- 3) Remove the Upper cabinet left.
- 4) Remove the Left cabinet NE.
- 5) Remove the Rear cabinet NE.
- 6) Remove the FFC and harness from the scanner unit referring the following procedures.
  - \* Remove the FFC by releasing the lock of the FFC connector.

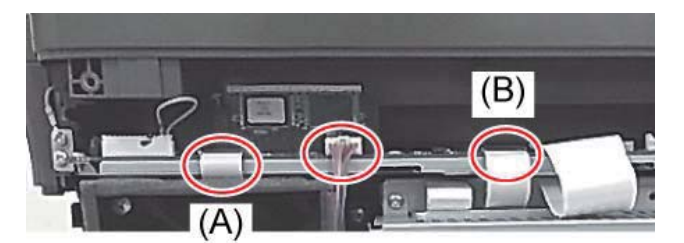

Regarding the connection part (A), remove the FFC by referring the following procedure.

Lifting up the lock lever as the OK state shown in the figure. It is necessary to remove the FFC with releasing the lock of the connector.

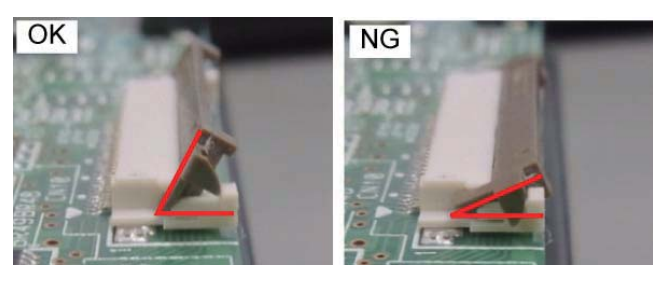

When connecting the FFC, connect the FFC correctly as the OK state shown in the figure.

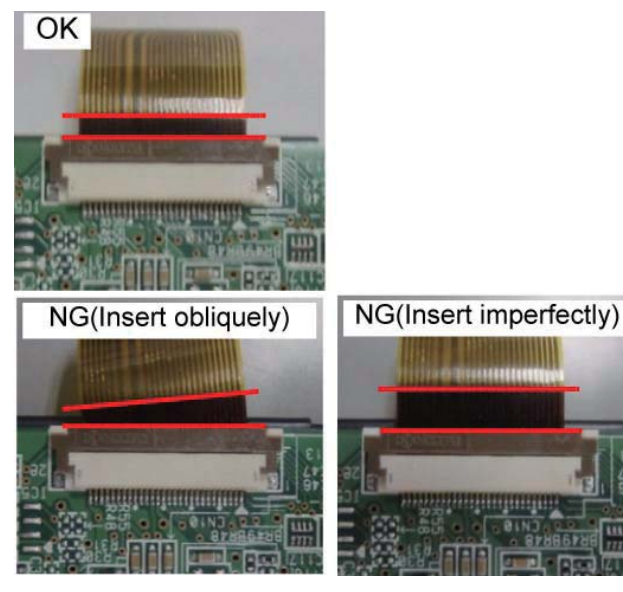

Regarding the connection part (B), remove the FFC by referring the following procedure.

When the connection part of the connector is lifted up as shown in the figure, the connector is unlocked. It is necessary to remove the FFC with releasing the lock of the connector.

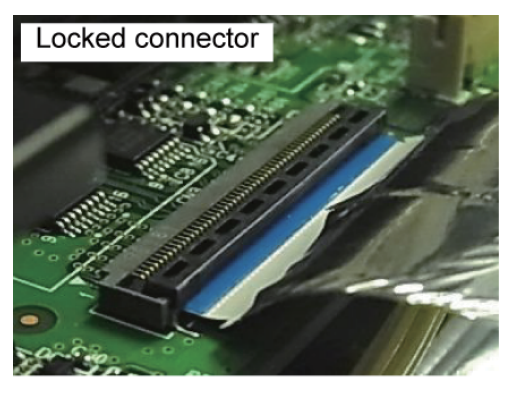

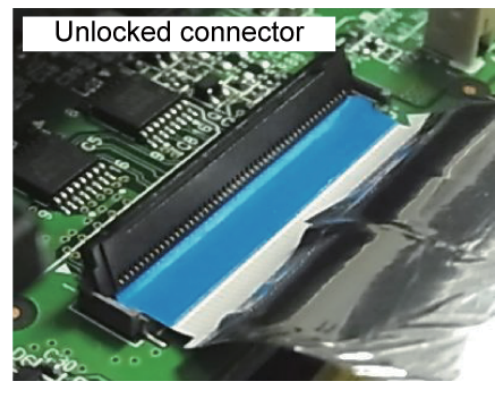

It is necessary to remove the FFC after the FFC is lifted up , pulled out obliquely upward and the tab is removed from the connection part. If the FFC is forced to remove, the FFC and the connector could be broken.

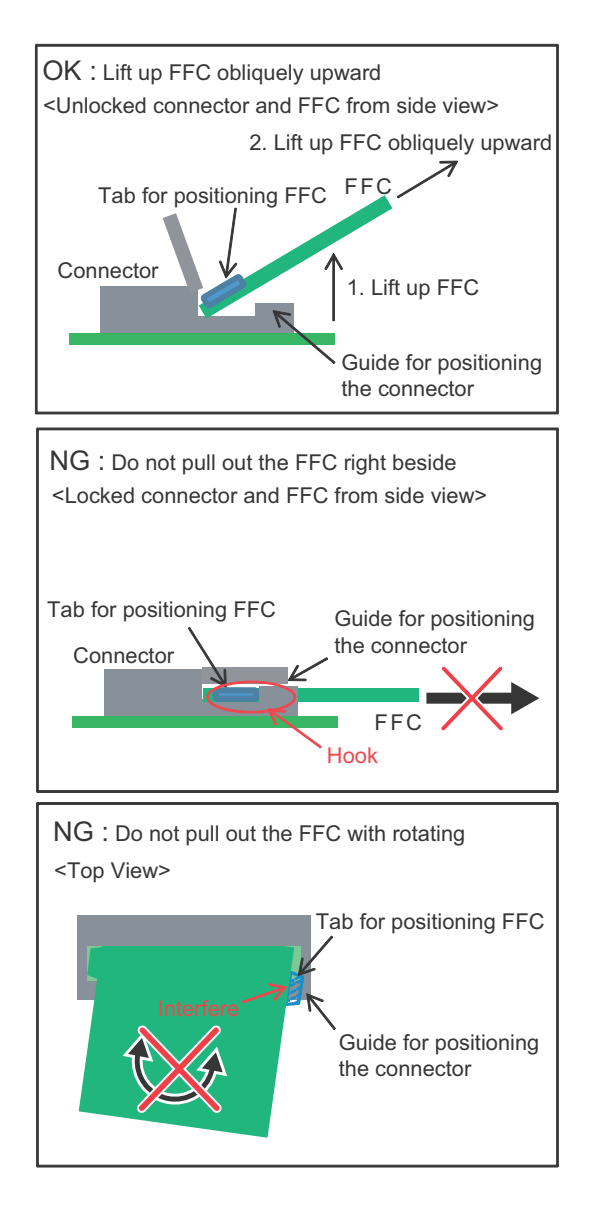

7) Remove the operation panel base by removing the screws and FFCs shown in the figure.

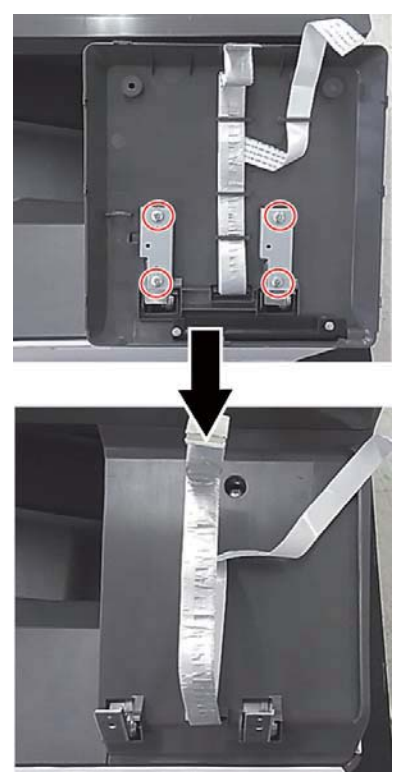

8) Open the front cabinet and remove the operation panel bottom cover.

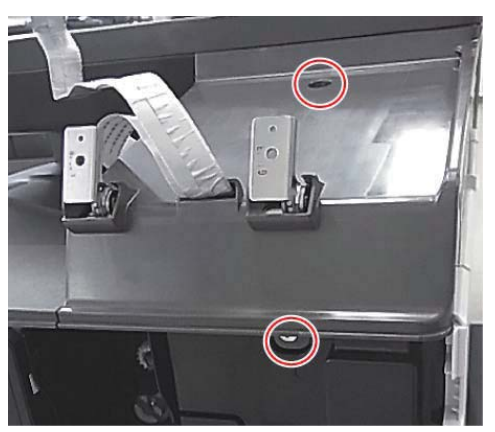

9) Remove the scanner unit.

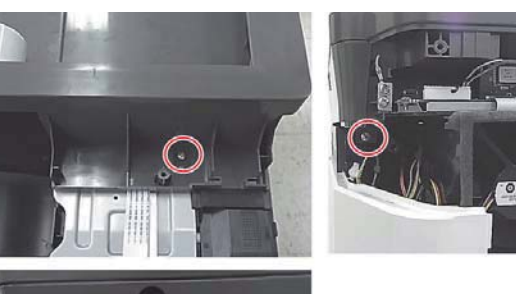

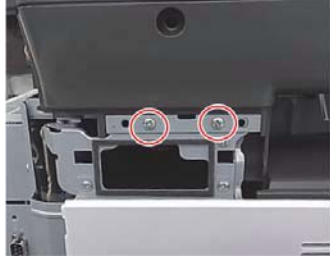

## E. Toner collection container

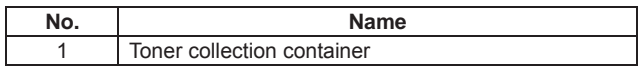

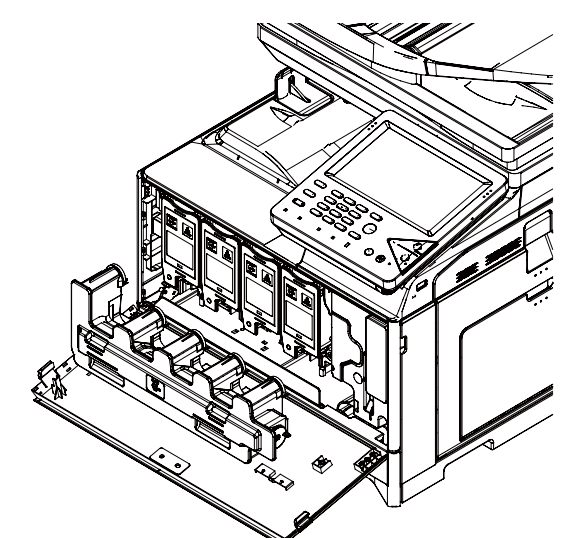

- (1) Toner collection container
- 1) Pull out the Paper tray.
- 2) Open the front cover.
- 3) Remove the Toner collection container.

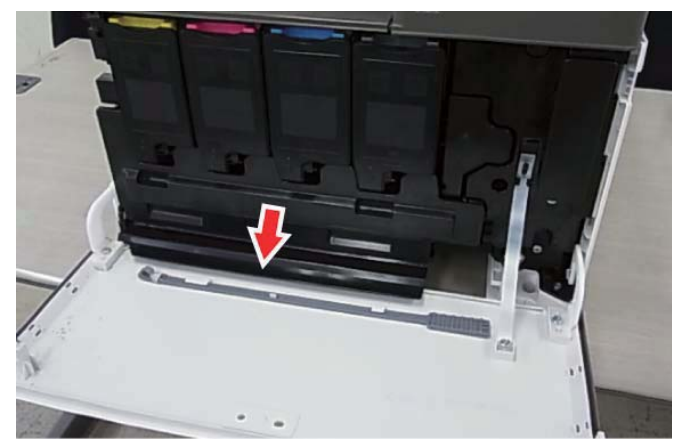

MX-C301 DISASSEMBLY AND ASSEMBLY 10-7

## F. Toner supply section

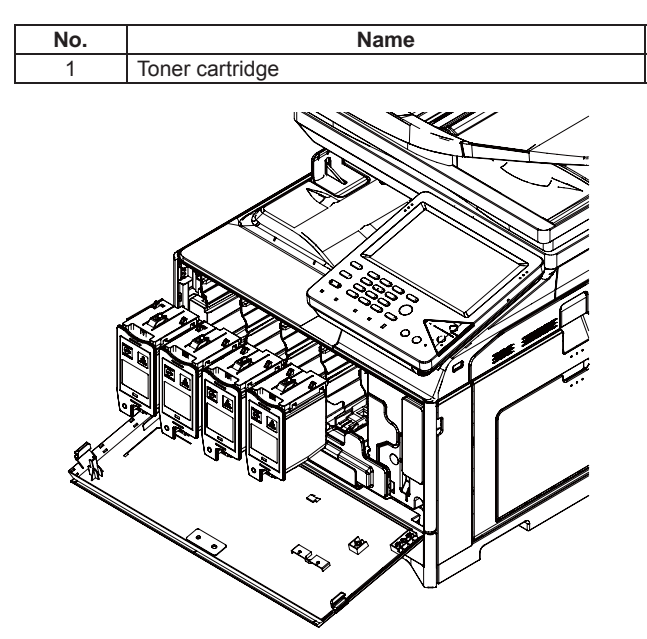

## (1) Toner cartridge

- 1) Hold the handle of the toner cartridge, and pull it out straight.
- NOTE: Do not install a toner cartridge of a different color. Be sure to install a toner cartridge of the same color.
- NOTE: When installing, do not insert with great force. Push with your hand until it is completely inserted.
- NOTE: Regardless of the installation of the toner cartridge, remove the toner cartridges when transferring the main unit.
- NOTE: When transferring to other place, be sure to remove the toner cartridges. (The toner cartridges could have clogging symptom.)

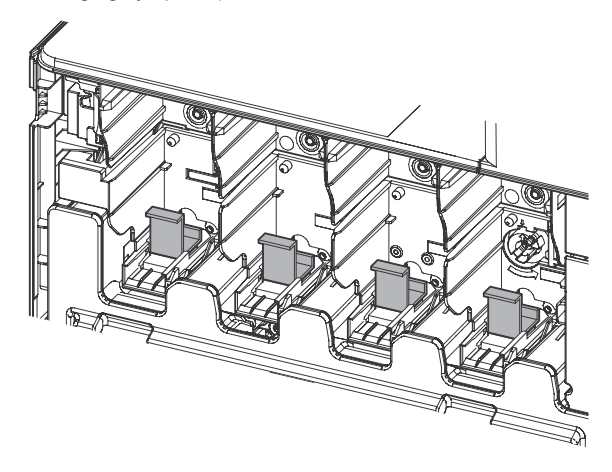

## G. Development unit

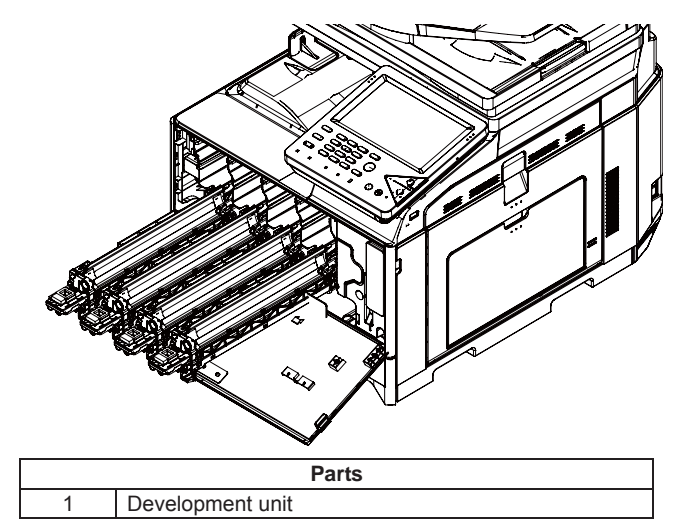

- 1) Remove the Toner collection container.
- 2) Remove the toner cartridges.
- Move the stopper of the developing unit cover inside and remove the 2 screws. Then, remove the developing unit cover.

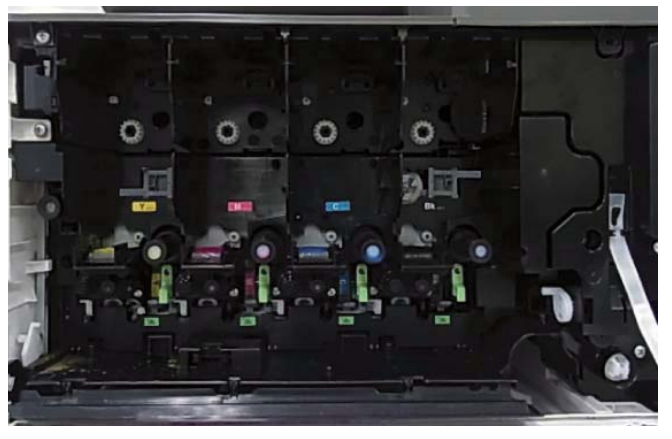

Check the home position of the Primary transfer unit. Rotate the cam counter clockwise.

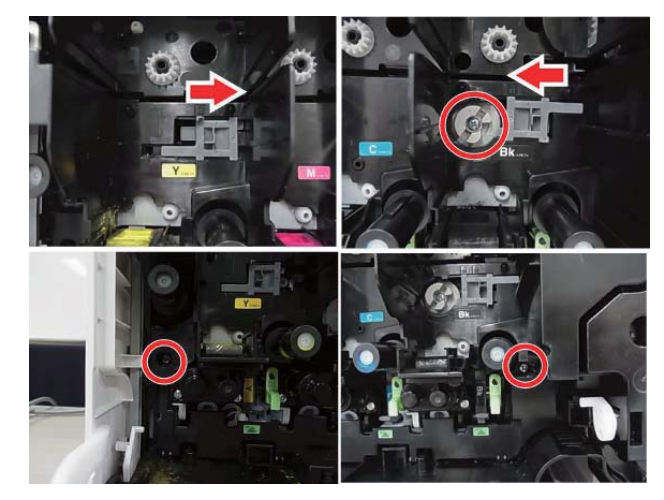

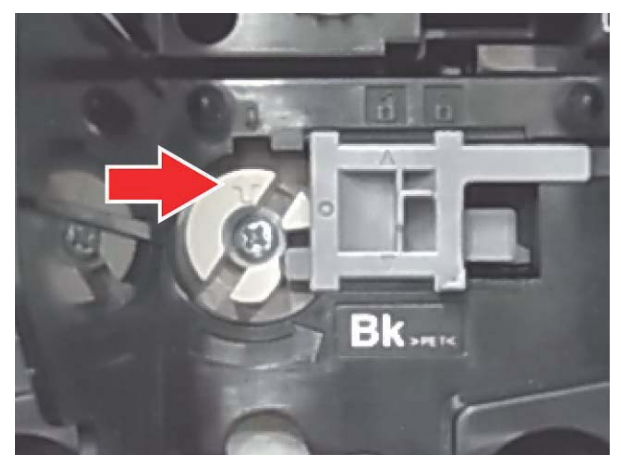

4) Disconnect the developing unit connector.

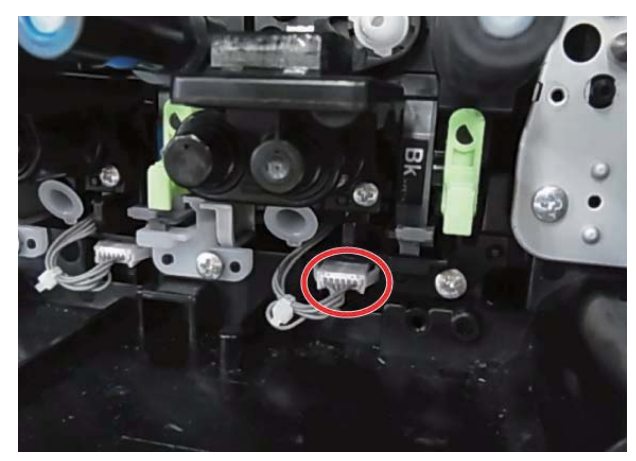

5) Pull out the developing unit with pressing the lever.

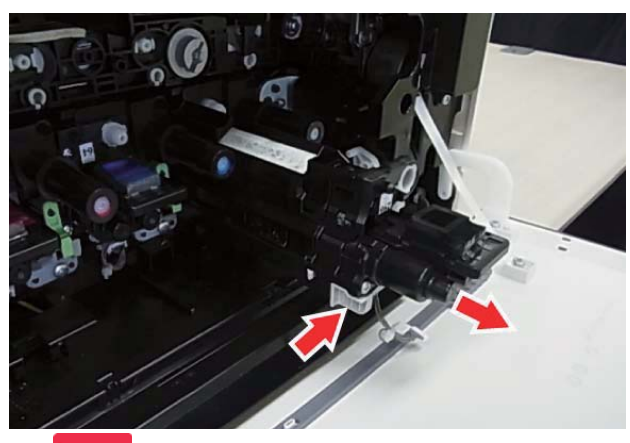

Important

When pulling out and pushing in the developing unit, put your hand beneath the unit and slide it horizontally along the guide.

## Important

When pushing in the developing unit, connect the connector of the developing unit firmly.

## H. Drum unit

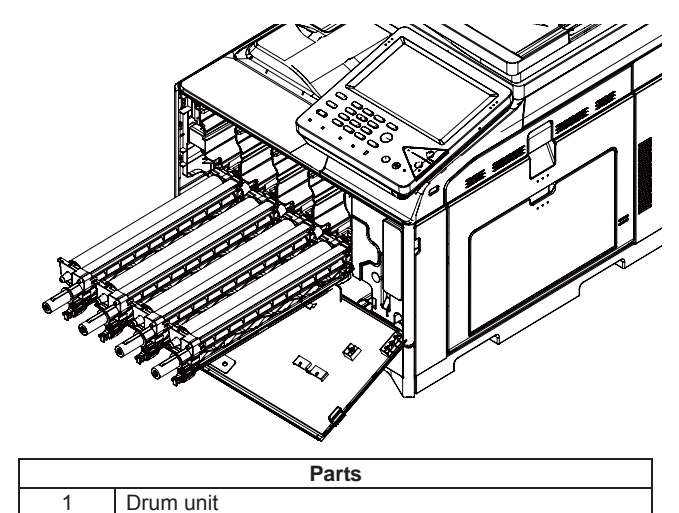

- 1) Remove the Toner collection container.
- 2) Remove the Developing unit.
- 3) Lift up the lever and pull out the Drum unit.

## Important

When pulling out and pushing in the OPC drum unit, put your hand beneath the unit and slide it horizontally along the guide on the right side.

At the time, be careful not to touch the OPC drum surface.

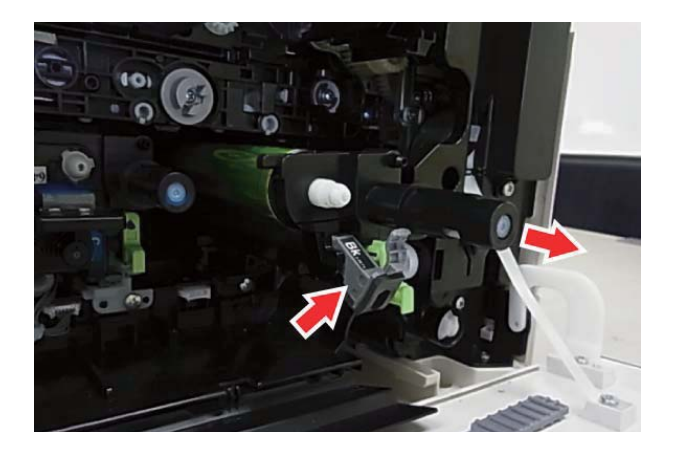

## I. Primary transfer unit

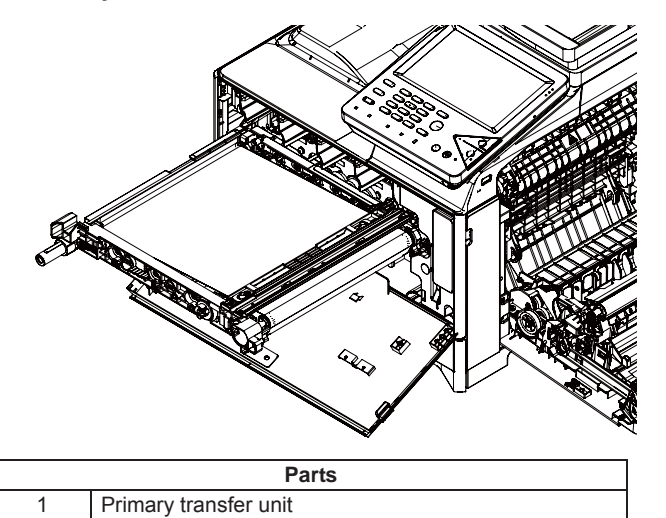

- 1) Remove the Toner collection container.
- 2) Remove the Developing unit.
- 3) Open the Right door unit.
- 4) Remove the screws fixing the primary transfer unit and pull out the primary transfer unit it stops.

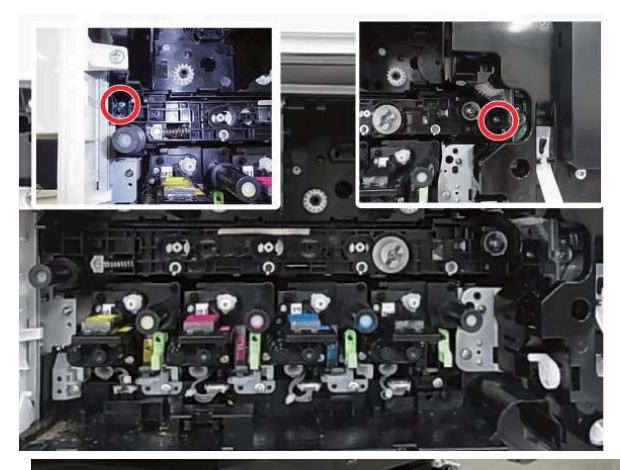

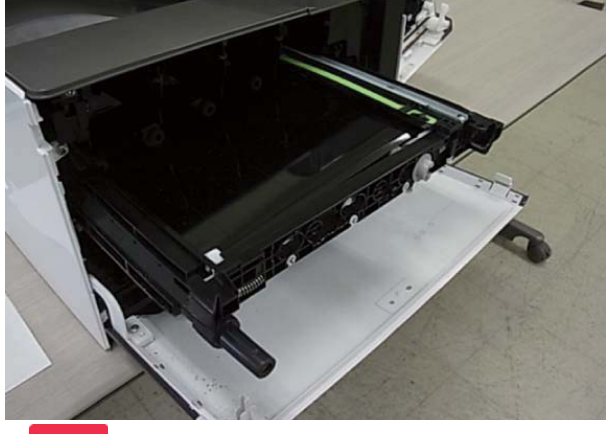

Important

Be careful to keep Primary Transfer Unit free of any foreign materials or objects.

5) While holding the handle of the Primary transfer unit, remove the Secondary transfer unit by pressing the lock of the Primary transfer unit.

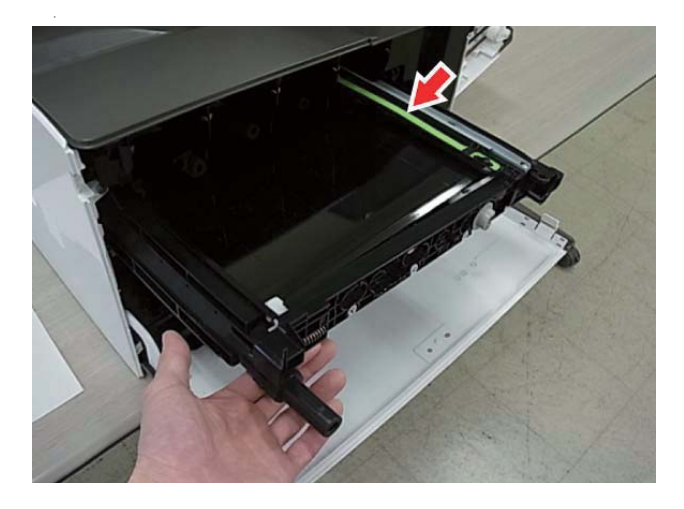

## J. LSU

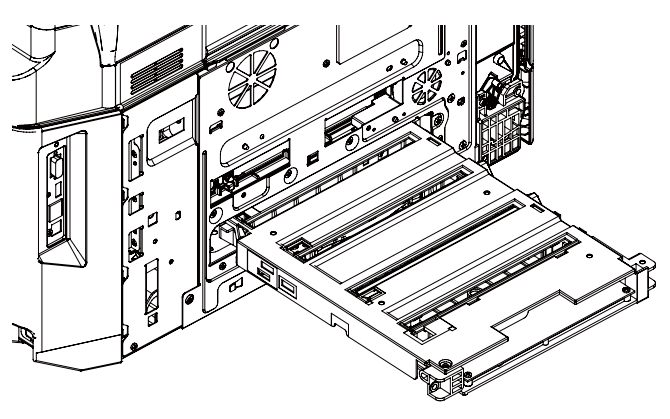

|   |          | Parts |  |
|---|----------|-------|--|
| 1 | LSU unit |       |  |

- 1) Remove the left cabinet. .
- Pull out the LSU unit and remove the FFC and the harness by referring the following procedures.

\* Remove the FFC by releasing the lock of the FFC connector.

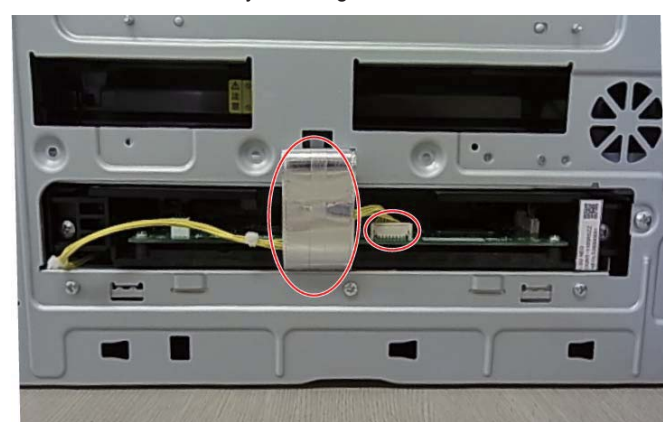

When the connection part of the connector is lifted up as shown in the figure, the connector is unlocked. It is necessary to remove the FFC with releasing the lock of the connector.

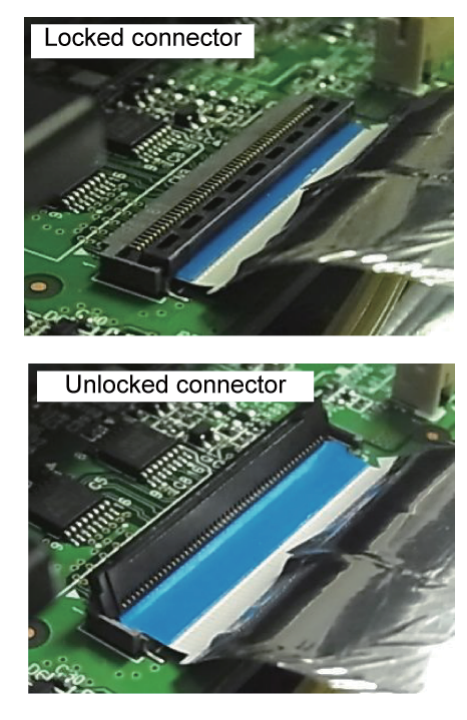

It is necessary to remove the FFC after the FFC is lifted up , pulled out obliquely upward and the tab is removed from the connection part. If the FFC is forced to remove, the FFC and the connector could be broken.

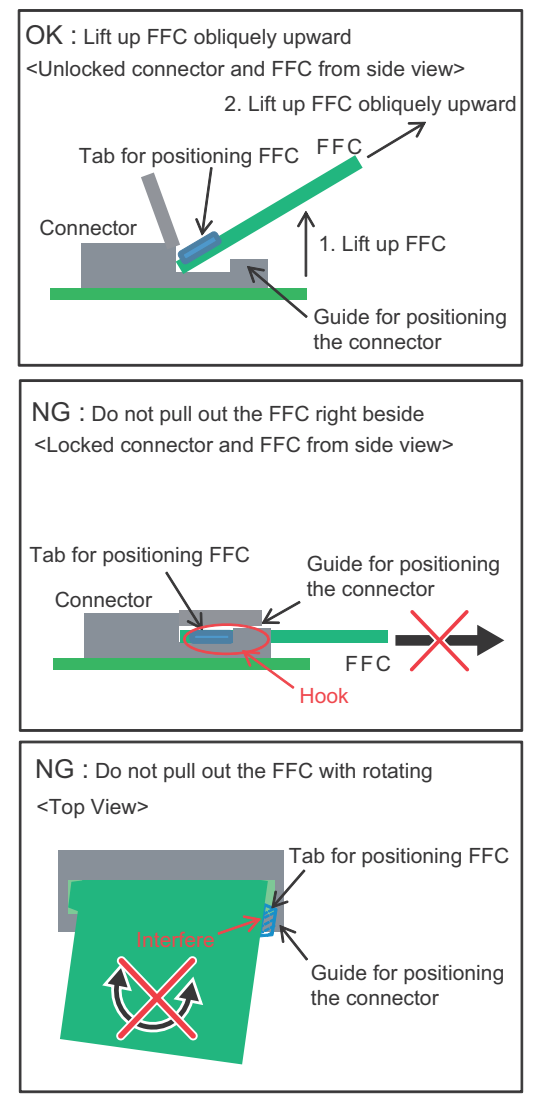

3) Remove the screws and pull out the LSU unit.

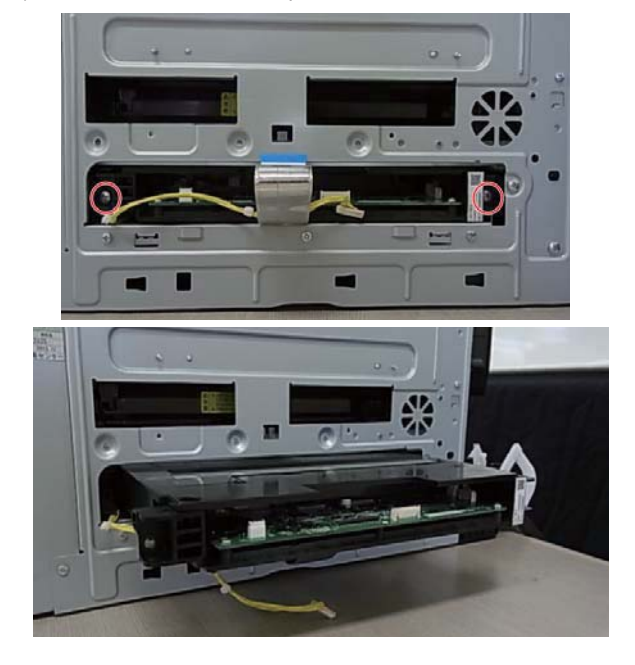

K. Paper transport/Paper exit/ADU section

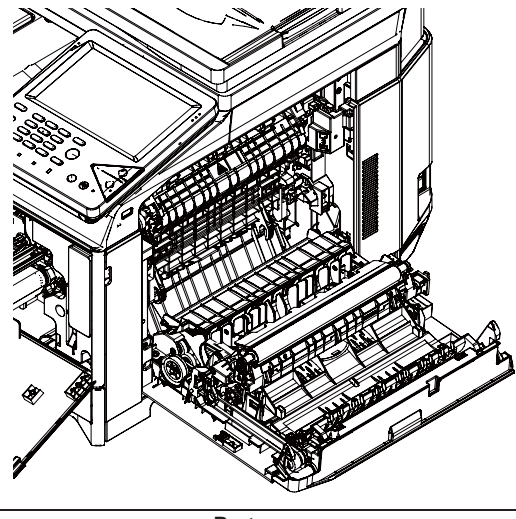

|   | Parts           |  |
|---|-----------------|--|
| 1 | Right door unit |  |
| 2 | Paper exit unit |  |

## (1) Right door unit

- 1) Open the right door unit.
- 2) Remove the right door unit connection.

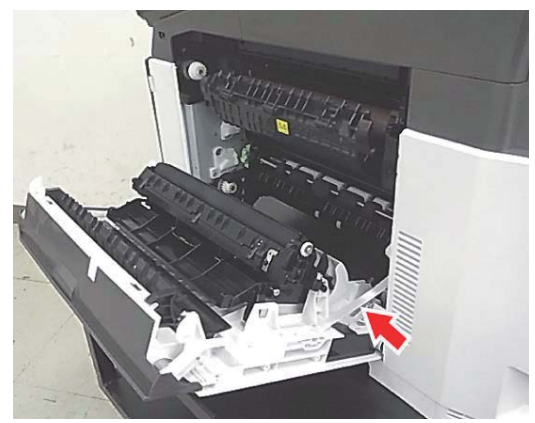

3) Remove the humidity sensor cover

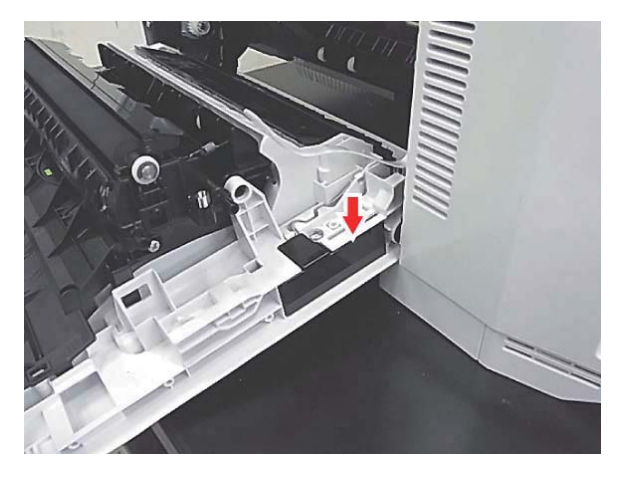

4) Remove the harness of the humidity sensor and the wire to wire connector.

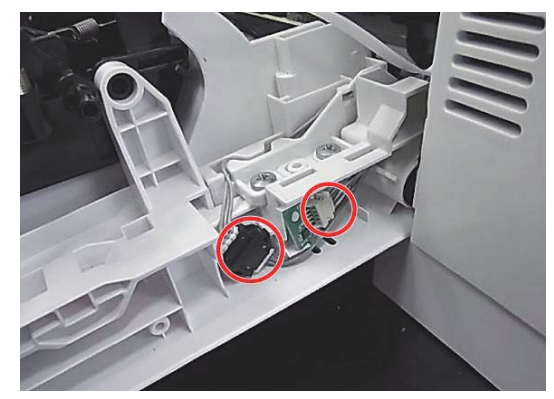

5) Remove the right door unit.

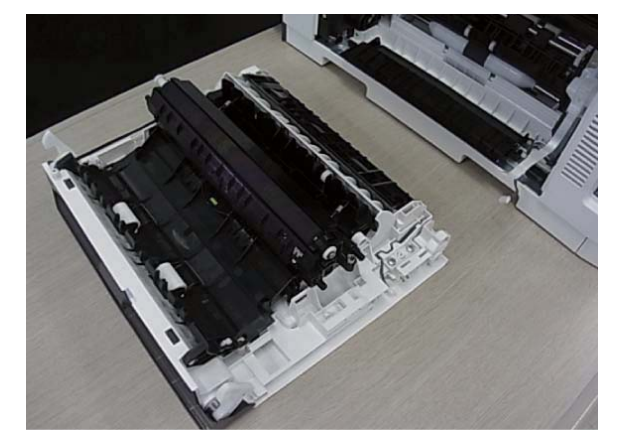

- (2) Paper exit unit
- 1) Open the right door unit.
- 2) Remove the right door unit .

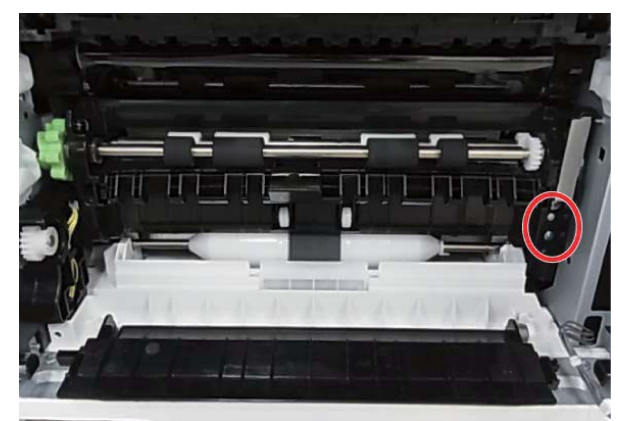
## L. Manual paper feed unit

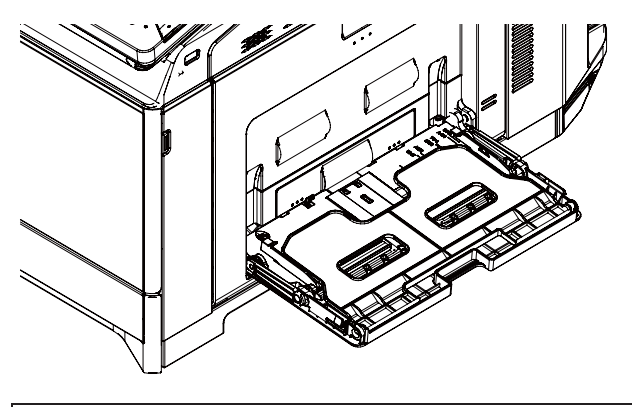

|   | Parts                  |
|---|------------------------|
| 1 | Manual paper feed tray |

- 1) Open the right door unit.
- 2) Remove the screw fixing the manual paper feed unit. .

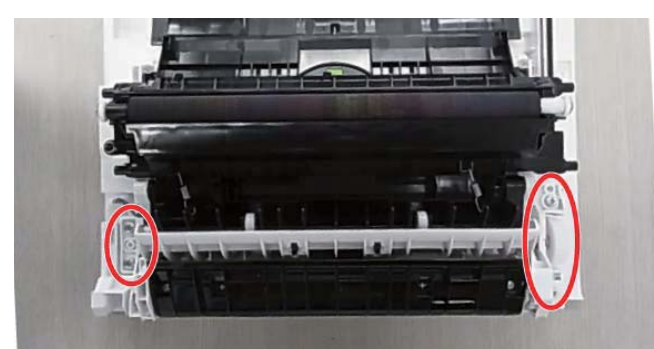

3) Remove the manual paper feed unit.

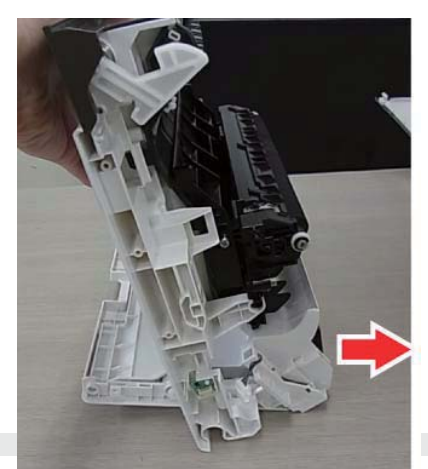

4) Remove the connecting parts of the manual paper feed tray and remove it.

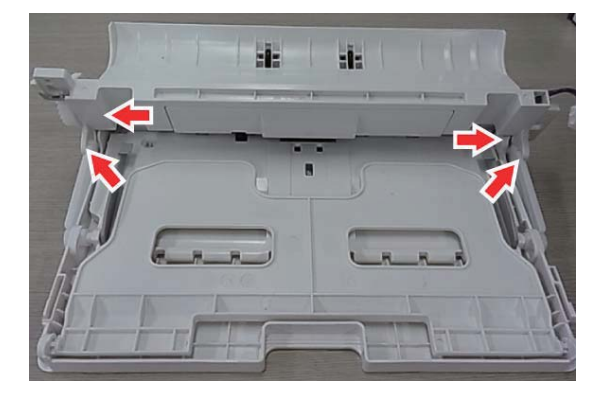

M. Fusing unit

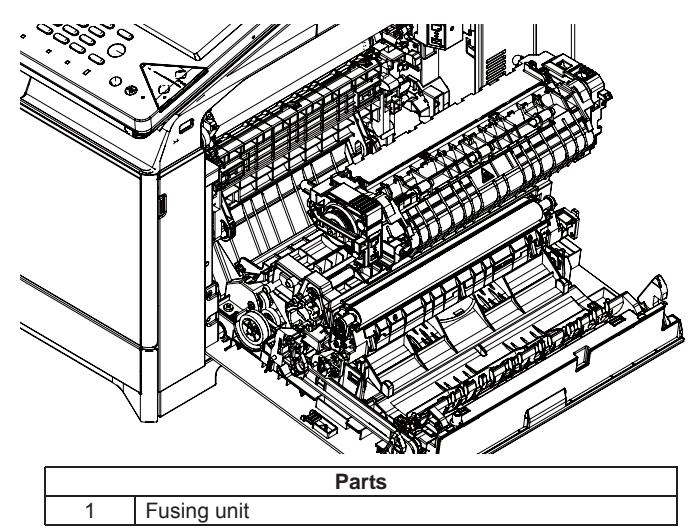

- 1) Open the right door unit.
- 2) Remove the right cabinet rear NE and the upper cabinet right NE.
- 3) Remove the harness cover.

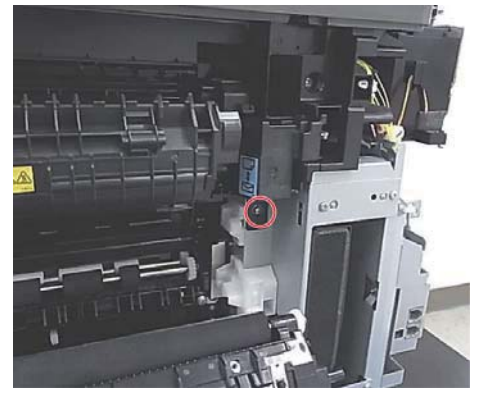

4) Remove the screws and the harness. Then, remove the fusing unit. Three screws are needed to be removed.

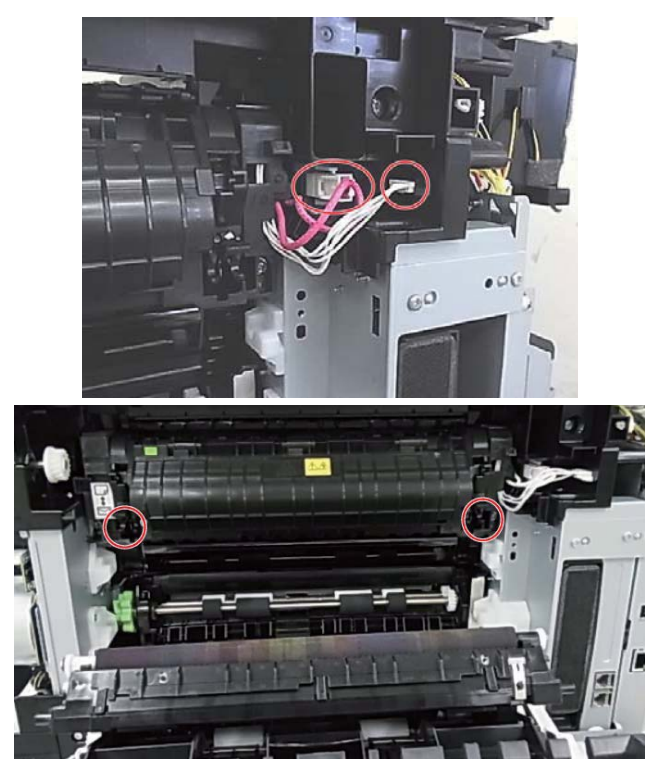

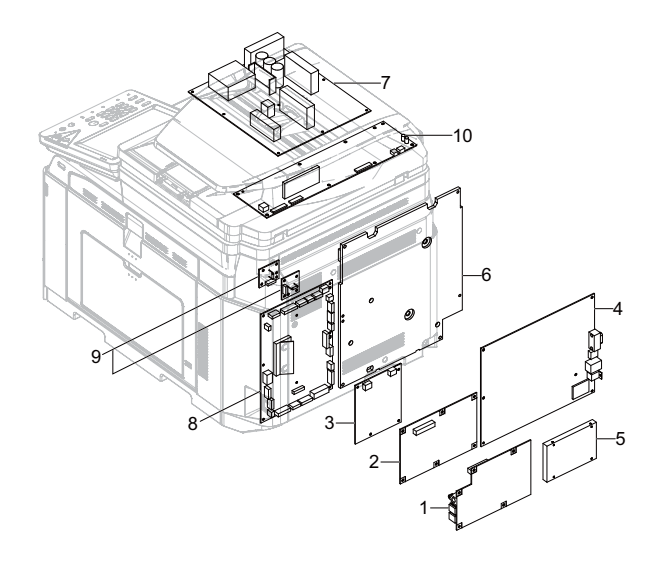

| Parts |              |  |
|-------|--------------|--|
| 1     | LIU PWB      |  |
| 2     | FAX MAIN PWB |  |
| 3     | DC DC PWB    |  |
| 4     | MFPC PWB     |  |
| 5     | HDD          |  |
| 6     | HV PWB       |  |
| 7     | AC DC PWB    |  |
| 8     | PCU PWB      |  |
| 9     | FAN I/F PWB  |  |
| 10    | PCU PWB      |  |

## (1) LIU PWB

- 1) Remove the right cabinet rear NE.
- 2) Remove the rear cabinet rear NE.
- 3) Remove the LIU PWB.

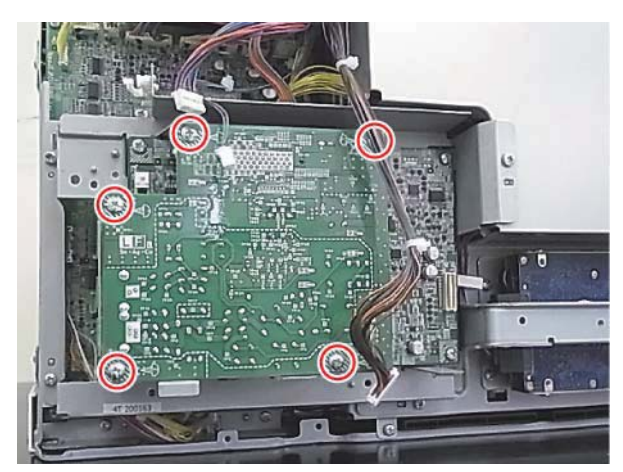

### (2) FAX MAIN PWB

1) Remove the FAX unit.

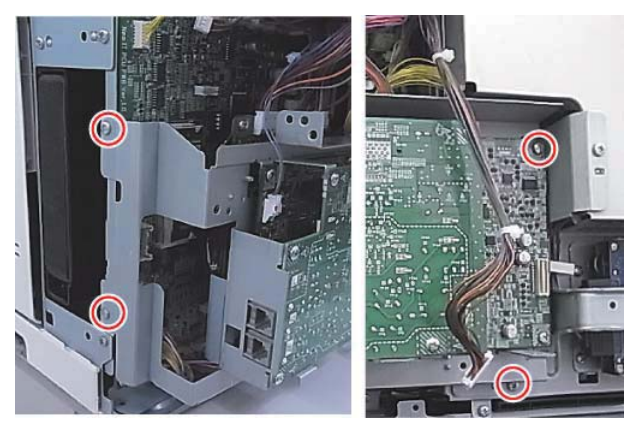

- 2) Remove the FAX LIU PWB.
- 3) Remove the plate for fixing the FAX MAIN PWB.

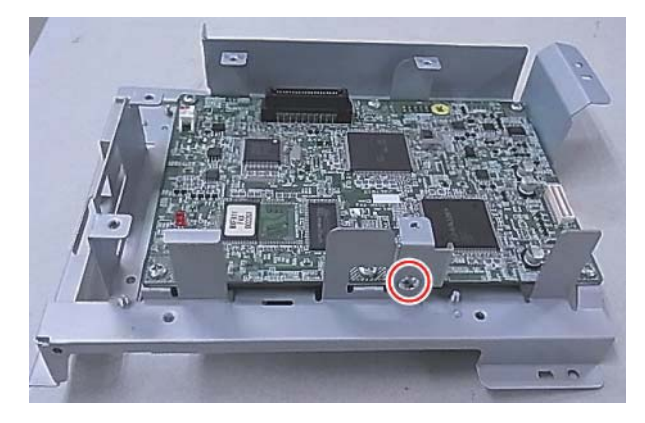

4) Remove the FAX MAIN PWB.

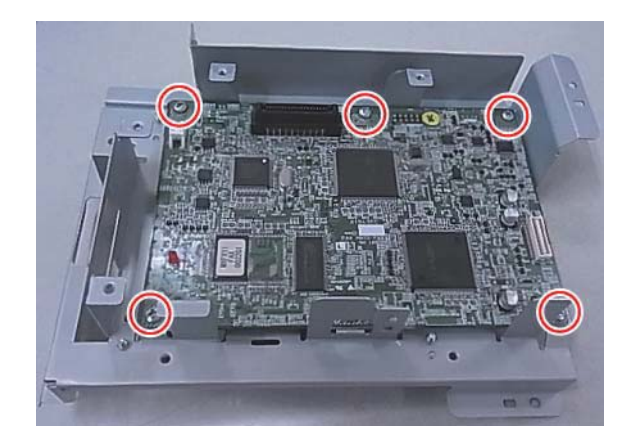

# (3) DC DC PWB

- 1) Remove the right cabinet rear NE.
- 2) Remove the rear cabinet rear NE.
- 3) Remove the FAX unit.

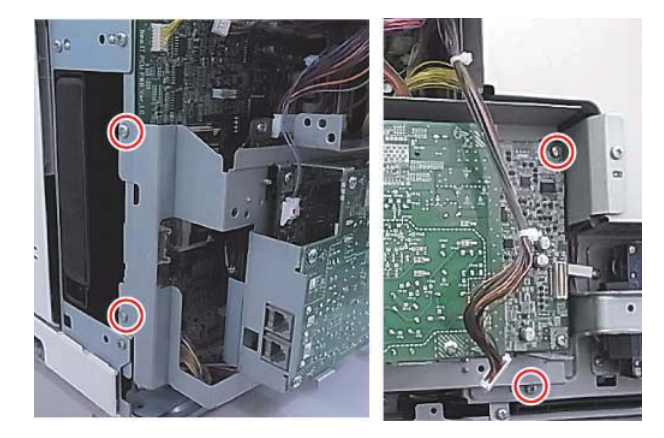

4) Remove the DC DC PWB unit.

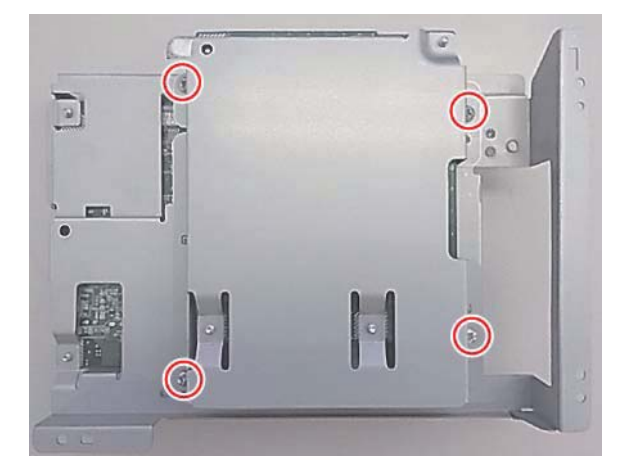

5) Remove the DC DC PWB.

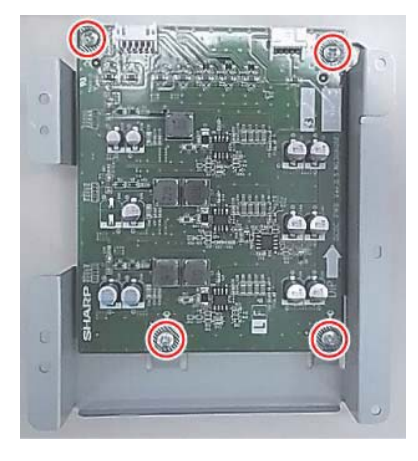

### (4)MFPC PWB

- 1) Remove the right cabinet rear NE
- 2) Remove the rear cabinet rear NE
- 3) Remove the FAX MAIN PWB unit.
- 4) Remove the MFPC cover.

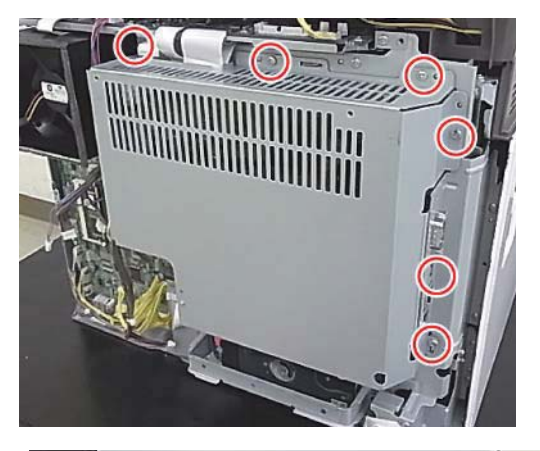

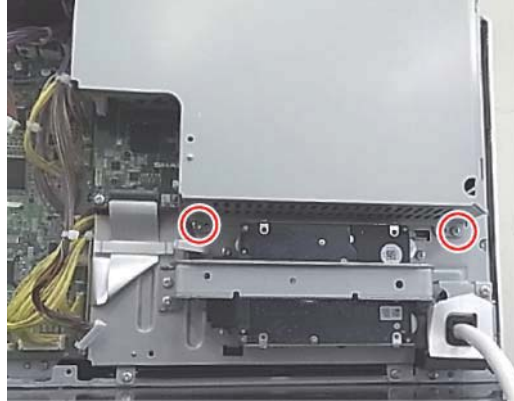

 Remove the screws and FFCs from MFPC by referring the following procedures. Then, remove the MFPC PWB.
\* Remove the FFC by releasing the lock of the FFC connector.

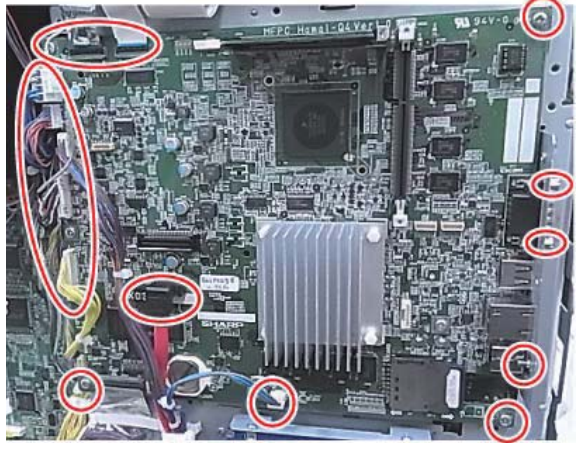

When the connection part of the connector is lifted up as shown in the figure, the connector is unlocked. It is necessary to remove the FFC with releasing the lock of the connector.

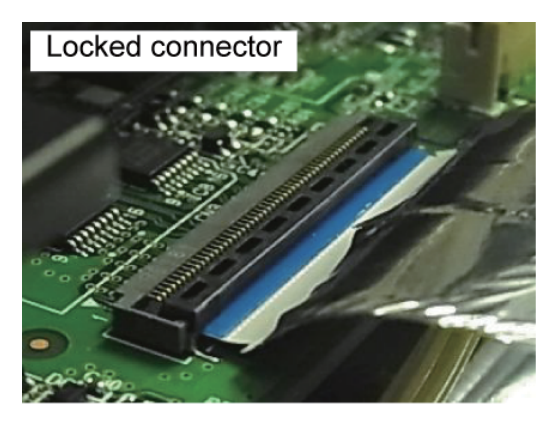

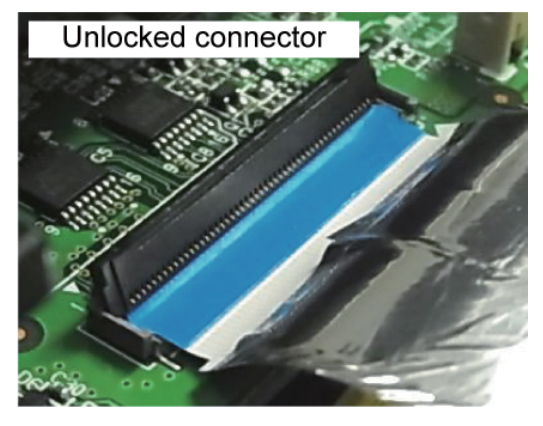

It is necessary to remove the FFC after the FFC is lifted up, pulled out obliquely upward and the tab is removed from the connection part. If the FFC is forced to remove, the FFC and the connector could be broken.

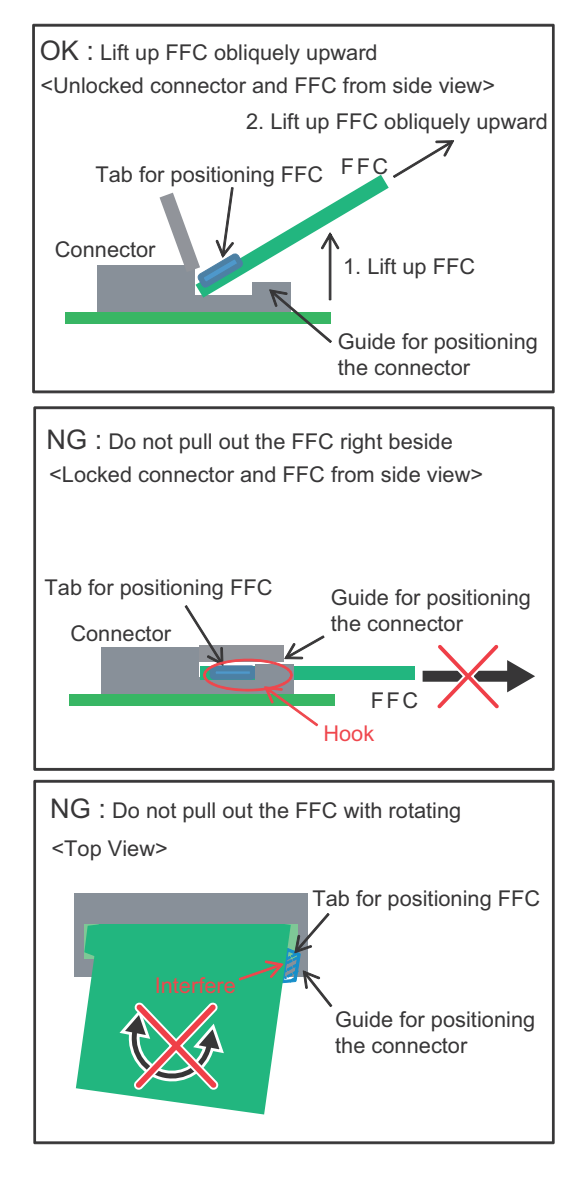

## (5)HDD

- 1) Remove the right cabinet rear NE
- 2) Remove the rear cabinet rear NE
- 3) Remove the rear cabinet support frame NE.

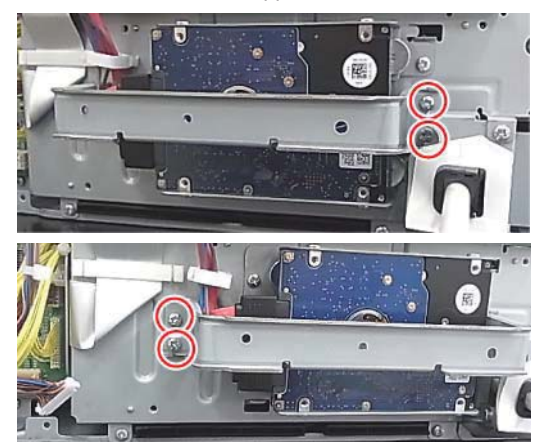

4) Remove the screws and connectors. Then, remove the HDD unit.

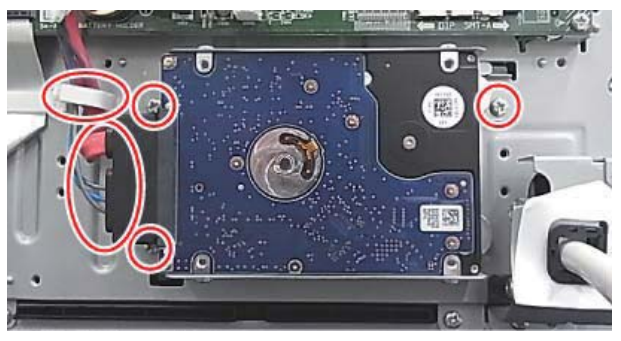

5) Remove the HDD from the fixing plates.

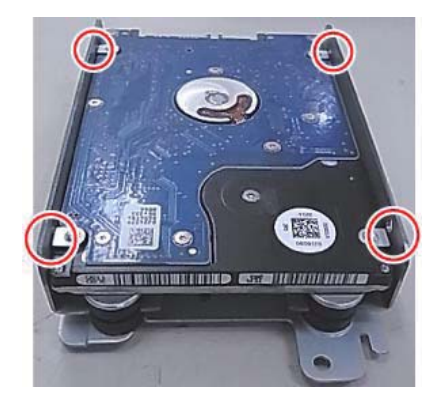

## (6)HV PWB

- 1) Remove the right cabinet rear NE
- 2) Remove the rear cabinet rear NE
- 3) Remove the FAX MAIN PWB unit.
- 4) Remove the MFPC PWB fixing plate.

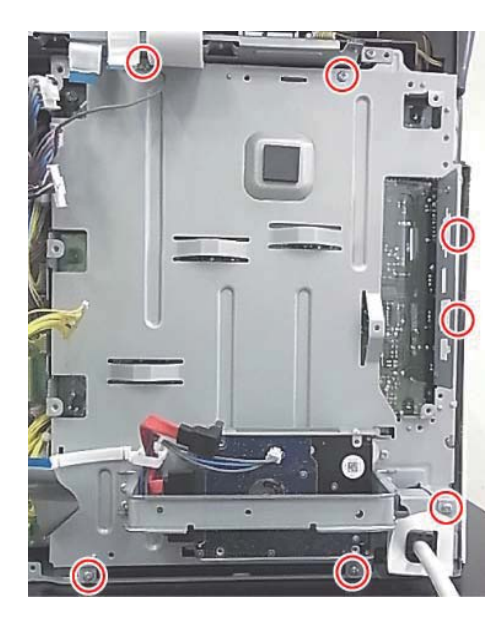

5) Remove the PWB protection sheet NE and the MFPC cover.

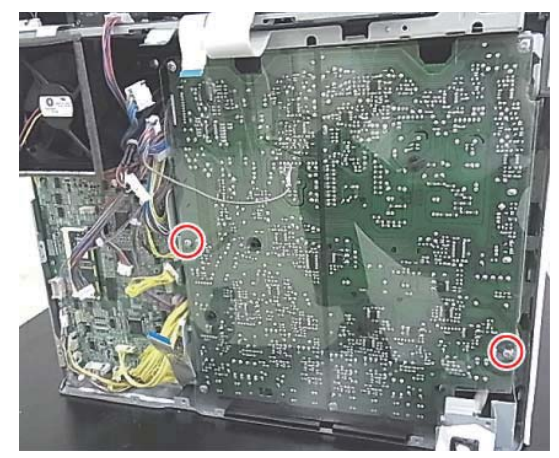

6) Remove the HV PWB.

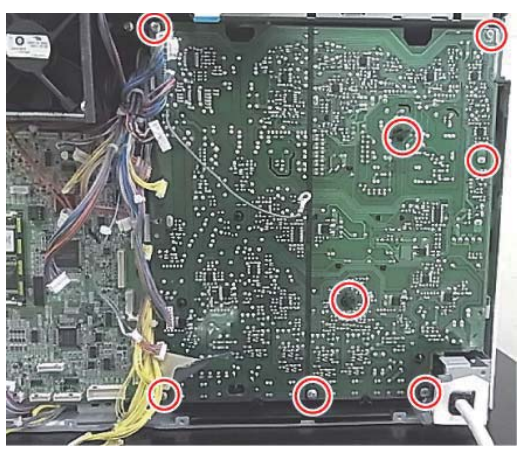

- (7) AC DC PWB
- 1) Open the front cover.
- 2) Remove the paper exit tray.
- Remove the harnesses and the AC DC PWB with the stubby driver.

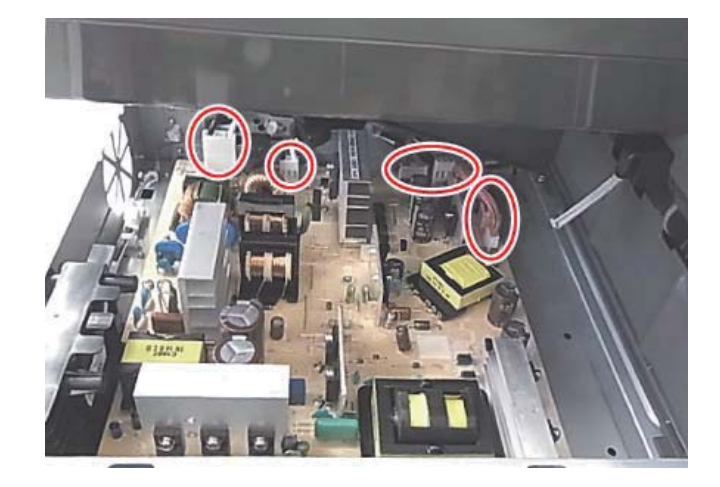

#### (8)PCU PWB

- 1) Remove the right cabinet rear NE
- 2) Remove the rear cabinet rear NE
- 3) Remove the FAX unit.
- 4) Remove the harnesses and the FFC connected to the PCU PWB by referring the following procedures. Then, remove the PCU PWB unit
  - \* Remove the FFC by releasing the lock of the FFC connector.

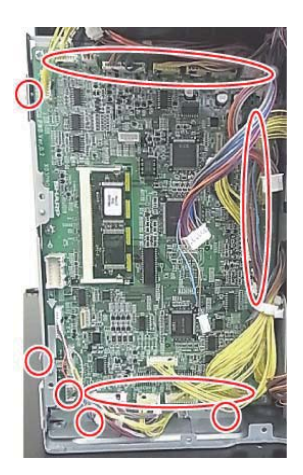

When the connection part of the connector is lifted up as shown in the figure, the connector is unlocked. It is necessary to remove the FFC with releasing the lock of the connector.

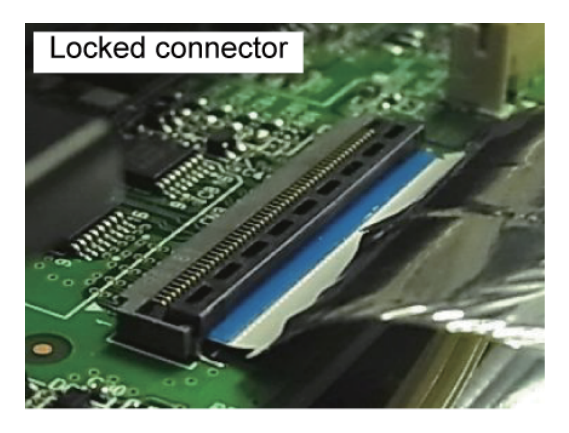

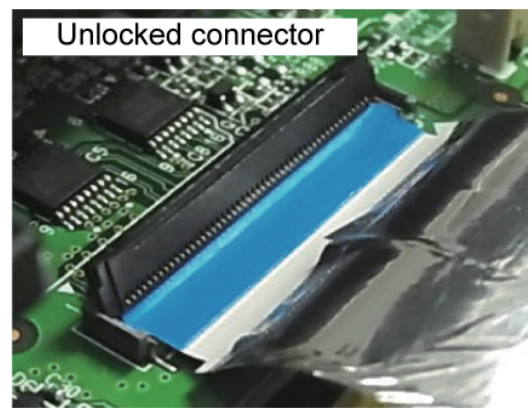

It is necessary to remove the FFC after the FFC is lifted up, pulled out obliquely upward and the tab is removed from the connection part. If the FFC is forced to remove, the FFC and the connector could be broken.

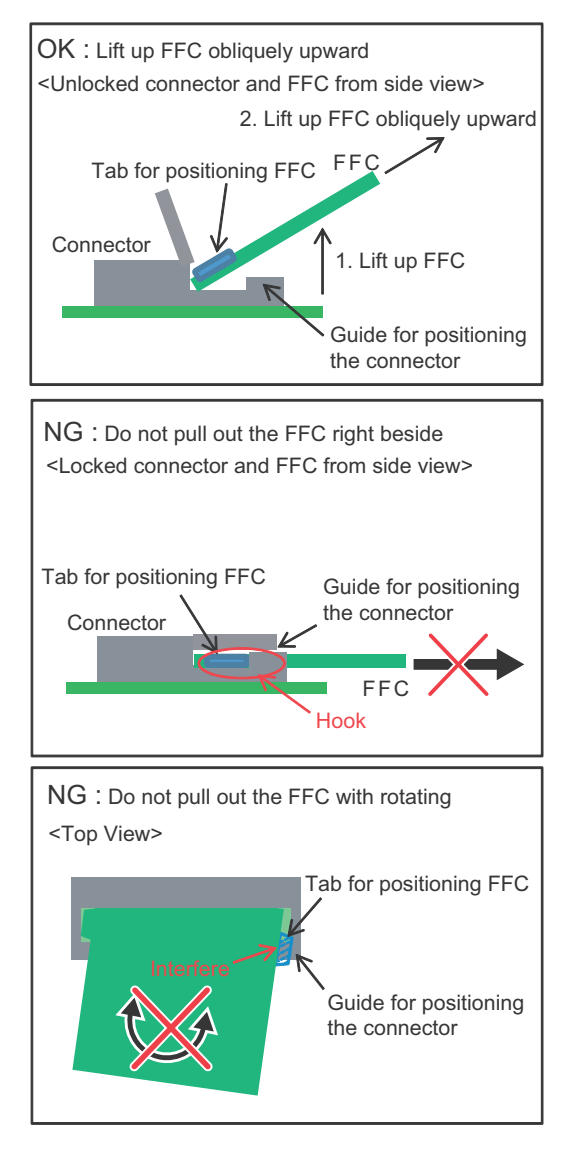

5) Remove the PCU PWB from the PCU PWB unit.

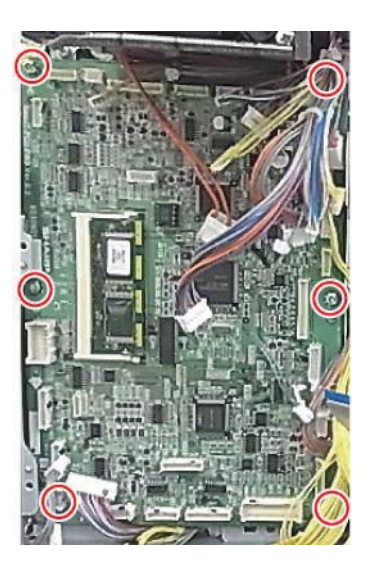

#### (9)FAN IF PWB

- 1) Remove the right cabinet rear NE
- 2) Remove the rear cabinet rear NE
- 3) Remove the FAX unit.
- 4) Remove the PCU PWB unit
- 5) Remove the FAN IF PWB.

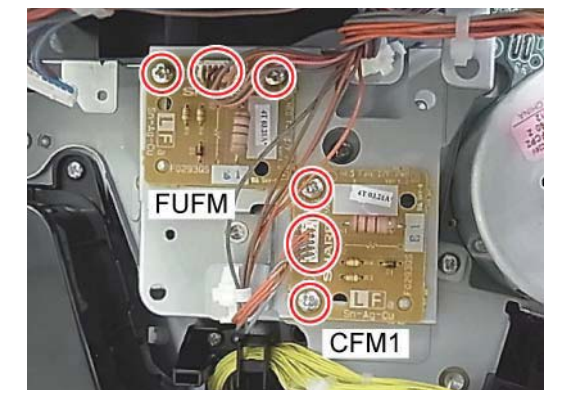

# (10)SCN PWB

- 1) Remove the Upper cabinet left.
- 2) Remove the Left cabinet NE.
- 3) Remove the Rear cabinet NE.
- 4) Remove the all connectors and FFC to the SCN PWB.

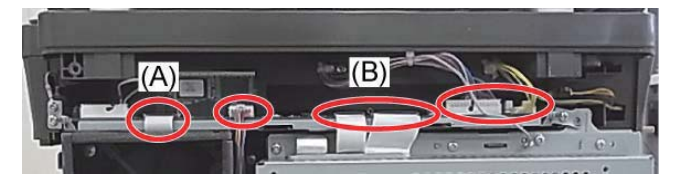

Regarding the connection part (A), remove the FFC by referring the following procedure.

Lifting up the lock lever as the OK state shown in the figure. It is necessary to remove the FFC with releasing the lock of the connector.

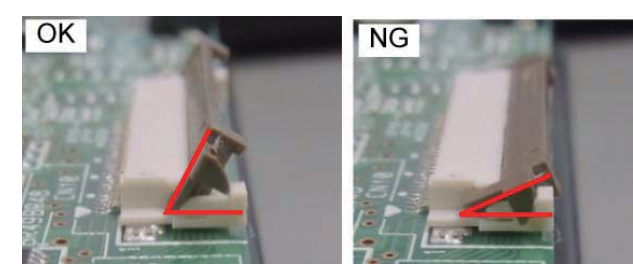

When connecting the FFC, connect the FFC correctly as the OK state shown in the figure.

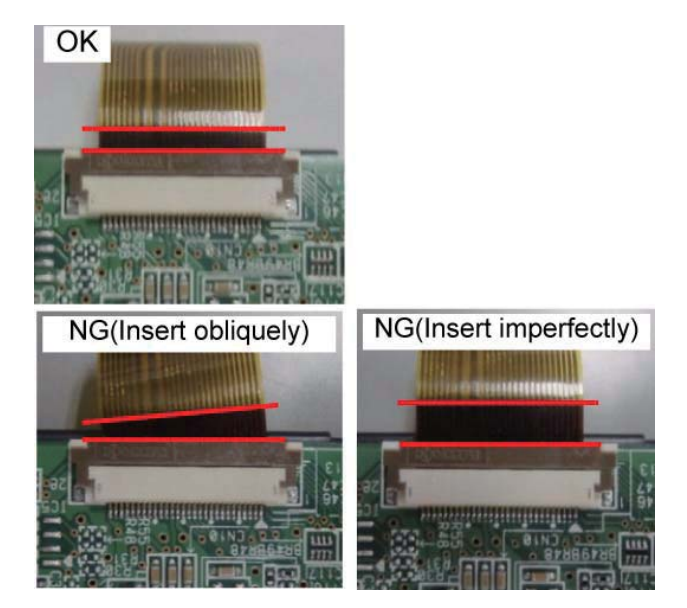

Regarding the connection part (B), remove the FFC by referring the following procedure.

When the connection part of the connector is lifted up as shown in the figure, the connector is unlocked. It is necessary to remove the FFC with releasing the lock of the connector.

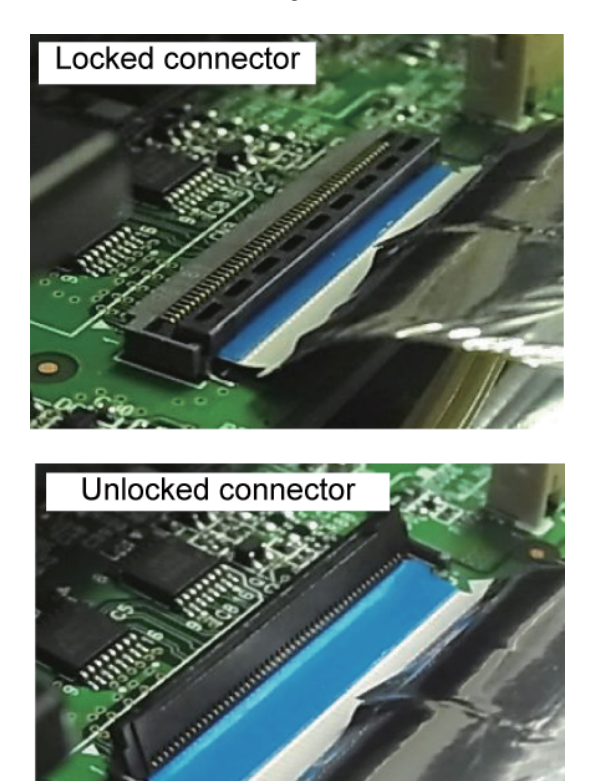

It is necessary to remove the FFC after the FFC is lifted up , pulled out obliquely upward and the tab is removed from the connection part. If the FFC is forced to remove, the FFC and the connector could be broken.

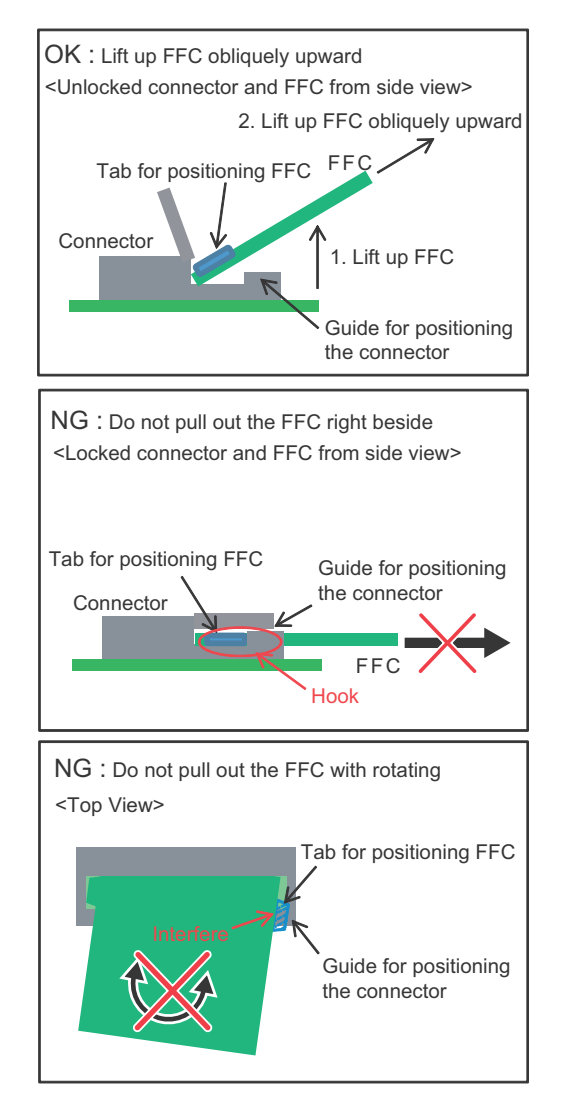

5) Remove screws shown in the figure.

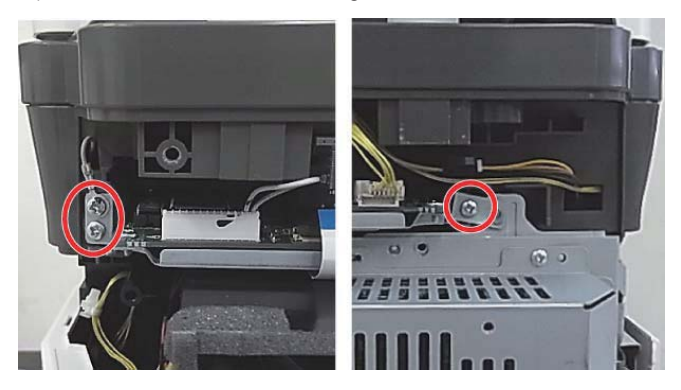

6) Pull out the SCN PWB unit.

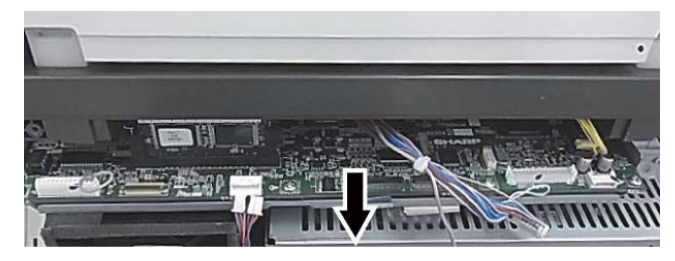

7) Remove the SCN PWB.

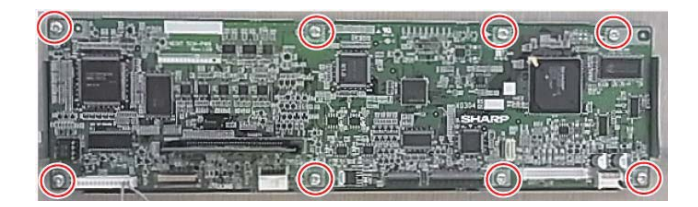

#### O. Drive unit

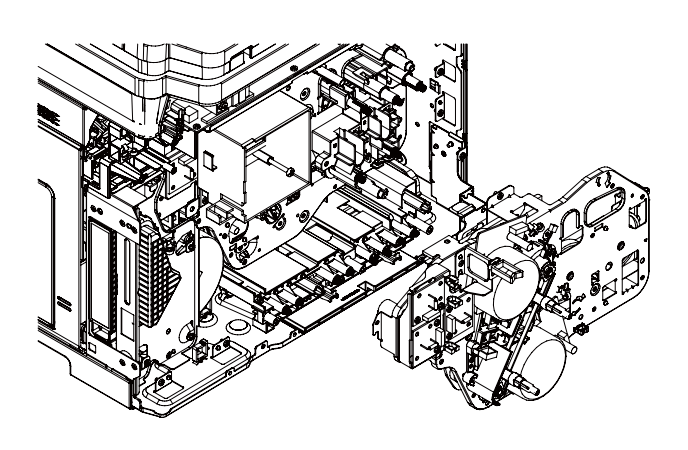

#### Parts Main drive unit

- 1) Remove the right cabinet rear NE
- 2) Remove the rear cabinet rear NE
- 3) Remove the FAX MAIN PWB unit.
- 4) Remove the MFPC PWB.
- 5) Remove the HV PWB.
- 6) Remove the PCU PWB unit
- 7) Disconnect the connector, harnesses, circle terminals and the reusable band of the main drive unit.

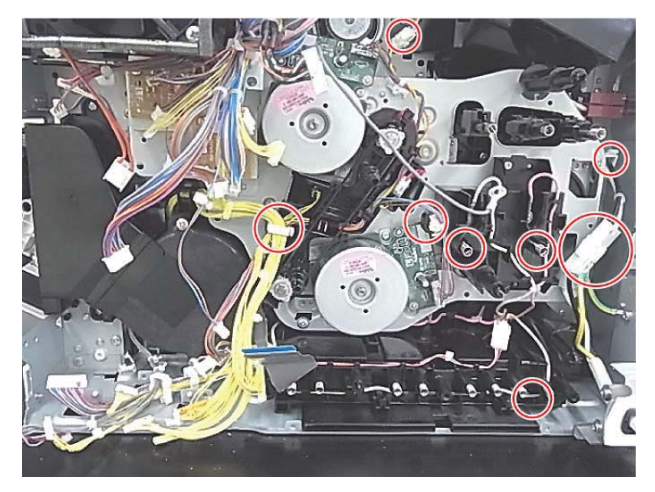

8) Remove the main drive unit.

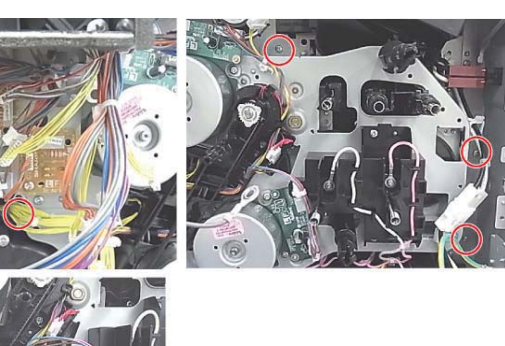

# 2.Disassembly and assembly of each unit

A. Operation panel unit

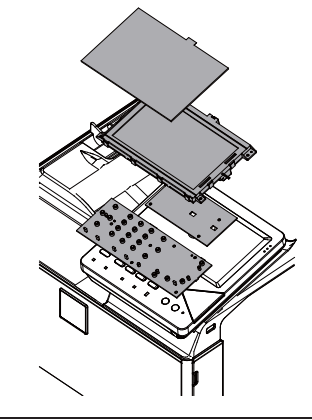

| No. | Name           |  |
|-----|----------------|--|
| 1   | LCD unit       |  |
| 2   | 70 LVDS HN PWB |  |
| 3   | KEY-LED PWB    |  |

### (1) 70 LVDS HN PWB

1) Remove the FFCs to the 70 LVDS PWB and remove the Operation panel unit.

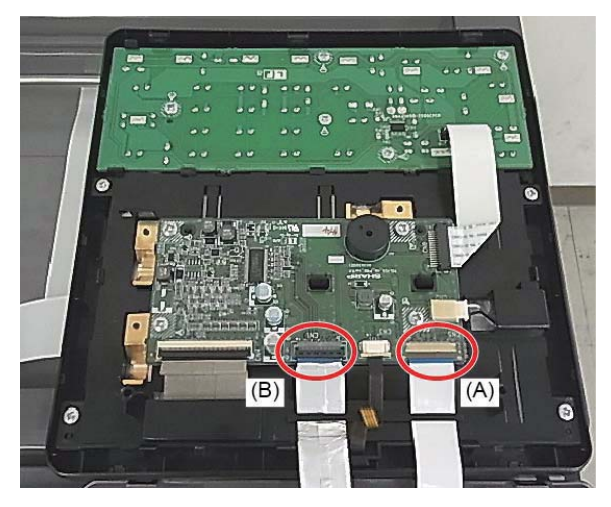

Regarding the connection part (A), remove the FFC by referring the following procedure.

Lifting up the lock lever as the OK state shown in the figure. It is necessary to remove the FFC with releasing the lock of the connector.

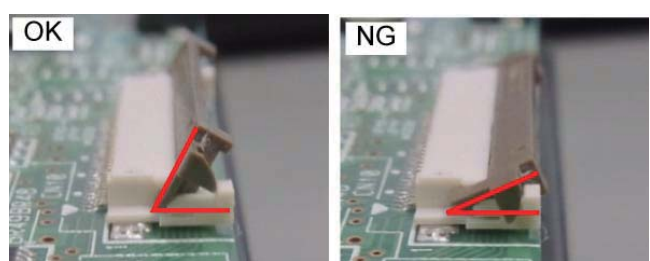

When connecting the FFC, connect the FFC correctly as the OK state shown in the figure.

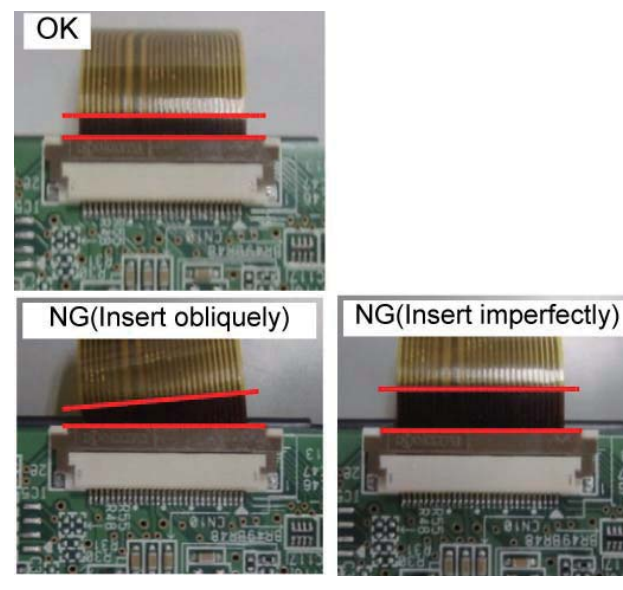

Regarding the connection part (B), remove the FFC by referring the following procedure.

When the connection part of the connector is lifted up as shown in the figure, the connector is unlocked. It is necessary to remove the FFC with releasing the lock of the connector.

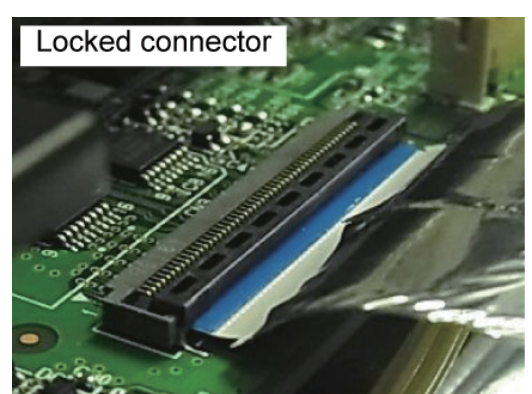

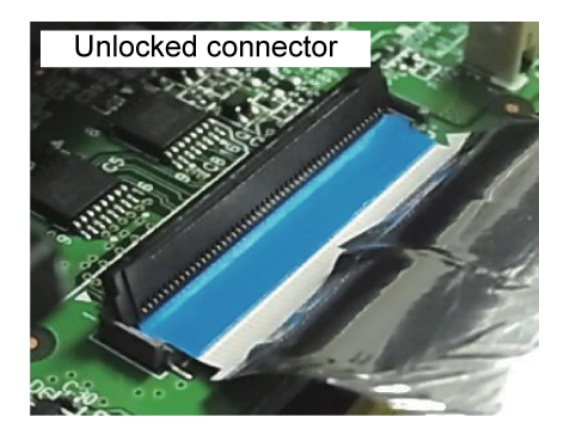

It is necessary to remove the FFC after the FFC is lifted up , pulled out obliquely upward and the tab is removed from the connection part. If the FFC is forced to remove, the FFC and the connector could be broken.

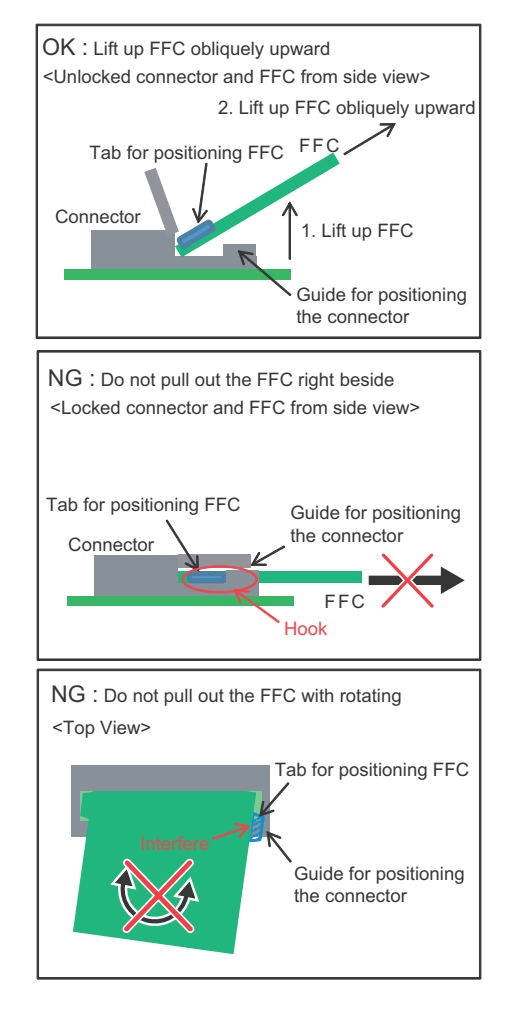

2) Remove the FFCs to the 70 LVDS PWB and remove the Operation panel unit.

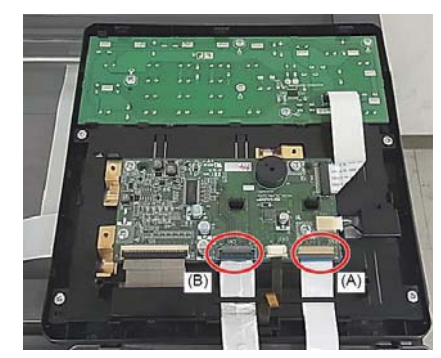

Regarding the connection part (A), remove the FFC by referring the following procedure.

Lifting up the lock lever as the OK state shown in the figure. It is necessary to remove the FFC with releasing the lock of the connector.

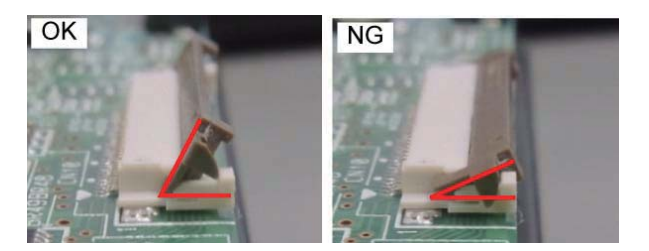

When connecting the FFC, connect the FFC correctly as the OK state shown in the figure.

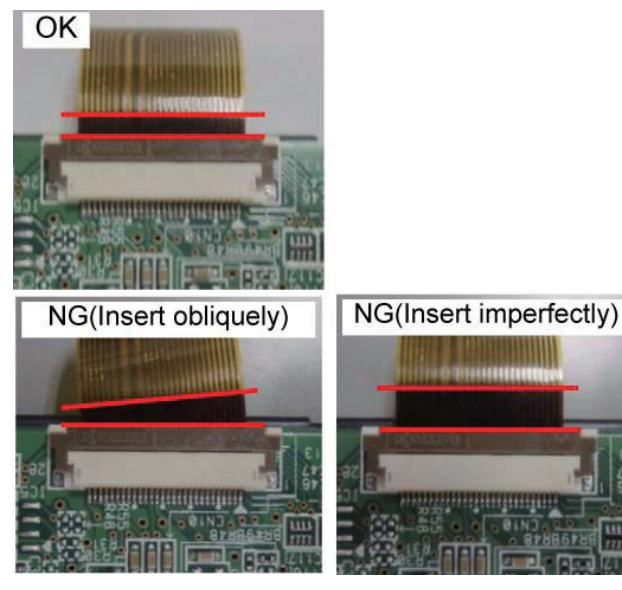

Regarding the connection part (B), remove the FFC by referring the following procedure.

When the connection part of the connector is lifted up as shown in the figure, the connector is unlocked. It is necessary to remove the FFC with releasing the lock of the connector.

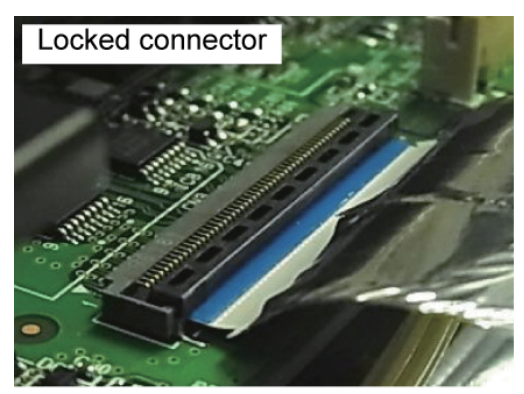

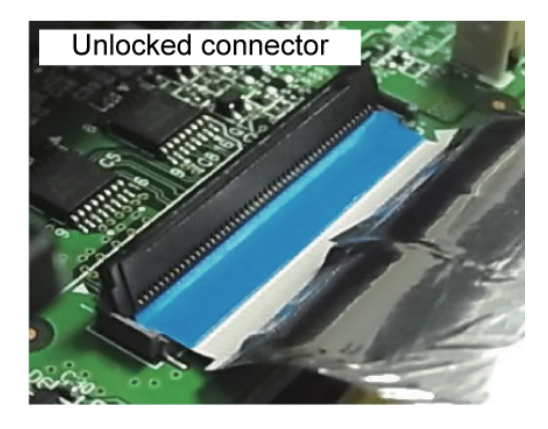

It is necessary to remove the FFC after the FFC is lifted up , pulled out obliquely upward and the tab is removed from the connection part. If the FFC is forced to remove, the FFC and the connector could be broken.

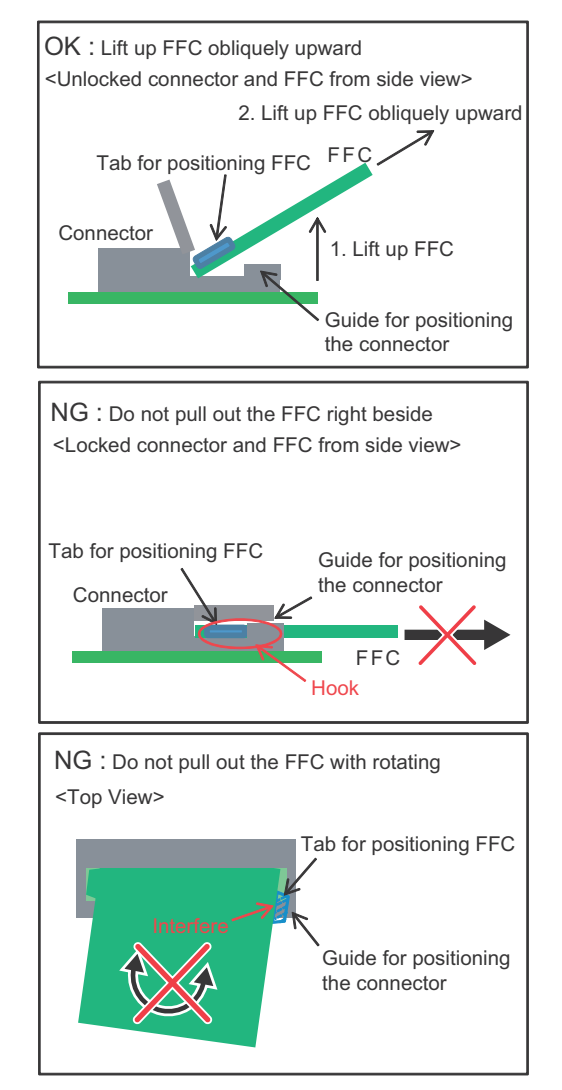

3) Remove the screws and remove the 70LVDS HN PWB.

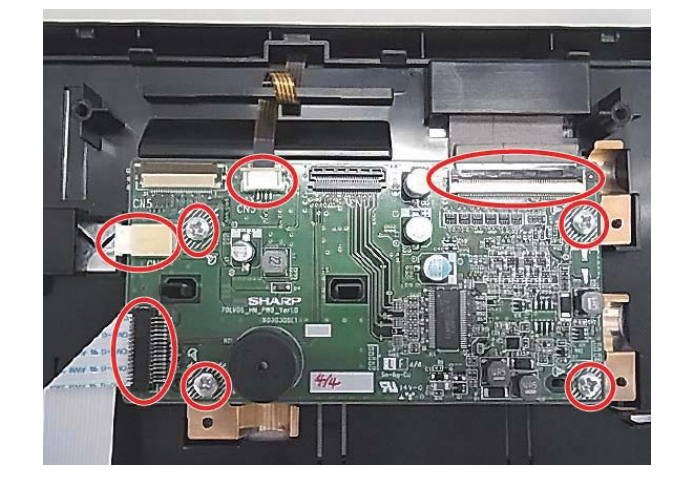

### (2) LCD unit

- 1) Remove the 70LVDS HN PWB.
- 2) Open the pawls and remove the screws. Then, remove the LCD unit.
- NOTE: Use enough care not to put finger prints on the LCD surface.

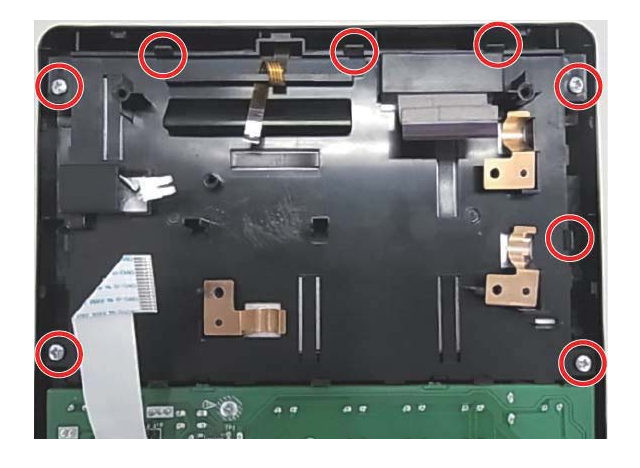

#### (3)KEY-LED PWB

- 1) Remove the Operation panel unit.
- 2) Remove the screws and remove the FFC. Then, remove KEY-LED PWB.

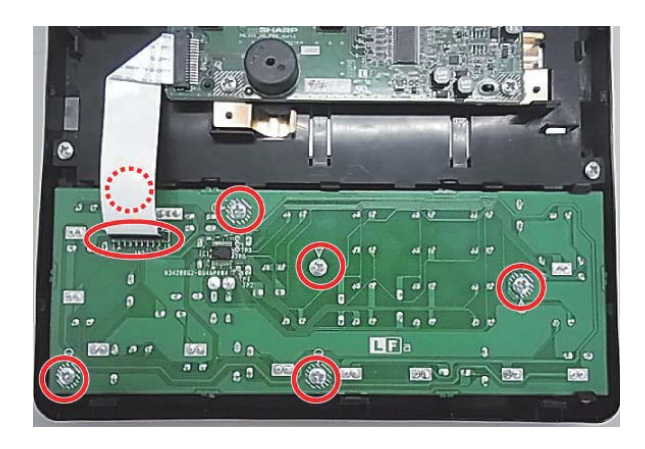

### **B.RSPF** unit

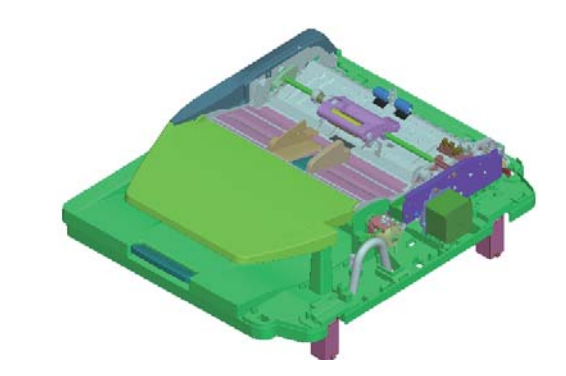

| Parts |                            |  |
|-------|----------------------------|--|
| 1     | Pick up roller             |  |
| 2     | Paper feed roller          |  |
| 3     | Upper transport roller     |  |
| 4     | Lower transport roller     |  |
| 5     | PS roller                  |  |
| 6     | Transport auxiliary roller |  |
| 7     | BC auxiliary roller        |  |
| 8     | Transport auxiliary roller |  |
| 9     | Paper exit roller          |  |
| 10    | BC paper exit roller       |  |
| 11    | Discharge brush            |  |
| 12    | OC mat                     |  |

#### (1) Pick up roller, Paper feed roller

1) Open the upper door cabinet R and the paper tray R NE.

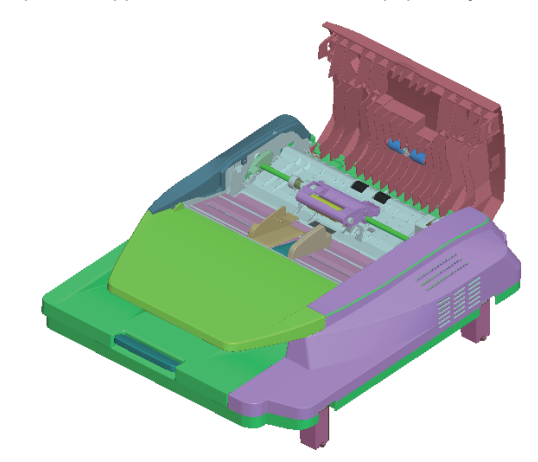

2) Remove the Upper door cabinet R.

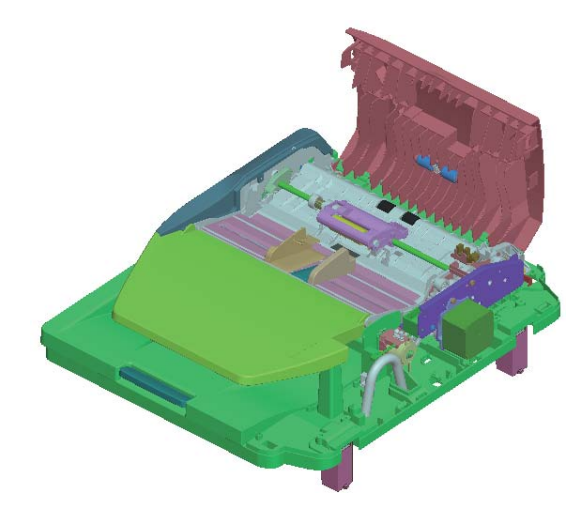

3) Remove the E ring, remove the paper feed shaft unit.

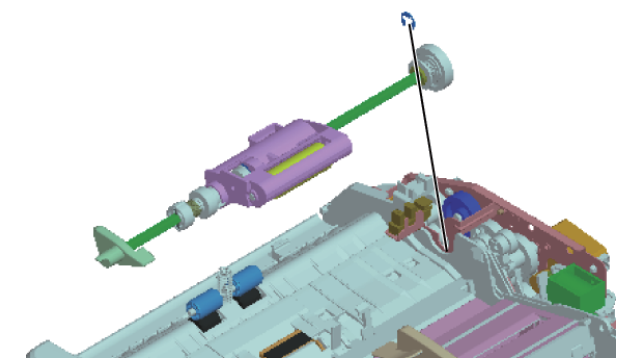

 Remove the pressure release lever, bearings washers, stoppers and Paper feed drive gear.

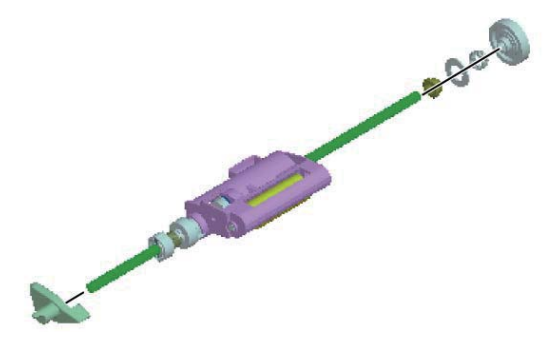

5) Remove the resin ring, the pin and the coupling assembly.

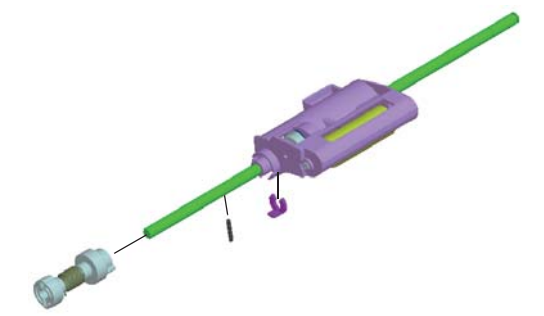

6) Remove the paper feed shaft.

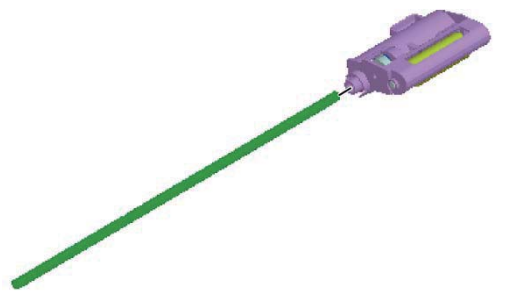

7) Remove the Paper feed roller and the Pick up roller.

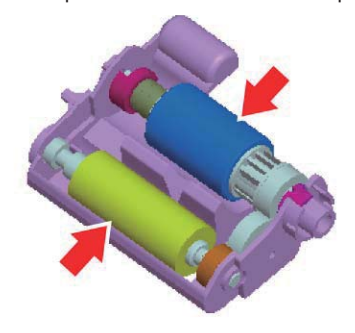

- (2) PS roller, Upper transport roller, Lower transport roller
- 1) Remove the front cabinet, the rear cabinet R and the upper door cabinet R.

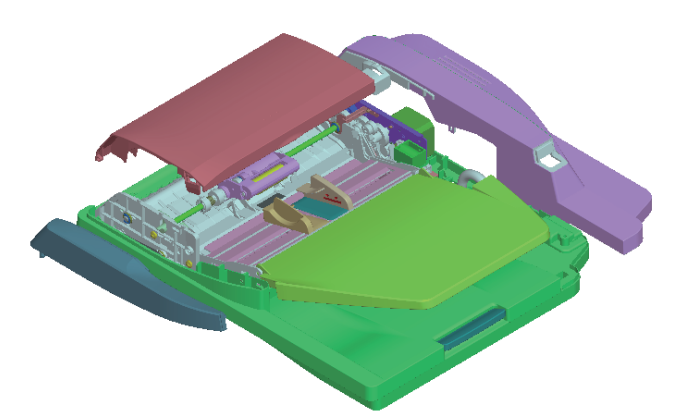

- 2) Remove the paper feed shaft unit.
- 3) Remove the transportation unit.

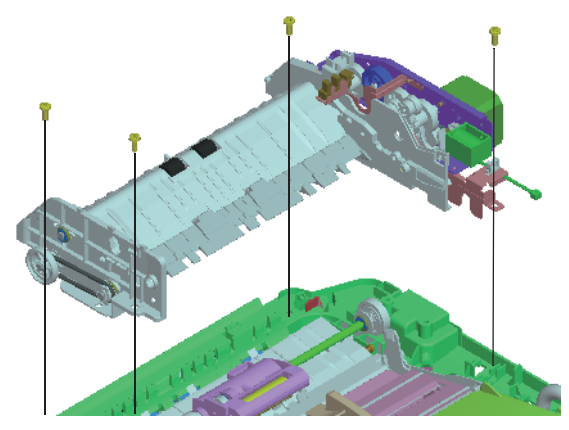

4) Remove the E-ring, the pulley, the belt and the bearing.

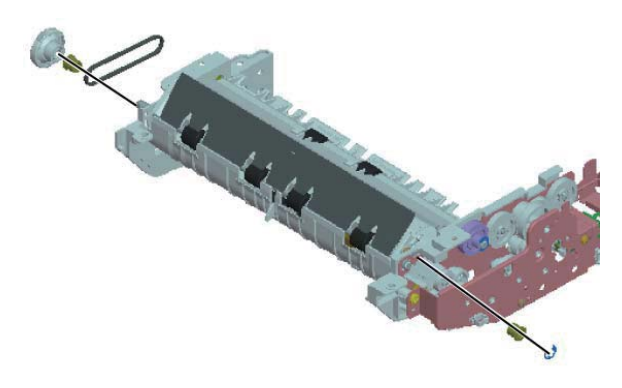

5) Remove the earth cable and remove the PS roller

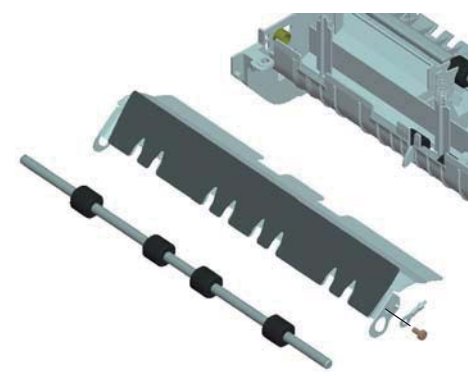

6) Remove the motor fixing plate.

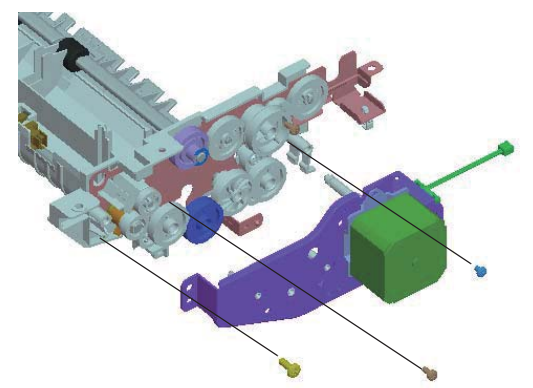

7) Remove the E ring, the gear and the bearing.

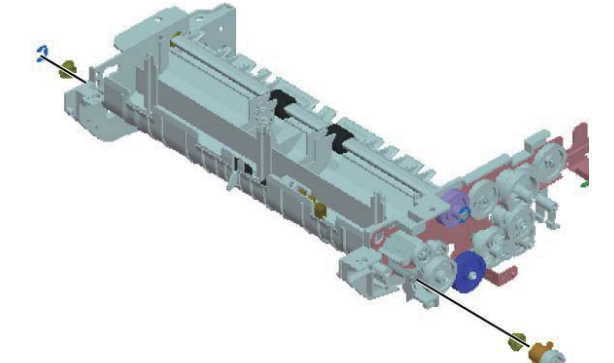

8) Remove the Upper transport roller.

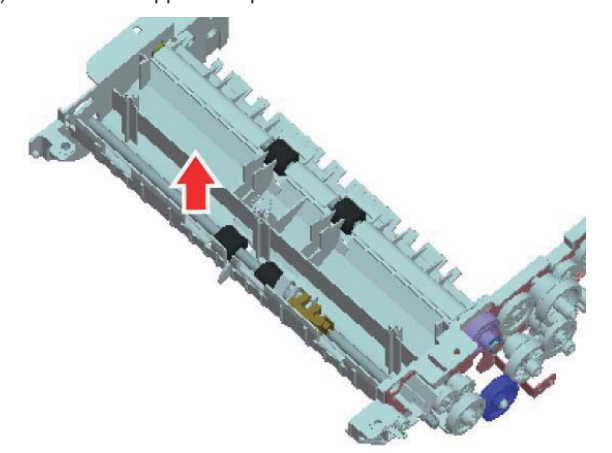

9) Remove the gate.

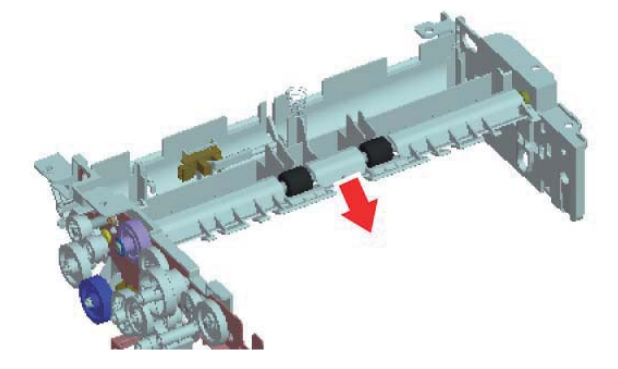

10)Remove the E ring, the gear and the bearing.

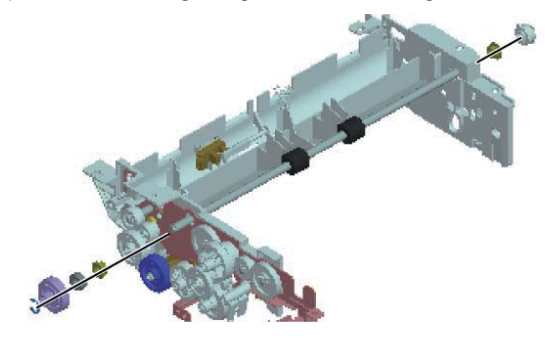

11)Remove the Lower transport roller

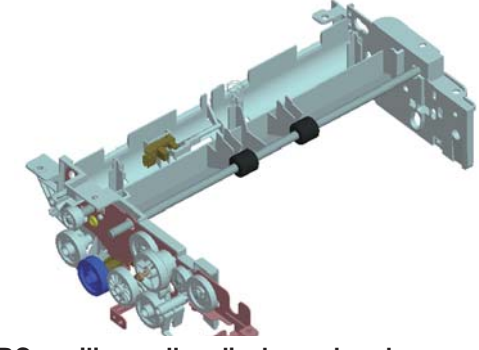

- (3) BC auxiliary roller, discharge brush
- 1) Remove the paper tray unit.

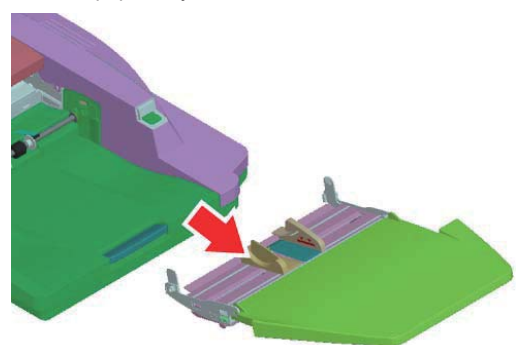

2) Remove the paper tray.

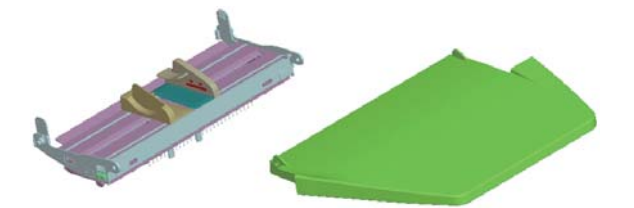

3) Turn the removed unit and remove the spring, transport auxiliary roller and the BC auxiliary roller.

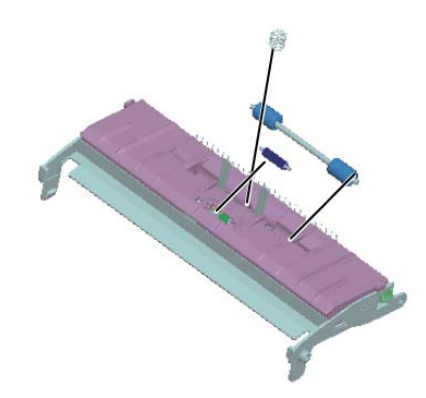

4) Remove the paper fed cover unit.

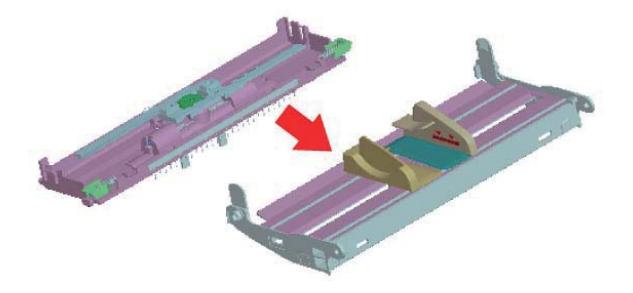

5) Remove the discharge brush.

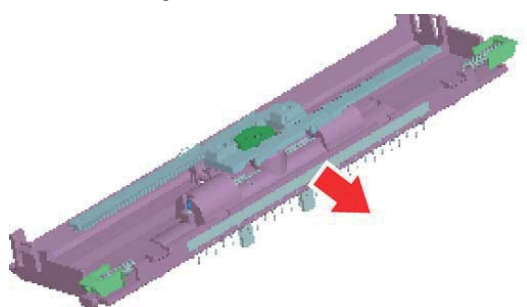

NOTE: When putting the discharge brush, put it with fitting to the alignment line.

### (4) Paper exit roller, BC paper exit roller

- 1) Remove the paper tray unit.
- 2) Remove the rear cabinet R.

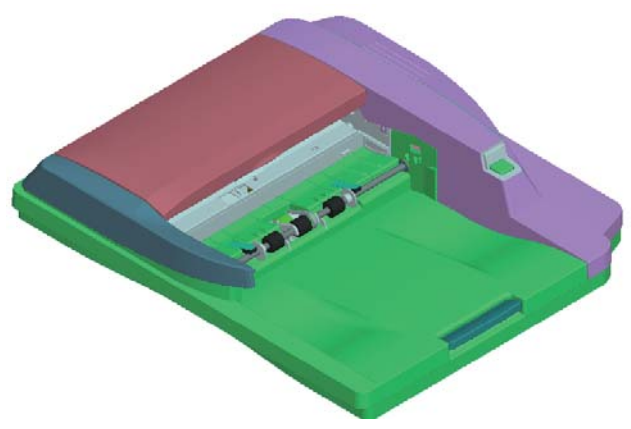

3) Remove the resin E-ring and the clutch.

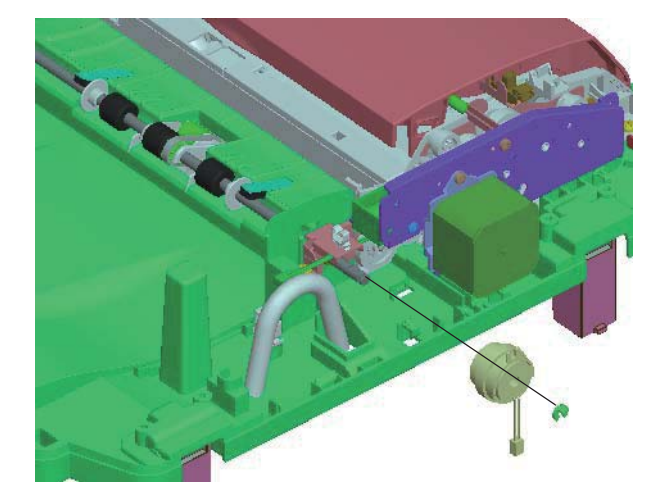

4) Remove the E ring.

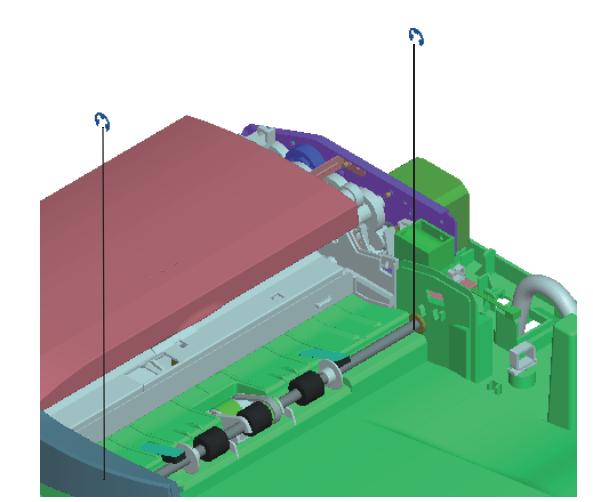

5) Remove the Paper exit roller and the BC paper exit roller.

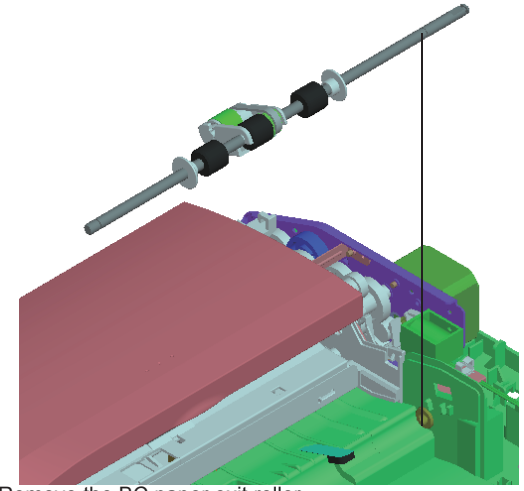

6) Remove the BC paper exit roller.

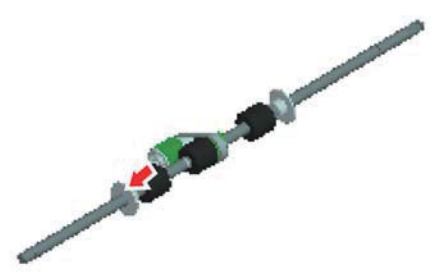

- (5) Transport auxiliary roller (Upper door cabinet)
- 1) Remove the rear cabinet of the RSPF unit.

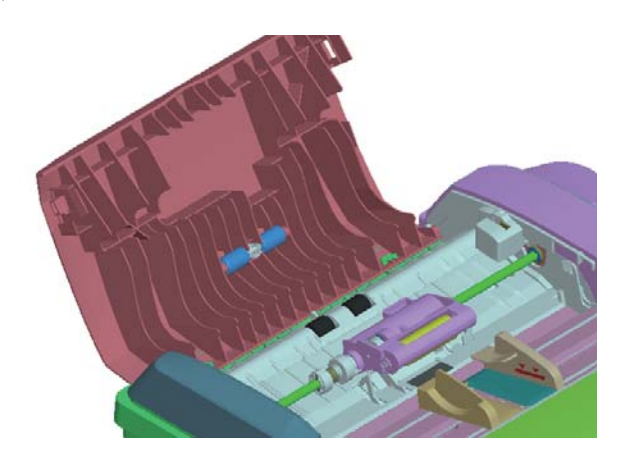

## (6) OC mat

1) Open the RSPF unit and clean the OC mat.

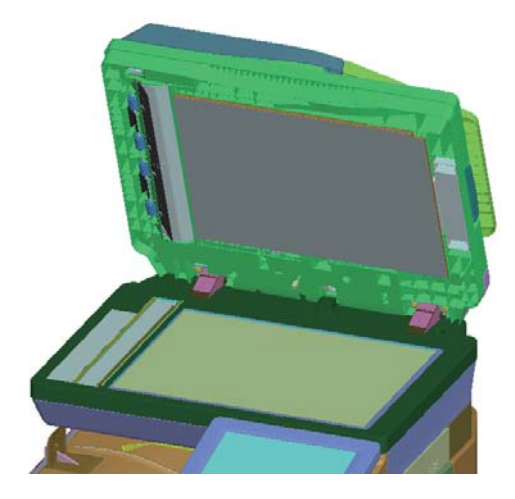

## C.Scanner unit

| No. | Name       |  |
|-----|------------|--|
| 1   | Drive belt |  |
| 2   | Glass      |  |
| 3   | Rail       |  |
| 4   | CCD unit   |  |

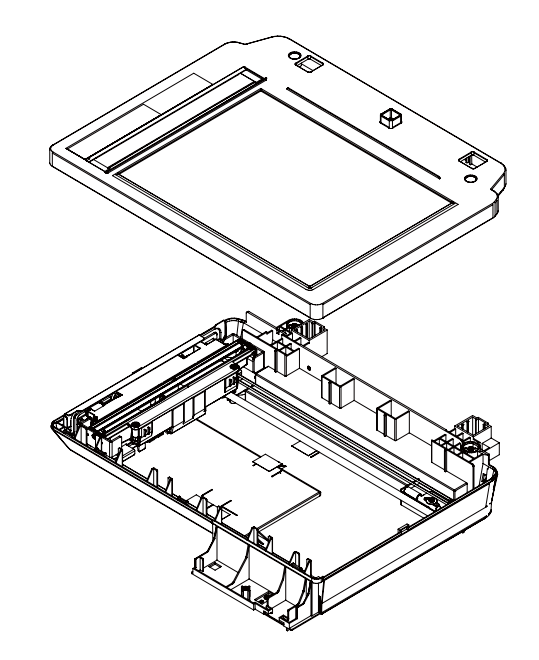

## (1)Drive belt

1) Remove the scanner upper cover NE. .

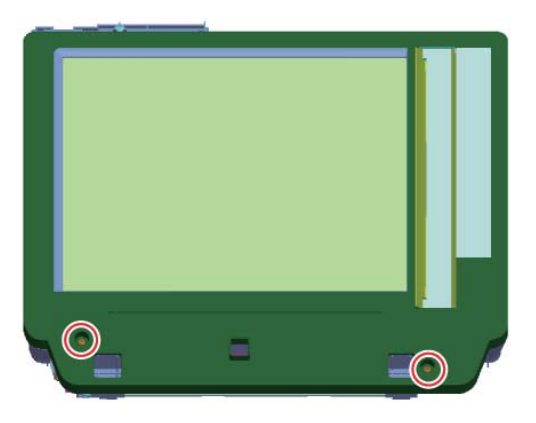

When removing the scanner upper cover, press No.1 and 2 pawls inside and turn the scanner upper cover.

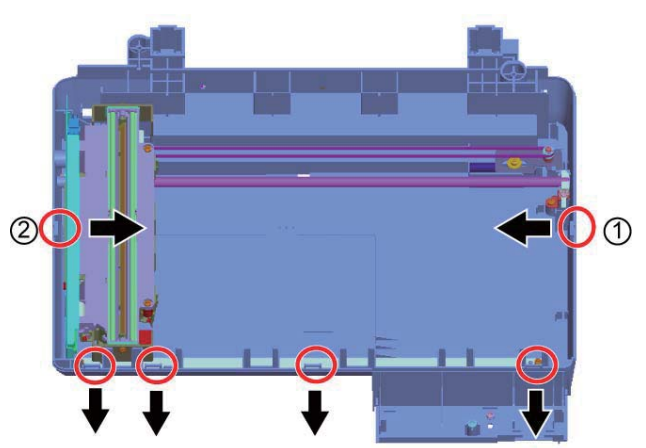

2) Check the tension and wear of the drive belt shown in the figure.

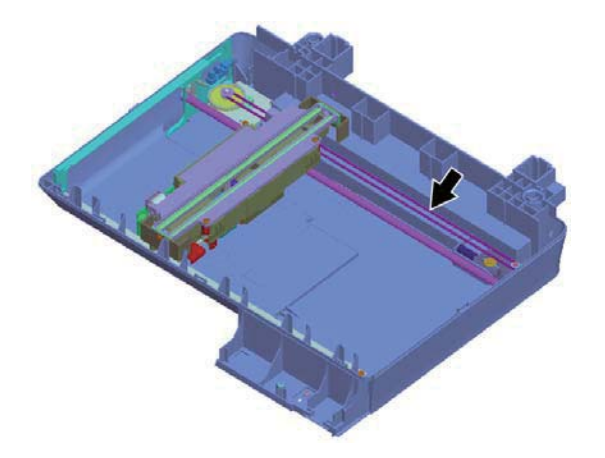

#### (2)Rail

- 1) Remove the scanner upper cover.
- 2) Apply the grease on the rail.
- NOTE: When applying the grease, be sure not to apply the grease on the drive belt. If the grease is put on the drive belt, clean the drive belt.

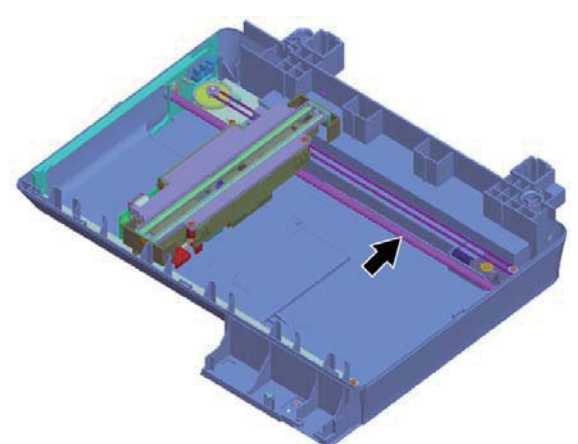

## (3)Glass

- 1) Remove the glass from the upper cover by removing the doule-sided tapes.
- 2) Remove the glass.

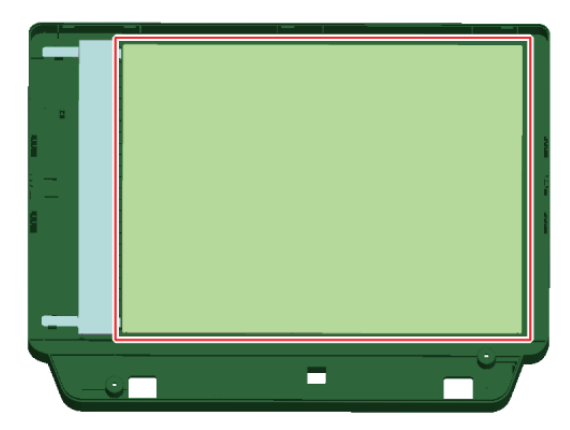

#### (4)CCD unit

- 1) Remove the scanner upper cover.
- 2) Remove the shaft fixing plate shown in the figure.

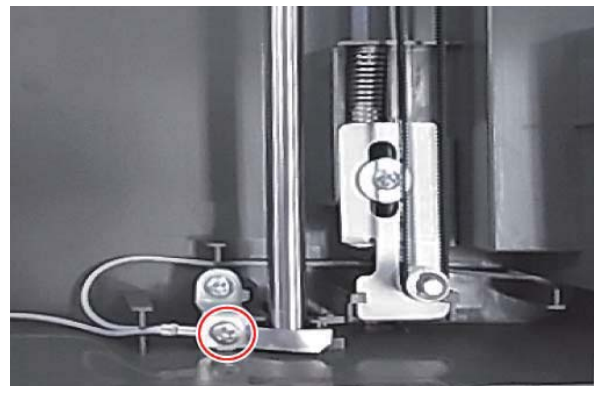

 Push the plate inside as shown in the figure and remove the drive belt from the gears.

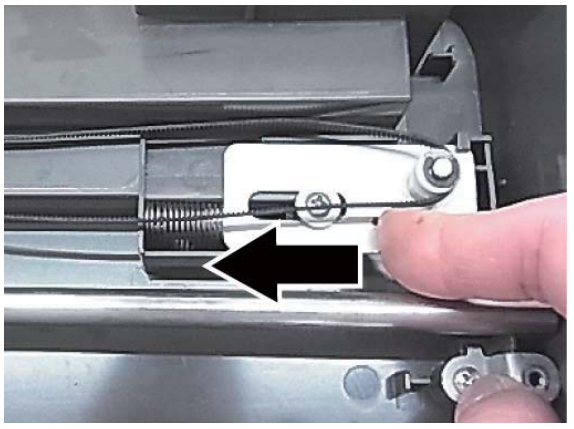

When fixing the drive belt, check the direction of the teeth of the drive belt. The teeth of the drive belt has to be meshed with the tooth of the gear.

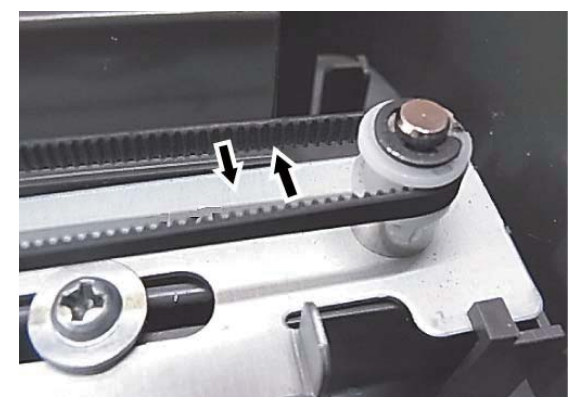

4) Raise the CCD unit and pull out the shaft from the CCD unit.

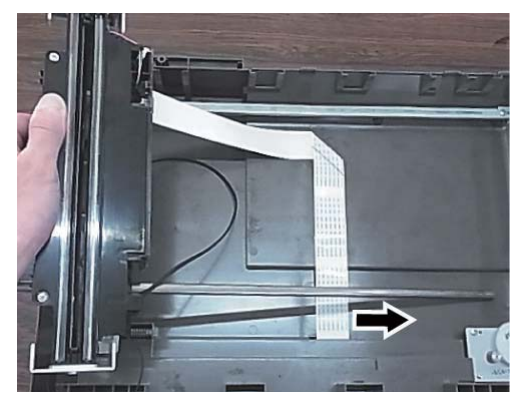

5) Remove the FFC from the CCD unit.

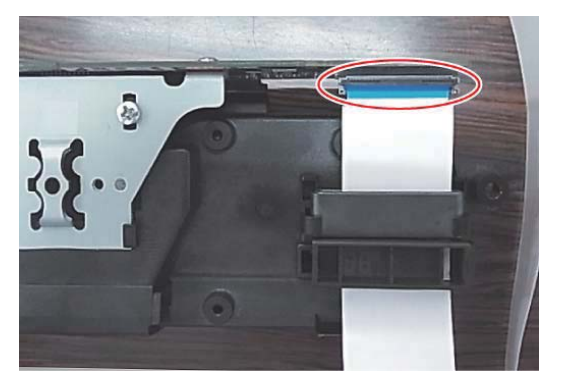

When the connection part of the connector is lifted up as shown in the figure, the connector is unlocked. It is necessary to remove the FFC with releasing the lock of the connector.

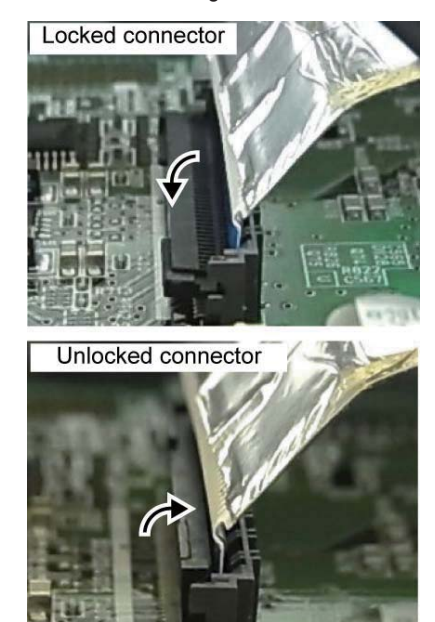

When removing the FFC, tilt the FFC slightly. Then, raise the fixing cramp with using the thin tip screw driver.

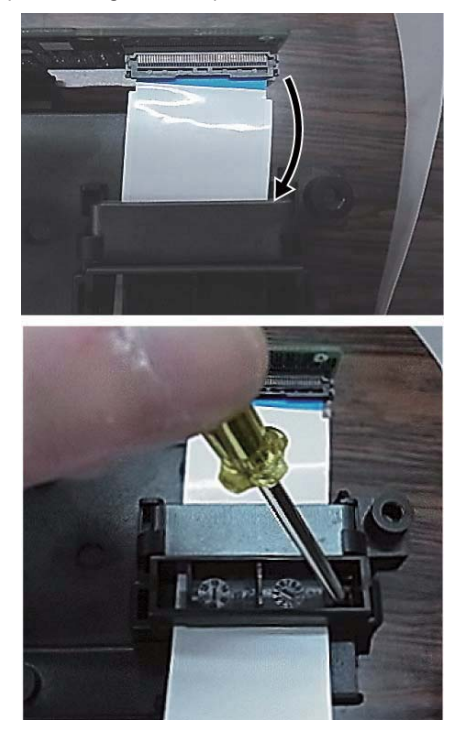

When fixing the fixing cramp. hook the right part of the fixing cramp at first shown in the figure. Them, fix it completely.

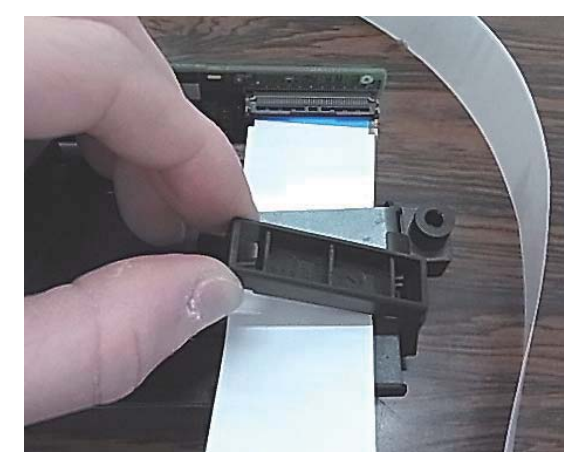

**D.Transfer section** 

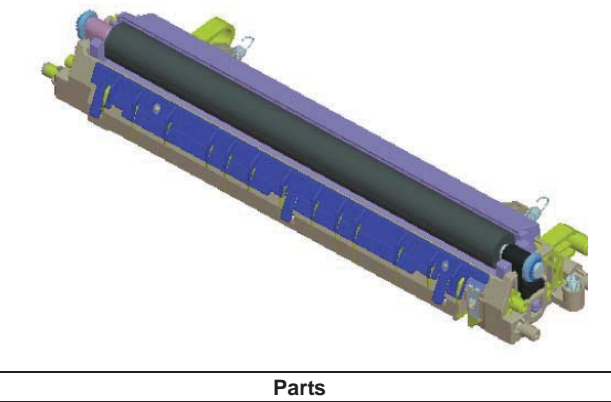

| 1 | Secondary transfer roller |
|---|---------------------------|
|   |                           |

- (1) Secondary transfer roller
- 1) Remove the E ring and the roller collar.

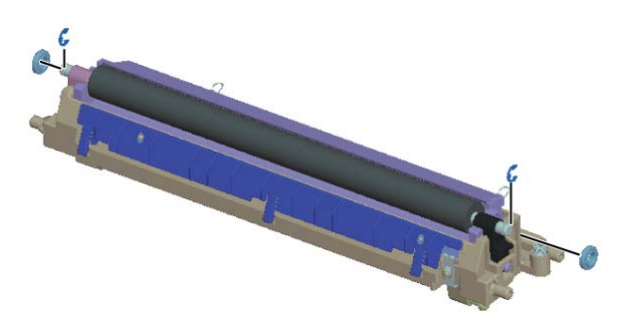

 Remove the roller shaft, and remove the secondary transfer roller.

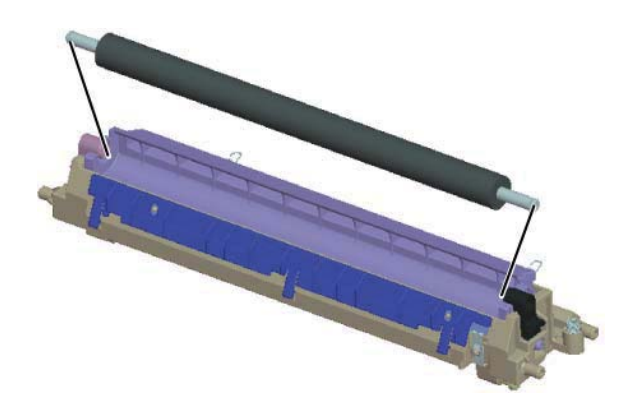

## E. LSU section

#### (1)LSU cleaning tool

| Parts |                   |  |
|-------|-------------------|--|
| 1     | LSU cleaning tool |  |

1) Remove the cleaning stick from the front cabinet.

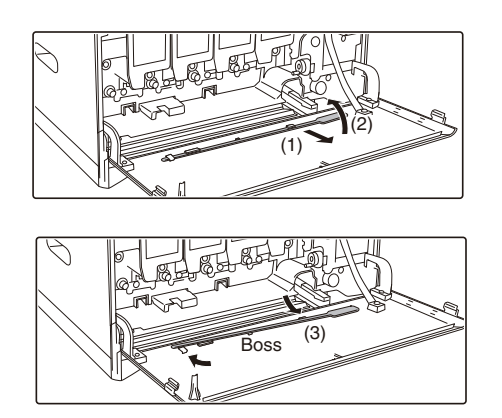

## (2)Glass cleaning

| Parts |       |  |
|-------|-------|--|
| 1     | Glass |  |
|       |       |  |

- 1) Remove the Toner collection container.
- 2) Move the lever of the OPC drum unit up.

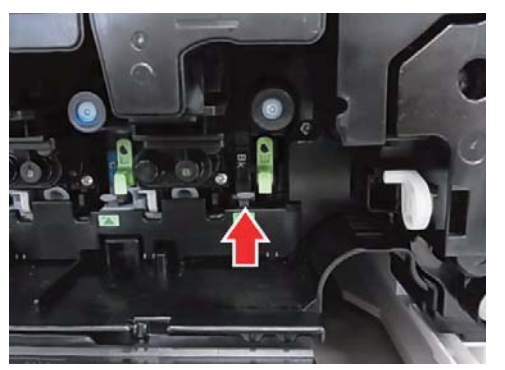

3) Turn the felt part of the cleaning stick downward and insert it to the space shown in the figure. Move the cleaning stick back and forth twice or third and clean the glass of the LSU unit.

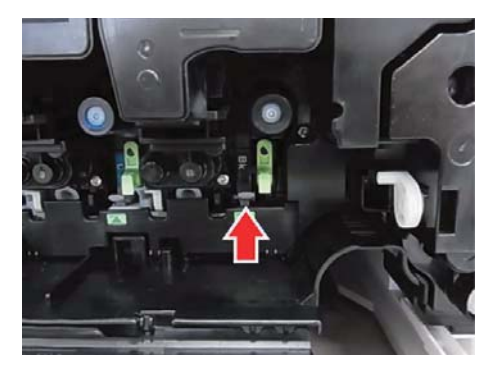

#### F.Manual paper feed section

| Parts |                   |  |
|-------|-------------------|--|
| 1     | Paper feed roller |  |
| 2     | Separation roller |  |
| 3     | 3 Torque limiter  |  |

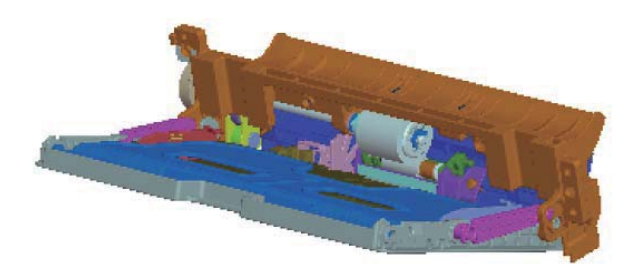

## (1) Paper feed roller

1) Remove the maintenance cover.

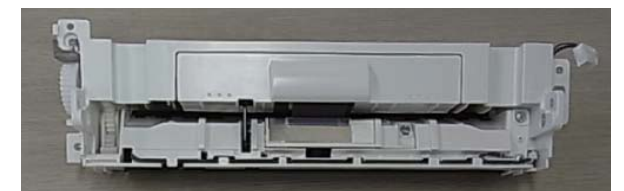

2) Remove the E ring, and remove the paper feed roller.

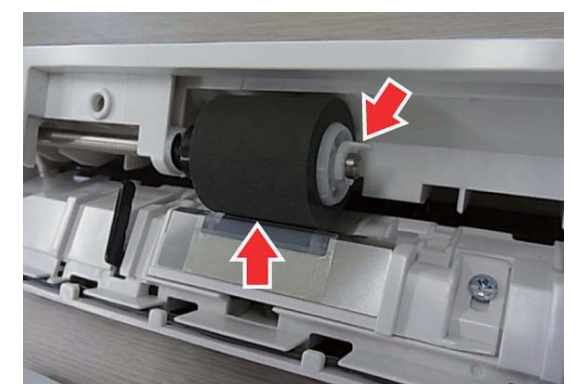

- (2) Separation roller, Torque limiter
- 1) Remove the separation roller cover

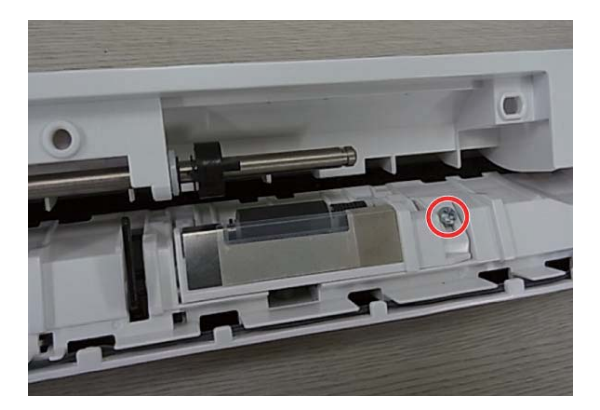

2) Remove the separation roller assembly.

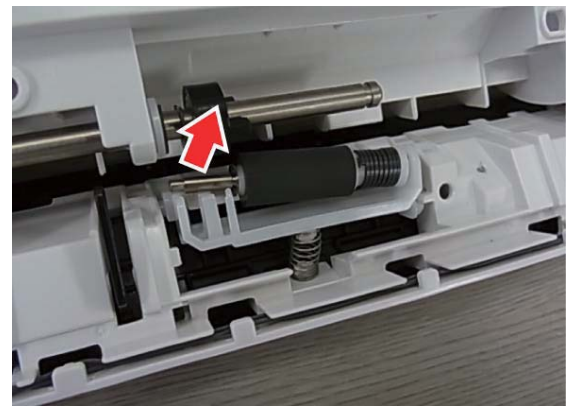

3) Remove the separation roller and the torque limiter.

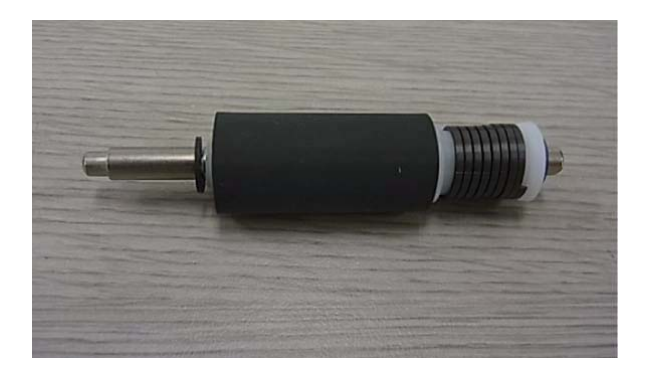

# G.Paper transport/Paper exit/Duplex unit

### (1) Right door unit

| Parts |                              |  |
|-------|------------------------------|--|
| 1     | Transport auxiliary roller 1 |  |
| 2     | Transport auxiliary roller 2 |  |
| 3     | Right door paper in roller   |  |
| 4     | Right door paper out roller  |  |

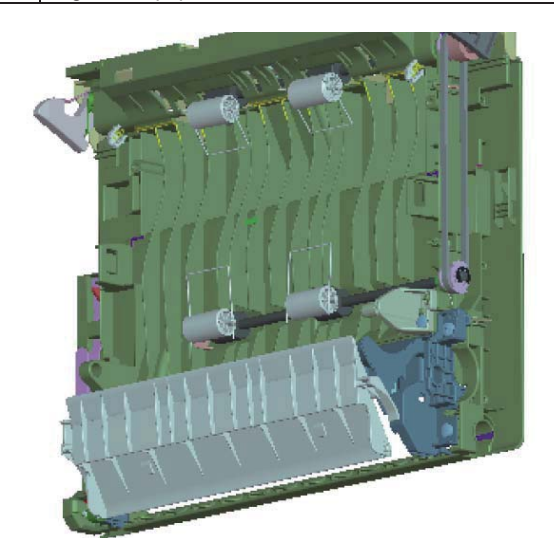

### a.Transport auxiliary roller 1

- 1) Open the right door.
- 2) Remove the right door auxiliary roller pressure SP.

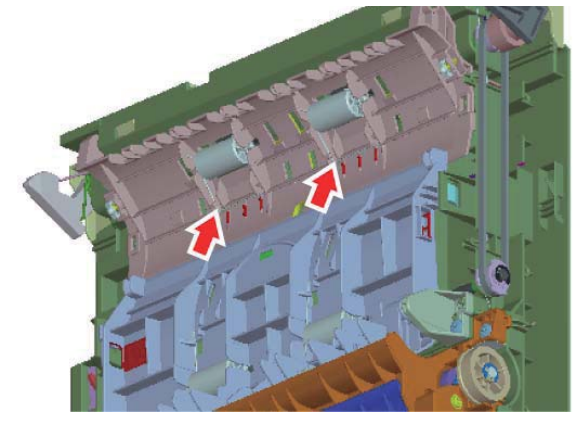

3) Remove the transport auxiliary roller 1 from the shaft.

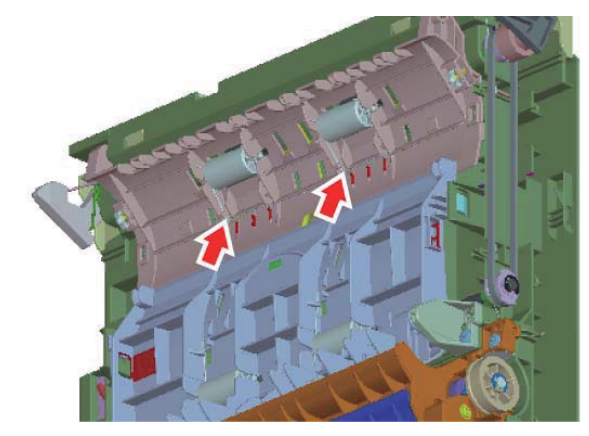

#### b. Transport auxiliary roller 1

- 1) Remove the right door.
- 2) Remove the paper out roller pressure SP.

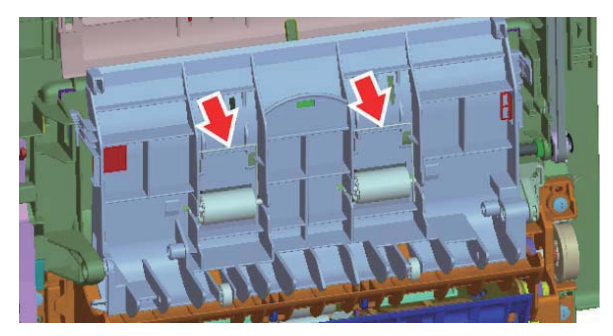

3) Remove the transport auxiliary roller 2 from the shaft.

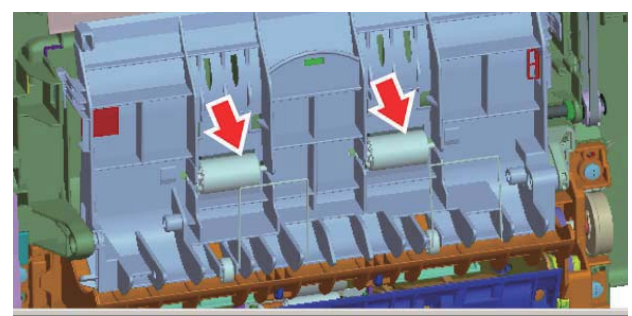

- c. Right door paper in roller, Right door paper out roller
- 1) Open the right door.
- 2) Remove the E rings and the 25P pulleys, and remove the belt.

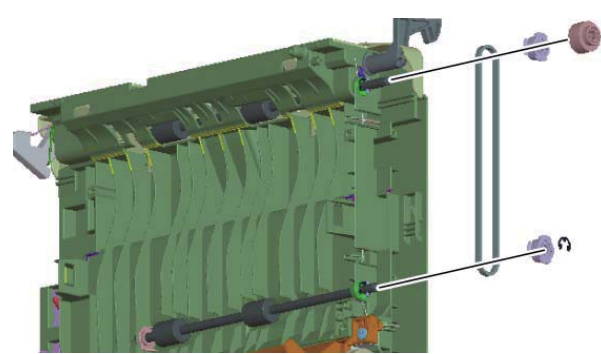

3) Remove the E rings and the belt idle bearings.

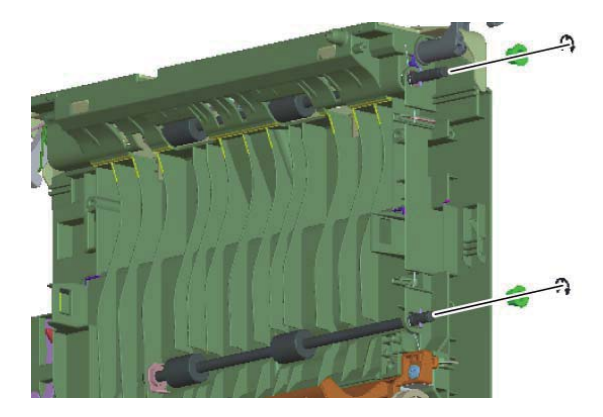

 Remove the right door paper in roller and the right door paper out roller from the shafts.

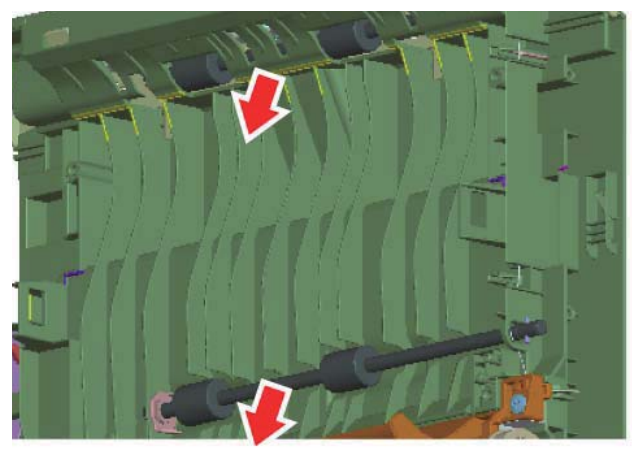

#### (2) Paper exit unit

| Parts |                             |  |
|-------|-----------------------------|--|
| 1     | Paper exit auxiliary roller |  |
| 2     | Paper exit roller           |  |
| 3     | Discharge brush             |  |
|       |                             |  |

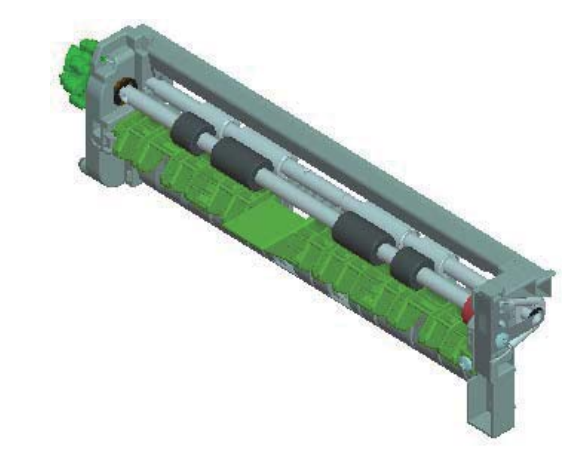

#### a.Paper exit auxiliary roller

1) Remove the knob, the earth plate, E rings and pressure springs.

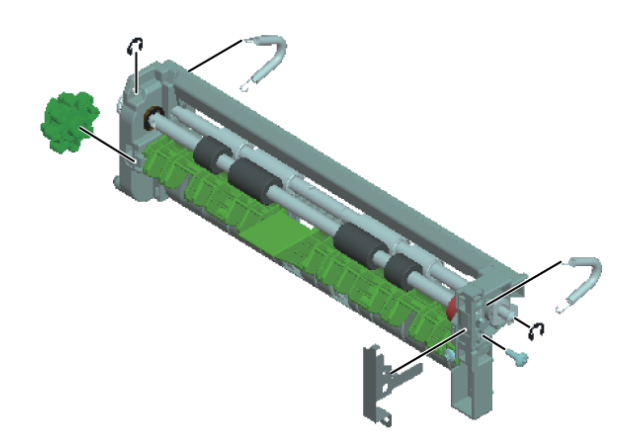

2) Remove the paper exit auxiliary roller unit.

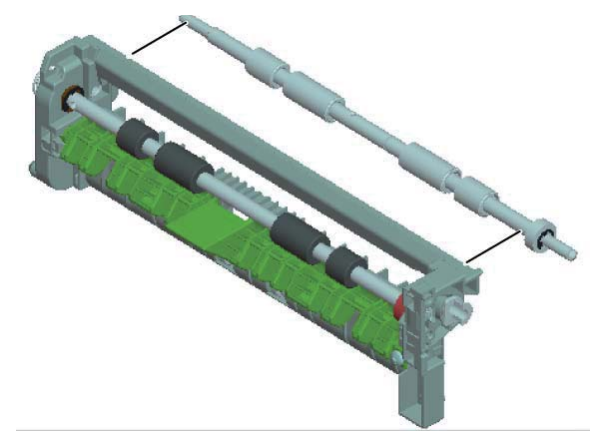

3) Remove the paper exit auxiliary roller.

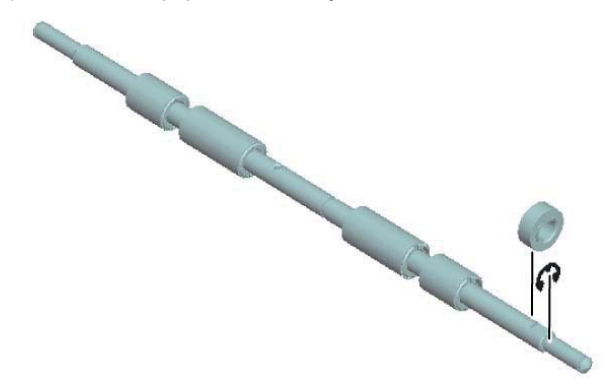

## b.Paper exit roller

1) Remove the knob.

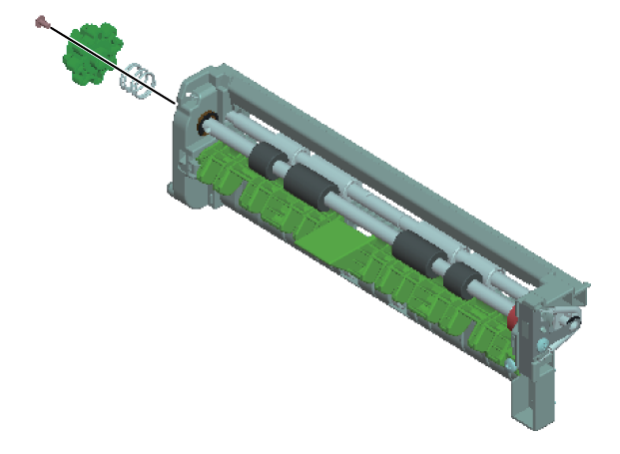

2) Remove the paper exit gear unit, and remove the paper exit roller unit.

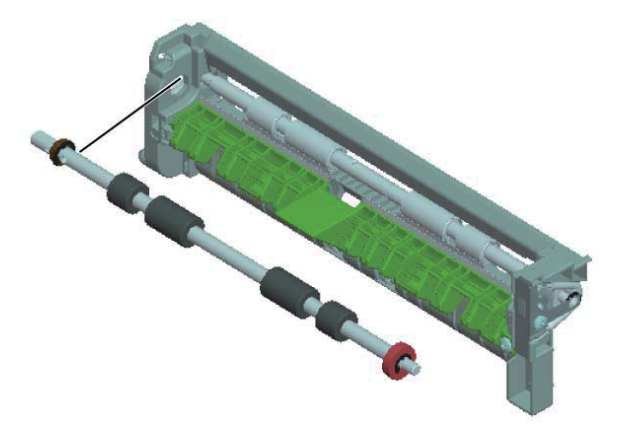

3) Remove the paper exit roller.

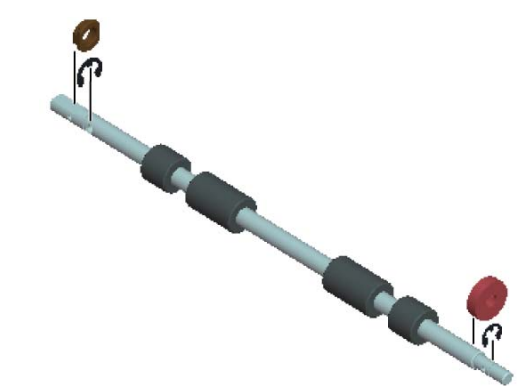

### c.Discharge brush

- 1) Remove the knob.
- NOTE: When replacing the discharge brush, put it with aligning the alignment line.
- NOTE: When replacing the discharge brush, clean up dirt and adhesive material on the surface of the plate.

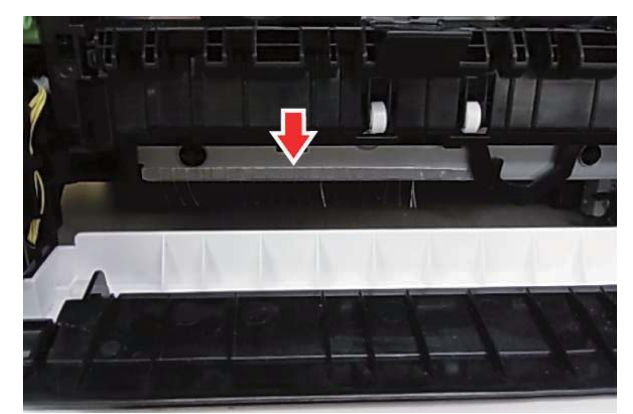

# [11] OPERATIONAL DESCRIPTIONS

# **1.Operation panel**

A.Electrical and mechanism relation diagram

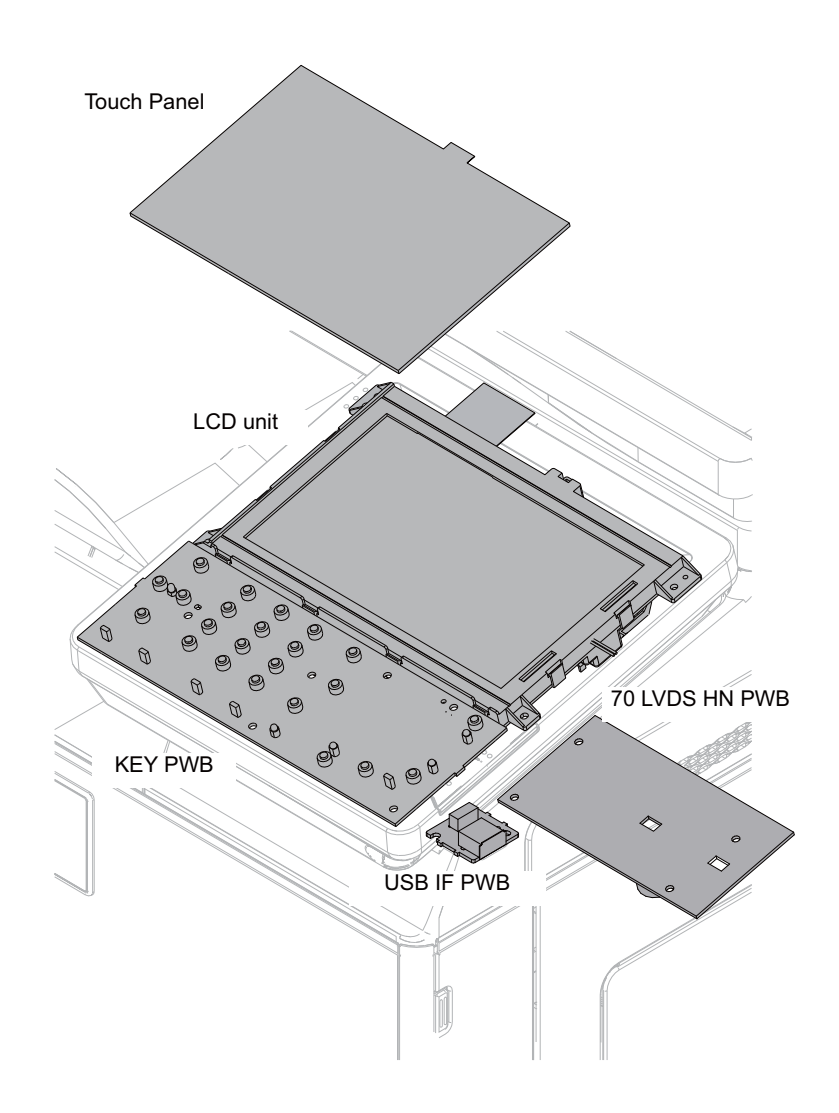

## **B.Operational descriptions**

The operation panel unit is composed of the LCD unit, the 70 LVDS HN PWB, the USB I/F PWB, and the KEY PWB. It displays the machine operation.

It is provided with the USB I/F which is used for the firmware update, USB print, and Scan to USB.

# 2. RSPF section

# A.Operational descriptions

### (1)Outline

Size detection on the document tray

An RSPF or SPF is standard depending on the model.

This RSPF is able to load 50sheets of originals on the RSPF tray.

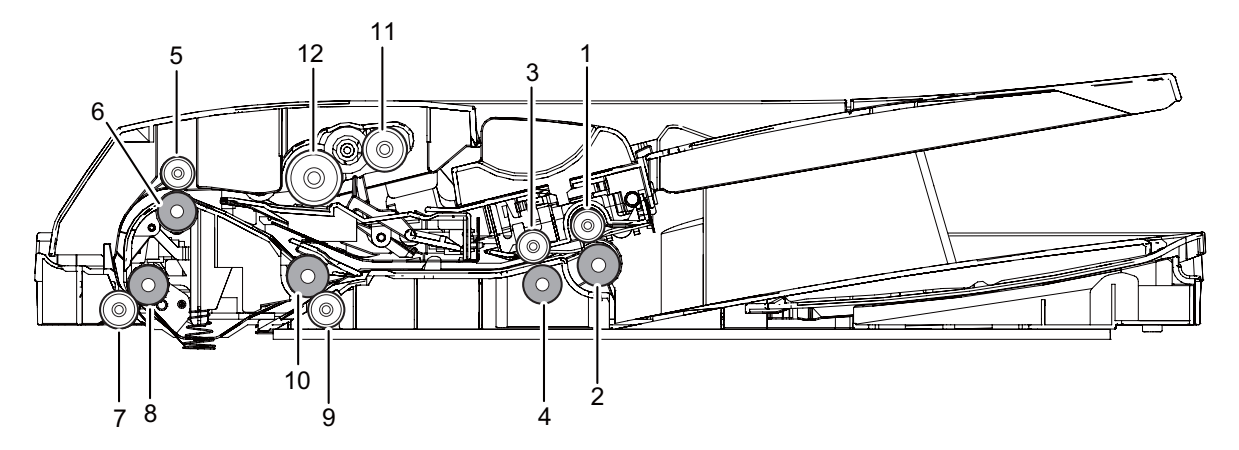

| No. | Name                           | Function/ Operation                                                                                                    |
|-----|--------------------------------|----------------------------------------------------------------------------------------------------|
| 1   | Paper exit roller (Idle)       | Pressure (Idle) roller used in conjunction with the drive roller to move paper in the exit section.                                                                |
| 2   | Paper exit roller (Drive)      | Paper Exit Drive Roller used to transport paper into the exit tray or move paper in reverse for duplex scan-<br>ning.                                              |
| 3   | Paper exit roller (Idle)       | Pressure (Idle) roller used in conjunction with the drive roller to move paper in the exit section.                                                                |
| 4   | Paper exit roller (Drive)      | Paper Exit Drive Roller used to transport paper into the exit tray or move paper in reverse for duplex scan-<br>ning.                                              |
| 5   | Upper transport roller (Idle)  | Pressure Roller used to assist the Drive Roller to transport paper to the PS Roller set.                                                                           |
| 6   | Upper transport roller (Drive) | Drive transport Roller used to transport paper to the PS Roller set.                                                                                               |
| 7   | PS roller (Idle)               | Registration pressure (Idle) roller used to assist PS Drive Roller to transport paper over scanner slit glass<br>and move paper to the Lower Transport roller set. |
| 8   | PS roller (Drive)              | Registration Drive roller used to perform paper buckle timing and transport paper over the scanner slit glass to the Lower Transport Roller set.                   |
| 9   | Lower transport roller (Idle)  | Lower paper transport pressure (idle) roller used to assist in moving paper with the Drive Roller to the the exit section of the RSPF.                             |
| 10  | Lower transport roller (Drive) | Lower Transport Drive Roller used to transport paper to the exit section or move paper to the upper transport rollers when performing a duplex scan.               |
| 11  | Paper Pickup Roller            | Picks up the top sheet of paper from the original tray and transports it to the Paper Feed Roller.                                                                 |
| 12  | Paper feed roller (RSPF)       | Feeds a document to the transport section.                                                                                                    |

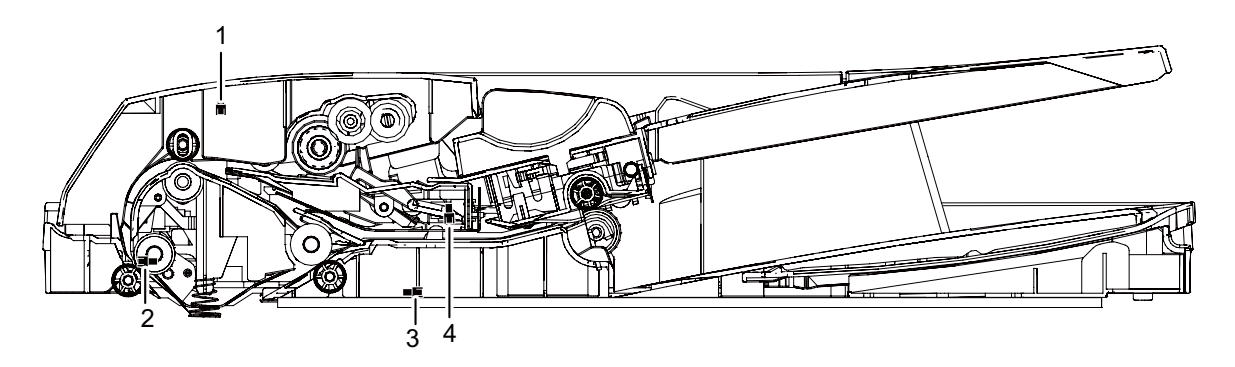

| No. | Signal name | Name                           | Туре              | Function/Operation                                  |
|-----|-------------|--------------------------------|-------------------|-----------------------------------------------------|
| 1   | SCOV        | RSPF cover open/close detector | Transmission type | Detects open/close of the RSPF unit.                |
| 2   | SPPD1       | Document transport sensor 1    | Transmission type | Detects paper pass.                                 |
| 3   | SPPD2       | Document transport sensor 2    | Transmission type | Detects paper pass                                  |
| 4   | SPED        | Document sensor                | Transmission type | Detects document empty in the RSPF paper feed tray. |

## <JAM detection>

|          | IAM contents                                | JAM detection method                                        |                                                                                                    | Basic distance (A)[mm]                                   | JAM margin dis- | JAM detection dis-                                  |
|----------|---------------------------------------------|-------------------------------------------------------------|----------------------------------------------------------------------------------------------------|----------------------------------------------------------|-----------------|-----------------------------------------------------|
| JAM Code | JAW Contents                                | JAM start trigger                                           | JAM judgement condition                                                                                                    | Dasic distance (A)[iiiii]                                | tance(B)[mm]    | tance (A+B)[mm]                                     |
| ICU_REQ  | ICU factor stop<br>JAM                      | -                                                           | Stop by a job stop request<br>commend from ICU to SCU                                                                                              | -                                                        | -               | -                                                   |
| SDFS_S   | Paper JAM                                   | Start of the light<br>quantity correction<br>between papers | When canceling of the light<br>quantity correction between<br>papers does not make it in<br>time.                                                  | -                                                        | -               | -                                                   |
| SPPD1_N  | SPPD1 not-<br>reached JAM                   | Starts the paper feed                                       | SPPD1 ON                                                                                                    | 99.2                                                     | 150             | 249.2                                               |
| SPPD1_NR | SPPD1 reverse<br>not reached<br>JAM         | Reverse start posi-<br>tion                                 | SPPD1 ON                                                                                                    | 111.1                                                    | 50              | 161.1                                               |
| SPPD2_N  | SPPD2 not-<br>reached JAM                   | SPPD1ON                                                     | SPPD2 ON                                                                                                    | 140.5                                                    | 50              | 190.5                                               |
| SPPD2_NR | SPPD2 reverse<br>not-reached<br>JAM         | Reverse start posi-<br>tion                                 | SPPD2 ON                                                                                                    | 117.1                                                    | 50              | 167.1                                               |
| SPPD1_S  | SPPD1 remain-<br>ing JAM                    | SPPD1ON                                                     | SPPD1 OFF                                                                                                    | Normal mode : 355.6mm<br>Long paper mode(FAX) :<br>500mm | 50              | Normal mode : 405.6mm<br>Long paper(FAX) :<br>550mm |
| SPPD1_SR | SPPD1 reverse<br>remaining JAM              | SPPD1ON                                                     | SPPD1 OFF                                                                                                    | 355.6                                                    | 50              | 405.6                                               |
| SPPD2_S  | SPPD2 remain-<br>ing JAM                    | SPPD1 OFF                                                   | SPPD2 OFF                                                                                                    | 141.1                                                    | 50              | 191.1                                               |
| SPPD2_SR | SPPD2 reverse<br>remaining JAM              | SPPD1 OFF                                                   | SPPD2 OFF                                                                                                    | 141.4                                                    | 50              | 191.1                                               |
| SPSD_SCN | Exposure start<br>notification timer<br>end | Arrival at temporal stop position                           | Exposure start command<br>from ICU to SCU no recep-<br>tion timeout                                                                                | -                                                        | -               | -                                                   |
| STOP_JAM | Emergency stop<br>JAM                       | -                                                           | Trouble mode transition<br>request from ICU to SCU<br>Emergency stop by a com-<br>mand                                                             | -                                                        | -               | -                                                   |
| P_SHORT  | Short size JAM                              | SPPD1 OFF                                                   | When the paper length is less<br>than 69.0mm on the single<br>scanning<br>When the paper length is less<br>than 159.4mm on the 2-sided<br>scanning | -                                                        | -               | -                                                   |

### <Single scanning timing figure>

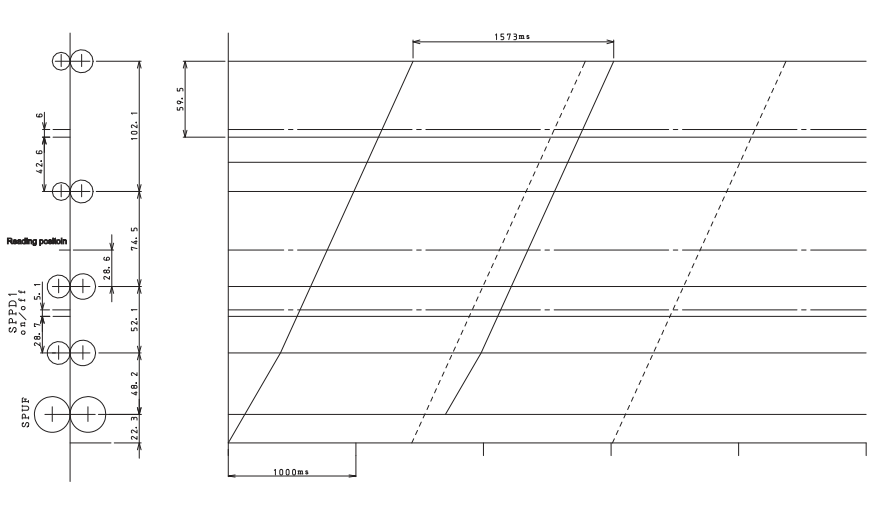

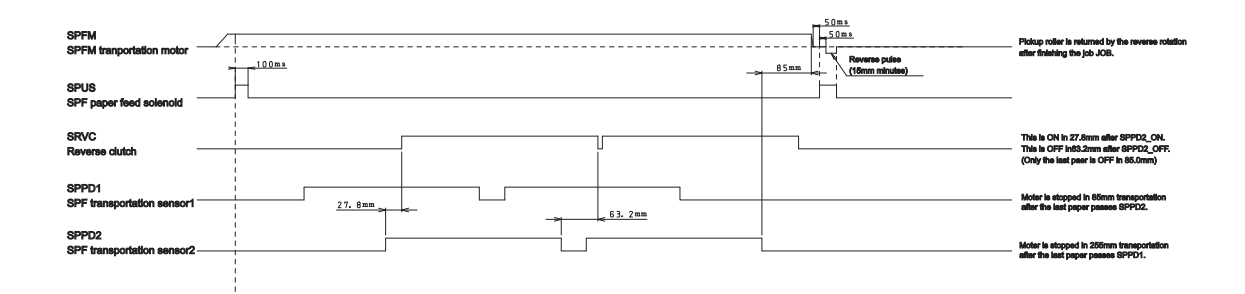

#### <2-sided scanning timing figure>

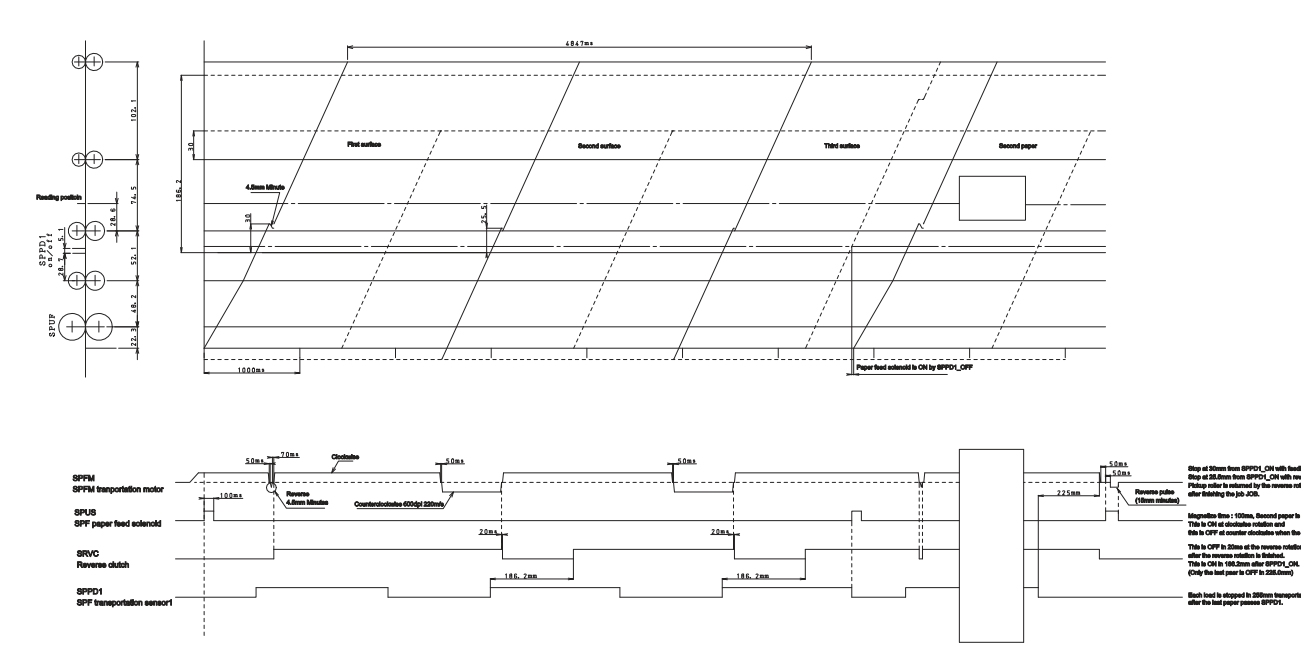

#### (2)Original transportation

- When the start button is pushed, the original is picked up from RSPF tray by pick up roller, and then, transported to image scanning position.
- 2) At this time, the CCD Unit is situated under the slit glass to scan the moving original document.
- 3) The image on the original is scanned by the CCD Unit while the document is moving over the slit glass.
- 4) For duplex original copy, after the original is scanned the original moves towards the exit tray but does not exit.
  A specific time after the lead edge of the original is detected

(depending on paper size) the paper exit rollers reverse rotation (Switch back) and the original re-enters the paper path at the upper transport area. Side two of the original is now ready to be scanned.

The re-entered original (side two) is now passed over the slit glass and scanned.

- 5) The original which scan completed is switched back again, then through the original scanning position, but in this time the image on original is not scanned, transported and exited.
- 6) All originals in the set sitting in the document feed tray are scanned and exited in the same fashion as the first original.

#### (3)Paper transportation (main body side)

- The paper is picked up and transported to the PS roller set from paper cassette by pick-up roller and PS roller. After proper registration of paper timing, the image on the Primary Transfer Belt is then transferred to the front side of the paper.
- 2) After transfer, the paper is separated from the belt and transported to the fusing section. In the fusing section, toner is melted into the paper and the paper travels towards the exit section. In this moment, the paper is not exited completely.
- 3) When the paper is in the exit section, if a duplex print or copy is being produced, the paper does not exit into the paper exit tray. The exit rollers reverse paper direction into the duplex section where transport roller sets 4 and 5 move the paper to the Registration rollers. Side one of the original document previously scanned is now transferred on the paper as it passes the registration rollers (after correct timing) and moves upward past the Primary Transfer belt The paper is separated from the Transfer Belt and moves to the fuser unit. The paper passes through the fuser unit where the transferred toner to the paper(side 1 of the original document) becomes melted into the paper by heat and pressure.

After the image is transferred to the paper, the two sided copy / print exits into the exit tray with side one facing face down allowing the rest of the copies / prints to exit in the same order the originals were placed in the document feed tray of the RSPF.

# **3.Scanner section**

# A. Electrical and mechanism relation diagram

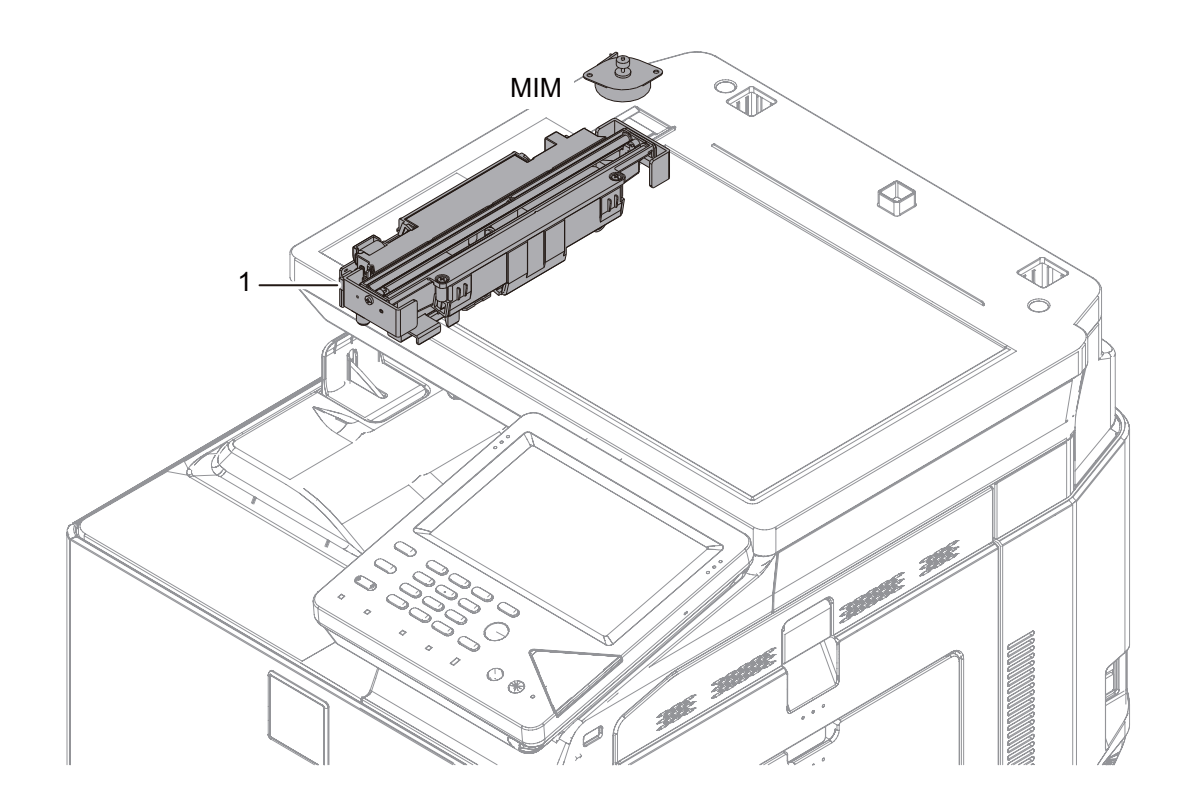

| Signal name | Name          | Function/Operation                                                                                 |
|-------------|---------------|----------------------------------------------------------------------------------------------------|
| MIM         | Scanner motor | Drives the carriage unit.                                                                          |
|             |               |                                                                                                    |
| No.         | Name          | Function/Operation                                                                                 |
| 1           | CCD unit      | Scans the document images and radiates lights onto a document for the CCD to scan document images. |

#### **B.** Outline

This section performs the following functions.

- Light is radiated to the document by the scanner lamp, and the contrast of the reflected light is read by the CCD elements of three lines of RGB to be converted into the image signal (analog).
- 2) The image signals (analog) are converted into 10bit digital signals by the A/D converter.
- The image signals (digital) are sent to the image process section (scanner control PWB).

#### C. Optical section drive

The CCD unit in the optical section is driven by the scanner motor (MIM) through the belt.

The scanner motor (MIM) is controlled by the drive signal sent from the SCN  $\ensuremath{\mathsf{PWB}}$  .

#### D. Scanner lamp drive

The scanner lamp (CLI) is driven by generating the scanner lamp drive voltage with the LED drive PWB in the carriage unit according to the control signal sent from the SCN PWB.

#### E. Image scan/color separation

Light is radiated to the document by the scanner lamp, and the contrast of the reflected light is read by the CCD elements of three lines of RGB to be converted into the image signal (analog).

The color components of document images are extracted to R, G, and B separately by the three kinds of CCD elements (R,G,B).

The red CCD extracts the red component of document images, the green CCD green the components, and the blue CCD the blue components. This operation is called the color separation.

The CCD unit looks like one unit, but it includes three kinds of CCD elements, R, G, and B.

The document scan in the main scanning direction is performed by the CCD element.

The document scan in the sub scanning direction is performed by shifting the carriage unit with the scanner motor. Document images are optically reduced by the lens and reflected to the CCD. The scan resolution is 600 dpi.

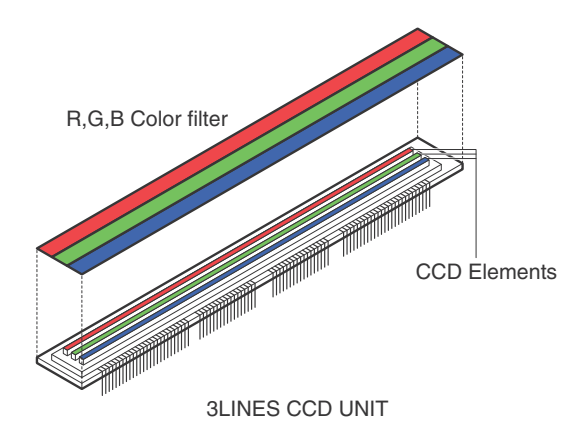

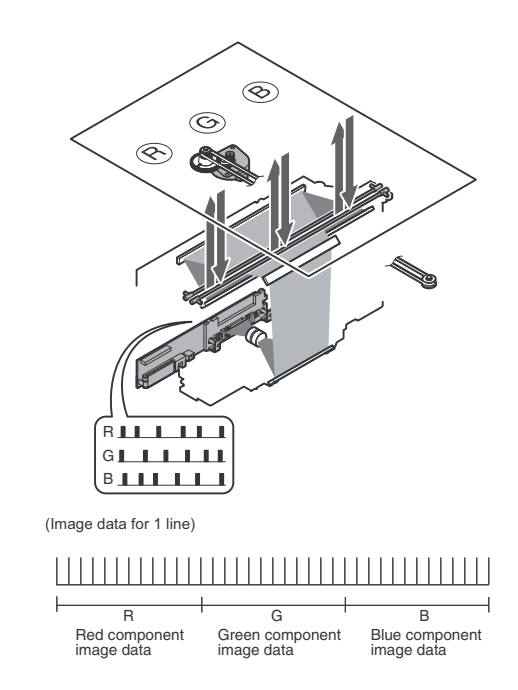

#### F. Image signal A/D conversion

 The image signal (analog) for each of R, G, and B is converted into 16bit digital signal by the A/D converter.

Each color pixel has 10bit information.

2) The 10bit digital image signals of R, G, B are sent to the image process section.

#### G. Zooming operation

Zooming in the sub scanning direction is performed by changing the scanning speed in the sub scanning direction and using the image process technology (software).

Zooming in the main scanning direction is not performed optically, but performed with the image process technology (by the software).

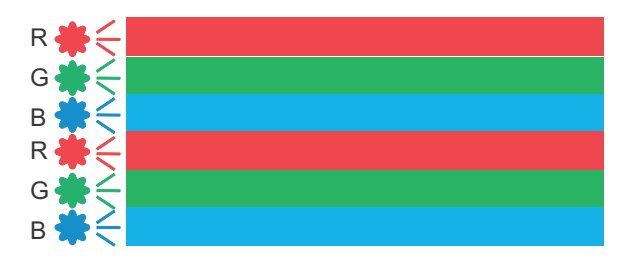

# 4. Manual paper feed section

## A. Electrical and mechanism relation diagram

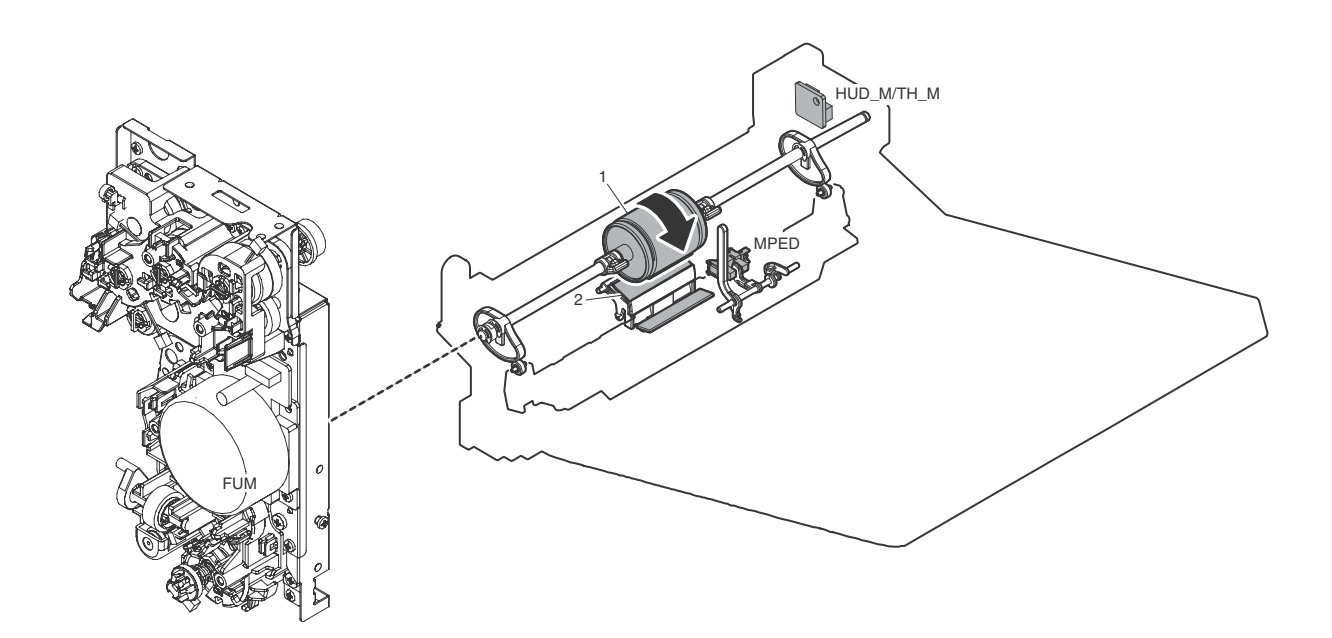

| Signal name | Name                                          | Function and operation                                                    |
|-------------|-----------------------------------------------|---------------------------------------------------------------------------|
| FUM         | Fusing drive motor                            | Drives the fusing unit, the paper feed section and Registration sections. |
| HUD_M/TH_M  | Temperature/humidity sensor                   | Detects the temperature and the humidity. (For the process control)       |
| MPED        | Paper empty detector (Manual paper feed tray) | Detects paper empty. (Manual paper feed tray)                             |

| No. | Name              | Function and operation                                                                                                    |
|-----|-------------------|----------------------------------------------------------------------------------------------------|
| 1   | Paper feed roller | Feeds paper to the paper transport section.                                                                                      |
| 2   | Separation roller | Apply the pressure to the paper feed roller in reverse direction and prevents the paper<br>from feeding it in layered condition. |

#### **B.** Operational descriptions

Only the top sheet of paper is fed from the paper stack on the manual bypass tray, the feed roller is pressed against the paper surface and sent to the transport section.

The feed roller transports paper to registration section. Against the paper, by applying a force in the direction opposite to the feed roller from below, separation rollers are prevented double feeding of the paper. On / OFF control of the feed roller is carried out by the Manual Feed Clutch

This model does not have an automatic paper size detection function in Multi-purpose tray.

# 5. Paper transport and switchback section

A. Electrical and mechanism relation diagram

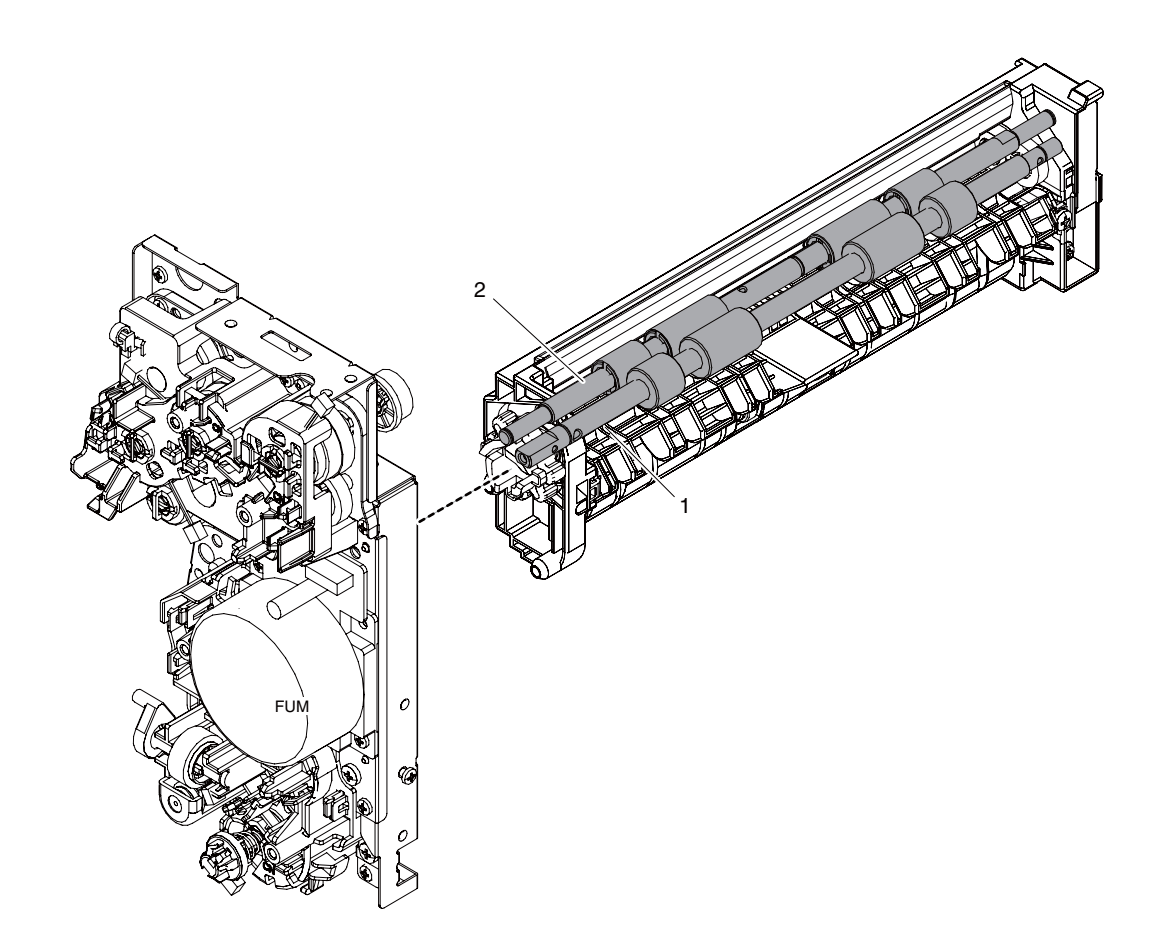

| FUM Fusing drive motor Drives the fusing unit, the paper feed section and Regi | stration sections. |
|--------------------------------------------------------------------------------|--------------------|

| No. | Name                  | Function and operation                                                                         |
|-----|-----------------------|------------------------------------------------------------------------------------------------|
| 1   | Resist roller (Drive) | The Resist Roller (Drive) synchronizes the paper timing to the image on the Transfer Belt. A   |
|     |                       | buckle is created to eliminate any skew in the paper. The paper is then driven to the Transfer |
|     |                       | section where the image is correctly timed for transfer onto the paper.                        |
| 2   | Resist roller (Idle)  | The Resist Roller (Idle) puts pressure on the back side of the paper allowing the Drive roller |
|     |                       | to move the paper to the transfer section after proper buckle timing has occurred.             |

#### **B.** Operational description

The resist roller set controls the synchronization of the Image on the Transfer Belt to the Timing of the paper making its way to the Primary and Secondary Transfer section. Start stop movement is controlled by the PS Clutch (RRC). Drive for the Registration roller comes from FUM, the Fusing Motor.

# 6. Paper feed tray section

### A. Electrical and mechanism relation diagram

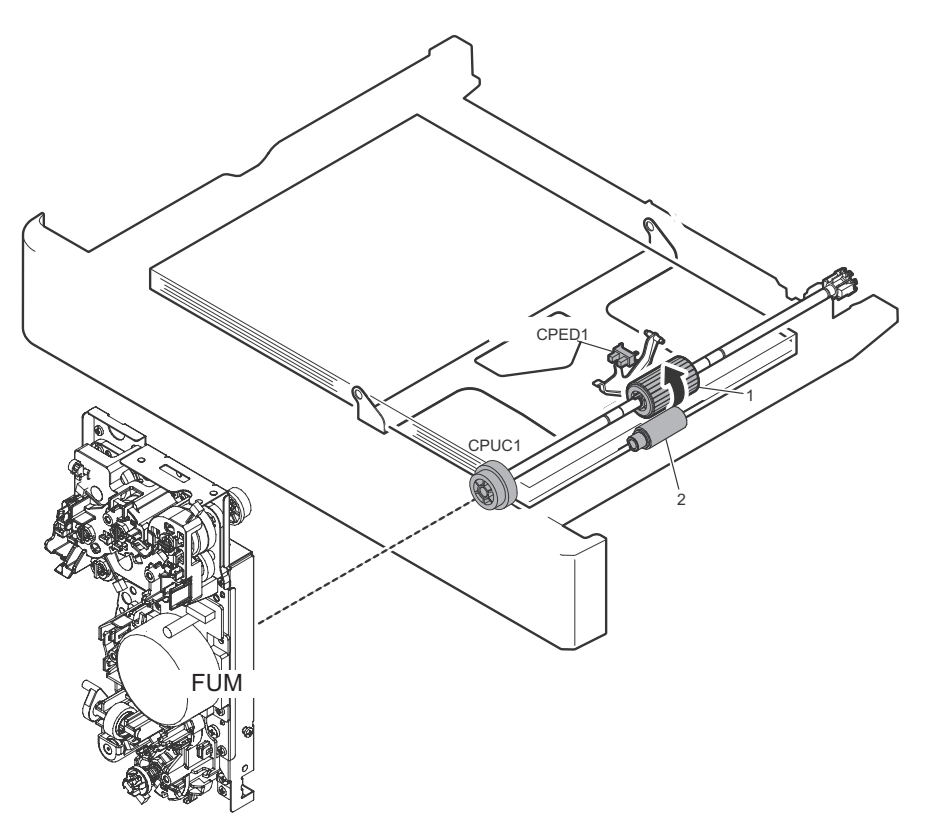

| Signal name | Name                                   | Function and operation                                                                                                    |
|-------------|----------------------------------------|----------------------------------------------------------------------------------------------------|
| FUM         | Fusing drive motor                     | Drives the fusing unit, the paper feed section and Registration sections.                                                             |
| CPUC1       | Paper feed clutch (Paper feed tray 1)  | ON / OFF control of the rollers (Pick-up roller, feed roller and separation roller) in the paper<br>cassette section are carried out. |
| CPED1       | Paper feed tray 1 paper empty detector | Sensor to detect paper empty in Paper feed tray 1                                                                                     |

| No. | Name                                        | Function and operation                                                                                                    |
|-----|---------------------------------------------|----------------------------------------------------------------------------------------------------|
| 1   | Paper feed roller (Paper feed tray 1)       | Paper feed roller feeds the top piece of paper in the cassette to the registration roller set in the machine.             |
| 2   | Paper separation roller (Paper feed tray 1) | By applying a force in the direction opposite to the feed roller, to prevent double feeding of<br>paper in paper feeding. |

#### **B.** Paper lifting operation

This model feeds paper from the top of the paper stack in the feed tray. The paper lift plate lifts the paper stack to the feed roller by way of a spring under the plate. A constant pressure of the top sheet of paper to the feed roller is maintained through use of this mechanism. This model also incorporates a paper empty detection sensor but does not have a paper remaining detection mechanism.

#### C. Paper size detection operation

This model does not have a function to detect the paper size in the cassette.

The paper size in the cassette is changed on operation panel.

#### D. Paper pick up operation

The fusing drive motor (FUM) is turned ON, and then the paper feed clutch (CPUC1) is turned ON.

The power of fusing drive motor (FUM) is transmitted through the paper feed clutch (CPUC1) to the paper transport roller and the paper feed roller.

The paper feed roller feeds paper to the paper transport section. At that time, the separation roller rotates to prevent double-feed.

To prevent a double feeding, the separation roller apply counter force to the paper from bottom side.

# 7. Paper exit section

### A. Electrical and mechanism relation diagram

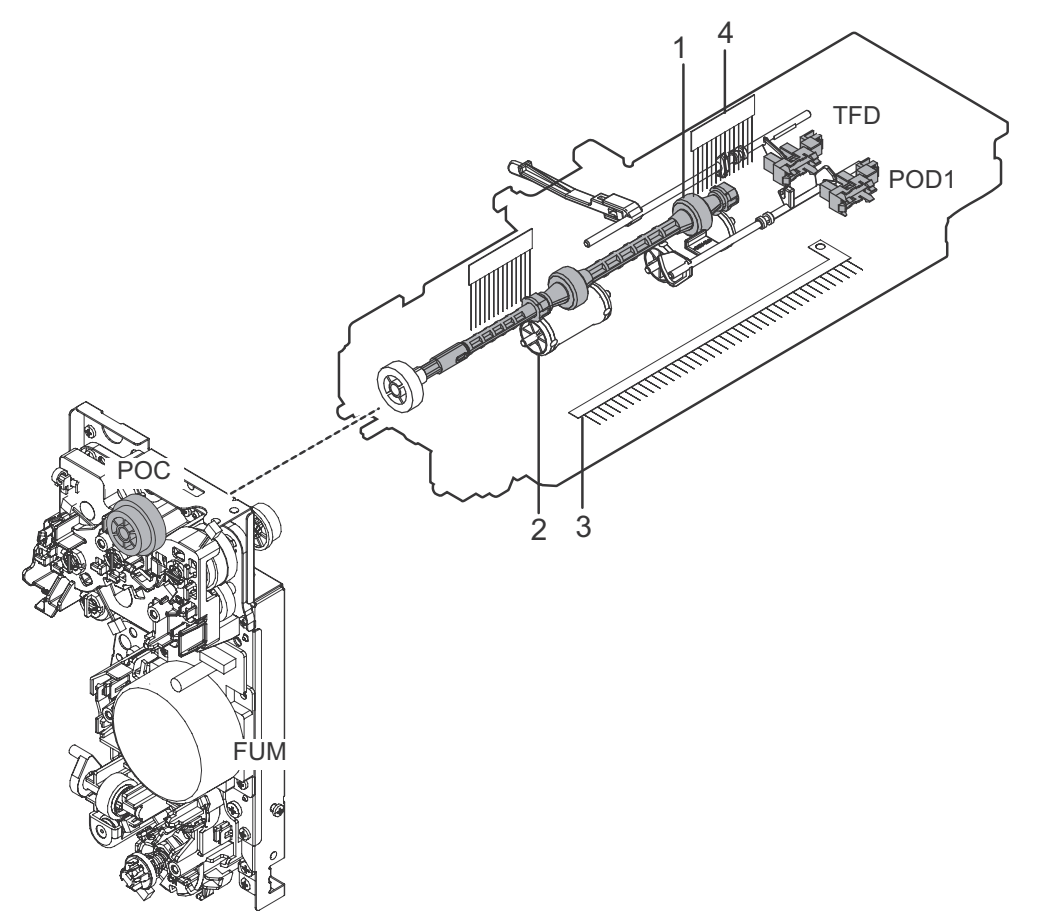

| Signal name | Name                          | Function and operation                                                    |
|-------------|-------------------------------|---------------------------------------------------------------------------|
| FUM         | Fusing drive motor            | Drives the fusing unit, the paper feed section and Registration sections. |
| POD1        | Paper exit detector 1         | Detects paper pass in the paper exit section. Detects a paper jam.        |
| POC         | Paper exit clutch             | Controls the drive timing of paper exit roller (drive).                   |
| POD2        | Paper exit detector 2         | Detects paper pass in the paper exit section. Detects a paper jam.        |
| TFD         | Paper exit tray full detector | Detects paper full in the paper exit tray.                                |

| No. | Name                      | Function and operation                                                                                                  |
|-----|---------------------------|----------------------------------------------------------------------------------------------------|
| 1   | Paper exit roller (drive) | To exit paper onto the exit tray and perform switch back operations when in duplex mode.                                |
| 2   | Paper exit roller (idle)  | To apply pressure to a paper with the paper exit roller (Drive), to give a feeding force of the exit roller to a paper. |
| 3   | Discharge Brush1          | To discharge static generated in the fuser section.                                                                     |
| 4   | Discharge Brush2          | To discharge static generated in the paper exit section.                                                                |

## B. Paper exit operation

The fuser motor drives the paper exit clutch which drives the paper exit roller. The paper exit roller along with pressure from the paper exit idle rollers drive the paper into the paper exit tray.

#### C. Switchback operation

In duplex mode, POD1 detects the lead edge of the paper from the fuser section. After a specific amount of time, dependant on paper size, the paper exit clutch is turned off and the paper exit reverse clutch is turned on reversing the direction of the paper into the duplex paper path for transfer of image onto side two of the paper.

# 8. Automatic document feeder

## A. Electrical and mechanism relation diagram

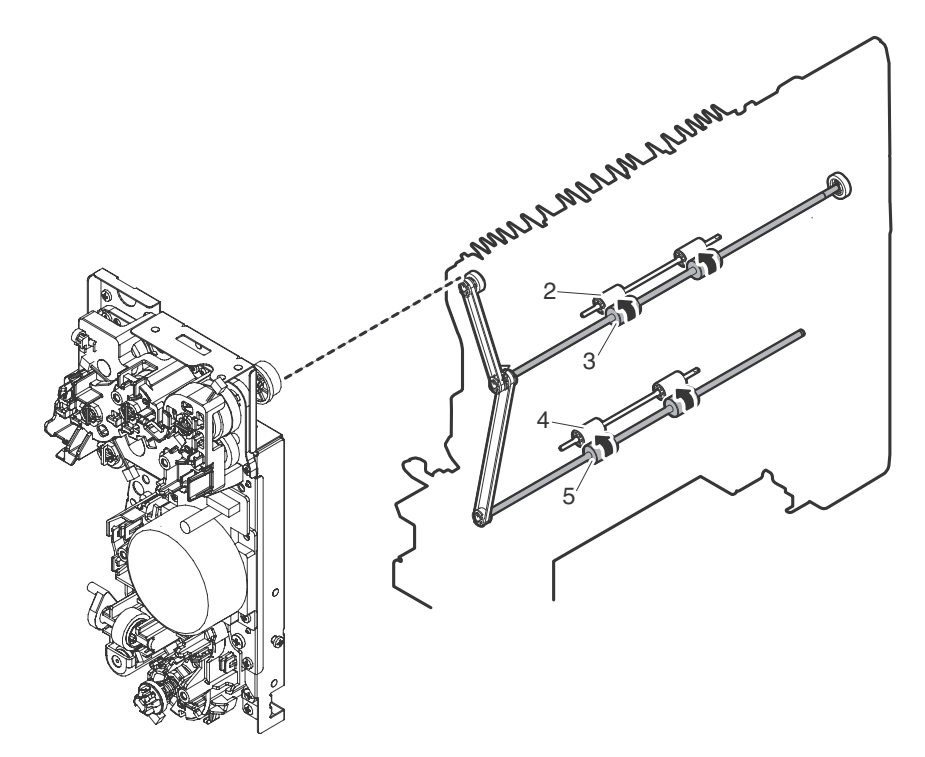

| No. | Name                      | Function and operation                                                                                                    |
|-----|---------------------------|----------------------------------------------------------------------------------------------------|
| 1   | ADU gate guide            | The paper which comes from fuser section passes the underside of ADU gate guide, and goes to the paper exit section. The switch back paper coming from the exit section is passed over the ADU Guide which drops by gravity. |
| 2   | Paper feed roller (Idle)  | Applies pressure to the back of the paper for drive to the Lower Duplex Transport Rollers                                                                                                    |
| 3   | Paper feed roller (Drive) | Drive Roller in upper Duplex section that transports paper to the Lower transport rollers in the Duplex Section.                                                                                                    |
| 4   | Paper feed roller (Idle)  | Applies pressure to the back of the paper for drive to the Registration Rollers.                                                                                                    |
| 5   | Paper feed roller (Drive) | Drive roller to transport paper to the Registration Rollers.                                                                                                    |

## **B.** Operational description

The paper which comes from fuser section passes the underside of ADU gate guide, and goes to the paper exit section. The switched back paper which comes from paper exit section is passed above the paper guide, and goes to ADU section. The ADU drive rollers are driven by the Fuser motor transporting the paper to the registration section

# 9. LSU section

A. Electrical and mechanism relation diagram

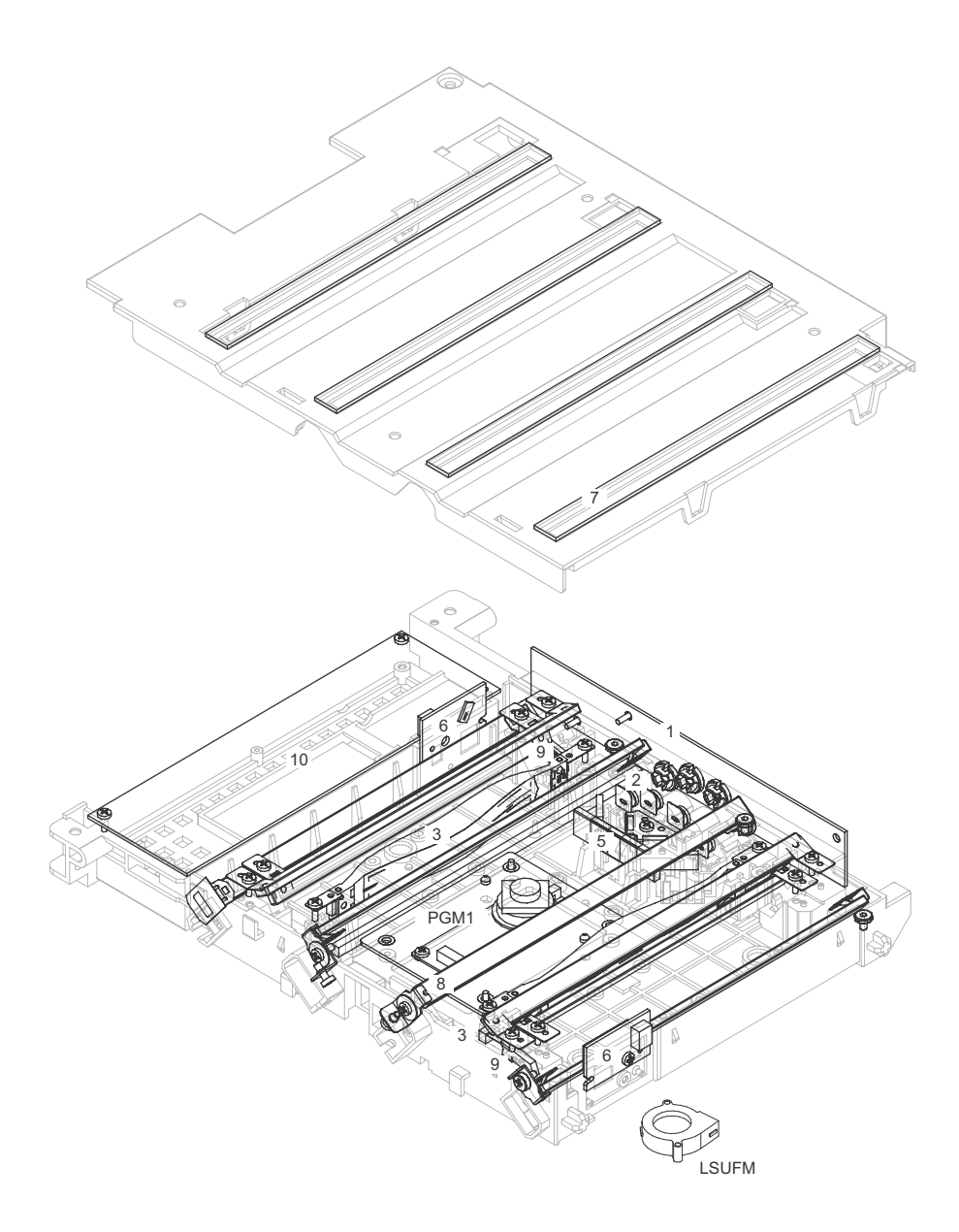

| Signal name | Name          | Function and operation                                                                                                    |  |
|-------------|---------------|----------------------------------------------------------------------------------------------------|--|
| LSUFM       | LSU fan       | Cools the LSU PWB section.                                                                                                    |  |
| PGM 1       | Polygon motor | Rotates at a constant speed to scan laser beams. The polygon mirror motor rotates at a constant speed having four mirrored sides to reflect two lase beams per color. |  |

| No. | Name                        | Function and operation                                                                                                    |  |  |
|-----|-----------------------------|----------------------------------------------------------------------------------------------------|--|--|
| 1   | LD PWB                      | Controls the drive and the power of the laser diode.                                                                                                    |  |  |
| 2   | Collimator lens             | Focuses laser beams.                                                                                                    |  |  |
| 3   | fø lens                     | To equalize main scanning direction laser beam dots distance. (To make laser dot distance of an end and the central part of the OPC drum the same). In addition, to condense a laser beam to BD (beam detector). |  |  |
| 4   | Mirror                      | Reflects laser beams to the OPC drum.                                                                                                    |  |  |
| 5   | Incident cylindrical lens   | Focuses laser beams.                                                                                                    |  |  |
| 6   | BD PWB                      | To detect the laser scan timing. (Beam Detection)                                                                                                    |  |  |
| 7   | Filter glass                | Prevents dust and toner from entering inside the LSU cavity.                                                                                                    |  |  |
| 8   | Laser skew adjustment plate | Adjusts laser skew in the main scanning direction for the OPC drum.                                                                                                    |  |  |
| 9   | BD mirror                   | Guides laser beams to the BD (Beam Detector).                                                                                                    |  |  |
| 10  | LSUcnt PWB                  | Controls the LD PWB and the polygon motor drive based on the control signal and the image data from the MFPC PWB.                                                                                                |  |  |

#### B. Laser scan operation

The image data which sent from MFPC-PWB is converted to switching data in ASIC on LSU-PWB. After this, the switching data is changed to laser beam at LD-PWB. Its laser-beam makes electrostatic latent image on the OPC drum.

This model adopts 2-laser beam type.

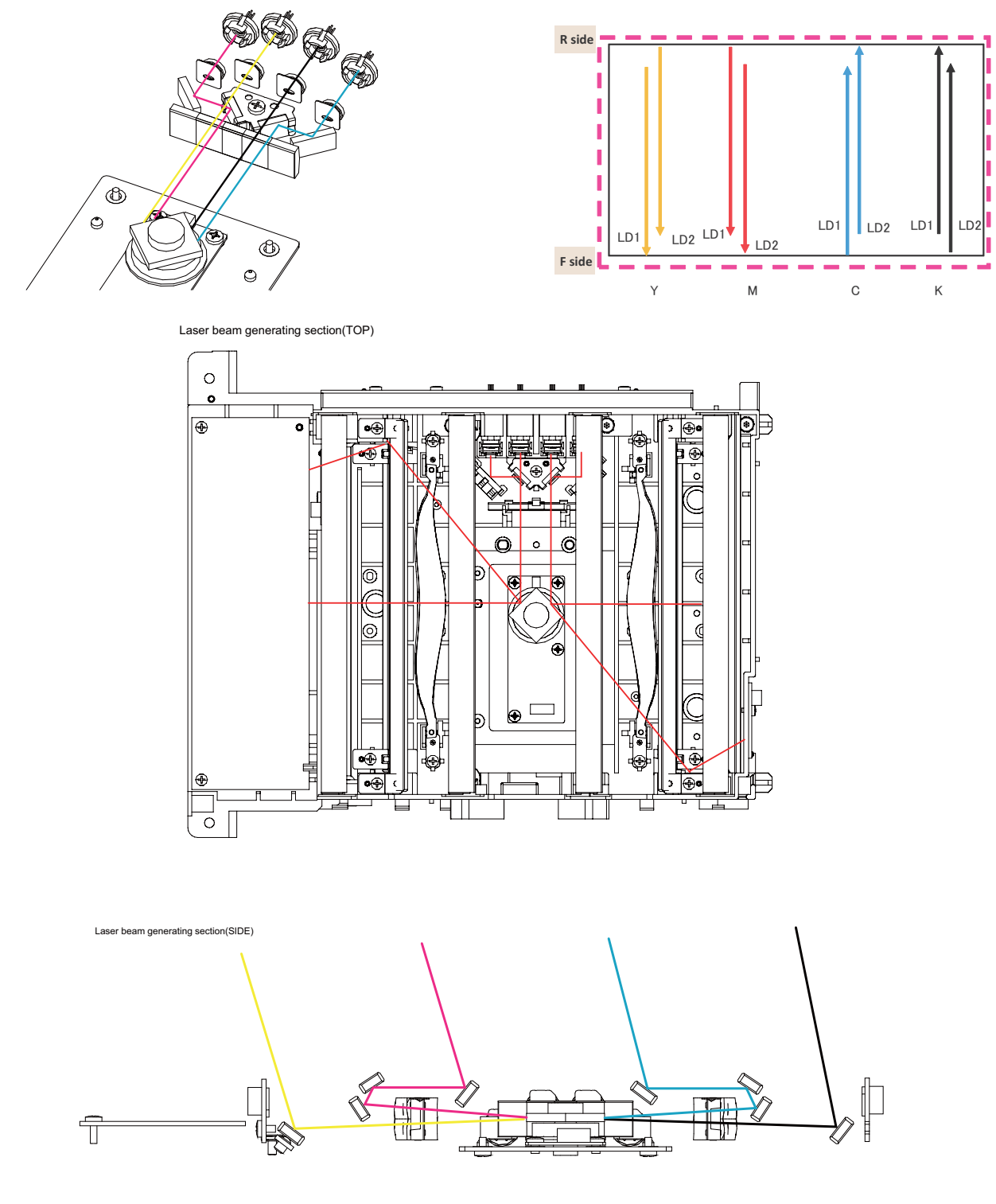

### C. LSU specifications

# 10.OPC drum section

### A.Electrical and mechanism relation diagram

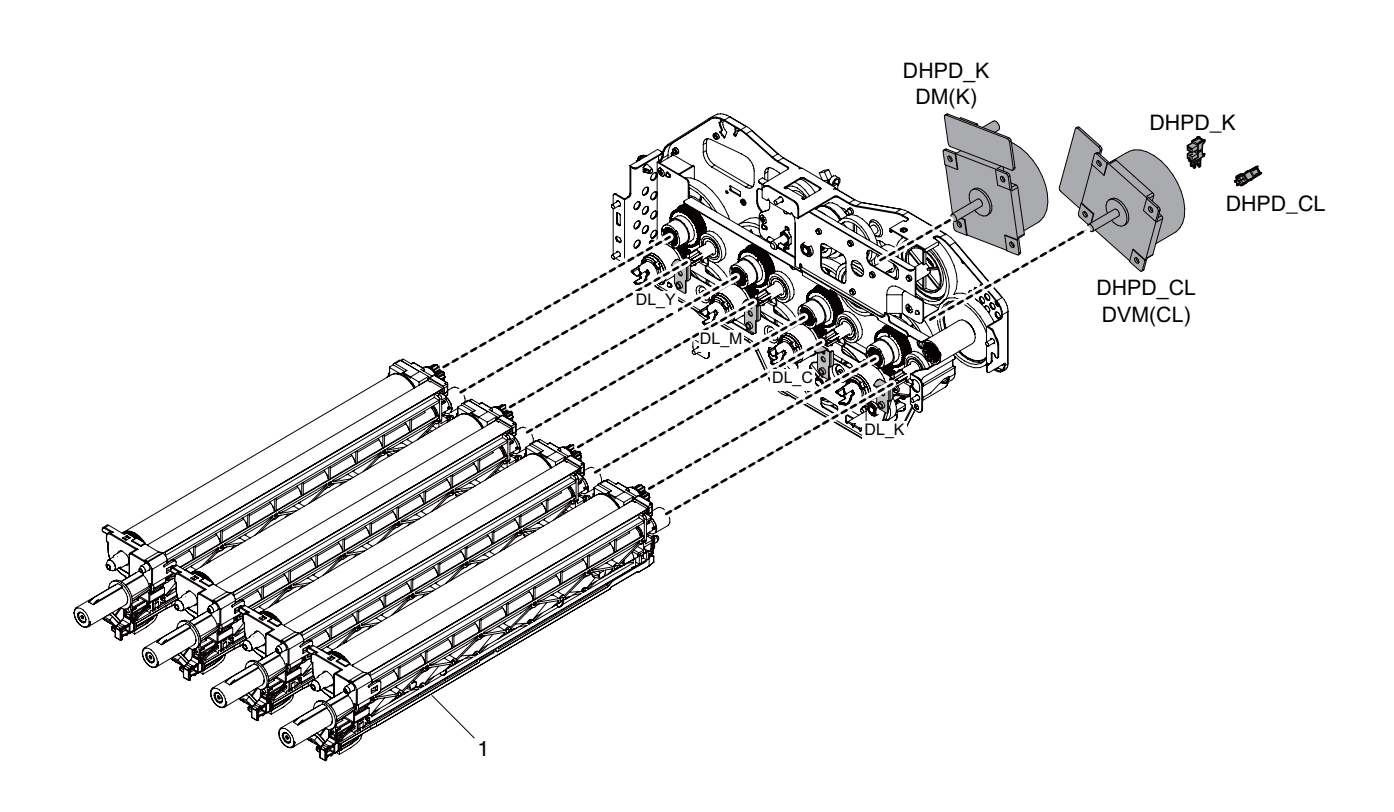

| Signa                                 | al name                      | Name                          | Function/Operation                                                 |  |
|---------------------------------------|------------------------------|-------------------------------|--------------------------------------------------------------------|--|
| DHPD_CL OPC drum rotation sensor (CL) |                              | drum rotation sensor (CL)     | Detects rotation and the phase of the OPC drum (CL).               |  |
| DHPD_K OPC drum rotation sensor (BK)  |                              | drum rotation sensor (BK)     | Detects rotation and the phase of the OPC drum (BK).               |  |
| DL_BK Discharge lamp (K)              |                              | harge lamp (K)                | Discharges electric charges on the OPC drum (K).                   |  |
| DL_C Discharge lamp (C)               |                              | harge lamp (C)                | Discharges electric charges on the OPC drum (C).                   |  |
| DL_M Discharge lamp (M)               |                              | harge lamp (M)                | Discharges electric charges on the OPC drum (M).                   |  |
| DL_Y Discharge lamp (Y)               |                              | harge lamp (Y)                | Discharges electric charges on the OPC drum (Y).                   |  |
| DVM                                   | Deve                         | eloping motor (CL)            | Drives the developing/OPC drum section (CL).                       |  |
| DM                                    | Deve                         | eloping motor (K)             | Drives the developing/black OPC drum (BK)/transfer section.        |  |
| MC-CL                                 | Main                         | charger applying voltage (CL) | The main charger is charged to generate negative electric charges. |  |
| MC-K                                  | Main                         | charger applying voltage (K)  |                                                                    |  |
|                                       |                              |                               |                                                                    |  |
| No.                                   | Name                         |                               | Function/Operation                                                 |  |
| 1                                     | 1 OPC drum unit (Y, M, C, K) |                               | Latent electrostatic images are formed.                            |  |
#### **B.Operational descriptions**

The OPC drum surface is negatively charged by the main charger, then laser image beams are radiated to the OPC drum surface by the laser (writing) unit to form electrostatic latent images.

1)The OPC drum surface is negatively charged by the main charger.

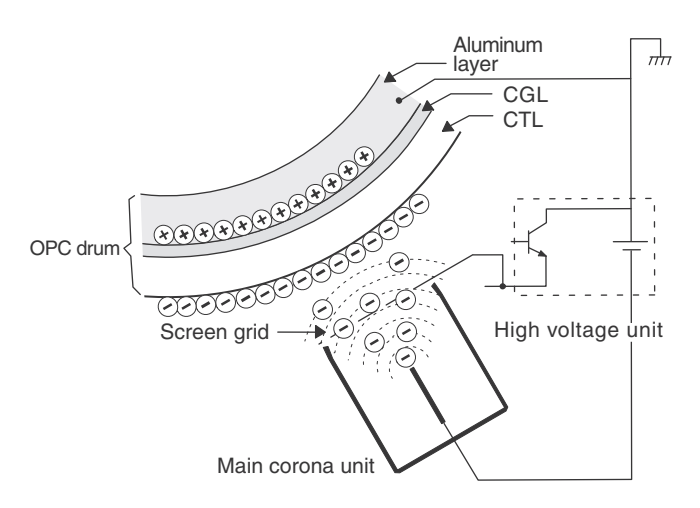

The main charger grid is provided with the screen grid. The OPC drum is charged at a voltage virtually same as the voltage applied to the screen grid.

2)Laser beams are radiated to the OPC drum surface by the laser (writing) unit to form electrostatic latent images.

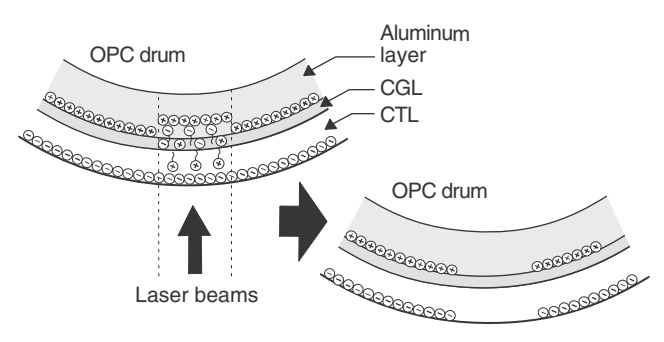

When laser beams are radiated onto the CGL of the OPC drum, positive and negative charges are generated.

Positive charges generated in CGL are attracted to the negative charges on the OPC drum surface. On the other hand, negative charges are attracted to positive charges in the aluminum layer of the OPC drum.

Therefore, positive charges and negative charges are balanced out on the OPC drum and in the aluminum layer, reducing positive and negative charges to decrease the OPC drum surface voltage.

Electric charges remain at a position where laser beam are not radiated.

As a result, latent electrostatic images are formed on the OPC drum surface.

3)After transfer operation, remaining toner is removed by the cleaning blade.

Toner removed from the OPC drum surface is transported to the waste toner section by the waste toner transport screw.

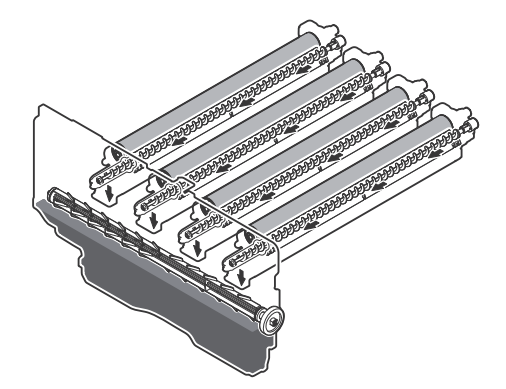

#### **OPC drum rotation control**

The OPC drum (K) is driven by the DV motor (DVM\_K), and the rotation speed is monitored by the OPC drum rotation sensor (DHPD\_K).

The color OPC drums (C, M, and Y) are driven by the DV motor (DVM\_CL), and the rotation speed is monitored by the OPC drum rotation sensor (DHPD\_CL).

Based on the signals monitored by the two sensors, the rotation speeds of K OPC drum and the color OPC drums and the rotation phase are controlled.

4) The whole surface of the OPC drum is discharged.

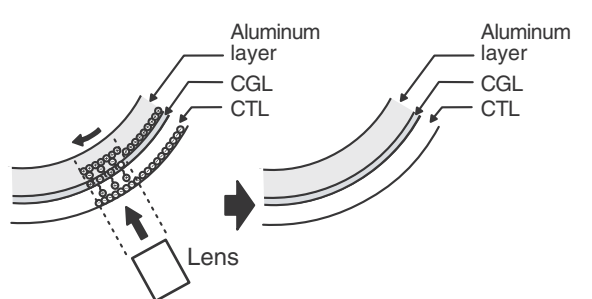

By radiating the discharge lamp light to the discharge lens, light is radiated through the lens to the OPC drum surface.

When the discharge lamp light is radiated to the OPC drum CGL, positive and negative charges are generated.

Positive charges generated in CGL are attracted to the negative charges on the OPC drum surface. On the other hand, negative charges are attracted to positive charges in the aluminum layer of the OPC drum.

Therefore, positive and negative charges are balanced out on the OPC drum surface and in the aluminum layer, reducing positive and negative charged to decrease the surface voltage of the OPC drum.

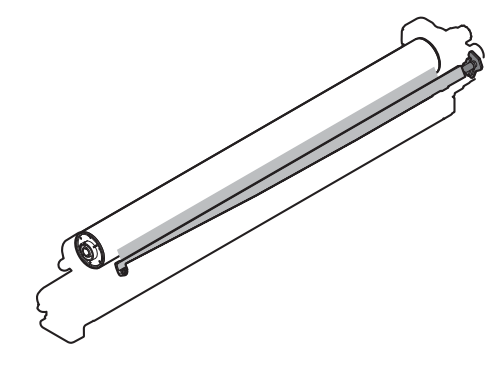

### 11. Toner supply section

A.Electrical and mechanism relation diagram

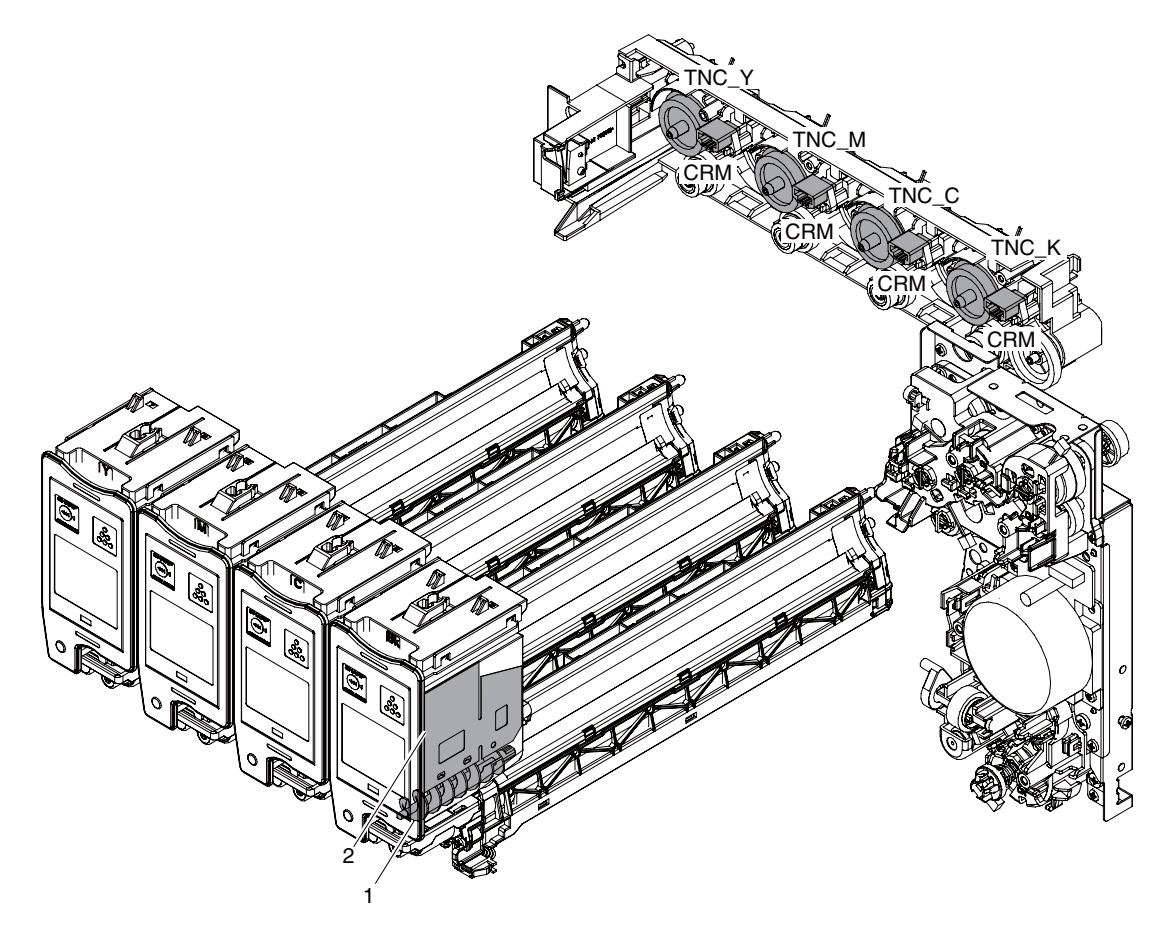

| Signal name | Name             | Function and operation                                                                            |
|-------------|------------------|---------------------------------------------------------------------------------------------------|
| CRM         | Crum             | Stores data related to control of the toner cartridge. Detects a new toner cartridge.             |
| (Y,M,C,K)   |                  |                                                                                                   |
| TNC Y(Y)    | Toner clutch (Y) | Drives the toner transport screw in the toner cartridge to supply toner (Y) to the developer car- |
|             |                  | tridge.                                                                                           |
| TNC M(M)    | Toner clutch (M) | Drives the toner transport screw in the toner cartridge to supply toner (M) to the developer car- |
|             |                  | tridge.                                                                                           |
| TNC C(C)    | Toner clutch (C) | Drives the toner transport screw in the toner cartridge to supply toner (C) to the developer car- |
|             |                  | tridge.                                                                                           |
| TNC K(K)    | Toner clutch (K) | Drives the toner transport screw in the toner cartridge to supply toner (K) to the developer car- |
|             |                  | tridge.                                                                                           |

| No. Name |                       | Function and operation                   |
|----------|-----------------------|------------------------------------------|
| 1        | Toner transport screw | Transports toner in the toner cartridge. |
| 2        | Toner mixing sheet    | Mixes toner in the toner cartridge.      |

### **B.Operational descriptions**

This model is judging the toner supplying based on the print pixel counts and process control data. When toner density is judged low, the toner clutch is activated supplying toner, by an auger, from the toner cartridge to the developer unit

## 12. Developing section

A. Electrical and mechanism relation diagram

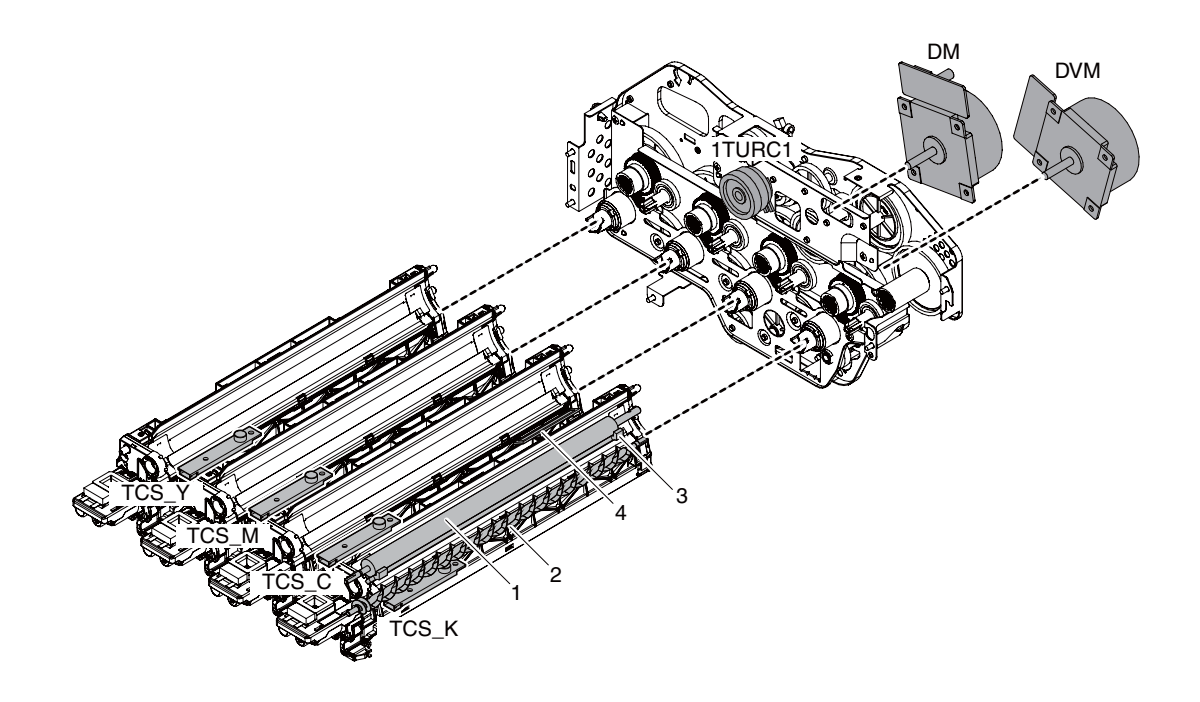

| Signal name        | Name                                    | Function and operation                                                                                                    |
|--------------------|-----------------------------------------|----------------------------------------------------------------------------------------------------|
| 1TURC_1            | Primary transfer separation<br>clutch 1 | Controls separation of the primary transfer unit                                                                                      |
| BS<br>(K, M, C, Y) | Developing bias voltage (K, M, C, Y)    | Voltage to form toner images on the OPC drum. Controls the developing density                                                         |
| DVM                | Developing motor (CL)                   | Drives the developing/OPC drum section (CL).                                                                                          |
| DM                 | Developing motor (K)                    | Drives the developing/black OPC drum (BK)/transfer section.                                                                           |
| TCS_C              | Toner sensor (C)                        | Detects toner supply from the toner cartridge. Detects toner density only during Simulation 25-2 Developer Concentration setting (C). |
| TCS_K              | Toner sensor (K)                        | Detects toner supply from the toner cartridge. Detects toner density only during Simulation 25-2 Developer Concentration setting (K). |
| TCS_M              | Toner sensor (M)                        | Detects toner supply from the toner cartridge. Detects toner density only during Simulation 25-2 Developer Concentration setting (M). |
| TCS_Y              | Toner sensor (Y)                        | Detects toner supply from the toner cartridge. Detects toner density only during Simulation 25-2 Developer Concentration setting (Y). |

| No. | Name                                                                                              | Function and operation                 |  |  |  |
|-----|---------------------------------------------------------------------------------------------------|----------------------------------------|--|--|--|
| 1   | 1 Developing roller Converts electrostatic latent images on the OPC drum into visible images.     |                                        |  |  |  |
| 2   | Mixing roller                                                                                     | Mixes and charges developer and toner. |  |  |  |
| 3   | Doctor Maintains the quantities of toner and developer on the DV roller at constant crush height. |                                        |  |  |  |
| 4   | Toner filter (K, M, C, Y)                                                                         | Prevents toner splash and vacuum.      |  |  |  |

### **B.** Developing operations

Electrostatic latent images formed on the OPC drum surface by the laser (writing) unit (laser image beams) are converted into visible images by toner.

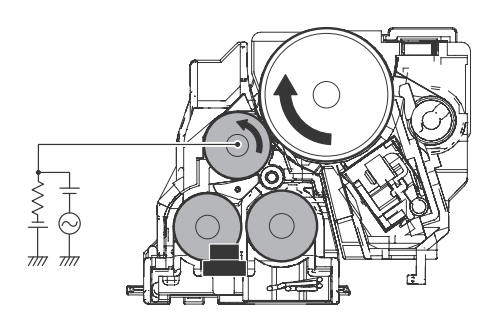

By stirring, toner and carrier are negatively charged by mechanical friction and chemical reaction.

The developing bias voltage (AC component and negative DC component) is applied to the developing roller.

Negatively charged toner is attracted to the exposed section on the OPC drum where the negative potential falls due to a higher developing bias. If the OPC drum is not exposed, the negative potential is higher than the developing bias voltage, and toner is not attracted. The toner sensor detects the toner supply state from the toner cartridge. In this machine, the toner density is detected by the toner sensor, but the toner supply operation is not controlled only by the toner density detection result. The toner density control is performed according to the process control data.

### 13. Transfer section

### A. Electrical and mechanism relation diagram

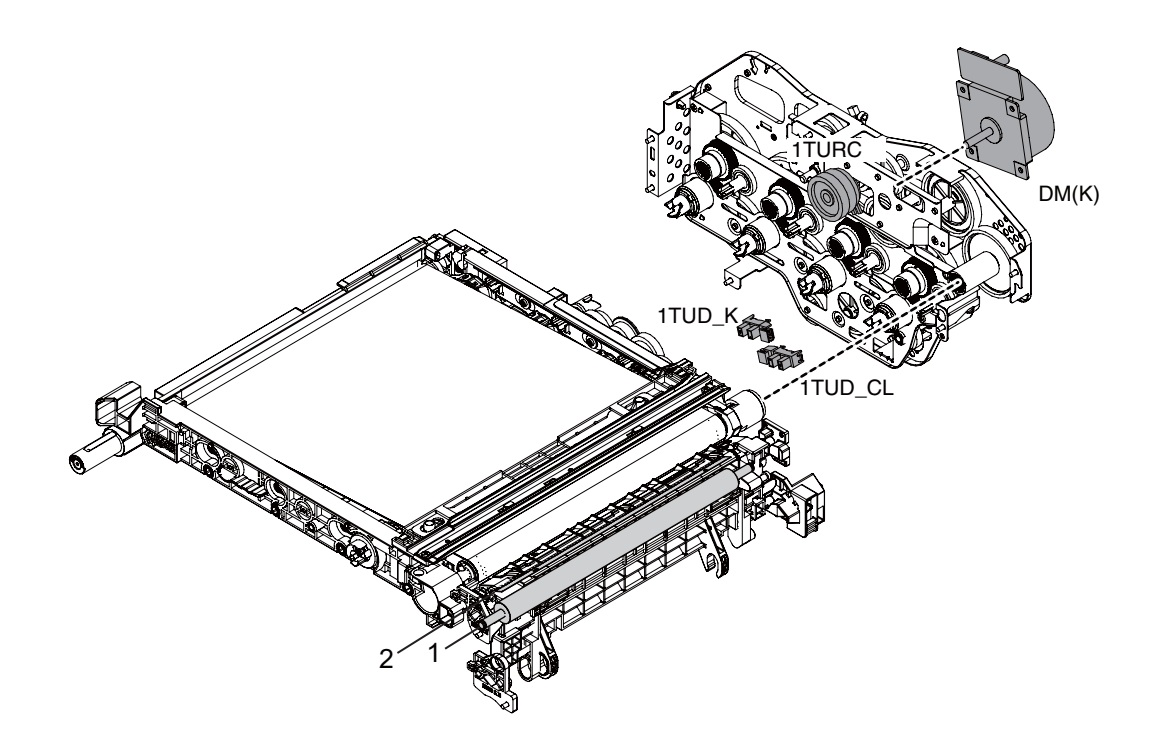

| Signal name | Name                                       | Function and operation                                                                                                    |
|-------------|--------------------------------------------|----------------------------------------------------------------------------------------------------|
| 1TUD_K      | Primary transfer belt position sensor (BK) | Detects the primary transfer belt position (BK) in combination with the 1TUD_K output.                                                                                                    |
| 1TUD_CL     | Primary transfer belt position sensor (CL) | Detects the primary transfer belt position (CL) in combination with the 1TUD_CL output.                                                                                                    |
| 1TURCd      | Primary transfer mode select clutch        | Transports the developing motor (K) power to the primary transfer mode select cam to select the primary transfer mode. (The primary transfer mode select cam is rotated counterclockwise.) |
| 2TC         | Secondary transfer output                  | Secondary transfer high voltage output                                                                                                    |
| DM          | Developing drive motor (K)                 | Drives the developing/black OPC drum (BK)/transfer section.                                                                                                    |

| No. | Name                       | Function and operation                                                                                              |  |  |
|-----|----------------------------|----------------------------------------------------------------------------------------------------|--|--|
| 1   | Secondary transfer roller  | Transfers toner images on the transfer belt to paper. Connected to GND to flow the secondary transfer high current. |  |  |
| 2   | Paper separation electrode | Applies a high negative voltage to discharge paper which is positively charged after transfer<br>operation.         |  |  |

### **B.** Transfer operation

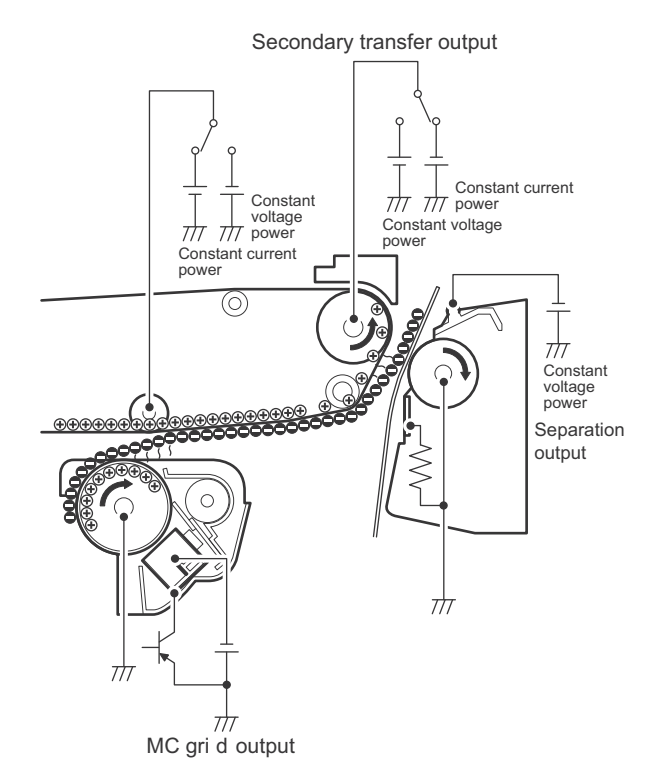

Toner images on the OPC drum are transferred onto the primary transfer belt by applying a high positive voltage to the primary transfer roller.

Then, a high transfer voltage is applied to the transfer belt drive roller to transfer toner imaged on paper. The secondary transfer roller is connected to GND to flow the secondary transfer current.

#### C. Secondary transfer roller cleaning operation

A high positive voltage is applied to the primary transfer belt drive roller to attach unnecessary toner of the primary transfer roller onto the transfer belt. The toner is cleaned with the transfer belt cleaning blade and transported to the waste toner section.

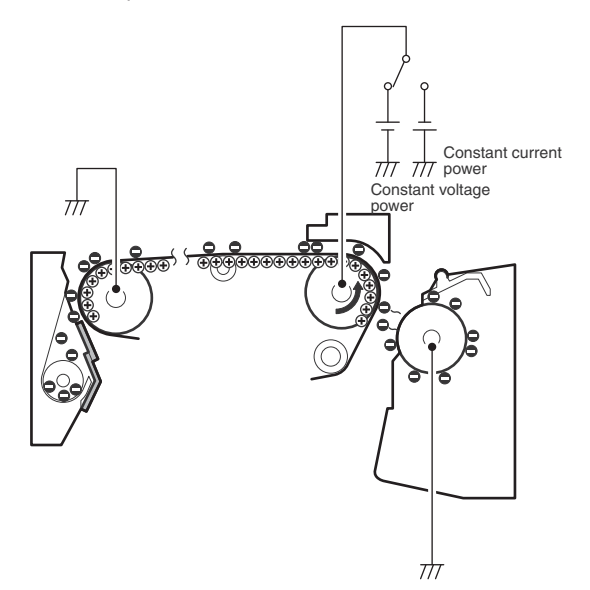

#### D. Transfer belt mode switch operation

The transfer belt is in the three modes: the free position, the color print mode, and the monochrome print mode.

Free position: The OPC drums are separated from the transfer belt. Color print mode: All the OPC drums are in close contact with the transfer belt.

Monochrome print mode: The K OPC drum is in close contact with the transfer belt.

The mode is switched by the developing motor (K) and the mode switch clutches (1TURC 1, 1TURC 2). When the roller separation clutch (1TURC) is turned ON, the transfer cam is rotated to shift the primary transfer link and the primary transfer arm in the arrow direction in conjunction with the cam, separating the roller.

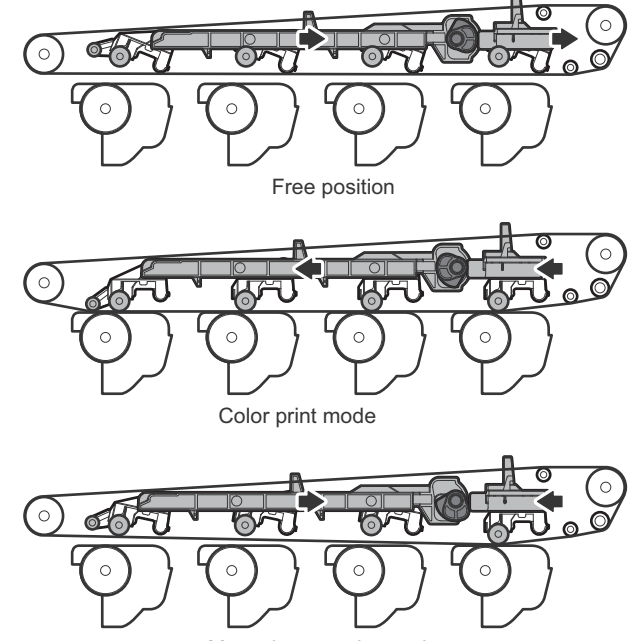

Monochrome print mode

# Relationship between the transfer belt mode (state) and the transfer belt mode sensor

|                                                  | Senso | r state |
|--------------------------------------------------|-------|---------|
| Mode (State)                                     | 1TUD  | 1TUD K  |
|                                                  | CL    |         |
| Color print mode: All the OPC drums are in close | OFF   | ON      |
| contact with the transfer belt.                  |       |         |
| Free position: All the OPC drums are separated   | ON    | OFF     |
| from the transfer belt.                          |       |         |
| Monochrome print mode: Only the K OPC drum is    | ON    | ON      |
| in close contact with the transfer belt.         |       |         |

### 14. Fusing section

### A. Electrical and mechanism relation diagram

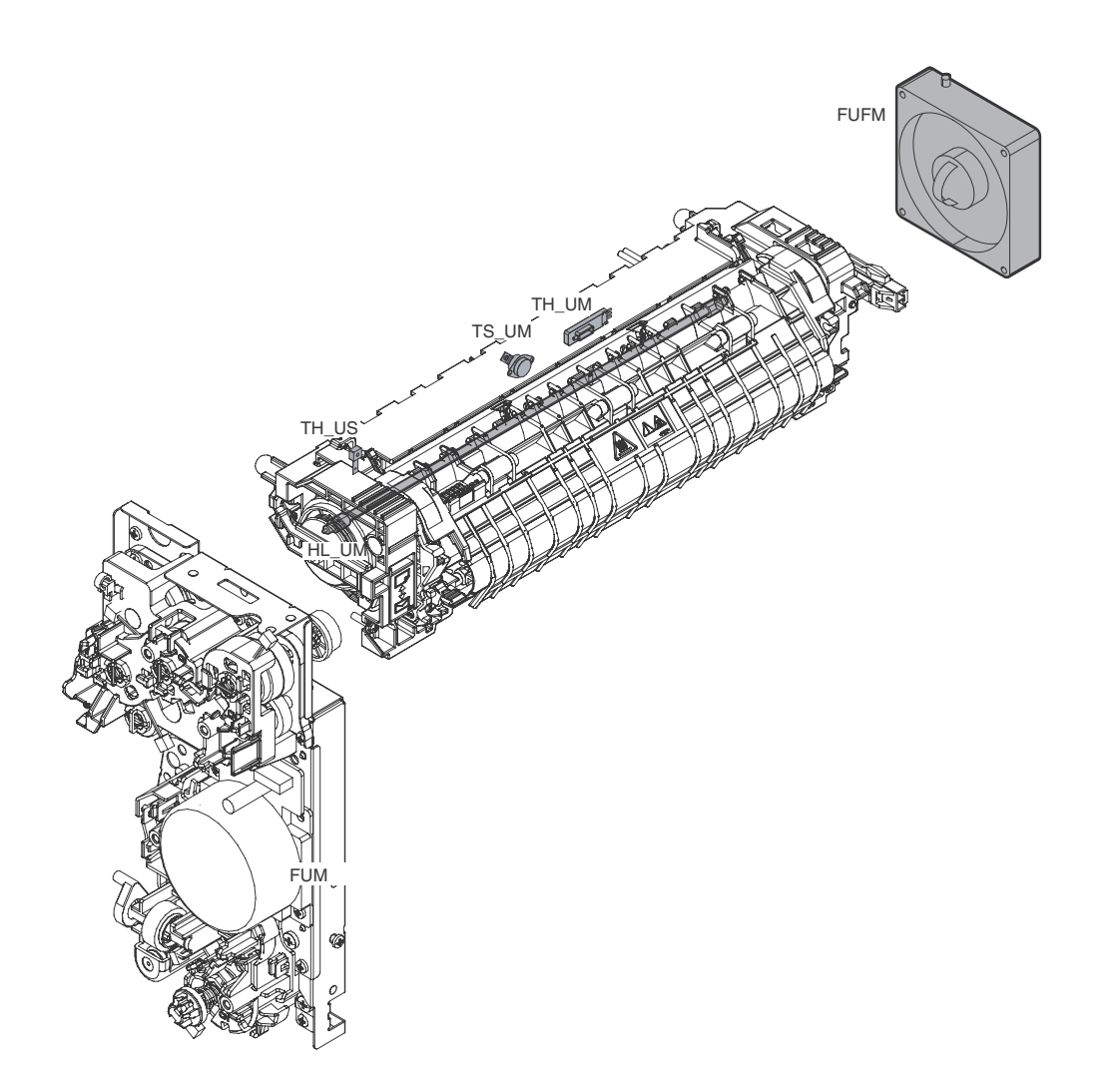

| Signal name | Name                     | Function and operation                                                                                        |
|-------------|--------------------------|----------------------------------------------------------------------------------------------------|
| FUFM        | Fusing cooling fan motor | Cools the fusing unit.                                                                                        |
| FUM         | Fusing drive motor       | Drives the fusing unit.                                                                                       |
| HL_UM       | Heater lamp (HL\LM)      | Heats the fuser heat roller.                                                                                  |
| TH_UM       | Thermistor UM(MAIN)      | Regulates Heat Roller Temperature at center of the Heat Roller.                                               |
| TH_US       | Thermistor US(SUB)       | Regulates Heat Roller Temperature at the end of the Heat Roller.                                              |
| TS_UM       | Thermostat (MAIN)        | Fusing roller overheat protection. Cuts off power supply to heat lamp when over heat condition is determined. |

### B. Fusing unit drive

The driving of fuser unit is; the driving force is transported to fuser roller, thru the fuser motor (FUM) and connection gears, based on the controlling signal from PCU.

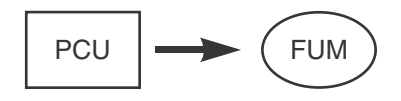

### C. Heater lamp drive

The temperature on the fuser roller which detected by fuser thermistor is transferred to PCU.

If above temperature is low than predetermined one, PCU sends the heater lamp signal to the heater lamp drive circuit in HL-PWB. The power triac in heater lamp drive circuit is turned ON, then ACpower is supplied to heater lamp. Finally the heater lamp is turned ON and fuser roller (heat roller) is heated up. If above temperature is higher than predetermined one, PCU stops send the heater lamp signal to the heater lamp drive circuit in HL-PWB.

In case of abnormal high temperature of fuser roller (heat roller) is occurred, the thermostat becomes OFF condition, physically cuts off the power line of heater lamp.

### **D.** Fusing operation

Color toner (Y, M, C, and K) on paper is heated and pressed by the fusing roller, to be fused on paper. At this moment, color toners (Y, M, C, and K) are mixed and the machine realizes the colors which are close to the actual document.

This model has single heater lamp in the fuser roller (heater roller). The heater lamp heats a fuser roller (heat roller) and then, fixes (adhesion) the toner on the paper.

Due to below reasons, the fuser roller (pressure roller) adopts silicon-rubber as the material.

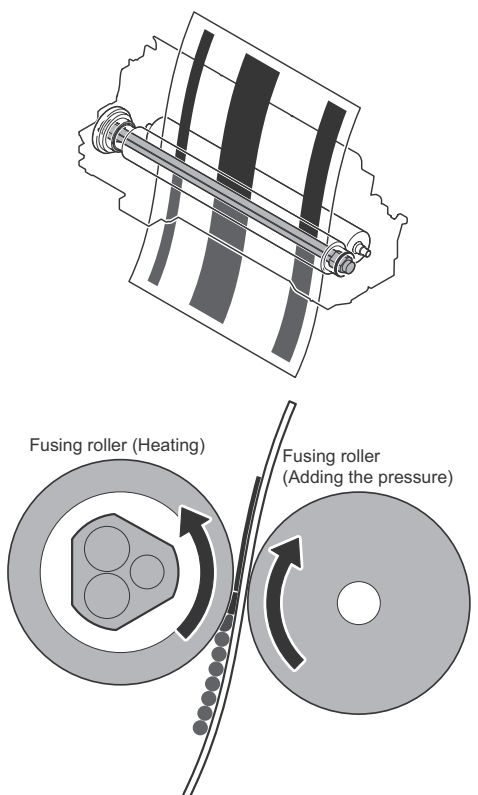

- 1) To increase the quantity of nip and raise heating capacity for the paper.
- 2) By pressurizing with a flexible roller, the shape of a multilayered toner on the paper is fixed without transforming.
- 3) For the irregularity (for multilayered structure) of the toner, pressure increases uniformly.

### E. Fusing temperature control

The temperature sensor is provided at the center of the fusing roller (heating).

The roller temperature is detected by the thermistor sensor, and the heater lamp is controlled so that the temperature is maintained at the specified level.

The temperature setting of the roller can be done by SIM43-1, 43-2, 43-20, 43-21 and 43-24.

#### F. Manual pressure release

The pressure of the heat roller is reduced by lowering the levers of the fusing unit. When running envelopes and during long periods of machine non use, the levers should be lowered.

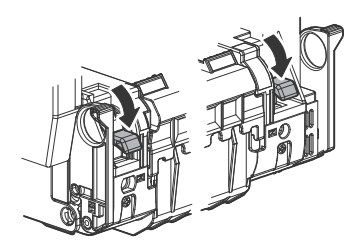

### 15. Fan/Filter section

The machine is provided with the following fan to discharge air from the process section and cool the fusing section and the power unit.

| Signal name | Name                    | Function/Operation                                                        |
|-------------|-------------------------|---------------------------------------------------------------------------|
| FUFM        | Fusing cooling fan      | Cools the fusing section.                                                 |
| OZFM1       | Ozone fan 1             | Cools the developing unit generates the ozone from the main charger unit. |
| PSFM        | Power cooling fan motor | Cools the power unit.                                                     |
| LSUFM       | LSU cooling fan         | Cools the LSU.                                                            |
| CFM1        | Cooling Fan Motor       | Cools the Power Supply unit                                               |

The machine is provided with the following filter to remove ozone generated in the process section.

| No. | Name         | Function/Operation                                    |
|-----|--------------|-------------------------------------------------------|
| 1   | Ozone filter | Absorbs ozone generated in the image process section. |

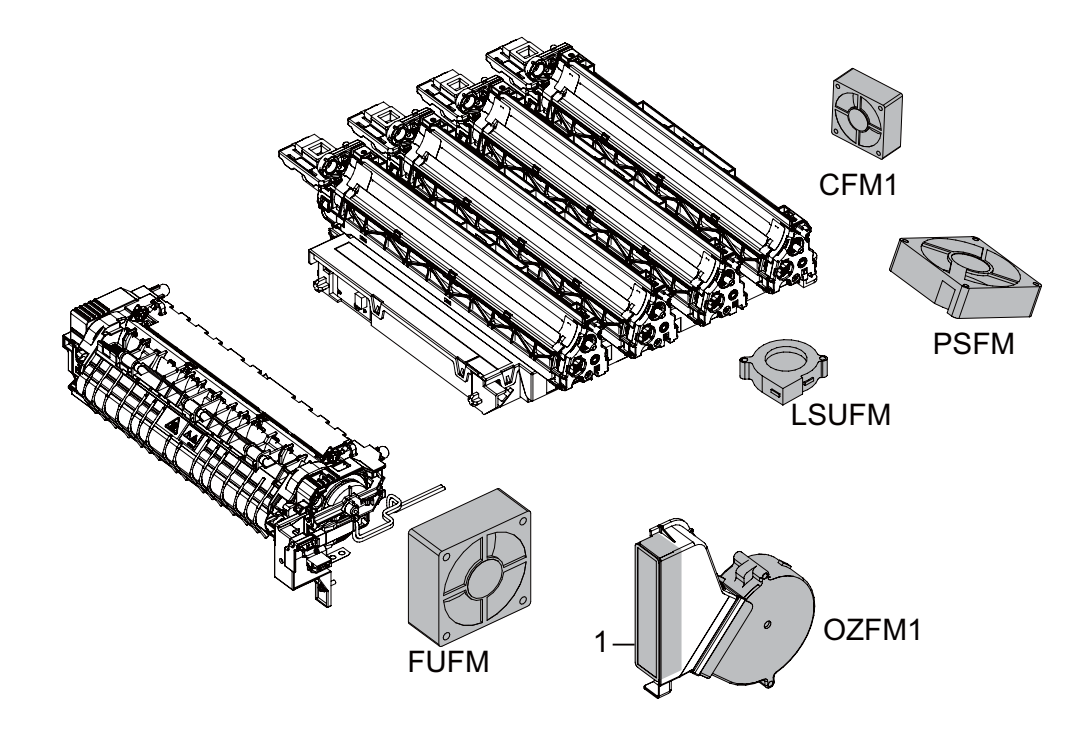

### A. FAN Control

The temperature in the machine is detected by the thermistor. When the temperature in the machine reaches to more than some temperature under the high temperature environment, etc, the FAN exhausts heat by the high speed rotation.

During preheating, the Fusing cooling fan can be stopped with the following procedure when the operation sound is kept hearing. <Procedure>:

Set "HL\_UM E-STAR"(Warm-up TH\_E set value) to "50". SIM No.43-1 No.7:HL\_UM E-STAR "50"

<Operating details>:

Under the following all system requirements, the FAN stops the operation of the FUFM during preheating.

- Fusing target temperature is the threshold value or under the threshold value

(The threshold value is 50 degrees C.)

- The temperature of the duct thermistor in the machine is under 40 degrees C.

<Warning>:

Perform this setting when the operation sound is kept hearing.

The speed of starting up the machine becomes slow from the preheating state depending on the operating environment due to decrease the fusing target temperature.

# [12] VARIOUS STORAGE DATA HANDLING

### 1.HDD/SD card memory map

### A.HDD partition

HDD size = 250GB (Actual size 220GB)

|                                       |      | 0                      | 1         | 2         | 3              | 4                    | 5 | 6                 | 7       | 8 |          | 9       |
|---------------------------------------|------|------------------------|-----------|-----------|----------------|----------------------|---|-------------------|---------|---|----------|---------|
| Outer<br>track  0  [L-1]  0.2GB    10 |      |                        |           |           |                |                      |   |                   |         |   |          |         |
|                                       |      |                        |           |           |                |                      |   |                   |         |   |          |         |
|                                       |      |                        |           |           |                |                      |   |                   |         |   |          |         |
|                                       | 30   |                        |           |           |                |                      |   |                   |         |   |          |         |
|                                       | ~    |                        |           |           |                |                      |   |                   |         |   |          |         |
|                                       | 120  |                        |           |           |                |                      |   |                   |         |   |          |         |
|                                       | 130  |                        |           |           |                |                      |   |                   |         |   |          |         |
|                                       | 140  | [I-3] 0.8GB<br>Not use | [I-4] 1GB | [L-2] 1GB | [S-0]<br>0.2GB | S-1] 2.5GB           |   | [S-2]<br>0.5GB [S | -3] 2GB |   | [S-4] 2G | BNotuse |
|                                       | 150  | [S-5] 16GB             |           |           |                |                      |   |                   |         |   |          |         |
|                                       | 160  |                        |           | [S-6] 4GB |                |                      |   | [S-7]4GB          |         |   |          |         |
|                                       | 170  | 0 [S-8] 50GB           |           |           |                |                      |   |                   |         |   |          |         |
|                                       | 180  |                        |           |           |                |                      |   |                   |         |   |          |         |
|                                       | 190  |                        |           |           |                |                      |   |                   |         |   |          |         |
| 200                                   |      |                        |           |           |                |                      |   |                   |         |   |          |         |
|                                       | 210  |                        |           |           |                |                      |   |                   |         |   |          |         |
|                                       | 220  | [S-9] 6GB              |           |           |                |                      |   | [S-10] 8G         | В       |   |          |         |
| r<br>er<br>ck                         | 230  |                        |           |           |                | [L-3] 1GB<br>Not use |   |                   |         |   |          |         |
|                                       | [GB] |                        |           |           |                |                      | I |                   |         |   |          |         |

### **B.HDD** data contents

| No.  | File system   | Stored data                                                             | NOTE                               |
|------|---------------|-------------------------------------------------------------------------|------------------------------------|
| L-1  | Not available | ICU Firmware                                                            | Speed up the starting up operation |
| I-1  | Image data    | Image data (ERDH/Temporary storage)                                     | 1000 documents, 10000 images       |
| I-2  | Image data    | Image data (Document filing)                                            | 3000 documents, 20000 images       |
| I-3  | Image data    | Not available                                                           | Not used                           |
| 1-4  | Image data    | FAX/Internet Fax receive images                                         |                                    |
| L-2  | Not available | System storage data (Address book, image send system registration data) |                                    |
| S-0  | Universal     | System setting value data (for backup)                                  |                                    |
| S-1  | Universal     | Download font<br>User profile<br>User macro<br>Database system file     |                                    |
| S-2  | Universal     | Document filing (database)<br>Job log(database)<br>Job completion list  |                                    |
| S-3  | Universal     | System log                                                              |                                    |
| S-4  | Universal     | Not available                                                           | Not used                           |
| S-5  | Universal     | Spool area for printer                                                  |                                    |
| S-6  | Universal     | Application work area (user file used in SMB direct print)              |                                    |
| S-7  | Universal     | eOSA application file                                                   |                                    |
| S-8  | Universal     | User file saved in the SMB server                                       |                                    |
| S-9  | Universal     | Data backup when installing DSK (address book, account information)     |                                    |
| S-10 | Universal     | e-manual<br>watermark                                                   |                                    |
| L-3  | Not available |                                                                         | Not used                           |

### C.SD card partition

SD card size = 4GB (Actual size 3.6GB)

|   | 0             | 100 | 200 | 300 | 400 | 500              | 600           | 700 | 800 | 900 [[ |
|---|---------------|-----|-----|-----|-----|------------------|---------------|-----|-----|--------|
| 0 | [L-101] 500MB | 1   |     |     |     | [S-101] 500ME    | 3             |     |     |        |
| 1 | [S-102] 500ME | 3   |     |     |     | [S-105]<br>100MB | [S-103] 924ME | 3   |     |        |
| 2 |               |     |     |     |     | [l-101] 1GB      |               |     |     |        |
| 3 |               |     |     |     |     |                  |               |     |     |        |

[GB]

### **D.SD** card data contents

| No.   | File system   | Stored data                                                                                                    | NOTE |
|-------|---------------|----------------------------------------------------------------------------------------------------|------|
| L-101 | Not available | ICU firmware (Boot/Main)<br>Boot animation<br>Boot (CN Update mode)<br>ARM9 firmware<br>Iang.sfu (Ianguage data)<br>graph.sfu (Animation data)                                                                                                    |      |
| S-101 | Universal     | font<br>web help<br>spdl<br>Option FontROM                                                                                                    |      |
| S-102 | Universal     | Same as above (Mirror)                                                                                                    |      |
| S-105 | Universal     | Setting value data file (System setting/SIM setting data (Image quality adjustment)/FAX Soft SW)                                                                                                    |      |
| S-103 | Universal     | Key operator setting storage data<br>FAX reception data (For power shut off and paper empty)<br>FEP leaning data (Japanese/Chinese)<br>Firmware update data (differential between new and old) (For FSS)<br>Account management information/User authentication data |      |
| I-101 | Image data    | FAX/Internet Fax receive images                                                                                                    |      |

### 2.Necessary steps when replacing the PWB, HDD and the SD Card

### A.MFP substrate replacement procedure (work flow)

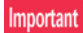

Registered user information will not be recovered if the MFP PWB is affected by U2-05 trouble. (\*1)

1) Attach the flash ROM, the memory, the EEPROM, the SD card etc. of the MFP PWB on the service parts MFP PWB and install it to the main unit.

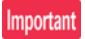

Ground your body with grounding band during the work.

- 2) When U2 trouble occurs, use SIM16 to cancel it.
- 3) Set as follows after restarting the main unit.

At this timing, F6-21 may occur. Whether it may occur or not, go to execute procedure 1.

(1) Set the appropriate country code by Sim66-02 (clear the software switches related to FAX).

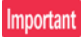

Make sure to execute even if the fax option is not installed on the machine.

#### **B.Procedures necessary for HDD replacement**

### Note for HDD replacement

- Data of the following list are saved in the HDD of the complex machine. If the HDD operates normally and data backup is possible before replacement, perform data backup and then replace the HDD.
- If the HDD does not operate normally, data cannot be backed up.
- The HDD replacement procedures with a broken HDD differs from that with a normal HDD.

#### Contents of this chapter

- HDD storage data and backup
- Replacement procedures when HDD storage data can be backed up
- Replacement procedures when HDD storage data cannot be backed up due to breakdown of HDD
- Reinstall and update procedures of Operation Manual data saved in HDD
- Reinstall and update procedures of watermark data.

### (1)HDD storage data and backup

Some HDD storage data can be backed up, and some other data cannot. Some HDD storage data can be reinstalled, and some other storage data cannot.

If the HDD operates normally before replacement and data can be backed up, back up the data before replacement of the HDD referring to the HDD storage data list. Then reinstall the data after replacement of the HDD.

#### a.HDD storage data list

| No. | Data kind                                                                             | Before installa-<br>tion (When ship-<br>ping from the<br>factory) | After installa-<br>tion (After use<br>by users) | Enable/Dis-<br>able of data<br>backup | Backup means                                    | Enable/Dis-<br>able of data<br>reinstall | Data reinstall<br>procedures                    | Rein-<br>stall<br>operator |
|-----|---------------------------------------------------------------------------------------|-------------------------------------------------------------------|-------------------------------------------------|---------------------------------------|-------------------------------------------------|------------------------------------------|-------------------------------------------------|----------------------------|
| 1   | e-Manual                                                                              | Available                                                         | Available                                       | Disable                               | *1                                              | Enable                                   | Sim49-3                                         | Service                    |
| 2   | Address book                                                                          | Not available                                                     | Available                                       | Enable                                | Sim56-2 /<br>Device cloning /<br>Storage backup | Enable                                   | Sim56-2 /<br>Device cloning /<br>Storage backup | Service                    |
| 3   | Image send series registra-<br>tion data (Sender's informa-<br>tion, meta data, etc.) | Not available                                                     | Available                                       | Enable                                | Sim56-2 /<br>Device cloning /<br>Storage backup | Enable                                   | Sim56-2 /<br>Device cloning /<br>Storage backup | Service                    |
| 4   | User authentication<br>Account management                                             | Not available                                                     | Available                                       | Enable                                | Sim56-2                                         | Enable                                   | Sim56-2                                         | Service                    |
| 5   | Japanese FEP dictionary<br>(Learning)                                                 | Not available                                                     | Available                                       | Disable                               | Not available                                   | Disable                                  |                                                 | -                          |
| 6   | Chinese FEP dictionary<br>(Learning)                                                  | Not available                                                     | Available                                       | Disable                               | Not available                                   | Disable                                  |                                                 | -                          |
| 7   | JOB LOG                                                                               | Not available                                                     | Available                                       | Enable                                | Perform with WEB PAGE.                          | Disable                                  |                                                 | -                          |
| 8   | JOB completion list                                                                   | Not available                                                     | Available                                       | Disable                               | Not available                                   | Disable                                  |                                                 | -                          |
| 9   | New N/A (FSS) information                                                             | Not available                                                     | Available                                       | Disable                               | Not available                                   | Disable                                  |                                                 | -                          |
| 10  | User font (Added)                                                                     | Not available                                                     | Available                                       | Disable                               | Not available                                   | Enable                                   | Perform with WEB PAGE.                          |                            |
| 11  | User macro                                                                            | Not available                                                     | Available                                       | Disable                               | Not available                                   | Enable                                   | Perform with WEB PAGE.                          | Service<br>or User         |
| 12  | Document filing                                                                       | Not available                                                     | Available                                       | Enable                                | Perform with WEB PAGE.                          | Enable                                   | Perform with WEB PAGE.                          |                            |
| 13  | Some of system setting data                                                           | Not available                                                     | Available                                       | Enable                                | Sim56-2 /<br>Device cloning /<br>Storage backup | Enable                                   | Sim56-2 /<br>Device cloning /<br>Storage backup | Service                    |
| 14  | Watermark                                                                             | Available                                                         | Available                                       | Disable                               | *2                                              | Enable                                   | Sim49-5                                         | Service                    |
| 15  | User color profile                                                                    | Not available                                                     | Available                                       | Disable                               | Not available                                   | Enable                                   | Perform with WEB PAGE.                          | Service                    |
| 16  | Individual setting informa-<br>tion for direct WEB brows-<br>ing                      | Not available                                                     | Available                                       | Disable                               |                                                 | Disable                                  |                                                 | Service                    |
| 17  | Cookie file for OSA applica-<br>tion                                                  | Not available                                                     | Available                                       | Disable                               |                                                 | Disable                                  |                                                 | Service                    |
| 18  | eOSA application file                                                                 | Not available                                                     | Installation of application                     | Disable                               |                                                 | Enable                                   | Reinstallation of application                   | Service                    |
| 19  | User file saved in the SMB server (NAS)                                               | Not available                                                     | Available                                       | Disable                               |                                                 | Disable                                  |                                                 | Service                    |

\*1: The e-Manual cannot be backed up, but can be reinstalled by using Sim49-3 and USB flash drive.

\*2: Watermark data cannot be backed up, but can be reinstalled by using Sim49-5 and USB flash drive.

# (2). Replacement procedures when HDD data can be backed up

### a.Work contents and procedures

| Procedures | When a new HDD<br>(blank HDD, service part) is<br>used, or when a HDD which<br>is normal but a program<br>error occurs in it is used.                                                                                                    | When a used HDD<br>(used in the same<br>model) is used *                                                                        |  |  |  |
|------------|----------------------------------------------------------------------------------------------------|----------------------------------------------------------------------------------------------------|--|--|--|
| Step 1     | Back up the HDD storage data before replacement. (Servicing)<br>Use SIM56-2 or the device cloning, or the storage backup<br>function to backup the data. (Back up the data to the USB<br>flash drive.)<br>(Backup enable data: HDD storage data list No. 2, 3, 4<br>(Address book, Image send series registration data, User |                                                                                                    |  |  |  |
| Step 2     | Back up the HDD storage data b<br>or servicing)<br>Back up the data to PC with Web<br>(Backup enable data: HDD stora<br>(Document filing data, JOB LOG                                                                                                    | efore replacement. (User<br>o page.<br>ge data list No. 7, 10, 14<br>data))                                                     |  |  |  |
| Step 3     | When there are some FAX or Intr<br>SIM66-62 to backup the image d<br>the USB flash drive. (The backup<br>file type, and cannot be restored<br>backup data are given to the use                                                                                                    | ernet Fax data, use<br>ata from the SD card to<br>b image data are of PDF<br>to the machine. The<br>r.)                         |  |  |  |
| Step 4     | Replace the HDD.                                                                                                    |                                                                                                    |  |  |  |
| Step 5     | Boot the complex machine.<br>-> Formatting is automatically performed.                                                                                                    | Boot the complex machine.                                                                                                    |  |  |  |
| Step 6     |                                                                                                    | The trouble code, U2-05,<br>is displayed> Cancel<br>with SIM16.                                                                 |  |  |  |
| Step 7     | Since a blank HDD is automati-<br>cally formatted, there is no<br>need to perform formatting pro-<br>cedure with SIM.                                                                                                    | Use SIM62-1 to format the HDD.                                                                                                  |  |  |  |
| Step 8     | Use SIM66-10 to clear the FAX in<br>ory is cleared in order to keep co<br>HDD data and the image related<br>malfunctions. (The memory must<br>FAX model but in the scanner an<br>els.)                                                                                                    | mage memory. The mem-<br>mpliance between the<br>memory and to prevent<br>be cleared not only in the<br>d the Internet Fax mod- |  |  |  |
| Step 9     | Use SIM49-3 to install the manua                                                                                                    | al data to the HDD.                                                                                                    |  |  |  |
| Step 10    | The trouble code, U2-60, is displ<br>install the watermark data to the<br>machine, use SIM16 to cancel th                                                                                                    | ayed> Use SIM49-5 to<br>HDD> After booting the<br>e "U2-60" trouble.                                                            |  |  |  |
| Step 11    | Import the data backed up in Step 1.<br>Use SIM56-2, or the device cloning, or the storage backup<br>to import.<br>(Import enable data: HDD storage data list No. 2, 3, 4<br>(Address book, Image send series registration data, User<br>authentication data))                                                               |                                                                                                    |  |  |  |
| Step 12    | Import the data backed up with th<br>Step 2.<br>Import enable data: Document fil<br>macro<br>(The JOB LOG data can be back<br>imported.)                                                                                                    | ne Web page function in<br>ing data, User font, Use<br>ed up but cannot be                                                      |  |  |  |

# (3)Replacement procedures when the HDD storage data cannot be backed up due to breakdown

### a.Display when HDD breakdown

When a trouble occurs in the HDD, the error code display of E7-03 is popped up.

In this case, the main power must be turned OFF and the HDD must be replaced.

### b.Work contents and procedures

| Procedures | When a new HDD<br>(blank HDD, service part) is<br>used, or when a HDD which<br>is normal but a program<br>error occurs in it is used.                                                  | When a used HDD<br>(used in the same<br>model) is used *                                                                            |
|------------|----------------------------------------------------------------------------------------------------|----------------------------------------------------------------------------------------------------|
| Step 1     | Install a HDD to the machine,<br>and boot the complex machine.<br>-> Formatting is automatically<br>performed.                                                                         | Install a HDD to the machine, and boot the complex machine.                                                                         |
| Step 2     |                                                                                                    | The trouble code, U2-05,<br>is displayed> Cancel<br>with SIM16.                                                                     |
| Step 3     | Since a blank HDD is automati-<br>cally formatted, there is no<br>need to perform formatting pro-<br>cedure with SIM.                                                                  | Use Sim62-1 to format the HDD.                                                                                                    |
| Step 4     | When there are some FAX or Int<br>SIM66-62 to backup the image d<br>the USB flash drive. (The backup<br>file type, and cannot be restored<br>backup data are given to the use          | ernet Fax data, use<br>ata from the SD card to<br>b image data are of PDF<br>to the machine. The<br>rr.)                            |
| Step 5     | Use SIM66-10 to clear the FAX is<br>ory is cleared in order to keep co<br>HDD data and the image related<br>malfunctions. (The memory must<br>FAX model but in the scanner an<br>els.) | mage memory. The mem-<br>impliance between the<br>memory and to prevent<br>to be cleared not only in the<br>d the Internet Fax mod- |
| Step 6     | Use SIM49-3 to install the manua                                                                                                    | al data to the HDD.                                                                                                    |
| Step 7     | The trouble code, U2-60, is displ<br>install the watermark data to the<br>machine, use SIM16 to cancel th                                                                              | ayed> Use SIM49-5 to<br>HDD> After booting the<br>le "U2-60" trouble.                                                               |

With the above procedures, the HDD is reset to the state of factory shipping.

#### (4)Reinstall and update procedures of the HDD storage Operation Manual data

1) Obtain the Operation Manual data.

Download the Operation Manual data from the utility menu on the web site (Tech-DS home page).

Copy the downloaded files to the USB device without changing the file hierarchy.

To upload to the complex machine, files of "\*\*\_pdf\_fax.idx" and "\*\*\_pdf.idx" and "version.txt" as well as the Operation Manual data (\*\*.pdf) are required. When the downloaded files are copied without changing the file hierarchy, these files also are copied.

### Note

When data are uploaded from the USB flash drive to the HDD, if there are some data in the HDD, the files in the memory are compared with the files in the HDD and only the files which satisfy the following conditions are written into the HDD.

- The file size is different.
- The time stamp is different.
- The file exists only in the USB flash drive.

Important

The data backed up with SIM56-2 must not be installed to another machine. If installed, the adjustment data will be over-written and a trouble may be generated.

#### 2) Enter the SIM49-3 mode.

|                         |                                                                                                    |                                                                                         |                                                                                        |                                                                                        | ଢ 0                                                                                                    |
|-------------------------|----------------------------------------------------------------------------------------------------|-----------------------------------------------------------------------------------------|----------------------------------------------------------------------------------------|----------------------------------------------------------------------------------------|----------------------------------------------------------------------------------------------------|
| IMULATION NO. 49-03     |                                                                                                    |                                                                                         |                                                                                        |                                                                                        | CLOSE                                                                                                  |
| AL UPDATE [ /usbbd:1/   | (1)                                                                                                    |                                                                                         |                                                                                        |                                                                                        |                                                                                                    |
| <pre> dir&gt; fol</pre> | DER1                                                                                                    |                                                                                         | FILE1                                                                                  |                                                                                        |                                                                                                    |
| FILE2                   |                                                                                                    |                                                                                         | <dir> FOLD</dir>                                                                       | ER2                                                                                    |                                                                                                    |
| <dir> MAN</dir>         | UAL1                                                                                                    |                                                                                         |                                                                                        |                                                                                        |                                                                                                    |
|                         |                                                                                                    |                                                                                         |                                                                                        |                                                                                        |                                                                                                    |
|                         |                                                                                                    |                                                                                         |                                                                                        |                                                                                        |                                                                                                    |
|                         |                                                                                                    |                                                                                         |                                                                                        |                                                                                        |                                                                                                    |
|                         |                                                                                                    |                                                                                         |                                                                                        |                                                                                        |                                                                                                    |
|                         |                                                                                                    |                                                                                         |                                                                                        |                                                                                        |                                                                                                    |
|                         |                                                                                                    |                                                                                         |                                                                                        |                                                                                        |                                                                                                    |
|                         |                                                                                                    |                                                                                         |                                                                                        |                                                                                        |                                                                                                    |
|                         |                                                                                                    |                                                                                         |                                                                                        |                                                                                        |                                                                                                    |
|                         |                                                                                                    |                                                                                         |                                                                                        |                                                                                        |                                                                                                    |
|                         |                                                                                                    |                                                                                         |                                                                                        |                                                                                        | 1/1                                                                                                    |
|                         | IMULATION NO.49-03<br>AL UPDATE [/usbdil]<br><dir> FOL<br/>FILE2<br/><dir> MAN<br/><dir> MAN</dir></dir></dir> | INULATION NO.49-03<br>AL UPDATE [/usbbd:1/]<br>(DIR> FOLDER1<br>[FILE2<br>(DIR> MANUAL1 | INULATION NO.49-03<br>AL UPDATE [/usbbd:1/]<br>CDIR> FOLDER1<br>FILE2<br>CDIR> MANUAL1 | INULATION NO. 49-03<br>AL UPDATE [/usbd:1/]<br>COIR> FOLDERI<br>FILE2<br>COIR> MANUALI | IMULATION NO.49-03<br>AL UPDATE [/wsbd:1/]<br>(DIR> FOLDER1<br>FILE2<br>(DIR> FOLDER2<br>(DIR> FOLDER2 |

- 3) Insert the USB flash drive into the machine.
  - When the USB flash drive is not inserted, "INSERT A STOR-ANGEE-MANUAL STORED ON" is displayed. When [OK] button is pressed, the screen shifts to the folder select menu 1.
- 4) Select the folder of the Operation Manual data. (The screen shifts to the Operation Manual data install menu.)

The current version and the update version are displayed.

5) Press [EXECUTE] button.

[EXECUTE] button is highlighted, and [YES] and [NO] buttons are changed from gray-out to active display.

6) When [YES] button is pressed, the selected Operation Manual is installed.

When install is completed, "COMPLETE" is displayed. In case of an abnormality, "ERROR" is displayed.

#### (5)Watermark data reinstall and update procedures

1) Obtain the watermark data.

Download the watermark data from the utility menu on the web site (Tech-DS home page).

Copy the downloaded files to the USB device without changing the file hierarchy.

### Note

When data are uploaded from the USB flash drive to the HDD, if there are some data in the HDD, the files in the memory are compared with the files in the HDD and only the files which satisfy the following conditions are written into the HDD.

- The file size is different.
- The time stamp is different.
- The file exists only in the USB flash drive.
- 2) Enter the SIM49-5 mode.

|                                 | ☑ 0   |
|---------------------------------|-------|
| TEST SIMULATION NO. 49-05       | CLOSE |
| WATER MARK UPDATE [ /usbbd:1/ ] |       |
| <dir> FOLDER1 FILE1</dir>       |       |
| FILE2 (DIR> FOLDER2             |       |
| <dir> WM1</dir>                 |       |
|                                 |       |
|                                 |       |
|                                 |       |
|                                 |       |
|                                 |       |
|                                 |       |
|                                 |       |
|                                 |       |
|                                 |       |
|                                 | 1/1   |
|                                 | 1/1   |

- 3) Insert the USB flash drive into the machine.
  - When the USB flash drive is not inserted, "INSERT A STOR-ANGEE-MANUAL STORED ON" is displayed. When [OK] button is pressed, the screen shifts to the folder select menu 1.
- 4) Select the folder of the watermark data. (The screen shifts to the watermark data install menu.)

The current version and the update version are displayed.

5) Press [EXECUTE] button.

[EXECUTE] button is highlighted, and [YES] and [NO] buttons are changed from gray-out to active display.

When [YES] button is pressed, the selected watermark data are installed.

When install is completed, "COMPLETE" is displayed. In case of an abnormality, "ERROR" is displayed.

### C.Procedures necessary for SD card replacement

#### (1) SD card data and backup

Some SD card storage data can be backed up, and some other cannot. Some SD card storage data can be reinstalled, and some other cannot. If the SD card operates normally before replacement and data can be backed up, back up the data before replacement of the SD card referring to the storage data list. Then reinstall the data after replacement of the SD card.

The SD card includes the following data.

#### SD card backup

| Partition<br>number |                                  | Stored data                                                                                              | Enable/Disable<br>of data backup | Backup means                                        | Enable/Disable<br>of data reinstall | Data reinstall pro-<br>cedures                      |
|---------------------|----------------------------------|----------------------------------------------------------------------------------------------------|----------------------------------|-----------------------------------------------------|-------------------------------------|-----------------------------------------------------|
| L-101               | ICU firmware data                | ICU firmware (Boot/Main)<br>lang.sfu<br>graph.sfu<br>Boot animation<br>Boot (CN)<br>ARM9 firmware        | Disable                          |                                                     | Enable                              | SIM49-1<br>(BOOT cannot be<br>installed again.)     |
|                     |                                  | font                                                                                                    | Disable                          |                                                     | Enable                              | SIM49-1                                             |
| S 101               | ICU firmware fixed data          | web help                                                                                                 | Disable                          |                                                     | Enable                              | SIM49-1                                             |
| 3-101               | (Pre-install)                    | spdl                                                                                                    | Disable                          |                                                     | Enable                              | SIM49-1                                             |
|                     |                                  | Option FontROM                                                                                           | Disable                          |                                                     | Enble                               | SIM49-1                                             |
| S-102               | ICU firmware fixed data (Mirror) | Same as above                                                                                            | Disable                          |                                                     | Enable                              | SIM49-1                                             |
| S-105               | System data                      | Setting value data file (System set-<br>ting/SIM setting data (Image quality<br>adjustment)/FAX Soft SW) | Disable                          | SIM56-2                                             | Enable                              | SIM56-2                                             |
|                     |                                  | Key operator custom setting data (Data changed from the default)                                         | Enable                           | System setting -<br>data backup -<br>device cloning | Enable                              | System setting -<br>data backup -<br>device cloning |
|                     |                                  | FAX reception data (For power shut off and paper empty)                                                  | Disable                          |                                                     | Disable                             |                                                     |
| S-103               | User data                        | FEP learning data (Japanese/Chi-<br>nese)                                                                | Disable                          |                                                     | Disable                             |                                                     |
|                     |                                  | Firmware update data (differential between new and old) (For FSS)                                        | Disable                          |                                                     | Disable                             |                                                     |
|                     |                                  | Account management information/<br>User authentication data                                              | Enable                           | sim56-02                                            | Enable                              | SIM56-2                                             |
| I-101               | FAX reception data               | FAX/Internet Fax reception image data                                                                    | Enable                           | SIM66-62                                            | Disable                             |                                                     |

1) Use SIM56-02 to backup the SD card data to the USB flash drive.

- 2) When the operation panel home screen has been customized, backup the SD card data by using the device cloning function.
- 3) When there are some FAX/Internet Fax data received, use SIM66-62 to backup the image data to the USB flash drive in the PDF file type, and give the PDF file to the user. (The data cannot be restored to the machine.)
- 4) Replace the SD card with a new one.
- 5) Upgrade the firmware to the latest version.
- Use SIM66-10 to clear the image send memory. (This is in order to obtain consistency between the HDD data and the image related memory.)
- 7) Use SIM56-02 to restore the data backed up in procedure 1).
- 8) Restore the data backed up in procedure 2) by using the device cloning function.

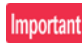

When replacing the SD card, be sure to use only the specified SD card supplied as a service part.

The firmware required for booting must be included in the SD card used in this machine. The commercially available SD cards have no such data.

### Note

When U2-40 error occurs, if the error cannot be canceled by SIM16, or when E7-07 error occurs, there may be some trouble in the SD card.

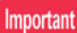

The data backed up with SIM56-2 must not be installed to another machine. If installed, the adjustment data will be overwritten and a trouble may be generated.

### 3. HDD/SD card SIM format operation

The relations between SIM62/66 and formatted (deleted) data are as follows:

- \*1: Physical format ("0" is written to the all area.)
- \*2: Logical format (Only the management area is initialized.)
- \*3: Nothing is done.

### SIM66-10 FAX image memory clear

### HDD

| Partition<br>number | Partition                              |    |
|---------------------|----------------------------------------|----|
| I-1                 | ERDH work + Temporary storage          | *3 |
| I-2                 | Document filing data (Standard + User) | *3 |
| I-4                 | FAX/Internet Fax reception data        | *2 |
| L-1                 | IOCU firmware data                     | *3 |
| L-2                 | System storage data                    | *3 |
| S-0                 | System setting value data (for backup) | *3 |
| S-1                 | User data 1                            | *3 |
| S-2                 | Application #1 (Job log data)          | *3 |
| S-3                 | System log                             | *3 |
| S-5                 | Printer spooler                        | *3 |
| S-6                 | Application work                       | *3 |
| S-9                 | DSK data save                          | *3 |
| S-10                | Pre-install data (e-manual/ Watermark) | *3 |

#### SD Card

| Partition<br>number | Partition                                                                                |    |
|---------------------|------------------------------------------------------------------------------------------|----|
| I-101               | FAX/Internet Fax reception data                                                          | *2 |
| L-101               | ICU firmware                                                                             | *3 |
| S-101               | ICU firmware fixed data (Pre-install)                                                    | *3 |
| S-102               | ICU firmware fixed data (Mirror)                                                         | *3 |
| S-103               | User data 2                                                                              | *3 |
| S-105               | System data (System setting/ SIM setting data<br>(Image quality adjustment)/FAX Soft SW) | *3 |

#### SIM62-1 Hard disk format

HDD

| Partition<br>number | Partition                               |    |
|---------------------|-----------------------------------------|----|
| I-1                 | ERDH work + Temporary storage           | *1 |
| I-2                 | Document filing data (Standard + User)  | *1 |
| 1-4                 | FAX/Internet Fax reception data         | *1 |
| L-1                 | System storage data                     | *1 |
| L-2                 | System storage data                     | *3 |
| S-0                 | System setting value data (for backup)  | *3 |
| S-1                 | User data 1                             | *1 |
| S-2                 | Application #1 (Job log data)           | *1 |
| S-3                 | System log                              | *1 |
| S-5                 | Printer spooler                         | *1 |
| S-6                 | Application work                        | *1 |
| S-7                 | eOSA application file                   | *1 |
| S-8                 | User file saved in the SMB server (NAS) | *1 |
| S-9                 | DSK data save                           | *1 |
| S-10                | Pre-install data (e-manual/ Watermark)  | *3 |

#### SD Card

| Partition<br>number | Partition                                                                                |    |
|---------------------|------------------------------------------------------------------------------------------|----|
| I-101               | FAX/Internet Fax reception data                                                          | *1 |
| L-101               | ICU firmware                                                                             | *3 |
| S-101               | ICU firmware fixed data (Pre-install)                                                    | *3 |
| S-102               | ICU firmware fixed data (Mirror)                                                         | *3 |
| S-103               | User data 2                                                                              | *1 |
| S-105               | System data (System setting/ SIM setting data<br>(Image quality adjustment)/FAX Soft SW) | *3 |

SIM62-8 Hard disk format (Excluding the system area)

| HDD |  |
|-----|--|
|-----|--|

| Partition<br>number | Partition                               |    |  |  |
|---------------------|-----------------------------------------|----|--|--|
| I-1                 | ERDH work + Temporary storage           | *1 |  |  |
| I-2                 | Document filing data (Standard + User)  | *1 |  |  |
| I-4                 | FAX/Internet Fax reception data         | *1 |  |  |
| L-1                 | System storage data                     | *3 |  |  |
| L-2                 | System storage data                     | *3 |  |  |
| S-0                 | System setting value data (for backup)  | *3 |  |  |
| S-1                 | User data 1                             | *1 |  |  |
| S-2                 | Application #1 (Job log data)           | *1 |  |  |
| S-3                 | System log                              | *1 |  |  |
| S-5                 | Printer spooler                         | *1 |  |  |
| S-6                 | Application work                        | *1 |  |  |
| S-7                 | eOSA application file                   | *1 |  |  |
| S-8                 | User file saved in the SMB server (NAS) | *1 |  |  |
| S-9                 | DSK data save                           | *1 |  |  |
| S-10                | Pre-install data (e-manual/ Watermark)  | *3 |  |  |

### SD Card

| Partition<br>number | Partition                                                                                |    |  |  |
|---------------------|------------------------------------------------------------------------------------------|----|--|--|
| I-101               | FAX/Internet Fax reception data                                                          | *1 |  |  |
| L-101               | ICU firmware                                                                             | *3 |  |  |
| S-101               | ICU firmware fixed data (Pre-install)                                                    | *3 |  |  |
| S-102               | ICU firmware fixed data (Mirror)                                                         | *3 |  |  |
| S-103               | User data 2                                                                              | *1 |  |  |
| S-105               | System data (System setting/ SIM setting data<br>(Image quality adjustment)/FAX Soft SW) | *3 |  |  |

#### SIM62-10 Job complete list (Job log data) delete

HDD

| Partition<br>number | Partition                              |    |  |  |  |
|---------------------|----------------------------------------|----|--|--|--|
| I-1                 | ERDH work + Temporary storage          | *3 |  |  |  |
| I-2                 | Document filing data (Standard + User) | *3 |  |  |  |
| 1-4                 | FAX/Internet Fax reception data        | *3 |  |  |  |
| L-1                 | System storage data                    | *3 |  |  |  |
| L-2                 | System storage data                    | *3 |  |  |  |
| S-0                 | System setting value data (for backup) | *3 |  |  |  |
| S-1                 | User data 1                            | *3 |  |  |  |
| S-2                 | Application #1 (Job log data)          | *2 |  |  |  |
| S-5                 | Printer spooler                        | *3 |  |  |  |
| S-6                 | Application work                       | *2 |  |  |  |
| S-9                 | DSK data save                          | *3 |  |  |  |
| S-10                | Pre-install data (e-manual/ Watermark) | *3 |  |  |  |

#### SD Card

| Partition<br>number | Partition                                                                                |    |
|---------------------|------------------------------------------------------------------------------------------|----|
| I-101               | FAX/Internet Fax reception data                                                          | *3 |
| I-102               | FAX/Internet Fax reception data (Backup)                                                 | *3 |
| L-101               | ICU firmware                                                                             | *3 |
| S-101               | ICU firmware fixed data (Pre-install)                                                    | *3 |
| S-102               | ICU firmware fixed data (Mirror)                                                         | *3 |
| S-103               | User data 2                                                                              | *3 |
| S-105               | System data (System setting/ SIM setting data<br>(Image quality adjustment)/FAX Soft SW) | *3 |

### SIM62-11 Document filing data delete

HDD

| Partition<br>number |                                        |    |
|---------------------|----------------------------------------|----|
| I-1                 | ERDH work + Temporary storage          | *2 |
| I-2                 | Document filing data (Standard + User) | *2 |
| I-4                 | FAX/Internet Fax reception data        | *3 |
| L-1                 | System storage data                    | *3 |
| L-2                 | System storage data                    | *3 |
| S-0                 | System setting value data (for backup) | *3 |
| S-1                 | User data 1                            | *3 |
| S-2                 | Application #1 (Job log data)          | *3 |
| S-5                 | Printer spooler                        | *2 |
| S-6                 | Application work                       | *3 |
| S-9                 | DSK data save                          | *3 |
| S-10                | Pre-install data (e-manual/ Watermark) | *3 |

#### SD Card

| Partition<br>number | Partition                                                                                |    |  |  |
|---------------------|------------------------------------------------------------------------------------------|----|--|--|
| I-101               | FAX/Internet Fax reception data                                                          | *3 |  |  |
| L-101               | ICU firmware                                                                             | *3 |  |  |
| S-101               | ICU firmware fixed data (Pre-install)                                                    | *3 |  |  |
| S-102               | ICU firmware fixed data (Mirror)                                                         | *3 |  |  |
| S-103               | User data 2                                                                              | *3 |  |  |
| S-105               | System data (System setting/ SIM setting data<br>(Image quality adjustment)/FAX Soft SW) | *3 |  |  |

SIM62-13 Hard disk format (Manual area only)

### HDD

| Partition number | Partition                              |    |  |  |
|------------------|----------------------------------------|----|--|--|
| I-1              | ERDH work + Temporary storage          | *3 |  |  |
| I-2              | Document filing data (Standard + User) | *3 |  |  |
| 1-4              | FAX/Internet Fax reception data        | *3 |  |  |
| L-1              | System storage data                    | *3 |  |  |
| L-2              | System storage data                    | *3 |  |  |
| S-0              | System setting value data (for backup) | *3 |  |  |
| S-1              | User data 1                            | *3 |  |  |
| S-2              | Application #1 (Job log data)          | *3 |  |  |
| S-5              | Printer spooler                        | *3 |  |  |
| S-6              | Application work                       | *3 |  |  |
| S-9              | DSK data save                          | *3 |  |  |
| S-10             | Pre-install data (e-manual/ Watermark) | *2 |  |  |

### SD Card

| Partition<br>number | Partition                                                                                |    |  |  |
|---------------------|------------------------------------------------------------------------------------------|----|--|--|
| I-101               | FAX/Internet Fax reception data                                                          | *3 |  |  |
| L-101               | ICU firmware                                                                             | *3 |  |  |
| S-101               | ICU firmware fixed data (Pre-install)                                                    | *3 |  |  |
| S-102               | ICU firmware fixed data (Mirror)                                                         | *3 |  |  |
| S-103               | User data 2                                                                              | *3 |  |  |
| S-105               | System data (System setting/ SIM setting data<br>(Image quality adjustment)/FAX Soft SW) | *3 |  |  |

# [13] ELECTRICAL SECTION

### 1.Block Diagram

### A.System block diagram

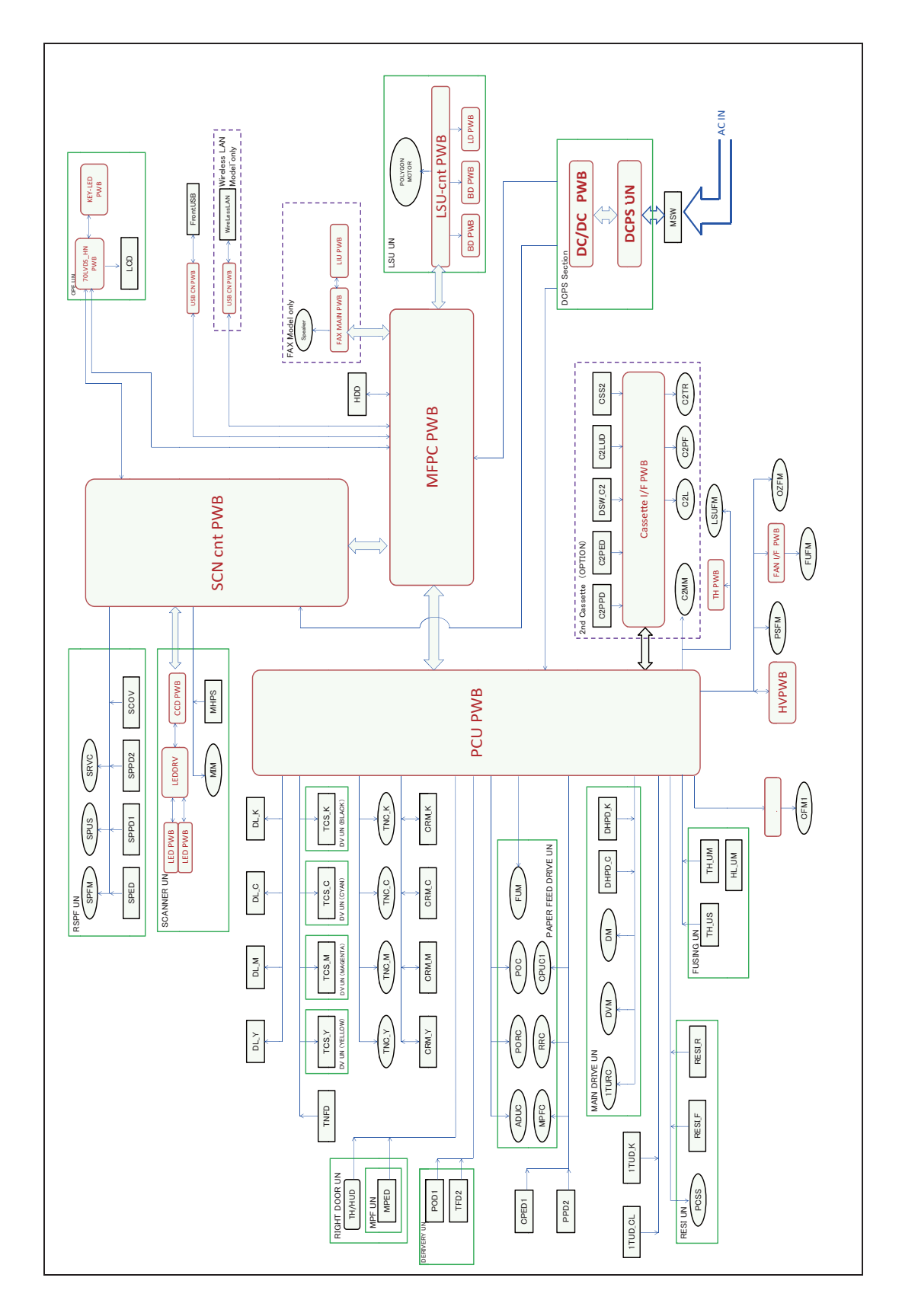

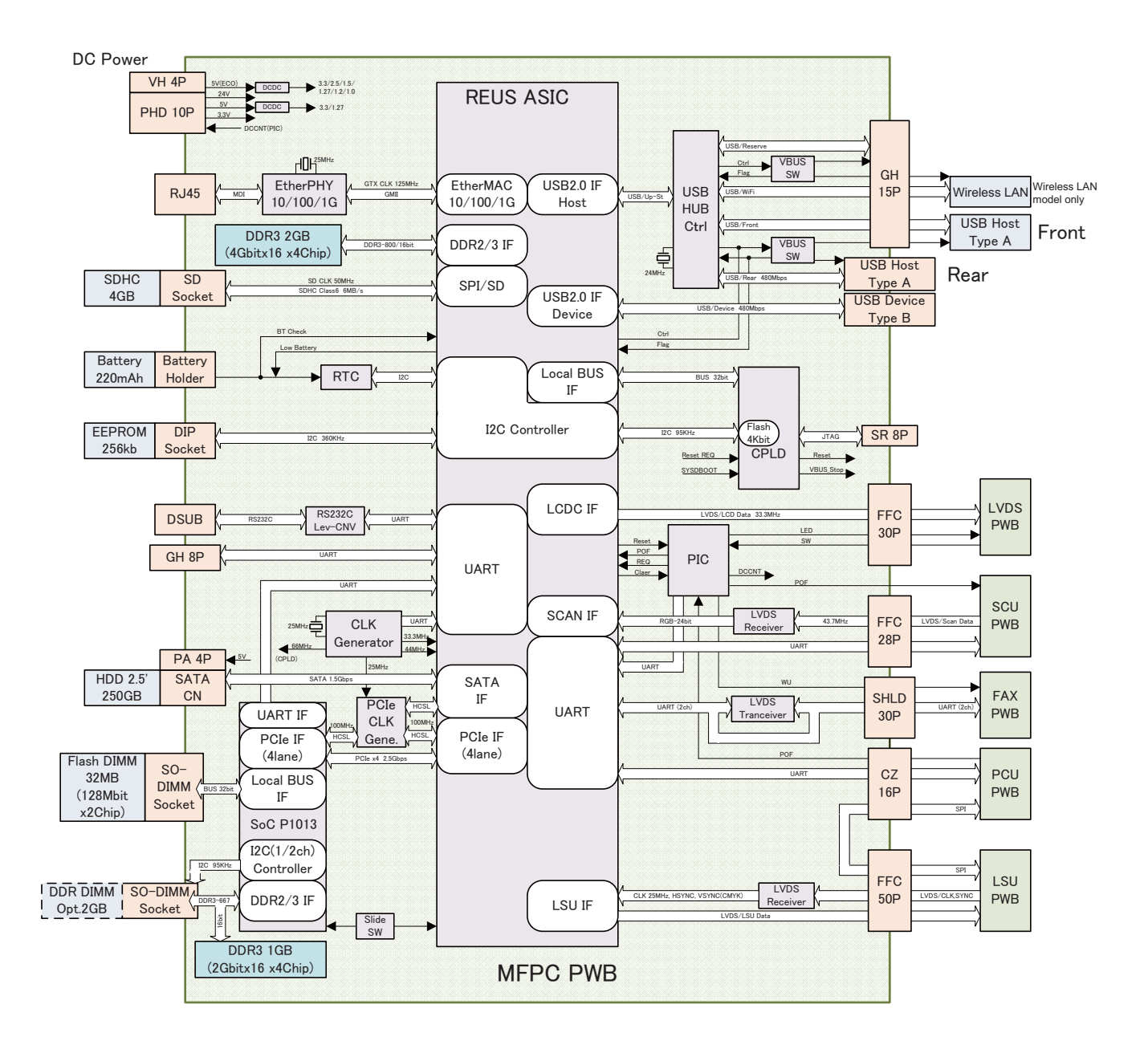

### **C.SCN PWB**

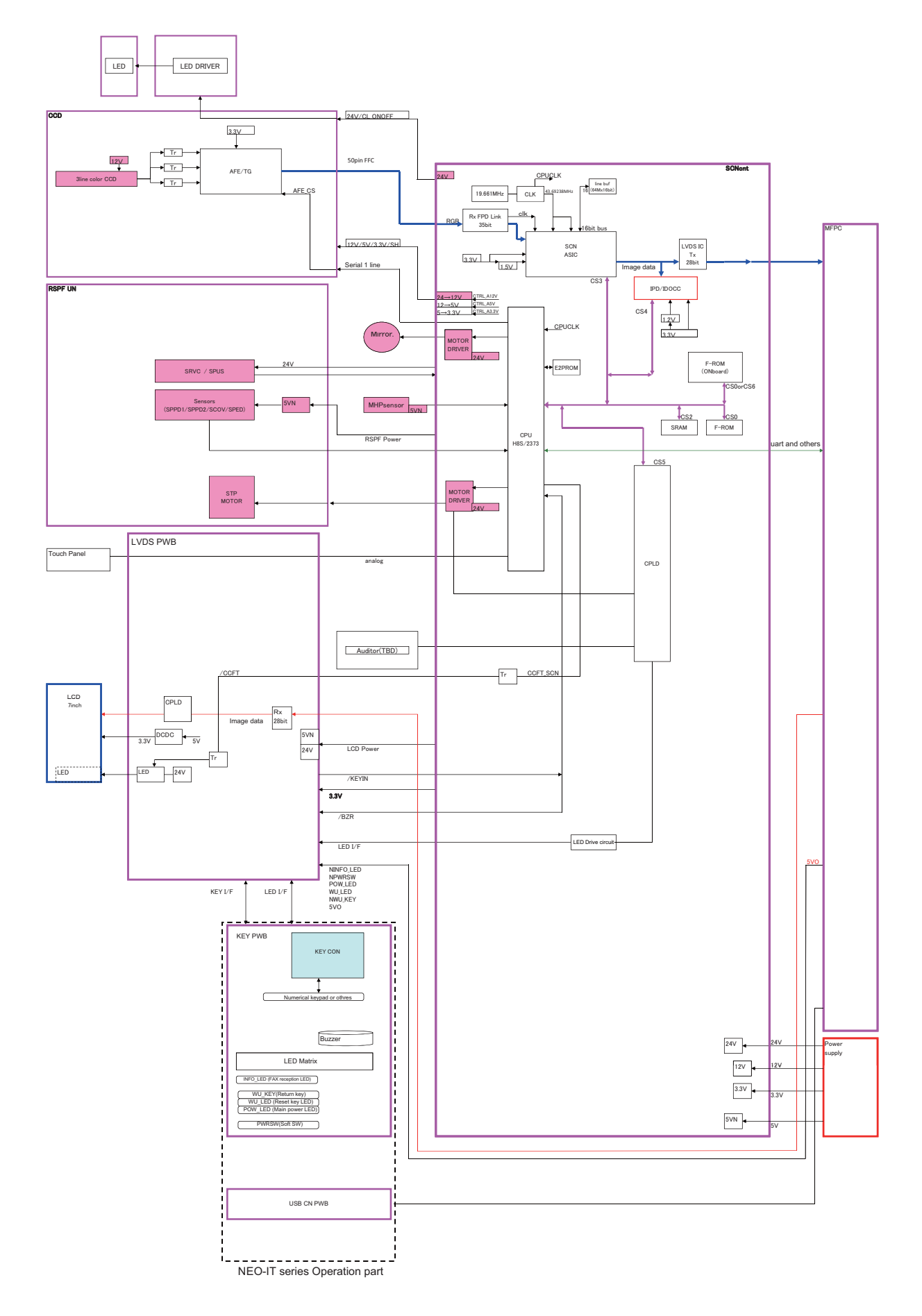

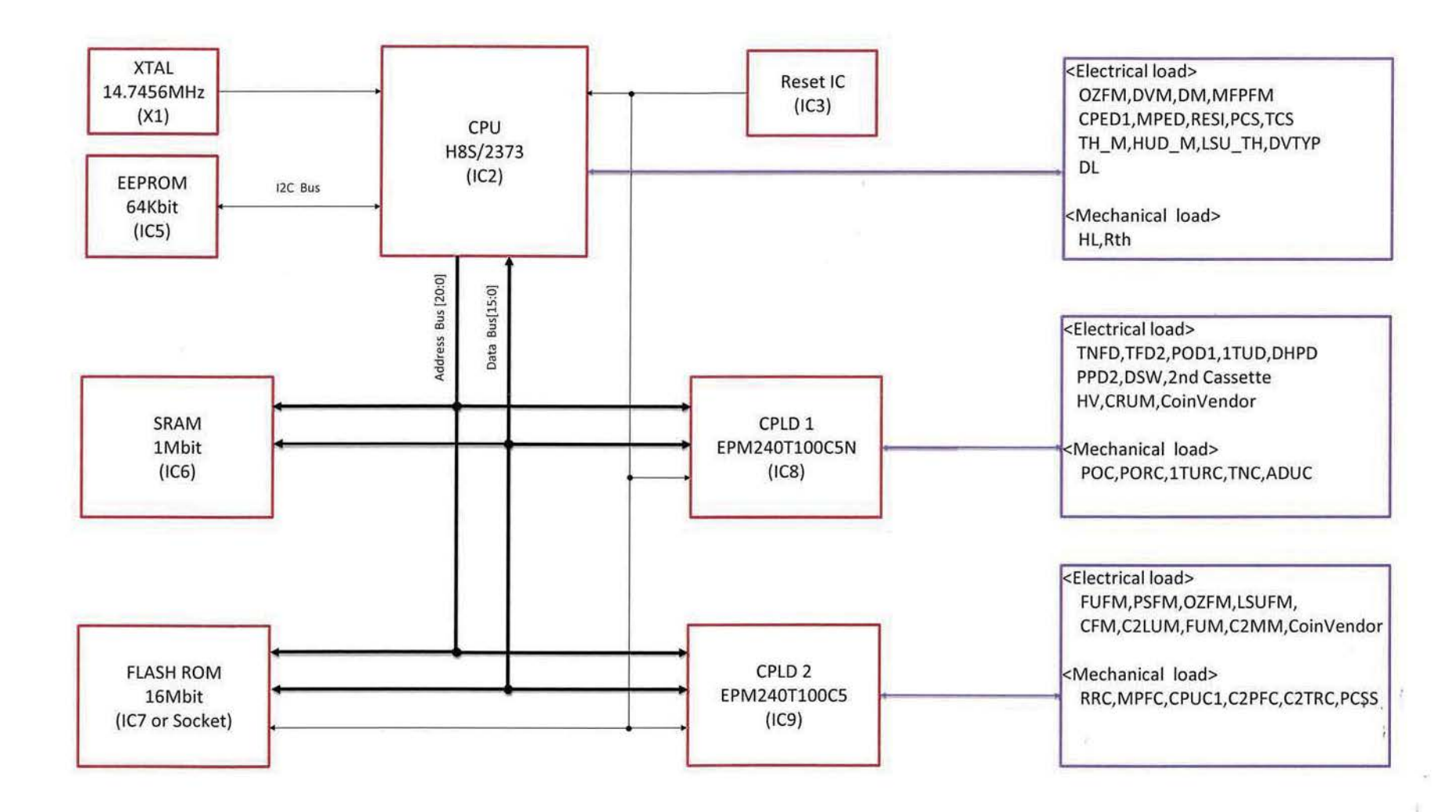

### **E.LSUcnt PWB**

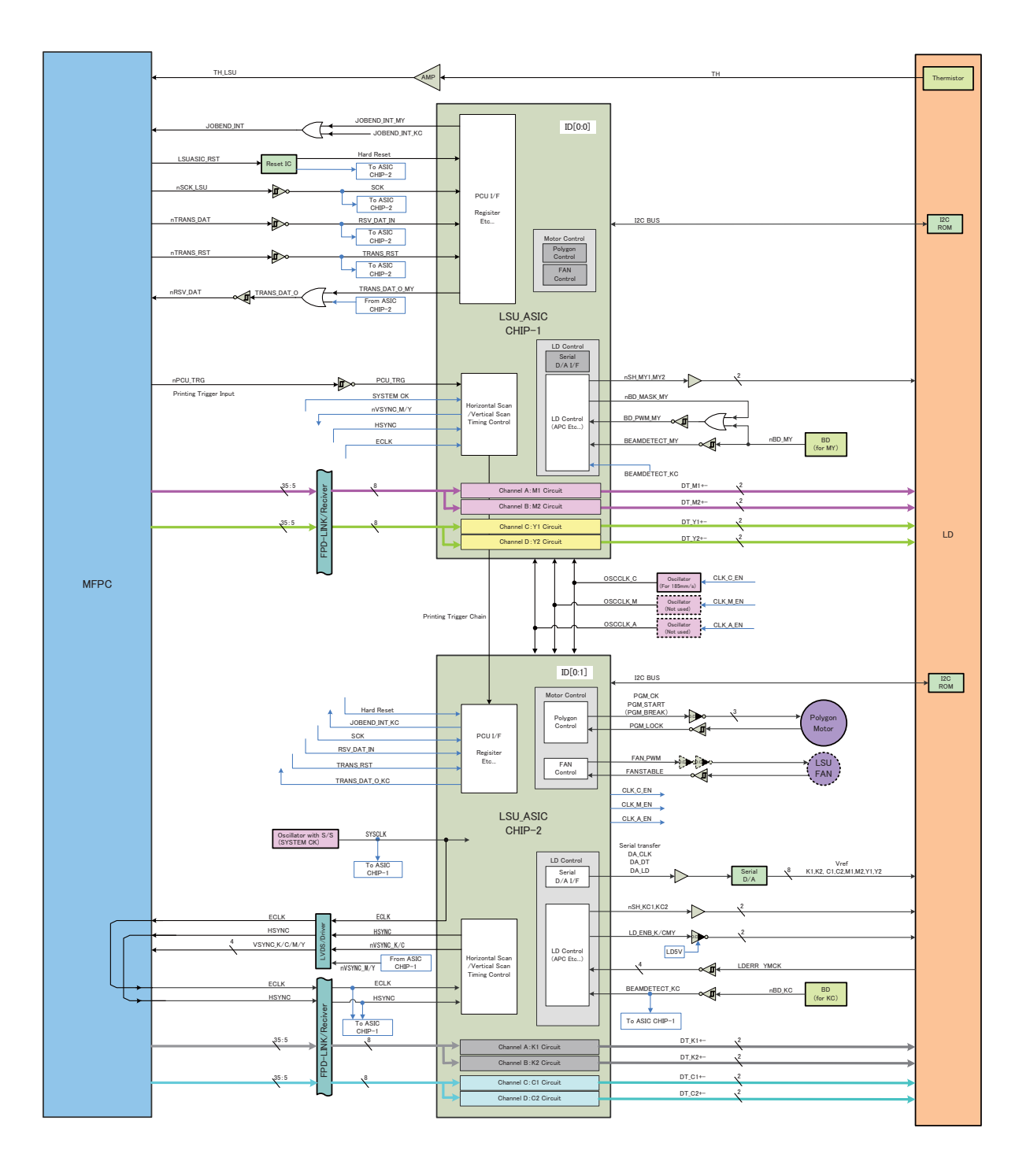

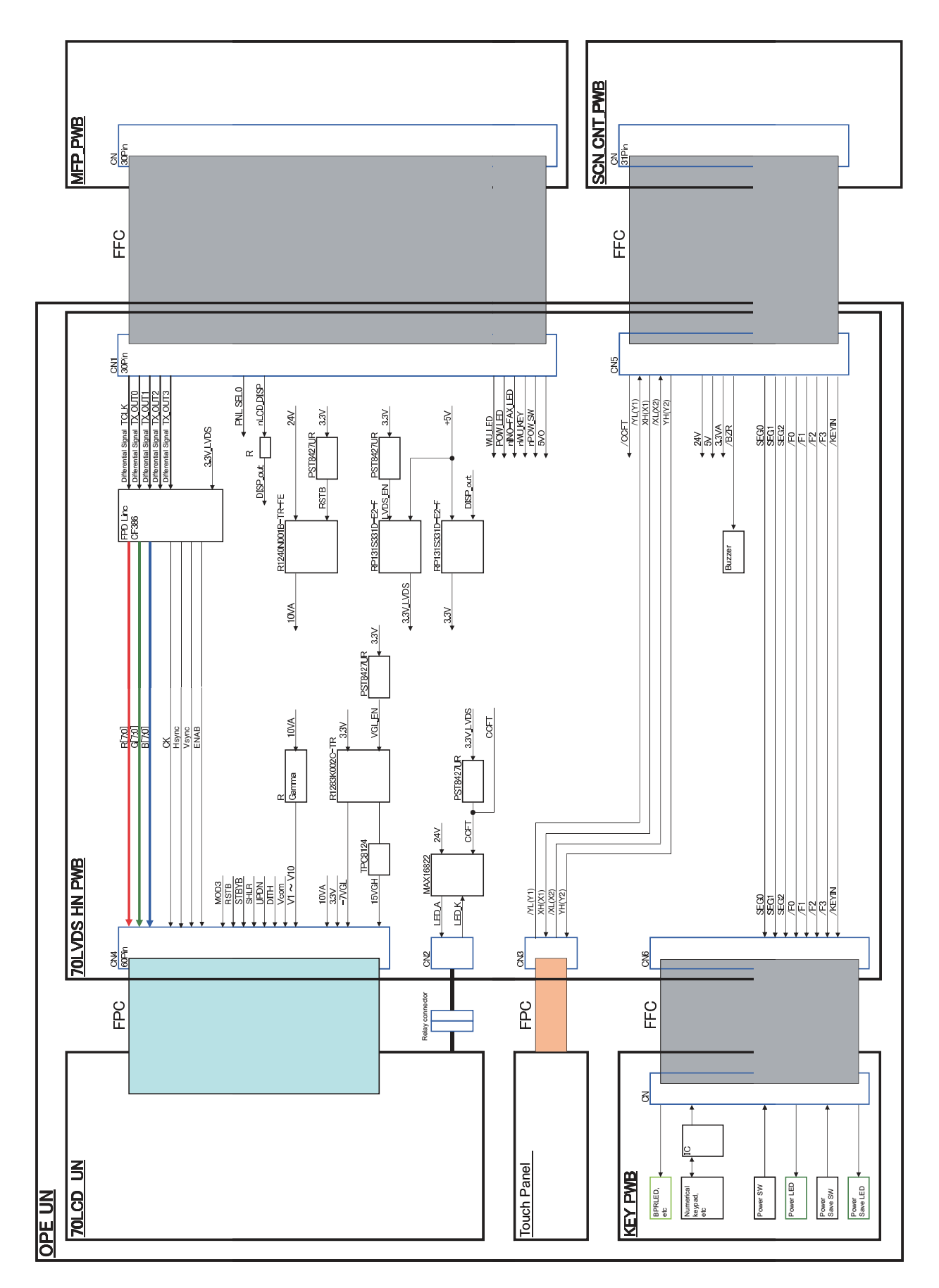

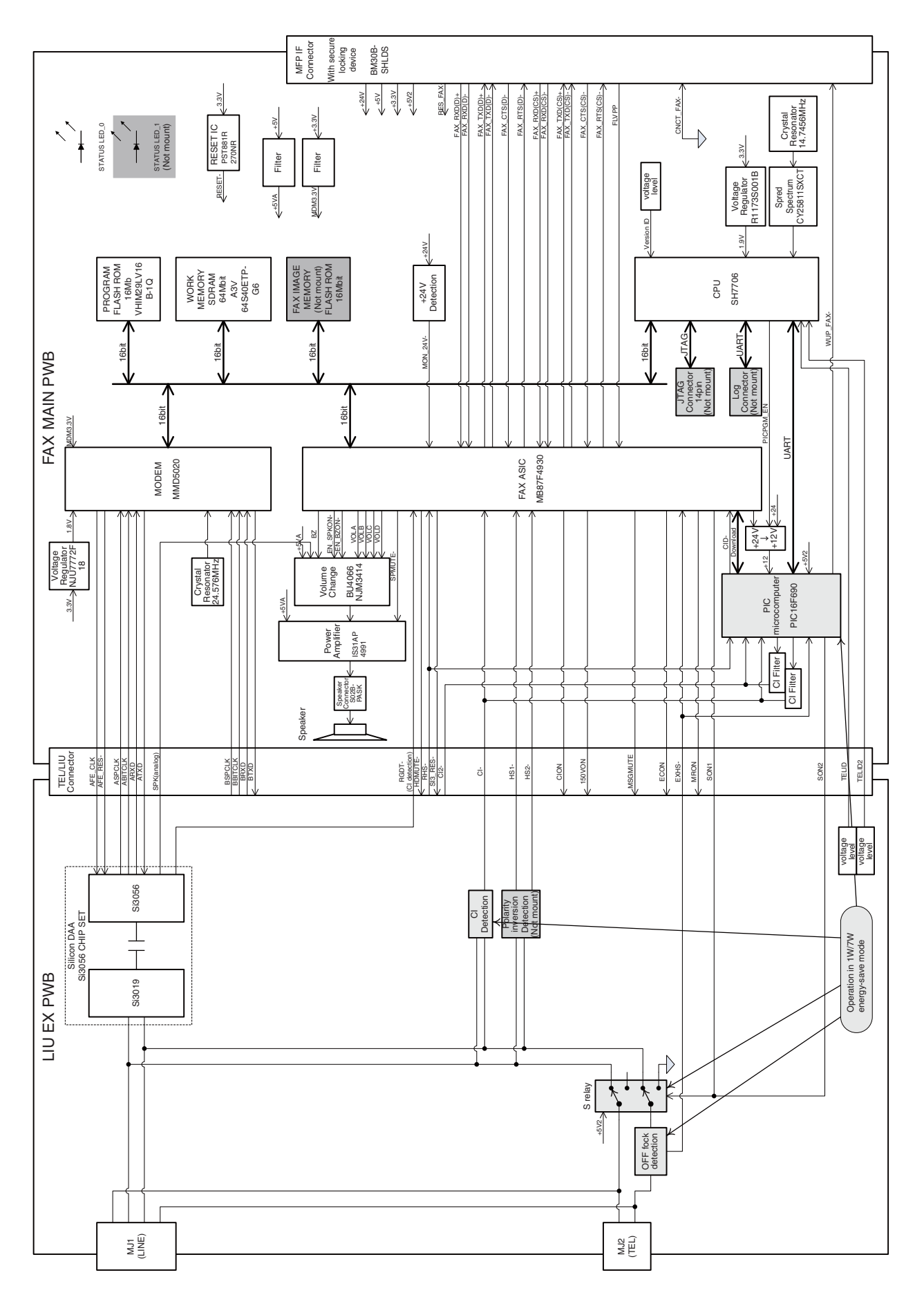

## 2.Powe line diagram

A.AC power line diagram

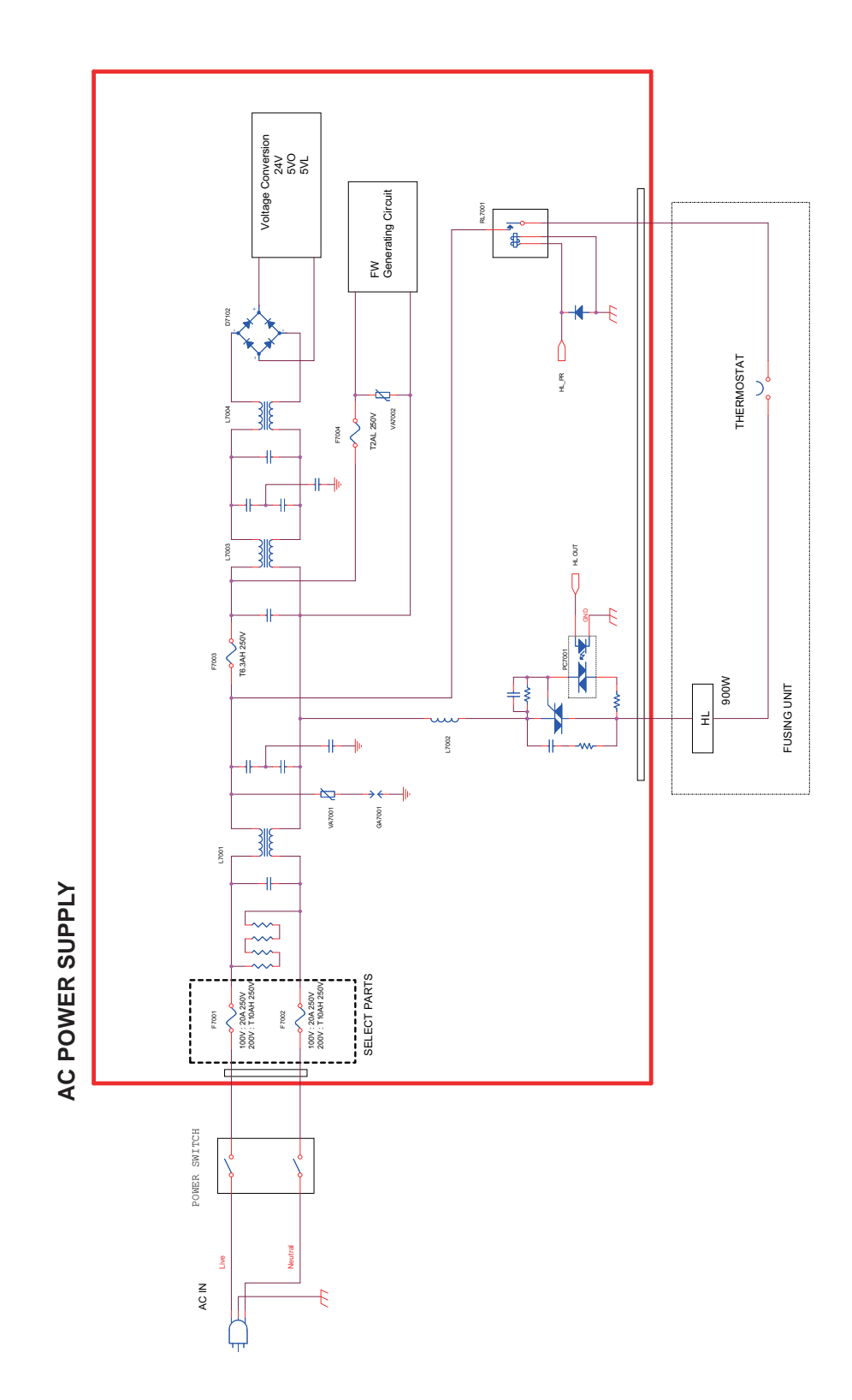

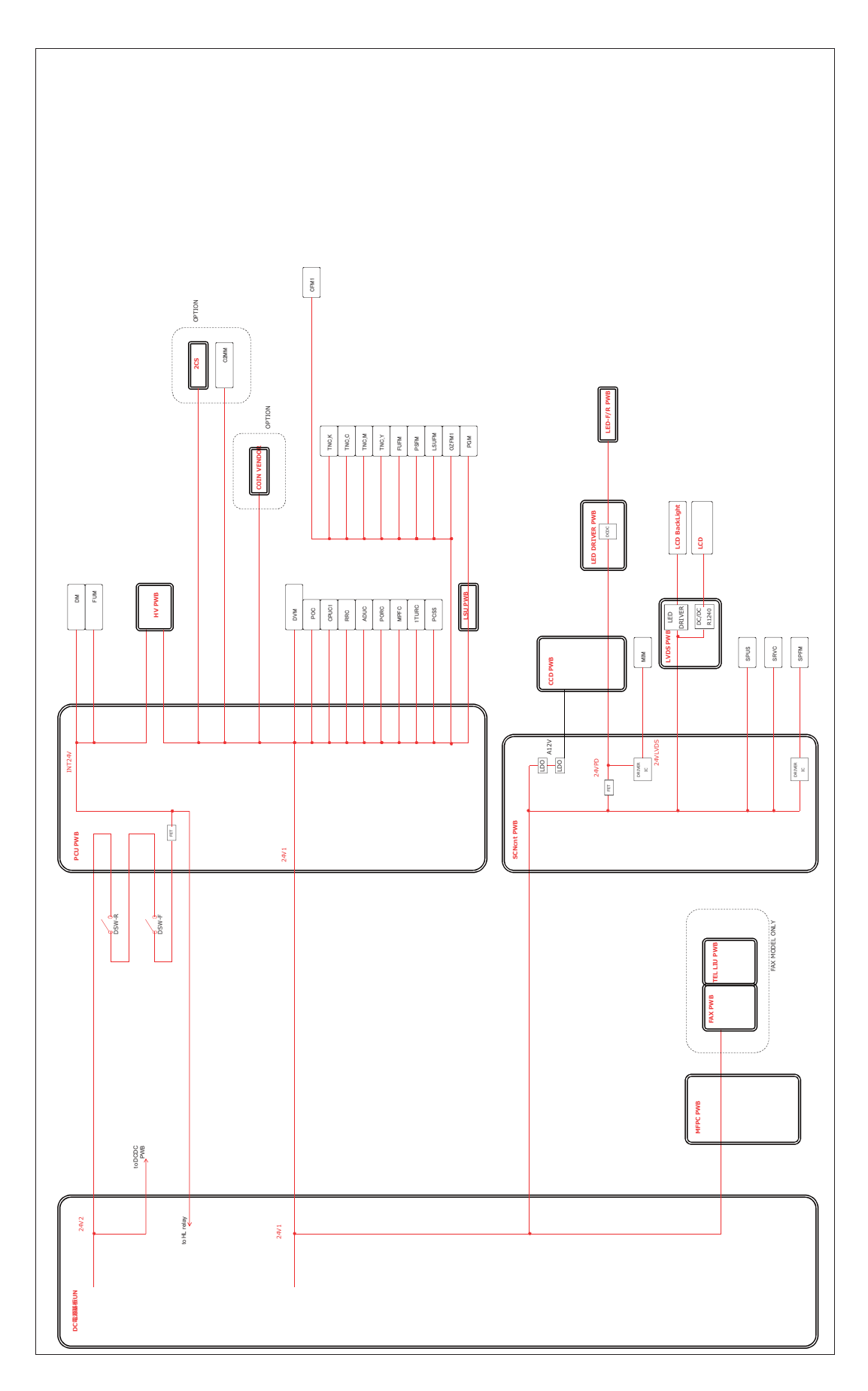

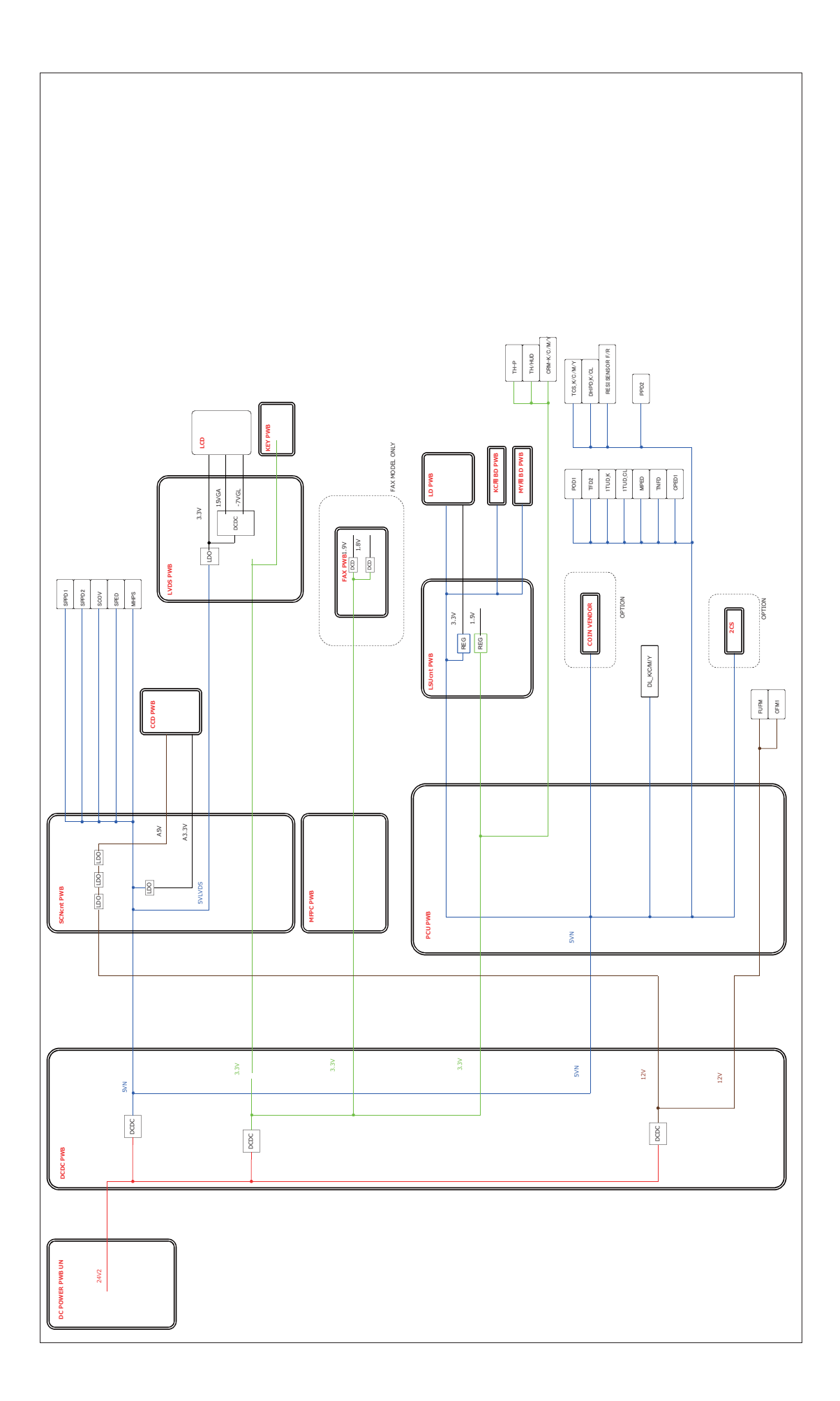

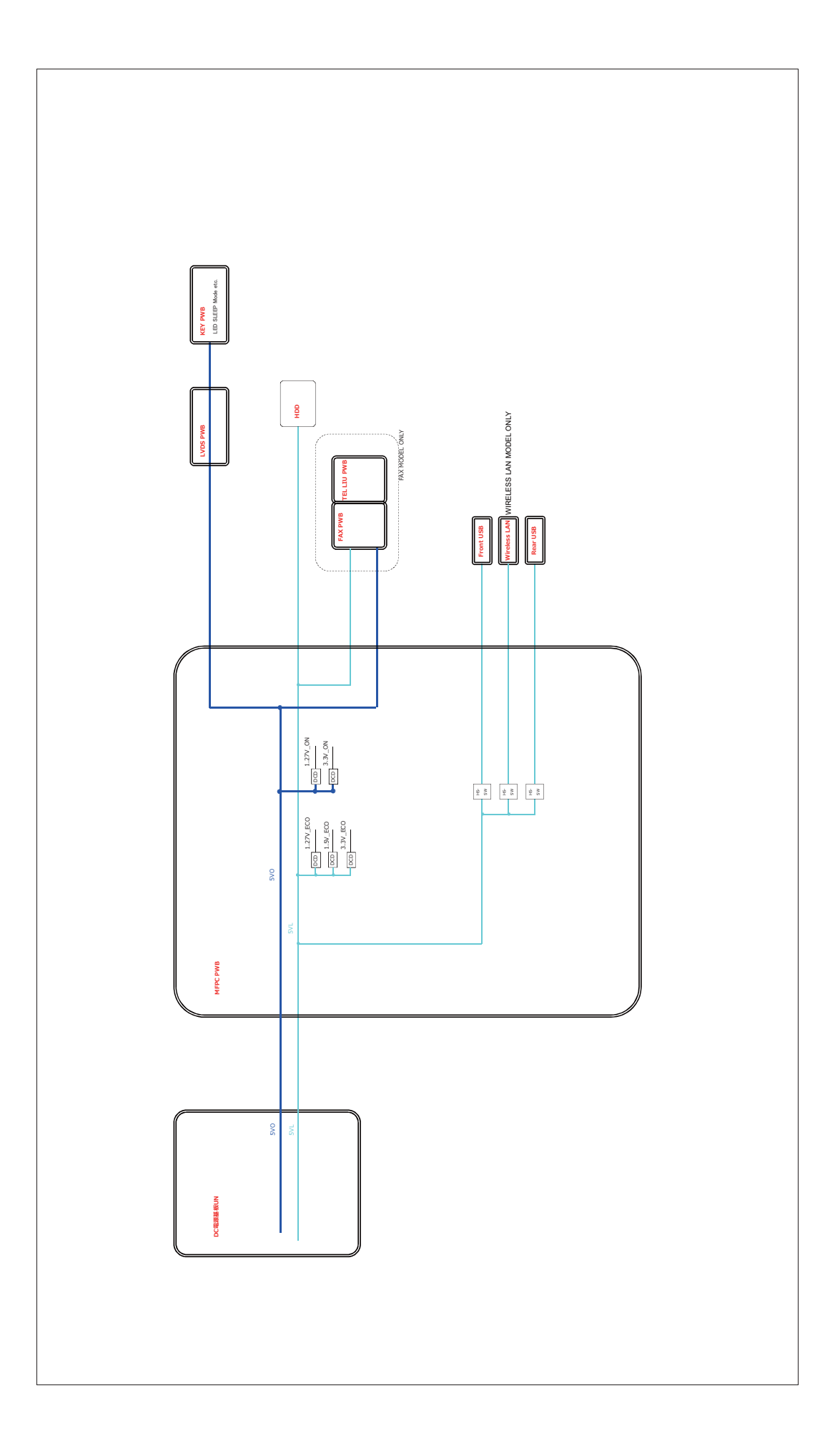

### **3.Actual wiring chart**

### A.MFPC, LSU, FAX, USB

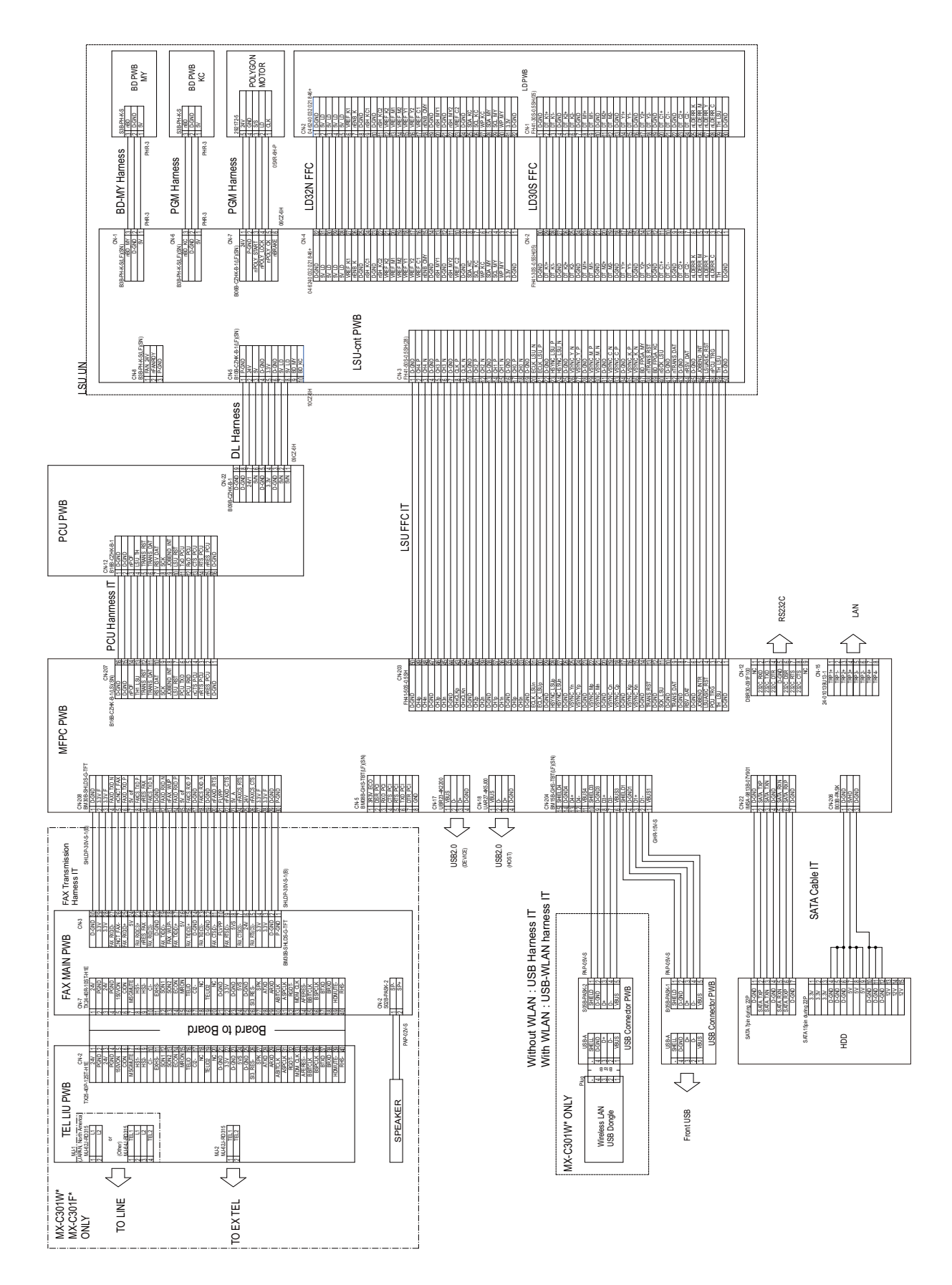

### B.Scanner, RSPF, Operational panel

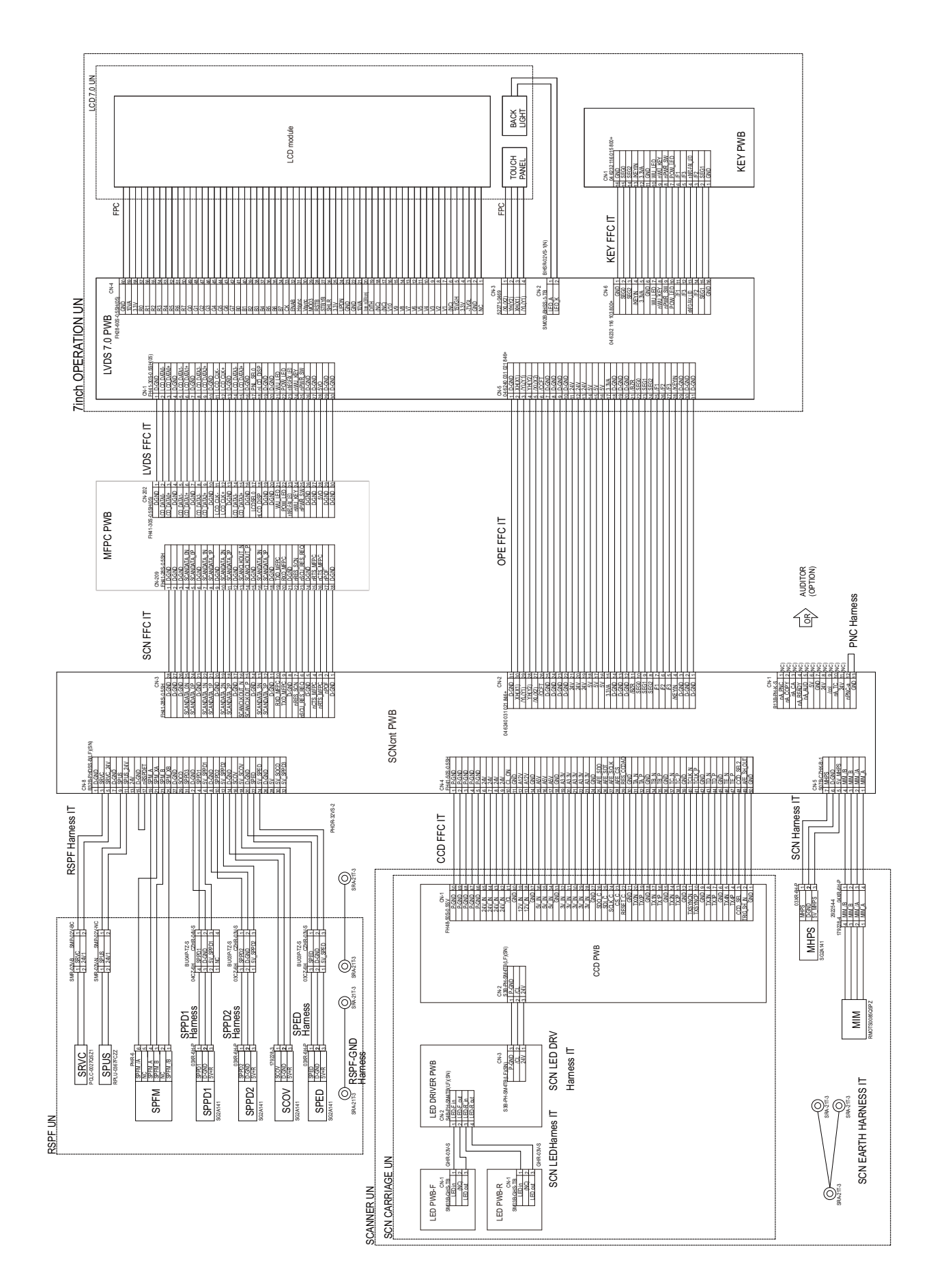

### C.Process, Developer, Right door, Paper feed, Paper exit

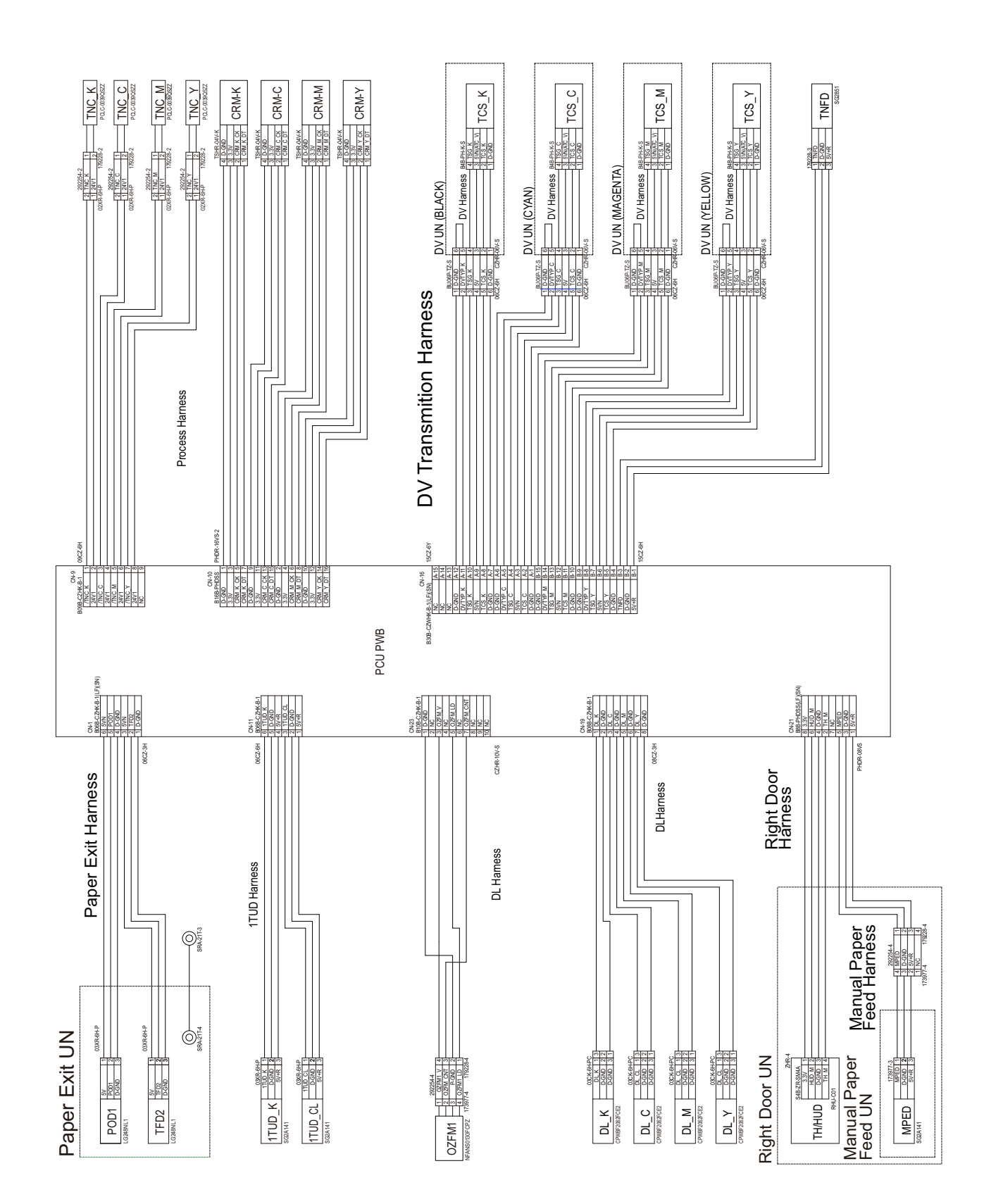

### D.Drive unit, Paper feed, HV, Fusing unit

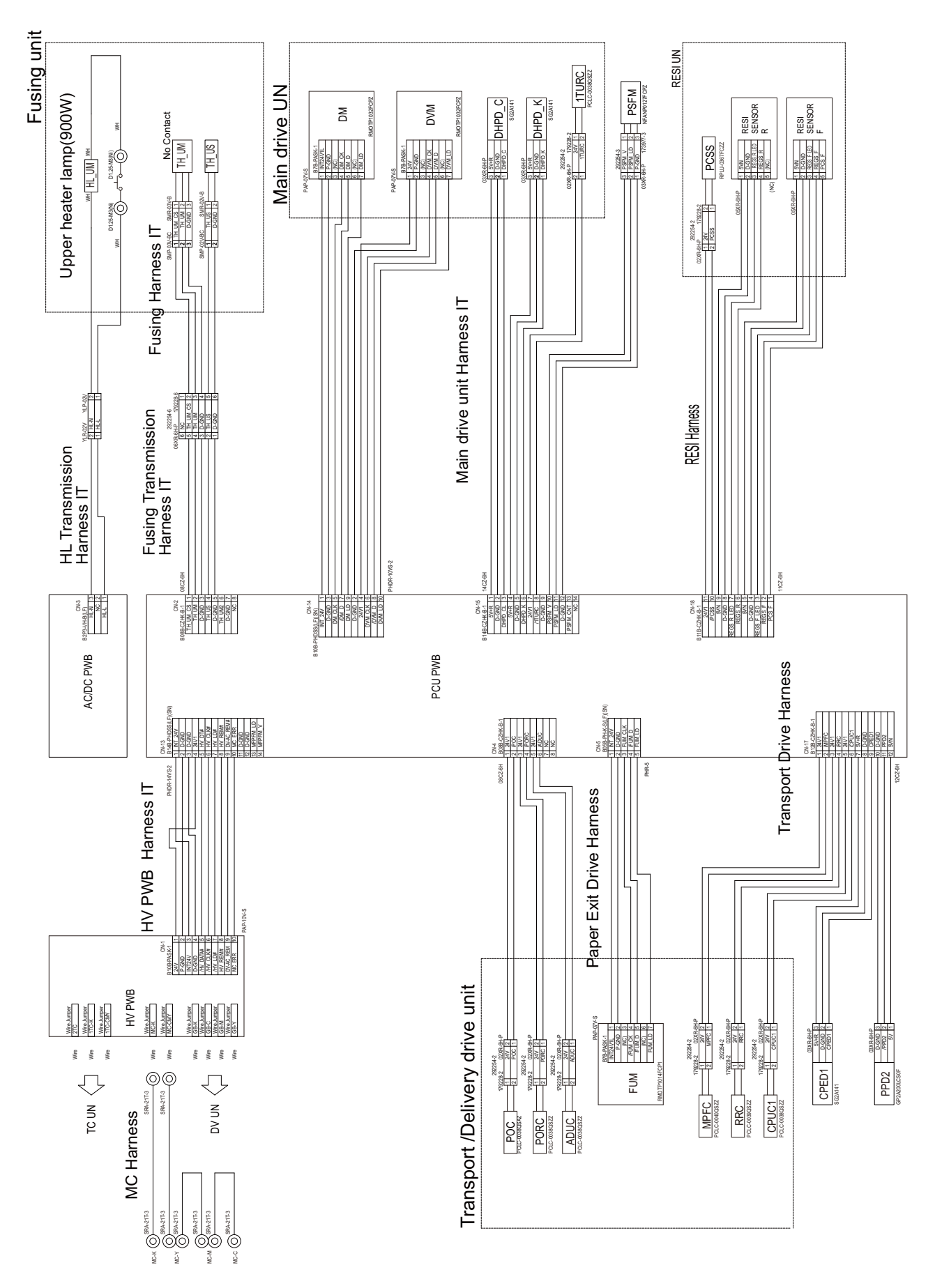

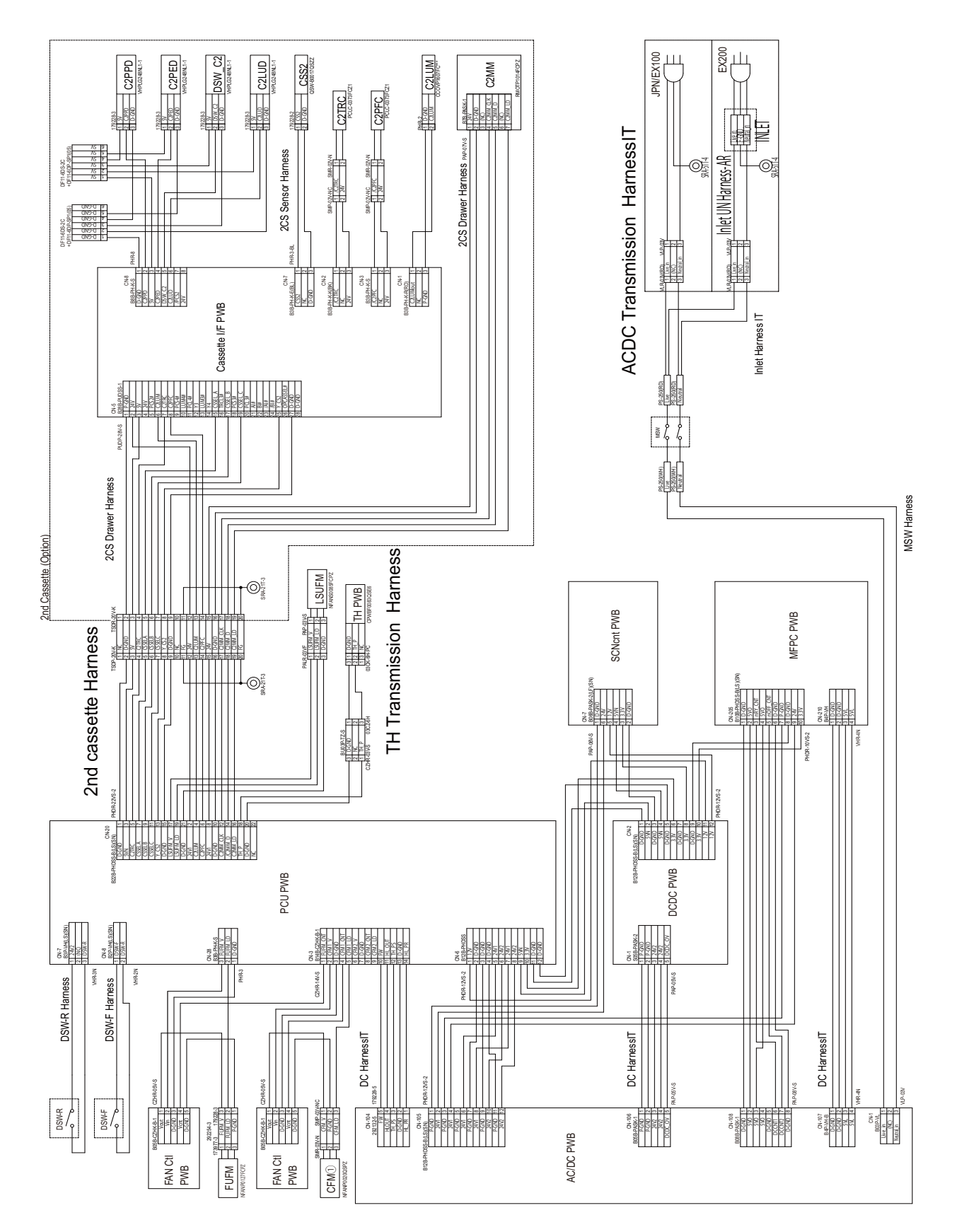

+

# 4.Signal list

| Signal       |             |                                                     | Connector Level     |                         | Connec-       | Pin         | Pin |                            |
|--------------|-------------|-----------------------------------------------------|---------------------|-------------------------|---------------|-------------|-----|----------------------------|
| Name         | CN Pin Name | Description                                         | L                   | н                       | tor<br>Number | Num-<br>ber | PWB | NOTE                       |
| POD1         | POD1        | Detect After-fixing paper                           |                     | Detect:On<br>Paper      | CN1           | 5           | PCU | Delivery Unit:POD1         |
| TFD2         | TFD2        | Detect Delivery Full                                |                     | Detect:Full             | CN1           | 2           | PCU | Delivery Unit:TFD2         |
| TH_UM        | TH_UM       | Thermal of Fixing Unit(Main)                        | (Analog)            |                         | CN2           | 2           | PCU | Fixing Unit:TH_UM          |
| TH_UM_CS     | TH_UM_CS    | Thermal of Fixing Unit(Main)                        | (Analog)            |                         | CN2           | 1           | PCU | Fixing Unit:TH_UM_CS       |
| TH_UM2       | TH_UM2      | Thermal of Fixing Unit(Sub)                         | (Analog)            |                         | CN2           | 6           | PCU | Fixing Unit:TH_UM2         |
| TH_US        | TH_US       | Thermal of Fixing Unit(Sub)                         | (Analog)            |                         | CN2           | 4           | PCU | Fusing Unit:TH_US          |
| FUM_CLK      | FUM_CLK     | Fusing Motor Clock                                  | (Clock)             |                         | CN5           | 3           | PCU | Fusing Motor               |
| FUM_D        | FUM_D       | Fusing Motor Drive Control                          | Motor On            |                         | CN5           | 4           | PCU | Fusing Motor               |
| FUM_LD       | FUM_LD      | Detect Fusing Motor Lock                            |                     | Detect:Lock             | CN5           | 5           | PCU | Fusing Motor               |
| DSW_R        | DSW-R       | Detect Right Door Switch Close                      |                     | Door<br>Close(24V)      | CN7           | 3           | PCU | Right Door Switch          |
| DSW_F        | INT24V      | Detect Front Door Switch Close                      |                     | Door<br>Close(24V)      | CN8           | 1           | PCU | Front Door Switch          |
| DSW_R        | DSW-R       | Detect Right Door Switch Close                      |                     | Door<br>Close(24V)      | CN8           | 2           | PCU | Right Door Switch          |
| TNC_C        | TNC_C       | Cyan Toner Clutch Control                           |                     | Clutch On(FET<br>DS On) | CN9           | 3           | PCU | TNC_C                      |
| TNC_K        | TNC_K       | Black Toner Clutch Control                          |                     | Clutch On(FET<br>DS On) | CN9           | 1           | PCU | TNC_K                      |
| TNC_M        | TNC_M       | Magenta Toner Clutch Control                        |                     | Clutch On(FET<br>DS On) | CN9           | 5           | PCU | TNC_M                      |
| TNC_Y        | TNC_Y       | Yellow Toner Clutch Control                         |                     | Clutch On(FET<br>DS On) | CN9           | 7           | PCU | TNC_Y                      |
| CRM_C_CK     | CRM_C_CK    | Cyan Toner CRM I2C I/F Clock                        | (Clock)             |                         | CN10          | 13          | PCU | Cyan Toner CRM             |
| CRM_C_DT     | CRM_C_DT    | Cyan Toner CRM I2C I/F Serial<br>Data               | (Serial Data)       |                         | CN10          | 15          | PCU | Cyan Toner CRM             |
| CRM_K_CK     | CRM_K_CK    | Black Toner CRM I2C I/F Clock                       | (Clock)             |                         | CN10          | 5           | PCU | Black Toner CRM            |
| CRM_K_DT     | CRM_K_DT    | Black Toner CRM I2C I/F Serial<br>Data              | (Serial Data)       |                         | CN10          | 7           | PCU | Black Toner CRM            |
| CRM_M_C<br>K | CRM_M_CK    | Magenta Toner CRM I2C I/F<br>Clock                  | (Clock)             |                         | CN10          | 6           | PCU | Magenta Toner CRM          |
| CRM_M_DT     | CRM_M_DT    | Magenta Toner CRM I2C I/F<br>Serial Data            | (Serial Data)       |                         | CN10          | 8           | PCU | Magenta Toner CRM          |
| CRM_Y_CK     | CRM_Y_CK    | Yellow Toner CRM I2C I/F<br>Clock                   | (Clock)             |                         | CN10          | 14          | PCU | Yellow Toner CRM           |
| CRM_Y_DT     | CRM_Y_DT    | Yellow Toner CRM I2C I/F<br>Serial Data             | (Serial Data)       |                         | CN10          | 16          | PCU | Yellow Toner CRM           |
| 1TUD_CL      | 1TUD_CL     | Detect CL Transfer belt Con-<br>tact/Separates      | -                   | -                       | CN11          | 3           | PCU | 1TUD_CL                    |
| 1TUD_K       | 1TUD_K      | Detect K Transfer belt Contact/<br>Separates        | -                   | -                       | CN11          | 6           | PCU | 1TUD_K                     |
| 1TURC        | 1TURC       | Transfer belt Contact/Sepa-<br>rates Clutch Control |                     | Clutch On(FET<br>DS On) | CN15          | 8           | PCU | Main Drive Unit:1TURC      |
| DHPD_CL      | DHPD_C      | Detect CL Drum phase                                | -                   | -                       | CN15          | 3           | PCU | Main Drive Unit:DHPD_C     |
| DHPD_K       | DHPD_K      | Detect K Drum phase                                 | -                   | -                       | CN15          | 6           | PCU | Main Drive Unit:DHPD_K     |
| PSFM_LD      | PSFM_LD     | Detect Power Supply Cooling<br>FAN Lock             |                     | Detect:Lock             | CN15          | 11          | PCU | PSFM                       |
| PSFM_V       | PSFM_V      | Power Supply Cooling FAN<br>Drive Control           |                     | FAN Power<br>On(24V)    | CN15          | 10          | PCU | PSFM                       |
| PSFM_CNT     | PSFM_CNT    | Power Supply Cooling FAN<br>Speed Control           | High Speed rotation | Low Speed rota-<br>tion | CN15          | 13          | PCU | PSFM                       |
| FUFM_LD      | FUFM_LD     | Detect Fixing Cooling FAN Lock                      |                     | Detect:Lock             | CN28          | 2           | PCU | FUFM                       |
| FUFM_V       | FUFM_V      | Fixing Cooling FAN Drive Con-<br>trol               |                     | FAN Power<br>On(24V)    | CN28          | 1           | PCU | FUFM                       |
| DM_CLK       | DM_CLK      | Drum Motor Clock                                    | (Clock)             |                         | CN14          | 5           | PCU | Main Drive Unit:DM         |
| DM_D         | DM_D        | Drum Motor Drive Control                            | Motor On            |                         | CN14          | 7           | PCU | Main Drive Unit:DM         |
| DM_LD        | DM_LD       | Detect Drum Motor Lock                              |                     | Detect:Lock             | CN14          | 9           | PCU | Main Drive Unit:DM         |
| DVM_CLK      | DVM_CLK     | Development Motor Clock                             | (Clock)             |                         | CN14          | 6           | PCU | Main Drive Unit:DVM        |
| DVM_D        | DVM_D       | Development Motor Drive Con-<br>trol                | Motor On            |                         | CN14          | 8           | PCU | Main Drive Unit:DVM        |
| DVM_LD       | DVM_LD      | Detect Development Lock                             |                     | Detect:Lock             | CN14          | 10          | PCU | Main Drive Unit:DVM        |
| HUD_M        | HUD_M       | Humidity of Manual bypass                           | (Analog)            |                         | CN21          | 6           | PCU | Right Door Unit:HUD_M      |
| MPED         | MPED        | Detect Paper Manual bypass                          |                     | Paper detection         | CN21          | 5           | PCU | Manual bypass<br>Unit:MPED |
| TH_M         | TH_M        | Thermal of Manual bypass                            | (Analog)            |                         | CN21          | 2           | PCU | TH_M                       |
| DVTYP_C      | DVTYP_C     | Detect Cyan Developer tank<br>discernment           |                     | Detect                  | CN16          | A5          | PCU | DV Unit                    |
| DVTYP_K      | DVTYP_K     | Detect Black Developer tank discernment             |                     | Detect                  | CN16          | A11         | PCU | DV Unit                    |
| DVTYP_M      | DVTYP_M     | Detect Magenta Developer tank discernment           |                     | Detect                  | CN16          | B14         | PCU | DV Unit                    |

| Signal<br>Name | CN Pin Name | Description                                        | Conne                     | ctor Level<br>H           | Connec-<br>tor<br>Number | Pin<br>Num-<br>ber | PWB | NOTE                            |
|----------------|-------------|----------------------------------------------------|---------------------------|---------------------------|--------------------------|--------------------|-----|---------------------------------|
| DVTYP_Y        | DVTYP_Y     | Detect Yellow Developer tank                       |                           | Detect                    | CN16                     | B8                 | PCU | DV Unit                         |
| TCS_C          | TCS_C       | Detect Cyan Toner Concentra-                       | (Analog)                  |                           | CN16                     | A2                 | PCU | DV Unit                         |
| TCS_K          | TCS_K       | Detect Black Toner Concentra-                      | (Analog)                  |                           | CN16                     | A8                 | PCU | DV Unit                         |
| TCS_M          | TCS_M       | Detect Magenta Toner Concen-                       | (Analog)                  |                           | CN16                     | B11                | PCU | DV Unit                         |
| TCS_Y          | TCS_Y       | Detect Yellow Toner Concentra-                     | (Analog)                  |                           | CN16                     | B5                 | PCU | DV Unit                         |
| TNFD           | TNFD        | Detect Waste Toner Full                            |                           | Detect:Full               | CN16                     | B3                 | PCU | TNFD Sensor                     |
| TSG_C          | TSG_C       | Cyan Toner Concentration Sen-<br>sor Control       | (Analog)                  |                           | CN16                     | A4                 | PCU | DV Unit                         |
| TSG_K          | TSG_K       | Black Toner Concentration Sen-<br>sor Control      | (Analog)                  |                           | CN16                     | A10                | PCU | DV Unit                         |
| TSG_M          | TSG_M       | Magenta Toner Concentration<br>Sensor Control      | (Analog)                  |                           | CN16                     | B13                | PCU | DV Unit                         |
| TSG_Y          | TSG_Y       | Yellow Toner Concentration<br>Sensor Control       | (Analog)                  |                           | CN16                     | B7                 | PCU | DV Unit                         |
| DL_C           | DL_C        | Cyan Discharge LED Lamp<br>Light volume Control    | (PWM)                     |                           | CN19                     | 3                  | PCU | DL_C                            |
| DL_K           | DL_K        | Black Discharge LED Lamp<br>Light volume Control   | (PWM)                     |                           | CN19                     | 1                  | PCU | DL_K                            |
| DL_M           | DL_M        | Magenta Discharge LED Lamp<br>Light volume Control | (PWM)                     |                           | CN19                     | 5                  | PCU | DL_M                            |
| DL_Y           | DL_Y        | Yellow Discharge LED Lamp<br>Light volume Control  | (PWM)                     |                           | CN19                     | 7                  | PCU | DL_Y                            |
| CPED1          | CPED1       | Detect Tray1 Paper                                 |                           | Detect:Non<br>Paper       | CN17                     | 9                  | PCU | CPED1                           |
| CPUC           | CPUC1       | Tray1 Feed Clutch Control                          |                           | Clutch On(FET<br>DS On)   | CN17                     | 6                  | PCU | CPUC1                           |
| MPFC           | MPFC        | Manual feed Clutch Control                         |                           | Clutch On(FET<br>DS On)   | CN17                     | 2                  | PCU | MPFC                            |
| PPD2           | PPD2        | Detect Regist                                      |                           | Detect:Non<br>Paper       | CN17                     | 11                 | PCU | PPD2                            |
| RRC            | RRC         | Resist Roller Clutch Control                       |                           | Detect:Non<br>Paper       | CN17                     | 4                  | PCU | RRC                             |
| PCS_F          | PCS_F       | Detect Process Control Light<br>volume             | (Analog)                  |                           | CN18                     | 1                  | PCU | PCS_F                           |
| PCSS           | PCSS        | Process Control Shutter Sole-<br>noid Control      |                           | Solenoid<br>On(FET DS On) | CN18                     | 10                 | PCU | PCSS                            |
| REGS_F         | REGS_F      | Detect Front Regist Light vol-<br>ume              | (Analog)                  |                           | CN18                     | 2                  | PCU | REGS_F                          |
| REGS_F_L<br>ED | REGS_F_LED  | Front Regist LED Light volume<br>Control           | (Analog)                  |                           | CN18                     | 3                  | PCU | REGS_F_LED                      |
| REGS_R         | REGS_R      | Detect Rear Regist Light vol-<br>ume               | (Analog)                  |                           | CN18                     | 6                  | PCU | REGS_R                          |
| REGS_R_L<br>ED | REGS_R_LED  | Rear Regist LED Light volume<br>Control            | (Analog)                  |                           | CN18                     | 7                  | PCU | REGS_R_LED                      |
| C2LUM          | C2LUM       | Tray2 Lift Up Motor Control                        |                           | Motor On                  | CN20                     | 4                  | PCU | 2nd Cas-<br>sette(Option):C2LUM |
| C2MM_CLK       | C2MM_CLK    | Tray2 Main Motor Clock                             |                           | Motor On                  | CN20                     | 12                 | PCU | 2nd Cas-<br>sette(Option):C2MM  |
| C2MM_D         | C2MM_D      | Tray2 Main Motor Drive                             | (Clock)                   |                           | CN20                     | 14                 | PCU | 2nd Cas-<br>sette(Option):C2MM  |
| C2MM_LD        | C2MM_LD     | Detect Tray2 Main Motor Lock                       | Motor On                  |                           | CN20                     | 16                 | PCU | 2nd Cas-<br>sette(Option):C2MM  |
| C2PFC          | C2PFC       | Tray2 Feed Clutch Control                          |                           | Clutch On                 | CN20                     | 6                  | PCU | 2nd Cas-<br>sette(Option):C2PFC |
| C2TRC          | C2TRC       | Tray2 Conveyance Clutch Con-<br>trol               |                           | Clutch On                 | CN20                     | 5                  | PCU | 2nd Cas-<br>sette(Option):C2TRC |
| CSSELA         | CSSELA      | Tray2 Sensor Data Select Code<br>A                 | (Select Code)             |                           | CN20                     | 7                  | PCU | 2nd Cassette(Option)            |
| CSSELB         | CSSELB      | Tray2 Sensor Data Select Code<br>B                 | (Select Code)             |                           | CN20                     | 9                  | PCU | 2nd Cassette(Option)            |
| CSSELC         | CSSELC      | Tray2 Sensor Data Select Code<br>C                 | (Select Code)             |                           | CN20                     | 11                 | PCU | 2nd Cassette(Option)            |
| LSUFM_LD       | LSUFM_LD    | Detect LSU FAN Lock                                |                           | Detect:Lock               | CN20                     | 19                 | PCU | LSUFM                           |
| LSUFM_V        | LSUFM_V     | LSU FAN Control                                    |                           | FAN Power<br>On(24V)      | CN20                     | 17                 | PCU | LSUFM                           |
| TH_P           | TH_P        | Thermal of Ozone Duct                              | (Analog)                  | <u>`</u>                  | CN20                     | 18                 | PCU | TH PWB                          |
| Y_CS2          | Y_CS2       | Tray2 Sensor<br>Data(CSSELA,B,C Code<br>Select)    | (Select Sen-<br>sor Data) |                           | CN20                     | 13                 | PCU | 2nd Cassette(Option)            |
| ADUC           | ADUC        | ADU Conveyance Clutch Con-<br>trol                 |                           | Clutch On(FET<br>DS On)   | CN4                      | 6                  | PCU | ADUC                            |
| Cirmol        |                                               |                                                                         | Connector Level     |                         | Connec- Pin   |             |             |            |
|---------------|-----------------------------------------------|-------------------------------------------------------------------------|---------------------|-------------------------|---------------|-------------|-------------|------------|
| Name          | CN Pin Name                                   | Description                                                             | L                   | н                       | tor<br>Number | Num-<br>ber | PWB         | NOTE       |
| POC           | POC                                           | Delivery clutch normal rotation<br>Control                              |                     | Clutch On(FET<br>DS On) | CN4           | 2           | PCU         | POC        |
| PORC          | PORC                                          | Delivery clutch reversal Control                                        |                     | Clutch On(FET<br>DS On) | CN4           | 4           | PCU         | PORC       |
| OZFM_CNT      | OZFM_CNTPW<br>M                               | Ozone exhaust FAN Speed<br>Control                                      | (PWM)               |                         | CN23          | 7           | PCU         | OZFM1      |
| OZFM1_LD      | OZFM1_LD                                      | Detect Ozone exhaust FAN<br>Lock                                        |                     | Detect:Lock             | CN23          | 5           | PCU         | OZFM1      |
| OZFM1_V       | OZFM1_V                                       | Ozone exhaust FAN Control                                               |                     | FAN Power<br>On(24V)    | CN23          | 3           | PCU         | OZFM1      |
| FUFM_CNT      | FUFM_CNT                                      | Fixing Cooling FAN Speed Con-<br>trol                                   | (PWM)               |                         | CN3           | 1           | PCU         | FUFM       |
| CFM1_V        | CFM1_V                                        | Detect Cooling FAN Lock                                                 |                     | Detect:Lock             | CN3           | 2           | PCU         | CFM1_V     |
| CFM1_CNT      | CFM1_CNT                                      | Controls the ON/OFF of Cool-<br>ing FAN                                 |                     | FAN Power On            | CN3           | 4           | PCU         | CFM1_CNT   |
| CFM1_LD       | CFM1_LD                                       | Change the rotation of Cooling FAN                                      | High speed rotation | Low speed rota-<br>tion | CN3           | 5           | PCU         | CFM1_LD    |
| FW            | FW                                            | Power unit FW signal                                                    | (Clock)             |                         | CN3           | 10          | PCU         | Power Unit |
| HL_OUT        | HL_OUT                                        | Controls the Fusing HL                                                  |                     | Heater lamp On          | CN3           | 11          | PCU         | Power Unit |
| TH_PS         | TH_PS                                         | Power Unit temperature sensor                                           | (Analog)            |                         | CN3           | 12          | PCU         | Power Unit |
| HL_PR         | HL_PR                                         | Controls the relay of Fusing unit                                       |                     | HL Relay On             | CN3           | 14          | PCU         | Power Unit |
| POF           | POF                                           | Observe the power unit signal                                           |                     | Normal                  | CN12          | 3           | PCU         | MFPC PWB   |
| TxD_PCU       | TxD_PCU                                       | MFPC communication (When receiving)                                     | (Serial Data)       |                         | CN12          | 11          | PCU         | MFPC PWB   |
| RxD_PCU       | RxD_PCU                                       | MFPC communication (When sending, )                                     | (Serial Data)       |                         | CN12          | 12          | PCU         | MFPC PWB   |
| CTS_PCU       | CTS_PCU                                       | Ready for receiving the PCU status.                                     | (Serial Data)       |                         | CN12          | 13          | PCU         | MFPC PWB   |
| RTS_PCU       | RTS_PCU                                       | Allows to send the PCU com-<br>mand.                                    | (Serial Data)       |                         | CN12          | 14          | PCU         | MFPC PWB   |
| RES_PCU       | RES_PCU                                       | PCU Reset                                                               |                     | When resetting          | CN12          | 15          | PCU         | MFPC PWB   |
| HV_DT         | HV_DT                                         | Communication data for HV<br>PWB.                                       | (Serial Data)       |                         | CN13          | 5           | PCU         | HV PWB     |
| HV_CLK        | HV_CLK                                        | Communication data lock for HV PWB.                                     | (Clock)             |                         | CN13          | 6           | PCU         | HV PWB     |
| HV_LD         | HV_LD                                         | Communication latch signal for HV PWB.                                  | Data latch signal.  |                         | CN13          | 7           | PCU         | HV PWB     |
| HV_REM        | HV_REM                                        | HV remote control signal                                                |                     | HV output ON            | CN13          | 8           | PCU         | HV PWB     |
| DV-<br>AC_REM | DV-AC_REM                                     | AC HV remote control signal                                             |                     | HV output ON            | CN13          | 9           | PCU         | HV PWB     |
| MC_ERR        | MC_ERR                                        | Detect the HV error.                                                    |                     | HV error                | CN13          | 10          | PCU         | HV PWB     |
| 24V2          | DC Power Sup-<br>ply From AC/<br>DC PWB (24V) | DC Power Supply From AC/DC<br>PWB (24V)                                 | not Supply          | Supply                  | CN1           | 3           | DCDC<br>PWB | AC/DC PWB  |
| 24V2          | DC Power Sup-<br>ply From AC/<br>DC PWB (24V) | DC Power Supply From AC/DC<br>PWB (24V)                                 | not Supply          | Supply                  | CN1           | 4           | DCDC<br>PWB | AC/DC PWB  |
| DCDC_OV       | DCDC Over-<br>voltage Detec-<br>tion Signal   | Shutdown AC/DC PWB if any of outputs of DCDC PWB become an overvoltage. | -                   | Shutdown<br>AC/DC PWB   | CN1           | 5           | DCDC<br>PWB | AC/DC PWB  |
| 5VN           | DC Power Sup-<br>ply To PCU<br>PWB (5VN)      | DC Power Supply To PCU PWB<br>(5VN)                                     | not Supply          | Supply                  | CN2           | 2           | DCDC<br>PWB | PCU PWB    |
| 5VN           | DC Power Sup-<br>ply To SCU<br>PWB (5VN)      | DC Power Supply To SCU PWB<br>(5VN)                                     | not Supply          | Supply                  | CN2           | 4           | DCDC<br>PWB | SCU PWB    |
| 3.3V          | DC Power Sup-<br>ply To PCU<br>PWB (3.3V)     | DC Power Supply To PCU PWB<br>(3.3V)                                    | not Supply          | Supply                  | CN2           | 6           | DCDC<br>PWB | PCU PWB    |
| 3.3V          | DC Power Sup-<br>ply To SCU<br>PWB (3.3V)     | DC Power Supply To SCU PWB<br>(3.3V)                                    | not Supply          | Supply                  | CN2           | 8           | DCDC<br>PWB | SCU PWB    |
| 3.3V          | DC Power Sup-<br>ply To MFPC<br>PWB (3.3V)    | DC Power Supply To MFPC<br>PWB (3.3V)                                   | not Supply          | Supply                  | CN2           | 10          | DCDC<br>PWB | MFPC PWB   |
| 12V           | DC Power Sup-<br>ply To PCU<br>PWB (12V)      | DC Power Supply To PCU PWB (12V)                                        | not Supply          | Supply                  | CN2           | 11          | DCDC<br>PWB | PCU PWB    |
| 12V           | DC Power Sup-<br>ply To PCU<br>PWB (12V)      | DC Power Supply To PCU PWB<br>(12V)                                     | not Supply          | Supply                  | CN2           | 12          | DCDC<br>PWB | SCU PWB    |

# [14] TOOL LIST

| Name                             | Part code                   | Note                         |
|----------------------------------|-----------------------------|------------------------------|
| Color copy test chart            | UKOG-0326FCZZ/UKOG-0326FC11 |                              |
| SIT chart                        | UKOG-0280FCZZ/UKOG-0280FCZ1 |                              |
| Gray test chart                  | UKOG-0162FCZZ               |                              |
| Kynar powder                     | UKOG-0123FCZZ               | For transfer belt            |
| Grease (HANARL FL-955R)          | UKOG-0299FCZZ               |                              |
| Conduction grease (FLOIL GE-676) | UKOG-0012QSZZ               | Other shaft                  |
| Grease (FLOIL G-313S)            | UKOG-0307FCZZ               |                              |
| Grease (JFE552)                  | UKOG-0235FCZZ               |                              |
| Stearic acid powder              | UKOG-0312FCZZ               | OPC drum                     |
| Grease (FLOIL GP-501MR)          | UKOG-0013QSZZ               | RSPF paper feed roller shaft |
| Grease (MOLYKOTE X5-6020)        | UKOG-0158FCZZ               |                              |
| Grease (MOLYKOTE BR-2 Plus)      | UKOG-0097FCZZ               |                              |

## LEAD-FREE SOLDER

The PWB's of this model employs lead-free solder. The "LF" marks indicated on the PWB's and the Service Manual mean "Lead-Free" solder. The alphabet following the LF mark shows the kind of lead-free solder.

#### Example:

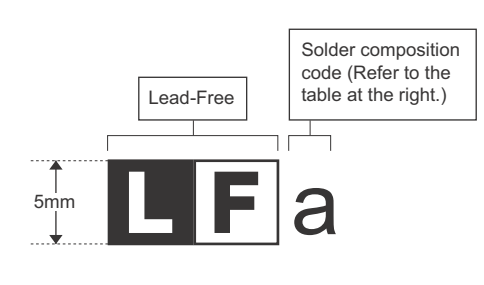

| Solder | com | position | code | of | lead-free | solder> |
|--------|-----|----------|------|----|-----------|---------|
| 001001 |     | poontion | 0040 | ۰. | 1000 1100 | 001001  |

<

| Solder composition                        | Solder composition code |
|-------------------------------------------|-------------------------|
| Sn- <u>A</u> g-Cu                         | а                       |
| Sn-Ag- <u>B</u> i<br>Sn-Ag- <u>B</u> i-Cu | b                       |
| Sn- <u>Z</u> n-Bi                         | Z                       |
| Sn- <u>I</u> n-Ag-Bi                      | i                       |
| Sn-Cu- <u>N</u> i                         | n                       |
| Sn-Ag-Sb                                  | S                       |
| Bi-Sn-Ag- <u>P</u><br>Bi-Sn-Ag            | р                       |

#### (1) NOTE FOR THE USE OF LEAD-FREE SOLDER THREAD

When repairing a lead-free solder PWB, use lead-free solder thread.

Never use conventional lead solder thread, which may cause a breakdown or an accident.

Since the melting-point of lead-free solder thread is about 40°C higher than that of conventional lead solder thread, the use of the exclusive-use soldering iron is recommended.

#### (2) NOTE FOR SOLDERING WORK

Since the melting-point of lead-free solder is about 220°C, which is about 40°C higher than that of conventional lead solder, and its soldering capacity is inferior to conventional one, it is apt to keep the soldering iron in contact with the PWB for longer time. This may cause land separation or may exceed the heat-resistive temperature of components. Use enough care to separate the soldering iron from the PWB when completion of soldering is confirmed.

Since lead-free solder includes a greater quantity of tin, the iron tip may corrode easily. Turn ON/OFF the soldering iron power frequently. If different-kind solder remains on the soldering iron tip, it is melted together with lead-free solder. To avoid this, clean the soldering iron tip after completion of soldering work.

If the soldering iron tip is discolored black during soldering work, clean and file the tip with steel wool or a fine filer.

| (Danish) ADVARSEL !<br>Lithiumbatteri – Eksplosionsfare ved fejlagtig håndtering.<br>Udskiftning må kun ske med batteri<br>af samme fabrikat og type.<br>Levér det brugte batteri tilbage til leverandoren.                                                                                                    |    |
|----------------------------------------------------------------------------------------------------|----|
| (English) Caution !                                                                                                    |    |
| Danger of explosion if battery is incorrectly replaced.<br>Replace only with the same or equivalent type<br>recommended by the manufacturer.                                                                                                    | ~  |
|                                                                                                    | 5. |
| (Finnish) VAROITUS<br>Paristo voi räjähtää, jos se on virheellisesti asennettu.<br>Vaihda paristo ainoastaan laitevalmistajan suosittelemaan<br>tyyppiin. Hävitä käytetty paristo valmistajan ohjeiden<br>mukaisesti.                                                                                                    |    |
| (French) ATTENTION                                                                                                    |    |
| Il y a danger d'explosion s' il y a remplacement incorrect<br>de la batterie. Remplacer uniquement avec une batterie du<br>même type ou d'un type équivalent recommandé par<br>le constructeur.<br>Mettre au rebut les batteries usagées conformément aux                                                                             |    |
| instructions du fabricant.                                                                                                    |    |
| (Swedish) VARNING<br>Explosionsfara vid felaktigt batteribyte.<br>Använd samma batterityp eller en ekvivalent<br>typ som rekommenderas av apparattillverkaren.<br>Kassera använt batteri enligt fabrikantens<br>instruktion.                                                                                                    |    |
| <ul> <li>(German) Achtung</li> <li>Explosionsgefahr bei Verwendung inkorrekter Batterien.</li> <li>Als Ersatzbatterien dürfen nur Batterien vom gleichen Typ oder vom Hersteller empfohlene Batterien verwendet werden.</li> <li>Entsorgung der gebrauchten Batterien nur nach den vom Hersteller angegebenen Anweisungen.</li> </ul> |    |
|                                                                                                    |    |

#### - CAUTION FOR BATTERY DISPOSAL -

(For USA, CANADA)

"BATTERY DISPOSAL" THIS PRODUCT CONTAINS A LITHIUM PRIMARY (MANGANESS DIOXIDE) MEMORY BACK-UP BATTERY THAT MUST BE DISPOSED OF PROPERLY. REMOVE THE BATTERY FROM THE PRODUCT AND CONTACT YOUR LOCAL ENVIRONMENTAL AGENCIES FOR INFORMATION ON RECYCLING AND DISPOSAL OPTIONS.

"TRAITEMENT DES PILES USAGÉES" CE PRODUIT CONTIENT UNE PILE DE SAUVEGARDE DE MÉMOIRE LITHIUM PRIMAIRE (DIOXYDE DE MANGANÈSE) QUI DOIT ÊTRE TRAITÉE CORRECTEMENT. ENLEVEZ LA PILE DU PRODUIT ET PRENEZ CONTACT AVEC VOTRE AGENCE ENVIRONNEMENTALE LOCALE POUR DES INFORMATIONS SUR LES MÉTHODES DE RECYCLAGE ET DE TRAITEMENT.

CAUTION DOUBLE POLE/NEUTRAL FUSING

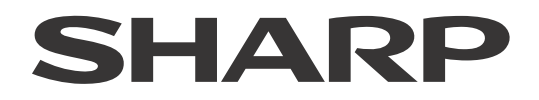

### **COPYRIGHT © 2014 BY SHARP CORPORATION**

All rights reserved. Produced in Japan for electronic Distribution No part of this publication may be reproduced, stored in a retrieval system, or transmitted, in any form or by any means, electronic; mechanical; photocopying; recording or otherwise without prior written permission of the publisher.

#### **Trademark acknowledgements**

- Microsoft<sup>®</sup>, Windows<sup>®</sup>, Windows<sup>®</sup> 98, Windows<sup>®</sup> Me, Windows NT<sup>®</sup> 4.0, Windows<sup>®</sup> 2000, Windows<sup>®</sup> XP, Windows<sup>®</sup> Vista, Windows<sup>®</sup> 7, Windows<sup>®</sup> 8, Windows<sup>®</sup> Server 2003, Windows<sup>®</sup> Server 2008, Windows<sup>®</sup> Server 2012, and Internet Explorer<sup>®</sup> are registered trademarks or trademarks of Microsoft Corporation in the U.S.A. and other countries.
- PostScript is a registered trademark of Adobe Systems Incorporated.
- Macintosh, Mac OS, AppleTalk, EtherTalk, Laser Writer, and Safari are registered trademarks or trademarks of Apple Computer, Inc.
- IBM, PC/AT, and Power PC are trademarks of International Business Machines Corporation.
- Acrobat<sup>®</sup> Reader Copyright<sup>®</sup> 1987- 2002 Adobe Systems Incorporated. All rights reserved. Adobe, the Adobe logo, Acrobat, and the Acrobat logo are trademarks of Adobe Systems Incorporated.
- PCL is a registered trademark of the Hewlett-Packard Company.
- Sharpdesk is a trademark of Sharp Corporation.
- All other trademarks and copyrights are the property of their respective owners.

SHARP CORPORATION Business Solutions Company Quality Assurance and Environmental Affairs Unit CS Promotion Department

> First edition: June 2014 Latest edition: May 2016